™, ® - Trademark of Mitel Corporation. © Copyright 1992, Mitel Corporation. All rights reserved. Printed in Canada.

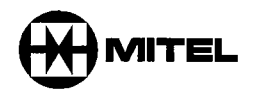

# Generic 1005 Practices Index

÷

SX-200® DIGITAL PABX

Issue 1 2010/2=89/6=0010=11/14 Feb. 1992

#### NOTICE

The information contained in this document is believed to be accurate in all respects but is not warranted by Mitel Corporation (MITEL®). The information is subject to change without notice and should not be construed in any way as a commitment by Mitel or any of its affiliates or subsidiaries. Mitel and its affiliates and subsidiaries assume no responsibility for any errors or omissions in this document. Revisions of this document or new editions of it may be issued to incorporate such changes.

# GENERAL

1

This Section contains a list of Practices for the  $SX-200^{\mbox{\tiny B}}$  DIGITAL Private Automatic Branch Exchange, with the following software variants: Generic 1001, Generic 1002, Generic 1003, Generic 1004, Generic 1005, Generic 1005 FPKG1, and Generic 1005 LIT96.

#### **Documentation Index**

- 1.1 The *SX–200* DIGITAL PABX documentation is contained in 2 volumes as follows:
  - Volume 1 Features and Services, Hardware (9109–096–001–NA) contains a system description, feature operation information and hardware descriptions of circuit cards and peripheral equipment.
  - Volume 2 Installation and Administration (9109–096–002–NA) contains system installation, testing, data entry information, engineering, troubleshooting and maintenance information.

|                 | Table 1–1         Generic 1005 FD1 Practices | Index           |
|-----------------|----------------------------------------------|-----------------|
| VOLUME 1        | Features and Services, Hardware              | 9109-096-001-NA |
| Practice Number | Title                                        |                 |
| 9109-096-000-NA | Generic 1005 Practices Index                 |                 |
| 9109–096–100–NA | General Description                          |                 |
| 9109–096–105–NA | Features Description                         | ÷               |
| 9109-096-220-NA | Automatic Route Selection and Toll           | Control         |
| 9109-096-221-NA | Station Message Detail Recording             |                 |
| 9109-096-230-NA | Tenanting                                    |                 |
| 9109–096–450–NA | Traffic Measurement                          |                 |
| 9109-096-602-NA | Hotel / Motel Feature Package Des            | cription        |
| 9109096620NA    | ACD TELEMARKETER® Applicatio                 | n Package       |
| 9109096625NA    | Automated Attendant Application Pa           | ackage          |
| 9109-096-125-NA | Circuit Card Descriptions                    |                 |
| 9109–096–126–NA | Peripheral Devices                           |                 |
| VOLUME 2        | Installation and Administration              | 9109-096-002-NA |
| Practice Number | Title                                        |                 |
| 9109-096-000-NA | Generic 1005 Practices Index                 |                 |
| 9109-096-203-NA | Safety Instructions                          |                 |
| 9109-096-200-NA | Installation Information                     |                 |
| 9109096210NA    | Customer Data Entry                          |                 |
| 9109–096–350–NA | Troubleshooting                              |                 |
| 9109–096–351–NA | RS-232 Maintenance Terminal                  |                 |
| 9109–096–353–NA | General Maintenance Information              |                 |
| 9109-096-355-NA | Field-Replaceable Units                      |                 |
| 9109-096-180-NA | Engineering Information                      |                 |

Issue 1 9/109/40/2/6=2/08/4-N/A Feb. 1992

SX-200® DIGITAL PABX

# Safety Instructions

<sup>™</sup>, ® – Trademark of Mitel Corporation. © Copyright 1992, Mitel Corporation.

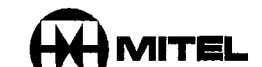

÷

#### NOTICE

The information contained in this document is believed to be accurate in all respects but is not warranted by Mitel Corporation (MITEL®). The information is subject to change without notice and should not be construed in any way as a commitment by Mitel or any of its affiliates or subsidiaries. Mitel and its affiliates and subsidiaries assume no responsibility for any errors or omissions in this document. Revisions of this document or new editions of it may be issued to incorporate such changes.

ii

## **Table of Contents**

## **1. IMPORTANT SAFETY INSTRUCTIONS**

| General                                                       | 203 | 1–1  |
|---------------------------------------------------------------|-----|------|
| Use of Notices                                                | 203 | 1–1  |
| Use of Symbols                                                | 203 | 1–2  |
| General Installation Summary                                  | 203 | 1–2  |
| Fuse and Component Replacement                                | 203 | 13   |
| Identification and Location of Circuit Card for Installation  | 203 | 1–3  |
| General Description                                           | 203 | 1–3  |
| Equipment Grounding                                           | 203 | 1–8  |
| Approved Configurations of Product (United States Of America) | 203 | 113  |
| Installation of Telecommunication Wiring                      | 203 | 1–14 |
|                                                               |     |      |

# List of Figures

| Figure 1–1 | 336 Port Cabinet Circuit Card Locations                    | 203 | 1–4  |
|------------|------------------------------------------------------------|-----|------|
| Figure 1–2 | 672 Port Cabinet Circuit Card Locations                    | 203 | 1–5  |
| Figure 1–3 | SX-200® FD Circuit Card Locations                          | 203 | 16   |
| Figure 1-4 | PFT Circuit Card Locations (All Cabinets except SX-200 FD) | 203 | 1–7  |
| Figure 1-5 | 336 Port Cabinet Ground Connection Point                   | 203 | 19   |
| Figure 16  | 672 Port Control Cabinet Ground Connection Point           | 203 | 1–10 |
| Figure 17  | 672 Port Peripheral Cabinet Ground Connection Point        | 203 | 1–11 |
| Figure 1–8 | SX-200 FD Cabinet Ground Connection Point                  | 203 | 1–12 |

· • •

۰

٠

# IMPORTANT SAFETY INSTRUCTIONS

These instructions are intended as a general guide to provide basic installation information which is necessary for the proper and safe functioning of this equipment.

WARNING

203

1.

Failure to follow all instructions may result in improper equipment operation and/or risk of electric shock.

#### General

- Read and understand all instructions. Keep these instructions with the equipment.
- Do not attempt to install or service this equipment unless you are skilled in the installation and maintenance of electronic telecommunication equipment and have successfully completed specific training for this equipment.
- This product must be installed and serviced in accordance with this document and the information contained in this set of Technical Practices. Practice 9109–096–000–NA is the Practice Index document.
- Follow all procedures outlined in the practices in the sequence that is given.
- Install all assemblies using the procedures described in Practice 9109-096-200-NA, Installation Information.
- Configure this product with only the assemblies specified and in the locations stated in this set of Technical Practices.
- Replace all guards or barriers. Close and lock doors at the completion of installation or before returning the equipment to service.
- Grounding circuit continuity is vital for safe operation of telecommunication equipment. Never operate telecommunication equipment with the grounding conductor disconnected.
- Ensure grounding conductor is installed before connecting telecommunication cabling to any system.

#### **Use of Notices**

1.1 The following information provides an explanation of the notices which appear on the product and in the practices for this product:

Safety Instructions

| DANGER  | Danger indicates an imminently hazardous situation which, if not avoided, will result in death or serious injury.                                             |
|---------|----------------------------------------------------------------------------------------------------|
| WARNING | Warning indicates a potentially hazardous situation which, if not avoided, could result in death or serious injury.                                           |
| CAUTION | Caution indicates a potentially hazardous situation which, if not avoided, may result in minor or moderate injury and/or damage to the equipment or property. |

#### **Use of Symbols**

1.2 The following information provides an explanation of the symbols which appear on the product:

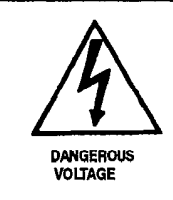

The lightning flash with arrowhead symbol, within an equilateral triangle, is intended to alert the user to the presence of uninsulated "dangerous voltage" within the product's enclosure that may be of sufficient magnitude to constitute a significant risk of electric shock to persons.

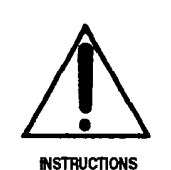

The exclamation point within an equilateral triangle is intended to alert the user to the presence of important operating and maintenance (servicing) instructions in the literature accompanying the product.

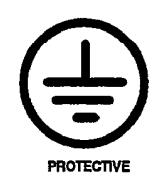

GROUNDING TERMINAL The ground symbol within a circle identifies the terminal which is intended for connection to an external protective conductor. This connector must be connected to earth ground prior to making any other connections to the equipment.

#### **General Installation Summary**

| Power Source       | This product is intended to operate from an electrical branch circuit source rated at 120 volts RMS, 60 Hz,15 amperes.                                                                                                    |
|--------------------|----------------------------------------------------------------------------------------------------|
| Equipment Location | This product shall only be situated in a clean and dry envi-<br>ronment in accordance with the environmental and other in-<br>stallation requirements specified in Practice<br>9109–096–200–NA, Installation Information. |
| AC Power Cord      | Use only the 3 – wire power cord supplied with this product.<br>Replace the power cord only with one having the same num-<br>ber of conductors, electrical rating, and usage rating.                                      |

#### Fuse and Component Replacement

#### WARNING

Unauthorized repair of this product may result in a fire or shock hazard, and/or defective operation and/or equipment damage. Do not repair or replace components on circuit card assemblies or other parts of this equipment unless there is a specific description of the procedure provided in this set of technical practices. Return all inoperative assemblies to an authorized MITEL agent for repair.

1.3 Fuses identified with an electrical rating (voltage, current, type) shall be replaced with only the same type and rating. Never replace fuses with devices having different electrical ratings. Only those fuses installed in fuse-clips or fuse-holders shall be replaced in the field as directed by instructions in this set of Technical Practices. Do not replace or attempt to bypass soldered in fuses on circuit card assemblies.

Refer to the appropriate documents in this document set for information on the proper method of troubleshooting and servicing of this product. Practice 9109–096–000–NA is the Practice Index document.

#### Identification and Location of Circuit Card for Installation

#### **General Description**

1.4 The mechanical design consists of an enclosure, a card cage, and an interconnecting backplane which define the arrangement and position of circuit card assemblies. Installation of the circuit card assemblies is performed either by sliding it into the appropriate slot in the card cage or by attaching it to the side rails using screws. These two methods are described below:

**Method 1** – The assembly physically interconnects into the system by first positioning it in front of the appropriate slot and then sliding the cards along the card cage guides until the card is firmly seated into the mating connector on the backplane. Most circuit cards are installed in this manner. Refer to Figure 1–1, Figure 1–2 and Figure 1–3 for the specific locations of the assemblies.

**Method 2**—The assembly attaches to the internal side rails of the cabinet using screws. Power Fail Transfer (PFT) cards are installed using this method. Refer to figure Figure 1–4 for the specific location of the assemblies. Safety Instructions

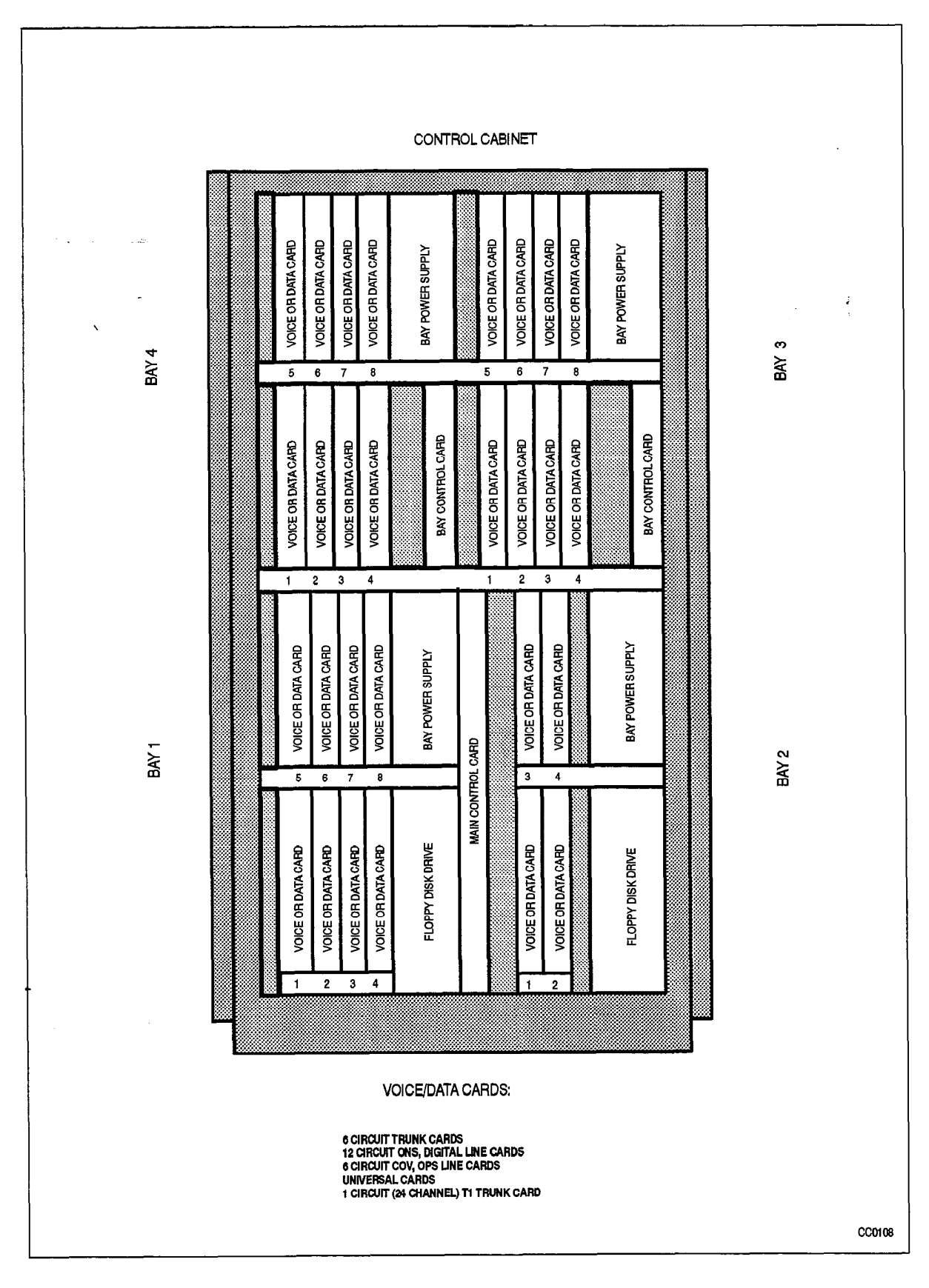

Figure 1–1 336 Port Cabinet Circuit Card Locations

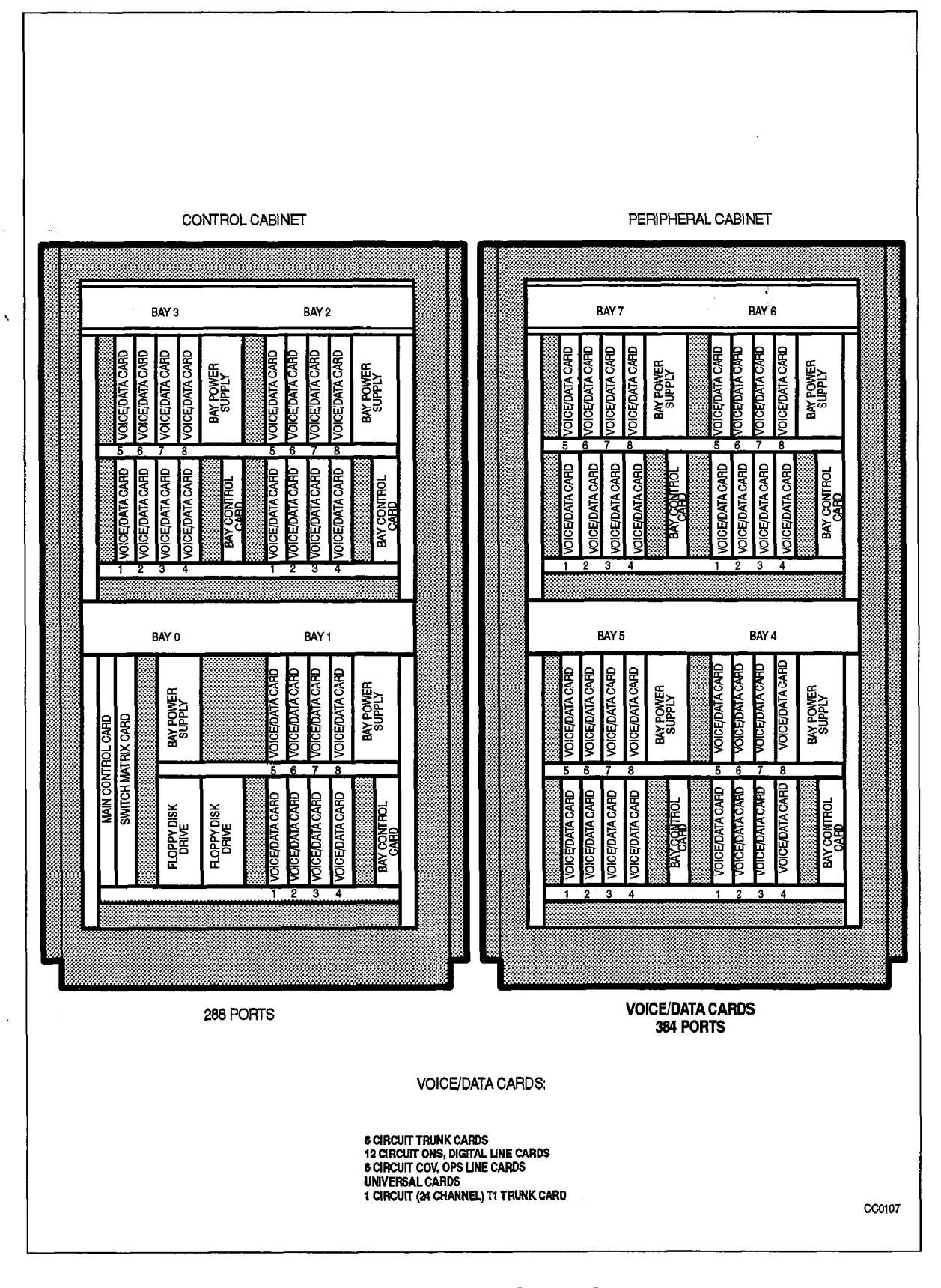

Figure 1–2 672 Port Cabinet Circuit Card Locations

9109-096-203-NA Issue 1

203

**Revision** 0

203 1-5

Safety Instructions

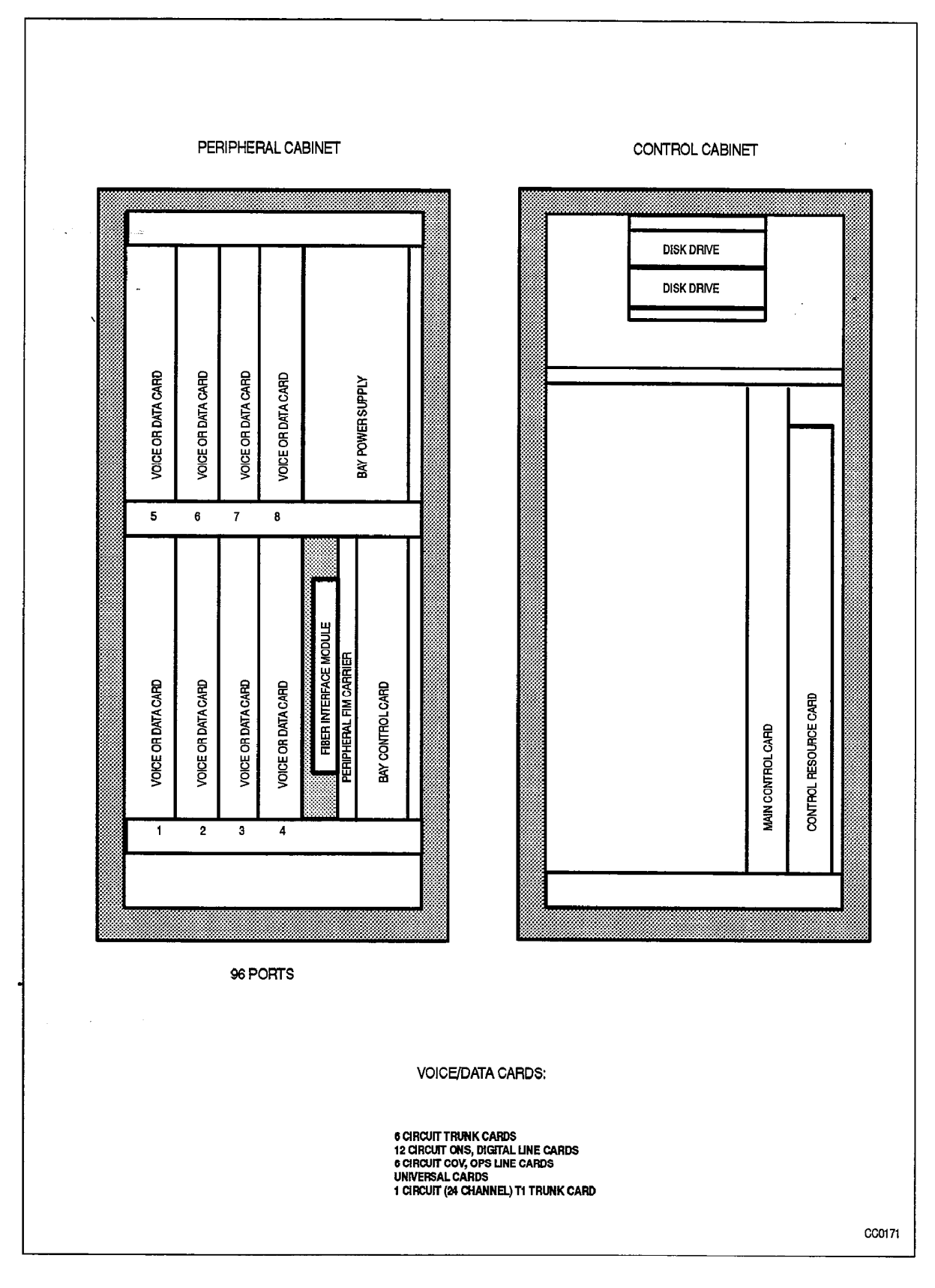

278 - Soliko da Alfrida Maria Bragana da

Figure 1–3 SX–200 FD Circuit Card Locations

**Revision** 0

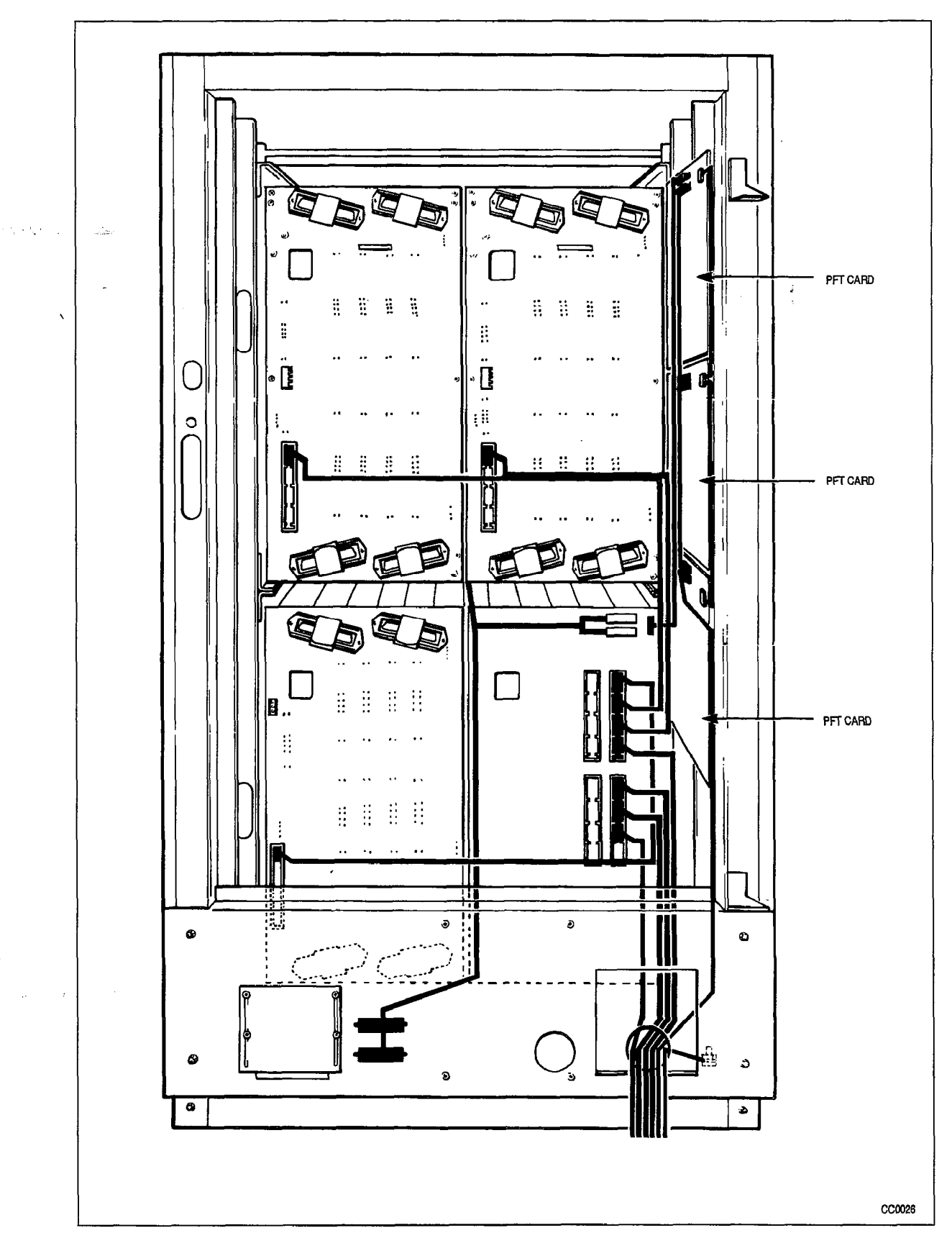

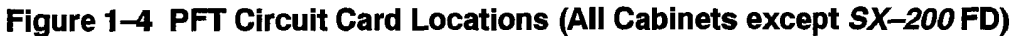

203

### **Equipment Grounding**

1.5 Redundant and independent equipment grounding conductors (see Note 1) are to be installed between the product and the wiring system ground.

One of the equipment's grounding conductors shall be an insulated grounding conductor (see Note 2) that is not smaller in size and is equivalent in insulation material and thickness to the grounded and ungrounded branch circuit supply conductor, except that it is green, with or without one or more yellow stripes. The grounding conductor is to be installed as part of the circuit that supplies that product or system and is to be connected to ground at the service equipment.

The other conductor (see Note 3) shall comply with the general rules for grounding contained in Article 250 of the National Electrical Code, NFPA 70, or Section 10 of the Canadian Electrical Code, CSA C22.1, but shall not depend on the cord and plug of the product.

**Notes:** 1. There are two grounding conductors required to be installed with this equipment. One ground conductor is provided as part of the three wire 15 A branch circuit from which the product derives AC power. The other ground conductor is the supplementary or telecommunications ground.

The SX-200 FD control cabinet does not require a separate and independent equipment grounding conductor. The supplementary ground is only required if the cabinet contains telecommunications interfaces that connect to exposed or outside plant leads. These generally include LS/GS and DID trunk cards and OPS line cards. Please refer to Figure 1–8.

The power cord for this product should only be replaced with one having the same number of conductors, gauge, insulation and usage ratings.

The telecommunications ground conductor shall be installed before installing other telecommunications wiring to the system. Multi-cabinet system installations may share a common ground conductor. Refer to Practice 9109–096–200–NA, Installation Information, for specific instructions for cor- rect system grounding.

- This grounding conductor is provided as part of the AC power cord-set provided with the equipment. The size of this conductor is allowed as stated in the National Electrical Code (NEC) in the United States NFPA/ANSI 70 Section 250–95, Exception No. 1 which provides for compliance through Section 240–4, Exception No. 1.
- 3. This grounding conductor is referred to as the telecommunications ground or supplementary ground as permitted in Section 250–91 (c) of the NEC. This shall be an insulated #6 AWG, green or green and yellow striped wire which is to be connected to the protective grounding stud within the cabinet. The following symbol is located adjacent to the stud to identify the connection point for the grounding conductor:

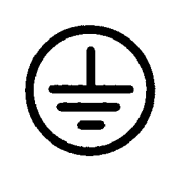

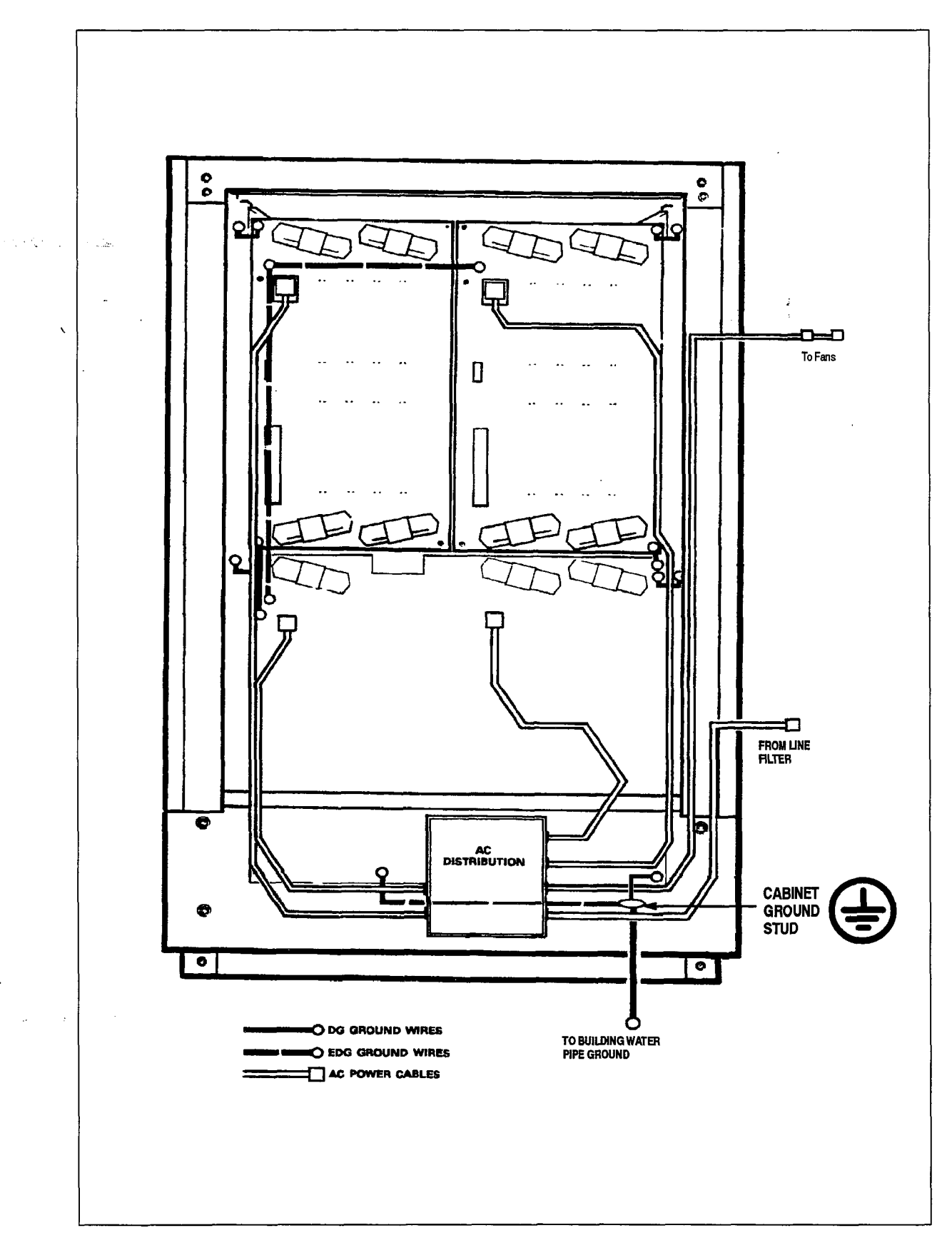

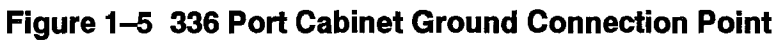

Safety Instructions

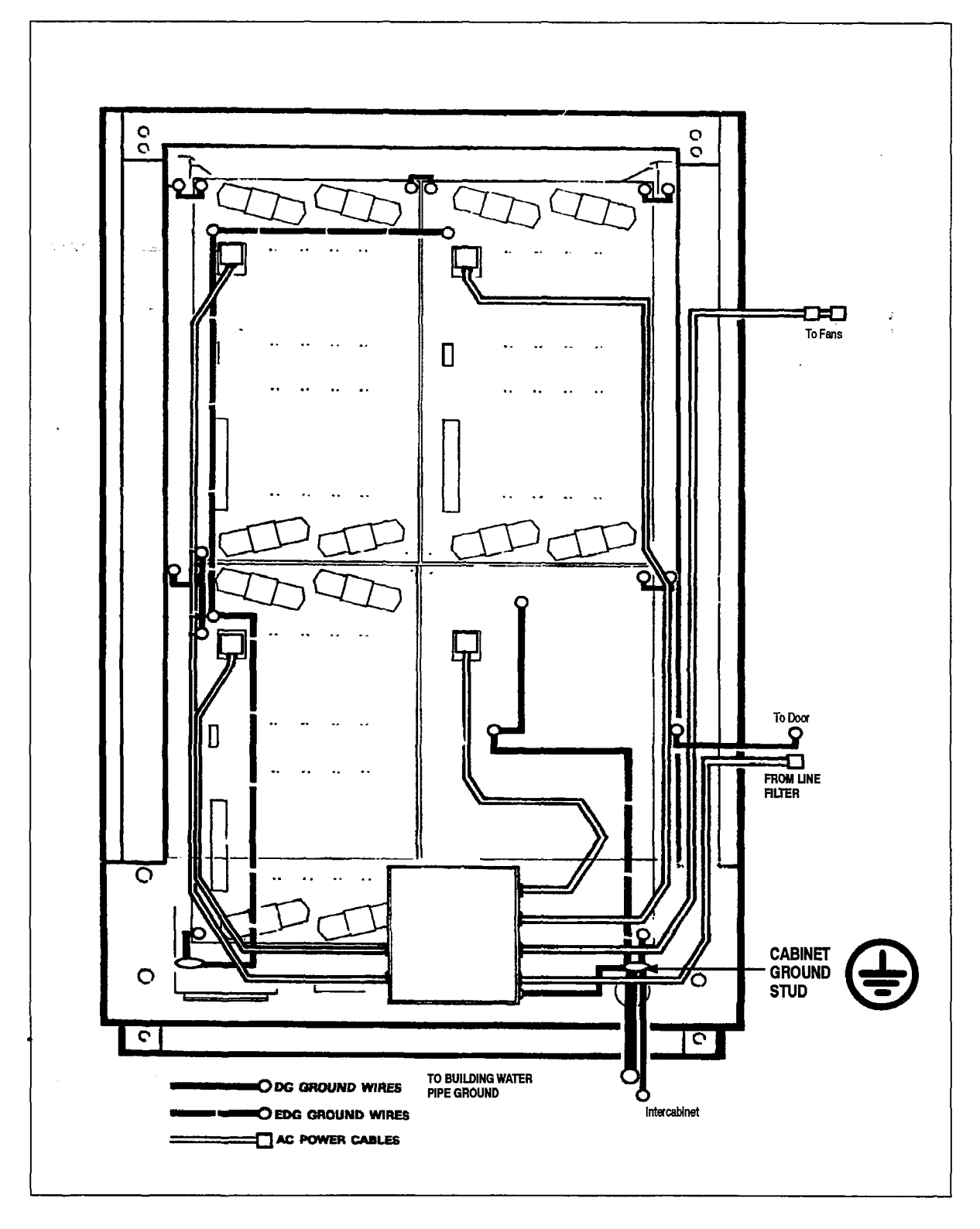

Figure 1–6 672 Port Control Cabinet Ground Connection Point

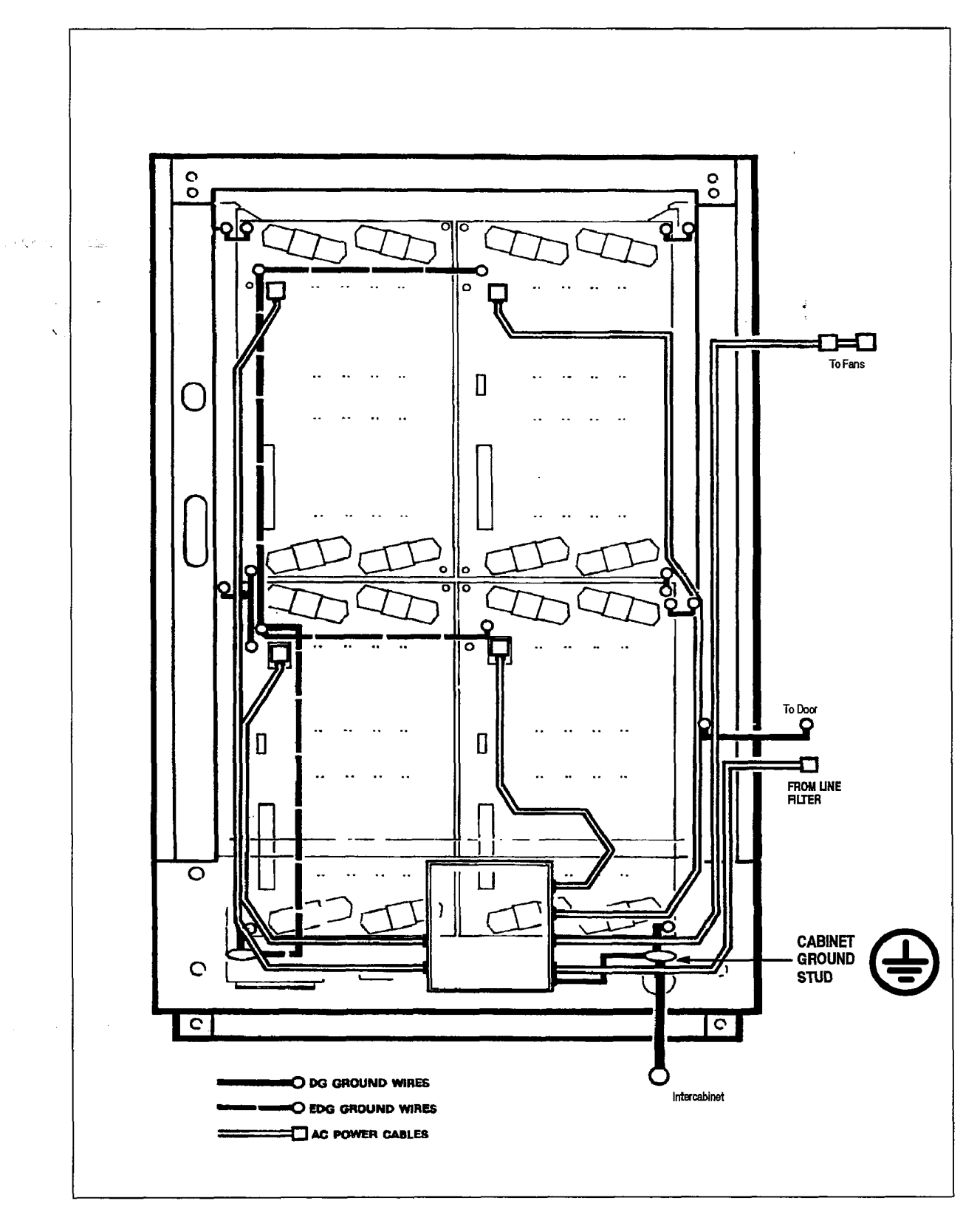

Figure 1–7 672 Port Peripheral Cabinet Ground Connection Point

**Revision** 0

#### Safety Instructions

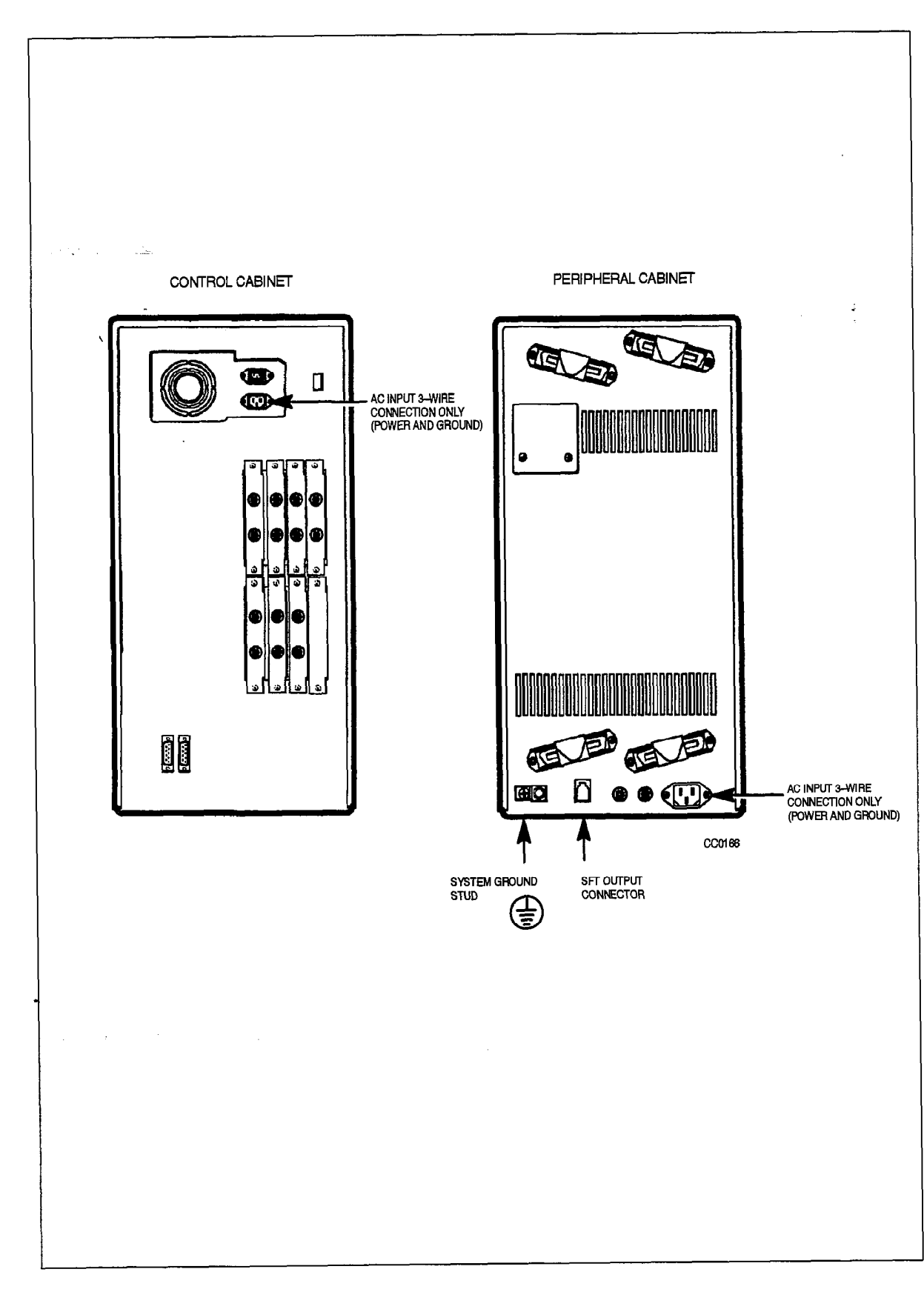

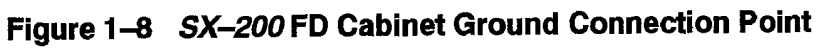

1

#### Approved Configurations of Product (United States Of America)

1.6 This product has been evaluated and listed with Underwriters' Laboratories Incorporated to their Standard for Safety 1459, "Telephone Equipment", Second Edition. The following assemblies have been investigated and determined suitable for use in this product:

| Marketing Number | Description / Common Name    |
|------------------|------------------------------|
| 9109-002-005-SA  | MEMORY MODULE - 4 MEG        |
| 9109-002-003-SA  | MEMORY MODULE - 2 MEG        |
| 9109-004-000-SA  | DX MODULE                    |
| 9109-005-000-SA  | UNIVERSAL CARD               |
| 9109-006-000-SA  | SWITCH MATRIX CARD           |
| 9109-008-000-SA  | BAY POWER SUPPLY 120V        |
| 9109-010-000-SA  | ONS LINE CARD                |
| 9109–011–001–SA  | LS/GS TRUNK CARD 6CCT-CSA    |
| 9109-012-000-SA  | DIGITAL LINE CARD            |
| 9109013000SA     | E&M TRUNK MODULE             |
| 9109–016–000–SA  | DTMF RX/RELAY MODULE         |
| 9109-017-000-SA  | BAY CONTROL CARD             |
| 9109018000SA     | MUSIC/PAGING MODULE          |
| 9109-020-000-SA  | COV LINE CARD                |
| 9109-021-000-SA  | T1 TRUNK CARD AND ADAPTOR    |
| 9109-023-000-SA  | PFT CARD                     |
| 9109-025-000-SA  | CONSOLE MODULE               |
| 9109-031-000-SA  | DID TRUNK CARD               |
| 9109-036-000-SA  | MAIN CONTROL LESS MODULES    |
| 9109-040-000-SA  | OPS LINE CARD                |
| 9109-043-000-SA  | LS/GS CONVERSION MODULE      |
| 9109-060-000-SA  | T1 CLOCK MODULE STRATUM 3    |
| 9109-061-000-SA  | T1 CLOCK MODULE STRATUM 4    |
| 9109-124-000-SA  | 5.25" FLOPPY DISK DRIVE ASSY |
| 9109–125–000–SA  | 3.5" DISK DRIVE ASSY         |
| 9400-100-301-NA  | PERIPHERAL FIM CARRIER       |
| 9400-100-303-NA  | CONTROL RESOURCE CARD        |
| 9400–100–300–NA  | SWITCH MATRIX MODULE         |
| 9400-300-301-NA  | FIBER INTERFACE MODULE       |
| 9400300305NA     | FLOPPY DISK DRIVE            |
| 9400-300-302-NA  | QUAD FIM CARRIER             |

#### Installation of Telecommunication Wiring

- 1.7 Telecommunication wiring to this product shall conform to all applicable safety and electrical wiring regulations. Installation of telecommunication wiring shall be performed following precautions in accordance with standard industry practice. The precautions to be followed include:
  - 1. Never install telephone wiring during a lightning storm.
  - 2. Never install telephone jacks in wet locations unless the jack is specifically designed for wet locations.
  - 3. Never touch uninsulated telephone wires or terminals unless the telephone line has been disconnected at the network interface.
  - 4. Use caution when installing or modifying telephone lines.
  - 5. Any fiber cabling used to connect the *SX–200* FD control and peripheral cabinets should not be encased in a metal sheath so as to ensure isolation between the two cabinets. Conduit may be used to encase fiber cabling as long as the conduit does not contact the cabinets.
  - 6. The SFT (System Fail Transfer) output connector (see Figure 1–8) shall not be connected to an off-premise application.

#### WARNING

Any connection of the assemblies listed below to an outside plant lead, an offpremise application or any other exposed plant application may result in a fire or shock hazard, and/or defective operation and/or equipment damage.

| Marketing Number             | Description / Common Name |
|------------------------------|---------------------------|
| 910 <del>9</del> –010–000–SA | ONS LINE CARD             |
| 910 <del>9</del> -012-000-SA | DIGITAL LINE CARD         |
| 9109018000SA                 | MUSIC/PAGING MODULE       |
| 9109-020-000-SA              | COV LINE CARD             |
| 9109-021-000-SA              | T1 TRUNK CARD             |
| 136051301, Rev. 1            | SFT FILTER ASSY           |

Examples of installations which shall not be permitted for connection to these interfaces are those which:

- (a) Require protectors in accordance with the National Electrical Code for the United States, NEC, NFPA / ANSI 70, Article 800–30, or,
- (b) Are "Exposed Plant" as defined in the Canadian Electrical Code CSA C22.1, paragraph 60–100 which states; "Exposed plant means where any portion of the circuit is subject to accidental contact with electric lighting or power conductors operating at a voltage exceeding 300V between conductors or is subject to lightning strikes."

÷

**Note:** The T1 Trunk Card may be connected to an outside plant lead, an off-premise application, or any other exposed plant lead, only through a Customer Service Unit (CSU) which has been suitably investigated and approved by the FCC or DOC, and the appropriate authority for safety.

#### Safety Instructions

and the second second sec

`

~

and the Association of the

-

Issue 1 22102-022-2200-220 Feb. 1992

SX-200® DIGITAL PABX

# Installation Information

<sup>™</sup>, <sup>®</sup> – Trademark of Mitel Corporation. <sup>©</sup> Copyright 1992, Mitel Corporation. All rights reserved. Printed in Canada.

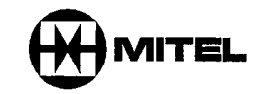

· · · ·

#### NOTICE

The information contained in this document is believed to be accurate in all respects but is not warranted by Mitel Corporation (MITEL®). The information is subject to change without notice and should not be construed in any way as a commitment by Mitel or any of its affiliates or subsidiaries. Mitel and its affiliates and subsidiaries assume no responsibility for any errors or omissions in this document. Revisions of this document or new editions of it may be issued to incorporate such changes.

VT100<sup>™</sup> is a trademark of Digital Equipment Corp.

ł

# **IMPORTANT SAFETY INSTRUCTIONS**

WARNING

Failure to follow all instructions may result in improper equipment operation and/or the risk of electric shock.

- This product is to be installed and serviced only by qualified personnel.
- Read all instructions before attempting to install or use this product.
- Install all assemblies using the procedures described in this Practice.
- Configure this product with only the assemblies specified in this Practice.
- Grounding circuit continuity is vital for safe operation of telecommunication equipment. Never operate telecommunication equipment with grounding conductor disconnected. Ensure grounding conductor is installed before connecting telecommunication cabling to any system.

## EXPLANATION OF USE FOR SYMBOLS AND NOTICES

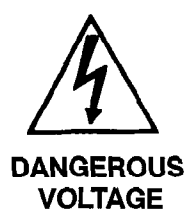

The lightning flash with arrowhead symbol, within an equilateral triangle, is intended to alert the user to the presence of an uninsulated "dangerous voltage" within the product's enclosure that may be of sufficient magnitude to constitute a significant risk of electric shock to persons.

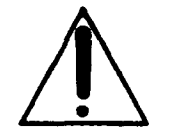

The exclamation point within an equilateral triangle is intended to alert the user to the presence of important operating and maintenance (servicing) instructions in the literature accompanying the product.

#### INSTRUCTIONS

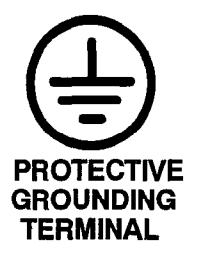

The ground symbol within a circle identifies the terminal which is intended for connection to an external protective conductor. This connector must be connected to earth ground prior to making any other connections to the equipment.

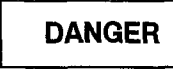

Danger indicates an imminently hazardous situation which, if not avoided, will result in death or serious injury.

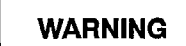

Warning indicates a potentially hazardous situation which, if not avoided, could result in death or serious injury.

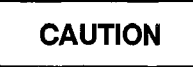

Caution indicates a potentially hazardous situation which, if not avoided, may result in minor or moderate injury and/or damage to the equipment or property.

e tre transfer a

٢

•

#### **Table of Contents**

# 1. INTRODUCTION

| Installation Information                       | 200 | 1–1 |
|------------------------------------------------|-----|-----|
| Intent of this Document                        | 200 | 1–1 |
| SX-200® DIGITAL PABX Configurations            | 200 | 1–1 |
| <i>SX–200</i> FD PABX Configurations           | 200 | 1–2 |
| Peripheral Devices, Software and Documentation | 200 | 1–2 |
| Summary of Practice Contents                   | 200 | 1–2 |
| How to Use this Practice                       | 200 | 15  |
| How to Use an Installation Chart               | 200 | 16  |
| How to Complete a Repair Tag                   | 200 | 17  |
| Prerequisites To Installation                  | 200 | 19  |
| Tools Needed                                   | 200 | 1–9 |
| Training Requirements                          | 200 | 1–9 |
| Referenced Documents                           | 200 | 1–9 |

# 2. INSTALLING SX-200 DIGITAL AND SX-200 FD SYSTEMS

| Installing the 336–port <i>SX–200</i> Digital PABX | 2-1  |
|----------------------------------------------------|------|
| Introduction                                       | 2–1  |
| Equipment Part Numbers 200                         | 24   |
| Installation Charts                                | 29   |
| Installing the 672-port SX-200 DIGITAL PABX 200    | 2–10 |
| Introduction                                       | 2–10 |
| Equipment Part Numbers 200                         | 2–15 |
| Installation Charts                                | 2–20 |
| Installing the SX-200 FD PABX 200                  | 2–22 |
| Introduction                                       | 222  |
| Equipment Part Numbers 200                         | 2–24 |
| Installation Charts                                | 2–26 |
| Prepare for Installation                           | 2-28 |

## 3. INSTALLING CABINETS

|   | Install Control Cabinet                            | 200 | 3–1  |
|---|----------------------------------------------------|-----|------|
| • | Unpack and Inspect SX-200 DIGITAL Control Cabinet  | 200 | 3–1  |
|   | Install SX-200 DIGITAL Control Cabinet             | 200 | 3–4  |
|   | Unpack and Inspect SX-200 FD Control Cabinet       | 200 | 3–8  |
|   | Open and Close SX–200 FD Cabinet Front Door        | 200 | 3–9  |
|   | Install SX-200 FD Control Node Cabinets            | 200 | 3-10 |
|   | Install Second FIM Carrier (SX–200 FD PABX)        | 200 | 3–13 |
|   | Install Peripheral Cabinets                        | 200 | 3–17 |
|   | Unpack and Inspect the 672–port Peripheral Cabinet | 200 | 3–17 |
|   | Install 672–port Peripheral Cabinet                | 200 | 3–19 |
|   | Unpack and Inspect SX–200 FD Peripheral Cabinet    | 200 | 3–23 |
|   | Install <i>SX–200</i> FD Peripheral Cabinets       | 200 | 3–24 |
|   | Verify Ground Connections                          | 200 | 3–27 |
|   |                                                    |     |      |

| 4. | INSTALL DIGITAL PERIPHERAL BAYS IN <i>SX-200</i> DIGITAL CABINETS<br>Install Digital Peripheral Bay With Shelf<br>Install Digital Peripheral Bay without Shelf                                                                                                    | 200<br>200                                                         | 4—1<br>4—8                                                             |
|----|----------------------------------------------------------------------------------------------------|--------------------------------------------------------------------|------------------------------------------------------------------------|
| 5. | HANDLING PRINTED CIRCUIT CARDS Unpack and Handle Printed Circuit Cards Remove and Return Printed Circuit Cards                                                                                                    | 200<br>200                                                         | 5–1<br>5–5                                                             |
| 6. | INSTALLING DIGITAL CONTROL CARDS Install the Main Control Card Remove a Module from the Main Control Card Install Switch Matrix Card (672–port Configuration) Install Switch Matrix Card (672–port Configuration) Install a Control Resource Card ( <i>SX–200</i> FD PABX) Install Fiber Interface Modules ( <i>SX–200</i> FD PABX) Install Floppy Disk Drive Install Bay Power Supply Install a Bay Control Card Install Peripheral FIM Carrier and FIM ( <i>SX–200</i> FD PABX)                                                               | 200<br>200<br>200<br>200<br>200<br>200<br>200<br>200               | 61<br>69<br>610<br>611<br>613<br>618<br>618<br>620                     |
| 7. | INSTALLING POWER FAIL TRANSFER         Introduction         Install Power Fail Transfer Card In SX–200 DIGITAL PABX         Install System Fail Transfer Unit for SX–200 FD PABX                                                                                                    | 200<br>200<br>200                                                  | 7–1<br>7–1<br>7–8                                                      |
| 8. | INSTALL DIGITAL PERIPHERAL CARDS Install Universal Card and Modules Install Line (ONS, OPS, COV, and Digital) and DID Trunk Cards Install an LS/GS Trunk Card Install a T1DS1 Trunk Card                                                                                                    | 200<br>200<br>200<br>200                                           | 8–1<br>8–7<br>8–9<br>8–11                                              |
| 9. | BRING SYSTEM INTO SERVICE         Connect Optical Fiber Cables between SX–200 FD Nodes         Fiber Link Specifications         Fiber Cable Handling Guidelines         Fiber Cable Installation         Connect Cables Between PABX and Cross–Connect Field         Power Up Control Cabinet         Power Up Peripheral Cabinet         Install Diskettes in Disk Drives on SX–200 DIGITAL PABX         Install Diskettes in Disk Drives on the SX–200 FD PABX         Check System Initialization         Remove Diskettes from Disk Drives | 200<br>200<br>200<br>200<br>200<br>200<br>200<br>200<br>200<br>200 | 9–1<br>9–1<br>9–2<br>9–4<br>9–8<br>9–9<br>9–10<br>9–12<br>9–13<br>9–13 |
| 10 | INSTALLING PERIPHERAL EQUIPMENT                                                                                                    |                                                                    |                                                                        |

| Peripheral Equipment and Applications                                               | 200 | 10–1  |
|-------------------------------------------------------------------------------------|-----|-------|
| MITEL® Peripheral Equipment                                                         | 200 | 10–3  |
| Install A Maintenance Terminal                                                      | 200 | 103   |
| Install a Local Maintenance Terminal                                                | 200 | 103   |
| Install a Remote Maintenance Terminal                                               | 200 | 108   |
| Install an LCD Console as a Maintenance Console                                     | 200 | 10–12 |
| Install a SUPERCONSOLE 1000 <sup>™</sup> Attendant Console as a Maintenance Console | 200 | 10–13 |
| Install a System Printer                                                            | 200 | 10–15 |
| Install Call Announce Port on a SUPERSET 4® Telephone                               | 200 | 10–16 |
| Install Night Bell                                                                  | 200 | 10–18 |
| Install Paging Equipment                                                            | 200 | 10-22 |
| Install Music On Hold Equipment                                                     | 200 | 10–23 |
| Install Alternate Music Source for ACD                                              | 200 | 10-24 |

# **11. CABLING AND CROSS CONNECTIONS**

# APPENDIX A. SYSTEM UPGRADE KIT INSTALLATION PROCEDURES

| A1. INTRODUCTION                                                 | 200 | A–1          |
|------------------------------------------------------------------|-----|--------------|
| Upgrading an <i>SX–200</i> PABX to an <i>SX–200</i> DIGITAL PABX | 200 | A–1          |
| Upgrading a 336-port to a 672-port System                        | 200 | A1           |
| Upgrade Procedures                                               | 200 | A2           |
| Part Numbers                                                     | 200 | A2           |
| A2. UPGRADE AN SX-200 PABX TO AN SX-200 DIGITAL PABX (456-PORT)  | 200 | А3           |
| Introduction                                                     | 200 | А3           |
| Install Control Cabinet                                          | 200 | A–5          |
| Unpack and Handle Printed Circuit Cards                          | 200 | A–9          |
| Install Digital Control Cards                                    | 200 | A-10         |
| Install Digital Peripheral Cards                                 | 200 | <b>A–1</b> 1 |
| Install Analog Peripheral Cards                                  | 200 | A–13         |
| Install Digital Interface Card                                   | 200 | A–13         |
| Install Analog Control and Peripheral Cards                      | 200 | A–16         |
| Install CO Trunk Card                                            | 200 | A–17         |
| Install E&M Trunk Card                                           | 200 | A–23         |
| Install DID/Tie Trunk Card                                       | 200 | A27          |
| Bring Upgraded SX-200 DIGITAL System Into Service                | 200 | A31          |
| Cable to Cross-connect Field and Power Up Control Cabinet        | 200 | A31          |
| Reconfigure <i>SX–200</i> PABX Cabinet as Peripheral Cabinet     | 200 | A31          |
| Install Diskettes on Disk Drives                                 | 200 | A34          |
| A3. UPGRADE A 336-PORT SYSTEM TO A 672-PORT SYSTEM               | 200 | A35          |

# APPENDIX B. PERIPHERAL DEVICE CONNECTION TO THE DIGITAL LINE CARD

| 31. LOOP LENGTH SPECIFICATION |  | 200 B- | -1 |
|-------------------------------|--|--------|----|
|-------------------------------|--|--------|----|

# List of Figures

| Figure 1–1  | MITEL Repair Tag                                                                       | 200 | 1–8  |
|-------------|----------------------------------------------------------------------------------------|-----|------|
| Figure 2–1  | Fully Equipped 336–port Configuration <i>SX–200</i> DIGITAL PABX                       | 200 | 2–3  |
| Figure 2–2  | Fully Configured 672-port SX-200 Digital PABX                                          | 200 | 2–14 |
| Figure 2–3  | SX-200 FD PABX Control Node and Peripheral Bay                                         | 200 | 2–23 |
| Figure 3–1  | External Packaging of an <i>SX–200</i> DIGITAL PABX Cabinet                            | 200 | 3–3  |
| Figure 3-2  | 336-port Configuration Control Cabinet With Digital Peripheral Shelf                   | 200 | 36   |
| Figure 3–3  | 672–Port Control Cabinet With Digital Peripheral Shelf                                 | 200 | 3–7  |
| Figure 3-4  | SX-200 FD Control Node Cabinet                                                         | 200 | 3–12 |
| Figure 3-5  | Second (Optional) FIM Carrier in the SX-200 FD Control Node                            | 200 | 3–15 |
| Figure 3-6  | Cable Connections for the Second (Optional) FIM Carrier                                | 200 | 3–16 |
| Figure 3–7  | Installation of Intercabinet Cable Assembly                                            | 200 | 3–21 |
| Figure 3–8  | 672–Port Peripheral Cabinet                                                            | 200 | 3–22 |
| Figure 3–9  | <i>SX–200</i> FD Peripheral Cabinet                                                    | 200 | 326  |
| Figure 4-1  | Installation of Digital Peripheral Shelf and Panel                                     | 200 | 4–2  |
| Figure 4–2  | Backplane and Cardfile Ground Connection Details (336-port configuration) .            | 200 | 44   |
| Figure 4–3  | Backplane and Cardfile Ground Connection Details (672-port configuration)              | 200 | 4–5  |
| Figure 4-4  | Power and Grounding – 672–port Control Cabinet                                         | 200 | 46   |
| Figure 4–5  | Power and Grounding – 672-port Peripheral Cabinet                                      | 200 | 4–7  |
| Figure 4–6  | PCM Cables – 336–port Control Cabinet                                                  | 200 | 4–10 |
| Figure 4–7  | PCM Cables – 672–port Control Cabinet                                                  | 200 | 411  |
| Figure 48   | PCM Cables – 672–port Peripheral Cabinet                                               | 200 | 4–12 |
| Figure 5–1  | Printed Circuit Card Packaging                                                         | 200 | 5–4  |
| Figure 6–1  | Main Control Card Jumpers and Switches                                                 | 200 | 6-4  |
| Figure 6–2  | Installation of Modules (336-port Configuration)                                       | 200 | 65   |
| Figure 6–3  | Installation of Modules (672-port Configuration)                                       | 200 | 66   |
| Figure 6–4  | Installation of Modules (SX-200 FD System)                                             | 200 | 66   |
| Figure 6-5  | Main Control Card and Decryption Module                                                | 200 | 6–7  |
| Figure 6–6  | Installation of a T1 Clock Module onto an MCC                                          | 200 | 6–8  |
| Figure 6–7  | 5 1/4" Floppy Disk Drive ( <i>SX–200</i> DIGITAL PABX)                                 | 200 | 6–14 |
| Figure 6–8  | 3 1/2" Floppy Disk Drive ( <i>SX–200</i> DIGITAL PABX)                                 | 200 | 615  |
| Figure 6–9  | Bay Control Card – Switch Locations                                                    | 200 | 6–19 |
| Figure 6–10 | Installation of the Peripheral FIM Carrier and FIM on the BCC ( <i>SX–200</i> FD PABX) | 200 | 6–21 |
| Figure 7–1  | PFT Card and LS-to-GS Module                                                           | 200 | 7-4  |
| Figure 7–2  | PFT Card Location in the Control Cabinet                                               | 200 | 7–5  |
| Figure 7–3  | PFT Card Connections (336–port Configuration)                                          | 200 | 7–6  |
| Figure 7–4  | PFT Card Connections (672–port Configuration)                                          | 200 | 7-7  |
| Figure 7–5  | System Fail Transfer Unit General View                                                 | 200 | 7–9  |
| Figure 7–6  | SFT Connector on SX–200 FD Peripheral Cabinet Backplate                                | 200 | 7–10 |
| Figure 7–7  | SFT Connectors in the SX-200 FD Peripheral Cabinet                                     | 200 | 7–11 |
| Figure 8–1  | Universal Card and Modules                                                             | 200 | 8–2  |
| Figure 8–2  | Installation of Module onto Universal Card                                             | 200 | 8–5  |

.

| Figure 8-3   | LS/GS Trunk Card                                                       | 200 | 8–10  |
|--------------|------------------------------------------------------------------------|-----|-------|
| Figure 8–4   | Installation of a T1 Adapter Card on the SX-200 DIGITAL PABX Backplane | 200 | 8–14  |
| Figure 8–5   | Installation of T1 Adapter Cable Assembly on the SX-200 DIGITAL PABX   | 200 | 8–15  |
| Figure 8–6   | Installation of T1 Adapter Assembly on the SX-200 FD PABX              |     |       |
|              | Peripheral Backplate                                                   | 200 | 8–16  |
| Figure 9–1   | Ferrite Installed onto a Cable                                         | 200 | 9–5   |
| Figure 9–2   | SX-200 DIGITAL 336-port Control Shelf Backplane                        | 200 | 9–6   |
| Figure 9–3   | SX-200 FD Peripheral Cabinet Backplate                                 | 200 | 9–7   |
| Figure 9–4   | 5 1/4" Disk Drives in the SX–200 DIGITAL PABX                          | 200 | 9–11  |
| Figure 10–1  | Music, Relay, and Paging Connections on the SX-200 DIGITAL PABX        | 200 | 10–2  |
| Figure 10–2  | Maintenance Terminal Connection - SX-200 FD Peripheral Bay             | 200 | 10–6  |
| Figure 10–3  | Maintenance Terminal Connections – <i>SX–200</i> FD Control Node       | 200 | 10–7  |
| Figure 10–4  | Maintenance Terminal Connections – SX–200 DIGITAL Control Cabinet      | 200 | 10–9  |
| Figure 10–5  | Call Announce Port Installation                                        | 200 | 10–17 |
| Figure 10–6  | Night Bell With Auxiliary Relay                                        | 200 | 10–21 |
| Figure A2–1  | Control Cabinet With Digital Peripheral Shelf (456-port Configuration) | 200 | A–7   |
| Figure A2–2  | Rear View of 456-port Control Cabinet - Signal Cables                  | 200 | A8    |
| Figure A2–3  | Digital Interface Card                                                 | 200 | A–14  |
| Figure A2–4  | Location of PCM Cables                                                 | 200 | A–15  |
| Figure A2–5  | CO Trunk Card (Types –011/11)                                          | 200 | A–17  |
| Figure A2–6  | CO Trunk Card (Type 211/311)                                           | 200 | A–18  |
| Figure A2–7  | Trunk Busy Switch Settings                                             | 200 | A-22  |
| Figure A28   | High Impedance Switch Settings (Type –211/311 CO Trunk Card)           | 200 | A-22  |
| Figure A2–9  | E&M Trunk Card                                                         | 200 | A–23  |
| Figure A2-10 | Trunk Busy Switch Settings                                             | 200 | A–26  |
| Figure A2–11 | Trunk Control Switch Settings                                          | 200 | A–26  |
| Figure A2–12 | DID/Tie Trunk Card                                                     | 200 | A27   |
| Figure A2-13 | Trunk Busy Switch Settings                                             | 200 | A29   |
| Figure A2-14 | Trunk Control Switch Settings                                          | 200 | A30   |
|              |                                                                        |     |       |

## List of Tables

| t <i>SX-200</i> DIGITAL PABX                         |
|------------------------------------------------------|
| of the 336–port PABX                                 |
|                                                      |
| -port System                                         |
| t <i>SX–200</i> Digital PABX                         |
| of the 672–port PABX                                 |
|                                                      |
| X200 Digital PABX in 672-port Configuration 200 2-20 |
| DPABX                                                |
|                                                      |

•

| Table 2–10  | Equipment Part Numbers                                                   | 2–24  |
|-------------|--------------------------------------------------------------------------|-------|
| Table 2–11  | Charts to Follow to Install the SX-200 FD System                         | 2–26  |
| Table 61    | Control Resource Card Switch Settings 200                                | 6–11  |
| Table 71    | SX-200 FD System Fail Transfer (SFT) Connector Pin-Outs                  | 79    |
| Table 8-1   | Module Power Rating                                                      | 8–1   |
| Table 82    | Music on Hold/Paging Module Specifications 200                           | 8–6   |
| Table 8–3   | E & M Trunk Module Switch Settings 200                                   | 86    |
| Table 9-1   | Fiber Link Specifications and Requirements                               | 9–1   |
| Table 10–1  | Equipment Installed in Variations of the SX-200 DIGITAL PABX             | 10–1  |
| Table 10-2  | MITEL Peripheral Equipment 200                                           | 10–3  |
| Table 10-3  | Maintenance Panel RS-232 Connector Pins at DTE Port                      | 10–5  |
| Table 10-4  | Maintenance Panel RS-232 Connector Pins at DCE Port                      | 10–11 |
| Table 10-5  | SX-200 FD Printer Port Pinout                                            | 10–15 |
| Table 11-1  | Cable Terminations                                                       | 11–1  |
| Table 11-2  | Digital Bay Tip and Ring Assignments                                     | 112   |
| Table 11-3  | Tip and Ring Assignments for Universal Card Modules                      | 11–4  |
| Table 11-4  | Tip and Ring Assignments 200                                             | 11–6  |
| Table 11-5  | 6-circuit PFT Card Tip and Ring Assignments 200                          | 11–8  |
| Table 11-6  | 12-circuit PFT Card Tip and Ring Assignments 200                         | 11–10 |
| Table 11-7  | Analog Bay Tip and Ring Assignments 200                                  | 11–12 |
| Table 11-8  | Analog Bay Tip and Ring Assignments 200                                  | 11–14 |
| Table 11-9  | Analog Bay Tip and Ring Assignments 200                                  | 11–16 |
| Table 11-10 | Analog Bay Tip and Ring Assignments 200                                  | 11–18 |
| Table 11-11 | Interconnect Card Tip and Ring Assignments 200                           | 11–20 |
| Table 11-12 | USOC Connector Pin Designations                                          | 11–22 |
| Table A1-1  | Upgrade Procedures                                                       | A–2   |
| Table A1–2  | 336- to 672-port Upgrade Kit Part Numbers 200                            | A–2   |
| Table A2–1  | Charts to Follow to Upgrade an SX-200 PABX to an SX-200 DIGITAL PABX 200 | A4    |
| Table A22   | Trunk Busy Switch Settings                                               | A21   |
| Table A2–3  | Settings for Switches A and B 200                                        | A30   |
| Table B–1   | Loop Lengths for Digital Peripheral Devices                              | B–2   |

# List of Charts

| Chart 1–1 | How to Use This Practice                             | 200 | 1–5  |
|-----------|------------------------------------------------------|-----|------|
| Chart 1–2 | How to Use an Installation Chart                     | 200 | 1–6  |
| Chart 13  | How to Fill Out a Repair Tag                         | 200 | 1–7  |
| Chart 2-1 | Prepare For Installation                             | 200 | 2–28 |
| Chart 3-1 | Unpack and Inspect an SX-200 DIGITAL Control Cabinet | 200 | 3–1  |
| Chart 3–2 | Install an SX-200 DIGITAL Control Cabinet            | 200 | 3–4  |
| Chart 3–3 | Unpack and Inspect an SX-200 FD Control Node Cabinet | 200 | 3–8  |

•

| Chart 3–4  | Open and Close SX-200 FD Cabinet Front Door                                      | 200 | 3 <u>-9</u>      |
|------------|----------------------------------------------------------------------------------|-----|------------------|
| Chart 3–5  | Install an <i>SX–200</i> FD PABX Control Node Cabinet                            | 200 | 3–10             |
| Chart 3–6  | Install Second FIM Carrier in SX-200 FD Control Node                             | 200 | 313              |
| Chart 3–7  | Unpack and Inspect 672–Port Peripheral Cabinet                                   | 200 | 3–17             |
| Chart 3–8  | Install 672–Port Digital Peripheral Cabinet                                      | 200 | 3–19             |
| Chart 3–9  | Unpack and Inspect an <i>SX–200</i> FD Peripheral Cabinet                        | 200 | 3–23             |
| Chart 3-10 | Install an SX-200 FD Peripheral Cabinet                                          | 200 | 3–24             |
| Chart 3-11 | Verify Ground Connections                                                        | 200 | 3–27             |
| Chart 4-1  | Install Digital Peripheral Bay with Shelf                                        | 200 | 4–3              |
| Chart 4–2  | Install Digital Peripheral Bay without Shelf                                     | 200 | 4–8              |
| Chart 5-1  | Unpack and Handle Printed Circuit Cards                                          | 200 | 5–2              |
| Chart 5-2  | Remove and Return Printed Circuit Cards                                          | 200 | 5–5              |
| Chart 6-1  | Install The Main Control Card                                                    | 200 | 6–2              |
| Chart 6–2  | Remove a Module from the Main Control Card                                       | 200 | 6–9              |
| Chart 6–3  | Install Switch Matrix Card in a 672-port Control Cabinet                         | 200 | 6–10             |
| Chart 6-4  | Install Control Resource Card in the SX-200 FD Control Node                      | 200 | 611              |
| Chart 65   | Install Fiber Interface Modules in the SX-200 FD Control Node                    | 200 | 6–12             |
| Chart 6–6  | Install Floppy Disk Drives in the SX-200 DIGITAL PABX                            | 200 | 6–13             |
| Chart 6–7  | Install Bay Power Supply                                                         | 200 | 6–16             |
| Chart 68   | Install a Bay Control Card                                                       | 200 | 6–18             |
| Chart 69   | Install Peripheral FIM Carrier and FIM in an <i>SX–200</i> FD Peripheral Cabinet | 200 | 6–20             |
| Chart 7-1  | Install Power Fail Transfer Card in the SX-200 DIGITAL PABX                      | 200 | 7–2              |
| Chart 7–2  | Connect System Fail Transfer to the SX-200 FD Peripheral Cabinet                 | 200 | 7–8              |
| Chart 8–1  | Install Universal Card and Modules                                               | 200 | 8–3              |
| Chart 8–2  | Install Line or DID Trunk Cards                                                  | 200 | 8–8              |
| Chart 8–3  | Install LS/GS Trunk Card                                                         | 200 | 8–9              |
| Chart 8-4  | Install a T1–DS1 Trunk Card                                                      | 200 | 8–11             |
| Chart 9–1  | Connect Optical Fiber Cables Between Nodes                                       | 200 | 9–2              |
| Chart 9–2  | Connect Cables Between PABX and Cross-Connect Field                              | 200 | 9–4              |
| Chart 9–3  | Power Up Control Cabinet                                                         | 200 | 9–8              |
| Chart 9–4  | Power Up Peripheral Cabinet                                                      | 200 | 99               |
| Chart 9–5  | Install Diskettes Into Disk Drives on the SX-200 DIGITAL PABX                    | 200 | <del>9</del> –10 |
| Chart 9–6  | Install Diskettes Into Disk Drives on the SX-200 FD PABX                         | 200 | 9–12             |
| Chart 9–7  | Check System Initialization                                                      | 200 | 9–13             |
| Chart 9–8  | Remove Diskette from Disk Drive                                                  | 200 | 9–14             |
| Chart 10–1 | Install a Local Maintenance terminal                                             | 200 | 104              |
| Chart 10–2 | Install a Remote Maintenance Terminal                                            | 200 | 10-10            |
| Chart 10–3 | Install an LCD Console as a Maintenance Console                                  | 200 | 10-12            |
| Chart 10–4 | Install a SUPERCONSOLE 1000 Attendant Console as a Maintenance Console           | 200 | 10-13            |
| Chart 10-5 | Install a System Printer                                                         | 200 | 10–15            |
| Chart 10–6 | Install Call Announce Port on a SUPERSET 4 Telephone                             | 200 | 10–16            |
| Chart 10-7 | Install Night Bell (Direct Connect)                                              | 200 | 10–19            |
| Chart 10–8 | Install Night Bell (Auxiliary Relay)                                             | 200 | 10–20            |

.

| Chart 10-9  | Install Paging Equipment                                          | 200 | 1022  |
|-------------|-------------------------------------------------------------------|-----|-------|
| Chart 10-10 | Install Music On Hold Equipment                                   | 200 | 10–23 |
| Chart 10-11 | Install Alternate Music Source – Automatic Call Distribution Only | 200 | 10–24 |
| Chart A2-1  | Label Bays and Relocate Ground                                    | 200 | A–6   |
| Chart A22   | Identify Analog Card Locations                                    | 200 | A–10  |
| Chart A23   | Install a T1-DS1 Trunk Card in the Upgraded SX-200 DIGITAL PABX   | 200 | A–12  |
| Chart A2-4  | Install Digital Interface Card                                    | 200 | A–13  |
| Chart A2-5  | Install Analog Peripheral Cards                                   | 200 | A–16  |
| Chart A2-6  | Install CO Trunk Card                                             | 200 | A–18  |
| Chart A27   | Instali E&M Trunk Card                                            | 200 | A24   |
| Chart A2-8  | Install DID/Tie Trunk Card                                        | 200 | A28   |
| Chart A29   | Reconfigure SX-200 PABX Cabinet as Peripheral Cabinet             | 200 | A32   |
| Chart A3–1  | Upgrade a 336-port Basic System to a 672-port System              | 200 | A35   |

٠
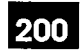

1.

## INTRODUCTION

#### Installation Information

#### Intent of this Document

1.1 This practice describes the installation procedures for all configurations of the SX-200® DIGITAL PABX and the MITEL peripheral equipment designed to be used with it.

Intended Audience: MITEL-trained installation and maintenance technicians.

#### SX–200 DIGITAL PABX Configurations

The SX-200 DIGITAL PABX is available in 336-port, 456-port, and 672-port configurations. Each configuration of the SX-200 DIGITAL PABX is installed by adding peripheral bay expansion kits to a basic system. The functionality of each configuration depends on the number and type of peripheral cards installed in each peripheral bay.

**The Basic System:** The basic SX–200 DIGITAL system consists of a control cabinet containing a control shelf with two digital bays, which hold control cards and peripheral (line and trunk) cards for the PABX.

**Expansion Kits:** Additional bays can be added to the basic system, either at the time the basic system is installed, or at any time the customer wants to enhance operational capabilities. These additional bays are shipped as expansion kits, and are added to the original control cabinet, or are installed in a second cabinet called a peripheral cabinet.

| <b>Basic System and Expansion Kits</b>                                                                                       | Configuration                    |
|----------------------------------------------------------------------------------------------------|----------------------------------|
| Basic system plus two digital peripheral bays                                                                                | Fully configured 336-port system |
| Basic system plus one digital peripheral bay in the control cabinet; two analog peripheral bays in the peripheral cabinet    | Fully configured 456-port system |
| Basic 672-port system plus three digital bays in the control cabinet; four digital peripheral bays in the peripheral cabinet | Fully configured 672–port system |

The basic system and the expansion kits come with the necessary control cards, cabling, and hardware. Line and trunk cards, software, and peripherals are not included with the expansion kits, and are shipped separately. Available expansion kits, cards, and peripherals are defined in Practice 9109–096–355–NA; Field–Replaceable Units.

#### SX-200 FD PABX Configurations

The SX-200 FD PABX is available in 96-port to 672-port configurations. The basic 96-port configuration of the SX-200 FD PABX can be expanded up to 672 ports by adding peripheral digital bays, housed in separate cabinets, to the basic system of one control cabinet and one peripheral bay cabinet. The functionality of each configuration depends on the number and type of peripheral cards installed in each peripheral bay.

**The Basic System:** The basic SX-200 FD system is a 96–port configuration. It consists of a Control Node, containing the digital control cards and 2 floppy disk drives, and a Peripheral Node, which consists of 1 digital bay for up to 8 peripheral cards. Optical fiber cabling between cabinets allows the Peripheral Node to be located up to 1 km away from the Control Node.

**System Expansion:** The system may be expanded by adding Peripheral Nodes, to a maximum of 7 Peripheral Nodes. Each Peripheral Node is a 96–port digital bay. Additional bays can be added to the basic system, either at the time the basic system is installed, or at any time the customer wants to enhance operational capabilities.

#### Peripheral Devices, Software and Documentation

**Peripheral Cards:** Peripheral cards are either line cards (cards that provide lines for telephones or other peripherals) or trunk cards (cards that interface the PABX to the telephone company.) These cards are either analog (voice–oniy) or digital (voice and data) peripheral cards, depending on the type of bay kit installed. The number and type of line and trunk cards vary with the operational requirements of the customer's system.

**Software:** This document describes the installation of all configurations with Generic 1001, 1002,1003, 1004, or 1005 software. The software is provided on floppy diskettes. Spare diskettes are available.

**Peripheral Equipment:** All configurations of the *SX–200* DIGITAL PABX and *SX–200* FD PABX support such MITEL peripheral devices as consoles, telephones, and datasets. However, datasets are not supported with Generic 1005 FPKG1 or LIT96 software.

**Documentation:** A set of MITEL Technical Practices is delivered with the Generic 1001, 1002,1003, 1004, or 1005 software; a list of these documents is in the Practices Index at the front of this binder.

#### Summary of Practice Contents

Practice 9109–096–200–NA; Installation Information, provides installation procedures for the SX-200 DIGITAL PABX and SX-200 FD PABX configurations (basic systems, expansion kits, line and trunk cards, and software), and peripherals as shown in Table 1–1.

•

| Table 1–1 Installation Information |                                                                                    |                                                                                                    |
|------------------------------------|------------------------------------------------------------------------------------|----------------------------------------------------------------------------------------------------|
| Part                               | Title                                                                              | Contents                                                                                                    |
| Part 2                             | Installing <i>SX–200</i> DIGITAL and <i>SX–200</i> FD Systems                      | Equipment Part Numbers and outlines of<br>installation procedures for:<br>the 336-port <i>SX-200</i> DIGITAL PABX<br>the 672-port <i>SX-200</i> DIGITAL PABX<br>the <i>SX-200</i> FD PABX<br>Prepare for installation                                                                                                    |
| Part 3                             | Installing Cabinets                                                                | Installation of:<br>- the <i>SX</i> -200 DIGITAL Control cabinet<br>- <i>SX</i> -200 DIGITAL Peripheral cabinet<br>- the <i>SX</i> -200 FD Control cabinet<br>- <i>SX</i> -200 FD Peripheral cabinet(s)<br>Verify ground connections                                                                                                    |
| Part 4                             | Installing Digital Peripheral Bays<br>in Cabinets ( <i>SX–200</i> DIGITAL<br>PABX) | Installation of:<br>– digital peripheral shelf with bay<br>– digital peripheral bay without shelf                                                                                                    |
| Part 5                             | Handling Printed Circuit Cards                                                     | <ul> <li>Unpack and handle printed circuit cards</li> <li>Remove and return printed circuit cards</li> </ul>                                                                                                    |
| Part 6                             | Installing Digital Control Cards                                                   | <ul> <li>Installation of: <ul> <li>the Main Control Card and modules</li> <li>the Switch Matrix Card (672–port configuration)</li> <li>the Control Resource Card (<i>SX–200</i> FD PABX)</li> <li>the Fiber Interface Modules (<i>SX–200</i> FD PABX)</li> <li>the Floppy Disk Drive (<i>SX–200</i> DIGITAL PABX)</li> <li>the Bay Power Supply</li> <li>the Bay Control Card</li> <li>the Peripheral FIM Carrier and FIM (<i>SX–200</i> FD PABX)</li> </ul> </li> </ul> |
| Part 7                             | Installing Power Fail Transfer<br>Systems                                          | Installation of:<br>– Power Fail Transfer Card ( <i>SX–200</i> DIGITAL<br>PABX)<br>– System Fail Transfer Unit ( <i>SX–200</i> FD PABX)                                                                                                    |
| Part 8                             | Installing Digital Peripheral<br>Cards                                             | Installation of:<br>– the Universal Card<br>– the ONS, OPS, COV and Digital Line Cards<br>– the DID Trunk Card<br>– the LS/GS Trunk Card<br>– the T1–DS1 Trunk Card                                                                                                    |

| Table 1–1 Installation Information (continued) |                                                       |                                                                                                    |
|------------------------------------------------|-------------------------------------------------------|----------------------------------------------------------------------------------------------------|
| Part                                           | Title                                                 | Contents                                                                                                    |
| Part 9                                         | Bring System into Service                             | <ul> <li>Connect Fiber Cables between Nodes (<i>SX-200</i><br/>FD PABX)</li> <li>Connect cables between PABX and Cross-<br/>connect Field</li> <li>Power Up Cabinets</li> <li>Install Diskettes in Disk Drives</li> <li>Check System Initialization</li> </ul> |
| Part 10                                        | Cabling and Cross Connections                         | <ul> <li>Tip and Ring Assignments</li> <li>PFT connections</li> <li>external plug and jack connections to the cross-<br/>connect field</li> <li>interconnect card connections</li> <li>USOC connector pin connections</li> </ul>                               |
| Part 11                                        | Installing Peripheral Equipment                       | Installation of:<br>- terminals<br>- printers<br>- call announce port for a <i>SUPERSET 4</i><br>telephone<br>- night bells<br>- paging equipment<br>- music on hold equipment<br>- alternate music source for ACD.                                            |
| Appendix A                                     | Upgrading Installed Systems                           | Upgrading:<br>– an <i>SX–200</i> PABX to a 456–port <i>SX–200</i><br>DIGITAL PABX.<br>– a 336–port <i>SX–200</i> DIGITAL PABX to a<br>672–port <i>SX–200</i> DIGITAL PABX.                                                                                     |
| Appendix B                                     | Peripheral Device Connection to the Digital Line Card | <ul> <li>Maximum loop lengths for peripheral device<br/>connection to the Digital Line Card</li> </ul>                                                                                                    |
|                                                |                                                       | Page 2 of 2                                                                                                    |

•

÷

#### How to Use this Practice

200

Refer to the following charts for information on:

- How to use this practice to install the *SX-200* DIGITAL PABX (Chart 1-1).
- How to use installation charts (Chart 1-2).
- How to fill out the MITEL repair tag necessary when returning defective or damaged equipment received for the installation (Chart 1–3).

| Step | Action                                                                                                    | Comments                                                                                                    |
|------|----------------------------------------------------------------------------------------------------|----------------------------------------------------------------------------------------------------|
|      | Install Equipment                                                                                                    |                                                                                                    |
| 1.   | Refer to the appropriate part of this document for the PABX configuration you are installing.                                                                                                    | Part 2: 336–port configuration<br>Part 3: 672–port configuration<br>Part 4: <i>SX–200</i> FD system                                                                                  |
| 2.   | Consult the tables at the beginning of each part.                                                                                                    | The tables tell you what equipment is to be installed, and the sequence in which to install it.                                                                                      |
|      |                                                                                                    | <b>Installation:</b> Installation of one variant<br>of a PABX configuration, such as a<br>basic 336–port PABX.                                                                       |
|      |                                                                                                    | <b>Expansion:</b> Change of an already<br>installed PABX configuration from one<br>variant to another, such as from a basic<br>336–port PABX to a fully configured<br>336–port PABX. |
| 3.   | Perform the installation charts in the sequence given in the table.                                                                                                    |                                                                                                    |
|      | Install Peripheral Equipment                                                                                                    |                                                                                                    |
| 4.   | When the cabinet(s) and circuit cards are<br>installed, refer to practice 9109–096–126–NA,<br>Peripheral Devices, for information on how to<br>install optional equipment such as terminals, data<br>sets, and modems.                |                                                                                                    |
|      | Cabling and Cross Connections                                                                                                    |                                                                                                    |
| 5.   | Go to Part 6 for information on tip and ring<br>assignments, power fail transfer connections,<br>backplane connector pinouts to the<br>cross-connect field, interconnect card<br>connections, and USOC connector pin<br>designations. |                                                                                                    |
|      | Upgrade Older Equipment                                                                                                    |                                                                                                    |
| 6.   | If you are upgrading equipment, such as an $SX-200$ PABX to an $SX-200$ DIGITAL 456-port PABX , or a 336-Port PABX to a 672-port PABX go to Appendix A for information.                                                               | <b>Upgrade:</b> A change from one PABX configuration to another, such as a 336–port PABX to a 672–port PABX.                                                                         |

#### Chart 1–1 How to Use This Practice

#### How to Use an Installation Chart

Refer to the following chart for information on how to follow the installation charts in Parts 2 to 6 and Appendix A.

#### Step Action Comments **Read The Information** 1. Read the information at the beginning of the This information includes: chart. A list of what you will accomplish when you complete the chart. Information about the item you are installing. 2. Read the tasks outlined in the chart. The chart is divided into major activities called tasks. These tasks are the same as the list of what you will accomplish when you finish the chart. Tasks are identified by headings like this: Install Card. Tasks are not numbered. Read the action and comments for each step 3. The comments give extra information before you do it. you need to complete the action. 4. If an action is in italics, perform the action only if These circumstances are usually stated it is necessary in your circumstances. in italics at the beginning of the action. For instance, If you are installing a COV card means "Perform this action only if you are installing a COV card. Otherwise, go on to the next step." **Complete The Actions** 5. Follow the steps in sequence. The steps are numbered beginning at 1. 6. Do the action associated with each step. 7. When you are finished, go on to the next chart.

#### Chart 1-2 How to Use an Installation Chart

#### How to Complete a Repair Tag

200

Each unpacked item should be inspected for damage. If an item is damaged, the MITEL repair tag should be filled out and attached to it. This makes sure that the item is set aside for repacking and return. Refer to Chart 1–3.

- **Notes:** 1. Any item that is damaged or faulty when you unpack it, or install it, must be returned with a properly filled out MITEL repair tag. See Figure 1–1.
  - 2. A repair tag is shipped with each item.
  - 3. The more information that is provided on the tag, the easier it is to have the item repaired.

| Step | Action                                                    | Comments                                                                                                    |
|------|-----------------------------------------------------------|----------------------------------------------------------------------------------------------------|
|      | Fill Out Repair Tag                                       |                                                                                                    |
| 1.   | Fill in the information required on the front of the tag. | <b>Date:</b> The date the item is being returned on.                                                                                                    |
|      |                                                           | Location: Address of installation site.                                                                                                    |
|      |                                                           | Company: Installing company name.                                                                                                    |
|      |                                                           | <b>Product Name:</b> for instance, <i>SX–200</i><br>DIGITAL                                                                                                    |
|      |                                                           | System Serial Number: on the front of the cabinet.                                                                                                    |
|      |                                                           | Software ID Generic: for example,<br>Generic1003                                                                                                    |
|      |                                                           | Software Revision: for example, 336P/D66.69–Sep-1986                                                                                                    |
|      |                                                           | Assembly Number: the assembly part<br>number of the item being returned (such<br>as DTMF receiver module –<br>9109–016–000–NA.)                                                                     |
|      |                                                           | Assembly Serial Number: of the item being returned. This is a white sticker located on circuit cards.                                                                                               |
|      |                                                           | Alarm/Error Displays: Any pertinent<br>alarm or error displays such as alarm<br>LEDs, seven-segment displays,<br>console or maintenance terminal error<br>messages, or maintenance log<br>messages. |
|      |                                                           | <b>Trouble Symptoms:</b> A brief description of what happened.                                                                                                    |
|      |                                                           | Failure Occurred:<br>During Installation<br>In Service                                                                                                    |

#### Chart 1-3 How to Fill Out a Repair Tag

Page 1 of 2

| ер          | Action                                                                                      | Comments                                          |
|-------------|---------------------------------------------------------------------------------------------|---------------------------------------------------|
| 2.          | Use the back of the tag for any other information that might be useful to the repair staff. | on                                                |
| <b>3.</b> - | Attach the tag to the damaged or defective item                                             | n.                                                |
| -           | • • • • • • • • • • • • • • • • • • •                                                       | Page 2 of                                         |
|             | For Customer Use                                                                            | Repair Tag Order No.: 9110-098-018-NA,<br>Issue 3 |
|             | 2. Location: 3. Company:                                                                    | Further Details                                   |
|             | A. Product Name:                                                                            |                                                   |
|             | 9. Alarm/Error Diaplays:                                                                    |                                                   |
|             | (BE SURE TO INCLUDE ALL DISPLAYED INFORMATION)  D. Trouble Symptoms                         |                                                   |
| -           | 1. Failure Occurred A) During Installation                                                  | 0284 KS CEN 7/54 H                                |

Figure 1–1 MITEL Repair Tag

÷.

#### Prerequisites To Installation

WARNING

200

Never install telephone wiring during a lightning storm.

Never install telephone jacks in wet locations unless the jack is specifically designed for wet locations.

Never touch uninsulated telephone wires or terminals unless the telephone line has been disconnected at the network interface.

Use caution when installing or modifying telephone lines.

#### **Tools Needed**

1.2 The *SX–200* DIGITAL PABX and *SX–200* FD PABX can be installed with a standard set of tools.

#### Training Requirements

Only those who have successfully completed a MITEL installation and maintenance training course for the *SX–200* DIGITAL PABX should install an *SX–200* DIGITAL PABX.

The same applies to the *SX–200* FD PABX.

#### **Referenced Documents**

The MITEL documents that are referred to in this practice are listed in Table 1–2.

| Table 1–2 MITEL Referenced Documents |                                                                  |                                                                                                    |
|--------------------------------------|------------------------------------------------------------------|----------------------------------------------------------------------------------------------------|
| Practice Number                      | Title                                                            | Contains Information On                                                                                                    |
| 9109096126NA                         | Peripherals Information                                          | Describes all peripherals, including<br>SUPERSET <sup>™</sup> telephones, consoles,<br>datasets, and other devices, and the<br>installation procedures for those<br>devices |
| 9109-096-180-NA                      | Engineering Information                                          | Configuring the system                                                                                                    |
| 9109-096-210-NA                      | Customer Data Entry (CDE)                                        | Programming the PABX when hardware installation is complete                                                                                                    |
| 9109096350NA                         | Troubleshooting                                                  | Problems during initialization                                                                                                    |
| 9109096351NA                         | RS-232 Maintenance Terminal                                      | Installing the maintenance terminal                                                                                                    |
| 9109-096-355-NA                      | Field-Replaceable Units                                          | Ordering part numbers for expansion kits, cards, and peripherals                                                                                                    |
| 9109–953–011–NA                      | Install a T1 Trunk Adapter Card<br>and T1 Adapter Cable Assembly | Installing the T1–DS1 trunk card                                                                                                    |

state and the

`

•

~

200 1-10

•

•

2.

# INSTALLING *SX-200* DIGITAL AND *SX-200* FD SYSTEMS

### Installing the 336-port SX-200 DIGITAL PABX

#### Introduction

`**2.1** 

The *SX–200* DIGITAL PABX in 336–port configuration can be installed in several bay combinations. See Table 2–1.

| Table 2–1 Bay Combinations of the 336–port <i>SX–200</i> DIGITAL PABX |                                                                                         |
|-----------------------------------------------------------------------|-----------------------------------------------------------------------------------------|
| Variation                                                             | Control Cabinet Equipment                                                               |
| Basic 336-port system                                                 | Control shelf (Bays 1 and 2*)                                                           |
| 336–port system with digital peripheral<br>Bay 3                      | Control shelf (Bays 1 and 2) and digital peripheral Bay 3                               |
| 336-port system with digital peripheral<br>Bays 3 and 4               | Control sheff (Bays 1 and 2), digital peripheral<br>Bay 3, and digital peripheral Bay 4 |

\* In the basic system, Bay 2 always contains cards. Bay 1 can be empty.

The equipment to be installed to create the bay combinations of the 336–port SX–200 DIGITAL PABX is shown in Table 2–2.

| Table 2-2 Equipment Installed in Variations of the 336-port PABX |                                                                                                    |
|------------------------------------------------------------------|----------------------------------------------------------------------------------------------------|
| Basic 336-port system <sup>1</sup> .                             |                                                                                                    |
| Control Cabinet Hardware                                         | <ul> <li>digital control shelf</li> <li>a maintenance panel</li> <li>a six-circuit Power Fail Transfer card</li> <li>Control cabinet</li> <li>shipped installed</li> </ul> |
| Digital Control Cards                                            | <ul> <li>Main Control Card</li> <li>two Bay Power Supplies</li> <li>two Floppy Disk Drives</li> </ul>                                                                      |
|                                                                  | Page 1 of 2                                                                                                    |

| Table 2–2 Equipment Installed in Variations of the 336–port PABX         (continued) |                                                                                                    |           |
|--------------------------------------------------------------------------------------|----------------------------------------------------------------------------------------------------|-----------|
| Digital Peripheral Cards                                                             | Any of:<br>– universal card and modules<br>– ONS line card<br>– OPS line card<br>– COV line card<br>– Digital Line Card<br>– LS/GS trunk card<br>– DID trunk card<br>– T1–DS1 trunk card |           |
| Add a digital peripheral Bay 3 <sup>2.</sup>                                         |                                                                                                    |           |
| Control Cabinet Hardware                                                             | <ul> <li>– one digital peripheral shelf</li> <li>– one digital backplane</li> <li>– one blanking panel</li> </ul>                                                                        |           |
| Control Cards                                                                        | -one Bay Power Supply<br>-one Bay Control Card                                                                                                    |           |
| Digital Peripheral Cards                                                             | Any of:<br>– universal card and modules<br>– ONS line card<br>– OPS line card<br>– COV line card<br>– Digital Line Card<br>– LS/GS trunk card<br>– DID trunk card<br>– T1–DS1 trunk card |           |
| Add a digital peripheral Bay 4 <sup>3.</sup>                                         |                                                                                                    |           |
| Control Cabinet Hardware                                                             | - one digital backplane                                                                                                    |           |
| Control Cards                                                                        | <ul> <li>– one Bay Power Supply</li> <li>– one Bay Control Card</li> </ul>                                                                                                    |           |
| Digital Peripheral Cards                                                             | Any of:<br>– universal card and modules<br>– ONS line card<br>– OPS line card<br>– COV line card<br>– Digital Line Card<br>– LS/GS trunk card<br>– DID trunk card<br>– T1–DS1 trunk card |           |
|                                                                                      |                                                                                                    | Page 2 of |

- Notes: 1. The Control cabinet and the control cards make up the basic system. The basic system does not come equipped with digital peripheral cards. These cards are ordered separately and installed in the basic system to provide functionality. Table 2–3 shows the contents of the basic system.
  - 2. The digital peripheral Bay 3 kit does not come equipped with digital peripheral cards. These cards are ordered separately and installed in the basic system to provide functionality. Table 2–3 shows the contents of the digital peripheral bay kit (with shelf).
  - 3. The digital peripheral Bay 4 kit does not come equipped with digital peripheral cards. These cards are ordered separately and installed in the basic system to provide functionality. Table 2–3 shows the contents of the digital peripheral bay kit (without shelf).

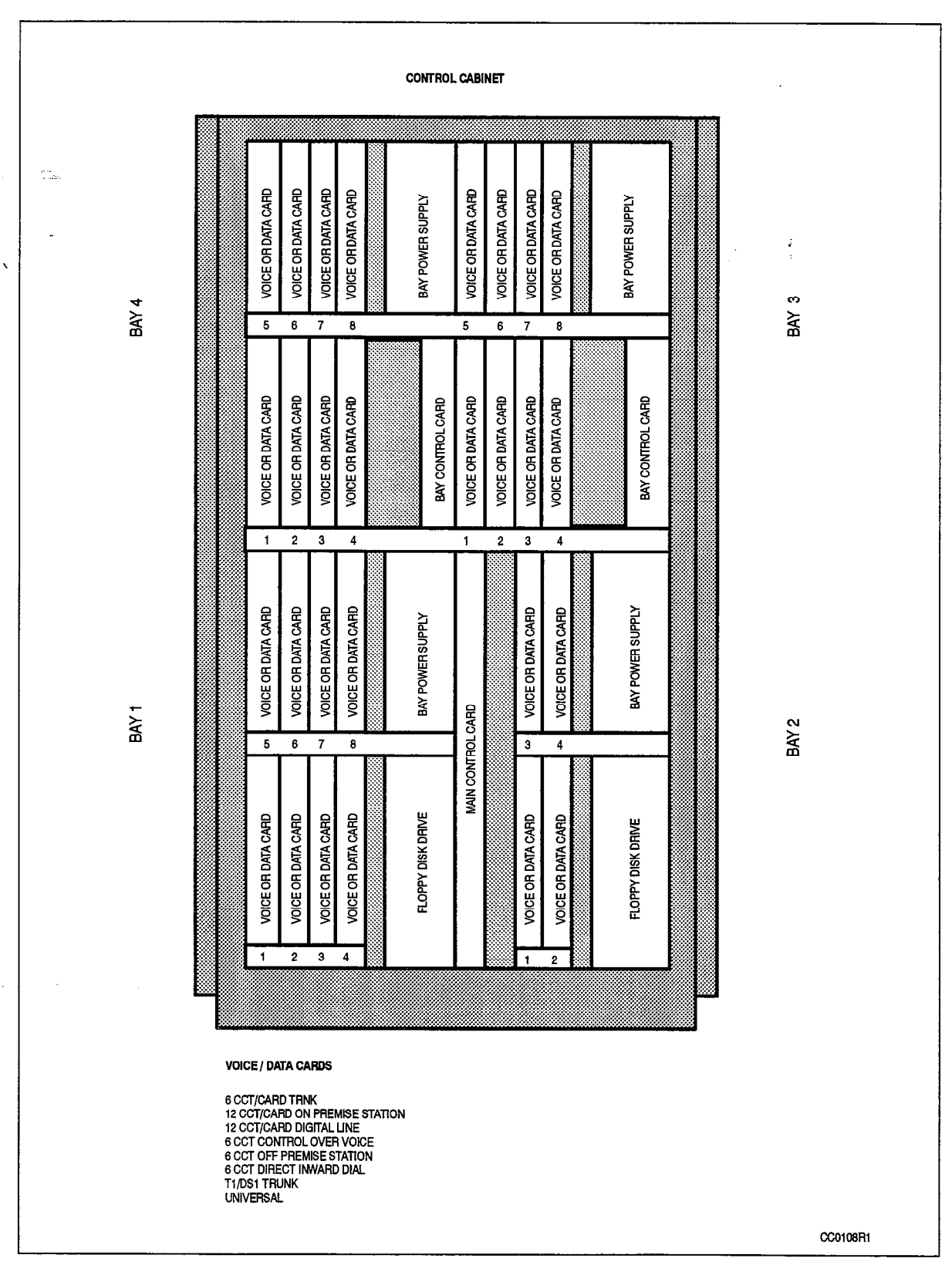

Figure 2–1 shows a fully equipped 336–port *SX–200* DIGITAL PABX; digital peripheral cards are identified as "voice or data" cards.

Figure 2-1 Fully Equipped 336-port Configuration SX-200 DIGITAL PABX

**Revision** 0

#### **Equipment Part Numbers**

The part numbers of equipment to be installed as the 336–port configuration SX–200 DIGITAL PABX are shown in Table 2–3.

| Table 2–3 Equipment Part Numbers                             |                                                              |                                                                                                    |
|--------------------------------------------------------------|--------------------------------------------------------------|----------------------------------------------------------------------------------------------------|
| Equipment Name                                               | Part Number                                                  | Comments                                                                                                    |
| Basic System (United States)<br>Basic System (Canada)        | 9109-000-000-SA<br>9109-000-011-NA                           | The basic system is made up of:<br>- Control cabinet<br>- control shelf assembly<br>- blank rear door with fans<br>- maintenance panel<br>- six-circuit PFT card<br>- PFT cutover monitor cable<br>- Main Control Card<br>- DX module<br>- Floppy Disk Drive<br>- Bay Power Supply |
| Cabinet and hardware                                         |                                                              |                                                                                                    |
| Control cabinet with control shelf and maintenance panel.    | 9108-000-001-01<br>9109-000-011-01                           | United States                                                                                                    |
|                                                              | 9108-000-005-01                                              | 230V                                                                                                    |
| Six–circuit Power Fail Transfer<br>kit ( card and PFT cable) | 9109-030-000-SA                                              | One card shipped installed                                                                                                    |
| - LS/GS conversion module                                    | 9109-043-000-SA                                              |                                                                                                    |
| Six-circuit PFT card                                         | 9109-023-000-SA                                              |                                                                                                    |
| Digital control cards                                        |                                                              |                                                                                                    |
| Main Control Card                                            | 9109-036-000-SA                                              | Without modules                                                                                                    |
| – Memory module                                              | Included with software<br>9109–002–003–SA<br>9109–002–005–SA | 2 Meg<br>4 Meg (needed for ACD, Generic 1004<br>and up)                                                                                                    |
| – DX module                                                  | 9109-004-000-SA                                              |                                                                                                    |
| <ul> <li>Decryption module</li> </ul>                        | Included with software                                       |                                                                                                    |
| – T1 clock module                                            | 9109–060–000–SA<br>9109–061–000–SA                           | STRAT 3<br>STRAT 4                                                                                                    |
| Bay Power Supply                                             | 9109008000SA                                                 | 115V                                                                                                    |
|                                                              | 9109-008-002-NA                                              | 230V                                                                                                    |
| Bay Control Card                                             | 9109-017-000-SA                                              |                                                                                                    |
| Floppy Disk Drive: 5 1/4"                                    | 9109-124-000-SA                                              | required for Generic 1001 – Generic<br>1004 software                                                                                                    |

| Table 2–3 Equipment Part Numbers<br>(continued)    |                 |                                                                                                    |
|----------------------------------------------------|-----------------|----------------------------------------------------------------------------------------------------|
| Equipment Name                                     | Part Number     | Comments                                                                                                    |
| 3 1/2"                                             | 9109-125-000-SA | required for Generic 1005 software                                                                                                    |
| Digital peripheral cards                           |                 |                                                                                                    |
| Universal Card                                     | 9109-005-000-SA | Without modules                                                                                                    |
| - Receiver/relay module                            | 9109-016-000-SA |                                                                                                    |
| - Music on hold/pager module                       | 9109-018-000-SA |                                                                                                    |
| - Console module                                   | 9109-025-000-SA |                                                                                                    |
| – E&M trunk module                                 | 9109-013-000-SA |                                                                                                    |
| ONS line card                                      | 9109-010-000-SA |                                                                                                    |
| COV line card                                      | 9109-020-000-SA |                                                                                                    |
| OPS line card                                      | 9109-040-000-SA |                                                                                                    |
| Digital Line Card                                  | 9109-012-000-SA |                                                                                                    |
| LS/GS trunk card                                   | 9109-011-001-SA |                                                                                                    |
| DID trunk card                                     | 9109-031-000-SA |                                                                                                    |
| Shelf kits <sup>1.</sup>                           | 1               |                                                                                                    |
| Digital Peripheral Bay Kit<br>(with shelf) 115V    | 9109–046–000–SA | This kit is made up of:<br>peripheral shelf<br>peripheral backplane<br>blanking panel<br>PCM cable<br>Bay Control Card<br>Bay Power Supply             |
| Digital Peripheral Bay Kit<br>(with shelf) 230V    | 9109–046–001–NA | This kit is made up of:<br>– peripheral shelf<br>– peripheral backplane<br>– blanking panel<br>– PCM cable<br>– Bay Control Card<br>– Bay Power Supply |
| Digital Peripheral Bay Kit<br>(without shelf) 115V | 9109–047–000–SA | This kit is made up of:<br>– peripheral backplane<br>– PCM cable<br>– Bay Control Card<br>– Bay Power Supply                                           |
| Digital Peripheral Bay Kit<br>(without shelf) 230V | 9109–047–001–NA | This kit is made up of:<br>– peripheral backplane<br>– PCM cable<br>– Bay Control Card<br>– Bay Power Supply                                           |

| Table 2–3 Equipment Part Numbers         (continued)             |                 |                                                                                                    |  |
|------------------------------------------------------------------|-----------------|----------------------------------------------------------------------------------------------------|--|
| Equipment Name                                                   | Part Number     | Comments                                                                                                    |  |
| Software <sup>2.</sup>                                           |                 |                                                                                                    |  |
| Generic 1001 software                                            | 9108–518–001–SA | Includes:<br>Generic 1001 software<br>memory module<br>Decryption module<br>system documentation                                     |  |
| Spare system diskettes<br>(Generic 1001 base)                    | 9108-034-000-NA |                                                                                                    |  |
| Generic 1002 software (base)                                     | 9109–518–100–SA | Includes:<br>– Generic 1002 software<br>– memory module<br>– Decryption module<br>– system documentation                             |  |
| Spare system diskettes<br>(Generic 1002 base)                    | 9109-034-001-NA |                                                                                                    |  |
| Generic 1003 software (base)                                     | 9109–518–300–SA | Includes:<br>– Generic 1003 software (base)<br>– memory module<br>– Decryption module<br>– system documentation                      |  |
| Generic 1003 software (ACD)                                      | 9109–518–310–SA | Includes:<br>– Generic 1003 software (plus ACD)<br>– 4 Meg memory module<br>– Decryption module<br>– system documentation (plus ACD) |  |
| Generic 1003 software (base<br>upgrade) without memory<br>module | 9109–518–320–SA | Includes:<br>– Generic 1003 software (base up-<br>grade)<br>– Decryption module<br>– system documentation                            |  |
| Spare system diskettes<br>(Generic 1003 base)                    | 9109-034-301-NA |                                                                                                    |  |
| Spare system diskettes<br>(Generic 1003 plus ACD)                | 9109-034-302-NA |                                                                                                    |  |
| Generic 1004 software (base)                                     | 9109–518–400–SA | Includes:<br>– Generic 1004 software (base)<br>– 4 Meg memory module<br>– Decryption module<br>– system documentation                |  |
|                                                                  |                 | Page 3 of 5                                                                                                    |  |

.

| Table 2–3 Equipment Part Numbers(continued)           |                 |                                                                                                    |  |
|-------------------------------------------------------|-----------------|----------------------------------------------------------------------------------------------------|--|
| Equipment Name                                        | Part Number     | Comments                                                                                                    |  |
| Generic 1004 software (ACD)                           | 9109-518-410-SA | Includes:<br>– Generic 1004 software (plus ACD)<br>– 4 Meg memory module<br>– Decryption module<br>– system documentation (plus ACD)                       |  |
| Géneric 1004 software (ACD)<br>without memory module  | 9109–518–420–SA | Includes:<br>– Generic 1004 software (plus ACD)<br>– Decryption module<br>– system documentation (plus ACD)                                                |  |
| Generic 1004 software (MAI)                           | 9109–518–440–SA | Includes:<br>– Generic 1004 software (plus MAI)<br>– 4 Meg memory module<br>– Decryption module<br>– system documentation (plus MAI)                       |  |
| Generic 1004 software<br>(ACD and MAI)                | 9109518460SA    | Includes:<br>- Generic 1004 software (plus ACD<br>and MAI)<br>- 4 Meg memory module<br>- Decryption module<br>- system documentation (plus ACD<br>and MAI) |  |
| Spare system diskettes<br>(Generic 1004)              | 9109-034-400-NA |                                                                                                    |  |
| Generic 1005 software (base)                          | 9109–518–500–SA | Includes:<br>– Generic 1005 software (base)<br>– 4 Meg memory module<br>– Decryption module<br>– system documentation                                      |  |
| Generic 1005 software (ACD)                           | 9109–518–510–SA | Includes:<br>– Generic 1005 software (plus ACD)<br>– memory module<br>– Decryption module<br>– system documentation (plus ACD)                             |  |
| Generic 1005 software (ACD)<br>without memory module  | 9109–518–520–SA | Includes:<br>– Generic 1005 software (plus ACD)<br>– Decryption module<br>– system documentation (plus ACD)                                                |  |
| Generic 1005 software (base)<br>without memory module | 9109–518–530–SA | Includes:<br>– Generic 1005 software (base)<br>– Decryption module<br>– system documentation                                                               |  |
|                                                       |                 | Page 4 of 5                                                                                                    |  |

| Table 2–3 Equipment Part Numbers         (continued) |                 |                                                                                                    |  |
|------------------------------------------------------|-----------------|----------------------------------------------------------------------------------------------------|--|
| Equipment Name                                       | Part Number     | Comments                                                                                                    |  |
| Generic 1005 software (MAI)                          | 9109-518-540-SA | Includes:<br>– Generic 1005 software (plus MAI)<br>– 4 Meg memory module<br>– Decryption module<br>– system documentation (plus MAI)                       |  |
| Generic 1005 software<br>(MAI and ACD)               | 9109–518–560–SA | Includes:<br>- Generic 1005 software (plus MAI<br>and ACD)<br>- 4 Meg memory module<br>- Decryption module<br>- system documentation (plus MAI<br>and ACD) |  |
| Spare system diskettes<br>(Generic 1005 base)        | 9109-034-500-SA |                                                                                                    |  |
| Documentation <sup>2.</sup>                          | ·····           |                                                                                                    |  |
| System documentation                                 | 9109-035-004-NA | Technical documentation – Included with software                                                                                                    |  |
|                                                      |                 | Page 5 of 5                                                                                                    |  |

- **Notes:** 1. Part numbers for expansion kits are for ordering and shipping control (invoicing) only. The components of kits are shipped packaged separately. During unpacking and installation, the components of expansion kits can be identified by the component's part number on each shipping container, not by the kit part number.
  - 2. System software diskettes, Decryption module, memory module, and documentation are ordered as a kit. The documentation is packaged separately. The Decryption module is packaged with the system software diskettes: it has no part number.

#### **Installation Charts**

200

17. <sup>1</sup>1.

1.14

Table 2-4 indicates which charts to follow in sequence to install:

- a new basic 336-port system. (See Basic .)
- a 336-port system with digital peripheral Bay 3. (See Add Bay 3.)
- a 336-port system with digital peripheral Bay 4. (See Add Bay 4.)

| Activity                                                        | Basic | Add Bay 3 | Add Bay 4 | Chart      |
|-----------------------------------------------------------------|-------|-----------|-----------|------------|
| Prepare for Installation                                        | I     |           | I         | I          |
| Prepare for Installation                                        | Х     | X         | X         | Chart 2-1  |
| Install Cabinet                                                 |       |           | lie       | I          |
| Unpack and Inspect Control Cabinet                              | X     |           |           | Chart 3-1  |
| Install Control Cabinet                                         | Х     |           |           | Chart 3-2  |
| Verify Ground Connection                                        | X     |           |           | Chart 3-11 |
| Install Digital Peripheral Bays in Cabinet                      |       |           |           |            |
| Install Digital Peripheral Bay 3                                |       | X         |           | Chart 4-1  |
| Install Digital Peripheral Bay 4                                |       |           | х         | Chart 4-2  |
| Handle Printed Circuit Cards                                    |       |           |           |            |
| Unpack and Handle Printed Circuit Cards                         | X     | X         | Х         | Chart 5-1  |
| Remove and Repack Printed Circuit Cards                         | @     |           |           | Chart 5-2  |
| Install Digital Control Cards                                   |       |           |           |            |
| Install the Main Control Card                                   | X     |           |           | Chart 6-1  |
| Remove a Module From the Main Control<br>Card                   | x     |           |           | Chart 6-2  |
| Install Floppy Disk Drive                                       | Х     |           |           | Chart 6-6  |
| Install Bay Power Supply                                        | Х     | X         | X         | Chart 6-7  |
| Install Bay Control Card                                        | Х     | X         | X         | Chart 6-8  |
| Install Power Fail Transfer                                     |       |           |           |            |
| Install Sixcircuit Power Fail Transfer Card                     |       | @         | @         | Chart 7–1  |
| Install Digital Peripheral Cards                                |       |           |           |            |
| Install Universal Card and Modules                              | #     | #         | #         | Chart 8-1  |
| Install Line (ONS, OPS, COV, or Digital) and<br>DID Trunk Cards | #     | #         | #         | Chart 8-2  |

| Table 2–4 Charts to Follow to Install the 336–port System (continued) |       |           |           |           |
|-----------------------------------------------------------------------|-------|-----------|-----------|-----------|
| Activity                                                              | Basic | Add Bay 3 | Add Bay 4 | Chart     |
| Install LS/GS Trunk Card                                              | #     | #         | #         | Chart 8-3 |
| Install T1-DS1 Trunk Card                                             | #     | #         | #         | Chart 8-4 |
| Put System Into Service                                               |       |           | ·         | · · · · · |
| Connect Cables Between System and Cross-<br>connect Field             | X     | X         | X         | Chart 9–2 |
| Control Cabinet Power On                                              | х     | X         | X         | Chart 9-3 |
| Install Diskette(s) Into Disk Drive(s)                                | X     | X         | X         | Chart 9-5 |
| Check System Initialization                                           | X     | X         | X         | Chart 9–7 |
| Remove Diskette(s) From Disk Drive(s)                                 | @     | @         | @         | Chart 9-8 |
|                                                                       |       |           | Pa        | ge 2 of 2 |

X means: Do this char

@ means: Do this chart as required.

# means: Type and number of circuit cards to be installed vary according to customer requirements.

#### Installing the 672–port SX–200 DIGITAL PABX

#### Introduction

2.2 The *SX–200* DIGITAL PABX in 672–port configuration can be installed in several bay combinations. See Table 2–5.

| Table 2–5 Bay Combinations of the 672–port SX–200 DIGITAL PABX                                                         |                                                                           |                                                       |  |
|----------------------------------------------------------------------------------------------------|---------------------------------------------------------------------------|-------------------------------------------------------|--|
| Variation                                                                                                    | Control Cabinet Equipment                                                 | Peripheral Cabinet<br>Equipment                       |  |
| Basic 672–port system                                                                                                  | Control shelf (Bays 0 and 1)                                              | No peripheral cabinet                                 |  |
| 672 with digital peripheral<br>Bay 2 and/or 3                                                                          | Control shelf (Bays 0 and 1)<br>and digital peripheral Bay 2<br>and/or 3  | No peripheral cabinet                                 |  |
| 672 with digital peripheral<br>Bay 4                                                                                   | Control shelf (Bays 0 and 1)                                              | Digital peripheral Bay 4                              |  |
| 672 with digital peripheral<br>Bay 2 and/or 3, digital pe-<br>ripheral Bay 4, and/or digital<br>peripheral Bays 5,6,7. | Control shelf (Bays 0 and 1),<br>and digital peripheral Bay 2<br>and/or 3 | Digital peripheral Bay 4, and<br>Bays 5, 6, and/or 7. |  |

•

1

The equipment to be installed to create the bay combinations of the 672-port configuration SX-200 DIGITAL PABX is shown in Table 2-6.

| Table 2–6   Equipm                  | ent Installed in Variations of the 672–port PABX                                                                                                    |             |
|-------------------------------------|----------------------------------------------------------------------------------------------------|-------------|
| Basic 672–port system <sup>1.</sup> |                                                                                                    |             |
| Control cabinet Hardware            | <ul> <li>digital control shelf</li> <li>a maintenance panel</li> <li>a six-circuit PFT card</li> <li>Control cabinet</li> <li>Hardware shipped installed in cabinet.</li> <li>Bay 0 to Bay 1 PCM cable</li> </ul> |             |
| Digital Control Cards               | Bay 0:<br>– Main Control Card<br>– Switch Matrix Card<br>– Bay Power Supply<br>– Two Floppy Disk Drive(s)<br>Bay 1:<br>– Bay Power Supply<br>– Bay Control Card                                                   |             |
| Digital Peripheral Cards            | Any of:<br>– universal card and modules<br>– ONS line card<br>– OPS line card<br>– COV line card<br>– Digital Line Card<br>– LS/GS trunk card<br>– DID trunk card<br>– T1–DS1 trunk card                          |             |
| Add a digital peripheral Bay 2/31   | . ,2.                                                                                                    |             |
| Control cabinet Hardware            | Bay 2:<br>– one digital peripheral shelf<br>– one digital backplane<br>– Bay 0 to Bay 2 PCM cable<br>– one blanking panel<br>Bay 3:<br>– one digital backplane<br>– Bay 0 to Bay 3 PCM cable                      |             |
| Digital Control Cards               | <ul> <li>– one Bay Power Supply for each bay</li> <li>– one Bay Control Card for each bay</li> </ul>                                                                                                    |             |
|                                     |                                                                                                    | Page 1 of 3 |

| Digital Peripheral Cards       Any of:<br>- universal card and modules<br>- OPS line card<br>- OPS line card<br>- OPS line card<br>- COV line card<br>- DID frunk card<br>- LS/GS trunk card<br>- DID trunk card         Add a digital peripheral Bay 4/5 <sup>2</sup> <sup>3.</sup> Peripheral Cabinet Hardware       Bay 4:<br>- digital peripheral cabinet<br>- 672-port intercable assembly<br>- one digital peripheral shelf<br>- one digital peripheral installed in cabinet.<br>Bay 5:<br>- one digital backplane<br>- one Bay Power Supply per bay<br>- one Bay Control Card per bay<br>- one Bay Control Card per bay<br>- one Bay Control Card per bay<br>- one Bay Control Card per bay<br>- one Bay Control Card per bay<br>- ONS line card<br>- ONS line card<br>- ONS line card<br>- ONS line card<br>- ONS line card<br>- Digital Line Card<br>- Digital Line Card<br>- T1-DS1 trunk card<br>- T1-DS1 trunk card<br>- T1-DS1 trunk card<br>- one digital backplane<br>- one digital backplane<br>- one digital backplane<br>- one digital backplane<br>- ONS line card<br>- DIgital Line Card<br>- DIgital Line Card<br>- DIgital Line Card<br>- Digital Line Card<br>- Digital Line Card<br>- Digital Line Card<br>- Digital Line Card<br>- Digital Line Card<br>- Digital Line Card<br>- Digital Line Card<br>- One digital backplane<br>- one digital backplane<br>- one digital backplane<br>- one digital backplane | Table 2–6 Equipment Ins                           | talled in Variations of the 672–port PABX<br>(continued)                                                                                                    |
|----------------------------------------------------------------------------------------------------|---------------------------------------------------|----------------------------------------------------------------------------------------------------|
| Add a digital peripheral Bay 4/5 <sup>2</sup> · 3.         Peripheral Cabinet Hardware       Bay 4:<br>- digital peripheral cabinet<br>- 672-port intercabinet cable assembly<br>- one digital peripheral shelf<br>- one digital peripheral shelf<br>- one digital backplane<br>- one digital backplane         Digital Control Cards       - one Bay Power Supply per bay<br>- one Bay Control Card per bay         Digital Peripheral Cards       Any of:<br>- universal card and modules<br>- OPS line card<br>- OPS line card<br>- Digital Line Card<br>- Digital Line Card<br>- DID trunk card<br>- T1-DS1 trunk card         Add a digital peripheral Bay 6/7 <sup>2</sup> · 3.         Peripheral Cabinet Hardware         Bay 5:<br>- one digital backplane                                                                                                    | Digital Peripheral Cards                          | Any of:<br>– universal card and modules<br>– ONS line card<br>– OPS line card<br>– COV line card<br>– Digital Line Card<br>– LS/GS trunk card<br>– DID trunk card<br>– T1–DS1 trunk card                              |
| Peripheral Cabinet Hardware       Bay 4:<br>- digital peripheral cabinet<br>- of2-port intercabinet cable assembly<br>- one digital backplane<br>- one digital backplane<br>- one six-circuit PFT card<br>Hardware shipped installed in cabinet.<br>Bay 5:<br>- one digital backplane         Digital Control Cards       - one Bay Power Supply per bay<br>- one Bay Control Card per bay         Digital Peripheral Cards       Any of:<br>- universal card and modules<br>- ONS line card<br>- OPS line card<br>- DOP line card<br>- Digital Line Card<br>- LS/GS trunk card<br>- T1-DS1 trunk card         Add a digital peripheral Bay 6/7 <sup>2</sup> 3.       Bay 6:<br>- one digital peripheral shelf<br>- one digital backplane<br>- one digital backplane                                                                                                    | Add a digital peripheral Bay 4/5 <sup>2.,3.</sup> |                                                                                                    |
| Bay 5:       - one digital backplane         Digital Control Cards       - one Bay Power Supply per bay         Digital Peripheral Cards       Any of:         Universal card and modules       - ONS line card         OPS line card       - OPS line card         - Digital Line Card       - Digital Line Card         - Digital Line Card       - LS/GS trunk card         - T1-DS1 trunk card       - T1-DS1 trunk card         Peripheral Cabinet Hardware       Bay 6:         - one digital peripheral shelf       - one digital backplane         - one digital backplane       - one digital backplane                                                                                                    | Peripheral Cabinet Hardware                       | Bay 4:<br>– digital peripheral cabinet<br>– 672–port intercabinet cable assembly<br>– one digital peripheral shelf<br>– one digital backplane<br>– one six–circuit PFT card<br>Hardware shipped installed in cabinet. |
| Digital Control Cards       - one Bay Power Supply per bay<br>- one Bay Control Card per bay         Digital Peripheral Cards       Any of:<br>- universal card and modules<br>- ONS line card<br>- OPS line card<br>- OPS line card<br>- COV line card<br>- Digital Line Card<br>- LS/GS trunk card<br>- DID trunk card<br>- T1-DS1 trunk card         Add a digital peripheral Bay 6/72. ,3.         Peripheral Cabinet Hardware       Bay 6:<br>- one digital peripheral shelf<br>- one digital backplane<br>- one digital backplane                                                                                                    |                                                   | Bay 5:<br>– one digital backplane                                                                                                    |
| Digital Peripheral Cards       Any of:         - universal card and modules         - ONS line card         - OPS line card         - COV line card         - Digital Line Card         - LS/GS trunk card         - DID trunk card         - T1-DS1 trunk card         Peripheral Cabinet Hardware         Bay 6:         - one digital peripheral shelf         - one digital backplane         - one digital backplane         - one digital backplane                                                                                                    | Digital Control Cards                             | <ul> <li>– one Bay Power Supply per bay</li> <li>– one Bay Control Card per bay</li> </ul>                                                                                                    |
| Add a digital peripheral Bay 6/7 <sup>2.</sup> , <sup>3.</sup> Peripheral Cabinet Hardware       Bay 6:         - one digital peripheral shelf         - one digital backplane         - one blanking panel         Bay 7:         - one digital backplane                                                                                                    | Digital Peripheral Cards                          | Any of:<br>– universal card and modules<br>– ONS line card<br>– OPS line card<br>– COV line card<br>– Digital Line Card<br>– LS/GS trunk card<br>– DID trunk card<br>– T1–DS1 trunk card                              |
| Peripheral Cabinet Hardware<br>– one digital peripheral shelf<br>– one digital backplane<br>– one blanking panel<br>Bay 7:<br>– one digital backplane                                                                                                    | Add a digital peripheral Bay 6/7 <sup>2.,3.</sup> |                                                                                                    |
|                                                                                                    | Peripheral Cabinet Hardware                       | Bay 6:<br>– one digital peripheral shelf<br>– one digital backplane<br>– one blanking panel<br>Bay 7:<br>one digital backplane                                                                                        |
| Page 2 d                                                                                                    |                                                   | Page 2 of 3                                                                                                    |

**Revision** 0

| Table 2–6 Equipment Installed in Variations of the 672–port PABX<br>(continued) |                                                                                                    |  |  |
|---------------------------------------------------------------------------------|----------------------------------------------------------------------------------------------------|--|--|
| Control Cards                                                                   | <ul> <li>– one Bay Power Supply per bay</li> <li>– one Bay Control Card per bay</li> </ul>                                                                               |  |  |
| Digital Peripheral Cards                                                        | Any of:<br>universal card and modules<br>ONS line card<br>OPS line card<br>COV line card<br>Digital Line Card<br>LS/GS trunk card<br>DID trunk card<br>T1-DS1 trunk card |  |  |
|                                                                                 | Page 3 c                                                                                                    |  |  |

- Notes: 1. The Control cabinet and the control cards make up the basic system. The basic system does not come equipped with digital peripheral cards. These cards are installed in the basic system to provide functionality. The cards are ordered separately. Table 2–6 shows the contents of the basic system. Only control cards can be installed in Bay 0.
  - 2. The digital peripheral bay kit (with shelf) does not come equipped with digital peripheral cards. The cards are ordered separately. Table 2–6 shows the contents of the basic system.
  - 3. The digital peripheral bay kit (without shelf) does not come equipped with digital peripheral cards. The cards are ordered separately. Table 2–6 shows the contents of the basic system.

i i v

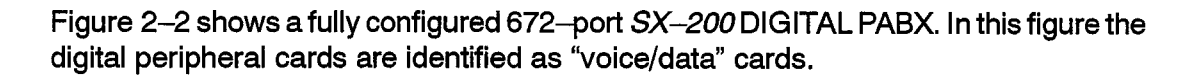

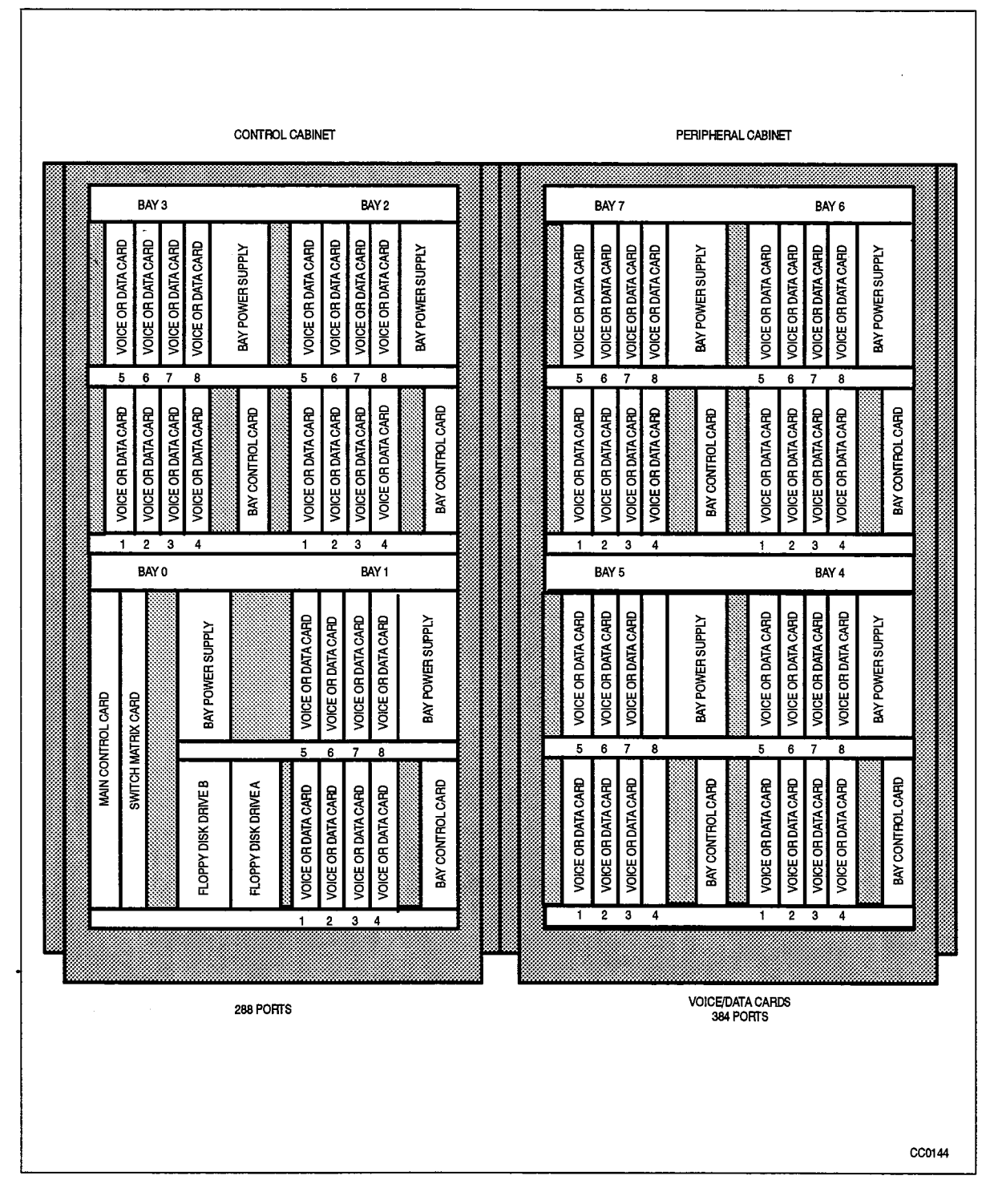

Figure 2–2 Fully Configured 672–port *SX–200* DIGITAL PABX

#### **Equipment Part Numbers**

The part numbers of equipment to be installed as the 672—port *SX*—200 DIGITAL PABX are shown in Table 2–7.

| Table 2–7 Equipment Part Numbers                        |                                                                            |                                                                                                    |  |
|---------------------------------------------------------|----------------------------------------------------------------------------|----------------------------------------------------------------------------------------------------|--|
| Equipment Name                                          | Part Number                                                                | Comments                                                                                                    |  |
| Basic System                                            | 9109–000–002–SA (US)<br>9109–000–003–BA (230V)<br>9109–000–012–NA (Canada) | The basic system is made up of:<br>- Control cabinet<br>- control shelf assembly<br>- blank rear door with fans<br>- maintenance panel<br>- six-circuit PFT card<br>- PFT cutover monitor cable<br>- Main Control Card<br>- DX module<br>- Switch Matrix Card<br>- Bay Control Card<br>- 2 Floppy Disk Drives<br>- 2 Bay Power Supplies |  |
| Cabinet hardware                                        |                                                                            |                                                                                                    |  |
| Basic Control Cabinet                                   | 9109-000-002-01                                                            | Universal Cabinet with 672–port<br>Control Bay (Bays 0 and 1) (for u<br>United States)                                                                                                    |  |
| Basic Control Cabinet                                   | 9109–000–012–00                                                            | Universal Cabinet with 672–port<br>Control Bay (Bays 0 and 1) (for u<br>Canada)                                                                                                    |  |
| 672 port Control Cabinet                                | 9109-000-003-00                                                            | Universal Cabinet with 672–port<br>Control Bay (Bays 0 and 1) – 24                                                                                                    |  |
| Six-circuit Power Fail<br>Transfer kit (card and cable) | 910 <del>9-</del> 030000SA                                                 | One card shipped installed                                                                                                    |  |
| -LS/GS conversion<br>module                             | 910 <del>9</del> -043-000-SA                                               |                                                                                                    |  |
| Six-circuit PFT card                                    | 9109-023-000-SA                                                            |                                                                                                    |  |
| Digital control cards                                   |                                                                            |                                                                                                    |  |
| Main Control Card                                       | 9109-036-000-SA                                                            | Without modules                                                                                                    |  |
| - Memory module                                         | Included with software<br>9109–002–003–SA<br>9109–002–005–SA               | 2 Meg<br>4 Meg (needed for ACD, Generi<br>1004 and up)                                                                                                    |  |
| -Decryption module                                      | Included with software                                                     |                                                                                                    |  |
| -T1 clock module                                        | 9109-060-000-SA<br>9109-061-000-SA                                         | STRAT 3<br>STRAT 4                                                                                                    |  |

| Table 2–7 Equipment Part Numbers         (continued) |                                                                             |                                                                                                    |
|------------------------------------------------------|-----------------------------------------------------------------------------|----------------------------------------------------------------------------------------------------|
| Equipment Name                                       | Part Number                                                                 | Comments                                                                                                    |
| Bay Power Supply                                     | 9109008000SA                                                                | 115V                                                                                                    |
|                                                      | 9109-008-002-NA                                                             | 230V                                                                                                    |
| Bay Control Card                                     | 9109-017-000-SA                                                             |                                                                                                    |
| Floppy Disk Drive: 5 1/4"                            | 9109–124–000–SA                                                             | required for Generic 1001 – Generic<br>1004 software                                                                                                   |
| 3 1/2"                                               | 9109-125-000-SA                                                             | required for Generic 1005 software                                                                                                    |
| Switch Matrix Card                                   | 9109-006-000-SA                                                             |                                                                                                    |
| Digital peripheral cards                             |                                                                             |                                                                                                    |
| Universal Card                                       | 9109-005-000-SA                                                             | Without modules                                                                                                    |
| -Receiver/relay module                               | 9109-016-000-SA                                                             |                                                                                                    |
| -Music on hold/pager<br>module                       | 9109-018-000-SA                                                             |                                                                                                    |
| -Console module                                      | 9109-025-000-SA                                                             |                                                                                                    |
| -E&M trunk module                                    | 9109-013-000-SA                                                             |                                                                                                    |
| ONS line card                                        | 9109-010-000-SA                                                             |                                                                                                    |
| COV line card                                        | 9109-020-000-SA                                                             |                                                                                                    |
| OPS line card                                        | 9109-040-000-SA                                                             |                                                                                                    |
| Digital Line Card                                    | 9109-012-000-SA                                                             |                                                                                                    |
| LS/GS trunk card                                     | 9109-011-001-SA                                                             |                                                                                                    |
| DID trunk card                                       | 9109031000SA                                                                |                                                                                                    |
| Digital Peripheral cabinet                           | and hardware                                                                |                                                                                                    |
| Peripheral cabinet                                   | 9109–000–004–SA (US)<br>9109–000–014–NA (Canada)<br>9109–000–004–BA (230 V) | contains:<br>shelf and one backplane<br>blank rear door with fans<br>Bay Control Card<br>Bay Power Supply<br>Intercabinet cable assembly<br>(672-port) |
|                                                      | 9109-000-014-NA (Canada)                                                    |                                                                                                    |
|                                                      | 9109-000-004-BA (230 V)                                                     |                                                                                                    |
| 672 port Peripheral Cabi-<br>net                     | 9109-000-004-01                                                             | for 672 port configurations only<br>(for use in United States)                                                                                         |
| 672 port Peripheral Cabi-<br>net                     | 9109-000-014-00                                                             | for 672 port configurations only<br>(for use in Canada)                                                                                                |
|                                                      |                                                                             | Page 2 of 5                                                                                                    |

,

ĥ

.

1. 1. 1. 1. J.

| Table 2–7 Equipment Part Numbers         (continued)       |                 |                                                                                                    |  |
|------------------------------------------------------------|-----------------|----------------------------------------------------------------------------------------------------|--|
| Equipment Name                                             | Part Number     | Comments                                                                                                    |  |
| 672 port Peripheral Cabi-<br>net                           | 9109-000-004-02 | for 672 port configurations only<br>- 240 volt                                                                                                    |  |
| Intercabinet cable assem-<br>bly (672-port)                | 9109-026-000-NA | for 672 port configurations only                                                                                                    |  |
| Six-circuit Power Fail<br>Transfer kit (card and<br>cable) | 9109-030-000-SA | One card shipped installed                                                                                                    |  |
| -LS/GS conversion module                                   | 9109-043-000-SA |                                                                                                    |  |
| Six-circuit PFT card                                       | 9109-023-000-SA |                                                                                                    |  |
| Shelf kits <sup>1</sup>                                    |                 |                                                                                                    |  |
| Digital Peripheral Bay Kit<br>(with shelf) 115V            | 9109-046-000-SA | This kit is made up of:<br>– peripheral shelf<br>– peripheral backplane<br>– blanking panel<br>– PCM cable<br>– Bay Control Card<br>– Bay Power Supply |  |
| Digital Peripheral Bay Kit<br>(with shelf) 230V            | 9109-046-001-NA | This kit is made up of:<br>– peripheral shelf<br>– peripheral backplane<br>– blanking panel<br>– PCM cable<br>– Bay Control Card<br>– Bay Power Supply |  |
| Digital Peripheral Bay Kit<br>(without shelf) 115V         | 9109–047–000–SA | This kit is made up of:<br>– peripheral backplane<br>– PCM cable<br>– Bay Control Card<br>– Bay Power Supply                                           |  |
| Digital Peripheral Bay Kit<br>(without shelf) 230V         | 9109–047–001–NA | This kit is made up of:<br>– peripheral backplane<br>– PCM cable<br>– Bay Control Card<br>– Bay Power Supply                                           |  |
| Software <sup>2</sup>                                      |                 |                                                                                                    |  |
| Generic 1003 software<br>(672 base)                        | 9109–518–330–SA | Includes:<br>– Generic 1003 software<br>– memory module<br>– decryption module<br>– system documentation                                               |  |
| _                                                          |                 | Page 3 of 5                                                                                                    |  |

| Table 2–7 Equipment Part Numbers         (continued)             |                 |                                                                                                    |  |  |
|------------------------------------------------------------------|-----------------|----------------------------------------------------------------------------------------------------|--|--|
| Equipment Name                                                   | Part Number     | Comments                                                                                                    |  |  |
| Generic 1003 software<br>(ACD)                                   | 9109–518–340–SA | Includes:<br>– Generic 1003 software (ACD)<br>– memory module<br>– decryption module<br>– system documentation                                             |  |  |
| Generic 1003 software<br>(base upgrade) without<br>memory module | 9109–518–350–SA | Includes:<br>– Generic 1003 software (base<br>upgrade)<br>– decryption module<br>– system documentation                                                    |  |  |
| Spare system diskettes<br>(base)                                 | 9109–034–311–NA |                                                                                                    |  |  |
| Spare system diskettes<br>(ACD)                                  | 9109–034–312–NA |                                                                                                    |  |  |
| Generic 1004 software<br>(672 base)                              | 9109–518–400–SA | Includes:<br>– Generic 1004 software<br>– 4 Meg memory module<br>– decryption module<br>– system documentation                                             |  |  |
| Generic 1004 software<br>(ACD)                                   | 9109–518–410–SA | Includes:<br>– Generic 1004 software (ACD)<br>– 4 Meg memory module<br>– decryption module<br>– system documentation                                       |  |  |
| Generic 1004 software<br>(ACD) without memory<br>module          | 9109–518–420–SA | Includes:<br>– Generic 1004 software (plus ACD)<br>– Decryption module<br>– system documentation (plus ACD)                                                |  |  |
| Generic 1004 software<br>(MAI)                                   | 9109-518-440-SA | Includes:<br>– Generic 1004 software (plus MAI)<br>– 4 Meg memory module<br>– Decryption module<br>– system documentation (plus MAI)                       |  |  |
| Generic 1004 software<br>(ACD and MAI)                           | 9109–518–460–SA | Includes:<br>- Generic 1004 software (plus ACD<br>and MAI)<br>- 4 Meg memory module<br>- Decryption module<br>- system documentation (plus ACD<br>and MAI) |  |  |
| Spare system diskettes<br>(Generic 1004)                         | 9109-034-400-NA |                                                                                                    |  |  |
|                                                                  |                 | Page 4 of 5                                                                                                    |  |  |

| Table 2–7 Equipment Part Numbers         (continued)     |                         |                                                                                                    |  |  |
|----------------------------------------------------------|-------------------------|----------------------------------------------------------------------------------------------------|--|--|
| Equipment Name                                           | Part Number             | Comments                                                                                                    |  |  |
| Generic 1005 software<br>(base)                          | 9109–518–500– <b>SA</b> | Includes:<br>– Generic 1005 software (base)<br>– 4 Meg memory module<br>– Decryption module<br>– system documentation                                      |  |  |
| Generic 1005 software<br>(ACD)                           | 9109–518–510– <b>SA</b> | Includes:<br>– Generic 1005 software (plus ACD)<br>– 4 Meg memory module<br>– Decryption module<br>– system documentation (plus ACD)                       |  |  |
| Generic 1005 software<br>(ACD) without memory<br>module  | 9109–518–520–SA         | Includes:<br>– Generic 1005 software (plus ACD)<br>– Decryption module<br>– system documentation (plus ACD)                                                |  |  |
| Generic 1005 software<br>(base) without memory<br>module | 9109–518–530–SA         | Includes:<br>Generic 1005 software (base)<br>Decryption module<br>system documentation                                                                     |  |  |
| Generic 1005 software<br>(MAI)                           | 9109–518–540–SA         | Includes:<br>– Generic 1005 software (plus MAI)<br>– 4 Meg memory module<br>– Decryption module<br>– system documentation (plus MAI)                       |  |  |
| Generic 1005 software<br>(MAI and ACD)                   | 9109–518–560–SA         | Includes:<br>– Generic 1005 software (plus MAI<br>and ACD)<br>– 4 Meg memory module<br>– Decryption module<br>– system documentation (plus MAI<br>and ACD) |  |  |
| Spare system diskettes<br>(Generic 1005 base)            | 9109-034-500-SA         |                                                                                                    |  |  |
| Documentation                                            |                         |                                                                                                    |  |  |
| System documentation                                     | 9109-035-004-NA         | Technical documentation – included with software                                                                                                    |  |  |
|                                                          |                         | Page 5 of 5                                                                                                    |  |  |

- **Notes:** 1. Part numbers for expansion kits are for ordering and shipping control (invoicing) only. The components of kits are shipped packaged separately. During unpacking and installation, the components of expansion kits can be identified by the component's part number on each shipping container, not by the kit part number.
  - System software diskettes, decryption module, memory module, and documentation are ordered as a kit. The documentation is packaged separately. The decryption module is packaged with the system software diskettes: it has no part number.

9109-096-200-NA Issue 1

**Revision** 0

#### **Installation Charts**

Table 2-8 indicates which charts to follow in sequence to install:

a new basic 672–port system. (See Basic System column.) digital peripheral Bay 2. (See Add Bay 2 column.) digital peripheral Bay 3. (See Add Bay 3 column.) digital peripheral Bay 4. (See Add Bay 4 column.) digital peripheral Bay 5 or 7. (See Add Bay 5 or 7 column.) digital peripheral Bay 6. (See Add Bay 6 column.)

| Table 2–8 Charts To Follow To Install The SX–200 DIGITAL PABX in 672–port Configuration |         |              |              |              |                   |              |            |
|-----------------------------------------------------------------------------------------|---------|--------------|--------------|--------------|-------------------|--------------|------------|
| Activity                                                                                | Basic   | Add<br>Bay 2 | Add<br>Bay 3 | Add<br>Bay 4 | Add Bay<br>5 or 7 | Add<br>Bay 6 | Chart      |
| Prepare for installation                                                                | ······· |              |              | · · · ·      |                   |              | <u> </u>   |
| Prepare for Installation                                                                | X       |              |              | X            |                   |              | Chart 2-1  |
| Install Cabinets                                                                        |         |              |              |              |                   |              |            |
| Unpack and Inspect Control<br>Cabinet                                                   | X       |              |              |              |                   |              | Chart 3-1  |
| Install Control Cabinet                                                                 | X       |              |              |              |                   |              | Chart 3–2  |
| Unpack and Inspect Peripheral<br>Cabinet                                                |         |              |              | ×            |                   |              | Chart 3–7  |
| Install Peripheral Cabinet                                                              |         |              |              | X            |                   |              | Chart 3-8  |
| Verify Ground Connection                                                                | X       |              |              |              |                   |              | Chart 3–11 |
| Install Digital Peripheral Bays in C                                                    | abinets | 1            | <u></u>      | <u> </u>     |                   |              |            |
| Install Digital Peripheral Bay 2 (Bay<br>with Shelf)                                    |         | ×            |              |              |                   |              | Chart 4-1  |
| Install Digital Peripheral Bay 3 (Bay<br>without Shelf)                                 |         |              | X            |              |                   |              | Chart 4-2  |
| Install Digital Peripheral Bay 5 or 7<br>(Bay without Shelf) in Peripheral<br>Cabinet   |         |              |              |              | X                 |              | Chart 4-2  |
| Install Digital Peripheral Bay 6 (Bay<br>with Shelf) in Peripheral Cabinet              |         |              |              |              |                   | X            | Chart 4-1  |
| Handle Printed Circuit Cards                                                            |         |              |              |              |                   |              |            |
| Unpack and Handle Printed Circuit Cards                                                 | X       | X            | X            | X            | x                 | X            | Chart 5-1  |
| Remove and Repack Printed Circuit Cards                                                 | X       | X            | X            | X            | X                 | X            | Chart 5-2  |
|                                                                                         |         | . <b>.</b>   | <u></u>      | ·            | <u></u>           | Page         | ∋1 of 2    |

•

.

- 140 V

| Table 2–8 Charts To Follow To Install The SX–200 DIGITAL PABX in 672–port Configuration (continued) |       |              |              |              |                   |              |           |
|----------------------------------------------------------------------------------------------------|-------|--------------|--------------|--------------|-------------------|--------------|-----------|
| Activity                                                                                            | Basic | Add<br>Bay 2 | Add<br>Bay 3 | Add<br>Bay 4 | Add Bay<br>5 or 7 | Add<br>Bay 6 | Chart     |
| Install Digital Control Cards                                                                       |       | ,            | <b>.</b>     | L            | 1                 |              | l         |
| Install the Main Control Card                                                                       | X     |              |              |              |                   |              | Chart 6–1 |
| Remove a Module From the Main<br>Control Card                                                       | @     |              |              |              |                   | -<br>        | Chart 6-2 |
| Install Switch Matrix Card                                                                          | X     |              |              |              |                   |              | Chart 6-3 |
| Install Floppy Disk Drive                                                                           | X     |              |              |              |                   |              | Chart 6-6 |
| Install Bay Power Supply                                                                            | X     | X            | X            | Х            | X                 | X            | Chart 6-7 |
| Install Bay Control Card                                                                            | X     | Х            | X            | Х            | X                 | X            | Chart 6-8 |
| Install Power Fail Transfer                                                                         |       |              |              |              |                   |              |           |
| Install 6-circuit PFT Card                                                                          |       | @            | @            |              | @                 | @            | Chart 7–1 |
| Install Digital Peripheral Cards                                                                    |       |              |              |              |                   |              |           |
| Install Universal Card                                                                              | #     | #            | #            | #            | #                 | #            | Chart 8-1 |
| Install Line (ONS, OPS, COV, or<br>Digital) and DID Trunk Cards                                     | #     | #            | #            | #            | #                 | #            | Chart 8-2 |
| Install LS/GS Trunk Card                                                                            | #     | #            | #            | #            | #                 | #            | Chart 8-3 |
| Install T1-DS1 Trunk Card                                                                           | #     | #            | #            | #            | #                 | #            | Chart 8-4 |
| Put System Into Service                                                                             |       |              |              |              |                   |              |           |
| Connect Cables Between System<br>and Cross-connect Field                                            | x     | х            | X            | х            | x                 | X            | Chart 9-2 |
| Control Cabinet Power On                                                                            | X     | X            | X            | Х            | Х                 | X            | Chart 9-3 |
| Peripheral Cabinet Power On                                                                         |       |              |              | X            | X                 | X            | Chart 9–4 |
| Install Diskettes Into Disk Drives                                                                  | X     | Х            | X            | X            | X                 | X            | Chart 9-5 |
| Check System Initialization                                                                         | X     | Х            | X            | X            | X                 | X            | Chart 9-7 |
| Remove Diskettes From Disk<br>Drives                                                                | X     | х            | X            | x            | x                 | X            | Chart 9-8 |
|                                                                                                    |       |              | •            |              |                   | Page         | e 2 of 2  |

X means: Do this chart.

@ means: Do this chart as required.
 # means: Type and number of circuit cards to be installed vary according to customer requirements.

#### Installing the SX-200 FD PABX

#### Introduction

2.3 The *SX–200* FIBER DISTRIBUTED (FD) PABX can be installed with up to seven 96–port peripheral bays. The basic system consists of one Control Node, containing all of the Control cards and disk drives, and a peripheral cabinet/bay containing a Bay Control card and all of the digital peripheral cards. Up to 7 peripheral bays can be installed in an *SX–200* FD system. Fiber optic interconnection allows the peripheral bays to be distributed up to 1 km away from the Control Node.

The equipment to be installed to create the SX-200 FD system is shown in Table 2–9. Some of the equipment listed as requiring installation may be shipped already installed. If that is the case, that equipment should be removed and reseated during the installation procedure.

| Table 2–9 Equipment Installed in SX–200 FD PABX |                                                                                                    |  |  |
|-------------------------------------------------|----------------------------------------------------------------------------------------------------|--|--|
| Control Node                                    | Shipped installed:<br>– Power Supply Unit (PSU)<br>– two 3 1/2" Floppy Disk Drives<br>– 1 or 2 FIM Carriers<br>– MCC Carrier<br>– Control Node cabinet                                                         |  |  |
|                                                 | Requiring installation:<br>– Main Control card<br>– Switch Matrix Module<br>– 4 Meg memory module<br>– up to 7 Fiber Interface Modules (FIMs)<br>– Control Resources card (CRC)                                |  |  |
| Peripheral Cabinet/Bay(s)                       | Shipped installed in each Peripheral Bay:<br>— Peripheral Backplane<br>— Peripheral cabinet                                                                                                    |  |  |
|                                                 | Requiring installation in each Peripheral Bay:<br>– Bay Control card<br>– Peripheral FIM Carrier<br>– one FIM<br>– Bay Power Supply<br>– up to 8 digital peripheral cards<br>– System Fail Transfer (SFT) Unit |  |  |
| Digital Peripheral Cards                        | Any of:<br>– Universal card and modules<br>– ONS line card<br>– OPS line card<br>– COV line card<br>– Digital Line Card<br>– LS/GS trunk card<br>– DID trunk card<br>– T1–DS1 trunk card                       |  |  |

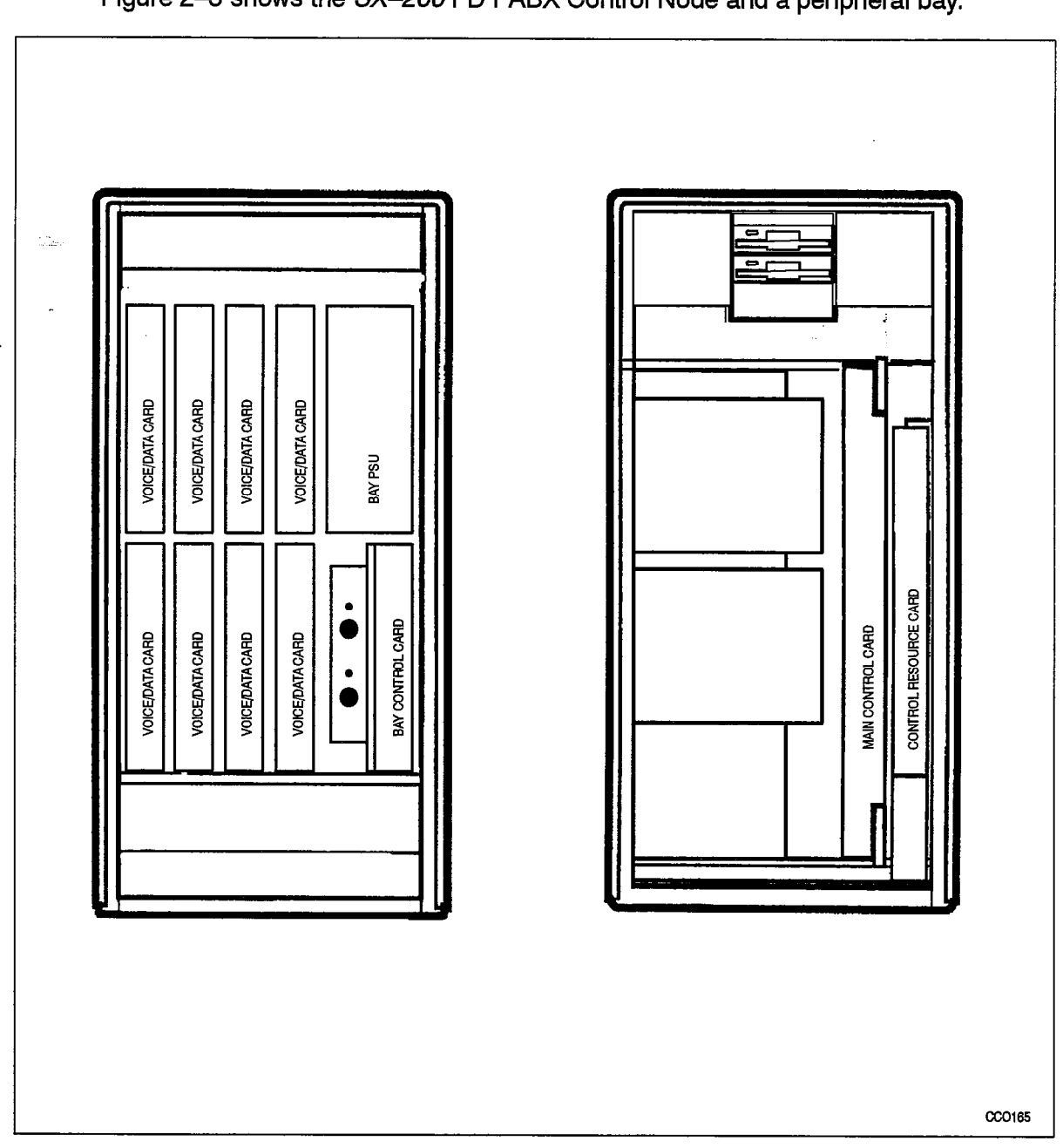

Figure 2–3 shows the SX–200 FD PABX Control Node and a peripheral bay.

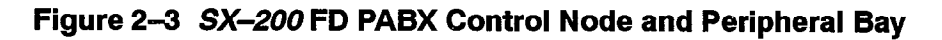

#### **Equipment Part Numbers**

The part numbers of equipment to be installed in the SX-200 FD PABX are shown in Table 2-10.

| Table 2–10 Equipment Part Numbers        |                                    |                                   |  |  |
|------------------------------------------|------------------------------------|-----------------------------------|--|--|
| Equipment Name                           | Part Number                        | Comments                          |  |  |
| Cabinet and Hardware                     |                                    |                                   |  |  |
| Control Node cabinet                     | 9400100100NA                       |                                   |  |  |
| Quad FIM Carrier                         | 9400-300-302-NA                    |                                   |  |  |
| Floppy Disk Drive                        | 9400-300-305-NA                    |                                   |  |  |
| Peripheral Bay cabinet                   | 9400–100–110–NA                    |                                   |  |  |
| Peripheral FIM Carrier                   | 9400–100–301–NA                    |                                   |  |  |
| Digital Control Cards                    |                                    |                                   |  |  |
| Main Control Card                        | 9109-036-000-SA                    | Without modules                   |  |  |
| - 4 Meg Memory module                    | 9109-002-005-SA                    | Included with software. See Note. |  |  |
| <ul> <li>Switch Matrix module</li> </ul> | 9400–100–300–NA                    |                                   |  |  |
| <ul> <li>Decryption module</li> </ul>    |                                    | Included with software. See Note. |  |  |
| - T1 clock module                        | 9109-060-000-SA<br>9109-061-000-SA | STRAT 3<br>STRAT 4                |  |  |
| Power Supply Unit                        | 9400-300-200-NA                    |                                   |  |  |
| Control Resource Card                    | 9400-100-303-NA                    |                                   |  |  |
| Bay Power Supply                         | 9109-008-000-SA                    | 115V                              |  |  |
|                                          | 9109-008-002-NA                    | 230V                              |  |  |
| Bay Control Card                         | 9109-017-000-SA                    |                                   |  |  |
| Fiber Interface Module                   | 9400-300-301-NA                    |                                   |  |  |
| Digital Peripheral Cards                 |                                    |                                   |  |  |
| Universal Card                           | 9109-005-000-SA                    | Without modules                   |  |  |
| - Receiver/relay module                  | 9109-016-000-SA                    |                                   |  |  |
| - Music on hold/pager module             | 9109-018-000-SA                    |                                   |  |  |
| - Console module                         | 9109-025-000-SA                    |                                   |  |  |
| – E&M trunk module                       | 9109-013-000-SA                    |                                   |  |  |
| ONS line card                            | 9109-010-000-SA                    |                                   |  |  |
| COV line card                            | 9109-020-000-SA                    |                                   |  |  |
| OPS line card                            | 9109-040-000-SA                    |                                   |  |  |
| Digital Line Card                        | 9109-012-000-SA                    |                                   |  |  |
| LS/GS trunk card                         | 9109-011-001-SA                    |                                   |  |  |
|                                          |                                    | Page 1 of 3                       |  |  |

`

•

| Table 2–10 Equipment Part Numbers<br>(continued)      |                 |                                                                                                    |  |  |
|-------------------------------------------------------|-----------------|----------------------------------------------------------------------------------------------------|--|--|
| Equipment Name                                        | Part Number     | Comments                                                                                                    |  |  |
| DID trunk card                                        | 9109-031-000-SA |                                                                                                    |  |  |
| Software (see Note)                                   |                 |                                                                                                    |  |  |
| Generic 1005 software (base)                          | 9109-518-500-SA | Includes:<br>– Generic 1005 software (base)<br>– 4 Meg memory module<br>– Decryption module<br>– system documentation                                      |  |  |
| Generic 1005 software (ACD)                           | 9109-518-510-SA | Includes:<br>– Generic 1005 software (plus ACD)<br>– 4 Meg memory module<br>– Decryption module<br>– system documentation (plus ACD)                       |  |  |
| Generic 1005 software (ACD)<br>without memory module  | 9109–518–520–SA | Includes:<br>– Generic 1005 software (plus ACD)<br>– Decryption module<br>– system documentation (plus ACD)                                                |  |  |
| Generic 1005 software (base)<br>without memory module | 9109-518-530-SA | Includes:<br>– Generic 1005 software (base)<br>– Decryption module<br>– system documentation                                                               |  |  |
| Generic 1005 software (MAI)                           | 9109-518-540-SA | Includes:<br>– Generic 1005 software (plus MAI)<br>– 4 Meg memory module<br>– Decryption module<br>– system documentation (plus MAI)                       |  |  |
| Generic 1005 software<br>(MAI and ACD)                | 9109-518-560-SA | Includes:<br>– Generic 1005 software (plus ACD and<br>MAI)<br>– 4 Meg memory module<br>– Decryption module<br>– system documentation (plus ACD and<br>MAI) |  |  |
| Generic 1005 software<br>(FPKG 1)                     | 9109-518-580-SA | Includes:<br>– Generic 1005 software (FPKG 1)<br>– 4 Meg memory module<br>– Decryption module<br>– system documentation                                    |  |  |
| Generic 1005 software<br>(LIT96)                      | 9109518590SA    | Includes:<br>– Generic 1005 software (LIT96)<br>– 4 Meg memory module<br>– Decryption module<br>– system documentation                                     |  |  |
| Spare system diskettes<br>(Generic 1005 base)         | 9109034500SA    |                                                                                                    |  |  |
|                                                       |                 | Page 2 of 3                                                                                                    |  |  |

| Table 2–10 Equipment Part Numbers         (continued) |                                       |                                                  |  |  |  |
|-------------------------------------------------------|---------------------------------------|--------------------------------------------------|--|--|--|
| Equipment Name                                        | Part Number                           | Comments                                         |  |  |  |
| Documentation (see Note)                              |                                       |                                                  |  |  |  |
| System documentation                                  |                                       | Technical documentation – Included with software |  |  |  |
|                                                       | ··· · · · · · · · · · · · · · · · · · | Page 3 of 3                                      |  |  |  |

**Note:** System software diskettes, Decryption module, memory module, and documentation are ordered as a kit. The documentation is packaged separately. The Decryption module is packaged with the system software diskettes: it has no part number.

#### **Installation Charts**

Table 2–11 indicates which charts to follow in sequence to install the SX-200 FD PABX.

| Table 2–11 Charts to Follow to Install the | ne <i>SX–200</i> FD System            |             |
|--------------------------------------------|---------------------------------------|-------------|
| Activity                                   | Basic                                 | Chart       |
| Prepare for Installation                   |                                       |             |
| Prepare for Installation                   | X                                     | Chart 2–1   |
| Install Cabinets                           | · · · · · · · · · · · · · · · · · · · |             |
| Unpack and Inspect Control Node            | X                                     | Chart 3–3   |
| Open and Close Node Front Door             | X                                     | Chart 3-4   |
| Install Control Node                       | X                                     | Chart 3-5   |
| Install Second FIM Carrier                 | @                                     | Chart 3–6   |
| Unpack and Inspect Peripheral Cabinet      | X                                     | Chart 3-9   |
| Install Peripheral Cabinet                 | X                                     | Chart 3-10  |
| Verify Peripheral Ground Connection        | X                                     | Chart 3-11  |
| Handle Printed Circuit Cards               |                                       |             |
| Unpack and Handle Printed Circuit Cards    | X                                     | Chart 4-1   |
| Remove and Repack Printed Circuit Cards    | @                                     | Chart 4-2   |
| Install Digital Control Cards              |                                       |             |
| Install the Main Control Card              | X                                     | Chart 6-1   |
| Remove a Module From the Main Control Card | X                                     | Chart 6-2   |
| Install Control Resource Card              | X                                     | Chart 6-4   |
|                                            |                                       | Page 1 of 2 |
1

| Table 2–11 Charts to Follow to Install the SX–200 FD System (continued) |                      |           |  |  |  |  |
|-------------------------------------------------------------------------|----------------------|-----------|--|--|--|--|
| (continueu)                                                             |                      |           |  |  |  |  |
| Activity                                                                | Activity Basic Chart |           |  |  |  |  |
| Install Fiber Interface Modules in the Control Node                     | X                    | Chart 6-5 |  |  |  |  |
| Install Bay Power Supply                                                | X                    | Chart 6–7 |  |  |  |  |
| Install Bay Control Card                                                | X                    | Chart 6-8 |  |  |  |  |
| Install Peripheral FIM Carrier and FIM                                  | X                    | Chart 6-9 |  |  |  |  |
| Install System Fail Transfer                                            |                      |           |  |  |  |  |
| Connect System Fail Transfer Unit to Peripheral Cabinet                 | @                    | Chart 7–2 |  |  |  |  |
| Install Digital Peripheral Cards                                        |                      |           |  |  |  |  |
| Install Universal Card and Modules                                      | #                    | Chart 8-1 |  |  |  |  |
| Install Line (ONS, OPS, COV, and Digital) and DID Trunk Cards           | #                    | Chart 8-2 |  |  |  |  |
| Install LS/GS Trunk Card                                                | #                    | Chart 8-3 |  |  |  |  |
| Install T1–DS1 Trunk Card                                               |                      | Chart 8-4 |  |  |  |  |
| Put System Into Service                                                 |                      |           |  |  |  |  |
| Connect Optical Fiber Cables between Nodes                              | X                    | Chart 9-1 |  |  |  |  |
| Connect Cables Between System and Cross-connect Field                   | X                    | Chart 9-2 |  |  |  |  |
| Control Cabinet Power On                                                | Х                    | Chart 9-3 |  |  |  |  |
| Peripheral Cabinet Power On                                             | Х                    | Chart 9-4 |  |  |  |  |
| Install Diskettes Into Disk Drives                                      | X                    | Chart 9-6 |  |  |  |  |
| Check System Initialization                                             | X                    | Chart 9–7 |  |  |  |  |
| Remove Diskettes From Disk Drives                                       | @                    | Chart 9–8 |  |  |  |  |
| Page 2 of 2                                                             |                      |           |  |  |  |  |

X means: Do this chart.
@ means: Do this chart as required.
# means: Type and number of circuit cards to be installed vary according to customer requirements.

N 497

#### Prepare for Installation

-

۸

- 2.4 When you have completed Chart 2–1 you will have:
  - Made sure the site survey information is available.
  - Made sure the system configuration information is available.
  - Assembled the material you need for the installation.

| Chart 2-1 | Prepare For | Installation |
|-----------|-------------|--------------|
|-----------|-------------|--------------|

| Step | Action                                                                                             | Comments                                                                                                   |
|------|----------------------------------------------------------------------------------------------------|----------------------------------------------------------------------------------------------------|
|      | Prepare For Installation                                                                           |                                                                                                    |
| 1.   | Make sure all stations, trunks, and other equipment to be connected to the system are identified   | This information is usually prepared<br>by a customer service representative<br>before installation begins |
|      | Refer to System Configuration                                                                      |                                                                                                    |
| 2.   | Check that the quantities and types of printed circuit cards to be installed have been identified. | Practice 9109–096–180–NA ;<br>Engineering Information, gives<br>configuration rules                        |
| 3.   | Make sure that stations and trunks are assigned to specific cards.                                 | This ensures proper handling and distribution of traffic.                                                  |
| 4.   | Make sure cards are assigned to specific slots in the cabinet.                                     |                                                                                                    |
|      | Prepare Support Material                                                                           |                                                                                                    |
| 5.   | Make sure that all material required for the installation is available.                            | Such as telephone sets, cables, cross-connection blocks                                                    |

<u>ا</u>ر م e das

# 3. INSTALLING CABINETS

#### **Install Control Cabinet**

#### Unpack and Inspect SX-200 DIGITAL Control Cabinet

#### 3.1. When you have completed Chart 3–1:

- Other items will be set aside to be unpacked later.
- The SX-200 DIGITAL PABX Control cabinet will be inspected and ready to install.
- Defective items will be repacked for return.

| Step | Action                                                                       | Comments                                                                                       |
|------|------------------------------------------------------------------------------|------------------------------------------------------------------------------------------------|
|      | Receive Control Cabinet                                                      |                                                                                                |
| 1.   | Identify the Control cabinet.                                                | The cabinet is shipped in a triwall carton held by retaining straps.                           |
| 2.   | Set aside all other packaged items for later unpacking and installation.     |                                                                                                |
|      | Unpack                                                                       |                                                                                                |
| 3.   | Cut and remove retaining straps.                                             |                                                                                                |
| 4.   | Open and remove triwall carton and other packing material.                   | Shown in Figure 3–1.                                                                           |
| 5.   | Remove the cabinet from the shipping pallet.                                 | Foam pads are glued to the pallet under the cabinet.                                           |
| 6.   | Remove the plastic sheet from the cabinet.                                   | Packing material should be kept until<br>cabinet is inspected, in case it must<br>be returned. |
|      | Inspect Control Cabinet                                                      |                                                                                                |
| 7.   | Remove keys.                                                                 | Keys are taped to top of cabinet.                                                              |
| 8.   | Unlock and open cabinet front door. Check that door opens and closes easily. |                                                                                                |
| 9.   | Check shelves and other components for damage.                               |                                                                                                |
| 10.  | Make sure that all connector contacts are free of foreign matter.            |                                                                                                |
| 11.  | Close and lock cabinet front door.                                           |                                                                                                |

#### Chart 3-1 Unpack and Inspect an SX-200 DIGITAL Control Cabinet

Page 1 of 2

| Chart 3–1 | Unpack and Inspect an SX-200 DIGITAL Control Cabinet |
|-----------|------------------------------------------------------|
|           | (continued)                                          |

| Step | Action                                                               | Comments |
|------|----------------------------------------------------------------------|----------|
| 12.  | Unlock and open rear door.                                           |          |
| 13.  | Check that all cable connectors are seated firmly and are undamaged. |          |
| 14.  | Inspect backplane for damage.                                        |          |
|      | Repack Defective Items                                               |          |
| 15.  | Tag defective items.                                                 |          |
| 16.  | Fill in relevant portion of damage report.                           |          |
| 17.  | Repack tagged items and return according to local procedures.        |          |

Page 2 of 2

٠

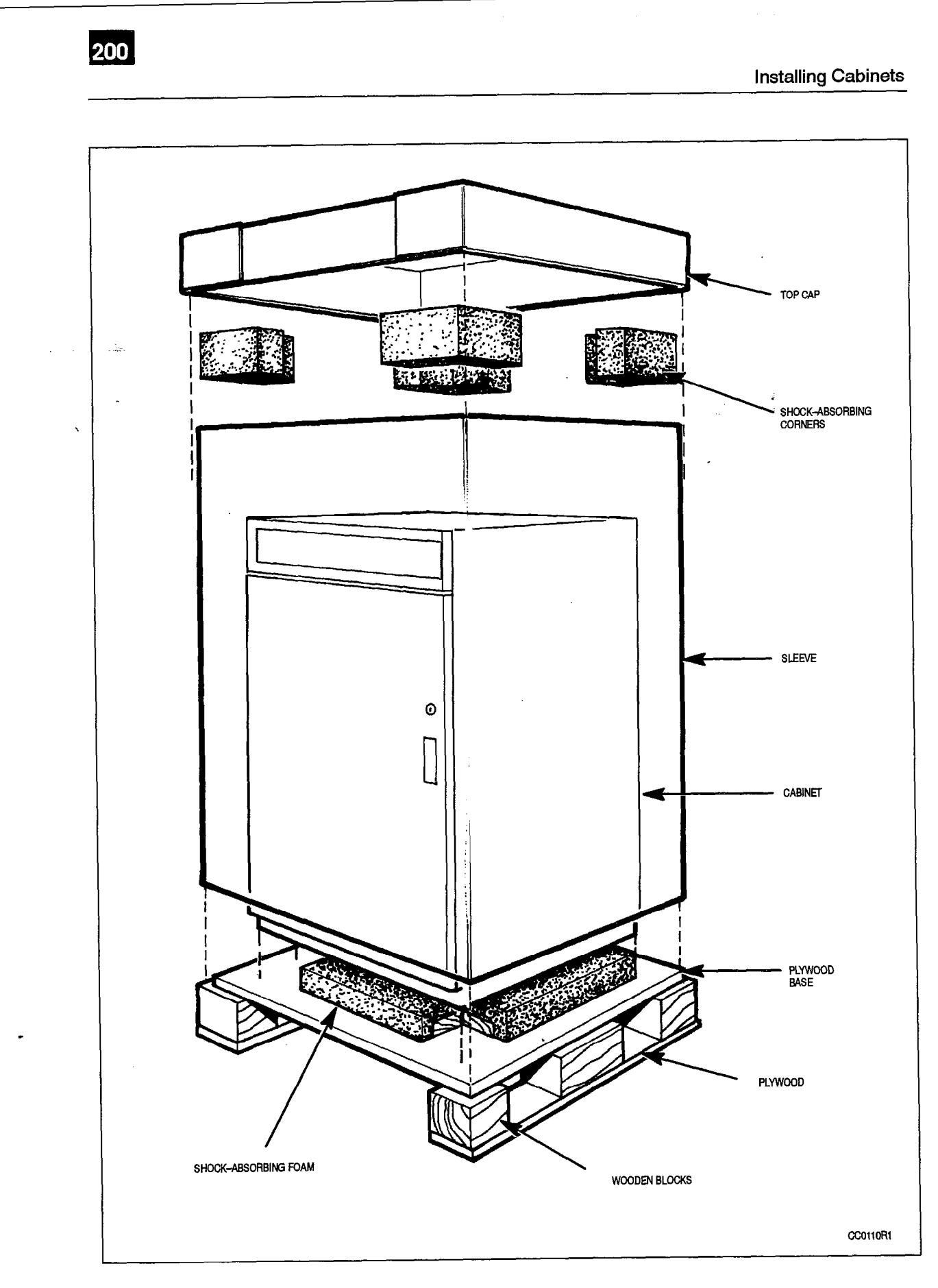

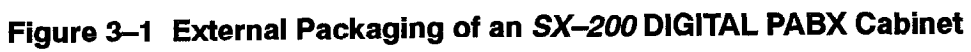

Sec. 1

#### Install SX-200 DIGITAL Control Cabinet

When you have completed Chart 3-2:

- The Control cabinet will be in its assigned position.
- Power requirements will be checked.
- Shelf screws will be tightened.
- Bays will be numbered
  - The cabinet will not be plugged in.
  - **Notes:** 1. When positioning the Control cabinet, allow room for any PABX accessories or peripherals, such as a UPS or a maintenance terminal.
    - 2. Arrange for the power requirements for these peripherals and accessories. These power requirements are described in the documentation provided with the items.

| Step | Action                                                              | Comments                                                                                                    |
|------|---------------------------------------------------------------------|----------------------------------------------------------------------------------------------------|
|      | Position Cabinet                                                    |                                                                                                    |
| 1.   | Put the Control cabinet in its assigned position.                   | <b>Equipment Location:</b> The cabinet has<br>a fan assembly mounted in the rear<br>door for cooling. Therefore, the bottom<br>area of the cabinet must be<br>unobstructed and not too close to a wall<br>or other equipment so the air vents are<br>clear.                                                                                                    |
|      |                                                                     | The location MUST be:<br>– Dry, clean, well ventilated<br>– Well lit<br>– Readily accessible                                                                                                    |
|      |                                                                     | <ul> <li>The location MUST NOT be: <ul> <li>Near a sprinkler, sweating pipes, steam pipes, or steam vents.</li> <li>In temperatures less than 10° C or greater than 40° C (50° F to 104° F).</li> <li>Near corrosive fumes or machinery exhaust.</li> <li>Near a copying machine or power transformer. Minimum 3 m (10 ft) from a copying machine without a filtering system. The room should be ventilated by an exhaust fan.</li> </ul> </li> </ul> |
| 2.   | Make sure there is adequate room for access.                        | The minimum floor space is 75 cm (30 in.) front and rear, 60 cm (24 in.) at one side, and 5 cm (2 in.) at the other side.                                                                                                    |
| 3.   | Allow enough room for cables to enter the rear base of the cabinet. |                                                                                                    |

#### Chart 3-2 Install an SX-200 DIGITAL Control Cabinet

Page 1 of 2

٨

•

| Step      | Action                                                                                    | Comments                                                                                                    |
|-----------|-------------------------------------------------------------------------------------------|----------------------------------------------------------------------------------------------------|
| 4.        | Make sure the cabinet is within reach of the cross-connect block.                         |                                                                                                    |
| <b>5.</b> | Make sure it is within reach of the ac receptacle.                                        | The plug should be accessible enough<br>so you can unplug the cabinet for<br>maintenance. However, you shouldn't<br>be able to unplug the cabinet<br>accidentally.                                                                                                    |
|           | Check Power Requirements                                                                  |                                                                                                    |
| 6.        | Check the power and power receptacle provided.                                            | The cabinet has a line cord with a three–prong plug.                                                                                                    |
|           |                                                                                           | Power Requirements:                                                                                                    |
|           |                                                                                           | There must be one single-phase power receptacle for the cabinet, as follows:                                                                                                    |
|           |                                                                                           | <ul> <li>The cabinet should have its own<br/>120 V, 60 Hz, 15 A branch circuit, (or<br/>230 V, 50 Hz, 8 A circuit for 230V<br/>systems).</li> <li>The power receptacle must be a<br/>three-wire type, with the ground wire<br/>connected to the ground of the<br/>electrical system.</li> <li>There must be no attempt to defeat<br/>the grounding conductor.</li> <li>The power receptacle must not be<br/>controlled by a switch.</li> </ul> |
| 7.        | Attach a warning tag to the plug end of the power cord to prevent its accidental removal. |                                                                                                    |
| 8.        | Attach a warning tag to circuit breakers to prevent unauthorized manual operation.        |                                                                                                    |
|           | Tighten Shelf Screws                                                                      |                                                                                                    |
| 9.        | Tighten all shelf retaining screws.                                                       |                                                                                                    |
|           | Label Bays                                                                                |                                                                                                    |
| 10.       | Remove the bay numbering labels from inside the front door.                               |                                                                                                    |
| 11.       | Stick the appropriate label onto the inside of each cardfile at the back.                 | Bay numbering is shown in Figure 3–2<br>for the 336–port configuration, and<br>Figure 3–3 for the 672–port<br>configuration.                                                                                                    |
| 12.       | Keep unused numbers for new bays as the PABX is expanded.                                 | Numbers are supplied for two cabinets.                                                                                                    |

### Chart 3–2 Install an *SX–200* DIGITAL Control Cabinet (continued)

Page 2 of 2

installation Information

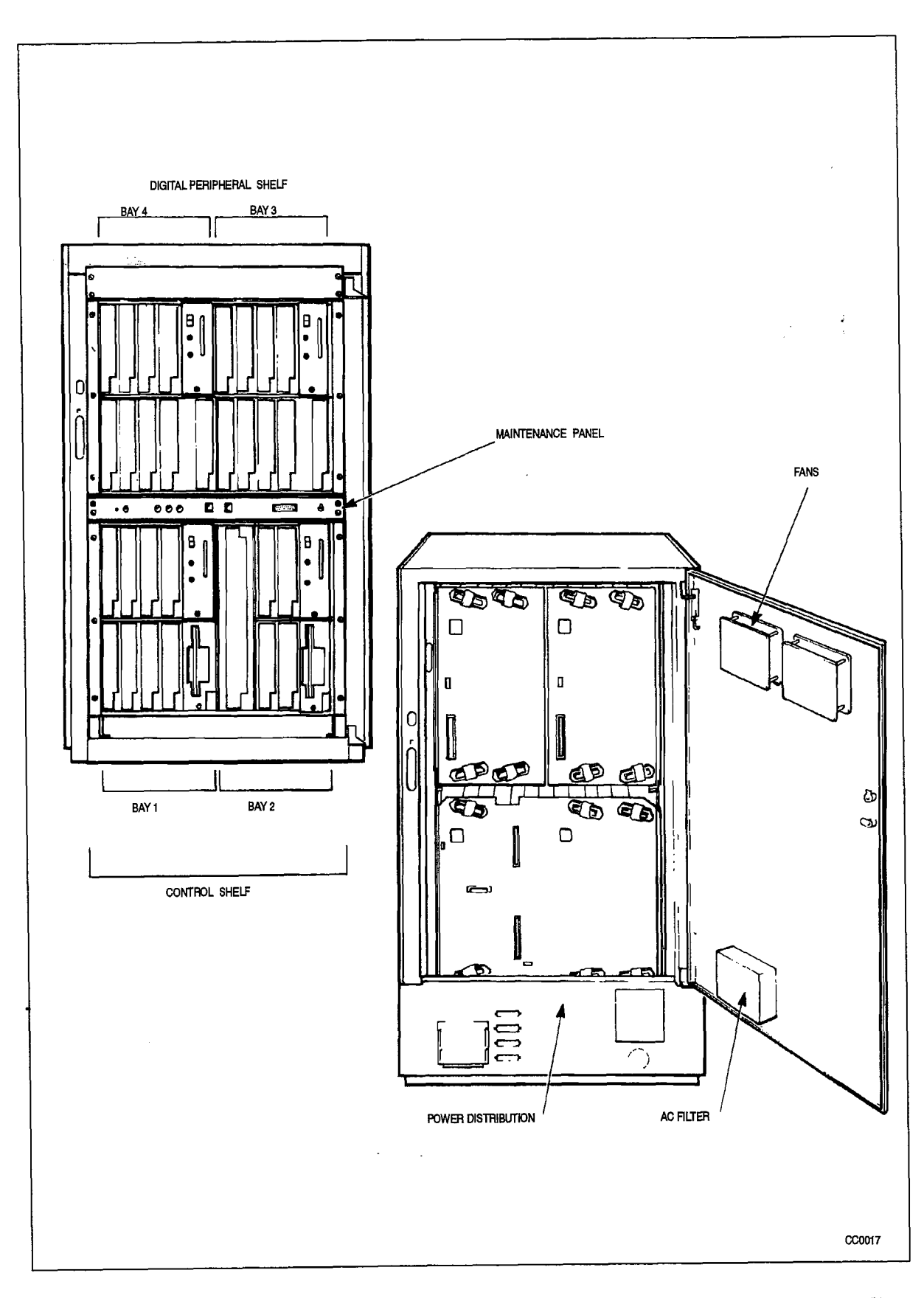

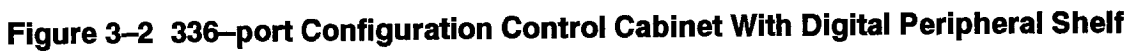

Revision 0 9109-096-200-NA Issue 1

200 3-6

No. of X

Installing Cabinets

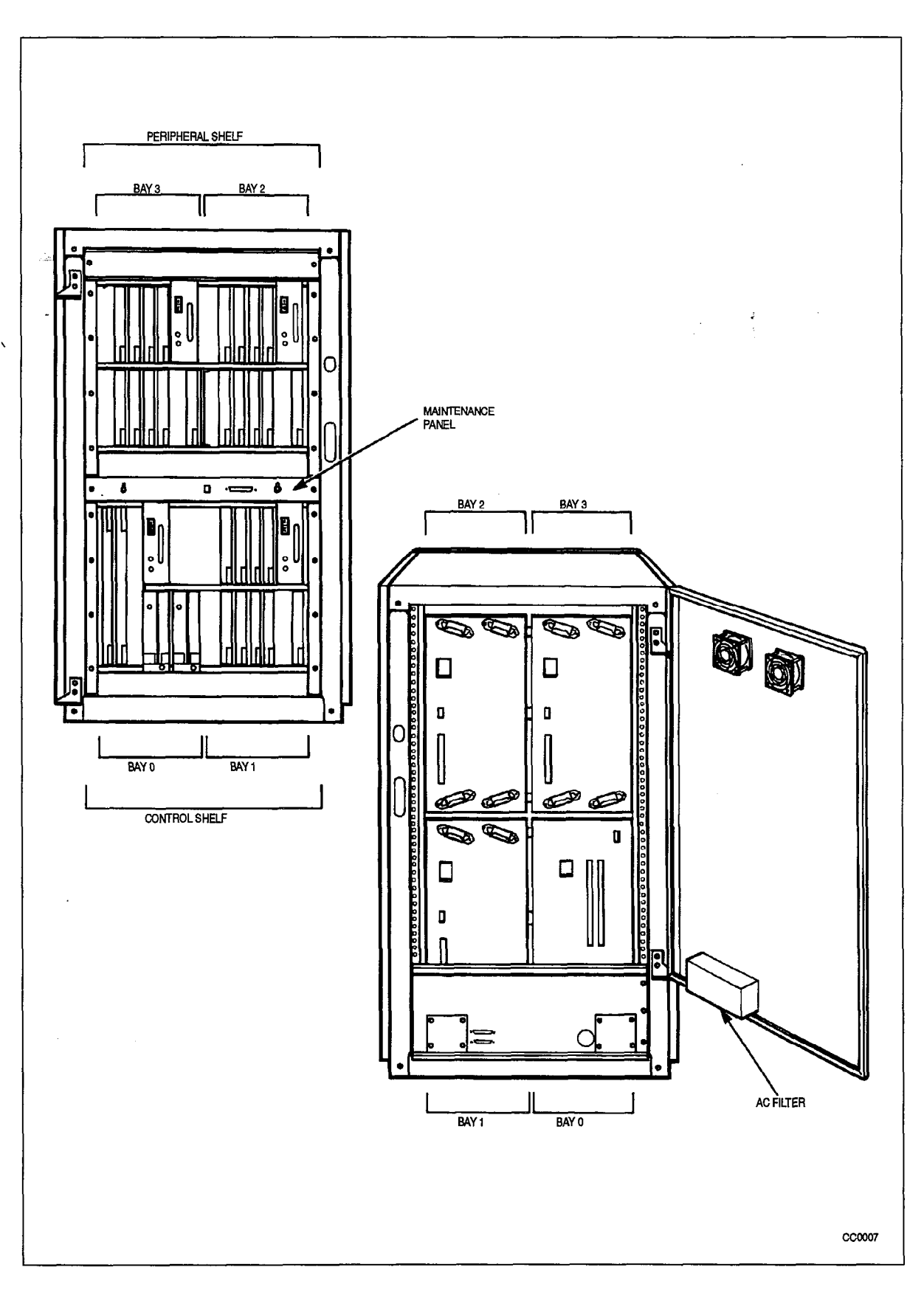

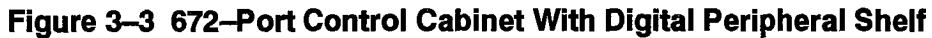

9109-096-200-NA Issue 1

**Revision** 0

#### Unpack and Inspect SX-200 FD Control Cabinet

Chart 3–3 presents the procedures required to unpack and inspect for damage the SX–200 FD Control Node cabinet. The SX–200 FD system consists of one Control Node and one to seven Peripheral Nodes/Bays.

When you have completed Chart 3-3:

- The node cabinet will be ready to install.
- Other items will be set aside to be unpacked later.
- Defective items will be repacked for return.

CAUTION

Do not open or unpack any printed circuit board cartons at this time.

ş

#### Chart 3–3 Unpack and Inspect an *SX–200* FD Control Node Cabinet

| Step | Action                                                                                                    | Comments       |
|------|----------------------------------------------------------------------------------------------------|----------------|
|      | Open Carton and Remove Node from Carton                                                                                            |                |
| 1.   | Identify the node cabinet. Set aside all other packaged items for later unpacking and installation.                                |                |
| 2.   | Unpack carton(s) and check contents against packing<br>list. Retain some packing material in case any items<br>are to be returned. |                |
| 3.   | Remove the cabinet from the carton.                                                                                                |                |
|      | Inspect for Transit Damage                                                                                                    |                |
| 4.   | Visually check that the node and all attached equipment is undamaged.                                                              |                |
| 5.   | Open the Control Node front door panel.                                                                                            | See Chart 3-4. |
| 6.   | Make sure that all connector contacts are free of foreign matter.                                                                  |                |
| 7.   | Check that all cable connectors are seated firmly and are undamaged.                                                               |                |
| 8.   | Inspect backplane for damage.                                                                                                    |                |
|      | Repack Defective Items                                                                                                    |                |
| 9.   | Tag defective items, and fill in relevant portion of damage report.                                                                |                |
| 10.  | Repack tagged items and return according to local procedures.                                                                      |                |

#### Open and Close SX-200 FD Cabinet Front Door

For most card installation procedures, the front door panel of the node cabinet must be removed. Chart 3–4 provides instructions for removing and replacing the node front door panel.

| Step | Action                                                                                                    | Comments |
|------|----------------------------------------------------------------------------------------------------|----------|
|      | Open Node Front Door                                                                                                    |          |
| 1.   | Pry open the 2 latches on the right hand side of the black cover panel on the front door, and swing the cover panel off to the left.                     |          |
| 2.   | Remove the 2 Phillips screws under the black panel to release the front door panel.                                                                      |          |
| 3.   | Pull the top of the front door out from the node cabinet and lift off the lower front cabinet rail.                                                      |          |
|      | Close Node Front Door                                                                                                    |          |
| 4.   | Lower the front door panel down over the front cabinet rail and position it on the front of the node so that the 2 screw slots are aligned.              |          |
| 5.   | Replace the 2 Phillips screws holding the door panel on the front of the node.                                                                           |          |
| 6.   | Place the black cover panel over the appropriate opening, first catching the latch on the left hand side, and then the 2 latches on the right hand side. |          |

#### Chart 3–4 Open and Close SX–200 FD Cabinet Front Door

a se

#### Install SX-200 FD Control Node Cabinet

When you have completed Chart 3-5 for the Control Node cabinet:

- The Control Node cabinet will be in its assigned position.
- Power requirements will be checked.
- The cabinet will not be plugged in.
- **Notes:** 1. When positioning node cabinets, allow room for any PABX accessories, such as a UPS, or peripherals such as a maintenance terminal.
  - 2. Arrange for the power requirements for these peripherals and accessories. These power requirements are described in the documentation provided with the items.
  - 3. A UPS (Uninterruptible Power Supply) is recommended for the *SX–200* FD Control Node.

| Step | Action                                                               | Comments                                                                                                    |
|------|----------------------------------------------------------------------|----------------------------------------------------------------------------------------------------|
|      | Position Cabinet                                                     |                                                                                                    |
| 1.   | Put the Control Node cabinet in its assigned position.               | <i>Equipment Location:</i><br>The location MUST be:<br>– Dry, clean, well ventilated<br>– Well lit<br>– Readily accessible                                                                                                    |
|      |                                                                      | <ul> <li>The location MUST NOT be:</li> <li>Near a sprinkler, sweating pipes, steam pipes, or steam vents.</li> <li>In temperatures less than 0° C or greater than 40° C (32° F to 104° F).</li> <li>Near corrosive fumes or machinery exhaust.</li> <li>Near a copying machine or power transformer. Minimum 3 m (10 ft) from a copying machine without a filtering system.</li> </ul> |
| 2.   | Make sure there is adequate room for access and cabinet ventilation. | The Control Node cabinet has a fan for<br>cooling in the Power Supply Unit, mounted<br>on the backplate. Therefore, the rear of the<br>cabinet must be unobstructed and not too<br>close to a wall or other equipment so the air<br>vents are clear.                                                                                                    |
| 3.   | Make sure it is within reach of the ac receptacle.                   | The plug should be accessible enough so<br>you can unplug the cabinet for maintenance.<br>However, you shouldn't be able to unplug<br>the cabinet accidentally.                                                                                                    |

#### Chart 3–5 Install an SX–200 FD PABX Control Node Cabinet

Page 1 of 2

سائل والإدوا لتحتج الارد

| Step | Action                                                                                                    | Comments                                                                                                    |
|------|----------------------------------------------------------------------------------------------------|----------------------------------------------------------------------------------------------------|
|      | Check Power Requirements                                                                                                    |                                                                                                    |
| 4.   | Check the power and power receptacles                                                                                                    | System Power Requirements:                                                                                                    |
| -    |                                                                                                    | <ul> <li>The power requirements of the <i>SX</i>-200 FD system are as follows:</li> <li>The cabinets of an <i>SX</i>-200 FD system may share a branch circuit dedicated to that one system only.</li> <li>Each receptacle of the branch circuit should have ratings of 120 V, 60 Hz, 15 A (or 230 V,50 Hz, 8 A circuit for 230V systems).</li> <li>More than one receptacle may be installed on the branch circuit if more power rating or plugs are required.</li> <li>If the total power requirements of the entire system exceed the rating of one branch circuit, individual dedicated branch circuits may be installed per cabinet.</li> </ul> |
|      |                                                                                                    | Cabinet Power Requirements:                                                                                                    |
|      |                                                                                                    | <ul> <li>The cabinet has a line cord with a three-prong plug. There must be one single-phase power receptacle for each cabinet, as follows:</li> <li>The power receptacle must be a three-wire type, with the ground wire connected to the ground of the electrical system.</li> <li>There must be no attempt to defeat the grounding conductor.</li> <li>The power receptacle must not be controlled by a switch.</li> </ul>                                                                                                    |
|      |                                                                                                    | The Power Supply Unit (PSU) on the upper<br>backplate of the Control Node has a fan, a<br>power input jack, an IEC outlet, and a power<br>switch. The IEC outlet (above the power<br>input jack) is not to be used for any<br>equipment. The power line cord plugs into<br>the power input jack on the PSU and the<br>wall power receptacle.                                                                                                    |
| 5.   | Attach a warning tag to the plug end of the<br>power cord to prevent its accidental<br>removal. Fasten the power cord to the<br>cabinet securely. |                                                                                                    |

### Chart 3–5 Install an *SX–200* FD PABX Control Node Cabinet (continued)

Page 2 of 2

200

1942 (M. 1977)

.

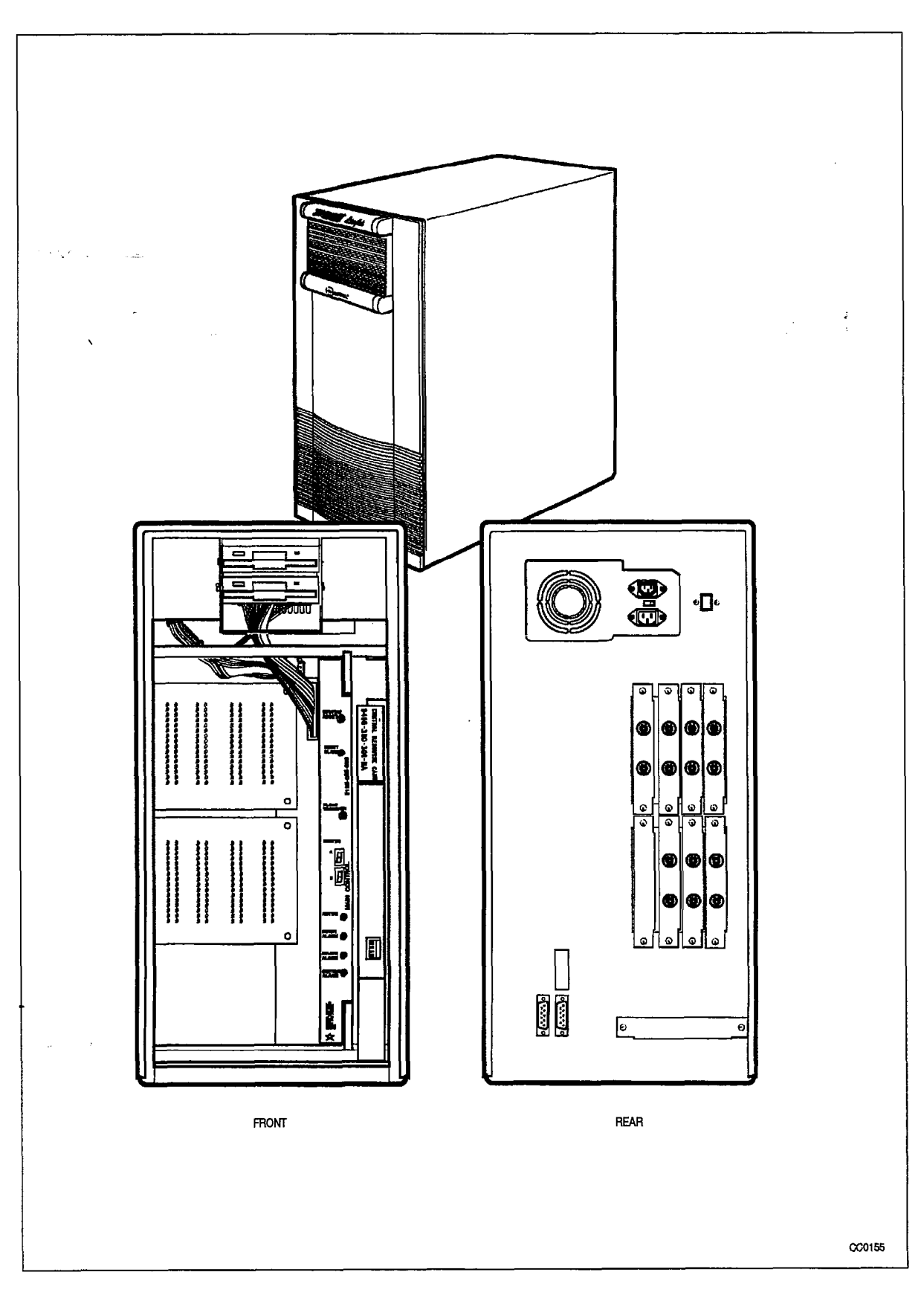

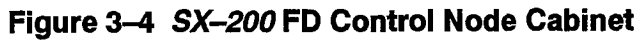

#### Install Second FIM Carrier (SX-200 FD PABX)

The Control Node is delivered with one FIM Carrier installed. It can hold up to 4 FIMs, for interconnection with up to 4 Peripheral bays. If more than 4 Peripheral bays are to be installed, then a second FIM Carrier is required. The following chart describes the installation of the second FIM Carrier.

When you have completed Chart 3-6:

A second FIM Carrier will be installed, in the opening under the first FIM Carrier.

#### CAÚTION

200

Power to the Control Node should be OFF during this procedure. If the Control Node is powered on, power down now.

#### Chart 3-6 Install Second FIM Carrier in SX-200 FD Control Node

| Step | Action                                                                                                    | Comments                                                                                                    |
|------|----------------------------------------------------------------------------------------------------|----------------------------------------------------------------------------------------------------|
|      | Unpack and Inspect the FIM Carrier                                                                                       |                                                                                                    |
| 1.   | Attach the antistatic wrist strap while unpacking and handling the FIM Carrier.                                          |                                                                                                    |
| 2.   | Unpack the FIM Carrier and inspect for damage.                                                                           |                                                                                                    |
| З.   | Complete repair tag, repack and return any damaged or incorrect items.                                                   |                                                                                                    |
|      | Remove Cabinet Sleeve                                                                                                    |                                                                                                    |
| 4.   | Open the front panel on the Control Node as described in Chart 3–4.                                                      |                                                                                                    |
| 5.   | Remove all of the screws holding the cabinet sleeve in place on the node backplate.                                      |                                                                                                    |
| 6.   | Lift the sleeve up off of the node cabinet.                                                                              |                                                                                                    |
|      | Remove Cover Plate from FIM Carrier Opening                                                                              |                                                                                                    |
| 7.   | Remove the 4 screws holding the cover plate in place over the opening for the FIM Carrier, on the backplate.             |                                                                                                    |
|      | Connect Power and Signal Cables                                                                                          |                                                                                                    |
| 8.   | Lay the FIM Carrier on the Control Node floor,<br>directly below the installed FIM Carrier, and in the<br>same position. | The FIM backplane should be away<br>from the cabinet backplate, and the<br>cable connectors on the side of the<br>FIM Carrier away from the cabinet<br>side. |

Page 1 of 2

| Step      | Action                                                                                                    | Comments                                                                                                    |
|-----------|----------------------------------------------------------------------------------------------------|----------------------------------------------------------------------------------------------------|
| <b>9.</b> | Connect the extender power cable from connector J7 on the FIM Carrier to the PB or P4 cable connector on the PSU.                                                                                         | There should only be one PSU cable<br>connector not in use when you install<br>a second FIM Carrier. This is the<br>cable connector for the second FIM<br>Carrier. |
| 10.       | Connect the signal ribbon cable from J6 on the FIM<br>Carrier backplane to J10 on the Control<br>Interconnect card (Control Node backplane).                                                              | See Figure 3–6.                                                                                                    |
|           | Mount FIM Carrier in Cabinet                                                                                                    |                                                                                                    |
| 11.       | Position the FIM Carrier in the Control Node so that<br>the screw holes on the FIM Carrier align with the 4<br>screw holes in the backplate around the opening<br>directly below the first FIM Carrier.   | See Figure 3–5.                                                                                                    |
| 12.       | Mount the FIM Carrier securely in place with the 4 screws provided.                                                                                                    |                                                                                                    |
|           | Install FIM Slot Filler Plates                                                                                                    |                                                                                                    |
| 13.       | On the backplate, cover each FIM slot that will not<br>be used with a FIM filler plate (provided). Secure<br>each filler plate in place with the 2 screws provided.                                       |                                                                                                    |
|           | Replace Cabinet Sleeve                                                                                                    |                                                                                                    |
| 14.       | Lower the cabinet sleeve down over the cabinet,<br>making sure that the screw holes in the sleeve are<br>on the back of cabinet, and that the lips of the<br>sleeve slide down over top of the backplate. |                                                                                                    |
| 15.       | The sleeve should catch on 2 lip plates on the bottom sides of the cabinet. Press down firmly until the screw holes on the back align.                                                                    |                                                                                                    |
| 16.<br>   | Secure the sleeve in place, using the screws removed in step 5.                                                                                                    |                                                                                                    |

### Chart 3–6 Install Second FIM Carrier in *SX–200* FD Control Node (continued)

Page 2 of 2

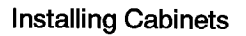

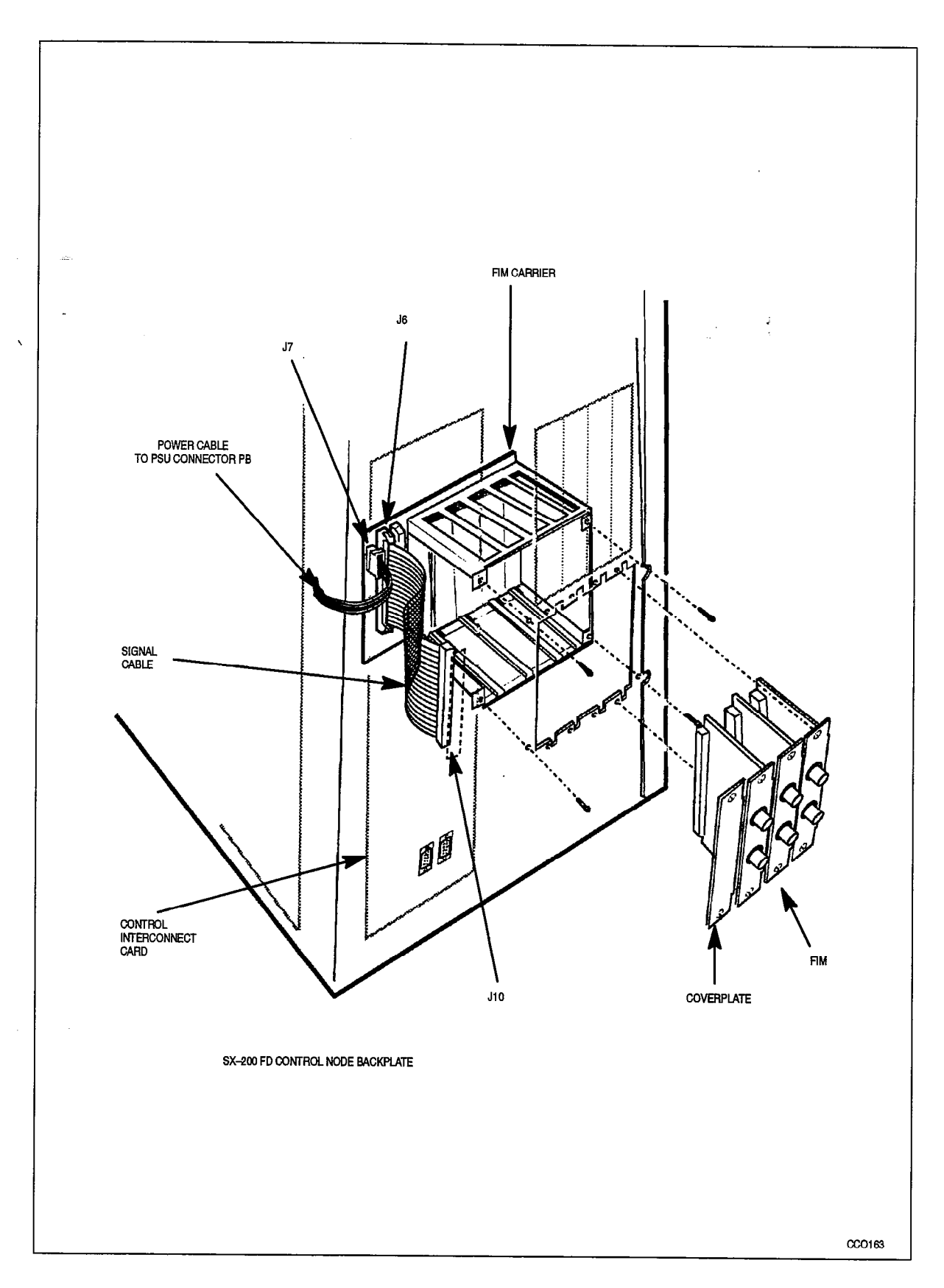

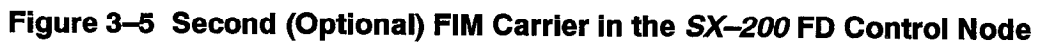

9109--096--200--NA Issue 1

200

**Revision** 0

Installation Information

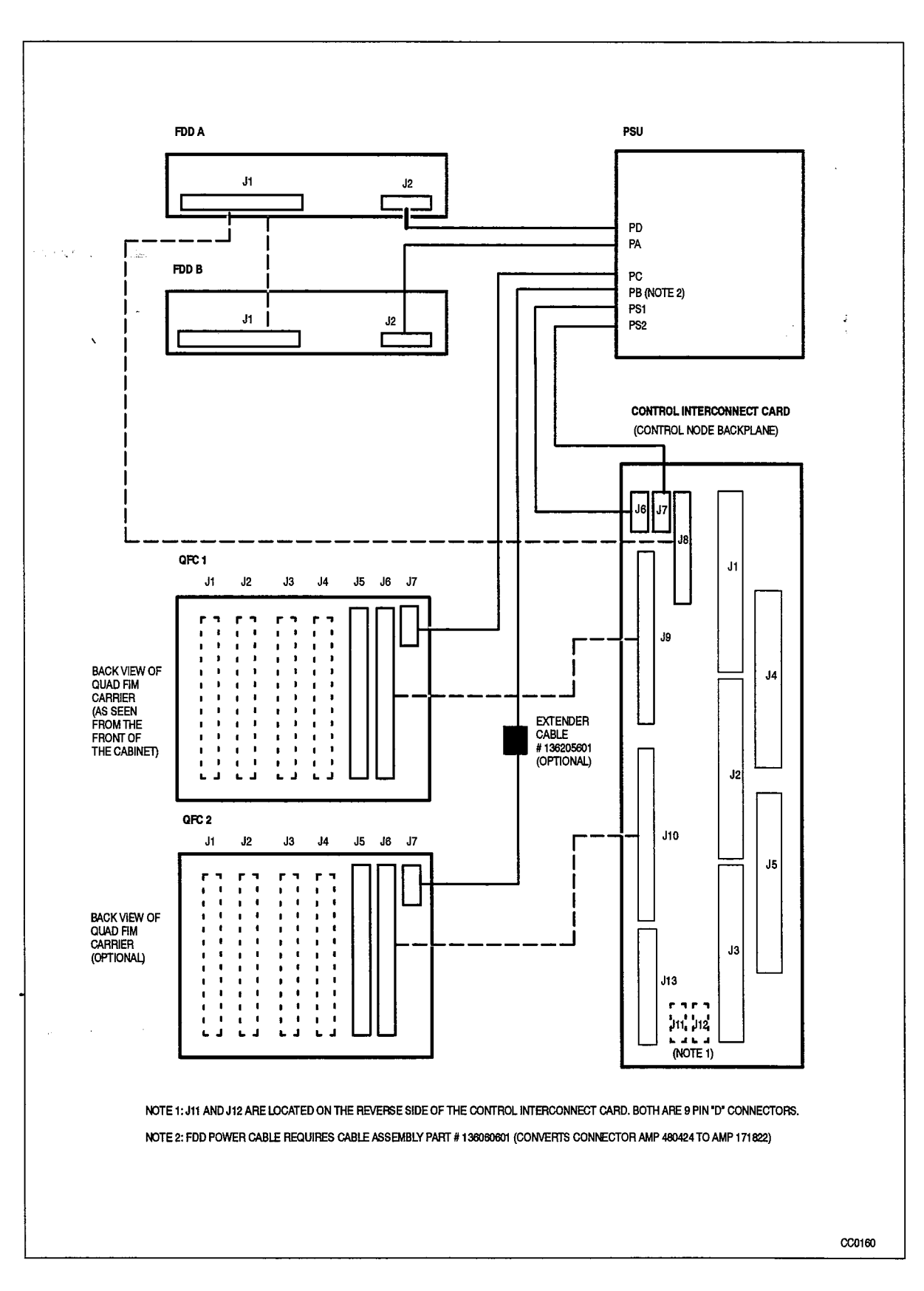

Figure 3–6 Cable Connections for the Second (Optional) FIM Carrier

#### Install Peripheral Cabinets

#### Unpack and Inspect the 672–port Peripheral Cabinet

- 3.2 When you have completed Chart 3–7:
  - The 672-port digital peripheral cabinet will be inspected and ready to install.
  - Defective equipment will be repacked for return.

| Step | Action                                                                                   | Comments                                                                                       |
|------|------------------------------------------------------------------------------------------|------------------------------------------------------------------------------------------------|
|      | Receive Peripheral Cabinet                                                               |                                                                                                |
| 1.   | Identify the peripheral cabinet.                                                         | The cabinet is shipped in a triwall carton held by retaining straps.                           |
| 2.   | Set aside all other packaged items for later<br>unpacking and installation.              |                                                                                                |
|      | Unpack                                                                                   |                                                                                                |
| 3.   | Cut and remove retaining straps.                                                         |                                                                                                |
| 4.   | Open and remove triwall carton and other packing material.                               | Shown in Figure 3–1.                                                                           |
| 5.   | Remove the cabinet from the shipping pallet.                                             | Foam pads are glued to the pallet under the cabinet.                                           |
| 6.   | Remove the plastic sheet from the cabinet.                                               | Packing material should be kept until<br>cabinet is inspected, in case it must<br>be returned. |
|      | Inspect Peripheral Cabinet                                                               |                                                                                                |
| 7.   | Remove keys.                                                                             | Keys are taped to top of cabinet.                                                              |
| 8.   | Unlock and open cabinet front and rear doors.<br>Check that doors open and close easily. |                                                                                                |
| 9.   | Check shelves and other components for damage.                                           | The shelf and backplane for digital Bay 4 are shipped installed.                               |
| 10.  | Make sure that all connector contacts are free of foreign matter.                        |                                                                                                |
| 11.  | Close and lock cabinet front door.                                                       |                                                                                                |
| 12.  | Check that all cable connectors are seated firmly and undamaged.                         |                                                                                                |
| 13.  | Inspect backplane for damage.                                                            |                                                                                                |
| 14.  | Close and lock rear door.                                                                |                                                                                                |

#### Chart 3–7 Unpack and Inspect 672–Port Peripheral Cabinet

Page 1 of 2

### Chart 3–7 Unpack and Inspect 672–Port Peripheral Cabinet (continued)

| Step | Action                                                        | Comments |
|------|---------------------------------------------------------------|----------|
|      | Repack Defective Items                                        |          |
| 15.  | Inspect all items; tag defective items.                       |          |
| 16.  | Fill in relevant portion of damage report.                    |          |
| 17.  | Repack tagged items and return according to local procedures. |          |

Page 2 of 2

.

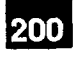

#### Install 672–port Peripheral Cabinet

When you have completed Chart 3-8:

- The peripheral cabinet will be in its assigned position.
- · Power requirements will be checked.
- Shelf screws will be tightened.
- · Bays will be numbered
- The cabinet will not be plugged in.
- **Notes:** 1. When positioning the Control cabinet, allow room for any PABX accessories, such as a UPS or ac surge suppressor, or peripherals such as a maintenance terminal.
  - 2. Arrange for the power requirements for these peripherals and accessories. These power requirements are described in the documentation provided with the items.

| Step | Action                                                  | Comments                                                                                                    |
|------|---------------------------------------------------------|----------------------------------------------------------------------------------------------------|
|      | Position Cabinet                                        |                                                                                                    |
| 1.   | Roll the peripheral cabinet into its assigned position. | <i>Equipment Location:</i> The cabinet has<br>a fan assembly mounted in the rear<br>door for cooling. Therefore, the bottom<br>area of the cabinet must be<br>unobstructed and not too close to a wall<br>or other equipment so the air vents are<br>clear.                                                                                                    |
|      |                                                         | The location MUST be:<br>– Dry, clean, well ventilated<br>– Well lit<br>– Readily accessíble                                                                                                    |
|      |                                                         | <ul> <li>The location MUST NOT be:</li> <li>Near a sprinkler, sweating pipes, steam pipes, or steam vents.</li> <li>In temperatures less than 10° C or greater than 40° C (50° F to 104° F).</li> <li>Near corrosive fumes or machinery from exhaust.</li> <li>Near a copying machine or power transformer. Minimum 3 m (10 ft) a copying machine without a filtering system. The room should be ventilated by an exhaust fan.</li> </ul> |
| 2.   | Make sure there is adequate room for access.            | The minimum floor space is 75 cm (30 in.) front and rear, 60 cm (24 in.) at one side, and 5 cm (2 in.) at the other side.                                                                                                    |

#### Chart 3-8 Install 672-Port Digital Peripheral Cabinet

Page 1 of 3

.

| Step | Action                                                                                                    | Comments                                                                                                    |
|------|----------------------------------------------------------------------------------------------------|----------------------------------------------------------------------------------------------------|
|      |                                                                                                    | ·                                                                                                    |
| 3.   | base of the cabinet.                                                                                          |                                                                                                    |
| 4    | Make sure the cabinet is within reach of the cross—connect block.                                             |                                                                                                    |
| 5.   | Make sure it is within reach of the ac receptacle.                                                            | The plug should be accessible enough<br>so you can unplug the cabinet for<br>maintenance. However, you shouldn't<br>be able to unplug the cabinet<br>accidentally.                                                                                                    |
| 6.   | Check the power and power receptacle provided.                                                                | The cabinet has a line cord with a three–prong plug.                                                                                                    |
|      |                                                                                                    | Power Requirements:                                                                                                    |
|      |                                                                                                    | There must be one single-phase power receptacle for the cabinet, as follows:                                                                                                    |
|      |                                                                                                    | <ul> <li>The cabinet should have its own<br/>120 V, 60 Hz, 15 A branch circuit (or<br/>230 V, 50 Hz, 8 A circuit).</li> <li>The power receptacle must be a<br/>three-wire type, with the ground wire<br/>connected to the ground of the<br/>electrical system.</li> <li>There must be no attempt to defeat<br/>the grounding conductor.</li> <li>The power receptacle must not be<br/>controlled by a switch.</li> <li>A split receptacle is recommended<br/>for two-cabinet installations.</li> </ul> |
| 7.   | Attach a warning tag to the plug end of the power cord to prevent its accidental removal.                     |                                                                                                    |
| 8.   | Attach a warning tag to circuit breakers to prevent unauthorized manual operation.                            |                                                                                                    |
|      | install Intercabinet Cable                                                                                    |                                                                                                    |
| 9.   | Route 672–port intercabinet cable assembly between the two cabinets.                                          | Shown in Figure 3–7.                                                                                                    |
| 10.  | Run the intercabinet cable through the rear power distribution panel of each cabinet.                         | The adapter plate that comes with the intercabinet cable assembly kit is not used if the cable flange matches the panel opening.                                                                                                    |
| 11.  | Screw the intercabinet cable assembly (672–port) flange (and the adapter plate, if required) to each cabinet. |                                                                                                    |
| 12.  | Connect only the ground lead to the ground stud in each cabinet.                                              |                                                                                                    |
| 13.  | Tighten all shelf retaining screws.                                                                           |                                                                                                    |

### Chart 3–8 Install 672–Port Digital Peripheral Cabinet (continued)

Page 2 of 3

| Chart 3–8 | Install 672-Port Digital | Peripheral | Cabinet |
|-----------|--------------------------|------------|---------|
|           | (continued)              |            |         |

| Step | Action                                                                                      | Comments                               |
|------|---------------------------------------------------------------------------------------------|----------------------------------------|
|      | Label Bays                                                                                  |                                        |
| 14.  | Remove the bay numbering labels from inside the front door of the 672-port Control cabinet. |                                        |
| 15.  | Stick the appropriate label onto the inside of each cardfile at the back.                   | Bay numbering is shown in Figure 3–8.  |
| 16.  | Keep unused numbers for new bays as the PABX is expanded.                                   | Numbers are supplied for two cabinets. |
|      |                                                                                             | Page 3 of 3                            |

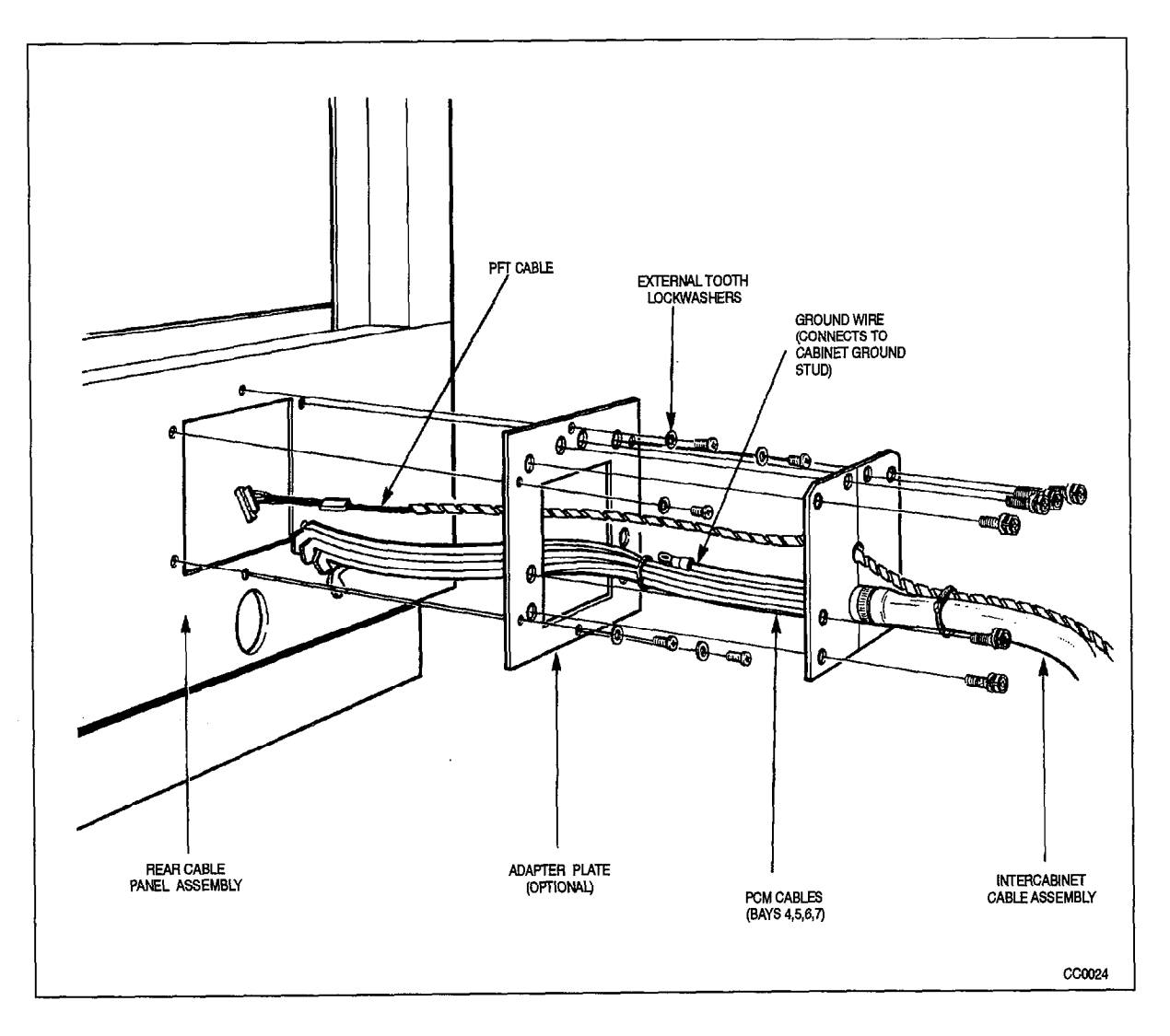

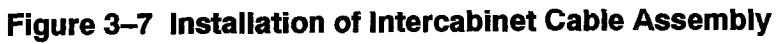

9109-096-200-NA Issue 1

-----

; t Installation Information

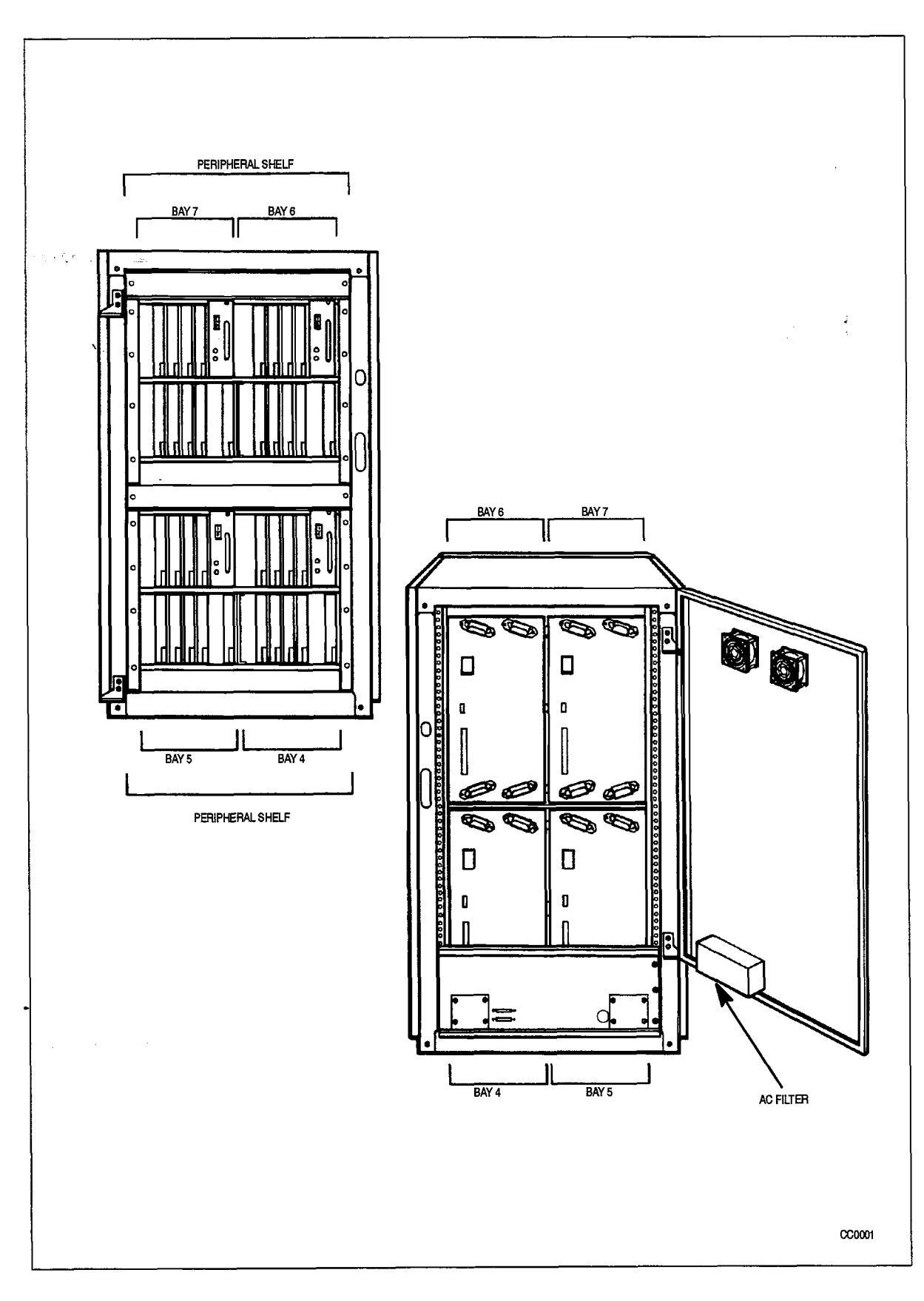

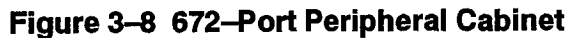

Revision 0 9109-096-200-NA Issue 1

#### Unpack and Inspect SX-200 FD Peripheral Cabinet

Chart 3–9 presents the procedures required to unpack and inspect for damage the SX-200 FD Peripheral cabinet. The SX-200 FD system consists of one Control Node and one to seven Peripheral Nodes/Bays.

When you have completed Chart 3-9:

200

CAUTION

- The SX-200 FD peripheral cabinet will be ready to install.
- · Other items will be set aside to be unpacked later.
- Defective items will be repacked for return.

Do not open or unpack any printed circuit board cartons at this time.

#### Chart 3-9 Unpack and Inspect an SX-200 FD Peripheral Cabinet

| Step | Action                                                                                                    | Comments       |
|------|----------------------------------------------------------------------------------------------------|----------------|
|      | Open Carton and Remove Node from Carton                                                                                            |                |
| 1.   | Identify the node cabinet. Set aside all other packaged items for later unpacking and installation.                                |                |
| 2.   | Unpack carton(s) and check contents against packing<br>list. Retain some packing material in case any items<br>are to be returned. |                |
| 3.   | Remove the cabinet from the carton.                                                                                                |                |
|      | Inspect for Transit Damage                                                                                                    |                |
| 4.   | Visually check that the cabinet and all attached equipment is undamaged.                                                           |                |
| 5.   | Open the peripheral cabinet front door panel.                                                                                      | See Chart 3–4. |
| 6.   | Make sure that all connector contacts are free of foreign matter.                                                                  |                |
| 7.   | Check that all cable connectors are seated firmly and are undamaged.                                                               |                |
| 8.   | Inspect backplane for damage.                                                                                                    |                |
|      | Repack Defective Items                                                                                                    |                |
| 9.   | Tag defective items, and fill in relevant portion of damage report.                                                                |                |
| 10.  | Repack tagged items and return according to local procedures.                                                                      |                |

#### Install SX-200 FD Peripheral Cabinets

When you have completed Chart 3-10:

- The peripheral cabinet will be in its assigned position.
- Power requirements will be checked.
- The cabinet will not be plugged in.
- **Notes:** 1. When positioning node cabinets, allow room for any PABX accessories, such as a UPS, or peripherals such as a maintenance terminal.
  - 2. Arrange for the power requirements for these peripherals and accessories. These power requirements are described in the documentation provided with the items.

| -    |                                                                                                    | I                                                                                                    |
|------|----------------------------------------------------------------------------------------------------|----------------------------------------------------------------------------------------------------|
| Step | Action                                                                                                    | Comments                                                                                                    |
|      | Position Cabinet                                                                                                    |                                                                                                    |
| 1.   | Put the peripheral cabinet in its assigned<br>position.<br>Optical fiber cabling allows a peripheral<br>cabinet to be located up to 1 km away from<br>the Control Node. | <i>Equipment Location:</i><br>The location MUST be:<br>– Dry, clean, well ventilated<br>– Well lit<br>– Readily accessible                                                                                                    |
|      |                                                                                                    | <ul> <li>The location MUST NOT be:</li> <li>Near a sprinkler, sweating pipes, steam pipes, or steam vents.</li> <li>In temperatures less than 0° C or greater than 40° C (32° F to 104° F).</li> <li>Near corrosive fumes or machinery exhaust.</li> <li>Near a copying machine or power transformer. Minimum 3 m (10 ft) from a copying machine without a filtering system.</li> </ul> |
|      |                                                                                                    | It is recommended that:<br>- all trunking connections be placed in one<br>peripheral cabinet<br>- that cabinet be located next to the<br>cross-connect block.                                                                                                    |
| 2.   | Make sure there is adequate room for access and cabinet ventilation.                                                                                                    | The rear and sides of the cabinet must be<br>unobstructed and not too close to a wall or<br>other equipment so that the air vents are<br>clear.                                                                                                    |
| 3.   | Make sure it is within reach of the ac receptacle.                                                                                                    | The plug should be accessible enough so<br>you can unplug the cabinet for maintenance.<br>However, you shouldn't be able to unplug<br>the cabinet accidentally.                                                                                                    |

#### Chart 3-10 Install an SX-200 FD Peripheral Cabinet

Page 1 of 2

| 200 |
|-----|
|     |

.

| Step      | Action                                                                                    | Comments                                                                                                    |
|-----------|-------------------------------------------------------------------------------------------|----------------------------------------------------------------------------------------------------|
| <u></u>   | Check Power Requirements                                                                  |                                                                                                    |
| <b>4.</b> | Check the power and power receptacles provided.                                           | <ul> <li>System Power Requirements:</li> <li>The power requirements of the SX-200 F system are as follows: <ul> <li>The cabinets of an SX-200 FD system may share a branch circuit dedicated t that one system only.</li> <li>Each receptacle of the branch circuit should have ratings of 120 V, 60 Hz, 1 (or 230 V, 50 Hz, 8 A circuit for 230V systems).</li> <li>More than one receptacle may be installed on the branch circuit if more power rating or plugs are required.</li> <li>If the total power requirements of the entire system exceed the rating of one</li> </ul> </li> </ul> |
|           |                                                                                           | <ul> <li>circuits may be installed per cabinet.</li> <li>Cabinet Power Requirements:</li> <li>Each cabinet has a line cord with a three-prong plug. There must be one single-phase power receptacle for each cabinet, as follows: <ul> <li>The power receptacle must be a three-wire type, with the ground wire connected to the ground of the electric system.</li> <li>There must be no attempt to defeat the grounding conductor.</li> <li>The power receptacle must not be</li> </ul></li></ul>                                                                                            |
| 5.        | Attach a warning tag to the plug end of the power cord to prevent its accidental removal. | controlled by a switch.                                                                                                    |

### Chart 3–10 Install an *SX–200* FD Peripheral Cabinet (continued)

Page 2 of 2

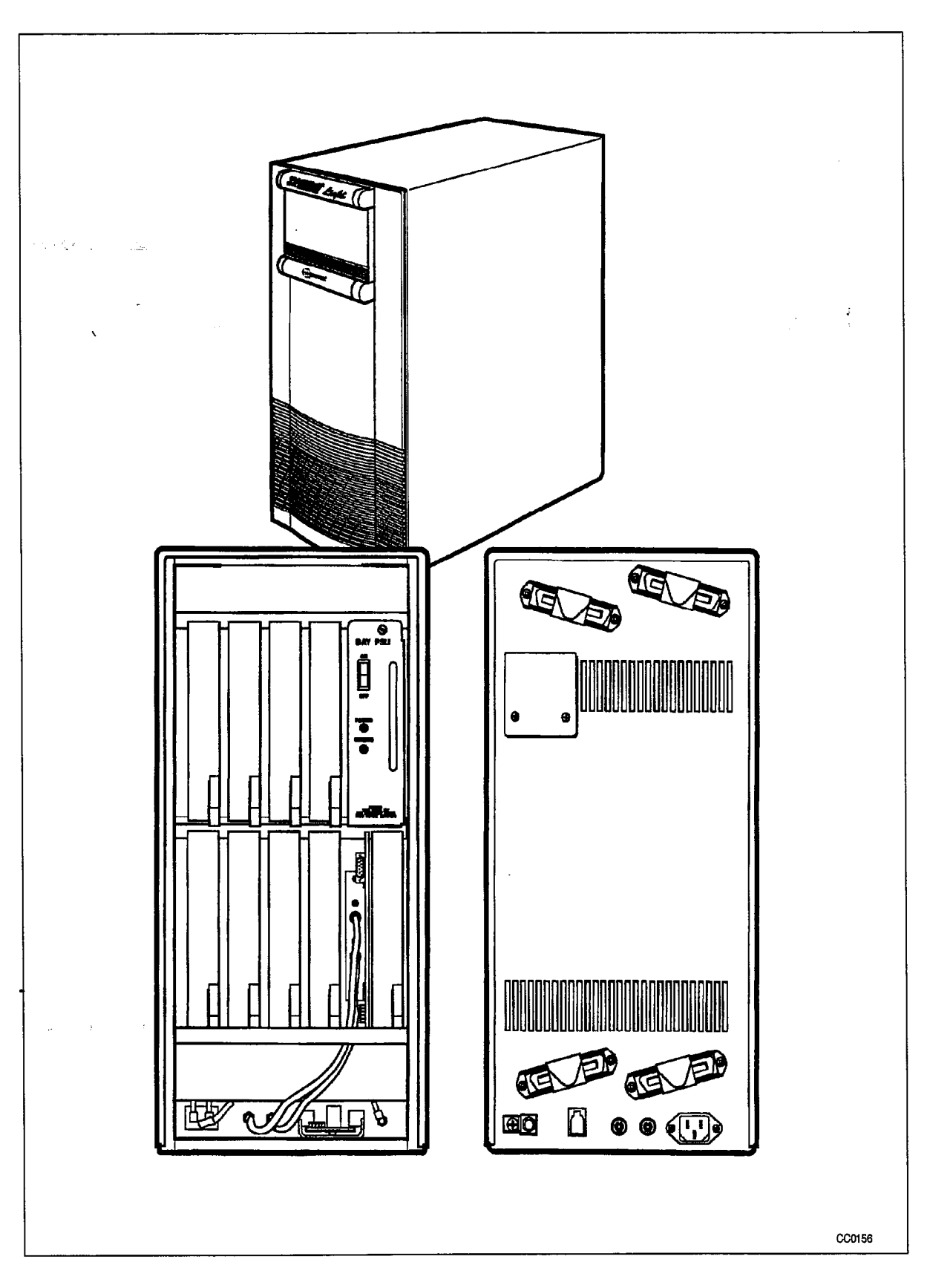

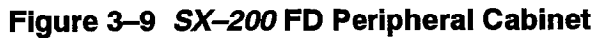

#### Verify Ground Connections

200

- 3.3 When you have completed Chart 3–11:
  - Ground requirements will be checked.
  - Voltage and resistance between the ground lug and the ground wire will be within acceptable limits.
  - On the SX–200 DIGITAL PABX, the ground wire will be connected to the common stud in the Control cabinet.
  - In the 672-port configuration with a peripheral cabinet, the ground wire will be connected to the common stud in both cabinets.
  - On the *SX–200* FD PABX, the ground wire will be connected to the common ground terminal in the peripheral cabinet.
  - **Notes:** 1. Before installation, an insulated #6 AWG green ground wire must be connected between the equipment location and an approved ground (metallic cold water pipe where it enters the building, or equivalent).
    - SX-200 FD PABX: A ground connection to the Peripheral cabinet is only required for Outside Plant Interfaces (i.e., trunks, OPS lines). Cabinets supporting only on-premise equipment do not require #6 ground wire.

| Step | Action                                                                                                    | Comments                                                                                                    |
|------|----------------------------------------------------------------------------------------------------|----------------------------------------------------------------------------------------------------|
|      | Check Ground Requirements                                                                                                    |                                                                                                    |
| 1.   | Make sure ground requirements have been met.                                                                                                    | All Systems:                                                                                                    |
|      | The ground wire shall be installed in accordance<br>with national and local regulations and/or<br>regulations of other authorities having jurisdiction.<br>References:<br>United States of America: NEC – NFPA/ANSI 70<br>National Electrical Code Article 250<br>Canada: CEC – CSA C22.1 – Canadian Electrical | All circuit commons in the cabinet, and<br>all system hardware, must derive<br>ground from a single ground<br>concentration point in one of the<br>cabinets. This point must derive<br>ground from a cold water pipe or other<br>equally grounded point, using a #6<br>AWG insulated green wire connected<br>directly to both points only |
|      |                                                                                                    | The cabinet and associated ducting<br>hardware must not be exposed to any<br>ground source other than that<br>described above.                                                                                                    |
|      |                                                                                                    | AC service wires bringing ac to the<br>cabinet must not share an enclosure<br>or raceway with other system grounds,<br>dc power distribution wires, or<br>signaling wires.                                                                                                    |

#### Chart 3–11 Verify Ground Connections

| Step      | Action                                                                                                    | Comments                                                                                                    |
|-----------|----------------------------------------------------------------------------------------------------|----------------------------------------------------------------------------------------------------|
| n e for s |                                                                                                    | All sources of external ground (eg,<br>system signaling ground to the<br>approved ground source) must<br>connect only to the system single<br>point ground.                      |
|           | -                                                                                                    | SX-200 DIGITAL PABX:                                                                                                    |
|           |                                                                                                    | A separate grounding conductor<br>(minimum size 14 AWG) must be run<br>from the system single point ground to<br>the communications ground system on<br>the cross-connect field. |
|           |                                                                                                    | All doors, shelves, and similar<br>assemblies are to be connected by<br>straps to their designated connection<br>points on the cabinet.                                          |
|           | Measure Voltage                                                                                                    |                                                                                                    |
| 2.        | <i>SX–200</i> <b>DIGITAL PABX:</b> Turn off equipment circuit breakers.                                                                                                    |                                                                                                    |
| 3.        | Verify the wiring of the ac outlet.                                                                                                    | Use a locally approved plugin circuit tester, to confirm that the ground connection is good.                                                                                     |
| 4.        | <b>SX–200 FD PABX:</b> If this is an <i>SX–200</i> FD Control Node, or peripheral cabinet with no Outside Plant Interfaces, no further ground verification is necessary. Proceed to the next cabinet in the system. |                                                                                                    |
| 5.        | Plug the ac line cord into the building ac receptacle.                                                                                                    | Ensure that the ac ground is good.                                                                                                    |
| 6.        | Measure the ac voltage between the PABX ground lug and the "approved" ground wire.                                                                                                    | The #6 AWG green ground wire<br>should be connected to an approved<br>ground but not to the PABX.                                                                                |
| 7.        | If the voltage is greater than 1.0 V, locate another approved ground.                                                                                                    | The customer's engineering support group is responsible for providing the approved ground.                                                                                       |
| 8.        | If the voltage is less than 1.0 V, measure the resistance.                                                                                                    |                                                                                                    |
| 9.        | If the resistance is greater than 5 ohms, take corrective action to reduce it to less than 5 ohms.                                                                                                    | Resistance should be less than 5 ohms.                                                                                                    |
|           |                                                                                                    | The customer's engineering support group is responsible for providing the approved ground.                                                                                       |
| 10.       | Unplug ac line cord.                                                                                                    |                                                                                                    |

#### Chart 3–11 Verify Ground Connections (continued)

Page 2 of 3

5.

.

#### Chart 3–11 Verify Ground Connections (continued)

| Step       | Action                                                                                                    | Comments |
|------------|----------------------------------------------------------------------------------------------------|----------|
|            | Connect Ground                                                                                                    |          |
| <b>11.</b> | <i>SX–200</i> <b>DIGITAL PABX:</b> Connect the verified ground wire to the common ground stud in the cabinet.                                   |          |
| -          | <i>SX–200</i> FD PABX: Connect the verified ground wire to the common ground terminal on the rear of the peripheral cabinet.                    |          |
|            | Verlfy Ground Connection in All Cabinets                                                                                                    |          |
| 12.        | <i>SX–200</i> DIGITAL 672–port configuration:<br>Perform steps 1. to 11. for each cabinet.                                                      |          |
|            | <i>SX–200</i> FD PABX: Perform steps 1. to 3. for every cabinet, and steps 5. to 11. for each peripheral cabinet with Outside Plant Interfaces. |          |

Page 3 of 3

۰.

٠

4.

### INSTALL DIGITAL PERIPHERAL BAYS IN *SX-200* DIGITAL CABINETS

#### Install Digital Peripheral Bay With Shelf

4.1 In the 336-port configuration, the first bay in the upper shelf of the Control Cabinet is Bay 3, and in the 672-port configuration, it is Bay 2. Chart 4-1 describes the installation of a Digital Peripheral Shelf with Bay in a 336-port configuration or a 672-port configuration. Where there are differences in the installation procedures it will be noted.

In a 672–port configuration, a digital peripheral shelf with bay may also be installed in the peripheral cabinet. The Peripheral cabinet is delivered with the lower peripheral shelf and one bay (Bay 4) already installed. The following instructions apply to the installation of the upper peripheral shelf and Bay 6 in the peripheral cabinet. See Figure 3–8 for peripheral cabinet bay numbering.

When you have completed Chart 4-1:

- The equipment to be installed as digital peripheral Bay 3 in the 336-port configuration, or Bay 2 or 6 in the 672-port configuration, will be inventoried, unpacked, and inspected.
- The Bay Control Card and the Bay Power Supply will be set aside, not unpacked.
- The shelf and backplane will be installed.
- Shelf grounds will be connected.
- PCM cables will be connected.

Note: The Digital Peripheral Bay With Shelf kit contains:

- peripheral shelf
- digital peripheral backplane
- blanking panel
- PCM cable
- ground wires
- hardware kit
- bay control card
- bay power supply

9109-096-200-NA Issue 1

Installation Information

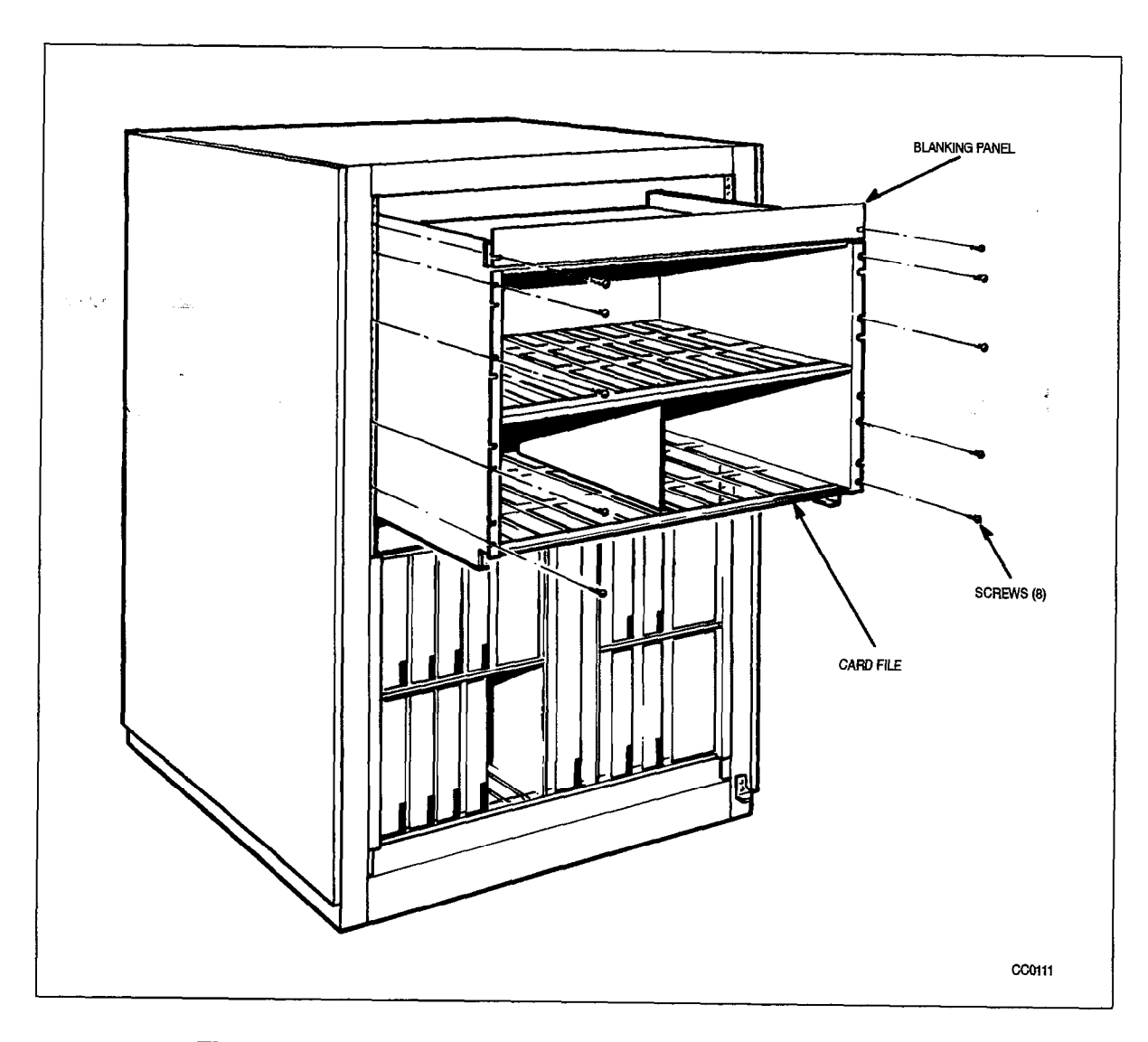

Figure 4–1 Installation of Digital Peripheral Shelf and Panel

| Step      | Action                                                                                                    | Comments                                                                                                    |
|-----------|----------------------------------------------------------------------------------------------------|----------------------------------------------------------------------------------------------------|
|           | Unpack, Inspect                                                                                                    |                                                                                                    |
| <b>1.</b> | Check off received items against packing list and equipment list, above.                                                                                                    |                                                                                                    |
| 2.        | Do not unpack the Bay Control Card or the Bay<br>Power Supply at this time. Set these boxes aside.                                                                                              |                                                                                                    |
| 3.        | Unpack the remaining cartons.                                                                                                    |                                                                                                    |
| 4.        | Tag defective items.                                                                                                    |                                                                                                    |
| 5.        | Fill in the relevant portion of damage report.                                                                                                    |                                                                                                    |
| 6.        | Repack tagged items and return according to local procedures.                                                                                                    |                                                                                                    |
|           | Install Shelf                                                                                                    |                                                                                                    |
| 7.        | Open the front door of the Control (or Peripheral) cabinet.                                                                                                    |                                                                                                    |
| 8.        | Slide the digital peripheral shelf onto top of existing shelf, and fasten it to the front rails with eight 10–32 x 0.5 in. screws.                                                              | Shown in Figure 4–1.                                                                                                    |
| 9.        | Install the blanking panel above the shelf, and fasten it to the front rails with two $10-32 \times 0.5$ in. screws.                                                                            | Shown in Figure 4–1.                                                                                                    |
| 10.       | Close the front door.                                                                                                    |                                                                                                    |
|           | Connect Shelf Ground Wires                                                                                                    |                                                                                                    |
| 11.       | Open the rear door.                                                                                                    |                                                                                                    |
| 12.       | Connect the ground wires from the new shelf to the cabinet frame using a $10-32 \times 0.5$ in. screw and external tooth lock washer.                                                           | <i>336–port Configuration:</i> Details of ground connections are shown in Figure 4–2.                                                                                         |
| ·         |                                                                                                    | <b>672–port Configuration:</b> Details of ground connections are shown in Figure 4–3, and Figure 4–4 for the Control cabinet, and Figure 4–5 for the Peripheral cabinet.      |
|           | Connect PCM Cables                                                                                                    | <b>CAUTION:</b> The connector plug must<br>be positioned so the cable hangs<br>downwards from it. If a connector<br>plug is reversed, equipment function<br>will be impaired. |
| 13.       | <b>Control Cabinet:</b> Connect PCM cable to J17A on the backplane of the control shelf, and J17A on the backplane of Bay 3 in the 336–port configuration, Bay 2 in the 672–port configuration. | Shown in Figure 4–6 for the<br>336–port configuration, and<br>Figure 4–7 for the 672–port<br>configuration.                                                                   |

•

200

| (continued)          |                                                                                                    |                                                                                                    |  |
|----------------------|----------------------------------------------------------------------------------------------------|----------------------------------------------------------------------------------------------------|--|
| Step                 | Action                                                                                                    | Comments                                                                                                    |  |
| . • <sup>1</sup> . * | <b>Peripheral Cabinet:</b> At the rear of the 672–port configuration peripheral cabinet, connect PCM cable to J17A on the backplane of Bay 6 and to J42B on the backplane of Bay 0, in the control cabinet. | Shown in Figure 4–8.<br>PCM cables come from Bay 0<br>through the 672–port intercabinet<br>cable assembly and are an integral<br>part of the cabinet assembly. |  |
| 14.                  | Connect PCM ground leads to associated Faston connectors.                                                                                                    |                                                                                                    |  |
| 15.                  | Close rear door.                                                                                                    |                                                                                                    |  |

### Chart 4–1 Install Digital Peripheral Bay with Shelf (continued)

Page 2 of 2

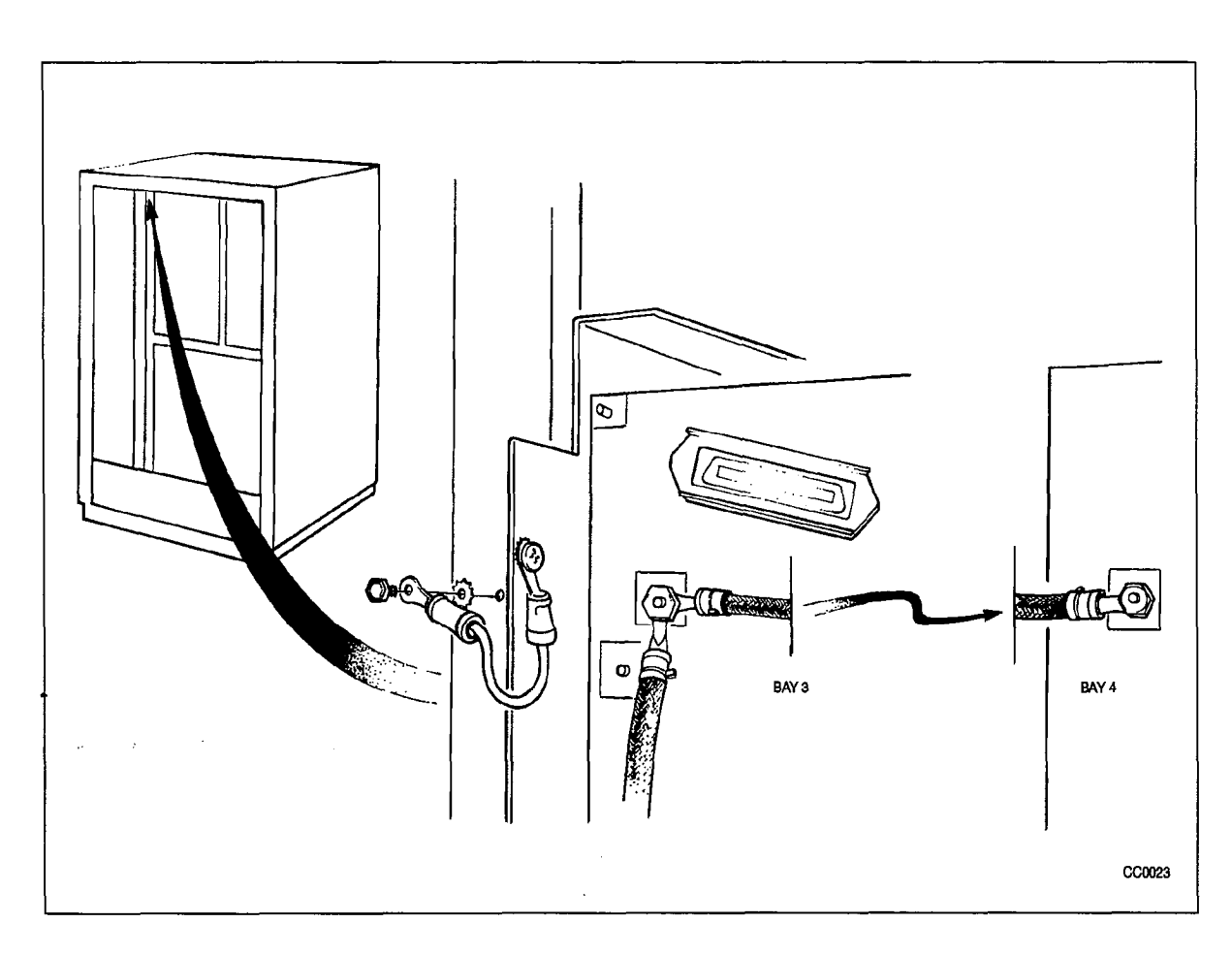

## Figure 4–2 Backplane and Cardfile Ground Connection Details (336–port configuration)

Issue 1
200

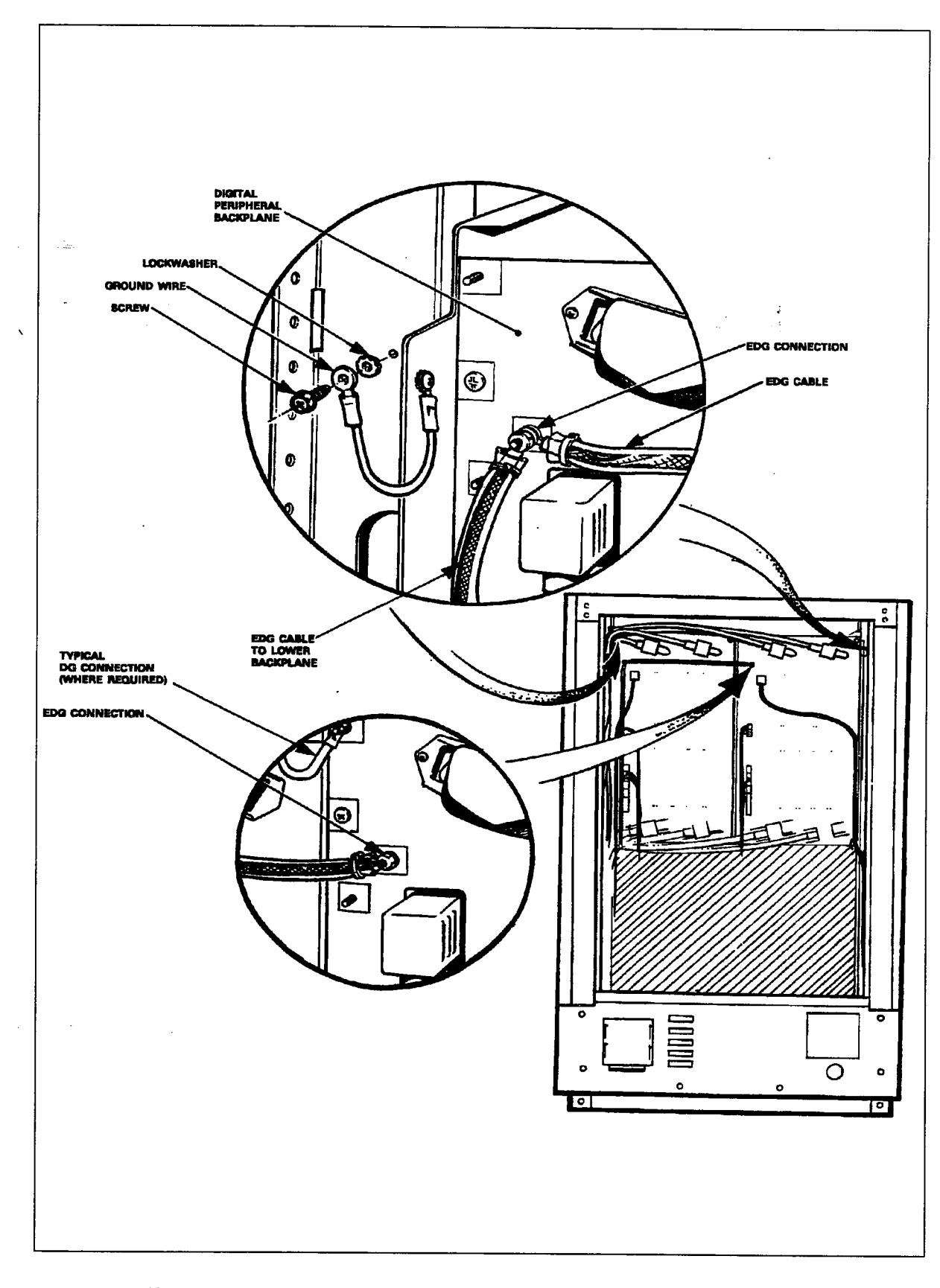

# Figure 4–3 Backplane and Cardfile Ground Connection Details (672–port configuration)

9109-096-200-NA Issue 1

**Revision** 0

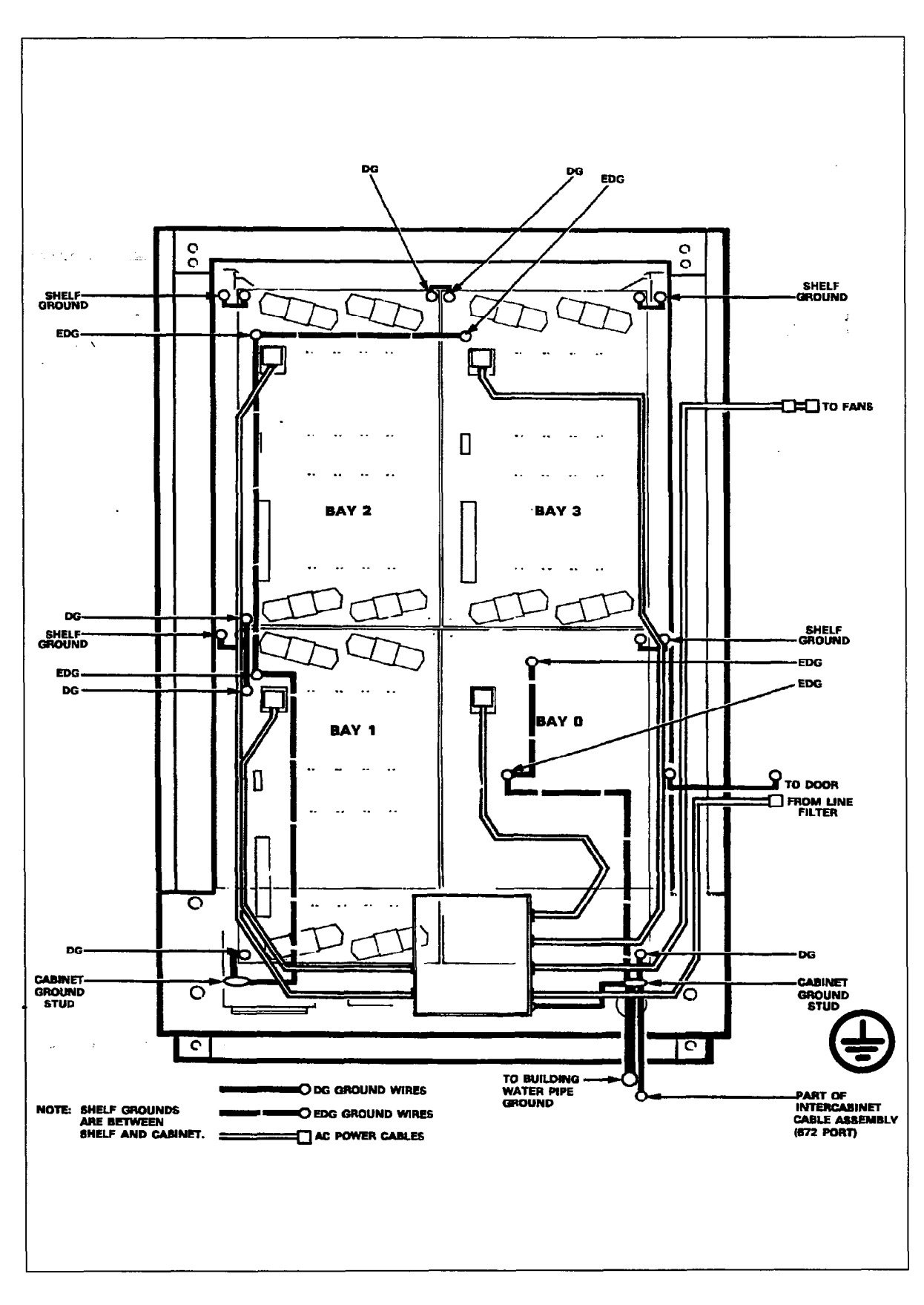

Figure 4–4 Power and Grounding – 672–port Control Cabinet

200

Sec. 2

41.00

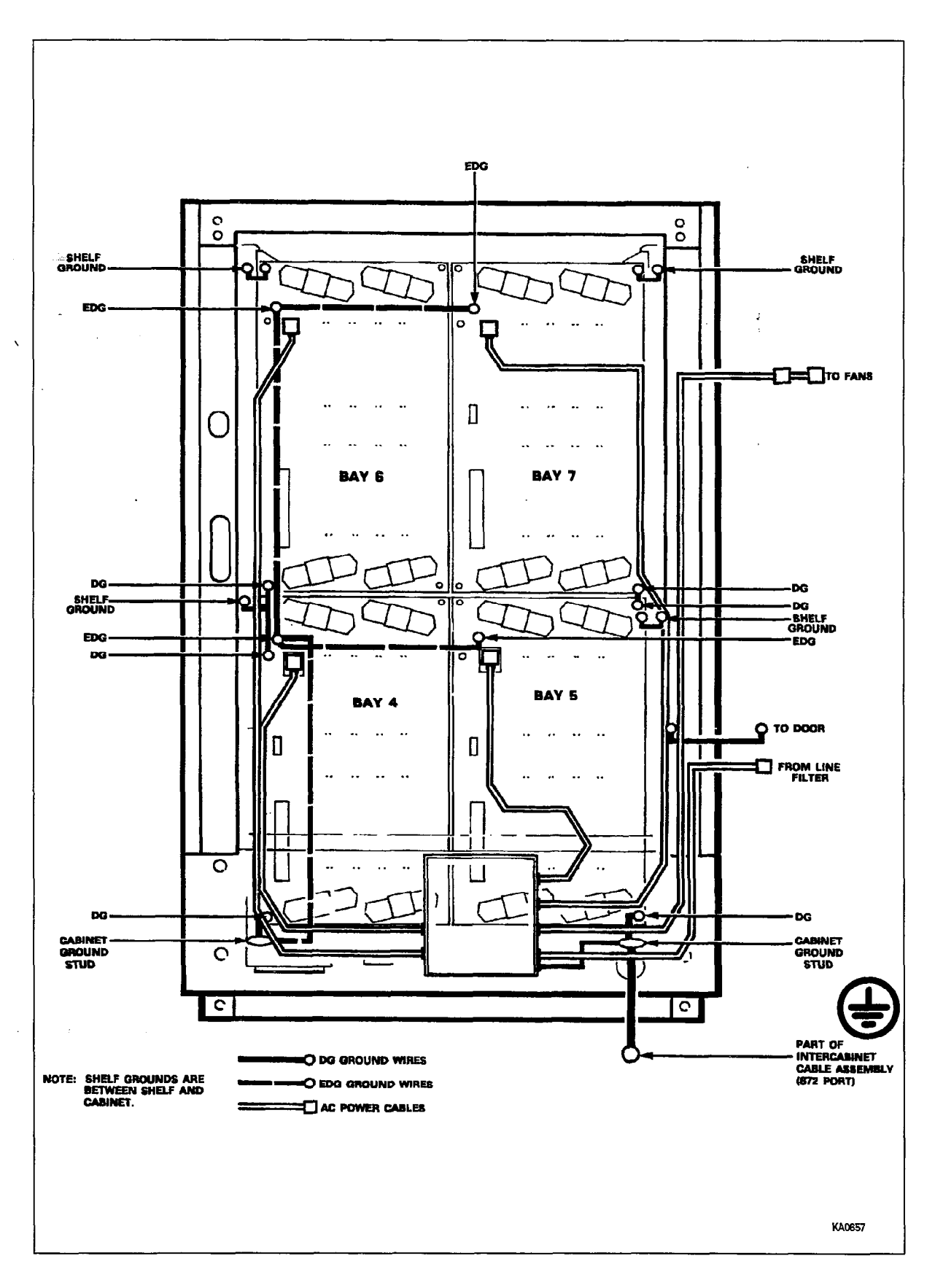

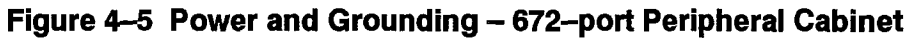

9109-096-200-NA Issue 1

**Revision** 0

# Install Digital Peripheral Bay without Shelf

4.2 In the 336-port configuration, the second bay in the upper shelf of the Control Cabinet is Bay 4, and in the 672-port configuration, it is Bay 3. This bay is installed in a an already installed digital peripheral shelf. Chart 4-2 describes the installation of a Digital Peripheral Bay without a Shelf in a 336-port configuration or a 672-port configuration. Where there are differences in the installation procedures it will be noted.

en de la sue

In a 672–port configuration, a second bay may also be installed in either shelf of the peripheral cabinet. The following instructions apply to the installation of the Bay 5 (lower shelf) or Bay 7 (upper shelf) in the peripheral cabinet. See Figure 3–8 for peripheral cabinet bay numbering.

When you have completed Chart 4-2:

- The equipment to be installed as digital peripheral Bay 4 in the 336–port configuration or Bay 3,5 or 7 in the 672–port configuration, will be inventoried, unpacked, and inspected.
- The Bay Control Card and Bay Power Supply will be set aside, not unpacked.
- The backplane, shelf grounds, and PCM cables will be installed.

Note: The Digital Peripheral Bay Without Shelf kit contains:

- digital peripheral backplane
- PCM cable
- ground wires
- hardware kit
- Bay Control Card
- Bay Power Supply

### Chart 4-2 Install Digital Peripheral Bay without Shelf

| Step | Action                                                                                             | Comments |
|------|----------------------------------------------------------------------------------------------------|----------|
|      | Inventory, Unpack, Inspect                                                                         |          |
| 1.   | Check off received items against packing list and equipment list, above.                           |          |
| 2.   | Do not unpack the Bay Control Card or the Bay<br>Power Supply at this time. Set these boxes aside. |          |
| 3.   | Unpack remaining cartons, and tag defective items.                                                 |          |
| 4.   | Fill in relevant portion of damage report.                                                         |          |

Page 1 of 2

Install Digital Peripheral Bays in SX-200 DIGITAL Cabinets

| Step      | Action                                                                                                    | Comments                                                                                                    |
|-----------|----------------------------------------------------------------------------------------------------|----------------------------------------------------------------------------------------------------|
| 5.        | Repack tagged items and return according to<br>local procedures.                                                                                                    |                                                                                                    |
|           | Attach Backplane                                                                                                    |                                                                                                    |
| <b>6.</b> | Attach backplane to cardfile with six screws, flat washers, and lock washers (as existing bay)                                                                                                    | The double tab Faston connector goes at the lower left corner instead of a flat washer.                                                                                       |
|           | Connect Ground Wires                                                                                                    |                                                                                                    |
| 7.        | Connect ground wires between bays, using hex nuts and split lock washers.                                                                                                    | <b>336–port Configuration:</b> Shown in Figure 4–2.                                                                                                    |
|           |                                                                                                    | <i>672–port Configuration:</i> Shown in Figure 4–3, and Figure 4–4 for the Control cabinet and Figure 4–5 for the Peripheral cabinet.                                         |
|           | Connect PCM Cable                                                                                                    | <b>CAUTION:</b> The connector plug must be<br>positioned so the cable hangs<br>downwards from it. If a connector plug<br>is reversed, equipment function will be<br>impaired. |
| 8.        | <b>336-port Configuration:</b><br>Bay 4: At the rear of the cabinet, connect PCM<br>cable from J17A of digital peripheral bay<br>backplane to J17B on the control bay backplane.                          | Shown in Figure 4–6.                                                                                                    |
|           | 672–port Configuration:<br>Bay 3: At the rear of the Control cabinet, connect<br>the Bay 3 PCM cable from J17A on the<br>backplane of Bay 3 to J40C on the backplane of<br>Bay 0 (control bay backplane). | Shown in Figure 4–7.                                                                                                    |
|           | <i>Bay 5:</i> At the rear of the Peripheral cabinet,<br>connect the Bay 5 PCM cable from J17A on the<br>backplane of Bay 5 to J42A on the backplane of<br>Bay 0 in the Control cabinet.                   | Shown in Figure 4–8.                                                                                                    |
|           | <i>Bay 7:</i> At the rear of the Peripheral cabinet,<br>connect the Bay 7 PCM cable from J17A on the<br>backplane of Bay 7 to J42C on the backplane of<br>Bay 0 in the Control cabinet.                   | Shown in Figure 4–8.                                                                                                    |
| 9.        | Connect the ground lead to the double tab<br>Faston connector at the lower left corner of the<br>backplane.                                                                                               |                                                                                                    |
| 10.       | On the control shelf backplane, connect the PCM ground leads to nearby associated Faston connectors.                                                                                                    |                                                                                                    |
| 11.       | Close rear door.                                                                                                    |                                                                                                    |

# Chart 4–2 Install Digital Peripheral Bay without Shelf (continued)

Page 2 of 2

**Revision 0** 

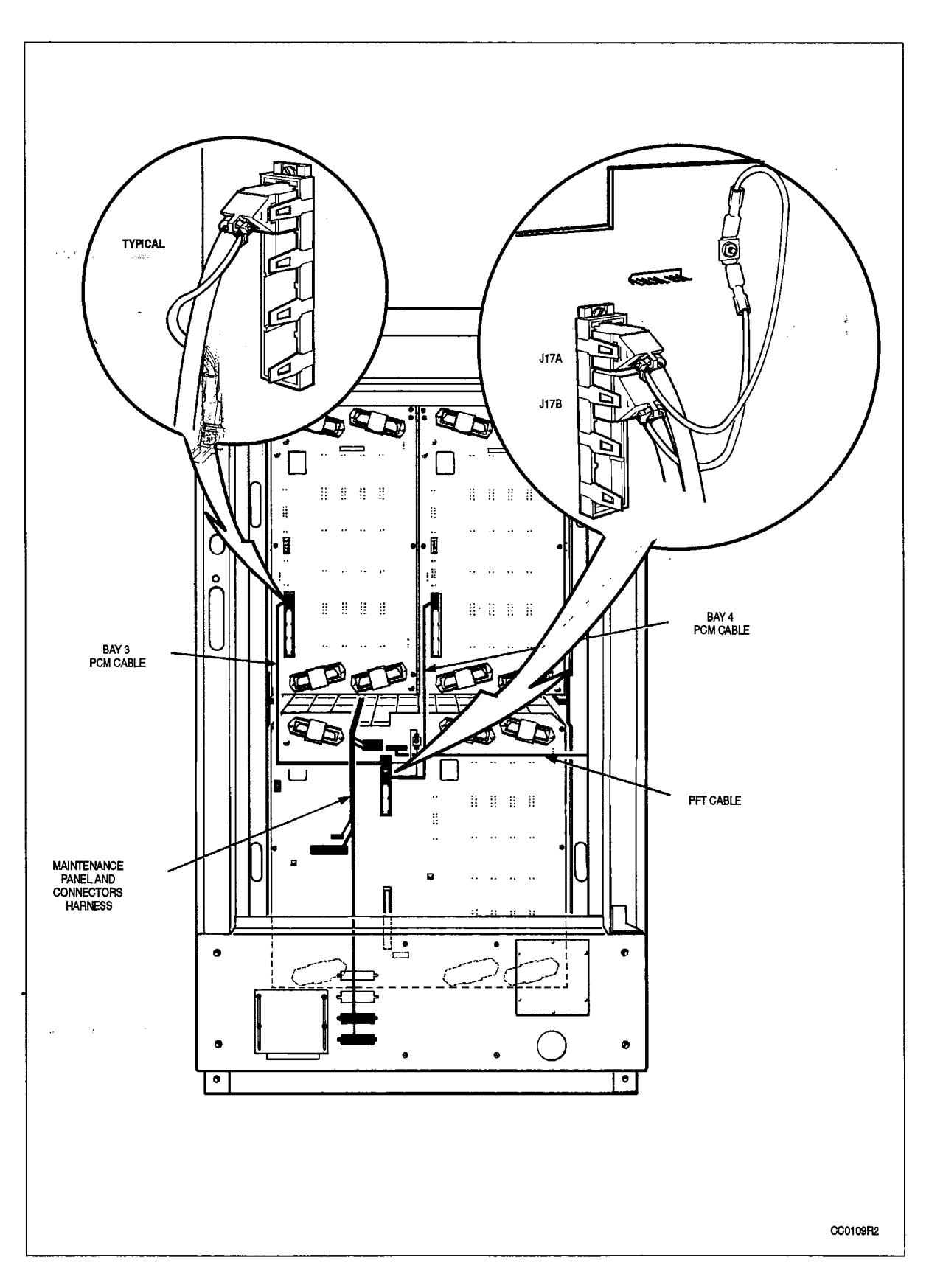

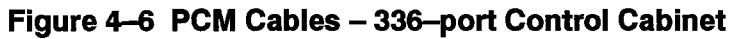

Install Digital Peripheral Bays in SX-200 DIGITAL Cabinets

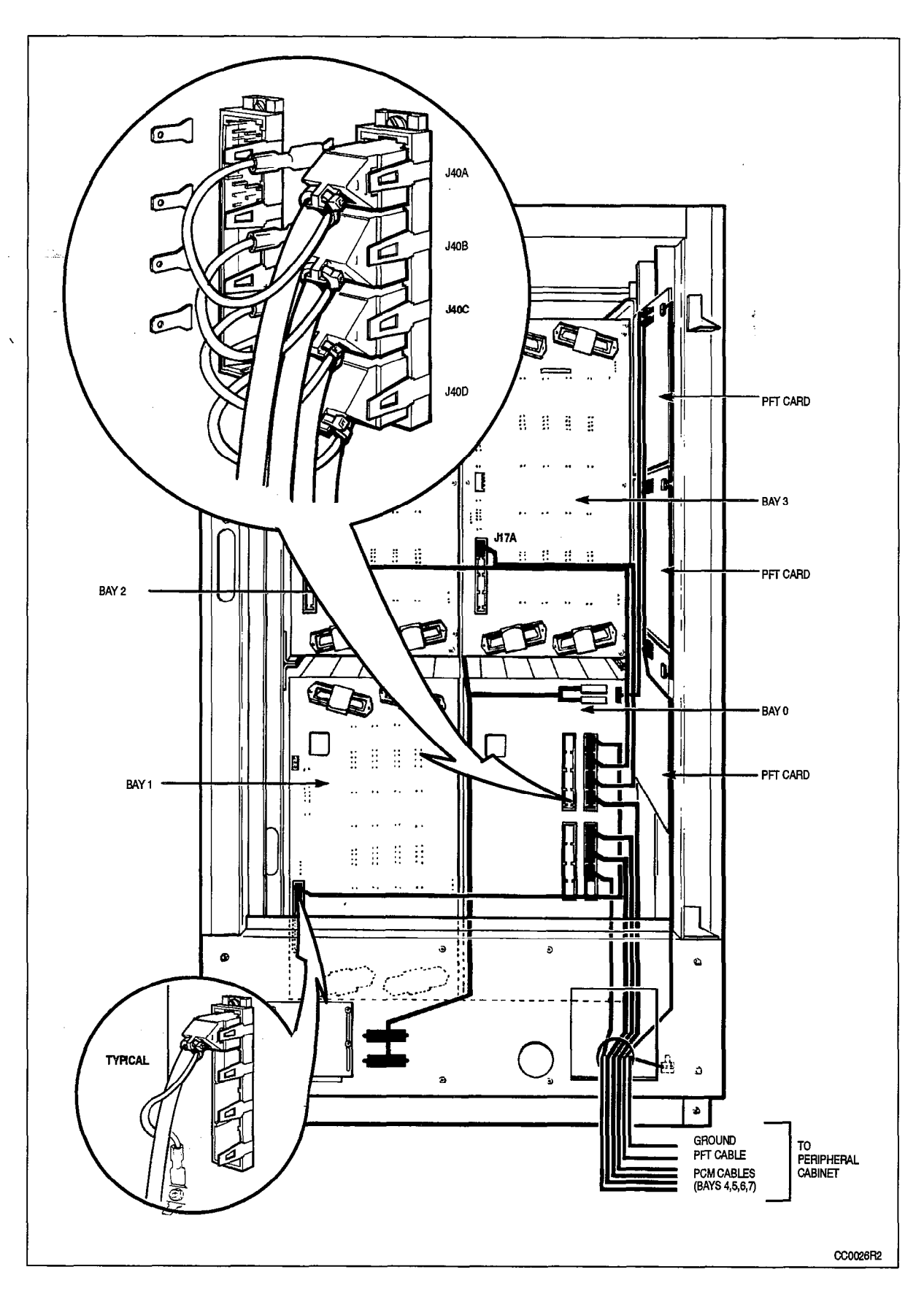

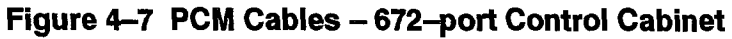

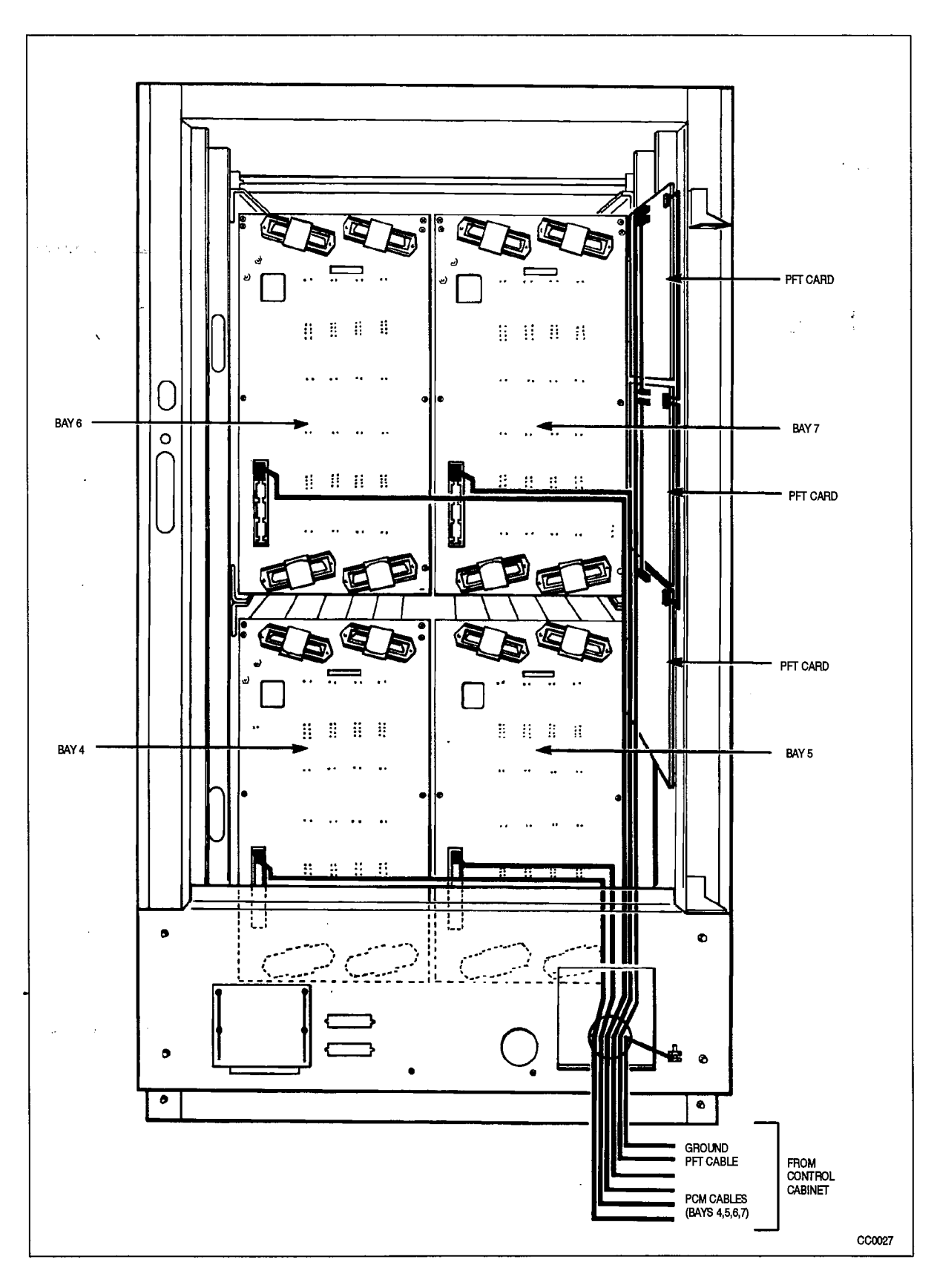

Figure 4–8 PCM Cables – 672–port Peripheral Cabinet

5.

# HANDLING PRINTED CIRCUIT CARDS

# Unpack and Handle Printed Circuit Cards

- 5.1 When you have completed Chart 5–1:
  - · You will know how to unpack printed circuit cards safely.
  - You will know how to handle printed circuit cards without damaging them.

#### Notes: 1. Circuit Cards in the 336-port Configuration:

The basic 336–port system with Bay 2 has a Main Control Card, a Bay Power Supply, and a Floppy Disk Drive (drive A). Bay 2 has 4 digital peripheral cards (2 rows of 2).

Digital peripheral Bay 1 has a Bay Power Supply and 8 digital peripheral cards (2 rows of 4). Bay 1 includes the second Floppy Disk Drive (drive B); however, this drive is powered by the Bay 2 Bay Power Supply.

Digital peripheral Bay 3 has a Bay Control Card, a Bay Power Supply, and 8 digital peripheral cards (2 rows of 4).

Digital peripheral Bay 4 has a Bay Control Card, a Bay Power Supply, and 8 digital peripheral cards (2 rows of 4).

#### 2. Circuit Cards in the 672-port Configuration:

Digital Bay 0 contains a Main Control Card, a Bay Control Card, a Bay Power Supply, a Switch Matrix Card, and 2 Floppy Disk Drives, but no peripheral cards.

Digital Bays 1 to 7 each have a Bay Control Card, a Bay Power Supply, and up to 8 peripheral cards (2 rows of 4).

#### 3. Circuit Cards in the SX-200 FD PABX:

The SX-200 FD system Control Node has a Main Control Card with a 4 Meg memory module and a Switch Matrix module, a Control Resource Card, 2 Floppy Disk Drives, and up to 7 FlMs.

The peripheral bay has a Bay Control Card, a Peripheral FIM Carrier, a FIM, a Bay Power Supply, and up to 8 digital peripheral cards. There may be up to 7 peripheral bays.

#### 4. Circuit Card Packaging

All printed circuit cards are packed separately. Each card is packed in an antistatic bag. Any accessories such as battery packs or hardware are packed in zip–lock bags. The cards and accessories are packed in a cushioned box with the name of the card on it. Packaged cards are shipped in cartons, usually 5 or 10 to a carton. Packaging is shown in Figure 5–1.

CAUTION

Read these instructions carefully, and follow them when performing procedures described in Chart 6–1 to Chart 8–4.

Chart 5-1 Unpack and Handle Printed Circuit Cards

| Step | Action                                                                                                    | Comments                                                                                                    |
|------|----------------------------------------------------------------------------------------------------|----------------------------------------------------------------------------------------------------|
|      | When Unpacking                                                                                                    |                                                                                                    |
| 1.   | Make sure the PABX ground is connected.                                                                                                    |                                                                                                    |
| 2.   | Put on the antistatic wrist strap when unpacking and handling cards.                                                                                                    | The antistatic wrist strap must be<br>connected to the PABX chassis, which<br>must be connected to an approved<br>ground to provide protection from static<br>discharges.                                                                                                    |
| 3.   | Remove the card from its MITEL packing sleeve.                                                                                                    | The card is packed in an antistatic bag.                                                                                                    |
| 4.   | Momentarily touch the antistatic bag to a known good ground.                                                                                                    |                                                                                                    |
| 5.   | When you are ready to put the card in its slot, open the antistatic bag, and remove the card.                                                                                                    | The card should stay protected in the bag until it is installed.                                                                                                    |
| 6.   | Keep the sleeve, foam packing, and antistatic bag in case the card has to be returned.                                                                                                    | Shown in Figure 5–1.                                                                                                    |
|      | When Handling Cards                                                                                                    |                                                                                                    |
| 7.   | Handle printed circuit cards by their edges only, except when seating connectors.                                                                                                    | Handling the card faces or components may cause damage.                                                                                                    |
| 8.   | Do not touch the gold edge connectors.                                                                                                    |                                                                                                    |
| 9.   | Avoid contact with any exposed electrical connections.                                                                                                    |                                                                                                    |
|      | Identifying Digital Card Positions                                                                                                    | <b>CAUTION:</b> Do not install cards yet. Card installation is described in Chart 6–1 to Chart 8–4.                                                                                                    |
| 10.  | Identify the appropriate slots for digital control<br>cards in the control shelf and the digital<br>peripheral bay.<br>The system configuration and/or the Tip and<br>Ring forms identify which card type goes into<br>each slot.<br>Symbols on the face of each card show | Control cards have symbols that match<br>symbols on the appropriate slots in the<br>Control cabinet.<br>Main Control Card: star<br>Bay Control Card: semicircle<br>Bay Power Supply: right triangle<br>Floppy Disk Drive: equilateral triangle<br>Switch Matrix Card: equilateral triangle |
|      | which slot it should be installed in.                                                                                                    | (672–port configuration only)<br>Control Resource Card: ( <i>SX–200</i> FD<br>system only)                                                                                                    |

Page 1 of 2

| Step | Action                                                                                                    | Comments                                                                                                    |
|------|----------------------------------------------------------------------------------------------------|----------------------------------------------------------------------------------------------------|
| 11.  | Identify the appropriate card slot for digital<br>peripheral cards in the control shelf and the<br>digital peripheral bay.                                      | Cards with a square on their faceplates<br>are high-power digital peripheral cards<br>and are installed only in upper slots:<br>– COV Line card<br>– OPS Line card<br>– DID Line card<br>– Universal card<br>– T1–DS1 Trunk card |
|      |                                                                                                    | Cards with a circle on their faceplates<br>are low–power digital peripheral cards<br>and are installed in upper or lower slots:<br>– LS/GS Trunk card<br>– Digital Line card<br>– ONS Line card                                  |
|      | When Installing Cards                                                                                                    | <b>CAUTION:</b> Do not install cards yet. Card installation is described in Chart 6–1 to Chart 8–4.                                                                                                    |
| 12.  | <i>If installing control cards,</i> make sure power is<br>off.<br><i>If installing peripheral cards in an operating</i><br><i>system,</i> power may be left on. | <b>CAUTION:</b> Power must be off when<br>inserting the Main Control Card, Switch<br>Matrix Card, Control Resource Card,<br>Bay Control Card, Bay Power Supply,<br>and Floppy Disk Drive.                                        |
|      |                                                                                                    | The cards that must not be inserted<br>while the system power is on carry a<br>Caution notice.                                                                                                    |
| 13.  | Set switches on circuit cards requiring it.                                                                                                    | Instructions for setting switches are<br>included in card installation charts for:<br>– Main Control card<br>– Control Resource card<br>– Bay Control card<br>– Universal card<br>– T1–DS1 Trunk card                            |
| 14.  | Lift the card extractor, and slide the card into the slot. Press on the extractor after it mates with the notch in the shelf to seat the card firmly.           | Each digital peripheral card has one card extractor. The extractor helps seat the card firmly in the backplane.                                                                                                    |
|      |                                                                                                    | The extractor is also used to provide leverage to pull the card free of the backplane connector.                                                                                                    |
| 15.  | When finished, replace the antistatic wrist strap in the cabinet.                                                                                               |                                                                                                    |

# Chart 5–1 Unpack and Handle Printed Circuit Cards (continued)

Page 2 of 2

9109-096-200-NA Issue 1

200

· · ·

•

١

**Revision 0** 

200 5-3

Installation Information

-0.5

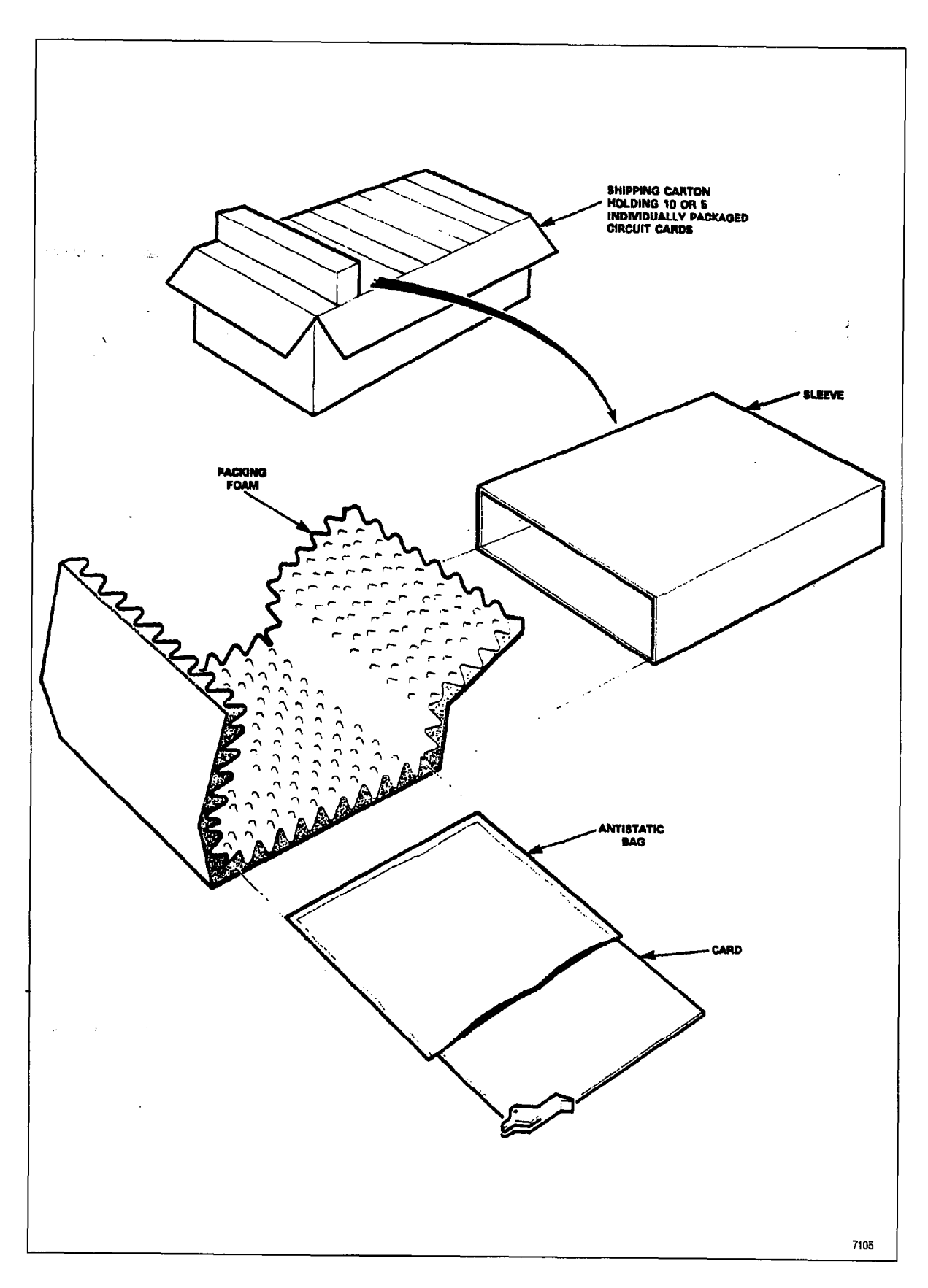

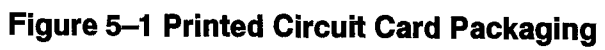

### **Remove and Return Printed Circuit Cards**

- 5.2 When you have completed Chart 5–2:
  - · You will know how to remove circuit cards from the PABX.
  - You will know how to repack printed circuit cards for return.

### WARNING

200

Power must be off when the main control card, control resource card, switch matrix card, bay control card, bay power supply, and floppy disk drive are being removed.

CAUTION

Read these instructions carefully, and follow them when performing procedures described in Chart 6-1 to Chart 8-4.

Cards that are not correctly packed in antistatic bags and foam packing when returned will not be covered by any warranty.

| Step | Action                                                                              | Comments                                                                                                    |
|------|-------------------------------------------------------------------------------------|----------------------------------------------------------------------------------------------------|
|      | Removing Cards                                                                      |                                                                                                    |
| 1.   | If you are removing cards from an operating system, turn power off, if possible.    | CAUTION: The cards that must not be<br>removed while the system power is on<br>carry a Caution notice. These cards are:<br>Main Control Card, Control Resource<br>Card, Switch Matrix Card, Bay<br>Control Card, Bay Power Supply, and<br>Floppy Disk Drive. |
| 2.   | Make sure the PABX ground is connected.                                             |                                                                                                    |
| 3.   | Put on the antistatic wrist strap when removing and repacking cards.                | The antistatic wrist strap must be<br>connected to the PABX chassis, which<br>must be connected to an approved<br>ground to provide protection from static<br>discharges.                                                                                    |
| 4.   | Remove the card by using the extractor as a lever and pulling the card towards you. | Each digital peripheral card has one card extractor.The extractor helps seat the card firmly in the backplane.                                                                                                    |
|      |                                                                                     | The extractor is used to provide<br>leverage to pull the card free of the<br>backplane connector.                                                                                                    |
|      | Repacking Cards                                                                     | Packaging is shown in Figure 5–1.                                                                                                    |
| 5.   | Follow the steps in Chart 5–1 to handle the cards properly.                         |                                                                                                    |
| 6.   | Use the sleeve, foam packing, and antistatic bag kept after unpacking.              | The original, or similar, packaging material should be used.                                                                                                    |

### Chart 5-2 Remove and Return Printed Circuit Cards

Page 1 of 2

| Step       | Action                                                                                      | Comments                                                                                                    |
|------------|---------------------------------------------------------------------------------------------|----------------------------------------------------------------------------------------------------|
| 7.         | Momentarily touch the antistatic bag to a known good ground, before putting a card into it. |                                                                                                    |
| 8 <u>.</u> | Put a card in an antistatic bag as soon as you remove it from its slot.                     | Suspected faulty cards should be placed in antistatic bags to prevent further possible damage.                                             |
|            |                                                                                             | <b>CAUTION:</b> Cards that are not correctly packed in antistatic bags and foam packing when returned will not be covered by any warranty. |
| 9.         | When you are finished, replace the antistatic wrist strap in the cabinet.                   |                                                                                                    |
| 10.        | <i>If you have powered down the system,</i> power it up again.                              |                                                                                                    |
|            | Return Card                                                                                 |                                                                                                    |
| 11.        | Return a damaged card according to local procedures.                                        |                                                                                                    |
|            |                                                                                             | Page 2 of 2                                                                                                    |

# Chart 5–2 Remove and Return Printed Circuit Cards (continued)

.

6.

# INSTALLING DIGITAL CONTROL CARDS

### Install the Main Control Card

6.1 The Main Control Card (MCC) controls PABX operation. It has a digital interface through the backplane to the cards in the control shelf, and through the PCM cables to each peripheral bay. It can control up to six 6–circuit PFT cards.

When you have completed Chart 6-1:

- The Main Control Card (MCC) will be unpacked and inspected.
- The memory module will be installed on the MCC.
- The DX module will be installed on the MCC (336-port configuration only).
- The Switch Matrix module will be installed on the MCC (SX-200 FD system only).
- The Decryption module will be installed on the MCC.
- The T1 clock module will be installed on the MCC (optional).
- The MCC will be installed.

or

- Notes: 1.336-port Configuration: The MCC is located in the control shelf in Bay 2. It is powered by the Bay 2 power supply unit.
  - 2. 672-port Configuration: The MCC is located in the control shelf in Bay 0.
  - 3. SX-200 FD PABX: The MCC is located in slot 1 of the Control Node.
  - 4. The MCC contains alarm LEDs, a reset switch, and other system indicators. The MCC can carry up to four modules:

*Memory Module:* has a dynamic RAM that system software and customer data resides on when the system is started. This module is provided with the system software diskettes.

*DX Module:* links incoming and outgoing channels. This module is only used in the 336–port configuration.

*Switch Matrix Module:* links incoming and outgoing channels. This module is only used in the *SX–200* FD system.

**Decryption Module:** allows the loading of specific system software and customer data to the memory module. This module is provided with the system software diskettes.

*T1 Clock Module:* synchronizes the system clock to incoming T1 trunks. It is only necessary if a T1 trunk is installed.

CAUTION

Remove conductive articles such as rings and watches before handling the Main Control Card.

### Chart 6-1 Install The Main Control Card

| Step      | Action                                                                                                    | Comments                                                                                                    |
|-----------|----------------------------------------------------------------------------------------------------|----------------------------------------------------------------------------------------------------|
|           | Follow General Procedures                                                                                                    |                                                                                                    |
| 1.        | Follow the general procedures for handling circuit cards.                                                                                                    | Given in Chart 5–1 and Chart 5–2.                                                                                                    |
|           | Unpack and Inspect MCC                                                                                                    |                                                                                                    |
| 2.        | Attach the antistatic wrist strap.                                                                                                    |                                                                                                    |
| 3.        | Unpack the Main Control Card (MCC) from its<br>MITEL packing box and antistatic bag, and inspect<br>the MCC for damage.                                                       |                                                                                                    |
| 4.        | Complete repair tag, repack, and return any damaged or incorrect items.                                                                                                    |                                                                                                    |
| 5.        | Put the MCC, component side up, onto the bag on<br>top of the PABX or any nearby firm surface. Do not<br>put it on a deformable surface.                                      | <b>CAUTION:</b> The card may bend as pressure is applied to seat the connectors.                                                                                             |
| 6.        | Make sure that the jumpers (if applicable) are                                                                                                    | Shown in Figure 6–1.                                                                                                    |
|           | switches are set to the OFF or OPEN position.                                                                                                    | <b>Note:</b> Only Revision 3 and 4 MCCs<br>require properly installed jumpers.<br>There are no jumpers on Revision A<br>MCCs. The revision number is<br>printed on the card. |
|           | Install Standoffs                                                                                                    |                                                                                                    |
| 7.        | Install the plastic standoffs on the MCC (where required to mate with the modules). Do not attempt to install standoffs into holes that are obstructed by components or wire. | Shown in Figure 6–2.                                                                                                    |
|           | Install Memory Module                                                                                                    |                                                                                                    |
| <b>8.</b> | Position the memory module over the J3 connector on the MCC.                                                                                                    | Shown in Figure 6–2 and Figure 6–3.                                                                                                    |
| 9.        | Press its connector into place with the palm of your hand.                                                                                                    |                                                                                                    |
| 10.       | Press the standoffs into place.                                                                                                    |                                                                                                    |
| 11.       | Reseat the connector.                                                                                                    |                                                                                                    |
|           | Install DX Module (336-port Configuration only)                                                                                                    |                                                                                                    |
| 12.       | Unpack the DX module.                                                                                                    |                                                                                                    |
| 13.       | Position the DX module over the J1 and J2 connectors on the MCC.                                                                                                    | Shown in Figure 6–2.                                                                                                    |

Page 1 of 2

|    | - |
|----|---|
| 20 | D |
|    | _ |

| <ol> <li>Press its connector into place with the palm of your hand.</li> <li>Press the standoffs into place.</li> <li>Install Switch Matrix Module (SX-200 FD System only)</li> <li>Unpack the Switch Matrix module.</li> <li>Position the Switch Matrix module over the J1 and J2 connectors on the MCC.</li> <li>Press its connector into place with the palm of your hand.</li> <li>Press the standoffs into place.</li> <li>Install Decryption Module</li> <li>Unpack the Decryption module.</li> <li>Press the standoffs into place.</li> <li>Install Decryption Module</li> <li>Unpack the Decryption module.</li> <li>Press its connector into place with the palm of your hand.</li> <li>Position the Decryption module over the J5 connector on the MCC.</li> <li>Press its connector into place with the palm of your hand.</li> <li>Install T1 Clock Module (optional)</li> <li>At the top front of the card, locate connector.</li> <li>Position the module over J4 and the standoff mounting holes.</li> <li>Press into place with the palm of your hand.</li> <li>Press into place with the palm of your hand.</li> <l< th=""><th>Step</th><th>Action</th><th>Comments</th></l<></ol>                                                        | Step | Action                                                                      | Comments                                                                                                    |
|----------------------------------------------------------------------------------------------------|------|-----------------------------------------------------------------------------|----------------------------------------------------------------------------------------------------|
| <ul> <li>Press the standoffs into place.</li> <li>Install Switch Matrix Module (SX-200 FD System only)</li> <li>Unpack the Switch Matrix module.</li> <li>Position the Switch Matrix module over the J1 and J2 connectors on the MCC.</li> <li>Press its connector into place with the palm of your hand.</li> <li>Press the standoffs into place.</li> <li>Install Decryption Module</li> <li>Unpack the Decryption module.</li> <li>Unpack the Decryption module.</li> <li>Unpack the Decryption module over the J5 connector into place with the palm of your hand.</li> <li>Position the Decryption module over the J5 connector into place with the palm of your hand.</li> <li>Position the Decryption module over the J5 connector into place with the palm of your hand.</li> <li>Install T1 Clock Module (optional)</li> <li>At the top front of the card, locate connector.</li> <li>Position the module over J4 and the standoff mounting holes.</li> <li>Press into place with the palm of your hand.</li> <li>Press into place with the palm of your hand.</li> <li>Press into place.</li> <li>Reseat the connectors.</li> <li>Install MCC</li> <li>Slide the MCC into its slot.</li> </ul>                                                                                                    | 14.  | Press its connector into place with the palm of your hand.                  |                                                                                                    |
| Install Switch Matrix Module (SX-200 FD System<br>only)Image: System System Syste | 15.  | Press the standoffs into place.                                             |                                                                                                    |
| <ol> <li>Unpack the Switch Matrix module.</li> <li>Position the Switch Matrix module over the J1 and J2 connectors on the MCC.</li> <li>Press its connector into place with the palm of your hand.</li> <li>Press the standoffs into place.</li> <li>Install Decryption Module</li> <li>Unpack the Decryption module.</li> <li>Unpack the Decryption module.</li> <li>Unpack the Decryption module over the J5 connector on the MCC.</li> <li>Position the Decryption module over the J5 connector on the MCC.</li> <li>Position the Decryption module over the J5 connector on the MCC.</li> <li>Press its connector into place with the palm of your hand.</li> <li>Install T1 Clock Module (optional)</li> <li>At the top front of the card, locate connector J4.</li> <li>Remove the jumper clip from within the connector.</li> <li>Position the module over J4 and the standoff mounting holes.</li> <li>Press into place with the palm of your hand.</li> <li>Press into place with the palm of your hand.</li> <li>Press into place.</li> <li>Reseat the connectors.</li> <li>Install MCC</li> <li>Slide the MCC into its slot.</li> </ol>                                                                                                    | -    | Install Switch Matrix Module ( <i>SX-200</i> FD System only)                | - <b>- - -</b>                                                                                                   |
| <ol> <li>Position the Switch Matrix module over the J1 and<br/>J2 connectors on the MCC.</li> <li>Press its connector into place with the palm of your<br/>hand.</li> <li>Press the standoffs into place.<br/>Install Decryption Module</li> <li>Unpack the Decryption module.</li> <li>Unpack the Decryption module over the J5<br/>connector on the MCC.</li> <li>Position the Decryption module over the J5<br/>connector on the MCC.</li> <li>Press its connector into place with the palm of your<br/>hand.</li> <li>Press its connector into place with the palm of your<br/>hand.</li> <li>Install T1 Clock Module (optional)</li> <li>At the top front of the card, locate connector.</li> <li>Position the module over J4 and the standoff<br/>mounting holes.</li> <li>Press into place with the palm of your hand.</li> <li>Press into place with the palm of your hand.</li> <li>Press into place.</li> <li>Reseat the connectors.<br/>Install MCC</li> <li>Slide the MCC into its slot.</li> <li>The MCC and its card slot are each<br/>marked with a star.</li> </ol>                                                                                                    | 16.  | Unpack the Switch Matrix module.                                            |                                                                                                    |
| <ol> <li>Press its connector into place with the palm of your hand.</li> <li>Press the standoffs into place.</li> <li>Install Decryption Module</li> <li>Unpack the Decryption module.</li> <li>Position the Decryption module over the J5 connector on the MCC.</li> <li>Press its connector into place with the palm of your hand.</li> <li>Press its connector into place with the palm of your hand.</li> <li>Install T1 Clock Module (optional)</li> <li>At the top front of the card, locate connector.</li> <li>Position the module over J4 and the standoff mounting holes.</li> <li>Press into place with the palm of your hand.</li> <li>Press into place.</li> <li>Reseat the connectors.</li> <li>Install MCC</li> <li>Slide the MCC into its slot.</li> </ol>                                                                                                    | 17.  | Position the Switch Matrix module over the J1 and J2 connectors on the MCC. | Shown in Figure 6–4.                                                                                             |
| <ol> <li>Press the standoffs into place.         <ul> <li>Install Decryption Module</li> <li>Unpack the Decryption module.</li> <li>Unpack the Decryption module.</li> <li>Position the Decryption module over the J5 connector on the MCC.</li> </ul> </li> <li>Press its connector into place with the palm of your hand.</li> <li>Install T1 Clock Module (optional)</li> <li>At the top front of the card, locate connector.</li> <li>Position the module over J4 and the standoff mounting holes.</li> <li>Press into place with the palm of your hand.</li> <li>Press into place.</li> <li>Reseat the connectors.                 <ul> <li>Install MCC</li> <li>Slide the MCC into its slot.</li> <li>The MCC and its card slot are each marked with a star.</li> </ul></li></ol>                                                                                                    | 18.  | Press its connector into place with the palm of your hand.                  |                                                                                                    |
| Install Decryption ModuleIt is packaged with the system<br>software diskette. Each software<br>release has a unique Decryption<br>module.21.Position the Decryption module over the J5<br>connector on the MCC.Shown in Figure 6–5.22.Press its connector into place with the palm of your<br>hand.There are no standoffs for it.11.Install T1 Clock Module (optional)This module is used only for T1<br>trunks, Generics1003 and 1004.23.At the top front of the card, locate connector.Shown in Figure 6–6.24.Remove the jumper clip from within the connector.Shown in Figure 6–6.25.Position the module over J4 and the standoff<br>mounting holes.Shown in Figure 6–6.26.Press into place with the palm of your hand.Fress into place with the palm of your hand.27.Press standoffs into place.Hesset the connectors.<br>install MCC29.Slide the MCC into its slot.The MCC and its card slot are each<br>marked with a star.                                                                                                    | 19.  | Press the standoffs into place.                                             |                                                                                                    |
| <ul> <li>20. Unpack the Decryption module.</li> <li>21. Position the Decryption module over the J5 connector on the MCC.</li> <li>22. Press its connector into place with the palm of your hand.</li> <li>23. At the top front of the card, locate connector J4.</li> <li>24. Remove the jumper clip from within the connector.</li> <li>25. Position the module over J4 and the standoff mounting holes.</li> <li>26. Press into place with the palm of your hand.</li> <li>27. Press standoffs into place.</li> <li>28. Reseat the connectors.</li> <li>29. Slide the MCC into its slot.</li> </ul>                                                                                                    |      | Install Decryption Module                                                   |                                                                                                    |
| <ul> <li>21. Position the Decryption module over the J5 connector on the MCC.</li> <li>22. Press its connector into place with the palm of your hand.</li> <li>Install T1 Clock Module (optional)</li> <li>At the top front of the card, locate connector J4.</li> <li>23. At the top front of the card, locate connector J4.</li> <li>Position the module over J4 and the standoff mounting holes.</li> <li>26. Press into place with the palm of your hand.</li> <li>27. Press standoffs into place.</li> <li>28. Reseat the connectors.</li> <li>Install MCC</li> <li>29. Slide the MCC into its slot.</li> </ul>                                                                                                    | 20.  | Unpack the Decryption module.                                               | It is packaged with the system<br>software diskette. Each software<br>release has a unique Decryption<br>module. |
| <ul> <li>Press its connector into place with the palm of your hand.</li> <li>Install T1 Clock Module (optional)</li> <li>At the top front of the card, locate connector J4.</li> <li>Remove the jumper clip from within the connector.</li> <li>Position the module over J4 and the standoff mounting holes.</li> <li>Press into place with the palm of your hand.</li> <li>Press standoffs into place.</li> <li>Reseat the connectors.</li> <li>Install MCC</li> <li>Slide the MCC into its slot.</li> </ul>                                                                                                    | 21.  | Position the Decryption module over the J5 connector on the MCC.            | Shown in Figure 6–5.                                                                                             |
| Install T1 Clock Module (optional)This module is used only for T1<br>trunks, Generics1003 and 1004.23. At the top front of the card, locate connector J4.Shown in Figure 6–6.24. Remove the jumper clip from within the connector.Shown in Figure 6–6.25. Position the module over J4 and the standoff<br>mounting holes.Press into place with the palm of your hand.26. Press into place with the palm of your hand.Press standoffs into place.28. Reseat the connectors.<br>Install MCCThe MCC and its card slot are each<br>marked with a star.                                                                                                    | 22,  | Press its connector into place with the palm of your hand.                  | There are no standoffs for it.                                                                                   |
| <ul> <li>23. At the top front of the card, locate connector J4.</li> <li>24. Remove the jumper clip from within the connector.</li> <li>25. Position the module over J4 and the standoff mounting holes.</li> <li>26. Press into place with the palm of your hand.</li> <li>27. Press standoffs into place.</li> <li>28. Reseat the connectors.</li> <li>Install MCC</li> <li>29. Slide the MCC into its slot.</li> </ul>                                                                                                    |      | Install T1 Clock Module (optional)                                          | This module is used only for T1 trunks, Generics1003 and 1004.                                                   |
| <ul> <li>24. Remove the jumper clip from within the connector.</li> <li>25. Position the module over J4 and the standoff mounting holes.</li> <li>26. Press into place with the palm of your hand.</li> <li>27. Press standoffs into place.</li> <li>28. Reseat the connectors.</li> <li>Install MCC</li> <li>29. Slide the MCC into its slot.</li> </ul>                                                                                                    | 23.  | At the top front of the card, locate connector J4.                          | Shown in Figure 6–6.                                                                                             |
| <ul> <li>25. Position the module over J4 and the standoff mounting holes.</li> <li>26. Press into place with the palm of your hand.</li> <li>27. Press standoffs into place.</li> <li>28. Reseat the connectors.</li> <li>Install MCC</li> <li>29. Slide the MCC into its slot.</li> </ul>                                                                                                    | 24.  | Remove the jumper clip from within the connector.                           |                                                                                                    |
| <ul> <li>26. Press into place with the palm of your hand.</li> <li>27. Press standoffs into place.</li> <li>28. Reseat the connectors.</li> <li>Install MCC</li> <li>29. Slide the MCC into its slot.</li> </ul>                                                                                                    | 25.  | Position the module over J4 and the standoff mounting holes.                |                                                                                                    |
| <ul> <li>27. Press standoffs into place.</li> <li>28. Reseat the connectors.</li> <li>Install MCC</li> <li>29. Slide the MCC into its slot.</li> <li>The MCC and its card slot are each marked with a star.</li> </ul>                                                                                                    | 26.  | Press into place with the palm of your hand.                                |                                                                                                    |
| <ul> <li>28. Reseat the connectors.</li> <li>Install MCC</li> <li>29. Slide the MCC into its slot.</li> <li>The MCC and its card slot are each marked with a star.</li> </ul>                                                                                                    | 27.  | Press standoffs into place.                                                 |                                                                                                    |
| Install MCC29.Slide the MCC into its slot.The MCC and its card slot are each<br>marked with a star.                                                                                                    | 28.  | Reseat the connectors.                                                      |                                                                                                    |
| 29.       Slide the MCC into its slot.         The MCC and its card slot are each marked with a star.                                                                                                    |      | Install MCC                                                                 |                                                                                                    |
|                                                                                                    | 29.  | Slide the MCC into its slot.                                                | The MCC and its card slot are each marked with a star.                                                           |

# Chart 6–1 Install The Main Control Card (continued)

Page 2 of 2

•

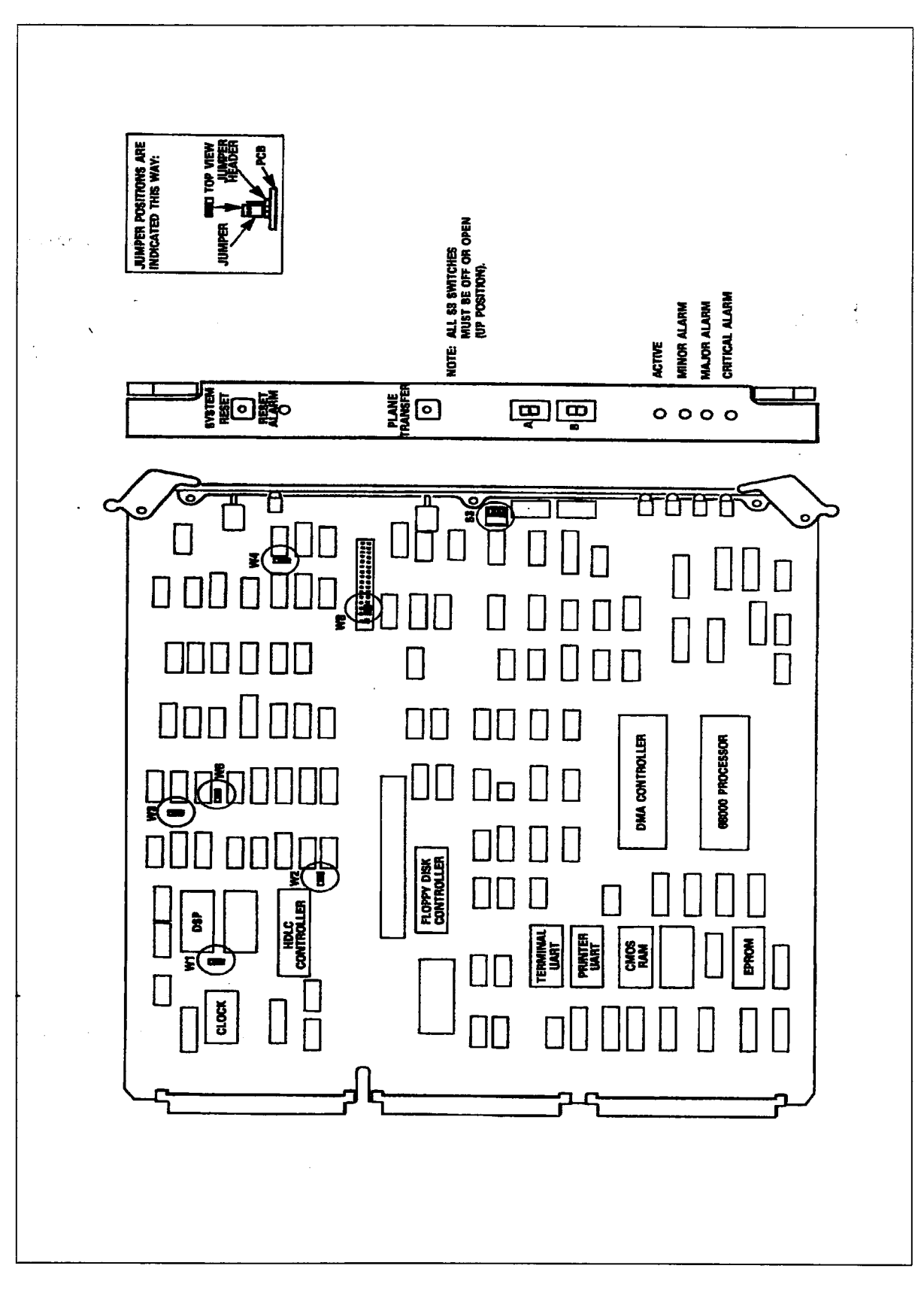

Figure 6–1 Main Control Card Jumpers and Switches

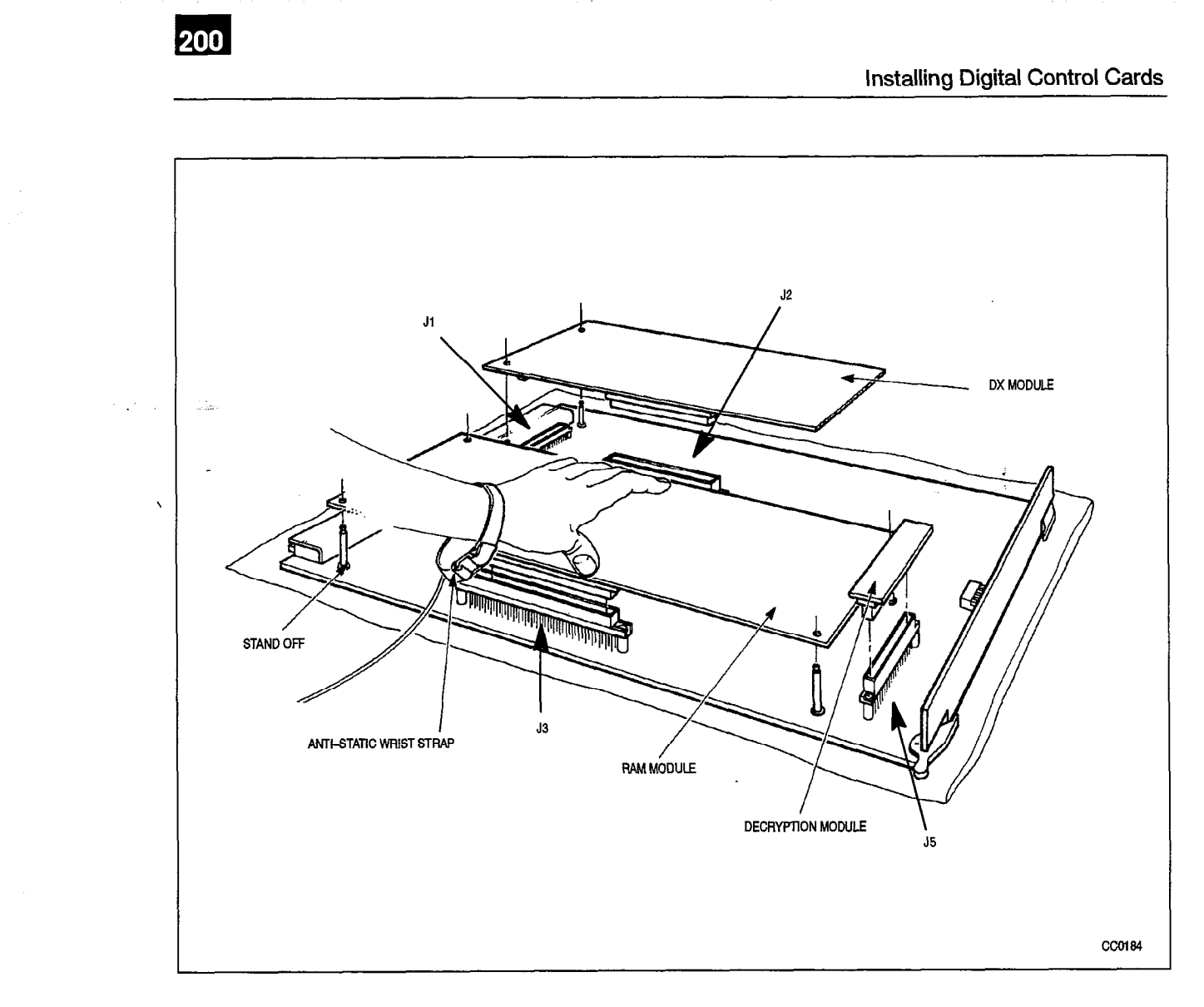

Figure 6–2 Installation of Modules (336–port Configuration)

.

7 Kestr

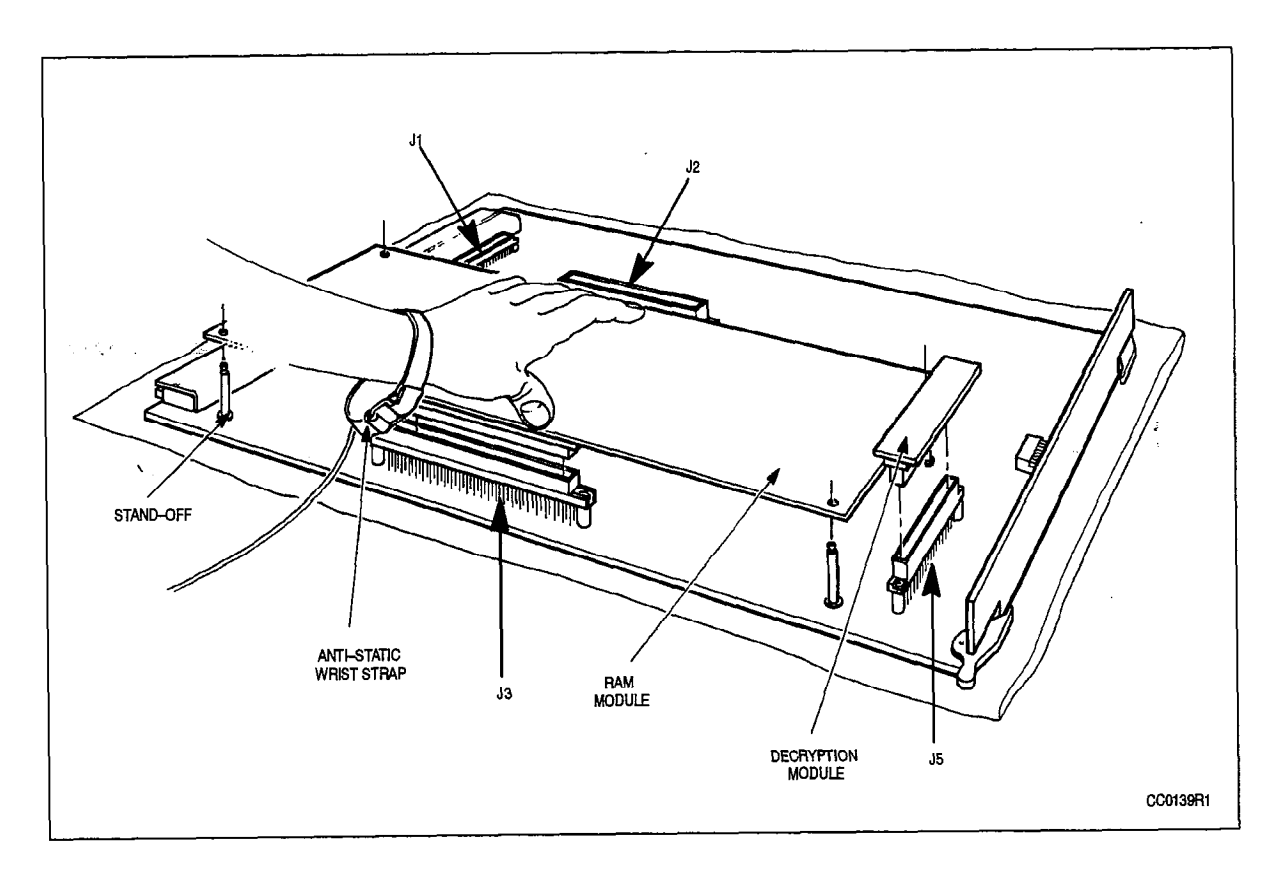

Figure 6–3 Installation of Modules (672–port Configuration)

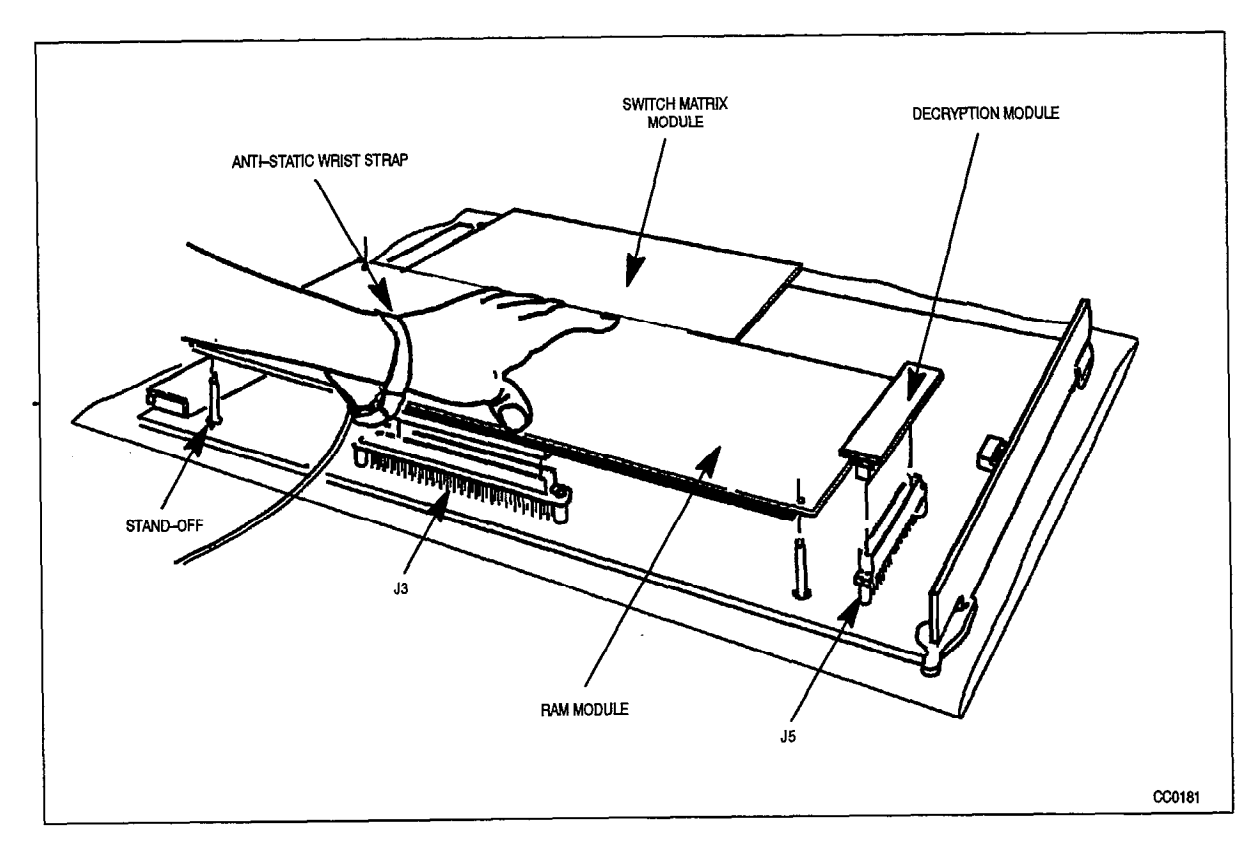

Figure 6-4 Installation of Modules (SX-200 FD System)

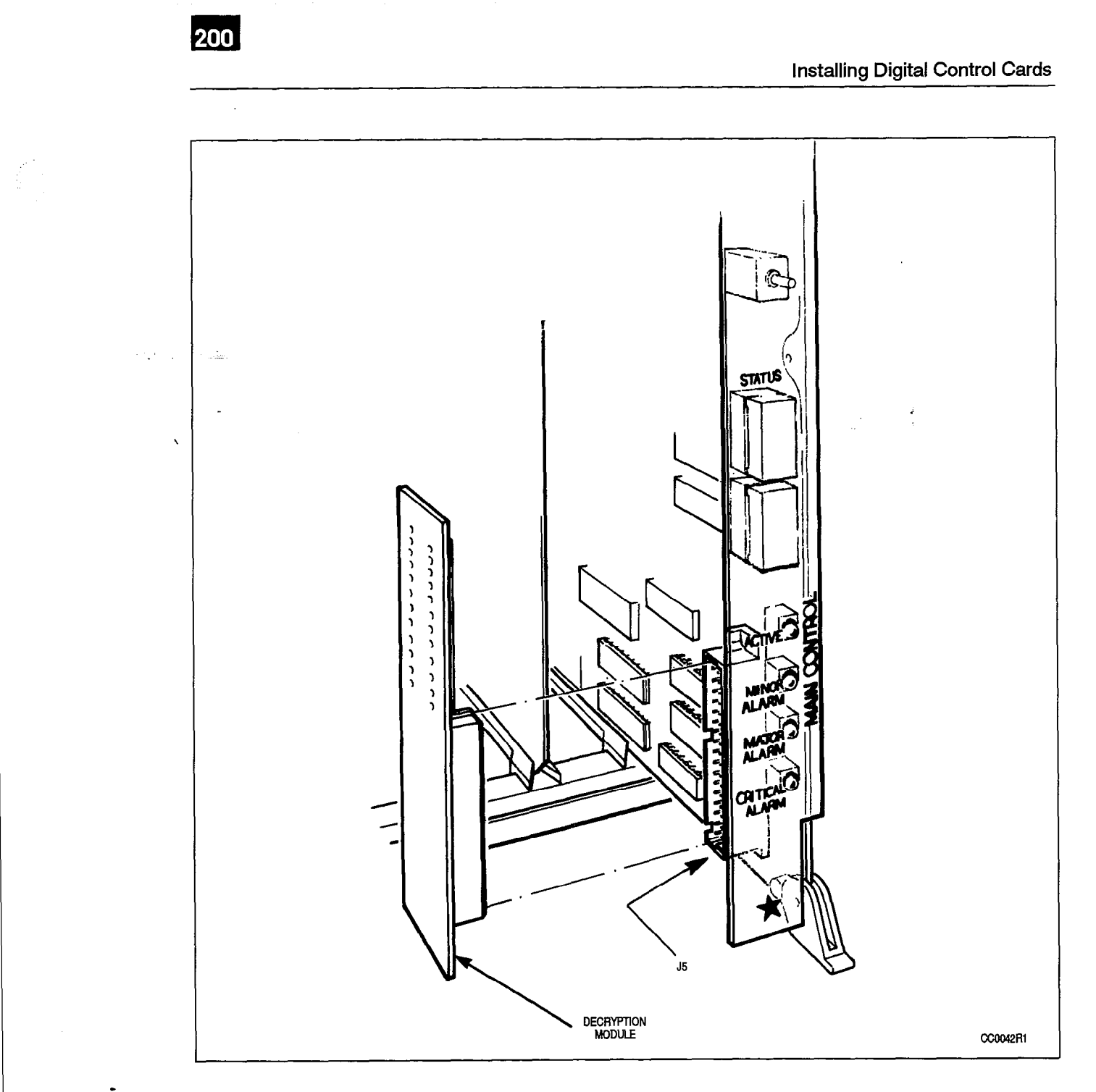

Figure 6-5 Main Control Card and Decryption Module

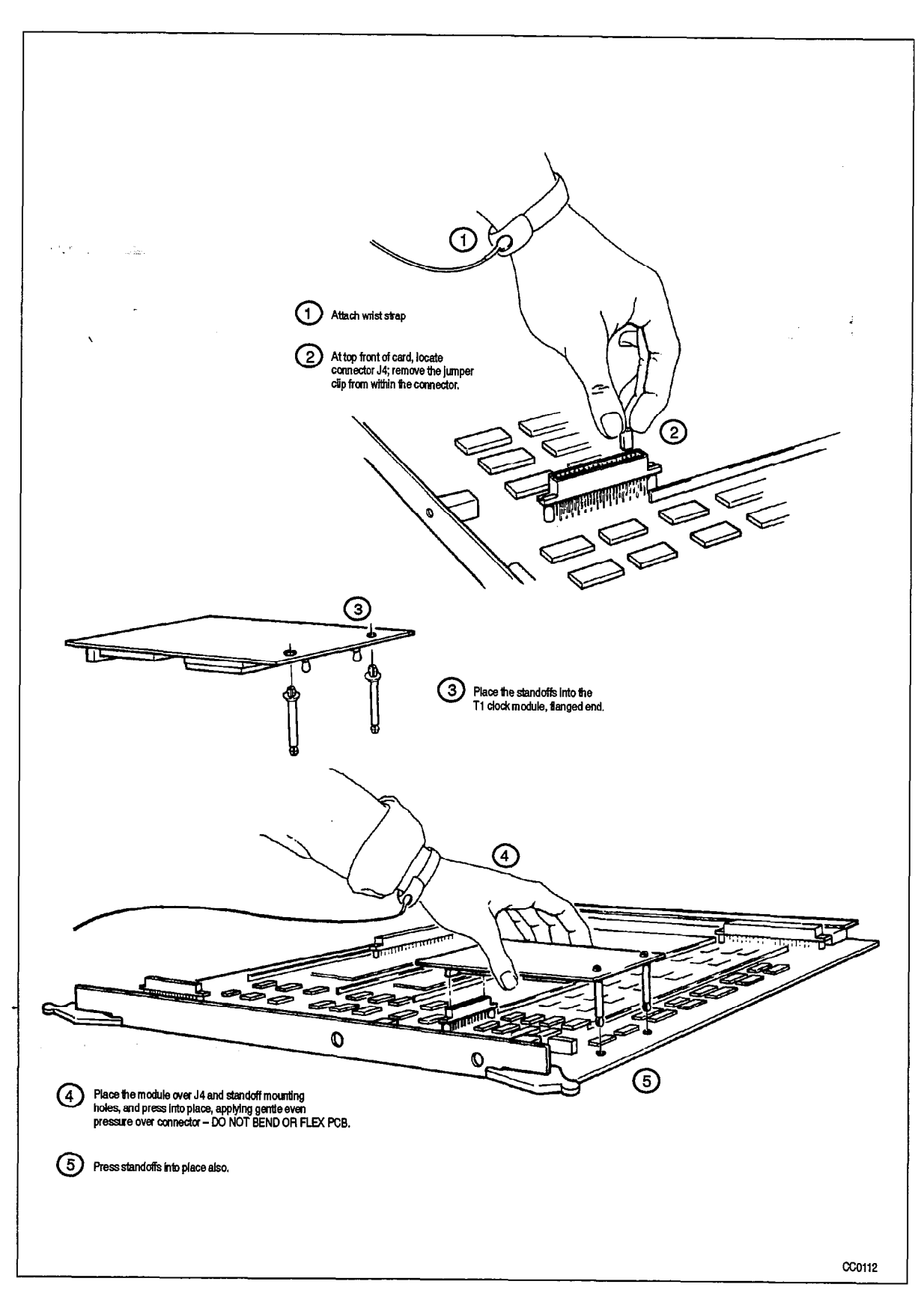

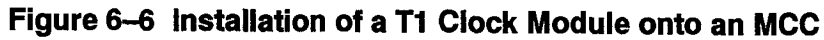

### Remove a Module from the Main Control Card

6.2 When you have completed Chart 6–2:

200

CAUTION

· A module will be safely removed from the MCC.

Remove conductive articles such as rings and watches before handling the Main Control Card.

Do not use a screwdriver or any similar object to pry the modules away from the Main Control Card. Damage to components or circuit card tracks may result.

#### Chart 6-2 Remove a Module from the Main Control Card

| Step | Action                                                                                                    | Comments                                                                                                    |
|------|----------------------------------------------------------------------------------------------------|----------------------------------------------------------------------------------------------------|
|      | Follow General Procedures                                                                                                    |                                                                                                    |
| 1.   | Follow the general procedures for handling circuit cards.                                                                                                    | Given in Chart 5–1 and Chart 5–2.                                                                                           |
|      | Remove the Module                                                                                                    |                                                                                                    |
| 2.   | Pop the module from the standoffs by applying<br>pressure with your thumb onto the short portion of<br>the standoff projecting through the hole in the<br>module, while pinching with one or two fingers on<br>the opposite side of the module right near the<br>standoff. | This "pinching action" avoids<br>bending the circuit card any more<br>than is necessary to release it from<br>the standoff. |
| 3.   | Carefully separate the connectors by applying pressure at each end of connector.                                                                                                    |                                                                                                    |
| 4.   | Lift the module from the MCC. DO NOT BEND OR FLEX the module by pulling up on the corners.                                                                                                    |                                                                                                    |

## Install Switch Matrix Card (672–port Configuration)

6.3 The Switch Matrix Card is only installed in a 672–port configuration Control cabinet.

When you have completed Chart 6-3:

- The Switch Matrix Card (SMC) will be unpacked and inspected.
- The Switch Matrix Card will be installed in the Control cabinet.
- **Notes:** 1. The SMC provides the DX switching matrix and the resources of the digital signal processor.
  - 2. The SMC takes the place of the DX module which is used on the MCC in the 336and 456-port configurations.

### Chart 6-3 Install Switch Matrix Card in a 672-port Control Cabinet

| Step | Action                                                                                     | Comments                                                           |
|------|--------------------------------------------------------------------------------------------|--------------------------------------------------------------------|
|      | Follow General Procedures                                                                  |                                                                    |
| 1.   | Follow the general procedures for handling circuit cards.                                  | Given in Chart 5–1 and Chart 5–2.                                  |
|      | Unpack and Inspect                                                                         |                                                                    |
| 2.   | Wearing the antistatic wrist strap, unpack and inspect the SMC.                            |                                                                    |
| 3.   | Return damaged or defective items, and report missing items according to local procedures. |                                                                    |
|      | Install Switch Matrix Card                                                                 |                                                                    |
| 4.   | Slide the SMC into its slot in Bay 0.                                                      | The SMC and its slot are each marked with an equilateral triangle. |

ż

### Install a Control Resource Card (SX-200 FD PABX)

200

. М

- 6.4 The Control Resource Card (CRC) is only installed in the *SX–200* FD PABX. When you have completed Chart 6–4:
  - The Control Resource Card (CRC) will be unpacked and inspected.
  - The CRC will be installed in the SX-200 FD PABX Control Node.

CAUTION Remove conductive articles such as rings and watches before handling the Control Resource Card.

| Step | Action                                                                                                    | Comments                                                                                                    |
|------|----------------------------------------------------------------------------------------------------|----------------------------------------------------------------------------------------------------|
|      | Follow General Procedures                                                                                                    |                                                                                                    |
| 1.   | Follow the general procedures for opening the<br>Control Node front door and handling circuit<br>cards.                                  | Given in Chart 3–4, Chart 5–1 and<br>Chart 5–2.                                                                                                    |
|      | Unpack and inspect CRC                                                                                                    |                                                                                                    |
| 2.   | Attach the antistatic wrist strap.                                                                                                    |                                                                                                    |
| 3.   | Unpack the Control Resource Card (CRC) from its MITEL packing box and antistatic bag, and inspect the CRC for damage.                    |                                                                                                    |
| 4.   | Complete repair tag, repack, and return any damaged or incorrect items.                                                                  |                                                                                                    |
| 5.   | Put the CRC, component side up, onto the bag<br>on top of the PABX or any nearby firm surface.<br>Do not put it on a deformable surface. | <b>CAUTION:</b> The card may bend as pressure is applied to seat the connectors.                                                                                            |
|      | Install CRC                                                                                                    |                                                                                                    |
| 6.   | Set the 4 dip switches on the CRC faceplate as<br>described for Forced Maintenance to Control in<br>Table 6–1.                           | The dip switches allow a<br>maintenance person to switch<br>connectivity to either the Control or<br>Peripheral Cabinet. The default<br>position is to the Control Cabinet. |
| 7.   | Slide the CRC into slot 2 of the Control Node.                                                                                           |                                                                                                    |

| Chart 6–4 Install Control Resource | Card in the SX–200 FD Control Node |
|------------------------------------|------------------------------------|
|------------------------------------|------------------------------------|

| Table 6–1       Control Resource Card Switch Settings |                   |        |            |          |
|-------------------------------------------------------|-------------------|--------|------------|----------|
| Switch Settings                                       |                   |        |            |          |
|                                                       | S1                | S2     | <b>S</b> 3 | S4       |
| Forced Maintenance to Control                         | Open or<br>Closed | Open   | Not Used   | Not Used |
| Forced Maintenance to Peripheral                      | Open              | Closed | Not Used   | Not Used |

# Install Fiber Interface Modules (SX-200 FD PABX)

- 6.5 Fiber Interface Modules (FIMs) are only installed in the *SX-200* FD PABX. When you have completed Chart 6-5:
  - The Fiber Interface Modules (FIMs) will be unpacked and inspected.
  - One FIM for each peripheral bay will be installed in the *SX–200* FD PABX Control Node.

 $\lambda \in \{1, 2, \dots, n\}$ 

۰.

| Chart 6-5 | Install Fiber | Interface | Modules in the | <i>SX-200</i> FD | Control No | de |
|-----------|---------------|-----------|----------------|------------------|------------|----|
|           |               |           |                |                  |            |    |

| Step | Action                                                                                                    | Comments                                                                         |
|------|----------------------------------------------------------------------------------------------------|----------------------------------------------------------------------------------|
|      | Follow General Procedures                                                                                                    |                                                                                  |
| 1.   | Follow the general procedures for opening the Control Node front door and handling circuit cards.                                                                                                    | Given in Chart 3–4, Chart 5–1 and<br>Chart 5–2.                                  |
|      | Unpack and Inspect FIM                                                                                                    |                                                                                  |
| 2.   | Attach the antistatic wrist strap.                                                                                                    |                                                                                  |
| 3.   | Unpack the Fiber Interface Module (FIM) from its<br>MITEL packing box and antistatic bag, and inspect<br>the FIM for damage.                                                                                                    |                                                                                  |
| 4.   | Complete repair tag, repack, and return any damaged or incorrect items.                                                                                                    |                                                                                  |
| 5.   | Put the FIM, component side up, onto the bag on top<br>of the PABX or any nearby firm surface. Do not put it<br>on a deformable surface.                                                                                                    | <b>CAUTION:</b> The card may bend as pressure is applied to seat the connectors. |
|      | Install FIMs in FIM Carrier                                                                                                    |                                                                                  |
| 6.   | On the rear of the Control Node, remove the filler<br>plate from the FIM slot opening, by unscrewing the 2<br>screws holding it in place.                                                                                                    |                                                                                  |
| 7.   | Slide the FIM into the empty slot to mount on the<br>appropriate DIN connector on the FIM Carrier<br>backplane. The screw holes on the FIM should align<br>with the screw holes on the node rear panel. Fasten<br>the faceplate to the panel using the screws removed<br>in step 6. |                                                                                  |

ł

### Install Floppy Disk Drive

200

- 6.6 Floppy Disk Drives must be installed in the *SX–200* DIGITAL PABX 336– and 672–port configurations. The *SX–200* FD PABX has two 3 1/2" Floppy Disk Drives already installed in the Control Node. When you have completed Chart 6–6:
  - The Floppy Disk Drive(s) will be unpacked and inspected.
  - The Floppy Disk Drive(s) will be installed.
  - **Notes:** 1. The *SX–200* DIGITAL PABX with Generic 1002, 1003, 1004, or 1005 software requires two disk drives (Generic 1001 software requires only Drive A in Bay 2).
    - 2. One or two 5 1/4" floppy disk drives are required with Generic 1001 through 1004 software, and two 3 1/2" floppy disk drives are required for Generic 1005 software. The installation procedure for both disk drive types is the same, and they are installed in the same slots.
    - 3. **336–port Configuration:** Disk drive A is installed in Bay 2. It receives power from the BPS in Bay 2. Disk drive B is installed in Bay 1. It also receives power from the BPS in Bay 2.
    - 4. 672-port Configuration: The Floppy Disk Drives are both installed in Bay 0, and powered from the Bay 0 Bay Power Supply.

### Chart 6–6 Install Floppy Disk Drives in the SX–200 DIGITAL PABX

| Step | Action                                                                                            | Comments                                                                  |
|------|---------------------------------------------------------------------------------------------------|---------------------------------------------------------------------------|
|      | Follow General Procedures                                                                         |                                                                           |
| 1.   | Follow the general procedures for handling circuit cards.                                         | Given in Chart 5–1 and Chart 5–2.                                         |
|      | Unpack and Inspect                                                                                |                                                                           |
| 2.   | While wearing antistatic wrist strap, unpack and inspect disk drive(s).                           | Shown in Figure 6–7 (5 1/4" drive)<br>and Figure 6–8 (3 1/2" drive).      |
|      | Install Floppy Disk Drive A                                                                       |                                                                           |
| 3.   | <i>336–port Configuration:</i> Install disk drive A into its slot in Bay 2.                       | The disk drive and its slot are each marked with an equilateral triangle. |
|      | <b>672–port Configuration:</b> Install disk drive A into its slot in Bay 0 (right hand position). | The disk drive plugs directly into the backplane.                         |
| 4.   | Secure it with its extractor and locking screw.                                                   |                                                                           |

Page 1 of 2

# Chart 6–6 Install Floppy Disk Drives in the *SX–200* DIGITAL PABX (continued)

| Step | Action                                                                                           | Comments                                                                  |
|------|--------------------------------------------------------------------------------------------------|---------------------------------------------------------------------------|
|      | Install Floppy Disk Drive B                                                                      |                                                                           |
| 5.   | <i>336–port Configuration:</i> Install disk drive B (if present) in Bay 1.                       | The disk drive and its slot are each marked with an equilateral triangle. |
|      | <i>672–port Configuration:</i> Install disk drive A into its slot in Bay 0 (left hand position). | The disk drive plugs directly into the backplane.                         |
| 6.   | Secure it with its extractor and locking screw.                                                  |                                                                           |

Page 2 of 2

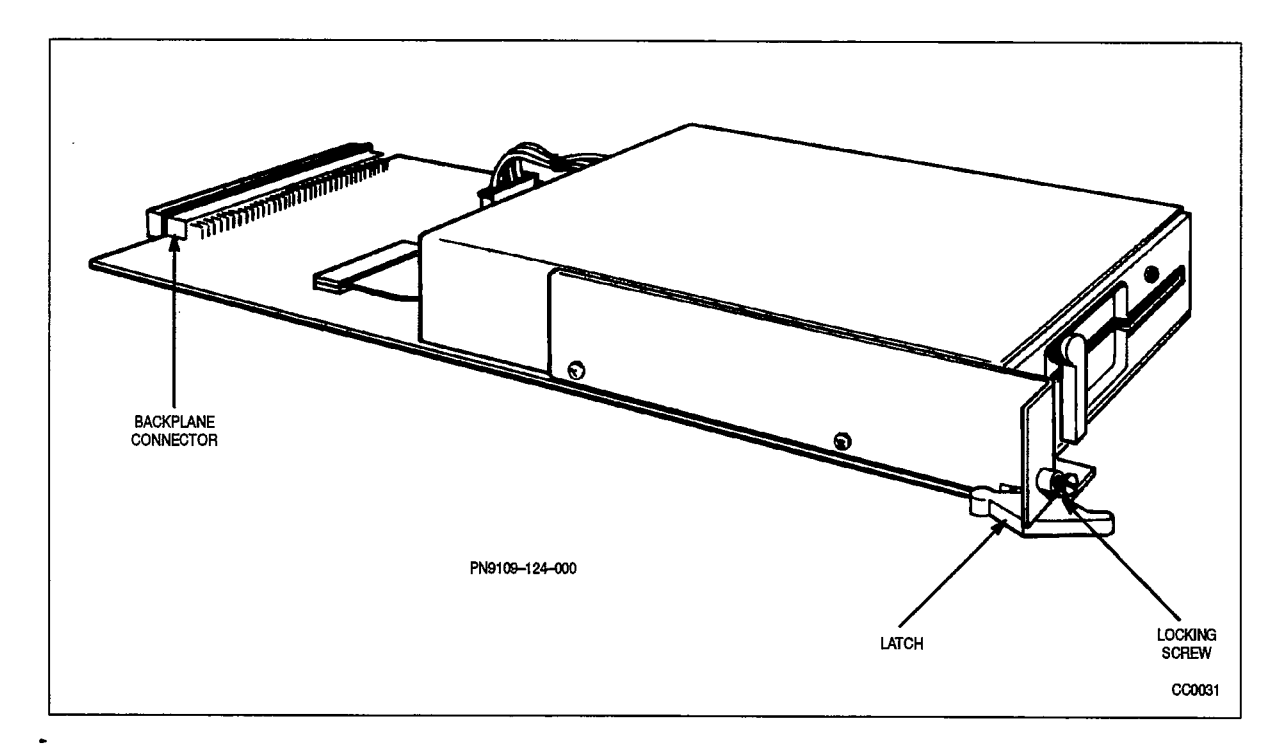

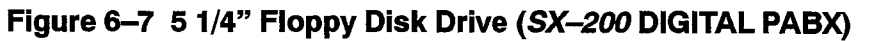

200

Installing Digital Control Cards

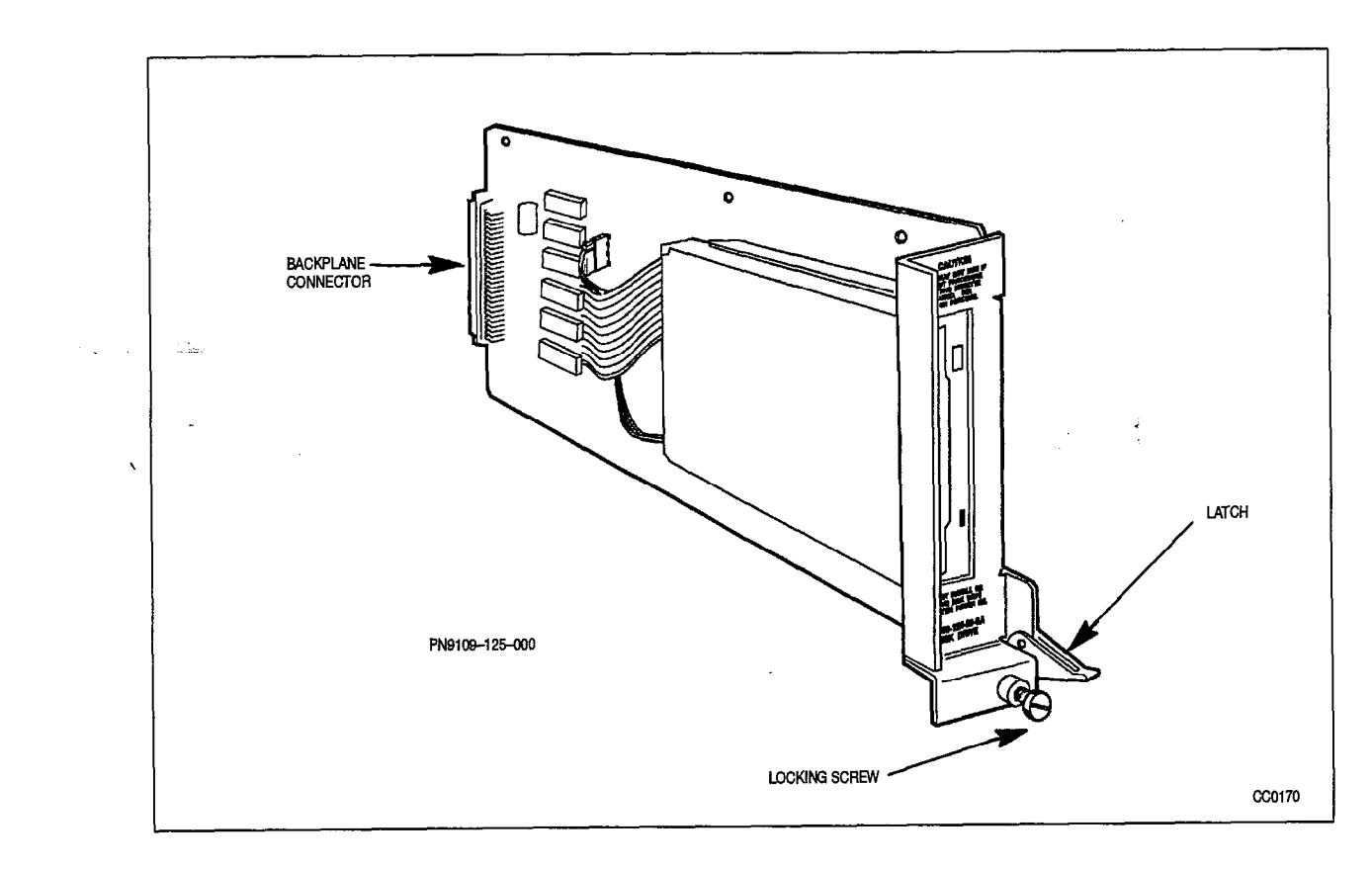

Figure 6–8 3 1/2" Floppy Disk Drive (SX–200 DIGITAL PABX)

## Install Bay Power Supply

- 6.7 When you have completed Chart 6–7:
  - The Bay Power Supply (BPS) will be unpacked and inspected.
  - In the 336-port configuration, the BPS will be installed in the control shelf and in digital peripheral Bays 3 and 4.
  - In the 672–port configuration, the BPS will be installed in the control bay (Bay 0) and in digital peripheral Bays 1 through 7.
    - In the SX-200 FD PABX, The BPS will be installed in the each peripheral cabinet.
    - The power cable will be plugged into the unit.
    - **Notes:** 1. The BPS is an ac-to-dc converter. The BPS faceplate is labeled "Bay PSU". It has a ringing voltage generator used by the card slots it supports. There should be one BPS for each digital peripheral bay.
      - 2. In the 336–port configuration, a BPS is not needed in Bay 1 when only a Floppy Disk Drive is installed in Bay 1. The Bay 1 Floppy Disk Drive is powered by the BPS in Bay 2.
      - 3. In the *SX–200* FD PABX, a BPS must be installed in each Peripheral cabinet. A BPS is not required in the Control Node.

| Step | Action                                                                  | Comments                          |
|------|-------------------------------------------------------------------------|-----------------------------------|
|      | Follow General Procedures                                               |                                   |
| 1.   | Follow the general procedures for handling circuit cards.               | Given in Chart 5–1 and Chart 5–2. |
|      | Unpack and Inspect                                                      |                                   |
| 2.   | Wearing the antistatic wrist strap, unpack and inspect the BPS.         |                                   |
| 3.   | Complete repair tag, repack, and return any damaged or incorrect items. |                                   |

### Chart 6-7 Install Bay Power Supply

Page 1 of 2

| Chart 6-7   | Install Bay P | ower Supply |  |  |
|-------------|---------------|-------------|--|--|
| (continued) |               |             |  |  |

- 1

| Step      | Action                                                                                                    | Comments                                                                                                    |
|-----------|----------------------------------------------------------------------------------------------------|----------------------------------------------------------------------------------------------------|
|           | Install BPS                                                                                                    |                                                                                                    |
| <b>4.</b> | Insert the BPS into its slot, and tighten the thumbscrew at the upper front of the BPS to secure it to the cardfile. | The BPS and its slot are each<br>marked with a right triangle. The slot<br>is located in the upper right corner of<br>each bay.                                                           |
|           |                                                                                                    | <b>336–port Configuration:</b> The first<br>BPS must be installed in Bay 2. If<br>any cards are to be installed in any<br>other digital bay, a BPS must also be<br>installed in that bay. |
|           |                                                                                                    | <i>672–port Configuration:</i> The first<br>BPS must be installed in Bay 0. If<br>any cards are to be installed in any<br>other digital bay, a BPS must also be<br>installed in that bay. |
|           |                                                                                                    | <i>SX–200</i> FD PABX: A BPS must be installed in each peripheral bay.                                                                                                    |
| 5.        | Make sure that the BPS I/O (on/off) switch is in the O (off) position.                                               |                                                                                                    |
| 6.        | If this is an <i>SX–200</i> FD system, then go to step 11.                                                           |                                                                                                    |
|           | Route Power Cable – upper digital bays                                                                               |                                                                                                    |
| 7.        | At rear of the cabinet, cut off the cable ties securing<br>the power cable to the bottom of cabinet.                 | The power supply cables to the<br>upper digital bays are long cables<br>that are coiled in the bottom of the<br>cabinet.                                                                  |
| 8.        | Route the power cable from ac distribution along the inside of the cardfile side plates.                             |                                                                                                    |
| 9.        | Tie the power cable and the braided ground cable to the cardfile.                                                    |                                                                                                    |
|           | Connect Power – upper and lower bays                                                                                 |                                                                                                    |
| 10.       | Connect the plug to the BPS.                                                                                         |                                                                                                    |
|           | Route Power Cable – <i>SX–200</i> FD PABX                                                                            |                                                                                                    |
| 11.       | Remove the cover plate from the internal ac power cord access cutout on the node backplate.                          |                                                                                                    |
| 12.       | Plug the internal ac power cord into the back of the Bay Power Supply, directly under the access cutout.             |                                                                                                    |
| 13.       | Replace the access cover plate over the cutout and attach with the 2 screws removed in step 11.                      |                                                                                                    |

١

•

A States

### Install a Bay Control Card

- 6.8 When you have completed Chart 6-8:
  - The Bay Control Card (BCC) will be unpacked and inspected.
  - The Bay Control Card will be installed each peripheral bay.
  - In the *SX–200* FD PABX, the Peripheral FIM Carrier and Fiber Interface Module will be installed on the Bay Control Card.

Notes: 1. A Bay Control Card performs such lower–level real–time control tasks for a digital peripheral bay as scanning for activity on ONS ports, controlling CO trunks and E&M trunks, tone cadencing, and communicating to consoles.

- 2. In the 336–port configuration, one BCC is installed in digital peripheral Bay 3, and one BCC is installed in digital peripheral Bay 4.
- 3. In the 672–port configuration, one BCC is installed in digital peripheral Bays 1 through 7.
- 4. In the *SX–200* FD PABX, one BCC is installed in each digital peripheral bay (1 through 7).

| Step | Action                                                                                                    | Comments                                                |
|------|----------------------------------------------------------------------------------------------------|---------------------------------------------------------|
|      | Follow General Procedures                                                                                                   |                                                         |
| 1.   | Follow the general procedures for handling circuit cards.                                                                   | Given in Chart 5–1 and Chart 5–2.                       |
|      | Unpack and Inspect                                                                                                    |                                                         |
| 2.   | Wearing the antistatic wrist strap, unpack and inspect the BCC.                                                             |                                                         |
| 3.   | Complete repair tag, repack, and return any damaged or incorrect items.                                                     |                                                         |
| 4.   | Set all 4 switches (2 pairs) on the circuit card to the closed position, for normal operation.                              | See Figure 6–9 for switch locations                     |
| 5.   | If this is a 336–port or 672–port configuration, go to step 7.                                                              |                                                         |
|      | Install BCC in Digital Bays                                                                                                 |                                                         |
| 6.   | <i>SX–200</i> FD PABX: Install the Peripheral FIM Carrier and Fiber Interface Module on the BCC, as described in Chart 6–9. |                                                         |
| 7.   | Slide the BCC into its slot in each digital peripheral bay.                                                                 | The BCC and its slot are each marked with a semicircle. |

#### Chart 6-8 Install a Bay Control Card

No.

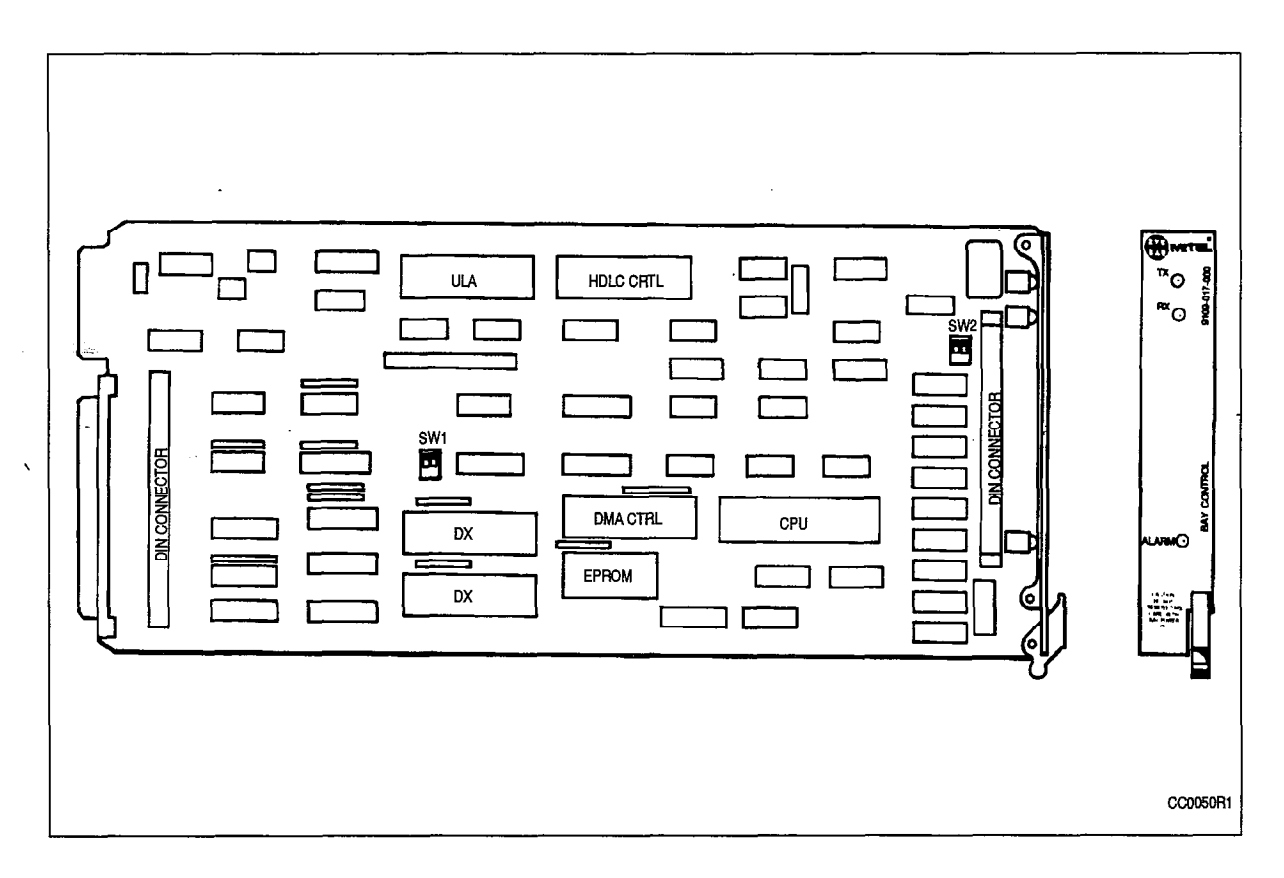

and the second

Figure 6–9 Bay Control Card – Switch Locations

# Install Peripheral FIM Carrier and FIM (SX-200 FD PABX)

- 6.9 A Peripheral FIM Carrier and a Fiber Interface Module are only required in the *SX–200* FD PABX. When you have completed Chart 6–9:
  - The Peripheral FIM Carrier will be installed on the Bay Control Card.
  - The Fiber Interface Module will be installed in the Peripheral FIM Carrier.
- The Bay Control Card will be ready to install in the peripheral bay.

### Chart 6-9 Install Peripheral FIM Carrier and FIM in an SX-200 FD Peripheral Cabinet

| Step | Action                                                                                                    | Comments                                        |
|------|----------------------------------------------------------------------------------------------------|-------------------------------------------------|
|      | Follow General Procedures                                                                                                    |                                                 |
| 1.   | Follow the general procedures for opening the cabinet front door and handling circuit cards.                                                                                                    | Given in Chart 3–4, Chart 5–1<br>and Chart 5–2. |
|      | Unpack and Inspect                                                                                                    |                                                 |
| 2.   | Wearing the antistatic wrist strap, unpack and inspect<br>the Peripheral FIM Carrier and the Fiber Interface<br>Module.                                                                                                    |                                                 |
| 3.   | Complete repair tag, repack, and return any damaged or incorrect items.                                                                                                    |                                                 |
| 4.   | Ensure that steps 1. through 3. of Chart 6–8 have been completed.                                                                                                    |                                                 |
|      | Install Peripheral FIM Carrier on the BCC                                                                                                    |                                                 |
| 5.   | Position the Peripheral FIM Carrier on the component side of the BCC so that the connectors are properly aligned.                                                                                                    | See Figure 6–10.                                |
| 6.   | Snap the Peripheral FIM Carrier into place on the BCC.                                                                                                    |                                                 |
|      | Install Fiber Interface Module                                                                                                    |                                                 |
| 7.   | Slide the FIM into the Peripheral FIM Carrier until it connects firmly with the DIN connector on the Carrier.                                                                                                    |                                                 |
| 8.   | Fasten the FIM faceplate to the FIM Carrier with 2 screws.                                                                                                    |                                                 |
|      | Connect Fiber Cable to FIM                                                                                                    |                                                 |
| 9.   | Unstrap the 2 internal optical fiber cables from the inside panel of the Peripheral cabinet. Remove the protective caps from the cable connectors on the cables, and from the TX and RX connectors on the FIM faceplate.         |                                                 |
| 10.  | Connect the internal optical fiber cable from the RX connector on the cabinet backplate to the RX connector on the FIM faceplate, and the cable from the TX connector on the backplate to the TX connector on the FIM faceplate. |                                                 |

÷.

Sec.

No. 19

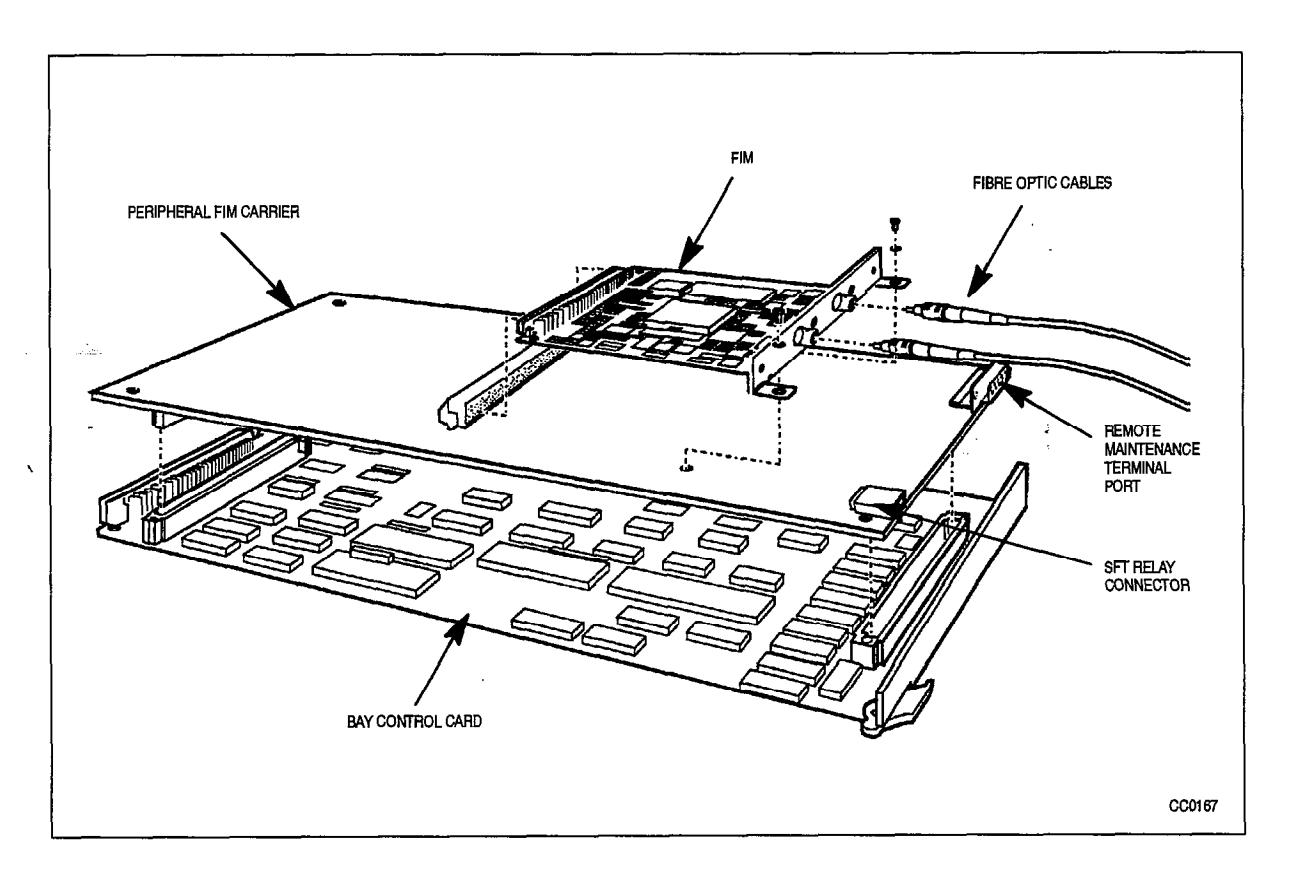

Figure 6–10 Installation of the Peripheral FIM Carrier and FIM on the BCC (*SX–200* FD PABX)

a da ser a da ser a da ser a da ser a da ser a da ser a da ser a da ser a da ser a da ser a da ser a da ser a Esta da ser a da ser a da ser a da ser a da ser a da ser a da ser a da ser a da ser a da ser a da ser a da ser a

۸.

•
# 7. INSTALLING POWER FAIL TRANSFER

# Introduction

7.1 In the event of a temporary power failure to the PABX, certain station lines and central office trunks may be directly connected, so that some telephone service can be maintained. In the *SX–200* DIGITAL PABX, this function is facilitated by the Power Fail Transfer card. In the *SX–200* FD PABX, a System Fail Transfer Unit containing up to 5 System Fail Transfer cards serves the same purpose.

# Install Power Fail Transfer Card In SX-200 DIGITAL PABX

- 7.2 The Power Fail Transfer card is installed in an *SX–200* DIGITAL PABX according to the procedures outlined in Chart 7–1. When you have completed Chart 7–1:
  - A loop start/ground start (LS to GS) module will be installed on each Power Fail Transfer (PFT) card.
  - The PFT card(s) will be installed.
  - An alarm will be connected (optional).
  - **Notes:** 1. The PFT card connects central office trunks to selected station lines when there is a power failure. Each PFT card can connect a maximum of six telephone lines to six trunk lines. Dial pulse trunks must connect to rotary dial telephones. DTMF trunks can connect to either DTMF or rotary dial telephones.
    - 2. During a power failure, calls in progress are dropped. Calls made in PFT mode and in progress when the system returns to normal operation are not dropped and end normally when the call ends.
    - 3. The PFT relays are controlled from Bay 2 in the 336–port configuration, and Bay 0 (control backplane) in the 672–port configuration.
    - 4. The basic 336-port system is delivered with a six-circuit PFT card installed. Two more six-circuit PFT cards can be added in the Control cabinet.
    - 5. The basic 672–port configuration with digital Bays 0 and 1 is delivered with one six–circuit PFT card installed. Two more cards may be added to the Control cabinet. The peripheral cabinet is delivered with one six–circuit PFT card installed. Two more cards may be added to the cabinet. The PFTs in the peripheral cabinet can be connected to the optional PFT alarm.

| Step      | Action                                                                                                    | Comments                                                                                                    |
|-----------|----------------------------------------------------------------------------------------------------|----------------------------------------------------------------------------------------------------|
|           | Unpack, Inspect                                                                                                    |                                                                                                    |
| 1.        | Open rear door of cabinet.                                                                                                    |                                                                                                    |
| 2.        | Attach antistatic wrist strap.                                                                                                    |                                                                                                    |
| <b>3.</b> | Carefully unpack PFT card and LS/GS<br>Conversion Module.                                                                                                   | A PFT card and LS/GS Conversion<br>Module is shown in Figure 7–1.                                                                                                |
|           | Install LS to GS Conversion Module                                                                                                    |                                                                                                    |
| 4.        | Position an LS to GS conversion module (as required) on each card and attach it to the standoffs with the screws supplied.                                  |                                                                                                    |
|           | Install Card                                                                                                    |                                                                                                    |
| 5.        | Position the PFT card immediately under the<br>already installed PFT card, line up with holes,<br>and screw on with the two self-tapping screws.            | Shown in Figure 7–2. The PFT card is already installed.                                                                                                    |
| 6.        | Repeat to install a third PFT card (if required).                                                                                                    |                                                                                                    |
|           | Connect Wiring Harness in all Configurations                                                                                                    |                                                                                                    |
| 7.        | Make sure the wiring harness from J13 of the control shelf backplane is connected to J3 of the upper PFT card.                                              | Shown in Figure 7–3 for the 336–port configuration, and Figure 7–4 for the 672–port configuration.                                                               |
|           |                                                                                                    | <b>CAUTION:</b> If installing PFT card in an operating system: Do not disconnect the connector from J13. This could cause damage while the system is powered up. |
| 8.        | Connect the wiring harness from J2 of the upper card to J3 of the second card.                                                                              |                                                                                                    |
| 9.        | Connect the wiring harness from J2 of the second card to J3 of the third card.                                                                              |                                                                                                    |
| 10.       | If this is a 336–port configuration, go to step 15.                                                                                                    |                                                                                                    |
|           | Connect Wiring Harness in 672–port<br>Configuration                                                                                                    |                                                                                                    |
| 11.       | <i>Control Cabinet:</i> Connect the PFT cable of the 672–port intercabinet cable assembly to J2 of the lower (third) PFT card in the Control cabinet.       | <b>CAUTION:</b> The PFT cable of the intercabinet assembly should not be connected to J2 if there are no PFT cards in the peripheral cabinet.                    |
| 12.       | <b>Peripheral Cabinet:</b> Connect the PFT cable of the 672–port intercabinet cable assembly to J2 of the upper (first) PFT card in the peripheral cabinet. |                                                                                                    |

Page 1 of 2

 $\mathbf{x}$ 

.

٢

•

New Y

| Step | Action                                                                                                    | Comments                                                                                                 |
|------|----------------------------------------------------------------------------------------------------|----------------------------------------------------------------------------------------------------|
| 13.  | Connect the wiring harness from J2 of the upper card to J3 of the middle card (if present).                                                                        |                                                                                                    |
| 14.  | Connect the wiring harness from J2 of the upper card to J3 of the bottom card (if present).                                                                        |                                                                                                    |
| -    | Connect Optional Alarm                                                                                                    | The PFT card supplies a closed contact signal when in PFT mode.                                          |
| 15.  | For the first (upper) PFT card: connect the<br>ALARM pair TB12/red and TB14/black of the<br>upper PFT card to the optional remote alarm<br>(customer<br>supplied). | Shown in Figure 7–3 for the 336–port<br>configuration, and Figure 7–4 for the<br>672–port configuration. |
| 16.  | For the remaining PFT cards: connect the ALARM pair from TB11/red and TB13/black of the upper card to TB12/red and TB14/black respectively, of the card below it.  | Maximum contact ratings are:<br>110 vac: 0.3 A<br>24 vdc: 1.0 A                                          |

# Chart 7–1 Install Power Fail Transfer Card in the SX–200 DIGITAL PABX (continued)

Page 2 of 2

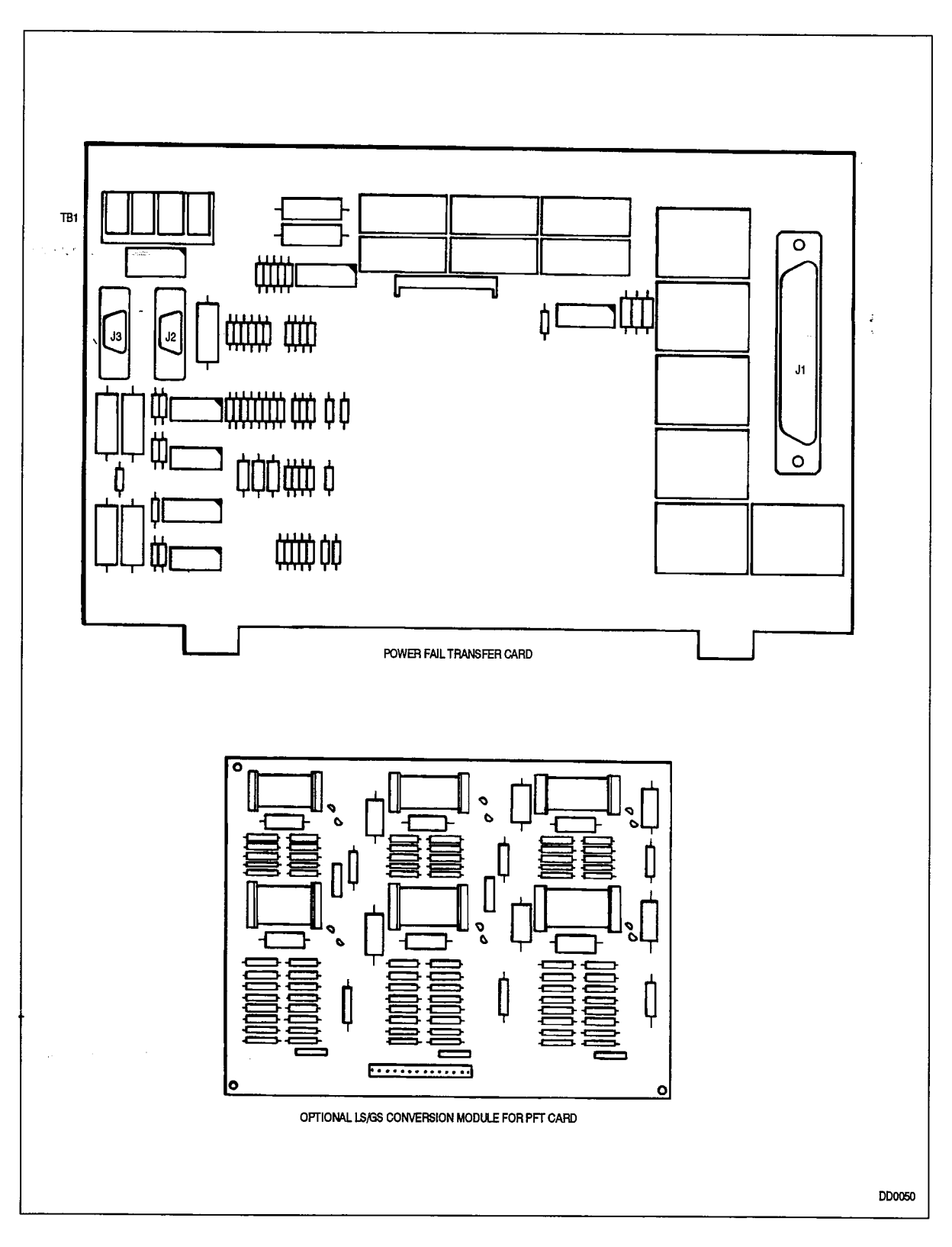

Figure 7–1 PFT Card and LS-to-GS Module

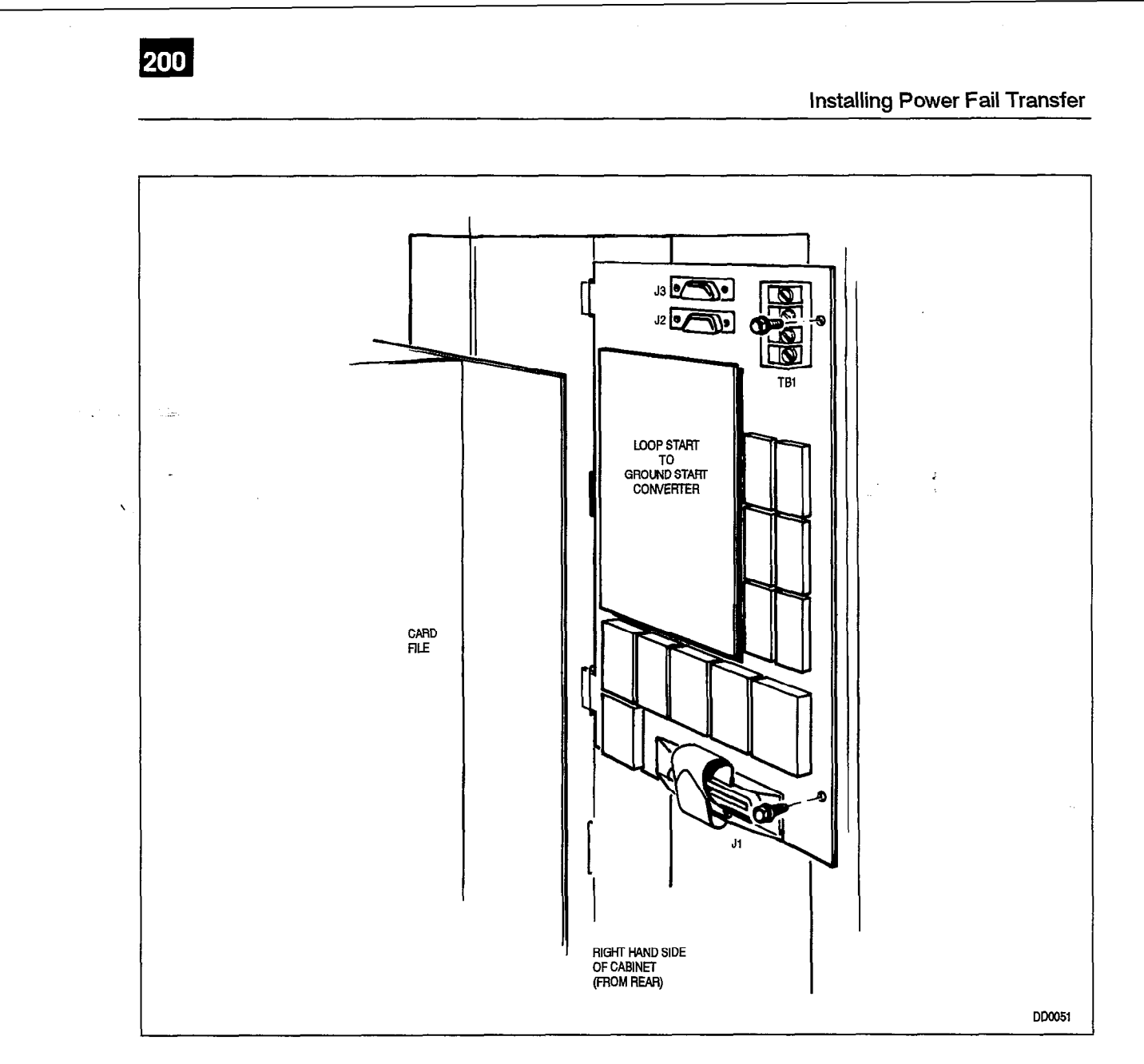

Figure 7–2 PFT Card Location in the Control Cabinet

.

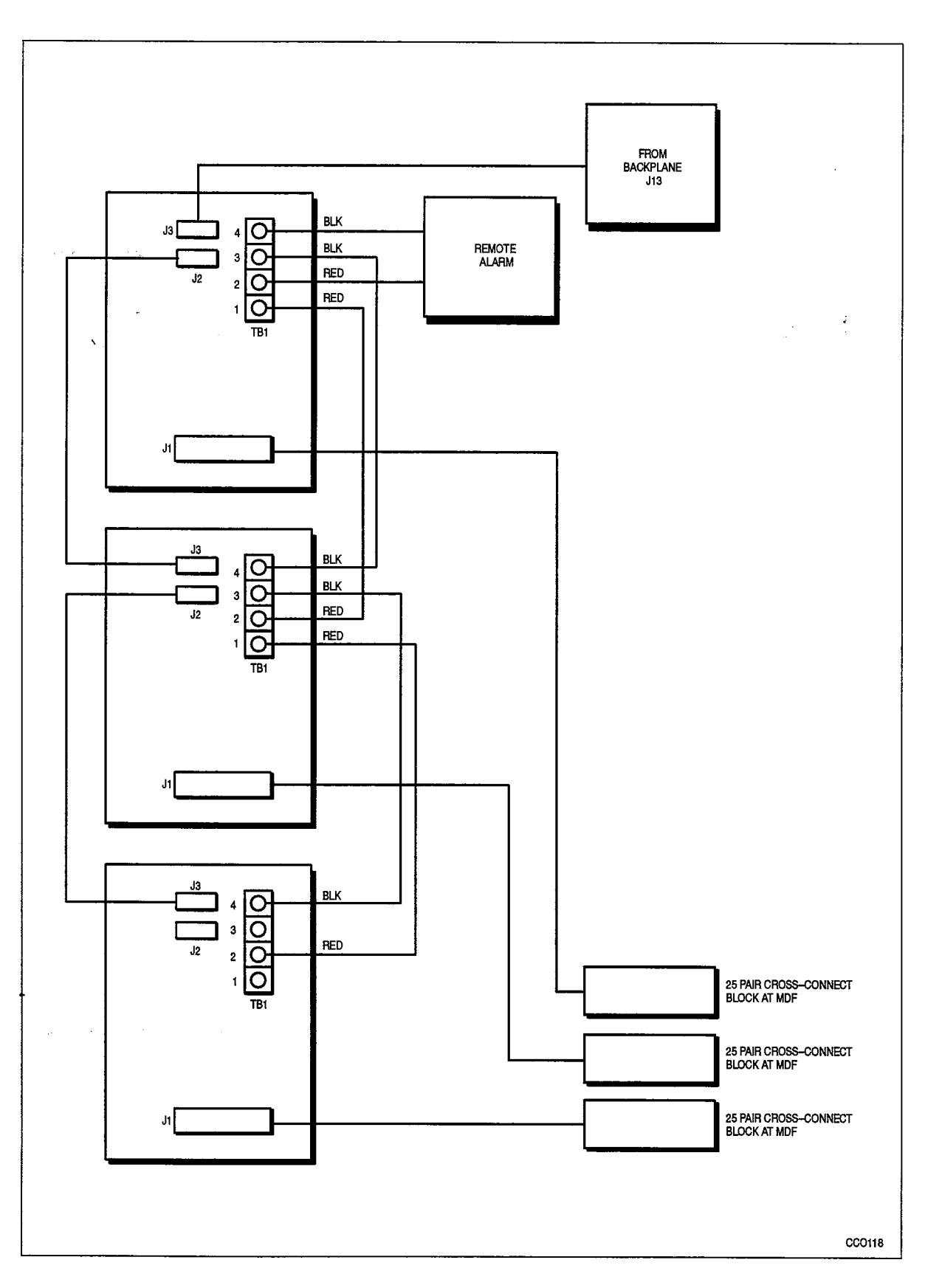

Figure 7–3 PFT Card Connections (336–port Configuration)

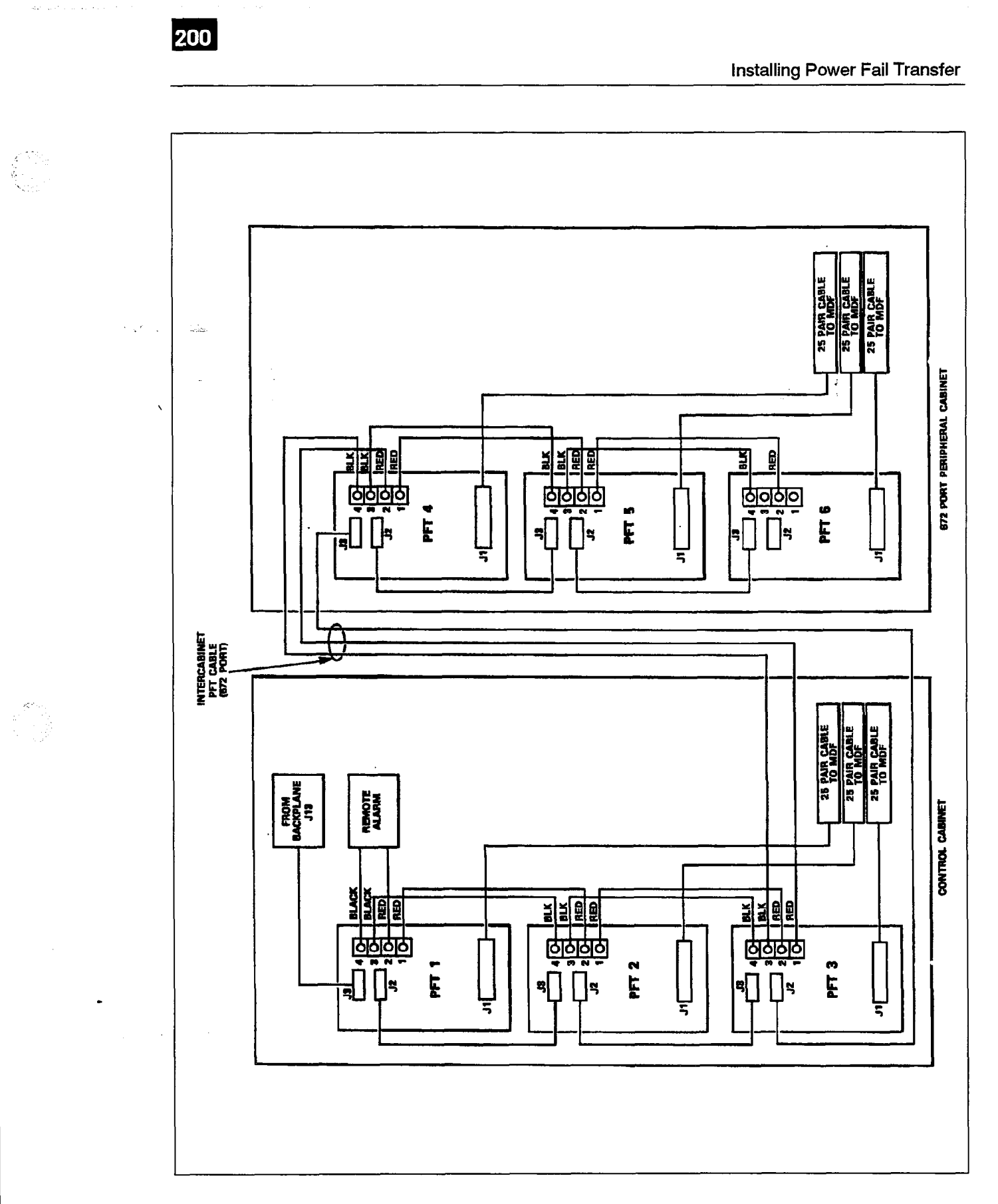

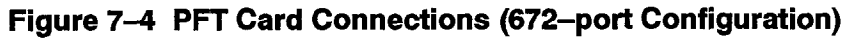

# Install System Fail Transfer Unit for SX-200 FD PABX

7.3 The System Fail Transfer Unit is installed for an *SX–200* FD PABX according to the procedures outlined in Practice 9109–096–201–NA. Each System Fail Transfer (SFT) card provides system fail transfer functionality for one peripheral cabinet. Up to 7 SFT cards may be installed, in as many SFT Units as required. The SFT unit connects central office trunks to selected station lines when there is a power failure. Calls in progress are dropped. Calls made in SFT mode and in progress when the system returns to normal operation are not dropped and end normally when the call ends. Dial pulse trunks must connect to rotary dial telephones. DTMF trunks can connect to either DTMF or rotary dial telephones.

When you have completed Chart 7–2, each Peripheral Cabinet will be cabled to an SFT card in the wall-mounted SFT Unit.

The pinouts for the SFT Relay Connector on the Peripheral FIM Carrier are shown in Table 7–1.

- **Notes:** 1. Up to 5 Peripheral bays can be connected to SFT cards in one SFT Unit; normally only one Peripheral bay of trunk cards is required.
  - 2. Each SFT Unit contains a maximum of 5 SFT cards, each with 12 circuits. A maximum of 60 station lines can be directly connected to 60 trunk lines, provided there are 5 SFT cards installed and the appropriate number of trunk lines connected.

| Step | Action                                                                                                    | Comments                                                                      |
|------|----------------------------------------------------------------------------------------------------|-------------------------------------------------------------------------------|
|      | Connect SFT Relay Cable to SFT Connector on Pe-<br>ripheral Backplate                                                                                                    |                                                                               |
| 1.   | Set all zone switches on the SFT unit to 0.                                                                                                    | See Figure 7–5.                                                               |
| 2.   | Plug the SFT relay cable from the MDF into the System<br>Fail Transfer RJ11 modular jack on the lower Peripheral<br>cabinet backplate.                                          | See Figure 7–6.                                                               |
|      | Connect SFT Internal Cable to SFT Relay Connec-<br>tor                                                                                                    |                                                                               |
| 3.   | Unstrap the internal SFT cable from the inside panel of the Peripheral cabinet.                                                                                                 |                                                                               |
| 4.   | Connect the internal SFT cable from the SFT<br>Connector Assembly on the cabinet backplate, to the<br>SFT Relay Connector on the bottom front of the<br>Peripheral FIM Carrier. | See Figure 7–7. Pinouts for the<br>SFT Relay Connector shown in<br>Table 7–1. |

#### Chart 7–2 Connect System Fail Transfer to the SX–200 FD Peripheral Cabinet

Z de No

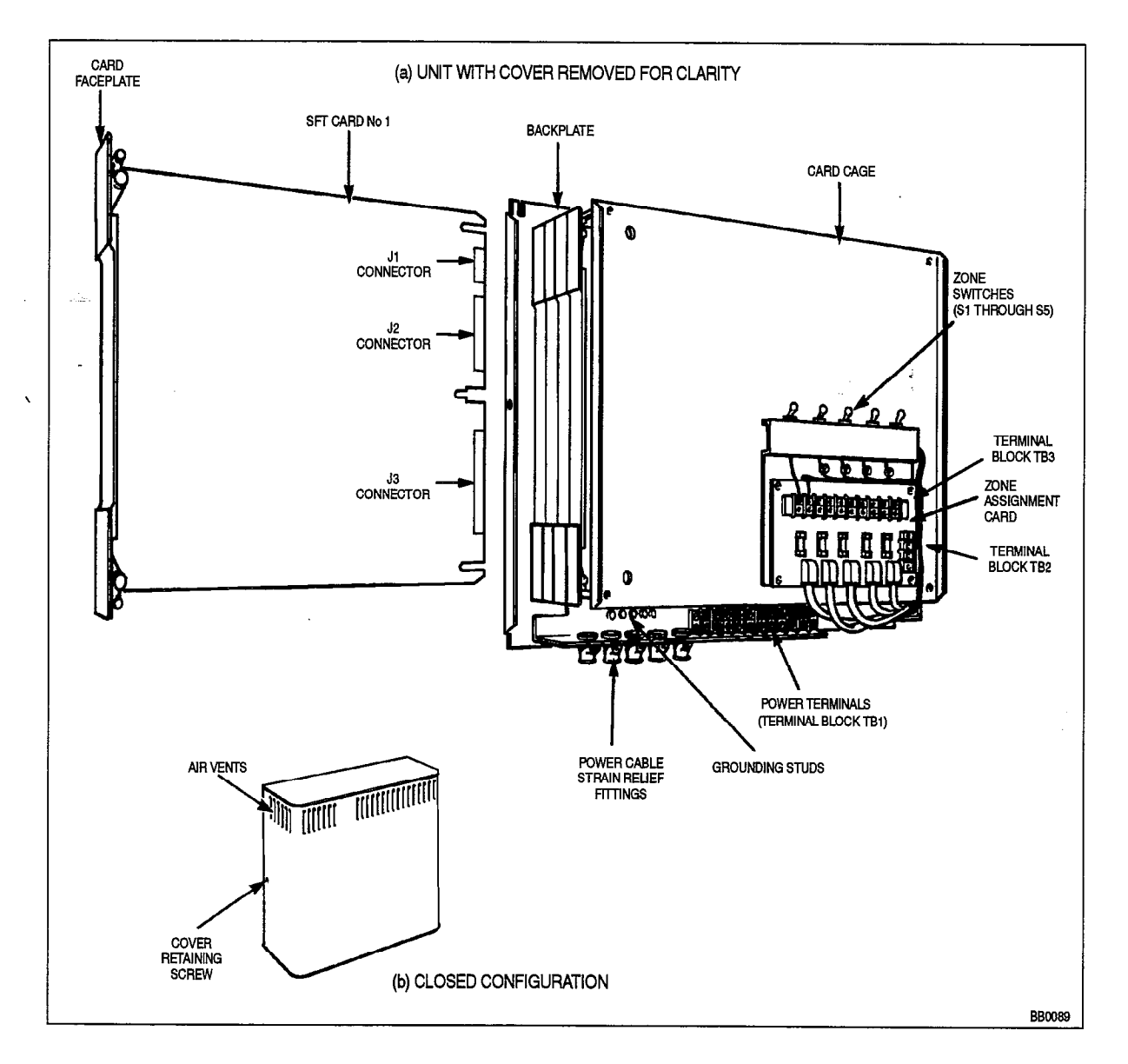

Figure 7–5 System Fail Transfer Unit General View

| Table 7–1   SX-200 FD System Fail Transfer (SFT) Connector Pin-Outs |            |                         |                                                                                          |
|---------------------------------------------------------------------|------------|-------------------------|------------------------------------------------------------------------------------------|
| Pin No.                                                             | Wire Color | Signal                  | Comment                                                                                  |
| 2                                                                   | Yellow     | 48                      | Voltage source for the external SFT Transfer Equipment. Note, this is limited to 250 mA. |
| 3                                                                   | Green      | -48 return<br>(GND)     | Ground reference (return) for the external SFT Transfer Equipment                        |
| 4                                                                   | Red        | SFT Relay<br>(A)        | First side of "nornally closed" SFT control relay                                        |
| 5                                                                   | Black      | SFT Relay<br>return (B) | Second side of "normally closed" SFT control relay                                       |

**Revision** 0

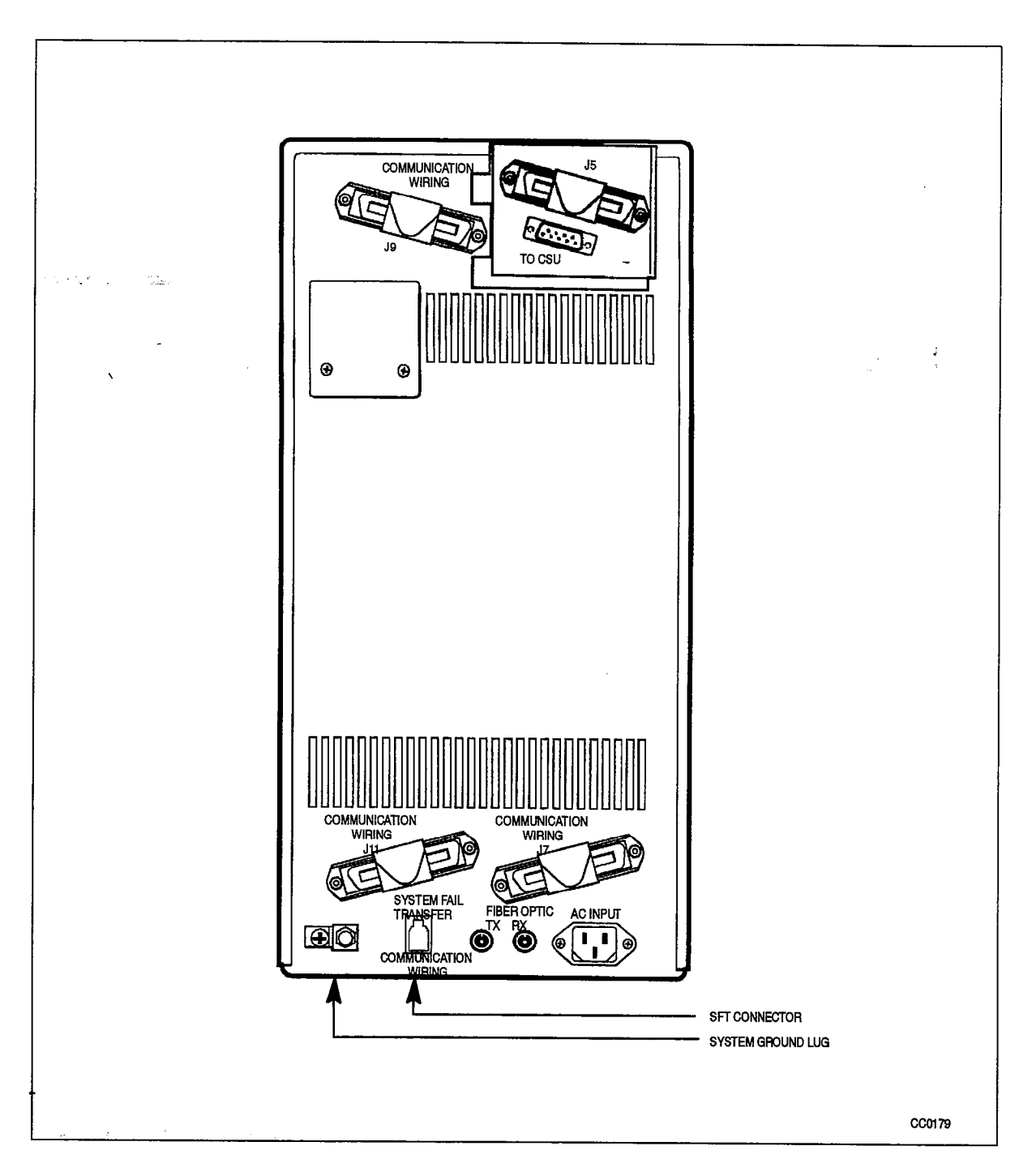

Figure 7–6 SFT Connector on SX–200 FD Peripheral Cabinet Backplate

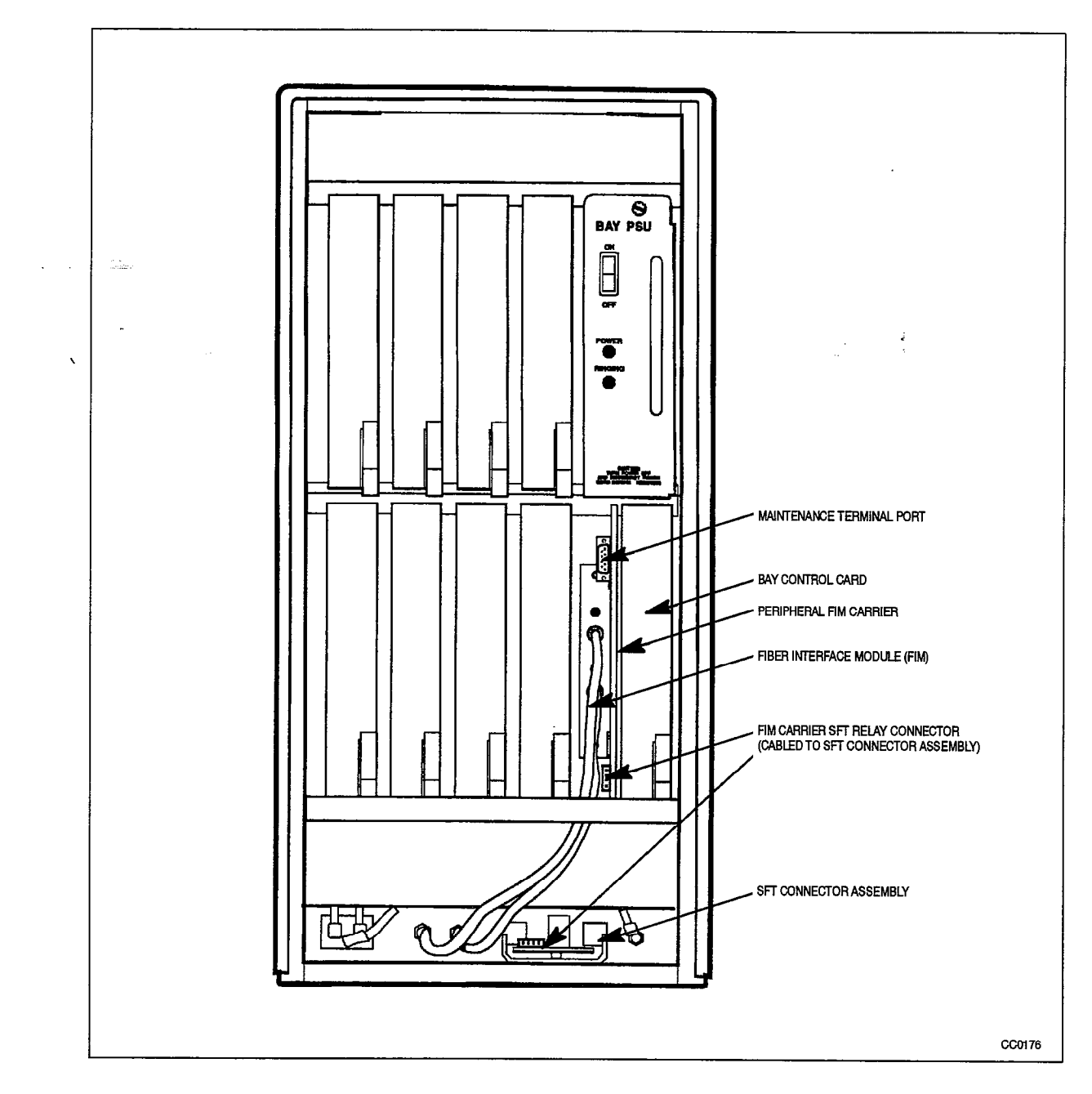

Figure 7–7 SFT Connectors in the SX–200 FD Peripheral Cabinet

an der

`

.

.

8.

# INSTALL DIGITAL PERIPHERAL CARDS

# Install Universal Card and Modules

- 8.1 When you have completed Chart 8–1:
  - The Universal Card will be unpacked and inspected.
  - · The modules to be installed will be unpacked and inspected.
  - The modules will be installed on the card.
  - The card will be installed.

**Notes:** 1. The Universal Card carries up to four plug-in modules:

*Console Module* – provides the digital interface to an LCD console.

**DTMF Receiver/Relay Module** – has four dual-tone multi-frequency (DTMF) receiver circuits, and two relays for night bells, or alarms.

*Music/Paging Module* – provides one 600–ohm balanced audio (music) input, a 200–ohm output to a paging amplifier, and one relay contact for controlling an amplifier.

E&M Trunk Module - Interfaces the PABX to one standard E&M trunk.

2. Up to four modules can be mounted on a Universal Card as long as the total power rating is 10 or less. See Table 2–5.

| Table 8–1 Module Power Rating |              |              |  |
|-------------------------------|--------------|--------------|--|
| Module                        | Power Rating | Maximum/Card |  |
| Console                       | 5            | 2            |  |
| Receiver/Relay                | 2            | 4            |  |
| Music on Hold/Paging          | 1            | 4            |  |
| E & M Trunk                   | 3            | 3            |  |

 Night Bell Connection: On the 672–port configuration, the night bell connection must be made from the ringing voltage connector on the control shelf backplane.
A DTMF receiver/relay module must be installed on the Universal Card. The card must be installed in Bay 1 or 2. Refer to Section 4.

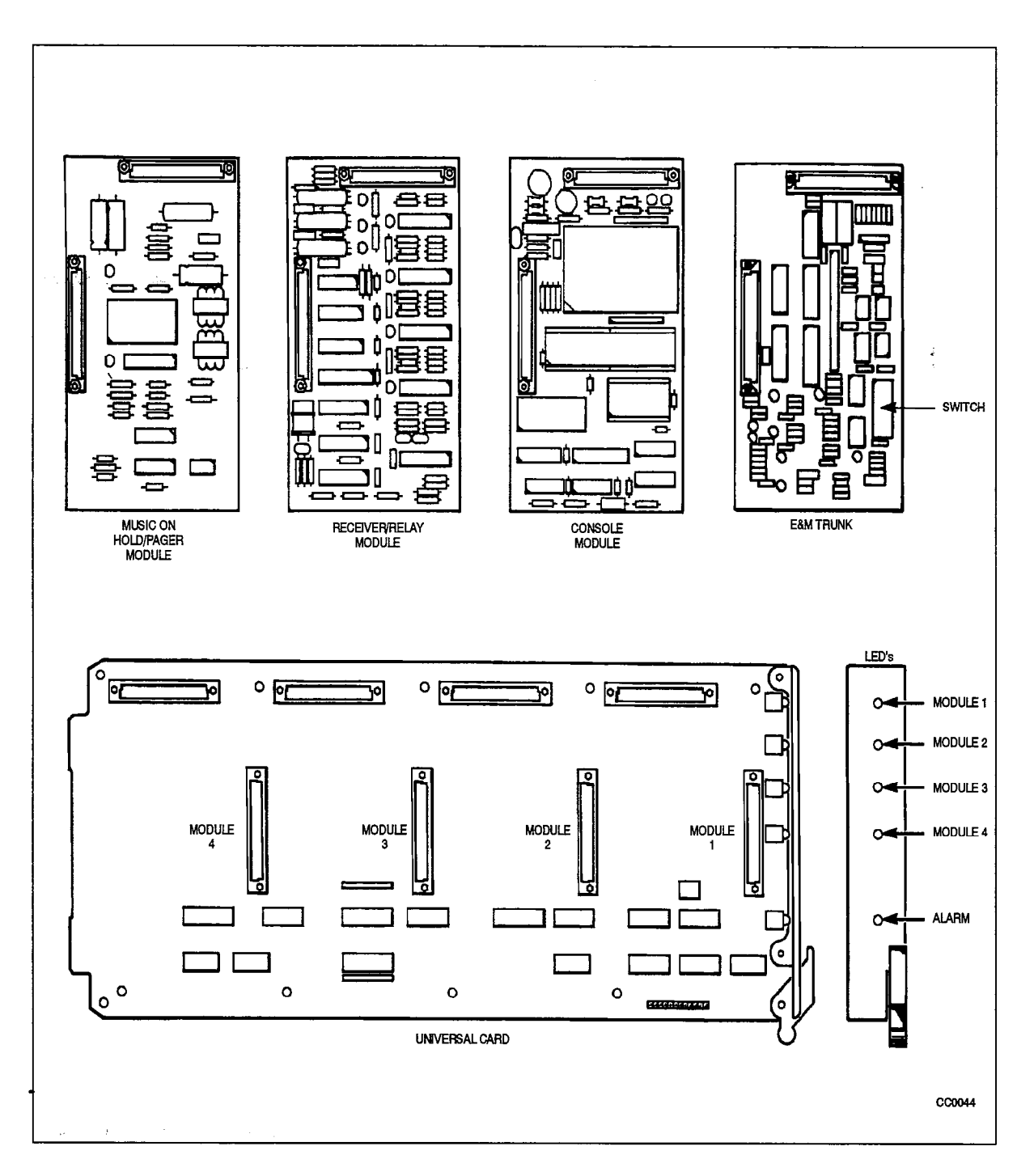

Figure 8–1 Universal Card and Modules

| 20 |   |
|----|---|
|    |   |
|    | - |
|    |   |

`

--- ,

.

| Chart 8–1 | Install | Universal | Card and | Modules |
|-----------|---------|-----------|----------|---------|
|-----------|---------|-----------|----------|---------|

| Step       | Action                                                                                     | Comments                                                                                                    |
|------------|--------------------------------------------------------------------------------------------|----------------------------------------------------------------------------------------------------|
| -          | Follow General Procedures                                                                  |                                                                                                    |
| <b>.1.</b> | Follow the general procedures for handling circuit cards.                                  | Given in Chart 5–1 and Chart 5–2.                                                                                                    |
| -          | Unpack and Inspect                                                                         |                                                                                                    |
| 2.         | While wearing the antistatic wrist strap, unpack the Universal Card(s) and its modules.    | Figure 8–1 shows a Universal Card and modules.                                                                                                    |
| 3.         | Inspect for loose or missing components, and for damage.                                   |                                                                                                    |
| 4.         | Complete repair tag, repack, and return any damaged or incorrect items.                    |                                                                                                    |
|            | Verify Power Ratings                                                                       |                                                                                                    |
| 5.         | Verify the power ratings for each Universal Card.                                          | Total power rating per Universal Card<br>cannot exceed 10. If it exceeds 10, the<br>system indicates an alarm and ignores<br>the Universal Card when it is powered<br>up. |
|            |                                                                                            |                                                                                                    |
|            | Install Console Module(s)                                                                  | Figure 8–2.                                                                                                    |
| 6.         | Insert each console module into its assigned location (optional).                          | <i>336–port Configuration:</i> The default location is Bay 2, slot 3, circuit 1.                                                                                          |
|            |                                                                                            | <i>672–port Configuration:</i> The default location is Bay 1, slot 5, circuit 1.                                                                                          |
|            |                                                                                            | <i>SX–200</i> FD System: The default location is Bay 1, slot 5, circuit 1.                                                                                                |
|            |                                                                                            | The system maximum is 11 consoles (including DNIC consoles).                                                                                                    |
| 7.         | Press it until it snaps into its standoffs. Make sure that connectors are properly seated. | Figure 8–1 shows a Universal Card and modules.                                                                                                    |
|            | Install DTMF/Receiver Module                                                               | Typical installation is shown in Figure 8–2.                                                                                                    |
| 8.         | Insert each DTMF/receiver module (optional) into its assigned location.                    | The number of modules is determined<br>by calculations in 9109–096–180–NA,<br>Engineering Information.                                                                    |

Page 1 of 3

| Step  | Action                                                                                     | Comments                                                                                                    |
|-------|--------------------------------------------------------------------------------------------|----------------------------------------------------------------------------------------------------|
| · _ · | luiz.                                                                                      | Two relays (not associated with the<br>DTMF receivers) can be used to<br>control system functions such as night<br>bells or alarms. Each relay provides a<br>contact closure across a Tip–Ring<br>pair.                                                                                                    |
|       |                                                                                            | Ratings: 90 Vrms at 0.1<br>48 Vdc at 0.5 A                                                                                                    |
|       |                                                                                            | <b>CAUTION:</b> The relay contact is only<br>used to control the paging amplifier. It<br>may be connected only to a secondary<br>circuit that has no direct connection to<br>a primary circuit, and receives its<br>power from a transformer, converter,<br>or equivalent isolation device situated<br>within the equipment. |
| 9.    | Press it until it snaps into its standoffs. Make sure that connectors are properly seated. |                                                                                                    |
|       | Install Music/Paging Module                                                                | Module specifications are shown in Table 8–2.                                                                                                    |
| 10.   | Insert each music/paging module (optional) into its assigned location.                     | Typical installation is shown in Figure 82.                                                                                                    |
|       |                                                                                            | Music/paging equipment is:<br>– Outside the PABX.<br>– Should be in an environment<br>specified by the suppliers.<br>– Connected to the PABX through the                                                                                                    |
|       |                                                                                            | cross-connect field.                                                                                                    |
|       |                                                                                            | <b>CAUTION:</b> This relay contact may be<br>connected only to a secondary circuit<br>that has no direct connection to a<br>primary circuit, and receives its power<br>from a transformer, converter, or<br>equivalent isolation device situated<br>within the equipment.                                                    |
| 11.   | Press it until it snaps into its standoffs. Make sure that connectors are properly seated. |                                                                                                    |
|       | Install E & M Trunk Module                                                                 | Typical installation is shown in Figure 8–2.                                                                                                    |
| 12.   | Set the eight DIP switches for the type of trunk in use.                                   | Shown in Table 2–7.                                                                                                    |
| 13.   | Insert the trunk module (optional) into its assigned location.                             | Interfaces to Type 1 and Type 5 E&M trunks.                                                                                                    |

# Chart 8–1 Install Universal Card and Modules (continued)

Page 2 of 3

.

| Chart 81    | Install Universal Card and Modules |  |
|-------------|------------------------------------|--|
| (continued) |                                    |  |

| Step | Action                                                                                                    | Comments                                                                                                    |
|------|----------------------------------------------------------------------------------------------------|----------------------------------------------------------------------------------------------------|
| 14.  | Press it until it snaps into its standoffs. Make sure that connectors are properly seated.                                    |                                                                                                    |
|      | Install Universal Card                                                                                                    |                                                                                                    |
| 15.  | Insert the Universal Card into its assigned slot in the card shelf.                                                           | A Universal Card can plug into any of<br>the upper peripheral slots in a digital<br>shelf. The card has a square on the<br>faceplate.It can be matched to any slot<br>with a square. |
|      |                                                                                                    | If a night bell is to be installed, the<br>Universal Card must be in peripheral<br>Bay 1 or 2 (in the 336–port<br>configuration) only.                                               |
| 16.  | If a console module is not being installed as in step<br>6., remove the maintenance panel cable from J27<br>of the backplane. | Applies to 336–port and 672–port configurations only.                                                                                                    |

Page 3 of 3

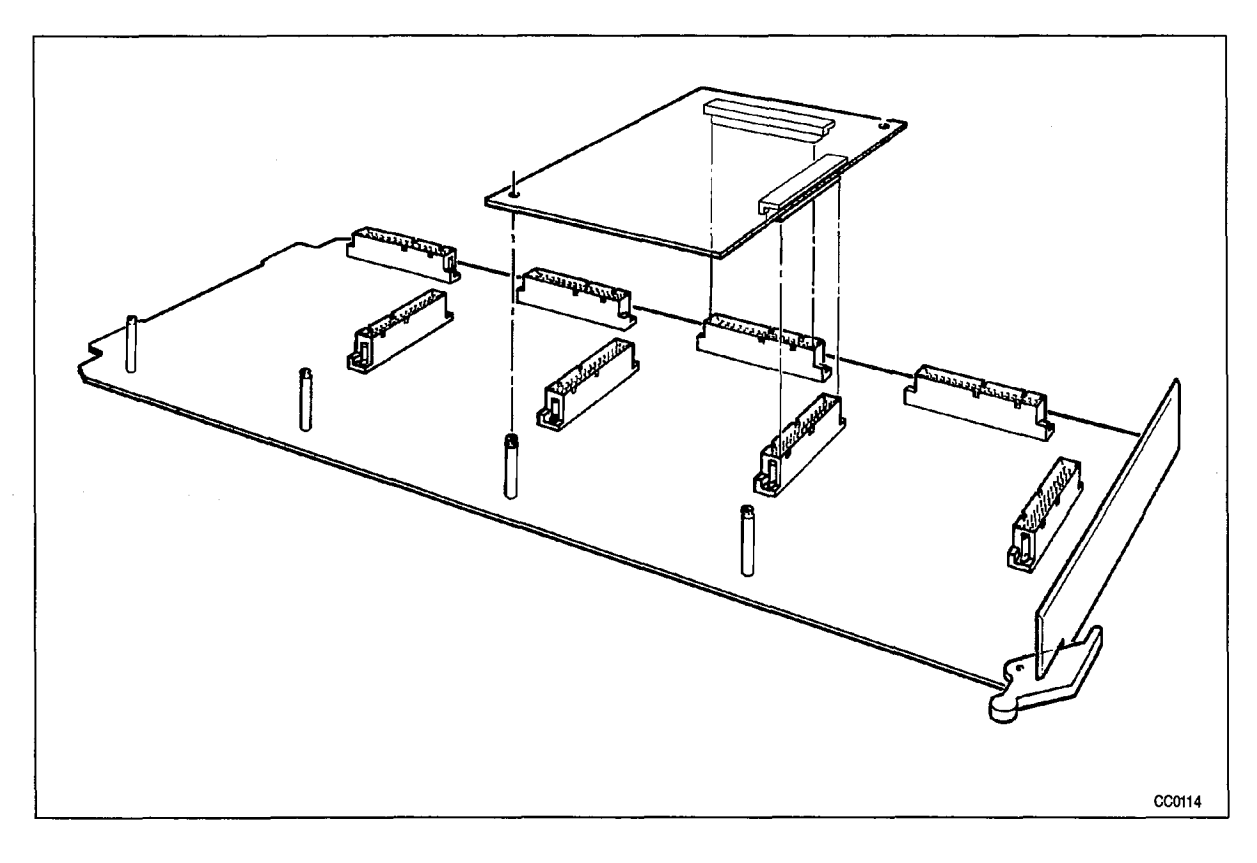

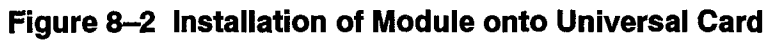

| Table 8–2 Music on Hold/Paging Module Specifications |                            |                  |  |  |
|------------------------------------------------------|----------------------------|------------------|--|--|
| Music on Hold Input                                  | input impedance            | 600 ohms         |  |  |
|                                                      | input level                | –6 dBm           |  |  |
| Paging Output                                        | output impedance (low)     | 200 ohms         |  |  |
|                                                      | output level into 600 ohms | 6 dBm            |  |  |
| Relay Contact                                        | maximums                   | 90 Vrms at 0.1 A |  |  |
|                                                      |                            | 48 Vdc at 0.5 A  |  |  |

| Table 8–3   E & M Trunk Module Switch Settings |          |   |   |   |           |   |   |   |
|------------------------------------------------|----------|---|---|---|-----------|---|---|---|
| Function                                       | Switches |   |   |   |           |   |   |   |
|                                                | 1        | 2 | 3 | 4 | 5         | 6 | 7 | 8 |
| PABX to Line Gain                              |          |   |   |   |           |   |   |   |
| 3 dB                                           | 0        | X | X | X | X         | X | X | X |
| –13 dB                                         | 1        | Х | X | X | X         | X | X | X |
| Line to PABX Gain                              |          |   |   |   | •         |   | • |   |
| –4 dB                                          | X        | 0 | X | X | X         | X | X | X |
| -11dB                                          | X        | 1 | X | X | X         | X | X | X |
| Termination                                    |          |   |   |   | • • • • • | - | • |   |
| 600 ohm                                        | X        | X | 1 | 0 | X         | X | X | X |
| Complex                                        | X        | Х | 0 | 1 | X         | X | X | X |
| Transmission                                   |          |   |   |   |           |   | • |   |
| 2-wire                                         | X        | X | X | X | 1         | X | X | X |
| 4-wire                                         | X        | X | X | Х | 0         | X | X | X |
| Signaling                                      |          |   |   |   |           |   |   |   |
| Туре 1                                         | X        | X | X | X | X         | 1 | X | X |
| Туре 5                                         | X        | X | X | x | Х         | 0 | X | Х |

0 = open, 1 = closed, X = not applicable

.

#### Install Line (ONS, OPS, COV, and Digital) and DID Trunk Cards

- 8.2 The following chart applies to the ONS, COV, OPS, and Digital Line cards, and the DID Trunk card. When you have completed Chart 8–2:
  - The line or trunk card will be unpacked and inspected.
  - The line or trunk card will be installed.

200

- Notes: 1.The ONS line card interfaces up to 12 standard telephone sets (rotary or DTMF). The ONS line card ports can interface alternate music sources for the Automatic Call Distribution feature. An alternate music source must be either an FCC Part 68– and DOC–approved recorded announcement device connected to an ONS circuit, or another source connected through an FCC Part 68–and DOC–approved voice coupler or voice connecting arrangement to an ONS circuit.
  - 2. The COV line card provides six interface circuits for either *SUPERSET 3* or *SUPERSET 4* telephones.
  - The OPS line card contains six off-premises line circuits used for lines going outside the building housing the PABX.
  - 4. The Digital Line Card is a 12-circuit card that interfaces the PABX to the following peripherals: SUPERSET 3DN, SUPERSET 4DN, SUPERSET 401, SUPERSET 410, SUPERSET 420, and SUPERSET 430 telephones, SUPERCONSOLE 1000<sup>TM</sup> attendant console, SUPERSET<sup>™</sup> DSS Module, and the DATASET 1100 and 2100 series of products. See Appendix B for the loop length rules applying to the installation of the above listed peripheral devices.

5. The DID trunk card interfaces to six one-way direct inward dial circuits.

#### WARNING

 $(r, r_{i}, r_{i}) \in \mathbb{R}^{n}$ 

1.11

Any connection of an ONS, COV, or digital line card to an off-premise application, an out-of-plant application, or to any other exposed plant application, may result in a safety hazard, and/or defective operation, and/or equipment damage.

| Step | Action                                                                                                    | Comments                                                                                                    |
|------|----------------------------------------------------------------------------------------------------|----------------------------------------------------------------------------------------------------|
|      | Follow General Procedures                                                                                                    |                                                                                                    |
| 1.   | Follow the general procedures for handling circuit cards.                                                                                                    | Given in Chart 5–1 and Chart 5–2.                                                                                                    |
|      | Unpack and inspect                                                                                                    |                                                                                                    |
| 2.   | Wearing the antistatic wrist strap, unpack and inspect the line or trunk card.                                                                                                    |                                                                                                    |
| 3.   | Complete repair tag, repack, and return any damaged or incorrect items.                                                                                                    |                                                                                                    |
|      | Install the Line or Trunk Card                                                                                                    |                                                                                                    |
| 4.   | Slide the line or trunk card into its slot(s).                                                                                                    | 336-port Configuration: Up to six                                                                                                    |
|      | Cards with squares on their faceplates are<br>high-power digital peripheral cards and are installed<br>only in upper slots in the digital peripheral bays. The<br>COV and OPS line cards, and the DID trunk card<br>are high-power digital peripheral cards. | COV, OPS, or DID cards can be<br>installed in the control shelf (Bays 1<br>and 2), and up to four COV, OPS, or<br>DID cards in each digital peripheral<br>bay. |
|      | Cards with circles on their faceplates are low-power<br>digital peripheral cards and can be installed in any<br>upper or lower slot in a digital peripheral bay. The<br>ONS and Digital line cards are low-power digital                                     | <i>672–port Configuration:</i> Up to four COV, OPS, or DID cards can be installed in each digital peripheral bay.                                              |
|      | peripheral cards.                                                                                                    | <i>SX–200</i> FD System: Up to four COV, OPS, or DID cards can be installed in each digital peripheral bay.                                                    |
|      |                                                                                                    | The Digital Line Card must be<br>installed in an upper (high-power)<br>slot if used with a <i>SUPERCONSOLE</i><br><i>1000</i> attendant console.               |

#### Chart 8-2 Install Line or DID Trunk Cards

# Install an LS/GS Trunk Card

200

1.12

8.3 When you have completed Chart 8–3:

- The loopstart/groundstart (LS/GS) trunk card will be unpacked and inspected.
- The LS/GS trunk card will be installed.

**Note:** The LS/GS trunk card provides interfaces to six central office trunks. Each trunk circuit can operate as a loop start or a ground start.

| Step | Action                                                                                      | Comments                                                                                                    |
|------|---------------------------------------------------------------------------------------------|----------------------------------------------------------------------------------------------------|
|      | Follow General Procedures                                                                   |                                                                                                    |
| 1.   | Follow the general procedures for handling circuit cards.                                   | Given in Chart 5–1 and Chart 5–2.                                                                                                    |
|      | Identify Trunk Circuits                                                                     |                                                                                                    |
| 2.   | Identify trunk circuits by bay, slot, circuit and type (loopstart or groundstart).          | This is available from the configuration information prepared by the customer service representative.                                                                |
|      | Unpack and Inspect                                                                          |                                                                                                    |
| 3.   | Wearing the antistatic wrist strap, unpack and inspect the LS/GS trunk card(s) and jumpers. |                                                                                                    |
| 4.   | Complete repair tag, repack, and return any damaged or incorrect items.                     |                                                                                                    |
|      | Set LS/GS Trunk Card Jumpers                                                                |                                                                                                    |
| 5.   | Set the jumpers into position for each of the six trunks on the card.                       | Shown in Figure 8–3.                                                                                                    |
|      | Position the marked end to G for a ground start or L for a loop start trunk.                |                                                                                                    |
|      | Install LS/GS Trunk Card                                                                    |                                                                                                    |
| 6.   | Slide the LS/GS trunk card(s) into its slot(s).                                             | Cards with a circle on their faceplates are<br>low power digital peripheral cards and<br>can be installed in any upper or lower slot<br>in a digital peripheral bay. |

### Chart 8-3 Install LS/GS Trunk Card

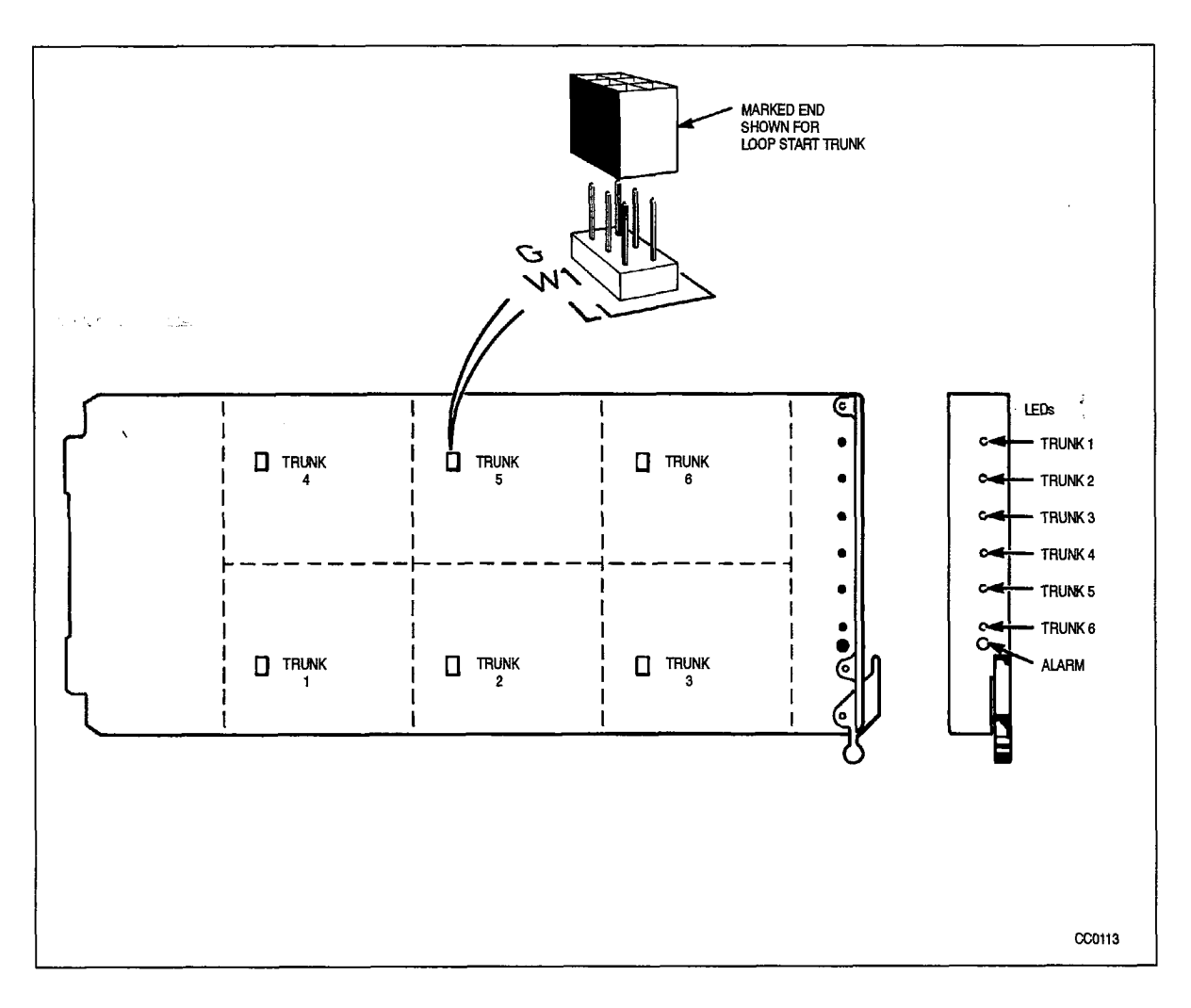

....

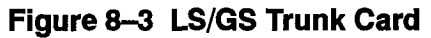

# Install a T1-D\$1 Trunk Card

200

- 8.4 When you have completed Chart 8-4:
  - The T1-DS1 trunk card will be unpacked and inspected.
  - The T1-DS1 trunk card will be installed.
  - The T1 adapter card will be installed.
  - The T1 trunk adapter cable will be attached.

**Notes:** 1. The T1 –DS1 trunk card interfaces to a single T1 trunk circuit. The system supports one T1–DS1 trunk card per digital bay.

- 2. The T1 clock module must already be installed on the Main Control Card (see Chart 6–1 and Figure 6–6).
- 3. The T1 trunk card kit includes:
  - T1-DS1 trunk card
  - T1 backplane adapter card/assembly
  - T1 adapter cable assembly (SX-200 DIGITAL PABX only)
  - hardware kit

#### Chart 8-4 Install a T1-DS1 Trunk Card

| Step | Action                                                                          |                                       | Comments                                                                                                    |
|------|---------------------------------------------------------------------------------|---------------------------------------|----------------------------------------------------------------------------------------------------|
|      | Follow General Procedures                                                       |                                       |                                                                                                    |
| 1.   | Follow the general procedures for h cards.                                      | andling circuit                       | Given in Chart 5–1 and Chart 5–2.                                                                                                    |
|      | Unpack and Inspect                                                              |                                       |                                                                                                    |
| 2.   | Wearing the antistatic wrist strap, unpack and inspect the T1 trunk card.       |                                       |                                                                                                    |
| 3.   | Complete repair tag, repack, and return any damaged or incorrect items.         |                                       |                                                                                                    |
|      | Set Switches                                                                    |                                       | The eight DIP switches set<br>appropriate line equalization for cable<br>lengths up to 200 m (655 ft) from the<br>channel service unit (CSU). |
| 4.   | Set DIP switches for cable length from the CSU.                                 |                                       | Note: The lengths shown are cable                                                                                                    |
|      | 0to149ft: S1CLOSED; S<br>150to449ft: S2-4CLOSED; S<br>450to655ft: S5-7CLOSED; S | 2-80PEN<br>1, S5-80PEN<br>1-4, S80PEN | lengths (distance between the digital trunk card and the channel service unit), not loop lengths.                                             |

Page 1 of 3

ŝ.

| Step | Action                                                                                                    | Comments                                                                                                    |
|------|----------------------------------------------------------------------------------------------------|----------------------------------------------------------------------------------------------------|
|      | Install T1–DS1 Trunk Card                                                                                                    |                                                                                                    |
| 5.   | Insert the T1–DS1 trunk card into its appropriate slot.                                                                                                    | <i>336–port Configuration:</i><br>Digital Bay 1: slot 6 only<br>Digital Bay 2: slot 4 only<br>Digital Bay 3: slot 6 only<br>Digital Bay 4: slot 6 only                                       |
|      |                                                                                                    | <b>672–port Configuration:</b><br>Digital Bays 1 – 7: slot 6 only                                                                                                    |
|      |                                                                                                    | <i>SX–200</i> FD System:<br>Digital Bays 1 – 7: slot 6 only                                                                                                    |
|      |                                                                                                    | The T1–DS1 trunk card is a<br>high–powered card. There can be only<br>one T1 Trunk card in a bay.                                                                                            |
| 6.   | If this is an <i>SX–200</i> FD system, go to step 18.                                                                                                    |                                                                                                    |
|      | Install T1 Adapter Card                                                                                                    | Also described in 9109–953–011–NA,<br>Install a T1 Trunk Adapter Card and<br>T1 Adapter Cable Assembly.                                                                                      |
| 7.   | At the backplane connector associated with the T1<br>trunk card slot, remove the hex nuts and the strain<br>relief assembly.<br><b>CAUTION:</b> The plastic connector shroud must not                                        | <b>336–port Configuration:</b><br>Digital Bay 1, slot 6: Connector J5.<br>Digital Bay 2, slot 4: Connector J25<br>Digital Bay 3, slot 6: Connector J5<br>Digital Bay 4, slot 6: Connector J5 |
|      | be removed.                                                                                                    | 672-port Configuration                                                                                                    |
|      | Shown in Figure 8–4 (on the left side of the figure).                                                                                                    | Digital Bays 1 – 7, slot 6: Connector<br>J5.                                                                                                    |
| 8.   | Replace the nuts with the hex-slotted long<br>standoffs that come in the kit with the card. Do not<br>put a washer under the standoff.                                                                                       |                                                                                                    |
| •    | Install T1 Adapter Card – Connector Screws<br>Installed from Card Side of Backplane                                                                                                    | <b>Note:</b> Some older systems had the connector screws installed from the card side of the backplane. The hardware kit contains parts to adapt to this.                                    |
| 9.   | At the backplane connector associated with the T1<br>trunk card slot, remove the screws and the strain<br>relief assembly. Retain the screws for use in step<br>14.<br><b>CAUTION:</b> The plastic connector shroud must not | <b>336–port Configuration:</b><br>Digital Bay 1, slot 6: Connector J5.<br>Digital Bay 2, slot 4: Connector J25<br>Digital Bay 3, slot 6: Connector J5<br>Digital Bay 4, slot 6: Connector J5 |
|      | be removed.                                                                                                    | 672-port Configuration:                                                                                                    |
|      | Shown in Figure 8–4 (on the right side of the figure).                                                                                                    | Jugital bays $1 - 7$ , slot 6: Connector J5.                                                                                                    |
| 10.  | Replace the screws with the short standoffs from the kit. Do not put a washer under the standoff.                                                                                                    |                                                                                                    |

## Chart 8–4 Instali a T1–DS1 Trunk Card (continued)

Page 2 of 3

x

Ne.

| Chart 8-4   | Install a T1–DS1 Trunk C | ard |  |  |
|-------------|--------------------------|-----|--|--|
| (continued) |                          |     |  |  |

| Step       | Action                                                                                                    | Comments                                                                                                    |
|------------|----------------------------------------------------------------------------------------------------|----------------------------------------------------------------------------------------------------|
|            | Plug Adapter Card In                                                                                                    |                                                                                                    |
| <b>11.</b> | Tighten the standoffs with a screwdriver until they are firm, but not too tight.                                                                                                    |                                                                                                    |
| 12.        | Plug the T1 adapter card into the backplane connector.                                                                                                    | This adapter provides a 15-pin D-Sub<br>connector for the T1 facility, and a<br>25-pair connector to maintain access<br>to the adjacent odd-numbered card<br>slot. |
| 13.        | Fasten the adapter card using the two screws and washers in the kit.                                                                                                    |                                                                                                    |
| 14.        | <i>Connector Screws Originally Installed from Card Side of Backplane:</i> Fasten the card using the screws removed in step 9.                                                                    |                                                                                                    |
|            | Attach Adapter Cable                                                                                                    |                                                                                                    |
| 15.        | Attach the T1 trunk adapter cable to the T1 adapter card. Fasten with two screws.                                                                                                    | Shown in Figure 8–5.                                                                                                    |
| 16.        | Fasten the cable adapter bracket to the cabinet left side rail with two self-tapping screws and two external tooth lockwashers.                                                                  | Shown in Figure 8–5.                                                                                                    |
| 17.        | Connect the T1 trunk cable from the CSU to the other end of the T1 trunk adapter cable.<br>Installation is now complete for the <i>SX–200</i><br>DIGITAL PABX.                                   | The CSU is provided by the telephone company.                                                                                                    |
|            | Install T1 Adapter Assembly on <i>SX–200</i> FD<br>System                                                                                                    |                                                                                                    |
| 18.        | At the backplate connector associated with the T1 trunk card, remove the hex nuts and the strain relief assembly from the connector.                                                             | Digital Bays 1 – 7, slot 6: Connector<br>J5.                                                                                                    |
| 19.        | Plug the T1 Adapter Assembly connector into the backplate connector, so that the 4 screw holes on the housing align with holes on the backplate.                                                 | Shown in Figure 8–6.                                                                                                    |
| 20.        | Fasten the T1 Adapter assembly using the 4<br>screws and washers in the kit, in the 2 metal tabs<br>on the left-hand side of the housing and the metal<br>lip on the bottom side of the housing. |                                                                                                    |

Page 3 of 3

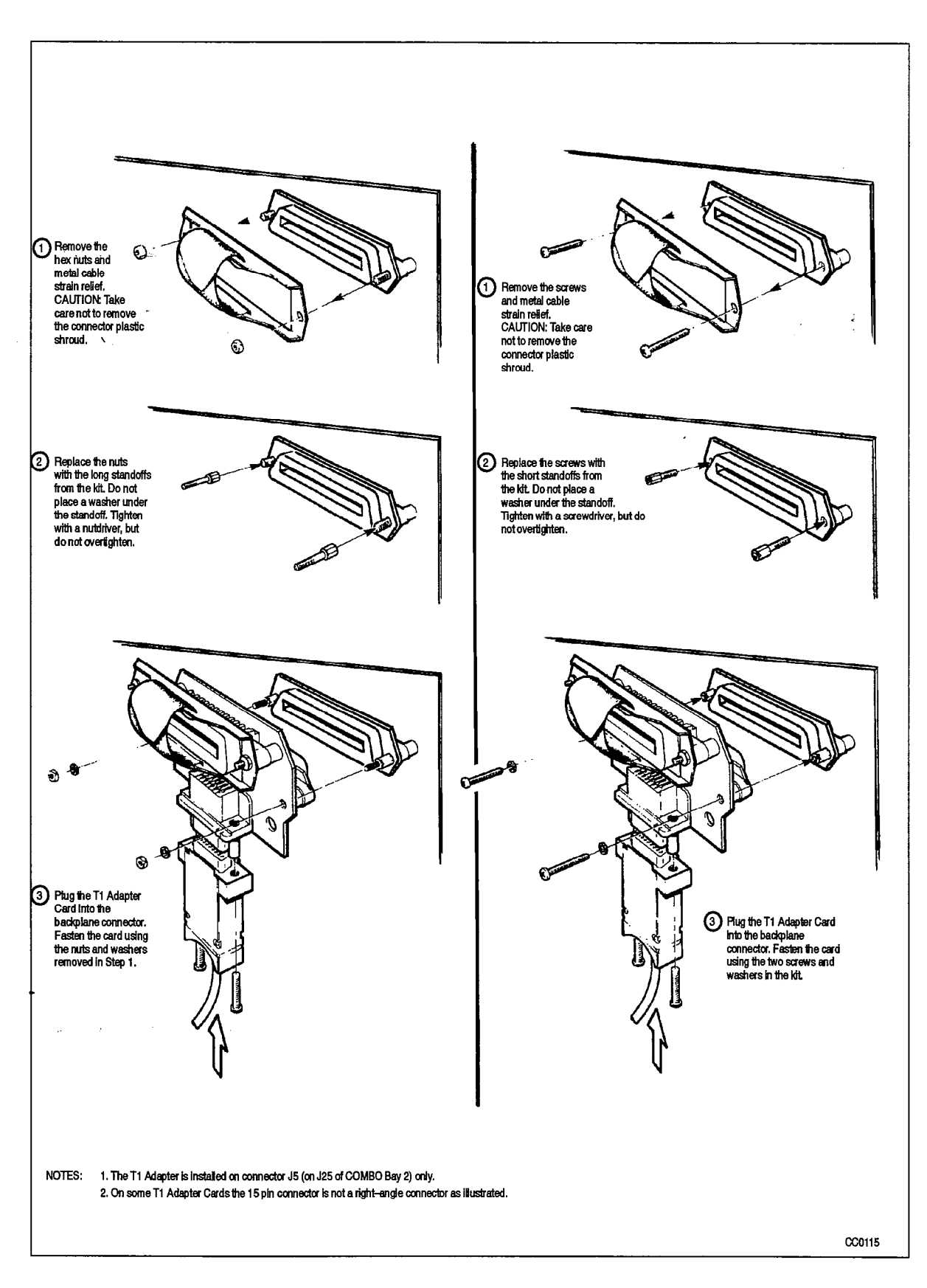

Figure 8-4 Installation of a T1 Adapter Card on the SX-200 DIGITAL PABX Backplane

New Street

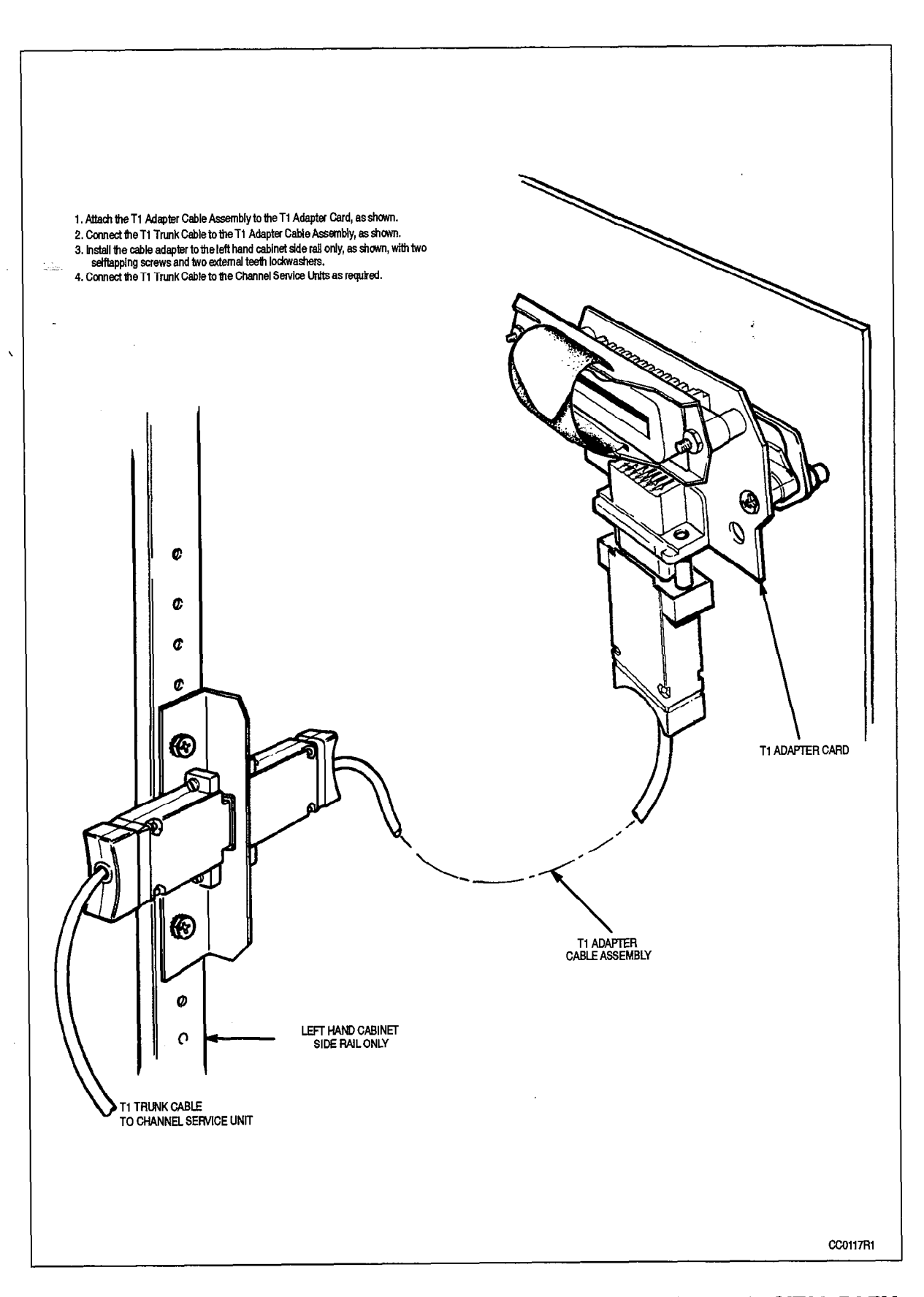

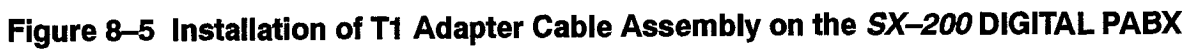

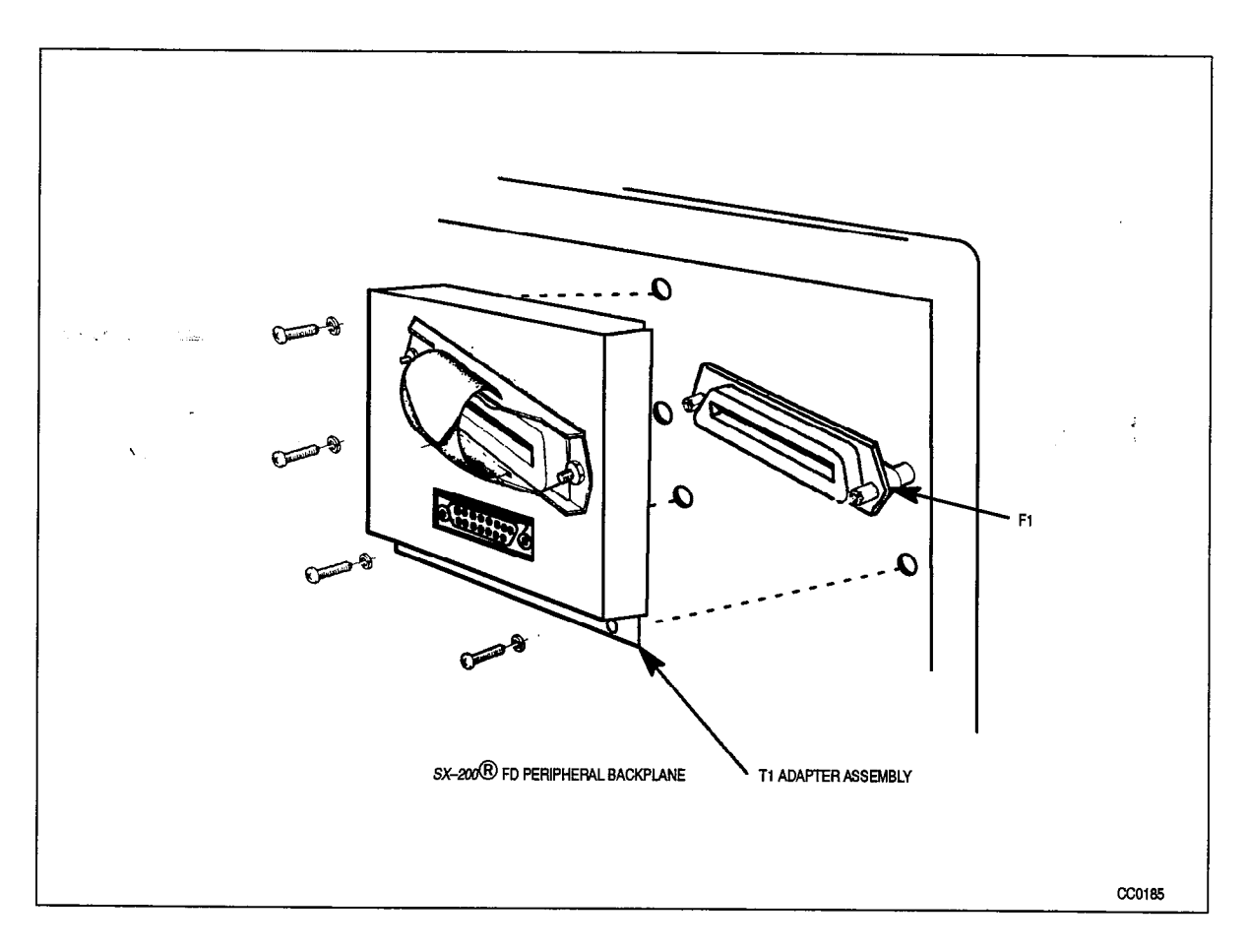

Figure 8–6 Installation of T1 Adapter Assembly on the *SX–200* FD PABX Peripheral Backplate

9.

# BRING SYSTEM INTO SERVICE

# Connect Optical Fiber Cables between SX-200 FD Nodes

#### Fiber Link Specifications

9.1 In the *SX–200* FD PABX, 62.5/125 mm glass cable replaces copper PCM cables interconnecting peripheral bays to the control bay. Optical fiber cables allow cabinets to be located up to 1 km apart. Fiber link specifications are listed in Table 9–1.

| Table 9–1     Fiber Link Specifications and Requirements |                                                                             |  |  |  |
|----------------------------------------------------------|-----------------------------------------------------------------------------|--|--|--|
| Maximum Distance (cable length)                          | 1 km                                                                        |  |  |  |
| Fiber diameter                                           | 62.5/125 mm                                                                 |  |  |  |
| Payload                                                  | 8 x 2 MB links (4 Circuit Switch links + 4 Message links + FIM Maintenance) |  |  |  |
| Data Rate                                                | 16.384 MB                                                                   |  |  |  |
| Line Coding                                              | 4B5B                                                                        |  |  |  |
| Fiber Link Bit Rate                                      | 20.48 MB (10.24 MHz)                                                        |  |  |  |
| Transmitter Wavelength                                   | 850 nm.                                                                     |  |  |  |
| Transmitter Source                                       | LED                                                                         |  |  |  |
| Fiber Cable Type                                         | Glass Multi-mode                                                            |  |  |  |
| Connector System                                         | "ST"                                                                        |  |  |  |
| Maximum Optical Loss                                     | 10 dB (including splices and connections)                                   |  |  |  |

The grade or type of cable used must be suitable for the installation (i.e. light or heavy duty, plenum, outdoor, etc). Consult local building codes and your Fiber Cable supplier.

#### Fiber Cable Handling Guidelines

The following basic guidelines and precautions for the handling of Fiber Cable and Connectors apply to installation or servicing of the *SX*–200 FD system.

- Cleanliness of the Connector Ferrule (or tip) is important for error free transmission. Never touch the tip of a Fiber Connector.
- Always place the Dust Caps onto the connectors and Cables immediately after disconnecting.
- · Ferrule Tips on Connectors can be cleaned with ethyl-alcohol.
- Fiber-Optic cables are often more easily installed and pulled than Copper because of their light weight and flexibility. However, care must be taken not to exceed specifications for minimum Bend Radius and maximum Tensile Strength.
- Procedures for the repairing, splicing or assembling of Fiber Cables are available from Fiber component manufacturer's; many of which offer training courses for this purpose.

## **Fiber Cable Installation**

When you have completed Chart 9–1, optical fiber cables will be connected between each Peripheral Bay and the Control Node of the SX–200 FD PABX.

#### WARNING

• • •

Fiber Optic sources emit infrared light invisible to the human eye which can damage the retina. Never look directly into a source or into the end of a fiber energized by a source.

When working with raw Fiber Optic Cable be careful of fiber ends or slivers that can puncture the skin and cause irritation.

#### Chart 9–1 Connect Optical Fiber Cables Between Nodes

| Step | Action                                                                                                    | Comments                                                                 |
|------|----------------------------------------------------------------------------------------------------|--------------------------------------------------------------------------|
|      | Connect Cables to Control Node                                                                                                    |                                                                          |
| 1.   | Remove the dust caps from the 2 connector ferrules at one end of the optical fiber cable.                                                                                          | Each cable has 2 connectors at each end.                                 |
| 2.   | Remove the dust caps from the Transmit (TX) and<br>Receive (RX) connector ferrules on the faceplate of<br>each FIM.                                                                | Each FIM has 2 fiber cable<br>connectors and 2 LEDs on the<br>faceplate. |
| 3.   | Attach the 2 connectors of one cable to the 2 connectors of one FIM faceplate. Repeat for each installed FIM.                                                                      |                                                                          |
| 4.   | Run each cable to the location of the Peripheral Bay<br>for which it is intended, following the handling<br>guidelines listed here, and as specified by the cable<br>manufacturer. |                                                                          |
|      | Connect Cables to Peripheral Bays                                                                                                    |                                                                          |
| 5,   | Remove the dust caps from the 2 connector ferrules at the Peripheral Bay end of the optical fiber cable.                                                                           |                                                                          |
| 6.   | Remove the dust caps from the Transmit (TX) and<br>Receive (RX) connector ferrules on the Peripheral<br>Bay backplate.                                                             |                                                                          |

Page 1 of 2

| Step | Action                                                                                                    | Comments                                                                                                    |
|------|----------------------------------------------------------------------------------------------------|----------------------------------------------------------------------------------------------------|
| 7.   | Connect TX fiber cable connector to the RX<br>connector on the lower backplate of the Peripheral<br>Bay, and the RX cable connector to the TX | With the Control Node powered on,<br>the TX cable may be determined by<br>using an optometer.                                                                     |
| -    | connector on the Peripheral Bay.                                                                                                    | When the fiber cables are connected correctly, both LEDs on the Control Node faceplate will stay on steadily (not flashing).                                      |
|      |                                                                                                    | If the FIM LEDs continue to flash<br>after connecting the cable to the<br>Peripheral Bay, switch the TX and<br>RX connectors on the FIM or the<br>Peripheral Bay. |
|      |                                                                                                    | For further information on FIM LED<br>indicators, see Practice<br>9109–096–350–NA,<br>Troubleshooting.                                                            |
| 8.   | Repeat steps 5 to 7 for each Peripheral Bay.                                                                                                  |                                                                                                    |

# Chart 9–1 Connect Optical Fiber Cables Between Nodes (continued)

Page 2 of 2

1.4.5.5

# Connect Cables Between PABX and Cross-Connect Field

- 9.2 When you have completed Chart 9–2:
  - Connection blocks will be installed.
  - Cables will be connected at the connection blocks.
  - Cables will be run from the cross-connect field to the cabinet(s).
  - Cable connectors will be attached to the cabinet plugs, and the cables will be dressed inside the cabinet(s).
  - . Cables will be connected at the cross-connect field.

### Chart 9–2 Connect Cables Between PABX and Cross-connect Field

| Step | Action                                                                                                    | Comments                                                                                                    |
|------|----------------------------------------------------------------------------------------------------|----------------------------------------------------------------------------------------------------|
|      | Install Connection Blocks                                                                                                    |                                                                                                    |
| 1.   | Install required connection blocks at<br>cross-connect field.                                                                                                    |                                                                                                    |
|      | Connect Cables                                                                                                    |                                                                                                    |
| 2.   | Connect 25-pair cables to connection blocks.                                                                                                    | Cross-connection tables are shown in Section 11.                                                                       |
| 3.   | Mark each cable connector or plug with its corresponding cabinet plug number.                                                                                                    |                                                                                                    |
|      | Run Cables                                                                                                    |                                                                                                    |
| 4.   | Run the 25-pair cables between the cross-connect field and the cabinet.                                                                                                    |                                                                                                    |
| 5.   | <i>SX–200</i> <b>DIGITAL PABX:</b> Route cables through cable duct at rear of cabinet, and position all cables within control cabinet.                                                   |                                                                                                    |
|      | Attach Cabinet Cable Connectors                                                                                                    |                                                                                                    |
| .6.  | Attach each cable connector to its cabinet plug, and tighten connector retaining screw or strap.                                                                                         | <i>336–port Configuration:</i> Backplane connections are shown in Figure 9–2.                                          |
|      |                                                                                                    | <i>SX–200</i> FD PABX: Peripheral cabinet backplate connections are shown in Figure 9–3.                               |
| 7.   | Install split ferrites around each 25–pair cable<br>which exits the system. The ferrites should be<br>located approximately 4 inches from the case of<br>the connector (see Figure 9–1). | The split ferrites supplied consist of<br>two ferrite cores contained in a hinged<br>plastic housing (see Figure 9–1). |

Page 1 of 2

| Step | Action                                                                                                    | Comments                                                                                                    |
|------|----------------------------------------------------------------------------------------------------|----------------------------------------------------------------------------------------------------|
| 8.   | Dress cables inside cabinet, attach strain reliefs.<br><i>SX–200</i> DIGITAL PABX: Pull excess cable through cable duct.    |                                                                                                    |
|      | Cross Connect Cables at Cross-connect Field                                                                                 |                                                                                                    |
| 9.   | Cross connect station lines, CO trunks, other trunks, and equipment to cross-connection blocks for cables from within PABX. | The Tip and Ring assignment tables in<br>Section 11 identify which equipment<br>connects to each pin on the connecting<br>block. |

# Chart 9–2 Connect Cables Between PABX and Cross-connect Field (continued)

Page 2 of 2

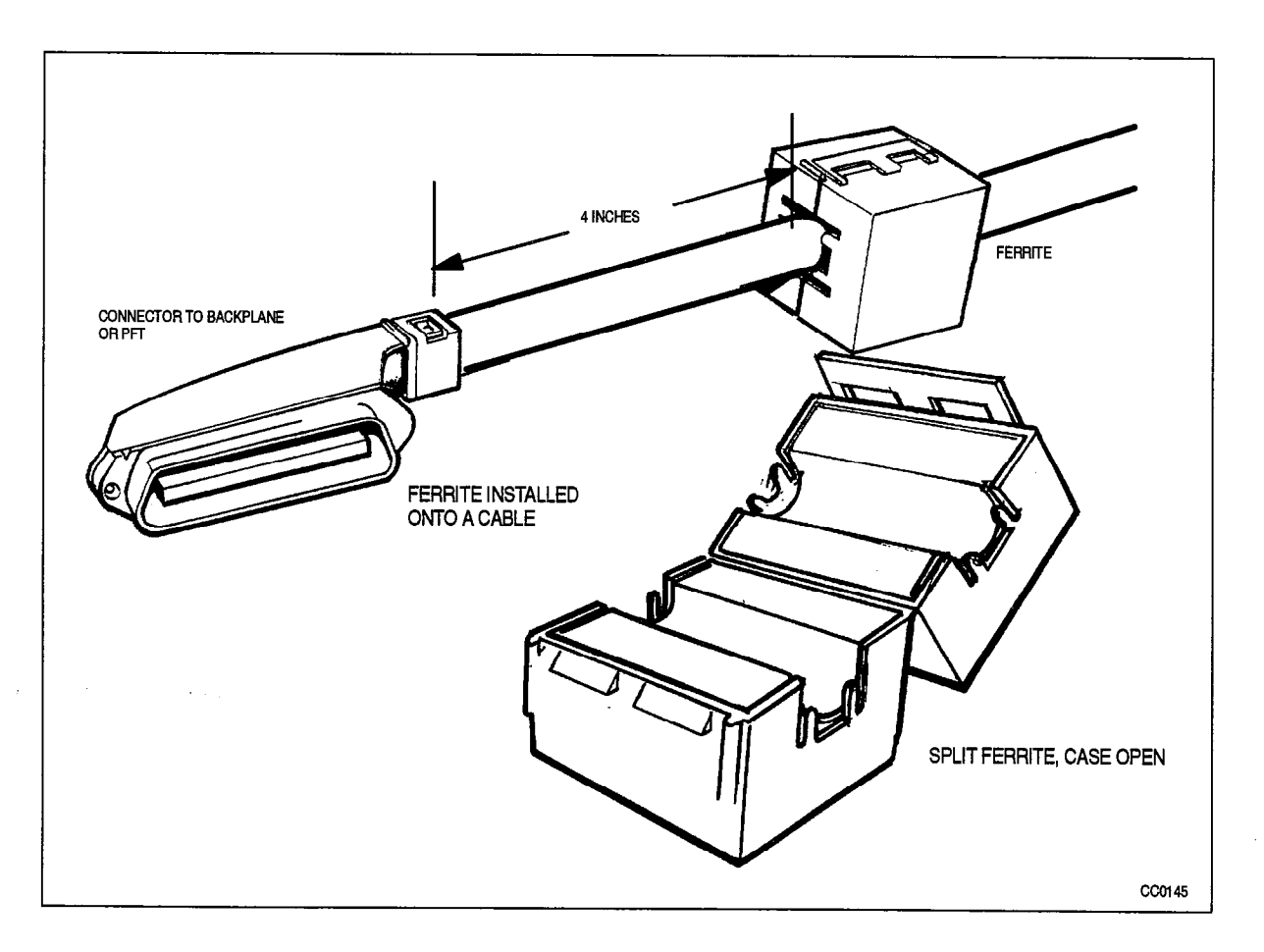

Figure 9–1 Ferrite Installed onto a Cable

200

ie V

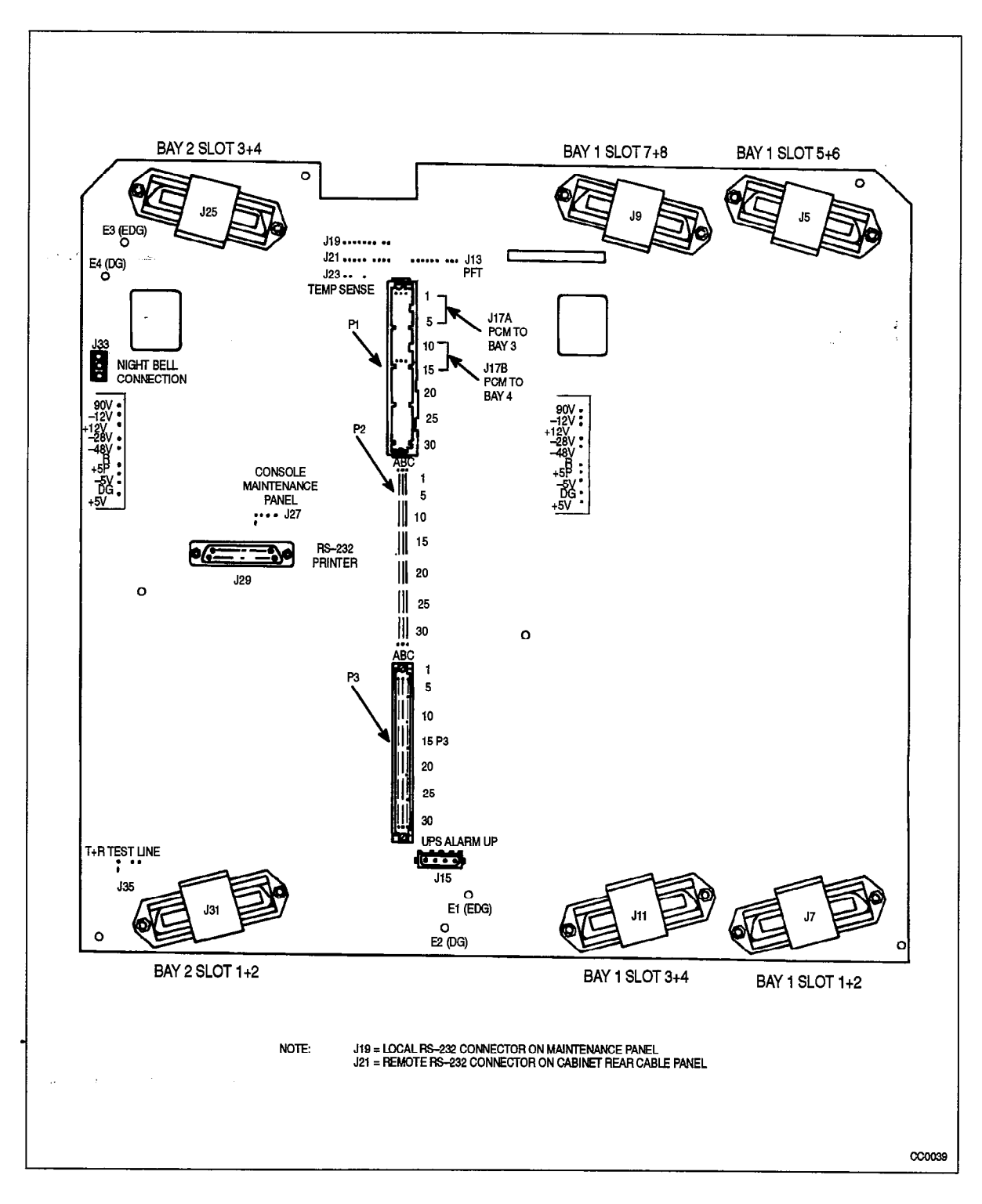

Figure 9–2 SX–200 DIGITAL 336–port Control Shelf Backplane

Bring System Into Service

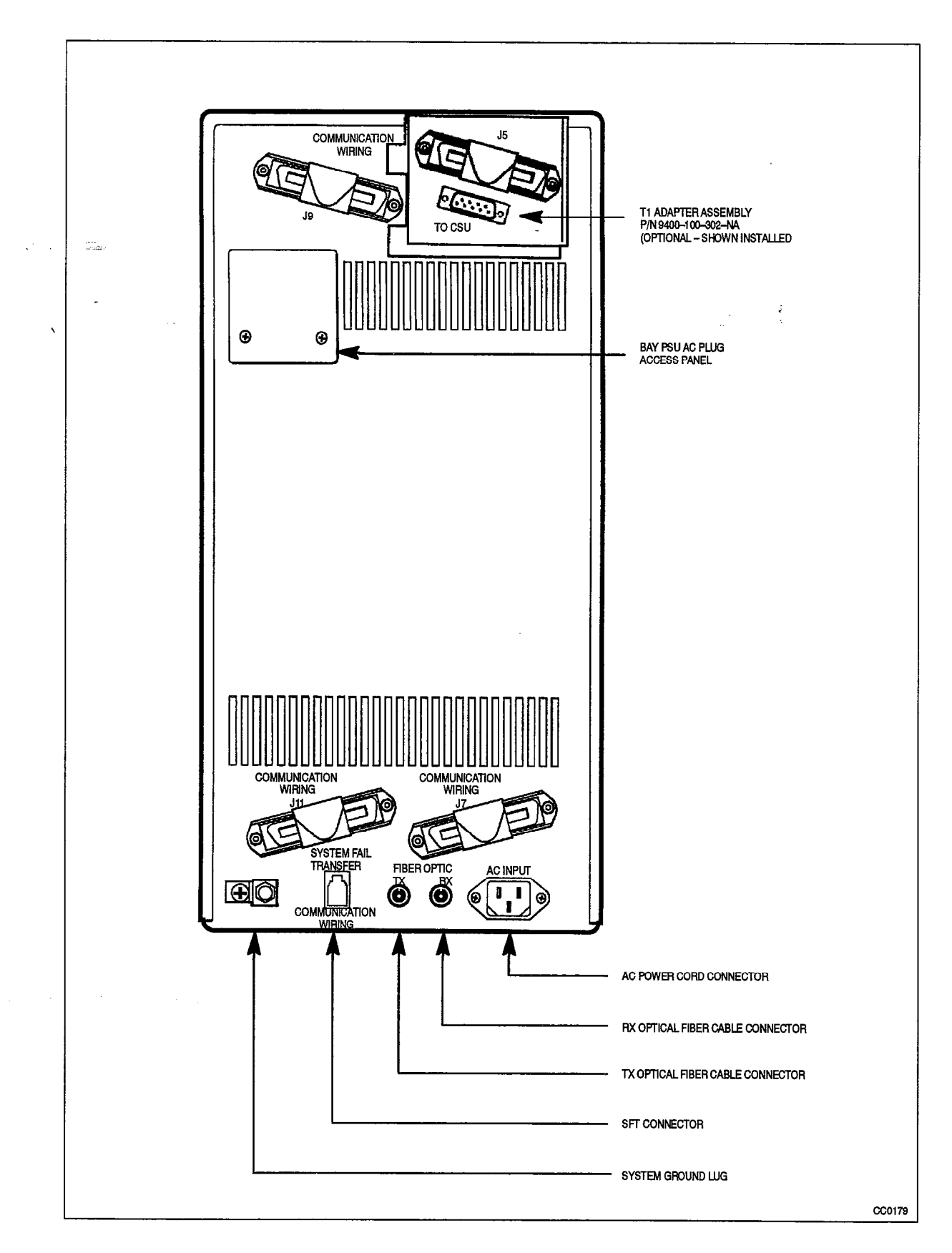

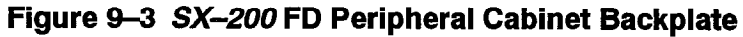

9109-096-200-NA

**Revision** 0

# Power Up Control Cabinet

- 9.3 When you have completed Chart 9–3:
  - The SX-200 DIGITAL or SX-200 FD PABX Control cabinet will be turned on.

# WARNING

#### SX-200 DIGITAL PABX:

The fans in the upper back door of the Control cabinet are high-airflow devices. Loose foreign objects placed near the fans can be pulled into the impellers. Service and installation personnel must keep a safe distance away from the fans to prevent loose clothing or hair from being entangled in the fans. The covers over the fans prevent accidental contact with rotating parts and must always be installed.

#### SX-200 FD PABX:

The fan in the upper backplate of the control node cabinet is a high-airflow device. Loose foreign objects placed near the fan can be Entangled in the impeller. Service and installation personnel must keep a safe distance away from the fan to prevent loose clothing or hair from being entangled in the fan.

#### Chart 9-3 Power Up Control Cabinet

| Step | Action                                                                                                    | Comments                                                                                                    |
|------|----------------------------------------------------------------------------------------------------|----------------------------------------------------------------------------------------------------|
| 1.   | Make sure that all cards are in place and well<br>seated, and that all cables within the cabinets,<br>including optional Uninterruptible Power Supply<br>(UPS), are connected. | <i>SX–200</i> FD PABX: It is recommended that a UPS be used with all cabinets (but particularly the Control cabinet) of an <i>SX–200</i> FD system.                    |
| 2.   | Plug the line cord into the ac receptacle.                                                                                                    | If the Control cabinet has a UPS, plug<br>the line cord into the UPS, and the<br>UPS line cord into the ac receptacle,<br>according to manufacturer's<br>instructions. |
| 3.   | Tum on UPS (if present), and then the main switch<br>on the rear door or backplate of the Control<br>cabinet.                                                                  |                                                                                                    |
| 4.   | <i>SX–200</i> DIGITAL PABX: Turn Bay Power Supplies on.                                                                                                    |                                                                                                    |
#### Power Up Peripheral Cabinet

- 9.4 The *SX–200* DIGITAL PABX 672–port configuration may have a peripheral cabinet as well as a control cabinet. The *SX–200* FD PABX has at least one peripheral cabinet as well as the Control Node. When you have completed Chart 9–4:
  - The SX-200 DIGITAL PABX (672-port configuration) peripheral cabinet will be turned on.
  - The SX-200 FD PABX peripheral cabinet(s) will be turned on.

#### WARNING

200

#### 672–Port Configuration:

The fans in the upper back door of the peripheral cabinet are high-airflow devices. Loose foreign objects placed near the fans can be pulled into the impellers. Service and installation personnel must keep a safe distance away from the fans to prevent loose parts of clothing or hair from becoming entangled in the fans. The covers over the fans prevent accidental contact with rotating parts and must always be installed.

| Step | Action                                                                                                    | Comments                                                                                                    |
|------|----------------------------------------------------------------------------------------------------|----------------------------------------------------------------------------------------------------|
|      | Power On Cabinet                                                                                                    |                                                                                                    |
| 1.   | Make sure that all cards are in place and well seated,<br>and that all cables within the cabinet (including optional<br>UPS in the <i>SX–200</i> FD Peripheral Bay) are connected. |                                                                                                    |
| 2.   | Run the line cord.                                                                                                    |                                                                                                    |
| 3.   | Plug the line cord into the ac receptacle.                                                                                                    |                                                                                                    |
|      | <i>SX–200</i> FD PABX: It is recommended that a UPS be used with all cabinets of an <i>SX–200</i> FD system.                                                                       | If the Peripheral Bay has a UPS,<br>the line cord should be plugged<br>into the UPS, and the UPS line<br>cord into the ac receptacle,<br>according to manufacturer's<br>instructions. |
| 4.   | If this is an <i>SX–200</i> FD PABX, go to step 8                                                                                                    |                                                                                                    |
|      | SX-200 DIGITAL PABX 672-port Configuration:                                                                                                    |                                                                                                    |
| 5.   | Turn on breaker at rear of cabinet.                                                                                                    | AC power LED is on.                                                                                                    |
| 6.   | Tum Bay Power Supplies on.                                                                                                    |                                                                                                    |
| 7.   | Close and lock all cabinet doors.                                                                                                    |                                                                                                    |
|      | <i>SX200</i> FD PABX:                                                                                                    |                                                                                                    |
| 8.   | Turn on UPS (if present), and then the main switch on the backplate of the peripheral cabinet.                                                                                     |                                                                                                    |
| 9.   | Open the peripheral bay front door panel, if not already opened.                                                                                                    | Given in Chart 3–4.                                                                                                    |

#### Chart 9-4 Power Up Peripheral Cabinet

Page 1 of 2

# Chart 9–4 Power Up Peripheral Cabinet (continued)

| Step | Action                                            | Comments            |
|------|---------------------------------------------------|---------------------|
| 10.  | Turn Bay Power Supply on.                         |                     |
| 11.  | Close the peripheral bay front door panel.        | Given in Chart 3–4. |
| 12.  | Repeat steps 1 to 11 for each peripheral cabinet. |                     |

Page 2 of 2

### Install Diskettes in Disk Drives on SX-200 DIGITAL PABX

9.5 When you have completed Chart 9-5:

- Packing material will be removed from the disk drives.
- The diskettes will be installed in the disk drives.

**Note:** An *SX–200* DIGITAL PABX with Generic 1002, 1003, 1004, or 1005 software has two disk drives (Generic 1001 software requires only 1 drive).

CAUTION

1

Insert a diskette into the disk drive only when when system power is on.

Before using a diskette, acclimatize it for 24 hours in the operating environment.

#### Chart 9-5 Install Diskettes Into Disk Drives on the SX-200 DIGITAL PABX

| Step        | Action                                                                 | Comments                                                                                      |
|-------------|------------------------------------------------------------------------|-----------------------------------------------------------------------------------------------|
|             | Remove Packing Material                                                |                                                                                               |
| <b>. 1.</b> | Unlatch the disk drive(s).                                             | Some disk drive units have a door.<br>Some disk drives have a latch. Others<br>have a button. |
|             |                                                                        | Shown in Figure 9–4 (for the 5 1/4" disk drive).                                              |
| 2.          | Remove the cardboard guard.                                            | The cardboard is installed for shipping.                                                      |
|             | Install Diskette(s)                                                    |                                                                                               |
| 3.          | Make sure the system power is on.                                      |                                                                                               |
| 4.          | Make sure diskette has been acclimatized to the operating environment. |                                                                                               |
| 5.          | Make sure the LED on the disk drive is off.                            | There should be no read/write activity in progress on the system.                             |

Page 1 of 2

| Step      | Action                                                                                        | Comments                                                                                                    |
|-----------|-----------------------------------------------------------------------------------------------|----------------------------------------------------------------------------------------------------|
| <b>6.</b> | Handle diskettes properly.                                                                    | Diskettes should not be touched,<br>paperclipped, bent, squeezed, heated,<br>written on with ballpoint pens, or put<br>near a magnetic field. |
| -         | 336-port Configuration:                                                                       |                                                                                                    |
| 7.        | Insert diskette A into the Bay 2 disk drive.                                                  |                                                                                                    |
| 8.        | Insert diskette B into the Bay 1 disk drive.                                                  |                                                                                                    |
|           | 672–port Configuration:                                                                       |                                                                                                    |
| 9.        | Insert diskette A into Disk Drive A.                                                          |                                                                                                    |
| 10.       | Insert diskette B into Disk Drive B.                                                          |                                                                                                    |
|           | Both Configurations:                                                                          |                                                                                                    |
| 11.       | Close the latch(es) on the drive(s).                                                          | Shown in Figure 9–4, for the 5 1/4" disk<br>drive. If this is a 3 1/2" disk drive, there<br>is no latch or door on the drive.                 |
| 12.       | Press the system reset button on the Main<br>Control Card and hold in for at least 3 seconds. |                                                                                                    |

#### Chart 9-5 Install Diskettes Into Disk Drives on the SX-200 DIGITAL PABX (continued)

Page 2 of 2

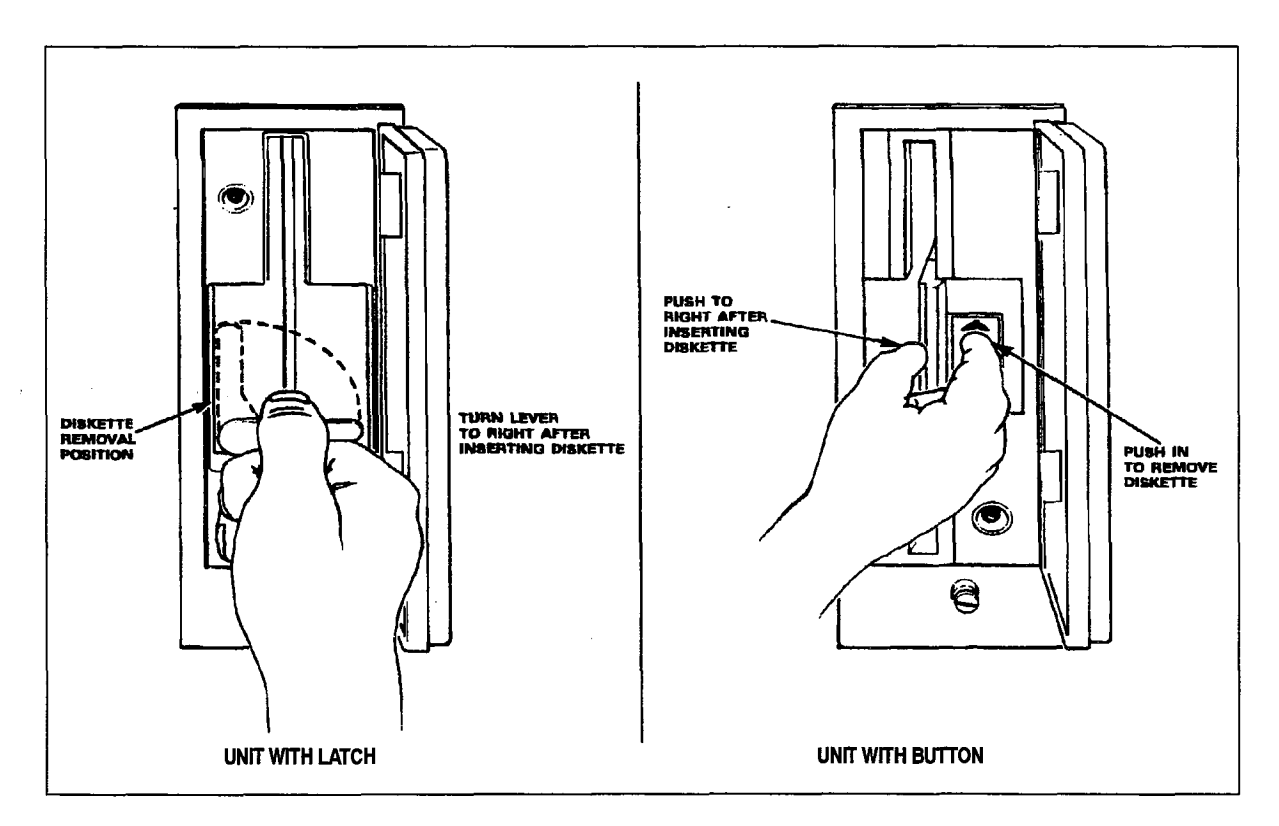

## Figure 9-4 5 1/4" Disk Drives in the SX-200 DIGITAL PABX

9109-096-200-NA Issue 1

200

Sec. 2

.

**Revision** 0

200 9-11

## Install Diskettes in Disk Drives on the SX-200 FD PABX

- 9.6 When you have completed Chart 9–6:
  - The diskettes will be installed in the disk drives.
  - **Note:** An *SX–200* FD PABX has two disk drives at the top of the Control Node. The front door panel must be removed to access them.

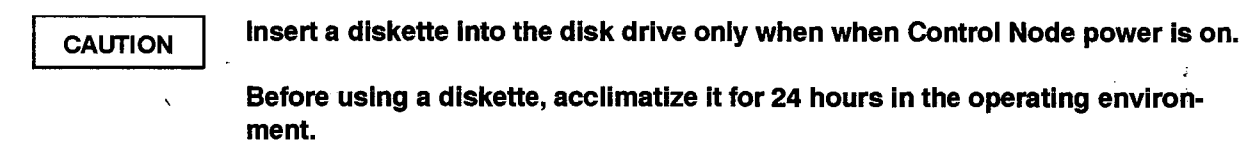

#### Chart 9-6 Install Diskettes Into Disk Drives on the SX-200 FD PABX

| Step | Action                                                                                        | Comments                                                                                                    |
|------|-----------------------------------------------------------------------------------------------|----------------------------------------------------------------------------------------------------|
|      | Access Control Node Disk Drives                                                               |                                                                                                    |
| 1.   | Open the Control Node front door panel, if not already opened.                                | Given in Chart 3–4.                                                                                                    |
| 2.   | Press the button on each disk drive slot to release the latch.                                |                                                                                                    |
| 3.   | Remove the cardboard guards from the drive slots.                                             | The cardboard is installed for shipping.                                                                                                    |
|      | Install Diskettes                                                                             |                                                                                                    |
| 4.   | Make sure the cabinet power is on.                                                            |                                                                                                    |
| 5.   | Make sure diskette has been acclimatized to the operating environment.                        |                                                                                                    |
| 6.   | Make sure the LED on the disk drive is OFF.                                                   | There should be no read/write activity in progress on the system.                                                                             |
| 7.   | Handle diskettes properly.                                                                    | Diskettes should not be touched,<br>paperclipped, bent, squeezed, heated,<br>written on with ballpoint pens, or put<br>near a magnetic field. |
| 8.   | Insert diskette A into the upper disk drive.                                                  |                                                                                                    |
| 9.   | Insert diskette B into the lower disk drive.                                                  |                                                                                                    |
| 10.  | Press the system reset button on the Main<br>Control Card and hold in for at least 3 seconds. |                                                                                                    |

## Check System Initialization

200

- 9.7 When you have completed Chart 9–7:
  - Initialization of the *SX-200* DIGITAL or *SX-200* FD PABX will be complete.

|    | Check Initialization                                                             |                                                                                                    |
|----|----------------------------------------------------------------------------------|----------------------------------------------------------------------------------------------------|
| 1. | Wait for the initialization procedures to complete.                              | The system goes into self-test mode.                                                                                                    |
| 2. | Check the MCC alphanumeric display for a sequence of numbers followed by a "b.". | The MCC display shows a series of<br>numbers up to 09. It then begins to load<br>software from the diskette(s). The MCC<br>displays a "b" followed by a "b.". |
| 3. | Check the MCC display for a " $ -$ " and a flashing green LED.                   | When the download is complete and successful, each display on the MCC shows a "–".                                                                            |
| 4. | Check the MCC display for a series of numbers.                                   | These are diagnostic tests on<br>programmed card locations, test line,<br>maintenance console.                                                                |
|    |                                                                                  | The bays boot up one at a time.The<br>system checks the position of the bay<br>cards, and the display stops indicating<br>the last bay position checked.      |
| 5. | On the <i>SX–200</i> FD PABX, close the Control Node front door panel.           | Given in Chart 3–4.                                                                                                    |
|    | Proceed with CDE                                                                 | Described in 9109-096-210-NA.                                                                                                    |
|    |                                                                                  | •                                                                                                    |

#### **Remove Diskettes from Disk Drives**

- 9.8 When you have completed Chart 9–8:
  - The diskettes will be removed from the disk drives.
  - **Notes:** 1. An *SX–200* DIGITAL PABX with Generic 1002, 1003, 1004, or 1005 software has two disk drives (Generic 1001 software requires only 1 drive).
    - 2. An *SX–200* FD PABX has two disk drives at the top of the Control Node. The front door panel must be removed to access them.

9109-096-200-NA Iss

CAUTION

Make sure there is no read or write activity when you are removing a diskette.

#### Chart 9-8 Remove Diskette from Disk Drive

| Step | Action                                                                                                    | Comments                                                                                                    |
|------|----------------------------------------------------------------------------------------------------|----------------------------------------------------------------------------------------------------|
|      | Remove Diskettes                                                                                                    |                                                                                                    |
| 1.   | On the <i>SX–200</i> FD PABX, open the Control Node front door panel, if not already opened.                           | Given in Chart 3–4.                                                                                                    |
| 2.   | Make sure system/cabinet power is ON.                                                                                  |                                                                                                    |
| 3.   | Make sure the LED on the disk drive is off.                                                                            | There should be no read/write activity in progress on the system.                                                                              |
| 4.   | On the <i>SX–200</i> DIGITAL PABX, open the door of the disk drives (if present).                                      | Not all disk drive units have a door.                                                                                                    |
| 5.   | On the <i>SX–200</i> DIGITAL PABX, press the reset button on the Main Control Card and hold it for at least 3 seconds. |                                                                                                    |
| 6.   | Open the latch on each disk drive.                                                                                     |                                                                                                    |
| 7.   | <i>336–port configuration:</i> Remove diskette A from the Bay 2 disk drive, and diskette B from the Bay1 disk drive.   | Shown in Figure 9–4.                                                                                                    |
|      | <i>672–port configuration:</i> Remove diskette A from Disk Drive A, and diskette B from Disk Drive B.                  |                                                                                                    |
|      | <i>SX–200</i> FD PABX: Remove diskette A from the upper disk drive, and diskette B from the lower disk drive.          |                                                                                                    |
|      | Remove each diskette by pulling it straight out with your thumb and index finger.                                      |                                                                                                    |
| 8.   | Insert the diskette into its protective sleeve to prevent damage.                                                      | Diskettes should not be touched,<br>paperclipped, bent, squeezed,<br>heated, written on with a ballpoint<br>pen, or put near a magnetic field. |
| 9.   | On the <i>SX–200</i> FD PABX, close the Control Node front door panel.                                                 | Given in Chart 3–4.                                                                                                    |

Revision 0 9109–096–200–NA Issue 1

# 10. INSTALLING PERIPHERAL EQUIPMENT

## Introduction

### **Peripheral Equipment and Applications**

10.1 Table 10–1 shows the peripheral equipment and applications that can be installed on the SX–200 DIGITAL PABX. Figure 10–1 shows typical connections for several peripheral devices. Procedures for installation of Attendant Consoles, SUPERSET telephones, and datasets are described in practice 9109–096–126–NA, Peripheral Devices.

| Table 10–1 Equipment Installed in Variations of the SX–200 DIGITAL PABX |                          |  |
|-------------------------------------------------------------------------|--------------------------|--|
| Equipment/Applications                                                  | Chart                    |  |
| LCD Attendant Console                                                   | Practice<br>9109-096-126 |  |
| SUPERCONSOLE 1000 Attendant Console                                     | Practice<br>9109–096–126 |  |
| Install a SUPERSET™ DSS Module                                          | Practice<br>9109–096–126 |  |
| LCD Console installed as a maintenance console                          | Chart 10–3               |  |
| SUPERCONSOLE 1000 installed as a maintenance console                    | Chart 10-4               |  |
| Local maintenance terminal                                              | Chart 10–1               |  |
| Remote maintenance terminal                                             | Chart 10-2               |  |
| System printer                                                          | Chart 10-5               |  |
| Modem pooling: rack-mounted DATASET 2102                                | Practice<br>9109096126   |  |
| Modem pooling: DATASET 2103 Standalone                                  | Practice<br>9109–096–126 |  |
| SUPERSET telephones                                                     | Practice<br>9109–096–126 |  |
| Call Announce Port on SUPERSET 4 telephone                              | Chart 10-6               |  |
| Night Bell (direct connect)                                             | Chart 10–7               |  |
| Night Bell (auxiliary relay)                                            | Chart 10–8               |  |
| Paging equipment                                                        | Chart 10-9               |  |
| Music on hold equipment                                                 | Chart 10-10              |  |
| Alternate music source – Automatic Call Distribution only               | Chart 10-11              |  |

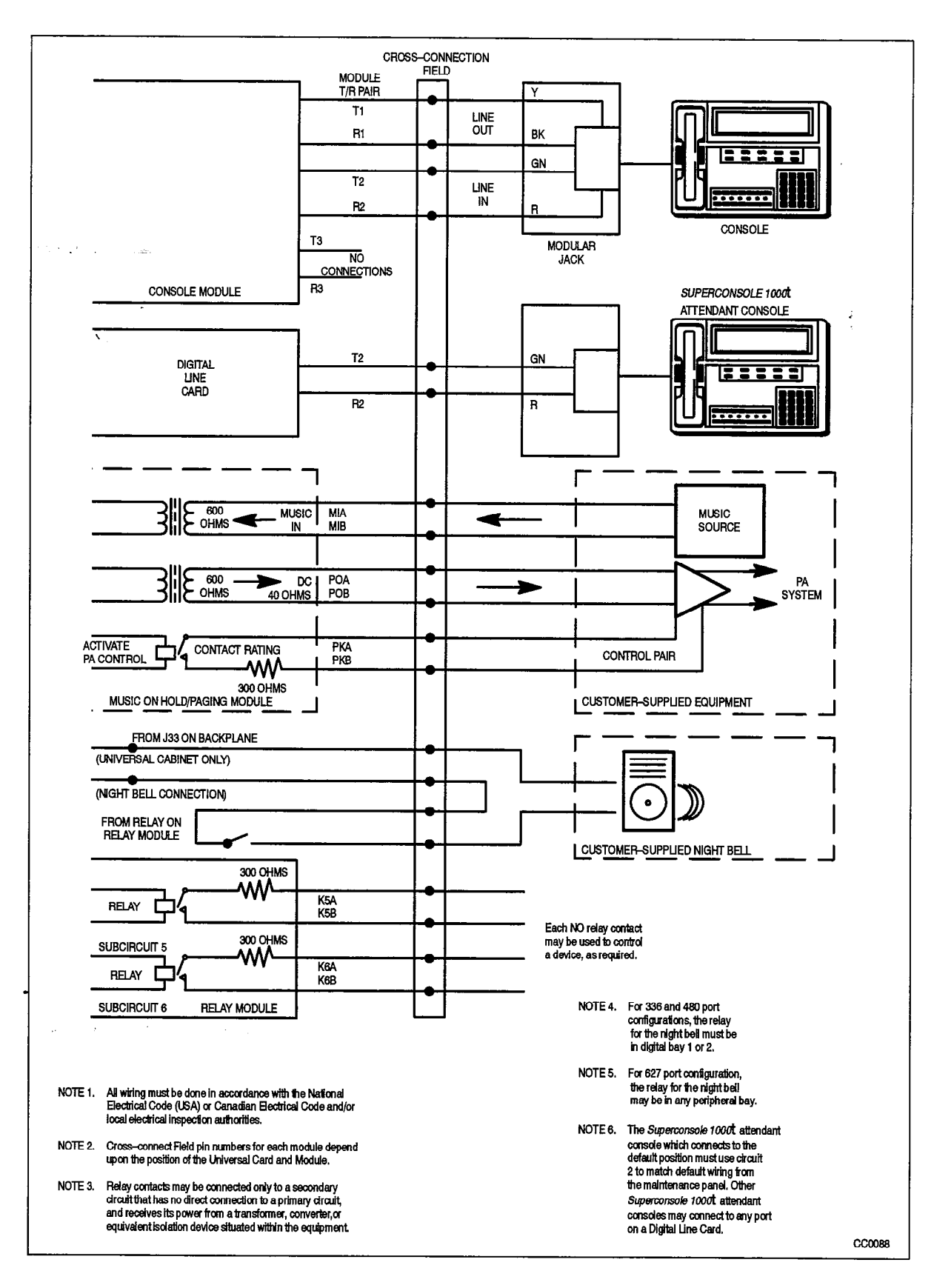

Figure 10–1 Music, Relay, and Paging Connections on the SX–200 DIGITAL PABX

#### **MITEL Peripheral Equipment**

Table 10–2 lists the part numbers for MITEL peripheral equipment discussed in this Section. This equipment applies to 336–port, 456–port, 672–port and *SX–200* FD configurations. A full list of MITEL peripherals can be found in Practice 9109–096–355–NA, Field–Replaceable Units.

| Table 10–2 MITEL Peripheral Equipment                                           |                                    |  |
|---------------------------------------------------------------------------------|------------------------------------|--|
| Equipment                                                                       | Part Number                        |  |
| LCD Attendant Console                                                           | 9108-007-001-NA                    |  |
| SUPERCONSOLE 1000 Attendant Console                                             | 9189-000-001-NA                    |  |
| SUPERSET 3DN Telephone                                                          | 9183-000-200-NA                    |  |
| SUPERSET 4DN Telephone                                                          | 9184-000-200-NA                    |  |
| SUPERSET 401 Telephone (single unit)<br>SUPERSET 401 Telephone (box of 6 units) | 9113-000-000-NA<br>9113-000-060-NA |  |
| SUPERSET 410 Telephone                                                          | 9114-000-000-NA                    |  |
| SUPERSET 420 Telephone                                                          | 9115-000-000-NA                    |  |
| SUPERSET 430 Telephone                                                          | 9116-000-001-NA                    |  |

Details on other MITEL peripheral equipment are found in practice 9109-096-126-NA.

#### Install A Maintenance Terminal

#### **Install a Local Maintenance Terminal**

- 10.2 When you have completed Chart 10–1:
  - The *VT100<sup>™</sup>*, or equivalent, terminal will be unpacked and inspected.
  - The VT100 terminal will be installed.
  - Permanently connected cable will be routed through the cabinet.
  - The terminal will be powered up.
  - **Notes:** 1. On the *SX–200* DIGITAL PABX, a maintenance terminal can be connected either to the local port, or to the remote port making use of a modern. Both cannot be connected at one time.
    - 2. On the *SX–200* FD PABX, a maintenance terminal can be connected to the local port on the Control Node backplate, or to the remote port on the Peripheral FIM Carrier in the peripheral bay.
    - 3. The RS-232 maintenance terminal is described in Practice 9109-096-351-NA, RS-232 Maintenance Terminal.

Installation Information

| Step | Action                                                                                                    | Comments                                                                                                    |
|------|----------------------------------------------------------------------------------------------------|----------------------------------------------------------------------------------------------------|
|      | Inventory, Unpack, Inspect                                                                                                    |                                                                                                    |
| 1.   | Check off received items against packing list and equipment list, above.                                                                                                    |                                                                                                    |
| 2.   | Unpack cartons.                                                                                                    | ;                                                                                                    |
| 3.   | Tag defective items.                                                                                                    |                                                                                                    |
| 4.   | Fill in relevant portion of damage report.                                                                                                    |                                                                                                    |
| 5.   | Repack tagged items and return according to local procedures.                                                                                                    |                                                                                                    |
|      | Position Terminal                                                                                                    |                                                                                                    |
| 6.   | Put the terminal in its assigned position.                                                                                                    | Maximum cable length is 15 m (50<br>ft) without a modem. Positioning is<br>shown in Figure 10–4.                                                                              |
|      | Connect to an <i>SX–200</i> DIGITAL PABX                                                                                                    |                                                                                                    |
| 7.   | Run an RS-232 cable between the terminal and the local (maintenance) port on the maintenance panel.                                                                                                    | A flat ribbon cable should be used if<br>the cable is to be permanently<br>connected, to allow the door to<br>close.                                                          |
| 8.   | Set the maintenance port selection switch at the right of the maintenance panel to TERMINAL (DTE).                                                                                                    | The local (DTE or data terminal<br>equipment) port is designed to<br>interface with a terminal. Pin<br>assignments are shown in<br>Table 10–3.                                |
|      | Connect to an <i>SX–200</i> FD PABX                                                                                                    |                                                                                                    |
| 9.   | Connect the other end of the 25-pin RS-232<br>maintenance terminal cable to a 25-to-9 pin<br>RS-232 adapter arrangement (connector adapter or<br>cable adapter). Then connect the adapter<br>arrangement to the maintenance port on the node.    | The maintenance port on the Control<br>Node is located on the lower<br>backplate; the maintenance port on<br>the Peripheral Node is located on<br>the upper front edge of the |
| v    | <b>Note:</b> A maintenance terminal may be connected to any node of the system. However, the Peripheral Cabinet maintenance port is a service—only port. No cable should be left connected to this port. It can only be used at time of service. | the Bay Control Card.<br>See Figure 10–3 and Figure 10–2.                                                                                                    |
|      | Set Up Terminal Data Characteristics                                                                                                    |                                                                                                    |
| 10.  | Set up the terminal data characteristics.                                                                                                    | 8 data bits<br>1 start bit<br>1 stop bit<br>no parity<br>300–9600 baud                                                                                                    |

## Chart 10-1 Install a Local Maintenance terminal

in which is well as a

Page 1 of 2

# Chart 10–1 Install a Local Maintenance terminal (continued)

| Step        | Action                                                                                                    | Comments                                                          |
|-------------|----------------------------------------------------------------------------------------------------|-------------------------------------------------------------------|
|             | Route Cable                                                                                                    |                                                                   |
| <b>111.</b> | On the SX-200 DIGITAL PABX: If the cable is permanently connected, route it between the maintenance panel and the peripheral shelf to the back of the control cabinet, and out of the cabinet with the connectorized cables. |                                                                   |
|             | On the <i>SX–200</i> FD PABX: In general, only a Maintenance terminal connected to the Control Node should be permanently cabled. No special cable routing is necessary.                                                     | Only one maintenance session may<br>be conducted at any one time. |
|             | Power Up                                                                                                    |                                                                   |
| 12.         | Plug in the terminal, and turn it on.                                                                                                    |                                                                   |

Page 2 of 2

| Table 103 Maintenance Panel RS-232 Connector Pins at DTE Port |                                              |                     |                |
|---------------------------------------------------------------|----------------------------------------------|---------------------|----------------|
| <i>SX-200</i> DIGITAL<br>RS-232 Pin                           | <i>SX-200</i> FD<br>RS-232 Pin <sup>1.</sup> | RS-232 Signal       | Local DTE Port |
| 2                                                             | 3                                            | TRANSMIT DATA       | from terminal  |
| 3                                                             | 2                                            | RECEIVE DATA        | to terminal    |
| 4                                                             | 7                                            | REQUEST TO SEND     | from terminal  |
| 5                                                             | 8                                            | CLEAR TO SEND       | to terminal    |
| 6 <sup>2.</sup>                                               | 6                                            | DATA SET READY      | to terminal    |
| 7                                                             | 5                                            | SIGNAL GROUND       |                |
| 81.                                                           | 1 <sup>4.</sup>                              | CARRIER DETECT      | to terminal    |
| 20 <sup>2.</sup> , <sup>3.</sup>                              | 4 <sup>4.</sup>                              | DATA TERMINAL READY | from terminal  |

**Notes:** 1. In the *SX-200* FD PABX, the DTE ports are located on the Control Node backplate and on the Peripheral FIM Carrier in the peripheral bay. There is no maintenance panel.

- 2. J5 DTE pins 6, 8, and 20 are tied together
- 3. DTE pin 20 and DCE pin 5 are tied together
- 4. DTE pins 1 and 4 are tied together

9109-096-200-NA Issue 1

111

#### Installation Information

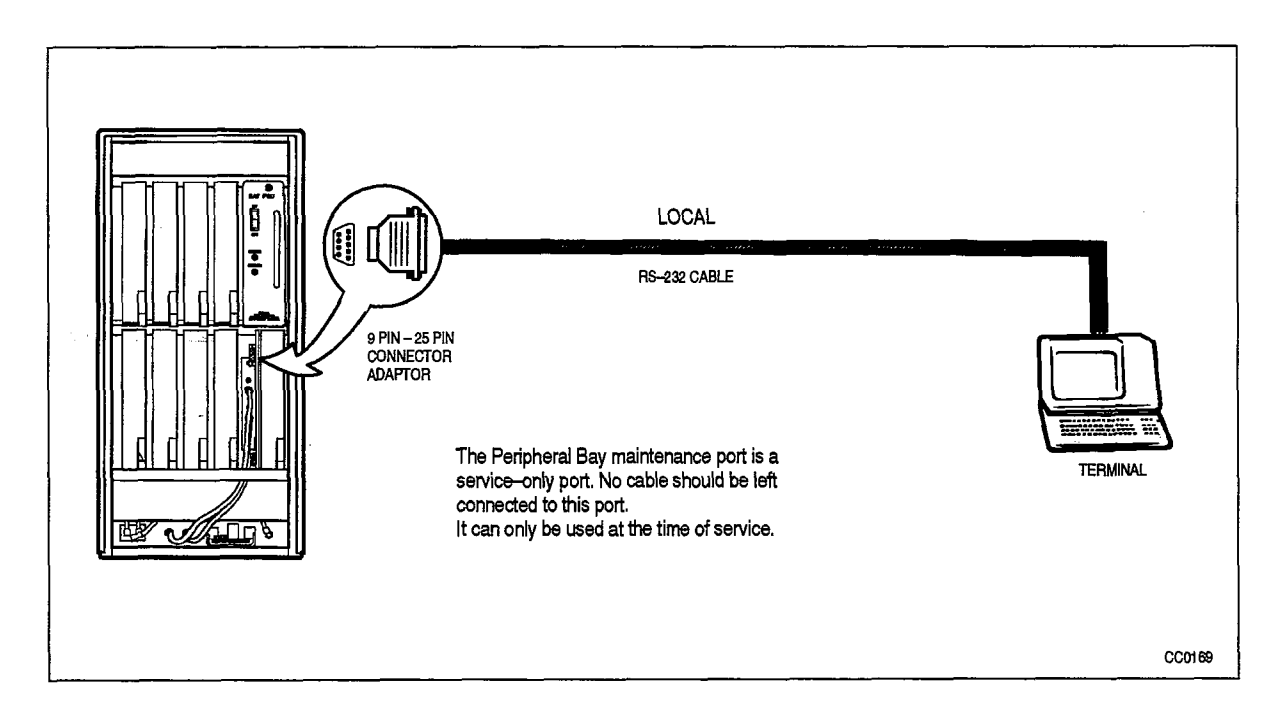

Figure 10–2 Maintenance Terminal Connection – SX–200 FD Peripheral Bay

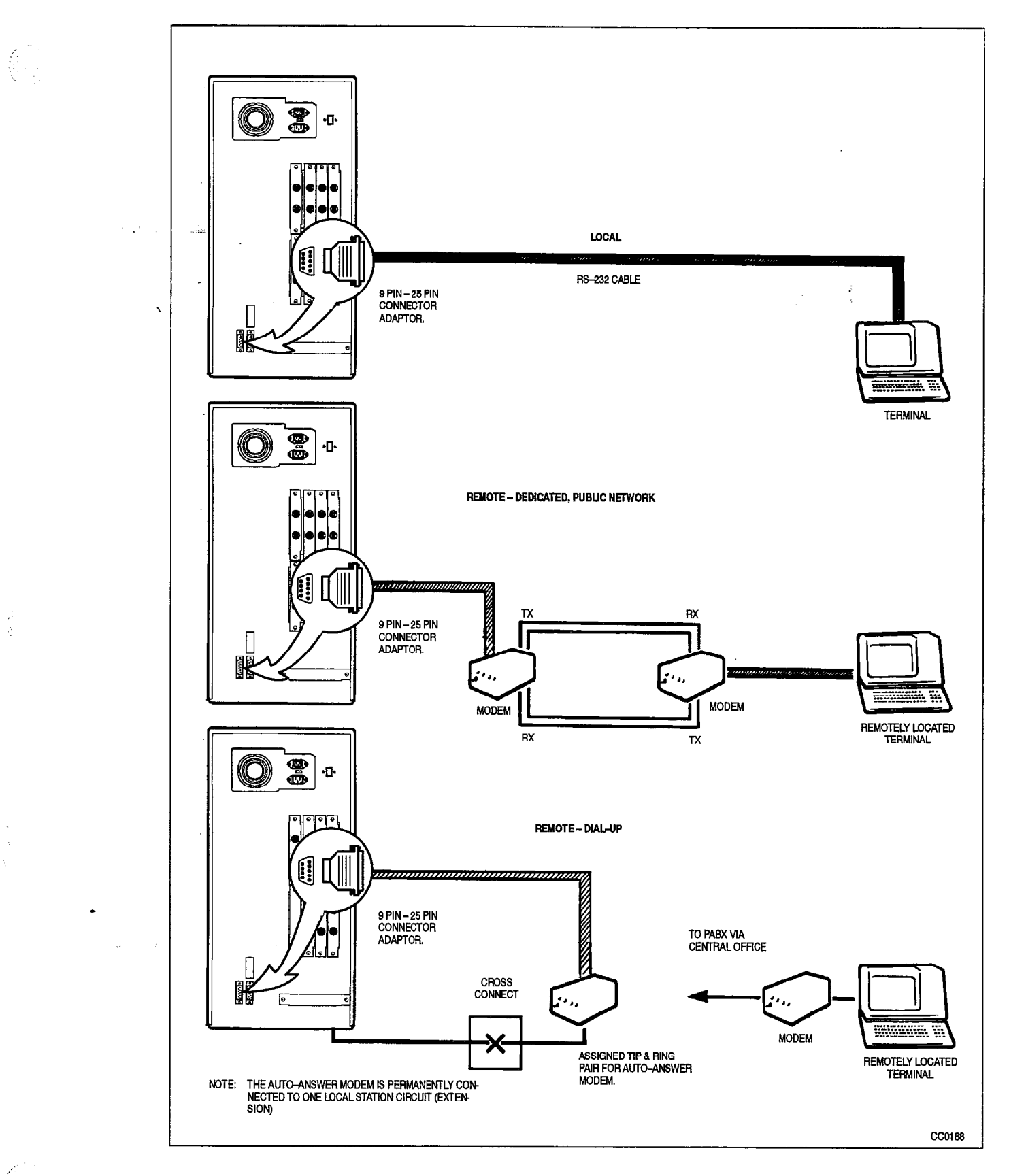

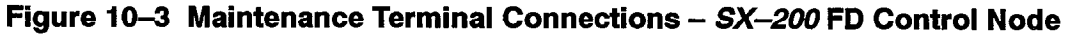

## Install a Remote Maintenance Terminal

When you have completed Chart 10-2:

- The VT100, or equivalent, terminal will be unpacked and inspected.
- · The modems will be unpacked and inspected.
- The VT100 terminal and modems will be installed.
- **Notes:** 1. On the *SX–200* DIGITAL PABX, a maintenance terminal can be connected either to the local port, or to the remote port with the use of a modern. Both cannot be connected at one time.
  - 2. A remote maintenance terminal is a means to perform maintenance checks (logs and alarms), and customer data entry, without visiting the customer site.
  - 3. There are two methods of connecting a remote terminal; by dialing up to an autoanswer modem connected to a dedicated network trunk (direct access), or to an autoanswer modem connected to an ONS port (dial-up access) on an as-required basis. Refer to Figure 10-4.
  - 4. The RS-232 maintenance terminal is described in Practice 9109-096-351-NA, RS-232 Maintenance Terminal.
  - On the SX-200 FD PABX, a maintenance terminal can be connected either to the Control Node port, or to the peripehral bay remote port. Both should not be connected at the same time. A modem cannot be connected to a peripheral cabinet maintenance port. See Figure 10–2 and Figure 10–3.

No. of the

1440

Installing Peripheral Equipment

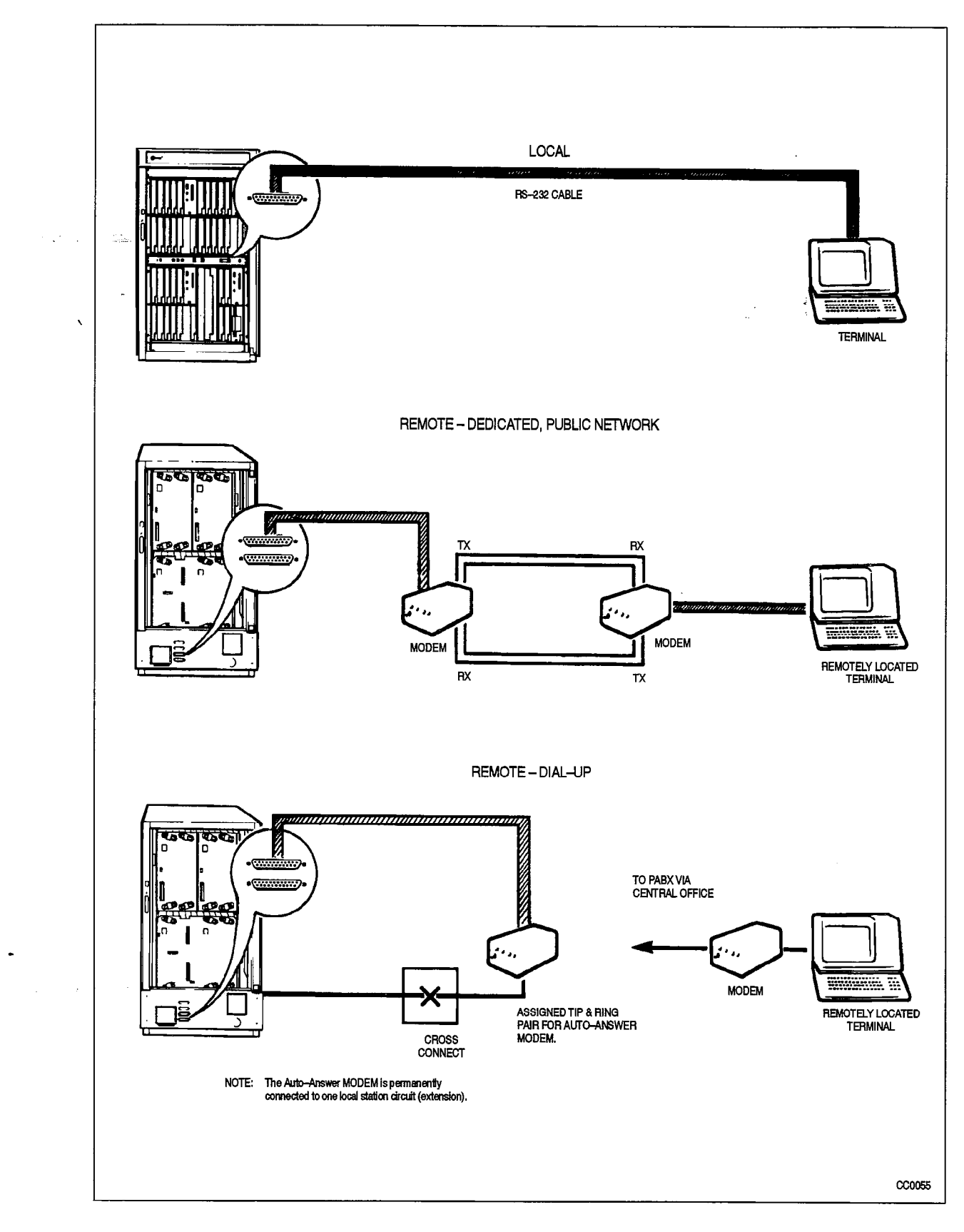

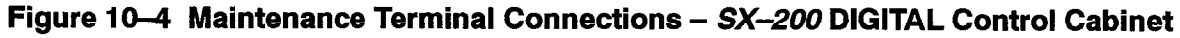

9109-096-200-NA Issue 1

| Step | Action                                                                                                    | Comments                                                                                                    |
|------|----------------------------------------------------------------------------------------------------|----------------------------------------------------------------------------------------------------|
|      | Inventory, Unpack, Inspect                                                                                                    |                                                                                                    |
| 1.   | Check off received items against packing list and equipment list, above.                                                                                                    |                                                                                                    |
| 2.   | Unpack cartons.                                                                                                    |                                                                                                    |
| 3.   | Tag defective items.                                                                                                    |                                                                                                    |
| 4.   | Fill in relevant portion of damage report.                                                                                                    |                                                                                                    |
| 5.   | Repack tagged items and return according to local procedures.                                                                                                    |                                                                                                    |
|      | Install the Modem                                                                                                    |                                                                                                    |
| 6.   | Set up the modern data characteristics.                                                                                                    | 8 data bits<br>1 start bit<br>1 stop bit<br>no parity<br>300–9600 baud                                                                            |
| 7.   | <i>SX–200</i> DIGITAL PABX: Connect the modem to the remote port on the power distribution panel on the rear of the cabinet using an RS–232 cable.                                                                     | The remote (DCE or data<br>communication equipment) port is<br>designed to interface with a modem.<br>Pin assignments are shown in<br>Table 10–4. |
|      | <i>SX–200</i> FD PABX: Connect the modem to a 25–to–9 pin RS–232 adapter arrangement (connector adapter or cable adapter). Then connect the adapter arrangement to the maintenance port on the Control Node backplate. | <b>Note:</b> A modem cannot be<br>connected to the remote<br>maintenance port on the Peripheral<br>FIM Carrier in the peripheral bay.             |
| 8.   | Connect the Tip/Ring pair of the modem to the dedicated trunk, or to the ONS port.                                                                                                    |                                                                                                    |
| 9.   | Set the maintenance port selection switch at the right of the maintenance panel to MODEM (DCE).                                                                                                    | <b>Note:</b> A terminal can not be<br>connected directly to the remote<br>connector on the <i>SX–200</i> DIGITAL<br>PABX.                         |

## Chart 10-2 Install a Remote Maintenance Terminal

| 200 |  |
|-----|--|
|     |  |

5 - S - L

.

е на 1

| Table 10-4 Maintenance Panel RS-232 Connector Pins at DCE Port |                 |                 |  |
|----------------------------------------------------------------|-----------------|-----------------|--|
| RS-232 Pin                                                     | RS-232 Signal   | Remote DCE Port |  |
| 2                                                              | TRANSMIT DATA   | to modem        |  |
| 3                                                              | RECEIVE DATA    | from modem      |  |
| 4                                                              | REQUEST TO SEND | to modem        |  |
| 5*                                                             | CLEAR TO SEND   | from modem      |  |
| 6                                                              | DATA SET READY  | from modem      |  |
| 7                                                              | SIGNAL GROUND   |                 |  |
| 8                                                              | CARRIER DETECT  | from modem      |  |

Note: \* DCE pin 5 and DTE pin 20 are tied together

9109-096-200-NA Issue 1

Revision 0

200 10-11

## Install an LCD Console as a Maintenance Console

When you have completed Chart 10-3:

- The LCD Attendant Console will be connected to the system as a Maintenance Console.
- **Notes:** 1. **336–**, **456–port configurations:** The console jack on the maintenance panel provides a connecting point for the maintenance console. To allow access to this console jack with an LCD console, a universal card is required in bay 2 slot 3 with a console module in circuit 1 position. The default database provided for the system shows a universal card in this position. Circuit 1 of the card is programmed as a console module.

**672–port configuration:** The console jack on the maintenance panel provides a connecting point for the maintenance console. To allow access to this console jack with an LCD console, a universal card is required in bay 1 slot 5 with a console module in circuit 1 position. The default database provided for the system shows a universal card in this position. Circuit 1 of the card is programmed as a console module.

 SX-200 FD system: Any LCD console installed in the default manner (see Practice 9109–096–126–NA, Peripheral Devices) can be used as a maintenance terminal. There is no console jack on the SX-200 FD system Control or Peripheral cabinets.

| Step | Action                                                                                                    | Comments                                                                                                    |
|------|----------------------------------------------------------------------------------------------------|----------------------------------------------------------------------------------------------------|
|      | Connect Console                                                                                                    |                                                                                                    |
| 1.   | <i>336–, 456–port configurations:</i> Connect the console to the maintenance console jack on the maintenance panel on the front of the control cabinet. | <i>336–, 456–port configurations:</i> Bay<br>2, slot 3 must have a universal card<br>installed.<br><i>672–port configuration:</i> Bay 1, slot 5 |
| -    | 672-port configuration: Connect the console to the maintenance console jack on the maintenance panel on the front of the 672-port control cabinet.      | must have a universal card installed.                                                                                                    |

#### Chart 10-3 Install an LCD Console as a Maintenance Console

## Install a SUPERCONSOLE 1000 Attendant Console as a Maintenance Console

When you have completed Chart 10-4:

200

- A SUPERCONSOLE 1000 Attendant Console will be installed as a maintenance console.
- A printer will be connected to it (optional).
- Notes: 1. 336–, 456–port Configurations: The Tip/Ring (green/red) pair of the console jack on the maintenance panel is connected to position bay 2, slot 3, circuit 2 of the control cabinet. To allow access to this console jack with a SUPERCONSOLE 1000 Attendant Console, a digital line card is required in bay 2 slot 3. The default database provided for the system must be modified to show a digital line card in this position (the default universal card and modules programming must be replaced by "digital line card"). Circuit 2 of the card must be programmed as a console.

**672–port Configuration:** The Tip/Ring (green/red) pair of the console jack on the maintenance panel is connected to position bay 1, slot 5, circuit 2 of the control cabinet. To allow access to this console jack with a *SUPERCONSOLE 1000* Attendant Console, a digital line card is required in bay 1 slot 5. The default database provided for the system must be modified to show a digital line card in this position (the default universal card and modules programming must be replaced by "digital line card"). Circuit 2 of the card must be programmed as a console.

 SX-200 FD System: Any SUPERCONSOLE 1000 Attendant Console installed in the default manner (see Practice 9109–096–126–NA, Peripheral Devices) can be used as a maintenance terminal. There is no console jack on the SX–200 FD system Control or Peripheral cabinets.

| Step      | Action                                                                                                    | Comments                                                                                                    |
|-----------|----------------------------------------------------------------------------------------------------|----------------------------------------------------------------------------------------------------|
| · · · · · | Connect Console                                                                                                    |                                                                                                    |
| 1.        | <i>336–, 456–port configurations:</i> Connect the console to the maintenance console jack on the maintenance panel on the front of the control cabinet.<br><i>672–port configuration:</i> Connect the console to the maintenance console jack on the maintenance panel on the front of the 672–port system control cabinet. | <ul> <li>336–, 456–port configurations: Bay</li> <li>2, slot 3 must have a digital line card installed. CDE must be modified accordingly.</li> <li>672–port configuration: Bay 1, slot 5 must have a digital line card installed. CDE must be modified accordingly.</li> </ul> |

Chart 10-4 Install a SUPERCONSOLE 1000 Attendant Console as a Maintenance Console

Page 1 of 2

| Step | Action                                                                             | Comments                                                                                                    |
|------|------------------------------------------------------------------------------------|----------------------------------------------------------------------------------------------------|
|      | Connect Printer (Optional)                                                         |                                                                                                    |
| 2.   | Connect the printer to the RS–232 printer connector<br>on the back of the console. | PinSignal1frame ground2transmit data3receive data4ready to send5clear to send6data set ready7signal ground8carrier detect20data terminal readyMaximum 50 ft between the printerand the printer port on theSUPERCONSOLE 1000 Attendant |
| 3.   | Set the printer baud rate.                                                         | Console .<br>Maximum baud rate is 2400 baud.                                                                                                    |

# Chart 10–4 Install a SUPERCONSOLE 1000 Attendant Console as a Maintenance Console (continued)

Page 2 of 2

.

## Install a System Printer

200

10.3 When you have completed Chart 10–5:

- The system printer will be connected to the control cabinet.
- The system printer will be powered up.

#### Chart 10-5 Install a System Printer

| Step | Action                                                                                                    | Comments                                                                                                    |
|------|----------------------------------------------------------------------------------------------------|----------------------------------------------------------------------------------------------------|
|      | Connect System Printer                                                                                                    |                                                                                                    |
| 1.   | Connect one end of a standard 25-pin RS-232<br>cable to the RS-232 port of the printer (or similar<br>output device).                                                                                                    |                                                                                                    |
| 2.   | <i>SX–200</i> DIGITAL PABX: Connect the other end of the 25–pin RS–232 cable to the system printer port on the power distribution panel at the rear of the control cabinet (socket J29 on the backplane of bay 2).                                                          | J8 printer pins 6, 8, and 20 are tied together.                                                                  |
|      | <i>SX–200</i> FD PABX: Connect the other end of the 25–pin RS–232 cable to a 25–to–9 pin S–232 adapter arrangement (connector adapter or cable adapter). Then connect the adapter arrangement to the printer port (J11) located on the lower backplate of the Control Node. |                                                                                                    |
| 3.   | Set up the printer data characteristics.                                                                                                    | 8 data bits<br>1 start bit<br>1 stop bit<br>no parity<br>300–9600 baud (system default<br>baud rate is1200 baud) |
|      | Power Up                                                                                                    |                                                                                                    |
| 4.   | Plug in the printer and turn it on.                                                                                                    |                                                                                                    |

| Table 10–5       SX–200 FD Printer Port Pinout |                 |              |
|------------------------------------------------|-----------------|--------------|
| RS-232 Pin                                     | RS-232 Signal   | Printer Port |
| 2                                              | RECEIVE DATA    | to printer   |
| 3                                              | TRANSMIT DATA   | from printer |
| 5                                              | SIGNAL GROUND   |              |
| 7                                              | REQUEST TO SEND | from printer |
| 8                                              | CLEAR TO SEND   | to printer   |

## Install Call Announce Port on a SUPERSET 4 Telephone

- 10.4 When you have completed Chart 10–6:
  - Class of service (COS) options (executive busy override and override announce) will be enabled for the telephones that are able to access the Call Announce Port.
  - Notes: 1. The Call Announce Port of the *SUPERSET 4* telephone connects to an OPS digital line card, a COV (digital) line card, or an eight–station (analog) line card. It does not connect to a *SUPERSET* line card, or an ONS (digital) line card.
    - 2. The call announce circuit is not assigned a directory number in CDE.
    - 3. The following must have been assigned in CDE:
      - a feature access code for executive busy override.
      - a call announce circuit to the SUPERSET 4 Call Announce
         Port

- override and override announce to the *SUPERSET* 4 telephone's COS

## Chart 10-6 Install Call Announce Port on a SUPERSET 4 Telephone

| Step | Action                                                                                                    | Comments                                                                                                    |
|------|----------------------------------------------------------------------------------------------------|----------------------------------------------------------------------------------------------------|
|      | Connect Call Announce Port                                                                                                    |                                                                                                    |
| 1.   | Connect the Tip and Ring of the Call Announce Port circuit to the yellow (Tip) and black (Ring) leads of the associated <i>SUPERSET 4</i> modular telephone jack. | The yellow and black leads connect<br>through the cross–connect field to<br>the Tip and Ring circuits on the OPS<br>card. Shown in Figure 10–5. |
|      |                                                                                                    | The red and green leads connect<br>through the crossconnect field to<br>the Tip and Ring circuits on the COV<br>card.                           |

1.25 M 2.5

•

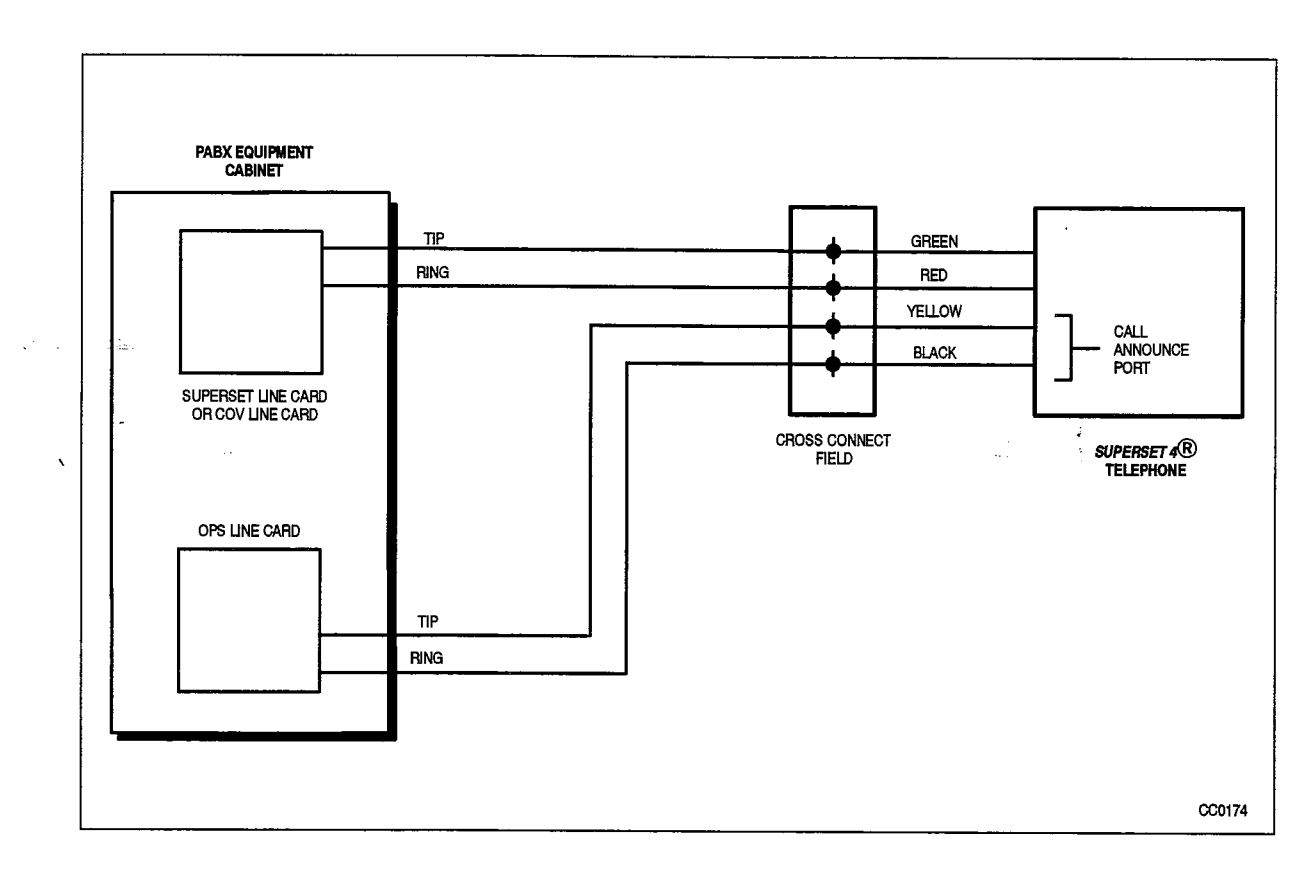

Figure 10-5 Call Announce Port Installation

## Install Night Bell

- 10.5 Chart 10–7 describes the procedure for installing a Direct Connect night bell, and Chart 10–8 describes the procedure for an Auxiliary Relay night bell. When you have completed Chart 10–7 or Chart 10–8:
  - The DTMF receiver/relay module will be installed.
  - The night bell will be installed.
  - The night bell will be connected.
  - Notes: 1. Incoming and internal calls can be directed to a common alerting device (bell). The bell is activated by a relay on the DTMF receiver/relay module on the universal card. The calls can be answered from the attendant console, or from any station with the trunk access from any station (TAFAS) feature access assigned to it.
    - 2. The night bell, the auxiliary relay (normally open) and independent ringing supply are customer-supplied.

*336–or 672–port configurations:* The night bell is connected to the night bell ringing voltage provided on the control shelf backplane or to a customer supplied source.

456-port configurations: The night bell is connected to the night bell ringing voltage provided on the control shelf backplane, the back door power supply, or to a customer supplied source.

On the *SX–200* FD system, the night bell must be a "Buzzer" style unit which does not require ringing voltage. A power source other than the PABX is required.

- 3. Direct Connect Method: Night bells can be connected directly if the total current requirement does not exceed the relay contact ratings.
- 4. Auxiliary Relay method: Night bells must be connected through an auxiliary relay if the total current requirement exceeds the relay contact ratings. An additional dc voltage source may be required to drive the auxiliary relay for the 336-port or 672-port configuration. The fused 0V and -48V outputs of the back door power supply can be used for the 456-port configurations.
- 5. All wiring must be done in accordance with local electrical codes.

| Step      | Action                                                                                                    | Comments                                                                                                    |
|-----------|----------------------------------------------------------------------------------------------------|----------------------------------------------------------------------------------------------------|
|           | Install DTMF Receiver/Relay Module                                                                                                    |                                                                                                    |
| <b>1.</b> | Make sure the DTMF receiver/relay module is installed on the universal card.                                                                                                    | <i>336–, 456–port configurations:</i> The relay for the night bell must be in digital bay 1 or 2.                                                                                                    |
| -         |                                                                                                    | <i>672–port configuration:</i> The relay for the night bell can be in any peripheral bay.                                                                                                    |
|           | Install Bell                                                                                                    |                                                                                                    |
| 2.        | Follow manufacturer's instructions to install the bell.                                                                                                    | The equipment should be installed in the environment specified by the manufacturer.                                                                                                    |
|           | Connect Bell (Direct Connect)                                                                                                    |                                                                                                    |
| 3.        | 3. Connect one side of the night bell through the cross–connect field to the ringing voltage connector J33 on the universal control cabinet backplane (or other ringing supply). On the $SX$ –200 FD system, it must be connected to another power source. See Figure 10–1. | <i>336–, 456–port configurations:</i> The ringing voltage connector is on the control shelf backplane (bays 1 and 2).                                                                                                    |
|           |                                                                                                    | <i>672–port configuration:</i> The ringing voltage connector is on bay 0.                                                                                                    |
| 4.        | Connect one side of the relay contact from the<br>DTMF receiver/relay module to ground and the other<br>side of the relay contact to the other side of the night<br>bell.                                                                                                   | <b>Note:</b> Relay contacts may be<br>connected only to a secondary<br>circuit that has no direct connection<br>to a primary circuit, and receives its<br>power from a transformer, converter,<br>or equivalent isolation device<br>situated within the equipment. |
|           |                                                                                                    | Relay contact ratings:<br>90 Vrms at 0.1 A<br>48 Vdc at 0.5 A                                                                                                    |

# Chart 10-7 Install Night Bell (Direct Connect)

9109-096-200-NA Issue 1

200

New Second

**Revision 0** 

200 10-19

| Step | Action                                                                                                    | Comments                                                                                                    |
|------|----------------------------------------------------------------------------------------------------|----------------------------------------------------------------------------------------------------|
|      | Install DTMF Receiver/Relay Module                                                                                                    |                                                                                                    |
| 1.   | Make sure the DTMF receiver/relay module is installed on the universal card.                                                                                                    | <i>336–, 456–port configurations:</i> The relay for the night bell must be in digital bay 1 or 2.                                                                                                    |
|      |                                                                                                    | <i>672–port configuration:</i> The relay for the night bell can be in any peripheral bay.                                                                                                    |
|      | Install Bell                                                                                                    |                                                                                                    |
| 2.   | Follow manufacturer's instructions to install the bell.                                                                                                    | The equipment should be installed in the environment specified by the manufacturer.                                                                                                    |
|      | Connect Auxiliary Relay                                                                                                    |                                                                                                    |
| 3.   | Connect one side of the auxiliary relay coil through<br>the cross-connect field to the fused $-48V$ of the<br>back door power supply (or customer supplied DC<br>source). On the <i>SX</i> -200 FD system, it must be<br>connected to a customer supplied power source.<br>See Figure 10–6. | <i>336–, 456–port configurations:</i> The ringing voltage connector is on the control shelf backplane (bays 1 and 2).<br><i>672–port configuration:</i> The ringing voltage connector is on bay 0                                                                  |
| -    |                                                                                                    | Note: Delay contents and by U.                                                                                                    |
| 4.   | Connect one side of the relay contact from the<br>DTMF receiver/relay module to fused 0V of the back<br>door power supply (or ground) and the other side of<br>the relay contact to the other side of the auxiliary<br>relay coil.                                                          | <b>Note:</b> Helay contacts may be<br>connected only to a secondary<br>circuit that has no direct connection<br>to a primary circuit, and receives its<br>power from a transformer, converter,<br>or equivalent isolation device<br>situated within the equipment. |
|      |                                                                                                    | Relay contact ratings:<br>90 Vrms at 0.1 A<br>48 Vdc at 0.5 A                                                                                                    |
|      | Connect Bell to Auxiliary Relay                                                                                                    |                                                                                                    |
| . 5. | Connect one side of the bell to one side of the auxiliary relay contact.                                                                                                    |                                                                                                    |
| 6.   | Connect the other side of the bell to one side of the independent ringing source.                                                                                                    |                                                                                                    |
| 7.   | Connect the other side of the auxiliary relay contact to the other side of the independent ringing source.                                                                                                    |                                                                                                    |

## Chart 10-8 Install Night Bell (Auxiliary Relay)

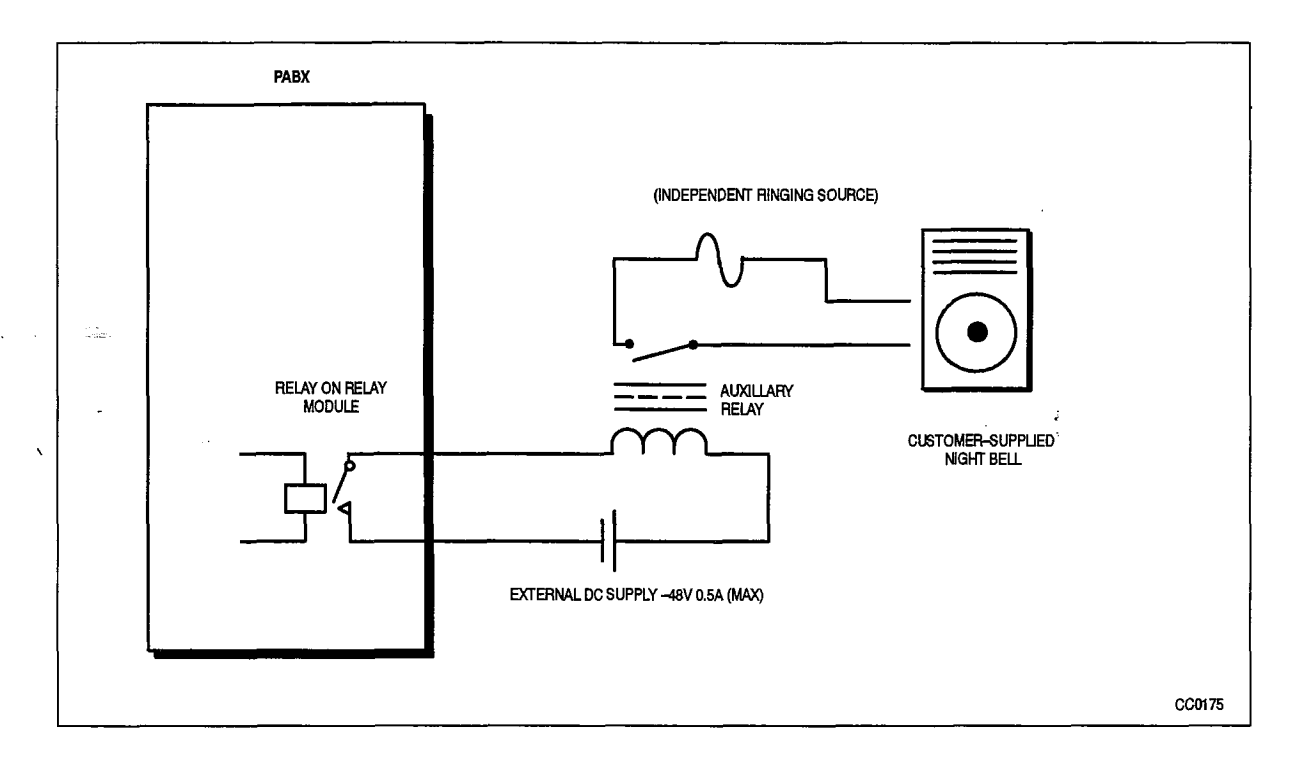

200

Figure 10-6 Night Bell With Auxiliary Relay

· • '

## **Install Paging Equipment**

10.6 When you have completed Chart 10–9:

- The music on hold/paging module will be installed.
- The paging equipment will be installed.
- The paging equipment will be connected.

**Notes:** 1. The paging equipment is customer-supplied.

2. The PABX supports up to nine separate paging zones. Each zone requires a paging module.

| Step | Action                                                                                                    | Comments                                                                                                    |
|------|----------------------------------------------------------------------------------------------------|----------------------------------------------------------------------------------------------------|
|      | Install the Music on Hold/Paging Module                                                                                               |                                                                                                    |
| 1.   | Make sure the Music on Hold/Paging module is installed on the universal card.                                                         |                                                                                                    |
|      | Install Paging Equipment                                                                                                    |                                                                                                    |
| 2.   | Follow manufacturer's instructions to install the paging equipment. See Figure 10–1.                                                  | The equipment should be installed in the environment specified by the manufacturers.                                                                                                    |
|      | Connect Paging Equipment                                                                                                    |                                                                                                    |
| 3.   | Connect the output from POA and POB on the<br>Music on Hold/Paging module through the<br>cross–connect field to the paging equipment. | Output impedance (low): 200 ohm<br>Output level into 600 ohm: –6dBm                                                                                                    |
| 4.   | Connect the relay contact from the Music on<br>Hold/Paging module (PKA and PKB) to the control<br>circuit of the paging equipment.    | <b>Note:</b> Relay contacts may be<br>connected only to a secondary<br>circuit that has no direct connection<br>to a primary circuit, and receives its<br>power from a transformer, converter,<br>or equivalent isolation device<br>situated within the equipment. |
|      |                                                                                                    | Relay contact ratings:<br>90 Vrms at 0.1 A<br>48 Vdc at 0.5 A                                                                                                    |

#### Chart 10-9 Install Paging Equipment

#### Install Music On Hold Equipment

- 10.7 When you have completed Chart 10–10:
  - The Music on Hold/Paging module will be installed.
  - The Music on Hold source will be installed.
  - The Music on Hold source will be connected.
  - **Notes:** 1. An external music source can be connected to the system using a Music on Hold/Paging module on the universal card. Music on hold is used with the camp-on and hold features. Calls on hold hear music instead of silence; camp-on calls hear music instead of busy tone.
    - 2. The PABX supports only one music on hold source.
    - 3. This equipment also provides the background music played through the speakers of the SUPERSET 4, SUPERSET3DN, SUPERSET 4DN, SUPERSET 410, SUPERSET 420, or SUPERSET 430 while the set is idle (background music feature).
    - 4. The music source is customer-supplied, and can be a tape recorder or radio.

#### Chart 10-10 Install Music On Hold Equipment

| Step | Action                                                                                                    | Comments                                                                             |
|------|----------------------------------------------------------------------------------------------------|--------------------------------------------------------------------------------------|
|      | Install the Music on Hold/Paging Module                                                                                    |                                                                                      |
| 1.   | Make sure the Music on Hold/Paging module is installed on the universal card.                                              |                                                                                      |
|      | Install Music Source                                                                                                    |                                                                                      |
| 2.   | Follow manufacturer's instructions to install the music source. See Figure 10–1.                                           | The equipment should be installed in the environment specified by the manufacturers. |
|      | Connect Music Source                                                                                                    |                                                                                      |
| 3.   | Connect the input from the music source through the cross-connect field to MIA and MIB on the Music on Hold/Paging module. | Input impedance: 600 ohm<br>Input level : –6dBm                                      |

## Install Alternate Music Source for ACD

10.8 When you have completed Chart 10–11:

- The alternate music source for Automatic Call Distribution (ACD) will be installed.
- Notes: 1. An alternate music source for the ACD feature package must be either:
  - an FCC Part 68- and DOC- approved recorded announcement device connected to an on-premises (ONS) line card circuit
  - any other source which is connected through an FCC Part 68
     – and DOC
     approved voice coupler or voice
     connecting arrangement to an ONS circuit.
  - 2. The equipment is used to provide music and recorded announcements that entertain callers waiting for an ACD agent.
  - 3. The equipment is customer-supplied.

#### Chart 10-11 Install Alternate Music Source - Automatic Call Distribution Only

| Step | Action                                                                                                    | Comments                                                   |
|------|----------------------------------------------------------------------------------------------------|------------------------------------------------------------|
|      | Install ONS Line Card                                                                                                    |                                                            |
| 1.   | Make sure an ONS line card is installed.                                                                                                    | This card can be installed in any slot in any digital bay. |
|      | Install Recorded Announcement Device                                                                                                    |                                                            |
| 2.   | Install the recorded announcement device according to manufacturer's instructions.                                                                                                    |                                                            |
|      | Connect Recorded Announcement Device                                                                                                    |                                                            |
| 3.   | Connect the recorded announcement device through the cross-connect field to a circuit on the ONS card.                                                                                                    |                                                            |
|      | Connect Voice Coupler                                                                                                    |                                                            |
| 4.   | If the recorded announcement device to be installed<br>is not FCC Part 68– and DOC– approved, install a<br>voice coupler or other type of voice connector<br>between the recorded announcement device and<br>the cross–connect field. |                                                            |

11.

# CABLING AND CROSS CONNECTIONS

## System Cabling

11.1 This section gives the Tip–Ring Assignment tables for cabling and crossconnecting the *SX–200* DIGITAL PABX and the *SX–200* FD PABX. Table 11–1 lists these tables.

|             | Table 11–1       Cable Terminations                                                                                                    |
|-------------|----------------------------------------------------------------------------------------------------|
| Table       | Contents                                                                                                    |
| Table 11–2  | <b>Tip and Ring Assignments</b><br>J5 and J9 for Digital Bays 1 through 7 (672–port and <i>SX–200</i> FD PABX), or Bays 1,<br>3 and 4 (336–port), or Bays 1 and 3 (456–port), or J25 for Bay 2 (336– or 456–port)                            |
| Table 11–3  | <b>Tip and Ring Assignments for Universal Card Modules</b><br>J5 and J9 for Digital Bays 1 through 7 (672–port and <i>SX–200</i> FD PABX), or Bays 1,<br>3 and 4 (336–port), or Bays 1 and 3 (456–port), or J25 for Bay 2 (336– or 456–port) |
| Table 11-4  | <b>Tip and Ring Assignments</b><br>J7 and J11 for Digital Bays 1 through 7 (672–port and <i>SX–200</i> FD PABX), or Bays 1,<br>3 and 4 (336–port), or Bays 1 and 3 (456–port), or J31 for Bay 2 (336– or 456–port)                           |
| Table 11-5  | 6-circuit PFT Card Tip and Ring Assignments                                                                                                    |
| Table 11-6  | 12-circuit PFT Card Tip and Ring Assignments                                                                                                    |
| Table 11-7  | Bay 4 P1, or Bay 5 P7 Connections to Cross–Connect Field                                                                                                    |
| Table 11-8  | Bay 4 P2, or Bay 5 P8 Connections to Cross–Connect Field                                                                                                    |
| Table 11-9  | Bay 4 P3, or Bay 5 P9 Connections to Cross-Connect Field                                                                                                    |
| Table 11-10 | Bay 4 P4, or Bay 5 P10 Connections to Cross-Connect Field                                                                                                    |
| Table 11-11 | Bay 4 P19 Connections to Interconnect Card                                                                                                    |
| Table 11-12 | USOC Connector Pin Designations                                                                                                    |

|        |        |            | Tab      | le 11–2 Di                  | gital I                   | Bay Tip an                              | d Rin        | g Assigr | mente   | 5   |     |               |
|--------|--------|------------|----------|-----------------------------|---------------------------|-----------------------------------------|--------------|----------|---------|-----|-----|---------------|
| J5, J7 | , and  | J9 for D   | igital B | ays: 1, 3,<br>1 an<br>1 thr | and 4<br>d 3 (4<br>ough 1 | (336-port)<br>56-port) or<br>7 (672-por | or<br>tand ( | SX-200 F | D) or   |     |     |               |
| J25 fo | r Digi | tal Bay 2  | 2 (336–  | , 456port)                  | )                         |                                         |              |          |         |     |     |               |
|        |        |            |          |                             |                           |                                         | <br>         | Lead Des | signati | on  |     |               |
| Slot   | `      | Plug       | Pin      | Pair                        | Cct                       | ONS or<br>DLC                           | Cct          | LS/GS    | Cct     | COV | Cct | OPS or<br>DID |
|        |        |            | 26       | W–BL                        | 1                         | T1                                      | 1            | T1       | 1       | T1  | 1   | T1            |
|        |        |            | 1        | BL–W                        |                           | R1                                      |              | R1       |         | R1  |     | R1            |
|        |        |            | 27       | W–O                         | 2                         | T2                                      |              | MM1      | 2       |     |     |               |
| 2      |        | J7         | 2        | O–W                         |                           | R2                                      |              | M1       |         | R2  |     |               |
|        | or     |            | 28       | W–G                         | 3                         | T3                                      | 2            | T2       | 3       | ТЗ  | 2   | T2            |
| 6      |        | <b>J</b> 5 | 3        | G–W                         |                           | R3                                      |              | R2       |         | R3  |     | R2            |
|        | or     |            | 29       | W–BR                        | 4                         | T4                                      |              | MM2      | 4       | T4  |     |               |
| 8      |        | <b>J</b> 9 | 4        | BR–W                        |                           | R4                                      |              | M2       |         | R4  |     |               |
|        | or     |            | 30       | W–S                         | 5                         | T5                                      | 3            | Т3       | 5       | T5  | 3   | Т3            |
| 4      |        | J25        | 5        | S–W                         |                           | R5                                      |              | R3       |         | R5  |     | R3            |
|        |        |            | 31       | R-BL                        | 6                         | T6                                      |              | ММЗ      | 6       | Т6  |     |               |
|        |        |            | 6        | BL-R                        |                           | R6                                      |              | M3       |         | R6  |     |               |
|        |        |            | 32       | R-O                         | 7                         | T7                                      | 4            | T4       |         |     | 4   | T4            |
|        |        |            | 7        | O-R                         |                           | R7                                      |              | R4       |         |     |     | R4            |
|        |        |            | 33       | R-G                         | 8                         | T8                                      |              | MM4      |         |     |     |               |
|        |        |            | 8        | G-R                         |                           | R8                                      |              | M4<br>   |         |     | _   | <b>—</b> –    |
|        |        |            | 34       | H-BR                        | 9                         | 19                                      | 5            | 15       |         |     | 5   | T5            |
|        |        |            | 9        | BH-H                        |                           | H9                                      |              | H5       |         |     |     | H5            |
|        |        |            | 35       | H-S                         | 10                        | 110<br>D10                              |              | MM5      |         |     |     |               |
|        |        |            |          | S-R                         |                           | H10                                     |              | M5       |         |     |     | То            |
|        |        |            | 36       |                             |                           |                                         | ы<br>В       |          |         |     | 6   |               |
|        |        |            | ]<br>    |                             | 10                        |                                         |              |          |         |     |     | H6            |
|        |        |            | 3/       |                             | 12                        | D10                                     |              |          |         |     |     |               |
|        |        |            | 12       |                             |                           | RIZ                                     |              |          |         |     |     |               |
|        |        |            | 38       | BK–G                        |                           |                                         |              | SPA      | RE      |     |     |               |
|        |        |            |          |                             |                           |                                         |              |          |         |     | Pag | je 1 of 2     |

|         |    |      | Tab | ie 11–2 Di | gital E          | Bay Tip an<br>(continue) | d Ring<br>d) | g Assign | ment | 8   |     |              |  |
|---------|----|------|-----|------------|------------------|--------------------------|--------------|----------|------|-----|-----|--------------|--|
|         |    |      |     |            | Lead Designation |                          |              |          |      |     |     |              |  |
| Slot    |    | Plug | Pin | Pair       | Cct              | ONS or<br>DLC            | Cct          | LS/GS    | Cct  | COV | Cct | OPS o<br>DID |  |
| - 122 v |    |      | 13  | GBK        |                  |                          |              | SPA      | RE   |     |     |              |  |
|         |    |      | 39  | BK-BR      | 1                | T1                       | 1            | T1       | 1    | T1  | 1   | T1           |  |
| -       |    |      | 14  | BRBK       |                  | R1                       |              | R1       |      | R1  |     | R1           |  |
|         |    |      | 40  | BK–S       | 2                | T2                       |              | MM1      | 2    | T2  |     |              |  |
| 1       |    | J7   | 15  | S-BK       |                  | R2                       |              | M1       |      | R2  |     |              |  |
|         | or |      | 41  | Y-BL       | 3                | ТЗ                       | 2            | T2       | 3    | ТЗ  | 2   | T2           |  |
| 5       |    | J5   | 16  | BL-Y       | l                | R3                       |              | R2       |      | R3  |     | R2           |  |
|         | or |      | 42  | Y0         | 4                | T4                       |              | MM2      | 4    | T4  |     |              |  |
| 7       |    | J9   | 17  | 0-Y        |                  | R4                       |              | M2       |      | R4  |     |              |  |
|         | or |      | 43  | YG         | 5                | T5                       | 3            | ТЗ       | 5    | T5  | 3   | ТЗ           |  |
| 3       |    | J25  | 18  | G–Y        |                  | R5                       |              | R3       |      | R5  |     | R3           |  |
|         |    |      | 44  | Y-BR       | 6                | Т6                       |              | ММЗ      | 6    | Т6  |     |              |  |
|         |    |      | 19  | BR-Y       |                  | R6                       |              | MЗ       |      | R6  |     |              |  |
|         |    |      | 45  | Y–S        | 7                | T7                       | 4            | T4       | ł    |     | 4   | <b>T</b> 4   |  |
|         |    |      | 20  | S–Y        |                  | R7                       |              | R4       |      |     |     | R4           |  |
|         |    |      | 46  | V-BL       | 8                | Т8                       |              | MM4      |      |     |     |              |  |
|         |    |      | 21  | BL-V       |                  | R8                       |              | M4       |      |     |     |              |  |
|         |    |      | 47  | V0         | 9                | Т9                       | 5            | T5       |      |     | 5   | T5           |  |
|         |    |      | 22  | 0–V        |                  | R9                       |              | R5       |      |     |     | R5           |  |
|         |    |      | 48  | VG         | 10               | T10                      |              | MM5      |      |     |     |              |  |
|         |    |      | 23  | GV         |                  | R10                      |              | M5       | l    |     |     |              |  |
|         |    |      | 49  | VBR        | 11               | T11                      | 6            | Т6       |      |     | 6   | T6           |  |
|         |    |      | 24  | BR–V       |                  | R11                      |              | R6       |      |     |     | R6           |  |
|         |    |      | 50  | V–S        | 12               | T12                      |              | MM6      |      |     |     |              |  |
|         |    |      | 25  | S–V        |                  | R12                      |              | M6       | 1    |     |     |              |  |

200

•••

٠

31

6

32

7

33

8

34

9

35

10

36

11

37

12

38

R-BL

BL-R

R--0

O-R

R–G

G–R

R-BR

BR-R

R-S

S-R

BK-BL

BL-BK

BK-O

O-BK

BK–G

3

4

T1

**R1** 

T2

R2

Τ1

R1

Τ2

**R**2

3

4

|        |                  | Table     | e 11–3   | Tip and Ri                | ng As:                     | signmen                      | ts for                | Universa        | l Card | Modules       | 5   |              |  |
|--------|------------------|-----------|----------|---------------------------|----------------------------|------------------------------|-----------------------|-----------------|--------|---------------|-----|--------------|--|
| J5 and | d J9 f           | or Digita | al Bays: | 1 thro<br>1 , 3,<br>1 and | ough 7<br>and 4<br>d 3 (45 | (672po<br>(336po<br>6port) o | rt and<br>rt) or<br>r | <i>SX-200</i> F | D) or  |               |     |              |  |
| J25 fo | r Digi           | tal Bay   | 2 (336–  | , 456–port)               |                            |                              |                       |                 |        |               |     |              |  |
|        | Lead Designation |           |          |                           |                            |                              |                       |                 |        |               |     |              |  |
| Slot   | 、<br>            | Plug      | Pin      | Pair                      | Cct                        | DLIC                         | Cct                   | MOH/<br>Pager   | Cct    | DTMF<br>Relay | Cct | E&M<br>Trunk |  |
|        |                  |           | 26       | W-BL                      | 1                          | T1                           | 1                     | MIA1            | 1      |               | 1   | T1           |  |
|        |                  |           | 1        | BLW                       |                            | R1                           |                       | MIB1            |        |               |     | R1           |  |
|        |                  |           | 27       | WO                        |                            | T2                           |                       | POA1            |        | K5A1          |     | TR1          |  |
|        |                  |           | 2        | O–W                       |                            | R2                           |                       | POB1            |        | K5B1          |     | RR1          |  |
|        |                  |           | 28       | WG                        |                            |                              |                       | PKA1            |        | K6A1          |     | E1           |  |
| 6      |                  | J5        | 3        | G–W                       |                            |                              |                       | PKB1            |        | K6B1          |     | M1           |  |
|        | or               |           | 29       | W-BR                      | 2                          | T1                           | 2                     | MIA2            | 2      |               | 2   | T2           |  |
| 8      |                  | J9        | 4        | BRW                       |                            | R1                           |                       | MIB2            |        |               |     | R2           |  |
|        | or               |           | 30       | W–S                       |                            | T2                           |                       | POA2            |        | K5A2          |     | TR2          |  |
| 4      |                  | J25       | 5        | S–W                       |                            | R2                           |                       | POB2            |        | K5B2          |     | RR2          |  |

PKA2

PKB2

MIA3

MIB3

POA3

POB3

PKA3

PKB3

MIA4

MIB4

POA4

POB4

PKA4

PKB4

SPARE

3

4

K6A2

K6B2

K5A3

K5B3

K6A3

K6B3

K5A4

K5B4

K6A4

K6B4

E2

M2

T3

R3

TR3

RR3

E3

ΜЗ

**T**4

R4

TR4

RR4

E4

Μ4

Page 1 of 2

3

|      |    | IdDie      |     | rip and ni | ing As:<br>( | continue | ed) | Universa      |         | modules       |     |             |
|------|----|------------|-----|------------|--------------|----------|-----|---------------|---------|---------------|-----|-------------|
|      |    |            |     | <u> </u>   |              |          |     | Lead Des      | signati | on            |     |             |
| Slot |    | Plug       | Pin | Pair       | Cct          | DLIC     | Cct | MOH/<br>Pager | Cct     | DTMF<br>Relay | Cct | E&N<br>Trun |
|      |    |            | 13  | G–BK       |              |          |     | SPA           | RE      |               |     |             |
|      |    | _          | 39  | BK-BR      | 1            | T1       | 1   | MIA1          | 1       |               | 1   | T1          |
| -    |    |            | 14  | BRBK       |              | R1       |     | MIB1          |         |               |     | R1          |
|      |    |            | 40  | BK–S       |              | T2       |     | POA1          |         | K5A1          |     | TR1         |
|      |    |            | 15  | SBK        |              | R2       |     | POB1          |         | K5B1          |     | RR          |
|      |    |            | 41  | YBL        |              |          |     | PKA1          |         | K6A1          |     | E1          |
| 5    |    | J5         | 16  | BL-Y       |              |          |     | PKB1          |         | K6B1          |     | M1          |
|      | ог |            | 42  | Y-0        | 2            | T1       | 2   | MIA2          | 2       |               | 2   | Т2          |
| 7    |    | <b>J</b> 9 | 17  | 0–Y        |              | R1       |     | MIB2          |         |               |     | R2          |
|      | or |            | 43  | YG         |              | T2       |     | POA2          |         | K5A2          |     | TR          |
| 3    |    | J25        | 18  | G–Y        |              | R2       |     | POB2          |         | K5B2          |     | RR          |
|      |    |            | 44  | Y-BR       |              |          |     | PKA2          |         | K6A2          |     | E2          |
|      |    |            | 19  | BR-Y       |              |          |     | PKB2          | Į       | K6B2          |     | M           |
|      |    |            | 45  | Y–S        | 3            | T1       | 3   | MIA3          | 3       |               | 3   | T3          |
|      |    |            | 20  | S–Y        |              | R1       |     | MIB3          |         |               |     | R           |
|      |    |            | 46  | VBL        |              | T2       |     | POA3          | Į       | K5A3          |     | TR          |
|      |    |            | 21  | BL-V       |              | R2       |     | POB3          |         | K5B3          |     | RA          |
|      |    |            | 47  | V0         |              |          | l   | PKA3          |         | K6A3          |     | E E         |
|      |    |            | 22  | 0_V        | l            | ļ        |     | PKB3          | l       | K6B3          |     | M3          |
|      |    |            | 48  | ∣ V–G      | 4            | T1       |     | MIA4          | 4       |               | 4   | <b>T</b> 4  |
|      |    |            | 23  | G–V        |              | R1       |     | MIB4          | 1       |               |     | R4          |
|      |    |            | 49  | VBR        |              | T2       |     | POA4          | l       | K5A4          |     | TR          |
|      |    |            | 24  | BR-V       |              | R2       |     | POB4          |         | K5B4          |     | RP          |
|      |    |            | 50  | VS         |              |          |     | PKA4          |         | K6A4          |     | E4          |
|      |    |            | 25  | S–V        |              |          |     | PKB4          |         | K6B4          |     | M4          |

9109-096-200-NA Issue 1

200

· . \*

•

**Revision** 0

200 11-5

 $(1,2,1,3)^{-1} = (1,2,1,3)^{-1}$ 

|      | Digital | Bay 2 (336 | ys. 1 , 3<br>1 , 3<br>1 ar<br>6–, 456–port | rougn 7 (672–po<br>3, and 4 (336–po<br>1d 3 (456–port) o<br>t) | rt and <i>SX-,</i><br>rt) or<br>r | 2 <i>00</i> FD) or |     | ·     |  |  |  |  |
|------|---------|------------|--------------------------------------------|----------------------------------------------------------------|-----------------------------------|--------------------|-----|-------|--|--|--|--|
|      |         |            |                                            |                                                                | Lead Designation                  |                    |     |       |  |  |  |  |
| Slot | -       | Plug       | Pin                                        | Pair                                                           | Cct                               | ONS or<br>DLC      | Cct | LS/GS |  |  |  |  |
|      |         |            | 26                                         | W-BL                                                           | 1                                 | T1                 | 1   | T1    |  |  |  |  |
|      |         |            | 1                                          | BL–W                                                           |                                   | R1                 |     | R1    |  |  |  |  |
|      |         |            | 27                                         | W–O                                                            | 2                                 | T2                 |     | MM1   |  |  |  |  |
|      |         |            | 2                                          | O–W                                                            |                                   | R2                 |     | M1    |  |  |  |  |
|      |         |            | 28                                         | W–G                                                            | 3                                 | ТЗ                 | 2   | T2    |  |  |  |  |
| 2    |         | J7         | 3                                          | G–W                                                            |                                   | R3                 |     | R2    |  |  |  |  |
|      | or      |            | 29                                         | W–BR                                                           | 4                                 | T4                 |     | MM2   |  |  |  |  |
| 4    |         | J11        | 4                                          | BR–W                                                           |                                   | R4                 |     | M2    |  |  |  |  |
|      | or      |            | 30                                         | WS                                                             | 5                                 | T5                 | 3   | ТЗ    |  |  |  |  |
| 2    |         | J31        | 5                                          | S–W                                                            |                                   | R5                 |     | R3    |  |  |  |  |
|      |         |            | 31                                         | R-BL                                                           | 6                                 | T6                 |     | ММЗ   |  |  |  |  |
|      |         |            | 6                                          | BL-R                                                           |                                   | R6                 |     | МЗ    |  |  |  |  |
|      |         |            | 32                                         | RO                                                             | 7                                 | T7                 | 4   | T4    |  |  |  |  |
|      |         |            | 7                                          | O–R                                                            |                                   | R7                 |     | R4    |  |  |  |  |
|      |         |            | 33                                         | R–G                                                            | 8                                 | Т8                 |     | MM4   |  |  |  |  |
|      |         |            | 8                                          | G–R                                                            |                                   | R8                 |     | M4    |  |  |  |  |
|      |         |            | 34                                         | R–BR                                                           | 9                                 | <b>T</b> 9         | 5   | T5    |  |  |  |  |
|      |         |            | 9                                          | BR–R                                                           |                                   | R9                 |     | R5    |  |  |  |  |
|      |         |            | 35                                         | R–S                                                            | 10                                | T10                |     | MM5   |  |  |  |  |
|      |         |            | 10                                         | S–R                                                            |                                   | R10                |     | M5    |  |  |  |  |
|      |         |            | 36                                         | BK-BL                                                          | 11                                | T11                | 6   | Т6    |  |  |  |  |
|      |         |            | 11                                         | BL–BK                                                          |                                   | R11                |     | R6    |  |  |  |  |
|      |         | ļ          | 37                                         | BKO                                                            | 12                                | T12                |     | MM6   |  |  |  |  |
|      |         |            | 12                                         | O–BK                                                           |                                   | R12                |     | M6    |  |  |  |  |
|      |         |            | 38                                         | BK-G                                                           |                                   | SPA                |     |       |  |  |  |  |
| (continued)                                                                                                    |      |     |       |     |               |           |            |  |  |  |
|----------------------------------------------------------------------------------------------------|------|-----|-------|-----|---------------|-----------|------------|--|--|--|
|                                                                                                    |      |     |       |     | Lead Des      | signatior | 1          |  |  |  |
| Slot                                                                                                    | Plug | Pin | Pair  | Cct | ONS or<br>DLC | Cct       | LS/GS      |  |  |  |
| , and the second second second second second second second second second second second second second second se |      | 13  | G–BK  |     | SPA           | RE        |            |  |  |  |
|                                                                                                    |      | 39  | BK-BR | 1   | T1            | 1         | T1         |  |  |  |
| -                                                                                                    |      | 14  | BR-BK |     | R1            | 4         | R1         |  |  |  |
|                                                                                                    |      | 40  | BK–S  | 2   | T2            | 2         | MM1        |  |  |  |
|                                                                                                    |      | 5   | S–BK  |     | R2            |           | M1         |  |  |  |
|                                                                                                    |      | 41  | Y–BL  | 3   | ТЗ            | 2         | T2         |  |  |  |
| 1                                                                                                    | J7   | 16  | BL-Y  |     | R3            |           | R2         |  |  |  |
| o                                                                                                    | r    | 42  | Y–O   | 4   | T4            |           | MM2        |  |  |  |
| 3                                                                                                    | J11  | 17  | O-Y   |     | R4            |           | M2         |  |  |  |
| 0                                                                                                    | r    | 43  | Y–G   | 5   | T5            | 3         | ТЗ         |  |  |  |
| 1                                                                                                    | J31  | 18  | G–Y   |     | R5            |           | R3         |  |  |  |
|                                                                                                    |      | 44  | Y–BR  | 6   | Т6            |           | ММЗ        |  |  |  |
|                                                                                                    |      | 19  | BR-Y  |     | - R6          |           | МЗ         |  |  |  |
|                                                                                                    |      | 45  | Y–S   | 7   | T7            | 4         | <b>T</b> 4 |  |  |  |
|                                                                                                    |      | 20  | S–Y   |     | R7            |           | R4         |  |  |  |
|                                                                                                    |      | 46  | V–BL  | 8   | T8            |           | MM4        |  |  |  |
|                                                                                                    |      | 21  | BLV   |     | R8            |           | M4         |  |  |  |
|                                                                                                    |      | 47  | V–O   | 9   | <b>T</b> 9    | 5         | T5         |  |  |  |
|                                                                                                    |      | 22  | O–V   |     | R9            |           | R5         |  |  |  |
|                                                                                                    |      | 48  | V–G   | 10  | T10           |           | MM5        |  |  |  |
|                                                                                                    |      | 23  | G–V   |     | R10           |           | M5         |  |  |  |
|                                                                                                    |      | 49  | V–BR  | 11  | T11           | 6         | Т6         |  |  |  |
|                                                                                                    |      | 24  | BR–V  |     | R11           |           | R6         |  |  |  |
|                                                                                                    |      | 50  | V–S   | 12  | T12           |           | MM6        |  |  |  |
|                                                                                                    |      | 25  | S–V   |     | T12           |           | M6         |  |  |  |

•

la ante este estructure transferances and constructions

Г

|                 | Table 11–5   6-circuit PFT Card Tip and Ring Assignments |                      |  |  |  |  |  |
|-----------------|----------------------------------------------------------|----------------------|--|--|--|--|--|
| Pin             | Color                                                    | J1 Lead Designations |  |  |  |  |  |
| 26              | W–BL                                                     | Trunk R1             |  |  |  |  |  |
| 1               | BLW                                                      | Trunk T1             |  |  |  |  |  |
| 27              | WO                                                       | Trunk R2             |  |  |  |  |  |
| 2               | O–W                                                      | Trunk T2             |  |  |  |  |  |
| 28 <sup>-</sup> | W–G                                                      | Trunk R3             |  |  |  |  |  |
| 3               | G–W                                                      | Trunk T3             |  |  |  |  |  |
| 29              | W–BR                                                     | Trunk R4             |  |  |  |  |  |
| 4               | BRW                                                      | Trunk T4             |  |  |  |  |  |
| 30              | W–S                                                      | Trunk R5             |  |  |  |  |  |
| 5               | S–W                                                      | Trunk T5             |  |  |  |  |  |
| 31              | R-BL                                                     | Trunk R6             |  |  |  |  |  |
| 6               | BL–R                                                     | Trunk T6             |  |  |  |  |  |
| 32              | R–O                                                      | Trunk Circuit R1     |  |  |  |  |  |
| 7               | O–R                                                      | Trunk Circuit T1     |  |  |  |  |  |
| 33              | R–G                                                      | Trunk Circuit R2     |  |  |  |  |  |
| 8               | G–R                                                      | Trunk Circuit T2     |  |  |  |  |  |
| 34              | R⊸BŘ                                                     | Trunk Circuit R3     |  |  |  |  |  |
| 9               | BR-R                                                     | Trunk Circuit T3     |  |  |  |  |  |
| 35              | R– S                                                     | Trunk Circuit R4     |  |  |  |  |  |
| 10              | S–R                                                      | Trunk Circuit T4     |  |  |  |  |  |
| 36              | BK-BL                                                    | Trunk Circuit R5     |  |  |  |  |  |
| 11              | BLBK                                                     | Trunk Circuit T5     |  |  |  |  |  |
| 37              | ВК–О                                                     | Trunk Circuit R6     |  |  |  |  |  |
| 12              | 0ВК                                                      | Trunk Circuit T6     |  |  |  |  |  |
| 38              | BK–G                                                     | Spare                |  |  |  |  |  |
| 13              | G–BK                                                     | Spare                |  |  |  |  |  |
| 39              | BK-BR                                                    | Line Circuit R1      |  |  |  |  |  |
| 14              | BR–BK                                                    | Line Circuit T1      |  |  |  |  |  |
| 40              | BK–S                                                     | Line Circuit R2      |  |  |  |  |  |
| 15              | S-BK                                                     | Line Circuit T2      |  |  |  |  |  |
| 41              | Y-BL                                                     | Line Ciecuit R3      |  |  |  |  |  |
| 16              | BL-Y                                                     | Line Circuit T3      |  |  |  |  |  |
| 42              | Y–0                                                      | Line Circuit R4      |  |  |  |  |  |
| 17              | O-Y                                                      | Line Circuit T4      |  |  |  |  |  |
| 43              | Y–G                                                      | Line Circuit R5      |  |  |  |  |  |
| 18              | G–Y                                                      | Line Circuit T5      |  |  |  |  |  |
| 44              | Y–BR                                                     | Line Circuit R6      |  |  |  |  |  |
| 19              | BR-Y                                                     | Line Circuit T6      |  |  |  |  |  |
|                 | ·····                                                    | Page 1 of 2          |  |  |  |  |  |

3

| (continued) |       |                      |  |  |  |  |  |  |
|-------------|-------|----------------------|--|--|--|--|--|--|
| Pin         | Color | J1 Lead Designations |  |  |  |  |  |  |
| 45          | Y–S   | Station R1           |  |  |  |  |  |  |
| 20          | S-Y   | Station T1           |  |  |  |  |  |  |
| - <b>46</b> | V–BL  | Station R2           |  |  |  |  |  |  |
| 21          | BL-V  | Station T2           |  |  |  |  |  |  |
| 47          | V–0   | Station R3           |  |  |  |  |  |  |
| 22          | 0V    | Station T3           |  |  |  |  |  |  |
| 48          | VG    | Station R4           |  |  |  |  |  |  |
| 23          | G–V   | Station T4           |  |  |  |  |  |  |
| 49          | V-BR  | Station R5           |  |  |  |  |  |  |
| 24          | BR-V  | Station T5           |  |  |  |  |  |  |
| 50          | V–S   | Station R6           |  |  |  |  |  |  |
| 25          | S-V   | Station T6           |  |  |  |  |  |  |

 $\mathbb{M} : \mathbb{R}$ 

Notes: 1. There are six circuits per PFT card.

200

No.

2. More than one PFT card may be present.

9109-096-200-NA Issue 1

Г

| Pin | Color | P20 Lead Designations | P21 Lead Designations |
|-----|-------|-----------------------|-----------------------|
| 26  | W-BL  | Station T1            | Station T7            |
| 1   | BLW   | Station R1            | Station R7            |
| 27  | W-O   | Line Circuit T1       | Line Circuit T7       |
| 2   | O–W   | Line Circuit R1       | Line Circuit R7       |
| 28  | ° ₩–G | Trunk T1              | Trunk T7              |
| 3 ` | G–W   | Trunk R1              | Trunk R7              |
| 29  | WBR   | Trunk Circuit T1      | Trunk Circuit T7      |
| 4   | BR-W  | Trunk Circuit R1      | Trunk Circuit R7      |
| 30  | W-S   | Station T2            | Station T8            |
| 5   | SW    | Station R2            | Station R8            |
| 31  | RBL   | Line Circuit T2       | Line Circuit T8       |
| 6   | BL-R  | Line Circuit R2       | Line Circuit R8       |
| 32  | R-O   | Trunk T2              | Trunk T8              |
| 7   | R-O   | Trunk R2              | Trunk R8              |
| 33  | R–G   | Trunk Circuit T2      | Trunk Circuit T8      |
| 8   | G–R   | Trunk Circuit R2      | Trunk Circuit R8      |
| 34  | R-BR  | Station T3            | Station T9            |
| 9   | BR-R  | Station R3            | Station R9            |
| 35  | R-S   | Line Circuit T3       | Line Circuit T9       |
| 10  | S-R   | Line Circuit R3       | Line Circuit R9       |
| 36  | BKBL  | Trunk T3              | Trunk T9              |
| 11  | BLBK  | Trunk R3              | Trunk R9              |
| 37  | BK-O  | Trunk Circuit T3      | Trunk Circuit T9      |
| 12  | O-BK  | Trunk Circuit R3      | Trunk Circuit R9      |
| 38  | BKG   | Station T4            | Station T10           |
| 13  | G-BK  | Station R4            | Station R10           |
| 39  | BK-BR | Line Circuit T4       | Line Circuit T10      |
| 14  | BR-BK | Line Circuit R4       | Line Circuit R10      |
| 40  | BK–S  | Trunk T4              | Trunk T10             |
| 15  | S-BK  | Trunk R4              | Trunk R10             |
| 41  | YBL   | Trunk Circuit T4      | Trunk Circuit T10     |
| 16  | BLY   | Trunk Circuit R4      | Trunk Circuit R10     |
| 42  | Y-0   | Station T5            | Station T11           |
| 17  | O-Y   | Station R5            | Station R11           |
| 43  | Y–G   | Line Circuit T5       | Line Circuit T11      |
| 18  | G-Y   | Line Circuit R5       | Line Circuit R11      |
| 44  | YBR   | Trunk T5              | Trunk T11             |
| 19  | BR-Y  | Trunk R5              | Trunk R11             |

|     | Table 11– | 6 12–circuit PFT Card Tip and Rir<br>(continued) | ng Assignments        |
|-----|-----------|--------------------------------------------------|-----------------------|
| Pin | Color     | P20 Lead Designations                            | P21 Lead Designations |
| 45  | Y–S       | Trunk Circuit T5                                 | Trunk Circuit T11     |
| 20  | S–Y       | Trunk Circuit R5                                 | Trunk Circuit R11     |
| 46  | VBL       | Station T6                                       | Station T12           |
| 21  | BLV       | Station R6                                       | Station R12           |
| 47  | V–O       | Line Circuit T6                                  | Line Circuit T12      |
| 22  | 0V        | Line Circuit R6                                  | Line Circuit R12      |
| 48  | V–G       | Trunk T6                                         | Trunk T12             |
| 23  | G–V       | Trunk R6                                         | Trunk R12             |
| 49  | VBR       | Trunk Circuit T6                                 | Trunk Circuit T12     |
| 24  | BR–V      | Trunk Circuit R6                                 | Trunk Circuit R12     |
| 50  | V–S       | Spare                                            | Spare                 |
| 25  | S–V       | Spare                                            | Spare                 |
|     |           |                                                  | Page 2 of 2           |

· . · .

١

1000 A

-9

Ć

•

|            |                                                                  | Table 11- | -7 Analog Ba   | y Tip and Ring | <b>j</b> Assignm | ents     |            |  |  |  |
|------------|------------------------------------------------------------------|-----------|----------------|----------------|------------------|----------|------------|--|--|--|
| P1 for Ar  | P1 for Analog Bay 4 (456–port) or P7 for Analog Bay 5 (456–port) |           |                |                |                  |          |            |  |  |  |
| Slot       | Cct                                                              | Pin       | Color          | Lines          | со               | DID/TIE  | E&M        |  |  |  |
| . <u>.</u> | 1<br>                                                            | 26<br>1   | W-BL<br>BLW    | T1<br>R1       | T1<br>R1         | T1<br>R1 | T1<br>R1   |  |  |  |
| 1          | _ 2                                                              | 27<br>2   | W0<br>0W       | T2<br>R2       | XT2<br>XT1       |          | TR1<br>RR1 |  |  |  |
| ·          | 3                                                                | 28<br>3   | W–G<br>G–W     | T3<br>R3       | T2<br>R2         |          | E1<br>M1   |  |  |  |
|            | 4                                                                | 29<br>4   | W-BR<br>BR-W   | T4<br>R4       |                  |          |            |  |  |  |
|            | 1                                                                | 30<br>5   | W–S<br>S–W     | T1<br>R1       | T1<br>R1         | T1<br>R1 | T1<br>R1   |  |  |  |
| 2          | 2                                                                | 31<br>6   | R-BL<br>BL-R   | T2<br>R2       | XT2<br>XT1       |          | TR1<br>RR1 |  |  |  |
|            | 3                                                                | 32<br>7   | R0<br>0R       | Т3<br>ВЗ       | T2<br>B2         |          | E1<br>M1   |  |  |  |
|            | 4                                                                | 33<br>8   | R–G<br>G–R     | T4<br>R4       |                  |          |            |  |  |  |
|            | 1                                                                | 34<br>9   | R-BR<br>BR-R   | T1<br>R1       | T1<br>B1         | T1<br>B1 | T1<br>B1   |  |  |  |
|            | 2                                                                | 35<br>10  | R–S<br>S–R     | T2<br>R2       | XT2<br>XT1       |          | TR1<br>RR1 |  |  |  |
| 3          | 3                                                                | 36<br>11  | BK-BL<br>BL-BK | T3<br>R3       | T2<br>R2         |          | E1<br>M1   |  |  |  |
|            | 4                                                                | 37<br>12  | вк_0<br>0_вк   | T4<br>R4       |                  |          |            |  |  |  |
|            | 1                                                                | 38<br>13  | BKG<br>GBK     | T1<br>R1       | T1<br>R1         | T1<br>R1 | T1<br>R1   |  |  |  |
| 4          | 2                                                                | 39<br>14  | BK-BR<br>BR-BK | T2<br>R2       | XT2<br>XT1       |          | TR1<br>RR1 |  |  |  |
|            | 3                                                                | 40<br>15  | BK-S<br>S-BK   | T3<br>R3       | T2<br>R2         |          | E1<br>M1   |  |  |  |
|            | 4                                                                | 41<br>16  | Y-BL<br>BLY    | T4<br>R4       |                  |          |            |  |  |  |
|            | L                                                                |           |                |                | <u> </u>         | Pa       | ge 1 of 2  |  |  |  |

| Table 11–7 Analog Bay Tip and Ring Assignments<br>(continued) |     |     |       |       |     |         |        |  |  |
|---------------------------------------------------------------|-----|-----|-------|-------|-----|---------|--------|--|--|
| Slot                                                          | Cct | Pin | Color | Lines | со  | DID/TIE | E&M    |  |  |
|                                                               | 1   | 42  | Y0    | T1    | T1  | T1      | T1     |  |  |
|                                                               |     | 17  | O-Y   | R1    | R1  | R1      | R1     |  |  |
| - and the                                                     | 2   | 43  | Y–G   | T2    | XT2 |         | TR1    |  |  |
| 5                                                             |     | 18  | G-Y   | R2    | XT1 |         | RR1    |  |  |
| -                                                             | 3   | 44  | Y–BR  | ТЗ    | T2  | į       | E1     |  |  |
|                                                               |     | 19  | BR-Y  | R3    | R2  |         | M1     |  |  |
|                                                               | 4   | 45  | Y–S   | T4    |     |         |        |  |  |
|                                                               |     | 20  | S–Y   | R4    |     |         |        |  |  |
|                                                               | 1   | 46  | V-BL  | T1    | T1  | T1      | T1     |  |  |
|                                                               |     | 21  | BLV   | R1    | R1  | R1      | R1     |  |  |
|                                                               | 2   | 47  | V0    | T2    | XT2 |         | TR1    |  |  |
| 6                                                             |     | 22  | 0_V   | R2    | XT1 |         | RR1    |  |  |
|                                                               | 3   | 48  | V–G   | ТЗ    | T2  |         | E1     |  |  |
|                                                               |     | 23  | G–V   | R3    | R2  |         | M1     |  |  |
|                                                               | 4   | 49  | V-BR  | T4    |     |         |        |  |  |
|                                                               |     | 24  | BR–V  | R4    |     |         |        |  |  |
|                                                               |     | 50  | V–S   |       | SP  | ARE     |        |  |  |
|                                                               |     | 25  | SV    |       | SF  | ARE     |        |  |  |
|                                                               |     | 25  | S-V   |       | SF  | PARE    | ge 2 ( |  |  |

٠

9109-096-200-NA Issue 1

|           | Table 11–8 Analog Bay Tip and Ring Assignments                   |          |                    |          |            |          |            |  |  |  |  |
|-----------|------------------------------------------------------------------|----------|--------------------|----------|------------|----------|------------|--|--|--|--|
| P2 for Ar | P2 for Analog Bay 4 (456–port) or P8 for Analog Bay 5 (456–port) |          |                    |          |            |          |            |  |  |  |  |
| Slot      | Cct                                                              | Pin      | Color              | Lines    | со         | DID/TIE  | E&M        |  |  |  |  |
|           | 5                                                                | 26<br>1  | WBL<br>BLW         | T5<br>R5 | T3<br>R3   | T2<br>R2 | T2<br>R2   |  |  |  |  |
| 1         | 6                                                                | 27       | W-0<br>0-W         | T6<br>R6 | XT4<br>XT3 |          | TR2<br>RR2 |  |  |  |  |
|           | 7                                                                | 28<br>3  | WG<br>GW           | T7<br>R7 | T4<br>R4   |          | E2<br>M2   |  |  |  |  |
|           | 8                                                                | 29<br>4  | W-BR<br>BRW        | T8<br>R8 |            |          |            |  |  |  |  |
|           | 5                                                                | 30<br>5  | W-S<br>S-W         | T5<br>R5 | Т3<br>R3   | T2<br>R2 | T2<br>R2   |  |  |  |  |
| 2         | 6                                                                | 31<br>6  | R-BL<br>BL-R       | Т6<br>R6 | XT4<br>XT3 |          | TR2<br>RR2 |  |  |  |  |
|           | 7                                                                | 32<br>7  | R0<br>0R           | T7<br>R7 | T4<br>R4   |          | E2<br>M2   |  |  |  |  |
|           | 8                                                                | 33<br>8  | R–G<br>G–R         | T8<br>R8 |            |          |            |  |  |  |  |
|           | 5                                                                | 34<br>9  | R-BR<br>BR-R       | T5<br>R5 | T3<br>R3   | T2<br>R2 | T2<br>R2   |  |  |  |  |
|           | 6                                                                | 35<br>10 | R–S<br>S–R         | Т6<br>R6 | XT4<br>XT3 |          | TR2<br>RR2 |  |  |  |  |
| 3         | 7                                                                | 36<br>11 | BK-BL<br>BL-BK     | T7<br>R7 | T4<br>R4   |          | E2<br>M2   |  |  |  |  |
|           | 8                                                                | 37<br>12 | ВКО<br>ОВК         | T8<br>R8 |            |          |            |  |  |  |  |
|           | 5                                                                | 38<br>13 | BKG<br>GBK         | T5<br>R5 | T3<br>R3   | T2<br>R2 | T2<br>R2   |  |  |  |  |
|           | 6                                                                | 39<br>14 | BKBR<br>BRBK       | Т6<br>R6 | XT4<br>XT3 |          | TR2<br>RR2 |  |  |  |  |
| 4         | 7                                                                | 40<br>15 | BK-S<br>SBK        | T7<br>R7 | T4<br>R4   |          | E2<br>M2   |  |  |  |  |
|           | 8                                                                | 41<br>16 | Y <b>BL</b><br>BLY | Т8<br>R8 |            |          |            |  |  |  |  |
|           | ·                                                                | I        | I                  |          | <b>-</b>   | Pag      | e 1 of 2   |  |  |  |  |

| (continued) |     |     |       |       |     |              |     |  |  |  |
|-------------|-----|-----|-------|-------|-----|--------------|-----|--|--|--|
| Slot        | Cct | Pin | Color | Lines | со  | DID/TIE      | E&M |  |  |  |
|             | 5   | 42  | Y-0   | T5    | Т3  | T2           | T2  |  |  |  |
|             |     | 17  | 0–Y   | R5    | R3  | R2           | R2  |  |  |  |
|             | 6   | 43  | Y–G   | Т6    | XT4 |              | TR2 |  |  |  |
|             |     | 18  | G–Y   | R6    | ХТ3 |              | RR2 |  |  |  |
| 5           | 7   | 44  | Y-BR  | T7    | T4  | , <b>1</b> , | E2  |  |  |  |
|             |     | 19  | BR-Y  | R7    | R4  |              | M2  |  |  |  |
|             | 8   | 45  | Y–S   | Т8    |     |              |     |  |  |  |
|             |     | 20  | S–Y   | R8    |     |              |     |  |  |  |
|             | 5   | 46  | V-BL  | T5    | ТЗ  | T2           | T2  |  |  |  |
|             |     | 21  | BL-V  | R5    | R3  | R2           | R2  |  |  |  |
|             | 6   | 47  | V–O   | Т6    | XT4 |              | TR2 |  |  |  |
|             |     | 22  | 0–V   | R6    | XT3 |              | RR2 |  |  |  |
| 6           | 7   | 48  | V–G   | T7    | T4  |              | E2  |  |  |  |
|             |     | 23  | G–V   | R7    | R4  |              | M2  |  |  |  |
|             | 8   | 49  | V–BR  | Т8    |     |              |     |  |  |  |
|             |     | 24  | BR–V  | R8    |     |              |     |  |  |  |
|             |     | 50  | V–S   |       | SPA | ARE          |     |  |  |  |
|             |     | 25  | S–V   |       | SP/ | ARE          |     |  |  |  |

200

١

| Table 11–9 Analog Bay Tip and Ring Assignments                   |                |                               |                                        |                                           |                                              |  |  |  |  |  |
|------------------------------------------------------------------|----------------|-------------------------------|----------------------------------------|-------------------------------------------|----------------------------------------------|--|--|--|--|--|
| P3 for Analog Bay 4 (456–port) or P9 for Analog Bay 5 (456–port) |                |                               |                                        |                                           |                                              |  |  |  |  |  |
| Pin                                                              | Color          | Lines                         | со                                     | DID/TIE                                   | E&M                                          |  |  |  |  |  |
| 26                                                               | WBL            | T1                            | T1                                     | T1                                        | T1                                           |  |  |  |  |  |
| 1                                                                | BLW            | R1                            | R1                                     | R1                                        | R1                                           |  |  |  |  |  |
| 27                                                               | W–O            | T2                            | XT2                                    |                                           | TR1                                          |  |  |  |  |  |
| 2                                                                | O–W            | R2                            | XT1                                    |                                           | RR1                                          |  |  |  |  |  |
| 28                                                               | W–G            | ТЗ                            | T2                                     |                                           | E1                                           |  |  |  |  |  |
| 3                                                                | G–W            | R3                            | R2                                     |                                           | M1                                           |  |  |  |  |  |
| 29                                                               | W-BR           | T4                            |                                        |                                           |                                              |  |  |  |  |  |
| 4                                                                | BRW            | R4                            |                                        |                                           |                                              |  |  |  |  |  |
| 30                                                               | W-S            |                               | T1                                     | T1                                        | T1                                           |  |  |  |  |  |
| 5                                                                | S–W            | R1                            | R1                                     | R1                                        | R1                                           |  |  |  |  |  |
| 31                                                               | R-BL           | T2                            | XT2                                    |                                           | TR1                                          |  |  |  |  |  |
| 6                                                                | BL-R           | R2                            | XT1                                    |                                           | RR1                                          |  |  |  |  |  |
| 32                                                               | RO             | Тз                            | T2                                     |                                           | E1                                           |  |  |  |  |  |
| 7                                                                | O-R            | R3                            | R2                                     |                                           | M1                                           |  |  |  |  |  |
| 33                                                               | R–G            | T4                            |                                        |                                           |                                              |  |  |  |  |  |
| 8                                                                | G–R            | R4                            |                                        |                                           |                                              |  |  |  |  |  |
| 34                                                               | R-BR           | T1                            | T1                                     | T1                                        | T1                                           |  |  |  |  |  |
| 9                                                                | BR–R           | R1                            | R1                                     | R1                                        | R1                                           |  |  |  |  |  |
| 35                                                               | R–S            | T2                            | XT2                                    |                                           | TR1                                          |  |  |  |  |  |
| 10                                                               | S-R            | R2                            | XT1                                    |                                           | RR1                                          |  |  |  |  |  |
| 36                                                               | BK-BL          | ТЗ                            | T2                                     |                                           | E1                                           |  |  |  |  |  |
| 11                                                               | BL-BK          | R3                            | R2                                     |                                           | M1                                           |  |  |  |  |  |
| 37                                                               | BK-O           | T4                            |                                        |                                           |                                              |  |  |  |  |  |
| 12                                                               | 0вк            | R4                            |                                        |                                           |                                              |  |  |  |  |  |
| 38                                                               | BK–G           | T1                            | T1                                     | T1                                        | T1                                           |  |  |  |  |  |
| 13                                                               | G-BK           | R1                            | R1                                     | R1                                        | R1                                           |  |  |  |  |  |
| 39                                                               | BK-BR          | T2                            | XT2                                    |                                           | TR1                                          |  |  |  |  |  |
| 14                                                               | BR-BK          | R2                            | XT1                                    |                                           | RR1                                          |  |  |  |  |  |
| 40                                                               | BK-S           | ТЗ                            | T2                                     |                                           | E1                                           |  |  |  |  |  |
| 15                                                               | S-BK           | R3                            | R2                                     |                                           | M1                                           |  |  |  |  |  |
| 41                                                               | Y-BL           | Т4                            |                                        |                                           |                                              |  |  |  |  |  |
| 16                                                               | BL-Y           | R4                            |                                        |                                           |                                              |  |  |  |  |  |
|                                                                  | 15<br>41<br>16 | 15 S–BK<br>41 Y–BL<br>16 BL–Y | 15 S–BK R3<br>41 Y–BL T4<br>16 BL–Y R4 | 15 S–BK R3 R2<br>41 Y–BL T4<br>16 BL–Y R4 | 15 S-BK R3 R2<br>41 Y-BL T4<br>16 BL-Y R4 Pa |  |  |  |  |  |

| (continued) |     |     |       |       |     |         |     |  |  |  |
|-------------|-----|-----|-------|-------|-----|---------|-----|--|--|--|
| Slot        | Cct | Pin | Color | Lines | со  | DID/TIE | E&M |  |  |  |
|             | 1   | 42  | Y0    | T1    | T1  | T1      | T1  |  |  |  |
|             |     | 17  | 0-Y   | R1    | R1  | R1      | R1  |  |  |  |
|             | 2   | 43  | Y–G   | T2    | XT2 |         | TR1 |  |  |  |
| 11          |     | 18  | G-Y   | R2    | XT1 |         | RR1 |  |  |  |
| -           | 3   | 44  | Y-BR  | ТЗ    | T2  |         | E1  |  |  |  |
|             |     | 19  | BR-Y  | R3    | R2  |         | M1  |  |  |  |
|             | 4   | 45  | Y–S   | T4    |     |         |     |  |  |  |
|             |     | 20  | SY    | R4    |     |         |     |  |  |  |
|             | 1   | 46  | VBL   | T1    | T1  | T1      | T1  |  |  |  |
|             |     | 21  | BLV   | R1    | R1  | R1      | R1  |  |  |  |
|             | 2   | 47  | V–O   | T2    | XT2 |         | TR1 |  |  |  |
| 12          |     | 22  | 0V    | R2    | XT1 |         | RR1 |  |  |  |
|             | 3   | 48  | V–G   | ТЗ    | T2  |         | E1  |  |  |  |
|             |     | 23  | G–V   | R3    | R2  |         | M1  |  |  |  |
|             | 4   | 49  | V-BR  | T4    |     |         |     |  |  |  |
|             |     | 24  | BR–V  | R4    |     |         |     |  |  |  |
|             |     | 50  | V–S   |       | SP  | ARE     |     |  |  |  |
|             |     | 25  | SV    |       | SF  | ARE     |     |  |  |  |

200

.

| 4 for Analog Bay 4 (456–port) or P10 for Analog Bay 5 (456–port) |            |     |       |            |     |         |     |  |  |  |
|------------------------------------------------------------------|------------|-----|-------|------------|-----|---------|-----|--|--|--|
| Slot                                                             | Cct        | Pin | Color | Lines      | СО  | DID/TIE | E&M |  |  |  |
|                                                                  | 5          | 26  | W-BL  | T5         | ТЗ  | T2      | T2  |  |  |  |
| • •                                                              | · · · imai | 1   | BLW   | R5         | R3  | R2      | R2  |  |  |  |
|                                                                  | 6          | 27  | WO    | T6         | XT4 |         | TR2 |  |  |  |
| 7                                                                |            | . 2 | o_w   | R6         | ХТЗ |         | RR2 |  |  |  |
| ,                                                                | 7          | 28  | W–G   | <b>T</b> 7 | T4  |         | E2  |  |  |  |
|                                                                  |            | 3   | G–W   | R7         | R4  |         | M2  |  |  |  |
|                                                                  | 8          | 29  | W-BR  | Т8         |     |         |     |  |  |  |
|                                                                  |            | 4   | BR–W  | R8         |     |         |     |  |  |  |
|                                                                  | 5          | 30  | W–S   | T5         | ТЗ  | T2      | T2  |  |  |  |
|                                                                  |            | 5   | S–W   | <b>R</b> 5 | R3  | R2      | R2  |  |  |  |
|                                                                  | 6          | 31  | R-BL  | Т6         | XT4 |         | TR2 |  |  |  |
| 8                                                                |            | 6   | BL–R  | R6         | ХТЗ |         | RR2 |  |  |  |
|                                                                  | 7          | 32  | R–O   | <b>T</b> 7 | T4  |         | E2  |  |  |  |
|                                                                  |            | 7   | O_R   | R7         | R4  |         | M2  |  |  |  |
|                                                                  | 8          | 33  | RG    | Т8         |     |         |     |  |  |  |
|                                                                  |            | 8   | G–R   | R8         |     |         |     |  |  |  |
|                                                                  | 5          | 34  | R–BR  | T5         | T3  | T2      | T2  |  |  |  |
|                                                                  |            | 9   | BR-R  | R5         | R3  | R2      | R2  |  |  |  |
|                                                                  | 6          | 35  | R–S   | Т6         | XT4 |         | TR2 |  |  |  |
|                                                                  |            | 10  | S–R   | R6         | хтз |         | RR2 |  |  |  |
| 9                                                                | 7          | 36  | BK-BL | <b>T7</b>  | T4  |         | E2  |  |  |  |
|                                                                  |            | 11  | BL–BK | R7         | R4  |         | M2  |  |  |  |
|                                                                  | 8          | 37  | ВК-О  | Т8         |     |         |     |  |  |  |
|                                                                  |            | 12  | О–ВК  | R8         |     |         |     |  |  |  |
|                                                                  | 5          | 38  | BKG   | T5         | ТЗ  | T2      | T2  |  |  |  |
|                                                                  |            | 13  | G–BK  | R5         | R3  | R2      | R2  |  |  |  |
|                                                                  | 6          | 39  | BK-BR | Т6         | XT4 |         | TR2 |  |  |  |
|                                                                  |            | 14  | BR-BK | R6         | ХТЗ |         | RR2 |  |  |  |
| 10                                                               | 7          | 40  | BK–S  | T7         | T4  |         | E2  |  |  |  |
|                                                                  |            | 15  | SBK   | R7         | R4  |         | M2  |  |  |  |
|                                                                  | 8          | 41  | Y-BL  | Т8         |     |         |     |  |  |  |
|                                                                  | _          | 16  | BI_Y  | B8         |     |         |     |  |  |  |

| (continued)     |     |     |       |       |     |         |     |  |
|-----------------|-----|-----|-------|-------|-----|---------|-----|--|
| Slot            | Cct | Pin | Color | Lines | со  | DID/TIE | E&M |  |
|                 | 5   | 42  | Y_O   | T5    | Т3  | T2      | T2  |  |
|                 |     | 17  | 0–Y   | R5    | R3  | R2      | R2  |  |
|                 | 6   | 43  | Y–G   | Т6    | XT4 |         | TR2 |  |
|                 |     | 18  | G–Y   | R6    | ХТЗ |         | RR2 |  |
| <sup>-</sup> 11 | 7   | 44  | Y–BR  | T7    | T4  | . 4     | E2  |  |
|                 |     | 19  | BR–Y  | R7    | R4  |         | M2  |  |
|                 | 8   | 45  | Y–S   | Т8    |     |         |     |  |
|                 |     | 20  | SY    | R8    |     |         |     |  |
| ·               | 5   | 46  | V-BL  | T5    | ТЗ  | T2      | T2  |  |
|                 |     | 21  | BLV   | R5    | R3  | R2      | R2  |  |
|                 | 6   | 47  | V0    | Т6    | XT4 |         | TR2 |  |
|                 |     | 22  | 0V    | R6    | ХТ3 |         | RR2 |  |
| 12              | 7   | 48  | VG    | T7    | T4  |         | E2  |  |
|                 |     | 23  | GV    | R7    | R4  |         | M2  |  |
|                 | 8   | 49  | V-BR  | Т8    |     |         |     |  |
|                 |     | 24  | BRV   | R8    |     |         |     |  |
|                 |     | 50  | V–S   |       | SP  | ARE     | •   |  |
|                 |     | 25  | S–V   |       | SP  | ARE     |     |  |

.

| P19 for Analog Bay 4 (456-port) |     |     |       |            |     |         |        |
|---------------------------------|-----|-----|-------|------------|-----|---------|--------|
| Slot                            | Cct | Pin | Color | Lines      | со  | DID/TIE | E&M    |
|                                 |     | 26  | W–BL  |            | SPA | RE      |        |
|                                 |     | 1   | BL–W  |            | SPA | RE      |        |
|                                 | 8   | 27  | W–O   | Т8         |     |         |        |
|                                 | -   | . 2 | O–W   | R8         |     |         | i.     |
| ,                               | 7   | 28  | W–G   | T7         | T4  |         | E2     |
| 15                              |     | 3   | G–W   | R7         | R4  |         | M2     |
|                                 | 6   | 29  | W–BR  | Т6         | ХТЗ |         | TR2    |
|                                 |     | 4   | BRW   | R6         | XT4 |         | RR2    |
|                                 | 5   | 30  | W–S   | T5         | ТЗ  | T2      | T2     |
|                                 |     | 5   | S–W   | R5         | R3  | R2      | R2     |
|                                 | 8   | 31  | RBL   | Т8         |     |         |        |
|                                 |     | 6   | BLR   | R8         |     |         |        |
|                                 | 7   | 32  | RO    | T7         | T4  |         | E2     |
| 14                              |     | 7   | O-R   | R7         | R4  |         | M2     |
|                                 | 6   | 33  | RG    | Т6         | ХТ3 |         | TR2    |
|                                 |     | 8   | G–R   | R6         | XT4 |         | RR2    |
|                                 | 5   | 34  | R–BR  | T5         | ТЗ  | T2      | Т2     |
|                                 |     | 9   | BR-R  | R5         | R3  | R2      | R2     |
|                                 | 8   | 35  | R–S   | Т8         |     |         |        |
|                                 |     | 10  | S-R   | R8         |     |         |        |
|                                 | 7   | 36  | BKBL  | T7         | T4  |         | E2     |
| 13                              |     | 11  | BLBK  | R7         | R4  |         | M2     |
|                                 | 6   | 37  | BKO   | Т6         | ХТЗ |         | TR2    |
|                                 |     | 12  | О-ВК  | R6         | XT4 |         | RR2    |
|                                 | 5   | 38  | BK–G  | <b>T</b> 5 | ТЗ  | T2      | T2     |
|                                 |     | 13  | G–BK  | R5         | R3  | R2      | R2     |
|                                 | 4   | 39  | BK-BR | <br>T4     |     |         |        |
|                                 |     | 14  | BR-BK | R4         |     |         |        |
|                                 | 3   | 40  | BK-S  | ТЗ         | Т2  |         | E1     |
| 15                              |     | 15  | S-BK  | R3         | R2  |         | <br>M1 |
|                                 | 2   | 41  | Y–BL  | T2         | XT1 |         | TR1    |
|                                 |     | 16  | BL-Y  | R2         | XT2 |         | BR1    |
|                                 | 1   | 42  | Y_0   | T1         | T1  | T1      | T1     |
|                                 |     | 17  | 0_Y   | R1         | B1  | R1      | R1     |

| 200 |
|-----|
|-----|

.

|                   |     |     | (cor  | itinued) | yy  |         |     |
|-------------------|-----|-----|-------|----------|-----|---------|-----|
| Slot              | Cct | Pin | Color | Lines    | со  | DID/TIE | E&M |
|                   | 4   | 43  | Y–G   | T4       |     |         |     |
|                   |     | 18  | G–Y   | R4       |     |         |     |
| er es<br>constato | 3   | 44  | Y–BR  | ТЗ       | T2  |         | E1  |
| 14                |     | 19  | BR–Y  | R3       | R2  |         | M1  |
| -                 | 2   | 45  | Y-S   | T2       | XT1 | . 4     | TR1 |
|                   |     | 20  | S-Y   | R2       | XT2 |         | RR1 |
|                   | 1   | 46  | V-BL  | T1       | T1  | T1      | T1  |
|                   |     | 21  | BLV   | R1       | R1  | R1      | R1  |
|                   | 4   | 47  | V-0   | T4       |     |         |     |
|                   |     | 22  | 0_V   | R4       |     |         |     |
|                   | 3   | 48  | V–G   | ТЗ       | T2  |         | E1  |
| 13                |     | 23  | GV    | R3       | R2  |         | M1  |
|                   | 2   | 49  | V–BR  | T2       | XT1 |         | TR1 |
|                   |     | 24  | BR–V  | R2       | XT2 |         | RR1 |
|                   | 1   | 50  | V–S   | T1       | T1  | T1      | T1  |
|                   |     | 25  | S–V   | R1       | R1  | R1      | R1  |

Note: For 2-wire E&M Trunk operation DO NOT connect RR and TR leads.

E

1.1

| RJ21X   RJ2EX   RJ2     26   W-BL   T   T   T     1   BL-W   R   R   R     27   W-O   T   E   T     2   O-W   R   M   F     2   O-W   R   M   F     28   W-G   T   T   E     3   G-W   R   R   M     29   W-BR   T   E   T     4   BR-W   R   M   F     30   W-S   T   T   T     5   S-W   R   R   F     31   R-BL   T   E   E     6   BL-R   R   M   M     32   R-O   T   T   T   T     7   O-R   R   R   F   F     33   R-G   T   E   T   T     9                                                       |    |       | Connector Type |       |        |  |  |
|----------------------------------------------------------------------------------------------------|----|-------|----------------|-------|--------|--|--|
| 26 W-BL T T T T   1 BL-W R R R I $27$ W-O T E T   2 O-W R M F   2 O-W R M F   2 O-W R M F   2 O-W R M F   2 O-W R M F   2 O-W R M F   3 G-W R R M   3 G-W R R R   4 BR-W R M F   30 W-S T T T   5 S-W R R R   31 R-BL T E F   31 R-BL T T T   7 O-R R R F   33 R-G T T T   8 G-R R R <th></th> <th></th> <th>RJ21X</th> <th>RJ2EX</th> <th>RJ2GX</th>                                                                                                    |    |       | RJ21X          | RJ2EX | RJ2GX  |  |  |
| 1 $BL-W$ R   R   R </td <td>26</td> <td>WBL</td> <td>Т</td> <td>Т</td> <td>Т</td> | 26 | WBL   | Т              | Т     | Т      |  |  |
| 27   W-O   T   E   T     2   O-W   R   M   F     28   W-G   T   T   H     3   G-W   R   R   N     29   W-BR   T   E   -     4   BR-W   R   M   F     30   W-S   T   T   T     5   S-W   R   R   F     31   R-BL   T   E   F     6   BL-R   R   M   M     32   R-O   T   T   T     7   O-R   R   R   F     33   R-G   T   E   T     8   G-R   R   M   R     34   R-BR   T   T   E     9   BR-R   R   M   R     35   R-S   T   E   T     10   S-R                                                           | 1  | BLW   | R              | R     | R      |  |  |
| 2   O-W   R   M   F     28   W-G   T   T   I   I     3   G-W   R   R   M   I     29   W-BR   T   E   I   I     4   BR-W   R   M   I   I     30   W-S   T   T   T   T     5   S-W   R   R   P   I     31   R-BL   T   E   I   I     6   BL-R   R   M   M   M     32   R-O   T   T   T   T     7   O-R   R   R   I   I   I   I   I   I   I   I   I   I   I   I   I   I   I   I   I   I   I   I   I   I   I   I   I   I   I   I   I   I   I   I                                                              | 27 | WO    | Т              | E     | T1     |  |  |
| 28 W-G T T T I   3 G-W R R R R   29 W-BR T E -   4 BR-W R M F   30 W-S T T T   5 S-W R R F   31 R-BL T E F   6 BL-R R M M   32 R-O T T T   7 O-R R R F   33 R-G T E T   8 G-R R M R   9 BR-R R M R   9 BR-R R R M   35 R-S T E T   10 S-R R M F   36 BK-BL T T T T   11 BL-BK R R R R                                                                                                    | 2  | OW    | R              | М     | R1     |  |  |
| 3 $G-W$ R   R   R   R     29   W-BR   T   E   -     4   BR-W   R   M   H     30   W-S   T   T   T     5   S-W   R   R   F     31   R-BL   T   E   E     6   BL-R   R   M   M     32   R-O   T   T   T     7   O-R   R   R   F     33   R-G   T   E   T     8   G-R   R   M   F     9   BR-R   R   M   F     9   BR-R   R   R   M     36   BK-BL   T   T   T     11   BL-BK   R   R   R                                                                                                    | 28 | WG    | Т              | т     | -<br>E |  |  |
| 29   W-BR   T   E   -     4   BR-W   R   M   I     30   W-S   T   T   T     5   S-W   R   R   F     31   R-BL   T   E   E     6   BL-R   R   M   M     32   R-O   T   T   T     7   O-R   R   R   F     33   R-G   T   E   T     8   G-R   R   M   R     9   BR-R   R   M   R     34   R-BR   T   T   E     9   BR-R   R   M   F     36   BK-BL   T   T   T   T     10   S-R   R   R   M   F     36   BK-BL   T   T   T   T     11   BL-BK   R   R   R                                                    | 3  | G–W   | R              | R     | М      |  |  |
| 4   BR-W   R   M   F     30   W-S   T   T   T   T     5   S-W   R   R   F   F     31   R-BL   T   E   E   F     6   BL-R   R   M   M   M     32   R-O   T   T   T   T     7   O-R   R   R   F   F     33   R-G   T   E   T   T     8   G-R   R   M   R   F     9   BR-R   T   T   E   T     9   BR-R   R   R   M   F     36   BK-BL   T   T   T   T   T     11   BL-BK   R   R   R   R   R                                                                                                    | 29 | W–BR  | Т              | E     | Т      |  |  |
| 30   W-S   T   T   T   T     5   S-W   R   R   R   F     31   R-BL   T   E   E   E     6   BL-R   R   M   M     32   R-O   T   T   T     7   O-R   R   R   F     33   R-G   T   E   T     8   G-R   R   M   R     9   BR-R   R   R   M     35   R-S   T   E   T     10   S-R   R   M   F     36   BK-BL   T   T   T   T     11   BL-BK   R   R   R   R                                                                                                    | 4  | BR–W  | R              | м     | R      |  |  |
| 5   S-W   R   R   R   F     31   R-BL   T   E   H     6   BL-R   R   M   M     32   R-O   T   T   T     7   O-R   R   R   F     33   R-G   T   E   T     8   G-R   R   M   R     9   BR-R   R   R   M     35   R-S   T   E   T     10   S-R   R   M   F     36   BK-BL   T   T   T     11   BL-BK   R   R   R                                                                                                    | 30 | W–S   | Т              | Т     | T1     |  |  |
| 31 R-BL T E I   6 BL-R R M M   32 R-O T T T   7 O-R R R F   33 R-G T E T   33 R-G T E T   8 G-R R M R   34 R-BR T T E   9 BR-R R R M   35 R-S T E T   10 S-R R M F   36 BK-BL T T T   11 BL-BK R R R                                                                                                    | 5  | S–W   | R              | R     | R1     |  |  |
| 6   BL-R   R   M   M     32   R-O   T   T   T     7   O-R   R   R   F     33   R-G   T   E   T     8   G-R   R   M   F     9   BR-R   R   R   M     35   R-S   T   E   T     10   S-R   R   M   F     36   BK-BL   T   T   T     11   BL-BK   R   R   R                                                                                                    | 31 | R-BL  | Т              | E     | E      |  |  |
| 32   R-O   T   T   T     7   O-R   R   R   R     33   R-G   T   E   T     8   G-R   R   M   R     34   R-BR   T   T   E   T     9   BR-R   R   R   M   R     35   R-S   T   E   T     10   S-R   R   M   F     36   BK-BL   T   T   T     11   BL-BK   R   R   R                                                                                                    | 6  | BL-R  | R              | М     | м      |  |  |
| 7   OR   R   R   F     33   RG   T   E   T     8   GR   R   M   R     34   RBR   T   T   E     9   BRR   R   R   M     35   RS   T   E   T     10   SR   R   M   F     36   BKBL   T   T   T     11   BL-BK   R   R   R                                                                                                    | 32 | R–O   | T              | Т     | Т      |  |  |
| 33   R-G   T   E   T     8   G-R   R   M   R     34   R-BR   T   T   E     9   BR-R   R   R   M     35   R-S   T   E   T     10   S-R   R   M   F     36   BK-BL   T   T   T     11   BL-BK   R   R   R                                                                                                    | 7  | O-R   | R              | R     | R      |  |  |
| 8   G-R   R   M   F     34   R-BR   T   T   E     9   BR-R   R   R   M     35   R-S   T   E   T     10   S-R   R   M   F     36   BK-BL   T   T   T     11   BL-BK   R   R   R                                                                                                    | 33 | R-G   | T              | E     | T1     |  |  |
| 34   R-BR   T   T   E     9   BR-R   R   R   M     35   R-S   T   E   1     10   S-R   R   M   F     36   BK-BL   T   T   T     11   BL-BK   R   R   R                                                                                                    | 8  | G–R   | R              | М     | R1     |  |  |
| 9   BR-R   R   N     35   R-S   T   E   T     10   S-R   R   M   F     36   BK-BL   T   T   T     11   BL-BK   R   R   R                                                                                                    | 34 | R-BR  | T              | Т     | Е      |  |  |
| 35   R-S   T   E   T     10   SR   R   M   F     36   BKBL   T   T   T     11   BLBK   R   R   R                                                                                                    | 9  | BR-R  | R              | R     | м      |  |  |
| 10   SR   R   M   F     36   BKBL   T   T   T     11   BLBK   R   R   R                                                                                                    | 35 | R-S   | Т              | E     | Т      |  |  |
| 36   BK-BL   T   T <td>0</td> <td>SR</td> <td>R</td> <td>м</td> <td>R</td>    | 0  | SR    | R              | м     | R      |  |  |
| 11 BL-BK R R R                                                                                                    | 36 | BKBL  | Т              | Т     | ] т1   |  |  |
|                                                                                                    | 1  | BL-BK | R              | R     | R1     |  |  |
| 37   BK-O   T   E   E                                                                                                    | 37 | BK-O  | Т              | Е     | E      |  |  |
| 12 O-BK R M M                                                                                                    | 2  | O-BK  | - R            | м     | М      |  |  |

 $\approx$  : -

.

4.55

|    | ······································ | Connector Type |                       |         |  |  |
|----|----------------------------------------|----------------|-----------------------|---------|--|--|
|    |                                        | RJ21X          | RJ2EX                 | RJ2GX   |  |  |
| 38 | BK–G                                   | Т              | Т                     | т       |  |  |
| 13 | G–BK                                   | R              | R                     | R       |  |  |
| 39 | BK–BR                                  | Т              | E                     | T1      |  |  |
| 14 | BR-BK                                  | R              | <b>M</b> <sup>1</sup> | R1      |  |  |
| 40 | BK–S                                   | Т              | Ť                     | E       |  |  |
| 15 | S-BK                                   | R              | R                     | М       |  |  |
| 41 | Y-BL                                   | Т              | E                     | т       |  |  |
| 16 | BL-Y                                   | R              | м                     | R       |  |  |
| 42 | Y-0                                    | Т              | Т                     | T1      |  |  |
| 17 | 0Y                                     | R              | R                     | R1      |  |  |
| 43 | Y–G                                    | Т              | E                     | E       |  |  |
| 18 | G-Y                                    |                | м                     | м       |  |  |
| 44 | Y–BR                                   | Т              | т                     | Т       |  |  |
| 19 | BR-Y                                   | R              | R                     | R       |  |  |
| 45 | Y–S                                    | Т              | E                     | T1      |  |  |
| 20 | S–Y                                    | R              | м                     | R1      |  |  |
| 46 | V-BL                                   | Т              | Т                     | E       |  |  |
| 21 | BL-V                                   | R              | R                     | м       |  |  |
| 47 | V0                                     | Т              | E                     | Т       |  |  |
| 22 | 0V                                     | R              | м                     | R       |  |  |
| 48 | V–G                                    | Т              | Т                     | T1      |  |  |
| 23 | G–V                                    | R              | R                     | R1      |  |  |
| 49 | V–BR                                   | Т              | E                     | E       |  |  |
| 24 | BR-V                                   | R              | м                     | М       |  |  |
| 50 | V–S                                    |                | spare                 | •       |  |  |
| 25 | S–V                                    |                | spare                 | a 101.0 |  |  |

Notes: 1. RJ21X is a standard trunk.

- 2. RJ2EX is a two-wire E&M trunk.
- 3. RJ2GX is a four-wire E&M trunk.

9109-096-200-NA Issue 1

200

an a an air

Carlo Star

200 11-23

-.

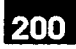

## Appendix A.

## SYSTEM UPGRADE KIT INSTALLATION PROCEDURES

### A1. INTRODUCTION

- A1.1 Upgrading is changing one configuration of PABX to another configuration of PABX. There are two types of upgrades:
  - An *SX–200* PABX can be upgraded to an *SX–200* DIGITAL PABX (456–port configuration).
  - An *SX–200* DIGITAL PABX (336–port configuration, either basic system or fully configured, can be upgraded to a 672–port PABX.

#### Upgrading an SX-200 PABX to an SX-200 DIGITAL PABX

A1.2 The MITEL *SX-200* PABX can be upgraded to an *SX-200* DIGITAL PABX. In this procedure, the original welded Control cabinet becomes a peripheral cabinet. A new Control cabinet is added to the system.

In Chart A2–1 to Chart A2–8 of the procedure, the new Control cabinet is installed beside the original SX–200 Control cabinet. It is equipped with a new console, new stations, trunks or features for bays 1, 2, or 3, and powered up. All testing can be completed, and the new database entered with CDE, including all equipment in the existing SX–200 system.

In Chart A2–9 of the procedure, the existing SX–200 Control cabinet is reconfigured as a peripheral cabinet. It is then powered up and added to the operating SX–200 DIGITAL system.

#### Upgrading a 336-port to a 672-port System

A1.3 The MITEL *SX–200* DIGITAL PABX in 336–port configuration, can be upgraded to the 672–port configuration. In this procedure, the original Control cabinet becomes a peripheral cabinet. A new 672–port Control cabinet is added to the system.

#### **Upgrade Procedures**

A1.4 Upgrade procedures are listed in Table A1-1.

| Table A1–1 Upgrade Procedures                                           |                             |  |  |  |  |
|-------------------------------------------------------------------------|-----------------------------|--|--|--|--|
| Installation Procedure                                                  | Chart                       |  |  |  |  |
| Upgrade an Existing <i>SX–200</i> PABX to an <i>SX–200</i> DIGITAL PABX | Chart A2–1 to<br>Chart A2–9 |  |  |  |  |
| Upgrade a 336-port or Basic System to a 672-port System*                | Chart A3-1                  |  |  |  |  |

\*This chart only describes the conversion of the original Control cabinet into a peripheral cabinet. Installation of the 672-port system will not be complete. Outlines installation procedures for the 672-port system.

#### Part Numbers

. '

A1.5 Part numbers for the 336- to 672-port upgrade kit are shown in Table A1-2.

| Table A1–2 336– to 672–port Upgrade Kit Part Numbers |               |  |  |  |
|------------------------------------------------------|---------------|--|--|--|
| Part Number                                          |               |  |  |  |
| 9109–129–010–NA                                      | Canada        |  |  |  |
| 9109–129–000–SA                                      | United States |  |  |  |

# A2. UPGRADE AN *SX-200* PABX TO AN *SX-200* DIGITAL PABX (456-PORT)

#### Introduction

- A2.1 Table A2–1 indicates which charts to follow in sequence to upgrade an *SX–200* PABX to an *SX–200* DIGITAL PABX. When these charts are completed:
  - A new *SX–200* DIGITAL Control cabinet will be installed beside the original *SX–200* PABX.
  - The *SX–200* DIGITAL system will be equipped with a new attendant console, stations, trunks, and features for Bays 1, 2, or 3.
  - The SX-200 DIGITAL system will be powered up.
  - The original system will have become an integral part of the SX-200 DIGITAL PABX, analog Bays 4 and 5.
  - **Notes:** 1. This procedure assumes that most of the existing stations and trunks remain the same in the peripheral cabinet as they were in the *SX*–200 system.
    - 2. Expansion is provided by adding the new Control cabinet. The control cards from the *SX–200* PABX are not needed except for the Scanner card.
    - 3. The following circuits will be disconnected from the SX-200:
      - music on hold source
      - paging voice lines
      - paging control lines
      - night bell control line
    - 4. The following *SX–200* PABX connections are not used after an upgrade to an *SX–200* DIGITAL PABX:
      - console connections, including the connector on the maintenance panel.
      - test line terminals (still connected to Bay 4, slot 1, circuit 1.
      - special connections described in Note 3.
      - RMATS modem or modules
      - recorded announcement cards (RAC).
    - 5. An *SX*–100<sup>®</sup> PABX can also be upgraded to an *SX*–200 DIGITAL PABX by following this procedure; however, there will never be an analog Bay 5.
    - 6. When positioning the Control cabinet, allow room for any PABX accessories, such as a UPS or ac surge suppressor, or peripherals such as a maintenance terminal.
    - 7. When referring to charts that include instructions for both 336–port and 672–port configurations of the *SX–200* DIGITAL PABX, use only those instructions applying to the 336–port configuration.

| Table A2–1 Charts to Follow to Upgrade an SX–200 PABX to an                                                          | <i>SX–200</i> DIG | ITAL PABX               |
|----------------------------------------------------------------------------------------------------|-------------------|-------------------------|
| Activity                                                                                                    | Basic             | Chart                   |
| Prepare for Installation                                                                                             | L                 | - as                    |
| Prepare for Installation                                                                                             | X                 | Chart 2–1               |
| Install Control Cabinet                                                                                              | L                 |                         |
| Unpack and Inspect SX-200 DIGITAL Control Cabinet                                                                    | X                 | Chart 3-1               |
| Install SX-200 DIGITAL Control Cabinet                                                                               | X                 | Chart 3-2               |
| Label Bays and Relocate Ground Connection                                                                            | X                 | Chart A2-1              |
| Handle Printed Circuit Cards                                                                                         | h                 |                         |
| Unpack and Handle Printed Circuit Cards                                                                              | X                 | Chart 5-1               |
| Identify Analog Card Positions                                                                                       | @                 | Chart A2-2              |
| Install Digital Control Cards                                                                                        |                   |                         |
| Install the Main Control Card                                                                                        | X                 | Chart 6-1               |
| Remove a Module From the Main Control Card                                                                           | X                 | Chart 6-2               |
| Install Floppy Disk Drive                                                                                            | X                 | Chart 6-6               |
| Install Bay Power Supply                                                                                             | X                 | Chart 6-7               |
| Install Digital Peripheral Cards                                                                                     |                   |                         |
| Install Universal Card and Modules                                                                                   | #                 | Chart 8-1               |
| Install Line (ONS, OPS, COV, or Digital) and DID Trunk Cards                                                         | #                 | Chart 8-2               |
| Install LS/GS Trunk Card                                                                                             | #                 | Chart 8-3               |
| Install T1–DS1 Trunk Card                                                                                            | #                 | Chart A2-3              |
| Install Analog Peripheral Cards                                                                                      |                   |                         |
| Install Digital Interface Card                                                                                       | #                 | Chart A2-4              |
| Install Analog Peripheral Cards (Peripheral Control, Scanner, Eight-<br>station Line, or <i>SUPERSET</i> Line cards) | #                 | Chart A25               |
| install CO Trunk Card (all types)                                                                                    | #                 | Chart A2-6              |
| Install E&M Trunk Card                                                                                               | #                 | Chart A2-7              |
| Install DID/Tie Trunk Card                                                                                           | #                 | Chart A2-8              |
| Bring System Into Service                                                                                            | •                 |                         |
| Connect Cables Between System and Cross-connect Field                                                                | X                 | Chart 9-2               |
| Power Up Control Cabinet                                                                                             | x                 | Chart 9-3               |
| Add Stations, Trunks and Features to Database                                                                        | X                 | described in para. A2.7 |
|                                                                                                    | l<br>P            | age 1 of 2              |

| Table A2–1 Charts to Follow to Upgrade an SX–200 PABX to (continued) | o an <i>SX200</i> DIG | ITAL PABX  |  |
|----------------------------------------------------------------------|-----------------------|------------|--|
| Activity                                                             | Basic                 | Chart      |  |
| Reconfigure SX-200 PABX Cabinet as Peripheral Cabinet                | x                     | Chart A2-9 |  |
| Install Diskettes into Disk Drives on the System                     | X                     | Chart 9-5  |  |
| Check System Initialization                                          | X                     | Chart 9–7  |  |
| -                                                                    | Page 2 of 2           |            |  |

X means: Do this chart.

@ means: Do this chart as required

.# means: Type and number of circuit cards to be installed vary according to customer requirements.

#### Install Control Cabinet

- A2.2 To convert an *SX–200* PABX to an *SX–200* DIGITAL PABX, an *SX–200* DIGITAL Control cabinet must be added to the existing *SX–200* PABX. The procedures for installing the Control cabinet are described in Section 3: Install Cabinets, of this practice. Refer to the following charts to unpack, inspect and install the Control cabinet:
  - Chart 3–1: Unpack and Inspect SX–200 DIGITAL Control Cabinet
  - Chart 3–2: Install *SX–200* DIGITAL Control Cabinet

When you have completed those charts, proceed to Chart A2–1, below, to label bays and relocate the grounding connection.

#### WARNING

200

The covers must always be installed over the fans to prevent accidental contact with rotating parts. The fans in the upper back door of the Control cabinet are high—airflow devices. Loose foreign objects placed near the fans can be pulled into the impellers. Service and installation personnel must keep a safe distance away from the fans to prevent loose parts of clothing or hair from becoming entangled in the fans.

| Charl Az-1 Laber Days and Relocate Group |
|------------------------------------------|
|------------------------------------------|

| Step            | Action                                                                                             | Comments                                                                                                    |
|-----------------|----------------------------------------------------------------------------------------------------|----------------------------------------------------------------------------------------------------|
|                 | Label Bays                                                                                         |                                                                                                    |
| 1.              | Remove the bay numbering labels from inside the front door.                                        |                                                                                                    |
| 2.              | Stick the appropriate label onto the inside of each cardfile at the back.                          | Bay numbering is shown in<br>Figure A2–1. In 456–port configuration,<br>bays 1 and 2 will hold the control shelf.<br>Bay 3 will be a digital peripheral bay. |
| 3.              | Keep unused numbers for new bays as the PABX is expanded.                                          | Numbers are supplied for two cabinets.                                                                                                    |
|                 | Relocate Ground                                                                                    |                                                                                                    |
| 4.              | Connect a temporary jumper between the <i>SX–200</i> cabinet and the ground wire.                  | This keeps up a continuous connection<br>between the PABX and the building<br>ground (to keep the ground start trunks<br>operational).                       |
|                 |                                                                                                    | <b>Note:</b> Lighter gauge wire can be used, since the connection is only needed for a few minutes.                                                          |
| 5.              | Relocate the #6 AWG system ground to the<br>common ground stud in the Control cabinet.             |                                                                                                    |
| 6.              | Install the intercabinet cable between the cabinets.                                               |                                                                                                    |
| 7.              | Connect the braid to the ground stud in each cabinet. Do not connect the signal part of the cable. |                                                                                                    |
| 8.              | Disconnect the temporary jumper installed in Step 4.                                               |                                                                                                    |
|                 | Connect Signal Cables on Backplate                                                                 |                                                                                                    |
| . <sup>9.</sup> | Signal cabling on the rear of the Control cabinet is shown in Figure A2–2.                         |                                                                                                    |
| 9.              | Signal cabling on the rear of the Control cabinet is shown in Figure A2–2.                         |                                                                                                    |

Appendix A - System Upgrade Kit Installation Procedures

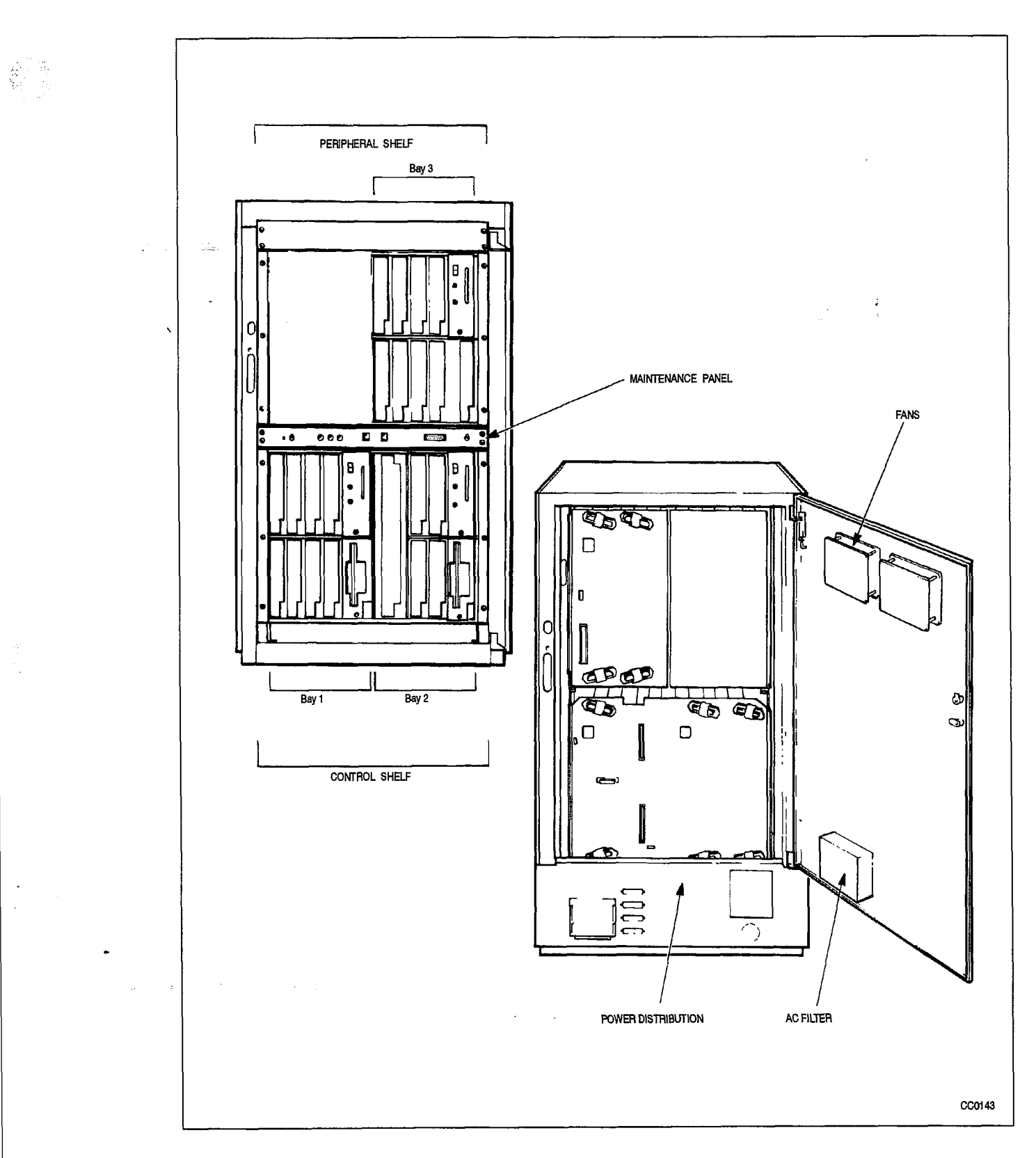

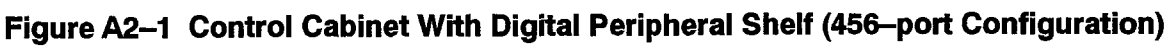

Z Koni

e 1

**Revision** 0

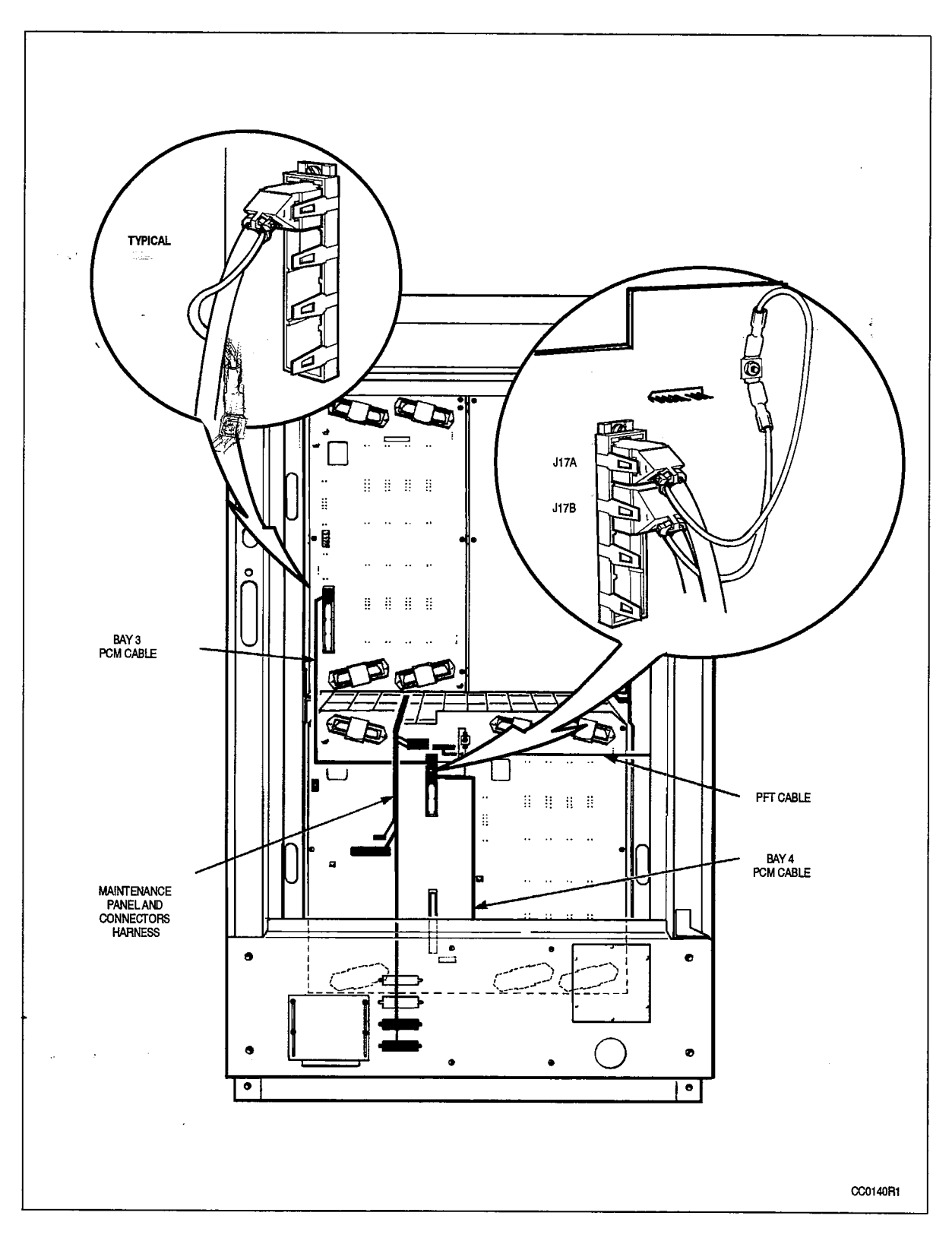

Figure A2–2 Rear View of 456–port Control Cabinet – Signal Cables

#### Unpack and Handle Printed Circuit Cards

A2.3 Cards are unpacked and handled for the upgraded *SX–200* DIGITAL PABX (456–port) as for any *SX–200* DIGITAL PABX. The procedures for handling, installing, and removing printed circuit cards are described in Section 5: Handle Printed Circuit Cards, of this practice. Refer to Chart 5–1: Unpack and Handle Printed Circuit Cards, for procedures on handling and installing printed circuit cards in the upgraded system.

In the 456–port configuration, analog peripheral cards are used as well as digital peripheral cards. Chart A2–2: Install Analog Peripheral Cards, provides additional instructions for installing analog peripheral cards in the system.

#### Note: Circuit Cards in the 456-port Configuration PABX:

The basic 456–port system with Bay 2 has a Main Control Card, one Bay Power Supply, and one Floppy Disk Drive (drive A). Bay 2 has up to four digital peripheral cards (two rows of two cards).

Digital peripheral Bay 1 has one Bay Power Supply and up to eight digital peripheral cards arranged in two rows (two rows of four). Bay 1 includes the second Floppy Disk Drive (drive B); this drive is powered from Bay 2.

Digital peripheral Bay 3 has one Bay Power Supply, a Bay Control Card (BCC), and up to eight digital peripheral cards arranged in two rows (two rows of four).

Analog peripheral Bay 4 has a Digital Interface Card, a Scanner card, a Peripheral Interface Card, and up to15 analog peripheral cards .

Analog peripheral Bay 5 has a Digital Interface Card and up to 12 analog peripheral cards.

#### Chart A2-2 Identify Analog Card Locations

| Step      | Action                                                                                                   | Comments                                                                                                    |
|-----------|----------------------------------------------------------------------------------------------------|----------------------------------------------------------------------------------------------------|
|           | Follow General Procedures                                                                                |                                                                                                    |
| <b>1.</b> | Follow the general instructions for unpacking, handling, and installing printed circuit cards.           | Given in Chart 5–1.                                                                                                    |
|           | Identify Analog Card Positions                                                                           | <b>CAUTION:</b> Do not install cards yet.<br>Card installation is described in<br>Chart A2–4 to Chart A2–8.                                                                                                    |
| 2.        | Identify the appropriate slots for the analog control cards in the analog peripheral bays.               | <b>Digital Interface Card:</b> slot 18, analog<br>Bay 4 and 5 (yellow extractors)<br><b>Peripheral Control Card:</b> slot 20,<br>analog Bay 4 (red extractors)<br><b>Scanner card:</b> slot 19, analog Bay 4<br>(orange extractors) |
| 3.        | Put the line or trunk cards in positions with blue                                                       | The card name is printed on each card.                                                                                                    |
|           | or black color–coded stripes in the analog peripheral bays.                                              | Line cards should be installed in the lowest numbered card positions in the analog peripheral bays.                                                                                                    |
|           |                                                                                                    | Trunk cards should be installed in the highest numbered card positions in the analog peripheral bays.                                                                                                    |
| 4.        | Lift the card extractors, and slide the card into the slot. Press on the extractors after they mate with | Each analog peripheral card has two card extractors.                                                                                                    |
|           | the notches in the shelf to seat the card firmly.                                                        | The extractors help seat the card firmly<br>in the backplane. Extractors are also<br>used to provide leverage to pull the card<br>free of the backplane connector.                                                                  |

#### Install Digital Control Cards

- A2.4 The Main Control Card, Floppy Disk Drives and the Bay Power Supply are installed as described in Section 6: Installing Digital Control Cards, of this practice. Refer to the following charts to install the cards listed above:
  - Chart 6–1: Install the Main Control Card
  - Chart 6-6: Install Floppy Disk Drive
  - Chart 6-7: Install Bay Power Supply

Where alternative procedures are provided for different configurations, follow the instructions for the 336-port configuration in the above charts.

ł

#### Install Digital Peripheral Cards

200

- A2.5 Digital peripheral cards are installed in the upgraded system as described in Section 8: Installing Digital Peripheral Cards, in this practice. Refer to the following charts to install digital peripheral cards:
  - Chart 8–1: Install Universal Card and Modules
  - Chart 8–2: Install ONS Line Card
  - Chart 8–2: Install OPS Line Card
  - Chart 8–2: Install COV Line Card
  - Chart 8–2: Install Digital Line Card
  - Chart 8–2: Install DID Trunk Card
  - Chart 8–3: Install LS/GS Trunk Card
  - Chart 8-4: Install T1-DS1 Trunk Card

Where alternative procedures are provided for different configurations, follow the instructions for the 336-port configuration in the above charts.

Additional instructions for installing the T1–DS1 Trunk card in the upgraded SX–200 DIGITAL PABX (456–port configuration) are provided in Chart A2–3. When you have completed Chart A2–3:

- The T1–DS1 trunk card will be unpacked and inspected.
- The T1–DS1 trunk card will be installed.
- The T1 adapter card will be installed.
- The T1 trunk adapter cable will be attached.
- **Notes:** 1. The T1–DS1 trunk card interfaces to a single T1 trunk circuit. The system supports one T1–DS1 trunk card per digital bay.

2. The T1 clock module must already be installed on the Main Control Card.

3. The T1 trunk card kit includes:

T1–DS1 trunk card T1 backplane adapter card T1 adapter cable assembly Hardware kit

#### Chart A2–3 Install a T1–DS1 Trunk Card in the Upgraded SX–200 DIGITAL PABX

| Step | Action                                                                                         | Comments                                                                                                    |
|------|------------------------------------------------------------------------------------------------|----------------------------------------------------------------------------------------------------|
|      | Follow General Procedures                                                                      |                                                                                                    |
| 1.   | Follow the general instructions for installing the T1–DS1 Trunk card.                          | Given in Chart A2–2 and Chart 8–4.<br>The only changes for the 456–port<br>configuration are the slot and connector<br>numbers, listed below. |
|      | Install T1–DS1 Trunk Card                                                                      |                                                                                                    |
| 2.   | Insert the T1–DS1 Trunk card into its appropriate slot.                                        | <b>Digital Bay 1:</b> slot 6 only<br><b>Digital Bay 2:</b> slot 4 only<br><b>Digital Bay 3:</b> slot 6 only                                   |
|      |                                                                                                | The T1–DS1 trunk card is a<br>high–powered card.There can be only<br>one trunk card in a bay.                                                 |
|      | Install T1 Adapter Card                                                                        | Also described in Practice<br>9109–953–011–NA; Install a T1 Trunk<br>Adapter Card and T1 Adapter Cable<br>Assembly.                           |
| 3.   | Install the T1 Adapter card at the backplane connector associated with the T1 trunk card slot. | Digital Bay 1, slot 6: Connector J5<br>Digital Bay 2, slot 4: Connector J25<br>Digital Bay 3, slot 6: Connector J5                            |
|      |                                                                                                | Shown in Figure 8–4 (on the left side of the figure).                                                                                         |

.

#### Install Analog Peripheral Cards

200

#### Install Digital Interface Card

- A2.6 When you have completed Chart A2-4:
  - The Digital Interface Card will be unpacked and inspected.
  - The Digital Interface Card will be installed in analog peripheral bays 3, 4 and 5.

Note: The Digital Interface Card has three functions:

- (a) It converts analog voice signals to digital PCM format and vice versa.
- (b) It transmits voice signals in digital PCM format between the analog peripheral shelf and the Main Control Card.
- (c) It provides a message link between the Main Control Card and the Peripheral Control Card on the analog peripheral shelf.

| Step | Action                                                                                                    | Comments                                                                                                    |
|------|----------------------------------------------------------------------------------------------------|----------------------------------------------------------------------------------------------------|
|      | Follow General Procedures                                                                                                 |                                                                                                    |
| 1.   | Follow the general procedures for handling circuit cards.                                                                 | Given in Chart 5–1 and Chart A2–2.                                                                                                    |
|      | Unpack and Inspect                                                                                                    |                                                                                                    |
| 2.   | Wearing the antistatic wrist strap, unpack and inspect the Digital Interface Card.                                        | The card is shown in Figure A2–3.                                                                                                    |
| 3.   | Complete repair tag, repack, and return any damaged or incorrect items.                                                   |                                                                                                    |
|      | Install Digital Interface Card                                                                                            |                                                                                                    |
| 4.   | Slide the Digital Interface Card into its slot(s).                                                                        | Analog Bay 4: slot 18<br>Analog Bay 5: slot 18                                                                                                    |
|      | Connect PCM Cable                                                                                                    |                                                                                                    |
| 5.   | Connect intercabinet PCM cable<br>PN 9108–026–000–NA from the Control cabinet<br>to J2 of the DIC card in Bay 4, slot 18. | <b>CAUTION:</b> The connector plug must be<br>positioned so the cable hangs<br>downwards from it. If a connector plug<br>is reversed, equipment function will be<br>impaired. |

Page 1 of 2

# Chart A2–4 Install Digital Interface Card (continued)

| Step | Action                                                                                                    | Comments                                                                                                    |
|------|----------------------------------------------------------------------------------------------------|----------------------------------------------------------------------------------------------------|
| 6.   | Connect intershelf PCM cable<br>PN 9108–027–000–NA between Digital Interface<br>Cards in Bay 4, slot 18, J1, and Bay 5, slot 18, | The intershelf cable connector on Bay<br>4, Slot 18, J1 only, has the cable exiting<br>in an upward direction. |
|      |                                                                                                    | Cable locations are shown in Figure A2–4.                                                                      |
|      | N                                                                                                    | Page 2 of 2                                                                                                    |

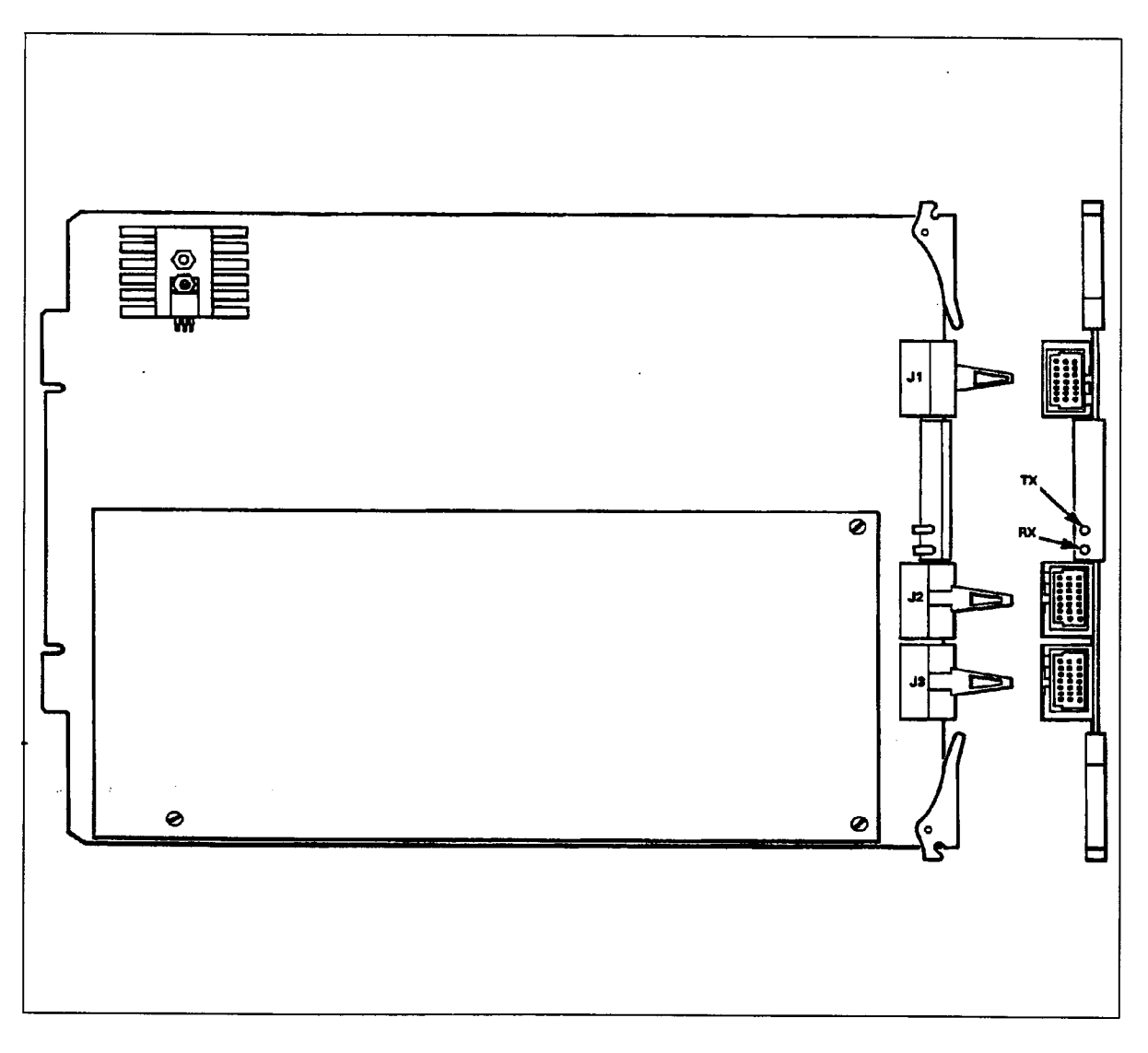

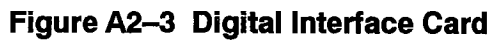

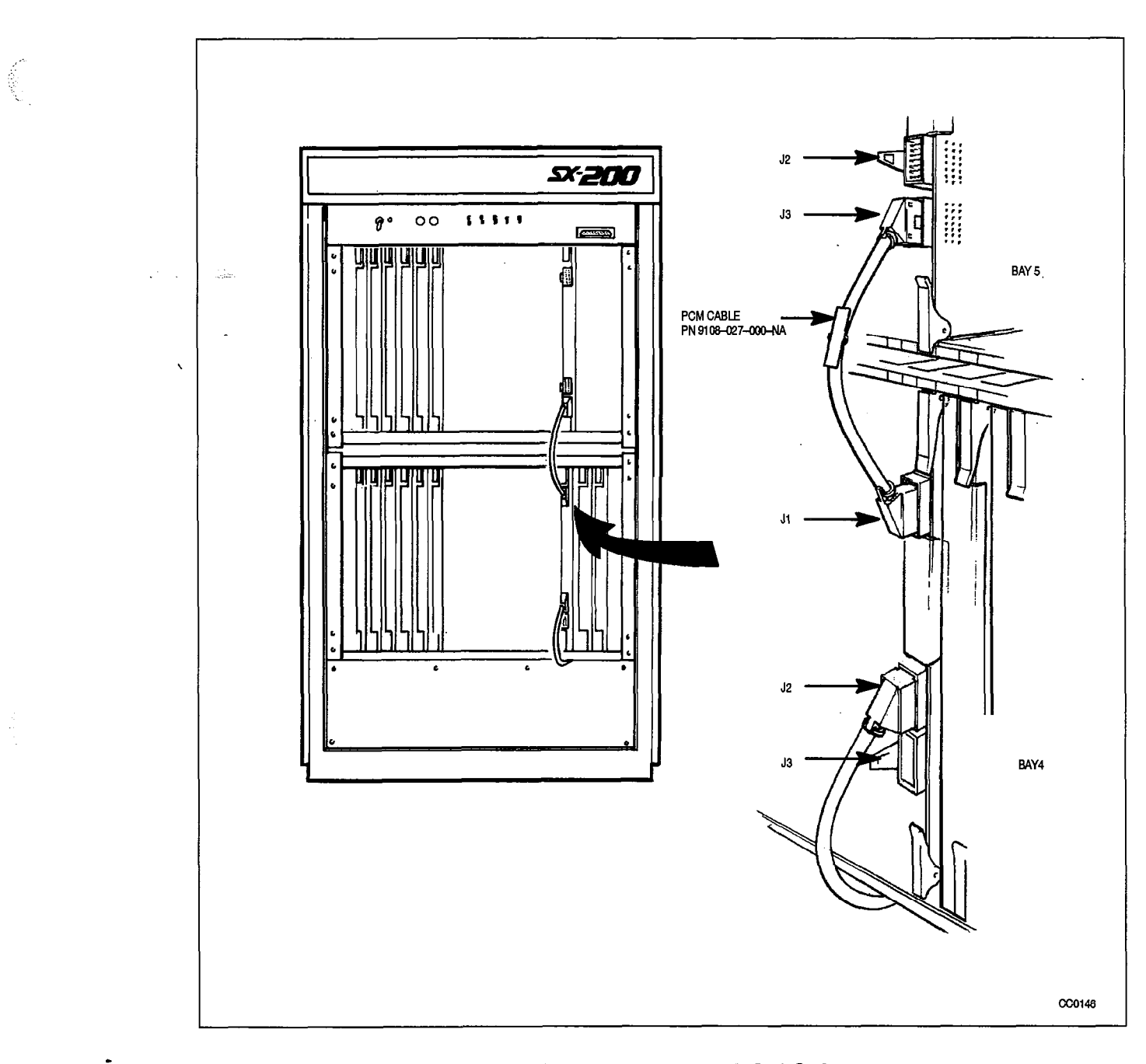

Figure A2–4 Location of PCM Cables

#### Install Analog Control and Peripheral Cards

The following chart describes the installation of:

- the Peripheral Control Card (PCC)
- the Scanner Card
- the Eight-station Line Card
- the SUPERSET Line Card.

When you have completed Chart A2-5:

- The analog peripheral circuit card will be unpacked and inspected.
- The analog peripheral circuit card will be installed in the appropriate analog peripheral bay and slot (Bay 4 and/or 5).
- **Notes:** 1. The PCC controls all basic functions of the analog peripheral shelf cards such as debouncing switchhooks, tone cadencing, signaling on trunks and monitoring hardware activity. It reports to the Main Control Card via the Digital Interface Card.
  - 2. The Scanner card scans the analog peripheral shelf ports to detect signals that require processor action, such as off-hook signals.
  - 3. The Eight-station Line card interfaces up to eight standard telephone sets (rotary or DTMF).
  - 4. The SUPERSET Line card interfaces up to eight SUPERSET 3 or SUPERSET 4 telephones.

| Step | Action                                                                                   | Comments                                            |
|------|------------------------------------------------------------------------------------------|-----------------------------------------------------|
|      | Follow General Procedures                                                                |                                                     |
| 1.   | Follow the general procedures for handling circuit cards.                                | Given in Chart 5–1 and Chart A2–2.                  |
|      | Unpack and Inspect                                                                       |                                                     |
| 2.   | Wearing the antistatic wrist strap, unpack and inspect the circuit card being installed. |                                                     |
| 3.   | Complete repair tag, repack, and return any damaged or incorrect items.                  |                                                     |
|      | Install Analog Peripheral Cards                                                          |                                                     |
| 4.   | Slide the Peripheral Control card into analog peripheral Bay 4, slot 20.                 | This card also controls analog<br>peripheral Bay 5. |
|      | Slide the Scanner card into analog peripheral<br>Bay 4, slot 19.                         | This card also controls analog<br>peripheral Bay 5. |
|      | Slide the Eight-station Line card into its slot(s).                                      | Analog peripheral bays 4 and 5.                     |
|      | Slide the SUPERSET Line card into its slot(s).                                           | Analog peripheral bays 4 and 5.                     |

#### Chart A2-5 Install Analog Peripheral Cards

#### Install CO Trunk Card

200

. .

The CO Trunk card is available as a type –011/211 or as a type –211/311 card. The installation of both types is described here. When you have completed Chart A2–6:

- The CO (central office) trunk card will be unpacked and inspected.
- The trunk busy switches will be set.
- The loopstart/groundstart switches will be set.
- · The trunk control switches will be set.
- The CO trunk card will be installed in analog peripheral bays 4 and 5.

Notes: 1. The CO trunk card serves four central office loopstart/groundstart trunks.

2. The type -011/111 CO trunk card is shown in Figure A2-5.

3. The type -211/311 CO trunk card is shown in Figure A2-6.

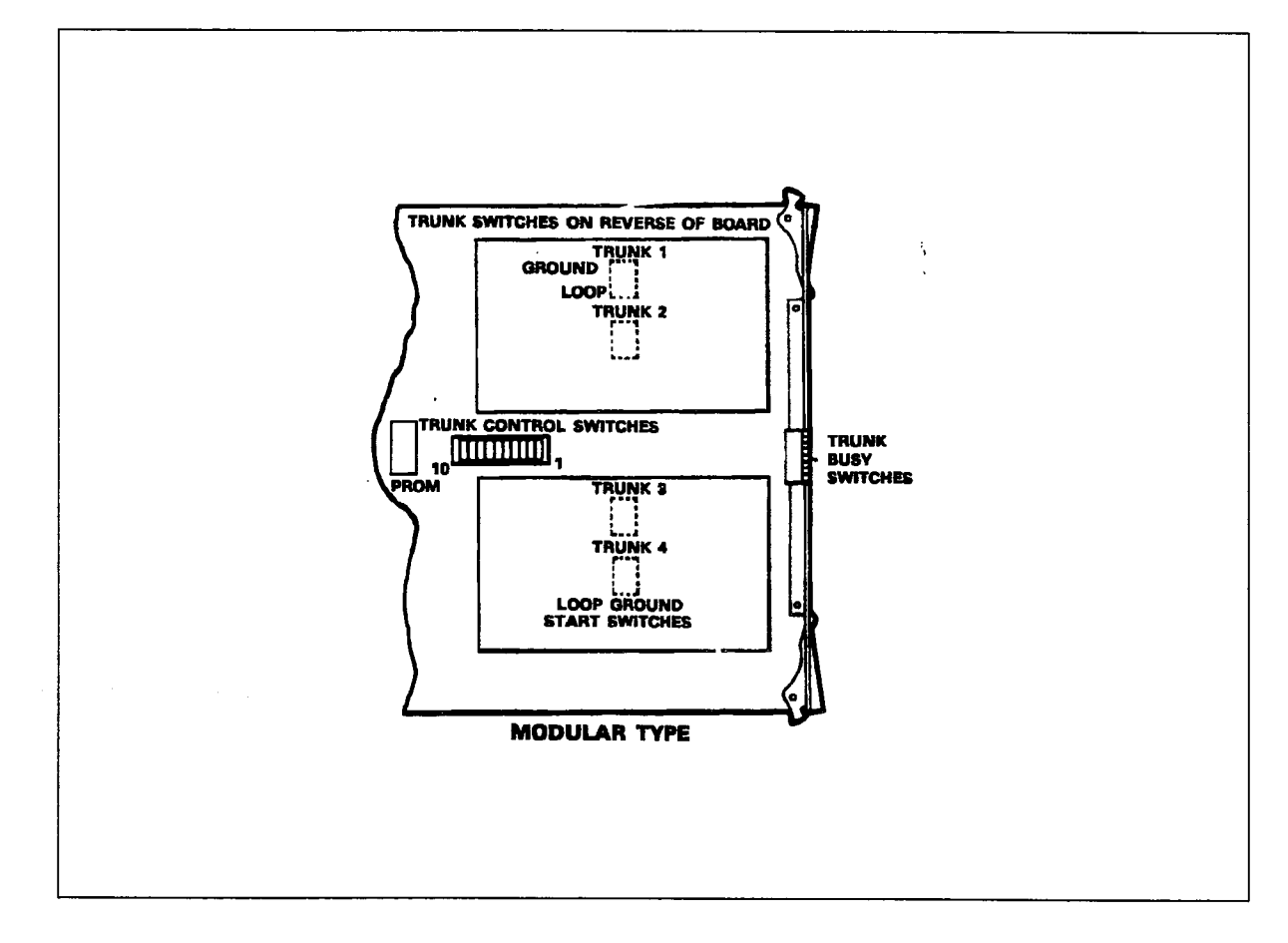

Figure A2–5 CO Trunk Card (Types –011/111)

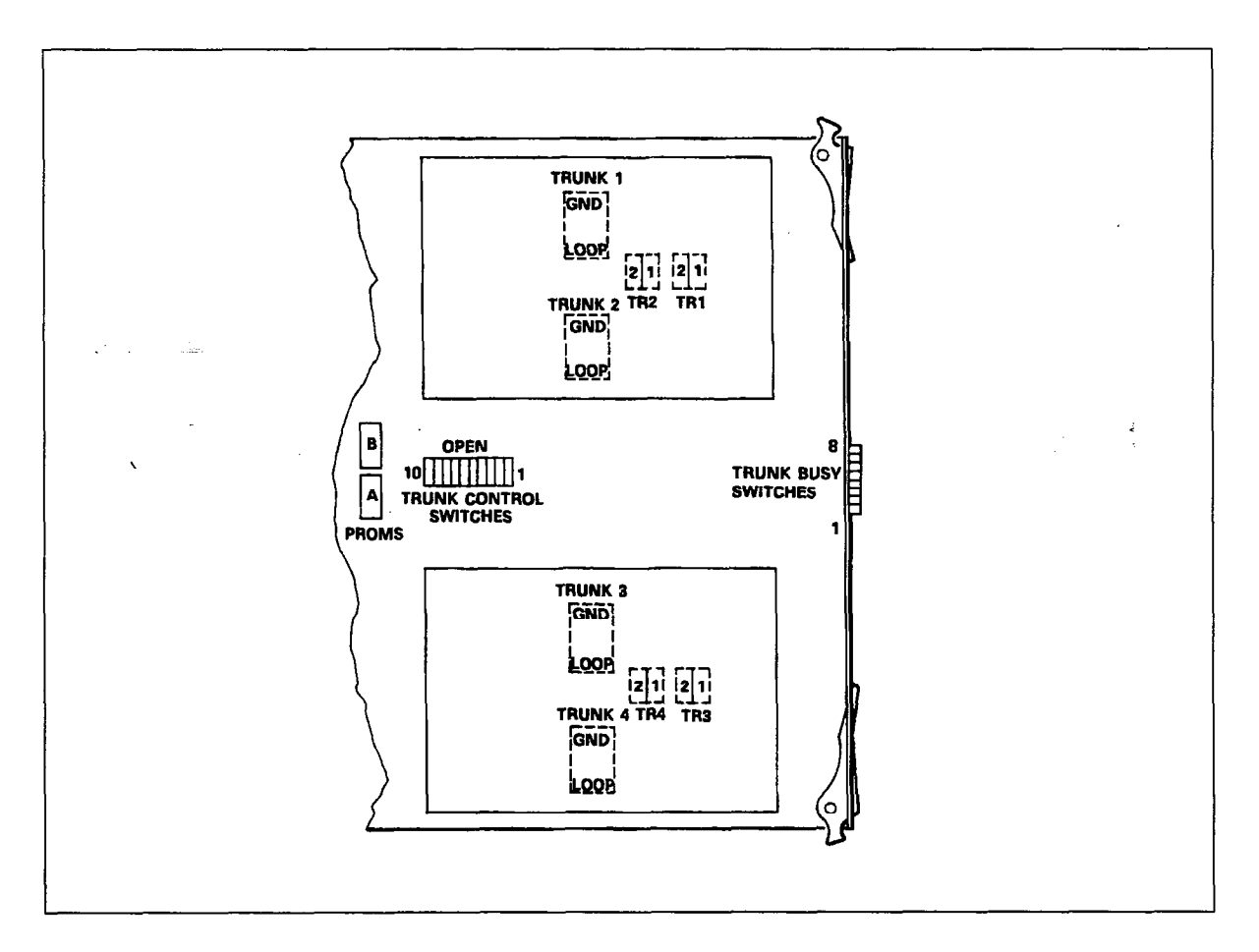

Figure A2–6 CO Trunk Card (Type –211/311)

#### Chart A2-6 Install CO Trunk Card

| Step        | Action                                                                    | Comments                                                 |
|-------------|---------------------------------------------------------------------------|----------------------------------------------------------|
|             | Follow General Procedures                                                 |                                                          |
| • <b>1.</b> | Identify trunk circuit by card position, type and circuit number.         |                                                          |
| 2.          | Follow the general procedures for handling circuit cards.                 | Given in Chart 5–1 and Chart A2–2.                       |
|             | Unpack and Inspect                                                        |                                                          |
| 3.          | Wearing the antistatic wrist strap, unpack and inspect the CO trunk card. | The type –011/111 CO trunk card is shown in Figure A2–5. |
|             |                                                                           | The type –211/311 CO trunk card is shown in Figure A2–6. |
| 4.          | Complete repair tag, repack, and return any damaged or incorrect items.   |                                                          |

Page 1 of 4
1.1

.

١

|      | (continued)                                                                                                    |                                                                                                    |  |  |
|------|----------------------------------------------------------------------------------------------------|----------------------------------------------------------------------------------------------------|--|--|
| Step | Action                                                                                                    | Comments                                                                                                    |  |  |
|      | Set Trunk Busy Switches                                                                                             | There are eight trunk busy DIP switches.                                                                                                    |  |  |
| 5.   | Set trunk busy switches to the required configuration.                                                              | Usual setting is:<br>1–4 OPEN, 5–8 CLOSED.                                                                                                    |  |  |
| ~    |                                                                                                    | Settings are described in Figure A2–7<br>and Table A2–2.                                                                                                    |  |  |
|      | Set Loopstart/Groundstart Switch                                                                                    |                                                                                                    |  |  |
| 6.   | Set loopstart/groundstart switch to LOOP (1) for<br>a loopstart trunk, or to GROUND (2) for a<br>groundstart trunk. | The method of finding out whether a<br>trunk is loopstart or groundstart is<br>described in Practice<br>9109–096–350–NA, Troubleshooting in<br>the appendix called Loop Start vs<br>Ground Start Check. |  |  |
|      | Set Trunk Control Switches                                                                                          | Number Function                                                                                                    |  |  |
|      | (for trunks with PROMs 80304–0100,<br>80304–0101, 80304–0102, 80304–0103,<br>80304–0004.)                           | 13rd wire trunk 123rd wire trunk 233rd wire trunk 343rd wire trunk 45Ignore reversals6Release time A7Make/break ratio8Release time B9Not used10Not used                                                 |  |  |
| 7.   | Set third-wire switches to CLOSED.                                                                                  | The usual setting is closed.                                                                                                    |  |  |
|      | If trunk is to be used as a dictation trunk, or XT<br>lead is used to give a busy condition,or XT lead is           | The third–wire lead (when required) is<br>connected to the local exchange:                                                                                                    |  |  |
|      | switches (switches 1, 2, 3, 4) to OPEN.                                                                             | <ul> <li>to record meter pulses (extended<br/>from the CO)</li> </ul>                                                                                                    |  |  |
|      |                                                                                                    | <ul> <li>when dictation or code calling<br/>equipment has been taken into<br/>service by other trunks and is<br/>causing a busy condition.</li> </ul>                                                   |  |  |
|      |                                                                                                    | <b>OPEN:</b> recognize earth (ground) from<br>the local exchange as a busy condition                                                                                                    |  |  |
| 8.   | If trunk is to ignore line reversals as an incoming call, set IGN REVS (switch 5) to OPEN.                          | The usual setting is open.                                                                                                    |  |  |
|      | If trunk is to recognize line reversals as a incoming call, set IGN REVS to CLOSED.                                 |                                                                                                    |  |  |

# Chart A2–6 Install CO Trunk Card (continued)

Page 2 of 4

| Step     | Action                                                                                 | Comments                                                                                              |
|----------|----------------------------------------------------------------------------------------|----------------------------------------------------------------------------------------------------|
| 9.       | Set the release time switches (switches 6 and 8) to the required release time setting. | The usual setting is closed.                                                                          |
|          |                                                                                        | Type –0100 to –0103 PROMs:                                                                            |
|          |                                                                                        | Valid trunk release times are recognized by the following release time settings on:                   |
|          | x · · · · · · · · · · · · · · · · · · ·                                                | OPEN: greater than 50 ms of NO LOOP<br>current.<br>CLOSED: greater than 500 ms of NO<br>LOOP current. |
|          |                                                                                        | Type –0004 PROMs:                                                                                     |
|          |                                                                                        | Valid trunk release times are recognized by the following release time settings:                      |
|          |                                                                                        | A B Release Time                                                                                      |
|          |                                                                                        | Open Closed 50 ms<br>Closed Closed 500ms<br>Open Open 2.5 s<br>Closed Open Infinite<br>(nonrelease)   |
| 10.      | Set the make/break switch (switch 7) to CLOSED.                                        | Trunks with PROM 80304–0004 only.                                                                     |
|          |                                                                                        | OPEN: 33/66 make/break ratio                                                                          |
|          |                                                                                        | CLOSED: 40/60 make/break ratio                                                                        |
| 11.      | Set switches 9 and 10 to CLOSED.                                                       | These switches are not used.                                                                          |
|          | Set XT Switches (Type –211/311 Card)                                                   | Dual DIP switches on the module                                                                       |
| 12.      | Set XT switch to –48 V or to GND.                                                      | There is one XT switch per trunk.                                                                     |
|          |                                                                                        | <b>-48 V:</b> The circuit responds to a -48<br>Vdc signal (meter pulse or busy<br>condition).         |
| <b>_</b> |                                                                                        | <b>GND:</b> The circuit responds to an ground signal (meter pulse or busy condition).                 |

# Chart A2–6 Install CO Trunk Card (continued)

Page 3 of 4

۲

.

New Y

| Step | Action                                            | Comments                                                                                                    |
|------|---------------------------------------------------|----------------------------------------------------------------------------------------------------|
|      |                                                   |                                                                                                    |
|      | Set High–Impedance Switch (Type –211/311<br>Card) | Dual DIP switches on the module (shown in Figure A2–8).                                                                                   |
| 13.  | Set the high-impedance switch to HI–Z or NORM.    | The high-impedance switch allows the proper impedance on incoming calls.                                                                  |
| -    |                                                   | <b>HI–Z:</b> presents the normal impedance<br>to incoming ringing signals, but a high<br>blocking impedance to incoming voice<br>signals. |
|      |                                                   | <b>NORM:</b> presents a normal impedance to both ringing signals and voice signals.                                                       |
|      |                                                   | <b>CAUTION:</b> In Canada, the high–Z switch must be set to HI–Z.                                                                         |
|      | Install CO Trunk Card                             |                                                                                                    |
| 14.  | Slide the CO trunk card into its slot(s).         | Analog peripheral bays 4 and 5.                                                                                                    |

## Chart A2-6 Install CO Trunk Card (continued)

Page 4 of 4

| Table A2–2       Trunk Busy Switch Settings |                                 |                                                                                                    |  |
|---------------------------------------------|---------------------------------|----------------------------------------------------------------------------------------------------|--|
| Outgoing Busy<br>Switch Set To:             | Incoming Busy<br>Switch Set To: | Result                                                                                                    |  |
|                                             | The following                   | g settings are recommended:                                                                                                    |  |
| IDLE                                        | BUSY                            | This is the normal switch setting.                                                                                                    |  |
|                                             |                                 | If the trunk is made busy by the attendant (using the attendant trunk busy-out feature from the console), an outgoing busy/incoming busy condition results. See BUSY/BUSY, below.                   |  |
| BUSY                                        | BUSY                            | This is the recommended setting if a trunk is not installed, or is faulty and has to be taken out of service.                                                                                       |  |
|                                             |                                 | The trunk cannot be used, either incoming to the PABX, or outgoing from the PABX.                                                                                                    |  |
|                                             | The following s                 | ettings are NOT recommended:                                                                                                    |  |
| BUSY                                        | IDLE                            | Outgoing calls receive a busy tone.                                                                                                    |  |
|                                             |                                 | Incoming calls receive ringing tone but cannot be answered. Telephone service is paralyzed.                                                                                                    |  |
| IDLE                                        | IDLE                            | The trunk operates normally.                                                                                                    |  |
|                                             |                                 | However, if the trunk is made busy by the attendant<br>(using the attendant trunk busy-out feature from the<br>console), an outgoing busy/incoming idle condition<br>results. See BUSY/IDLE, above. |  |

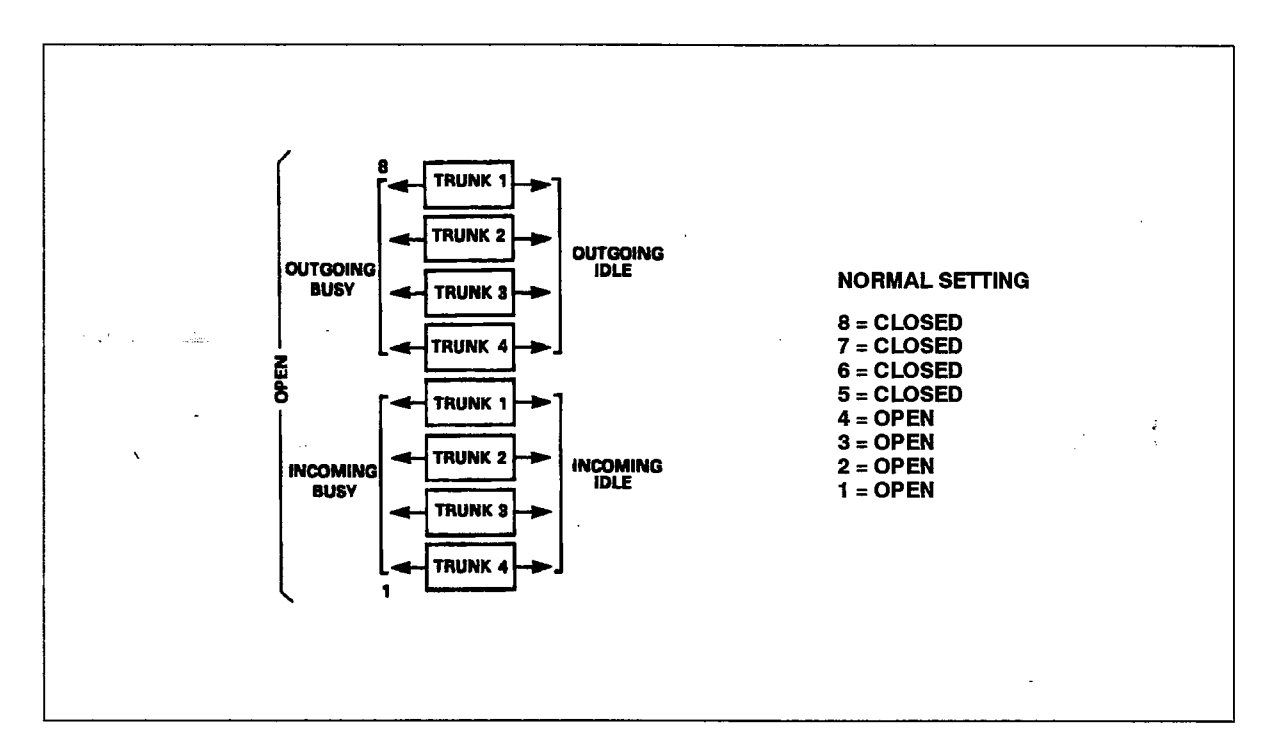

Figure A2–7 Trunk Busy Switch Settings

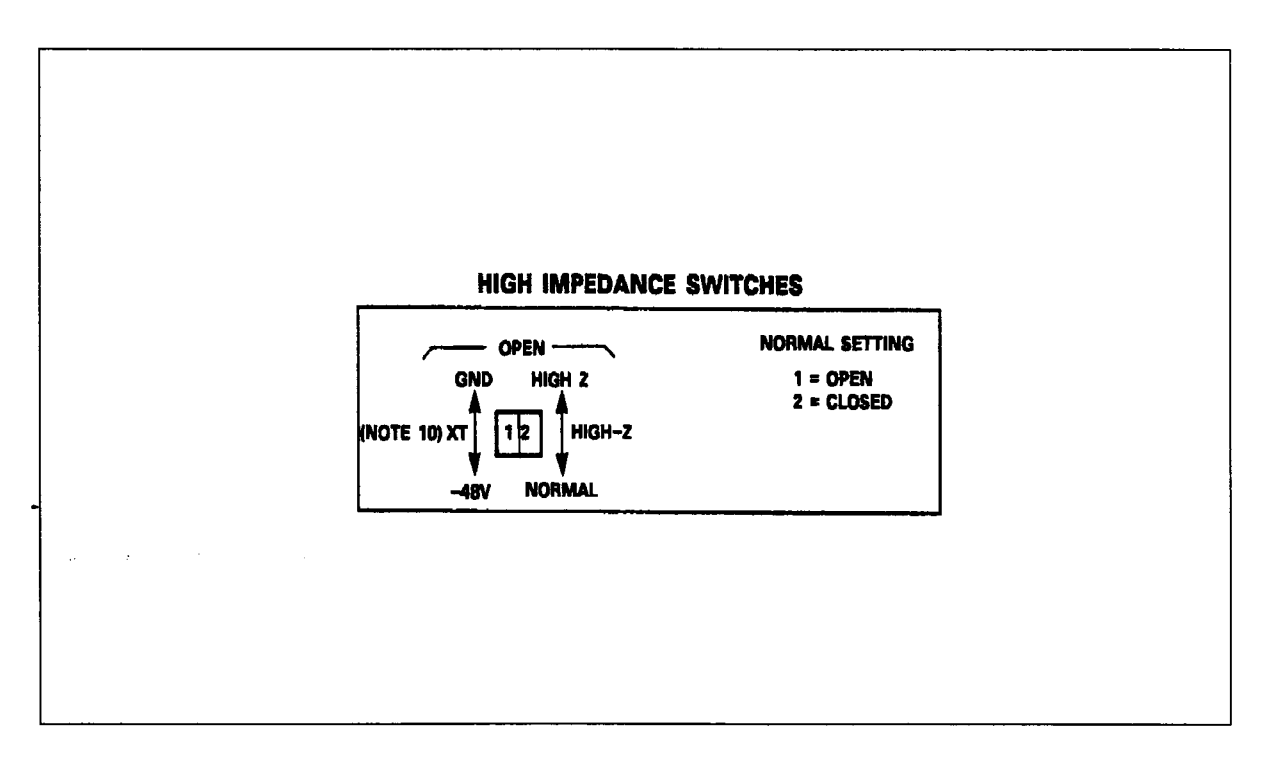

Figure A2-8 High Impedance Switch Settings (Type -211/311 CO Trunk Card)

## Install E&M Trunk Card

200

e e

When you have completed Chart A2-7:

- The E&M trunk card will be unpacked and inspected.
- The trunk busy switches will be set.
- The trunk impedance switches will be set.
- · The trunk control switches will be set.
- The E&M trunk card will be installed in analog peripheral bays 4 and 5.
- **Note:** The E&M trunk card provides two 2– or 4–wire E&M tie trunks. The E&M trunk card is shown in Figure A2–9.

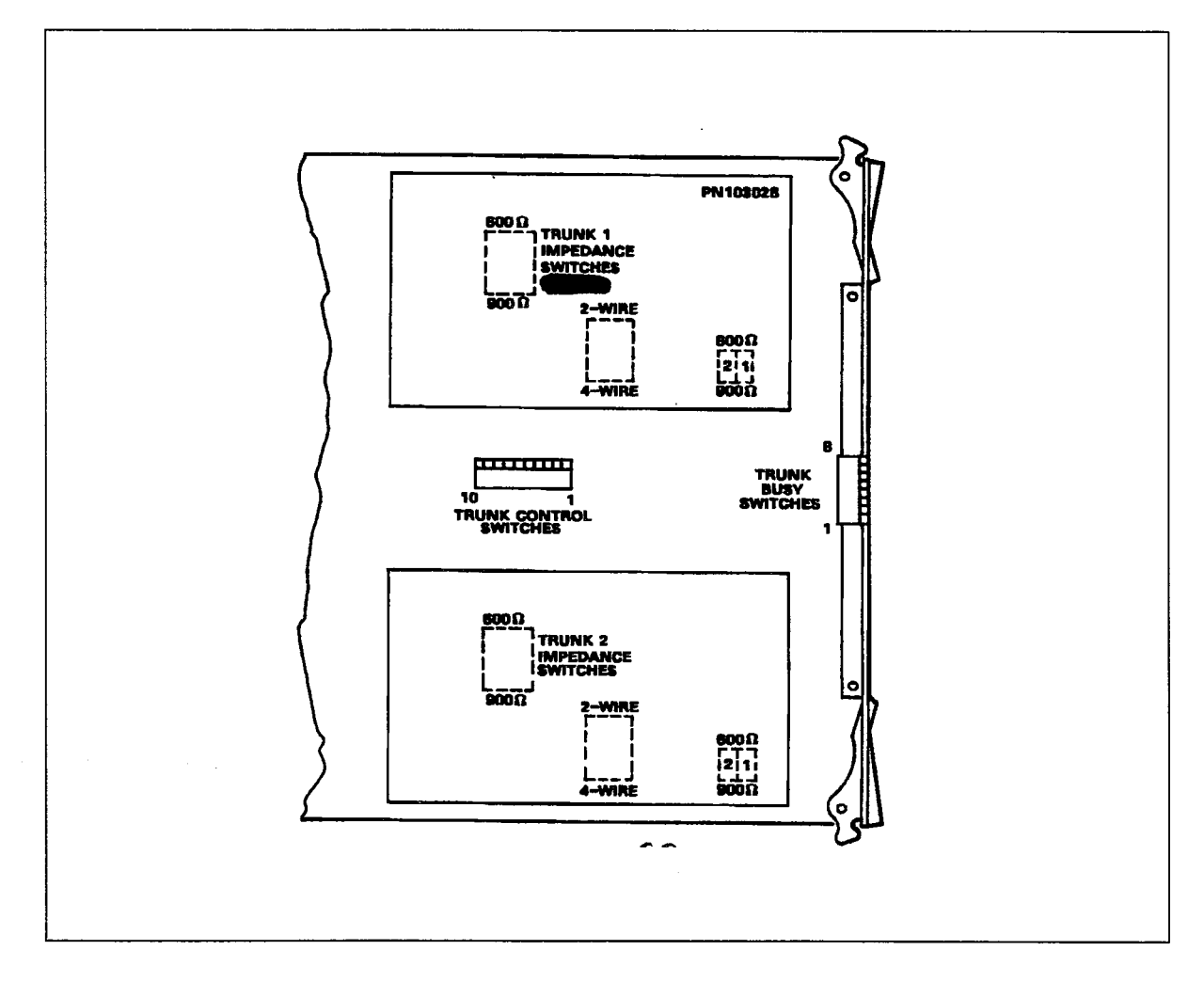

Figure A2–9 E&M Trunk Card

# Chart A2-7 Install E&M Trunk Card

| Step  | Action                                                                                   | Comments                                                                                                    |
|-------|------------------------------------------------------------------------------------------|----------------------------------------------------------------------------------------------------|
| 1.    | Identify trunk circuit by card position, type and circuit number.                        |                                                                                                    |
| · . * | Follow General Procedures                                                                |                                                                                                    |
| 2.    | Follow the general procedures for handling circuit cards.                                | Given in Chart 5–1 and Chart A2–2.                                                                                                    |
|       | Unpack and Inspect                                                                       |                                                                                                    |
| 3.    | Wearing the antistatic wrist strap, unpack and inspect the E&M trunk card.               | The card is shown in Figure A2–9.                                                                                                    |
| 4.    | Complete repair tag, repack, and return any damaged or incorrect items.                  |                                                                                                    |
|       | Set Trunk Busy Switches                                                                  | There are eight trunk busy DIP switches on the trunk card faceplate.                                                                                                    |
| 5.    | Set switches 7 and 8 to OUTGOING IDLE or<br>OUTGOING BUSY as required for the trunks.    | Normal setting is closed (outgoing idle). Settings are described in Figure A2–10.                                                                                          |
| 6.    | Set switches 5 and 6 to INCOMING IDLE or INCOMING BUSY as required for the trunks.       | Normal setting is open (incoming<br>busy). Settings are described in<br>Figure A2–10.                                                                                      |
| 7.    | Set switches 3 and 4 to STOP DIAL or NOT STOP DIAL as required for the trunks.           | Normal setting is closed (not stop dial).                                                                                                    |
|       |                                                                                          | <b>Stop dial</b> means there can be a delay<br>in transmitting dialed digits. If the<br>delay is more than 4.5 seconds, the<br>PABX assumes the call has been<br>answered. |
| 8.    | Set switches 1 and 2 (M lead) to M LEAD<br>NORMAL or M LEAD INVERT as required for the   | Normal setting is closed: (M lead<br>normal)                                                                                                    |
| •     | trunks.                                                                                  | The position of the M lead switch determines the condition appearing on the M lead:                                                                                        |
|       |                                                                                          | Conditions                                                                                                    |
|       |                                                                                          | Switch Idle Seized                                                                                                    |
|       |                                                                                          | normal– ground –48 Vdc<br>invert –48 Vdc ground                                                                                                    |
|       |                                                                                          | INVERT is necessary when two E&M trunks are connected back to back.                                                                                                    |
|       | Set Trunk Impedance Switches                                                             |                                                                                                    |
| 9.    | Set the trunk impedance switch(es) to 600 ohms or 900 ohms as required for the trunk(s). | For 600 or 900–ohm operation. The switches are on the rear face of the trunk card.                                                                                         |

Page 1 of 2

200

a Si ji Appendix A – System Upgrade Kit Installation Procedures

| Step | Action                                                                                                    | Comments                                                                                                    |
|------|----------------------------------------------------------------------------------------------------|----------------------------------------------------------------------------------------------------|
|      | Set Trunk Control Switches                                                                                    | There are ten DIP switches in the center of the side of the card. The card is shown in Figure A2–11.                                                                             |
| 10.  | Set the gain switch(es) (switches 1 and 2) to                                                                 | Normal setting is closed (normal gain).                                                                                                    |
|      | NORMAL or SPECIAL as required for the trunk(s).                                                               | Normal: provides 0.5 dB insertion loss.                                                                                                    |
|      |                                                                                                    | <b>Special:</b> provides signal level of<br>+7 dB on the receive pair and –16 dB<br>on the transmit pair, for four–wire<br>applications such as microwave or RF<br>transmission. |
| 11.  | Set the two–wire/four–wire switches (switches 3<br>and 4) to 2–WIRE or 4–WIRE as required by the<br>trunk(s). | <b>Two-wire:</b> Audio is received on two wires and transmitted on the same two wires (Tip and Ring).                                                                            |
|      |                                                                                                    | <b>Four–wire:</b> Audio is received on two<br>wires (Tip and Ring) and transmitted<br>on two different wires (Tip and Ring).                                                     |
| 12.  | Set the incoming wink switch(es) (switches 5 and 6) to INCOMING WINK or NOT INCOMING WINK                     | The normal setting is closed (NOT INCOMING WINK).                                                                                                    |
|      | as required by the trunk(s).                                                                                  | <b>Incoming wink:</b> a 180–msec<br>assertion pulse on the M lead that<br>signals the calling party that the trunk<br>is ready to accept digits.                                 |
| 13.  | Set the outgoing wink switch(es) (switches 7 and 8) toOUTGOING WINK or NOT OUTGOING WINK                      | The normal setting is closed (NOT<br>OUTGOING WINK).                                                                                                    |
|      | as required by the trunk(s).                                                                                  | <b>Outgoing wink:</b> The trunk waits for a 100 msec assertion pulse on the M lead before sending digits.                                                                        |
| 14.  | Do not set switches 9 and 10.                                                                                 | These switches are not used.                                                                                                    |
|      | Install E&M Trunk Card                                                                                        |                                                                                                    |
| 15.  | Slide the E&M trunk card into its slot(s).                                                                    | Analog peripheral bays 4 and 5.                                                                                                    |

# Chart A2–7 Install E&M Trunk Card (continued)

Page 2 of 2

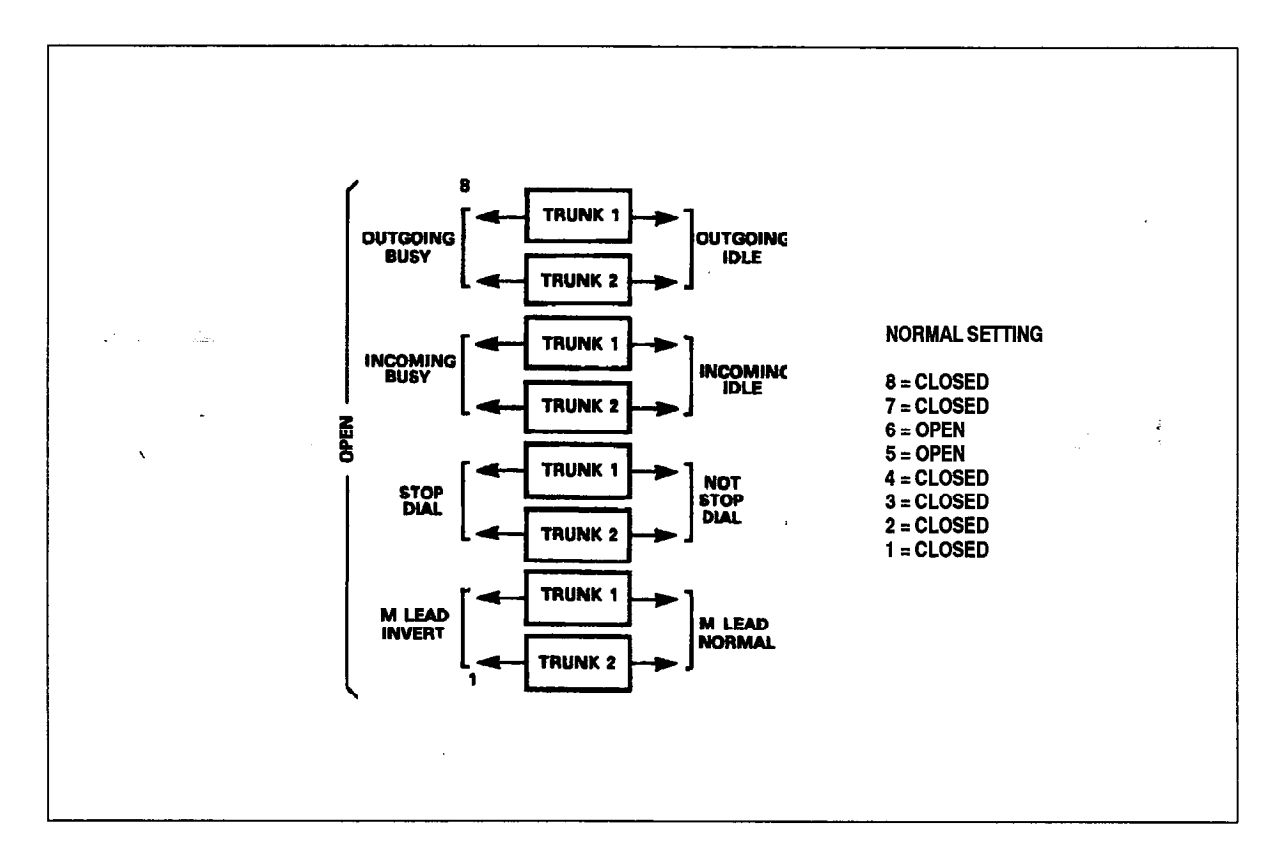

Figure A2–10 Trunk Busy Switch Settings

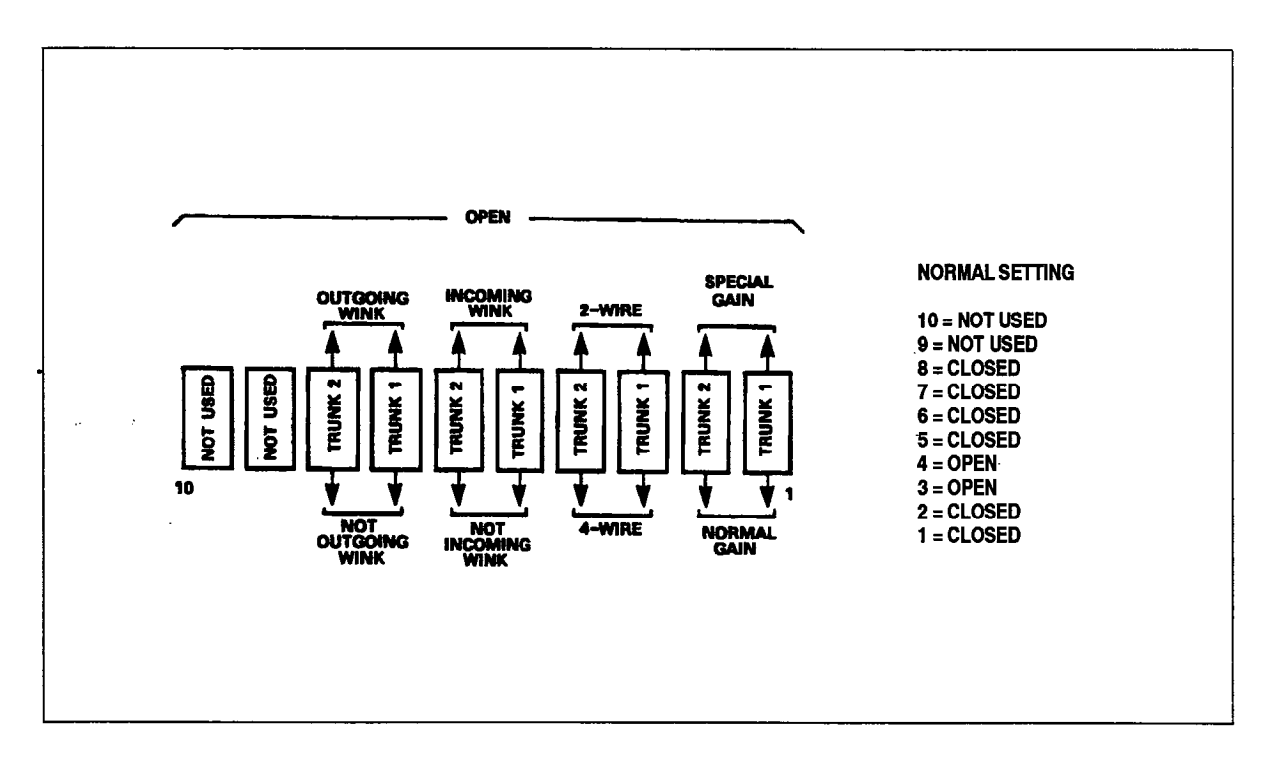

Figure A2–11 Trunk Control Switch Settings

### Install DID/Tie Trunk Card

200

When you have completed Chart A2-8:

- The DID/tie (direct inward dial/tie) trunk card will be unpacked and inspected.
- The trunk busy switches will be set.
- · The trunk impedance switches will be set.
- The trunk control switches will be set.
- The DID/tie trunk card will be installed in analog peripheral bays 4 and 5.
- **Note:** The DID/tie trunk card provides two direct inward dial trunks or loop tie trunks. The DID/tie trunk card is shown in Figure A2–12.

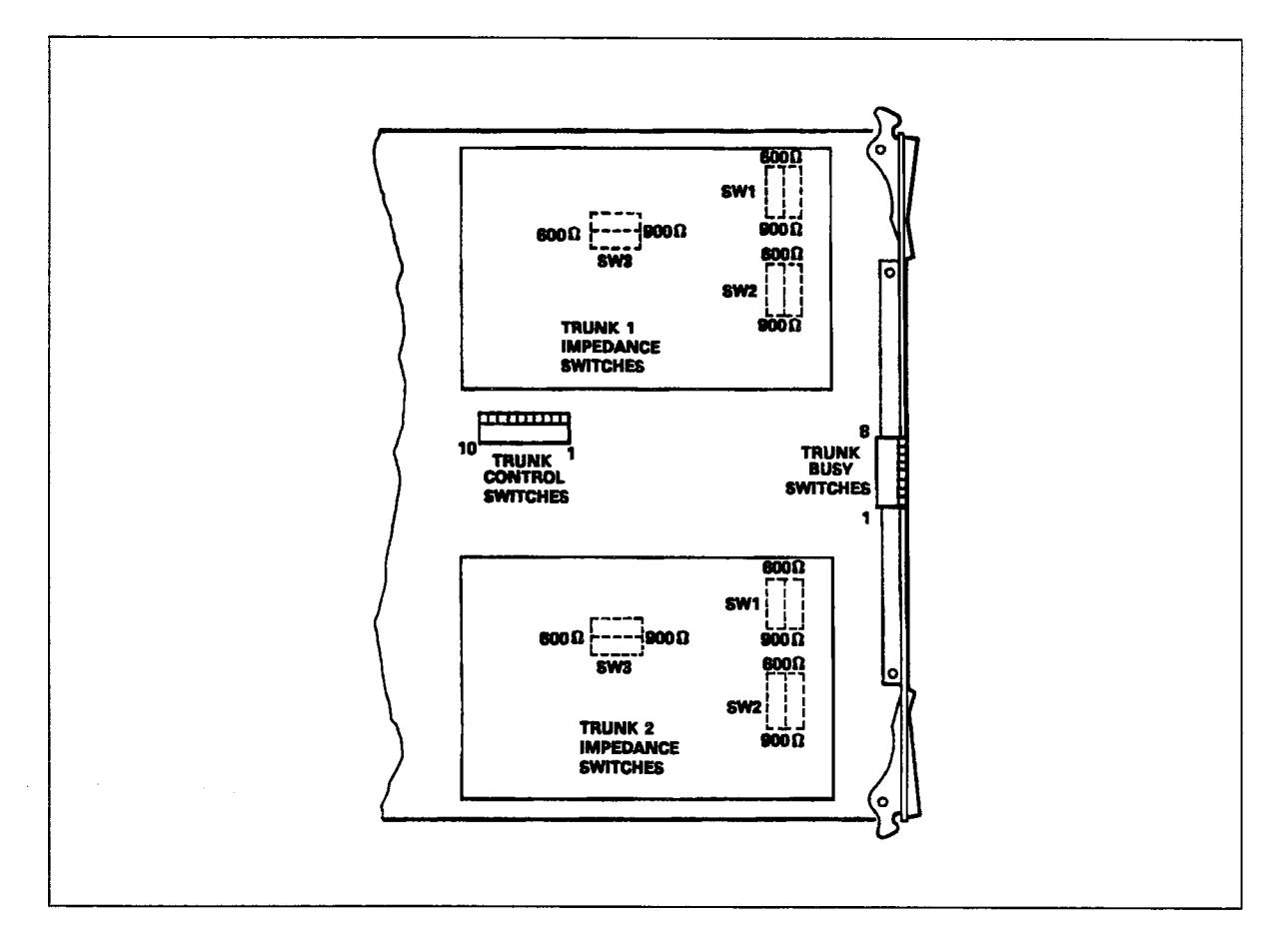

Figure A2–12 DID/Tie Trunk Card

# Chart A2-8 Install DID/Tie Trunk Card

| Step | Action                                                                             | Comments                                                                                                    |
|------|------------------------------------------------------------------------------------|----------------------------------------------------------------------------------------------------|
|      | Follow General Procedures                                                          |                                                                                                    |
| 1.   | Identify trunk circuit by card position, type and circuit number.                  |                                                                                                    |
| 2.   | Follow the general procedures for handling circuit cards.                          | Given in Chart 5–1 and Chart A2–2.                                                                                                    |
|      | Unpack and Inspect                                                                 |                                                                                                    |
| 3.   | Wearing the antistatic wrist strap, unpack and inspect the DID trunk card.         | The card is shown in Figure A2–12.                                                                                                    |
| 4.   | Complete repair tag, repack, and return any damaged or incorrect items.            |                                                                                                    |
|      | Set Trunk Busy Switches                                                            | There are eight trunk busy DIP switches on the trunk card faceplate.                                                                                                    |
| 5.   | Set switches 7 and 8 to OUTGOING IDLE or OUTGOING BUSY as required for the trunks. | Normal setting is closed (outgoing idle), as described in Table A2–3.                                                                                                    |
| 6.   | Set switches 5 and 6 to INCOMING IDLE or INCOMING BUSY as required for the trunks. | Normal setting is open (incoming busy), as described in Figure A2–13.                                                                                                    |
| 7.   | Set switches 3 and 4 to STOP DIAL or NOT STOP DIAL as required for the trunks.     | Normal setting is closed (not stop dial).                                                                                                    |
|      |                                                                                    | <b>Stop dial</b> means there can be a delay<br>in transmitting dialed digits. If the<br>delay is more than 4.5 seconds, the<br>PABX assumes the call has been<br>answered and sends the digits.                                  |
| 8.   | Set switches 1 and 2 (BG–PULS) to LOOP<br>PULSING or BATTERY AND GROUND PULSING    | Normal setting is closed (loop pulsing).                                                                                                    |
| •    | as required for the trunks.                                                        | <b>Loop pulsing:</b> When this is set, Tip<br>becomes 98 V, and Ring becomes<br>0 V. Since the distant party has normal<br>battery feed, the effective Tip–Ring<br>voltage drop is 98 V. This allows for<br>longer loop dialing. |
|      | Set Trunk Impedance Switches                                                       |                                                                                                    |
| 9.   | Set SW1, SW2, and SW3 switches to 600 ohms or 900 ohms as required for the trunks. | For 600– or 900–ohm operation.                                                                                                    |
|      | Set Trunk Control Switches                                                         | There are 10 trunk control switches in the middle of the board.                                                                                                    |
| 10.  | Set switches 1, 2, (switch B) and 3 and 4 (switch A) as required for the trunk(s). | Shown in Figure A2–14 and Table A2–3.                                                                                                    |

Page 1 of 2

200

ţ.

# Chart A2–8 Install DID/Tie Trunk Card (continued)

|    | Step       | Action                                                                                                    | Comments                                                                                                    |
|----|------------|----------------------------------------------------------------------------------------------------|----------------------------------------------------------------------------------------------------|
|    | <b>11.</b> | Set the Incoming wink switches incoming wink<br>switch(es) (switches 5 and 6) to INCOMING WINK<br>or NOT INCOMING WINK as required by the<br>trunk(s). | The normal setting is closed (NOT<br>INCOMING WINK).<br>Incoming wink: a 180-msec<br>assertion pulse on the M lead that<br>signals the calling party that the trunk<br>is ready to accept digits. |
| `` | 12.        | Set the outgoing wink switch(es) (switches 7<br>and 8) to OUTGOING WINK or NOT OUTGOING<br>WINK as required by the trunk(s).                           | The normal setting is closed (NOT<br>OUTGOING WINK).<br><b>Outgoing wink:</b> The trunk waits for a<br>100–msec assertion pulse on the M<br>lead before sending digits.                           |
|    | 13.        | Do not set switches 9 and 10.<br>Install DID/Tie Trunk Card                                                                                            | These switches are not used.                                                                                                    |
|    | 14.        | Slide the DID/Tie trunk card into its slot(s).                                                                                                    | Trunk cards should be installed in highest numbered slots.                                                                                                    |

Page 2 of 2

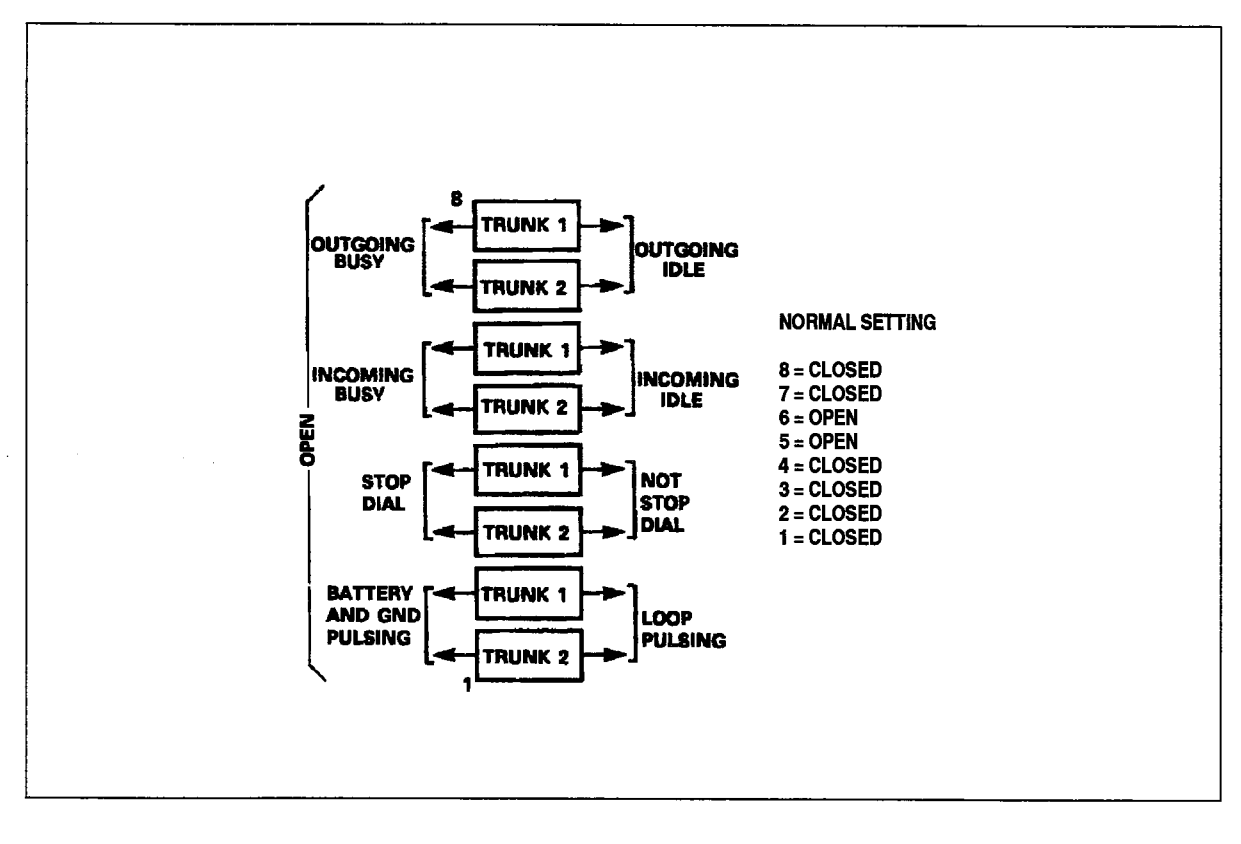

Figure A2–13 Trunk Busy Switch Settings

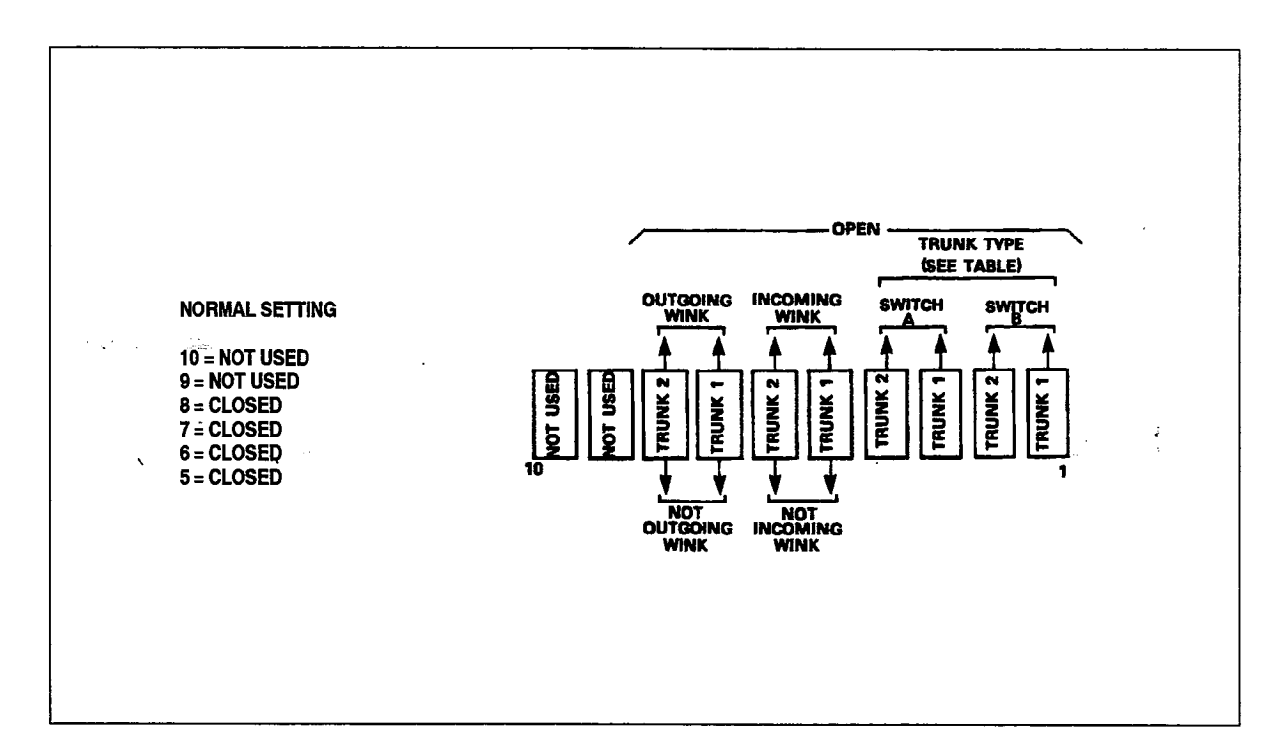

Figure A2–14 Trunk Control Switch Settings

| Table A2–3 Settings for Switches A and B |        |        |  |
|------------------------------------------|--------|--------|--|
| Trunk Type Switch A Switch B             |        |        |  |
| DID trunk                                | CLOSED | CLOSED |  |
| Loop tie trunk                           | CLOSED | OPEN   |  |
| Incoming dial - outgoing auto            | OPEN   | CLOSED |  |
| Not used                                 | OPEN   | OPEN   |  |

.

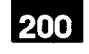

# Bring Upgraded SX-200 DIGITAL System Into Service

### Cable to Cross-connect Field and Power Up Control Cabinet

- A2.7 The upgraded *SX–200* DIGITAL PABX, 456–port configuration, is cabled to the cross–connect field and powered up in the same manner as the 336–port configuration. The procedures for bringing the *SX–200* DIGITAL PABX into service are described in Section 9: Bring System into Service, of this practice. Refer to the following charts to cable to the cross–connect field and power up the Control cabinet:
  - Chart 9–2: Connect Cables Between PABX and Cross-connect Field
  - Chart 9–3: Power Up Control Cabinet

Existing station and trunk connections should be kept the same for both systems. This minimizes wiring changes. These stations can be located beside the SX-200 DIGITAL PABX to make testing easier. It also minimizes disruption to the existing PABX. Stations, trunks and features must be added to the database. Procedures for CDE changes are described in Practice 9109–096–210–NA: Customer Data Entry.

#### WARNING

The fans in the upper back door of the 456–port Control cabinet are high–airflow devices. Loose foreign objects placed near the fans can be pulled into the impellers. Service and installation personnel must keep a safe distance away from the fans to prevent loose parts of clothing or hair from becoming entangled in the fans. The covers over the fans prevent accidental contact with rotating parts and must always be installed.

### Reconfigure SX-200 PABX Cabinet as Peripheral Cabinet

This chart provides the procedure to follow for upgrading an existing SX-200 PABX cabinet to a new SX-200 DIGITAL PABX Peripheral Cabinet. When you have completed Chart A2-9:

- The original *SX–200* cabinet will be powered down.
- It will be reconfigured as a peripheral cabinet.
- The "new" peripheral cabinet will be added to the system.
- **Notes:** 1. Expansion is provided by adding the new Control cabinet. The control cards from the *SX–200* PABX are removed except for the Scanner Card.
  - 2. The following circuits must be disconnected from the SX-200 PABX:
    - music on hold source
    - paging voice lines
    - paging control lines
    - night bell control lines
  - 3. The upgrade is completed at a time when there is no traffic.

Revision 0

# Chart A2-9 Reconfigure SX-200 PABX Cabinet as Peripheral Cabinet

| Step    | Action                                                                                                    | Comments                                                                                          |
|---------|----------------------------------------------------------------------------------------------------|---------------------------------------------------------------------------------------------------|
| <u></u> | Power Down <i>SX-200</i> PABX                                                                                                    |                                                                                                   |
| 1.      | Unlock and open the front door of the operating<br>Control cabinet.                                                                                                    |                                                                                                   |
| 2.      | Set the main cabinet ac power input switch to OFF.                                                                                                    | Located on lower half of rear door of the operating Control cabinet.                              |
| 3.      | Disconnect the main ac power input to the cabinet.                                                                                                    |                                                                                                   |
| 4.      | Unlock and open rear door.                                                                                                    |                                                                                                   |
|         | Remove Circuit Cards                                                                                                    |                                                                                                   |
| 5.      | Wearing the antistatic wrist strap, remove the<br>following circuit cards from the old <i>SX–200</i> PABX:<br>– console<br>– RCP<br>– tone<br>– IPC<br>– memory (if present in position 21 or 22)<br>– receiver<br>– RAD<br>– RAC | Existing station and trunk cards, and<br>the Scanner card, remain in their<br>original positions. |
| 6.      | Package the cards in antistatic bags and shipping cartons for return to the supplier.                                                                                                    |                                                                                                   |
|         | Remove Cables and Interface Boards                                                                                                    |                                                                                                   |
| 7.      | From the rear of the cabinet, remove the following:<br>- console cables<br>- intershelf cables P101 and P102<br>- printer cable                                                                                                   |                                                                                                   |
| 8.      | Remove console interface boards.                                                                                                    | The shelf must be loosened and moved forward to access the screws in the boards.                  |
| • 9.    | Replace the antistatic wrist strap.                                                                                                    |                                                                                                   |
|         | Connect Printer Cable to <i>SX-200</i> DIGITAL PABX                                                                                                    |                                                                                                   |
| 10.     | Connect the printer cable, if present, to the printer port on the back of the cabinet.                                                                                                    |                                                                                                   |
|         | Remove Consoles                                                                                                    |                                                                                                   |
| 11.     | Remove all existing <i>SX-200</i> PABX consoles from the system.                                                                                                    |                                                                                                   |

Page 1 of 2

١

North States

z Nes

# Chart A2–9 Reconfigure *SX–200* PABX Cabinet as Peripheral Cabinet (continued)

| Step | Action                                                                                                    | Comments                                                                                                    |
|------|----------------------------------------------------------------------------------------------------|----------------------------------------------------------------------------------------------------|
|      | Connect PFT Card in Peripheral Cabinet                                                                                |                                                                                                    |
| 12.  | Connect a PFT monitor cable between P18 of the interconnect card , and TB1–7 of the PFT card in                       | <b>Note:</b> In the <i>SX–200</i> DIGITAL PABX, TB1–7 is called TB401–7.                                                                                                    |
| -    | the <i>SX–200</i> cabinet (now the <i>SX–200</i> DIGITAL peripheral cabinet).                                         | An $SX-100$ cabinet can be upgraded<br>to an $SX-200$ DIGITAL cabinet by<br>following this chart; however, there<br>cannot be a Bay 5. In an $SX-100$<br>cabinet, the PFT monitor cable should<br>be connected between P18 of the<br>Interconnect Card and J14. |
|      | Install Circuit Cards in Peripheral Cabinet                                                                           |                                                                                                    |
| 13.  | Add Peripheral Control Card to Bay 4 slot 20<br>and the Digital Interface Card to Bay 4 <i>(and Bay 5)</i><br>slot 18 |                                                                                                    |
| 14.  | If peripheral shelf card assignments are to be changed, reposition the cards at this time.                            | Existing station and trunk assignments<br>in the $SX-200$ cabinet should not be<br>changed at this time. This minimizes<br>wiring changes.                                                                                                    |
| 15.  | Add new cards.                                                                                                    |                                                                                                    |
|      | Connect PCM Cables in Peripheral Cabinet                                                                              |                                                                                                    |
| 16.  | Connect the PCM cables.                                                                                               |                                                                                                    |
|      | Install Features in Control Cabinet                                                                                   |                                                                                                    |
| 17.  | Install miscellaneous features such as music on hold, paging, and night bells.                                        | These features were removed from the <i>SX–200</i> cabinet.                                                                                                    |
|      | Power Up Peripheral Cabinet                                                                                           |                                                                                                    |
| 18.  | Plug the line cord into the ac receptacle.                                                                            | AC power LED on the back door power supply is on.                                                                                                    |
| 19.  | Turn on breaker at rear of cabinet on the back door power supply.                                                     |                                                                                                    |
| 20.  | Open the front door of the peripheral cabinet.                                                                        |                                                                                                    |
| 21.  | On the maintenance panel, set the system power                                                                        | SYSTEM POWER LED lights.                                                                                                    |
|      |                                                                                                    | Power supply EQUIPMENT SHELF<br>POWER LED lights.                                                                                                    |
| 22.  | Close and lock the front door.                                                                                        |                                                                                                    |
|      | ······································                                                                                | Page 2 of 2                                                                                                    |

`

### **Install Diskettes on Disk Drives**

When the system has been powered up, floppy disks can be installed on the system. Refer to the following charts for the appropriate procedures:

- Chart 9-5: Install Diskettes into Disk Drives on the SX-200 DIGITAL PABX
- Chart 9-7: Check System Initialization

Where alternative procedures are provided for different configurations, follow the instructions for the 336-port configuration in the above charts.

÷

÷

# A3. UPGRADE A 336-PORT SYSTEM TO A 672-PORT SYSTEM

A3.1 When you have completed Chart A3-1:

• The existing Control cabinet will be converted to the peripheral cabinet for a 672-port system.

**Notes:** 1. When you have finished this chart, installation of the 672–port system will not be complete. Refer to Section 3 for installation procedures for the 672–port system.

- 2. The Upgrade Kit contains:
  - blanking panel (narrow)
  - blanking panel (wide)
  - conversion hardware
  - adapter plate
  - peripheral cardfile with one backplane
  - EDG cable 75 cm (30 in.)
  - bay number labels

### Chart A3-1 Upgrade a 336-port Basic System to a 672-port System

| Step | Action                                                                 | Comments                                                             |
|------|------------------------------------------------------------------------|----------------------------------------------------------------------|
|      | Power Down System                                                      |                                                                      |
| 1.   | Unlock and open the front door of the operating Control cabinet.       |                                                                      |
| 2.   | Unlock the disk drive doors and latches.                               | The drives must not be active when diskettes are removed.            |
| 3.   | Remove any diskettes from the disk drives.                             |                                                                      |
| 4.   | Set to off, the main cabinet ac power input switch.                    | Located on lower half of rear door of the operating Control cabinet. |
| 5.   | Disconnect the main ac power input to the cabinet.                     |                                                                      |
| 6.   | Unlock and open rear door.                                             |                                                                      |
| 7.   | Remove the line cords from the bay power supply cards.                 |                                                                      |
| 8.   | Cut the tie wraps holding power cords to the sides of both card files. |                                                                      |
|      | Remove Cables                                                          |                                                                      |
| 9.   | Identify and remove the PCM cables from the backplane.                 |                                                                      |
| 10.  | Identify and remove the telecommunication cables from the backplane.   |                                                                      |

ê

| Step | Action                                                                                                    | Comments                                         |
|------|----------------------------------------------------------------------------------------------------|--------------------------------------------------|
|      | Remove Cards                                                                                                    | The cards are reused in the new 672–port system. |
| 11.  | Wearing the antistatic wrist strap, remove all the cards from the cabinet.                                                                            | Described in Section 2.                          |
| 12.  | Store each card in an antistatic bag.                                                                                                    | 1<br>                                            |
| 13.  | Keep in a safe place until needed.                                                                                                    |                                                  |
| 14.  | Replace the antistatic wrist strap.                                                                                                    |                                                  |
|      | Remove Shelf                                                                                                    | This peripheral shelf is reused in Step 43.      |
| 15.  | Remove the two screws from the panel above the upper shelf (if present).                                                                              |                                                  |
| 16.  | Identify and remove all ground connections to each bay.                                                                                               |                                                  |
| 17.  | Disconnect the ground wires from the cabinet.<br>(Leave them attached to the bay.)                                                                    |                                                  |
| 18.  | Disconnect the PCM cables.                                                                                                    |                                                  |
| 19.  | Disconnect the ground wires attached to the control<br>shelf. (Do not disconnect them from the peripheral<br>shelf backplane.)                        |                                                  |
| 20.  | Remove the screws at the front of the shelf.                                                                                                    | Screws are used in Step 36.                      |
| 21.  | Slide the shelf out.                                                                                                    |                                                  |
|      | Remove Maintenance Panel                                                                                                    |                                                  |
| 22.  | Remove the maintenance panel connectors from the rear panel. (Do not disconnect them from the control shelf.)                                         |                                                  |
| 23.  | Using 4–32 self-tapping screws and washers,<br>install the small blanking panel in the back panel to<br>cover the unused maintenance connector holes. |                                                  |
|      | Remove PFT Cards                                                                                                    |                                                  |
| 24.  | Wearing the antistatic wrist strap, remove the PFT cards and the intercard wiring harnesses.                                                          |                                                  |
| 25.  | Store each card in an antistatic bag.                                                                                                    |                                                  |
| 26.  | Keep in a safe place until needed.                                                                                                    |                                                  |
| 27.  | Replace the antistatic wrist strap.                                                                                                    |                                                  |

# Chart A3--1 Upgrade a 336-port Basic System to a 672-port System (continued)

Page 2 of 4

.

| Step | Action                                                                                                    | Comments                                                                                                 |
|------|----------------------------------------------------------------------------------------------------|----------------------------------------------------------------------------------------------------|
|      | Remove Control Shelf                                                                                                    | This control shelf is not reused.                                                                        |
| 28.  | Disconnect the ground wires from the cabinet.<br>(Leave them attached to the control shelf.)                                                                                                    |                                                                                                    |
| 29.  | Remove the maintenance panel and place it diagonally across the control shelf.                                                                                                    |                                                                                                    |
| 30.  | Tie wrap the panel to the control shelf.                                                                                                    |                                                                                                    |
| 31.  | Remove the temperature sensor assembly (if present) and tie wrap it, and its wiring harness, to the control shelf.                                                                                      |                                                                                                    |
| 32.  | Remove the screws at the front, and slide the control shelf, and attached assemblies, out of the cabinet.                                                                                               | Screws are used in Step 43.                                                                              |
|      | Remove Ground                                                                                                    |                                                                                                    |
| 33.  | Remove the #6 AWG ground wire from its lug on the cabinet ground stud.                                                                                                    | This ground wire will be reconnected to the new 672-port Control cabinet.                                |
| 34.  | Remove the lug.                                                                                                    |                                                                                                    |
| 35.  | Replace the other washers and nuts on the stud until needed.                                                                                                    |                                                                                                    |
|      | Install Peripheral Shelf                                                                                                    | The shelf must have two backplanes to allow grounding connections to be extended to the upper backplane. |
| 36.  | Slide the shelf into the cabinet at the position of the former control shelf, and fasten with eight hex-head screws.                                                                                    | Removed in Step 20.                                                                                      |
| 37.  | Install the smaller blanking panel at the top of the shelf using two screws removed in Step 15.                                                                                                    | This panel replaces the maintenance panel.                                                               |
| 38.  | Connect the two safety ground wires to the cabinet rails using #10–32 screws.                                                                                                    |                                                                                                    |
| 39.  | Connect the DG black ground wire to the main<br>ground stud in the lower left cabinet base. If there is<br>no stud, attach it to the cabinet side rail.                                                 |                                                                                                    |
| 40.  | Connect the EDG braided ground wire to the main ground stud in the left side of the cabinet base.                                                                                                    |                                                                                                    |
| 41.  | Cabinets with one ground stud on right: Use the 30–<br>cm (12–in) EDG braided ground wire from the<br>removed control shelf to connect the bottom right<br>DG stud of Bay 4 to the cabinet ground stud. | As seen from the rear.                                                                                   |

# Chart A3–1 Upgrade a 336–port Basic System to a 672–port System (continued)

Page 3 of 4

200

١

N.W.

# Chart A3–1 Upgrade a 336–port Basic System to a 672–port System (continued)

| Step | Action                                                                                                    | Comments                                                             |
|------|----------------------------------------------------------------------------------------------------|----------------------------------------------------------------------|
| 42.  | <i>Cabinets with one ground stud on right:</i> Use the 75–<br>cm (30–in) ground cable supplied in the kit to<br>connect the top left corner EDG ground stud of Bay<br>4 to the cabinet ground stud. | As seen from the rear.                                               |
|      | Replace Upper Shelf                                                                                                    | Both peripheral shelves are the same; backplanes are optional.       |
| 43.  | <i>If an upper shelf was present,</i> slide it back into position above the lower shelf, and fasten the front with eight 10–32 screws removed in Step 32.                                           |                                                                      |
|      | Reconnect Ground                                                                                                    |                                                                      |
| 44.  | Reconnect all the ground wires to cabinet and to ground studs.                                                                                                    |                                                                      |
|      | Label Bays                                                                                                    |                                                                      |
| 45.  | Attach bay number labels to each inside cardfile at the back of the cabinet.                                                                                                    |                                                                      |
|      | Install Blanking Panel                                                                                                    |                                                                      |
| 46.  | Install the larger blanking panel at the top front of the cabinet using two 10–32 screws from the kit.                                                                                              |                                                                      |
|      | Install Cover Plate                                                                                                    |                                                                      |
| 47.  | Remove the cover plate on the right side of the cable exit panel at the back of the cabinet.                                                                                                    |                                                                      |
| 48.  | <i>If the cable exit panel was flat,</i> replace the cover plate with the cable adapter plate.                                                                                                    |                                                                      |
| 49.  | Fasten the plate with six 6–32 self-tapping screws and external tooth lockwashers.1                                                                                                    | The plate must be positioned with the cable hole towards the bottom. |

<sup>1</sup> The original Control cabinet has now been made into a peripheral cabinet for the new 672-port system. The control shelf from the original Control cabinet is not reused. (The 672-port Control cabinet comes with a control shelf installed.) The digital peripheral shelf (if present) in the original Control cabinet has been moved to the position formerly occupied by the control shelf, and is now digital peripheral Bay 4 in the new 672-port system.

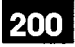

# Appendix B.

PERIPHERAL DEVICE CONNECTION TO THE DIGITAL LINE CARD

# **B1. LOOP LENGTH SPECIFICATIONS**

B1.1 The following rules for loop lengths between the Digital Line Card within the PABX and the SUPERSET 3 DN, SUPERSET 4 DN, SUPERSET 401, SUPERSET 410, SUPERSET 420, and SUPERSET 430 telephones, SUPERSET DSS module, or SUPERCONSOLE 1000 Attendant Console must be followed for proper operation of the device:

| Maximum loop length (twisted pair) 24 or 26 AWG | see Table B–1 |
|-------------------------------------------------|---------------|
| Maximum length of quad cable (22 AWG)           | 50 m (160 ft) |
| Modular Line Cord                               | 3 m (10 ft)   |

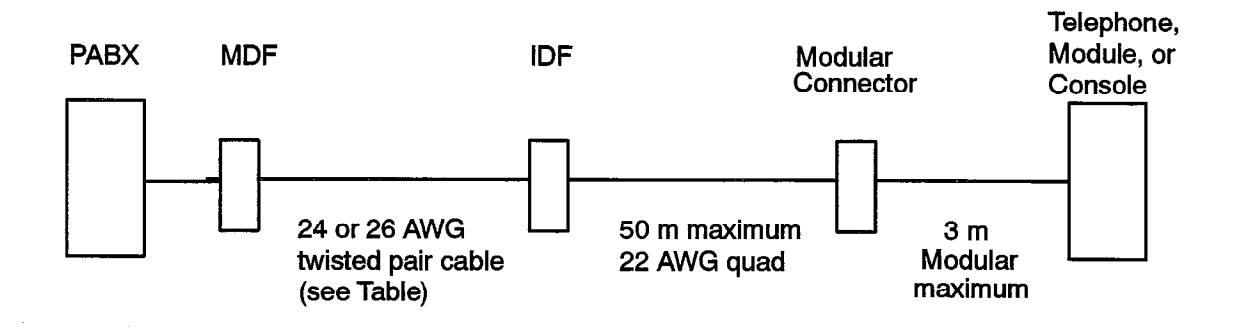

| Table B–1 Loop Lengths for Digital Peripheral Devices |                    |                 |  |
|-------------------------------------------------------|--------------------|-----------------|--|
| Peripheral                                            | Maximum L          | oop Length      |  |
| Device                                                | Without Bridge Tap | With Bridge Tap |  |
| SUPERSET 3 DN Mk1 (9183-000-001)                      | 1000 m             | not permitted   |  |
| SUPERSET 3 DN Mk2 (9183-000-200)                      | 1000 m             | 1000 m          |  |
| SUPERSET 4 DN Mk1 (9184-000-001)                      | 1000 m             | not permitted   |  |
| SUPERSET 4 DN Mk2 (9184-000-200)                      | 1000 m             | 1000 m          |  |
| SUPERSET 401                                          | 1000 m             | 1000 m          |  |
| SUPERSET 410                                          | 1000 m             | 1000 m          |  |
| SUPERSET 420                                          | 1000 m             | 1000 m          |  |
| SUPERSET 430                                          | 1000 m             | 1000 m          |  |
| SUPERSET DSS Module                                   | 1000 m             | 1000 m          |  |
| DATASET 1101                                          | 1000 m             | 1000 m          |  |
| DATASET 1102                                          | 2000 m             | 1000 m          |  |
| DATASET 1103                                          | 2000 m             | 1000 m          |  |
| DATASET 2102                                          | 2000 m             | 1000 m          |  |
| DATASET 2103                                          | 2000 m             | 1000 m          |  |
| SUPERCONSOLE 1000 console                             | 1000 m             | 1000 m          |  |

•

Issue 1

SX-200® DIGITAL PABX

# Customer Data Entry

é

<sup>™</sup>, ® - Trademark of Mitel Corporation.
© Copyright 1992, Mitel Corporation.
All rights reserved.
Printed in Canada.

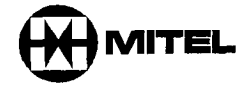

### NOTICE

The information contained in this document is believed to be accurate in all respects but is not warranted by Mitel Corporation (MITEL®). The information is subject to change without notice and should not be construed in any way as a commitment by Mitel or any of its affiliates or subsidiaries. Mitel and its affiliates and subsidiaries assume no responsibility for any errors or omissions in this document. Revisions of this document or new editions of it may be issued to incorporate such changes.

*VT100* is a trademark of Digital Equipment Corp.

AT&T is a trademark of American Telephone & Telegraph Company.

SUPERSET, SUPERSET 3, SUPERSET 4, SUPERSET 3 DN, SUPERSET 4 DN, SUPERSET 401, SUPERSET 410, SUPERSET 420, SUPERSET 430, SUPERSET DSS Module, and SUPERCONSOLE 1000 are trademarks of MITEL Corporation.

ii

# **Table of Contents**

# 1. INTRODUCTION

| General              | 210 | 11  |
|----------------------|-----|-----|
| CDE Package Grouping | 210 | 11  |
| Scope of Document    | 210 | 1–1 |
| Reason for Issue     | 210 | 1–1 |
|                      |     |     |

# 2. EQUIPMENT USED FOR CUSTOMER DATA ENTRY

| ASCII Terminal                          | 210 | 2–1 |
|-----------------------------------------|-----|-----|
| Attendant Console                       | 210 | 2–2 |
| Levels of Access to Customer Data Entry | 210 | 2–3 |

# 3. OPERATION

| Loading of System Software            | 210 3-1 |
|---------------------------------------|---------|
| CDE Access from a terminal            | 210 3-1 |
| CDE Access from the Attendant Console | 210 3-2 |
| Form Editing                          | 210 3-3 |
| General                               | 210 3-3 |
| From the Top Level CDE Form           | 210 3-3 |
| Exit from CDE                         | 210 3-3 |
| Softkeys Available in Most CDE Forms  | 210 3-5 |

# 4. CDE FORM DESCRIPTIONS

|   | Form 01 – System Configuration           | 210 | 4—1  |
|---|------------------------------------------|-----|------|
|   | Form 02 – Feature Access Codes           | 210 | 4–6  |
|   | Form 03 – COS Define                     | 210 | 4–13 |
|   | Form 04 – System Options/System Timers   | 210 | 4–31 |
|   | Form 05 – Tenant Interconnection Table   | 210 | 4–38 |
|   | Form 06 – Tenant Night Switching Control | 210 | 439  |
|   | Form 07 – Console Assignments            | 210 | 4-41 |
|   | Form 08 – Console LDN Assignments        | 210 | 4-42 |
| • | Form 09 Stations/SUPERSET™ Telephones    | 210 | 4-44 |
|   | Expand Set Subform for Form 09           | 210 | 4-48 |
|   | Review List Subform for Form 09          | 210 | 4–54 |
|   | Form 10 – Pickup Groups                  | 210 | 4–56 |
|   | Form 11 – Data Circuit Descriptor        | 210 | 4–57 |
|   | Data Circuit Descriptor Options SUBFORM  | 210 | 4–58 |
|   | Review List Subform for Form 11          | 210 | 465  |
|   | Form 12 – Data Assignment                | 210 | 4–66 |
|   | Form 13 – Trunk Circuit Descriptors      | 210 | 469  |
|   | Options Subform for Form 13              | 210 | 4–72 |
|   | Review List Subform for Form 13          | 210 | 4–79 |
|   | Form 14 – Non–Dial–In Trunks             | 210 | 4–80 |

|    | Form 15 – Dial-In Trunks                    | 210 | 4–82  |
|----|---------------------------------------------|-----|-------|
|    | Form 16 – Trunk Groups                      | 210 | 484   |
|    | Form 17 – Hunt Groups                       | 210 | 486   |
|    | Form 18 – Miscellaneous System Ports        | 210 | 4–91  |
|    | Form 19 – Call Rerouting Table              | 210 | 494   |
|    | Form 20 – ARS: Class of Restriction Groups  | 210 | 496   |
|    | Form 21 – ARS: Day Zone Definition          | 210 | 4–98  |
|    | Form 22 = ARS: Modified Digit Table         | 210 | 4–99  |
|    | Form 23 – ARS: Route Definition             | 210 | 4–100 |
|    | Form 24 – ARS: Route Lists                  | 210 | 4–101 |
|    | Form 25 – ARS: Route Plans                  | 210 | 4–103 |
|    | Form 26 – ARS: Digit Strings                | 210 | 4–104 |
|    | Digit Strings Subform For Form 26           | 210 | 4–105 |
|    | Form 27 – ARS: Maximum Dialed Digits        | 210 | 4–108 |
|    | Form 28 – Form Access Restriction Def'n     | 210 | 4–109 |
|    | Form 29 – DTE Profile                       | 210 | 4–111 |
|    | Options Subform For Form 29                 | 210 | 4–112 |
|    | Review List SUBFORM for Form 29             | 210 | 4–114 |
|    | Form 30 – Device Interconnection Table      | 210 | 4–115 |
|    | Review List Subform for Form 30             | 210 | 4-116 |
|    | Form 31 – System Abbreviated Dial Entry     | 210 | 4–117 |
|    | Form 32 – Customer Data Print               | 210 | 4119  |
|    | Form 33 – Account Code Entry                | 210 | 4121  |
|    | Form 34 – Directed IO                       | 210 | 4–123 |
|    | Form 35 – Global Find Access Code           | 210 | 4–126 |
|    | Form 36 – Modem Assignment                  | 210 | 4–127 |
|    | Form 37 – Guest RM SUPERSET Keys Template   | 210 | 4–129 |
|    | Form 38 – ACD Keys Template                 | 210 | 4131  |
|    | Form 39 – ACD Agent Groups                  | 210 | 4133  |
|    | Options Subform for Form 39                 | 210 | 4–134 |
|    | Form 40 – ACD Supervisors                   | 210 | 4–136 |
|    | Expand Sub-form for Form 40                 | 210 | 4137  |
|    | Form 41 – ACD Path                          | 210 | 4–139 |
| -  | Form 42 – T1 Link Descriptors               | 210 | 4–142 |
|    | Link Descriptor Options Subform for Form 42 | 210 | 4–143 |
|    | Review List Subform for Form 42             | 210 | 4–145 |
|    | Form 43 – T1 Link Assignment                | 210 | 4–146 |
|    | Form 44 – T1 Network Sync                   | 210 | 4–147 |
|    | Form 45 – Key System Telephones             | 210 | 4–148 |
|    | Expand Set Subform for Form 45              | 210 | 4151  |
|    | Review Subform (SET APP) for Form 45        | 210 | 4155  |
|    | Review Subform (PAGING GROUP) for Form 45   | 210 | 4–156 |
|    | Form 46 – Key System Toll Control           | 210 | 4–158 |
| AP | PENDIX A. PROGRAMMING ERROR MESSAGES        | 210 | A1    |

| APPENDIX B. BLANK CDE FORMS                                                      | 210 | B–1          |
|----------------------------------------------------------------------------------|-----|--------------|
| FORM 01 – SYSTEM CONFIGURATION For the 336–Port Variant                          | 210 | B2           |
| FORM 01 – SYSTEM CONFIGURATION For the 456–Port Variant                          | 210 | В3           |
| FORM 01 – SYSTEM CONFIGURATION For the 480–Port Variant                          | 210 | B4           |
| FORM 01 - SYSTEM CONFIGURATION For the 672-Port or SX-200® FD Variants           | 210 | B5           |
| FORM 02 – FEATURE ACCESS CODES                                                   | 210 | B–7          |
| FORM 03 – CLASS OF SERVICE DEFINE                                                | 210 | B9           |
| FORM 04 - SYSTEM OPTIONS & TIMERS                                                | 210 | B–14         |
| FORM 05 - TENANT INTERCONNECTION TABLE                                           | 210 | B–16         |
| FORM 06 - TENANT NIGHT SWITCHING CONTROL                                         | 210 | B–17         |
| FORM 07 – CONSOLE ASSIGNMENTS                                                    | 210 | B–18         |
| FORM 08 – ATTENDANT LDN ASSIGNMENTS                                              | 210 | B–19         |
| FORM 09 – STATION / SUPERSET TELEPHONES                                          | 210 | B–20         |
| FORM 09* – "EXPAND SET" SUBFORM SUPERSET Telephone Lines                         | 210 | B-21         |
| FORM 09* – "EXPAND SET" SUBFORM SUPERSET DSS™ Module Lines                       | 210 | B–22         |
| FORM 10 – PICKUP GROUPS                                                          | 210 | B–23         |
| FORM 11 – DATA CIRCUIT DESCRIPTORS                                               | 210 | <b>B24</b>   |
| FORM 11* – "SELECT OPTION" SUBFORM Data Circuit Descriptor Options               | 210 | <b>B</b> 25  |
| FORM 12 – DATA ASSIGNMENT                                                        | 210 | <b>B</b> 27  |
| FORM 13 – TRUNK CIRCUIT DESCRIPTORS                                              | 210 | B–28         |
| FORM 13* "SELECT OPTION" SUBFORM 4-Circuit CO / 4-Circuit DISA Trunks            | 210 | B29          |
| FORM 13* – "SELECT OPTION" SUBFORM 6–Circuit CO / 6–Circuit DISA Trunks          | 210 | <b>B–3</b> 0 |
| FORM 13* "SELECT OPTION" SUBFORM E&M Module / E&M Module DISA Trunks             | 210 | B–31         |
| FORM 13* – "SELECT OPTION" SUBFORM E&M Card / E&M Card DISA Trunks               | 210 | B–32         |
| FORM 13* – "SELECT OPTION" SUBFORM 2–Circuit DID/TIE / 2–Circuit TIE DISA Trunks | 210 | B–33         |
| FORM 13* – "SELECT OPTION" SUBFORM 6–Circuit DID Trunk                           | 210 | B–34         |
| FORM 13* – "SELECT OPTION" SUBFORM T1 E&M / T1 E&M DISA Trunks                   | 210 | <b>B-3</b> 5 |
| FORM 13* – "SELECT OPTION" SUBFORM T1 DID/TIE / T1 TIE DISA Trunks               | 210 | B-36         |
| FORM 13* – "SELECT OPTION" SUBFORM T1 LS/GS / T1 CO DISA Trunks                  | 210 | B–37         |
|                                                                                  | 210 | B38          |
|                                                                                  | 210 | B39          |
|                                                                                  | 210 | B-40         |
|                                                                                  | 210 | B-41         |
|                                                                                  | 210 | B-42         |
|                                                                                  | 210 | B-43         |
|                                                                                  | 210 | B-44         |
|                                                                                  | 210 | B-45         |
|                                                                                  | 210 | B-46         |
| FORM 24- ARS' BOLITE LIST                                                        | 210 | D-4/         |
| FORM $25 = \Delta RS^2$ BOUTE PLANS                                              | 210 | D-48         |
| FORM 26 - ARS: DIGIT STRINGS                                                     | 210 | D-49<br>B FO |
| FORM 26* "SHOW STRINGS" SUBFORM ARS: Nested Digit Stringe                        | 210 | D-00<br>R =1 |
|                                                                                  | £10 | ו כם         |

5

. . .

2. **1**. 1

•

| FORM 27 – ARS: MAXIMUM DIALED DIGITS                                     | 210 | B52          |
|--------------------------------------------------------------------------|-----|--------------|
| FORM 28 – FORM ACCESS RESTRICTION DEF'N                                  | 210 | B53          |
| FORM 29 – DTE PROFILE                                                    | 210 | B54          |
| FORM 29* – "SELECT OPTION" SUBFORM DTE Profile Options                   | 210 | <b>B</b> –55 |
| FORM 30 – DEVICE INTERCONNECTION TABLE                                   | 210 | B–56         |
| FORM 31 – SYSTEM ABBREVIATED DIAL ENTRY                                  | 210 | B57          |
| FORM 33 – ACCOUNT CODE ENTRY                                             | 210 | B58          |
| FORM 34 – DIRECTED I/O                                                   | 210 | <b>B</b> 59  |
| FORM 36 - MODEM ASSIGNMENT                                               | 210 | <b>B60</b>   |
| FORM 37 - GUEST ROOM SUPERSET KEYS TEMPLATES                             | 210 | B61          |
| FORM 38 – ACD KEYS TEMPLATES                                             | 210 | B63          |
| FORM 39 – ACD AGENT GROUPS                                               | 210 | <b>B68</b>   |
| FORM 39* – "SELECT OPTIONS" SUBFORM ACD Agent Group Options              | 210 | <b>B6</b> 9  |
| FORM 40 – ACD SUPERVISORS                                                | 210 | <b>B–7</b> 0 |
| FORM 40* – "EXPAND" SUBFORM FORM 40 – ACD Senior Supervisor Groups       | 210 | B–71         |
| FORM 41 – ACD PATH                                                       | 210 | B–72         |
| FORM 42 – T1 LINK DESCRIPTORS                                            | 210 | B–73         |
| FORM 42* – "SELECT OPTION" SUBFORM                                       | 210 | B–73         |
| FORM 43 - T1 LINK ASSIGNMENTS                                            | 210 | B74          |
| FORM 44 – T1 NETWORK SYNCHRONIZATION                                     | 210 | B75          |
| FORM 45 – KEY SYSTEM TELEPHONES                                          | 210 | B–76         |
| FORM 45* – "EXPAND SET" SUBFORM KEY SYSTEM – Telephone Lines             | 210 | B–77         |
| FORM 45* - "EXPAND SET" SUBFORM KEY SYSTEM - SUPERSET DSS Module Lines . | 210 | B–78         |
| FORM 46 KEY SYSTEM TOLL CONTROL                                          | 210 | B–79         |

# List of Figures

| Figure 2–1  | CDE Terminal Display Areas                        | 210 2–2  |
|-------------|---------------------------------------------------|----------|
| Figure 2–2  | CDE Console Display Areas                         | 210 23   |
| Figure 3–1  | CDE Top Level Form                                | 210 3–2  |
| Figure 3–2  | Available Forms: Attendant Console Display        | 210 3–3  |
| Figure 4-1  | Form 01 Layout                                    | 210 4–2  |
| Figure 4-2  | Form 02 Layout                                    | 210 4-6  |
| Figure 4–3  | Form 03 Layout                                    | 210 4–13 |
| Figure 4-4  | Form 04 Layout                                    | 210 4–31 |
| Figure 4-5  | Form 05 Layout                                    | 210 4–38 |
| Figure 46   | Form 06 Layout                                    | 210 4-39 |
| Figure 4–7  | Form 07 Layout                                    | 210 4-41 |
| Figure 4–8  | Form 08 Layout                                    | 210 4-42 |
| Figure 4–9  | Form 09 Layout                                    | 210 4-44 |
| Figure 4–10 | Form 09 Expand Set Subform Layout                 | 210 4-48 |
| Figure 4–11 | SUPERSET DSS Module Key Locations For Programming | 210 4-49 |

•

| Figure 4–12 | SUPERSET 410 <sup>™</sup> and SUPERSET 420 <sup>™</sup> Key Locations | 210 | 4–50  |
|-------------|-----------------------------------------------------------------------|-----|-------|
| Figure 4–13 | SUPERSET 430 <sup>™</sup> Key Locations For Programming               | 210 | 4–51  |
| Figure 4-14 | Form 09 Review List Subform Layout                                    | 210 | 4–54  |
| Figure 4-15 | Form 10 Layout                                                        | 210 | 4–56  |
| Figure 416  | Form 11 Layout                                                        | 210 | 4–57  |
| Figure 4-17 | Select Options Subform Layout                                         | 210 | 4–58  |
| Figure 4-18 | Review List Subform Layout                                            | 210 | 465   |
| Figure 4-19 | Form 12 Layout                                                        | 210 | 466   |
| Figure 4-20 | Form 13 Layout                                                        | 210 | 469   |
| Figure 4-21 | Select Option Subform Layout                                          | 210 | 472   |
| Figure 4–22 | Form 13 Review List Subform Layout                                    | 210 | 479   |
| Figure 4-23 | Form 14 Layout                                                        | 210 | 480   |
| Figure 4-24 | Form 15 Layout                                                        | 210 | 4-82  |
| Figure 4-25 | Form 16 Layout                                                        | 210 | 484   |
| Figure 4-26 | Form 17 Layout                                                        | 210 | 486   |
| Figure 4–27 | Recording Hunt Group Options Subform Layout                           | 210 | 489   |
| Figure 4-28 | Auto Attendant Hunt Group Options Subform Layout                      | 210 | 489   |
| Figure 4–29 | Station / Set Hunt Group Options Subform Layout                       | 210 | 490   |
| Figure 4-30 | Form 18 Layout                                                        | 210 | 491   |
| Figure 4-31 | Universal Card Circuits and Subcircuits                               | 210 | 493   |
| Figure 4–32 | Form 19 Layout                                                        | 210 | 4–94  |
| Figure 4-33 | Form 20 Layout                                                        | 210 | 4–96  |
| Figure 4-34 | Form 21 Layout                                                        | 210 | 4–98  |
| Figure 4-35 | Form 22 Layout                                                        | 210 | 4–99  |
| Figure 4–36 | Form 23 Layout                                                        | 210 | 4–100 |
| Figure 4-37 | Form 24 Layout                                                        | 210 | 4–101 |
| Figure 438  | Form 25 Layout                                                        | 210 | 4–103 |
| Figure 439  | Form 26 Layout                                                        | 210 | 4–104 |
| Figure 4-40 | Digit Strings Subform Layout                                          | 210 | 4105  |
| Figure 4-41 | Form 27 Layout                                                        | 210 | 4-108 |
| Figure 4-42 | Form 28 Layout                                                        | 210 | 4109  |
| Figure 4-43 | Form 29 Layout                                                        | 210 | 4–111 |
| Figure 4-44 | Options Subform Layout                                                | 210 | 4–112 |
| Figure 4–45 | Review List Subform Layout                                            | 210 | 4–114 |
| Figure 4-46 | Form 30 Layout                                                        | 210 | 4–115 |
| Figure 4-47 | Review List Subform Layout                                            | 210 | 4–116 |
| Figure 4-48 | Form 31 Layout                                                        | 210 | 4117  |
| Figure 4–49 | Form 32 Layout                                                        | 210 | 4–119 |
| Figure 4–50 | Form 33 Layout                                                        | 210 | 4–121 |
| Figure 4–51 | Form 34 Layout                                                        | 210 | 4–123 |
| Figure 4-52 | Form 35 Layout                                                        | 210 | 4–126 |
| Figure 4–53 | Form 36 Layout                                                        | 210 | 4–127 |
| Figure 4–54 | Form 37 Layout                                                        | 210 | 4–129 |
|             |                                                                       |     |       |

.

| Figure 4-55 | Form 38 Layout                         | 210 | 4–131 |
|-------------|----------------------------------------|-----|-------|
| Figure 4-56 | Form 39 Layout                         | 210 | 4–133 |
| Figure 4-57 | Option Subform Layout                  | 210 | 4–134 |
| Figure 4-58 | Form 40 Layout                         | 210 | 4–136 |
| Figure 4–59 | Expand Subform Layout                  | 210 | 4–137 |
| Figure 4-60 | Form 41 Layout                         | 210 | 4–139 |
| Figure 4-61 | Form 42 Layout                         | 210 | 4–142 |
| Figure 4–62 | Link Descriptor Options Subform Layout | 210 | 4143  |
| Figure 4-63 | Review List Subform Layout             | 210 | 4145  |
| Figure 4-64 | Form 43 Layout                         | 210 | 4–146 |
| Figure 4-65 | Form 44 Layout                         | 210 | 4–147 |
| Figure 4-66 | Form 45 Layout                         | 210 | 4148  |
| Figure 4-67 | Expand Set Subform Layout              | 210 | 4–151 |
| Figure 4-68 | Review (Set App) Subform Layout        | 210 | 4–155 |
| Figure 4-69 | Review (Paging Group) Subform Layout   | 210 | 4–156 |
| Figure 4-70 | Form 46 Layout                         | 210 | 4–158 |

# List of Tables

| Table 3–1 | Customer Data Entry Forms                            |
|-----------|------------------------------------------------------|
| Table 4–1 | Feature Access Codes                                 |
| Table 4–2 | Class Of Service Options                             |
| Table 43  | System Options and Timers                            |
| Table 4-4 | Data Circuit Descriptor Options                      |
| Table 4-5 | Data Communication Abbreviations                     |
| Table 4-6 | Trunk Options                                        |
| Table 4–7 | Miscellaneous System Ports Entry Number Designations |
| Table 4-8 | Call Rerouting Options                               |
| Table 4–9 | Available Softkeys                                   |
| Table A-1 | Programming Error Messages                           |
|           |                                                      |

٠

# INTRODUCTION

## General

1.

1.1 After the successful mechanical installation of the *SX–200*® DIGITAL PABX (refer to Practice 9109–096–200–NA, Installation Information), the system is ready for programming. This Practice describes the Customer Data Entry (CDE) package and outlines the procedures for entering Customer Data Entry Mode.

## CDE Package Grouping

1.2 The system is programmed in groups. Classes of Service group together users with the same COS restrictions. Pickup Groups assemble users in a department. Hunt Groups classify users together with a common knowledge about how to handle certain calls. Trunks are grouped together with common incoming answering points and common outgoing characteristics.

Tenant Groups also relate to this grouping theme. Tenant Groups facilitate separate attendant services for different areas of a corporation. These services include handling "DIAL 0" calls locally, routing and recalling incoming trunk calls as required and locally switching to Night Service Mode.

One variant of this multi-tenant operation occurs when each group may be separate customers that cannot access each other's trunks. Another variant occurs when DID Trunk service handles incoming calls into a number of different customers. For this plan, each customer requires identification of its incoming calls.

### Scope of Document

1.3 This is a programming guide – the document does not describe *SX–200* DIGITAL PABX features. Refer to Practice 9109–096–105–NA, Features Description, for complete descriptions of all features.

### **Reason for Issue**

1.4 This Section has been issued to describe Customer Data Entry procedures and forms for Generic 1001, Generic 1002, Generic 1003, Generic 1004 and Generic 1005.

and the state

**.** . ς.

• ٠

**Revision** 0

9109-096-210-NA Issue 1

# 2.

# EQUIPMENT USED FOR CUSTOMER DATA ENTRY

The programming of the system is supported by four devices: the two Floppy Disk Drives, the Attendant Console and an ASCII CRT terminal (*VT100*<sup>™</sup> compatible).

# **ASCII** Terminal

2.1 A terminal is required for remote programming. A modem is connected to the REMOTE (DCE) connector on the cabinet's lower rear panel. On some variants, this connector is located on the Maintenance Panel. The modem is connected, usually by telephone, to a modem connected to the remote terminal.

The terminal can also be used for local programming, instead of the Attendant Console. For local programming, the terminal is connected via an RS–232 connection to the LOCAL (DTE) connector on the Maintenance Panel.

**Note:** The *SX-200* FD has a maintenance connector located on the rear plate of the control node.

A VT100 compatible terminal displays the full screen version of the CDE forms. This consists of the header line, 12 lines of data, the command line and two rows of softkeys. Softkeys are selected by pressing the ESC key followed by the softkey number. There are 10 softkeys numbered 1 through 9, then 0.

Figure 2-1 shows the 4 main screen areas of a typical CDE form on a terminal interface; they are:

- 1. The column title area: this is used to title the columns of information in the CDE form.
- 2. The display area: this area is used to display up to 12 lines of information. The cursor (the line of data between the 2 angle brackets > and <) points to the line of information which may be modified.
- 3. The cursor line: this area repeats the line of data marked by the cursor, and contains data which may be modified.
- 4. The softkey area: this is usually 2 lines, and contains the softkeys used to perform actions within the form.

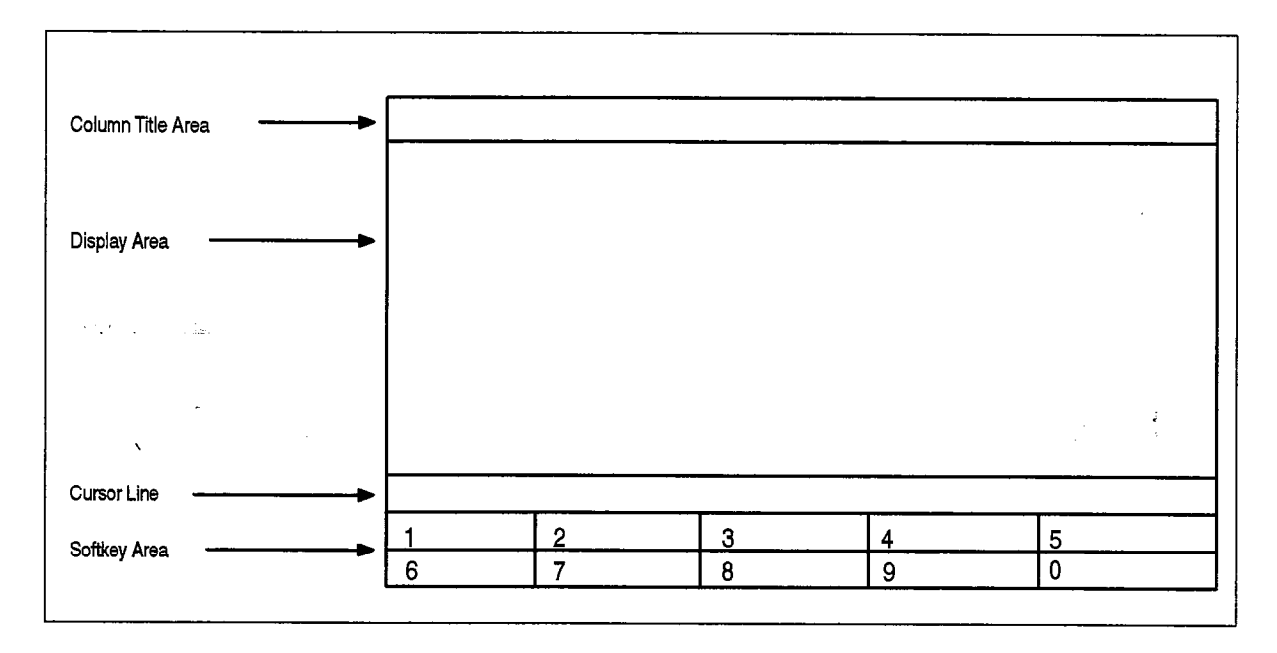

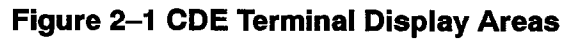

# **Attendant Console**

2.2 On-site Customer Data Entry can be performed via the Attendant Console. The Console's softkeys and display facilitate this task. The display has four lines of 80 characters. These lines are: the header line, the command line (which displays the data that can be edited) and two lines for the 10 softkeys. Note that there are some forms which have two header lines and only one line for the softkey display.

Figure 2–2 shows the 3 main screen areas of a typical CDE form on a terminal interface; they are:

- 1. The column title area: this is used to title the columns of information in the CDE form.
- 2. The cursor line: this area repeats the line of data marked by the cursor, and contains data which may be modified.
- 3. The softkey area: this is usually 2 lines, and contains the softkeys used to perform actions within the form.

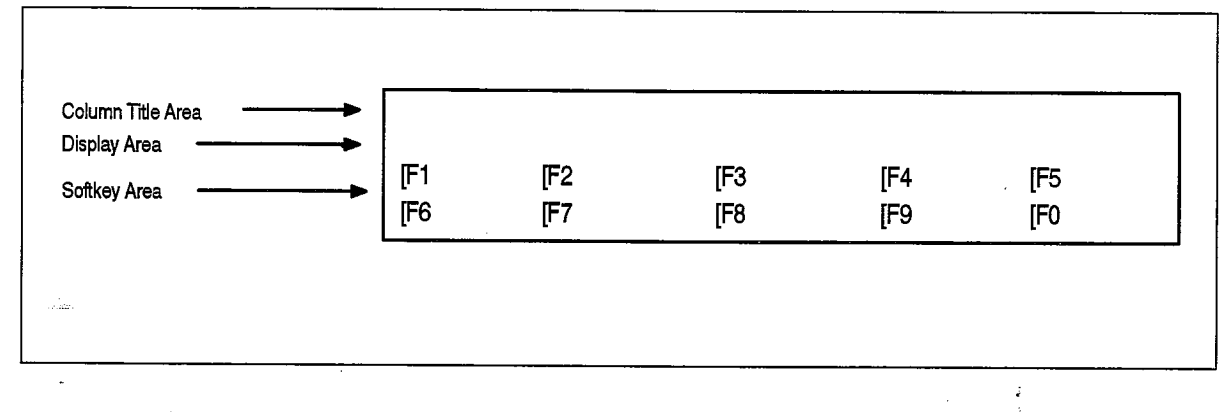

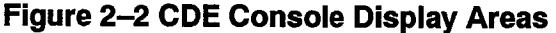

## Levels of Access to Customer Data Entry

- 2.3 The system provides five password protected levels of CDE access. These levels are, in descending order of priority:
  - Installer

210

- Maint 1
- Maint 2
- Supervisor
- Attendant

The access for any of these levels (except Installer) can be set to 'read/write access', 'no access' or 'read only access' for each CDE form.

An attendant may be restricted, for example, to moves of station numbers and review of Pickup Groups only. Similarly, a maintenance person may be given access to Class–of–Service modifications and station/*SUPERSET*<sup>™</sup> telephone additions but not to ARS programming. Installers must be able to access the entire database.

When programming from a console, the user can exit CDE Mode (for Call Handling) by pressing any hardkey on the Attendant Console. Pressing the FUNCTION key and then the APPLICATION softkey automatically returns the console to CDE Mode.

## **Customer Data Entry**

•

.
3.

**OPERATION** 

#### Loading of System Software

- 3.1 When initializing the system, the following steps are necessary for correct operation:
  - 1. Bay 2 or Bay 0 (672–port systems) power supply must be on before the two diskettes are inserted.
  - Position diskette A in Bay 2 disk drive and diskette B in Bay 1 disk drive; refer to the illustration on the disk drive door for proper diskette insertion. Refer also to Practice 9109–096–200–NA, Installation Information, for the power–up procedures.
  - 3. The *SX–200* FD requires the control node power supply be on before the two diskettes are inserted.
  - For the SX-200 FD, position diskette A in the upper disk drive and diskette B in the lower disk drive. Refer to Practice 9109-096-200-NA, Installation Information, for the power-up procedures.

CAUTION

Bay power supply must not be turned on or off while diskettes are in place.

#### **CDE** Access from a terminal

- 3.2 The login procedure for initial CDE access (from a terminal) consists of four basic steps. These steps are:
  - 1. Specify the terminal type:

1-VT100 COMPATIBLE 2-TTY TYPE (suppresses graphic characters) 3-IBM PC

- 2. Select the function:
  - 1-MAINTENANCE
  - 2– CDE
  - 6- QUIT
- 3. Enter the level of access:

INSTALLER, MAINT1, MAINT2, SUPERVISOR or ATTENDANT

4. Enter the password (the default password is 1000).

9109-096-210-NA Issue 1

Revision 0

 $(t,t_{k},t)$ 

After log in, the terminal displays the top level CDE form -a list of the names and numbers of the available forms (see Figure 3–1).

| 23 | :57 28-NOV-89                                                                                                    | alarm status = MAJOR                                                                                                    |
|----|----------------------------------------------------------------------------------------------------|----------------------------------------------------------------------------------------------------|
| [  |                                                                                                    | FORMS                                                                                                    |
|    | 01 = SYSTEM CONFIGURATION<br>03 = COS DEFINE<br>05 = TENANT INTERCONNECTION TA<br>07 = CONSOLE ASSIGNMENTS<br>09 = STATIONS/SUPERSET TELEPHO<br>11 = DATA CIRCUIT DESCRIPTOR<br>13 = TRUNK CIRCUIT DESCRIPTOR<br>15 = DIAL-IN TRUNKS<br>17 = HUNT GROUPS<br>19 = CALL REROUTING TABLE<br>21 = ARS: DAY ZONE DEFINITION<br>23 = ARS: ROUTE DEFINITION<br>25 = ARS: ROUTE PLANS<br>27 = ARS: MAXIMUM DIALED DIGIT<br>ENTER FORM NUM : | 02 = FEATURE ACCESS CODES<br>04 = SYSTEM OPTIONS/SYSTEM TIMERS<br>ABLE 06 = TENANT NIGHT SWITCHING CONTROL<br>08 = ATTENDANT LON ASSIGNMENTS<br>10 = PICKUP GROUPS<br>12 = DATA ASSIGNMENT<br>5 14 = NON-DIAL-IN TRUNKS<br>16 = TRUNK GROUPS<br>18 = MISCELLANEOUS SYSTEM PORTS<br>20 = ARS: COR GROUP DEFINITION<br>22 = ARS: MODIFIED DIGIT TABLE<br>24 = ARS: ROUTE LISTS<br>26 = ARS: DIGIT STRINGS<br>7S 28 = FORM ACCESS RESTRICTION DEF'N |
|    | е-QUIT 7-ТОР б                                                                                                    | 9-ВОТТОМ 9- 0-                                                                                                    |

į

Figure 3–1 CDE Top Level Form

The command line displays ENTER FORM NUMBER:. Select a form by entering a valid form number. It is not necessary for the desired form number to be selected in the display area. Press the ENTER softkey.

#### **CDE Access from the Attendant Console**

- 3.3 The login procedure for initial CDE access from the Attendant Console consists of the following steps:
  - 1. Press the FUNCTION key.
  - 2. Press the APPLICATION softkey.
  - 3. Press the CDE softkey.
  - 4. Select a level of access.
  - 5. Enter the password (default is 1000).
  - 6. Press the ENTER softkey.

When the CDE application has been selected, the Console LCD displays the top level CDE Form. See Figure 3–2.

|                           |         | FORMS                     |     |     |
|---------------------------|---------|---------------------------|-----|-----|
| 01 = SYSTEM CONFIGURATION |         | 02 = FEATURE ACCESS CODES |     |     |
| ENTER FORM NU             | JM:     |                           |     |     |
| [F6 QUIT                  | [F7 TOP | [F8 BOTTOM                | [F9 | [F0 |

Figure 3–2 Available Forms: Attendant Console Display

The lower command line displays ENTER FORM NUMBER:. Select a form by entering a valid form number. It is not necessary to have the desired form number displayed on the upper command line. Press the ENTER softkey.

#### Form Editing

#### General

3.4 The forms in the CDE package have several columns and lines of information. On the Attendant Console, or on a terminal that has cursor control keys, the left and right arrow keys ( ← and → ) move the cursor from field to field on the command line. On a terminal, the **TAB** and **DEL** keys perform an equivalent function. Note that both the **DEL** and left arrow keys delete edited data as the cursor moves left. The up and down arrow keys move the cursor up and down the form. On a terminal, the **LINE FEED** key also moves the cursor down the form. Note also that the **RETURN** key on a terminal performs the same function as the ENTER softkey. On the Attendant Console, cursor movement is indicated by the underscore character (\_). On the terminal, cursor movement is indicated by a flashing solid block and by a line pointer (represented by > < characters at the ends of the screen line).

#### From the Top Level CDE Form

On the terminal interface, the line at the cursor position is displayed on the command line. Press the cursor control keys to move the cursor through the list a line at a time. When the cursor reaches the bottom (or top) data line, the list will scroll up (or down) if there are more items on the list to display. Press the **TOP** or **BOTTOM** softkeys to move immediately to the top or bottom of the list.

On the console interface, the word FORMS is on the header line. Under this are two command lines and one row of softkeys. See Figure 3–2. The upper command line displays the names and numbers of the first two available forms. Press the cursor control keys to display the names and numbers of subsequent forms, two at a time. Press the TOP or BOTTOM softkeys to move immediately to the top or bottom of the list. Refer to Table 3–1 for the complete list of available forms for each software generic.

#### Exit from CDE

3.5 To exit from CDE, press the QUIT softkey at the Forms level. The terminal returns to the application level; the system is now ready for another application (such as Maintenance).

г

| 01<br>02 | (     |                                  |
|----------|-------|----------------------------------|
| 02       | 01    | System Configuration             |
|          | 02    | Feature Access Codes             |
| 03       | 03    | COS Define                       |
| 04       | 04    | System Options/System Timers     |
| 05       | 05    | Tenant Interconnection Table     |
| 06       | 06    | Tenant Night Switching Control   |
| 07       | 07    | Console Assignments              |
| 08       | 08    | Attendant LDN Assignments        |
| 09       | 09    | Stations/SUPERSET Telephones     |
| 10       | 10    | Pickup Groups                    |
| 11       | 11 🐥  | Data Circuit Descriptor          |
| 12       | 12♣   | Data Assignment                  |
| 13       | 13    | Trunk Circuit Descriptors        |
| 14       | 14    | Non-DiaHn Trunks                 |
| 15       | 15    | Dial–In Trunks                   |
| 16       | 16    | Trunk Groups                     |
| 17       | 17    | Hunt Groups                      |
| 18       | 18    | Miscellaneous System Ports       |
| 19       | 10    | Call Berouting Table             |
| 20       | 20    | ARS: COR Group Definition        |
| 21       | 20    | ARS: Day Zone Definition         |
| 22       | 21    | ABS: Modified Digit Table        |
| 23       | 22    | ARS: Boute Definition            |
| 24       | 23    | ABS: Boute Lists                 |
| 25       | 24    | ABS: Boute Plans                 |
| 26       | 20    | ARS: Digit Strings               |
|          | 20    | ABS: Maximum Dialed Digits       |
| 27       | 21    | Form Access Restriction Def'n    |
|          | 20    | DTE Profile                      |
| 29       | 29-   | Device Interconnection Table     |
| 30       | 30    | System Abbreviated Dial Entry    |
| 31       | 31    | CDE Data Print                   |
| 32       | 32    | Account Code Entry               |
|          | 33    | Directed IO                      |
|          | 34%   | Global Find Access Code          |
|          | 35    | Modem Assignment                 |
|          | 36**  | Guest Bm SLIPERSET Keys Template |
|          | 37**  | ACD Keys Template                |
| ·        | 38*** | ACD Agent Groups                 |
| ,        | 39*** | ACD Supervisors                  |
|          | 40*** | ACD Paths                        |
|          | 41*** | T1 Link Descriptors              |
|          | 42**  | T1 Link Assignment               |
|          | 43**  | Network Symphronization          |

\* "All Other Generics" refers to Generic 1002, Generic 1003, Generic 1004, and Generic 1005.

\*\* These Forms are not available in Generic 1002, Generic 1005 FPKG 1 and Generic 1005 LIT96.

\*\*\* Not available in Generic 1002, Generic 1003 (Non-ACD), Generic 1005 FPKG 1 and Generic 1005 LIT96.

\*\*\*\* Forms 45 and 46 are available only in Generic 1004.

These Forms are not available in Generic 1005 FPKG 1 and Generic 1005 LIT96.

Issue 1

#### Softkeys Available in Most CDE Forms

3.6 The following softkeys appear in most forms. They have the same purpose, regardless of which form they appear in.

**QUIT**: Pressing the QUIT softkey exits from the current form and returns the display to the previous – another form, or the level where the forms are selected (see Figure 3–1). Also, if another softkey was activated, pressing the QUIT softkey returns the display to the previous state.

**CANCEL**: This softkey appears after a programming error has occurred. Pressing the CANCEL softkey returns the display to the level where the programming error was made. The CANCEL softkey appears with an error message. Refer to Appendix A for a list of these error messages.

**BAY/SLT/CCT**: Instead of moving the line pointer to the desired line of the form, the programmer can call it up directly by specifying the bay, slot and circuit. Pressing the BAY/SLT/CCT softkey displays Bay: Slot: Circuit: on the command line. The cursor appears to the right of the Bay: prompt. A single digit specifies the bay location. When a valid digit has been entered, the TAB or => cursor key can move the cursor to the Slot field. If the programmer enters an invalid number, the system inhibits subsequent cursor movement. Use the DEL or <= cursor key to delete the incorrect entry. When the slot number has been entered, the ENTER softkey appears.

**DELETE**: This softkey appears when the command line is displaying data. Pressing the DELETE softkey followed by the ENTER softkey removes the selected entry from the form.

**ENTER**: This softkey appears only after data for an entry has been modified. Pressing the ENTER softkey stores the change in the database. **Note**: in some forms, it is necessary to press ENTER for every change. Form 01 is one exception to this rule.

**TOP**: Pressing the TOP softkey moves the line pointer to the first line of the form. The command line displays the first line.

**BOTTOM**: Pressing the BOTTOM softkey moves the line pointer to the last line of the form. The command line displays this line.

**\*\* MORE \*\***: When the MORE softkey is pressed, a new set of softkeys are displayed. Most forms with this softkey have two sets of softkeys; some forms have three. the states

• La seconda de la seconda de la seconda de la seconda de la seconda de la seconda de la seconda de la seconda de

.

4.

# CDE FORM DESCRIPTIONS

#### Form 01 – System Configuration

- 4.1 This form specifies the intended location of each peripheral card for the system (see Figure 4–1). If the peripheral cards are installed before the system is programmed, this form enables the configuration of the system according to the actual installation. If the system is programmed prior to the peripheral card installation, this form acts as a guide during the installation process. If the installed card type does not match the card type in the PROGRAMMED field, then that device does not function. and the card alarm LED will flash. When the system is programmed, the CDE software uses the PROGRAMMED field of this form to generate a list of physical location (bay, slot and circuit) numbers that can be programmed in subsequent forms. These forms include:
  - Form 07, Console Assignments
  - Form 08, Attendant LDN Assignments
  - Form 09, Station and SUPERSET Telephones
  - Form 12, Data Assignment
  - Form 14, Non-Dial-In Trunks
  - Form 15, Dial-In Trunks
  - Form 18, Miscellaneous System Ports
  - Form 36, Modem Assignment
  - Form 43, T1 Link Assignment
  - Form 44, T1 Network Synchronization
  - Form 45, Key System Telephones

When a device is assigned to a physical location, the system first checks the appropriate card type in this form.

| 3: | 58 2  | 28-NO¥- | -89 |               |         |        | al       | arm s | tatus = MAJOR |
|----|-------|---------|-----|---------------|---------|--------|----------|-------|---------------|
| I  | BAY   | SLT     | ССТ | PROGRAMM      | ED      | INS    | TALLED   |       | COMMENTS      |
|    | 01    | 01      | _   | ONS LINE CAR  | )       |        |          |       |               |
|    | 01    | 02      | -   |               |         |        |          |       |               |
|    | 01    | 03      | -   |               |         |        |          |       |               |
|    | 01    | 04      | -   | LS/GS TRUNK ( | CARD    |        |          | i i   |               |
|    | 81    | 05      | -   | UNIVERSAL CAN | RD      |        |          | ł     |               |
|    | 01    | 05      | 01  | CONSOLE MODUL | _E      |        |          |       |               |
|    | 01    | 95      | 02  |               |         |        |          |       |               |
|    | 01    | 85      | 03  |               |         |        |          |       |               |
|    | 01    | 05      | 04  | MUSIC PAGER N | IODULE. |        |          |       |               |
|    | 01    | 06      | -   | UNIVERSAL CA  | RD      |        |          |       |               |
|    | 01    | 06      | 01  | E & M TRUNK M | IODULE  |        |          |       |               |
|    | 01    | 06      | 02  | E & M TRUNK   | 10DULE  |        |          |       |               |
|    | 01    | 91      | -   | ONS LINE CAR  | )       |        |          |       |               |
| 1. | -LINE | CARDS   | 3   | 2-TRUNK CARDS | 3-UNI   | /ERSAL | 4-SYSTEM | TYPE  | 5-CONFIGURE   |
| 6. | -QUIT | -       |     | 7-BAY/SLT/CCT | 8-DEL   | ETE    | 9-VERIFY | DATA  | 0-            |

Figure 4–1 Form 01 Layout

#### Field Description

**BAY, SLT** and **CCT**: These fields specify the physical location of each card type. The circuit number represents the physical location of each module on the Universal Card.

**PROGRAMMED**: Specifies the intended location of the required card types. Data can be assigned to the PROGRAMMED field before the cards are installed.

**INSTALLED**: The data in the INSTALLED field reflects the actual installed cards. The system updates this field; the installer cannot edit it.

**COMMENTS**: This field stores additional data (a maximum of 20 characters), for the programmer's reference. The system does not use this information for call processing.

#### Softkeys

**LINE CARDS**: Programs the selected card slot as a line card. For digital bay equipment, 4 softkeys are presented: ONS LINE, OPS LINE, DIGITAL LINE and COV LINE. For analog bay equipment, 2 more softkeys are presented: STATION and *SUPERSET*.

**ONS LINE**: Programs the selected card slot as an ONS Line Card. Pressing the ENTER softkey completes the selection and the PROGRAMMED field displays the ONS LINE CARD prompt.

**OPS LINE**: Programs the selected card slot as an OPS Line Card. Pressing the ENTER softkey completes the selection and the PROGRAMMED field displays the OPS LINE CARD prompt. The OPS Line Card is a high power card and is restricted to the upper slots of any digital bay.

**DIGITAL LINE**: Programs the selected card slot as a DIGITAL line card. Pressing the ENTER softkey completes the selection and the PROGRAMMED field displays the DIGITAL LINE prompt. **COV LINE**: Programs the selected card slot as a COV Line Card. Pressing the ENTER softkey completes the selection and the PROGRAMMED field displays the COV LINE prompt. The COV Line Card is a high power card and is restricted to the upper slots of any digital bay.

**STATION**: Programs the selected card slot as a Station Line Card. Pressing the ENTER softkey completes the selection and the PROGRAMMED field displays the STATION LINE CARD prompt. The Station Line Card is an analog bay card and is restricted to analog bay programming.

**SUPERSET**: Designates the selected card slot as a *SUPERSET* Line Card. Pressing the ENTER softkey completes the selection and the PROGRAMMED field displays the *SUPERSET* LINE CARD prompt. The *SUPERSET* Line Card is an analog bay card and is restricted to analog bay programming.

**TRUNK CARDS**: Programs the selected card slot as a trunk card. If the slot is in a digital peripheral bay, three softkeys appear for selection of trunk card type: LS/GS TRUNK, 6 CCT DID and T1 TRUNK. For analog bay equipment, 3 different softkeys are presented: CO TRUNK, E&M TRUNK and DID/TIE.

**LS/GS TRUNK**: Programs the selected card slot as a LS/GS Trunk Card. Pressing the ENTER softkey completes the selection and the PROGRAMMED field displays the LS/GS TRUNK CARD prompt.

**T1 TRUNK**: Programs the selected card slot as a T1 Trunk Card. Pressing the ENTER softkey completes the selection and the PROGRAMMED field displays the T1 TRUNK CARD prompt. T1 Trunk cards can be programmed in slot 6 in digital bays only (exception – Combo Bay 2: slot 4 only). Only 1 T1 Trunk card is permitted per bay.

**6 CCT DID**: Programs the selected card slot as a DID Trunk Card. Pressing the ENTER softkey completes the selection and the PROGRAMMED field displays the DID TRUNK CARD prompt. The 6 CCT DID card is a high powered card and is restricted to the upper slots of any digital bay. The system generates an error message if this card is placed in any other slot.

**CO TRUNK**: Programs the selected card slot as a CO Trunk Card. Pressing the ENTER softkey completes the selection and the PROGRAMMED field displays the CO TRUNK CARD prompt. The CO Trunk Card is an analog bay card and is restricted to analog bay programming.

**E & M TRUNK**: Programs the selected card slot as an E&M Trunk Card. Pressing the ENTER softkey completes the selection and the PROGRAMMED field displays the E & M TRUNK CARD prompt. The E&M Trunk Card is an analog bay card and is restricted to analog bay programming.

**DID/TIE**: Programs the selected card slot as a DID/Loop Tie Trunk Card. Pressing the ENTER softkey completes the selection and the PROGRAMMED field displays DID/TIE TRUNK CARD prompt. The DID/Loop Tie Trunk Card is an analog bay card and is restricted to analog bay programming. **UNIVERSAL**: Designates that card slot as the Universal Card. Three further softkeys are presented for the programming of the Universal card modules: MUSIC PAGER, E&M MODULE and CONSOLE. Note that the Universal Card can only be assigned to those card slots rated for high power consumption (these are denoted by a square symbol on the card shelf; low power slots are denoted by a circle symbol).

- **Note:** The system automatically programs DTMF Receivers where they are installed, provided nothing is already programmed for that circuit. These circuits must be in place in order to program night bell relays and alarms in CDE Form 18.
  - **MUSIC PAGER**: Programs the selected module as a Music on Hold/Pager Module. The PROGRAMMED field displays MUSIC PAGER MODULE. Each MOH/Pager Module has a power rating of 1. Therefore, a Universal Card can support four of these modules.

**E&M MODULE**: Programs the selected module as an E&M module. The PROGRAMMED field displays E&M. Each E&M module has a power rating of 3 (a maximum of three per Universal Card).

**CONSOLE**: Programs the selected circuit as a Console Module. The PROGRAMMED field displays CONSOLE MODULE. Since the Universal Card has a power rating of 10, and each Console Module has a power rating of 5, a Universal Card can support a maximum of two Console Modules.

**SYSTEM TYPE**: There are 5 system variants, two of which are interchangeable:

- 336-Port This variant is digital and cannot be changed.
- 456–Port This variant can be interchanged with the 480-port.
- 480–Port This variant can be interchanged with the 456–port.
- 672-Port This variant is digital and cannot be changed.
- *SX–200* FD This variant is digital and cannot be changed.

The SYSTEM TYPE softkey appears only on 336, 456, or 480–port systems. On these systems the programmer cannot select the 672–port or the FD variant. **Note**: the 672–port variant is not available with Generic 1001 or Generic 1002.

**Note:** The *SX–200* FD is only available with Generic 1005.

Pressing the SYSTEM TYPE softkey identifies the current system type and displays a prompt requesting the user to enter the new system type via one of two softkeys available (**480–PORT**, **336–PORT**, **456–PORT**). Entering a new system type, and pressing the ENTER softkey, resets the system and the following is displayed on the command line:

Update is in progress and SYSTEM RESET will follow. Please wait.

**CONFIGURE**: Before the system can function properly, the PROGRAMMED field must match the INSTALLED field. Pressing the CONFIGURE softkey matches the PROGRAMMED field to the INSTALLED field. Note that devices can be assigned to the

cards in the PROGRAMMED field but the card type cannot change. The CONFIGURE softkey cannot be pressed if any device is specified (e.g., defining a station in Form 09, Station/*SUPERSET* Telephones). When a new peripheral card is added to the system, it is necessary to manually update the PROGRAMMED field. The INSTALLED field updates upon exiting and re-entering this form.

**VERIFY DATA**: Pressing the VERIFY DATA softkey begins a series of system tests on the database. The command line displays a message as each test completes successfully. These messages are:

PLID TO SWID CONVERSION SUCCESSFUL ALL RECEIVERS ARE IN VALID STATES ALL HUNT GROUPS ARE VALID ALL TRUNK GROUPS ARE VALID ALL PICKUP GROUPS ARE VALID ALL SUPERSET KEYS ARE VALID ALL TRUNK NUMBERS ARE VALID DISK TO RAM DATA BASE COMPARISON INITIATED. PLEASE WAIT..... DISK DATA BASE IS (VALID)/(CORRUPTED)

If a test fails, the command line displays an error message and creates a maintenance log. Refer to Practice 9109–096–350–NA, Troubleshooting. When all tests are complete, the form reverts to the original softkey display.

The standard softkeys **BAY/SLT/CCT**, **CANCEL**, **DELETE**, **ENTER**, **\*\*MORE\*\*** and **QUIT** are also provided. **Note:** Before a card can be deleted, any devices programmed on the card, or associated with circuits on the card must be deleted or disassociated first, using the appropriate form.

### Form 02 – Feature Access Codes

- 4.2 This form specifies the Feature Access Codes for the system (see Figure 4–2). Feature Access Codes can be a maximum of five digits (except Callback Busy and Executive Busy Override access codes which must be only one digit). Generally, the codes must be unique; they cannot match any listed directory number or other access code in the system (two exceptions: the Callback Busy and Executive Busy Override access codes). See Table 4–1 for a complete list of the access codes. To aback assigned access codes, refer to Ferm 25. Clebel Find Access Code. The
  - check assigned access codes, refer to Form 35, Global Find Access Code. The system updates this form each time a code is entered during CDE.

| ľ | 1:09 PM 14-NOV-                        | -91                                   |                 | alarm | status = MAJOR |   |
|---|----------------------------------------|---------------------------------------|-----------------|-------|----------------|---|
|   | FEATURE                                | FI                                    | EATURE NAME     |       | ACCESS CODE    | ] |
|   | 01<br>92                               | Account Code Ac                       |                 | 75    | 1              |   |
|   | 03                                     | Call Forwarding                       | 61              |       |                |   |
|   | 84                                     | Call Forwarding - Internal Only 65    |                 |       |                |   |
| Þ | 05                                     | Call Forwarding - External Only       |                 |       |                | < |
|   | 06                                     | 06 Call Forwarding - I'm Here         |                 |       |                |   |
|   | 07                                     | Call Forwarding - Cancel I'm Here **8 |                 |       |                |   |
|   | 08                                     | Dial Call Pickup *6                   |                 |       |                |   |
|   | 09                                     | Directed Call Pickup **6              |                 |       |                |   |
|   | 10                                     | Do Not Disturb 60                     |                 |       |                |   |
|   | 11                                     | Extension General Attendant Access 0  |                 |       |                |   |
|   | 12 Paging Access To Default Zone(s) #1 |                                       |                 |       | #1             |   |
|   | <b>0</b> 5                             | Call Forwarding                       | g - External On | ly    | <b>B</b> 2     |   |
|   | 1-                                     | 2-                                    | 3-              | 4-TOP | 5-ВОТТОМ       |   |
|   | 8-QUIT                                 | 7-FEATURE NUM                         | 8-DELETE        | 9-    | 0-             |   |

Figure 4–2 Form 02 Layout

#### **Field Description**

**FEATURE**: Lists the feature numbers in numerical order. The FEATURE field cannot be modified.

**FEATURE NAME**: Lists the names of the features. The FEATURE NAME field cannot be modified.

ACCESS CODE: Displays the access code for each feature.

#### Softkeys

**Feature Num**: Allows the user to select a Feature Access Code by number. Pressing this key clears the command line and positions the cursor after the ENTER FEATURE NUM: prompt. Entering the 1- or 2- digit feature number displays that access code with its name on the command line. The cursor moves to the start of the ACCESS CODE field on the command line ready for a new access code entry.

The standard softkeys **CANCEL**, **DELETE**, **ENTER**, **BOTTOM**, **TOP**, and **QUIT** are also provided, where applicable.

#### **Parameters**

Please note: the following are not feature descriptions; refer to Practice 9109–096–105–NA, Features Description, for complete descriptions.

Account Code Access: This code is dialed prior to the entry of an independent account code.

**Auto-Answer Activation**: This code is dialed prior to the activation (dial 1), or deactivation (dial 2), of the Auto Answer feature.

**Call Forwarding – All Calls**: Allows an extension to forward internal and external calls either: ALWAYS (dial 01), BUSY (dial 02), NO ANSWER (dial 03) or BUSY/NO ANSWER (dial 04). This is available when COS Option 260 – Call Forward Internal/External Split is disabled. The NO ANSWER option allows an extension to forward calls that are not answered within a selected time-out period. Available in Generic 1004 and Generic 1005.

**Call Forwarding – Internal Only**: Allows an extension to forward internal calls either: ALWAYS (dial 01), BUSY (dial 02), NO ANSWER (dial 03) or BUSY/NO ANSWER (dial 04). This is available when COS Option 260 – Call Forward Internal/External Split is enabled. Available in Generic 1004 and Generic 1005.

**Call Forwarding – External Only**: Allows an extension to forward external calls either: ALWAYS (dial 01), BUSY (dial 02), NO ANSWER (dial 03) or BUSY/NO ANSWER (dial 04). This is available when COS Option 260 – Call Forward Internal/External Split is enabled. Available in Generic 1004 and Generic 1005.

**Call Forwarding – I'm Here**: Allows an extension to redirect its calls to another extension from that other extension.

**Call Forwarding – Cancel I'm Here**: Allows a station user to cancel Call Forwarding – I'm Here, from the other station. Available in Generic 1004 and Generic 1005.

**Call Forwarding** – **Busy**: Allows a station to forward calls when busy. Available in Generic 1001, Generic 1002 and Generic 1003.

**Call Forwarding – Don't Answer**: Allows a station to forward calls that are not answered within a selected time–out period. Available in Generic 1001, Generic 1002 and Generic 1003.

**Call Forwarding – Busy/Don't Answer**: Allows a station to forward calls when either busy, or when not answered within a selected time–out period. Available in Generic 1001, Generic 1002 and Generic 1003.

**Call Forwarding – Follow Me**: Allows a station to forward calls unconditionally. Available in Generic 1001, Generic 1002 and Generic 1003.

**Dial Call Pickup**: Allows a station to retrieve calls ringing other stations in the same pickup group. Stations using this feature must be programmed in Form 10 – Pickup Groups.

| Fea          | ture Numbers F | For          |                                                          |
|--------------|----------------|--------------|----------------------------------------------------------|
|              | Generic 1002   | Generic 1004 | Feature Names                                            |
| Reneric 1001 | Generic 1003   | Generic 1005 |                                                          |
| 01           | 01             | 01           | Account Code Access                                      |
| 02           | 02             | 02           | Auto-Answer Activation                                   |
|              |                | 03           | Call Forwarding All Calis                                |
|              |                | 04           | Call Forwarding - Internal Only                          |
| - <u>.</u> . | ·              | 05           | Call Forwarding External Only                            |
| 07           | 07             | 06           | Call Forwarding – I Am Here                              |
|              |                | 07           | Call Forwarding Cancel I Am Here                         |
| 03           | 03             | <u> </u>     | Call Forwarding – Busy                                   |
| 04           | 04             |              | Call Forwarding – Don't Answer                           |
| 05           | 05             |              | Call Forwarding - Busy / Don't Answer                    |
| 06           | 06             |              | Call Forwarding Follow Me                                |
| 08           | 08             | 08           | Dial Call Pickup                                         |
| 09           | 09             | 09           | Directed Call Pickup                                     |
| 10           | 10             | 10           | Do Not Disturb                                           |
| 11           | 11             | 11           | Extension General Attendant Access                       |
| 12           | 12             | 12           | Paging Access To Default Zone(s)                         |
| 13           | 13             | 13           | Paging Access To Specific Zones                          |
| 14           | 14             | 14           | TAFAS Any                                                |
| 15           | 15             | 15           | TAFAS - Local Tenant                                     |
| 16           | 16             | 16           | Hold Pickup Access (Attendant Hold Slots)                |
| 17           | 17             | 17           | Console Lockout Access Code                              |
| 18           | 18             | 18           | Maintenance Functions (Test Line)                        |
| 19           | 19             | 19           | Direct Inward System Access                              |
| 20           | 20             | 20           | Callback Busy < <single digit="">&gt;</single>           |
| 21           | 21             | 21           | Call Hold                                                |
| 22           | 22             | 22           | Call Hold Retrieve (Local)                               |
| 23           | 23             | 23           | Call Hold Retrieve (Remote)                              |
| 24           | 24             | 24           | Abbreviated Dial Access                                  |
| 25           | 25             | 25           | Clear All Features                                       |
| 26           | 26             | 26           | SUPERSET 4 Telephone Loopback Test                       |
| 27           | 27             | 27           | Tone Demonstration                                       |
|              | 28             | 28**         | ADL Call Setup                                           |
|              | 29             | 29**         | ADL Disconnect                                           |
|              | 30             | 30           | RESERVED                                                 |
| 30           | 31             | 31           | Executive Busy Override < <single digit="">&gt;</single> |
| 31           | 32             | 32           | Automatic Wakeup                                         |
| 32           | 33             | 33           | Call Park                                                |
| 33           | 34             | 34           | Node ID                                                  |
| 34           | 35             | 35           | Maid In Room                                             |
| 35           | 36             | 36           | SUPERSET 4 Tel. Room Status Display                      |

\*\*\* Not available in Non-ACD Generic Loads.

| Fea                                    | ture Numbers F | For          |                                             |  |
|----------------------------------------|----------------|--------------|---------------------------------------------|--|
|                                        | Generic 1002   | Generic 1004 | Feature Names                               |  |
| Generic 1001                           | Generic 1003   | Generic 1005 |                                             |  |
| 36                                     | 37             | 37           | Direct To ARS                               |  |
|                                        | 38 *           | 38           | UCD Agent Login / Logout                    |  |
|                                        | 39 *           | 39           | Analogue Network Accept Caller's Extension  |  |
|                                        | 40 *           | 40           | SUPERSET 4 Tel. Maid In Room Status Display |  |
| ······································ | 41             | 41           | Send Message                                |  |
|                                        | 42             | 42           | Call Message Sender of Oldest Message       |  |
|                                        | 43             | 43           | Callback - No Answer                        |  |
|                                        | 44 ***         | 44 ***       | ACD Login / Logout                          |  |
|                                        | 45 ***         | 45 ***       | ACD Silent Monitoring                       |  |
|                                        |                | 46           | Flash Over Trunk                            |  |
|                                        |                | 47           | Program Feature Key                         |  |
|                                        | · ·            | 48           | Key System – Direct Paging Access           |  |
|                                        |                | 49           | Key System – Group Page Meet–Me–Answer      |  |
|                                        |                | 50           | Key System – Direct CO Line Select          |  |
|                                        |                | 51           | Key System - Store Personal Speed Call      |  |
|                                        |                | 52           | Key System - Retrieve Personal Speed Call   |  |
|                                        |                | 53           | Double Flash Over Trunk                     |  |

Notavailable in Generic 1005 FPKG1 or Generic 1005 LIT96.

\*\*\* Not available in Non-ACD Generic Loads.

Directed Call Pickup: Allows a station to retrieve calls ringing other stations. The user must dial the access code, followed by the extension number of the ringing station.

Do Not Disturb: Allows a station to prevent any incoming calls from ringing. The calling party receives whatever is programmed in Form 19 - Call Rerouting Table. This code is dialed prior to the activation (dial 1), or deactivation (dial 2) code.

Extension General Attendant Access: This code (usually 0) allows a station to access an attendant directly, without knowing the specific extension number or an LDN number of a specific attendant as defined in CDE Form 19.

Paging Access to Default Zone(s): Allows a station to access the default paging zone equipment. The paging equipment must be programmed in Form 18 – Miscellaneous System Ports, and COS Option 312 must be set to a default value.

Paging Access to Specific Zones: Allows a station to access specific paging zones. The access code is dialed, followed by the number corresponding to the paging zone number. The station must have access to the zone(s) via COS Options 303 through 311 (paging zone 1 through 9).

TAFAS - Any: Allows a station to answer incoming calls ringing at common alerting devices (night bells) in any tenant group, provided COS option 248 has been enabled. **TAFAS – Local Tenant**: Allows a station to answer incoming calls ringing at common alerting devices (night bells) within the station's tenant group, provided COS option 249 has been enabled.

**Hold Pickup Access**: Allows a station to connect to a held call in an attendant console hold slot. Typically, the attendant will relay the digits to dial: the Hold Pickup Access code, the console/subattendant ID number, followed by the hold slot number, through the system's zone paging equipment.

**Console Lockout Access Code**: Allows an attendant to render the console "harmless" (typically, while left unattended). The console is returned to its normal state by re--entering the code.

**Maintenance Functions**: Allows the test line telephone to access the available test line functions. Refer to Practice 9109–096–353–NA, General Maintenance Information, for further details.

**Direct Inward System Access**: This is the DISA security code. Refer to Practice 9109–096–105–NA, Features Description, under *Trunk Operation – DISA*, for further information.

**Callback Busy**: Allows an extension to set a callback on another (busy) extension. The user then hangs up.

**Call Hold**: Allows an extension to put a call on hold and go on-hook. The extension may then be used to make other calls.

**Call Hold Retrieve – Local**: Allows a user to retrieve a held call at the extension where the call was originally held.

**Call Hold Retrieve – Remote**: Allows a user to retrieve a held call from any extension. The user must dial the Call Hold Retrieve – Remote Feature Access Code, followed by the number of the extension where the call was originally held.

**Abbreviated Dial Access**: Allows users to dial pre-programmed index numbers rather than having to dial entire digit strings (which can be up to 26 digits in length). The original numbers and their corresponding index numbers must be programmed into Form 31 – System Abbreviated Dial (Form 30 in Generic 1001).

**Clear All Features**: Allows the user to clear features currently activated at the extension with a single access code. The features affected are: all flavors of Call Forwarding, Do Not Disturb and Callbacks.

**SUPERSET 4 Telephone Loopback Test**: Allows a SUPERSET 4 telephone user to perform a loopback test on the set. Going on-hook terminates the test.

**Tone Demonstration**: Allows a user to listen to all of the possible tones available on the system. Going on-hook terminates the demonstration.

ADL Call Setup: Allows an Associated Data Line (ADL) configured extension to originate a data call. Refer to Practice 9109–096–105–NA, Features Description, for

further information. Not available in Generic 1001, Generic 1005 FPKG1 and Generic 1005 LIT96.

210

**ADL Disconnect**: Allows an ADL configured extension to disconnect a data call. Refer to Practice 9109–096–105–NA, Features Description, for further information. Not available in Generic 1001, Generic 1005 FPKG1 and Generic 1005 LIT96.

**Executive Busy Override**: Allows an extension to override busy extensions by dialing a single code while listening to busy tone.

**Automatic Wakeup**: Allows an extension user to set up a wakeup call without talking to an attendant. The user dials the Automatic Wakeup code, followed by the time (in 24-hour format – 2 hour digits followed by 2 minute digits).

**Call Park**: Allows an extension to park an active call, and go on-hook. The extension may not make other calls, but may access paging equipment.

**Node ID**: Allows a uniform numbering plan in a network of *SX–200* DIGITAL systems. Refer to Practice 9109–096–105–NA, Features Description, under "Analog Networking" for further information.

**Maid In Room**: Allows a maid to change the status of the room using the telephone in the room. The maid dials the Maid In Room code, followed by one of: 1-maid in room, 2-maid not in room, 3-room clean, 4-room to be inspected.

**SUPERSET 4 Room Status Display**: Allows SUPERSET 4 and SUPERSET 4<sup>™</sup> DN users to view room status information. Refer to Practice 9109–096–602–NA, Hotel/Motel Feature Package Description, for further information.

**Direct To ARS**: Allows an extension to access ARS immediately, without dialing ARS leading digits. The system automatically dials the Direct To ARS code upon the set going off-hook, or after an account code.

**UCD Agent Login/Logout**: Allows a UCD agent to log in and out of a UCD agent hunt group, to control the arrival of calls from the hunt group. This code is dialed prior to the login (dial 1), or logout (dial 2) code. Not available in Generic 1001 or Generic 1002.

**Analog Network Access Callers Extension**: Used by the system to display caller's extension numbers on display sets during cross-node network calls. This code is entered into the ARS: Modified Digit Table. Refer to Practice 9109-096-105-NA, Features Description, under "Analog Networking" for further information. Not available in Generic 1001 or Generic 1002.

#### SUPERSET 4 Maid In Room Stat. Display: Allows a SUPERSET 4 or

SUPERSET 4DN station to view room status information. Not available in Generic 1001 or Generic 1002.

**Send Message**: Allows an extension user to send a message to another extension. The message is in the form of one of: a flashing lamp, a display indication, or a distinctive ringing pattern. Refer to Practice 9109–096–105–NA, Features Description, under "Messaging – Call Me Back", for further information. Not available in Generic 1001.

**Call Message Sender of Oldest Message**: Allows an extension to call the sender of the oldest message without having to dial the extension number. Not available in Generic 1001.

**Callback – No Answer**: Allows an extension to set a callback on an extension that does not answer, while listening to ringback. Not available in Generic 1001.

**ACD Login/Logout**: Allows an ACD position to log in and out at a *SUPERSET 4* telephone. Refer to Practice 9109–096–620–NA, *ACD TELEMARKETER®* Application Package, for further details. Not available in Generic 1001, Generic 1002, Generic 1005 FPKG1 and Generic 1005 LIT96.

ACD Silent Monitoring: Allows an ACD supervisor to silently monitor calls of ACD agents. Refer to Practice 9109–096–620–NA, *ACD TELEMARKETER* Application Package, for further details. Not available in Generic 1001, Generic 1002, Generic 1005 FPKG1 and Generic 1005 LIT96.

**Flash Over Trunk**: Allows an extension to access Central Office *CENTREX* features (sends a flash out over a trunk). Available in Generic 1004 and Generic 1005.

**Program Feature Key**: Allows users of *SUPERSET 3*<sup>™</sup>DN and *SUPERSET 4*DN sets to program feature keys on their own sets, from their own sets. This eliminates the need to access CDE through the console or terminal interface to make these changes. Available in Generic 1004 and Generic 1005.

**Key System – Direct Paging**: Allows a key system set to directly page another (idle) key system set through the set's speaker. The user can page a specific set, or the entire page group. Page groups are programmed in Form 45 – Key System Telephones. Available in Generic 1004 and Generic 1005.

**Key System – Group Page – Meet Me Answer**: Allows a key system extension to respond to a group page by dialing a single access code. Available in Generic 1004 and Generic 1005.

**Key System – Direct CO Line Select**: Allows a key system extension to access a specific trunk. The user dials the code, followed by the trunk number. Available in Generic 1004 and Generic 1005.

**Key System – Store Personal Speed Call**: Allows a key system extension to store up to 5 dial access personal speed call numbers. Available in Generic 1004 and Generic 1005.

**Key System – Retrieve Personal Speed Call**: Allows a key system extension to make a call using previously stored dial access Personal Speed Call numbers. Available in Generic 1004 and Generic 1005.

**Double Flash Over Trunk**: Allows a Centrex extension to be reconnected to the CENTREX extension that it put on softhold while attempting to reach a second CENTREX extension. Available in Generic 1004 and Generic 1005.

#### Form 03 – COS Define

210

4.3 This form defines the Classes of Service for the system (see Figure 4–3 for the form layout). Classes of Service group together stations with common feature operations and restrictions. The *SX–200* DIGITAL PABX accommodates a maximum of 50 Classes of Service. Each device (including attendants, data devices and all trunks) are supplied with a Class of Service. COS options are listed in groups. Refer to Table 4–2 for the total list of COS options.

| 2:55 30-NOV-89                                                                                                    |                                                                                                    |                                  |                                                                                             | alarm st                                                                         | tatus = MAJOR |   |
|----------------------------------------------------------------------------------------------------|----------------------------------------------------------------------------------------------------|----------------------------------|---------------------------------------------------------------------------------------------|----------------------------------------------------------------------------------|---------------|---|
| [COS: 1                                                                                                    | ] OPTION (D:                                                                                                    | ISPLAYING ENABL                  | ED )                                                                                        | STATUS                                                                           | OPTION NUM    | ٦ |
| Attendant-Timed<br>Attendant-Timed<br>Attendant-Timed<br>Attendant Call<br>Attendant Setug<br>Alarm Call<br>Call Forwarding<br>Call Forwarding<br>Call Forwarding<br>Call Forwarding<br>Call Hold And F<br>Can Flash If Ta | d Recall (ND AN<br>d Recall (HDLD)<br>d Recall (CAMPOI<br>Forward No Ans<br>o Time/Date<br>g - Busy<br>g - Don't Answei<br>g - External<br>g - Follow me<br>Retrieve Access<br>alking To An Inc | 240 s<br>conds<br>240 s<br>240 s | 30<br>30<br>30<br>ENABLED<br>ENABLED<br>ENABLED<br>ENABLED<br>ENABLED<br>ENABLED<br>ENABLED | 115<br>116<br>117<br>118<br>122<br>202<br>206<br>207<br>208<br>209<br>211<br>212 |               |   |
| Attendant-Timed                                                                                                    | d Recall (NO AN                                                                                                    | 240 s                            | 30                                                                                          | 115                                                                              | 1             |   |
| 1-                                                                                                    | 2-COPY COS                                                                                                    | 3-COS NUMBER                     | 4-TOF                                                                                       | )                                                                                | 5-BOTTOM      | 1 |
| e-QNIL                                                                                                    | 7-OPTION NUM                                                                                                    | 9-COS                            | NAME                                                                                        | 0-                                                                               |               |   |

Figure 4–3 Form 03 Layout

#### **Field Descriptions**

The header line indicates the Class of Service being programmed and which set of options are selected for either the enabled or disabled options list. The command line displays the current indexed option. When Form 03 - COS Define is selected, the command line displays the first enabled option of the first Class of Service.

**OPTION NAME**: This field lists the option titles. The actual option names cannot be modified. The option names are classified into two groups: enabled options and disabled options.

**STATUS**: This field displays the status of each option; either DISABLED, ENABLED or a timer value.

**OPTION NUM**: This field displays the number of each Class of Service option. The actual option number cannot be modified.

#### Softkeys

**DISABLE/ENABLE**: This softkey enables and disables COS options. The DISABLE softkey appears when the form shows the enabled options list. Pressing the DISABLE softkey followed by pressing the ENTER softkey twice disables the selected option. The ENABLE softkey appears when the form shows the disabled options list. Pressing

the ENABLE softkey followed by pressing the ENTER softkey twice enables the selected option.

- **Notes** 1. For those COS options which have a status other than 'ENABLED' or 'DISABLED', this softkey has no function or indication.
  - 2. If the ENTER softkey is not pressed twice after each selection, softkeys 2 and 3 are not available until the data is completely entered.

**COPY COS**: Pressing the COPY COS softkey copies the contents of one Class of Service to another. This is useful when two Classes of Service are similar. The command line displays the COPY FROM COS prompt; the user enters the 1– or 2–digit COS number. The command line then displays the TO COS prompt; the user enters the second 1– or 2–digit COS number. Pressing the ENTER softkey twice completes the copy process.

**COS NUMBER**: Pressing the COS NUMBER softkey prompts the user for a COS number (one or two digits) which selects a specific COS number. The header line displays the new COS number.

**OPTION NUM**: This softkey selects a specific COS option. Pressing the OPTION NUM softkey displays the ENTER OPTION NUM: prompt on the command line. The selection is completed by entering a valid option number (100 to 908). The command line displays that COS option name, status and number.

**SHOW DISABLE/SHOW ENABLE**: This softkey has two functions: it displays the disabled or enabled COS options for the selected COS. Pressing the SHOW DISABLE softkey displays the currently disabled COS options. This softkey now shows the SHOW ENABLE prompt and softkey 1 displays the ENABLE prompt. Pressing the SHOW ENABLE softkey shows those COS options that are enabled. This softkey returns to the SHOW DISABLE prompt and softkey 1 displays the DISABLE prompt. Note: Those options with a status other than "ENABLED" or "DISABLED" are listed when the SHOW ENABLE softkey is pressed.

**COS NAME**: When the programmer presses the COS NAME softkey, the system requests a name for the Class of Service. The COS name can be up to 8 characters in length. COS Name is not available in Generic 1001 or Generic 1002.

The standard softkeys CANCEL, ENTER, BOTTOM, TOP, and QUIT are also provided, where applicable.

| COS          | Option Numbers           | For          |                                                             |
|--------------|--------------------------|--------------|-------------------------------------------------------------|
|              | Generic 1002 Generic 100 |              | Class Of Service Option Name                                |
| Generic 1001 | Generic 1003             | Generic 1005 |                                                             |
| 100          | 100                      | 100          | Attendant Bell Off                                          |
| 101          | 101                      | 101          | Attendant O/G Restriction/Room Status Setup                 |
| 102          | 102                      | 102          | Attendant Display of System Alarms                          |
| 103          | 103                      | 103          | Attendant DISA Code Setup                                   |
| 104          | 104                      | 104          | Attendant Flexible Night Service Setup                      |
| 105          | 105                      | 105          | Attendant Guest Room Key                                    |
| 106          | 106                      | 106          | Attendant New Call Tone                                     |
| 107          | 107                      | 107          | Attendant Automatic Call Forward – No Answer                |
| 108          | 108                      | 108          | Attendant Audible Lockout Alarm                             |
| 109          | 109                      | 109          | Attendant Serial Call                                       |
| 110          | 110                      | 110          | Attendant Abbreviated Dial Confidential Number Display      |
| 111          | 111                      | 111          | Attendant Abbreviated Dial Programming                      |
| 112          | 112                      | 112          | Attendant Station Busy-Out                                  |
| 113          | 113                      | 113          | Attendant Call Block Key                                    |
| 114          | 114                      | 114          | Attendant Trunk Busy-Out                                    |
| 115          | 115                      | 115          | Attendant Timed Recall (No Answer) 5 240 Sec; 0=Disabled    |
| 116          | 116                      | 116          | Attendant - Timed Recall (Hold) 5 - 240 Seconds; 0=Disabled |
| 117          | 117                      | 117          | Attendant - Timed Recall (Camp On) 5 - 240 Sec; 0=Disabled  |
| 118          | 118                      | 118          | Attendant Call Forward - No Answer Timer 10 - 240 Sec.      |
| 119          | 119                      | 119          | Attendant Tone Signalling                                   |
|              | 120                      | 120          | Attendant Conference Disable                                |
|              | 121*                     |              | Attendant Hold Position Security                            |
|              |                          | 121          | Attendant Station Do Not Disturb                            |
|              | 122*                     |              | Attendant Multi-New Call Tone                               |
|              |                          | 122          | Attendant Setup Time/Date                                   |
|              |                          | 123          | Attendant Call Forward Setup and Cancel                     |
|              |                          | 124          | Attendant Hold Position Security                            |
|              | <u> </u>                 | 125          | Attendant Multi-New Call Tone                               |
|              | <u> </u>                 | 126          | RESERVED                                                    |
|              |                          | 150          | Sub-Attendant Station Setup Advisory Messages               |
|              | <u> </u>                 | 151          | RESERVED                                                    |
|              | <u> </u>                 | 152          | RESERVED                                                    |
|              | <u> </u>                 | 153          | RESERVED                                                    |
| 200          | 200                      | 200          | Account Code, Forced Entry – External Calls                 |
| 200          | 200                      | 201          | Account Code, Forced Entry – Long Distance Calls            |
| 201          | 201                      | 202          | Alarm Call                                                  |
| 202          | 202                      | 202          | Broker's Call                                               |
| 200          | 200                      | 200          | Call Block Applies (Boom To Boom)                           |
| 204          | 204                      |              | Call Distribution Agent Position                            |
| 200          | 205                      | 205          | Flash For Waiting Call                                      |
| 206          | 200                      | 205          | Call Forwarding – Busy                                      |
| 200          | 200                      | 200          | Call Forwarding – Don't Answer                              |
| 207          | 207                      | 207          | Call Forwarding - External                                  |
| 208          | 200                      | 200          | Call Forwarding - Eollow Me                                 |

| Table 4–2 Class Of Service Options   (continued) |                       |              |                                                          |  |  |  |
|--------------------------------------------------|-----------------------|--------------|----------------------------------------------------------|--|--|--|
|                                                  |                       |              |                                                          |  |  |  |
| COS                                              | <b>Option Numbers</b> | For          |                                                          |  |  |  |
|                                                  | Generic 1002          | Generic 1004 | Class Of Service Option Name                             |  |  |  |
| Generic 1001                                     | Generic 1003          | Generic 1005 |                                                          |  |  |  |
| 210                                              | 210                   | 210          | Call Forwarding Inhibit on Dial-In Trunks                |  |  |  |
| 211                                              | 211                   | 211          | Call Hold and Retrieve Access                            |  |  |  |
| 212                                              | 212                   | 212          | Can Flash If Talking to an Incoming Trunk                |  |  |  |
| 213                                              | 213                   | 213          | Can Flash If Talking to an Outgoing Trunk                |  |  |  |
| 214                                              | 214                   | 214          | Cannot Dial a Trunk after Flashing                       |  |  |  |
| 215                                              | 215                   | 215          | Cannot Dial a Trunk if Holding or in Conference with One |  |  |  |
| 216                                              | 216                   | 216          | Data Security                                            |  |  |  |
| 217                                              | 217                   | 217          | Direct To ARS                                            |  |  |  |
| 218                                              | 218                   | 218          | Directed Call Pickup                                     |  |  |  |
| 219                                              | 219                   | 219          | Discriminating Dial Tone                                 |  |  |  |
| 220                                              | 220                   | 220          | Do Not Disturb                                           |  |  |  |
| 221                                              | 221                   | 221          | Clear All Features                                       |  |  |  |
| 222                                              | 222                   | 222          | Call Forward Inhibit on Hold Timeout                     |  |  |  |
| 223                                              | 223                   | 223          | Flash Disable                                            |  |  |  |
| 224                                              | 224                   | 224          | Flash for Attendant                                      |  |  |  |
| 225                                              | 225                   | 225          | Hold Pickup (Attendant Paged Access)                     |  |  |  |
| 226                                              | 226                   | 226          | Inward Restriction (DID)                                 |  |  |  |
| 227                                              | 227                   | 227          | Lockout Alarm Applies                                    |  |  |  |
| 228                                              | 228                   | 228          | Manual Line (Dial 0 Hotline)                             |  |  |  |
| 229                                              | 229                   | 229          | COV Voice Mail Port                                      |  |  |  |
| 230                                              | 230                   | 230          | Message Register Overflow Alarm                          |  |  |  |
| 231                                              | 231                   | 231          | Message Waiting Setup - Bell                             |  |  |  |
| 232                                              | 232                   | 232          | Message Waiting Setup - Lamp                             |  |  |  |
| 233                                              | 233                   | 233          | Never a Consultee                                        |  |  |  |
| 234                                              | 234                   | 234          | Never a Forwardee                                        |  |  |  |
| 235                                              | 235                   | 235          | Originate Only                                           |  |  |  |
| 236                                              | 236                   | 236          | Outgoing Trunk Callback                                  |  |  |  |
| 237                                              | 237                   | 237          | Outgoing Trunk Camp-On                                   |  |  |  |
| 238                                              | 238                   | 238          | Override Security                                        |  |  |  |
| 239                                              | 239                   | 239          | Priority Dial 0                                          |  |  |  |
| 240                                              | 240                   | 240          | Line Privacy                                             |  |  |  |
| 241                                              | 241                   | 241          | Receive Only                                             |  |  |  |
| 242                                              | 242                   | 242          | Repeated Camp-On Beep                                    |  |  |  |
| 243                                              | 243                   | 243          | Non-Busy Extension                                       |  |  |  |
| 244                                              | 244                   | 244          | Room Status Display                                      |  |  |  |
| 245                                              | 245                   | 245          | Abbreviated Dialing Access                               |  |  |  |
| 805                                              | 246                   | 246          | SMDR Extended Record                                     |  |  |  |
| 808                                              | 247                   | 247          | SMDR – Record Meter Pulses                               |  |  |  |
| 246                                              | 248                   | 248          | TAFAS Any Access                                         |  |  |  |
| 247                                              | 249                   | 249          | TAFAS Access Tenant                                      |  |  |  |
| 248                                              | 250                   | 250          | TAFAS Access During Day Service                          |  |  |  |
| 249                                              | 251                   | 251          | Transfer Dial Tone                                       |  |  |  |
| 250                                              | 252                   | 252          | Broker's Call with Transfer                              |  |  |  |
| 251                                              | 253                   | 253          | Call Forward – Don't Answer Timer (2 – 6 Rings)          |  |  |  |

| COS         | Option Numbers | For          |                                                        |
|-------------|----------------|--------------|--------------------------------------------------------|
|             | Generic 1002   | Generic 1004 | Class Of Service Option Name                           |
| eneric 1001 | Generic 1003   | Generic 1005 |                                                        |
| 252         | 254            | 254          | Call Hold Recall Timer (PBX Telephones) 1 - 10 Minutes |
| 253         | 255            | 255          | Repeated Camp-On Beeps Timer (5 - 15 Seconds)          |
| 254         | 256            | 256          | UCD Music On Hold Timer (0 – 50 Minutes)               |
|             |                | 257          | Flash Over Trunk                                       |
|             | 258 *          | 258          | Display Prime as Forwarder                             |
|             | 259 *          | 259          | Message Sending                                        |
|             |                | 260          | Internal / External Split Call Forwarding              |
|             |                | 261 **       | ONS Voice Mail Port                                    |
|             |                | 262          | RESERVED                                               |
|             |                | 263          | RESERVED                                               |
|             |                | 264          | RESERVED                                               |
|             |                | 265          | RESERVED                                               |
| 300         | 300            | 300          | Automatic Callback                                     |
| 301         | 301            | 301          | Camp-On                                                |
| 302         | 302            | 302          | Flash-in Conference                                    |
| 303         | 303            | 303          | Paging Zone 1 Access                                   |
| 304         | 304            | 304          | Paging Zone 2 Access                                   |
| 305         | 305            | 305          | Paging Zone 3 Access                                   |
| 306         | 306            | 306          | Paging Zone 4 Access                                   |
| 307         | 307            | 307          | Paging Zone 5 Access                                   |
| 308         | 308            | 308          | Paging Zone 6 Access                                   |
| 309         | 309            | 309          | Paging Zone 7 Access                                   |
| 310         | 310            | 310          | Paging Zone 8 Access                                   |
| 311         | 311            | 311          | Paging Zone 9 Access                                   |
| 312         | 312            | 312          | Paging Default (0 – 9) (0 Gives All Enabled Zones)     |
| 313         | 313            | 313          | CO Trunk to CO Trunk Connect                           |
| 314         | 314            | 314          | CO Trunk to TIE Trunk Connect                          |
| 415         | 315            | 315          | CO Trunk to DID Trunk Connect                          |
| 316         | 316            | 316          | TIE Trunk to TIE Trunk Connect                         |
| 317         | 317            | 317          | TIE Trunk to DID Trunk Connect                         |
| 318         | 318            | 318          | DID Trunk to DID Trunk Connect                         |
| 319         | 319            | 319          | Extension Non-CO Trunk to Trunk Connect                |
|             | 320            | 320          | Transparent Multi-Console Operation                    |
|             | 321            | 321          | RESERVED                                               |
|             | 322            | 322          | RESERVED                                               |
|             | 323            | 323          | RESERVED                                               |
|             | 324            | 324          | RESERVED                                               |
|             | 325            | 325          | RESERVED                                               |
|             | 326            | 326 **       | Account Code, Forced Entry - Data Internal Calls       |
|             | 327            | 327 **       | Account Code, Forced Entry – Data External Calls       |
|             | 328            | 328 **       | Account Code, Forced Entry - Data Long Distance Calls  |
|             |                | 329          | RESERVED                                               |
|             |                | 330          | RESERVED                                               |
|             |                | 331          | BESERVED                                               |

| Table 4–2 Class Of Service Options   (continued) |                |              |                                                       |  |  |  |
|--------------------------------------------------|----------------|--------------|-------------------------------------------------------|--|--|--|
|                                                  | Ontion Numbers | For          | r                                                     |  |  |  |
| 005                                              | Option Numbers | FUI          |                                                       |  |  |  |
|                                                  | Generic 1002   | Generic 1004 | Class Of Service Option Name                          |  |  |  |
| aeneric 1001                                     | Generic 1003   | Generic 1005 |                                                       |  |  |  |
| 400                                              | 400            | 400          | Contact Monitor                                       |  |  |  |
| 401                                              | 401            | 401          | Call Park                                             |  |  |  |
| 402                                              | 402            | 402          | Long Loop (Off-Premise Extensions Only)               |  |  |  |
| 403                                              | 403            | 403          | Trunk Recall Partial Inhibit                          |  |  |  |
|                                                  | 404 *          | 404          | Recording Failure to Hangup Timer (1 – 255 Seconds)   |  |  |  |
|                                                  | 405            | 405          | RESERVED                                              |  |  |  |
|                                                  | 406            | 406          | RESERVED                                              |  |  |  |
|                                                  | 407            | 407          | RESERVED                                              |  |  |  |
| 500                                              | 500            | 500          | Override                                              |  |  |  |
| 501                                              | 501            | 501          | Override Announce                                     |  |  |  |
| ·                                                | 502            | 502 ♥♥       | Display ANI/DNIS Information                          |  |  |  |
|                                                  | 503            | 503          | RESERVED                                              |  |  |  |
|                                                  |                | 504          | RESERVED                                              |  |  |  |
| 600                                              | 600            | 600          | SUPERSET Tel. – Auto-Answer                           |  |  |  |
| 601                                              | 601            | 601          | SUPERSET Tel. – Auto-Hold Disable                     |  |  |  |
| 602                                              | 602            | 602          | SUPERSET Tel. – Background Music                      |  |  |  |
| 603                                              | 603            | 603          | SUPERSET Tel. – Disconnect Alarm                      |  |  |  |
| 604                                              | 604            | 604          | PBX SUPERSET Tel. – Automatic Outgoing Line           |  |  |  |
| 605                                              | 605            | 605          | SUPERSET Tel Message Program                          |  |  |  |
| 606                                              | 606            |              | SUPERSET Tel Sub-Attendant                            |  |  |  |
|                                                  |                | 606          | SUPERSET Tel. – Enhanced Answering Position           |  |  |  |
| 607                                              | 607            | 607          | SUPERSET Tel. – Associated Modem Line                 |  |  |  |
| 608                                              | 608            | 608          | SUPERSET Tel Room Status Display                      |  |  |  |
| 609                                              | 609            | 609          | SUPERSET Tel. – Night Service Switching               |  |  |  |
|                                                  | 610 *          | 610          | SUPERSET Tel. – Guest Room Template (0 – 3) (DN)      |  |  |  |
|                                                  | 611            | 611          | SUPERSET Tel. – Limited New Call Ring                 |  |  |  |
|                                                  | 612            | 612          | SUPERSET Tel. – Headset Operation                     |  |  |  |
|                                                  | 613            | 613          | Display ANI Information Only                          |  |  |  |
|                                                  | 614            | 614          | RESERVED                                              |  |  |  |
|                                                  | 615            | 615          | RESERVED                                              |  |  |  |
|                                                  | 650 ***        | 650 **       | ACD – Agent Template (0 – 3; 0 = Disable)             |  |  |  |
|                                                  | 651 ***        | 651 **       | ACD – Supervisor Template (0 – 3; 0 = Disable)        |  |  |  |
|                                                  | 652 ***        | 652 **       | ACD – Senior Supervisor Template (0 – 3: 0 = Disable) |  |  |  |
|                                                  | 653 ***        | 653 **       | ACD - Agent Always Auto-Answer                        |  |  |  |
|                                                  | 654            | 654          | RESERVED                                              |  |  |  |
|                                                  | 655            | 655          | RESERVED                                              |  |  |  |
|                                                  | 656            | 656          | RESERVED                                              |  |  |  |
|                                                  | 657            | 657          | RESERVED                                              |  |  |  |
|                                                  | 658            | 658          | RESERVED                                              |  |  |  |
|                                                  |                | 680          | Key System – Direct CO Access                         |  |  |  |
|                                                  |                | 681          | Key Set/Sub Att Call Hold Notify Timer (0 -600 s)     |  |  |  |
|                                                  |                | 682          | Key System – Auto Answer – Internal Calls             |  |  |  |
|                                                  | +              | 693 🖬        | Key System – Direct Paning Handsfree Answerback       |  |  |  |
|                                                  | <br>           | 1 200 ▼      | RESERVED                                              |  |  |  |
|                                                  |                |              |                                                       |  |  |  |

| COS Option Numbers For |              |              |                                                  |
|------------------------|--------------|--------------|--------------------------------------------------|
|                        | Generic 1002 | Generic 1004 | Class Of Service Option Name                     |
| Generic 1001           | Generic 1003 | Generic 1005 |                                                  |
| 700                    | 700          | 700          | SMDR – Does Not Apply                            |
| 701                    | 701          | 701          | No Dial Tone                                     |
| 702                    | 702          | 702          | SMDR – Overwrite Buffer                          |
|                        | 703          | 703          | Message Register Applies                         |
| ,                      | 704 *        | 704 **       | Incoming / Internal Modern Pooling Access        |
|                        | 705 *        | 705          | Automatic Overflow From Attendant                |
|                        | 706          | 706          | RESERVED                                         |
|                        | 707          | 707          | RESERVED                                         |
|                        |              | 708          | RESERVED                                         |
|                        |              | 709          | RESERVED                                         |
|                        |              | 710          | RESERVED                                         |
| 800                    | 800          | 800          | ANI Applies                                      |
| 801                    | 801          | 801          | Incoming Trunk Call Rotary                       |
| 802                    | 802          | 802          | Limited Wait for Dial Tone                       |
| 803                    | 803          | 803          | SMDR – Drop Calls < n Digits (0 11, 0 = disable) |
| 804                    | 804          | 804          | SMDR - Drop Incomplete Outgoing Calls            |
|                        | 805          | 805          | Trunk No Dial Tone Alarm                         |
| 807                    | 806          | 806          | SMDR – Record Incoming Calls                     |
|                        | 807          | 807          | SMDR – Display Private Speedcall                 |
| 810                    | 808          | 808          | Special DISA                                     |
| 811                    | 809          | 809          | Standard Ring Applies                            |
| 812                    | 810          | 810          | DISA During Night Service Only                   |
|                        | 811          | 811 **       | ANI/DNIS Trunk                                   |
|                        | 812 ***      | 812 **       | Loop Start Trunk to ACD Path Connect             |
|                        | 813          | 813          | RESERVED                                         |
|                        | 814          | 814 99       | SMDB – Record ANI/DNIS                           |
|                        |              | 815          | BESERVED                                         |
|                        |              | 816          | RESERVED                                         |
|                        | 900          | 900 **       | Data Station Queuing                             |
|                        | 001          | 901 **       | DTBX Herald                                      |
|                        | 002          | 902 **       | DTRX Message Code                                |
|                        | 902          | 902 **       | DTRX Message Code Text                           |
|                        | 903          | 903          | DTRX Complete Message Text                       |
|                        | 904          | 905 **       | DTRY Herald Text Select (1_4)                    |
|                        | 905          | 905          | DATA SMDB - Does Not Apply                       |
|                        | 906          | 900          | DATA SMDR - Extended Becord                      |
|                        | 307          | <u> </u>     | DATA SMDR - Overwrite Buffer                     |
|                        | 300          | 300          |                                                  |
|                        | 909          | 909          |                                                  |
|                        | 910          | 910          |                                                  |

**Revision** 0

#### **Parameters**

Please note: the following are not feature descriptions; refer to Practice 9109–096–105–NA, Features Description, for complete descriptions.

Attendant Bell Off: Allows the attendant to mute the console ringer.

**Attendant O/G Restriction/Room Status Setup**: Allows the attendant to restrict outgoing calls. This feature is part of the Hotel/Motel feature package.

Attendant Display of System Alarms: Allows the attendant to receive and view alarm logs at the console without logging in to maintenance.

**Attendant DISA Code Setup**: Allows the attendant to change the DISA access code, without accessing CDE.

Attendant Flexible Night Service Setup: Allows the attendant to change the night service assignment for non-dial-in trunks.

**Attendant Guest Room Key**: Allows the attendant to access Hotel/Motel features via the *GUEST ROOM* softkey. This feature is part of the Hotel/Motel feature package.

**Attendant New Call Tone**: Allows the attendant to be notified of incoming calls by a single tone burst, while engaged in a call.

Attendant Automatic Call Forward – No Answer: Allows unanswered calls to be rerouted to a secondary answer point. The call is automatically rerouted after it rings for a pre-determined length of time. See COS Option 118 – Attendant Automatic Call Forward – No Answer Timer.

Attendant Audible Lockout Alarm: Allows for an audible alarm to ring at the console when a suitably programmed station goes into the lock-out state.

Attendant Serial Call: Allows the attendant to force an incoming trunk call to recall to the console after the trunk is released from the call.

Attendant Abbr. Dial Confidential Number Display: Allows the attendant to view abbreviated dial numbers which have been programmed as "confidential".

Attendant Abbreviated Dial Programming: Allows the attendant to program numbers into the system's abbreviated dial table.

Attendant Station Busy Out: Allows the attendant to busy out (and return to service) any station in the system.

**Attendant Call Block Key**: Allows the attendant to block station to station (room to room) calls. This feature is part of the Hotel/Motel feature package.

Attendant Trunk Busy Out: Allows the attendant to busy out (and return to service) any trunk in the system.

Attendant Timed Recall (No Ans): This sets the no answer recall timer. If set to 0, the feature is disabled.

Attendant Timed Recall (Busy): This sets the busy recall timer. If set to 0, the feature is disabled.

Attendant Timed Recall (Campon): This sets the campon recall timer. If set to 0, the feature is disabled.

Attendant Call Forward – No Answer Timer: This sets the Call Forward – No Answer timer for the Attendant Automatic Call Forward Feature.

Attendant Tone Signalling: Allows the console to transmit DTMF tones during an established call.

Attendant Conference Disable: Disallows the console from making conference calls.

Attendant Hold Position Security: This option gives the Attendant error beeps when the Attendant is on a call and presses a HOLD key that is already in use.

Attendant Station Do Not Disturb: Allows attendant or sub-attendant to change DND status on a station in its tenant group.

Attendant Setup Time/Date: Allows attendant or sub-attendant to set the system time and/or date.

Attendant Multi – New Call Tone: When at least one call is waiting to be answered by an Attendant who is busy on a call, the Console will get a short beep at the programmed interval (provided Attendant New Call Tone is enabled).

Attendant Call Forward Setup/Cancel: Allows attendant or sub-attendant to change the call forward status of a station in its tenant group.

**Sub-Attendant Station Setup Advisory Message**: Allows a subattendant to set up advisory messages on sets within the tenant group.

Account Code Forced Entry – External Calls: Forces an extension to enter an account code before allowing external calls.

Account Code Forced Entry – Long Distance Calls: Forces an extension to enter an account code before allowing long distance calls.

Alarm Call: Allows an extension to be programmed to ring at a specific time.

**Broker's Call**: Allows an extension flash to be interpreted as a swap rather than a conference attempt.

**Call Block Applies**: Allows the extension to be affected when the attendant applies the Call Block feature. This feature is part of the Hotel/Motel feature package.

**Call Distribution Agent Position**: Allows a *SUPERSET* telephone to be used as a UCD agent position, with a headset (Generic 1001 only). In other generics, COS Option 612 is used to allow headset operation regardless of the application.

**Flash For Waiting Call**: Allows a user to place a call (2–party or multi–party) on consultation hold and connect to a waiting call, via a flash of the switchhook. This is not available in Generic 1001.

**Call Forward – Busy:** Allows the extension to set up call forwarding on busy.

**Call Forward – Don't Answer**: Allows the extension to set up call forwarding on no answer.

**Call Forward – External**: Allows the extension to set up call forwarding to external numbers.

**Call Forward – Follow Me**: Allows an extension user to set up call forwarding from another station.

**Call Forward Inhibit On Dial In Trunks**: Prevents calls from Dial–In trunks from being forwarded to stations with this item in their COS.

**Call Hold and Retrieve Access**: Allows the extension to use the Call Hold and Call Hold Retrieve access codes.

**Can Flash If Talking To An Incoming Trunk**: Allows an extension to flash the switchhook when connected to an incoming trunk.

**Can Flash If Talking To An Outgoing Trunk**: Allows an extension to flash the switchhook when connected to an outgoing trunk.

**Cannot Dial a Trunk After Flashing**: Prevents an extension from accessing a trunk after flashing the switchhook.

**Cannot Dial a Trunk if Holding or in Conf With One**: Prevents an extension from accessing a trunk if that extension already has a trunk on hold, or is in conference with a trunk.

**Data Security**: Prevents the system from transmitting any intrusion or warning tones on an established call.

**Direct To ARS**: Allows an extension to be routed directly to ARS upon going off-hook. The system automatically dials the ARS Leading Digit String.

**Directed Call Pickup**: Allows the extension to dial the Directed Call Pickup access code, and answer a call ringing at another extension.

**Discriminating Dial Tone**: Allows an extension to have a special distinctive dial tone, informing the user that feature(s) are active.

**Do Not Disturb**: Allows the extension to prevent incoming calls from ringing.

**Clear All Features**: Allows an extension to turn off all features currently active. These features include all flavors of Call Forwarding, Do Not Disturb and Callbacks.

**Call Forwarding Inhibit on Hold Timeout**: Causes call forward no answer to be ignored when a held party times out and begins ringing back the holding set.

**Flash Disable**: Prevents an extension from using any feature that required the use of the switchhook flash.

**Flash For Attendant**: Allows an extension to ring the attendant immediately upon flashing the switchhook.

**Hold Pickup:** Allows an extension to connect to a caller waiting in an attendant console hold slot position.

**Inward Restriction**: Prevents an extension from receiving incoming calls from DID trunks.

**Lockout Alarm Applies**: Causes an alarm to be raised at the attendant console when the set goes into the *lockout* state.

**Manual Line**: Causes an off-hook origination to ring the attendant. Calls are received in the normal manner.

**COV Voice Mail Port**: Causes the port to be designated as an interface to a COV Voice Mail system. Refer to 9150–953–019–NA, VX Voice Processor Installation and Repair Manual VX–200/VX–400/VX–800 Systems.

**Message Register Overflow Alarm**: Allows an alarm to be raised at the attendant console, and a maintenance log to be generated when the extension's message register overflows.

**Message Waiting Setup – Bell**: Allows the attendant to set up a message waiting condition on a extension not equipped with a lamp.

**Message Waiting Setup – Lamp**: Allows the attendant to set up a message waiting condition on an extension equipped with a lamp.

**Never a Consultee**: Prevents other extensions calling when they have a consultation hold in progress.

**Never a Forwardee**: Prevents an extension from having calls forwarded to it by another extension.

**Originate Only:** Prevents an extension from receiving any calls, unless they are forwarded.

**Outgoing Trunk Callback:** Allows Callback – Busy on outgoing trunks.

**Outgoing Trunk Camp–On:** Allows Camp–On on outgoing trunks.

**Override Security**: Prevents other extensions from overriding calls.

**Priority Dial 0**: Provides a second class of dial–0 access to the attendant. This class may then have its own LDN appearance on the attendant console(s).

Line Privacy: Prevents one SUPERSET telephone from overriding the key line being used by another SUPERSET telephone.

Receive Only: Prevents an extension from initiating calls.

**Repeated Camp–On Beeps**: Provides for repeated notification beeps, indicating that a trunk is camped on.

**Non–Busy Extension**: Causes calls to the busy extension to override automatically, and join the conversation.

**Room Status Applies**: Allows an extension to have its room status changed – this feature is part of the Hotel/Motel feature package.

Abbreviated Dialing Access: Allows access to the system Abbreviated Dialing tables.

**SMDR – Record Meter Pulses**: Allows meter pulses received from the Central Office to be counted, and recorded.

**TAFAS Access During Day Service** (prior to Generic 1004 this is known as **TAFAS Any Access**): Allows the extension to answer incoming calls appearing at night bells, regardless of the tenanting.

**TAFAS Tenant Access**: Allows an extension to answer incoming calls appearing at night bells, providing that they are within the same tenant group.

**TAFAS Any Access**: Allows an extension to answer incoming calls appearing at night bells, only during day service.

**Transfer Dial Tone**: Allows an extension to have a special distinctive dial tone, informing the user that there is a call on consultation hold.

**Broker's Call With Transfer** (prior to Generic 1003 this is known as **Transfer With Privacy**): Same as Broker's Call, except that a transfer is possible when the extension goes on-hook.

**Call Forward Don't Answer Timer**: Sets the number of times the set will ring before the call is forwarded.

**Call Hold Recall Timer**: Sets the time between when a call was placed on hold, and when the held call recalls.

**Repeated Campon Beeps Timer**: Sets the period for the repeated campon beeps.

**UCD Music On Hold Timer**: Sets the length of time an incoming UCD caller hears music before being routed to an overflow answer point.

Flash Over Trunk: Allows an extension to send a switchhook flash out on a trunk.

**Display Prime as Forwarder:** Allows the option of displaying the forwarder's extension or logical line access code when a call is forwarded.

**Message Sending**: Allows telephone sets to send Call Me Back messages to other extensions.

Internal/External Split Call Forwarding: Allows an extension to split call forward setup between internal calls and external calls.

**ONS Voice Mail Port**: Causes an ONS line port to be designated as an interface to an ONS Voice Mail system. ONS Voice Mail functionality is only included in ACD Loads. Refer to Practice 9109–096–105–NA, Features Description. Not available in Generic 1005 FPKG1 or Generic 1005 LIT96.

Automatic Callback: Allows an extension to arrange for a call to a busy extension to be completed when that extension becomes idle.

**Camp-On**: Allows an extension to notify a busy extension (via a beep) that communication is desired. The camped-on call rings when the called party goes on-hook.

Flash-In Conference: Allows an extension to create 4 or 5 party conferences.

**Paging Zone Access**: Allows an extension to have access to one or more paging zones. Zones 1 through 9 are programmable.

Paging Default: Sets the default paging zone for the station. 0 enables all zones.

CO Trunk to CO Trunk Connect: Allows an extension to connect 2 CO trunks together.

**CO Trunk to Tie Trunk Connect**: Allows an extension to connect a CO trunk and a Tie trunk together.

**CO Trunk to DID Trunk Connect**: Allows an extension to connect a CO trunk and a DID trunk together.

Tie Trunk to Tie Trunk Connect: Allows an extension to connect 2 Tie trunks together.

**Tie Trunk to DID Trunk Connect**: Allows an extension to connect a Tie trunk and a DID trunk together.

**DID Trunk to DID Trunk Connect**: Allows an extension to connect 2 DID trunks together.

**Extension Non–CO Trunk to Trunk Connect**: Allows an extension to connect any non–CO type trunk to any other trunk.

**Transparent Multi–Console Operation**: Allows consoles within a tenant group to read/cancel messages set by other consoles in the group. Also, any console in the group can answer recalls for any other console.

Account Code, Forced Entry – Data Internal Calls: Requires an extension to enter an account code before making internal data calls. Not available in Generic 1005 FPKG1 or Generic 1005 LIT96.

Account Code, Forced Entry – Data External Calls: Requires an extension to enter an account code before making external data calls. Not available in Generic 1005 FPKG1 or Generic 1005 LIT96. Account Code, Forced Entry – Data Long Dist Calls: Requires an extension to enter an account code before making long distance data calls. Not available in Generic 1005 FPKG1 or Generic 1005 LIT96.

**Contact Monitor**: Allows a line circuit port to be used as an alarm contact relay. See Practice 9109–096–105–NA, Features Description, for further information.

**Call Park**: Allows an extension to park a call and go on-hook. New calls may not be received or originated, but paging equipment may be accessed.

**Long Loop**: Designates the OPS port as having a loop length of over 2 km. This adds a compromise balance network into the circuit.

**Trunk Recall Partial Inhibit**: Prevents a trunk from ringing the extension back while the extension is dialing, and goes on hook (phantom ringback).

**Recording Failure to Hangup Timer**: Sets the time a recording device has to hang up. If the timer expires before the device hangs up, it is placed into the *Do Not Disturb* state.

**Override**: Allows an extension to override (intrude into the conversation of) a busy extension.

**Override Announce**: Allows an overriding party to call or override to the Call Announce port of a *SUPERSET 4* telephone, rather than intruding into the conversation.

**Display ANI/DNIS Information:** Allows the display of ANI and/or DNIS digits on *SUPERSET* telephones and consoles. Not available in Generic 1005 FPKG1, Generic 1005 LIT96 and Generic 1004.

**SUPERSET Telephone – Auto Answer**: Allows incoming calls to ring briefly, then are automatically answered in Hands Free mode.

**SUPERSET Telephone – Auto Hold Disable**: Disables the auto-hold feature. Auto hold allows a user to press another line appearance key, automatically placing a caller on the original line on hold.

**SUPERSET Telephone – Background Music**: Allows a set to play music (from MOH) over the set speaker, when idle.

**SUPERSET Telephone – Disconnect Alarm**: Allows for an alarm indication (log message is generated) when the set is unplugged.

**SUPERSET – Immediate Line Select:** See SUPERSET Telephone – Automatic Outgoing Line for more information.

**PBX** SUPERSET Telephone – Automatic Outgoing Line (called SUPERSET – Immediate Line Select in Generic 1001, 1002, 1003): Allows a set to automatically select the first free line when the user begins dialing. If disabled, the user must first either go off-hook, or press a line appearance key. Note that this does not apply to SUPERSET 401 telephone sets. **SUPERSET Telephone – Message Program**: Allows changing/programming of advisory messages from the set.

**SUPERSET – Subattendant** – See SUPERSET Telephone – Enhanced Answering Position for more information

**SUPERSET Telephone – Enhanced Answering Position** (called **SUPERSET – Subattendant** in Generic 1001, 1002, 1003): Allows a *SUPERSET* telephone to be used as an enhanced answering position (see Practice 9109–096–105–NA, Features Description, under *Sub–Attendant – Enhanced Answering Position*).

**SUPERSET Telephone – Associated Modem Line**: Allows a *SUPERSET 4* or *SUPERSET 4*DN telephone to be associated with an ONS port connected to modem. The telephone can initiate either a data call or voice call. Simultaneous voice and data calls are permitted.

**SUPERSET Telephone – Room Status Display**: Allows a *SUPERSET 4* or *SUPERSET4*DN telephone to check room status. This feature is part of the Hotel/Motel feature package.

**SUPERSET Telephone – Night Service Switching**: Allows a SUPERSET 4 or SUPERSET 4DN telephone to change the night service status of the system or a tenant group.

SUPERSET Tel. – Guest Rm Template (0–3) (DN) (called SUPERSET – 3DN/4DN Guest Room Templates in Generic 1003): Allows certain configurations of Speed Dial keys and Feature Keys. Not available to the SUPERSET 401<sup>™</sup>. See Practice 9109–096–602–NA, Hotel/Motel Feature Package Description. This feature is part of the Hotel/Motel feature package.

**SUPERSET** Telephone – Limited New Call Ring: Limits the new call ring for sets which have a high amount of traffic on one or more line appearances.

**SUPERSET Telephone – Headset Operation**: Allows a *SUPERSET* telephone to be used as with a headset.

**Display ANI Information Only:** Allows ANI digits only (never DNIS digits) to be displayed on *SUPERSETS*. Not available in Generic 1005 FPKG1, Generic 1005 LIT96 and Generic 1004.

**ACD – Agent Template**: Allows certain configurations of Speed Dial keys and Feature Keys. See Practice 9109–096–620–NA, *ACD TELEMARKETER* Application Package. Not available in Generic 1005 FPKG1 or Generic 1005 LIT96.

**ACD – Supervisor Template**: Allows certain configurations of Speed Dial keys and Feature Keys. See Practice 9109–096–620–NA, *ACD TELEMARKETER* Application Package. Not available in Generic 1005 FPKG1 or Generic 1005 LIT96.

**ACD – Senior Supervisor Template**: Allows certain configurations of Speed Dial keys and Feature Keys. See Practice 9109–096–620–NA, *ACD TELEMARKETER* Application Package. Not available in Generic 1005 FPKG1 or Generic 1005 LIT96.

**ACD – Agent Always Auto–Answer**: Allows an ACD agent to be in auto answer mode at all times. See Practice 9109–096–620–NA, *ACD TELEMARKETER* Application Package. Not available in Generic 1005 FPKG1 or Generic 1005 LIT96.

**Key System – Direct CO Access:** Allows a key set to directly access a CO trunk using Feature Access Code 50.

**Key Set/Sub Att – Call Hold Notify Timer**: Sets the time between when a call was placed on hold on a programmable hold key and when the held call recalls.

**Key System – Auto Answer – Internal Calls:** Allows a *SUPERSET 3DN* or a *SUPERSET 4DN* key system set user to respond handsfree to a directed page call.

Key System – Direct Paging Handsfree Answerback: Allows a SUPERSET  $410^{\text{TM}}$ , SUPERSET  $420^{\text{TM}}$  or a SUPERSET  $430^{\text{TM}}$  key system set user to access the handsfree answerback feature for directed page calls. Not available in Generic 1004.

SMDR - Does Not Apply: Prevents calls from having SMDR records.

No Dial Tone: Inhibits dial tone.

**SMDR – Overwrite Buffer**: Allows older records to be overwritten by newer records when the SMDR buffer becomes full. If disabled, a full buffer will result in further calls requiring SMDR to not be allowed.

**Message Register Applies**: Causes the system to count and report (SMDR) the number of outgoing calls made by a station and the number of incoming meter pulses received. This feature is part of the Hotel/Motel Feature Package.

**Incoming/Internal Modem Pooling Access**: Allows a modem user to make a call to a Dataset. Not available in Generic 1005 FPKG1 or Generic 1005 LIT96.

Automatic Overflow from Attendant: Allows incoming calls not answered within a pre-determined period to be rerouted to a recording device while remaining in the answer queue.

ANI Applies: Provides for ANI information being transmitted on outgoing trunks.

Incoming Trunk Call Rotary: Instructs a trunk to ignore incoming DTMF digits.

**Limited Wait For Dial Tone**: Instructs a trunk to wait a pre-determined period for dial tone from the far end before sending digits.

**SMDR – Drop Calls < n Digits**: Prevents SMDR from reporting on calls which are less than a pre–determined length.

**SMDR – Drop Incomplete Outgoing Calls**: Prevents incomplete outgoing calls from generating an SMDR report.

**Trunk No Dial Tone Alarm**: Allows the system to raise an alarm if dial tone cannot be detected on it. The system will also take such a trunk out of service.

**SMDR – Record Incoming Calls**: Causes incoming trunk calls to be recorded by SMDR.

**SMDR – Display Private Speedcall:** Controls the display of private speedcall numbers in SMDR.

**SMDR – Extended Record**: Allows for 8 additional columns in the record to accommodate 12–digit account codes and the system identifier. This increases the number of characters for an SMDR record to 88.

**Special DISA**: Allows for DISA users to enter verified account codes rather than the DISA access code. (Feature Access Code 19).

**Standard Ring Applies**: Allows for incoming trunks to provide standard ringing cadence; ignoring of the Discriminating Ringing feature.

**DISA During Night Service Only**: Allows for a trunk to be a DISA trunk only when the system (or tenant group) is in night service.

**ANI/DNIS Trunk:** Allows an incoming trunk to receive ANI/DNIS information. Trunks must use DTMF signalling, have a wink timer and one of the following trunk circuit descriptors: "T1 E&M", "T1 E&M DISA", "T1 DID/TIE" or "T1 TIE DISA". Not available in Generic 1005 FPKG1, Generic 1005 LIT96 and Generic 1004.

**Loop Start Trunk to ACD Path Connect**: Allows loop start DISA trunks to access ACD. Not available in Generic 1005 FPKG1 or Generic 1005 LIT96.

**SMDR – Record ANI/DNIS:** Allows ANI/DNIS information to be reported in the SMDR trunk record. Not available in Generic 1005 FPKG 1, Generic 1004 or Generic 1005 LIT96.

**Data Station Queuing**: Allows queuing on to busy data stations. Not available in Generic 1005 FPKG1 or Generic 1005 LIT96.

**DTRX Herald**: Allows a programmable message to appear when connection is made to the DTRX. Not available in Generic 1005 FPKG1 or Generic 1005 LIT96.

**DTRX Message Code**: Allows for DTRX message codes to be displayed. See Practice 9109–096–105–NA, Features Description, under Data Transceiver, for further information. Not available in Generic 1005 FPKG1 or Generic 1005 LIT96.

**DTRX Message Code Text**: Allows for DTRX status messages to be displayed. See Practice 9109–096–105–NA, Features Description, under Data Transceiver, for further information. Not available in Generic 1005 FPKG1 or Generic 1005 LIT96.

**DTRX Complete Message Code Text**: Allows for DTRX message codes and status messages to be displayed. See Practice 9109–096–105–NA, Features Description, under Data Transceiver, for further information. Not available in Generic 1005 FPKG1 or Generic 1005 LIT96.

**DTRX Heraid Text Select**: Allows for a choice of DTRX herald messages. See Practice 9109–096–105–NA, Features Description, under Data Transceiver, for further information. Not available in Generic 1005 FPKG1 or Generic 1005 LIT96.

**DATA SMDR – Does Not Apply**: Prevents data calls from having SMDR records. Not available in Generic 1005 FPKG1 or Generic 1005 LIT96.

**DATA SMDR – Extended Record**: Allows for the system identifier to be included in the SMDR record. Not available in Generic 1005 FPKG1 or Generic 1005 LIT96.

**DATA SMDR – Overwrite Buffer**: Allows older records to be overwritten by newer records when the SMDR buffer becomes full. If disabled, a full buffer will result in further calls requiring SMDR to not be allowed. Not available in Generic 1005 FPKG1 or Generic 1005 LIT96.
# 210

# Form 04 – System Options/System Timers

4.4 This form specifies the system's options and timers that are system wide. See Table 4–3 for the complete list and Figure 4–4 for the form layout.

| 2:55 30-NOV-89                                                                                                    |                                                                                                    |                      | •     | alarm si                                                                                                    | tatus = MAJOR                                                        |
|----------------------------------------------------------------------------------------------------|----------------------------------------------------------------------------------------------------|----------------------|-------|----------------------------------------------------------------------------------------------------|----------------------------------------------------------------------|
| System Options                                                                                                    | (Displaying EN                                                                                                    | ABLED Options)       |       | STATUS                                                                                                    | OPTION NUM                                                           |
| 24 Hour Clock<br>Automated Atter<br>Discriminating<br>Host Command Ir<br>Incoming to Out<br>SMDR Indicate L<br>SUPERSET Teleph<br>RESERVED<br>Switch-Hook Fla<br>DATA SMDR Indic<br>Message Regista<br>Automatic Call | ndant<br>Ringing<br>nterface<br>Long Calls<br>none Last Number<br>ash<br>cate Long Calls<br>er Follows Talke<br>Distribution | uard<br>Redial<br>er |       | ENABLED<br>ENABLED<br>ENABLED<br>ENABLED<br>ENABLED<br>ENABLED<br>ENABLED<br>ENABLED<br>ENABLED<br>ENABLED<br>ENABLED<br>ENABLED | 01<br>16<br>17<br>19<br>21<br>28<br>29<br>30<br>38<br>39<br>40<br>41 |
| 24 Hour Clock                                                                                                    |                                                                                                    |                      |       | ENABLED                                                                                                    | 01                                                                   |
| 1-DISABLE                                                                                                    | 2-                                                                                                    | 3-                   | 4-TOP | 1                                                                                                    | 5-BOTTOM                                                             |
| 6-QUIT                                                                                                    | 7-OPTION NUM                                                                                                    | 8-SHOW DISABLE       | 9-    |                                                                                                    | 0-                                                                   |

# Figure 4-4 Form 04 Layout

# **Field Description**

The header line indicates which set of options are selected; either the enabled or disabled options. Note that the system timers are included with the enabled options.

**STATUS**: This field specifies which options are enabled, disabled or the value of the timers.

OPTION NUM: This field lists the option number for each option or timer.

### Softkeys

**DISABLE/ENABLE**: This softkey has two functions: it disables or enables System Options. The DISABLE softkey appears when the form shows the enabled options. Pressing the DISABLE softkey disables the selected option. The STATUS field shows the DISABLED prompt. The ENABLE softkey appears when the form displays the disabled options. Pressing the ENABLE softkey enables the selected option. The STATUS field shows the ENABLED prompt. **Note:** The enable (or disable) process is completed by pressing the ENTER softkey.

**VARIABLE**: This softkey appears only when System Option 55 is selected (displayed on the command line). Pressing the VARIABLE softkey sets the status of System Option 55 to Variable; the STATUS field shows the VARIABLE prompt. The selection is completed by pressing the ENTER softkey. Account Codes entered into Form 33, Account Code Entry, can be from 1 to 12 digits in length. **INTERNAL**: This softkey appears only when System Options 57 and 58 are selected (displayed on the command line). Pressing the INTERNAL softkey sets the status of System Options 57 and 58 to Internal (for telephones with "Room Status" enabled) and only internal calls can be made. The selection is completed by pressing the ENTER softkey. The INTERNAL prompt disappears from the softkey display and the STATUS field now displays the INTERNAL prompt to indicate this selection.

**LOCAL**: This softkey appears only when System Options 57 and 58 selected (displayed on the command line). Pressing the LOCAL softkey sets the status of System Options 57 and 58 to Local (for telephones with "Room Status enabled) and only internal and local calls can be made. The selection is completed by pressing the ENTER softkey. The LOCAL prompt disappears from the softkey display and the STATUS field now displays the LOCAL prompt.

**LONG DIST**: This softkey appears only when System Options 57 and 58 are selected (displayed on the command line). Pressing the LONG DIST softkey enables long distance calls. For telephones with "Room Status" enabled, internal, local and long distance calls can be made. The selection is completed by pressing the ENTER softkey. The LONG DIST prompt disappears from the softkey display and the STATUS field displays the LONG DIST prompt.

**OPTION NUM**: This softkey selects a specific System Option or System Timer. Pressing the OPTION NUM softkey displays the ENTER OPTION NUM: prompt on the command line. The selection is completed by entering a valid option number (1 to 58). The command line displays that System Option (or System Timer) name, status and number.

**SHOW DISABLE/SHOW ENABLE**: This softkey has two functions: it displays the disabled or enabled System Options. Pressing the SHOW DISABLE softkey displays the currently disabled System Options; the softkey now shows the SHOW ENABLE prompt. Pressing the SHOW ENABLE softkey shows those System Options that are enabled; the softkey returns to the SHOW DISABLE prompt. Note: Those options with a timer value are listed when the SHOW ENABLE softkey is pressed.

**ENTER TIME**: This softkey only appears when System Timer 56, Auto Room Status Conversion/Auto Wakeup Print Timer, is selected (displayed on the command line). Pressing the ENTER TIME softkey, displays the ENTER TIME (HH:MM): prompt on the command line. The time selection is completed by entering the time (00:00 to 23:59 are valid) in a 24-hour format and then pressing the ENTER softkey.

The standard softkeys CANCEL, ENTER, BOTTOM, TOP, and QUIT are also provided.

1

| Op           | tion Numbers F | or           |                                                  |
|--------------|----------------|--------------|--------------------------------------------------|
| · · · ·      | Generic 1002   | Generic 1004 | System Options / System Timers                   |
| Generic 1001 | Generic 1003   | Generic 1005 |                                                  |
| 01           | 01             | 01           | 24 Hour Clock                                    |
|              | 02             | 02           | Message Lamp test                                |
|              | 03             | 03           | Single Paging Amplifier                          |
| . 04         | 04             | 04           | Message Waiting and Message Register Clear Print |
| 05           | 05             | 05           | Verified Account Codes                           |
|              | 06             | 06           | Analogue Networking SMDR                         |
|              | 07             | 07           | Cancel 24-Hour Message Waiting                   |
|              |                | 08           | 5–Digit SMDR                                     |
| 09           | 09             | 09           | Attendant Call Block                             |
| 10           | 10             | 10           | Attendant Conference Beeps                       |
| 11           | 11             | 11           | Automatic Wakeup                                 |
| 12           | 12             | 12           | Automatic Wakeup Alarm                           |
| 13           | 13             | 13           | Automatic Wakeup Print                           |
| 14           | 14             | 14           | Automatic Wakeup Music                           |
| 15           | 15             | 15           | Data Demultiplexer                               |
| 16           | 16 *           | 16 **        | Automated Attendant                              |
| 17           | 17             | 17           | Discriminating Ringing                           |
| 18           | 18             | 18           | Discriminating Ringing Always                    |
| <u> </u>     | <u> </u>       | 19 **        | Mitel Application Interface                      |
| 20           | 20             | 20           | Holiday Messages                                 |
| 21           | 21             | 21           | Incoming to Outgoing Call Forward                |
| 22           | 22             | 22           | Last Party Clear – Dial Tone                     |
| 23           | 23             | 23           | Message Register Count Additional Supervisions   |
| 24           | 24             | 24           | Message Register Audit                           |
| 25           | 25             | 25           | Message Register Zero After Audit                |
| 26           | 26             | 26           | No Overlap Outpulsing                            |
| 27           | 27             | 27           | Room Status Audit                                |
| 28           | 28             | 28           | SMDR Indicate Long Call                          |
| 29           | 29             | 29           | SUPERSET Telephone Last Number Redial            |
| 30           | 30             | 30           | RESERVED                                         |
| 31           | 31             | 31           | Satellite PBX                                    |
| 32           | 32             | 32           | Outgoing Call Restriction                        |
| 33           | 33             | 33           | Room Status                                      |
| 34           | 34             | 34           | Auto Room Status Conversion / Auto Wakeup Print  |
|              | 35             | 35 **        | Property Management System                       |
|              | 36             | 36           | End Of Dial Character (#)                        |
|              | 37             | 37           | Calibrated Flash                                 |
|              | 38             | 38           | Switch-Hook Flash                                |
|              | 39             | 39 **        | DATA SMDR Indicate Long Calls                    |
| <u></u>      | 40             | 40           | Message Register Follows Talker                  |

\*\* Not available in Generic 1003 (Non-ACD) and Generic 1002.

Г

 $1 \leq 1 \leq r$ 

٠

# Table 4–3 System Options and Timers (continued)

| Op                | tion Numbers F               | or                           |                                                        |
|-------------------|------------------------------|------------------------------|--------------------------------------------------------|
| Generic 1001      | Generic 1002<br>Generic 1003 | Generic 1004<br>Generic 1005 | System Options / System Timers                         |
|                   | 41 🚓                         | 41 **                        | Automatic Call Distribution (ACD)                      |
| internet internet | 42 🚓                         | 42 **                        | ACD Silent Monitoring                                  |
|                   | 43 🚓                         | 43 **                        | ACD Silent Monitoring Beeps                            |
|                   | 44 400                       | 44 **                        | ACD Reports                                            |
|                   | 45                           | 45                           | RESERVED                                               |
| 35                | 46                           | 46                           | Digit Translation Plan (0 - 3)                         |
| 36                | 47                           | 47                           | ARS Unknown Digit Length Time-out (2 - 15 Seconds)     |
| 37                | 48                           | 48                           | Limited Wait For Dial Tone (1 - 15 Seconds)            |
| 38                | 49                           | 49                           | Pseudo Answer Supervision Timer (10 - 60 Seconds)      |
| 39                | 50                           | 50                           | Dialing Conflict Timer (2 – 10 Seconds)                |
| 40                | 51                           | 51                           | Final Ring Time-out (1 - 30 Minutes)                   |
| 41                | 52                           | 52                           | Minimum Flash Timer (20 - 50 ms; in 10 ms increments)  |
| 42                | 53                           | 53                           | Maximum Flash Timer (20 - 150 ms; in 10 ms increments) |
| 43                | 54                           | 54                           | DISA Answer Timer (1 – 8 Seconds)                      |
| 44                | 55                           | 55                           | Account Code Length (Variable or 4 – 12 Digits)        |
| 45                | 56                           | 56                           | Auto Room Status Conversion / Wakeup Print Timer       |
| 46                | 57                           | 57                           | Vacant / Reserved Room Default Call Restriction        |
|                   | 58                           | 58                           | Occupied Room Default Call Restriction                 |
|                   | 59**                         | 59 **                        | Receivers Reserved for Non-Auto-Attendant Use          |
|                   | 60                           | 60                           | Tone Plan                                              |
| 61                | 61                           | 61                           | RESERVED                                               |
| 62                | 62                           | 62                           | RESERVED                                               |
| 63                | 63                           | 63                           | RESERVED                                               |
| 64                | 64                           | 64                           | RESERVED                                               |
| 65                | 65                           | 65                           | RESERVED                                               |

Not available in Generic 1003 (Non-ACD) and Generic 1002.

### **Parameters**

Please note: the following are not feature descriptions. Refer to Practice 9109–096–105–NA, Features Description, for complete descriptions.

**24 Hour Clock**: If enabled, system runs on 24-hour clock. If disabled, system runs on 12-hour clock.

**Message Lamp Test Enable**: When enabled, allows testing of telephone message lamps by the system.

**Single Paging Amplifier**: Enable if system has only one paging amplifier output. Allows one user at a time to access the paging feature.

**Message Waiting & Message Register Clear Print**: If enabled, a message is printed on the default printer whenever a message register is cleared or a message waiting is cancelled.

Verified Account Codes: Enable if verified account codes are to be used.

Analog Networking SMDR: Enable if SMDR records are to be kept for calls made via analog networking.

**Cancel 24–Hour Message Waiting**: Allows the system to automatically cancel message waiting indicators after 24 hours.

**Five-Digit SMDR**: Allows SMDR to record 5 digit telephone extension numbers rather than the usual 4. Used in networking and hotel/motel applications.

Attendant Call Block: Allows call blocking on the system. (Hotel/Motel Feature).

Attendant Conference Beeps: Allows for warning beeps to be heard by the source and destination parties of a call, before the attendant enters into a conference with them, and during the conference.

Automatic Wakeup: Enables the Automatic Wakeup feature.

**Automatic Wakeup Alarm**: Allows an alarm to be raised at the attendant console when a wakeup alarm is unanswered three times.

Automatic Wakeup Print: Allows a message to be printed on the default printer whenever a wakeup call is set up, cancelled, answered or honored.

Automatic Wakeup Music: Allows music (MOH) to be heard upon answering a wakeup call.

**Data Demultiplexer**: Enable if a Data Demultiplexer is connected to the system's printer port. See Practice 9160–080–300–NA, Data Demultiplexer, for further information.

**Automated Attendant:** Enables the Automated Attendant Feature Package – refer to Practice 9109–096–625–NA, Automated Attendant Application Package, for further information. Not available in Generic 1005 FPKG1 or Generic 1005 LIT96.

**Discriminating Ringing:** Enables the Discriminating Ringing feature.

**Discriminating Ringing Always**: Causes discriminating ringing to be the normal ringing pattern for all calls on the system.

**Mitel Application Interface**: Allows for the use of the Application Platform Package (APP). Not available in Generic 1005 FPKG1 or Generic 1005 LIT96.

**Holiday Messages**: When enabled, the system automatically sets up holiday messages on *SUPERSET 4* and *SUPERSET 4*DN telephones at Christmas and the New Year.

**Incoming to Outgoing Call Forward**: Allows call forwarding to external numbers by incoming trunks.

**Last Party Clear – Dial Tone**: Allows the last party remaining in a call to receive dial tone rather than silence.

**Message Reg. Count Additional Supervisions**: Allows meter pulses to be counted after supervision has been received from an outgoing trunk.

**Message Register Audit**: Allows the attendant to print the message register count for all rooms that have a count greater than zero.

Message Register Zero After Audit: Allows the system to automatically clear all message registers after an audit.

**No Overlap Outpulsing**: Forces ARS to collect all dialed digits before outpulsing them on a trunk.

Room Status Audit: Allows room status printouts.

**SMDR Indicate Long Calls**: Allows the SMDR record to flag calls which are greater in duration than 5 minutes.

**SUPERSET Telephone Last Number Redial**: Allows **SUPERSET** telephone users and attendants to redial the last manually-dialed number with a single key.

**Satellite PBX**: Enable if the system is to serve as a satellite PBX.

**Outgoing Call Restriction**: Prevent unauthorized trunk calls after a guest has checked out of the room (Hotel/Motel application).

Room Status: Allows room status statistics to be maintained by the system.

Auto Room Stat. Conversion/Auto Wakeup Print: Allows an automatic change of room status and wakeup audit daily.

**Property Management System**: Enable if system is equipped with a PMS system. Not available in Generic 1005 FPKG1 or Generic 1005 LIT96.

**End of Dial Character**: Allows the user to dial a special character (#) to indicate to the system that there are no more characters coming. This eliminates the end of dial timer.

**Calibrated Flash**: Allows the system to create the proper flash time to prevent confusion between a flash and a hang-up attempt. This applies to rotary-dial telephones, and DTMF sets with flash buttons. Not available in Generic 1001.

Switch-hook Flash: Allows stations to flash the switch-hook to access system features.

**Data SMDR Indicate Long Calls**: Provides an identifying character in column 1 of the SMDR report to indicate the approximate length of a call. Not available in Generic 1001, Generic 1005 FPKG1 or Generic 1005 LIT96.

**Message Register Follows Talker**: Allows the last party connected to a trunk to be charged with the register count. Not available in Generic 1001.

**Automatic Call Distribution**: Enables ACD. Not available in Generic 1001, Generic 1005 FPKG1 or Generic 1005 LIT96.

**ACD Silent Monitoring**: Allows silent monitoring of ACD agents by ACD supervisors. Not available in Generic 1005 FPKG1 or Generic 1005 LIT96.

**ACD Silent Monitoring Beeps**: Enables the ACD agent to be notified when being monitored by the ACD supervisor. Not available in Generic 1005 FPKG1 or Generic 1005 LIT96.

**ACD Reports**: Changes SMDR reports into the format required by the *ACD TELEMARKETER* Reporting Package. Not available in Generic 1005 FPKG1 or Generic 1005 LIT96.

**Digit Translation Plan**: Chooses one of 4 available digit translation plans for rotary dial signalling. See Digit Translation, in Practice 9109–096–105–NA, Features Description.

**ARS Unknown Digit Length Time—out**: Sets the time ARS will wait for more digits when dialing a digit string which includes a variable—length account code (2 – 15 sec).

**Limited Wait For Dial Tone**: Sets the time a trunk will wait before outpulsing digits (1 – 15 sec).

**Pseudo Answer Supervision Timer**: Sets the time a trunk will wait while providing pseudo answer supervision (10 - 60 sec).

**Dialing Conflict Timer**: Sets the time that the system will wait for conflict dialing (2 – 10 sec).

**Final Ring Time-Out**: Sets the time the system will allow an unanswered station to ring (1 - 30 min) before dropping the call.

**Minimum Flash Timer**: Sets the minimum time a set must be on-hook before it is recognized as a flash (20 –50 ms, in 10 ms increments).

**Maximum Flash Timer**: Sets the maximum time a set can be on-hook to be recognized as a flash. If this time is exceeded, it is recognized as an on-hook hang-up (20 – 150 ms, in 10 ms increments).

**DISA Answer Timer**: Sets the time between seizure of the incoming DISA trunk and the provision of dial tone.

**Account Code Length**: Sets the length of account codes (VARIABLE, or any fixed length between 4 and 12).

Auto Room Status Conversion/Auto Wakeup Print Timer: Sets the time when the conversion/audit takes place (the default time is 00:00).

Vacant/Reserved Room Default Call Restriction: Sets default call restriction for vacant/reserved rooms; one of INTERNAL, LOCAL or LONG DISTANCE.

**Occupied Room Default Call Restriction**: Sets default call restriction for occupied rooms; one of INTERNAL, LOCAL or LONG DISTANCE.

**Receivers Reserved for Non–Auto–Attendant Use**: Reserves receivers for standard PBX call processing to safeguard against the auto–attendant feature from using all of the available receivers. Not available in Generic 1005 FPKG1 or Generic 1005 LIT96.

**Tone Plan**: Sets the system tone plan – one of NA (North America), HK (Hong Kong), MX (Mexico), MA (Malaysia) or TW (Taiwan).

# Form 05 - Tenant Interconnection Table

4.5 This form specifies which Tenant Groups may be connected together (see Figure 4–5). The system allows for a maximum of 25 Tenant Groups. Each group specifies its own trunk answering points, attendant answering points and night service status.

| 2 | 2:5 | 6  | 30- | -NO' | /-89 | 9  |      |     |      |     |    |        |        |     |    |    |      |    | ala | rm | sta | atu  | 8 = | MA | JOR |    |
|---|-----|----|-----|------|------|----|------|-----|------|-----|----|--------|--------|-----|----|----|------|----|-----|----|-----|------|-----|----|-----|----|
|   |     | 01 | 02  | 03   | 04   | 05 | 06   | 07  | 08   | 09  | 10 | 11     | 12     | 13  | 14 | 15 | 16   | 17 | 18  | 19 | 20  | 21   | 22  | 23 | 24  | 25 |
| > | 01  | 0  | *   | *    | *    | *  | *    | *   | *    | *   | *  | *      | *      | *   | *  | *  | *    | *  | *   | *  | *   | *    | *   | *  | *   | *  |
|   | 02  | *  | 0   | *    | *    | *  | *    | *   | *    | *   | *  | *      | *      | *   | *  | *  | *    | *  | *   | *  | *   | *    | *   | *  | *   | *  |
|   | 00  | *  | *   | U    | *    | *  | *    | *   | *    | *   | *  | *      | *      | *   | *  | *  | *    | *  | *   | *  | *   | *    | *   | *  | *   | *  |
|   | 04  | *  | *   | *    | *    | ñ  | *    | *   | *    | *   | *  | *      | *      | *   | *  | *  | *    | *  | *   | *  | *   | *    | *   | ×  | *   | ÷  |
|   | 06  | *  | *   | *    | *    | *  | Ď    | *   | *    | *   | *  | *      | *      | *   | *  | *  | *    | *  | *   | *  | *   | *    | *   | *  | *   | *  |
|   | 07  | *  | *   | *    | *    | *  | *    | 0   | *    | *   | *  | *      | *      | *   | *  | *  | *    | *  | *   | *  | *   | *    | *   | *  | *   | *  |
|   | 08  | *  | *   | *    | *    | *  | *    | *   | ۵    | *   | *  | *      | *      | *   | *  | *  | *    | *  | *   | *  | *   | *    | *   | *  | *   | *  |
|   | 09  | *  | *   | *    | *    | *  | *    | *   | *    | 0   | *  | *      | *      | *   | *  | *  | *    | *  | *   | *  | *   | *    | *   | *  | *   | *  |
|   | 10  | *  | *   | *    | *    | *  | *    | *   | *    | *   | 0  | *      | *      | *   | *  | *  | *    | *  | *   | *  | *   | *    | *   | *  | *   | *  |
|   | 17  | *  | *   | *    | ÷    | *  | *    | *   | *    | *   | *  | U<br>* | ,<br>n | *   | *  | *  | *    | *  | *   | *  | *   | *    | *   | *  | *   | *  |
|   | 12  |    | *   | Ť    |      |    |      |     |      |     |    |        |        |     |    |    |      |    |     |    |     |      |     |    |     |    |
|   | 01  | 0  | *   | *    | *    | *  | *    | *   | *    | *   | *  | *      | *      | *   | *  | *  | *    | *  | *   | *  | *   | *    | *   | *  | *   | *  |
|   | 1-  |    |     |      |      | 2  | 2    |     |      |     | :  | 3-     |        |     |    | 4  | 1-T( | JP |     |    | 1   | 5-BI | DTT | DM |     |    |
|   | 6-  | QU | [T  |      |      | ,  | 7-TI | ENA | NT N | NUM | ł  | 3-D]   | ESAI   | LOY | ł  | į  | 3-   |    |     |    | 1   | 9-   |     |    |     |    |

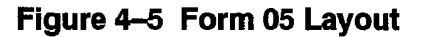

### **Field Description**

Initially, the system interconnects all Tenant Groups. The asterisk (\*) character indicates this condition. When the system inhibits Tenant Group interconnection, it is indicated by the period (.) character. The Tenant Group numbers are listed in the header line and the first column. The letter (O) functions as a marker and cannot be modified.

### Softkeys

**TENANT NUM**: The TENANT NUM softkey allows a user to select a Tenant Group by number. Pressing this softkey displays the ENTER TENANT GROUP NUM: prompt.

Entering the 2-digit tenant number (1 to 25) displays that Tenant Group with a series of '\*' characters (allow interconnection) and '.' characters (disallow interconnection). Cursor movement on the command line is controlled by the right and left cursor control keys.

**DISALLOW/ALLOW**: This softkey has two functions: it enables or disables interconnection between Tenant Groups. Pressing the DISALLOW softkey disables the interconnection between the Row Tenant (displayed by the command line) and the Column Tenant (highlighted by the cursor) in one direction only. For example, when modifying connections for Tenant Group 5 (the command line displays line 5) and the DISALLOW softkey is pressed when the cursor is under the sixth column, then Tenant Group 5 cannot call Tenant Group 6. However, Tenant Group 6 can still call Tenant Group 5. Total interconnection is inhibited only when a '.' (disallow) character is inserted at row 6 (Tenant Group 6) under the fifth column (Tenant Group 5). The softkey now displays the ALLOW prompt. Pressing the ALLOW softkey enables the unidirectional interconnection between the selected Tenant Groups; the '\*' character replaces the '.' character.

The standard softkeys CANCEL, ENTER, BOTTOM, TOP, and QUIT are also provided.

# Form 06 – Tenant Night Switching Control

210

4.6 In some systems it is necessary for one attendant to control the Night Service switching of more than one Tenant Group. This form specifies which Tenant Groups are switched to Night Service simultaneously and which Tenant has control. **Note**: The system defaults to Tenant Groups switching to Night Service independently of each other. See Figure 4–6 for the form layout.

|   | 2:5      | 7   | 30- | NO\ | /-89 | 9  |      | -    |            |     |    |      |      |      |    |    |                |    | ala      | arm | st | atu      | s = | MA      | JOR      |    |   |
|---|----------|-----|-----|-----|------|----|------|------|------------|-----|----|------|------|------|----|----|----------------|----|----------|-----|----|----------|-----|---------|----------|----|---|
|   |          | 01  | 02  | 03  | 04   | 05 | 06   | 07   | <b>0</b> 8 | 09  | 19 | 11   | 12   | 13   | 14 | 15 | 16             | 17 | 18       | 19  | 20 | 21       | 22  | 23      | 24       | 25 |   |
| Þ | 01<br>02 | 0   | ·   | •   | ·    | ·  | •    | :    | •          | •   | ·  | •    | •    | •    | •  | •  | •              | ·  | ·        | •   |    | •        | •   | :       | •        | •  | < |
|   | 03<br>04 | -   | •   | 0   | ċ    | •  | •    | •    | ·          | •   | -  | ·    | •    | •    | ·  | •  | •              | •  | •        | •   | •  | •        | •   | •       |          |    |   |
|   | 05<br>06 |     | -   |     | •    | Ö  |      |      | •          | •   | •  | •    | •    | •    | ·  | •  |                |    |          | -   |    | •        | :   | •       | :        | :  |   |
|   | 07<br>98 |     |     |     | •    | •  | ·    | Ō    |            |     | •  | :    | •    |      | :  | :  | •              | •  | :        | :   |    | •        | :   | •       |          |    |   |
|   | 09<br>10 | •   |     | •   | •    | •  | •    | •    | •          | Ō   |    |      | •    |      | •  | •  |                |    | :        | •   | :  | :        | :   | •       |          |    |   |
|   | 11       |     | •   | •   |      | •  | •    | •    |            | •   | •  | o    | n    |      | •  | •  | •              |    | ·        | •   | •  | •        | :   | •       | •        | :  |   |
|   | 01       | 0   |     |     |      |    |      |      | -          |     |    |      |      |      |    |    |                |    | <u> </u> |     |    | <u> </u> |     |         | <u> </u> |    |   |
|   | 1-       |     |     |     |      | 2  | 2-   |      |            |     | :  | 3-   |      |      |    | 4  | 1-T(           | JP |          |     | -  | 5-B(     |     | -<br>DM |          |    |   |
|   | 6-       | QUI | IT. |     |      |    | 7-TI | ENAI | NT N       | MUM | ł  | 3-54 | /IT( | CHEC | )  | 9  | <del>)</del> - |    |          |     | 1  | 8-       |     |         |          |    |   |

Figure 4–6 Form 06 Layout

# **Field Description**

Initially, the system inhibits Tenant Groups from switching each other into Night Service. This condition is indicated by the period (.) character. When the system permits Tenant Groups to switch each other into Night Service, it is indicated by the asterisk (\*) character. The Tenant Group numbers are listed in the header line and the first column. The letter (O) functions as a marker and cannot be modified.

# Softkeys

**TENANT NUM**: The TENANT NUM softkey allows a user to select a Tenant Group by number. Pressing this softkey displays the ENTER TENANT GROUP NUM: prompt. Entering the 1– or 2–digit tenant number displays that Tenant Group with a series of '.' characters (single Tenant Group entry into Night Service) and '\*' characters (multiple Tenant Group entry into Night Service). Cursor movement on the command line is controlled by the right and left cursor control keys.

**SWITCHED/NOT SWITCHED**: This softkey has two functions: it enables or disables multiple Tenant Group switching into Night Service. This softkey displays the SWITCHED prompt when the cursor is at a period (.) character. Pressing the SWITCHED softkey specifies that the Tenant Group being programmed (as indicated by the row number) can switch the other Tenant Group (as indicated by the column number) into Night Service. The system reflects this modification by replacing the '.' character with the '\*' character. The softkey specifies that the Tenant Group being programmed cannot switch the other Tenant Group into Night Service. The '.' character replaces the '\*' character and the softkey now displays the SWITCHED prompt.

The standard softkeys **CANCEL**, **ENTER**, **BOTTOM**, **TOP**, and **QUIT** are also provided.

# Form 07 – Console Assignments

4.7 This form specifies the physical location of each Attendant Console. Refer to Figure 4–7 for the form layout. The system provides an entry line in Form 07 for each Console Module and for each Digital Line circuit in a high power (upper) slot not assigned to a *SUPERSET* Telephone or DATASET. The system can support a maximum of 11 Attendant Consoles. There can be no more than two Console Modules per Universal Card or four per Digital Line Card.

The default location for an Attendant Console is Bay 2, Slot 3, Circuit 1 in 336, 456 and 480–port systems; in 672–port and *SX–200* FD systems it is Bay 1, Slot 5, Circuit 1.

Each Attendant Console is provided with a Class of Service (COS), a Class of Restriction (COR), a Tenant Group number and an extension number. The extension number enables calls between Attendant Consoles. These calls appear on the INTERNAL softkey. Note that the provision of a COR means that Attendant Consoles are not necessarily toll-allowed on all calls.

| 2 | 2:59        | 30-NOV-              | -89                  |             |         |       |    | alarm s | tatus = MAJOR |    |
|---|-------------|----------------------|----------------------|-------------|---------|-------|----|---------|---------------|----|
|   | BAY         | SLT                  | ССТ                  | EXT NUM     | COS     | COF   | 2  | TENANT  | COMMENTS      | ]  |
| > | 1<br>1<br>1 | 05<br>08<br>08<br>08 | 01<br>10<br>11<br>12 | 1511        | 01      | 0:    | L  | 01      |               | ]. |
|   | 2           | 03                   | 01                   | 2311        | 01      | 0:    | L  | 01      |               |    |
|   |             |                      |                      |             |         |       |    |         |               | _  |
|   | 1           | 05                   | 01                   | [1511       | 81      | 0:    | L  | 01      |               |    |
|   | 1-          |                      | 2                    | -           | 3-      |       | 4- |         | 5-            |    |
|   | 6-QUI       | Γ                    | 7                    | -BAY/SLT/CO | CT 8-DE | ELETE | 9- |         | 0-            |    |

Figure 4–7 Form 07 Layout

### **Field Description**

**EXT NUM**: This field displays the extension number of each Attendant Console. Calls directed to the console's extension number route to softkey 2 on the Attendant Console.

**COS**: This field lists the Class–of–Service number specification for each console (1 to 50).

**COR**: This field lists the Class-of-Restriction number specification for each console (1 to 25).

**TENANT**: The Tenant Group for each Attendant Console is specified in this field (1 to 25).

**COMMENTS**: This field is reserved for notes about each console. It contains a maximum of 15 alphanumeric characters. The COMMENTS field is stored by the system but not used.

# Softkeys

The standard softkeys **BAY/SLT/CCT**, **CANCEL**, **DELETE**, **ENTER**, and **QUIT** are provided.

Form 08 – Console LDN Assignments

4.8 This form specifies the LDN assignments for the consoles (see Figure 4–8). A maximum of nine LDN assignments can be programmed for each Attendant Console. The attendant LDNs are assigned to the softkeys. Console softkey 1 is reserved for the RECALL function. Each LDN assignment is identified by a directory number. The directory numbers are subject to the same constraints as all Listed Directory Numbers (i.e., number conflicts are not allowed). If there are many Attendant Consoles in one Tenant Group and if "DIAL 0" calls are shared, then a common Listed Directory Number must be specified for the consoles. Note that this form is related to the Form 09 and Form 45 Expand Set Subforms, where LDN keys are programmed for subattendants.

| 5 | 3:12 30-NOV-89         |                                           |                                                             | alarm s                                                                                   | tatus = MAJOR |
|---|------------------------|-------------------------------------------|-------------------------------------------------------------|-------------------------------------------------------------------------------------------|---------------|
|   | BAY/SLT/CCT : 01_05_01 | KEY                                       | DIR NUMBER                                                  | LABEL                                                                                     | COMMENTS      |
|   |                        | 2<br>3<br>4<br>5<br>6<br>7<br>8<br>9<br>0 | 222<br>200<br>223<br>224<br>225<br>226<br>227<br>228<br>229 | Internal<br>LDN 1<br>LDN 2<br>LDN 3<br>LDN 4<br>LDN 5<br>LDN 5<br>LDN 6<br>LDN 7<br>LDN 8 |               |
|   |                        | 2                                         | 222                                                         | Internal                                                                                  |               |
|   | 1- 2-                  |                                           | 3-                                                          | 4-TOP                                                                                     | 5-воттом      |
|   | 6-QUIT 7-BAY/SLT       | /сст                                      | 8-DELETE                                                    | 9-NEXT                                                                                    | 0-            |

Figure 4–8 Form 08 Layout

# **Field Description**

**BAY/SLT/CCT**: This field specifies the physical location of the Attendant Console being programmed. This form relates to the programmed consoles in Form 07.

**KEY**: This field displays the console softkeys 2 through 10 (10 is displayed as 0). The KEY field cannot be modified.

**LABEL**: This field specifies the actual text that the console LCD displays as softkey prompts. The LABEL field provides for a maximum of 12 characters. The label for console softkey 1 defaults to RECALL and cannot be modified. The label for console softkey 2 defaults to INTERNAL. Softkey 2 is shared between the extension number programmed in the DIR NUMBER field and calls directed to the Attendant Console's extension number (as defined in the EXT NUM field of Form 07, Console Assignments). Console softkeys 2 to 10 can be edited.

**COMMENTS**: This field further specifies the Attendant LDN assignments with text. The COMMENTS field has a maximum of 15 characters. It is stored by the system but not used.

#### Softkeys

210

**NEXT**: Pressing the NEXT softkey displays the physical location (bay, slot and circuit numbers) of the next programmed Attendant Console. If the physical location of the last programmed console is displayed, then pressing this softkey again displays the bay, slot and circuit numbers of the first programmed console.

The standard softkeys **BAY/SLT/CCT**, **CANCEL**, **DELETE**, **ENTER**, **BOTTOM**, **TOP**, and **QUIT** are also provided.

# Form 09 – Stations/SUPERSET Telephones

| 4.9 | This form  | assigns    | stations  | and | SUPERSET | telephones | to | the | system. | See |
|-----|------------|------------|-----------|-----|----------|------------|----|-----|---------|-----|
|     | Figure 4–9 | for the fo | rm layout |     |          |            |    |     | -       |     |

|    |       | 00  | NOU  | 00       |         |       |      |       |           |     |          | 1          |               |   |
|----|-------|-----|------|----------|---------|-------|------|-------|-----------|-----|----------|------------|---------------|---|
| 13 | : 20  | -96 | -NUY | -03      |         |       |      |       |           |     | а        | iarm s     | catus = MAJUK |   |
| -  |       |     |      |          |         |       |      |       |           |     |          |            |               |   |
|    | RAY   | SLT | CCT  | TEN      | EXTN    | COS   | COR  | түр   | ANNOLINCE |     | NAME     | ASSOC      | COMMENTS      | 7 |
|    |       |     |      |          |         |       |      |       |           |     |          |            |               | 1 |
|    | 1     | 01  | 01   | 1        | 1101    | 1     | 1    | Stn   |           | ۱v/ | AILLANT  | .          | Manager       |   |
|    | 1     | 01  | 02   | 1        | 1102    | 1     | 1    | Stn   |           | AL  | LING.    |            | Manager       |   |
|    | 1     | 01  | 03   | 1        | 1103    | 1     | 1    | Stn   |           | 0'  | DELL     |            | Accounts      | 1 |
|    | 1     | 01  | 04   | 1        | 1194    | 1     | 1    | Stn   |           | GC  | ORBY     |            | Accounts      |   |
|    | 1     | 01  | 05   | 1        | 1105    | 1     | 1    | Stn   |           | AL  | JYEUNG   |            | Accounts      | L |
| Þ. | 1     | 01  | 06   | 1        | 1106    | 1     | 1    | Stn   |           | S   | COTT D.  |            | Secretary     |   |
|    | 1     | 01  | 09   |          |         |       |      | Stn   |           |     |          |            | •             |   |
|    | 1     | 01  | 10   |          |         |       |      | Stn   |           |     |          |            |               | L |
|    | 1     | 01  | 11   | 1        | 1111    | 1     | 1    | Stn   |           | FE  | ERGUSON  |            | Pub Relatns   | L |
|    | 1     | 01  | 12   |          |         |       |      | Stn   |           |     |          |            |               | L |
|    | 1     | 07  | 01   | 1        | 1701    | 1     | 1    | Cov   |           | CA  | ARDINAL  |            | SW Supp.      | L |
|    | 1     | 07  | 02   | 1        | 1702    | 1     | 1    | Cov   |           | AE  | BBC A    |            | Test          |   |
|    | 1     | 01  | 06   | []1      | 1106    | 1     | 1    | Stn   |           | SC  | COTT D.  |            | Secretary     | 1 |
|    | 1 _M  | 105 |      | <b>.</b> | 2-FTN   |       | r    | -<br> |           |     | 4_       | <b>!</b> _ | 5-RANGE       | 1 |
| L  | 1-14I | 745 |      |          | 2 1 1 1 |       |      |       |           |     |          |            |               |   |
|    | 6-Ql  | JIT |      |          | 7-BAY,  | /SLT, | /сст | 8-DI  | ELETE     |     | 9-REVIEW |            | 0-            |   |
| L  |       |     |      |          | I       |       |      |       |           |     |          |            |               |   |

Figure 4–9 Form 09 Layout

# **Field Description**

**BAY, SLOT and CCT**: These fields list the physical location number of each station or *SUPERSET* telephone. They are generated by the system based on what was entered in the PROGRAMMED field of Form 01, System Configuration. This field cannot be modified.

**TEN**: This field lists the Tenant Group number for each station or *SUPERSET* telephone. Default tenant number is one.

**EXT NUM**: This field lists the extension number of each station or the Prime Line extension number of each *SUPERSET* telephone.

**COS**: This field lists the Class-of-Service number for each station or *SUPERSET* telephone. Default COS number is **1**.

**COR**: This field lists the Class–of–Restriction number for each station or *SUPERSET* telephone. Default COR number is 1.

**TYP**: When a station is being programmed, the TYP field displays **STN**. For a *SUPERSET* telephone, the field displays **SET**. For a *SUPERSET DSS*<sup>™</sup> module, **BLF** is displayed. For a *SUPERSET 4*DN programmed as an enhanced sub–attendant, (Generic 1004 only) **SUB** is displayed. When a physical location (Bay, Slot and Circuit) is defined as a Call Announce Port, **CAP** is displayed. The Call Announce Port can be a Station Circuit, a *SUPERSET* Telephone Circuit, a COV Circuit or OPS Circuit. Hardware restrictions prevent an ONS Circuit from being a Call Announce Port and only

a *SUPERSET* telephone can own one. This field can be modified for DNIC circuits only; it is generated by the system based on what was entered in the PROGRAMMED field of Form 01, System Configuration.

Note: For Generic 1005 only, the following differences apply to the TYP field:

For a SUPERSET telephone, the TYP field will display COV for a SUPERSET 3<sup>™</sup> and a SUPERSET 4, DN for a SUPERSET 3DN and a SUPERSET 4DN, 401 for a SUPERSET 401, 410 for a SUPERSET 410, 420 for a SUPERSET 420 and 430 for a SUPERSET 430. For a SUPERSET 4DN or a SUPERSET 430 programmed as an enhanced sub-attendant, SUB is displayed.

**ANNOUNCE**: This field is reserved for programming the call announce port to *SUPERSET* telephones. Refer to Practice 9109-096-105-NA, Features Description, for details on the CALL ANNOUNCE feature.

**NAME**: This field is reserved for a set name up to 10 characters long. The name's first letter must NOT be \*. This is not available in Generic 1001 or Generic 1002.

**ASSOC**: Associates the device in the TYP field with another device. A *SUPERSET* telephone can be associated with a modem (enter the ONS port extension number), and a *SUPERSET DSS* module can be associated with an attendant console, subattendant or a *SUPERSET* telephone (enter the extension number). A modem may be associated with more than one *SUPERSET* telephone, but a *SUPERSET* telephone may be associated with only one modem. Two *SUPERSET DSS* modules can be associated to the same device, but a *SUPERSET DSS* module can be associated with only one device. For further information, refer to Practice 9109-096-105-NA, Features Description, under Associated Modem Line, Busy Lamp Field, or Line Types and Appearances. The device in the TYP field device may be disassociated with the device in the ASSOC field simply by entering another device extension number, or erasing the existing extension number (enter a space). **Note**: This field is updated automatically if the extension number of the associated device is changed. This field is not available in Generic 1001 or Generic 1002.

BLF: This field is seen only in Generic 1001 and Generic 1002, and is not used.

**COMMENTS**: This field is reserved for additional data (a maximum of 15 characters). It is stored by the system but not used.

#### Softkeys

**MOVE**: This softkey relocates a device via its bay slot, and circuit numbers. When the MOVE softkey is pressed, the command line requests the FROM location (BAY: SLOT: CCT:). When the location is specified and the ENTER softkey is pressed, the command line requests the TO location. The new location is designated and the ENTER softkey is pressed. Note entering invalid numbers inhibits cursor movement.

**FIND EXT**: This softkey selects a device by its extension number. Pressing the FIND EXT softkey displays the ENTER EXTENSION NUM: prompt on the command line. The selection is completed by entering an extension number of a station or the Prime Line

number of a *SUPERSET* telephone. The selected device information appears on the command line.

**EXPAND SET:** Pressing this softkey displays the Expand Set subform. Refer to *Expand* Set Subform. Note: This softkey is valid only when reviewing or programming a SUPERSET telephone or a SUPERSET DSS module, and appears only when the TYP field on the command line says SET, BLF or SUB.

**Note:** For Generic 1005 only, this softkey appears only when the TYP field on the command line says COV, DN, 410, 420, 430, BLF or SUB.

**RANGE**: This softkey facilitates block programming for consecutive stations and *SUPERSET* telephones. Pressing this softkey displays the prompt: FROM BAY: SLOT: CIRCUIT:. Enter valid Bay, Slot and Circuit numbers for the first device and press the ENTER softkey. The system then prompts TO BAY: SLOT: CIRCUIT:. Enter valid Bay, Slot and Circuit numbers for the last device and press the ENTER softkey. Enter Tenant Group, Extension Number, COS and COR for the first device, if this has not been done already. Press the ENTER softkey. The system automatically assigns incremented extension numbers, the same COS, COR and Tenant Group numbers to the rest of the devices in the block. **Note**: A range program cannot be done over a *SUPERSET DSS* module circuit.

**Note:** For Generic 1005 only, when range programming on COV circuits, the system will automatically fill in COV in the TYP field. When range programming on DNIC circuits, the DEVICE TYPE softkey will appear when the extension number for the first circuit is assigned. The following device types are offered: 3/4DN, SS401, SS410, SS420 and SS430.

**REVIEW**: Pressing the REVIEW softkey displays a new form (refer to *Review List Subform*). This form lists all programmed appearances of the selected extension number (or the Prime Line number) on other *SUPERSET* telephones. This key appears only when an extension has been defined.

**DEVICE TYPE**: Allows the line circuit to be programmed as one of: SUB ATT, BLF or *SUPERSET*. This softkey appears only when a circuit is not programmed. Programming any other fields "freezes" the device type at its current value. After this, only the fields valid for that device type are available. The device type can be changed by deleting all of the programmed entries – the DEVICE TYPE softkey will then reappear.

**BLF**: Sets the TYP field to **BLF**, and designates the device type as a *SUPERSET DSS* module.

**SUB ATT**: Sets the TYP field to **SUB** and designates the device type as a Subattendant. (Enhanced Subattendant for Generic 1004 only). For further information, see Subattendant – Enhanced Functions, in Practice 9109–096–105–NA, Features Description.

*SUPERSET*: Sets the TYP field to **SET**, and designates the device type as a normal *SUPERSET* telephone.

**Note:** For Generic 1005 only, the DEVICE TYPE softkey allows the line circuit to be programmed as one of: SUB ATT, BLF, 3/4DN, SS401, SS410, SS420 or SS430.

**SUB ATT**: Sets the TYP field to **SUB** and designates the device type as an Enhanced Subattendant. **Note:** This refers to a *SUPERSET 4DN* and a *SUPERSET 430* only. For further information, see Subattendant – Enhanced Functions, in Practice 9109–096–105–NA, Features Description.

**3/4DN**: Sets the TYP field to **DN** and designates the device type as either a *SUPERSET 3*DN or a *SUPERSET 4*DN.

**SS401**: Sets the TYP field to **401** and designates the device type as a *SUPERSET 401*.

**SS410**: Sets the TYP field to **410** and designates the device type as a *SUPERSET 410*.

**SS420**: Sets the TYP field to **420** and designates the device type as a *SUPERSET 420*.

**SS430**: Sets the TYP field to **430** and designates the device type as a *SUPERSET 430*.

The standard softkeys **BAY/SLT/CCT**, **CANCEL**, **DELETE**, **ENTER**, **\*\*MORE\*\*** and **QUIT** are also provided. **Note:** Generally, before a card can be deleted, any devices programmed on the card, or associated with circuits on the card must be deleted or disassociated first, using the appropriate form. An exception to this is a console may be deleted when there is a *SUPERSET DSS* module associated with it in Form 09; the module then becomes a stand-alone module.

Issue 1

9109-096-210-NA

210 4-47

 $\{ (x,y) \}_{i \in \mathbb{N}}$ 

# Expand Set Subform for Form 09

4.10 This form appears when the EXPAND SET softkey is pressed in the Station/*SUPERSET* Telephones form. It is used to program *SUPERSET* telephones line appearances and feature keys. Refer to Figure 4–10 for the form layout. This form is not available to the *SUPERSET* 401.

|   | 3:36 3                                                               | 30-NOV-89                                                                                                    |                  | ·                                                  |                                  |                                            |                            |    |    | ali                          | arm s | tati | us = MAJOR |
|---|----------------------------------------------------------------------|----------------------------------------------------------------------------------------------------|------------------|----------------------------------------------------|----------------------------------|--------------------------------------------|----------------------------|----|----|------------------------------|-------|------|------------|
|   | KEY                                                                  | TYPE                                                                                                    |                  | DIR                                                |                                  | RING                                       | SEC                        | DS | s  | EXT NUM                      | TRK   | NUM  | LABEL      |
| > | 01<br>02<br>03<br>04<br>05<br>06<br>07<br>08<br>09<br>10<br>11<br>12 | Prime<br>Multiple<br>Multiple<br>Personal<br>DTS<br>Speed Dia<br>Speed Dia<br>Speed Dia<br>Speed Dia<br>Speed Dia<br>Speed Dia | 1<br>1<br>1<br>1 | In/Out<br>In/Out<br>I/C<br>In/Out<br>O/G<br>In/Out | Ir<br>Ir<br>Di<br>Ni<br>Ni<br>Ir | nmed<br>nmed<br>elay<br>one<br>one<br>nmed | No<br>No<br>No<br>No<br>No |    |    | 1701<br>1104<br>1105<br>1106 | 2     |      | <          |
|   | 06                                                                   | DTS                                                                                                    |                  | In∕Out                                             | Ir                               | nmed                                       | No                         |    |    |                              | 2     |      |            |
|   | 1-BOTH                                                               | I WAY                                                                                                    | 2-1              | IN ONLY                                            |                                  | 3-                                         |                            |    | 4- |                              |       | 5-   |            |
|   | 6-QUIT                                                               |                                                                                                    | 7-1              | KEY                                                |                                  | 8-DEL                                      | ETE                        |    | 9- | REVIEW                       |       | 0-   |            |

| Figure 4–10 | Form 09 | <b>Expand Set</b> | Subform La | vout |
|-------------|---------|-------------------|------------|------|
|-------------|---------|-------------------|------------|------|

### **Field Description**

**KEY**: This field lists the *SUPERSET* Telephone Line Select key numbers and cannot be modified. If the expanded set is one of 2 *SUPERSET DSS* modules associated with another device, the key numbers are preceded by a 1 or a 2, indicating that the module is the first or second module associated with that device. The key numbers on a *SUPERSET DSS* Module (Generic 1003, Generic 1004 and Generic 1005) correspond to those in Figure 4–11.

Note: The SUPERSET 410 has 6 programmable keys; SUPERSET 420 and SUPERSET 430 each have 12 programmable keys. The error message "Invalid key for set in use" will appear if the user attempts to program keys 7 to 12 of a SUPERSET 410 which has been installed on a circuit which as been programmed for a SUPERSET 420 or a SUPERSET 430.

**TYPE**: This field lists the key function. If it is a Speed Dial key, the default assignment, the words "Speed Dial" are shown. If it is a line appearance, the line type is shown. If it is a feature key, the feature name is shown. If the line is a BLF Appearance or a DSS Key, the key type is "Busy Lamp".

**DIR**: If the key is a line appearance, the directional variant of the line (In/Out or Incoming) is shown. This field appears in Generic 1004 and Generic 1005.

**DIRECTION**: Same as **DIR**. This field appears in Generic 1001, Generic 1002 and Generic 1003.

210

**RING**: If the key is a line appearance, the ringing variant of the line (Immed, Delay, or None) is shown.

**SEC:** If the key is a line appearance, this field indicates (Yes or No) whether the secretarial variant is enabled. For a Busy Lamp key, setting this field to YES causes an immediate release when the DSS key is pressed. This field appears in Generic 1004 and Generic 1005.

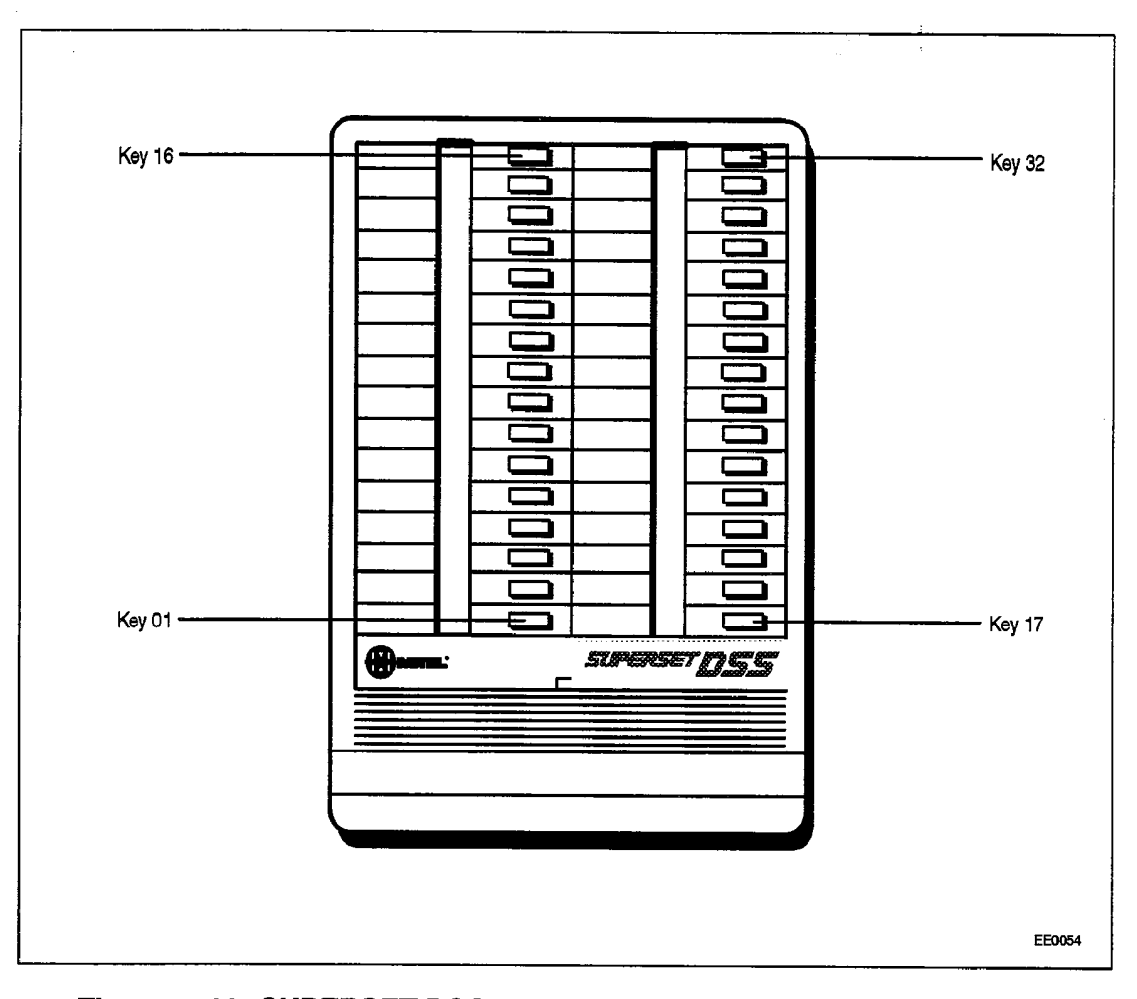

Figure 4–11 SUPERSET DSS Module Key Locations For Programming

SECRETARIAL: Same as SEC. This field appears in Generic 1001, Generic 1002 and Generic 1003.

**DSS**: A YES in this field indicates that the key is a DSS key. This field does not appear in Generic 1001, and it is not used in Generic1002.

**EXT NUM**: This field contains the extension number of the line. This applies to the Prime Line, Key lines, Multiple Call lines, Personal Outgoing lines or BLF/DSS lines. When this field is filled for a specific key, no entry is allowed in the corresponding TRUNK NUMBER field. The EXT NUM field is blank if the key directly selects a trunk.

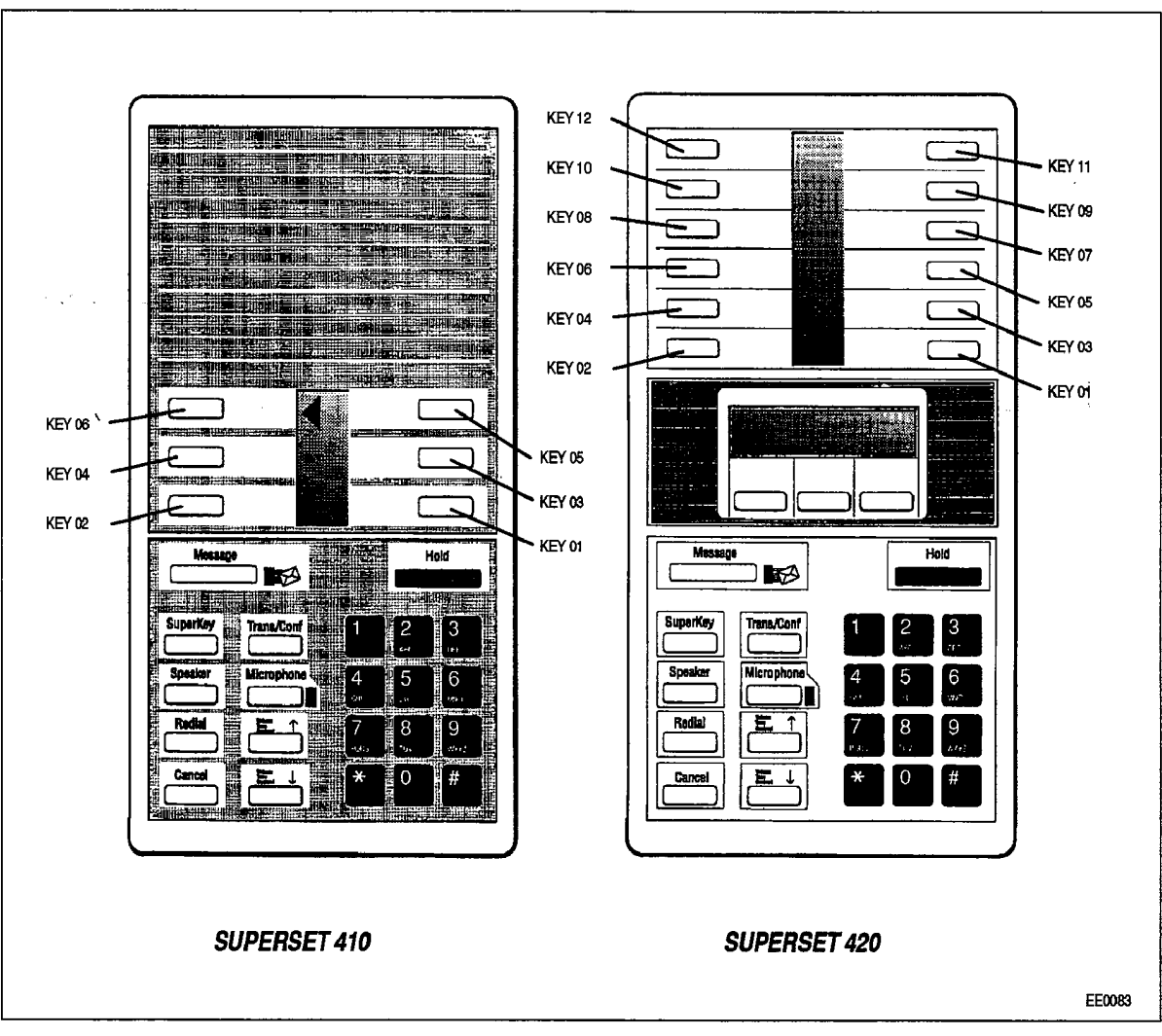

Figure 4–12 SUPERSET 410 and SUPERSET 420 Key Locations For Programming

**TRK NUM**: If the key is assigned as DTS or Private Trunk, this field contains the trunk number. Trunk numbers are defined in Form 14, Non–Dial–In Trunks and Form 15, Dial–In Trunks. Note that when this field is filled for a specific key, no entry is allowed in the corresponding EXT NUM field. This field appears in Generic 1002, Generic 1003, Generic 1004 and Generic 1005.

TRUNK NUMBER: Same as TRK NUM. This field appears in Generic 1001 only.

**LABEL**: Only appears if the softkey type is LDN, and the device type is a subattendant. The only exception is, if the softkey type is Recall, the LABEL field is automatically RECALL. For all other LDN softkeys, any character string may be entered up to 12 characters in length. This field appears in Generic 1004 and Generic 1005.

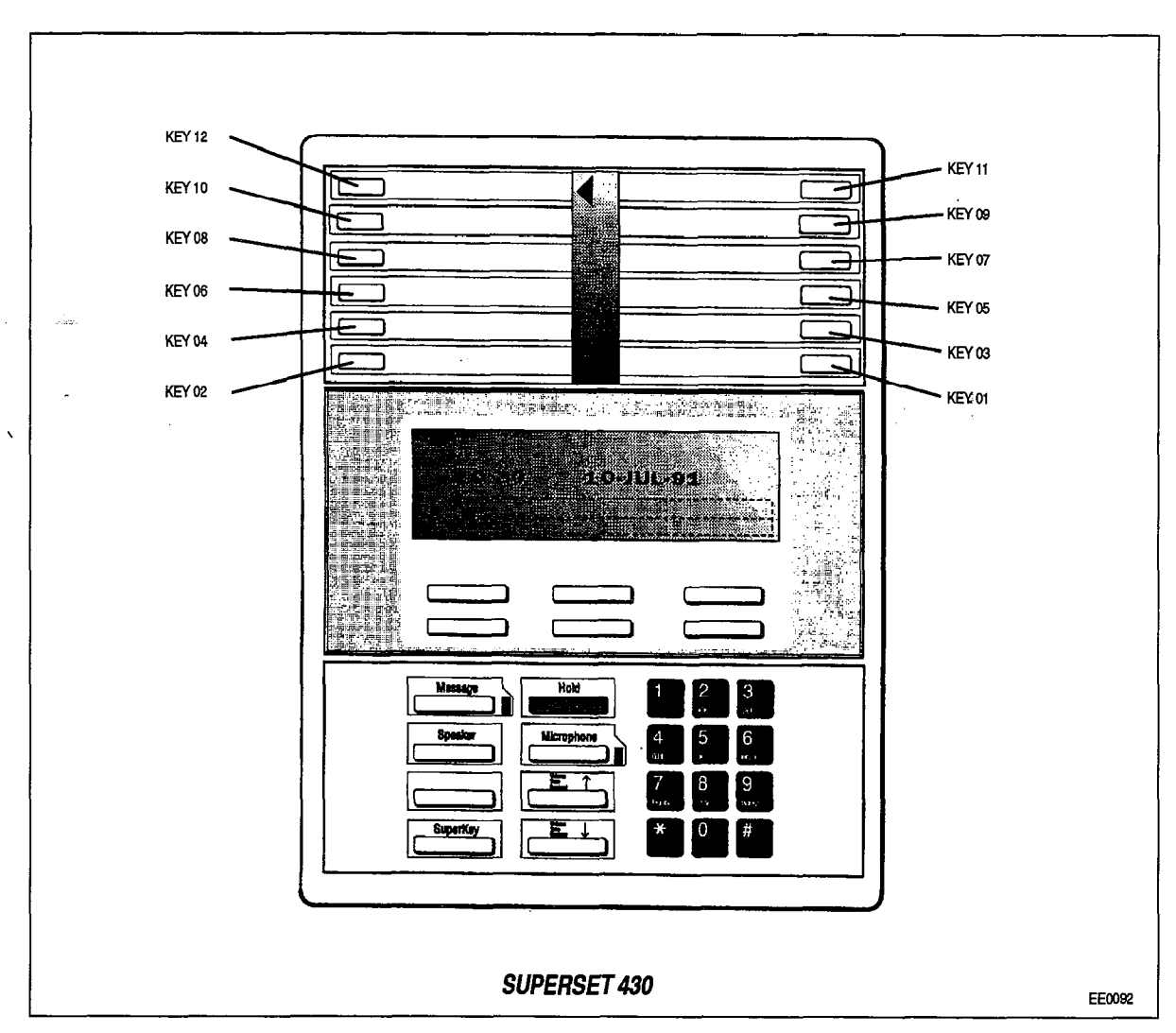

Figure 4–13 SUPERSET 430 Key Locations For Programming

#### Softkeys

**KEY LINE**: Pressing this softkey assigns the selected *SUPERSET* key as a Key Line appearance. "Key" appears in the TYPE field. Then use the TAB or => key to move the cursor to the DIRECTION field.

**PERSONAL O/G**: This softkey appears after the \*\* MORE \*\* softkey is pressed. Pressing the PERSONAL O/G softkey designates the selected *SUPERSET* key as a personal outgoing line. No other fields can be edited. Press the ENTER softkey. "Personal" appears in the TYPE field. "Outgoing" appears in the DIRECTION field. "None" appears in the RING field.

**MULTI-CALL**: Pressing this softkey assigns the selected *SUPERSET* key as a Multiple Call Line appearance. "Multiple" appears in the TYPE field. Then use the TAB or => key to move the cursor to the DIRECTION field.

**PRIVATE TRK**: This softkey appears after the \*\* MORE \*\* softkey is pressed. Pressing PRIVATE TRK designates the selected *SUPERSET* key as a Private Line.

**FEATURE**: Pressing this softkey assigns the selected *SUPERSET* line appearance key as a feature access key. This softkey appears only if the set is a *SUPERSET 3DN*, *SUPERSET 4DN*, *SUPERSET 4DN*, *SUPERSET 420* or *SUPERSET 430* telephone. The following softkeys appear when the cursor is at the TYPE field and the FEATURE softkey is pressed:

- AUTO ANSWER
- DO NOT DIST (Do Not Disturb)
- PRIVACY REL (Privacy Release)
- OVERRIDE
- PA PAGING
- CAMPON
- MUSIC
- CALL FORWARD
- CALL PICKUP
- NIGHT ANSWER
- CALLBACK
- SWAP (Trade Calls)
- CALL/ATTN (Data Call Connect)
- DATA DISC (Data Call Disconnect)
- ACCOUNT CODE
- FORWARD CALL
- **Note:** Refer to Practice 9109–096–105–NA, Features Description, for a description of the feature keys available for digital *SUPERSET* telephones.

**BLF/DSS**: Appears after the \*\* MORE \*\* softkey is pressed. Programs the selected key as a busy lamp field appearance (for the associated extension number).

**DIR TRK ACC**: Pressing this softkey programs the selected *SUPERSET* key as a Direct Trunk Access line. "DTS" appears in the TYPE field. Then use the TAB or  $\rightarrow$  key to move the cursor to the DIRECTION field.

**KEY**: This softkey selects a *SUPERSET* key by number. Pressing the KEY softkey displays the ENTER KEY NUM: prompt on the command line. Any *SUPERSET* key may be selected except for Key 01 (Prime Line).

**LDN**: Appears after the \*\* MORE \*\* softkey is pressed twice. Programs the selected key as an enhanced sub-attendant LDN key. LDN is displayed in the TYPE field. At this point, a ring type can be selected, an extension number entered, and a label entered. The label is displayed on the *SUPERSET 4DN* and the *SUPERSET 430* display. An enhanced sub-attendant may have up to 3 LDN positions. This is available in Generic 1004 and Generic 1005.

**HOLD POS**: Appears after the \*\* MORE \*\* softkey is pressed twice. Programs the selected key as an enhanced sub-attendant hold slot. Hold Slot is displayed in the TYPE field. No other fields may be programmed. An enhanced sub-attendant may have up to 3 hold slots. This is available in Generic 1004 and Generic 1005.

**RECALL**: Appears after the \*\* MORE \*\* softkey is pressed twice. Programs the selected key as an enhanced sub-attendant Recall key. Recall is displayed in the TYPE field. The only other field that may be programmed is the RING field. An enhanced sub-attendant may have only one Recall Key. This is available in Generic 1004 and Generic 1005.

**REVIEW**: Pressing the REVIEW softkey displays a new form (refer to *Review List Subform*). This form displays a list of all programmed appearances of the selected Line Select key on all devices.

**BOTH WAY**: Pressing this softkey enables the selected *SUPERSET* key (line appearance) to originate and receive calls. The DIR / DIRECTION field displays the In/Out indication.

**IN ONLY**: Pressing this softkey restricts the selected *SUPERSET* key (line appearance) to receiving incoming calls only. No call originations are permitted. The DIRECTION field displays "Incoming".

**IMMED RING**: Pressing this softkey programs the selected *SUPERSET* key (line appearance) to ring the *SUPERSET* telephone immediately for incoming calls. The form displays Immed in the RING field to indicate this condition.

**DELAY RING**: Pressing this softkey causes incoming calls to flash the selected key (line appearance) for a programmable period of time and then ring the *SUPERSET* telephone for incoming calls. The Delay indication appears in the RING field.

**NO RING**: Pressing this softkey prevents incoming calls from ringing the *SUPERSET* telephone ringer. Only the line appearance flashes. The None indication appears in the RING field.

**DSS**: Appears only in the DSS field. Enables the DSS key associated with a BLF appearance. The YES indication appears in the DSS field.

**NON DSS**: Appears only in the DSS field. Disables the DSS key associated with a BLF appearance. The NO indication appears in the DSS field.

**NON SECR**: Pressing this softkey disables the secretarial function for the selected *SUPERSET* key (line appearance). The No indication appears in the SECRETARIAL field.

**SECRETARIAL**: Pressing this softkey enables the secretarial function for the selected *SUPERSET* key (line appearance). The Yes indication appears in the SECRETARIAL field. When a Line Select key is set as a secretarial key, then the user can override the DO NOT DISTURB feature on the *SUPERSET* telephone corresponding to that line appearance. For a DSS key, this enables the secretarial option.

The standard softkeys **CANCEL**, **DELETE**, **ENTER**, **\*\* MORE \*\*** and **QUIT** are also provided.

# Review List Subform for Form 09

4.11 This form appears when the REVIEW softkey is pressed in the Station/SUPERSET Telephones Form or the SUPERSET Telephone Lines Form. This form can be used at any time to find where any particular extension number or line appears. When entered from the Station/SUPERSET Form, this form displays a list of all programmed appearances of the selected extension number. When entered from the Expand Set Subform, the form displays all appearances of the selected key's extension number, trunk number, or Sub Attendant LDN number. See Figure 4–14 for the form layout. Note that the data in this form cannot be modified.

| 3:44 30 <b>-NO</b> V | -89    |       |                |                |      | a                    | larm s            | tatus = Mi        | AJOR  |
|----------------------|--------|-------|----------------|----------------|------|----------------------|-------------------|-------------------|-------|
| PBX SET              | : 1701 | BAY   | SLOT           | ССТ            | E    | XT NUM               | SI                | ET TYPE           | KEY   |
|                      |        | 1 1 1 | 07<br>07<br>08 | 01<br>02<br>06 |      | 1701<br>1702<br>1861 | РВХ<br>РВХ<br>РВХ | SET<br>SET<br>SET | 1 2 2 |
|                      |        | 1     | 07             | 01             |      | 1701                 | PBX               | SET               | 1     |
| 1-                   | 2–     |       | 3-TRI          | JNK NU         | MBER | 4-LDN NU             | М                 | 5-                | •     |
|                      | 7_     |       | 8_             |                |      |                      | ы.                | 0                 |       |

Figure 4–14 Form 09 Review List Subform Layout

# **Field Descriptions**

The header line displays the selected line appearance access number. For telephones, the type (set, station, subattendant) and application (PBX or KEY system) is shown, along with the extension number. For trunks, the type (trunk number, CO Line CO Line group) is shown along with the trunk number, or leading ARS digits. Extension numbers are also shown for LDNs and logical lines.

**BAY, SLT and CCT**: These fields list the bay, slot and circuit numbers of each extension or *SUPERSET* telephone that has an appearance of the selected line. These fields cannot be modified. The system generates them based on the PROGRAMMED field of Form 01, System Configuration.

**STN**/*SUPERSET*: This field displays the listed device type; STATION indicates an industry standard telephone set and *SUPERSET* indicates a *SUPERSET* telephone. This field is not available in Generic 1004 and Generic 1005 – it is replaced by the SET TYPE field.

**SET TYPE**: This field displays the listed device type. PBX STATION indicates an industry standard telephone; PBX SET indicates a *SUPERSET* telephone within a PBX

tenant group; Key SET indicates a *SUPERSET* telephone within a Key System tenant group; Key SUB–ATT indicates a Sub Attendant for a Key System Tenant group; PBX SUB–ATT indicates a Sub Attendant for a PBX tenant group; and CONSOLE indicates an attendant console.

**KEY**: For listed *SUPERSET* telephones, the KEY field displays the key number where the line appears.

**EXT NUM**: This field displays the prime extension number assigned to a particular Bay/Slot/Circuit.

#### Softkeys

**TRUNK NUMBER**: This softkey selects a trunk to review by its trunk number. Pressing this softkey displays ENTER TRUNK NUM: prompt on the command line. The trunk selection is completed by entering a valid trunk number (1 - 200), and pressing the ENTER softkey.

**EXT NUM**: This softkey selects an extension to review. Pressing this softkey displays the ENTER EXTENSION NUM: prompt. The selection is completed by entering a valid extension number and then pressing the ENTER softkey.

**LDN NUM**: This softkey selects an LDN to review. Pressing this softkey displays the ENTER LDN NUM: prompt. The selection is completed by entering a valid LDN number and then pressing the ENTER softkey.

The standard softkeys CANCEL, ENTER, and QUIT are also provided.

# Form 10 – Pickup Groups

4.12 This form specifies the members of each Pickup Group. See Figure 4–15 for the form layout. Memberships are specified by the extension number of an industry standard telephone set or the Prime Line number of a *SUPERSET* telephone. Attendant Consoles are not allowed. The *SX–200* DIGITAL PABX supports a maximum of 50 Pickup Groups; each group supports a maximum of 50 members.

| Ī | 3:55 30-NOV-89 |       |   |                                                                   |     |                            | ala                                                                 | arm s' | tatus = MAJOR                                                       |  |
|---|----------------|-------|---|-------------------------------------------------------------------|-----|----------------------------|---------------------------------------------------------------------|--------|---------------------------------------------------------------------|--|
|   | [ PICKUP GROU  | P: 1] | E | XT NUM                                                            | BAY | SLT                        | CCT                                                                 | COM    | MENTS                                                               |  |
| > |                |       |   | 1106   01     1105   01     1104   01     1102   01     1101   01 |     | 01<br>01<br>01<br>01<br>01 | 01   06     01   05     01   04     01   03     01   02     01   01 |        | Secretary<br>Accounts<br>Accounts<br>Accounts<br>Manager<br>Manager |  |
|   |                |       |   | 1106                                                              | 01  | 01                         | 06                                                                  | Secr   | etary                                                               |  |
|   | 1-             | 2-    |   | 3-INSEF                                                           | रा  | 4-                         |                                                                     |        | 5-PICKUP GROUP                                                      |  |
|   | 6-QUIT         | 7-    |   | 8-DELET                                                           | ΓE  | 9-E)                       | KT NUM                                                              |        | 0-                                                                  |  |

Figure 4–15 Form 10 Layout

# **Field Descriptions**

EXT NUM: This field displays the Pickup Group member extension number.

**BAY/SLT/CCT** and **COMMENTS**: These fields cannot be modified. The form displays the BAY/SLT/CCT and COMMENTS fields from the corresponding lines of Form 09, Station/SUPERSET Telephones.

### Softkeys

**INSERT**: This softkey adds a new member to the Pickup Group on a new line just above the current line pointer. Pressing the INSERT softkey clears the command line and moves the cursor to the EXT NUM field. Enter a valid extension number and press the ENTER softkey.

Note: This softkey only appears if there is data present in this form.

**PICKUP GROUP**: This softkey selects the Pickup Group to be displayed. Pressing the PICKUP GROUP softkey displays the ENTER PICKUP GROUP NUM: prompt on the command line. Enter the Pickup Group number and press the ENTER softkey.

**EXT NUM**: This softkey selects a Pickup Group member by its extension number (or Prime Line number). Pressing the EXT NUM softkey displays the ENTER EXTENSION NUM: prompt on the command line. Entering the extension number displays that member with its bay, slot and circuit location, and (if any) comments. Note that if the selected extension number is not in the current Pickup Group, then the system automatically displays the Pickup Group where the selected device is located.

The standard softkeys CANCEL, DELETE, ENTER, and QUIT are also provided.

# Form 11 – Data Circuit Descriptor

4.13 A data circuit descriptor specifies the parameters the data processing software and attached DTE (Data Terminal Equipment) require. This form provides 25 programmable descriptors. The main form displays the descriptor numbers and the number of circuits associated with each descriptor (see Figure 4–16). The system generates the data in this form based on the entries in Form 12, Data Assignment. The user can modify only the COMMENTS field. A softkey provides access to the individual parameters of each descriptor via a sub–form.

| 1 | 4:01 30-NOV-89                                                       | ]             | ······································                                                           | ali      | arm s      | tatus = MAJOR |  |  |  |
|---|----------------------------------------------------------------------|---------------|--------------------------------------------------------------------------------------------------|----------|------------|---------------|--|--|--|
|   | DESCRIPTOR                                                           | NUMBER OF DAT | A CIRCUITS ASSI                                                                                  | GNED     |            | COMMENTS      |  |  |  |
|   | 01<br>02<br>03<br>04<br>05<br>06<br>07<br>08<br>09<br>10<br>11<br>12 |               | 2<br>2<br>1<br>0<br>0<br>0<br>0<br>0<br>0<br>0<br>0<br>0<br>0<br>0<br>0<br>0<br>0<br>0<br>0<br>0 |          |            |               |  |  |  |
|   | 81                                                                   |               | Modems                                                                                           |          |            |               |  |  |  |
|   | 1-                                                                   | 2-            | 3-                                                                                               | 4-       |            | 5             |  |  |  |
|   | 6-QUIT                                                               | 7-DESC NUMBER | 8-SEL. OPTION                                                                                    | 9-REVIEW | -REVIEW 0- |               |  |  |  |

This form is not available in Generic 1005 FPKG1 or Generic 1005 LIT96.

#### Figure 4–16 Form 11 Layout

#### **Field Descriptions**

**DESCRIPTOR:** This field lists the circuit descriptors, numbered 01 to 25.

**NUMBER OF DATA CIRCUITS ASSIGNED**: This field records the number of devices assigned to each descriptor.

**COMMENTS**: This field is reserved for additional data (a maximum of 20 characters). It is stored by the system but not used.

# Softkeys

**DESCRIPTOR NUMBER**: The DESC NUM softkey allows the user to select a DESC NUM by number. Pressing this softkey displays the ENTER DESC NUM: prompt. Entering a valid descriptor number and pressing the ENTER softkey, completes the selection.

**SELECT OPTION**: Pressing this softkey displays a new form. This form provides the options associated with the data circuit that is assigned to a descriptor number. Refer to Table 4–4, Data Circuit Descriptor Options.

**REVIEW**: The REVIEW softkey appears only if at least one circuit has been assigned the descriptor displayed on the command line. Pressing this softkey displays a new form (Review List Subform). This form displays the BAY, SLOT, CIRCUIT and SUBCIRCUIT location of all devices assigned that descriptor.

The standard softkey QUIT is also provided.

# Data Circuit Descriptor Options SUBFORM

4.14 This form appears when the SEL. OPTION softkey is pressed (see Figure 4–17). It lists the programmable parameters of the descriptor. See Table 4–4 for the complete list of options (they are described below, under *Parameters*).

| 4:05 | 30-NOV-89                                                                                                    |         |      | · .     |         | alarm si | tatus = | MAJOR  |   |  |  |
|------|----------------------------------------------------------------------------------------------------|---------|------|---------|---------|----------|---------|--------|---|--|--|
| ]    | DESCRIPTOR N                                                                                                    | UMBER : | 1] F | PARAMET | er name |          |         | VALUE  | ] |  |  |
| >    | Session Inactivity Disconnect Timer 0 - 255 minutes 0   Guard Timer 0 - 99 seconds 1   Minimum Baud Rate 110   Default Baud Rate 9600   Maximum Baud Rate 19200   Always Use Default Baud Rate When Called NO   DTR Off Disconnect Timer 0 - 99 seconds   DTR To CTS Delay Timer 0 - 9900 msec ( 100 msec inc )   DTR Forced High NO   DTR To CTS Delay Timer 0 - 9900 msec ( 100 msec inc )   DTR Forced High NO   DTR Is Held High When Device Is Idle YES   CTS Is Held High When Device Is Idle YES |         |      |         |         |          |         |        |   |  |  |
|      | Default Baud Rate                                                                                                    |         |      |         |         |          |         |        |   |  |  |
| 1-   | 1200                                                                                                    | 2-      | 2400 | 3-      | 4800    | 4-       | 5- ** 1 | ORE ** |   |  |  |
| 6-(  | UIT                                                                                                    | 7-      |      | 8-      | 19200   | 9-       | 0-      |        |   |  |  |

### Figure 4–17 Select Options Subform Layout

### **Field Descriptions**

The header line displays the descriptor number.

**PARAMETER NAME**: This field lists the parameters. For numerical parameters, it lists the valid range of values.

**VALUE**: This field lists the option or numeric value selected for each parameter.

#### Softkeys

The standard softkeys **CANCEL**, **DELETE**, **ENTER**, and **QUIT** are also provided. The other softkeys depend on the parameter displayed on the command line (see Parameters for details). Generally, for numeric parameters, only the QUIT softkey appears. When a value is typed in, the ENTER softkey appears. Press ENTER once to terminate the entry, then again to commit it to the database. While the ENTER softkey is present and has not been pressed, the QUIT softkey cancels the new entry and restores the previous value. For parameters with YES and NO options, softkey 1 appears, marked with the option opposite to the current setting.

| Table 4–4 Data Circuit Descriptor Options                |
|----------------------------------------------------------|
| Session Inactivity Disconnect Timer (0–255 minutes)      |
| Guard Timer (0-99 seconds)                               |
| Minimum Baud Rate                                        |
| Default Baud Rate                                        |
| Maximum Baud Rate                                        |
| Always Use Default Baud Rate When Called                 |
| DTR Off Disconnect Timer                                 |
| DTR to CTS Delay Timer                                   |
| DTR Forced High                                          |
| RTS Forced High                                          |
| DSR Is Held High When Device is Idle                     |
| CTS Is Held High When Device is Idle                     |
| Originate a DTRX Call With A Low->High Transition of DTR |
| Action Taken If The Idle DTE Has DTR Low (Auto Answer)   |
| Pooled Modem Communication Established Indicator         |
| First Modem Tone                                         |
| Second Modem Tone                                        |
| ASYNC: Keyboard Origination Allowed                      |
| ASYNC: ADL Auto Baud                                     |
| ASYNC: Flow Control                                      |
| ASYNC; XON Character                                     |
| ASYNC: XOFF Character                                    |
| ASYNC: Break Key Function                                |
|                                                          |
| ASYNC: Parity                                            |
| ASTING. Gildiddei Lengui<br>ACVMC: Number of Step Bite   |
| ASTNC: Number of Stop Bits                               |
| ASYNC: Autobaud To Host Character 2                      |
| ASYNC: Delay Between Autobaud Characters                 |
| DS2100: Operating Mode                                   |
| SYNC: Rate Adaption Scheme                               |
| SYNC: Clock Source                                       |
|                                                          |

|          | Table                                                       | 4–5 Data Communication Abbreviations                                                                                                    |
|----------|-------------------------------------------------------------|----------------------------------------------------------------------------------------------------|
|          | Abbreviation                                                | Term                                                                                                    |
| 1. K. A. | CTS<br>DCD<br>DCE<br>DSR<br>DTE<br>DTR<br>DTRX<br>RI<br>ADL | Clear To Send<br>Data Carrier Detect<br>Data Communication Equipment<br>Data Set Ready<br>Data Terminal Equipment<br>Data Terminal Ready<br>Data Transceiver<br>Ring Indicator<br>Associated Data Line |

# **Parameters**

The Data Circuit Descriptor is used by ADL calls, DTRX calls, printer monitors, the PMS port and Pooled Modems. The parameters are ordered so that timers and baud rate options appear at the top of the form. These parameters apply to all data device types. Next are the parameters dealing with EIA leads. These also apply to all data devices but the parameter's meaning can depend on whether a modem adapter is in the RS–232 connection. The last options are device type dependent parameters, usually indicated by a prefix.

**Session Inactivity Disconnect Timer**: The DATASET monitors the time from the last transmitted or received character. If the programmed time period is exceeded, the data call is dropped. This timer has a range of 0 to 255 minutes. It is disabled if set to 0 minutes. Set to 0 for synchronous operation.

**Guard Timer**: After a DATASET has disconnected, the Guard Timer keeps the DATASET unavailable for a short time period to allow the far end to clear down. This timer has a range of 0 to 99 seconds in 1 second increments.

**Minimum And Maximum Baud Rate**: These two fields specify the minimum and maximum data rate capacities of the attached device. The maximum baud rate must be set greater than or equal to the minimum baud rate. Valid baud rates are 110, 150, 300, 600, 1200, 2400, 4800, 9600, 19200. If a range of baud rates is specified, it is assumed the system can use any of these baud rates to establish communications. If it is undesirable to have the system change the baud rate, a range should NOT be programmed. That is, the baud rate parameters should all be set equal.

**Default Baud Rate**: The specified default baud rate is used as the initial baud rate for non-autobaud datasets.

**Always Use Default Baud Rate When Called**: When this parameter is enabled, the system will set the baud rate of the destination dataset to the default, even if a range of baud rates has been programmed. The system will not change the data rate when attempting to establish communications.

**DTR Off Disconnect Timer**: This timer specifies how long the system will wait to disconnect the data call after the attached device has dropped DTR. If a modem

adapter is inserted in the RS–232 connection, the system monitors DSR instead. This timer has a range of 0 to 99 seconds, in 1 second increments. **Note**: If the attached device is a Pooled Modem, the timer has no effect; when the Pooled Modem drops DSR, the data call is dropped immediately.

**DTR To CTS Delay Timer**: This timer specifies how long the system waits before asserting CTS to the dataset after the attached device has asserted DTR. The timer has a range of 0 to 9900 milliseconds, in 100 millisecond increments.

**DTR Forced High**: With this option enabled, the system assumes DTR of the attached device is high, regardless of its actual state. If a modem adapter is inserted in the RS-232 connection, this option applies to DSR instead.

**RTS Forced High**: With this option enabled, the system assumes RTS of the attached device is high, regardless of its actual state. If a modem adapter is inserted in the RS–232 connection, this option applies to DCD instead.

**DSR Is Held High When Device Is Idle**: This option specifies the state of system DSR to an idle device, until a data call is connected. When enabled, DSR is held high; when disabled, DSR is held low. If a modem adapter is inserted in the RS–232 connection, this option applies to DTR instead. **Note**: This parameter MUST be enabled to provide Keyboard Origination.

**CTS Is Heid High When Device is Idle**: This option specifies the state of system CTS to an idle device, until a data call is connected. When enabled, CTS is held high; when disabled, CTS is held low. With this parameter disabled, the DTR to CTS Delay Timer is not applicable because CTS will not be asserted until the call is connected. **Note**: This parameter MUST be enabled to provide Keyboard Origination.

**Originate A DTRX Call With A Low** → **High Transition Of DTR**: With this option enabled, the system initiates a DTRX call when the attached device changes DTR from low to high (e.g. when the attached terminal is turned on). This option is typically enabled for Hotline services.

Action To Be Taken If The Called DTE Has DTR Low (Auto Answer): This parameter specifies which EIA signal the system applies to an idle DTE which is called and has DTR low. The attached DTE must respond with DTR high within one minute. The options available are:

**Toggle RI**: The system alerts the DTE by toggling RI with a cadence of 2.5 seconds on, 2.5 seconds off. If DTR is high when the DTE is called, the call is barred.

**RAISE DSR**: The system alerts the DTE by raising DSR. If DTR is high when the DTE is called, the call is barred.

**RAISE DCD**: The system alerts the DTE by raising DCD. If DTR is high when the DTE is called, the call is barred.

**REFUSE**: The DTE is only seized when DTR is high. If DTR is low when the DTE is called, the call is barred.

Issue 1

9109-096-210-NA

**Revision 0** 

**Pooled Modem Communication Established Indicator**: When the system is establishing data communication between a Pooled Modem and a remote modem, this parameter identifies which EIA lead indicates that communication is established. The options available are DCD and DSR.

**First Modem Tone**: When the system is establishing outgoing communication between a pooled modem and a remote modem, this parameter identifies which modem tone the pooled modem can detect (2025, 2100 or 2225 Hz). Once the system detects the tone, and recognizes it as a valid tone, it connects the call.

**Second Modem Tone**: When the system is establishing outgoing communication between a pooled modem and a remote modem, this parameter identifies a second modem tone the pooled modem can detect (2025, 2100 or 2225 Hz). Once the system detects the tone, and recognizes it as a valid tone, it connects the call.

**ASYNC: Keyboard Origination Allowed (Auto Baud)**: The dataset can perform autobaud detection on a carriage return <CR> character. With this option enabled, the system receives a baud rate report from the dataset and attempts to establish the data call at this rate. If the originator's baud rate must be changed, the system notifies the user with a message on the terminal. The following parameters must also be enabled:

- DSR Is Held High When Device Is Idle
- CTS Is Held High When Device Is Idle

**ASYNC: ADL Auto Baud**: With this option enabled, after dialing the ADL access code an ADL caller must enter a carriage return to set the baud rate. With this option disabled, the system attempts to establish the ADL call at the originator's last used baud rate.

**ASYNC: Flow Control**: This parameter specifies the flow control method the dataset uses. The options are CTS, PIN 25HI/CTS, PIN 25LO/CTS, XON/XOFF or NONE.

**Note:** The CTS method of flow control is unidirectional. When instructed to stop the data flow, the dataset drops CTS. The attached DTE should recognize this signal and stop transmitting data. When the dataset is instructed to start the flow again, it raises CTS and the attached DTE should begin transmitting again.

**ASYNC: XON Character**: This character resumes transmission between the dataset and the attached device. It is programmed as the decimal equivalent of the desired ASCII character. The most widely used XON character is Control–Q, whose decimal equivalent is 17.

**ASYNC: XOFF Character**: This character stops transmission between the dataset and the attached device. It is programmed as the decimal equivalent of the desired ASCII character. The most widely used XOFF character is Control–S, whose decimal equivalent is 19.

**ASYNC: Break Key Function**: This parameter specifies the function of the BREAK key. The options are:

**SYS ATT**: the current DTRX data call is dropped and the user is prompted to dial another data call. If the current data call is via ADL, SYS ATT simply drops the call.

**TRANSPARENT**: No action by DTRX. Passed on to destination.

**ASYNC: PBX Attention Character**: This parameter (0–127) specifies the incoming character the dataset expects as the Attention character. When the dataset detects this character, it informs the PABX. If the current data call is via DTRX, the user is prompted to dial another data call; if the call is via ADL, it is simply dropped. The value of the parameter is decimal equivalent of the desired ASCII character. The NUL character (00) should be programmed to disable this feature.

**ASYNC: Parity**: This parameter specifies the parity type of the device attached to the dataset. The options are: mark parity, space parity, even parity, odd parity or no parity. If the character length is set to 8 bits, NO PARITY is assumed.

**ASYNC: Character Length**: This parameter specifies the UART character length, 7 or 8 bits. If 8 bits are selected, NO PARITY is assumed.

**ASYNC: Number Of Stop Bits**: This parameter specifies the number of stop bits per character, 1 or 2.

**ASYNC: Autobaud To Host Character 1 And 2**: These are the characters sent to the attached device when the Dataset is switched to the B–channel. The value of the parameter (0–127) is the decimal equivalent of the desired ASCII character. To disable this feature, program a NULL (00) character into both Autobaud To Host Characters. If Character 1 is non–zero and Character 2 is zero, only Character 1 is sent. However, if Character 1 is zero and Character 2 is non–zero, both characters are sent. This feature is designed for attached devices which can automatically set their baud rate and/or parity from specific characters. If the attached device does not have this capability, one of the following should be done:

- Set Minimum Baud Rate = Maximum Baud Rate = Default Baud Rate
- Enable the "Always Use Default Baud Rate When Called" parameter

With one of the above options selected, the Autobaud To Host characters can still be programmed for other purposes. For example, some data devices return a prompt in response to a carriage return (decimal equivalent = 13).

**ASYNC: Delay Between Autobaud Characters**: This timer specifies the interval between the start of transmission of one autobaud character and the next. It is also applied after the Dataset has disconnected from the D channel and before the first autobaud character is sent to the attached device. The timer has a range of 0 to 1270 msecs in increments of 10 msecs. To disable this timer, set it to 0 msecs.

**DS2100: Operating Mode**: This parameter is for the DATASET 2100 series only. It selects the operating mode of the Dataset, Asynchronous or Synchronous.

**SYNC: Rate Adaptation Scheme**: In synchronous operation of the DATASET 2100, this parameter defines synchronous operation as either Transparent Mode (MiNET) or X.31 Mode.

**SYNC: Clock Source**: This parameter selects the clock source for synchronous operation of the DATASET 2100. The options are:

**INTERNAL**: This option applies when the DATASET 2100 is operated as a DCE. The DTE Transmit clock signal comes from the DATASET's internal baud rate generator which is not synchronized to the PBX timing. The DTE Receive clock signal comes from the DATASET's receiver Phase Locked Loop (PLL). The PLL extracts the timing from the data received from the far end DATASET.

**SYSTEM**: This option applies when the DATASET 2100 is operated as a DCE. Both the DTE Transmit and Receive clock signals come from the DATASET's receiver Phase Locked Loop (PLL). The PLL extracts the timing from the data received from the far end data set.

**TX EXT**: This option applies to both DCE and DTE operation. The DTE Receive clock signal comes from the DATASET's receiver PLL. The PLL extracts the timing from the data received from the far end DATASET. When the DATASET 2100 is operated as a DCE, the DTE Transmit clock signal comes from an external clock signal on RS–232 pin 24 from the attached device. When the DATASET 2100 is operated as a DTE, the external clock signal is derived from the DCE's received data.

**TX & RX EXT**: This option applies when the DATASET 2100 is operated as a DTE. Both the Receive and Transmit data clocks come from the attached DCE. The external Transmit clock is derived from the modem's received data (Pin 17) and is remapped to pin 24 on the dataset via the DCE adapter. The external Receive clock is derived from the modem's transmit data (Pin 15) and is remapped to the dataset pin 18 using the DCE adapter.

### Review List Subform for Form 11

210

4.15 This form appears when the REVIEW softkey is pressed in Form 11 – Data Circuit Descriptor. This form lists all the users of a particular descriptor, identified by their physical location (BAY/SLOT/CIRCUIT). See Figure 4–18 for the form layout. **Note:** The data in this form cannot be modified.

| Ŀ | 4:06 30-NOV-89 |               |    |        |     | a   | larm s | tatus = MAJOR |   |
|---|----------------|---------------|----|--------|-----|-----|--------|---------------|---|
|   | [ DESCRIPTOR N | UMBER: 1]     |    | BAY    | SLT | сст | SCT    | COMMENTS      | ٦ |
| > |                |               |    | 1<br>1 | 8   | 1 2 | 2<br>2 |               | < |
|   |                |               |    | Ē      | 8   | 1   | 2      |               |   |
|   | 1-             | 2-            | 3- |        | 4   | -   |        | 5-            |   |
|   | 6-QUIT         | 7-DESC NUMBER | 8- |        | 9   | -   |        | 0-            |   |

#### Figure 4–18 Review List Subform Layout

#### **Field Descriptions**

The header line displays the descriptor number and the location of the descriptor.

DESCRIPTOR NUMBER: This field displays the descriptor number selected for review.

BAY, SLT, CCT, SCT: These fields list the physical location of each data circuit.

**COMMENTS**: This field displays any additional information that was entered in Form 12. The data in this field is stored by the system but not used.

#### Softkeys

**DESC NUMBER**: Pressing this softkey causes the system to request which Descriptor number to display. Complete the entry by pressing ENTER.

The standard softkey QUIT is also provided.

# Form 12 – Data Assignment

- 4.16 When a Digital Line card is programmed in the System Configuration Form, the system creates an entry line for each of its circuits in Form 09, Stations/*SUPERSET* Telephones, Form 45, Key System Telephones and in Form 12, Data Assignment. See Figure 4–19 for the form layout. If the card is in an upper (high power) slot, the system also creates entry lines for its circuits in Form 07, Console Assignments.
  - This form is not available in Generic 1005 FPKG1 or Generic 1005 LIT96.

When the programmer assigns a Digital Line Card port as a DATASET, the system removes the corresponding line from Form 09 or Form 45. The exception is the DATASET 1101 Data Cartridge; when one of these is programmed, the line in Form 09 remains to allow programming of the Digital *SUPERSET* telephone.

When the programmer assigns a Digital Line Card port as a *SUPERSET 3DN* or a *SUPERSET 4DN* Telephone, the only data device type that can be selected on the corresponding line in Form 12 is the Data Cartridge, DATASET 1101.

When a *SUPERSET 410*, *SUPERSET 420* or *SUPERSET 430* is programmed in Form 09 or Form 45, the only data device type available is 1101M.

Digital Line Card ports which appear in Form 07 are removed if assigned as a Digital *SUPERSET* telephone or DATASET. Likewise, a port assigned as a console is removed from Form 09. Then the only data device type that can be selected on the corresponding line in Form 12 is DSCONS, the console printer port.

|                           | 4:21                                 | 30-                                                      | -NOV                                         | -89                        |             |                   |                |     | •           |             |             |     | alarm s <sup>.</sup> | tatus = MAJOR                                |
|---------------------------|--------------------------------------|----------------------------------------------------------|----------------------------------------------|----------------------------|-------------|-------------------|----------------|-----|-------------|-------------|-------------|-----|----------------------|----------------------------------------------|
|                           | BAY                                  | SLT                                                      | сст                                          | TYPE                       | TEN         | EXT               | NUM            | COS | COR         | CDN         | DTE         | AVL | HOTLINE              | COMMENTS                                     |
| >                         | 1<br>1<br>1<br>1<br>1<br>1<br>1<br>1 | 98<br>98<br>98<br>98<br>98<br>98<br>98<br>98<br>98<br>98 | 01<br>05<br>06<br>07<br>08<br>09<br>10<br>11 | DS1103<br>DS1103<br>DS2103 | 1<br>1<br>1 | 181<br>182<br>185 | 12<br>22<br>52 | 333 | 1<br>1<br>1 | 1<br>1<br>3 | 1<br>1<br>1 |     |                      | ls data port<br>ls data port<br>hs data port |
|                           | 1                                    | 08                                                       | <b>0</b> 6                                   | ٥                          |             |                   |                |     |             |             |             |     |                      |                                              |
| 1-DATA DEV TYP 2-FIND EXT |                                      |                                                          |                                              |                            |             | 3-FIND AVL 4-     |                |     | 4-          |             | 5-RANGE     |     |                      |                                              |
| 6-QUIT 7-BAY/SLT/CCT      |                                      |                                                          |                                              |                            |             | 8-                |                |     |             | 9-          |             | 0-  |                      |                                              |

Figure 4–19 Form 12 Layout
#### **Field Descriptions**

210

**BAY/SLT/CCT**/: This field specifies the physical location of each device. This list is generated by the system based on what was entered in the programmed field of Form 01, System Configuration. **Note:** This field cannot be modified.

**TYP**: This field identifies the type of data device programmed. The available devices are: DS1101, DS1102, DS1103, DS2102, DS2103, DSCONS and 1101M.

TEN: The tenant group for each device is specified in this field.

**EXT NUM**: This field displays the assigned extension number of a data line.

**COS**: This field lists the Class-of-Service number specification of each device (1 to 50).

**COR**: This field lists the Class-of-Restriction number specification of each device (1 to 25).

CDN: This field lists the Circuit Descriptor Number assigned to a device (1 to 25).

**DTE**: This field lists the Data Terminal Equipment Profile number (1 to 25). A data device must have a DTE Profile number to access a DTRX. Otherwise, this field should be left blank.

**AVL**: This field lists the Associated Voice Line (directory number) used to associate a DATASET with a Voice set, so the ADL (Associated Data Line) can be used.

**HOTLINE**: This field lists the directory number of the destination DTE.

**COMMENTS**: This field is reserved for additional data (a maximum of 15 characters). It is stored by the system but not used.

#### Softkeys

**DATA DEV TYP**: Pressing the DATA DEV TYP softkey displays softkeys which assign the type of data device connected to the circuit displayed on the command line. If a *SUPERSET 3DN* or a *SUPERSET 4DN* telephone is programmed for the circuit, only the DS1101 device type softkey appears. If a *SUPERSET 410*, *SUPERSET 420* or a *SUPERSET 430* telephone is programmed for the circuit, only the 1101M device type softkey appears.

**DS1103**: This softkey appears after the DATA DEV TYP softkey has been pressed. Pressing this softkey assigns the device as an Asynchronous Stand-alone dataset.

**DS1102 CCT1**: This softkey appears after the DATA DEV TYP softkey has been pressed. Pressing this softkey assigns the device type for subcircuit 1 of the port as an Asynchronous Rack Mount Dataset. Because the DATASET 1102 is a dual DATASET, a second line appears for subcircuit 2 of the port.

**DS1102 CCT2**: This softkey appears after the DATA DEV TYP softkey has been pressed on the second line of a port assigned as a DATASET 1102. It is the only softkey

available in this situation. Pressing the DS1102 CCT2 softkey assigns the device type for subcircuit 2 of the port as an Asynchronous Rack Mount Dataset.

**DS1101**: This softkey appears after the DATA DEV TYP softkey has been pressed. Pressing this softkey assigns the device type as a data cartridge.

**DS2102**: This softkey appears after the DATA DEV TYP softkey has been pressed. Pressing this softkey assigns the device type as an Asynchronous/Synchronous Rack Mount DATASET.

**DS2103**: This softkey appears after the DATA DEV TYP softkey has been pressed. Pressing this softkey assigns the device type as an Asynchronous/Synchronous Rack Mount DATASET.

**DSCONS**: This softkey appears after the DATA DEV TYP softkey has been pressed. Pressing this softkey assigns the device type as a Mk 2 Console printer port.

**1101M:** This softkey appears after the DATA DEV TYP softkey has been pressed, followed by the \*\* MORE \*\* softkey. Pressing this softkey assigns the device type as an asynchronous *MiLink* Data Module.

**FIND EXT**: Pressing the FIND EXT softkey displays the ENTER EXTENSION NUM prompt. When a valid extension number of a DATASET is entered, its physical location is displayed on the command line.

**FIND AVL**: Pressing this softkey prompts the user to enter an extension number. When a valid extension number of an associated voice set is entered, and the ENTER softkey is pressed, the physical location of the DATASET which is associated with the selected voice set is displayed on the command line.

**RANGE**: This softkey facilitates block programming of data devices. Pressing this softkey displays FROM BAY; SLOT: and CIRCUIT: TO BAY: SLOT: CIRCUIT: prompts on the command line. The range of devices is then specified by entering valid bay, slot and circuit numbers for the first and last devices. The entry is completed by pressing the ENTER softkey. When the extension number for the first device is entered, the system automatically assigns incremented extension numbers, the same COS, COR, CDN, and DTE for each device in the block. A dual circuit DATASET cannot be included in range programming.

**DELETE FIELD**: This softkey appears when the cursor is positioned in the AVL or HOTLINE field, when a value has been already programmed. Pressing the DELETE FIELD softkey removes the value which is programmed in that field. The deletion is completed by pressing the ENTER softkey.

The standard softkeys DELETE, ENTER, BAY/SLT/CCT and QUIT are also provided.

#### Form 13 – Trunk Circuit Descriptors

4.17 Trunk circuit descriptors are similar to Classes of Service. A trunk circuit descriptor specifies the hardware options for each type of Trunk Card. Refer to Figure 4–20 for the form layout. Trunk circuit descriptors are complemented by the switch settings on the 9105/9110 type Trunk Cards. Refer to the Trunk Card Switch Assignments Forms in Practice 9109–096–125–NA, Circuit Card Descriptions; also, refer to the 9105/9110 documentation. The trunk circuit types are as follows:

| 4–Circuit CO      | 6–Circuit DID      | T1 LS/GS    |
|-------------------|--------------------|-------------|
| 6–Circuit CO      | DID/TIE            | T1 CO DISA  |
| 4–Circuit DISA    | E&M Trunk CARD     | T1 E&M      |
| 6Circuit DISA     | E&M Module DISA    | T1 E&M DISA |
| 2–Circuit DID/TIE | 2 Circuit TIE DISA | T1 DID/TIE  |
| E&M Module        |                    | T1 TIE/DISA |

Each circuit descriptor type has its own set of parameters as detailed in Table 4--6, Trunk Hardware Options. The system supports a maximum of 25 trunk circuit descriptors.

| ſ | 4:39 30-NOV- | 89             |                | alaı        | rm status = MAJOR |
|---|--------------|----------------|----------------|-------------|-------------------|
|   | DESCRIPTOR   | TRUNK TYPE     | NUMBER OF TRKS | ASSIGNED    | COMMENTS          |
| þ | 01           | 4-CIRCUIT CO   | 0              |             |                   |
|   | 02           | 4-CIRCUIT CO   | 0              |             |                   |
| L | 03           | 4-CIRCUIT CO   | 0              |             |                   |
| L | 04           | 6-CIRCUIT CO   | 6              |             |                   |
| L | 05           | 6-CIRCUIT CO   | Ø              |             |                   |
| L | 06           | 2-CCT DID/TIE  | 8              |             |                   |
|   | 07           | 2-CCT DID/TIE  | 8              |             |                   |
|   | 68           | 2-CCT DID/TIE  | 8              |             |                   |
|   | 09           | 2-CCT DID/TIE  | 0              |             |                   |
|   | 10           | 2-CCT DID/TIE  | 0              |             |                   |
|   | 11           | 4-CIRCUIT DISA | 0              |             |                   |
|   | 12           | 4-CIRCUIT DISA | 0              |             |                   |
|   | 01           | 4-CIRCUIT CO   | 0              |             |                   |
|   | 1-6 CCT CO   | 2-6 CCT DISA   | 3-E&M MODULE   | 4-6 CCT DI  | D 5- ** MORE **   |
|   | 6-QUIT       | 7-DESC NUMBER  | 8-SEL. OPTION  | 9-EM MOD D: | ISA 0-            |

Figure 4–20 Form 13 Layout

#### **Field Descriptions**

**DESCRIPTOR**: This field lists the trunk circuit descriptors, numbers 01 to 25 (maximum of 25 different descriptors in total).

**TRUNK TYPE**: This field lists trunk circuit type for each trunk circuit descriptor. Note that the selected trunk type (the one that appears on the command line) is not displayed on the softkeys. T1 Trunks are not available with Generic 1001 or Generic 1002. **Note**: Trunk type cannot be changed if there are 1 or more trunks assigned to the descriptor.

**NUMBER OF TRKS ASSIGNED**: This field records the number of trunks which use each trunk circuit descriptor. The trunk circuit descriptor can be assigned a new trunk type only if this field is zero. To clear the NUMBER OF TRKS ASSIGNED field, the trunks must first be deassigned. Refer to Form 14 (Non–Dial–In Trunks) and Form 15 (Dial–In Trunks). When a trunk type is assigned to a trunk circuit descriptor, the system prohibits any changes by clearing those softkeys that can alter the trunk types.

**COMMENTS**: This field is reserved for additional data (a maximum of 20 characters). It is stored by the system but not used.

#### Softkeys

`6 CCT CO: Pressing this softkey specifies the selected trunk circuit descriptor as a CO Trunk type.

**4 CCT CO**: This softkey appears when the MORE softkey has been pressed. Pressing this softkey assigns the CO Trunk type to the selected trunk circuit descriptor. **Note**: This circuit type applies only to the analog bays of 480 and 456 port systems.

**T1 LS/GS**: This softkey appears when the MORE softkey has been pressed for the second time. Pressing this softkey defines the selected trunk circuit descriptor as a T1 Trunk simulating an LS/GS Trunk.

**T1 CO DISA**: This softkey appears when the MORE softkey has been pressed for the third time. Pressing this softkey defines the selected trunk circuit descriptor as a T1 Trunk simulating a CO DISA Trunk.

**6 CCT DISA**: Pressing this softkey assigns the DISA Trunk type to the selected trunk circuit descriptor.

**4 CCT DISA:** This softkey appears when the MORE softkey has been pressed. Pressing this softkey selects the DISA Trunk type for that trunk circuit descriptor. **Note:** This circuit type applies only to the analog bays of 480 and 456 port systems.

**T1 E&M**: This softkey appears when the MORE softkey has been pressed for the second time. Pressing this softkey defines the selected trunk circuit descriptor as a T1 Trunk simulating an E&M Trunk.

**T1 E&M DISA**: This softkey appears when the MORE softkey has been pressed for the second time. Pressing this softkey defines the selected trunk circuit descriptor as a T1 Trunk simulating an E&M DISA Trunk.

**E&M MODULE**: Pressing this softkey programs the selected trunk circuit descriptor as an E&M Trunk Module.

**E&M TRUNK**: This softkey appears when the MORE softkey has been pressed. Pressing this softkey programs the selected trunk circuit descriptor as an E&M Trunk Card.

**T1 DID/TIE**: This softkey appears when the MORE softkey has been pressed for the second time. Defines the selected trunk circuit descriptor as a T1 trunk simulating a DID/TIE trunk.

**6 CCT DID**: Pressing this softkey programs the selected trunk circuit descriptor as a DID Trunk.

**DID/TIE**: This softkey appears when the MORE softkey has been pressed. Pressing this softkey specifies the selected trunk circuit descriptor as a DID/Tie Trunk. The TYPE field displays 2–CCT DID/TIE.

**DESC NUM**: Pressing this softkey displays ENTER DESC NUM: prompt. This softkey selects a trunk circuit descriptor number. The selection is completed by entering a valid number (1 to 25).

**SEL. OPTION**: Pressing the SEL. OPTION softkey displays a new form. This form displays the options (parameters) associated with the trunk type that is assigned to that trunk circuit descriptor. Refer to Options Subform.

**EM TRK DISA**: This softkey appears when the MORE softkey has been pressed. Pressing this softkey commits the (E&M) analogue trunk as a DISA trunk.

**EM MOD DISA**: Pressing this softkey programs the selected trunk circuit descriptor as an EM MOD DISA.

**REVIEW**: Pressing the REVIEW softkey displays a new form (Review List Subform). This form displays a list of trunks that use the selected trunk circuit descriptor. Note that this softkey appears only if "NUMBER OF TRKS ASSIGNED" on command line is greater than zero.

**TIE DISA**: This softkey appears when the MORE softkey has been pressed. Pressing this softkey commits the DID/TIE (analog) trunk as a DISA trunk.

The standard softkeys CANCEL, ENTER, \*\*MORE\*\* and QUIT are also provided.

# **Options Subform for Form 13**

4.18 This form appears only when the SEL. OPTION softkey is pressed (see Figure 4–21). This form displays the options (parameters) associated with each trunk type assigned to each trunk circuit descriptor. See Table 4–6 for a list of the possible options, and see *Parameters* for descriptions of them.

| 4:44 30-NOV                                                                                                    | -89                                                                         |                     |              | alarm status | = Major                                             |
|----------------------------------------------------------------------------------------------------|-----------------------------------------------------------------------------|---------------------|--------------|--------------|-----------------------------------------------------|
| [ 4 CCT CO                                                                                                    | TRUNK: 1]                                                                   | OPTION NAME         | [SUPERVISION | PARAMETER ]  | STATUS                                              |
| Reverse to<br>Far-end gi<br>Inhibit au<br>No seize a<br>No release<br>Toll offic<br>Is this a<br>DTMF<br>Impedance<br>Dictation | Idle<br>ves answer su<br>tomatic super<br>larm<br>alarm<br>e<br>CD<br>trunk | pervision<br>vision |              |              | NO<br>NO<br>NO<br>NO<br>YES<br>YES<br>COMPLEX<br>NO |
| Reverse to                                                                                                    | Idle                                                                        |                     |              |              |                                                     |
| 1-YES                                                                                                    | 2-                                                                          | 3-                  | 4-           | 5-           |                                                     |
|                                                                                                    | 7_                                                                          | 8_                  |              | -            |                                                     |

Figure 4-21 Select Option Subform Layout

# **Field Descriptions**

The header line displays the trunk type, the trunk circuit descriptor number and the type of parameter under observation.

**STATUS**: This field lists the option selected for each parameter.

#### Softkeys

YES, NO, COMPLEX, 600 OHM, 60/40, IMMEDIATE: This softkey toggles the status of the parameters.

**30/20, WINK**: This softkey toggles the status of the parameters.

66/33, DELAY: This softkey toggles the status of the parameters.

**DELAY INTEG**: This softkey toggles the status of the parameters.

**LOOP FLSH/RING GND**: Toggles between an opened loop current type flash (LOOP FLSH), or a grounded ring type of flash (RING GND).

The standard softkeys CANCEL, ENTER, and QUIT are also provided.

٢

٠

Ś

-

| Table 4-6 Trunk Options                                                                                                    |             |
|----------------------------------------------------------------------------------------------------|-------------|
| 4-CIRCUIT CO TRUNK and 4-CIRCUIT DISA                                                                                                    |             |
| Reverse to Idle<br>Far-End Gives Answer Supervision<br>Inhibit Automatic Supervision<br>No Seize Alarm<br>No Release Alarm<br>Toll Office<br>Is this a CO                                                                                                    |             |
| Save Busy–Out Status<br>Impedance (600 Ohm or Complex)<br>Dictation Trunk                                                                                                    |             |
| 6-CIRCUIT CO TRUNK and 6-CIRCUIT DISA                                                                                                    |             |
| Reverse to Idle<br>Far-End Gives Answer Supervision<br>Inhibit Automatic Supervision<br>No Seize Alarm<br>No Release Alarm<br>Toll Office<br>Is this a CO<br>DTMF<br>Save Busy-Out Status<br>Impedance (600 Ohm or Complex)<br>Post Call Metering (0 => 15 seconds)<br>Calling Party Disconnect Timer (1 => 12 minutes)<br>Dictation Trunk<br>Ignore Remote Disconnect<br>Disconnect Timer (100 => 9900 ms) (100 ms increments)<br>Supervision Direction: Incoming Trunk Calls Also<br>Guard Timer (0 => 3000 ms) (100 ms increments)<br>Ring Cycle Timer (6 => 10 seconds)<br>Ignore Line Reversal During Seizure<br>Ringing Expected<br>Ringing Debounce Timer (5 => 12 seconds)<br>Seize Timer (10 => 60 s) (100 ms increments)<br>Flash Timer (200 => 700 ms) (100 ms increments)<br>Flash Type (Loop Flash, Ring Ground)<br>Flash Over Trunk<br>Interdigit Timer (300 => 800 ms) (100 ms increments)<br>Digit Outpulsing Ratio (60/40, 30/20, 66/33) |             |
| T1 LS/GS TRUNK and 11 CO DISA                                                                                                    |             |
| No Seize Alarm<br>No Release Alarm<br>Toll Office<br>Is this a CO<br>DTMF<br>Save Busy–Out Status<br>Loop Start or Ground Start (T1 LS, T1 GS)<br>Calling Party Disconnect Timer (1 => 12 minutes)<br>Disconnect Timer 100 => 9900 ms (100 ms inc)<br>Guard Timer (0 => 3000 ms) (100 ms inc)<br>Ring Cycle Timer (6 => 10 s)<br>Ringing Expected<br>Ringing Debounce Timer (5 => 12 seconds)<br>Seize Timer (10 => 60 s) (10 s increments)<br>Flash Timer (200 => 700 ms) (100 ms inc)<br>Flash Type (Loop Flash, Ring Ground)<br>Flash Over Trunk                                                                                                    |             |
| Interdigit Timer (300 => 800 ms) (100 ms inc)                                                                                                    |             |
|                                                                                                    | Page 1 of 4 |

# Table 4--6 Trunk Options (continued)

#### E&M MODULE and E&M MODULE DISA

Reverse to Idle Far-End Gives Answer Supervision Inhibit Automatic Supervision No Seize Alarm No Release Alarm Toll Office Is this a CO DTMF Save Busy-Out Status Impedance \*\* use dip switch on the module to program \*\* (600 Ohm or Complex) E Lead Invert M Lead Invert \*\* required for type 5 operation \*\* Disconnect Timer (150 => 300 ms) (50 ms increments) Release Acknowledge Timer (2000 => 9900 ms) (100 ms inc) Guard Timer (200 => 1000 ms) (100 ms increments) **Dictation Trunk** Incoming Start Type (Immed, Wink, Delay) Debounce Timer (20 => 150 ms) (10 ms increments) Wink Timer (150 => 300 ms) (50 ms increments) Outgoing Start Type (Immed, Wink, Delay or Delay Integ) Digit Outpulsing Ratio (60/40, 30/20, 66/33) Outpulse Delay Timer (100 => 2000 ms) (100 ms inc) Flash Timer (200 => 700 ms) (100 ms increments) Flash Type (Loop Flash or Ring Ground) Flash Over Trunk Interdigit Timer (300 => 800 ms) (100 ms increments) Wait for Delay Timer (300 => 5000 ms) (100 ms inc) Remote End is a Satellite Remote End is a Satellite with OPS Lines

#### 2-CCT DID/TIE and 2 CCT TIE DISA

Reverse to Idle Far-End Gives Answer Supervision Inhibit Automatic Supervision No Seize Alarm No Release Alarm Toll Office Is this a CO DTMF Save Busy-Out Status Impedance (600 Ohm or Complex) Remote End is a Satellite Remote End is a Satellite with OPS Lines

#### 6-CCT DID

Reverse to Idle Far-End Gives Answer Supervision Inhibit Automatic Supervision No Seize Alarm No Release Alarm Toll Office Is this a CO DTMF Save Busy-Out Status Impedance (600 Ohm or Complex) Disconnect Timer (150 => 300 ms) (50 ms increments) Release Acknowledge Timer (2-120 seconds) Guard Timer (200 => 1000 ms) (100 ms increments) Start Type (Immed, Wink, Delay) Debounce Timer (20 => 150 ms) (10 ms increments) Wink Timer (150 => 300 ms) (50 ms increments) Remote End is a Satellite Remote End is a Satellite with OPS Lines

、

.

s.

| Table 4–6 Trunk Options<br>(continued)                                                                                                    |                                       |
|----------------------------------------------------------------------------------------------------|---------------------------------------|
| T1 E&M and T1 E&M DISA                                                                                                    | · · · · · · · · · · · · · · · · · · · |
| Reverse to Idle<br>Far-End Gives Answer Supervision<br>Inhibit Automatic Supervision<br>No Seize Alarm<br>No Release Alarm<br>Toll Office<br>Is this a CO<br>DTMF<br>Save Busy-Out Status<br>Disconnect Timer (150 => 300 ms) (50 ms inc)<br>Release Acknowledge Timer (2-240 s) (2 s inc)<br>Guard Timer (200 => 1000) (100 ms inc)<br>Incoming Start Type (Immed, Wink or Delay)<br>Debounce Timer (20 => 150 ms) (10 ms inc)<br>Wink Timer (150 => 300 ms) (50 ms inc)<br>Outgoing Start Type (Immed, Wink, Delay or Delay Integ)<br>Digit Outpulsing Ratio (60/40, 30/20, 66/33)<br>Outpulse Delay Timer (100 => 2000 ms) (100 ms inc)<br>Flash Timer (200 => 700 ms) (100 ms inc)<br>Flash Type (Loop Flash, Ring Ground)<br>Flash Over Trunk<br>Interdigit Timer (300 => 800 ms) (100 ms inc)<br>Wait for Delay Timer (300 => 5000 ms) (100 ms inc)<br>Remote end is a satellite<br>Remote end is a satellite with OPS Lines |                                       |
| T1 DID/TIE and T1 TIE DISA                                                                                                    |                                       |
| Far-End Gives Answer Supervision<br>Inhibit Automatic Supervision<br>No Seize Alarm<br>No Release Alarm<br>Toll Office<br>Is this a CO<br>DTMF<br>Save Busy-Out Status<br>Disconnect Timer (150 => 300 ms) (50 ms inc)<br>Release Acknowledge Timer (2=> 120 s)<br>Guard Timer (200 => 1000 ms) (100 ms inc)<br>Incoming Start Type (Immed, Wink or Delay)<br>Debounce Timer (20 => 150 ms) (10 ms inc)<br>Wink Timer (150 => 300 ms) (50 ms inc)<br>Outgoing Start Type (Immed, Wink, Delay or Delay Integ)<br>Digit Outpulsing Ratio (60/40, 30/20, 66/33)<br>Outpulse Delay Timer (100 => 2000 ms) (100 ms inc)<br>Flash Timer (200 => 700 ms) (100 ms inc)<br>Flash Type (Loop Flash, Ring Ground)<br>Flash Over Trunk<br>Interdigit Timer (300 => 800 ms) (100 ms inc)<br>Wait for Delay Timer (300 => 5000 ms) (100 ms inc)<br>Remote End is a Satellite                                                                     |                                       |
| ······································                                                                                                    | Page 3 of 4                           |

| Table 4–6 Trunk Options<br>(continued)                                                                                                    |                                       |
|----------------------------------------------------------------------------------------------------|---------------------------------------|
| E&M TRUNK CARD                                                                                                    | · · · · · · · · · · · · · · · · · · · |
| Reverse to idle<br>Far-End Gives Answer Supervision<br>Inhibit Automatic Supervision<br>No Seize Alarm<br>No Release Alarm<br>Toll Office<br>Is this a CO<br>DTMF<br>Save Busy-Out Status<br>Impedance (600 Ohm or Complex)<br>Remote End is a Satellite<br>Remote End is a Satellite<br>Remote End is a Satellite with OPS Lines<br>Dictation Trunk |                                       |
|                                                                                                    | Page 4 of 4                           |

#### **Parameters**

**Calling Party Disconnect Timer:** This defines how long the system will wait for the far-end, a ground start trunk, to acknowledge a trunk release.

**Debounce Timer:** This timer specifies the period for which an incoming seizure is to be debounced before being recognized as a valid incoming seizure.

**Dictation Trunk:** If selected, this maintains trunk dialing for the duration of the call. See DICTATION TRUNK.

**Digit Outpulsing Ratio:** This field specifies the break/make ratio during outpulsing. It can be set to 60/40, 66/33, or 30/20.

**Disconnect Timer:** This defines the time a release signal must be continuously present before a call is disconnected. **Note:** For digital DID trunks, the range is 150–300 ms.

**DTMF:** If selected, forces DTMF digits to be transmitted on the trunk when dialing. If not selected, digits are pulsed onto the trunk.

**Save Busy Out Status**: If selected, all trunks in this descriptor type which were in the busy–out state before a system reset will be in that state after the reset. This option applies to Generic 1004 and Generic 1005. **Note**: In Generic 1002 and Generic 1003 this is not an option, but is done automatically. In Generic 1001 this function is not provided.

**E Lead Invert/ M Lead Invert:** These two fields provide the flexibility to specify the polarity of the E and M leads to match the far end connection. M Lead Invert must be enabled for type 5 operation.

**Far–End Gives Answer Supervision:** If selected, answer signals are expected, and acted upon when received on the trunk; answer signals are not generated internally. If not selected, answer signals received are ignored.

**Flash Timer:** This defines the duration of a flash transmitted onto a trunk in a digital bay. Note: this is not programmable for some analog trunks; in these cases, the flash timer is always 200 ms.

**Flash Type**: Specifies whether the flash will be done by opening the current loop (LOOP FLSH) or grounding the ring (RING GRND). This is available in Generic 1004 and Generic 1005.

**Flash Over Trunk**: Enables the Flash Over Trunk feature for the descriptor number. This is available in Generic 1004 and Generic 1005.

**Guard Timer:** This defines how long the system will wait after releasing the trunk before seizing it again for an outgoing call.

**Ignore Line Reversal During Seizure:** If selected, line reversal is not recognized as an incoming seizure.

**Ignore Remote Disconnect:** If selected, release signals from the far-end are ignored. If not selected, release signals cause disconnection of the call.

**Impedance:** "600" should be selected if the trunk is to be connected to a carrier facility, or the cable is short. This setting provides a 600 ohm + 2mF termination impedance match for the incoming line. "Complex" should be selected if the trunk is to be connected directly to cable facilities. This setting provides the standard AT&T complex balance network as a termination impedance for the incoming line.

**Incoming start type:** This field specifies the incoming type of the trunk, which can be set to immediate incoming, wink start incoming, or delay dial incoming. "Wink start incoming" must be set for the following trunk circuit descriptors in order to obtain ANI/DNIS digits: T1 E&M, T1 E&M DISA, T1 DID/TIE or T1 TIE DISA.

Inhibit Automatic Supervision: If selected, the system waits for the far-end to provide answer supervision before providing answer supervision to an incoming Tie or DID trunk.

**Is this a CO?:** Select if trunk is to terminate at the Central Office. If NO, a 2dB pad is added in the circuit. Refer to Practice 9109–096–180–NA, Engineering Information.

Interdigit Timer: This defines the time gap inserted between outpulsed digits.

Loop Start or Ground Start: This defines trunk signaling type (T1 only).

**No Release Alarm:** If selected, a trunk failing to release is removed from service and maintenance is notified. The trunk can only be returned to service manually. If not selected, the trunk remains in service.

**No Seize Alarm:** If selected, a trunk failing to return a seize acknowledgement on three successive occasions is removed from service; maintenance is not notified. If not selected, the trunk remains in service. If the trunk originates, the no seize count is reset. As well, if the trunk had been removed from service due to a no seize count, the trunk is returned to service and the incoming call on the trunk is processed.

**Outgoing Start Type:** This field specifies the outgoing type of the trunk, which can be set to immediate outgoing, wink start outgoing, delay dial outgoing or delay dial with integrity.

**Outpulse Delay Timer:** This timer specifies the pause between seizing and the start of dialing, applicable to immediate outgoing trunks only. This value should be specified after determining the far end characteristics.

**Post Call Metering:** This defines how long the system will wait for and record meter pulses after the release signal is received.

**Release Acknowledge timer:** This specifies the time–out period to wait for a release acknowledge signal from the far end.

**Remote End is a Satellite:** Select if the trunk is to terminate at a satellite PABX. Refer to Practice 9109–096–180–NA, Engineering Information, for details of loss/gain.

**Remote End is a Satellite with OPS lines:** Select if the trunk is to terminate at a satellite PABX with OPS lines. Refer to Practice 9109–096–180–NA, Engineering Information, for details of loss/gain.

**Reverse to Idle:** In some central offices, upon seizure, the CO reverses the polarity on the trunk. When the call ends, the CO again reverses the polarity, returning the trunk to its normal idle state. When the Reverse to Idle option is enabled, the PABX treats the reversal to idle condition as a disconnect signal from the CO. The Far–End Gives Answer Supervision option has no effect.

**Ring Cycle Timer:** This defines a period during which a minimum ring burst (250 ms) must be present before the system will recognize it as an incoming call.

**Ringing Debounce Timer:** This defines the duration during which the system tries to detect the minimum ring burst, indicating the persistence of an incoming call.

**Ringing Expected:** If selected, incoming calls are not reported unless ringing is recognized. If other seize signals are received before ringing, the trunk is busied–out for outgoing calls, but the incoming call is not reported until ringing is received.

**Seize Timer:** This defines the time the system will wait for a seize acknowledge from a ground start trunk. Also see Option "No Seize Alarm" in this list.

**Toll Office:** Select if the CO trunk is to be connected to a Toll Office. This option is applicable to systems using the North American loss plan. It provides a 3 dB loss for trunk–to–OPS line connections, and a 6 dB loss for trunk–to–ONS line connections. If not selected, "normal" through switch loss is provided. Refer to Practice 9109–096–180–NA, Engineering Information.

**Wait For Delay Timer:** This timer specifies the period to wait for the delay signal from the far end. It is only applicable if the trunk is of type delay dial outgoing (without integrity).

**Wink Timer:** This timer specifies the duration of the wink signal sent to the far end if the trunk is programmed as a Wink Start Incoming or Delay Start incoming.

#### **Review List Subform for Form 13**

4.19 This form appears when the REVIEW softkey is pressed in Form 13 – Trunk Circuit Descriptors. The form lists the trunks that use the selected trunk circuit descriptor. Refer to Figure 4–22 for the form layout. **Note**: The data in this form cannot be modified.

| L2:57 PM 12∙ | -JUL-90       |         |     | а   | larm s | tatus = MAJOR |
|--------------|---------------|---------|-----|-----|--------|---------------|
| [ T1 E&M     | TRUNK: 1]     | TRK NUM | BAY | SLT | ССТ    | COMMENTS      |
|              |               | 48      | 1   | 6   | 1      |               |
|              |               | [] 49   | 1   | 6   | 1      |               |
| 1-           | 2-            | 3-      | 4-  |     |        | 5-            |
| 6-QUIT       | 7-DESC NUMBER | 8-      | 9-  | 9-  |        | 0-            |

#### Figure 4–22 Form 13 Review List Subform Layout

#### **Field Descriptions**

The header line displays the descriptor number and the trunk type.

**TRK NUM**: This field lists the trunk numbers assigned to the selected trunk circuit descriptor number. Trunk numbers are arbitrarily assigned to the trunks in Form 14 (Non–Dial–In Trunks) and Form 15 (Dial–In Trunks).

**BAY**, **SLT** and **CCT**: These fields list the physical location of each trunk number according to their bay, slot and circuit numbers.

**COMMENTS**: This field displays any additional information about each trunk as it was entered on Form 14 (Non–Dial–In Trunks) and Form 15 (Dial–In Trunks). The COMMENTS field stores a maximum of 15 characters. The data in this field is stored by the system but not used.

#### Softkeys

**DESC NUMBER**: This softkey selects a trunk circuit descriptor number. Pressing the DESC NUMBER softkey displays the ENTER DESC. NUM: prompt. The selection is completed by entering a valid number (1 to 25).

The standard softkeys CANCEL, ENTER, and QUIT are also provided.

# Form 14 - Non-Dial-In Trunks

4.20 This form specifies the characteristics of the system's Non–Dial–In Trunks. These trunks cannot dial any digits into the PABX and are usually a CO Trunk. The Day, N1, N2 answer points are assigned in this form. Alternate recall points are assigned in Form 19 (Call Rerouting Table). Refer to Figure 4–23 for the form layout.

| ſ | 4:51 30-NOV-89 alarm s |                            |                            |       |                       |                                              |                   |    |    |             |                            | tatus = MAJOR                           |                               |
|---|------------------------|----------------------------|----------------------------|-------|-----------------------|----------------------------------------------|-------------------|----|----|-------------|----------------------------|-----------------------------------------|-------------------------------|
|   | BAY                    | SLT                        | CCT                        | COS   | TEN                   | DAY                                          | N                 | 11 | N2 | CDN         | TK NUM                     | TK NAME                                 | COMMENTS                      |
| > | 1<br>1<br>1<br>1<br>1  | 84<br>84<br>84<br>84<br>84 | 01<br>02<br>04<br>05<br>06 | 11111 | 1<br>1<br>1<br>1<br>1 | 2311<br>2311<br>2311<br>2311<br>2311<br>2311 | 231               | .1 |    | 4 4 4 4 4 4 | 1<br>2<br>3<br>4<br>5<br>6 | NE1<br>NE2<br>NE3<br>NE4<br>NE5<br>NE10 | NY<br>NY<br>BOS<br>BOS<br>CLE |
|   | 1                      | 04                         | 06                         |       | 1                     | 2311                                         |                   |    |    | 4           | 6                          | NE10                                    | CLE                           |
|   | 1- 2-                  |                            |                            |       |                       | 3-1                                          | 3-TRUNK NUMBER 4- |    |    |             | 5-                         |                                         |                               |
|   | 6-QUIT 7-BAY/SLT/CCT 8 |                            |                            |       | 8-1                   | 8-DELETE 9-                                  |                   |    |    | 0-          |                            |                                         |                               |

Figure 4–23 Form 14 Layout

# **Field Descriptions**

**BAY**, **SLT**, and **CCT**: These fields list the physical location of each Non-Dial-In Trunk. They are generated by the system based on what was entered in the PROGRAMMED field in Form 01, System Configuration. This field cannot be modified.

**COS**: This field specifies the Class of Service of each Non–Dial–In Trunk. The default COS is 1.

**TEN**: This field specifies the Tenant Group number of each Non–Dial–In Trunk. The default Tenant Group number is 1.

**DAY**, **N1** and **N2**: These fields are reserved for the Day, Night1 and Night2 answer points. The answer points may be specified as an LDN on the Attendant Console, a console extension number, a station, a Hunt Group, a Night Bell, a logical line, a data station, or an ACD Path access code. **Note:** An LDN and Night Bell cannot be rung simultaneously.

Notes: 1. In Generic 1004 and Generic 1005, these fields may be left blank.

2. In all generics previous to Generic 1004, the DAY field must be programmed. If the N1 or N2 field is not specified, then the system defaults the night answer points to the day answer point. If only one of the night answer points is specified, then the other night answer point defaults to the specified night answer point. **TK NUM**: This field lists the trunk identification numbers. **Note:** This field must be filled in before any changes for the selected physical location are stored in the database. In this field, trunks are listed according to their trunk number (1 to 200). This method of identifying trunks is used for the following:

- SMDR records of a trunk call (only three digits are allocated for trunk identification)
- Identification of a trunk in a call on the Attendant Console or on the SUPERSET 4 telephone LCD,
- Attendant Direct Trunk Select (DTS) capability,
- Form 09 for SUPERSET telephone line appearance programming (DTS or Private Trunk)
- Form 16 for listing members of Trunk Groups.

**TK NAME**: This field lists the trunk names. Names can be up to 8 characters long.

**COMMENTS**: This field is reserved for additional data (a maximum of 15 characters). It is stored by the system but not used.

#### Softkeys

**TRUNK NUMBER**: This softkey selects a trunk by its trunk number. Trunk numbers are assigned in Form 14 and Form 15. Pressing the TRUNK NUMBER softkey displays the ENTER TRUNK NUM: prompt on the command line. Entering a valid trunk number (1 to 200) selects that Non–Dial–In Trunk and displays it on the command line.

**DELETE FIELD**: This softkey appears when the cursor on on a programmed DAY, N1 or N2 field. It allows the field to be deleted, without affecting the other two fields. **Note**: This softkey appears in Generic 1004 and Generic 1005.

The standard softkeys **CANCEL**, **BAY/SLT/CCT**, **DELETE**, **ENTER**, and **QUIT** are also provided.

# Form 15 – Dial–In Trunks

4.21 This form specifies the characteristics of the system's Dial–In Trunks. This form also designates where incoming calls on Dial–In Trunks are routed by modifying the incoming digits. See Figure 4–24 for the form layout.

| Γ | 4:42    | 30                     | -NOV     | -89    |         |        |             |            |       |              |        | a  | larm s | tatus = MAJOR |
|---|---------|------------------------|----------|--------|---------|--------|-------------|------------|-------|--------------|--------|----|--------|---------------|
|   | BAY     | SLT                    | сст      | COS    | COR     | TEN    | N           | М          | Х     | CDN          | TK NUM | тк | NAME   | COMMENTS      |
|   | 11      | 06<br>06               | 01<br>02 | 1<br>1 | 1<br>1  | 1<br>1 | 0           | 0<br>0     |       | 19<br>19     | 7<br>8 |    |        |               |
|   | 1<br>1- | <b>Ø</b> 6             | 01       |        | 1<br>2- | 1      | Ø           | 0<br>3-TRI | JNK I | 19<br>NUMBER | 7      |    |        | 5-            |
|   | 6-QI    | G-QUIT 7-BAY/SLT/CCT E |          |        |         | 8-DEL  | 3-DELETE 9- |            |       |              | 0-     |    |        |               |

Figure 4–24 Form 15 Layout

# Field Descriptions

**BAY**, **SLT** and **CCT**: These fields list the physical location identification of each Dial–In Trunk. They are generated by the system based on what was entered in the PROGRAMMED field of Form 01, System Configuration. This field cannot be modified.

COS: This field specifies the Class of Service for each entry. The COS defaults to 1.

COR: This field lists the Class of Restriction for each entry. The COR defaults to 1.

**TEN**: Tenant Group specifications are listed in this field. The Tenant Group number defaults to 1.

**N**: This field lists the number of expected digits. For Generic 1004 and below, the range is 1 to 9. For Generic 1005 only, the range is 0 to 10. If a value is specified in this field, then digit translation on incoming calls does not commence until the system receives the specified number of digits. **Note**: This field must be filled for a DID Trunk. Otherwise, this field defaults to 0, and the trunk is treated as a TIE trunk (regardless of the circuit descriptor).

**M**: This field specifies the number of digits (0 to 8) that must be absorbed after the incoming trunk is seized. The M field defaults to 0. This field is applicable for any type of Dial–In Trunk.

X: This field specifies a maximum of two digits that may be inserted before the digit string. This field is applicable for any type of Dial–In Trunk.

**CDN**: The CDN (Circuit Descriptor Number) field lists the circuit descriptor numbers for each Dial–In Trunk. This field links this form to Form 13 (Trunk Circuit Descriptors), which defines the trunk hardware parameters. Note that this field must be filled in before any changes for the selected physical location are stored in the database.

**TK NUM**: This field displays the Dial-In Trunks according to their trunk number. Note that this field must be filled in before any changes for the selected physical location are stored in the database. Trunk numbers range from 1 to 200 and are used for the following:

- SMDR records of a trunk call (only three digits are allocated for trunk identification),
- Identification of a trunk in a call on the Attendant Console or on the SUPERSET 4 telephone LCD,
- Attendant Direct Trunk Select (DTS) capability,
- Form 09 for SUPERSET telephone line appearance programming (DTS or Private Trunk) and
- Form 16 for listing members of Trunk Groups.

**TK NAME**: This field lists the trunk names. Names can be up to 8 characters long.

**COMMENTS:** This field is reserved for additional data (a maximum of 15 characters). It is stored by the system but not used.

#### Softkeys

210

**TRUNK NUMBER**: This softkey selects a trunk by its trunk number. Pressing the TRUNK NUMBER softkey displays the ENTER TRUNK NUM: prompt on the command line. Entering a valid trunk number (1 to 200) selects that Dial–In Trunk and displays it on the command line.

The standard softkeys CANCEL, BAY/SLT/CCT, DELETE, ENTER, and QUIT are also provided.

# Form 16 – Trunk Groups

4.22 This form specifies the members of each Trunk Group by trunk numbers. The trunk number is assigned in Form 14 (Non–Dial–In Trunks) and Form 15 (Dial–In Trunks). The system supports a maximum of 50 Trunk Groups and each group supports a maximum of 50 members. See Figure 4–25 for the form layout.

| 4:51 30 | )-NOV-89  |            |         |      |        | · · · ·                          | a                                | larm s                           | tatus = MAJOR                 |  |
|---------|-----------|------------|---------|------|--------|----------------------------------|----------------------------------|----------------------------------|-------------------------------|--|
| [GRP:   | 1-NOR-EAS | T] [SMDR ] | ][TERM] | тк   | NUM    | BAY                              | SLT                              | ССТ                              | COMMENTS                      |  |
|         |           |            |         |      | 123456 | 01<br>01<br>01<br>01<br>01<br>01 | 84<br>84<br>84<br>84<br>84<br>84 | 01<br>02<br>03<br>04<br>05<br>06 | NY<br>NY<br>BOS<br>BOS<br>CLE |  |
|         |           |            |         |      | 1      | 01                               | 84                               | 01                               | NY                            |  |
| 1-NO SM | 1DR       | 2-CIRCULAR | 3-IN    | SERT | •      | 4-                               | TK GRP                           | NAME                             | 5-TRUNK GROUP                 |  |
| 6-QUIT  |           | 7-         | 8-DE    | LETE | :      | 9-                               |                                  |                                  | 0-                            |  |

| Igule - 25 I Olm IV Layou | Figure | 4-25 | Form | 16 | Lay | you |
|---------------------------|--------|------|------|----|-----|-----|
|---------------------------|--------|------|------|----|-----|-----|

#### **Field Descriptions**

The header line indicates the Trunk Group being programmed, via a number and a name (maximum of eight characters). This line also indicates the presence of the SMDR option and whether the Trunk Group is subjected to Terminal Hunting or Circular Hunting.

**TK NUM**: This field lists the members of each Trunk Group according to their trunk number. Members are added by entering a valid trunk number (1 to 200) when the cursor is at the TK NUM field on the command line. The Trunk Group is displayed on the header line.

**BAY**, **SLT**, **CCT** and **COMMENTS** : These fields are informational fields only. They cannot be modified in this form. When a trunk number is added to the Trunk Group, the physical identification (BAY, SLT and CCT) and the COMMENTS fields from Form 14 (Non–Dial–In Trunks) or Form 15 (Dial–In Trunks) are automatically displayed.

#### Softkeys

**SMDR/NO SMDR**: This softkey enables and disables the outgoing Station Message Detail Recording (SMDR) feature for the Trunk Group. When the SMDR feature is enabled, the header line displays [SMDR] and the softkey displays NO SMDR. Pressing the NO SMDR softkey disables the SMDR feature for that Trunk Group. The softkey now displays SMDR and the header line displays [NO SMDR].

**CIRCULAR/TERMINAL**: This softkey selects Circular or Terminal hunting. When the Trunk Group is defined as a Terminal type, the header line displays [TERM] and the softkey displays CIRCULAR. Pressing the CIRCULAR softkey programs the selected Trunk Group as a Circular type. The header line now displays [CIRC] and the softkey displays TERMINAL. Refer to Practice 9109–096–105–NA, Features Description, for details on Circular and Terminal Trunk Groups.

**INSERT**: This softkey adds new members to the Trunk Group. Pressing the INSERT softkey clears the command line and moves the cursor to the TK NUM field. The addition is completed by entering a valid trunk number. The system inserts the addition before the line previously displayed on the command line. Note that this softkey only appears if there is data present in this form.

**TK GRP NAME**: This softkey specifies a character name for the selected Trunk Group. Pressing the TK GRP NAME softkey displays the following prompt on the command line: ENTER TRUNK GROUP NAME:. The name specification is completed by entering a character name (a maximum of eight characters). The Trunk Group name is displayed on the header line beside the Trunk Group number.

**TRUNK GROUP**: This softkey selects a Trunk Group. Pressing the TRUNK GROUP softkey displays the ENTER TRUNK GROUP NUM: prompt on the command line. The selection is completed by entering a valid Trunk Group number (1 to 50).

The standard softkeys CANCEL, DELETE, ENTER, and QUIT are also provided.

# Form 17 – Hunt Groups

4.23 This form specifies the members of each Hunt Group by extension or DATASET numbers (see Figure 4–26). The system supports a maximum of 50 Hunt Groups (100 in Generic 1004 and Generic 1005). Each group supports a maximum of 50 members. Only DATASETs can be added to a data hunt group and data hunt groups can only contain DATASETs. Only modems can be added to a modem hunt group and modem hunt groups can only contain modems.

| 4 | 1:54 30-NOV-8 | 9                  |                              | -                    | a                    | larm s               | tatus = MAJOR                                |   |
|---|---------------|--------------------|------------------------------|----------------------|----------------------|----------------------|----------------------------------------------|---|
|   | [GRP 1:       | _][TERM][STN/SET ] | EXT NUM                      | BAY                  | SLT                  | сст                  | COMMENTS                                     | 7 |
| > |               |                    | 1101<br>1104<br>1105<br>1106 | 01<br>01<br>01<br>01 | 01<br>01<br>01<br>01 | 01<br>04<br>05<br>06 | Manager<br>Accounts<br>Accounts<br>Secretary |   |
|   |               |                    | []1106                       | 01                   | 01                   | 06                   | Secretary                                    |   |
|   | 1-GROUP TYPE  | 2-CIRCULAR         | 3-INSERT                     | 4-                   | OPTION               | S                    | 5-HUNT GROUP                                 |   |
|   | 6-QUIT        | 7-ACCESS CODE      | 8-DELETE                     | 9-                   | EXT NU               | М                    | Ø-                                           |   |

Figure 4–26 Form 17 Layout

# **Field Descriptions**

The header line indicates which Hunt Group is being programmed, its access code, the type of hunting used (Terminal or Circular) and the type of hunt group (Stn/set, Agent, Recording).

**EXT NUM**: This field lists the members of each Hunt Group according to their extension numbers. Valid numbers include extension numbers of Rotary Dial or DTMF sets and *SUPERSET* Prime Line and DATASET numbers.

**BAY**, **SLT**, **CCT** and **COMMENTS** : These fields are informational fields only. They cannot be modified in this form. When an extension or DATASET number is added to a Hunt Group, the corresponding physical location number (BAY, SLT and CCT) and the COMMENTS fields from Form 09 (Station/*SUPERSET* Telephones) and Form 12 (Data Assignment) are automatically displayed.

# Softkeys

**GROUP TYPE**: Pressing this softkey displays softkeys which represent the alternative Hunt Group types. (Softkeys GROUP TYPE and CIRCULAR/TERMINAL do not appear until the hunt group exists. A hunt group is not created until the first member is defined). Note that the selected group type does not appear on the softkey display. **STN/SET**: Pressing this softkey programs the selected Hunt Group as a Station/*SUPERSET* Telephone type. A bay/slot/circuit number of any type of line card can be used with this type of Hunt Group. The header line displays the [STN/SET] prompt to indicate this type of Hunt Group.

**DEFAULT**: This softkey appears when the first modem hunt group is established. (All the devices are modems; the header reads MODEM). Pressing the DEFAULT softkey makes the hunt group the default modem pool; the header reads MODEM/D. All members of the Default Modem Pool must be in BOTH mode. Not available in Generic 1001.

**DEFAULT OFF**: This softkey appears only if the hunt group is the default modem pool. Pressing it removes the hunt group's default status. Not available in Generic 1001.

**RECORDING**: Pressing this softkey programs the selected Hunt Group as a Recording type. Only those bay/slot/circuit numbers referring to the ONS Line Card can be used with this type of Hunt Group. The header line displays [RECORD]. This appears only if the hunt group contains industry standard telephones. The *SUPERSET 401* cannot be programmed as a member of this hunt group.

**AGENT**: Pressing this softkey programs the selected Hunt Group as a UCD Agent type. The header line displays [AGENT].

**CIRCULAR/TERMINAL**: This softkey has two functions. It specifies the selected Hunt Group as a Circular or Terminal type. Refer to Practice 9109–095–105–NA, Features Description, for details on Circular and Terminal Hunt Groups. When the Hunt Group is defined as a Terminal type, the header line displays [TERM] and the softkey displays CIRCULAR. Pressing the CIRCULAR softkey programs the Hunt Group as a Circular type. The header line now displays [CIRC] and the softkey displays TERMINAL.

**AUTO ATT.**: Programs the selected hunt group as an Automatic Attendant hunt group. The header displays [AUTO ATT]. Only ONS line circuits may be entered in this type of hunt group (these would be connected to RADs – see Practice 9109–096–625–NA, Automated Attendant Application Package, for further information. This is available in Generic 1003, Generic 1004 and Generic 1005. The *SUPERSET 401* cannot be programmed as a member of this hunt group.

**INSERT**: This softkey adds new members to the selected Hunt Group. Pressing the INSERT softkey clears the command line and moves the cursor to the EXT NUM field. The addition is completed by entering a valid extension number. The system inserts the addition on the line preceding the current line. Note that this softkey only appears if there is data present in this form.

**OPTIONS**: This softkey allows access to the various Options Subforms, which allows selection of options for the different hunt group types. Value inputs are entered on the command line in the usual manner. Not available in Generic 1001.

**HUNT GROUP**: This softkey selects a Hunt Group. Pressing the HUNT GROUP softkey displays the ENTER HUNT GROUP NUM: prompt on the command line. The selection is completed by entering a valid Hunt Group number (1 to 50 in Generic 1001, Generic 1002 and Generic 1003); (1 to 99 in Generic 1004 and Generic 1005).

ACCESS CODE: This softkey assigns an access code for each Hunt Group. Pressing the ACCESS CODE softkey displays the ENTER NEW ACCESS CODE: prompt on the command line. The access code specification is completed by entering a valid number which must be unique in the database. The access code is displayed on the header line and can be a maximum of five digits.

**EXT NUM**: Pressing this softkey displays ENTER EXTENSION NUM on the command line. When a valid number is entered, followed by pressing the ENTER softkey, the screen displays the appropriate Hunt Group and the command line displays the number and its location BAY/SLT/CCT.

**DELETE FIELD**: Appears in any of the Options Subforms. Deletes programmed data on the command line. Will not appear if there is no data on the command line.

The standard softkeys CANCEL, DELETE, ENTER, and QUIT are also provided.

#### **Option Parameters**

**Overflow**: Allows the programmer to assign a destination where calls can be answered when all members of the hunt group are busy.

**Name**: Allows the programmer to assign a name to the Hunt Group. The name can be up to 12 characters long. The first character must not be \*, # or a number; the name cannot contain blanks or dashes. Not available in Generic 1002.

**DTRX Enable/Disable**: Allows for immediate DTRX access. DTRX DISABLED also provides DTRX access, but only after the interdigit time—out has expired (about 15 seconds). This applies to modem type hunt groups only.

**Message Length**: Applies only to recording or auto attendant type hunt groups. The length is entered in minutes and seconds. The default value is 10 seconds; the maximum is 4 minutes. The timer should be set at least 3 seconds longer than the actual message length.

**Default Destination**: This is the destination for incoming calls – if the caller does not dial digits, the call connects to this destination. Not available in Generic 1002.

**Dialing Over Recording**: If enabled, allows for dialing digits while listening to a recording. Not available in Generic 1002.

**Prefix Digits**: These are added to the digit the caller dials in response to (or while listening to) a recorded announcement. Not available in Generic 1002.

**Wait For Resources**: This is the time that an incoming caller will wait for connection to a resource. When this times out the call is routed to the Default Destination. Not available in Generic 1002.

Issue 1

| 5:36 30-NOV          | -89                      |    | 3  | larm status = MAJOR |  |  |  |  |  |
|----------------------|--------------------------|----|----|---------------------|--|--|--|--|--|
| [GRP 2:              | [GRP 2:][TERM][RECORD. ] |    |    |                     |  |  |  |  |  |
| > Name<br>Message Le | 0:10                     |    |    |                     |  |  |  |  |  |
|                      |                          |    |    |                     |  |  |  |  |  |
| Name                 |                          |    |    |                     |  |  |  |  |  |
| 1-                   | 2-                       | 3– | 4- | 5                   |  |  |  |  |  |
| 6-QUIT               | 7-                       | 8- | 9- | 8-                  |  |  |  |  |  |

# Figure 4–27 Recording Hunt Group Options Subform Layout

| 5:54 30-NOV                        | :54 30-NOV-89 alarm st                                        |         |    |         |  |  |  |  |  |
|------------------------------------|---------------------------------------------------------------|---------|----|---------|--|--|--|--|--|
| [GRP 5:                            | ][CIRC][AUT                                                   | TO ATT] |    | OPTIONS |  |  |  |  |  |
| > Name<br>Message Le<br>Default De | ngth<br>stination                                             | 0:10    |    |         |  |  |  |  |  |
| Prefix dig<br>Vait for r           | Dialing over recording<br>Prefix digits<br>Wait for resources |         |    |         |  |  |  |  |  |
|                                    |                                                               |         |    |         |  |  |  |  |  |
| Name                               |                                                               |         |    |         |  |  |  |  |  |
| 1-                                 | 2-                                                            | 3-      | 4- | 5-      |  |  |  |  |  |
| 6-QUIT                             | 7-                                                            | 8-      | 9- | 0-      |  |  |  |  |  |

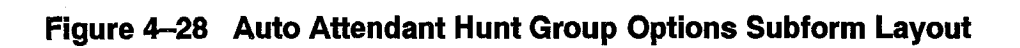

| [GRP 1:700 ]     | OPTIONS |    |             |                      |
|------------------|---------|----|-------------|----------------------|
| Name<br>Overflow |         |    |             | Publications<br>1511 |
| ' Alex           |         |    |             |                      |
| <b>.</b> .       |         |    |             |                      |
| Overflow         |         |    |             | 1511                 |
| 1-               | 2-      | 3- | 4-          | 5-                   |
| 6-QUIT           | 7-      | 8- | 9-DELETE FI | ELD 0-               |

Figure 4–29 Station / Set Hunt Group Options Subform Layout

ł

# Form 18 – Miscellaneous System Ports

4.24 This form assigns a physical location to three types of devices and three alarms. The devices are a Music on Hold source, Paging equipment and Night Bells equipment. The alarms are Minor, Major and Critical. The system supports 25 night bells, nine paging zones and one Music on Hold source. Refer to Figure 4–30 for the form layout.

| 4 | 4:55 30-NOV-89                                                       |                                                                                                    |          |                 |          | alar     | m status = MAJOR |
|---|----------------------------------------------------------------------|----------------------------------------------------------------------------------------------------|----------|-----------------|----------|----------|------------------|
|   | ENTRY NUMBER                                                         | DESCRIPTION                                                                                                    | BAY      | SLT             | CCT      | SCT      | EXTENSION NUMBER |
|   | 01<br>02<br>03<br>04<br>05<br>06<br>07<br>08<br>09<br>10<br>11<br>12 | Music On Hold<br>Pager 1<br>Pager 2<br>Pager 3<br>Pager 4<br>Pager 5<br>Pager 6<br>Pager 6<br>Pager 7<br>Pager 8<br>Pager 9<br>Minor Alarm<br>Major Alarm | 01<br>01 | <b>85</b><br>85 | 84<br>84 | 01<br>02 |                  |
|   | 01                                                                   | Music On Hold                                                                                                    | 01       | 05              | 84       | 01       |                  |
|   | 1-                                                                   | 2-                                                                                                    | 3-       |                 | 4-T0     | P        | 5-воттом         |
|   | 6-QUIT                                                               | 7-ENTRY NUM                                                                                                    | 8-DELETI | E               | 9-       |          | 0-               |

Figure 4–30 Form 18 Layout

#### **Field Descriptions**

**ENTRY NUMBER**: This field lists the entry numbers for the miscellaneous ports. There is a total of 38 entry numbers. The ENTRY NUMBER field cannot be modified.

**DESCRIPTION**: This field lists the titles assigned to the entry numbers. The DESCRIPTION field cannot be modified.

**BAY**, **SLT** and **CCT**: These fields list the bay, slot and circuit numbers of the device being programmed.

**SCT**: The SCT (subcircuit) field specifies the relay location on each module for each night bell and each alarm circuit. Refer to Figure 4–31, Universal Card Circuits and Subcircuits.

**EXTENSION NUMBER**: This field applies only to the night bell entries. The EXTENSION NUMBER field lists the extension numbers (a maximum of five digits) assigned to the night bells. This field links the night bell designations to Form 19 (Call Rerouting Table). This field also links the incoming trunks of Form 14 (Non–Dial–In Trunks) to the night bell designations.

# Softkeys

**ENTRY NUM**: This softkey selects an entry number. Pressing the ENTRY NUM softkey displays the ENTER ENTRY NUM: prompt on the command line. The selection is completed by entering a valid entry number (1 to 38). This entry number can now be specified by its bay, slot, circuit and, if applicable, subcircuit numbers.

The standard softkeys **CANCEL**, **DELETE**, **ENTER**, **TOP**, **BOTTOM** and **QUIT** are also provided.

| Table 4–7 Miscellaneou | is System Ports Entry Number Designations |
|------------------------|-------------------------------------------|
| Entry Number           | Title                                     |
| 01                     | Music on Hold                             |
| 02                     | Pager 1                                   |
| 03                     | Pager 2                                   |
| 04                     | Pager 3                                   |
| 05                     | Pager 4                                   |
| 06                     | Pager 5                                   |
| 07                     | Pager 6                                   |
| 08                     | Pager 7                                   |
| 09                     | Pager 8                                   |
| 10                     | Pager 9                                   |
| 11                     | Minor Alarm                               |
| 12                     | Major Alarm                               |
| 13                     | Critical Alarm                            |
| 14                     | Night Bell 1                              |
| 15                     | Night Bell 2                              |
| 16                     | Night Bell 3                              |
| 17                     | Night Bell 4                              |
| 18                     | Night Bell 5                              |
| 19                     | Night Bell 6                              |
| 20                     | Night Bell 7                              |
| 21                     | Night Bell 8                              |
| 22                     | Night Bell 9                              |
| 23                     | Night Bell 10                             |
| 20                     | Night Bell 11                             |
| 25                     | Night Bell 12                             |
| 26                     | Night Bell 13                             |
| 20                     | Night Bell 14                             |
| 28                     | Night Bell 15                             |
| 20                     | Night Bell 16                             |
| 30                     | Night Bell 17                             |
| 31                     | Night Bell 18                             |
| 32                     | Night Bell 19                             |
| 33                     | Night Bell 20                             |
| 24                     | Night Bell 21                             |
| 35                     | Night Bell 22                             |
| 36                     | Night Boll 23                             |
| 37                     | Night Bell 24                             |
| 38                     | Night Boll 25                             |
| 38                     | Night Bell 25                             |

Note: In 336-port systems only Bays 1 and 2 support Night Bells.

# **CDE** Form Descriptions

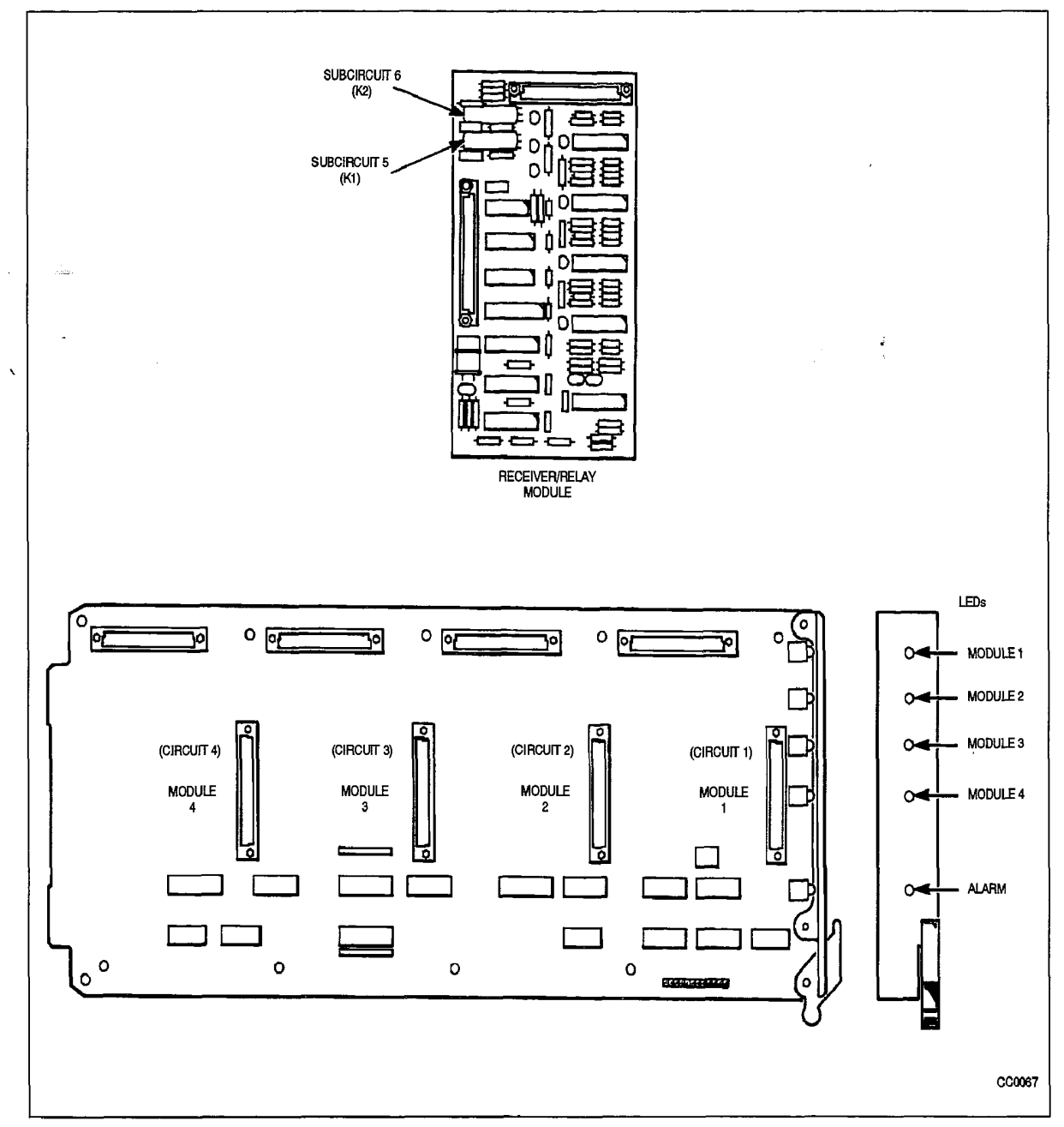

Figure 4–31 Universal Card Circuits and Subcircuits

**Revision 0** 

# Form 19 - Call Rerouting Table

4.25 This form designates where intercepted and attendant-directed calls will route based on Day Service, Night1 Service and Night2 Service. Refer to Figure 4–32 for the form layout and to Table 4–8 for Call Rerouting Options. Each Tenant Group requires a Call Rerouting Table. "DIAL 0" calls can be directed to an LDN, Rotary Dial or DTMF set, *SUPERSET* telephone or Night Bell extension number, or to an individual console. For further information, refer to Practice 9109–096–105–NA, Feature Descriptions (under *Call Rerouting*).

| 6:08 30-NOV-89                                                                                                    |                                                                                                    |            |       | alarm s | tatus = N | AJOR |   |
|----------------------------------------------------------------------------------------------------|----------------------------------------------------------------------------------------------------|------------|-------|---------|-----------|------|---|
| [TENANT : 1                                                                                                    | ] TY                                                                                                    | PE OF CALL |       | DAY     | N1        | N2   | ٦ |
| Station Dial<br>Priority Dia<br>DID Recall Po<br>DID Rocall Po<br>DID Routing F<br>DID Illegal #<br>DID Vacant Nu<br>DID Attendant<br>Non-Dial-In T<br>Dial-In Tie R<br>Dial-In Tie R<br>Dial-In Tie R | 8 Routing<br>18 Routing<br>ints On Busy<br>ints On No Answe<br>or Calls Into Th<br>Intercept For T<br>mber Routing For<br>Access Night Po<br>runks Alternate<br>ecall Points On<br>ecall Points On<br>outing For Calls | enant      |       | 1511    |           |      |   |
| Station Dial                                                                                                    | 0 Routing                                                                                                    |            |       | 1511    | 1511      |      |   |
| 1-                                                                                                    | 2-TENANT NAME                                                                                                    | 3-         | 4-TOP |         | 5-BOTTO   | 4    | ٦ |
| 6-QUIT                                                                                                    | 7-TENANT                                                                                                    | 9-         |       | 0-      |           | 1    |   |

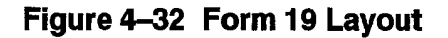

#### **Field Descriptions**

The header line displays the Tenant Group number being programmed.

**DAY**: This field designates a directory number for each type of call in Day Service Mode. The directory number is defined in one of the following forms:

Form 07, Console Assignments Form 08, Attendant LDN Assignments Form 09, Station/*SUPERSET* Telephones Form 17, Hunt Groups Form 18, Miscellaneous System Ports Form 41, ACD Paths Form 45, Key System Telephones

If this field is blank, the call does not reroute (such as no answer or busy forwarding) or reorder tone is heard (such as vacant number intercept or Do Not Disturb intercept).

**N1**: This field specifies where calls route during Night1 Service Mode by the extension number. If this field is blank, the call reroutes to the number specified in the DAY field.

N2: This field specifies where calls route during Night2 Service Mode by the extension number. If this field is blank, the call does not reroute.

| Table 4–8 Call Rerouting Options                             |  |
|--------------------------------------------------------------|--|
| Call Type                                                    |  |
| Station Dial 0 Routing                                       |  |
| Priority Dial 0 Routing                                      |  |
| DID Recall Points on Busy                                    |  |
| DID Recall Points on No Answer                               |  |
| DID Routing for Calls into this Tenant                       |  |
| DID Illegal # Intercept for this Tenant <sup>1</sup>         |  |
| DID Vacant Number Routing for this Tenant                    |  |
| DID Attendant Access Night Points                            |  |
| Non–Dial–In Trunks Alternate Recall Points                   |  |
| Dial-In Tie Recall Points on Busy                            |  |
| Dial-In Tie Recall Points on No Answer                       |  |
| Dial-In Tie Routing for Calls into this Tenant               |  |
| Dial-In Tie Illegal # Intercept for this Tenant <sup>2</sup> |  |
| Dial-In Tie Vacant Number Routing for this Tenant            |  |
| Dial–In Tie Attendant Access Night Points                    |  |
| DND Intercept Routing for this Tenant                        |  |
| Automatic Wake-up Routing for this Tenant                    |  |
| UCD/Attendant Recording for this Tenant <sup>3</sup>         |  |
| UCD on Hold Time-out for this Tenant                         |  |
| DISA Day Service Routing for this Tenant                     |  |
| Station Vacant Number Routing for this Tenant                |  |
| CO Line Routing Points on No Answer <sup>4</sup>             |  |
| CSN/Autovon Precedence Recall Busy/No Answer <sup>5</sup>    |  |
| Station Illegal Number Routing for this Tenant               |  |

<sup>1</sup> In Generic 1001, this is named "DID Intercept Routing for Calls into this Tenant"
 <sup>2</sup> In Generic 1001, this is named "Dial—In Tie Intercept for Calls into this Tenant"
 <sup>3</sup> In Generic 1001, this is named "UCD Recording Routing for this Tenant"

<sup>&</sup>lt;sup>4</sup> This is available in Generic 1004 and Generic 1005.

<sup>&</sup>lt;sup>5</sup> Available only with Autovon Feature Package – refer to Practice 9109–096–630–NA, Autovon Feature Package Description.

# Softkeys

**TENANT**: This softkey selects a Tenant Group. Pressing the TENANT softkey displays the ENTER TENANT GROUP NUM: prompt on the command line. The selection is completed by entering a valid number (1 to 25). The system displays the selected Tenant Group number on the header line.

**TENANT NAME**: Allows a name to be programmed for the selected tenant group. The name may have a maximum of 8 characters. Not available in Generic 1001.

The standard softkeys **CANCEL**, **DELETE**, **ENTER**, **TOP**, **BOTTOM**, and **QUIT** are also provided.

# Form 20 – ARS: Class of Restriction Groups

4.26 Class of Restriction groups together users with the same outside call capabilities. A COR is assigned to each Attendant Console, station, *SUPERSET* telephone and Dial–In Trunk. This form specifies the Class–of–Restriction (COR) Group members. Refer to Figure 4–33 for the form layout. The system supports a maximum of 50 COR Groups with up to 25 CORs per group. Each COR Group specifies by COR number those extensions which are restricted from accessing the route.

| 1: | 2:44 PM 1:                                                           | 1-JUN-9                  | 90    |          |           |        | ala     | arm si              | tatus = MAJOR                 |   |
|----|----------------------------------------------------------------------|--------------------------|-------|----------|-----------|--------|---------|---------------------|-------------------------------|---|
|    | COR GROUP                                                            | COR                      | GROUP | MEMBERS  | (SEPARATE | WITH S | SPACES) |                     | COMMENTS                      | ] |
| >  | 01<br>02<br>03<br>04<br>05<br>06<br>07<br>08<br>09<br>10<br>11<br>12 | 15 19-<br>1-12<br>5 7 14 | -22   |          |           |        |         | Long<br>WATS<br>nnn | Distance DDD<br>band 2 access | < |
|    | 03                                                                   | <b>5</b> 714             | 1     |          |           |        |         | nnn                 |                               |   |
|    | 1-                                                                   |                          | 2-    |          | 3-        |        | 4-TOP   |                     | 5-BOTTOM                      |   |
|    | 6-QUIT                                                               | 7-COR                    | GROUP | 8-DELETE |           | 9-     |         | 0-                  |                               |   |

Figure 4–33 Form 20 Layout

# Field Descriptions

**COR GROUP**: This field lists the COR Group numbers from 1 to 50. **Note**: The COR GROUP field cannot be modified.

**COR GROUP MEMBERS**: This field lists the separate members of each COR Group. **Note:** The COR Group members must be separated by a space (the → key, TAB key or space bar on the terminal or the → key on the console). Consecutive numbered

CORs can be separated by a dash (by pressing the "-" key on the terminal or the ninth softkey on the console).

**COMMENTS**: This field is reserved for additional data (a maximum of 20 characters). It is stored by the system but not used.

#### Softkeys

**COR GROUP**: This softkey selects a Class-of-Restriction (COR) Group. Pressing the COR GROUP softkey displays the ENTER COR GROUP NUM: prompt on the command line. The selection is completed by entering a valid number (1 to 50). The selected COR Group number is displayed on the command line.

'--': This softkey is available only while a COR group is being edited. Pressing this softkey inserts a dash between a set of consecutive COR Group members. It is valid only when it is inserted between consecutive COR Group members. For example, 1 2 3 4 5 is equivalent to 1–5.

The standard softkeys **CANCEL**, **DELETE**, **ENTER**, **TOP**, **BOTTOM**, and **QUIT** are also provided.

# Form 21 – ARS: Day Zone Definition

4.27 This form defines the day zones for each day of the week. There are a maximum of three day zones. **Note:** All days of the week must have a zone specification before this form can be saved. Refer to Figure 4–34 for the form layout.

| :51 PM 11-J    | JN-90 |      |      |      | alarm | status = | MAJOR |
|----------------|-------|------|------|------|-------|----------|-------|
| DAY ZONE       | MON.  | TUE. | WED. | THU. | FRI.  | SAT.     | SUN.  |
| 01<br>02<br>03 | * *   |      | *    | *    | *     | *        | *     |
| 01             | *     | *    | *    | *    | *     |          |       |
| 1-ENABLE       | 2-    |      | 3-   | 4-   |       | 5-       |       |
| 6-QUIT         | 7-    |      | 8-   | 9-   | -     | 0-       |       |

Figure 4–34 Form 21 Layout

# Field Descriptions

**DAY ZONE**: This field lists the day zones for the system. Pressing the up and down arrow keys select different day zones. **Note:** This field cannot be modified.

**MON.**, **TUE.**, **WED.**, **THU.**, **FRI.**, **SAT.** and **SUN.** : These fields list the zone specification. Pressing the right and left arrow keys (or the TAB key on the CRT terminal) select separate days. **Note:** Only one Day Zone number can be assigned to each day of the week. When a day is assigned to a day zone, the form displays an asterisk (\*) in that day field.

#### Softkeys

**ENABLE/DISABLE**: This softkey has two functions; it enables and disables the day zone specification for each day. Pressing the ENABLE softkey sets the selected day to the day zone that is displayed on the command line. The form displays an asterisk (\*) in the selected day field opposite the chosen day zone. When the cursor is at an asterisk, this softkey displays DISABLE. Pressing the DISABLE softkey removes that day specification from the selected day zone. The asterisk disappears and the softkey displays ENABLE again.

The standard softkeys CANCEL, ENTER, and QUIT are also provided.

# Form 22 – ARS: Modified Digit Table

4.28 This form specifies those digits that modify the user-dialed digits. The digit modification prepares the dialed digits for dialing out on certain trunks such as FX, TIE and WATS. Refer to Practice 9109–096–220–NA, Automatic Route Selection and Toll Control, for details. Refer to Figure 4–35 for the form layout.

|   | 1:18 PM                                                              | 1 11  | -JUN-9      | 0                       |        |       |          | ala   | arm s             | tatus                   | = MAJOR                      |
|---|----------------------------------------------------------------------|-------|-------------|-------------------------|--------|-------|----------|-------|-------------------|-------------------------|------------------------------|
|   | ENTRY                                                                | QTY . | TO DEL      |                         | DIGITS | TO BE | INSERTED |       |                   | COMM                    | IENTS                        |
| > | 01<br>02<br>03<br>04<br>05<br>06<br>07<br>08<br>09<br>10<br>11<br>12 |       | 1<br>1<br>1 | *1416<br>*1617<br>*1602 |        |       |          |       | Tie<br>Tie<br>Tie | Line:<br>Line:<br>Line: | Toronto<br>Boston<br>Phoenix |
|   | 03                                                                   |       | 1           | *1602                   |        |       |          |       | Tie               | Line:                   | Phoenix                      |
|   | 1-                                                                   |       |             | 2-                      |        | 3-    |          | 4-TOP |                   | 5-BO                    | TTOM                         |
|   | e-óni.                                                               | Г     |             | 7-ENTRY                 | NUM    | 8-DEL | ETE      | 9-    | _                 | 0-                      |                              |

Figure 4–35 Form 22 Layout

#### **Field Descriptions**

**ENTRY NUM**: This field lists the entry numbers. There are a maximum of 50 entry numbers for Generic 1001 and a maximum of 100 entry numbers for Generic 1002, Generic 1003, Generic 1004 and Generic 1005. The ENTRY NUM field links this form to Form 23, ARS: Route Definition. This field cannot be modified.

**QTY TO DELETE**: This field lists the quantity of digits that the system removes from the user-dialed digits before outpulsing on a trunk. A maximum of 25 digits can be deleted from each entry number. The digit "1" instructs the system to delete the first dialed digit.

**DIGITS TO BE INSERTED**: This field lists those digits that the system adds to the user-dialed digits for each entry number. A maximum of 38 digits can be inserted; including any pauses and wait for dial tone symbols. Special number sequences are:

- \*1 = Pause for 5 Seconds
- \*2 = Wait for Dial Tone
- \*3 = Switch to DTMF for Subsequent Digits
- \*4 = Do not Display Further Modified Digits on Sets or SMDR
- \*5 = Pause 10 Seconds
- \*6 = Insert caller's ID (for analog networking not in Generic 1001 or Generic 1002)
- \*7 = Insert caller's dialed account code (for analog networking not in Generic 1001 or Generic 1002)
- \*8 = Insert PBX node ID number (for analog networking not in Generic 1001/Generic 1002)
- \*9 = Pause for 1 second. (Generics 1003, 1004 and 1005 only).

9109-096-210-NA Issue 1

The asterisk (\*) character is generated on the Attendant Console and the terminal by pressing the \* key. If however, the asterisk character is required in a string of characters, the \* key must be pressed twice.

**COMMENTS**: This field is reserved for additional data (a maximum of 20 characters). It is stored by the system but not used.

#### Softkeys

**ENTRY NUM**: This softkey selects an entry number and displays it on the command line. Pressing the ENTRY NUM softkey displays the ENTER ENTRY NUM: prompt on the command line. The selection is completed by entering a valid number (1 to 100).

The standard softkeys **CANCEL**, **DELETE**, **ENTER**, **TOP**, **BOTTOM**, and **QUIT** are also provided.

# Form 23 – ARS: Route Definition

4.29 This form defines each ARS Route by specifying the Trunk Group number, COR Group number and the Modified Digit Entry. Refer to Figure 4–36 for the form layout.

| 1      | .:13 PM 11                                                           | JUN-90      |             | al              | arm status = MAJOR                              |
|--------|----------------------------------------------------------------------|-------------|-------------|-----------------|-------------------------------------------------|
|        | ROUTE NUM                                                            | TRUNK GROUP | COR GROUP   | MOD DIGIT ENTRY | COMMENTS                                        |
| >      | 01<br>02<br>03<br>04<br>05<br>06<br>07<br>08<br>09<br>10<br>11<br>12 | 1<br>1<br>2 | 1<br>2<br>1 | 1<br>2<br>3     | Local DDD<br>Long Distance DDD<br>Band 2 WATS < |
|        | 03                                                                   | <b>[</b> 2  | 1           | 3               | Band 2 WATS                                     |
|        | 1- 2-                                                                |             | 3-          | 4-T0P           | 5-BOTTOM                                        |
| 6-QUIT |                                                                      | 7-ROUTE N   | UM 8-DELE   | TE 9-           | 0-                                              |

#### Figure 4–36 Form 23 Layout

#### Field Descriptions

**ROUTE NUM:** This field lists the Route numbers. Note that the ROUTE NUM field cannot be modified. There is a maximum of 200 Route numbers.

**TRUNK GROUP**: This field displays the Trunk Group number specification (1 to 50) for each Route number.

**COR GROUP**: This field lists the COR Group number specification (1 to 50) for each Route number. This field links this form to Form 20 (refer to Form 20, ARS: COR Group Definition). Those users with CORs in the listed COR Group number are restricted from using this route. If no COR Group number is specified, then all users can use this route.

**MOD DIGIT ENTRY**: This field lists the entry number specification (1 to 50 for Generic 1001 and 1 to 100 for Generic 1002, Generic 1003, Generic 1004 and Generic 1005) for each Route number. This field links this form to Form 22 (refer to Form 22, ARS: Modified Digit Table).

**COMMENTS**: This field is reserved for additional data (a maximum of 20 characters). It is stored by the system but not used.

#### Softkeys

210

**ROUTE NUM**: This softkey selects a Route number and displays it on the command line. Pressing the ROUTE NUM softkey displays the ENTER ROUTE NUM: prompt on the command line. The selection is completed by entering a valid number (1 to 200).

The standard softkeys **CANCEL**, **DELETE**, **ENTER**, **TOP**, **BOTTOM**, and **QUIT** are also provided.

## Form 24 – ARS: Route Lists

4.30 This form specifies the order that the Route numbers are selected. There are 100 Route List numbers; each Route List number accommodates a maximum of six Route numbers. Refer to Figure 4–37 for the form layout.

| 12 | :54 PM 11-                                                                 | -JUN-90 |         |    |         |    |        | 8  | alarm st | atus | s = MAJO | R  |   |
|----|----------------------------------------------------------------------------|---------|---------|----|---------|----|--------|----|----------|------|----------|----|---|
|    | LIST NUM                                                                   | FIRST   | SECOND  | ¥Τ | THIRD   | ₩T | FOURTH | ₩T | FIFTH    | ¥Τ   | SIXTH    | ΨT |   |
| >  | 81<br>82<br>83<br>84<br>85<br>85<br>86<br>87<br>88<br>89<br>10<br>11<br>12 | 32      | 2<br>3  | ON |         |    |        |    |          |      |          |    | < |
|    | 82                                                                         | 2       | 3       |    |         |    |        |    |          |      |          |    | ] |
|    | 1-                                                                         | 2-      |         |    | 3-      |    | 4-T0   | P  |          | 5-B( | МОТТО    |    |   |
|    | 6-QUIT                                                                     | 7-1     | IST NUM |    | 8-DELET | E  | 9-     |    |          | 0-   |          |    |   |

# **Field Descriptions**

**LIST NUM**: This field displays the Route List numbers. Note that the LIST NUM field cannot be modified. There is a maximum of 100 list numbers.

**FIRST, SECOND, THIRD, FOURTH, FIFTH** and **SIXTH** : These fields specify the Route numbers for each Route List number. Valid entries are 01 to 200. These fields link this form to Form 23 (ARS: Route Definition).

**WT**: There are five of these; one for each of the SECOND, THIRD, FOURTH, FIFTH and SIXTH fields. ON in this field indicates that the chosen Route number is an expensive route. The system indicates this by providing an audible warning tone when that route is selected.

# Softkeys

**LIST NUM**: This softkey selects a Route List number and displays it on the command line. Pressing the LIST NUM softkey displays the ENTER ROUTE LIST NUM: prompt on the command line. The selection is completed by entering a valid Route List number (01 to 100).

**DELETE/ADD**: This softkey appears when the pointer is pointing to data (i.e., data on the command line). This softkey has two functions; it deletes and adds data to the form. Pressing the DELETE softkey removes the data from the selected field. The deletion is completed by pressing the ENTER softkey. If the delete key is pressed while the cursor is in the [FIRST] field, data on that line is deleted. The field is ready for new data and the softkey blanks. When the cursor is at a blank WT field on the command line, this softkey displays ADD. Pressing the ADD softkey enables the warning tone. The WT field displays ON and the softkey now displays DELETE.

The standard softkeys CANCEL, ENTER, TOP, BOTTOM, and QUIT are also provided.
## Form 25 – ARS: Route Plans

4.31 This form assigns the Route Lists to the time and day zones. There are 18 time zones (six for each day zone). Each time zone has a start time that can be set by the installer. The last specified start time creates a time period from its start time to the first specified start time of that day zone. If a time zone has no assigned Route List number, then all calls during that time period are restricted from this Route Plan. There are a maximum of 50 Route Plans. Refer to Figure 4–38 for the form layout.

| 12 | 2:48 F                           | M 11-JUN-90         | 0                    |                     |                     | alarm status         | = Major             |   |
|----|----------------------------------|---------------------|----------------------|---------------------|---------------------|----------------------|---------------------|---|
|    | TIME<br>ZONE                     | DAY 7<br>START HOUR | ZONE 1<br>ROUTE LIST | DAY Z<br>START HOUR | ONE 2<br>ROUTE LIST | DAY Z'<br>Start Hour | ONE 3<br>ROUTE LIST |   |
| >  | 01<br>02<br>03<br>04<br>05<br>06 | 12                  | 003                  | 14                  | 005                 | 18                   | 010                 | < |
|    | 01                               | 12                  | 003                  | 14                  | 005                 | 18                   | 010                 |   |
|    | 6-QUI                            | :T :                | 7-ROUTE PLAN         | 8-DELETE            | 9~                  | 0-                   |                     | ] |

Figure 4–38 Form 25 Layout

#### **Field Descriptions**

**TIME ZONE**: This field lists the six time zones for each day zone. The TIME ZONE field cannot be modified.

**START HOUR**: There are three of these fields (one for each day zone). The START HOUR field specifies the starting time of each time zone. The time is represented by two digits in 24 hour format. For example, 18 represents 18:00.

**ROUTE LIST**: There are three of these fields (one for each day zone). The ROUTE LIST field displays the Route List numbers and links this form to Form 24 (ARS: Route Lists). Valid entries are 01 to 100.

#### Softkeys

**ROUTE PLAN**: This softkey has two functions. It displays the selected Route Plan number and enables the user to select an alternate Route Plan. Pressing the ROUTE PLAN softkey displays the following on the command line: CURRENT ROUTE PLAN: XX ENTER ROUTE PLAN NUM: ROUTE PLAN: where XX is Route Plan number 01 to 50. The Route Plan selection is completed by entering a new Route Plan number.

The standard softkeys CANCEL, DELETE, ENTER, and QUIT are also provided.

# Form 26 – ARS: Digit Strings

4.32 This form (and its nested form) link the digits dialed by the user to the appropriate Route, Route List or Route Plan. It selects the relevant Route (if there is only one route), or Route List (if there is more than one route and the time of day is not important), or Route Plan (if the choice of routes vary with the time of day) by the user-dialed digits. Refer to Figure 4-39 for the form layout. Refer to Practice 9109-096-220-NA, Automatic Route Selection and Toll Control, for details.

| 4      | 4:23 PM 14-NOV- | 91        | -   |                 |        | alarm si             | tatus = MAJOR |  |
|--------|-----------------|-----------|-----|-----------------|--------|----------------------|---------------|--|
|        | LEADING DI      | GITS      |     | RETURN DIAL TON | E      | RESTRICTED COR GROUP |               |  |
| $\sim$ | 9<br>8          |           |     | YES<br>NO       |        | Unre                 | estricted <   |  |
|        | B               |           |     | YES             |        | Unre                 | estricted     |  |
|        | 1-              | 2-        |     | 3-INSERT        | 4-     |                      | 5-            |  |
|        | 6-QUIT          | 7-LEADING | DIG | 8-DELETE        | 9-SHOW | STRINGS              | 0-            |  |

Figure 4–39 Form 26 Layout

## Field Descriptions

**LEADING DIGITS**: This field displays the first digits of each digit string for digit analysis. The maximum number of digits in this field is five.

**RETURN DIAL TONE**: If this field displays YES, the system provides a dial tone after the leading digits have been dialed. Alternately, the system does not provide a temporary dial tone when NO is displayed in this field. Refer to Practice 9109–095–220–NA, Automatic Route Selection and Toll Control, for details.

**RESTRICTED COR GROUP**: This field lists the COR Group which cannot dial the specified leading digit(s). If this field is left blank, then every COR Group can access the specified leading digit(s).

## Softkeys

**YES/NO**: This softkey has two functions; it enables or disables system dial tone for each entry. Pressing the YES softkey enables the system dial tone when that leading digit is accessed. The RETURN DIAL TONE field displays YES and the softkey now displays NO. Pressing the NO softkey disables the system dial tone when that leading digit is accessed. The RETURN DIAL TONE field displays NO and the softkey displays YES again. Note that this softkey only appears when the cursor is in the "RETURN DIAL TONE" field.

**INSERT**: This softkey adds new entries to the form. Pressing the INSERT softkey clears the command line and moves the cursor to the LEADING DIGITS field. The addition is completed by entering the new data for each field and pressing the ENTER softkey. Note that the system inserts the addition after the line that was displayed on the command line.

**LEADING DIG:** This softkey selects an entry in the LEADING DIGITS field. Pressing the LEADING DIG softkey displays the ENTER LEADING DIGITS: prompt on the command line. The selection is completed by entering a valid number.

**SHOW STRINGS**: Pressing this softkey accesses the nested form for any defined Leading Digits entry. Refer to the ARS: Nested Digit Strings subform.

The standard softkeys **CANCEL**, **DELETE**, **ENTER**, **\*\*MORE\*\*** and **QUIT** are also provided.

### Digit Strings Subform For Form 26

210

4.33 This form is reserved for specifying subsequent digits for each entry in the LEADING DIGITS field of the previous form. It can only be accessed from the previous form. Refer to Figure 4–40 for the form layout. Refer to Practice 9109–096–220–NA, Automatic Route Selection and Toll Control, for details.

| • | 4:34 PM 14-NOV-          | 91          |                  | alarn                 | ıs | tatus =                        | MAJOR            |
|---|--------------------------|-------------|------------------|-----------------------|----|--------------------------------|------------------|
|   | DIGITS TO BE             | ANALYZED    | QTY TO FOLLOW    | LONG DISTANCE         | Т  | ERM TYPE                       | E AND NUM        |
| > | 416<br>604<br>N0X<br>N1X |             | 7<br>7<br>7<br>7 | NO<br>YES<br>NO<br>NO |    | ROUTE<br>LIST<br>PLAN<br>ROUTE | 1<br>1<br>2<br>3 |
|   | NØX                      |             | 7                | NO                    |    | PLAN                           | 2                |
|   | 1-10XXX0N0X              | 2-10XXX0N1X | 3-INSERT         | 4-10XXX1N0X           |    | 5- ** N                        | 40RE **          |
|   | 6-QUIT                   | 7-FIND STRI | NG 8-DELETE      | 9-10XXX1N1X           |    | 0-                             |                  |

Figure 4–40 Digit Strings Subform Layout

## **Field Descriptions**

**DIGITS TO BE ANALYZED**: This field displays those digits for digit analysis. Digit analysis is required so that the appropriate Route, Route List or Route Plan can be selected. The total number of digits in this field, the number of digits in the QTY TO FOLLOW field plus the digits in the LEADING DIGITS field in the previous form (refer to the top level Digit Strings form) cannot exceed 26.

**QTY TO FOLLOW**: This field lists the number of digits that the user dials AFTER the analyzed digits. The Unknown prompt in this field indicates that the number of subsequent digits is unknown to the system.

**LONG DISTANCE**: This field specifies which digit string entries require "long distance" management. Several features (account codes, Hotel/Motel, etc.) use this to control access to ARS. Default condition is NO.

**TERM TYPE AND NUM**: This field specifies where the digit string terminates. If there is only one route, then ROUTE is selected. If there is more than one route, but the time of day is not important, then LIST is selected. If the choice of routes vary with the time of day, then PLAN is selected.

## Softkeys

**YES/NO**: This softkey only appears when the cursor is at the LONG DISTANCE field. Pressing the YES softkey indicates to the system that this entry requires "long distance" management. The default condition is no "long distance" management required as indicated by NO in the LONG DISTANCE field.

**UNKNOWN**: This softkey appears only when the cursor is at the QTY TO FOLLOW field. Pressing the UNKNOWN softkey indicates to the system that the quantity of dialed digits AFTER the analyzed digits is unknown.

**INSERT**: This softkey adds new entries to the form. Pressing the INSERT softkey clears the command line and moves the cursor to the DIGITS TO BE ANALYZED field. The addition is completed by entering the new data for each field and pressing the ENTER softkey. Note that the system inserts the addition one line after the line that was displayed on the command line. The system automatically places all inserted or added strings in numerical ascending order with relation to existing strings.

**NOX**: This softkey functions as a wild card sequence, where N is any digit from 2 to 9. It represents half of the area codes in North America. Pressing this softkey displays NOX in the DIGITS TO BE ANALYZED field. Note that this softkey can only be pressed at the beginning of a digit string.

**ROUTE**: This softkey only appears when the cursor is at the TERM TYPE AND NUM field. Pressing the ROUTE softkey terminates that entry at a Route (the Route number must still be defined). ROUTE appears in the TERM TYPE AND NUM field.

X: This softkey functions as a wild card digit; it represents any digit from 0 to 9. Pressing this softkey displays X in the DIGITS TO BE ANALYZED field. Note that this softkey can only be pressed at the end of a digit string.

**PLAN**: This softkey only appears when the cursor is at the TERM TYPE AND NUM field. Pressing the PLAN softkey terminates that entry at a Route Plan (the number must still be defined). PLAN appears in the TERM TYPE AND NUM field.

**FIND STRING**: This softkey selects an entry in the DIGITS TO BE ANALYZED field. Pressing the FIND STRING softkey displays the ENTER DIGIT STRING: prompt on the command line. The selection is completed by entering a valid digit string. Note: The entered digit string does not have to be an exact match; the system accepts subsets of digit strings and moves the cursor to the closest entry.

**N1X**: This softkey functions as a wild card sequence, where N is any digit from 2 to 9. It represents half of the area codes in North America. Pressing this softkey displays N1X in the DIGITS TO BE ANALYZED field. Note that this softkey can only be pressed at the beginning of a digit string.

**LIST**: This softkey appears only when the cursor is at the TERM TYPE AND NUM field. Pressing the LIST softkey terminates that entry at a Route List (the number must still be defined). LIST appears in the TERM TYPE AND NUM field.

**1N1X**, **1N0X**, **0N1X**, **0N0X**: For area codes not specifically identified, and where dialing is preceded by a 1 or 0 (long distance access code), these wildcard sequences followed by 7 digits would cover all unspecified area codes. This allows wild card restriction of 555 and 976 numbers. These softkeys can only be pressed at the beginning of a digit string and are available in Generic 1004 and Generic 1005. They are accessed by pressing the \*\* MORE \*\* softkey once.

**10XXX0N0X, 10XXX0N1X, 10XXX1N0X, 10XXX1N1X, 10XXX0, 10XXX1**: These wildcard sequences, designed for the call aggregator market (i.e. hotels, motels, hospitals, universities), prevent unauthorized calls from being billed to the originating line, while allowing consumers access to the long distance carriers of their choice. These softkeys can only be pressed at the beginning of a digit string and are available in Generic 1004 and Generic 1005. 10XXX0N0X, 10XXX0N1X, 10XXX0N1X and 10XXX1N0X are accessed by pressing the \*\* MORE \*\* softkey twice; 10XXX0 and 10XXX1 are accessed by pressing the \*\* MORE \*\* softkey three times.

The standard softkeys CANCEL, DELETE, ENTER, and QUIT are also provided.

# Form 27 – ARS: Maximum Dialed Digits

4.34 This form specifies the maximum number of dialed digits allowed for each Class of Restriction. The purpose of this form is to accommodate countries with open numbering plans, where it is generally not possible to determine from the leading digits the number of digits to follow. **Note:** For North America, the specified default value of Unlimited applies. Refer to Practice 9109–096–220–NA, Automatic Route Selection and Toll Control, for detailed information and additional CDE considerations if a value other than Unlimited is chosen. See Figure 4–41 for the form layout. **Note:** This form is not available in Generic 1001.

| 1:21 PM 11-JUN-90                                                   | alarm status = MAJOR                                                                                                    |
|---------------------------------------------------------------------|----------------------------------------------------------------------------------------------------|
| COR                                                                 | MAXIMUM NUMBER OF DIALED DIGITS                                                                                                    |
| > 1<br>2<br>3<br>4<br>5<br>6<br>7<br>8<br>9<br>10<br>11<br>11<br>12 | Unlimited<br>Unlimited<br>Unlimited<br>Unlimited<br>Unlimited<br>Unlimited<br>Unlimited<br>Unlimited<br>Unlimited<br>Unlimited<br>Unlimited |
| 1                                                                   | Unlimited                                                                                                    |
| 1- 2-                                                               | 3- 4-тор 5-воттом                                                                                                    |
| 6-QUIT 7-                                                           | 8-COR 9- Ø-                                                                                                    |

Figure 4–41 Form 27 Layout

## **Field Descriptions**

COR: This field lists the COR (1 => 25). Note: The COR field cannot be modified.

**Maximum Number of Dialed Digits**: This field lists the allowed number of dialed digits, 1 to 25, plus the default value of Unlimited. **Note**: 26 is equivalent to UNLIMITED. therefore, when 26 is entered the value UNLIMITED is displayed.

## Softkeys

**UNLIMITED**: Pressing the UNLIMITED softkey enters the default value of unlimited in the Maximum Number of Dialed Digits field. If the cursor is positioned at the default value, "Unlimited" is not displayed.

**COR**: When this softkey is pressed the user is prompted with ENTER COR NUMBER. After entering the COR number and pressing the ENTER softkey, the cursor is positioned to the COR specified. If the COR selected is out of range, the message "The value xx is outside valid range for COR (1 => 25)" is displayed.

The standard softkeys CANCEL, ENTER, TOP, BOTTOM, and QUIT are also provided.

## Form 28 – Form Access Restriction Def'n

4.35 This form specifies the level of access for the various CDE forms. There are five levels of access; the Installer level has the highest degree of access and the Attendant has the lowest. Each form is defined as Read Only, Read/Write or No Access. When the system is first initialized, the Installer and MAINT1 level have a Read/Write access for each form; the rest of the levels default to No Access. Note that at each level of access the user can only modify those forms plus the forms at the lower levels of access. For example, the user at the SUPERVISOR level can only modify those forms at SUPERVISOR and ATTENDANT levels. Refer to Figure 4–42 for the form layout. **Note**: In Generic 1001, this is Form 27.

|   | 1:24 PM 11-JUN-9 | 30                |           |               | alarm s | status = | MAJOR | _ |
|---|------------------|-------------------|-----------|---------------|---------|----------|-------|---|
|   | FORM NAME        |                   | INST      | MAINT1        | MAINT2  | SUPER    | ATT   | ļ |
|   | 01 = SYSTEM CO   | NFIGURATION       | R/₩       | R/₩           | none    | none     | none  |   |
|   | 02 = FEATURE AU  | CCESS CODES       | R/W       | R/W           | none    | none     | none  |   |
|   | 03 = COS DEFINE  |                   | R/₩       | R/₩           | none    | none     | none  |   |
|   | 04 = SYS OPTION  | VS/SYS TIMERS     | R/W       | R/₩           | none    | none     | none  |   |
| Þ | 05 = TENANT IN   | FERCONNECTION     | R/W       | R/₩           | none    | none     | none  | < |
|   | 06 = TENANT NIC  | GHT SWITCHING     | R/W       | R/₩           | none    | none     | none  |   |
|   | 87 = CONSOLE AS  | SSIGNMENTS        | R/₩       | R/W           | none    | none     | none  |   |
| l | 08 = ATTENDANT   | LDN ASGN          | R/₩       | R/W           | R/₩     | R/W      | R     | Ļ |
|   | 09 = STATIONS/3  | SUPERSET TELEPHON | R/₩       | R/W           | none    | none     | none  |   |
|   | 10 = PICKUP GRO  | JUPS              | R/W       | R/W           | R/₩     | R/W      | R/W   |   |
|   | 11 = DATA CIRCU  | JIT DESCRIPTOR    | R/W       | R/₩           | none    | none     | none  |   |
| ļ | 12 = DATA ASSI   | GNMENT            | R/W       | R/₩           | none    | none     | none  |   |
|   | 05 = TENANT IN   | TERCONNECTION     | R∕₩       | R/W           | none    | none     | none  |   |
|   | 1-READ ONLY      | 2-READ/WRITE 3    | _         | 4 <b>-</b> T0 | P       | 5-BOTTO  | ¥.    |   |
|   | 6-QUIT           | 7-SET PASSWORD 8  | -ALL FORM | S 9-FO        | RM NUM  | 0-       |       |   |

Figure 4-42 Form 28 Layout

#### **Field Descriptions**

**FORM NAME**: This field lists all the form numbers and names of the CDE package. The FORM NAME field cannot be modified.

**INST**, **MAINT1**, **MAINT2**, **SUPER** and **ATT**: These fields represent the five levels of access and list the access type (Read Only, Read/Write or No Access) for each form. **Note:** The selected level of access is not displayed on the softkeys. The INST field cannot be modified.

#### Softkeys

**READ ONLY**: Pressing the READ ONLY softkey restricts the user to viewing the selected form; no modifications can occur. The R prompt appears beside the selected form and under the selected access level.

**READ/WRITE**: Pressing the READ/WRITE softkey enables the user to view and modify the selected form. The form displays the R/W prompt to indicate this state.

**NO ACCESS**: Pressing the NO ACCESS softkey restricts form access. The form displays the none prompt to indicate this state.

**SET PASSWORD**: This softkey changes the password for Customer Data Entry. Pressing the SET PASSWORD softkey shows a new softkey display (ATTENDANT, SUPERVISOR, MAINT2, MAINT1, and INSTALLER) and the following prompt: SELECT LEVEL OF ACCESS: The user cannot change the password for a level of access higher than the current one. For example, a user logged on as MAINT2 cannot change the password for MAINT1. After the user selects a level of access, the system prompts ENTER XXXXXXX NEW PASSWORD: When the new password is entered, the system prompts ENTER XXXXXXX NEW PASSWORD TO VERIFY: When changing the current level's password, the system first prompts ENTER XXXXXXXX OLD PASSWORD:, where XXXXXXXX is the selected level of access.

**ALL FORMS**: This softkey allows a user to change the level of access to all forms for a lower level user. For example, INSTALLER may use this to change the access for MAINT1, and MAINT2 may use this to change the access for SUPERVISOR. Not available in Generic 1001.

**FORM NUM**: This softkey selects a form by number. Pressing the FORM NUM softkey displays the ENTER FORM NUMBER: prompt on the command line. The selection is completed by entering a valid form number (1 to 35).

The standard softkeys CANCEL, ENTER, TOP, BOTTOM, and QUIT are also provided.

# 210

## Form 29 – DTE Profile

4.36 In order for the Data transceiver (DTRX) to communicate with the attached data terminal equipment (DTE), it is necessary to specify the programmable options which define the characteristics of the terminal. The Data transceiver circuit provides data devices with the ability to dial a destination via a keyboard. The DTE profile form provides 25 programmable profiles. **Note**: This form is not available in Generic 1001, Generic 1005 FPKG1 or Generic 1005 LIT96.

| 1 | :39 PM 11-JUN-                                                       | 90            |                                                                                   |          | alarm s | tatus = MAJOR |  |
|---|----------------------------------------------------------------------|---------------|-----------------------------------------------------------------------------------|----------|---------|---------------|--|
|   | PROFILE NUMBER                                                       | NUMBER OF     | DATA SETS                                                                         | ASSIGNED |         | COMMENTS      |  |
| > | 01<br>02<br>03<br>04<br>05<br>06<br>07<br>08<br>09<br>10<br>11<br>12 |               | 3<br>0<br>0<br>0<br>0<br>0<br>0<br>0<br>0<br>0<br>0<br>0<br>0<br>0<br>0<br>0<br>0 |          | Term    | inal Gp 1     |  |
|   | 02                                                                   |               | 0                                                                                 |          |         |               |  |
|   | 1-                                                                   | 2-            | 3-                                                                                | 4-T0P    |         | 5-BOTTOM      |  |
|   | e-QUIT                                                               | 7-PROFILE NUM | 8-SEL. OPT                                                                        | TION 9-  |         | 0-            |  |

Figure 4-43 Form 29 Layout

#### **Field Descriptions**

**PROFILE NUMBER**: This field lists all the profile numbers 01 to 25. The PROFILE NUMBER field cannot be modified.

**NUMBER OF DATA SETS ASSIGNED**: This field lists the number of data sets assigned to each profile number.

**COMMENTS**: This field is reserved for additional data (a maximum of 20 characters). It is stored by the system but not used.

#### Softkeys

**PROFILE NUM**: The PROFILE NUM softkey allows a user to select a device by number. Pressing this softkey displays the ENTER PROFILE NUM: prompt. When the number has been entered, the command line updates and the line pointer moves to profile number. The selection is completed by pressing the ENTER softkey.

**SEL. OPTION**: A new form is displayed when the SEL. OPTION softkey is pressed. Refer to the Options Subform for Form 29.

**REVIEW**: A new form is displayed when the REVIEW softkey is pressed. Refer to the Review Subform for Form 29. This softkey appears when the number of DATASETs is greater than 0.

The standard softkeys CANCEL, ENTER, TOP, BOTTOM, and QUIT are also provided.

## **Options Subform For Form 29**

4.37 The system displays this form when the programmer presses the SEL. OPTION softkey in Form 29, Data Terminal Equipment Profile. The options displayed are for the Profile Number that was on the command line of Form 29. **Note**: This form is not available in Generic 1001, Generic 1005 FPKG1 or Generic 1005 LIT96.

| 1:39 PM 11-JUN-                                                                                                    | 90                                                                                                    |                                                                    |                    | alarm          | statu          | s = MAJOR                                                               |
|----------------------------------------------------------------------------------------------------|----------------------------------------------------------------------------------------------------|--------------------------------------------------------------------|--------------------|----------------|----------------|-------------------------------------------------------------------------|
| [ PROFILE NUMB                                                                                                    | ER:1] D                                                                                                    | TE OPTIONS                                                         |                    | · · · = =      |                | VALUE                                                                   |
| Terminal type<br>Language<br>DTRX Echoplex<br>Editing<br>Editing charac<br>Editing line d<br>Inject <lf> af<br/>Number of pads<br/>Number of pads<br/>DTRX Inactivity</lf> | ter delete (0 -<br>isplay (0 -<br>ter <cr><br/>after <cr> (0 -<br/>after <lr> (0 -<br/>y Timer 1 -</lr></cr></cr> | 127, Decimal v:<br>127, Decimal v:<br>- 7)<br>- 7)<br>- 60 seconds | alue of<br>alue of | ASCII<br>ASCII | code)<br>code) | VIDEO TERM<br>ENGLISH<br>DISABLED<br>DISABLED<br>Ø<br>ALWAYS<br>Ø<br>10 |
| Terminal type                                                                                                    |                                                                                                    |                                                                    |                    | _              |                | □VIDEO TERM                                                             |
| 1-TELEPRINTER                                                                                                    | 2–                                                                                                    | 3-                                                                 | 4-TOP              |                | 5-B(           | ОТТОМ                                                                   |
| 6-QUIT                                                                                                    | 7–                                                                                                    | 8-                                                                 | 9-                 |                | 0-             |                                                                         |

### Figure 4–44 Options Subform Layout

### **Field Descriptions**

The header displays the Profile Number.

VALUE: The VALUE field displays the current setting for each option.

#### Softkeys

Some of the softkeys displayed are the alternative settings for the option displayed on the command line. Refer to *Parameters*, below. The following softkeys are continuously present: **TOP**, **BOTTOM**, and **QUIT**.

### **Parameters**

**Terminal Type**: This parameter is used to determine how the delete character is defined on a video or teleprinter terminal. A teleprinter terminal displays a "/" when the

delete character is used and the video terminal transmits a <backspace>, <space>, <backspace>.

Language: Commands and responses for the DTRX can be English or French.

**DTRX Echoplex**: This parameter determines whether the DTRX (Data Transceiver), will echo back transmitted characters to the originating station. The exception is programmed keys in the DTE and data circuit descriptor forms.

**Editing**: Enabled, this option provides the user with editing function DTRX delete character, and DTRX display line.

**Editing Character Delete**: An ASCII code in decimal form is used to define a character as a delete key. If echoplex and DTRX editing options are enabled, a "/" appears as the delete character on a teleprinter and a <backspace>, <space>, <backspace>, is transmitted back to a video terminal.

**Editing Line Display**: An ASCII code in decimal form is used to define a character as a display line key. When DTRX editing is enabled and the ASCII code for Display Line is transmitted, the current DTRX command line and the input digits are displayed on a new line.

**Inject** <**LF**> **After** <**CR**>: This field is used to accommodate terminal variations in the handling of carriage returns (<CR>). Some terminals automatically insert line feed (<LF>) after carriage return. While connected to the Data Transceiver the following options are available:

NEVER: No linefeed insertions after <CR> detected.

**FROM DTE**: Insert <LF> after <CR> from DTE if the echoplex feature is enabled. The <CR> and <LF> is returned to the Data Terminal Equipment by the Data Transceiver after a <CR> was received from the DTE. All messages originated by the DTRX (Data Transceiver) would only have a <CR>. The DTE would typically provide this.

**FROM SYSTEM (DTRX)**: Insert <LF> after <CR> from DTRX. All messages originated by the DPABX that have a <CR> will have a <LF> injected. This does not include <CR> which are echoed back to the DTE. This option would be used if the DTE provided local echoing of characters transmitted.

**ALWAYS**: The <LF> will be injected if the <CR> is originated from the DTE or DTRX.

**Number of Pads after <CR>**: This field is used for terminals that require delays after a carriage return before receiving printable characters (printers with small or no buffers). Values entered range from 0 to 7. This option is valid only if echoplex is enabled.

**Number of Pads after** <L**F**>: This field is used for terminals that require delays after a line feed return before receiving printable characters (printers with small or no buffers). Values entered range from 0 to 7. This option is valid only if echopiex is enabled.

**x** 

210

**DTRX Inactivity Timer**: This field specifies the length of time between the last character received or transmitted from a data device and the DTRX being dropped. Values range between 1 to 60 seconds; default is 10 seconds.

## **Review List SUBFORM for Form 29**

4.38 This form appears when the REVIEW softkey is pressed in Form 29, DTE Profile. The form provides a list of users of a particular profile identified by their physical location. **Note**: This form is not available in Generic 1001, Generic 1005 FPKG1 or Generic 1005 LIT96.

| 1 | :40 PM 11-JUN-9 | 90            |    |       |     | а     | larm s      | tatus = MAJOR                   |
|---|-----------------|---------------|----|-------|-----|-------|-------------|---------------------------------|
|   | [ PROFILE NUMB  | ER : 1[]      |    | BAY   | SLT | ССТ   | SCT         | COMMENTS                        |
| > |                 |               |    | 1 1 1 | 88  | 1 2 5 | 2<br>2<br>2 | ls term <<br>ls term<br>hs term |
|   |                 |               |    | 1     | 8   | 1     | 2           | ls term                         |
|   | 1-              | 2-            | 3- |       | 4-  |       |             | 5-                              |
|   | 6-QUIT          | 7-PROFILE NUM | 8- |       | 9-  | •     |             | 0-                              |

### Figure 4-45 Review List Subform Layout

#### **Field Descriptions**

The header line displays the Profile number.

**BAY**, **SLT**, **CCT**, **SCT**: These fields list the bay, slot, circuit and subcircuit of the device programmed. These fields cannot be modified.

**COMMENTS**: This field displays the comments for each device from the Data Assignment form. It cannot be modified.

#### Softkeys

**PROFILE NUM**: When this softkey is pressed the command line displays "ENTER PROFILE NUM:". After entering a valid number and pressing the ENTER softkey, the screen will display the list of users of that DTE Profile, if any.

The standard softkeys CANCEL, ENTER and QUIT are also provided.

## Form 30 - Device Interconnection Table

210

4.39 This form specifies which devices may be connected together. See Figure 4–46 for the form layout. The system allows for a maximum of 25 devices. **Note**: In Generic 1001, this is Form 29.

|   | 1:4      | 11         | PM | 11 | -JU | N-91 | 3    |     |      |     |    |      |      |      |    |    |      |     | ali | arm | st | atu  | 5 =  | MA | JOR |         |   |
|---|----------|------------|----|----|-----|------|------|-----|------|-----|----|------|------|------|----|----|------|-----|-----|-----|----|------|------|----|-----|---------|---|
|   |          | 01         | 02 | 03 | 04  | 05   | 06   | 07  | 08   | 09  | 10 | 11   | 12   | 13   | 14 | 15 | 16   | 17  | 18  | 19  | 20 | 21   | 22   | 23 | 24  | 25      |   |
| Þ | 01       | *          | *  | *  | *   | *    | *    | *   | *    | *   | *  | *    | *    | *    | *  | *  | *    | *   | *   | *   | *  | *    | *    | *  | *   | *       | < |
|   | 02       | *          | *  | *  | *   | *    | *    | *   | *    | *   | *  | *    | *    | *    | *  | *  | *    | *   | *   | *   | *  | *    | *    | *  | *   | *       |   |
|   | 03       | } *        | *  | •  | •   | •    | •    | •   | •    | *   | *  | *    | *    | *    | *  | *  | *    | *   | *   | *   | *  | *    | *    | *  | *   | *       |   |
|   | 104      | *          | *  | -  | •   | •    | •    | •   | •    | *   | *  | *    | *    | *    | *  | *  | *    | *   | *   | *   | *  | *    | *    | *  | *   | *       |   |
|   | 105      | ) *<br>    | *  | •  | ٠   | •    | •    | •   | •    | *   | *  | *    | *    | *    | *  | *  | *    | *   | *   | *   | *  | *    | *    | *  | *   | *       |   |
|   |          | 3          | *  | •  | •   | •    | •    | •   | •    | *   | *  | *    | *    | *    | *  | *  | *    | *   | *   | *   | *  | *    | *    | *  | *   | *       |   |
|   | 107      | · •        | 1  | •  | •   | •    | •    | •   | •    | *   | *  | *    | *    |      | *  | *  | *    | *   | *   | *   | *  | *    | *    | *  | *   | *       |   |
|   | 00       | ) *<br>  * | *  | *  | 1   | *    | *    | *   |      | *   | *  | *    | *    | *    | *  | *  | *    | *   | *   | *   | *  | *    | *    | *  | *   | *       |   |
|   | 100      | ) **       | *  | *  | *   | *    | *    | *   | *    | *   | *  | ÷    | Ţ    | ÷    | *  | ÷  | ÷    | *   | *   | *   | ÷  | :    | ÷    | ÷  | ÷.  | <u></u> |   |
|   | 11       | *          | *  | *  | *   | *    | *    | *   | *    | *   | *  | *    |      | -    | *  | ÷  | ÷    | *   | *   | *   | *  | •    | 1    | ÷  | *   | Ĵ.      | ĺ |
|   | 12       | *          | *  | *  | *   | *    | *    | *   | *    | *   | *  | *    | *    | *    | *  | *  | *    | *   | *   | *   | *  | *    | *    | ÷  | *   | Ĵ.      | L |
|   | <u> </u> |            |    |    |     |      | -    |     |      |     |    |      | -    |      |    |    |      |     |     | •   |    |      |      |    |     |         |   |
|   | 01       | . 🛃        | *  | *  | *   | *    | *    | *   | *    | *   | *  | *    | *    | *    | *  | *  | *    | *   | *   | *   | *  | *    | *    | *  | *   | *       |   |
|   | 1-       |            |    |    |     | 1    | 2-   |     |      |     |    | 3-   |      |      |    | 4  | 1-T( | )P  |     |     | 1  | 5-B( | OTTO | ЭМ |     |         |   |
|   | 6-       | QU:        | IT |    |     | •    | 7-II | NTE | RCOM | N N | M  | 3-D1 | [SAI | _L04 | /  | 5  | 9-RE | EVI | Ē₩  |     | 1  | 3-   |      |    |     |         |   |

Figure 4–46 Form 30 Layout

#### **Field Descriptions**

Initially, the system interconnects all devices except trunks. The asterisk (\*) character indicates the device the row represents is allowed to connect to the device the column represents. When the system inhibits device interconnection, it is indicated by the period (.) character. The device numbers are listed in the header line and the first column. The devices these numbers represent are listed in the nested REVIEW form.

#### Softkeys

**INTERCON NUM**: The INTERCON NUM softkey allows a user to select a device by number. Pressing this softkey displays the ENTER INTERCONNECT NUM: prompt. Entering the interconnect number (1 to 25) displays that device with a series of '\*' characters (allow interconnection) and '.' characters (disallow interconnection). Cursor movement on the command line is controlled by the right and left cursor control keys.

**DISALLOW/ALLOW**: This softkey has two functions; it enables and disables interconnection between devices. Pressing the DISALLOW softkey disables the interconnection between those two devices unidirectionally. For example, when modifying connections for device 5 (the command line displays line 5) and the DISALLOW softkey is pressed when the cursor is under the sixth column, then device 5 cannot communicate with device 6. However, device 6 can still communicate with device 5. Total interconnection is inhibited only when a '.' (disallow) character is inserted at row 6 (device 6) under the fifth column (device 5). The softkey now displays the

ALLOW prompt. Pressing the ALLOW softkey enables the unidirectional interconnection between the selected devices; the '\*' character replaces the '.' character.

**REVIEW**: Pressing the REVIEW softkey displays a new form (refer to Review List Subform for Form 30). This form lists all the device types.

The standard softkeys CANCEL, ENTER, TOP, BOTTOM, and QUIT are also provided.

### **Review List Subform for Form 30**

4.40 This form appears when the REVIEW softkey is pressed in Device Interconnection Table Form. When entered from Form 30, this form displays a list of the device types. Refer to Figure 4–47 for the form layout. Note that the data in this form cannot be modified.

| 1 | 1:42 PM 11-JUN-                                                      | 90                                                                                                    | ala                            | ırm st | atus = MAJOR |                                                             |   |
|---|----------------------------------------------------------------------|----------------------------------------------------------------------------------------------------|--------------------------------|--------|--------------|-------------------------------------------------------------|---|
|   | ENTRY NUM                                                            | DEVI                                                                                                    | ICE TYPE DESCRIF               | TION   | INTE         | RCONNECT NUM                                                |   |
| > | 81<br>82<br>83<br>94<br>85<br>86<br>87<br>88<br>89<br>10<br>11<br>12 | Station/Set<br>Console<br>Loop Start Trur<br>Ground Start Tr<br>DID/Tie Trunk<br>E&M Trunk ( 2-¥<br>RESERVED<br>RESERVED<br>RESERVED<br>RESERVED<br>RESERVED<br>RESERVED | nk<br>∼unk<br>∛ire or 4-₩ire ) | )      |              | 1<br>2<br>3<br>4<br>5<br>6<br>7<br>8<br>9<br>10<br>11<br>12 | < |
|   | 01                                                                   | Station/Set                                                                                                    |                                |        |              | 1                                                           |   |
|   | 1-                                                                   | 2-ENTRY NUM                                                                                                    | 3-                             | 4-TOP  |              | 5-BOTTOM                                                    |   |
|   | 6-QUIT                                                               | 7-INTERCON NUM                                                                                                    | 8-                             | 9-     |              | 0-                                                          |   |

| Figure 4-47 Review List Subform Layo | out | you | La | rm | fo | ıbi | Su | _ist | iew | Revi | -47 | 4- | igure | F |
|--------------------------------------|-----|-----|----|----|----|-----|----|------|-----|------|-----|----|-------|---|
|--------------------------------------|-----|-----|----|----|----|-----|----|------|-----|------|-----|----|-------|---|

#### Field Descriptions

**ENTRY NUM**: This field lists the entry numbers for the device types. There is a total of 25 entry numbers. The ENTRY NUM field cannot be modified.

**DEVICE TYPE DESCRIPTION**: This field lists the titles assigned to the entry numbers. The DEVICE TYPE DESCRIPTION field cannot be modified. The last 13 entries are reserved for future use.

**INTERCONNECT NUM**: This field lists all the interconnect numbers; it links this form to the previous form (refer to Form 30, Device Interconnection Table). The interconnect numbers range from 1 to 25. The INTERCONNECT NUM field cannot be modified.

#### Softkeys

**ENTRY NUM**: This softkey selects an entry number. Pressing the ENTRY NUM softkey displays the ENTER ENTRY NUM: on the command line. The selection is completed by entering a valid entry number (1 to 25).

**INTERCON NUM**: This softkey selects a device type by its interconnect number. Pressing the INTERCON NUM softkey displays ENTER INTERCONNECT NUM: on the command line. The selection is completed by entering a valid interconnect number (1 to 25).

The standard softkeys **CANCEL**, **ENTER**, **TOP**, **BOTTOM**, and **QUIT** are also provided.

### Form 31 – System Abbreviated Dial Entry

4.41 This form specifies System Abbreviated Dial numbers. Refer to Practice 9109–096–105–NA, Feature Descriptions (under Abbreviated Dial), for details. See Figure 4–48 for the form layout. **Note**: In Generic 1001, this is Form 30.

|   | 1:46 PM 11-JUN- | -90                             |          |       | alarm s  | tatus = MAJOR |
|---|-----------------|---------------------------------|----------|-------|----------|---------------|
|   | INDEX NUMBER    | DIGIT STR                       | ING      |       | PRIVATE  |               |
|   | 22<br>77<br>123 | 5551209<br>5558812<br>122855560 | 08       |       | PRIVATE  |               |
| > | 866             | 5551000                         | 30       |       | PRIVATE  | <             |
|   |                 |                                 |          |       |          |               |
|   |                 |                                 |          |       |          |               |
|   |                 |                                 |          |       |          |               |
|   | <b>19</b> 88    | 5551000                         |          |       | PRIVATE  |               |
|   | 1-              | 2-FIND INDEX                    | 3-       | 4-TOF | )        | 5-BOTTOM      |
|   | e-QUIT          | 7-                              | 8-DELETE | 9-NON | -PRIVATE | 8-            |

### Figure 4-48 Form 31 Layout

#### **Field Descriptions**

**INDEX NUMBER**: This field lists the index numbers; one for each entry in the form. The System Abbreviated Dial Access Code followed by the Index number forms the Abbreviated Dial number. Each index number can be a maximum of three digits.

**DIGIT STRING**: This field lists the digit strings; one for each Index number. The digit string can be a maximum of 26 digits for a non-private number, 25 digits for a private number. The following special characters may be entered:

- \*1 = Pause for 5 seconds (for ONS Voice Mail feature; Generic 1004/Generic 1005)
- \*3 = Wait for user to manually insert digits (2 digits expected)
- \*5 = Call to Call Announce Port. This code must be at the end of the number; it cannot have digits following it.
- \*6 = Insert caller's ID (for ONS Voice Mail feature; Generic 1004/Generic 1005)
- \*9 = Pause for 1 second (for ONS Voice Mail feature; Generic 1004/Generic 1005)
- \*\* = DTMF digit \* (Generic 1004/Generic 1005)
- # = DTMF digit #

**PRIVATE**: This field specifies which entries are Private (as indicated with the PRIVATE prompt) and which are non–Private (as indicated by a blank).

#### Softkeys

**FIND INDEX**: This softkey selects an Index Number. Pressing the FIND INDEX softkey displays ENTER INDEX NUM: on the command line. The selection is completed by entering a valid Index Number (a maximum of three digits).

**INSERT**: This softkey adds new digit strings to this form. Pressing the INSERT softkey clears the command line and moves the cursor to the INDEX NUMBER field. The addition is completed by entering a valid index number and digit string. The system inserts the addition in numerical ascending order according to the INDEX NUMBER field. Note that if there is no data in this form or the line pointer is pointing to the last line of data, then this softkey does not appear.

**PRIVATE**/NON-PRIVATE: This softkey has two functions. Pressing the PRIVATE softkey sets the selected digit string entry to Private; the PRIVATE prompt appears in the PRIVATE field and the softkey now displays the NON-PRIVATE prompt. Pressing the NON-PRIVATE softkey sets the selected digit string to non-private; the PRIVATE field blanks and the softkey displays the PRIVATE prompt once again.

The standard softkeys **CANCEL**, **ENTER**, **DELETE**, **TOP**, **BOTTOM**, and **QUIT** are also provided.

Issue 1

### Form 32 – Customer Data Print

4.42 This form lists all the Customer Data options that can be sent to an output device, such as a printer or a terminal. The options are selected by Print Option Number. Note that this form cannot be modified. Refer to Table 3–1 for a complete list of the form numbers and to Figure 4–49 for the form layout. Print Options with "\*" are subforms of the preceding form. **Note**: In Generic 1001, this is Form 31.

| 1:48 PM 11-JUN-9                                                        | 90                                                                                                    |                                                                                                    | ala     | rm status = MAJOR |  |  |  |  |  |
|-------------------------------------------------------------------------|----------------------------------------------------------------------------------------------------|----------------------------------------------------------------------------------------------------|---------|-------------------|--|--|--|--|--|
| PRINT OPTION                                                            |                                                                                                    | CDE DATA PRINT                                                                                                    |         |                   |  |  |  |  |  |
| > 01<br>02<br>03<br>04<br>05<br>06<br>07<br>08<br>09<br>09*<br>10<br>11 | System Con<br>Feature Ac<br>COS Defini<br>System Opt<br>Tenant Int<br>Tenant Nig<br>Console As<br>Attendant I<br>Station/SUI<br>Line/SUPER<br>Pickup Grou<br>Data Circu | System Configuration<br>Feature Access Codes<br>COS Definition<br>System Options/System Timers<br>Tenant Interconnection Table<br>Tenant Night Switching<br>Console Assignments<br>Attendant LDN Assignments<br>Station/SUPERSET Telephones<br>Line/SUPERSET Telephone Appearances<br>Pickup Groups |         |                   |  |  |  |  |  |
| 01                                                                      | System Con                                                                                                    | figuration                                                                                                    |         |                   |  |  |  |  |  |
| 1-                                                                      | 2-PRINT ALL                                                                                                    | 3-                                                                                                    | 4-TOP   | 5-BOTTOM          |  |  |  |  |  |
| 6-QUIT                                                                  | 7-PRINT OPTION                                                                                                    | 8-                                                                                                    | 9-PRINT | 0-                |  |  |  |  |  |

Figure 4–49 Form 32 Layout

### **Field Descriptions**

**PRINT OPTION**: This field lists the print option numbers for the CDE options that can be sent to an output device (a terminal or a printer). There is a maximum of 50 print option numbers. The PRINT OPTION field cannot be modified.

**CDE DATA PRINT**: This field lists the form names associated with the print option numbers. The CDE DATA PRINT field cannot be modified.

### Softkeys

**PRINT ALL**: This softkey transmits the contents of all the CDE Data Print option ranges to an output device (printer or terminal). Pressing the PRINT ALL softkey blanks the softkey display (with the exception of the QUIT softkey). This softkey is not available in Generic 1001.

Further CDE is prohibited while PRINT ALL is in effect. The command line sequentially prompts the user to enter the desired ranges for options. The softkey ENTER must be pressed after each entry. The following lists the Data Print options:

- 1. PRINT FROM COS START: TO COS END
- 2. PRINT FROM TRK CCT DESC START: TO TRK CCT DESC END
- 3. PRINT FROM DATA CCT DESC START: TO DATA CCT DESC END

4. PRINT FROM DTE PROFILE START: TO DTE PROFILE NUM. END 5. PRINT FROM T1 LINK DESC. START: TO T1 LINK DESC. END.

When printing starts, the command line displays: CDE DATA PRINT IN PROGRESS and the only softkey available is ABORT.

Note: The system does not generate an error message if the specified printer is not operational.

**ABORT**: This softkey appears whenever a print is in progress. Pressing this softkey cancels the current active printout.

**PRINT OPTION**: This softkey selects a print option number. Pressing the PRINT OPTION softkey displays ENTER PRINT OPTION: on the command line. The selection is completed by entering a valid print option number. The command line displays the selected option.

**PRINT**: This softkey transmits the contents of the selected print option to an output device (printer or terminal). Pressing the PRINT softkey blanks the softkey display (except for the ABORT softkey) for the duration of the print operation. When completed, the system displays CDE DATA PRINT OPTION XX HAS COMPLETED PRINTING where XX is the Print Option number. The softkey display returns to the original format.

The standard softkeys **CANCEL**, **ENTER**, **DELETE**, **TOP**, **BOTTOM**, and **QUIT** are also provided.

### Form 33 – Account Code Entry

210

4.43 This form specifies the Account Codes in the database. If the Account Codes are verified, they are stored in the Account Code database. Refer to Figure 4–50 for the form layout. Refer also to Practice 9109–096–221–NA, Station Message Detail Recording (SMDR). This form can only be accessed if System Option 05, Verified Account Codes is enabled. **Note**: In Generic 1001, this is Form 32.

|   | 1:52 PM 11-JUN-                                          | 90            |                       | alarn                      | n status = MAJOR                                           |
|---|----------------------------------------------------------|---------------|-----------------------|----------------------------|------------------------------------------------------------|
|   | ACCOUNT                                                  | CODE          | COS                   | COR                        | ACTIVE                                                     |
| > | 100001<br>100002<br>100003<br>100004<br>100005<br>123456 |               | 1<br>2<br>2<br>1<br>1 | 1<br>1<br>3<br>1<br>1<br>2 | ACTIVE<br>ACTIVE<br>ACTIVE<br>INACTIVE<br>ACTIVE<br>ACTIVE |
|   |                                                          |               |                       |                            |                                                            |
|   | 1-                                                       | 2-            | 3-                    | 4-TOP                      | 5-BOTTOM                                                   |
|   | 6-QUIT                                                   | 7-DELETE RANG | E 8-                  | 9-FIND                     | 0-                                                         |

Figure 4-50 Form 33 Layout

#### **Field Descriptions**

**ACCOUNT CODE**: This field lists the stored Account Codes entries. The length of the Account Code is specified in Form 04, System Options/System Timers (System Option 55, Account Code Length). Depending on the status of System Option 55, Account Codes can be variable from 1 to 12 digits or fixed to a set value from 4 to 12 digits.

**COS**: This field specifies a COS number for each ACCOUNT CODE entry. This COS number replaces the caller's COS number for the duration of the call. When the call is finished, the system restores the caller's original COS number. If this field remains blank, then the caller's original COS number is used for the call.

**COR**: This field specifies a COR number for each Account Code entry. The system replaces the caller's COR number with this COR number for the tenure of the call. Upon call completion, the caller's original COR number is restored. If there is no specified COR number, then the caller's original COR number is used for the call.

**ACTIVE**: This field specifies which Account Codes can be accessed (as marked by the ACTIVE prompt) and which Account Codes are denied access (as marked by the INACTIVE prompt).

## Softkeys

**ACTIVE**/INACTIVE: This softkey has two functions. Pressing the ACTIVE softkey sets the selected Account Code entry to Active; that Account Code can now be accessed. The ACTIVE prompt appears in the ACTIVE field and the softkey now displays the INACTIVE prompt. Pressing the INACTIVE softkey sets the selected Account Code entry to Inactive; that Account Code can no longer be accessed. The ACTIVE field now displays the INACTIVE prompt and the softkey displays the ACTIVE prompt once again. Note that this softkey only appears when the cursor is in the ACTIVE field.

**NULL COS/NULL COR**: This softkey has two functions; it deletes selected COS and COR number entries. When the cursor is in a COS field which has a COS number, the NULL COS prompt appears on the softkey display. Pressing the NULL COS softkey erases the data in the COS field; the NULL COS prompt disappears only when the cursor moves to the next field. Similarly, when the cursor is in a COR field which has a COR number, the NULL COR prompt appears on the softkey display. Pressing the NULL COR softkey erases the data in the COR field; the NULL COR prompt appears on the softkey display. Pressing the NULL COR softkey erases the data in the COR field; the NULL COR prompt disappears only when the cursor moves to the next field.

**INSERT**: The INSERT softkey adds a new account code to this form. Pressing this softkey opens a window with a clear command line and moves the cursor to the ACCOUNT CODE field. The new account code is programmed by entering an Account Code value, a COS number and a COR number (if required). The system inserts the new account in its appropriate sequential position. The line pointer now points to the new account code. Note that if there is no data in this form or if the line pointer is pointing to the last line of data, then this softkey does not appear.

**DELETE RANGE**: Pressing the DELETE RANGE softkey displays the FIRST ACCOUNT CODE TO DELETE: prompt on the command line. After an Account Code has been entered, the display returns the LAST ACCOUNT CODE TO DELETE: prompt. The deletion is completed by entering an Account Code. All Account Code entries between and including these specified Account Codes are removed from the form. If an invalid account code is entered the system will display 'Non-existent account code value has been entered'. Pressing CANCEL followed by QUIT returns the display without any modifications.

**FIND**: This softkey selects an Account Code and appears only when there is an account code in the form. Pressing the FIND softkey displays the ENTER ACCOUNT CODE: prompt on the command line. The selection is completed by entering a valid Account Code.

The standard softkeys **CANCEL**, **ENTER**, **DELETE**, **TOP**, **BOTTOM**, and **QUIT** are also provided.

# 210

### Form 34 – Directed IO

4.44 This form allows the user to specify the printers available in the system. Printouts and printout types will also be defined for each printer, as well as designating whether the printout is guaranteed or not (will or will not print.) Data outputs such as Traffic Measurement, SMDR, Hotel/Motel can be routed to any data port with an asynchronous DATASET. If no new point is specified, printouts continue to default to the system printer RS–232 port. If the printer specified is currently active, then any request to print is queued. The system can support 7 different printers. When the form is entered for the first time the default printer routing is displayed for all valid printouts. See Figure 4–51 for the form layout. **Note**: This form is not available in Generic 1001, Generic 1005 FPKG1 or Generic 1005 LIT96.

| 1:53 PM 11-JUN-90                                                                                                    | 2                                                                                                    | - <u></u>                                                                                                    | alarm s                                                                                                    | tatus = MAJOR                                              |
|----------------------------------------------------------------------------------------------------|----------------------------------------------------------------------------------------------------|----------------------------------------------------------------------------------------------------|----------------------------------------------------------------------------------------------------|------------------------------------------------------------|
| EXT NUM                                                                                                    | PRINT                                                                                                    | TUC                                                                                                    | PRINTOUT TYPE                                                                                                    | GUARANTEED                                                 |
| Printer Port<br>Printer Port<br>Printer Port<br>Printer Port<br>Printer Port<br>Printer Port<br>Printer Port<br>Printer Port<br>Printer Port<br>Printer Port | Maintenance<br>Maintenance<br>Traffic Mea<br>Traffic Mea<br>SMDR<br>DATA SMDR<br>CDE Data Pr<br>Hotel/Mote<br>Hotel/Mote | <pre> # Logs # Logs # L</pre> | Autoprint<br>Directed<br>Monitor<br>Autoprint<br>Directed<br>Autoprint<br>Autoprint<br>Directed<br>Autoprint<br>Directed | N0<br>N0<br>N0<br>N0<br>YES<br>YES<br>N0<br>N0<br>N0<br>N0 |
| Printer Port                                                                                                    | Maintenance                                                                                                    | → Logs                                                                                                    | Autoprint                                                                                                    | NO                                                         |
| 1- 2-                                                                                                    |                                                                                                    | 3-ADD                                                                                                    | 4-T0P                                                                                                    | 5-воттом                                                   |
| 6-QUIT 7                                                                                                    | 7-                                                                                                    | 8-DELETE                                                                                                    | 9-                                                                                                    | 0-                                                         |

#### Figure 4–51 Form 34 Layout

#### **Field Descriptions**

**EXT NUM**: This field lists printer ports and extension numbers of programmed DATASETs. This form is linked to Form 12, Data Assignment.

**PRINTOUT**: This field lists the specified data outputs from each programmed printer such as Traffic Measurement, SMDR, Hotel/Motel, DATA SMDR, etc. Values in this field are entered through softkey commands. See *Softkeys*. Note that the PMS (Property Management System) softkey is displayed only if the PMS system option is enabled.

**PRINTOUT TYPE**: This field lists the type of printout provided for each data output such as Autoprint, Directed and Monitor. Values in this field are entered through softkeys. The softkeys displayed will depend upon the data output programmed in the PRINTOUT field. Table 4–9 lists available softkeys as determined by the PRINTOUT field.

| Table 4–9 Available Softkeys |                              |  |  |  |  |  |  |  |
|------------------------------|------------------------------|--|--|--|--|--|--|--|
| Application                  | Printout Type Options        |  |  |  |  |  |  |  |
| Maintenance Logs             | AUTOPRINT, DIRECTED, MONITOR |  |  |  |  |  |  |  |
| Traffic Measurement          | AUTOPRINT, DIRECTED          |  |  |  |  |  |  |  |
| SMDR                         | AUTOPRINT                    |  |  |  |  |  |  |  |
| CDE Data Print               | DIRECTED                     |  |  |  |  |  |  |  |
| Hotel/Motel Wakeup           | AUTOPRINT                    |  |  |  |  |  |  |  |
| Hotel/Motel Audit            | DIRECTED                     |  |  |  |  |  |  |  |
| PMS                          | AUTOPRINT                    |  |  |  |  |  |  |  |
| ACD Agent Summary            | AUTOPRINT                    |  |  |  |  |  |  |  |
| ACD Monitor Print            | DIRECTED                     |  |  |  |  |  |  |  |
| ACD Group Summary            | MONITOR                      |  |  |  |  |  |  |  |
| MAI*                         | AUTOPRINT                    |  |  |  |  |  |  |  |

\* Available in Generic 1004 and Generic 1005.

**GUARANTEED**: This field is only modifiable for SMDR and Data SMDR printouts. The field defaults to NO in all other cases. If yes, SMDR records are guaranteed to print without losing records.

### Softkeys

**ADD**: This softkey appears upon entry to the form and is used to insert additional printer locations and/or extension numbers of DATASETs. When the ADD softkey is pressed, the form is in the ADD mode. See Commands: Add Mode below.

**DELETE**: Pressing the DELETE softkey deletes from the form the printout listed at the cursor position. The ENTER softkey must then be pressed to change the database. The user is alerted if the printout is currently active (printing or queued to print) before the delete is performed. If the printout is active, the user can cause the immediate deletion of the printout by pressing the CONTINUE softkey or cancel the delete operation by pressing the CANCEL softkey. When the deletion is completed the message 'DELETION COMPLETED' is returned. The printer is deleted when the last printout directed to it is deleted.

**PRINTER PORT**: This softkey appears when the cursor is positioned on the EXT NUM field. The programmer can enter a valid DATASET number or press the PRINTER PORT softkey to enter Printer Port in the EXT NUM field.

SMDR: This softkey defines the printout as an SMDR printout.

**CDE DATA**: This softkey appears after the MORE softkey has been pressed. It defines the selected printout as a CDE DATA record, allowing the user to print the CDE programmable data to a specified printer.

**DATA SMDR**: This softkey defines the printout as a DATA SMDR. DATA SMDR is a record of internal data calls.

**ACD AGT SUM**: This softkey appears after the MORE softkey has been pressed. Available only if system software contains ACD Option. Refer to Practice 9109–096–620–NA, *ACD TELEMARKETER* Application Package, for further information.

**ACD MONITORS**: This softkey appears after the MORE softkey has been pressed. Available only if system software contains ACD Option. Refer to Practice 9109–096–620–NA, ACD TELEMARKETER Application Package, for further information.

**ACD GRP SUMMARY**: This softkey appears after the MORE softkey has been pressed. Available only if system software contains ACD Option. Refer to Practice 9109–096–620–NA, *ACD TELEMARKETER* Application Package, for further information.

**TRAFFIC:** This softkey defines the printout as a Traffic Measurement report.

MAINT LOGS: This softkey defines the printout as a Maintenance Log printout.

**HM WAKEUP**: This softkey defines the printout as a report of Wakeup calls.

**HM AUDIT**: This softkey defines the printout as an Audit report.

**PMS**: This softkey appears only if Property Management System is enabled in the CDE System Options/System Timers form. When the programmer presses the PMS softkey, "PMS Port" appears in the PRINTOUT field the AUTOPRINT softkey appears. Pressing the AUTOPRINT softkey completes programming of the PMS port.

**MAI**: This softkey appears only if Mitel Application Interface is enabled in the CDE System Options/System Timers form. When the programmer presses the MAI softkey, "MAI" appears in the PRINTOUT field the AUTOPRINT softkey appears. Pressing the AUTOPRINT softkey completes programming of the MAI port (available in Generic 1004 and Generic 1005).

**AUTOPRINT**: The printout occurs automatically when a certain condition in the system is met.

**DIRECTED**: The printout occurs at the user's request.

**MONITOR**: This softkey is available only if the PRINTOUT field is set to Maintenance Logs. The logs are printed as they occur.

**YES:** Pressing YES guarantees the printing of the record. By default, the GUARANTEED field is set to NO.

**NO**: This softkey appears if the GUARANTEED field has been set to YES. Pressing this softkey restores it to NO.

The standard softkeys CANCEL, ENTER, DELETE, TOP, BOTTOM, \*\*MORE\*\*, and QUIT are also provided.

# Form 35 – Global Find Access Code

4.45 This form lists the access codes in the CDE database, including ARS Leading Digits. Callback Busy and Executive Busy Override are excluded, as they can only be dialed when receiving busy tone. This form exists to provide access code information conveniently to the user. Codes can be assigned, modified or deleted only in the appropriate forms. **Note**: This form is not available in Generic 1001.

|   | 2:16 PM 11-JU                                            | 4-90                 |                  |                            |                            | ala              | arm st                                        | tatus = MAJI | DR |  |
|---|----------------------------------------------------------|----------------------|------------------|----------------------------|----------------------------|------------------|-----------------------------------------------|--------------|----|--|
|   | ACCESS CODE                                              |                      | BAY              | SLT                        | ССТ                        | SCT              | MULTIPLE                                      | APP.         |    |  |
| > | 1812<br>1813<br>1852<br>2101<br>2311<br>7<br>8<br>9<br>9 | it<br>it<br>it<br>it | 1<br>1<br>2<br>2 | 08<br>08<br>08<br>01<br>03 | 01<br>02<br>05<br>01<br>01 | 2<br>2<br>2<br>1 | N/A<br>N/A<br>N/A<br>N/A<br>N/A<br>N/A<br>N/A |              | <  |  |
|   | 1812                                                     |                      | 1                | 08                         | 01                         | 2                | N/A                                           | <u>-</u>     |    |  |
|   | 1-                                                       | 3-                   | •                | 4-T(                       | -TOP                       |                  | 5-воттом                                      |              |    |  |
|   | 6-QUIT                                                   | 7-ACCESS CODE        | 8-               |                            | 9-                         |                  |                                               | 0-           |    |  |

## Figure 4–52 Form 35 Layout

## **Field Descriptions**

ACCESS CODE: This field lists all programmed access codes as assigned in numerical order by the first digits, for example 10, 111, 1210, 132, 20.

DEFINED: This field lists the areas where access codes have been assigned.

BAY, SLOT, CCT and SCT: These fields list the physical location of devices, and LDNs.

**MULTIPLE APP.**: This indicates if there are multiple appearances of number (LDNs or extension numbers) – this will be one of YES, NO or N/A.

## Softkeys

ACCESS CODE: Pressing the ACCESS CODE softkey displays ENTER ACCESS CODE prompt on the command line. Upon entering the access code and pressing the ENTER softkey, the code is then verified by the system. If the number entered is not presently used as an access code, the following message is displayed: The access code xxx does not exist.

**NEXT**: This softkey is displayed when an unassigned number is entered at the ENTER ACCESS CODE prompt, and is cancelled. Pressing this softkey displays the next access code that exists numerically after the one requested.

The standard softkeys CANCEL, ENTER, TOP, BOTTOM, and QUIT are also provided.

### Form 36 – Modem Assignment

210

4.46 This form assigns Pooled Modems to the system database. A Pooled Modem consists of a modem connected to an ONS or OPS circuit and a DATASET connected to a Digital Line Circuit. Each line of the form establishes the software association between the ONS or OPS circuit and the Digital Line Circuit for one Pooled Modem. **Note**: This form is not available in Generic 1001, Generic 1002, Generic 1005 FPKG1 or Generic 1005 LIT96.

| 1                    | 2:26  | 26 PM 11-JUN-90 alarm status = MAJOR               |                                                                |         |      |                      |                      |                      |                |             |                  |             |                  |                             |                            |                                 |          |             |   |
|----------------------|-------|----------------------------------------------------|----------------------------------------------------------------|---------|------|----------------------|----------------------|----------------------|----------------|-------------|------------------|-------------|------------------|-----------------------------|----------------------------|---------------------------------|----------|-------------|---|
|                      | BAY   | SLT                                                | ССТ                                                            | CDN     | BAY  | SLT                  | сст                  | EX                   | ΤN             | TEN         | DTE              | COS         | COR              | MODE                        | DIAL                       | COM                             | MEN      | ITS         |   |
| >                    | ~~~~~ | 01<br>01<br>01<br>01<br>01<br>01<br>01<br>01<br>01 | 02<br>03<br>04<br>05<br>06<br>07<br>08<br>09<br>10<br>11<br>12 | 1 1 1 1 | 2222 | 84<br>84<br>84<br>84 | 01<br>02<br>03<br>04 | 24<br>24<br>24<br>24 | 01<br>03<br>04 | 1<br>1<br>1 | 2<br>2<br>2<br>1 | 1<br>1<br>2 | 1<br>1<br>1<br>2 | ORIG<br>ORIG<br>ORIG<br>ANS | AUTO<br>AUTO<br>NON<br>NON | modem<br>modem<br>modem<br>ic-1 | gp<br>gp | 1<br>1<br>1 | < |
|                      | 2     | 01                                                 | <b>Ø</b> 6                                                     |         |      |                      |                      |                      |                |             |                  |             |                  |                             |                            |                                 |          |             |   |
| 1-MOVE 2-FIND EXT    |       |                                                    |                                                                |         | 3-   |                      |                      | 4                    | 1-             |             |                  | 5-          |                  |                             |                            |                                 |          |             |   |
| 6-QUIT 7-BAY/SLT/CCT |       |                                                    |                                                                | л       | 8-   |                      |                      | 9                    | 3-             |             |                  | 0-          |                  |                             |                            |                                 |          |             |   |

Figure 4-53 Form 36 Layout

#### Field Descriptions

**BAY/SLT/CCT**: The three left-most columns contain the BAY/SLT/CCT numbers of all unassigned ONS and OPS circuits. The system provides this information.

**CDN**: A Circuit Descriptor Number (CDN) must be assigned to each DNIC device. The default CDN is 1. Circuit Descriptors are programmed in the CDE Data Circuit Descriptor Form.

**BAY/SLT/CCT**: The second set of BAY/SLT/CCT columns lists the DNIC circuits associated with each ONS (or OPS) circuit. BAY/SLT/CCT numbers assigned here do not appear in the Data Assignment form or the Stations/*SUPERSET* Telephones form.

**EXTN**: This column lists the extension numbers assigned to the pooled modems.

**TEN**: This column lists the tenant numbers to which the pooled modems are assigned. The default tenant number is 1.

**DTE**: This column lists the optional DTE Descriptor that applies to each pooled modem. The DTE Descriptor is needed for incoming or internal modem pooling calls that require a DTRX. DTE Descriptors are programmed in the CDE DTE Descriptor Form. **COS**: This column lists the Class of Service (COS) of each pooled modem. The default COS is 1.

**COR**: This column lists the Class of Restriction (COR) of each pooled modern. The default COR is 1. This is required because outgoing calls connect to trunks and are routed via ARS.

**MODE**: This column lists the mode of operation for each modem. The options are ANSWER, ORIGINATE, or BOTH. The default is BOTH.

**DIAL**: This column lists the auto-dial capability of each modem. The options are AUTODIAL or NON AUTODIAL. The default is NON AUTODIAL.

COMMENTS: There is a COMMENTS field of 15 characters for each modern listed.

### Softkeys

**MOVE**: This softkey relocates a device via its bay slot, and circuit numbers. When the MOVE softkey is pressed, the command line requests the FROM location (BAY: SLOT: CCT: ). When the location is specified and the ENTER softkey is pressed, the command line requests the TO location. The new location is designated and the ENTER softkey is pressed. **Note**: Entering invalid numbers inhibits cursor movement.

FIND EXT: This softkey locates a pooled modem by its extension number.

**ANSWER**: This softkey appears when the cursor is on the MODE field. Pressing it enables the modem to operate in Answer mode only.

**NON AUTODIAL**: This softkey appears when the cursor is on the DIAL column. Pressing it tells the system that the modem does not dial automatically.

**AUTODIAL**: This softkey appears when the cursor is on the DIAL column. Pressing it tells the system that the modem can dial automatically.

**ORIGINATE**: This softkey appears when the cursor is on the MODE field. Pressing it enables the modem to operate in Originate mode only.

**BOTH**: This softkey appears when the cursor is on the MODE field and the ANSWER or ORIGINATE softkey has been pressed. Pressing the BOTH softkey enables the modem to operate in both Answer and Originate modes.

**DELETE FIELD**: This softkey appears when the cursor is on the DTE field and a DTE Descriptor number has been entered. Pressing the DELETE FIELD softkey restores the field to its default, blank.

The standard softkeys CANCEL, BAY/SLT/CCT, ENTER, DELETE, TOP, BOTTOM, and QUIT are also provided.

## Form 37 – Guest RM SUPERSET Keys Template

4.47 Form 37 (see Figure 4–54) provides 3 preprogrammed sets (templates) of Speed Dial and Feature Keys for Hotel/Motel guest room phones. In each COS, the programmer can enable one template which will apply to all *SUPERSET 3DN*, *SUPERSET 4DN*, *SUPERSET 410*, *SUPERSET 420* and *SUPERSET 430* telephones in that COS that have Room Status Applies enabled. **Note**: This form is not available in Generic 1001 or Generic 1002.

| 2            | 2:28 PM 11-JL | IN-9                                                           | 90  |                                                                                                    |     |                       |         | alarm s | tatus : | = MAJOR            | - |
|--------------|---------------|----------------------------------------------------------------|-----|----------------------------------------------------------------------------------------------------|-----|-----------------------|---------|---------|---------|--------------------|---|
|              | TEMPLATE 1    | KE                                                             | Y   | TYPE                                                                                                    |     | SPEED DIAL            | NUMBER  |         |         | PRIVATE            |   |
| >            |               | 02<br>03<br>04<br>05<br>06<br>07<br>08<br>09<br>10<br>11<br>12 |     | Speed Dial<br>Speed Diai<br>Do Not Dist<br>Override<br>Speed Dial<br>Speed Dial<br>Speed Dial<br>Speed Dial<br>Speed Dial<br>Speed Dial | Ŀ   | 95551221<br>955555552 |         |         |         | PRIVATE<br>PRIVATE | < |
|              |               | 05                                                             | 5   | Dverride                                                                                                    |     |                       |         |         |         |                    |   |
|              | 1-            |                                                                | 2-  |                                                                                                    | 3-F | FEATURE               | 4-templ | ATE NO  | 5-      |                    |   |
| 6-QUIT 7-KEY |               | EY                                                             | 8-[ | DELETE                                                                                                    | 9-  |                       | 0-      |         |         |                    |   |

Figure 4–54 Form 37 Layout

### **Field Descriptions**

**KEY**: The *SUPERSET3*DN, *SUPERSET4*DN, *SUPERSET410*, *SUPERSET420*, and *SUPERSET430* Telephone column of line appearance keys are numbered from the bottom. Key 01 is the Prime Line key and cannot be re-programmed. This field cannot be changed. The form provides a line for each key.

**TYPE**: This field lists the function of each key, either Speed Dial (the default) or a feature (e.g. Do Not Disturb).

**SPEED DIAL NUMBER**: If the key is a Speed Dial key, the programmer enters the number here.

**PRIVATE**: If the key is a Speed Dial key, the programmer can prevent the user from displaying the number by selecting the PRIVATE feature for this field.

### Softkeys

**FEATURE**: Pressing this softkey makes the set key a Feature Access key. The following softkeys appear:

| AUTO ANSWER |  |
|-------------|--|
| DO NOT DIST |  |
| PRIVACY REL |  |
| OVERRIDE    |  |
| PA PAGING * |  |
| CAMPON      |  |
| MUSIC       |  |

CALL FORWARD CALL PICKUP NIGHT ANSWER CALLBACK SWAP CALL/ATTN DATA DISC

\* Prior to Generic 1004, this is called **PAGING**.

These softkeys are the same ones that appear in the nested Expand Set form of the Stations/*SUPERSET* Telephones form. Refer to Form 09 for more information.

**TEMPLATE NO:** Pressing the TEMPLATE NO softkey prompts the user to "ENTER TEMPLATE NUMBER:". Valid template numbers are 1, 2 and 3. When a valid template number is entered, the new template form is displayed.

**KEY**: Pressing this key prompts the user to "ENTER KEY NUM:". The valid range for the key number is 2 - 12.

**PRIVATE**: This softkey appears when a speed dial number has been entered and the cursor is on the PRIVATE field. Pressing this key makes a non-private speed dial number private. When a speed dial number is entered under the SPEED DIAL NUMBER column, just tab over to the PRIVATE column and press the PRIVATE softkey to make the number private. The word PRIVATE will appear under the PRIVATE column.

**NON PRIVATE**: This softkey appears when the cursor is on the PRIVATE field of a line containing a private speed dial number. Pressing this key makes a private speed dial number non-private.

The standard softkeys CANCEL, DELETE, ENTER and QUIT are also provided.

### Form 38 – ACD Keys Template

210

4.48 The ACD KEYS TEMPLATE FORM provides up to 3 different function key configurations for each ACD position: Agent, Supervisor and Senior Supervisor. In each COS, however, only one template for one position type can be enabled. Line appearance keys assigned in the Stations/*SUPERSET* Telephones form have priority over ACD Feature keys. **Note**: This form is not available in Generic 1001, Generic 1002, Generic 1005 FPKG1 or Generic 1005 LIT96.

| 2:33 PM 11-JUN-9 | 0                                                                    |                                                                                                    |                                                              |                          |      | alarm s | tatus = | = MAJOR |
|------------------|----------------------------------------------------------------------|----------------------------------------------------------------------------------------------------|--------------------------------------------------------------|--------------------------|------|---------|---------|---------|
| AGENT [1]        | KEY                                                                  | TYF                                                                                                    | ÞΕ                                                           | SPEED                    | DIAL | NUMBER  |         | PRIVATE |
| >                | 02<br>03<br>04<br>05<br>06<br>07<br>06<br>09<br>10<br>11<br>12<br>13 | Speed [<br>Speed [<br>Speed [<br>Speed [<br>Speed [<br>Speed [<br>Speed [<br>Speed [<br>Make Bu<br>Queue S<br>Speed [ | Dial<br>Dial<br>Dial<br>Dial<br>Dial<br>Dial<br>Dial<br>Dial | 955522<br>9888<br>955544 | 12   |         |         |         |
|                  | 84                                                                   | Speed [                                                                                                    | Dial                                                         | 955544                   | 11   |         |         |         |
| 1-AGENT          | 2-SUPER                                                              | RVISOR                                                                                                    | 3-SENIC                                                      | IR                       | 4-   |         | 5-      |         |
| e-QUIT           | 7-KEY                                                                |                                                                                                    | 8-DELETE 9                                                   |                          | 9-   |         | 0-      |         |

Figure 4–55 Form 38 Layout

#### **Field Descriptions**

The Header lists the ACD position to which the template applies and the template number (1, 2 or 3).

**Key**: This field lists the Line Select keys. The keys are numbered on the set from bottom to top. Key 01, the Prime Line key, is not shown because it cannot be reprogrammed.

**Type**: This field lists the function of each key. The default is Speed Dial.

Speed Dial Number: This field lists the Speed Dial number for each Speed Dial key.

**Private**: The word Private in this field indicates the Speed Dial number is private and cannot be displayed at the set.

#### Softkeys

**AGENT**: Pressing the AGENT softkey prompts the user to enter an agent template number "ENTER AGENT TEMPLATE NUMBER: ". When a valid template number (1–3) is entered, the selected agent keys template is displayed. The title line is updated with the agent template number.

**SUPERVISOR**: Pressing the SUPERVISOR softkey prompts the user to enter a supervisor template number "ENTER SUPERVISOR TEMPLATE NUMBER:". When a valid template number (1–3) is entered, the selected supervisor keys template is displayed. The title line is updated with the supervisor template number.

**SENIOR**: Pressing the SENIOR softkey prompts the user to enter a senior supervisor template number "ENTER SENIOR SUPERVISOR TEMPLATE NUMBER:". When a valid template number (1–3) is entered, the selected senior supervisor keys template is displayed. The title line is updated with the senior supervisor template number.

**ACD KEYS**: Pressing the ACD KEYS softkey provides a set of softkeys used to assign ACD feature keys to the set's Line Select keys. The feature keys presented depend on the type of keys template being programmed. All templates have a QUEUE STATUS key available. In addition, an Agent template can have a MAKE BUSY key and a Supervisor template can have an AGENT STATUS key. Both the SUPERVISOR and SENIOR SUPERVISOR can be provided with a SHIFT key.

**KEY**: Pressing the KEY softkey prompts the user to enter a key number (2–15). When a valid line key number is entered, the cursor points to that line. The command line displays the line, ready for editing.

**PRIVATE**: Pressing the PRIVATE softkey makes the programmed Speed Dial number private.

**NON PRIVATE**: Pressing the NON PRIVATE softkey makes a private Speed Dial number non-private.

The standard softkeys **QUIT** and **DELETE** are also provided.

### Form 39 – ACD Agent Groups

4.49 The ACD AGENT GROUPS CDE form lists the agents in each ACD group. It cannot be accessed unless the "ACD Enable" system option is enabled. The title line contains the agent group number and name. Entries in this form are sorted by ID. See Figure 4–56. **Note**: This form is not available in Generic 1001, Generic 1002, Generic 1005 FPKG1 or Generic 1005 LIT96.

|   | 2:37 PM 11-JUN- | 90                                    |                          | alarm s                                          | tatus = MÅJOR      |
|---|-----------------|---------------------------------------|--------------------------|--------------------------------------------------|--------------------|
|   | [ ACD GRP: 1    | ]                                     | AGENT ID                 | AGENT NAM                                        | E COS              |
| > |                 |                                       | 111<br>112<br>113<br>114 | MARY RUBY<br>CATHY BRE<br>SUE BALDI<br>MARY ATT. | 10<br>N 10<br>N 20 |
|   |                 | · · · · · · · · · · · · · · · · · · · | 114                      | MARY ATT.                                        | 20                 |
|   | 1-ACD GRP NAME  | 2-FIND ID                             | 3-ADD                    | 4-TOP                                            | 5-воттом           |
|   | 6-QUIT          | 7-AGENT GROUP                         | 8-DELETE                 | 9-OPTIONS                                        | 0-                 |

Figure 4–56 Form 39 Layout

#### **Field Descriptions**

The header shows the ACD Group Number, and ACD Group Name.

**AGENT ID**: This field lists the Agent ID. This is an access code that identifies the agent to the system. The form lists the Agents in numerical order by Agent ID.

**AGENT NAME**: This field lists the Agent Name. Use of this field is optional, but recommended.

**COS**: This field lists the Agent's Class of Service.

#### Softkeys

**ACD GRP NAME**: Pressing the ACD GRP NAME key displays ENTER ACD GROUP NAME : on the command line. This softkey appears only if there is at least one agent in the group, because a group cannot exist without members. The name can be up to 8 characters long.

**FIND ID**: Pressing the FIND ID key displays ENTER AGENT ID : on the command line. The system searches the data base for the requested agent. If found, the group containing this agent is displayed with the cursor pointing at the agent. **ADD**: Pressing the ADD key permits the programmer to enter the information needed to add an agent to the displayed group. When the Agent ID has been entered, the ENTER softkey appears. Optionally, the programmer can fill in the Agent Name and COS fields prior to pressing the ENTER softkey. If nothing is entered, the name defaults to blanks and the COS to 1. The added agent will appear in the correct position in the sorted list. If the agent is already assigned to another agent group, the system warns the programmer on the command line and asks the programmer to CONFIRM or CANCEL the entry via softkeys. If the programmer confirms it, any previous group assignment for that agent is deleted. Agents can be reassigned in this way at any time, even while the agent is active. When reassigning an agent, only the ID field should be filled in. The NAME and COS fields will be filled automatically when the ENTER key is pressed.

**AGENT GROUP**: Pressing the AGENT GROUP softkey displays ENTER ACD GROUP NUM: on the command line. When the ACD Group number is entered, the requested group is displayed.

**OPTIONS**: Pressing the OPTIONS key displays the Options sub-form. This softkey is not provided if the group is empty.

The standard softkeys DELETE, TOP, BOTTOM and QUIT are also provided.

## **Options Subform for Form 39**

4.50 For each Agent Group a set of options can be set to control the ACD Group environment (see Figure 4–57). **Note**: This form is not available in Generic 1001, Generic 1002, Generic 1005 FPKG1 or Generic 1005 LIT96.

| 2:37 PM 11-JUN-9                                                    | 0                                                         |                      |                      | alarm si | tatus = MAJOR |
|---------------------------------------------------------------------|-----------------------------------------------------------|----------------------|----------------------|----------|---------------|
| [ ACD GRP: 1                                                        | ] 007                                                     | FIONS                |                      | STAT     | กมร           |
| Afterwork Time<br>Overflow Timer<br>First Status T<br>Second Status | r (MM:SS)<br>(MM:SS)<br>hreshold (MM:S<br>Threshold (MM:S | Ø:<br>9:<br>3:<br>6: | 30<br>30<br>30<br>30 |          |               |
| Afterwork Time                                                      | er (MM:SS)                                                | <b>0</b> 8:00        |                      |          |               |
| 1-                                                                  | 2-                                                        | 4- 5-                |                      | 5-       |               |
| 6-QUIT                                                              | 7-                                                        | 9-                   |                      | 0-       |               |

Figure 4-57 Option Subform Layout

#### **Field Descriptions**

**OPTIONS**: This field displays the Option name. For options that have a numerical value, the format and units of measure are given in brackets (e.g. MM:SS for minutes:seconds).

**STATUS**: This field displays the current setting of the option.

#### Softkeys

The standard softkey QUIT is provided.

#### **Parameters**

**Afterwork Timer**: After an ACD call has ended, this timer provides a time period for the Agent to complete paperwork. The Agent will receive no ACD calls during this period. The timer has a range of 00:00 to 15:00. The default is 00:00.

**Overflow Timer**: This timer specifies the maximum time a call can wait for answer in this ACD Group. When the time period has elapsed, the call is sent to the Overflow destination. The timer has a range of 00:00 to 54:00 (Minutes:Seconds). The default is 00:00.

**First Status Threshold**: This threshold time provides a visual indication to the Supervisor that the system has reached a defined level of activity. When any call has waited for the defined time period, the supervisor's Queue Status LCD shows a light circle in a dark square. The threshold has a range of 00:00 to 54:00 (Minutes:Seconds). The default is 03:00. The First Threshold time must be less than the Second Threshold time.

**Second Status Threshold**: This threshold time provides a visual indication to the Supervisor that the system has reached a defined level of activity. This is a higher level of activity than the First Status Threshold represents. When any call has waited for the defined time period, the supervisor's Queue Status LCD shows a dark square. The threshold has a range of 00:00 to 54:00 (Minutes:Seconds). The time must exceed that defined for the First Status Threshold.

## Form 40 – ACD Supervisors

4.51 The ACD SUPERVISORS form shows the ID numbers and names of ACD senior supervisors. A subform lists the supervisors. These forms cannot be accessed unless the "ACD Enable" system option is enabled. Refer to Figure 4–58. **Note**: This form is not available in Generic 1001, Generic 1002, Generic 1005 FPKG1 or Generic 1005 LIT96.

| 2:40 | PM 11-JUN- | 90                  |          | alarm s                               | tatus = MAJOR  |
|------|------------|---------------------|----------|---------------------------------------|----------------|
|      | ACD SENIOR | SUPERVISOR ID       | CODES    | NAME                                  | COS            |
| >    |            | 301<br>302<br>303   |          | J. NANTILL<br>E. LEGAULT<br>D. FELSBG | 21<br>21<br>21 |
| 1-F1 | IND GROUP  | 303<br>2-FIND SUPER | 3-ADD    | D. FELSBG                             | 21<br>5-BOTTOM |
| 6-QI | JIT        | 7-                  | 8-DELETE | 9-EXPAND                              | 8-             |

### Figure 4–58 Form 40 Layout

### **Field Descriptions**

**SENIOR SUPERVISOR IDS**: This field lists the Senior Supervisor ID codes. The form is sorted by ID code.

**NAME**: Senior supervisor and supervisor names are carried to the set where they log on. Their ID's are used for logging on.

**COS**: This field specifies the Class of Service of each Senior Supervisor. The range is 1 to 50.

### Softkeys

**FIND GROUP**: The FIND GROUP softkey displays ENTER ACD GROUP NUM: on the command line. When the group number is entered, the requested group is displayed. If the requested group is assigned to a senior supervisor, that senior supervisor's sub–form is shown, with the cursor pointing at the requested group.

**FIND SUPER**: The FIND SUPER softkey displays ENTER SUPERVISOR OR SENIOR SUPERVISOR ID : on the command line. The data base is searched for this senior supervisor or supervisor ID. If the requested senior supervisor exists, the top level form is shown, with the cursor pointing at the requested ID. If the requested supervisor exists, the sub-form is shown, with the cursor pointing at the requested ID. **ADD**: This softkey appears upon entry to the form and is used to add additional senior supervisors to the form. When assigning an agent as a Senior Supervisor, only the ID field needs to be filled in. The NAME field will be filled automatically when the ENTER key is pressed. When the ADD softkey is pressed, the form is in the ADD mode. To leave ADD mode, use the QUIT softkey.

**EXPAND**: The EXPAND softkey displays the Expand sub-form, which lists all the groups of the supervisors under the current senior supervisor. The sub-form is sorted by supervisor ID code. All groups reporting directly to the Senior Supervisor are listed at the end of the form in order of group number.

The standard softkeys DELETE, TOP, BOTTOM and QUIT are also provided.

#### Expand Sub-form for Form 40

210

4.52 For each senior supervisor, this form, shown in Figure 4–59, lists the assigned ACD Groups and their supervisors. The programmer positions the line pointer at the desired Senior Supervisor in the ACD Senior Supervisors form and presses the EXPAND softkey.

| 3:01 PM 11-JUN-90 alarm status = M/ |                        |              |                               |          |                                      |            |                | MAJOR |   |
|-------------------------------------|------------------------|--------------|-------------------------------|----------|--------------------------------------|------------|----------------|-------|---|
|                                     | GRPS OF E. LEGAULT 302 |              |                               | SUPER ID |                                      | SUPER NAME |                | cos   | ٦ |
| >                                   | 12<br>10<br>2<br>1     |              | 107<br>108<br>109<br>NO SUPER |          | H. FERGSON<br>C. BRAZEAU<br>C.J.CHAT |            | 21<br>20<br>20 |       |   |
| <br>₽                               |                        |              |                               | 107      |                                      | H. FERGSON |                | 21    |   |
| 1-FI                                | ND GROUP               | 2-FIND SUPER | 3-ADD                         |          | 4-TOP                                |            | 5-воттом       |       |   |
| 6-QL                                | IT                     | 7-           | 8-DELETE                      |          | 9-NO SUPER                           |            | 8-             |       |   |

#### Figure 4–59 Expand Subform Layout

#### **Field Descriptions**

The subform header shows the senior supervisor's name and ID. If the senior supervisor has no name programmed, the header will show the senior supervisor's number.

**GRPS OF**: This field lists the Agent Groups reporting to the Senior Supervisor. All groups reporting directly to the Senior Supervisor (with no Supervisor) are listed at the bottom of the form, sorted by Agent Group number. Groups that have Supervisors are

sorted by Supervisor ID. Groups with the same Supervisor are sorted by Agent Group number.

**SUPER ID**: This field lists the Supervisor ID number for each Supervisor under the Senior Supervisor. If a group has no supervisor, the field displays NO SUPER.

**SUPER NAME**: The Supervisor's name can be programmed in this column. It can be up to 10 characters long; it must not begin with the character "\*".

COS: This field lists the Class of Service of each Supervisor.

## Softkeys

**FIND GROUP**: The FIND GROUP softkey displays ENTER ACD GROUP NUM: on the command line. When the group number is entered, the requested group is displayed. If the requested group is assigned to a senior supervisor, that senior supervisor's sub-form is shown, with the cursor pointing at the requested group.

**FIND SUPER**: The FIND SUPER softkey displays ENTER SUPERVISOR OR SENIOR SUPERVISOR ID : on the command line. If the requested senior supervisor exists, the top level form is shown, with the cursor pointing at the requested ID. If the requested supervisor exists, the sub-form is shown, with the cursor pointing at the requested ID.

**ADD**: Pressing the ADD key assigns a group and its supervisor to the displayed senior supervisor. Any previous assignment for that group is deleted. Groups can be reassigned at any time, even while active.

**NO SUPER**: The NO SUPER key assigns the Agent Group directly to the Senior Supervisor; the group has no Supervisor.

The standard softkeys DELETE, TOP, BOTTOM and QUIT are also provided.
## Form 41 – ACD Path

1. C. C. .

210

4.53 This CDE form defines routing for ACD calls. It cannot be accessed unless the "ACD Enable" System option is enabled. Each path has its own form. **Note**: This form is not available in Generic 1001, Generic 1002, Generic 1005 FPKG1 or Generic 1005 LIT96.

| 9:02 PM 11-JU                                                                          | JN-90                                                                                                    |                                                                      | a  | alarm status = | MAJOR |
|----------------------------------------------------------------------------------------|----------------------------------------------------------------------------------------------------|----------------------------------------------------------------------|----|----------------|-------|
| [ ACD PATH:                                                                            | 1 ]                                                                                                    | OPTIC                                                                | NS | STATUS         |       |
| Access Code<br>Primary ACD<br>Delay For R<br>Recording 1<br>Recording 2<br>Recording 3 | For This ACD Pa<br>Agent Group<br>ngback (MM:SS)<br>: Start Time (M<br>Access Code<br>Music Source F<br>: Start Time (M<br>Access Code<br>Music Source F<br>: Start Time (M<br>Access Code<br>Music Source F | th<br>M:SS)<br>Following<br>M:SS)<br>Following<br>M:SS)<br>Following |    |                | i .   |
| Access Code                                                                            | For This ACD Pai                                                                                                    | th                                                                   |    |                |       |
| 1-                                                                                     | 2-                                                                                                    | 3-                                                                   | 4- | 5-             |       |
| 6-QUIT                                                                                 | 7-ACD PATH                                                                                                    | 8-                                                                   | 9- | 0-             |       |

| Figure | 4–60 | Form | 41 | Layout |
|--------|------|------|----|--------|
|--------|------|------|----|--------|

#### **Field Descriptions**

The header displays the ACD Path number and name.

**OPTIONS**: The Options field lists the programmable timers and options for the ACD Path.

**STATUS**: The status field is the only field that can be edited; however, no fields on an ACD path can be edited without first assigning the "Access Code For This ACD Path", and the "Primary ACD Agent Group" (the first two lines on the form).

#### Softkeys

**PATH NAME**: The PATH NAME softkey displays ENTER PATH NAME: on the command line. When the name (up to 8 characters) is entered, it appears on the form top line, beside the path number. This softkey appears only after the first two lines of the form are both filled.

**ACD PATH**: Pressing the ACD PATH softkey displays ENTER ACD PATH NUMBER: on the command line. This softkey appears whenever the first two lines of the form are either both filled or both empty.

**DELETE PATH**: Pressing the DELETE PATH softkey displays the CANCEL and CONFIRM softkeys. Pressing CONFIRM deletes the ACD path. Pressing CANCEL restores the softkeys without deleting the ACD Path.

**DELETE FIELD**: Blanks the current status field.

**DROP CALL**: Appears only when the cursor is in the "Interflow Point Access Code" line – the STATUS will be set to "DROP CALL".

**YES/NO**: Enables / disables the "Allow Overflow to Interflow Point Before Timeout" or "Interflow Enabled" parameters.

## Parameters

| -               | ACD PATH PARAMETERS               |
|-----------------|-----------------------------------|
| Access Code F   | For This ACD Path                 |
| Primary ACD A   | Agent Group                       |
| Delay For Ring  | back (MM:SS)                      |
| Recording 1 :   | Start Time (MM:SS)                |
|                 | Access Code                       |
|                 | Music Source Following            |
| Recording 2 :   | Start Time (MM:SS)                |
|                 | Access Code                       |
|                 | Music Source Following            |
| Recording 3 :   | Start Time (MM:SS)                |
|                 | Access Code                       |
|                 | Music Source Following            |
| Recording 4 :   | Start Time (MM:SS)                |
|                 | Access Code                       |
|                 | Music Source Following            |
| Overflow 1 Age  | ent Group                         |
| Overflow 2 Age  | ent Group                         |
| Overflow 3 Age  | ent Group                         |
| Interflow Enabl | ed                                |
| Interflow limed | but (MM:SS)                       |
| Interflow Point | Access Code (Default = DHOP CALL) |
| Allow Overflow  | to Interflow Point Before Timeout |
| Priority        |                                   |
| Service Time    |                                   |

Access Code For This ACD Path and Primary ACD Agent Group must be defined to establish an ACD Path. Until this is done, no other options can be edited.

**Delay For Ringback (MM:SS)**: Allows the caller to hear ringback before being connected to an agent.

**Recording n: Start Time (MM:SS)** is counted from when a caller has finished the Delay For Ringback period. The range of this timer is 00:00 to 54:00. Recording 1 must be defined before Recording 2, Recording 2 before Recording 3, Recording 3 before Recording 4. For example, the programmer cannot edit "Recording 3: Start Time", unless "Recording 2" and "Recording 1" are both defined. If <cursor down> is pressed from a blank "Recording n: Start Time" field, the cursor moves to "Overflow 1 Agent Group". Each recording's start time must be later than the preceding recording's start time.

**Recording n:** Access Code must be an access code for a Recording Hunt Group. The programmer cannot make an entry for this option until a Start Time is defined for the recording. Once a recording start time is entered, the programmer can only move back and forth between the Start Time and Access Code fields for that recording, until both fields are filled or deleted (by the DELETE FIELD key). PATH NAME, ACD PATH, and DELETE PATH keys are removed during this time too.

**Music Source Following** defines, for each recording, an ONS port to which the caller will be connected when the recording ends. The ONS port is permanently off-hook with a music source connected. The caller stays connected until the call is answered or another scheduled recording plays. If no music source is defined, the Music on Hold source is used. If this is not provided, the caller receives silence.

**Overflow 1 Agent Group** must be defined before **Overflow 2 Agent Group**, Overflow 2 Agent Group before **Overflow 3 Agent Group**. If <cursor down> is pressed from a blank "Overflow X Agent Group", the user is positioned at the "Interflow Timeout" field.

**interflow Enabled**, when set to YES, allows the waiting ACD call to exit ACD and be answered at a defined Interflow Point. Default is NO.

**Interflow Timeout (MM:SS)** specifies when a waiting ACD call should be directed to the Interflow Point. The timer has a range of 00:01 to 54:00. The default is 54 minutes.

Interflow Point Access Code can be an extension number, another ACD Path, a Hunt Group (including a UCD Agent Hunt Group), a System Abbreviated Dial number, Night Bells or DROP CALL.

**Priority** for the ACD Path has a range of 1 (highest priority) to 99. Calls are answered in order of priority. Default priority is 99.

**Service Time**: Defines a standard time to answer, used in the measurement of ACD path performance. Statistics can be seen from the ACD Path Monitors and Path Summary Reports (see Practice 9109–096–620–NA, *ACD TELEMARKETER* Application Package). Can be set from 1 second to 54 minutes.

9109-096-210-NA

## Form 42 – T1 Link Descriptors

4.54 The T1 Link Descriptors define the parameters that control the behavior of each T1 link. The form provides 10 programmable descriptors. The main form displays the number of users of each descriptor. A 20–character comment field is provided for each descriptor. **Note**: This form is unavailable in Generic 1001 and Generic 1002.

| DESCRIPTOR                                               | LINK TYPE                                                                                                  | NUMBER OF LINKS                                                         | ASSIGNED | COMMENTS |
|----------------------------------------------------------|----------------------------------------------------------------------------------------------------|-------------------------------------------------------------------------|----------|----------|
| 01<br>02<br>03<br>04<br>05<br>06<br>07<br>08<br>09<br>10 | T1 DS1<br>T1 DS1<br>T1 DS1<br>T1 DS1<br>T1 DS1<br>T1 DS1<br>T1 DS1<br>T1 DS1<br>T1 DS1<br>T1 DS1<br>T1 DS1 | 0<br>0<br>0<br>0<br>0<br>0<br>0<br>0<br>0<br>0<br>0<br>0<br>0<br>0<br>0 |          |          |
| 01                                                       | T1 DS1                                                                                                    | 0                                                                       |          |          |
| 1-                                                       | 2-                                                                                                    | 3-                                                                      | 4-       | 5-       |
| <br>6-QUIT                                               | 7-                                                                                                    | 8-SEL. OPTION                                                           | 9-       | 0-       |

Figure 4–61 Form 42 Layout

## **Field Descriptions**

DESCRIPTOR: This field lists the Descriptor numbers. It cannot be edited.

**LINK TYPE**: This field lists the type of link for each descriptor. Only T1 DS1 is available. This field cannot be changed.

**NUMBER OF LINKS ASSIGNED**: This field lists the number of links assigned this descriptor in the T1 Link Assignment form.

**COMMENTS**: This 20–character field is provided for the programmer's notes. The system does not use this information.

#### Softkeys

**SEL. OPTION**: Pressing the SELECT OPTION softkey displays the Link Descriptor Options subform for the descriptor on the command line.

**REVIEW**: Pressing the REVIEW softkey displays the Review List subform for the descriptor on the command line. This appears only if the number of links is greater than 0.

The standard softkey **QUIT** is also provided.

## Link Descriptor Options Subform for Form 42

210

Note: Altering this form may have side effects on T1 links in operation.

| 3        | 3:04 PM 11-JUN-                                                                                                    | 90                                                                                                    |                                                                                              | a                                                                                                    | larm sta                                                                          | tus = I | MAJOR                                                                           | - |
|----------|----------------------------------------------------------------------------------------------------|----------------------------------------------------------------------------------------------------|----------------------------------------------------------------------------------------------|----------------------------------------------------------------------------------------------------|-----------------------------------------------------------------------------------|---------|---------------------------------------------------------------------------------|---|
|          | [ LINK DESCRI                                                                                                    | PTOR NUMBER :                                                                                                    | 1] IN/                                                                                       | OUT GOING                                                                                                    |                                                                                   |         | VALUE                                                                           | ] |
| <b>^</b> | Alarm debounce<br>B0ZS zero code<br>Slip rate - ma<br>Slip rate - se<br>Slip rate - ne<br>BER - maintena<br>BER - service<br>Framing losses<br>Framing losses<br>RTS timer - se<br>RTS timer - ne<br>RTS timer - af | timer<br>suppression<br>intenance limit<br>rvice limit<br>twork sync limit<br>nce limit ( 10*<br>- maintenance<br>- service limit<br>rvice limit exc<br>t slip limit exc<br>ter alarm | (3<br>(0<br>(0<br>*-n,n=(3<br>*-n,n=(3<br>limit (0<br>t (0<br>t (1<br>ceeded (1<br>ceeded (1 | 00 - 3200 m<br>- 9000 ) /<br>- 9000 ) /<br>- 9000 ) /<br>,4,5,6 )) /<br>- 9000 ) /<br>- 9000 ) /<br>- 9000 ) /<br>- 9000 ) /<br>- 255 min<br>- 255 min<br>- 300 sec | s )<br>24 hrs<br>24 hrs<br>24 hrs<br>4 hrs<br>4 hrs<br>24 hrs<br>24 hrs<br>)<br>) |         | 2500<br>NO<br>255<br>7000<br>7<br>4<br>3<br>255<br>9000<br>30<br>30<br>30<br>10 |   |
|          | Alarm debounce                                                                                                    | timer                                                                                                    | (3                                                                                           | 00 - 3200 ms                                                                                                    | в)                                                                                |         | 2500                                                                            |   |
|          | 1-                                                                                                    | 2-                                                                                                    | 9-                                                                                           | 4-                                                                                                    | 5-                                                                                | _       |                                                                                 | 1 |
|          | 6-QUIT                                                                                                    | 7-                                                                                                    | 8-                                                                                           | 9-                                                                                                    | 0-                                                                                | _       |                                                                                 |   |

Figure 4–62 Link Descriptor Options Subform Layout

#### **Field Descriptions**

The Header line displays the Link Descriptor number and the direction of the link.

Value: This field lists the selected value for each parameter.

#### Softkeys

**YES/NO**: This softkey appears only when the command line displays the B8ZS Zero Code Suppression parameter. (All other parameters require numeric entries and have no softkeys). Pressing the softkey changes the state of the parameter. If the parameter is set to YES, the softkey is NO, if the parameter is set to NO, the softkey is YES.

**CONFIRM**: This softkey appears when an option value has been changed. Press the CONFIRM softkey to enter the change in the database.

The standard softkeys CANCEL, ENTER and QUIT are also provided.

#### **Parameters**

Alarm Debounce Timer: The Alarm Debounce Timer defines the length of time a fault condition must be present before it is reported to the main controller, and the link is removed from service. The range of the timer is 300 to 3200 ms. The reportable fault conditions are:

- · Failure of power supply
- Loss of incoming signals at 1544 Kbps

- Loss of frame alignment (synchronization)
- Alarm indication received from the remote end

**B8ZS Zero Code Suppression**: Special encoding is used when a data byte for a channel contains consecutive bits of the same level. There are two of these line code options available: Alternate Mark Inversion (AMI) and Bipolar 8 Zero Substitution (B8ZS). In AMI, a 1 is transmitted as a pulse and a 0 is transmitted as no pulse. Consecutive 1's are sent as pulses of opposite polarity. If a channel data byte contains all 0's, bit 2 is forced to a 1. In B8ZS encoding, consecutive 1's are sent as pulses of opposite polarity, as in AMI. A block of eight 0's is replaced by a special eight bit sequence.

**Slip Rate Limits**: Slip is the deletion or repetition of a single frame of information in a digital bit stream. There are 3 slip rate limits: maintenance, service and network. The slip rate limit is between 0 and 9000 slips over a 24 hour period.

**BER Limits**: BER is the Bit Error Rate over the last hour. There are 2 BER rate limits: maintenance and service. The bit error rate limit is between  $10^{**}-3$  (1 error per 1000 bits) and  $10^{**}-6$  (1 error per 1,000,000 bits) over a 24 hour period.

**Framing Loss Limits**: Framing loss occurs when the digital trunk cannot find the proper framing bit sequence in the incoming bit stream. It is thus unable to ensure correct decoding of the channels. There are 2 framing loss limits maintenance and service. The framing loss error rate is between 0 and 9000 losses over a 24 hour period.

## **Limit Definitions**

**Maintenance**: When a maintenance limit is exceeded, the system generates a maintenance log.

**Service**: When a service limit is exceeded, the system generates a maintenance log and removes the link from service.

Slip Rate – Network Sync Limit: When this limit is exceeded, the system generates a maintenance log and selects a new sync source.

**RTS Timer – Service Limit Exceeded**: This timer specifies the minimum time for which the link is removed from service after a service limit has been exceeded. When the timer expires, the link is returned to service only if the error rate on the link is less than 1/24th the maintenance limit. The range of the timer is 1 to 255 minutes.

**RTS Timer – Net Slip Limit Exceeded**: This timer specifies the minimum time for which the link is removed as the sync source after the net slip limit has been exceeded. When the timer expires, the link is again available to the system as a sync source only if the number of slips on the link is less than the net slip limit. The range of the timer is 1 to 255 minutes.

**RTS Timer – After Alarm**: This timer specifies how long the link will remain unavailable after an alarm condition has cleared.

## **Review List Subform for Form 42**

4.55 The review form provides a list of users for each descriptor, identified by their physical location. There are no fields that the programmer can edit. See Figure 4–63 for the form layout.

| 2:59 PM 12- | JUL-90 |     |    | <br>alarm | status = MAJOR |
|-------------|--------|-----|----|-----------|----------------|
| LINK DESC   | NO: 1  | BAY | ,  | SLOT      | COMMENTS       |
|             |        | 01  |    | 06        |                |
|             |        |     |    |           |                |
|             |        | 0   |    | <br>      |                |
| 1-          | 2-     |     | 3- | 4-        | 5-             |
| 6-QUIT      | 7-     | •   | 8- | <br>9-    | 0-             |

## Figure 4–63 Review List Subform Layout

## **Field Descriptions**

The header line identifies the link descriptor being reviewed.

**BAY**, **SLOT**: These fields list the bay and slot location of the T1 trunk cards using this link descriptor.

**Comments**: The text in this field comes from the Comments field of Form 43, T1 Link Assignment.

ς.

## Form 43 – T1 Link Assignment

4.56 Form 43 (see Figure 4–64) assigns one of the ten link descriptors to each link. **Note:** This form is unavailable in Generic 1001 and Generic 1002. Altering this form may have side effects on T1 links in operation.

| :33 PM 11-JUN- | -90 |       | · · · · · · · · · · · · · · · · · · · | alarm st | atus = MAJOR |
|----------------|-----|-------|---------------------------------------|----------|--------------|
| TRUNK TYPE     | BAY | SLOT  | LINK DESC N                           | ЦМ       | COMMENTS     |
|                | 01  | 06    | 03                                    | T1       | <b>CO</b>    |
|                | 01  | 86    | 03                                    | T1       | CO           |
| 1-             | 2-  | 3-    | 4-                                    |          | 5-           |
| 6-QUIT         | 7-  | 8-DEL | ETE 9-                                |          | 0-           |

Figure 4–64 Form 43 Layout

## **Field Descriptions**

**TRUNK TYPE**: This field cannot be edited.

BAY, SLOT: This field lists the Bay and Slot location of the T1 trunk cards in the system.

LINK DESC NUM: This field lists the Link Descriptor that applies to each T1 trunk card.

COMMENTS: The comments field can store 15 characters.

## Softkeys

**CONFIRM**: This softkey appears when an option value has been changed. Press the CONFIRM softkey to enter the change in the database.

The standard softkeys **ENTER** and **QUIT** are also provided.

## Form 44 – T1 Network Sync

210

4.57 This form, shown in Figure 4–65, determines the order in which the links will be used as the network synchronization clock source. When the error threshold of the first clock source is crossed, the second clock is used as the sync source, etc. **Note:** This form is unavailable in Generic 1001 and Generic 1002. Altering this form may have side effects on T1 links in operation.

|   | 3:38 PM 11-JUN-9                                                                                                    | 30                                                                   |   |          | alarm s | tatus = MAJOR   |
|---|----------------------------------------------------------------------------------------------------|----------------------------------------------------------------------|---|----------|---------|-----------------|
|   | DESCRIPTION                                                                                                    |                                                                      | E | зач      | SLOT    | COMMENTS        |
| > | First clock sou<br>Second clock sou<br>Third clock sou<br>Fourth clock sou<br>Fifth clock sou<br>Sixth clock sou<br>Seventh clock so<br>Eighth clock so | urce<br>Jurce<br>Jurce<br>Jurce<br>Jurce<br>Jurce<br>Source<br>Jurce |   | 1        | 06      | Main Link To. < |
|   | First clock sou                                                                                                    | urce                                                                 |   | 1        | 06      | Main Link To.   |
|   | 1-                                                                                                    | 2-                                                                   |   | 3-       | 4-      | 5-              |
|   | 6-QUIT                                                                                                    | 7-                                                                   |   | 8-DELETE | 9-      | 0-              |

| Figure | 465 | Form | 44 | Layout |
|--------|-----|------|----|--------|
|--------|-----|------|----|--------|

#### **Field Descriptions**

**DESCRIPTION**: This field lists the clock sources, first through eighth, for system synchronization to the T1 network. This field cannot be edited.

**BAY**, **SLOT**: This field lists the Bay/Slot location of the T1 trunk cards in the system.

LINK DESC NUM: This field lists the Link Descriptor that applies to each T1 trunk card.

**COMMENTS**: The comments field can store 16 characters.

#### Softkeys

**CONFIRM**: This softkey appears when an option value has been changed, followed by the QUIT softkey. Press the CONFIRM softkey to enter the change in the database and exit the form.

The standard softkeys ENTER, DELETE and QUIT are also provided.

9109-096-210-NA Issue 1

## Form 45 – Key System Telephones

4.58 This form assigns keys system telephones to the system. See Figure 4–66 for the form layout. **Note**: This form is available in Generic 1004 and Generic 1005 only.

| 3:46                                 | PM                                                                                     | 11                                                                   | 3UN-!                 | 90                                           |                                 |                            |                                                                            |                                  |                            | 8                                                                 | larm s | tatus = MAJOR                                                 |   |
|--------------------------------------|----------------------------------------------------------------------------------------|----------------------------------------------------------------------|-----------------------|----------------------------------------------|---------------------------------|----------------------------|----------------------------------------------------------------------------|----------------------------------|----------------------------|-------------------------------------------------------------------|--------|---------------------------------------------------------------|---|
| BAY                                  | SLT                                                                                    | сст                                                                  | TEN                   | EXTN                                         | cos                             | COR                        | TYPE                                                                       | PAGE                             |                            | NAME                                                              | ASSOC  | COMMENTS                                                      | ٦ |
| 1<br>1<br>1<br>1<br>1<br>1<br>2<br>2 | 08<br>08<br>08<br>08<br>08<br>08<br>08<br>08<br>08<br>08<br>08<br>08<br>04<br>04<br>04 | 03<br>04<br>06<br>07<br>08<br>09<br>10<br>11<br>12<br>05<br>06<br>07 | 1<br>1<br>1<br>1<br>1 | 2407<br>1804<br>1806<br>1807<br>1808<br>1809 | 2<br>2<br>2<br>2<br>2<br>2<br>2 | 3<br>3<br>3<br>3<br>3<br>3 | 420<br>410<br>DN<br>DN<br>410<br>420<br>DN<br>420<br>410<br>DN<br>DN<br>DN | 01<br>01<br>01<br>01<br>01<br>01 | TI<br>St<br>Cł<br>Ht<br>Ct | INA S.<br>DNJA S.<br>ARALEE B.<br>HANTAL<br>EATHER C.<br>DNNIE L. |        | R. Coach<br>R. Coach<br>R. Coach<br>R. Coach<br>Corp.<br>Ext. | - |
| 1 08 09 [                            |                                                                                        | []1                                                                  | 1809                  | 2                                            | З                               | 420                        | 01                                                                         | C                                | DNNIE L.                   |                                                                   | Ext.   | ]                                                             |   |
| 1-M                                  | DVE                                                                                    |                                                                      |                       | 2-FIN                                        | DEX                             | Г                          | Э-ЕХРА                                                                     | ND SET                           |                            | 4-DEVICE                                                          | TYPE   | 5-RANGE                                                       |   |
| 6-QI                                 | JIT                                                                                    |                                                                      |                       | 7-BAY,                                       | /SLT,                           | CCT/                       | 8-DELE                                                                     | TE                               |                            | 9-REVIEW                                                          |        | 0-                                                            |   |

Figure 4–66 Form 45 Layout

## **Field Descriptions**

**BAY**, **SLT** and **CCT**: These fields list the physical location number of each *SUPERSET* telephone. They are generated by the system based on what was entered in the PROGRAMMED field of Form 01, System Configuration. This field cannot be modified.

**TEN**: This field lists the Tenant Group number for each *SUPERSET* telephone. Default tenant number is one.

**EXTN**: This field lists the Intercom Line extension number of each *SUPERSET* telephone.

**COS**: This field lists the Class–of–Service number for each *SUPERSET* telephone. Default COS number is 1.

**COR**: This field lists the Class-of-Restriction number for each *SUPERSET* telephone. Default COR number is 1.

**TYPE**: When a *SUPERSET* telephone is being programmed, the TYPE field displays **SET**. For a *SUPERSET 4*DN programmed as an enhanced sub-attendant, **SUB** is displayed. For a *SUPERSET DSS* module, **BLF** is displayed.

**Note:** For Generic 1005, the following differences apply to the **TYPE** field:

When a *SUPERSET 3DN* or a *SUPERSET 4DN* telephone is being programmed, the TYPE field displays **DN**. For a *SUPERSET 4DN* or a *SUPERSET 430* programmed as an enhanced sub-attendant, **SUB** is displayed. When a *SUPERSET 401* is being

programmed, **401** is displayed. For a *SUPERSET 410*, **410** is displayed. For a *SUPERSET 420*, **420** is displayed. When a *SUPERSET 430* is being programmed, **430** is displayed.

**PAGE**: Shows the paging group that the telephone is in (the default is a blank field – no paging group). Valid entry is a number between 1 and 50.

**NAME**: This field is reserved for a set name up to 10 characters long. The name's first letter must NOT be \*.

**ASSOC**: Associates the device in the TYPE field with another device. A *SUPERSET* telephone can be associated with a modem (enter the ONS port extension number), and a *SUPERSET DSS* module can be associated with an attendant console, subattendant or a *SUPERSET* telephone (enter the extension number). A modem may be associated with more than one *SUPERSET* telephone, but a *SUPERSET* telephone may be associated with only one modem. Two *SUPERSET DSS* modules can be associated to the same device, but a *SUPERSET DSS* module can be associated with only one modem. Two *SUPERSET DSS* modules can be associated to the same device, but a *SUPERSET DSS* module can be associated with only one device. For further information, refer to Practice 9109-095-105-NA, Features Description, under Associated Modem Line, Busy Lamp Field, or Line Types and Appearances. The device in the TYP field device may be disassociated with the device in the

ASSOC field simply by entering another device extension number, or erasing the existing extension number (enter a space). **Note**: This field is updated automatically if the extension number of the associated device is changed.

**COMMENTS**: This field is reserved for additional data (a maximum of 15 characters). It is stored by the system but not used.

#### Softkeys

210

**MOVE**: This softkey relocates a device via its bay slot, and circuit numbers. When the MOVE softkey is pressed, the command line requests the FROM location (BAY: SLOT: CCT: ). When the location is specified and the ENTER softkey is pressed, the command line requests the TO location. The new location is designated and the ENTER softkey is pressed. Note entering invalid numbers inhibits cursor movement.

**FIND EXT**: This softkey selects a device by its extension number. Pressing the FIND EXT softkey displays the ENTER EXTENSION NUM: prompt on the command line. The selection is completed by entering an extension number of the Intercom Line number of a *SUPERSET* telephone. The selected device information appears on the command line.

**EXPAND SET**: Pressing this softkey displays the Expand Set subform. Refer to *Expand* Set Subform.

**RANGE**: This softkey facilitates block programming for key system telephones. Pressing this softkey displays the prompt: FROM BAY: SLOT: CIRCUIT:. Enter valid Bay, Slot and Circuit numbers for the first device and press the ENTER softkey. The system then prompts TO BAY: SLOT: CIRCUIT:. Enter valid Bay, Slot and Circuit numbers for the last device and press the ENTER softkey. Enter Tenant Group, Extension Number, COS and COR for the first device, if this has not been done already. Press the ENTER softkey. The system automatically assigns incremented extension numbers, the same COS, COR and Tenant Group numbers to the rest of the devices in the block. **Note**: A range program cannot be done over a *SUPERSET DSS* module circuit.

**REVIEW**: Presents 2 more softkeys:

**SET APP**: Displays a new form -- refer to *Review (Set App) Subform*. This form lists all programmed appearances of the selected extension number on other *SUPERSET* telephones. This key appears only when a device has been defined.

**PAGING GROUP**: Displays a new form – refer to *Review (Paging Group) Subform*. This form lists all of the sets in the paging group.

**DEVICE TYPE**: Allows the line circuit to be programmed as a specific device type. This softkey appears only when a DNIC circuit is not programmed (only the BAY, SLT, CCT and TYP fields have entries). Programming any other fields "freezes" the device type at its current value. After this, only the fields valid for that device type are available. The following softkeys are presented after pressing the DEVICE TYPE softkey:

**BLF**: Sets the TYPE field to **BLF** and designates the device type as a *SUPERSET DSS* module.

**SUB ATT**: Sets the TYPE field to **SUB** and designates the device type as an Enhanced Subattendant. For further information, see Subattendant – Enhanced Functions, in Practice 9109–096–105–NA, Features Description.

**SET**: Sets the TYPE field to **SET** and designates the device type as a normal *SUPERSET 3*DN or *SUPERSET 4*DN key system telephone.

**Note:** For Generic 1005 only, the DEVICE TYPE softkey allows the line circuit to be programmed as one of: SUB ATT, BLF, 3/4DN, SS401, SS410, SS420 or SS430.

**3/4DN**: Sets the TYPE field to **DN** and designates the device type as a *SUPERSET 3*DN or a *SUPERSET* 4DN.

**SS401**: Sets the TYPE field to **401** and designates the device type as a *SUPERSET* 401.

**SS410**: Sets the TYPE field to **410** and designates the device type as a *SUPERSET* 410.

**\$\$420**: Sets the TYPE field to **420** and designates the device type as a *SUPERSET* 420.

**SS430**: Sets the TYPE field to **430** and designates the device type as a *SUPERSET* 430.

The device type can be changed by deleting all of the programmed entries – the DEVICE TYPE softkey will then reappear.

The standard softkeys **BAY/SLT/CCT**, **CANCEL**, **DELETE**, **ENTER**, **\*\*MORE\*\*** and **QUIT** are also provided.

## Expand Set Subform for Form 45

4.59 This form appears when the EXPAND SET softkey is pressed in the Key System Telephones form. It is used to program *SUPERSET* telephones line appearances and feature keys. Refer to Figure 4–67 for the form layout. **Note**: This form is not available to *SUPERSET* 401.

| 3 | 3:53 PM                                                               | 4 11-JUN-9                                                                                                    | 90                      |                                |                |                            |                      |             | _              | al             | arm s   | stati | us = MAJOR |   |
|---|-----------------------------------------------------------------------|----------------------------------------------------------------------------------------------------|-------------------------|--------------------------------|----------------|----------------------------|----------------------|-------------|----------------|----------------|---------|-------|------------|---|
|   | KEY                                                                   | TYPE                                                                                                    |                         | DIR                            | R              | ENG                        | SEC                  | DSS         | S EXT          | NUM            | TRK     | ACC   | LABEL      |   |
| > | *01<br>02<br>03<br>04<br>05<br>06<br>07<br>08<br>09<br>10<br>11<br>12 | Intercom<br>CO Line<br>CO Line Gr<br>Busy Lamp<br>Do Not Dis<br>Key<br>Speed Dia<br>Speed Dia<br>Speed Dia<br>Speed Dia<br>Speed Dia | rp<br>st<br>I<br>I<br>I | In/Out<br>In/Out<br>O/G<br>I/C | Ir<br>Ir<br>No | nmed<br>nmed<br>one<br>one | No<br>No<br>No<br>No | No          | 24<br>21<br>21 | 07<br>01<br>01 | 10<br>9 |       |            | ~ |
|   | 06                                                                    | Кеу                                                                                                    |                         | ] I/C                          | N              | one                        | No                   |             | 21             | .01            |         |       |            |   |
|   | 1-BOTH WAY 2-I                                                        |                                                                                                    | (N ONLY                 | 3-0UT                          |                | ONLY                       |                      | 4-LINE PREF |                | 5-             |         |       |            |   |
|   | e-QUI                                                                 | ſ                                                                                                    | 7-1                     | (EY                            |                | 8-DEI                      | ETE                  | E           |                | 9-REVIEW       |         | 0-    |            |   |

| Figure 4-07 Expand Set Subform Layou | Figure | 467 | Expand | Set | Subform | Layout |
|--------------------------------------|--------|-----|--------|-----|---------|--------|
|--------------------------------------|--------|-----|--------|-----|---------|--------|

#### **Field Descriptions**

The asterisk (\*) indicates the line preference for the set – see LINE PREF softkey below.

**KEY**: This field lists the *SUPERSET* Telephone Line Select key numbers and cannot be modified. If the expanded set is one of 2 *SUPERSET DSS* modules associated with another device, the key numbers are preceded by a 1 or a 2, indicating that the module is the first or second module associated with that device.

Note: The SUPERSET 410 has 6 programmable keys; SUPERSET 420 and SUPERSET 430 each have 12 programmable keys. The error message "Invalid key for set in use" will appear if the user attempts to program keys 7 to 12 of a SUPERSET 410 which has been installed on a circuit which as been programmed for a SUPERSET 420 or a SUPERSET 430.

**TYPE**: This field lists the key function. If it is a Speed Dial key, the default assignment, the words "Speed Dial" are shown. If it is a line appearance, the line type is shown. If it is a feature key, the feature name is shown. If the line is a BLF Appearance or a DSS Key, the key type is "Busy Lamp". To change the type of an assigned key, the existing assignment must be deleted. Key 1 defaults to the Intercom line and cannot be deleted or modified. Refer to Practice 9109–096–105–NA, Features Description, for details on line types.

**DIR**: If the key is a line appearance, the directional variant of the line (In/Out, O/G or I/C) is shown.

**RING**: If the key is a line appearance, the ringing variant of the line (Immed, Delay, or None) is shown.

**SEC**: If the key is a line appearance, this field indicates (Yes or No) whether the secretarial variant is enabled. For a Busy Lamp key, setting this field to YES causes an immediate release when the DSS key is pressed.

DSS: A YES in this field indicates that the key is a DSS key.

**EXT NUM**: This field contains the extension number of the line. This applies to the Intercom Line, Key lines, Multiple Call lines, Personal Outgoing lines or BLF/DSS lines. When this field is filled for a specific key, no entry is allowed in the corresponding TRK ACC field. The EXT NUM field is blank if the key directly selects a trunk.

**TRK ACC**: This is either a trunk number (CO Line) or an ARS Leading Digit String. These come from Form 14, Non–Dial–In Trunks, or Form 26, ARS: Digit Strings. Only non–dial–in trunks may be entered here. Note that when this field is filled for a specific key, no entry is allowed in the corresponding EXT NUM field.

**LABEL**: Only used if the key type is defined as LDN, and the device type is a subattendant. The only exception is, if the key type is Recall, the LABEL field is automatically RECALL. For all other LDN keys, any character string may be entered up to 12 characters in length. Note: These are keys on the set, defined in the TYPE field.

## Softkeys

**KEY LINE**: Pressing this softkey assigns the selected *SUPERSET* key as a Key Line appearance. "Key" appears in the TYPE field. Then use the TAB or => key to move the cursor to the DIRECTION field.

**PERSONAL O/G**: This softkey appears after the \*\* MORE \*\* softkey is pressed. Pressing the PERSONAL O/G softkey designates the selected *SUPERSET* key as a personal outgoing line. No other fields can be edited. Press the ENTER softkey. "Personal" appears in the TYPE field. "O/G" appears in the DIR field. "None" appears in the RING field, and "No" appears in the SEC field.

**MULTI-CALL:** Pressing this softkey assigns the selected *SUPERSET* key as a Multiple Call Line appearance. "Multiple" appears in the TYPE field. Then use the TAB or => key to move the cursor to the DIRECTION field.

**FEATURE**: Pressing this softkey assigns the selected *SUPERSET* line appearance key as a feature access key. This applies to a *SUPERSET 3DN, SUPERSET 4DN, SUPERSET 410, SUPERSET 420* or a *SUPERSET 430*. The following softkeys appear when the cursor is at the TYPE field and the FEATURE softkey is pressed:

- AUTO ANSWER
- DO NOT DIST (Do Not Disturb)
- PRIVACY REL (Privacy Release)

OVERRIDE

210

- PA PAGING
- CAMPON
- MUSIC
- CALL FORWARD
- CALL PICKUP
- NIGHT ANSWER
- CALLBACK
- SWAP (Trade Calls)
- CALL/ATTN (Data Call Connect)
- DATA DISC (Data Call Disconnect)
- DIRECT PAGE
- ACCOUNT CODE
- FORWARD CALL
- **Note:** Refer to Practice 9109–096–105–NA, Features Description for a description of the feature keys available for digital *SUPERSET* telephones.

**BLF/DSS**: Programs the selected key as a busy lamp field appearance (for the associated extension number).

**KEY**: This softkey selects a *SUPERSET* key by number. Pressing the KEY softkey displays the ENTER KEY NUM: prompt on the command line.

**LDN**: This applies only to Enhanced Subattendant positions. Programs the selected key as an enhanced sub-attendant LDN key. LDN is displayed in the TYPE field. At this point, a ring type can be selected, an extension number entered, and a label entered. The label is displayed on the *SUPERSET 4*DN and the *SUPERSET 430* display. An enhanced sub-attendant may have up to 3 LDN positions.

**HOLD POS**: This applies only to Enhanced Subattendant positions. Programs the selected key as an enhanced sub-attendant hold slot. Hold Pos is displayed in the TYPE field. No other fields may be programmed. An enhanced sub-attendant may have up to 3 hold slots.

**RECALL**: This applies only to Enhanced Subattendant positions. Programs the selected key as an enhanced sub-attendant Recall key. Recall is displayed in the TYPE field. The only other field that may be programmed is the RING field. An enhanced sub-attendant may have only one Recall Key.

**REVIEW**: Presents the set application review subform (refer to *Review Subform – Set App*).

**BOTH WAY**: Pressing this softkey enables the selected *SUPERSET* key (line appearance) to originate and receive calls. The DIR field displays the In/Out indication.

**IN ONLY**: Pressing this softkey restricts the selected *SUPERSET* key (line appearance) to receiving incoming calls only. No call originations are permitted. The DIR field displays "I/C".

**IMMED RING**: Pressing this softkey programs the selected *SUPERSET* key (line appearance) to ring the *SUPERSET* telephone immediately for incoming calls. The form displays "Immed" in the RING field to indicate this condition.

**DELAY RING**: Pressing this softkey causes incoming calls to flash the selected key (line appearance) for a programmable period of time and then ring the *SUPERSET* telephone for incoming calls. The "Delay" indication appears in the RING field.

**NO RING**: Pressing this softkey prevents incoming calls from ringing the *SUPERSET* telephone ringer. Only the line appearance flashes. The "None" indication appears in the RING field.

**DSS**: Appears only in the DSS field. Enables the DSS key associated with a BLF appearance. The YES indication appears in the DSS field.

**NON DSS**: Appears only in the DSS field. Disables the DSS key associated with a BLF appearance. The NO indication appears in the DSS field.

**NON SECR**: Pressing this softkey disables the secretarial function for the selected *SUPERSET* key (line appearance). The NO indication appears in the SECRETARIAL field. For a DSS key, this disables the secretarial option.

**SECRETARIAL**: Pressing this softkey enables the secretarial function for the selected *SUPERSET* key (line appearance). The YES indication appears in the SECRETARIAL field. When a Line Select key is set as a secretarial key, then the user can override the DO NOT DISTURB feature on the *SUPERSET* telephone corresponding to that line appearance. For a DSS key, this enables the secretarial option.

LINE PREF: Allows selection of the preferred line. This can be one of: INTERCOM key, CO LINE key, CO LINE GRP key, PERSONAL O/G key or MANUAL (must press a line key) – no other line types are permitted to be the preferred origination line. The line programmed as the preferred line will have an asterisk (\*) beside its number in the KEY field.

**CO LINE**: Assigns the selected *SUPERSET* key as a CO Line appearance. This gives the telephone direct access to a trunk. Only Non–Dial In trunks can be specified. Up to 16 telephones can have an appearance of the same trunk. The SEC, DSS, EXT NUM and LABEL fields are not accessible.

**CO LINE GRP**: Assigns the selected key as a CO Line Group key. This gives the telephone direct access to a group of trunks through ARS. **Note**: It is the responsibility of the installer to program access limitations via CORs (Form 20 and Form 26). The TRK ACC field must match an ARS leading digit string from Form 26.

The standard softkeys **CANCEL**, **DELETE**, **ENTER**, **\*\* MORE \*\*** and **QUIT** are also provided.

## Review Subform (SET APP) for Form 45

4.60 This form appears when the REVIEW and SET APP softkeys are pressed in the Key System Telephones form, or when the REVIEW softkey is pressed in the Expand Set Subform for Form 45. This form lists all programmed appearances of the selected extension number on other *SUPERSET* telephones. When entered from the Station/*SUPERSET* Form, this form displays a list of all programmed appearances of the selected extension number. When entered from the Expand Set Subform, the form displays all appearances of the selected key's extension number, trunk number, or Sub Attendant LDN number. Refer to Figure 4–68 for the form layout.

| 3 | 3:54 | PM   | 11-JUN-9 | 90   |      |     |       |        |       |        | alarm s | tatus = M | AJOR |    |
|---|------|------|----------|------|------|-----|-------|--------|-------|--------|---------|-----------|------|----|
|   | CO   | LINE | <u> </u> | : 1  | .0   | BAY | SLOT  | CCT    | E     | xt Num | S       | et type   | KEY  | ]  |
| Þ |      |      |          |      |      | 1   | 08    | 03     |       | 2407   | Key     | SET       | 2    | 1< |
|   |      |      |          |      |      |     |       |        |       |        |         |           |      |    |
|   |      |      |          |      |      |     |       |        |       |        |         |           |      |    |
|   |      |      |          |      |      |     |       |        |       |        |         |           |      | Ì  |
|   |      |      |          |      |      |     |       |        |       |        |         |           |      |    |
|   |      |      |          |      |      |     |       |        |       |        |         |           |      |    |
|   |      |      |          |      |      |     |       |        |       |        |         |           |      |    |
|   |      |      |          |      |      | 1   | 08    | 03     |       | 2407   | Кеу     | SET       | 2    |    |
|   | 1–   |      |          | 2-CO | LINE | GRP | 3-TRI | JNK NU | IMBER | 4-LDN  | NUM     | 5-        |      | ]  |
|   | 6-QL | JIT  |          | 7-   |      |     | 8-    |        |       | 9-EXT  | NUM     | 0-        |      | 1  |

## Figure 4-68 Review (Set App) Subform Layout

#### **Field Descriptions**

The header line displays the selected line appearance access number. For telephones, the type (set, station, subattendant) and application (PBX or KEY system) is shown, along with the extension number. For trunks, the type (trunk number, CO Line CO Line group) is shown along with the trunk number, or leading ARS digits. Extension numbers are also shown for LDNs and logical lines.

**BAY, SLT and CCT**: These fields list the bay, slot and circuit numbers of each extension or *SUPERSET* telephone that has an appearance of the selected line. These fields cannot be modified. The system generates them based on the PROGRAMMED field of Form 01, System Configuration.

**SET TYPE**: This field displays the listed device type; PBX STATION indicates an industry standard telephone, PBX SET indicates a *SUPERSET* telephone, KEY SET indicates a key system telephone, Key SUB–ATT indicates a Sub Attendant for a Key System Tenant group, PBX SUB–ATT indicates a Sub Attendant for a PBX tenant group, and CONSOLE indicates an attendant console.

**KEY**: For listed *SUPERSET* telephones, the KEY field displays the key number where the line appears.

**EXT NUM**: This field displays the extension number assigned to a particular Bay/Slot/Circuit.

## Softkeys

**TRUNK NUMBER**: This softkey selects a trunk, and shows all sets which have appearances of it. Pressing this softkey displays ENTER TRUNK NUM: prompt on the command line. The trunk selection is completed by entering a valid trunk number  $(1 - .200)_{*}$  and pressing the ENTER softkey.

**EXT NUM**: This softkey selects an extension number, and shows all sets which have appearances of it. Pressing this softkey displays the ENTER EXTENSION NUM: prompt. The selection is completed by entering a valid Station Number or *SUPERSET* telephone Number and then pressing the ENTER softkey.

**LDN NUM**: Selects an LDN number, and shows all sets which have appearances of it. Pressing this softkey displays the ENTER LDN NUM: prompt. The selection is completed by entering a valid LDN number and then pressing the ENTER softkey.

**CO LINE GRP**: Applies only to key system telephones. Selects a CO Line Group access code, and shows all sets which have appearances of it. Pressing this softkey displays the ENTER ARS LEADING DIGIT STRING: prompt. The selection is completed by entering a valid access code and then pressing the ENTER softkey.

The standard softkeys CANCEL, ENTER, and QUIT are also provided.

## Review Subform (PAGING GROUP) for Form 45

4.61 This form appears when the REVIEW and PAGING GROUP softkeys are pressed in the Key System Telephones form. This form lists all of the sets in the paging group. See Figure 4–69 for the form layout.

| 3 | :56 PM 11-JUN-9 | 30              |    |                                              |                                  |                            | alarm                            | 5         | tatus = MAJOR                                           |   |
|---|-----------------|-----------------|----|----------------------------------------------|----------------------------------|----------------------------|----------------------------------|-----------|---------------------------------------------------------|---|
|   | [PAGING GROUP   | : 1] [R.C. GP ] | ]  | EXTN                                         | BAY                              | SLT                        | ССТ                              |           | COMMENTS                                                |   |
| > | ·               |                 |    | 2407<br>1804<br>1806<br>1807<br>1808<br>1809 | 01<br>01<br>01<br>01<br>01<br>01 | 08<br>08<br>08<br>08<br>08 | 03<br>04<br>06<br>07<br>08<br>09 | R R R COE | . Coach<br>. Coach<br>. Coach<br>. Coach<br>orp.<br>xt. | < |
|   |                 |                 |    | 2407                                         | 01                               | 08                         | 63                               | R         | . Coach                                                 |   |
|   | 1-              | 2-NAME          | з- | PAGING (                                     | ROUP                             | 4-                         |                                  |           | 5-                                                      |   |
|   | 6-QUIT          | 7-              | 8- | -                                            |                                  | 9-EXT N                    | NUM                              |           | 0-                                                      |   |

Figure 4–69 Review (Paging Group) Subform Layout

#### **Field Descriptions**

The header line displays the page group, and the page group name (if programmed).

**EXTN**: This field displays the extension number of the page group members.

**BAY**, **SLT** and **CCT**: These fields list the bay, slot and circuit numbers of the page group members.

**COMMENTS**: This field displays the COMMENTS field from the corresponding lines in Form 45, Key System Telephones.

#### Softkeys

**NAME**: Specifies a character name for the selected paging group. The "ENTER PAGING GROUP NAME:" prompt is displayed. Selection is completed by entering a character string (maximum 8 characters), followed by the ENTER softkey. The page group name is then displayed in the header line.

**PAGING GROUP**: Selects a paging group. The "ENTER PAGING GROUP:" prompt is displayed. Selection is completed by entering a valid page group number (1 - 50), followed by the ENTER softkey.

**EXT NUM**: This softkey selects a device by its extension number. Pressing this softkey displays the "ENTER EXTENSION NUM:" prompt. The selection is completed by entering a valid Key System *SUPERSET* telephone number and then pressing the ENTER softkey.

The standard softkeys **CANCEL**, **ENTER**, and **QUIT** are also provided.

## Form 46 – Key System Toll Control

4.62 This form serves to verify dialed digits for the CO Line Key feature. This is similar to, but independent from Form 26 (ARS: Digit Strings). See Figure 4–70 for the form layout.

|                | 4:00 PM 11-J      | UN-90    |       |                   |                 | alarm                   | status         | = MAJOR     |
|----------------|-------------------|----------|-------|-------------------|-----------------|-------------------------|----------------|-------------|
| <del>د</del> . | DIGITS TO BE      | ANALYZED | QTY   | TO FOLLOW         | LONG D          | ST TERM TYPE            | AND NUM        | COR GROUP   |
| · ~            | 416<br>555<br>NØX |          |       | 7<br>7<br>Unknown | NO<br>NO<br>YES | TRUNK<br>TRUNK<br>TRUNK | 12<br>10<br>11 | 1<br>1<br>2 |
|                | N@X<br>1-         | 2- X     |       | Unknown<br>3-     | YES             | TRUNK<br>4-NØX          | 11             | 2<br>MORE** |
|                | 6-QUIT            | 7-FIND S | TRING | 8-DELETE          |                 | 9-N1X                   | 0-             |             |

Figure 4–70 Form 46 Layout

## Field Descriptions

**DIGITS TO BE ANALYZED**: This field displays those digits for digit analysis. Digit analysis is required so that they can be verified. The total number of digits in this field, plus the number of digits in the QTY TO FOLLOW field cannot exceed 25.

**QTY TO FOLLOW**: This field lists the number of digits that the user dials AFTER the analyzed digits. The Unknown prompt in this field indicates that the number of subsequent digits is unknown to the system.

**LONG DISTANCE**: This field specifies which digit string entries require "long distance" management. When this field displays YES, the system expects an account code for that digit string entry from users with COS Option 201 (Account Code, Forced Entry – Long Distance Calls) enabled. Default condition is NO.

**TERM TYPE AND NUM**: Allows for selection of a termination type (TRUNK or trunk GROUP) and a number (valid trunk number: 1–200; valid trunk group number: 1–50). If TRUNK is chosen as the termination type, only non–dial–in trunks may be entered.

**COR GROUP**: Specifies a COR group which is restricted from accessing the digit string. If the field is left blank, all COR groups can access the digit string. This links the form to Form 20 (ARS: COR Group Definition). Valid COR group numbers: 1–50.

#### Softkeys

**YES/NO**: This softkey only appears when the cursor is at the LONG DISTANCE field. Pressing the YES softkey indicates to the system that this entry requires "long distance" management. While NO indicates no "long distance" YES appears in the LONG DISTANCE field. The default condition is no "long distance" management required as indicated by the NO prompt.

**UNKNOWN**: This softkey appears only when the cursor is at the QTY TO FOLLOW field. Pressing the UNKNOWN softkey indicates to the system that the quantity of dialed digits AFTER the analyzed digits is unknown.

**INSERT**: This softkey adds new entries to the form. Pressing the INSERT softkey clears the command line and moves the cursor to the DIGITS TO BE ANALYZED field. The addition is completed by entering the new data for each field and pressing the ENTER softkey. Note that the system inserts the addition one line after the line that was displayed on the command line. The system automatically places all inserted or added strings in numerical ascending order with relation to existing strings.

**TRUNK**: Appears when the cursor is in the TERM TYPE AND NUM field. Sets the termination point device as a trunk. A trunk number is then entered (1-200) – this must be a valid non–dial–in trunk number.

**GROUP**: Appears when the cursor is in the TERM TYPE AND NUM field. Sets the termination point device as a trunk group. A trunk group number is then entered (1 - 50) – this must be a valid trunk group number.

**NOX:** This softkey functions as a wild card sequence, where N is any digit from 2 to 9. It represents half of the area codes in North America. Pressing this softkey displays NOX in the DIGITS TO BE ANALYZED field. Note that this softkey can only be pressed at the beginning of a digit string.

X: This softkey functions as a wild card digit; it represents any digit from 0 to 9. Pressing this softkey displays X in the DIGITS TO BE ANALYZED field. Note that this softkey can only be pressed at the end of a digit string.

**FIND STRING**: This softkey selects an entry in the DIGITS TO BE ANALYZED field. Pressing the FIND STRING softkey displays the ENTER DIGIT STRING: prompt on the command line. The selection is completed by entering a valid digit string. Note: The entered digit string does not have to be an exact match; the system accepts subsets of digit strings and moves the cursor to the closest entry.

**N1X**: This softkey functions as a wild card sequence, where N is any digit from 2 to 9. It represents half of the area codes in North America. Pressing this softkey displays N1X in the DIGITS TO BE ANALYZED field. Note that this softkey can only be pressed at the beginning of a digit string.

**1N1X**, **1N0X**, **0N1X**, **0N0X**: For area codes not specifically identified, and where dialing is preceded by a 1 or 0 (long distance access code), these wildcard sequences followed by 7 digits would cover all unspecified area codes. This allows wild card restriction of 555 and 976 numbers. These softkeys can only be pressed at the beginning of a digit

string and are available in Generic 1004 and Generic 1005. They are accessed by pressing the \*\* MORE \*\* softkey once.

**10XXX0N0X, 10XXX0N1X, 10XXX1N0X, 10XXX1N1X, 10XXX0, 10XXX1**: These wildcard sequences, designed for the call aggregator market (i.e. hotels, motels, hospitals, universities), prevent unauthorized calls from being billed to the originating line, while allowing consumers access to the long distance carrier of their choice. These softkeys can only be pressed at the beginning of a digit string and are available in Generic 1004 and Generic 1005. 10XXX0N0X, 10XXX0N1X, 10XXX1N0X and 10XXX1N1X are accessed by pressing the \*\* MORE \*\* softkey twice; 10XXX0 and 10XXX1 are accessed by pressing the \*\* MORE \*\* softkey three times.

The standard softkeys **CANCEL**, **DELETE**, **ENTER**, **\*\*MORE\*\*** and **QUIT** are also provided.

# Appendix A.

## PROGRAMMING ERROR MESSAGES

| Table A-1       Programming Error Messages                                |                                                                                                    |  |  |  |
|---------------------------------------------------------------------------|----------------------------------------------------------------------------------------------------|--|--|--|
| Error Message                                                             | Meaning                                                                                                    |  |  |  |
| XXXXX is an ACD agent ID                                                  | A Supervisor with ACD ID XXXXX, cannot be displayed, as requested via the FIND SUPER key, because this ID belongs to an agent, not a supervisor.                                                                                               |  |  |  |
| XXXXX is an ACD supervisor                                                | The ID entered for the FIND ID key belongs to a senior supervisor or supervisor.                                                                                                    |  |  |  |
| XXXXX already has day zone X specified                                    | The selected day already has a day zone specification.<br>Only one day zone can be specified per day. Refer to<br>Form 25, ARS: Route Plans.                                                                                                   |  |  |  |
| XXXXX has no zone specified                                               | All days of the week must have a day zone specification.                                                                                                    |  |  |  |
| *3 must be followed by 01 to 14                                           | In Form 31, System Abbreviated Dial Entry, the "*3" indicates that the subsequent digits will be manually dialed. The number of digits that will be manually dialed follows the "*3" indicator, and can be from 01 to 14.                      |  |  |  |
| *5 cannot be followed by further digits                                   | In Form 31, System Abbreviated Dial Entry, the "*5" indicates that the previous number is an Intercom Number. Therefore, no digits can follow the "*5" terminator.                                                                             |  |  |  |
| * must be followed by *, 3, 5, 6 or 9                                     | In Form 31, System Abbreviated Dial Entry, only the numbers "3", "5", "6", "9" or "*" are valid entries after an "*" entry.                                                                                                    |  |  |  |
| The access code XXXXX is already assigned                                 | The access code is used elsewhere in the database.<br>Select another access code. Refer to Form 35, Global<br>Find Access Code, for a list of assigned codes.                                                                                  |  |  |  |
| Access Code XXXXX conflicts with the<br>Access Code for HUNT GROUP NUM XX | The code entered has already been defined as a Hunt<br>Group Access Code in Form 17, Hunt Groups. Select<br>a new code or change the Hunt Group Access Code.                                                                                   |  |  |  |
| Access Code XXXXX conflicts with an ARS<br>Leading Digits Entry           | The system does not allow a partial match between an<br>ARS Leading Digit and an access code. Leading Digit<br>strings must be unique. Refer to Form 26, ARS: Digit<br>Strings and select a new code or change the ARS<br>Leading Digit entry. |  |  |  |
| Access Code XXXXX conflicts with an<br>Attendant LDN Access Code          | The code entered has already been defined as an LDN Access Code in Form 08, Attendant LDN Assignments. Select a new code or change the LDN assignment.                                                                                         |  |  |  |
|                                                                           | Page 1 of 18                                                                                                    |  |  |  |

| Table A-1 Pro                                                                             | gramming Error Messages<br>(continued)                                                                                                    |
|-------------------------------------------------------------------------------------------|----------------------------------------------------------------------------------------------------|
| Error Message                                                                             | Meaning                                                                                                    |
| Access Code XXXXX conflicts with a<br>Console Access Code                                 | The code entered has already been defined as an extension number for a console in Form 07, Console Assignments. Select a new code or change the console extension number.                                                                                  |
| Access Code XXXXX conflicts with the<br>Feature Access Code for FEATURE<br>NUMBER XX      | The code entered has already been defined as a Feature Access Code. Select a new code or change the code in Form 02, Feature Access Codes.                                                                                                    |
| Access Code XXXXX conflicts with a Night<br>Bell Access Code                              | The code entered has already been defined as an extension number for a night bell in Form 18, Miscellaneous System Ports. Select a new code or change the night bell extension number.                                                                     |
| Access Code XXXXX conflicts with a station<br>number or <i>SUPERSET</i> Prime Line number | The code entered has already been defined as a station number or the prime line number of a <i>SUPERSET</i> telephone. Select a new code or change the station number (or Prime Line number) in Form 09, Station/ <i>SUPERSET</i> Telephones.              |
| Access Code XXXXX conflicts with <i>SUPERSET</i> line number                              | The code entered has already been defined as a<br>SUPERSET line extension number in Form 09,<br>SUPERSET Telephone Lines. Select a new code or<br>change the SUPERSET line extension number.                                                               |
| Access code XXXXX does not correspond to<br>a Stn, Set or logical line                    | Only those access codes (extension numbers) which correspond to a station, <i>SUPERSET</i> key or logical line can be used.                                                                                                    |
| The access code XXXXX does not exist                                                      | The selected access code has not been assigned.                                                                                                    |
| Access Code XXXXX does not match with<br>ARS Leading Digits Entry                         | The access code entered does not match the Direct to ARS access code assigned in Form 02, Feature Access Codes.                                                                                                    |
|                                                                                           | The access code must be a defined ARS leading digit string.                                                                                                    |
| Access code entered is not for a station,<br>SUPERSET or logical line                     | An invalid access code has been entered and the ENTER key is pressed.                                                                                                    |
| The access code for field XXX is invalid                                                  | The extension number, Hunt Group Access Code,<br>Night Bell extension number or Attendant Console<br>directory number assigned to one of the DAY, N1 or<br>N2 fields in Form 19, Call Rerouting Table is invalid.<br>Assign a new code in that field.      |
| The access codes for fields XXX & XXX are invalid                                         | The extension numbers, Hunt Group Access Codes,<br>Night Bell extension numbers, or Attendant Console<br>directory numbers assigned to two of the DAY, N1 or<br>N2 fields in Form 19, Call Rerouting Table are invalid.<br>Assign new codes in the fields. |
|                                                                                           | Page 2 of 18                                                                                                    |

in N N

| Error Message                                                              | Meaning                                                                                                    |
|----------------------------------------------------------------------------|----------------------------------------------------------------------------------------------------|
| The access codes for fields XXX, XXX &<br>XXX are invalid                  | The extension numbers, Hunt Group Access Consight Bell extension numbers or Attendant Considerectory numbers assigned to the DAY, N1 and fields in Form 19, Call Rerouting Table are invalid Assign new codes in the fields.        |
| Access code XXXXX is not a valid answer point                              | The following are valid answer points for the DA and N2 fields in Form 14, Non–Dial–In Trunks:                                                                                                    |
|                                                                            | <ul> <li>an LDN on the Attendant Console,</li> <li>a Rotary Dial or DTMF set extension numl</li> <li>a SUPERSET telephone directory number</li> <li>a Hunt Group Access Code or,</li> <li>a Night Bell extension number.</li> </ul> |
| Account codes of unspecified lengths exist;<br>delete these first          | Ensure that all of the account codes in Form 33,<br>Account Code Entry are equal to the specified a<br>code length in Form 04, System Options/System<br>Timers.                                                                     |
| Account code value exists in the database                                  | In Form 33, Account Code Entry, the entered Ac<br>Code already exists. Select a new Account Cod                                                                                                    |
| ACD agent group XX has no members                                          | The agent group added to the form is empty. It r<br>have members before it can be put in this form.                                                                                                    |
| ACD agent group XX already assigned to a supervisor                        | The ACD Agent Group which has been edited o inserted into the sub-form, is already programm under some other supervisor.                                                                                                    |
| ACD Agent Group XX not assigned to a supervisor                            | ACD group XX, requested by the FIND GROUP cannot be displayed, because it has not been assigned to a supervisor yet.                                                                                                    |
| ACD groups under XXXXX must first be deleted                               | This senior supervisor cannot be deleted from the<br>first-level form by the DELETE key, because the<br>ACD groups defined under this senior superv                                                                                 |
| Agent XXXXX does not exist                                                 | The ID entered for the FIND ID key does not exit the database.                                                                                                    |
| Agent XXXXX is on line and cannot be deleted                               | The DELETE key cannot be used on an agent v on line.                                                                                                    |
| The agent group XX does not exist                                          | The selected overflow agent group does not exi                                                                                                    |
| Agent Group XX has no members                                              | The selected Primary ACD Agent Group or Ove<br>Agent Group is empty. It must have members be<br>can be put in this form.                                                                                                    |
| AGENT STATUS not allowed when multiple<br>QUEUE STATUS keys are programmed | No agent status keys are allowed on an ACD supervisor key template when multiple queue st keys are programmed.                                                                                                    |

| Table A-1       Programming Error Messages         (continued)                |                                                                                                    |  |  |  |
|-------------------------------------------------------------------------------|----------------------------------------------------------------------------------------------------|--|--|--|
| Error Message                                                                 | Meaning                                                                                                    |  |  |  |
| All members must be idle before changing<br>Hunt Group type                   | The user attempted to change the hunt group type.<br>The user needs to wait for all of the devices to be free<br>or take them out of service before changing the group<br>type.                                  |  |  |  |
| Alternate music sources cannot have keyline<br>or multi-call line appearances | Music sources cannot be line appearances.                                                                                                    |  |  |  |
| The ARS Leading Digits XXXX have not been assigned                            | The access code is valid, but it has not been assigned to any sets.                                                                                                    |  |  |  |
| Associated device already has two<br>SUPERSET DSS Modules attached            | An attempt was made to associate more than two<br>SUPERSET DSS modules with a device.                                                                                                    |  |  |  |
| Associated device has a key template<br>established in its COS                | An attempt was made to associate a <i>SUPERSET DSS</i> module with a set that has a key template enabled in its COS.                                                                                             |  |  |  |
| Association of SUPERSET DSS Module to SUPERSET must be removed                | An attempt was made to delete a <i>SUPERSET</i> that has<br>one or more <i>SUPERSET DSS</i> modules associated<br>with it.                                                                                       |  |  |  |
| Attempting to add invalid access code                                         | A PBX SUPERSET DSS Module may only be associated with a PBX set.                                                                                                    |  |  |  |
|                                                                               | A Key System <i>SUPERSET DSS</i> Module may only be associated with a Key System set.                                                                                                    |  |  |  |
|                                                                               | A SUPERSET DSS Module must be associated with a SUPERSET telephone; not with a standard telephone set.                                                                                                    |  |  |  |
| Attempting to add more than XXX members to this group                         | There are a maximum of 50 members for each Pickup<br>Group, Trunk Group and Hunt Groups. Note: 100 max.<br>for hunt groups in Generic 1004 and Generic 1005.                                                     |  |  |  |
|                                                                               | Maximum 16 members in a Paging Group.                                                                                                    |  |  |  |
| Attempting to define multiple appearances of LDN XXX on this set              | An LDN may appear only once on a given set.                                                                                                    |  |  |  |
| Attempting to define multiple KEY LINE<br>appearances of XXXXX on this SET    | An access code for a Key Line appearance cannot be<br>duplicated on another Key Line appearance on that<br><i>SUPERSET</i> telephone. Refer to Form 09, (Expand Set<br>Subform) <i>SUPERSET</i> Telephone Lines. |  |  |  |
| Attempting to define multiple key types for<br>Access Code XXX                | In Form 09, Stations/ <i>SUPERSET</i> Telephones, only one key type can be assigned to each station number.                                                                                                    |  |  |  |
| Attempting to define multiple key types for<br>Trunk Number XX                | In Form 09, Stations/ <i>SUPERSET</i> Telephones or Form 45, Key System Telephones, only one key type can be assigned to each Trunk Number.                                                                      |  |  |  |
| Attempting to delete an ACD path that is currently in use                     | This ACD path cannot be deleted because there are ACD calls currently being handled via this path.                                                                                                    |  |  |  |
|                                                                               | Page 4 of 18                                                                                                    |  |  |  |

| Meaning<br>Attempting to delete data not fully written to disk yet.<br>Try again later.<br>An invalid access code was entered. Note: a blank<br>access code is not allowed.<br>A single <i>SUPERSET</i> line may have a maximum of 16<br>appearances on other sets.<br>There is a limited number of appearances for any line |
|----------------------------------------------------------------------------------------------------|
| Attempting to delete data not fully written to disk yet.<br>Try again later.<br>An invalid access code was entered. Note: a blank<br>access code is not allowed.<br>A single <i>SUPERSET</i> line may have a maximum of 16<br>appearances on other sets.<br>There is a limited number of appearances for any line            |
| An invalid access code was entered. Note: a blank<br>access code is not allowed.<br>A single <i>SUPERSET</i> line may have a maximum of 16<br>appearances on other sets.<br>There is a limited number of appearances for any line                                                                                            |
| A single <i>SUPERSET</i> line may have a maximum of 16<br>appearances on other sets.<br>There is a limited number of appearances for any line                                                                                                    |
| There is a limited number of appearances for any line                                                                                                    |
| appearance on sets in the system and the user<br>attempted to exceed this limit.                                                                                                    |
| This message will be displayed if the Primary Agent<br>group or the Overflow agent groups have calls waiting<br>and the user is attempting to change or delete the<br>agent group or delete the path.                                                                                                    |
| Someone is listening to the Music source so it cannot<br>be removed. This message can occur when<br>attempting to change or delete a music source,<br>deleting the recording that the music source is in, or<br>deleting the path.                                                                                           |
| Someone is using the Recording hunt group so it cannot be removed. This message can occur when attempting to change or delete the recording or when deleting the path.                                                                                                    |
| The selected device is being used; modify this device at a later time.                                                                                                    |
| An auto attendant hunt group can only contain<br>Industry Standard Telephones.                                                                                                    |
| The specified bay/slot/circuit is assigned elsewhere.<br>Select a new bay/slot/circuit number or change the<br>assignment of that bay/slot/circuit number. Refer to<br>Form 01, System Configuration and Form 09, Stations<br>SUPERSET Telephones.                                                                           |
| The specified bay/slot/circuit is assigned elsewhere.<br>Select a new bay/slot/circuit number or change the<br>assignment of that bay/slot/circuit number. Refer to<br>Form 07, Console Assignment, Form 09,<br>Stations/ <i>SUPERSET</i> Telephones and Form 12, Data<br>Assignment.                                        |
| Devices are assigned to the selected bay/slot/circuit.<br>These devices must be deleted before a new card<br>type can be programmed for the bay/slot/circuit.                                                                                                    |
| Attempting to change system type<br>(336–Port/456–Port) while devices are programmed<br>for bays, 3, 4, and/or 5. Delete devices in these bays.<br>Refer to Form 01, System Configuration.                                                                                                    |
|                                                                                                    |

.

| Table A–1       Programming Error Messages         (continued)               |                                                                                                    |  |  |  |
|------------------------------------------------------------------------------|----------------------------------------------------------------------------------------------------|--|--|--|
| Error Message                                                                | Meaning                                                                                                    |  |  |  |
| The Bay/Slot/Circuit – XX/XX/XX is not present                               | The specified circuit number is not applicable for these<br>bay and slot numbers. Re-enter the bay and slot<br>numbers without the circuit number or enter 0 for the<br>circuit number.                      |  |  |  |
| The Bay/Slot/Circuit – XX/XX/XX is not programmed as a console               | The selected bay/slot/circuit is not a console. Refer to Form 01, System Configuration and reprogram this bay/slot/circuit as a console.                                                                     |  |  |  |
| The Bay/Slot/Circuit – XX/XX/XX is not programmed as a DIAL–IN trunk         | The selected bay/slot/circuit is programmed as a Non–Dial–In Trunk. Refer to Form 14, Dial–In Trunks.                                                                                                    |  |  |  |
| The Bay/Slot/Circuit – XX/XX/XX is not programmed as a DNIC                  | The selected bay/slot/circuit is not a DNIC circuit.                                                                                                    |  |  |  |
| The Bay/Slot/Circuit – XX/XX/XX is not<br>programmed as a MUSIC/PAGER MODULE | The selected bay/slot/circuit is not a music/pager<br>assignment. Refer to Form 01, System Configuration<br>and reprogram this bay/slot/circuit as a Music/Pager<br>Module.                                  |  |  |  |
| The Bay/Slot/Circuit – XX/XX/XX is not programmed as a NON–DIAL–IN trunk     | The selected bay/slot/circuit is programmed as a<br>Dial-In Trunk. Refer to Form 15, Dial-In Trunks.                                                                                                    |  |  |  |
| The Bay/Slot/Circuit – XX/XX/XX is not programmed as a RECEIVER MODULE       | Relays (Subcircuits 5 and 6) are located on the<br>Receiver/Relay Module only. Ensure that there is a<br>Receiver/Relay Module on a Universal Card at that<br>location in Form 01, System Configuration.     |  |  |  |
| The Bay/Slot/Circuit – XX/XX/XX has incompatible device type programmed.     | The user attempted to range program over different<br>card types, a circuit that has a BLF programmed or a<br>circuit that has a SUB (enhanced subattendant)<br>programmed.                                  |  |  |  |
| The Bay/Slot/Circuit – XX/XX/XX is not programmed as a trunk                 | The selected trunk number corresponds to a bay/slot/circuit that is not programmed as a trunk.                                                                                                    |  |  |  |
| The Bay/Slot/Circuit – XX/XX/XX is not programmed as a UNIVERSAL CARD        | The selected bay/slot/circuit is not a Universal Card<br>assignment. Refer to Form 01, System Configuration<br>and reprogram this bay/slot/circuit as a Universal<br>Card.                                   |  |  |  |
| Cannot change tenant grp, if a member of<br>Modem Pool Hunt Group            | The user attempted to change the tenant of a modem which was a member of a modem pool hunt group.                                                                                                    |  |  |  |
| Cannot delete last agent while callers are<br>waiting on ACD Group XX        | The user attempted to delete the last agent from ACD group XX, which would delete group XX itself.<br>However, there are ACD calls waiting for this group, so the deletion cannot be permitted at this time. |  |  |  |
| Cannot disable option when Automated<br>Attendant programming is present     | The user attempted to disable System Option 16 –<br>Automated Attendant when there are Auto Attendant<br>groups programmed in the system.                                                                    |  |  |  |
| Cannot enable DTRX due to invalid mode or<br>DTE not assigned                | The user attempted to enable the DTRX option in the<br>hunt group options form for a modem hunt group for<br>which DTRX does not apply. The group has to be in<br>ANSWER or BOTH mode.                       |  |  |  |
|                                                                              | Page 6 of 18                                                                                                    |  |  |  |

|                                                                             | (continued)                                                                                                    |  |  |  |
|-----------------------------------------------------------------------------|----------------------------------------------------------------------------------------------------|--|--|--|
| Error Message                                                               | Meaning                                                                                                    |  |  |  |
| Cannot modify LEADING DIGITS until digit strings deleted                    | In Form 26, ARS: Digit Strings, the digit entries in DIGITS TO BE ANALYZED field must be deleted before the digit entries in the LEADING DIGITS field can be modified.                                                                         |  |  |  |
| Cannot update music/pager assignment – must delete and re-enter             | To modify the selected music/pager assignment, i must first be deleted and then re-entered.                                                                                                    |  |  |  |
| Can only use "X" wildcard at end of strings                                 | The X softkey can only be pressed at the end of a string entry. Refer to Form 26, ARS: Digit Strings.                                                                                                    |  |  |  |
| Circuit descriptor type must match<br>programmed trunk hardware type        | The selected trunk circuit descriptor type in Form<br>Trunk Circuit Descriptors must match the specified<br>Trunk Card type in Form 01, System Configuration                                                                                   |  |  |  |
| Configuration cannot be changed for the<br>Bay/Slot/Circuit – XX/XX/XX      | In Form 01, System Configuration, the data in the PROGRAMMED field cannot be matched to the d in the INSTALLED field as devices are already assigned to that physical location. Cannot change configuration until the devices are de-assigned. |  |  |  |
| This console has LDN assigned – cannot delete                               | An Attendant Console can only be deleted from the system if all of its LDN assignments are removed Refer to Form 08, Console LDN Assignments.                                                                                                  |  |  |  |
| Consoles that share an LDN access code must<br>be in the same TENANT GROUP  | Attendant Consoles that share the same LDN Acc<br>Code must also share the same Tenant Group. Re<br>to Form 07, Console Assignments.                                                                                                    |  |  |  |
| COR group out of range. Valid range is $(1-50)$                             | There are a maximum of 50 COR Groups.                                                                                                    |  |  |  |
| COR value is out of range                                                   | In Form 32, Customer Data Print, the COR value specified must be valid (1 => 25 for each COR Grinthere are a maximum of 50 COR Groups. Refer the Form 20, ARS: Class of Restriction Groups.                                                    |  |  |  |
| COS number must be 1 to 50                                                  | Valid range for COS numbers is 1 to 50.                                                                                                    |  |  |  |
| COS value is out of range                                                   | In Form 32, Customer Data Print, the COS value specified must be valid $(1 => 50)$ .                                                                                                    |  |  |  |
| The current associated set is using a key on the <i>SUPERSET DSS</i> Module | An attempt was made to change the association of module while the associated set is using a line or set.                                                                                                    |  |  |  |
| Data port of the DNIC console must be deleted first                         | The user is attempting to delete the DNIC console<br>Form 07 without first deleting its data port in Form                                                                                                    |  |  |  |
| Database is out of sync                                                     | The database copy in RAM does not match the database copy on the diskette. Delete the selecte device and re-enter the device in the appropriate form.                                                                                          |  |  |  |
|                                                                             | Page                                                                                                    |  |  |  |

-

| Table A–1       Programming Error Messages         (continued)                 |                                                                                                    |  |  |  |  |
|--------------------------------------------------------------------------------|----------------------------------------------------------------------------------------------------|--|--|--|--|
| Error Message                                                                  | Meaning                                                                                                    |  |  |  |  |
| Delete ACD Group XX from ACD PATH YY<br>before deleting last agent             | The user attempted to delete the last agent from group XX, which would have the effect of deleting group XX itself. However, group XX is referenced in the ACD PATH form, for path number YY, so it must be deleted from that form first. Then the user will be allowed to delete the last agent, and thus delete the group. |  |  |  |  |
| Delete ACD Group XX from ACD<br>SUPERVISORS form before deleting last<br>agent | The user attempted to delete the last agent from group XX, which would delete group XX itself. However, group XX is referenced in the ACD SUPERVISORS form, so it must be deleted from that form first.                                                                                                    |  |  |  |  |
| Delete in Hunt Group Form first                                                | The user attempted to delete the last member of a hunt group programmed as an overflow point, which would delete the hunt group itself. The member must be deleted from Form 17 first.                                                                                                    |  |  |  |  |
| DISA trunks cannot have prefix or absorb digits programmed                     | The user was trying to program these fields for a DISA trunk.                                                                                                    |  |  |  |  |
| Disk I/O failure – database may be corrupted                                   | Due to the disk I/O failure, the database may be<br>corrupted. Exit CDE Mode, reset the system and then<br>re-enter CDE Mode.                                                                                                    |  |  |  |  |
| Disk is not ready – data was not written to<br>disk                            | The disk was not ready. Initiate the write process at a later time.                                                                                                    |  |  |  |  |
| Disk is write-protected – data was not written<br>to disk                      | Remove the write-protect tag from the disk. Re-insert<br>the disk in the disk drive and activate the write process<br>again.                                                                                                    |  |  |  |  |
| DNIC console cannot originate a DTRX call                                      | The data port for a DNIC console cannot have the DTE field in Form 12 filled out since it cannot originate a DTRX.                                                                                                    |  |  |  |  |
| DTE field is not programmed for this device                                    | First member of a modem hunt group has the DTE field programmed. User attempted to add a member without the DTE field programmed – must be consistent within the hunt group.                                                                                                    |  |  |  |  |
| DTE field is programmed for this device                                        | First member of a modem hunt group does not have<br>the DTE field programmed. User attempted to add a<br>member with the DTE field programmed – must be<br>consistent within the hunt group.                                                                                                    |  |  |  |  |
| Entered string is not in the system                                            | In Form 26, ARS Nested Digit Strings, the selected digit string is not defined.                                                                                                    |  |  |  |  |
|                                                                                | Page 8 of 18                                                                                                    |  |  |  |  |

| Table A–1       Programming Error Messages         (continued)                  |                                                                                                    |  |  |  |  |
|---------------------------------------------------------------------------------|----------------------------------------------------------------------------------------------------|--|--|--|--|
| Error Message                                                                   | Meaning                                                                                                    |  |  |  |  |
| Error in "*" sequences. * (1,2,3,4,5,6,7,8,9,*)<br>are the only valid sequences | The asterisk sequence in the DIGITS TO BE<br>INSERTED field in Form 22, ARS: Modified Digit Table<br>is restricted to the following:<br>*1 = Pause for 5 seconds,<br>*2 = Wait for Dial Tone,<br>*3 = Switch to DTMF for subsequent digits,<br>*4 = Do not display further modified digits on<br>sets or SMDR,<br>*5 = Pause10 seconds,<br>*6 = Insert caller's ID,<br>*7 = Insert caller's dialed account code,<br>*8 =Insert PBX node ID number,<br>*9 =Pause for 1 second,<br>** = asterisk character. |  |  |  |  |
| Error in COR members. Use spaces between CORs. eg. 1 3 5–14 25                  | The members for each COR Group must be separated by a space. For consecutive CORs, a dash is inserted.                                                                                                    |  |  |  |  |
| Error in QTY TO DELETE field Can only delete up to 25                           | Only 25 digits can be deleted. Refer to the QTY TO DELETE field in Form 22, ARS: Modified Digit Table.                                                                                                    |  |  |  |  |
| Extn. xxxx can't have a key template and a<br>BLF module at the same time       | A telephone may not be programmed with both a key template and an associated <i>SUPERSET DSS</i> Module at the same time.                                                                                                    |  |  |  |  |
| The extension number XXXXX does not exist                                       | The selected extension number is undefined. The extension number must first be defined in Form 09, Stations/SUPERSET Telephones.                                                                                                    |  |  |  |  |
| Extension number XXXXX has not been assigned a paging group                     | That extension number is not in a paging group.                                                                                                    |  |  |  |  |
| EXTENSION NUMBER XXXXX is a member of HUNT GROUP XX                             | The selected extension number is a member of the<br>Hunt Group shown. An extension number can be a<br>member of only one Hunt Group at a time.                                                                                                    |  |  |  |  |
| EXTENSION NUMBER XXXXX is a member of PICKUP GROUP XX                           | The selected extension number is a member of the<br>Pickup Group shown. An extension number can be a<br>member of only one Pickup Group at a time.                                                                                                    |  |  |  |  |
| A FATAL disk error has been detected, check with your supervisor                | The diskette could be damaged. Read and write operations cannot occur. See your supervisor.                                                                                                    |  |  |  |  |
| FEATURE NUMBER XX conflicts with option YY                                      | The given feature conflicts with the specified system option in Form 4. The option and the feature access code cannot be programmed at the same time.                                                                                                    |  |  |  |  |
| Feature Number out of range Valid range is $(1 - 45)$                           | Feature numbers range from 1 to 45. Refer to Form 02, Feature Access Codes.                                                                                                    |  |  |  |  |
| First account code position value greater than last                             | When Print Option Number 14 in Form 32, Customer<br>Data Print is selected, the first specified Account Code<br>must be less than the last specified Account Code.                                                                                                    |  |  |  |  |
| First digit in Access Code must be '*'                                          | The Key System – Retrieve Personal Speed Call feature access code must begin with an asterisk (*).                                                                                                    |  |  |  |  |
|                                                                                 | Page 9 of 18                                                                                                    |  |  |  |  |

· ·

ĸ

.

7 | - 8 - 55220

| Table A–1 Programming Error Messages         (continued)                      |                                                                                                    |  |
|-------------------------------------------------------------------------------|----------------------------------------------------------------------------------------------------|--|
| Error Message                                                                 | Meaning                                                                                                    |  |
| First digit in digit string cannot be a '*'                                   | This will conflict with the Key System – Retrieve<br>Personal Speed Call. If asterisks (*) are required,<br>program them into the Modified Digit Table.                                                          |  |
| Form access disallowed; enable verified account codes system option           | To access Form 33, Account Code Entry, System<br>Option 05, Verified Account Code must first be<br>enabled. Refer to Form 04, System Options/System<br>Timers.                                                   |  |
| Form number XX cannot be accessed                                             | The selected form number is reserved for future use or<br>the selected form number has restricted user access.<br>Refer to Form 28, Form Access Restriction Definition<br>for the level of access for each form. |  |
| Form number out of range                                                      | The selected Form number is invalid. Refer to Table 3–1.                                                                                                    |  |
| High power card cannot be programmed at this location                         | The Universal Card can only be assigned to those card slots rated for high power consumption. These are the upper slots of any digital bay.                                                                      |  |
| The hour value XX is out of range                                             | The hour value can range from 01 to 24. Refer to Form 04, System Options/System Timers.                                                                                                    |  |
| Hunt group must have an access code assigned<br>before name can be programmed | The user attempted to program a name for the hunt group before an access code was programmed. The access code has to be done first.                                                                              |  |
| Incorrect specification of Bay/Slot/Circuit for range programming             | The specified start bay/slot/circuit numbers must be less than the end bay/slot/circuit numbers.                                                                                                    |  |
| Inserted too many digits Up to 38 allowed,<br>with '*n' counted as 1          | The specified entry exceeds the maximum. A maximum of 38 entries are allowed in the DIGITS TO BE INSERTED field in Form 22, ARS: Modified Digit Table.                                                           |  |
| Invalid default destination                                                   | The user attempted to program an invalid default<br>destination for an auto attendant group. See Practice<br>9109–096–625–NA, Automated Attendant Application<br>Package, for a list of valid destinations.      |  |
| Invalid digit to insert Use 0–9 or "*<br>(1,2,3,4,5,*)" only                  | The specified entry is invalid. The entries in the DIGITS TO BE INSERTED field are restricted to the following:                                                                                                  |  |
|                                                                               | 0 to 9 and<br>the valid asterisk sequences.                                                                                                    |  |
| Invalid key for set in use                                                    | The user attempted to program invalid keys (7 to 12) for a <i>SUPERSET 410</i> on expanded set forms for Form 09 and Form 45.                                                                                    |  |
| Key number XX cannot be programmed as the<br>Origination Line Preference key  | This can only be one of:INTERCOM Key, CO Line<br>Key, CO Line Group Key, MANUAL, or PERSONAL<br>O/G Key.                                                                                                    |  |
|                                                                               | Page 10 of 18                                                                                                    |  |

.

| Error Message                                                           | Meaning                                                                                                    |
|-------------------------------------------------------------------------|----------------------------------------------------------------------------------------------------|
| The maximum ACD positions allowed are already assigned                  | The user attempted to insert a 1000th ACD positi<br>into the system. Only 999 are allowed. ACD positi<br>include agents, supervisors and senior superviso                                             |
| Maximum Afterwork Timer is 15:00                                        | The user entered a timer out of range.                                                                                                    |
| Maximum Waiting Too Long Timer is 54:00                                 | The user entered a timer out of range.                                                                                                    |
| The minute value XX is out of range                                     | The minute value can range from 01 to XX, where<br>is option specific. Refer to Form 04, System<br>Options/System Timers.                                                                             |
| MODIFIED DIGIT ENTRY out of range<br>Valid range is (1 – 50)            | The selected Entry Number is invalid. The range to 50. Refer to Form 22, ARS: Modified Digit Tabl                                                                                                    |
| Modified digit table entries are from 1 to 50                           | The selected Entry number is invalid. The range i<br>to 50. Select a new Entry number. Refer to Form<br>ARS: Modified Digit Table.                                                                    |
| Module must have only BLF/DSS keys before moving to non-SUPERSET        | An attempt was made to delete or move a<br>SUPERSET DSS module to stand alone mode an<br>there are still keys programmed on it – a stand al<br>module may have only BLF appearances program<br>on it. |
| Multiple QUEUE STATUS keys not allowed with AGENT STATUS keys           | Multiple queue status keys are not allowed on an<br>supervisor key template when agent status keys<br>programmed.                                                                                     |
| Must delete all appearances of XXX from<br>CALL REROUTING TABLE         | This ACD path cannot be deleted, because its ac code appears in the CALL REROUTING table (For 19).                                                                                                    |
| Must delete all appearances of XXXXX from<br>CALL REROUTING TABLE       | The selected device must have its access code of<br>extension number deleted from the Call Rerouting<br>Table before it can be removed from the system.<br>to Form 19, Call Rerouting Table.          |
| Must delete all appearances of XXXXX from<br>Key System Telephones Form | This digit string is used in Form 45 as CO Line G<br>Keys – must delete this first. Use the REVIEW for<br>the Key Sets form to review the list of <i>SUPERSE</i><br>using this leading digit.         |
| Must delete all appearances of XXX in<br>NON-DIAL-IN trunks             | This ACD path cannot be deleted because its ac<br>code appears in the NON-DIAL-IN TRUNKS for<br>(Form 14).                                                                                            |
| Must delete all appearances of XXX on all sets before deleting trunk    | This trunk is programmed on a set as a CO Line Form $45 -$ must delete there first.                                                                                                    |
| Must delete all appearances of XXXXX in<br>Hunt Group Options form      | The user attempted to delete a device which is<br>programmed in the Hunt Group Options form as<br>default destination for auto attendant or an overfl<br>point                                        |

| Table A-1Programming Error Messages<br>(continued)                           |                                                                                                    |  |
|------------------------------------------------------------------------------|----------------------------------------------------------------------------------------------------|--|
| Error Message                                                                | Meaning                                                                                                    |  |
| Must delete all Digit Strings that begin with a '*'                          | Before programming this access code, go to the<br>SHOW STRINGS subform of Form 26 – ARS: Digit<br>Strings, and delete all digit strings beginning with an<br>asterisk (*).                         |  |
| Must delete all key definitions before deleting set                          | The selected <i>SUPERSET</i> telephone must have all its key definitions deleted before it can be removed from the system. Refer to Form 09, (Expand Set Subform) <i>SUPERSET</i> Telephone Lines. |  |
| Must delete appearances of XXXXX from<br>answer points in NON–DIAL–IN TRUNKS | The selected device must have its access code or<br>extension number deleted from the answer points in<br>Form 14, Non–Dial–In Trunks before it can be<br>removed from the system.                 |  |
| Must delete BLF appearances starting on<br>device XXXX before deleting       | The user attempted to delete a device which has BLF appearances on the specified device. The appearances must be deleted first.                                                                    |  |
| Must delete the appearances of XXXXX on all sets before deleting set         | All appearances of the station number (or Prime Line<br>number) must be deleted before that set can be<br>removed from the system.                                                                 |  |
| Must enter first choice for route list to be<br>defined (leave no gaps)      | In Form 24, ARS: Route Lists, the FIRST field must be specified with a valid Route List number before the SECOND field is specified.                                                               |  |
| Must enter LEADING DIGITS                                                    | To complete the entry in Form 26, ARS: Digit Strings, must enter digits in the LEADING DIGITS field.                                                                                               |  |
| Must first disable Option 217 in COS ( $1-50$ )                              | Cos Option 217 Direct To ARS must be disabled before the Direct To ARS feature access code can be deleted.                                                                                         |  |
| Must program Direct To ARS access code first                                 | The user attempted to enable COS Option 217, Direct<br>To ARS when there is no feature access code<br>programmed in Form 02 for this feature. Form 02 must<br>be programmed first.                 |  |
| Neither Option #248 Nor #249 are enabled yet                                 | One of these COS Options must be enabled for correct system operation.                                                                                                    |  |
| Night Bell cannot be programmed on bay XX                                    | Night Bells can only be programmed in bays 1 or 2 for systems which are not configured as a 672 port system.                                                                                       |  |
| No CONSOLE MODULES are programmed                                            | The Console Module must be assigned to a bay/slot/circuit/subcircuit in Form 01, System Configuration.                                                                                             |  |
| No DIAL-IN trunk cards are programmed                                        | A card that supports Dial-In Trunks must be defined in Form 01, System Configuration.                                                                                                    |  |
| No DNIC cards are programmed                                                 | To access Form 45, there must be DNIC cards programmed into Form 01.                                                                                                    |  |
| No more space available for comments                                         | Subsequent comments that are entered in the CDE Forms are not saved.                                                                                                    |  |
| Page 12 of 18                                                                |                                                                                                    |  |

e.

.

|                                                                   | · · ·                                                                                                    |
|-------------------------------------------------------------------|----------------------------------------------------------------------------------------------------|
| Error Message                                                     | Meaning                                                                                                    |
| Non-existent account code value has been<br>entered               | During a search in Form 32, Customer Data Print,<br>entered Account Code does not exist. Select anot<br>Account Code.                                                                                                    |
| No NON–DIAL–IN trunk cards are programmed                         | A card that supports Non–Dial–In Trunks must be defined in Form 01, System Configuration.                                                                                                    |
| No STATION or SUPERSET cards are programmed                       | A card that supports Rotary Dial or DTMF sets or a card that supports <i>SUPERSET</i> telephones must b defined in Form 01, System Configuration.                                                                                                    |
| No trunks are assigned to circuit descriptor<br>number X          | The trunk circuit descriptor number entered has no been specified in Form 13, Trunk Circuit Descripto                                                                                                    |
| NUMBER OF DIGITS TO ABSORB must be in the range $(0 - 8)$         | In the M field of Form 15, Dial–In Trunks, the maximum quantity of digits allowed is 8.                                                                                                    |
| ONS Port access code XXXXX does not exist                         | The access code entered for the Music Source<br>Following a Recording is non-existent or illegal.                                                                                                    |
| Option 600 conflicts with this option                             | COS option 600 cannot be enabled at the same til<br>as COS option 682.                                                                                                    |
| Option 682 conflicts with this option                             | COS option 682 cannot be enabled at the same til<br>as COS option 600.                                                                                                    |
| Option XX conflicts with FEATURE<br>NUMBER YY                     | The given system option conflicts with the specifie<br>feature number in Form 02. The option and the fea<br>access code cannot be programmed at the same                                                                                                    |
| Option XX conflicts with this option                              | The selected option is mutually exclusive with the option number shown.                                                                                                    |
| Option number XXX is out of range; must be<br>between XXX and XXX | The selected option number is out of range. For C<br>Options, the valid range is 100 to 908. For System<br>Options, the valid range is 1 to 52.                                                                                                    |
| Overflow Agent Groups must be unique                              | The selected overflow agent group is a duplicate or<br>overflow already specified for this path, or it is the<br>primary agent group for this ACD path.                                                                                                    |
| The paging group XX has not been assigned                         | No members in specified group group undefined                                                                                                    |
| Recording access code XXXXX does not exist                        | The access code entered for a recording is non-existent or illegal. The code must be for a recording hunt group.                                                                                                    |
| The power rating of the UNIVERSAL CARD is exceeded                | The power rating of the Universal Card is 10.<br>Therefore, the number of modules that can be<br>installed on the Universal Card depends on the<br>individual power rating of the modules. The Conso<br>Module has a power rating of 5, the Receiver/Rela<br>Module has a power rating of 2, the Music on<br>Hold/Pager Module has a power rating of 1 and th<br>E&M Trunk Module has a power rating of 3 |

| Table A–1 Programming Error Messages<br>(continued)                                    |                                                                                                    |  |
|----------------------------------------------------------------------------------------|----------------------------------------------------------------------------------------------------|--|
| Error Message                                                                          | Meaning                                                                                                    |  |
| Previous transaction encountered a permanent I/O failure; data was not written to disk | Due to the I/O failure, the last write process did not occur. Exit CDE Mode, reset the system and re-enter CDE Mode.                                                                                                    |  |
| Print Option out of range Valid range is (1<br>- 50)                                   | In Form 32, Customer Data Print, there are only 50<br>Print Option numbers. Select a new Print Option<br>number.                                                                                                    |  |
| This printer specification has already been programmed                                 | System already contains printer parameters.                                                                                                    |  |
| Recording 1 Start Time must be > = Delay For<br>Ringback                               | The values for these two items must be adjusted as indicated.                                                                                                    |  |
| ROUTE LIST out of range Valid range is $(1 - 100)$                                     | The selected Route List number is invalid. The range is 1 to 100. Refer to Form 24, ARS: Route Lists.                                                                                                    |  |
| ROUTE out of range Valid range is (1 – 200)                                            | The selected Route number is invalid. The range is 1 to 200. Refer to Form 23, ARS: Route Definition.                                                                                                    |  |
| ROUTE PLAN out of range Valid range is $(1 - 50)$                                      | The selected Route Plan number is invalid. The range is 1 to 50. Refer to Form 25, ARS: Route Plans.                                                                                                    |  |
| RTE PLN= X, DZ= X, TZ= X, Field=<br>ROUTE LIST: Error= entry must be blank             | The entered Route List number does not have a corresponding entry in the START HOUR field.<br>Therefore, the ROUTE LIST field must be cleared or a starting time must be specified in the START HOUR field. Refer to Form 25, ARS: Route Plans.                |  |
| RTE PLN= X, DZ= X, TZ= X, Field= START<br>HOUR, Error = Entry < = previous entry       | The START HOUR field entry is less than or equal to<br>the previous START HOUR field entry. The entries in<br>the START HOUR field must be listed in ascending<br>order. Refer to Form 25, ARS: Route Plans.                                                   |  |
| RTE PLN= X, DZ= X, TZ= X, Field= START<br>HOUR, Error= Entry cannot be deleted         | A blank entry in the START HOUR field represents 24<br>hours. Therefore, the subsequent entry in the START<br>HOUR field is less than or equal to the blank entry.<br>Starting times must be listed in ascending order. Refer<br>to Form 25, ARS: Route Plans. |  |
| Start time of a recording must be < Interflow timeout                                  | Adjust the start time as indicated.                                                                                                    |  |
| Start time of a recording must be < start time<br>of the next recording                | The recording start times should be adjusted as indicated.                                                                                                    |  |
| A sub-attendant prime cannot have keyline or<br>multi-call line appearances            | The line must be a single appearance (the prime) in the system.                                                                                                    |  |
| The SUPERSET has a BLF module and cannot have a COS with a key template                | The extension has a <i>SUPERSET DSS</i> Module associated with it and therefore, cannot have a key template programmed in its COS.                                                                                                    |  |
| The SUPERSET specified and the SUPERSET<br>DSS Module have the same feature key        | The module and the set have been programmed with the same feature key.                                                                                                    |  |
|                                                                                        | Page 14 of 18                                                                                                    |  |

,
| Table A-1 Pro                                                                             | gramming Error Messages<br>(continued)                                                                                                    |
|-------------------------------------------------------------------------------------------|----------------------------------------------------------------------------------------------------|
| Error Message                                                                             | Meaning                                                                                                    |
| The SUPERSET specified and the SUPERSET<br>DSS Module have the same key line key          | An attempt was made to move a <i>SUPERSET DSS</i><br>Module to a set that already has an appearance<br>DTS, PRIVATE or KEY line that is already on the<br>module.          |
| Supervisor XXXXX does not exist                                                           | A Supervisor with ID XXXXX cannot be displayed a<br>requested via the FIND SUPER key because this<br>access code has not been assigned to a supervisor                     |
| System Option 16 must be enabled                                                          | This option must be enabled before auto attendant groups can be programmed.                                                                                                |
| System Option 59 must be programmed before creating an Auto-Attendant group               | This option must have a value programmed before auto attendant group can be programmed.                                                                                    |
| TENANT NUMBER is out of range Valid is 1 to 25                                            | There are a maximum of 25 Tenant Groups.                                                                                                    |
| TRUNK NUMBER XX does not correspond<br>to a CO trunk                                      | Trunk number entered was either a dial-in trunk of<br>non-existent trunk. Only non-dial-in trunks may b<br>entered here.                                                   |
| The TRUNK NUMBER XXX is already assigned                                                  | Trunk numbers can be assigned to only one trunk.<br>Trunk numbers are assigned in Form 14, Non–Dia<br>Trunks and Form 15, Dial–In Trunks.                                  |
| The TRUNK NUMBER XXX has not been assigned                                                | Entered trunk number does not correspond to a tru<br>It must be defined in Form 14, Non–Dial–In Trunks<br>Form 15, Dial–In Trunks.                                         |
| TOTAL DIGITS EXPECTED must be in the range (1–9)                                          | In Form 15, Dial-In Trunks, the N field (total digits expected) is restricted to digits 1 to 9. (Generic 10 and below).                                                    |
| TOTAL DIGITS EXPECTED must be in the range $(0 - 10)$                                     | In Form 15, Dial-In Trunks, the N field (total digits expected) is restricted to digits 0 to 10. (Generic 1 only).                                                         |
| Total number of SUPERSET telephones<br>programmed in Bay 3 cannot exceed 64               | The power supply restricts the total number of<br>SUPERSET telephones for the Control Cabinet to                                                                           |
| Total number of <i>SUPERSET</i> telephones<br>programmed in Bays 4 and 5 cannot exceed 64 | The power supply restricts the total number of <i>SUPERSET</i> telephones for the Peripheral Cabinet 64.                                                                   |
| Total string is too long Limit is 26 digits                                               | The total number of digits in the DIGITS TO BE<br>ANALYZED field plus the digits in the LEADING<br>DIGITS field cannot exceed 26. Refer to Form 26,<br>ARS: Digit Strings. |
| TRUNK GROUP must be entered for a route<br>to be defined                                  | To complete the Route definition, the Trunk Group<br>number must be specified. Refer to Form 23, ARS<br>Route Definition.                                                  |
| TRUNK NUMBER XX does not correspond<br>to a CO trunk                                      | Only CO trunks can be assigned as DTS in Form (<br>(Expand Set Subform) <i>SUPERSET</i> Telephone Line                                                                     |
|                                                                                           | Page 15 c                                                                                                    |

.

| Table A-1 Prog                                                                   | gramming Error Messages<br>(continued)                                                                                                    |
|----------------------------------------------------------------------------------|----------------------------------------------------------------------------------------------------|
| Error Message                                                                    | Meaning                                                                                                    |
| TRUNK NUMBER XXX is a member of<br>TRUNK GROUP XX                                | The selected trunk number is a member of the Trunk<br>Group shown. A trunk number can be a member of<br>only one Trunk Group at a time.                                                                                                  |
| Unable to delete – A device is programmed<br>for the Bay/Slot/Circuit – XX/XX/XX | Circuits are assigned to the selected card in that bay<br>and slot. Cannot delete the card in that slot until the<br>devices are de-assigned from the forms.                                                                             |
| Unable to locate extension XXXXX                                                 | The selected extension number is not assigned to any station or set. Refer to Form 09 or Form 45.                                                                                                    |
| Unable to locate extension XXXXX assigned to a PICKUP GROUP                      | The selected extension number is not assigned to any station or set. Refer to Form 09 or Form 45.                                                                                                    |
| Unable to stop CDE print Try again later                                         | The Customer Data print process cannot be halted.<br>Try again later.                                                                                                    |
| Undefined access number or digit string                                          | In Form 31, System Abbreviated Dial Entry, either the<br>Index Number or the Digit String is blank. Specify the<br>required Index Number or Digit String.                                                                                |
| Unmatched Account code length; system<br>option account code length enabled      | The length of the entered Account Code does not<br>match the Account Code Length specified in System<br>Option 49. (See Form 04, System Options/System<br>Timers). Enter a new Account Code or change the<br>Account Code Length option. |
| Update of database failed                                                        | The changes to the database were not stored properly<br>on the diskette(s). Ensure proper positioning of the<br>diskette(s) in the drive(s).                                                                                             |
| User currently programming feature keys Try again later                          | Cannot EXPAND SET while set user is accessing<br>Program Feature Key feature.                                                                                                    |
| Valid COS range must be entered before COS print is initiated                    | Before a print operation can occur, a valid COS range<br>must be entered (1 to 50). Refer to Form 03, COS<br>Define.                                                                                                    |
| Valid TRK CCT DESC range must be entered before print is initiated               | This error occurs in Form 32, Customer Data Print.<br>The valid Trunk Circuit Descriptor range is 1 to 25.                                                                                                    |
| The value XX is outside valid range for ACD<br>Agent Group (1-50)                | The ACD Group number entered is out of range.                                                                                                    |
| The value X is outside valid range for BAY $(1 - 5)$                             | The selected bay number is invalid. The range is 1 to 5.                                                                                                    |
| The value XX is outside valid range for CIRCUIT $(1 - XX)$                       | The selected circuit number is invalid.                                                                                                    |
| The value XX is outside valid range for CIRCUIT DESCRIPTORS $(1 - 25)$           | There are a maximum of 25 trunk circuit descriptors.                                                                                                    |
| The value XX is outside valid range for COR $(1-25)$                             | The selected COR Group number is out of range. The range is 1 to 25.                                                                                                    |
| The value XX is outside valid range for COS $(1-50)$                             | The selected COS number is out of range; the range is 1 to 50.                                                                                                    |
|                                                                                  | Page 16 of 18                                                                                                    |

ر الانت ا

| Table A–1 Prog                                                          | gramming Error Messages<br>(continued)                                                                                                    |
|-------------------------------------------------------------------------|----------------------------------------------------------------------------------------------------|
| Error Message                                                           | Meaning                                                                                                    |
| The value XX is outside valid range for ENTRY NUMBER $(1 - XX)$         | In Form 18, Miscellaneous System Ports, there are only 38 Entry Numbers.                                                                                                    |
| The value X is outside valid range for HUNT GROUP $(1-50)$              | The selected Hunt Group number is invalid. The range is 1 to 50.                                                                                                    |
| The value XX is outside valid range for<br>INTERCONNECT NUMBER (1 – XX) | In Form 30, Device Interconnection Table, there are only 25 Interconnect Numbers.                                                                                                    |
| The value XX is outside the valid range for<br>KEY NUMBERS (2 – 15)     | The selected <i>SUPERSET</i> key number is invalid. Key<br>numbers range from 2 to 15. <i>SUPERSET</i> key 1 is<br>reserved for the Prime Line and cannot be<br>programmed in Form 09, (Expand Set Subform). Note:<br>Key 1 MAY be programmed for a <i>SUPERSET DSS</i><br>Module.                                                                                                    |
| The value XX is outside the valid range for<br>KEY NUMBERS              | The selected <i>SUPERSET</i> key number is invalid. Key numbers range from 2 to 15 for <i>SUPERSET</i> telephones, and 1 to 32 for <i>SUPERSET DSS</i> Modules.                                                                                                    |
| The value XX is outside the valid range for PAGING GROUP $(1-50)$       | The selected Paging Group number is invalid. The range is 1 to 50.                                                                                                    |
| The value XX is outside valid range for PICKUP GROUP $(1-50)$           | The selected Pickup Group number is invalid; the range is 1 to 50.                                                                                                    |
| The value XX is outside the valid range for the selected timer option   | The selected timer value is invalid. Refer to /r13/,<br>Trunk Hardware Options for a list of valid timer values.                                                                                                    |
| The value XX is outside valid range for SLOT $(1 - XX)$                 | The selected slot number is invalid.                                                                                                    |
| The value XX is outside valid range for START HOUR $(0 - 23)$           | In Form 25, ARS: Route Plans, the START HOUR specifies the starting time for each time zone. The time is represented by two digits in 24 hour format.                                                                                                    |
| The value XX is outside valid range for<br>SUBCIRCUIT (X – X)           | Subcircuits 1 to 4 refer to the DTMF Receivers; they cannot be accessed. The only subcircuits that can be accessed are the relays on the Receiver/Relay Module. These are Subcircuits 5 and 6.                                                                                                    |
| The value XX is outside valid range for<br>TENANT (1 – 25)              | The selected Tenant Group number is invalid; the<br>range is 1 to 25. Tenant Group numbers are used in<br>the following forms: Form 05, Tenant Interconnection<br>Table, Form 06, Tenant Night Switching Control, Form<br>07, Console Assignments, Form 09,<br>Stations/ <i>SUPERSET</i> Telephones, Form 12, Data<br>Assignment, Form 14, Non–Dial–In Trunks, Form 15,<br>Dial–In Trunks and Form 19, Call Rerouting Table. |
| The value X is outside valid range for TRUNK GROUP $(1-50)$             | The selected Trunk Group number is invalid. The range is 1 to 50.                                                                                                    |
| The value XXX is outside valid range for                                | Trunk numbers range from 1 to 200.                                                                                                    |
| 1 KONK NOWIDERS (1 - 200)                                               |                                                                                                    |

| Table A-1 Pro                                                                   | gramming Error Messages<br>(continued)                                                                                                    |
|---------------------------------------------------------------------------------|----------------------------------------------------------------------------------------------------|
| Error Message                                                                   | Meaning                                                                                                    |
| Verified account codes system option must be<br>enabled first                   | In Form 33, Account Code Entry, the Account Code<br>can only be modified if System Option 05, Verified<br>Account Codes is enabled. Refer to Form 04, System<br>Options/System Timers.                                                                                                    |
| Voice port of the DNIC console must be<br>programmed first                      | The DNIC console must be programmed first in Form<br>07 before its data port can be programmed in Form<br>12.                                                                                                    |
| Warning: This path will be deleted unless 1st<br>two status lines are assigned  | The user attempted to QUIT this form with "Access<br>Code for This ACD Path" or "Primary ACD Agent<br>Group" field blank. A path is meaningless without<br>these two pieces of information. The user is now<br>provided with two keys: QUIT, which quits the form<br>and deletes this path, and BACK TO FORM (softkey<br>0), which returns the user to the form.                       |
| Warning: Reassigning agent from group XX<br>CONFIRM or CANCEL                   | The inserted ID is one that is already programmed in group XX. This agent will be reassigned now to the current ACD Group. Press either the CONFIRM or CANCEL softkey.                                                                                                    |
| Warning: Rec X info will be deleted unless<br>Start Time & Access Code assigned | The user attempted to QUIT the form while only one of<br>the indicated status fields for Recording X was<br>assigned. Recording info is meaningless without both<br>these pieces of info. The user is provided with two<br>keys now: QUIT, which quits the form and deletes all<br>entered info about Recording X, and BACK TO FORM<br>(softkey 0) which returns the user to the form. |
|                                                                                 | Page 18 of 18                                                                                                    |

.

# Appendix B.

#### **BLANK CDE FORMS**

This appendix contains blank CDE forms intended for use as aids in the planning before data entry. For information on the actual CDE forms, refer to the main body of this document. Further information on individual features is contained in Practice 9109–096–105–NA, Features Description.

Forms that cannot be edited are not shown in this appendix. Not all software generics use the same form numbering scheme. Refer to Chapter 3 for form numbers of a particular software generic (see Table 3–1).

### FORM 01 – SYSTEM CONFIGURATION For the 336–Port Variant

| FORI  | M 01 - | SYST     | EM CONFIGUR                           | ATION 336 P | OR | TVAR  | IANT  |     |            |                                       |
|-------|--------|----------|---------------------------------------|-------------|----|-------|-------|-----|------------|---------------------------------------|
| BAY   | SLT    | ССТ      | PROGRAMMED                            | COMMENTS    |    | BAY   | SLT   | ССТ | PROGRAMMED | COMMENTS                              |
| 1     | 1      | _        |                                       |             |    | 3     | 5     | —   |            |                                       |
| 1     | 、2     |          |                                       |             |    | fc    | or    | 1   |            | · · · · · · · · · · · · · · · · · · · |
| 1     | 3      |          |                                       |             |    | unive | ərsal | 2   |            |                                       |
| 1     | 4      |          |                                       |             |    | mod   | ules  | 3   |            |                                       |
| 1     | 5      | —        |                                       |             |    | or    | lv    | 4   |            |                                       |
| fo    | r      | 1        |                                       |             |    | 3     | 6     |     |            |                                       |
| unive | ərsal  | 2        |                                       |             |    | fc    | r     | 1   |            |                                       |
| mod   | ules   | 3        |                                       |             |    | unive | ersal | 2   |            |                                       |
| on    | lv     | 4        |                                       |             |    | mod   | ules  | 3   |            |                                       |
| 1     | 6      |          |                                       |             |    | or    | lv    | 4   |            |                                       |
| fo    | r      | 1        |                                       |             |    | 3     | 7     |     |            |                                       |
| unive | ərsal  | 2        |                                       | <u> </u>    |    | fc    | or    | 1   |            |                                       |
| mod   | ules   | 3        |                                       |             |    | univ  | ersal | 2   |            |                                       |
| on    | lv     | 4        |                                       |             |    | mod   | ules  | 3   |            |                                       |
| _1    | 7      |          |                                       |             |    | or    | lv    | 4   |            |                                       |
| fa    | r      | 1        |                                       |             |    | 3     | 8     |     |            |                                       |
| unive | ərsal  | 2        |                                       |             |    | fc    | or    | 1   |            |                                       |
| mod   | ules   | 3        |                                       |             |    | unive | ərsal | 2   |            |                                       |
| on    | lv     | 4        |                                       |             |    | mod   | ules  | 3   |            |                                       |
| 1     | 8      |          |                                       |             |    | or    | lv    | 4   |            |                                       |
| fo    | r      | 1        |                                       |             |    | 4     | 1     |     |            |                                       |
| unive | ərsal  | 2        |                                       | <u> </u>    |    | 4     | 2     |     |            |                                       |
| mod   | ules   | 3        |                                       | <u> </u>    |    | 4     | 3     | —   |            |                                       |
| on    | lv     | 4        |                                       |             |    | 4     | 4     | —   |            |                                       |
| 2     | 1      | L        |                                       |             |    | 4     | 5     |     |            |                                       |
| 2     | 2      | <u> </u> |                                       |             |    | fc    | r     | 1   |            |                                       |
| 2     | З      |          |                                       |             |    | unive | ərsal | 2   |            |                                       |
| fo    | or     | 1        |                                       |             |    | mod   | ules  | 3   |            |                                       |
| unive | ərsal  | 2        |                                       |             |    | or    | lv    | 4   |            |                                       |
| mod   | ules   | 3        |                                       |             | 1  | 4     | 6     |     |            |                                       |
| on    | lv     | 4        |                                       |             |    | fc    | or    | 1   |            |                                       |
| 2     | 4      |          |                                       |             | 1  | univ  | ərsal | 2   |            |                                       |
| fo    | or     | 1        |                                       |             |    | mod   | ules  | 3   |            |                                       |
| unive | ərsal  | 2        |                                       | ·           |    | or    | lv    | 4   |            |                                       |
| mod   | ules   | 3        |                                       |             | 1  | 4     | 7     | _   |            |                                       |
| on    | lv     | 4        |                                       |             | 1  | fc    | or    | 1   |            |                                       |
| 3     | 1      | _        |                                       |             | 1  | univ  | ərsal | 2   |            |                                       |
| 3     | 2      | _        |                                       |             | 1  | mod   | ules  |     |            |                                       |
| 3     | 3      |          |                                       |             | 1  | or    | lv    |     |            |                                       |
| 3     | 4      |          | · · · · · · · · · · · · · · · · · · · |             | 1  | 4     | 8     |     |            |                                       |
|       |        | L        | · · ·                                 |             | 1  | fc    | )r    | 1   |            |                                       |
|       |        |          |                                       |             |    | univ  | ərsal | 2   |            |                                       |
|       |        |          |                                       |             |    | mod   | ules  | 3   |            |                                       |
|       |        |          |                                       |             |    | or    | lv    | 4   |            |                                       |

#### FORM 01 – SYSTEM CONFIGURATION For the 456–Port Variant

| BAY   | SLT       | ССТ      | PROGRAMMED | COMMENTS | BAY   | SLT   | ССТ      | PROGRAMMED | COMME |
|-------|-----------|----------|------------|----------|-------|-------|----------|------------|-------|
| 1     | 1         |          |            |          | 3     | 6     |          |            |       |
| 1     | _2        | <u> </u> |            |          | fc    | or    | 1        |            |       |
| 1     | 3         |          |            |          | univ  | ersal | 2        |            |       |
| 1     | 4         | <u> </u> |            |          | mod   | ules  | 3        |            |       |
| 1     | 5         | <u> </u> |            |          | or    | nlv   | 4        |            |       |
| fc    | or        | 1        |            |          | 3     | 7     | <u> </u> |            |       |
| unive | ərsal     | 2        |            |          | fc    | ог    | 1        |            |       |
| mod   | ules      | 3        |            |          | unive | ersal | 2        |            |       |
| or    | lv        | 4        |            |          | mod   | ules  | 3        |            |       |
| 1     | 6         |          |            |          | or    | ılv   | 4        |            |       |
| fc    | or        | 1        |            |          | 3     | 8     |          |            |       |
| unive | ərsal     | 2        |            |          | fc    | or    | 1        |            |       |
| mod   | ules      | 3        |            |          | unive | ersal | 2        |            |       |
| or    | <u>lv</u> | 4        |            |          | mod   | ules  | 3        |            |       |
| 1     | 7         |          |            |          | or    | lv    | 4        |            |       |
| fc    | or        | 1        |            |          | 4     | 1     |          |            |       |
| unive | ərsal     | 2        |            |          | 4     | 2     |          |            |       |
| mod   | ules      | 3        |            |          | 4     | 3     |          |            |       |
| on    | lv        | 4        |            |          | 4     | 4     |          |            |       |
| 1     | 8         |          |            |          | 4     | 5     |          |            |       |
| fc    | or        | 1        |            |          | 4     | 6     | -        |            |       |
| unive | ersal     | 2        |            |          | 4     | 7     | -        |            |       |
| mod   | ules      | 3        |            |          | 4     | 8     |          |            |       |
| on    | iv        | _4       |            |          | 4     | 9     | -        |            |       |
| 2     | 1         | -        |            |          | 4     | 10    |          |            |       |
| 2     | 2         |          |            |          | 4     | 11    |          |            |       |
| 2     | 3         |          |            | _        | 4     | 12    |          |            |       |
| fc    | or        | 1        |            |          | 4     | 13    | _        |            |       |
| unive | ersal     | 2        |            |          | 4     | 14    | _        |            |       |
| mod   | ules      | 3        |            |          | 4     | 15    | -        |            |       |
| on    | lv        | 4        |            |          | 5     | 1     |          |            |       |
| 2     | 4         |          |            |          | 5     | 2     |          |            |       |
| fc    | r         | 1        |            |          | 5     | 3     |          |            |       |
| unive | ersal     | 2        |            |          | 5     | 4     | _        |            |       |
| mod   | ules      | 3        |            |          | 5     | 5     | _        |            |       |
| on    | lv        | 4        |            |          | 5     | 6     |          |            |       |
| 3     | 1         | —        |            |          | 5     | 7     | _        |            |       |
| 3     | 2         |          |            |          | 5     | 8     | _        |            |       |
| 3     | 3         |          |            |          | 5     | 9     |          |            |       |
| 3     | 4         |          |            |          | 5     | 10    |          |            |       |
| 3     | 5         |          |            |          | 5     | 11    | —        |            |       |
| fo    | r         | 1        |            |          | 5     | 12    | _        |            |       |
| unive | ersal     | 2        |            |          |       |       |          |            |       |
| mod   | ules      | 3        |            |          |       |       |          |            |       |
| on    | lv.       | 4        |            |          |       |       |          |            |       |

#### FORM 01 – SYSTEM CONFIGURATION For the 480–Port Variant

| FOR  | M 01 - | SYST |            | ATION 480 P | POR |     |     |          |             |          |
|------|--------|------|------------|-------------|-----|-----|-----|----------|-------------|----------|
| BAY  | SLT    | ССТ  | PROGRAMMED | COMMENTS    |     | BAY | SLT | сст      | PROGRAMMED  | COMMENTS |
| 1    | 1      | -    |            |             |     | 3   | 4   | —        |             |          |
| 1    | 2      | -    |            |             | 1   | 3   | 5   | _        |             | e<br>t   |
| 1    | 3      | _    |            |             | 1   | 3   | 6   | _        |             |          |
| 1    | 4      | -    |            |             | 1   | 3   | 7   | _        |             |          |
| 1    | 5      | -    |            |             |     | 3   | 8   |          |             |          |
| fc   | ог     | 1    |            |             | 1   | 3   | 9   |          |             |          |
| univ | ersal  | 2    |            |             |     | 3   | 10  | _        |             |          |
| mod  | ules   | 3    |            |             |     | 3   | 11  | _        |             |          |
| or   | nly    | 4    |            |             |     | 3   | 12  | _        |             |          |
| 1    | 6      | -    |            |             | 1   | 3   | 13  | _        |             |          |
| fo   | or     | 1    |            |             | 1   | 3   | 14  | _        |             |          |
| univ | ersal  | 2    |            |             | 1   | 3   | 15  |          |             |          |
| mod  | ules   | 3    |            |             | 1   | 4   | 1   |          |             |          |
| or   | nlv    | 4    |            |             | 1   | 4   | 2   | _        |             |          |
| 1    | 7      |      |            |             | 1   | 4   | 3   | _        |             |          |
| fc   | or     | 1    |            |             | 1   | 4   | 4   | _        |             |          |
| univ | ersal  | 2    |            |             | 1   | 4   | 5   |          | · · ·       |          |
| mod  | ules   | 3    |            |             | 1   | 4   | 6   |          |             |          |
| or   | nly    | 4    |            |             | 1   | 4   | 7   | _        | ·           |          |
| 1    | 8      |      |            |             | 1   | 4   | 8   | _        |             |          |
| fc   | or     | 1    |            |             | 1   | 4   | 9   | -        |             |          |
| univ | ersal  | 2    |            |             | 1   | 4   | 10  |          |             |          |
| mod  | ules   | 3    |            |             | 1   | 4   | 11  | _        |             |          |
| or   | nly    | 4    |            |             | 1   | 4   | 12  | _        |             |          |
| 2    | 1      | _    |            |             | 1   | 4   | 13  |          |             |          |
| 2    | 2      | _    |            |             |     | 4   | 14  |          |             |          |
| 2    | 3      |      |            |             |     | 4   | 15  | _        |             |          |
| fo   | Dr.    | 1    |            |             |     | 5   | 1   |          | -           |          |
| univ | ersal  | 2    |            |             |     | 5   | 2   | _        |             |          |
| mod  | ules   | 3    |            |             | 1   | 5   | 3   | _        |             |          |
| or   | nlv    | 4    |            |             |     | 5   | 4   | _        |             |          |
| 2    | 4      | _    |            |             | 1   | 5   | 5   | _        |             |          |
| fc   | or     | 1    |            |             | 1   | 5   | 6   | _        |             |          |
| univ | ersal  | 2    |            |             | 1   | 5   | 7   | _        |             |          |
| mod  | lules  | 3    |            |             | 1   | 5   | 8   | _        |             |          |
| or   | nlv    | 4    |            |             | 1   | 5   | 9   |          |             | ·····    |
| 3    | . 1    |      | 1          |             | 1   | 5   | 10  | <u> </u> |             |          |
| 3    | 2      |      |            | 1           |     | 5   | 11  |          |             |          |
| 3    | 3      |      |            |             |     | 5   | 12  |          | · · · · · · |          |

#### FORM 01 – SYSTEM CONFIGURATION For the 672–Port or SX–200 FD Variants

| FOR   | M 01 -        | SYST | EM CONFIGUR                           | ATION 672-I | POF | RT & S | X-200        | FD V |            | <u> </u> |
|-------|---------------|------|---------------------------------------|-------------|-----|--------|--------------|------|------------|----------|
| BAY   | SLT           | ССТ  | PROGRAMMED                            | COMMENTS    |     | BAY    | SLT          | ССТ  | PROGRAMMED | COMMENTS |
| 1     | 1             |      |                                       |             |     | 2      | 8            | _    |            |          |
| 1     | 2             |      |                                       |             |     | fc     | or           | 1    |            |          |
| 1     | 3             |      |                                       |             | I   | univ   | ersal        | 2    |            |          |
| 1     | 4             | _    |                                       |             |     | mod    | ules         | 3    |            |          |
| 1     | 5             |      |                                       |             |     | or     | lv           | 4    |            |          |
| fc    | or            | 1    |                                       |             | 1   | 3      | 1            |      |            |          |
| univ  | ersal         | 2    |                                       |             | 1   | 3      | 2            |      |            |          |
| mod   | ules          | 3    |                                       |             |     | 3      | 3            | _    |            |          |
| or    | viv           | 4    |                                       |             | 1   | 3      | 4            | _    |            |          |
| 1     | 6             | _    |                                       |             | 1   | 3      | 5            |      |            |          |
| fc    | or            | 2    |                                       |             | 1   | fc     | or           | 1    |            |          |
| univ  | ersal         | 3    |                                       |             | 1   | unive  | ərsal        | 2    |            |          |
| mod   | luies         | 4    |                                       |             | 1   | mod    | ules         | 3    |            | ·        |
| or    | vir           | 4    |                                       |             | İ   | or     | niv          | 4    |            |          |
| 1     | 7             |      |                                       |             | 1   | 3      | 6            |      |            |          |
| fc    | <u></u><br>Эг | 2    |                                       |             | 1   | fc     | or           | 1    |            |          |
| univ  | ersel         | 3    |                                       |             | 1   | univ   | ersel        | 2    |            |          |
| mod   | lules         | 4    |                                       |             |     | mod    | ules         | 3    |            |          |
| 0     | nlv           | 4    |                                       |             |     |        | div.         | 4    |            |          |
| 1     | 8             |      | l                                     |             | 1   |        | 7            |      |            |          |
| '<br> | <u> </u>      | 2    | · · · · · · · · · · · · · · · · · · · |             | l   |        | . <u> </u>   | 1    |            |          |
| univ  | ercel         | 3    |                                       |             |     |        | arcal        | 2    |            |          |
| mod   | luloc         |      |                                       |             | 1   |        | ulac         | 2    | · <u> </u> |          |
|       |               | 4    |                                       |             | 1   |        |              | 3    |            |          |
| 0     |               | 4    |                                       |             |     |        |              | 4    |            |          |
|       | <u> </u>      |      |                                       |             | ł   |        |              |      |            | <u> </u> |
|       | 2             |      |                                       |             |     |        | JI<br>I      |      |            |          |
| - 2   | 3             |      |                                       |             |     |        | ersal<br>Wee | 2    |            |          |
| 2     | 4             |      |                                       |             |     | mod    | ules         | 3    |            |          |
| 2     |               |      |                                       |             |     | or     |              | 4    |            |          |
| тс    | or            | 1    |                                       |             |     | 4      |              |      |            | ·        |
| univ  | ersal         | 2    |                                       |             |     | 4      | 2            |      |            |          |
| mod   | lules         | 3    |                                       |             | Į   | 4      | 3            |      |            |          |
| or    |               | 4    |                                       |             | 1   | 4      | 4            |      |            |          |
| 2     | 6             |      |                                       |             |     | 4      | 5_           |      |            |          |
| fo    | or            |      | <br>                                  | <u> </u>    | ł   | fc     | or           | 1    |            |          |
| univ  | ersal         | 3    |                                       |             | ł   | univ   | ersal        | 2    |            |          |
| mod   | luies         | 4    | ļ                                     |             | 1   | mod    | ules         | 3    |            |          |
| or    | <u>hlv</u>    | 4    |                                       | <u> </u>    |     | or     | niv          | 4    |            |          |
| 2     | 7             | -    |                                       |             | Į   | 4      | 6            |      | ļ          |          |
| fo    | or            | 2    |                                       |             | Į   | fo     | or           | 1    |            |          |
| univ  | ersal         | 3    |                                       |             | 1   | univ   | ersal        | 2    |            |          |
| mod   | lules         | 4    |                                       |             | l   | mod    | ules         | 3    |            |          |
| or    | niv           | 4    |                                       |             |     | or     | 1v           | 4    |            |          |

١

| FORM   | 101 - | SYST | EM CONFIGUR | ATION 672-1 | POF | RT & S | X200      | FD VA | RIANT (C   | ontinued) |
|--------|-------|------|-------------|-------------|-----|--------|-----------|-------|------------|-----------|
| BAY    | SLT   | ССТ  | PROGRAMMED  | COMMENTS    |     | BAY    | SLT       | сст   | PROGRAMMED | COMMENTS  |
| 4      | 7     |      |             |             |     | 6      | 6         |       |            |           |
| for    |       | 2    |             |             |     | fo     | or        | 1     |            |           |
| univer | sal 🔜 | 3    |             |             |     | univ   | ersal     | 2     |            |           |
| modui  | les   | 4    |             |             |     | mod    | lules     | 3     |            |           |
| only   | /     | 4    |             |             |     | or     | <u>lv</u> | 4     |            |           |
| 4      | 8     |      |             |             |     | 6      | 7         |       |            | i i       |
| for    |       | 2    |             |             |     | fo     | or        | 1     |            | ·         |
| univer | sal   | 3    |             |             |     | univ   | ersal     | 2     |            |           |
| modu   | les   | 4    |             |             |     | mod    | lules     | 3     |            |           |
| only   | /     | 4    |             |             |     | or     | <u>lv</u> | 4     |            | <u> </u>  |
| 5      | 1     |      |             |             |     | 6      | 8         |       |            |           |
| 5      | 2     |      |             |             |     | fo     | or        | 1     |            |           |
| 5      | 3     | _    |             |             |     | univ   | ersal     | 2     |            |           |
| 5      | 4     | —    |             |             |     | mod    | ules      | 3     |            |           |
| 5      | 5     | _    |             |             |     | or     | ป่ง       | 4     |            |           |
| for    |       | 1    |             |             |     | 7      | 1         | _     |            |           |
| univer | sal   | 2    |             |             |     | 7      | 2         |       |            |           |
| modu   | les   | 3    |             | <u>.</u>    |     | 7      | 3         |       |            |           |
| only   | /     | 4    |             |             |     | 7      | 4         |       |            |           |
| 5      | 6     |      |             |             |     | 7      | 5         |       |            |           |
| for    |       | 2    |             |             |     | fc     | or        | 1     |            |           |
| univer | sal   | З    |             |             |     | univ   | ersal     | 2     |            |           |
| modul  | les   | 4    |             |             |     | mod    | ules      | 3     |            |           |
| only   | /     | 4    |             |             |     | or     | nlv       | 4     |            |           |
| 5      | 7     |      |             |             |     | 7      | 6         | _     |            |           |
| for    |       | 2    |             |             |     | fo     | or        | 1     |            |           |
| univer | sal   | 3    |             |             |     | univ   | ersal     | 2     |            |           |
| modu   | les   | 4    |             |             |     | mod    | ules      | 3     |            |           |
| only   | /     | 4    |             |             |     | or     | nlv       | 4     |            |           |
| 5      | 8     | _    |             |             |     | 7      | 7         |       |            |           |
| for    |       | 2    |             |             |     | fo     | or        | 1     |            |           |
| univer | sal   | 3    |             |             |     | univ   | ersal     | 2     |            |           |
| modu   | les   | 4    |             |             |     | mod    | ules      | 3     |            |           |
| only   | ,     | 4    |             |             |     | or     | nlv       | 4     |            |           |
| 6      | 1     |      |             |             |     | 7      | 8         |       |            |           |
| 6      | 2     |      |             |             |     | fo     | or        | 1     |            |           |
| 6      | 3     | _    |             |             |     | univ   | ersal     | 2     |            |           |
| 6      | 4     |      |             |             |     | mod    | ules      | 3     |            |           |
| 6      | 5     | _    |             |             |     | or     | nlv       | 4     |            |           |
| for    |       | 1    |             |             |     |        |           |       | • · · •    | ·         |
| univer | sal   | 2    |             |             |     |        |           |       |            |           |
| modu   | les   | 3    |             |             |     |        |           |       |            |           |
| only   | /     | 4    |             |             |     |        |           |       |            |           |

e .

# FORM 02 – FEATURE ACCESS CODES

210

| Featur | e Numbe | rs For |                                                          |                                       |
|--------|---------|--------|----------------------------------------------------------|---------------------------------------|
| e din. | G1002   | G1004  | Feature Names                                            | Assigned                              |
| G1001  | G1003   | G1005  |                                                          | Access Code                           |
| .01    | 01      | 01     | Account Code Access                                      |                                       |
| 02     | 02      | 02     | Auto-Answer Activation                                   |                                       |
|        |         | 03     | Call Forwarding - All Calls                              |                                       |
|        |         | 04     | Call Forwarding – Internal Only                          |                                       |
|        |         | 05     | Call Forwarding - External Only                          |                                       |
| 07     | 07      | 06     | Call Forwarding - I Am Here                              |                                       |
|        |         | 07     | Call Forwarding - Cancel I Am Here                       | · · · · · · · · · · · · · · · · · · · |
| 03     | 03      |        | Call Forwarding – Busy                                   |                                       |
| 04     | 04      |        | Call Forwarding - Don't Answer                           |                                       |
| 05     | 05      |        | Call Forwarding – Busy / Don't Answer                    |                                       |
| 06     | 06      |        | Call Forwarding - Follow Me                              |                                       |
| 08     | 08      | 08     | Dial Call Pickup                                         |                                       |
| 09     | 09      | 09     | Directed Call Pickup                                     |                                       |
| 10     | 10      | 10     | Do Not Disturb                                           |                                       |
| 11     | 11      | 11     | Extension General Attendant Access                       |                                       |
| 12     | 12      | 12     | Paging Access To Default Zone(s)                         |                                       |
| 13     | 13      | 13     | Paging Access To Specific Zones                          |                                       |
| 14     | 14      | 14     | TAFAS – Any                                              |                                       |
| 15     | 15      | 15     | TAFAS Local Tenant                                       |                                       |
| 16     | 16      | 16     | Hold Pickup Access (Attendant Hold Slots)                |                                       |
| 17     | 17      | 17     | Console Lockout Access Code                              |                                       |
| 18     | 18      | 18     | Maintenance Functions (Test Line)                        |                                       |
| 19     | 19      | 19     | Direct Inward System Access                              |                                       |
| 20     | 20      | 20     | Caliback Busy < <single digit="">&gt;</single>           |                                       |
| 21     | 21      | 21     | Cail Hold                                                |                                       |
| 22     | 22      | 22     | Call Hold Retrieve (Local)                               |                                       |
| 23     | 23      | 23     | Call Hold Retrieve (Remote)                              |                                       |
| 24     | 24      | 24     | Abbreviated Dial Access                                  |                                       |
| 25     | 25      | 25     | Clear All Features                                       |                                       |
| 26     | 26      | 26     | SUPERSET 4 Telephone Loopback Test                       |                                       |
| 27     | 27      | 27     | Tone Demonstration                                       |                                       |
|        | 28      | 28     | ADL Call Setup                                           |                                       |
|        | 29      | 29     | ADL Disconnect                                           |                                       |
|        | 30      | 30     | RESERVED                                                 |                                       |
| 30     | 31      | 31     | Executive Busy Override < <single digit="">&gt;</single> |                                       |
| 31     | 32      | 32     | Automatic Wakeup                                         |                                       |
| 32     | 33      | 33     | Call Park                                                |                                       |

| FORM     | 02 – FE        | ATURE          | ACCESS CODES (continued)                    |                          |
|----------|----------------|----------------|---------------------------------------------|--------------------------|
| Featur   | e Numbe        | rs For         |                                             |                          |
| G1001    | G1002<br>G1003 | G1004<br>G1005 | Feature Names                               | Assigned<br>Access Codes |
| 33       | 34             | 34             | Node ID                                     |                          |
| 34       | 35             | 35             | Maid In Room                                |                          |
| 35       | - 36           | 36             | SUPERSET 4 Tel. Room Status Display         |                          |
| 36       | 37             | 37             | Direct To ARS                               |                          |
|          | 38 *           | 38             | UCD Agent Login / Logout                    |                          |
|          | 39 *           | 39             | Analogue Network Accept Caller's Extension  |                          |
|          | 40 *           | 40             | SUPERSET 4 Tel. Maid In Room Status Display |                          |
|          | 41             | 41             | Send Message                                |                          |
|          | 42             | 42             | Call Message Sender of Oldest Message       |                          |
|          | 43             | 43             | Callback No Answer                          |                          |
|          | 44 ***         | 44 ***         | ACD Login / Logout                          |                          |
|          | 45 ***         | 45 ***         | ACD Silent Monitoring                       |                          |
|          |                | 46             | Flash Over Trunk                            |                          |
|          |                | 47             | Program Feature Key                         |                          |
|          |                | 48             | Key System – Direct Paging Access           |                          |
|          |                | 49             | Key System - Group Page Meet-Me-Answer      |                          |
|          |                | 50             | Key System – Direct CO Line Select          |                          |
|          |                | 51             | Key System – Store Personal Speed Call      |                          |
| <u> </u> |                | 52             | Key System – Retrieve Personal Speed Call   |                          |
|          |                | 53             | Double Flash Over Trunk                     |                          |
| *        | Not availab    | le in Genei    | ric 1002.                                   | Page 2 of 2              |

\*\*\* Not available in Non-ACD Generic Loads.

•

1.1.1

E. N. J ۰.

## FORM 03 – CLASS OF SERVICE DEFINE

|         |           |         | Enter the                                                    |              |         |          | _       | _          |
|---------|-----------|---------|--------------------------------------------------------------|--------------|---------|----------|---------|------------|
|         |           |         | COS NAME                                                     |              |         |          |         | ]          |
| 1921    |           |         | (UP TO 8 CHARACTERS)                                         |              |         |          |         |            |
|         |           |         | (Not available in Generic 1001                               |              |         |          |         |            |
| -       |           |         | or Generic 1002)                                             |              |         |          |         |            |
| COS Opt | tion Numb | ers For |                                                              | CC           | s or    | otion    | Stat    | us         |
|         | G1002     | G1004   | Class Of Service Option Name                                 | E            | nter CO | )\$ # (0 | 1 to 50 | ))         |
| G1001   | G1003     | G1005   |                                                              | 1            | I       |          | [       | 1          |
| 100     | 100       | 100     | Attendant Bell Off                                           | ╼┼           | =       |          |         |            |
| 100     | 100       | 100     | Attendant O/G Bestriction/Boom Status Setun                  | +            |         |          |         | ┝╌         |
| 100     | 100       | 100     | Attendant Dioplay of System Alarma                           |              |         |          |         | ┢          |
| 102     | 102       | 102     | Attendent DISA Code Setun                                    |              |         |          |         |            |
| 103     | 103       | 103     | Attendent Elsvible Night Canvies Catur                       |              |         |          |         | -          |
| 104     | 104       | 104     | Attendant Plexible Night Service Setup                       |              |         |          |         | -          |
| 105     | 105       | 105     | Attendent New Cell Terr                                      |              |         |          |         | ┞          |
| 106     | 106       | 106     | Attendant New Call Jone                                      |              |         |          |         | ┞          |
| 107     | 107       | 107     | Attendant Automatic Call Forward – No Answer                 |              |         |          |         | _          |
| 108     | 108       | 108     | Attendant Audible Lockout Alarm                              |              |         |          |         | L          |
| 109     | 109       | 109     | Attendant Serial Call                                        |              |         |          |         |            |
| 110     | 110       | 110     | Attendant Abbreviated Dial Confidential Number Display       |              |         |          |         |            |
| 111     | 111       | 111     | Attendant Abbreviated Dial Programming                       |              |         |          |         |            |
| 112     | 112       | 112     | Attendant Station Busy-Out                                   |              |         |          |         | Γ          |
| 113     | 113       | 113     | Attendant Call Block Key                                     |              |         |          |         | Γ          |
| 114     | 114       | 114     | Attendant Trunk Busy-Out                                     |              |         |          |         | T          |
| 115     | 115       | 115     | Attendant - Timed Recall (No Answer) 5 - 240 Sec; 0=Disabled |              |         |          |         | t          |
| 116     | 116       | 116     | Attendant - Timed Recall (Hold) 5 - 240 Seconds; 0=Disabled  |              |         |          |         | t          |
| 117     | 117       | 117     | Attendant - Timed Recall (Camp On) 5 - 240 Sec; 0=Disabled   |              | - 1     |          |         | $\uparrow$ |
| 118     | 118       | 118     | Attendant Call Forward – No Answer Timer 10 – 240 Sec.       | +            |         |          |         | ┢          |
| 119     | 119       | 119     | Attendant Tone Signalling                                    |              |         |          |         | ┢          |
|         | 120       | 120     | Attendant Conference Disable                                 |              |         |          |         | ┢          |
|         | 121*      |         | Attendant Hold Position Security                             |              |         |          |         | ╈          |
|         |           | 121     | Attendant Station Do Not Disturb                             | -+           |         |          |         | ┢          |
|         | 100*      | 121     | Attendant Multi-New Call Tone                                |              |         |          |         | ┢          |
|         | 166       | 100     | Attendant Setun Time/Date                                    | +            |         |          |         | ┢          |
|         |           | 102     | Attendant Cellip Finic/Date                                  |              |         |          |         | ┝          |
|         |           | 120     | Attendant Hold Desition Security                             |              |         |          |         | ╞          |
|         |           | 124     | Attendent Multi New Cell Tene                                |              |         |          |         | ╀          |
|         |           | 125     |                                                              |              |         |          |         | ╞          |
|         |           | 126     |                                                              | <del> </del> |         |          |         | ┢          |
|         |           | 150     | Sub-Attendant Station Setup Advisory Messages                |              |         |          |         | L          |
|         |           | 151     | HESEHVED                                                     |              |         |          |         |            |
|         |           | 152     | HESERVED                                                     |              |         |          |         |            |
|         |           | 153     | RESERVED                                                     |              |         |          |         |            |
| 200     | 200       | 200     | Account Code, Forced Entry - External Calls                  |              |         |          |         |            |
| 201     | 201       | 201     | Account Code, Forced Entry – Long Distance Calls             |              |         |          |         | Γ          |
| 202     | 202       | 202     | Alarm Call                                                   |              |         |          |         | Γ          |

I

| COS Opt                      | tion Numb                                    | ers For                                    |                                                                                                    | COS Option Status |                       |                                                   |             |                |  |  |  |  |
|------------------------------|----------------------------------------------|--------------------------------------------|----------------------------------------------------------------------------------------------------|-------------------|-----------------------|---------------------------------------------------|-------------|----------------|--|--|--|--|
|                              | G1002                                        | G1004                                      | Class Of Service Option Name                                                                                                    |                   | Enter C               | OS # (0                                           | l to 50)    |                |  |  |  |  |
| G1001                        | G1003                                        | G1005                                      |                                                                                                    |                   |                       |                                                   |             |                |  |  |  |  |
| 203                          | 203                                          | 203                                        | Broker's Gall                                                                                                    |                   |                       |                                                   | i           | <b> </b>       |  |  |  |  |
| 204                          | 204                                          | 204                                        | Call Block Applies (Hoom 10 Hoom)                                                                                                    |                   |                       |                                                   | ⊢]          | <b> </b>       |  |  |  |  |
| 205                          | L                                            | <u> </u>                                   | Call Distribution Agent Position                                                                                                    |                   |                       |                                                   | <b>⊢</b>    | <b> </b>       |  |  |  |  |
| <u> </u>                     | 205                                          | 205                                        | Flash For Waiting Call                                                                                                    |                   |                       |                                                   | ┟╾──┤       | <b> </b>       |  |  |  |  |
| 206                          | 206                                          | 206                                        | Call Forwarding – Busy                                                                                                    |                   | <b>_</b>              |                                                   | ┝───┤       | ├──            |  |  |  |  |
| 207                          | 207                                          | 207                                        | Call Forwarding – Don't Answer                                                                                                    |                   |                       |                                                   | <u> </u>    | <b> </b>       |  |  |  |  |
| 208 、                        | 208                                          | 208                                        | Call Forwarding – External                                                                                                    |                   |                       |                                                   | <u> </u>    | ┣──            |  |  |  |  |
| 209                          | 209                                          | 209                                        | Call Forwarding – Follow Me                                                                                                    |                   |                       |                                                   | İ           | <b> </b>       |  |  |  |  |
| 210                          | 210                                          | 210                                        | Call Forwarding Inhibit on Dial-In Trunks                                                                                                    |                   |                       |                                                   | <u> </u>    | <b> </b>       |  |  |  |  |
| 211                          | 211                                          | 211                                        | Call Hold and Retrieve Access                                                                                                    |                   | <u> </u>              |                                                   |             |                |  |  |  |  |
| 212                          | 212                                          | 212                                        | Can Flash If Talking to an Incoming Trunk                                                                                                    |                   |                       |                                                   | <u> </u>    | <u> </u>       |  |  |  |  |
| 213                          | 213                                          | 213                                        | Can Flash If Talking to an Outgoing Trunk                                                                                                    |                   |                       |                                                   | Ĺ           | L              |  |  |  |  |
| 214                          | 214                                          | 214                                        | Cannot Dial a Trunk after Flashing                                                                                                    |                   | Τ                     | Γ                                                 |             | Ĺ              |  |  |  |  |
| 215                          | 215                                          | 215                                        | Cannot Dial a Trunk if Holding or in Conference with One                                                                                           |                   | Τ                     |                                                   |             |                |  |  |  |  |
| 216                          | 216                                          | 216                                        | Data Security                                                                                                    |                   | T                     |                                                   |             | $\square$      |  |  |  |  |
| 217                          | 217                                          | 217                                        | Direct To ARS                                                                                                    | Τ                 | Τ                     | <u> </u>                                          |             | <u> </u>       |  |  |  |  |
| 218                          | 218                                          | 218                                        | Directed Call Pickup                                                                                                    |                   | $\top$                | <u> </u>                                          |             |                |  |  |  |  |
| 219                          | 219                                          | 219                                        | Discriminating Dial Tone                                                                                                    |                   | $\top$                | <u> </u>                                          |             |                |  |  |  |  |
| 220                          | 220                                          | 220                                        | Do Not Disturb                                                                                                    |                   | <u> </u>              |                                                   |             |                |  |  |  |  |
| 221                          | 221                                          | 221                                        | Clear All Features                                                                                                    |                   | 1                     |                                                   | !           | $\square$      |  |  |  |  |
| 222                          | 222                                          | 222                                        | Call Forward Inhibit on Hold Timeout                                                                                                    |                   | 1                     | †                                                 |             |                |  |  |  |  |
| 223                          | 223                                          | 223                                        | Flash Disable                                                                                                    | $\neg$            | +-                    |                                                   |             | l –            |  |  |  |  |
| 224                          | 224                                          | 224                                        | Flash for Attendant                                                                                                    |                   | +                     | <del> </del>                                      | <u>├</u> ── | <b> </b>       |  |  |  |  |
| 225                          | 225                                          | 225                                        | Hold Pickup (Attendant Paged Access)                                                                                                    |                   | +                     | <u>├</u>                                          |             | $\vdash$       |  |  |  |  |
| 226                          | 226                                          | 226                                        | Inward Restriction (DID)                                                                                                    |                   | +                     | <u>├</u> ───                                      |             | <u> </u>       |  |  |  |  |
| 227                          | 227                                          | 227                                        | Lockout Alarm Applies                                                                                                    |                   | +                     | <del>                                      </del> |             |                |  |  |  |  |
| 227                          | 228                                          | 228                                        | Manual Line (Dial 0 Hotline)                                                                                                    | -+                |                       | +                                                 | <b> </b>    | ├              |  |  |  |  |
| 220                          | 229                                          | 229                                        | COV Voice Mail Port                                                                                                    |                   | +                     | ┼───                                              |             | ┝──            |  |  |  |  |
| 220                          | 230                                          | 230                                        | Message Benister Overflow Alarm                                                                                                    |                   |                       |                                                   | <u>├</u> i  | <del> </del>   |  |  |  |  |
| 200                          | 200                                          | 231                                        | Message Waitinn Settin - Bell                                                                                                    |                   |                       | {                                                 |             | ┢─             |  |  |  |  |
| 201                          | 201                                          | 232                                        | Message Waiting Setup - 1 amp                                                                                                    |                   | ╉───                  | ╉━━━                                              | <u> </u>    | <del> </del> — |  |  |  |  |
| 202                          | 202                                          | 202                                        | Messaye Waining Jeruh - Lanin                                                                                                    |                   |                       | ┨────                                             |             | <u> </u>       |  |  |  |  |
| 200                          | 200                                          | 200                                        | Nevel a Collouide                                                                                                    |                   |                       | ╂                                                 | ┨           | ┣              |  |  |  |  |
| 204                          | 234                                          | 204                                        | Nevel a rolwaluee                                                                                                    | _                 |                       | ┼                                                 | <u> </u>    |                |  |  |  |  |
| 200                          | 200                                          | 200                                        | Originate Univ                                                                                                    |                   |                       | ╉────                                             | ┣           | ┣—             |  |  |  |  |
| 200                          | 200                                          | 200                                        | Outgoing Truit Camp_On                                                                                                    |                   |                       | ┼──                                               | ┣──         | ╂—             |  |  |  |  |
| 201                          | 201                                          | 201                                        |                                                                                                    |                   |                       | ╂────                                             | ╂───        | ╂──            |  |  |  |  |
| 238                          | 230                                          | 238                                        |                                                                                                    |                   |                       |                                                   | <b> </b>    | –              |  |  |  |  |
| 239                          | 239                                          | 239                                        |                                                                                                    |                   |                       | ╂                                                 |             | _              |  |  |  |  |
| 240                          | 240                                          | 240                                        |                                                                                                    |                   |                       | ┿────                                             | ╂───        | ╂              |  |  |  |  |
| 241                          | 241                                          | 241                                        |                                                                                                    |                   |                       |                                                   | ┨           | ₋              |  |  |  |  |
| 242                          | 242                                          | 242                                        | Repeated Camp-Un Beep                                                                                                    |                   |                       | ╂                                                 |             | _              |  |  |  |  |
| 243                          | 243                                          | 243                                        | Non-Busy Extension                                                                                                    |                   |                       | <u> </u>                                          | <b> </b>    | <b> </b>       |  |  |  |  |
| 244                          | 244                                          | 244                                        | Room Status Display                                                                                                    | _                 |                       | <u> </u>                                          |             | _              |  |  |  |  |
| 245                          | 245                                          | 245                                        | Abbreviated Dialing Access                                                                                                    |                   |                       | <u> </u>                                          | <u> </u>    | <u> </u>       |  |  |  |  |
| 805                          | 246                                          | 246                                        | SMDR – Extended Record                                                                                                    |                   |                       | <u> </u>                                          | <u> </u>    | ↓              |  |  |  |  |
| 808                          | 247                                          | 247                                        | SMDR – Record Meter Pulses                                                                                                    |                   |                       |                                                   | Ļ           |                |  |  |  |  |
| * Not a<br>** Not a<br>♥ Not | available in<br>available ir<br>available ir | i Generic 10<br>i Generic 1<br>i Generic 1 | 002 except in software load D09 and above.<br>005 FPGK1 / LIT96. *** Not available in Generic<br>004. ♥♥Not available in Generic 1004, Generic 100 | 1002.<br>05 FPK   | <b>Pa</b><br>(G1 / L) | <b>ige 2</b><br>1T96.                             | 2 of        | 5              |  |  |  |  |

| 210 | 21 | 0 |
|-----|----|---|
|-----|----|---|

 $\{ (x_i) \in \{x_i\} \}$ 

ŝ

•

#### FORM 03 – CLASS OF SERVICE OPTIONS (continued)

| •        |                | 1              |                                                        |    |         |           |           |           |  |  |  |  |
|----------|----------------|----------------|--------------------------------------------------------|----|---------|-----------|-----------|-----------|--|--|--|--|
| G1001    | G1002<br>G1003 | G1004<br>G1005 | Class Of Service Option Name                           |    | Enter C | os#((<br> | )1 to 50) | )<br> .   |  |  |  |  |
| 246      | 248            | 248            | TAFAS Any Access                                       |    | +       |           |           | t         |  |  |  |  |
| 247      | 249            | 249            | TAFAS Access Tenant                                    |    | 1       |           |           | T         |  |  |  |  |
| 248      | 250            | 250            | TAFAS Access During Day Service                        |    | +       |           |           | t         |  |  |  |  |
| 249      | 251            | 251            | Transfer Dial Tone                                     |    | 1       |           | 1         | t         |  |  |  |  |
| 250      | 252            | 252            | Broker's Call with Transfer                            |    |         |           |           | ┢         |  |  |  |  |
| 251      | 253            | 253            | Call Forward - Don't Answer Timer (2 - 6 Bings)        | -+ |         |           | -         | t         |  |  |  |  |
| 252      | 254            | 254            | Call Hold Recall Timer (PBX Telephones) 1 – 10 Minutes |    | F-      |           | <u> </u>  | t         |  |  |  |  |
| 253      | 255            | 255            | Beneated Camp-On Beens Timer (5 – 15 Seconds)          |    | +       | <u> </u>  |           | +         |  |  |  |  |
| 250      | 255            | 256            | LICD Music On Hold Timer (0 – 50 Minutes)              |    | +       |           |           | ┢         |  |  |  |  |
| 234      | 230            | 250            | Elash Over Trunk                                       |    | +       |           |           | ┢         |  |  |  |  |
|          | 050 *          | 257            | Plash Over Malik                                       |    | +       |           |           | ╀         |  |  |  |  |
|          | 258 *          | 258            |                                                        |    | +       |           | ──        | ╞         |  |  |  |  |
|          | 259 *          | 259            | Message Sending                                        |    |         |           |           | ┡         |  |  |  |  |
|          |                | 260            | Internal / External Split Call Forwarding              |    | ∔—      |           |           | ╞         |  |  |  |  |
|          |                | 261 **         | ONS Voice Mail Port                                    | _  |         | ļ         |           | ╞         |  |  |  |  |
|          |                | 262            | RESERVED                                               |    |         | ļ         |           |           |  |  |  |  |
|          |                | 263            | RESERVED                                               |    |         |           |           |           |  |  |  |  |
| <u> </u> |                | 264            | RESERVED                                               | _  |         |           |           |           |  |  |  |  |
|          |                | 265            | RESERVED                                               |    |         |           |           |           |  |  |  |  |
| 300      | 300            | 300            | Automatic Callback                                     |    |         |           |           | Γ         |  |  |  |  |
| 301      | 301            | 301            | Camp-On                                                |    |         |           |           | T         |  |  |  |  |
| 302      | 302            | 302            | Flash-in Conference                                    | _  |         |           |           | t         |  |  |  |  |
| 303      | 303            | 303            | Paging Zone 1 Access                                   |    |         |           |           | t         |  |  |  |  |
| 304      | 304            | 304            | Paging Zone 2 Access                                   |    |         |           | 1         | t         |  |  |  |  |
| 305      | 305            | 305            | Paging Zone 3 Access                                   | -+ | 1       |           | 1         | t         |  |  |  |  |
| 306      | 306            | 306            | Paging Zone 4 Access                                   |    | +       | <u> </u>  | +         | t         |  |  |  |  |
| 307      | 307            | 307            | Paging Zone 5 Access                                   |    |         |           |           | $^{+}$    |  |  |  |  |
| 309      | 308            | 308            | Paging Zone 6 Access                                   |    |         | <u> </u>  |           | ╀         |  |  |  |  |
| 300      | 300            | 300            | Paging Zone 7 Access                                   |    |         | +         |           | ╀         |  |  |  |  |
| 210      | 210            | 210            | Paging Zone 9 Access                                   |    | ┼──     |           | +         | ╀         |  |  |  |  |
| 310      | 010            | 010            | Paging Zone 0 Access                                   |    |         |           |           | ╀         |  |  |  |  |
| 311      | 311            | 311            | Paging Zone 9 Access                                   |    |         |           |           | ╇         |  |  |  |  |
| 312      | 312            | 312            | CO Truck to CO Truck Connect                           |    | ┿┈╌     | <u> </u>  | ┨───      | ╀         |  |  |  |  |
| 313      | 313            | 313            |                                                        |    | +       | <b> </b>  |           | ∔         |  |  |  |  |
| 314      | 314            | 314            |                                                        |    |         |           |           | Ŧ         |  |  |  |  |
| 415      | 315            | 315            | CO Trunk to DID Trunk Connect                          |    |         | <u> </u>  | 1         | 1         |  |  |  |  |
| 316      | 316            | 316            | TIE Trunk to TIE Trunk Connect                         |    |         | <u> </u>  |           |           |  |  |  |  |
| 317      | 317            | 317            | TIE Trunk to DID Trunk Connect                         |    |         |           |           |           |  |  |  |  |
| 318      | 318            | 318            | DID Trunk to DID Trunk Connect                         | _  | 1       |           | 1         |           |  |  |  |  |
| 319      | 319            | 319            | Extension Non-CO Trunk to Trunk Connect                |    |         |           |           |           |  |  |  |  |
|          | 320            | 320            | Transparent Multi-Console Operation                    |    |         |           |           |           |  |  |  |  |
|          | 321            | 321            | RESERVED                                               |    |         |           |           | T         |  |  |  |  |
|          | 322            | 322            | RESERVED                                               |    | T       |           |           | T         |  |  |  |  |
|          | 323            | 323            | RESERVED                                               |    | 1       |           | 1         | t         |  |  |  |  |
| ·        | 324            | 324            | RESERVED                                               | _  | 1       |           | 1         | T         |  |  |  |  |
|          | 325            | 325            | RESERVED                                               | _  | +       | 1         | 1         | t         |  |  |  |  |
|          | 326            | 326 **         | Account Code, Forced Entry – Data Internal Calls       | -  | +       | 1         | 1         | $\dagger$ |  |  |  |  |
|          | 327            | 327 **         | Account Code, Forced Entry – Data External Calls       | -+ | +       | 1         | +         | $^{+}$    |  |  |  |  |
|          |                |                |                                                        |    |         | 1         | <u></u>   | ⊥         |  |  |  |  |

613

614

615

650 \*\*\*

612

613

614

615

650 \*\*

| FORM   | 03 – CL   | ASS OF   | SERVICE OPTIONS (continued)                           | <u>.                                    </u> |               |           |          |
|--------|-----------|----------|-------------------------------------------------------|----------------------------------------------|---------------|-----------|----------|
| COS Op | tion Numb | ers For  |                                                       |                                              | S Option      | Statu     | IS       |
|        | G1002     | G1004    | Class Of Service Option Name                          | E                                            | nter COS # (0 | )1 to 50) | -        |
| G1001  | G1003     | G1005    |                                                       |                                              |               |           | _        |
|        | 328       | 328 **   | Account Code, Forced Entry – Data Long Distance Calls |                                              |               |           |          |
|        |           | 329      | RESERVED                                              |                                              |               |           |          |
|        |           | 330      | RESERVED                                              |                                              |               |           |          |
|        |           | 331      | RESERVED                                              |                                              |               |           |          |
| 400    | 400       | 400      | Contact Monitor                                       |                                              |               |           |          |
| 401    | 401       | 401      | Call Park                                             |                                              |               | ł         |          |
| 402    | 402       | 402      | Long Loop (Off-Premise Extensions Only)               |                                              |               |           |          |
| 403    | 403       | 403      | Trunk Recall Partial Inhibit                          |                                              |               |           |          |
|        | 404 *     | 404      | Recording Failure to Hangup Timer (1 – 255 Seconds)   |                                              |               |           |          |
|        | 405       | 405      | RESERVED                                              |                                              |               |           |          |
|        | 406       | 406      | RESERVED                                              |                                              |               |           |          |
|        | 407       | 407      | RESERVED                                              |                                              |               |           |          |
| 500    | 500       | 500      | Override                                              |                                              |               |           |          |
| 501    | 501       | 501      | Override Announce                                     |                                              |               |           |          |
|        | 502       | 502 ♥♥   | Display ANI/DNIS Information                          |                                              |               |           |          |
|        | 503       | 503      | RESERVED                                              |                                              | ·             | 1         | <u> </u> |
|        |           | 504      | RESERVED                                              |                                              |               |           |          |
| 600    | 600       | 600      | SUPERSET Tel Auto-Answer                              |                                              |               |           |          |
| 601    | 601       | 601      | SUPERSET Tel. – Auto-Hold Disable                     |                                              |               |           |          |
| 602    | 602       | 602      | SUPERSET Tel. – Background Music                      |                                              |               |           |          |
| 603    | 603       | 603      | SUPERSET Tel. – Disconnect Alarm                      |                                              |               |           |          |
| 604    | 604       | 604      | PBX SUPERSET Tel Automatic Outgoing Line              |                                              |               |           |          |
| 605    | 605       | 605      | SUPERSET Tel. – Message Program                       |                                              |               |           |          |
| 606    | 606       | <u> </u> | SUPERSET Tel Sub-Attendant                            |                                              |               |           |          |
|        | ·         | 606      | SUPERSET Tel Enhanced Answering Position              |                                              |               |           |          |
| 607    | 607       | 607      | SUPERSET Tel. – Associated Modern Line                |                                              |               |           |          |
| 608    | 608       | 608      | SUPERSET Tel. – Room Status Display                   |                                              |               | 1         |          |
| 609    | 609       | 609      | SUPERSET Tel Night Service Switching                  |                                              |               |           | _        |
|        | 610*      | 610      | SUPERSET Tel. – Guest Room Template (0 – 3) (DN)      |                                              |               | 1         | <b>—</b> |
|        | 611       | 611      | SUPERSET Tel Limited New Call Ring                    |                                              |               |           |          |
|        | 612       | 612      | SUPERSET Tel. – Headset Operation                     |                                              |               |           |          |

| -  | /     | 651 ***     | 651 **     | ACD – Supervisor Template (0 – 3; 0 = Disable)           |       |              |    |   |
|----|-------|-------------|------------|----------------------------------------------------------|-------|--------------|----|---|
|    |       | 652 ***     | 652 **     | ACD – Senior Supervisor Template (0 – 3; 0 = Disable)    |       |              |    |   |
| _  |       | 653 ***     | 653 **     | ACD - Agent Always Auto-Answer                           |       |              |    | Γ |
| _  |       | 654         | 654        | RESERVED                                                 |       |              |    |   |
| _  |       | 655         | 655        | RESERVED                                                 |       |              |    |   |
|    |       | 656         | 656        | RESERVED                                                 |       |              |    |   |
| _  |       | 657         | 657        | RESERVED                                                 |       |              |    |   |
| _  |       | 658         | 658        | RESERVED                                                 |       |              |    |   |
| _  |       |             | 680        | Key System – Direct CO Access                            |       |              |    |   |
| _  |       |             | 681        | Key Set/Sub Att Call Hold Notify Timer (0 600 s)         |       |              |    |   |
| _  |       |             | 682        | Key System – Auto Answer – Internal Calls                |       |              |    |   |
| *  | Not a | vailable in | Generic 10 | 02 except in software load D09 and above.                | Pa    | ge 4         | of | 5 |
| ** | Not a | vailable in | Generic 10 | 005 FPGK1 / LIT96. *** Not available in Generic 1002.    |       |              |    |   |
| ¥  | Not a | vailable in | Generic 10 | 004. ♥♥Not available in Generic 1004, Generic 1005 FPKG1 | / LIT | <b>7</b> 96. |    |   |

ACD - Agent Template (0 - 3; 0 = Disable)

Display ANI Information Only

RESERVED

RESERVED

 $\gamma_{i} \in \{0,\infty\}$ 

#### FORM 03 – CLASS OF SERVICE OPTIONS (continued)

| os op |          | Ders Fur     |                                                  |   |                        |          |              |           |  |  |  |  |  |  |  |
|-------|----------|--------------|--------------------------------------------------|---|------------------------|----------|--------------|-----------|--|--|--|--|--|--|--|
|       | G1002    | G1004        | Class Of Service Option Name                     |   | Enter COS # (01 to 50) |          |              |           |  |  |  |  |  |  |  |
| à1001 | G1003    | G1005        |                                                  |   |                        |          |              |           |  |  |  |  |  |  |  |
|       |          | 683 ♥        | Key System – Direct Paging Handsfree Answerback  |   |                        |          |              |           |  |  |  |  |  |  |  |
|       |          | 684          | RESERVED                                         |   |                        |          |              | Τ         |  |  |  |  |  |  |  |
| 700   | 700      | 700          | SMDR – Does Not Apply                            |   |                        | T        |              |           |  |  |  |  |  |  |  |
| 701   | 701      | 701          | No Dial Tone                                     |   |                        |          |              |           |  |  |  |  |  |  |  |
| 702   | 702      | 702          | SMDR – Overwrite Buffer                          |   |                        |          |              | T         |  |  |  |  |  |  |  |
|       | 703      | 703          | Message Register Applies                         |   | ÷                      |          | 1            | T         |  |  |  |  |  |  |  |
|       | 704 *    | 704 **       | Incoming / Internal Modern Pooling Access        |   |                        |          |              | T         |  |  |  |  |  |  |  |
|       | 705 *    | 705          | Automatic Overflow From Attendant                |   |                        |          |              | T         |  |  |  |  |  |  |  |
|       | 706      | 706          | RESERVED                                         |   |                        |          |              | T         |  |  |  |  |  |  |  |
|       | 707      | 707          | RESERVED                                         |   |                        |          |              | T         |  |  |  |  |  |  |  |
|       |          | 708          | RESERVED                                         |   |                        |          | <u> </u>     | T         |  |  |  |  |  |  |  |
|       |          | 709          | RESERVED                                         |   | 1 -                    |          | 1            | t         |  |  |  |  |  |  |  |
|       |          | 710          | RESERVED                                         |   | 1                      |          | 1            | t         |  |  |  |  |  |  |  |
| 800   | 800      | 800          | ANI Applies                                      |   | 1                      |          | 1            | t         |  |  |  |  |  |  |  |
| 801   | 801      | 801          | Incoming Trunk Call Rotary                       |   | 1                      |          | <u> </u>     | t         |  |  |  |  |  |  |  |
| 802   | 802      | 802          | Limited Wait for Dial Tone                       | _ |                        |          |              | t         |  |  |  |  |  |  |  |
| 803   | 803      | 803          | SMDR - Drop Calls < n Digits (0 11, 0 = disable) |   | 1                      |          | <u> </u>     | t         |  |  |  |  |  |  |  |
| 804   | 804      | 804          | SMDR - Drop Incomplete Outgoing Calls            |   | 1                      |          | 1            | t         |  |  |  |  |  |  |  |
|       | 805      | 805          | Trunk No Dial Tone Alarm                         |   |                        |          |              | t         |  |  |  |  |  |  |  |
| 807   | 806      | 806          | SMDR – Record Incoming Calls                     |   |                        | +        | t            |           |  |  |  |  |  |  |  |
|       | 807      | 807          | SMDR – Display Private Speedcall                 |   | 1                      |          | 1            | $\dagger$ |  |  |  |  |  |  |  |
| 810   | 808      | 808          | Special DISA                                     |   | 1                      |          | 1            | t         |  |  |  |  |  |  |  |
| 811   | 809      | 809          | Standard Ring Applies                            |   | 1                      |          | 1            | t         |  |  |  |  |  |  |  |
| 812   | 810      | 810          | DISA During Night Service Only                   |   |                        | -        | 1            | t         |  |  |  |  |  |  |  |
|       | 811      | 811 ♥♥       | ANI/DNIS Trunk                                   |   | 1                      |          | +            | ϯ         |  |  |  |  |  |  |  |
|       | 812 ***  | 812 **       | Loop Start Trunk to ACD Path Connect             |   | 1                      |          | <u> </u>     | $\dagger$ |  |  |  |  |  |  |  |
|       | 813      | 813          | RESERVED                                         |   | +                      |          | 1            | $\dagger$ |  |  |  |  |  |  |  |
|       | 814      | 814 99       | SMDR – Record ANI/DNIS                           |   |                        |          | 1            | ╉         |  |  |  |  |  |  |  |
|       |          | 815          | RESERVED                                         |   | +                      | <u> </u> | 1            | ╉         |  |  |  |  |  |  |  |
|       | <u> </u> | 816          | RESERVED                                         |   | +                      | <u> </u> |              | ╉         |  |  |  |  |  |  |  |
|       | 900      | 900 **       | Data Station Queuing                             |   | +                      | <u> </u> | +            | ╉         |  |  |  |  |  |  |  |
|       | 901      | 901 **       | DTRX Herald                                      |   | +                      |          | <del> </del> | +         |  |  |  |  |  |  |  |
|       | 902      | 902 **       | DTRX Message Code                                |   | +                      | <u> </u> | +            | ╉         |  |  |  |  |  |  |  |
|       | 902      | 903 **       | DTRX Message Code Text                           |   | +                      | <u> </u> | ╂            | +         |  |  |  |  |  |  |  |
|       | 904      | 904 **       | DTBX Complete Message Text                       |   | +                      |          |              | ╉         |  |  |  |  |  |  |  |
|       | 905      | 905 **       | DTBX Herald Text Select (1-4)                    |   | +-                     |          |              | ╉         |  |  |  |  |  |  |  |
|       | 200      | 000 **       | DATA SMDR - Does Not Apply                       |   | +                      |          | <u> </u>     | ╉         |  |  |  |  |  |  |  |
|       | 900      | 907**        | DATA SMDR - Extended Record                      |   | +                      |          |              | +         |  |  |  |  |  |  |  |
|       | 000      | Q08 **       | DATA SMDR – Overwrite Buffer                     |   | +                      |          | ╂            | ╉         |  |  |  |  |  |  |  |
|       | 000      | 000          | BESERVED                                         |   | +                      |          | ┼            | ╉         |  |  |  |  |  |  |  |
|       | 010      | 010          | RESERVED                                         |   | +                      |          | ╂            | ╉         |  |  |  |  |  |  |  |
|       | 910      | 011          | RESERVED                                         |   | +                      |          |              | ╉         |  |  |  |  |  |  |  |
|       |          | <u>  9  </u> |                                                  |   |                        |          | 1            | 1         |  |  |  |  |  |  |  |

# CDE FORM 04 – SYSTEM OPTIONS & TIMERS

| FORM 04 – SYSTEM OPTIONS & TIMERS |                                              |                                           |                                                                               |               |  |  |  |  |  |  |  |
|-----------------------------------|----------------------------------------------|-------------------------------------------|-------------------------------------------------------------------------------|---------------|--|--|--|--|--|--|--|
| Optior                            | Number                                       | 's For                                    |                                                                               |               |  |  |  |  |  |  |  |
|                                   | G1002                                        | G1004                                     | System Options / System Timers                                                | System Option |  |  |  |  |  |  |  |
| G1001                             | G1003                                        | G1005                                     |                                                                               | Status        |  |  |  |  |  |  |  |
| 01                                | .01                                          | 01                                        | 24 Hour Clock                                                                 |               |  |  |  |  |  |  |  |
|                                   | 02                                           | 02                                        | Message Lamp test                                                             |               |  |  |  |  |  |  |  |
|                                   | 03                                           | 03                                        | Single Paging Amplifier                                                       |               |  |  |  |  |  |  |  |
| 04                                | 04                                           | 04                                        | Message Waiting and Message Register Clear Print                              |               |  |  |  |  |  |  |  |
| 05                                | 05                                           | 05                                        | Verified Account Codes                                                        |               |  |  |  |  |  |  |  |
|                                   | 06                                           | 06                                        | Analogue Networking SMDR                                                      |               |  |  |  |  |  |  |  |
|                                   | 07                                           | 07                                        | Cancel 24-Hour Message Waiting                                                |               |  |  |  |  |  |  |  |
|                                   |                                              | 08                                        | 5–Digit SMDR                                                                  |               |  |  |  |  |  |  |  |
| 09                                | 09                                           | 09                                        | Attendant Call Block                                                          |               |  |  |  |  |  |  |  |
| 10                                | 10                                           | 10                                        | Attendant Conference Beeps                                                    |               |  |  |  |  |  |  |  |
| 11                                | 11                                           | 11                                        | Automatic Wakeup                                                              | •             |  |  |  |  |  |  |  |
| 12                                | 12                                           | 12                                        | Automatic Wakeup Alarm                                                        |               |  |  |  |  |  |  |  |
| 13                                | 13                                           | 13                                        | Automatic Wakeup Print                                                        | <b></b>       |  |  |  |  |  |  |  |
| 14                                | 14                                           | 14                                        | Automatic Wakeup Music                                                        |               |  |  |  |  |  |  |  |
| 15                                | 15                                           | 15                                        | Data Demultiplexer                                                            |               |  |  |  |  |  |  |  |
| 16                                | 16*                                          | 16**                                      | Automated Attendant                                                           |               |  |  |  |  |  |  |  |
| 17                                | 17                                           | 17                                        | Discriminating Ringing                                                        |               |  |  |  |  |  |  |  |
| 18                                | 18                                           | 18                                        | Discriminating Ringing Always                                                 |               |  |  |  |  |  |  |  |
|                                   |                                              | 19 **                                     | Mitel Application Interface                                                   |               |  |  |  |  |  |  |  |
| 20                                | 20                                           | 20                                        | Holiday Messages                                                              |               |  |  |  |  |  |  |  |
| 21                                | 21                                           | 21                                        | Incoming to Outgoing Call Forward                                             |               |  |  |  |  |  |  |  |
| 22                                | 22                                           | 22                                        | Last Party Clear – Dial Tone                                                  |               |  |  |  |  |  |  |  |
| 23                                | 23                                           | 23                                        | Message Register Count Additional Supervisions                                |               |  |  |  |  |  |  |  |
| 24                                | 24                                           | 24                                        | Message Register Audit                                                        |               |  |  |  |  |  |  |  |
| 25                                | 25                                           | 25                                        | Message Register Zero After Audit                                             |               |  |  |  |  |  |  |  |
| 26                                | 26                                           | 26                                        | No Overlap Outpulsing                                                         |               |  |  |  |  |  |  |  |
| 27                                | 27                                           | 27                                        | Room Status Audit                                                             |               |  |  |  |  |  |  |  |
| 28                                | 28                                           | 28                                        | SMDR Indicate Long Call                                                       |               |  |  |  |  |  |  |  |
| 29                                | 29                                           | 29                                        | SUPERSET Telephone Last Number Redial                                         |               |  |  |  |  |  |  |  |
| 30                                | 30                                           | 30                                        | RESERVED                                                                      |               |  |  |  |  |  |  |  |
| 31                                | 31                                           | 31                                        | Satellite PBX                                                                 |               |  |  |  |  |  |  |  |
| 32                                | 32                                           | 32                                        | Outgoing Call Restriction                                                     |               |  |  |  |  |  |  |  |
| 33                                | 33                                           | 33                                        | Room Status                                                                   |               |  |  |  |  |  |  |  |
| 34                                | 34                                           | 34                                        | Auto Room Status Conversion / Auto Wakeup Print                               |               |  |  |  |  |  |  |  |
|                                   | 35                                           | 35 **                                     | Property Management System                                                    |               |  |  |  |  |  |  |  |
|                                   | 36                                           | 36                                        | End Of Dial Character (#)                                                     |               |  |  |  |  |  |  |  |
|                                   | 37                                           | 37                                        | Calibrated Flash                                                              |               |  |  |  |  |  |  |  |
| * Not<br>** Not<br>** Not         | available ir<br>available ir<br>available ir | n Generic 1<br>n Generic 1<br>n Generic 1 | 002.<br>1005 FPGK1 or Generic 1005 LIT96.<br>1003 (Non–ACD) and Generic 1002. | Page 1 of 2   |  |  |  |  |  |  |  |

a eser i

`

| Optior          | n Number                                     | rs For                                    |                                                                             |                         |
|-----------------|----------------------------------------------|-------------------------------------------|-----------------------------------------------------------------------------|-------------------------|
| G1001           | G1002<br>G1003                               | G1004<br>G1005                            | System Options / System Timers                                              | System Option<br>Status |
|                 | 38                                           | 38                                        | Switch-Hook Flash                                                           |                         |
|                 | 39                                           | 39 **                                     | DATA SMDR Indicate Long Calls                                               |                         |
|                 | 40                                           | 40                                        | Message Register Follows Talker                                             |                         |
|                 | 41 💑                                         | 41 **                                     | Automatic Call Distribution (ACD)                                           |                         |
|                 | 42 🛻                                         | 42 **                                     | ACD Silent Monitoring                                                       |                         |
|                 | 43 🛻                                         | 43 **                                     | ACD Silent Monitoring Beeps                                                 |                         |
|                 | 44 🛻                                         | 44 **                                     | ACD Reports                                                                 |                         |
|                 | 45                                           | 45                                        | RESERVED                                                                    |                         |
| 35              | 46                                           | 46                                        | Digit Translation Plan (0 – 3)                                              |                         |
| 36              | 47                                           | 47                                        | ARS Unknown Digit Length Time-out (2 - 15 Seconds)                          |                         |
| 37              | 48                                           | 48                                        | Limited Wait For Dial Tone (1 – 15 Seconds)                                 |                         |
| 38              | 49                                           | 49                                        | Pseudo Answer Supervision Timer (10 – 60 Seconds)                           | <u> </u>                |
| 39              | 50                                           | 50                                        | Dialing Conflict Timer (2 – 10 Seconds)                                     |                         |
| 40              | 51                                           | 51                                        | Final Ring Time-out (1 – 30 Minutes)                                        |                         |
| 41              | 52                                           | 52                                        | Minimum Flash Timer (20 – 50 ms; in 10 ms increments)                       | 1                       |
| 42              | 53                                           | 53                                        | Maximum Flash Timer (20 - 150 ms; in 10 ms increments)                      |                         |
| 43              | 54                                           | 54                                        | DISA Answer Timer (1 – 8 Seconds)                                           |                         |
| 44              | 55                                           | 55                                        | Account Code Length (Variable or 4 – 12 Digits)                             |                         |
| 45              | 56                                           | 56                                        | Auto Room Status Conversion / Wakeup Print Timer                            |                         |
| 46              | 57                                           | 57                                        | Vacant / Reserved Room Default Call Restriction                             |                         |
|                 | 58                                           | 58                                        | Occupied Room Default Call Restriction                                      |                         |
|                 | 59 <b>**</b>                                 | 59 **                                     | Receivers Reserved for Non-Auto-Attendant Use                               |                         |
|                 | 60                                           | 60                                        | Tone Plan                                                                   |                         |
| 61              | 61                                           | 61                                        | RESERVED                                                                    |                         |
| 62              | 62                                           | 62                                        | RESERVED                                                                    |                         |
| 63              | 63                                           | 63                                        | RESERVED                                                                    |                         |
| 64              | 64                                           | 64                                        | RESERVED                                                                    |                         |
| 65              | 65                                           | 65                                        | RESERVED                                                                    |                         |
| * Not<br>** Not | available ir<br>available ir<br>available ir | n Generic 1<br>n Generic 1<br>n Generic 1 | 002.<br>005 FPGK1 or Generic 1005 LIT96.<br>003 (Non–ACD) and Generic 1002. | Page 2 of 2             |

FORM 05 – TENANT INTERCONNECTION TABLE

| FORM 05 - "               | ORM 05 - TENANT INTERCONNECTION TABLE |        |    |          |          |          |          |        |        |          |        |      |          |        |        |        |        |        |        |        |        |            |     |          |        |        |
|---------------------------|---------------------------------------|--------|----|----------|----------|----------|----------|--------|--------|----------|--------|------|----------|--------|--------|--------|--------|--------|--------|--------|--------|------------|-----|----------|--------|--------|
|                           |                                       |        |    |          |          |          |          |        |        |          | Te     | enai | nt M     | lun    | ıbe    | r      |        |        |        |        |        |            |     |          |        |        |
| Tenant Name               | -                                     | 0<br>1 | 02 | 0<br>3   | 0<br>4   | 0<br>5   | 0<br>6   | 0<br>7 | 0<br>8 | 0<br>9   | 1<br>0 | 1    | 1<br>2   | 1<br>3 | 1<br>4 | 1<br>5 | 1<br>6 | 1<br>7 | 1<br>8 | 1<br>9 | 2<br>0 | 2<br>1     | 2   | 23       | 2<br>4 | 2<br>5 |
| <u>``</u>                 | 01                                    | -      |    |          |          |          |          |        |        |          |        |      |          |        |        |        |        |        |        |        |        |            |     |          |        |        |
|                           | 02                                    |        | -  |          | -        |          |          |        |        |          |        |      |          |        |        |        |        |        |        |        |        |            |     |          |        |        |
|                           | 03                                    |        |    | _        |          |          |          |        |        |          |        |      |          |        |        |        | _      |        |        |        |        |            |     |          |        |        |
| ·· <b></b> ·· <b>_</b> ·· | 04                                    |        |    |          | -        |          |          |        |        |          |        |      |          |        |        |        |        |        |        |        |        |            |     |          |        |        |
|                           | 05                                    |        |    |          |          | -        |          |        |        |          |        |      |          |        |        |        |        |        |        |        |        |            |     |          |        |        |
|                           | 06                                    |        |    |          |          |          | -        |        |        |          |        |      |          |        |        |        |        |        |        |        | _      |            |     |          |        |        |
|                           | 07                                    |        |    |          |          |          |          | -      |        |          |        |      |          |        |        |        |        |        |        |        |        |            |     |          |        |        |
|                           | 08                                    |        |    |          |          |          |          |        | _      |          |        |      |          |        |        |        |        |        |        |        |        |            |     |          |        |        |
|                           | 09                                    |        |    |          | <u> </u> |          |          |        |        | -        |        |      |          |        |        |        |        |        |        |        |        |            |     |          |        |        |
|                           | 10                                    |        |    |          |          |          |          |        |        |          | -      |      |          |        |        |        |        |        |        |        |        |            |     |          |        |        |
|                           | 11                                    |        |    |          |          |          |          |        |        |          |        | -    |          |        |        |        |        |        |        |        |        |            |     |          |        |        |
|                           | 12                                    |        |    |          |          |          |          |        |        |          |        |      | _        |        | <br>   |        |        |        |        |        |        | L          |     |          |        |        |
|                           | 13                                    |        |    |          |          |          |          |        |        |          |        |      |          | -      |        |        |        |        |        |        |        |            |     |          |        |        |
|                           | 14                                    |        |    |          |          |          |          |        |        |          |        |      |          |        | -      | _      |        |        |        |        |        |            |     |          |        |        |
|                           | 15                                    |        |    |          |          |          |          |        |        |          |        |      |          |        |        | -      |        |        |        |        |        |            |     |          |        |        |
|                           | 16                                    |        |    | <u> </u> |          |          | ļ        |        |        |          |        |      |          |        |        |        | -      |        |        |        |        |            |     |          |        |        |
|                           | 17                                    |        |    | <u> </u> | ļ        |          |          |        |        |          |        |      |          |        |        |        |        |        |        |        |        |            |     |          |        |        |
|                           | 18                                    |        |    |          |          |          | <u> </u> |        |        |          |        |      | <u> </u> |        |        |        |        |        | -      |        |        |            |     |          |        |        |
|                           | 19                                    | · .    |    |          |          | <u> </u> |          |        |        | <b>_</b> |        |      | <b> </b> |        |        |        |        |        |        | -      |        |            |     |          |        |        |
|                           | 20                                    |        |    |          |          |          |          |        |        |          |        |      |          |        |        |        |        |        |        |        | -      |            |     |          |        |        |
|                           | 21                                    |        |    |          |          |          |          |        |        |          |        |      |          |        |        |        |        |        |        |        |        | -          |     |          |        |        |
|                           | 22                                    |        |    |          |          |          |          |        |        |          | ļ      |      |          |        |        |        |        |        |        |        |        |            | -   | <b> </b> |        |        |
|                           | 23                                    |        |    |          |          |          |          |        |        |          |        |      |          |        |        |        |        |        |        |        |        |            |     | -        |        |        |
|                           | 24                                    |        |    |          |          |          |          |        |        |          |        |      |          |        |        |        |        | <br>   |        |        |        | <u> </u>   |     |          | _      |        |
|                           | 25                                    |        |    |          |          |          |          |        |        |          |        |      |          |        |        |        |        |        |        |        |        |            |     |          |        | -      |
|                           |                                       |        |    |          |          |          |          |        |        |          |        |      |          |        |        |        |        |        |        |        | F      | <b>a</b> g | e 1 | 0        | f 1    |        |

و بر بر بر م

# FORM 06 - TENANT NIGHT SWITCHING CONTROL

| odu.               |    |        |        | <b>.</b> |        |        |        |        |        |        | Te | ena | nt | Nur    | nbe | r      |        |        |        |        |   |        |    |        |        |
|--------------------|----|--------|--------|----------|--------|--------|--------|--------|--------|--------|----|-----|----|--------|-----|--------|--------|--------|--------|--------|---|--------|----|--------|--------|
| <b>Fenant Name</b> | -  | 0<br>1 | 0<br>2 | 0<br>3   | 0<br>4 | 0<br>5 | 0<br>6 | 0<br>7 | 0<br>8 | 0<br>9 | 1  | 1   | 12 | 1<br>3 | 1   | 1<br>5 | 1<br>6 | 1<br>7 | 1<br>8 | 1<br>9 | 2 | 2<br>1 | 22 | 2<br>3 | 2<br>4 |
|                    | 01 | -      |        |          |        |        |        |        |        |        | -  |     |    |        |     |        |        |        |        |        |   |        |    |        |        |
|                    | 02 |        | _      |          |        |        |        |        |        |        |    |     |    |        |     |        |        |        |        |        |   |        |    |        |        |
|                    | 03 |        |        | -        |        |        |        |        |        |        |    |     |    |        |     |        |        |        |        |        |   |        |    |        |        |
|                    | 04 |        |        |          | -      |        |        |        |        |        |    |     |    |        |     |        |        |        |        |        |   |        |    |        |        |
|                    | 05 |        |        |          |        | _      |        |        |        |        | _  |     |    |        |     |        |        |        |        |        |   |        |    |        |        |
|                    | 06 |        |        |          |        |        | -      |        |        |        |    |     |    |        |     |        |        |        |        |        |   |        |    |        |        |
|                    | 07 |        |        |          |        |        |        | -      |        |        |    |     |    |        |     |        |        |        |        |        |   |        |    |        |        |
|                    | 08 |        |        |          |        |        |        |        | _      |        |    |     |    |        |     |        |        |        |        |        |   |        |    |        |        |
|                    | 09 |        |        |          |        |        |        |        |        | -      |    |     |    |        |     |        |        |        |        |        |   |        |    |        |        |
|                    | 10 |        |        |          |        |        |        |        |        |        | _  |     |    |        |     |        |        |        |        |        |   |        |    |        |        |
|                    | 11 |        |        |          |        |        |        |        |        |        |    | -   |    |        |     |        |        |        |        |        |   |        |    |        |        |
|                    | 12 |        |        |          |        |        |        |        |        |        |    |     | -  |        |     |        |        |        |        |        |   |        |    |        |        |
|                    | 13 |        |        |          |        |        |        |        |        |        |    |     |    | -      |     |        |        |        |        |        |   |        |    |        |        |
|                    | 14 |        |        |          |        |        |        |        |        |        |    |     |    |        | -   |        |        |        |        |        |   |        |    |        |        |
|                    | 15 |        |        |          |        |        |        |        |        |        |    |     |    |        |     | _      |        |        |        |        |   |        |    |        |        |
|                    | 16 |        |        |          |        | _      |        |        |        |        |    |     |    |        |     |        | -      |        |        |        |   |        |    |        |        |
| ~                  | 17 |        |        |          |        |        |        |        |        |        |    |     |    |        |     |        |        | -      |        |        | _ |        |    |        |        |
|                    | 18 |        |        |          |        |        |        |        |        |        |    |     |    |        |     |        |        |        | -      |        |   |        |    |        |        |
|                    | 19 |        |        |          |        |        |        |        |        |        |    |     |    |        |     |        |        |        |        | -      |   |        |    |        |        |
|                    | 20 |        |        |          |        |        |        |        |        |        |    |     |    |        |     |        |        |        |        |        | - |        |    |        |        |
|                    | 21 |        |        |          |        |        |        |        |        |        |    |     |    |        |     |        |        |        |        |        | _ | -      |    |        |        |
|                    | 22 |        |        |          | _      |        |        |        |        |        |    |     |    |        |     |        |        |        |        |        |   |        | -  |        |        |
|                    | 23 |        |        |          | _      |        |        |        |        |        |    |     |    |        |     |        |        |        |        |        |   |        |    | -      |        |
|                    | 24 |        |        |          | _      |        |        |        |        |        |    |     |    |        |     |        |        |        |        |        |   |        |    |        | -      |

### FORM 07 – CONSOLE ASSIGNMENTS

| FOR | FORM 07 - CONSOLE ASSIGNMENTS |     |         |     |     |        |                                       |  |  |  |  |  |  |  |
|-----|-------------------------------|-----|---------|-----|-----|--------|---------------------------------------|--|--|--|--|--|--|--|
| BAY | SLT -                         | ССТ | EXT NUM | COS | COR | TENANT | COMMENTS                              |  |  |  |  |  |  |  |
|     | <i>۲</i>                      |     | ···     |     |     |        |                                       |  |  |  |  |  |  |  |
|     |                               |     |         |     |     |        |                                       |  |  |  |  |  |  |  |
|     |                               |     |         |     |     |        |                                       |  |  |  |  |  |  |  |
|     |                               |     |         |     |     |        |                                       |  |  |  |  |  |  |  |
|     |                               |     |         |     |     |        |                                       |  |  |  |  |  |  |  |
|     |                               |     |         |     |     |        |                                       |  |  |  |  |  |  |  |
|     |                               |     |         |     |     |        | · · · · · · · · · · · · · · · · · · · |  |  |  |  |  |  |  |
|     |                               |     |         |     |     |        |                                       |  |  |  |  |  |  |  |
|     |                               |     |         |     |     |        |                                       |  |  |  |  |  |  |  |

.

K. N

FORM 08 - ATTENDANT LDN ASSIGNMENTS

| Bay/Slt/Cct:: |            | Console Extension Number |          |  |  |  |  |  |
|---------------|------------|--------------------------|----------|--|--|--|--|--|
| KEY           | DIR NUMBER | LABEL                    | COMMENTS |  |  |  |  |  |
| 2             |            |                          |          |  |  |  |  |  |
| 3             |            |                          |          |  |  |  |  |  |
| 4             |            |                          |          |  |  |  |  |  |
| 5             |            |                          |          |  |  |  |  |  |
| 6             |            |                          |          |  |  |  |  |  |
| 7             |            |                          |          |  |  |  |  |  |
| 8             |            |                          |          |  |  |  |  |  |

| Bay/Slt/Cct:: |            | Console | Extension Number:                     |
|---------------|------------|---------|---------------------------------------|
| KEY           | DIR NUMBER | LABEL   | COMMENTS                              |
| 2             |            |         |                                       |
| 3             |            |         |                                       |
| 4             |            |         |                                       |
| 5             |            |         |                                       |
| 6             |            |         |                                       |
| 7             |            |         |                                       |
| 8             |            |         |                                       |
| 9             |            |         | · · · · · · · · · · · · · · · · · · · |
| 0             |            |         |                                       |

FORM 09 -- STATION / SUPERSET TELEPHONES

|     |       |       |     |                |           |         |         |       |     |       |            | Sł      | leet of  |
|-----|-------|-------|-----|----------------|-----------|---------|---------|-------|-----|-------|------------|---------|----------|
| FO  | RM O  | 9 – 9 | TAT | ion / <i>S</i> | UPER      | ISET    | TEL     | EPH   | ION | IES   |            |         |          |
| BAY | SLT   | ССТ   | TEN | EXTN           | COS       | COR     | ТҮР     | AN    | NOU | NCE   | NAME *     | ASSOC * | COMMENTS |
| _   |       |       |     |                |           |         |         |       |     |       | · · · · ·  |         |          |
|     |       |       |     |                |           |         |         |       |     |       |            |         |          |
|     |       |       |     |                |           |         |         |       |     |       |            |         |          |
|     |       |       |     |                |           |         |         |       |     |       |            |         |          |
|     |       |       |     |                |           |         |         |       |     |       |            |         |          |
|     |       |       |     |                |           |         |         |       | -   |       |            |         |          |
|     |       |       |     |                |           |         |         |       |     |       |            |         |          |
|     |       |       |     |                |           |         |         |       |     |       |            |         |          |
|     |       |       |     |                |           |         |         |       |     |       |            |         |          |
|     |       |       |     |                |           |         |         |       |     |       |            |         |          |
|     |       |       |     |                |           |         |         |       |     |       |            |         |          |
|     |       |       |     |                |           |         |         |       |     |       |            |         |          |
|     |       |       |     |                |           |         |         |       |     |       |            |         |          |
|     |       |       |     |                |           |         |         |       |     |       |            |         |          |
|     |       | _     |     |                |           |         |         |       |     |       |            |         |          |
|     |       |       |     |                |           |         |         |       |     |       |            |         |          |
|     |       |       |     |                |           |         |         |       |     |       |            |         |          |
|     |       |       |     |                |           |         |         |       |     |       |            |         |          |
|     |       |       |     |                |           |         |         |       |     |       |            |         |          |
|     |       |       |     |                |           |         |         |       |     |       |            |         |          |
|     |       |       |     |                |           |         |         |       |     |       |            |         |          |
|     |       |       |     |                |           |         |         |       |     |       |            |         |          |
|     |       | ·     |     |                |           |         |         |       |     |       |            |         |          |
| ·   |       |       |     |                |           |         |         |       |     |       |            |         |          |
|     |       |       |     |                |           |         |         |       |     |       |            |         |          |
| _   |       |       |     |                |           |         |         |       |     |       |            |         |          |
|     |       |       |     |                | ļ         |         |         |       |     |       |            |         |          |
|     |       |       |     |                |           |         |         |       |     |       |            |         |          |
|     |       |       |     |                |           |         |         |       |     |       |            |         |          |
|     |       |       |     |                |           |         |         |       |     |       |            |         |          |
|     |       |       |     |                |           |         |         |       |     |       |            |         |          |
| *   | The N | AME 8 | ASS | C fields a     | ire not a | availab | le in G | eneri | 001 | 1 and | Generic 10 | 02.     |          |

`

#### FORM 09\* - "EXPAND SET" SUBFORM

### SUPERSET Telephone Lines

| Bay/Slt | /Cct: |        | Set Type | :   |          |         | Extension Nun | nber:     |
|---------|-------|--------|----------|-----|----------|---------|---------------|-----------|
| KEY *   | TYPE  | DIR    | RING     | SEC | DSS **   | EXT NUM | TRK NUM       | LABEL *** |
| 01      | Prime | In/Out | Immed    | No  | No       |         |               |           |
| 02      |       |        |          |     |          |         |               |           |
| 03      |       |        |          |     |          |         |               |           |
| 04      |       |        |          |     |          |         |               |           |
| 05      |       |        |          |     |          |         |               |           |
| 06      |       |        |          |     |          |         |               |           |
| 07      |       |        |          |     |          |         |               |           |
| 08      |       |        |          |     |          |         |               |           |
| 09      |       |        |          |     |          |         |               | •         |
| 10      |       |        |          |     |          |         |               |           |
| 11      |       |        |          | -   |          |         |               |           |
| 12      |       |        |          |     |          |         |               |           |
| 13 *    |       |        |          |     |          |         |               |           |
| 14 *    |       |        |          |     |          |         |               |           |
| 15 *    |       |        |          |     | <u> </u> |         | <u>├</u>      |           |

i,

### FORM 09\* - "EXPAND SET" SUBFORM

### SUPERSET DSS Module Lines

|           |            |         | ,        |         |         |                                       | S         | heet of  |
|-----------|------------|---------|----------|---------|---------|---------------------------------------|-----------|----------|
| ORM       | 09* – SUPE | ERSET D |          |         | NES     |                                       |           |          |
|           |            |         |          | -1002.) |         |                                       |           |          |
| KEY       | ТҮРЕ       | DIR     | RING     | SEC     | DSS     | EXT NUM                               | TRK NUM   | LABEL ** |
| 01<br>00  |            |         |          |         |         |                                       |           | <u> </u> |
| 02        |            |         |          |         |         |                                       |           |          |
|           |            |         |          |         |         |                                       |           |          |
| 05        |            |         |          |         |         |                                       |           |          |
| <u>60</u> |            |         |          |         |         |                                       |           |          |
| 07        |            |         |          |         |         |                                       | · · · · · |          |
|           |            |         |          |         |         |                                       |           |          |
|           |            |         |          |         |         |                                       |           |          |
| 10        |            |         |          |         |         |                                       |           |          |
| 11        |            |         |          |         |         |                                       |           |          |
| 12        |            |         |          |         |         |                                       |           |          |
| 13        |            |         |          |         |         |                                       |           |          |
| 15        |            |         |          |         |         |                                       |           |          |
| 16        |            |         |          |         |         |                                       |           |          |
| 17        |            |         |          |         |         | . <del></del>                         |           | · ·      |
| 18        | 1          |         |          |         | <u></u> |                                       |           |          |
| 19        |            |         |          |         |         |                                       |           |          |
| 20        |            |         |          |         | · · · - |                                       |           |          |
| 21        |            |         | <u> </u> |         |         |                                       |           |          |
| 22        |            |         |          |         |         |                                       |           |          |
| 23        | 1          |         |          |         |         |                                       |           | -        |
| 24        |            |         |          |         |         |                                       |           |          |
| 25        |            |         |          |         |         |                                       |           |          |
| 26        |            |         |          |         |         |                                       |           |          |
| 27        |            | -       |          |         |         |                                       |           |          |
| 28        |            |         |          |         |         | · · · · · · · · · · · · · · · · · · · |           |          |
| 29        |            |         |          |         |         |                                       |           |          |
| 30        |            |         |          |         |         |                                       |           |          |
| 31        |            |         |          |         |         |                                       |           |          |
|           |            |         |          |         |         |                                       |           |          |

Appendix B - Blank CDE Forms

### FORM 10 - PICKUP GROUPS

|      |           |           |        |          |          |   | <br>Sheet | of |
|------|-----------|-----------|--------|----------|----------|---|-----------|----|
| FOR  | VI 10 – P |           | GROUPS |          |          |   |           |    |
| GROU | P NUMBER  | (1 – 50): |        |          |          |   |           |    |
|      |           |           |        | EXTENSIO | N NUMBER | S | 4         |    |
|      |           |           |        |          |          |   |           |    |
|      |           |           |        |          |          |   |           |    |
|      |           |           |        |          |          |   | <br>      |    |
|      |           |           |        | L        |          |   |           |    |
|      |           |           |        |          |          |   |           |    |

| GROUP N | IUMBER (1 | – 50): |   |          |          |   |  |  |
|---------|-----------|--------|---|----------|----------|---|--|--|
|         |           |        | E | XTENSION | I NUMBER | s |  |  |
|         |           |        |   |          |          |   |  |  |
|         |           |        |   |          |          |   |  |  |
|         |           |        |   |          |          |   |  |  |
|         |           |        |   |          |          |   |  |  |
|         |           |        |   |          |          |   |  |  |

| GROUP             | NUMBER (1 | - 50): |  |  |  |  |  |  |  |
|-------------------|-----------|--------|--|--|--|--|--|--|--|
| EXTENSION NUMBERS |           |        |  |  |  |  |  |  |  |
|                   |           |        |  |  |  |  |  |  |  |
|                   |           |        |  |  |  |  |  |  |  |
|                   |           |        |  |  |  |  |  |  |  |
|                   |           |        |  |  |  |  |  |  |  |
|                   |           |        |  |  |  |  |  |  |  |

### FORM 11 – DATA CIRCUIT DESCRIPTORS

|            | NUMBER OF DATA CIRCUITS |          |
|------------|-------------------------|----------|
| DESCRIPTOR | ASSIGNED **             | COMMENTS |
| 、 1        |                         |          |
| 2          |                         |          |
| 3          |                         |          |
| 4          |                         |          |
| 5          |                         |          |
| 6          |                         |          |
| 7          |                         |          |
| 8          |                         |          |
| 9          |                         |          |
| 10         |                         |          |
| <b>11</b>  |                         |          |
| 12         |                         |          |
| 13         |                         |          |
| 14         |                         |          |
| 15         |                         |          |
| 16         |                         |          |
| 17         |                         |          |
| 18         |                         |          |
| 19         |                         |          |
| 20         |                         |          |
| 21         |                         |          |
| 22         |                         |          |
| 23         |                         |          |
| 24         |                         |          |

### FORM 11\* - "SELECT OPTION" SUBFORM

### Data Circuit Descriptor Options

#### FORM 11\* – DATA CIRCUIT DESCRIPTOR OPTIONS

|                                                                                                    | DA | TA CI | RCUI | T DE | SCRI | PTOF | R NU | <b>MBER</b> | 1 (1 – | 25) |
|----------------------------------------------------------------------------------------------------|----|-------|------|------|------|------|------|-------------|--------|-----|
|                                                                                                    | _1 | _2    | _3   | _4   | 5    | 6    | _7   | 8           | 9      | _0  |
| Session Inactivity Disconnect Timer<br>0 – 255 minutes                                              |    |       |      |      |      |      |      |             |        |     |
| Guard Timer<br>0 – 99 seconds                                                                       |    |       |      |      |      |      |      |             |        |     |
| Minimum Baud Rate<br>110, 150, 300, 600, 1200, 2400, 4800, 9600 or 19.2K                            |    |       |      |      |      |      |      |             |        |     |
| Default Baud Rate<br>110, 150, 300, 600, 1200, 2400, 4800, 9600 or 19.2K                            |    |       |      |      |      |      |      |             |        |     |
| Maximum Baud Rate<br>110, 150, 300, 600, 1200, 2400, 4800, 9600 or 19.2K                            |    |       |      |      |      |      |      |             |        |     |
| Always Use Default Baud Rate When Called<br>YES or NO                                               |    |       |      |      |      |      |      |             | i      |     |
| DTR Off Disconnect Timer<br>0 – 9 seconds                                                           |    |       |      |      |      |      |      |             |        |     |
| DTR to CTS Delay Timer<br>0 – 9900 msec (100 msec increments)                                       |    |       |      |      |      |      |      |             |        |     |
| DTR Forced High<br>YES or NO                                                                        |    |       |      |      |      |      |      |             |        |     |
| RTS Forced High<br>YES or NO                                                                        |    |       |      |      |      |      |      |             |        |     |
| DSR is Held High When Device is Idle<br>YES or NO                                                   |    |       |      |      |      |      |      |             |        |     |
| CTS is Held High When Device is Idle<br>YES or NO                                                   |    |       |      |      |      |      |      |             |        |     |
| Originate A DTRX Call With a Low $\Rightarrow$ High Transition of DTR YES or NO                     | Τ  |       |      |      |      |      |      |             |        |     |
| Action Taken if the Idle DTE has DTR Low (Auto-Answer)<br>TOGGLE RI, RAISE DSR, RAISE DCD or REFUSE |    |       |      |      |      |      |      |             |        |     |
| Pooled Modem Communication Established Indicator<br>DCD or DSR                                      |    |       |      |      |      |      |      |             |        |     |
| First Modem Tone<br>2025, 2100 or 2225 Hz                                                           |    |       |      |      |      |      |      |             |        |     |
| Second Modem Tone<br>2025, 2100 or 2225 Hz                                                          |    |       |      |      |      |      |      |             |        |     |
| ASYNC: Keyboard Origination Allowed (Auto Baud)<br>ENABLE or DISABLE                                |    |       |      |      |      |      |      |             |        |     |
| ASYNC: ADL Auto Baud<br>ENABLE or DISABLE                                                           |    |       |      |      |      |      |      |             |        |     |
| ASYNC: Flow Control<br>CTS, XON/XOFF, NONE, PIN 25HI/CTS or PIN 25LO/CTS                            |    |       |      |      |      | _    |      |             |        |     |
|                                                                                                    |    |       |      |      |      |      | Pa   | ae 1        | of     | 2   |

N. 19

| FORM 11* – DATA CIRCUIT DESCRIPT                                               | OR O | PTI            | ONS | ;    |      |      | (0   | ont   | inue | d)         |
|--------------------------------------------------------------------------------|------|----------------|-----|------|------|------|------|-------|------|------------|
|                                                                                | DA   | TA C           | RCU | T DE | SCRI | PTOF | R NU | MBEF  | 1 –  | 25)        |
| OPTION NAME                                                                    | _1   | _ <sup>2</sup> | 3   | _4   | _5   | 6    | -7   | -8    | -9   | _ <b>0</b> |
| ASYNC: XON Character<br>0 –127, Decimal value of ASCII code                    |      |                |     |      |      |      |      |       |      |            |
| ASYNC: XOFE Character<br>0 –127, Decimal value of ASCII code                   | T    |                |     |      |      |      |      |       |      |            |
| ASYNC: Break Key Function<br>SYS ATT or TRANSPARENT                            |      |                |     |      |      |      |      |       | į    |            |
| ASYNC: ` PBX Attention Character<br>0 –127, Decimal value of ASCII code        |      |                |     |      |      |      |      |       |      |            |
| ASYNC: Parity<br>ODD, EVEN, NONE, SPACE or MARK                                |      |                |     |      |      |      |      |       |      |            |
| ASYNC: Character Length<br>7 or 8, 8 implies "no parity"                       |      |                |     |      |      |      |      |       |      |            |
| ASYNC: Number of Stop Bits<br>1 or 2                                           |      |                |     | _    |      |      |      |       | -    |            |
| ASYNC: Autobaud to Host Character 1<br>0 –127, Decimal value of ASCII code     |      |                |     |      |      |      |      |       |      |            |
| ASYNC: Autobaud to Host Character 2<br>0-127, Decimal value of ASCII code      |      |                |     |      |      |      |      |       |      |            |
| ASYNC: Delay Between Autobaud Characters<br>0 – 1270 msec (10 msec increments) |      |                |     |      |      |      |      |       |      |            |
| DS2100: Operating Mode<br>ASYNCHRONOUS or SYNCHRONOUS                          |      |                |     |      |      |      |      | -     |      |            |
| SYNC: Rate Adaptation Scheme<br>MiNET or X.31                                  | T    |                |     |      |      |      |      |       |      |            |
| SYNC: Clock Source<br>INTERNAL, SYSTEM, TX EXT or TX & RX EXT                  |      |                |     |      |      |      |      |       |      |            |
|                                                                                | -    | •              |     |      | -    |      | Pa   | ige 2 | 2 of | 2          |

.

9109-096-210-NA Issue 1

### FORM 12 - DATA ASSIGNMENT

|              |          |                           |          |          |                                       |          |          |          |           |     |          | Sheet of                              |
|--------------|----------|---------------------------|----------|----------|---------------------------------------|----------|----------|----------|-----------|-----|----------|---------------------------------------|
| FOI<br>(This | RM 1     | <b>2 – C</b><br>bes not a | ATA A    | ASSIC    | <b>GNMENT</b><br>1001)                | 1        |          |          |           |     |          |                                       |
| BAY          | SLT      | ССТ                       | TYP      | TEN      | EXT NUM                               | COS      | COR      | CDN      | DTE       | AVL | HOTLINE  | COMMENTS                              |
|              |          |                           |          |          |                                       |          |          |          |           |     |          |                                       |
|              | ļ        |                           |          |          |                                       |          |          |          |           |     |          |                                       |
|              |          |                           |          |          |                                       |          |          |          |           |     |          |                                       |
|              |          |                           |          |          |                                       |          |          |          |           |     |          |                                       |
|              |          |                           |          |          |                                       |          |          |          |           |     |          | <u> </u>                              |
|              |          |                           |          |          |                                       | +        |          |          |           |     |          | <u> </u>                              |
|              |          | 1                         |          |          |                                       |          |          |          |           |     |          |                                       |
|              |          |                           |          |          |                                       |          |          |          |           |     |          |                                       |
|              |          |                           |          |          |                                       |          |          |          |           |     |          |                                       |
|              |          |                           |          |          |                                       |          |          |          |           |     |          |                                       |
|              |          |                           |          | ļ        |                                       | ļ        |          |          |           |     |          |                                       |
|              |          | <br>                      |          |          |                                       |          | <br>     |          |           |     |          |                                       |
|              |          |                           |          |          |                                       |          |          |          |           |     |          |                                       |
|              | ļ        |                           |          |          |                                       |          |          |          |           |     |          | · · · · · · · · · · · · · · · · · · · |
|              |          |                           |          |          |                                       | <br>     | <br>     |          |           |     |          |                                       |
|              |          |                           |          | +        |                                       |          | <u> </u> |          | <u> -</u> |     |          |                                       |
|              |          |                           |          |          | · · · · · · · · · · · · · · · · · · · |          |          |          |           |     |          |                                       |
|              |          |                           |          | 1        |                                       |          | <u> </u> |          |           |     |          |                                       |
|              |          |                           |          |          |                                       |          |          |          |           |     |          |                                       |
|              |          |                           |          |          |                                       |          |          |          |           |     |          |                                       |
|              |          |                           |          | <u> </u> |                                       |          |          |          |           |     |          |                                       |
|              |          |                           |          | ļ        |                                       |          |          | <u> </u> |           |     |          |                                       |
|              |          |                           |          |          | ļ                                     | <u> </u> |          | ļ        |           |     |          |                                       |
|              |          |                           |          |          |                                       |          |          |          |           |     |          |                                       |
|              |          |                           |          |          |                                       |          |          | <u> </u> |           |     |          |                                       |
|              |          |                           |          |          | <br> <br>                             |          |          | <u> </u> |           |     | <u> </u> |                                       |
|              |          |                           |          | +        |                                       | +        |          | <u> </u> |           |     | <u> </u> |                                       |
|              |          |                           |          | <u> </u> |                                       |          |          |          | <u> </u>  |     | <u> </u> |                                       |
|              | <u> </u> | 1                         | <b> </b> | †        |                                       | 1        |          | <u> </u> |           |     | <u> </u> |                                       |

210

FORM 13 – TRUNK CIRCUIT DESCRIPTORS

| FORM 13 – TRUNK CIRC | OUIT DESCRIPTORS                      |          |
|----------------------|---------------------------------------|----------|
| DESCRIPTOR           | TRUNK TYPE                            | COMMENTS |
| 1                    |                                       |          |
| 2                    |                                       |          |
| 3                    |                                       |          |
| 4                    |                                       |          |
| 5                    |                                       |          |
| 6                    |                                       |          |
| 7                    |                                       |          |
| 8                    |                                       |          |
| 9                    | · · · · · · · · · · · · · · · · · · · |          |
| 10                   |                                       |          |
| 11                   |                                       |          |
| 12                   |                                       |          |
| 13                   |                                       |          |
| 14                   |                                       |          |
| 15                   |                                       |          |
| 16                   |                                       |          |
| 17                   |                                       |          |
| 18                   |                                       |          |
| 19                   |                                       |          |
| 20                   |                                       |          |
| 21                   |                                       |          |
| 22                   |                                       |          |
| 23                   |                                       |          |
| 24                   |                                       |          |
| 25                   |                                       |          |

en en en el

`

### FORM 13\* - "SELECT OPTION" SUBFORM

### 4-Circuit CO / 4-Circuit DISA Trunks

# FORM 13\* – TRUNK CIRCUIT DESCRIPTOR OPTIONS

| 4-CIRCUIT CO TR                  | UNK and             | TRUNK CIRCUIT DESCRI |    |            | IPTO | PTOR NUMBER (1 - 25) |   |    |      |    |   |  |
|----------------------------------|---------------------|----------------------|----|------------|------|----------------------|---|----|------|----|---|--|
| 4-CIRCUIT DISA TRUNK OPTIONS     |                     | _1                   | _2 | _3         | _4   | _5                   | 6 | _7 | _8   | _9 | 0 |  |
| Reverse to Idle                  | YES or NO           |                      |    |            |      |                      |   | -  |      |    |   |  |
| Far-End Gives Answer Supervision | YES or NO           |                      |    |            |      |                      |   |    |      |    |   |  |
| Inhibit Automatic Supervision    | YES or NO           |                      |    |            |      |                      | _ |    |      |    |   |  |
| No Seize Alarm                   | YES or NO           |                      |    |            |      |                      |   |    |      |    |   |  |
| No Release Alarm                 | YES or NO           |                      |    |            |      |                      |   |    |      |    |   |  |
| Toll Office                      | YES or NO           |                      |    |            |      |                      |   |    |      |    |   |  |
| is this a CO                     | YES or NO           |                      |    |            |      |                      |   |    |      |    |   |  |
| DTMF                             | YES or NO           |                      |    |            |      |                      |   |    |      |    |   |  |
| Save Busy-Out Status             | YES or NO           |                      |    |            |      |                      |   |    |      |    |   |  |
| Impedance                        | 600 Ohms or COMPLEX |                      |    |            |      |                      |   |    |      |    |   |  |
|                                  |                     | •                    |    | <b>.</b> - |      |                      |   | Pa | ge 1 | of | 1 |  |

9109-096-210-NA Iss

FORM 13\* – "SELECT OPTION" SUBFORM

6-Circuit CO / 6-Circuit DISA Trunks

|                                                      |                                        |    |   |    |    |    | Sł | eet_  | of |    |
|------------------------------------------------------|----------------------------------------|----|---|----|----|----|----|-------|----|----|
| FORM 13* – TRUNK CIRCUIT DESCRIPTOR OPTIONS (contin  |                                        |    |   |    |    |    |    |       |    |    |
| 6CIRCUIT CO TRUNK and                                | TRUNK CIRCUIT DESCRIPTOR NUMBER (1 – 2 |    |   |    |    |    |    |       |    |    |
| 6CIRCUIT DISA TRUNK OPTIONS                          | _1                                     | _2 | 3 | _4 | _5 | _6 | _7 | 8     | _9 | _0 |
| Reverse to Idle YES or NO                            | ,                                      |    |   |    |    |    |    |       |    |    |
| Far-End Gives Answer Supervision YES or NO           | ,                                      |    |   |    |    |    | 1  |       |    |    |
| Inhibit Automatic Supervision YES or NO              | ,                                      |    |   |    |    |    |    |       |    |    |
| No Seize Alarm YES or NO                             | ·                                      |    |   |    |    |    |    |       |    |    |
| No Release Alarm YES or NO                           | ,                                      |    |   |    |    |    |    |       |    |    |
| Toll Office YES or NO                                | ,                                      |    |   |    |    |    |    |       |    |    |
| Is this a CO YES or NO                               | 5                                      |    |   |    |    |    |    |       |    |    |
| DTMF YES or NO                                       | ,                                      |    |   |    |    |    |    |       |    |    |
| Save Busy-Out Status YES or NO                       | )                                      |    |   |    |    |    |    |       |    |    |
| Post Call Metering 0 - 15 set                        | -                                      |    |   |    |    |    |    |       |    |    |
| Calling Party Disconnect Timer 1 – 12 min            | 1                                      |    |   |    |    |    |    |       | -  |    |
| Dictation Trunk YES or NO                            | ,                                      |    |   |    |    |    |    |       |    |    |
| Ignore Remote Disconnect YES or NO                   | )                                      |    |   |    |    |    |    | -     |    |    |
| Disconnect Timer 100 - 9900 ms (100 ms inc           |                                        |    |   |    |    |    |    |       |    |    |
| Supervision Direction: Incoming Calls Also YES or NO | )                                      |    |   |    |    |    |    |       |    |    |
| Guard Timer 0 - 3000 ms (100 ms inc                  |                                        |    |   |    |    |    |    |       |    |    |
| Ring Cycle Timer6 - 10 set                           | ;                                      |    |   |    |    |    |    |       |    |    |
| Ignore Line Reversal During Seizure YES or NO        |                                        |    |   |    |    |    | -  |       |    |    |
| Ringing Expected YES or NO                           | )                                      |    |   |    |    |    |    |       |    |    |
| Ringing Debounce Timer 5 - 12 set                    | ;                                      |    |   |    |    |    |    |       |    |    |
| Seize Timer 10 – 60 sec (10 sec inc                  |                                        |    |   |    |    |    |    |       |    |    |
| Flash Timer200 - 700 ms (100 ms inc                  |                                        |    |   |    |    |    |    |       |    |    |
| Flash Type LOOP FLASH or RING GROUND                 |                                        |    |   |    |    |    |    |       |    |    |
| Flash Over Trunk YES or NO                           | )                                      | -  |   |    |    |    |    |       |    |    |
| Interdigit Timer 300 - 800 ms (100 ms inc            |                                        |    |   |    |    |    |    |       |    |    |
| Digit Outpulsing Ratio 60/40, 30/20 or 66/33         |                                        |    |   |    |    |    |    |       |    |    |
| Impedance 600 Ohms or COMPLEX                        |                                        |    |   |    |    |    |    |       |    |    |
|                                                      |                                        |    |   |    |    | L  | Pa | ige 1 | of | 1  |

Sheet

of

#### FORM 13\* - "SELECT OPTION" SUBFORM

#### E&M Module / E&M Module DISA Trunks

| FORM 13* – TRUNK CIRCUIT DESCRIPTOR OPTIONS (continued                             |                                        |    |    |    |    |   |    |   | ed) |    |  |  |
|------------------------------------------------------------------------------------|----------------------------------------|----|----|----|----|---|----|---|-----|----|--|--|
| E&M MODULE and                                                                     | TRUNK CIRCUIT DESCRIPTOR NUMBER (1 – 2 |    |    |    |    |   |    |   |     |    |  |  |
| E&M MODULE DISA OPTIONS                                                            | _1                                     | _2 | _3 | _4 | _5 | 6 | _7 | 8 | _9  | _0 |  |  |
| Reverse to Idle YES or NO                                                          |                                        |    |    |    |    |   |    |   |     |    |  |  |
| Far-End Gives Answer Supervision YES or NO                                         |                                        |    |    |    |    |   |    |   |     |    |  |  |
| Inhibit Automatic Supervision YES or NO                                            | <b> </b>                               |    |    |    |    |   |    |   |     |    |  |  |
| No Seize Alarm YES or NO                                                           | <b> </b>                               |    |    | ·  |    |   |    |   |     |    |  |  |
| No Release Alarm YES or NO                                                         |                                        |    |    |    |    |   |    |   |     |    |  |  |
| Toll Office YES or NO                                                              | [                                      |    |    |    |    |   |    |   |     |    |  |  |
| Is this a CO YES or NO                                                             |                                        |    |    |    |    |   |    |   |     |    |  |  |
| DTMF YES or NO                                                                     |                                        |    |    |    |    |   |    |   |     |    |  |  |
| Save Busy-Out Status YES or NO                                                     |                                        |    |    |    |    |   |    |   |     |    |  |  |
| E Lead Invert YES or NO                                                            |                                        |    |    |    |    |   |    |   |     |    |  |  |
| M Lead Invert ** for Type 5 operation ** YES or NO                                 |                                        |    |    |    |    |   |    |   |     |    |  |  |
| Disconnect Timer 150 – 300 ms (50 ms inc)                                          |                                        |    |    |    |    |   |    |   |     |    |  |  |
| Release Acknowledge Timer2000 - 9900 ms (100 ms inc)                               |                                        |    |    |    |    |   |    |   |     |    |  |  |
| Guard Timer 200 - 1000 ms (100 ms inc)                                             |                                        |    |    |    |    |   |    |   |     |    |  |  |
| Dictation Trunk YES or NO                                                          |                                        |    |    |    |    |   |    |   |     |    |  |  |
| Incoming Start Type IMMED, WINK or DELAY                                           |                                        |    |    |    |    |   |    |   |     |    |  |  |
| Debounce Timer 20 - 150 ms (10 ms inc)                                             |                                        |    |    |    |    |   |    |   |     |    |  |  |
| Wink Timer 150 - 300 ms (50 ms inc)                                                |                                        |    |    |    |    |   |    |   |     |    |  |  |
| Outgoing Start Type IMMED, WINK, DELAY or DELAY INT                                |                                        |    |    |    |    |   |    |   |     |    |  |  |
| Digit Outpulsing Ratio 60/40, 30/20 or 66/33                                       |                                        |    |    |    |    |   |    |   |     |    |  |  |
| Outpulse Delay Timer 100 – 2000 ms (100 ms inc)                                    |                                        |    |    |    |    |   |    |   |     |    |  |  |
| Flash Timer 200 - 700 ms (100 ms inc)                                              |                                        |    |    |    |    |   |    |   |     |    |  |  |
| Flash Type LOOP FLSH or RING GRND                                                  |                                        |    |    |    |    |   |    |   |     |    |  |  |
| Flash Over Trunk YES or NO                                                         |                                        |    |    |    |    |   |    |   |     |    |  |  |
| Interdigit Timer 300 – 800 ms (100 ms inc)                                         |                                        |    |    |    |    |   |    |   |     |    |  |  |
| Wait For Delay Timer300 - 5000 ms (100 ms inc)                                     |                                        |    |    |    |    |   |    |   |     |    |  |  |
| Remote End is a Satellite YES or NO                                                |                                        |    |    |    |    |   |    |   |     |    |  |  |
| Remote End is a Satellite with OPS Lines YES or NO                                 |                                        |    |    |    |    |   |    |   |     |    |  |  |
| Impedance 600 Ohms or COMPLEX<br>** use the DIP switch on the module to program ** |                                        |    |    |    |    |   |    |   |     |    |  |  |

١

### FORM 13\* – "SELECT OPTION" SUBFORM

E&M Card / E&M Card DISA Trunks

| ·····                                       |                                         |   |            |  |  | _ |    | Sr |       | 01   |    |
|---------------------------------------------|-----------------------------------------|---|------------|--|--|---|----|----|-------|------|----|
| FORM 13* – TRUNK CIRCUIT DESCRIPTOR OPTIONS |                                         |   |            |  |  |   |    |    | ont   | inue | d) |
| E&M CARD and                                | TRUNK CIRCUIT DESCRIPTOR NUMBER (1 – 25 |   |            |  |  |   |    |    |       |      |    |
| E&M TRUNK DISA OPTIC                        | ONS                                     |   |            |  |  |   | _9 | _0 |       |      |    |
| Reverse to Idle                             | YES or NO                               |   |            |  |  |   |    |    |       |      |    |
| Far-End Gives Answer Supervision            | YES or NO                               |   |            |  |  |   |    |    |       |      |    |
| Inhibit Automatic Supervision               | YES or NO                               |   |            |  |  |   |    |    |       |      |    |
| No Seize Alarm                              | YES or NO                               |   |            |  |  |   |    |    |       |      |    |
| No Release Alarm                            | YES or NO                               |   |            |  |  |   |    |    |       |      |    |
| Toll Office                                 | YES or NO                               |   |            |  |  |   |    |    |       |      |    |
| Is this a CO                                | YES or NO                               |   |            |  |  |   |    |    |       |      |    |
| DTMF                                        | YES or NO                               |   |            |  |  |   |    |    |       |      |    |
| Save Busy–Out Status                        | YES or NO                               |   |            |  |  |   |    |    |       |      |    |
| Remote End is a Satellite                   | YES or NO                               |   |            |  |  |   |    |    |       |      |    |
| Remote End is a Satellite with OPS Lines    | YES or NO                               |   |            |  |  |   |    |    |       |      |    |
| Dictation Trunk                             | YES or NO                               |   |            |  |  |   |    |    |       |      |    |
| Impedance 600 O                             | hms or COMPLEX                          |   |            |  |  |   |    |    |       |      |    |
|                                             |                                         | I | <b>_</b> . |  |  | 1 | -  | Pa | ige 1 | of   | 1  |
#### FORM 13\* - "SELECT OPTION" SUBFORM

2-Circuit DID/TIE / 2-Circuit TIE DISA Trunks

|                                          |                |     |    |      |        |      |      | Sh  | eet _             | of   | ·   |  |  |
|------------------------------------------|----------------|-----|----|------|--------|------|------|-----|-------------------|------|-----|--|--|
| FORM 13* – TRUNK CIRCUIT                 |                | FOR | OP | τιοι | NS     |      |      | (0  | ont               | inue | ed) |  |  |
| E&M CARD and                             |                | TRU |    | IRCL | JIT DI | ESCR | IPTO | RNU | R NUMBER (1 - 25) |      |     |  |  |
| E&M TRUNK DISA OPTIC                     | DNS            | 1   | _2 | _3   | _4     | _5   | 6    | _7  | 8                 | _9   | _0  |  |  |
| Reverse to Idle                          | YES or NO      |     |    |      |        |      |      |     |                   |      |     |  |  |
| Far-End Gives Answer Supervision         | YES or NO      |     |    |      |        |      |      | ·   |                   |      |     |  |  |
| Inhibit Automatic Supervision            | YES or NO      |     |    |      |        |      |      |     |                   |      |     |  |  |
| No Seize Alarm                           | YES or NO      |     |    |      |        |      |      |     |                   |      |     |  |  |
| No Release Alarm                         | YES or NO      |     |    |      |        |      |      | ··  |                   |      |     |  |  |
| Toll Office                              | YES or NO      |     |    |      |        |      |      |     |                   |      |     |  |  |
| ls this a CO                             | YES or NO      |     |    |      |        |      |      |     |                   |      |     |  |  |
| DTMF                                     | YES or NO      |     |    |      |        |      |      |     |                   |      |     |  |  |
| Save Busy-Out Status                     | YES or NO      |     |    |      |        |      |      |     |                   |      |     |  |  |
| Remote End Is a Satellite                | YES or NO      |     |    |      |        |      |      |     |                   |      |     |  |  |
| Remote End is a Satellite with OPS Lines | YES or NO      |     |    |      |        |      |      |     |                   |      |     |  |  |
| Impedance 600 O                          | hms or COMPLEX |     |    |      |        |      |      |     |                   |      |     |  |  |
|                                          |                |     |    |      |        |      |      | Pa  | ge 1              | of   | 1   |  |  |

9109-096-210-NA

#### FORM 13\* – "SELECT OPTION" SUBFORM

6-Circuit DID Trunk

|                                                    |     |                 |      |        |      |          | Sł  | ieet  | of     |       |
|----------------------------------------------------|-----|-----------------|------|--------|------|----------|-----|-------|--------|-------|
| FORM 13* – TRUNK CIRCUIT DESCRIP                   | TOR | OP <sup>.</sup> | τιοι | NS     |      |          | (0  | onti  | inue   | ed)   |
| 6-CIRCUIT DID                                      | TRU |                 | IRCL | JIT DI | ESCR | IPTO     | RNU | MBE   | R (1 - | - 25) |
| OPTIONS                                            | _1  | _2              | _3   | _4     | _5   | _6       | _7  | 8     | _9     | _0    |
| Reverse to Idle YES or NO                          |     |                 |      |        |      |          | -   |       |        |       |
| Far-End Gives Answer Supervision YES or NO         |     |                 |      |        |      |          |     |       |        |       |
| Inhibit Automatic Supervision YES or NO            |     |                 |      |        |      |          |     |       |        |       |
| No Seize Alarm YES or NO                           |     |                 |      |        |      |          |     |       |        |       |
| No Release Alarm YES or NO                         | 1   |                 |      |        |      |          |     |       |        |       |
| Toll Office YES or NO                              | 1   |                 |      |        |      |          |     |       |        |       |
| Is this a CO YES or NO                             |     |                 |      |        |      |          |     |       |        |       |
| DTMF YES or NO                                     |     |                 |      |        |      |          |     |       |        |       |
| Save Busy-Out Status YES or NO                     |     |                 |      |        |      |          |     |       |        |       |
| Disconnect Timer 150 – 300 ms (50 ms inc)          |     |                 |      |        |      |          |     |       |        |       |
| Release Acknowledge Timer 2 - 120 sec              | Ι   |                 |      |        |      |          |     |       |        |       |
| Guard Timer         200 – 1000 ms (100 ms inc)     |     |                 |      |        |      |          |     |       |        |       |
| Start Type IMMED, WINK or DELAY                    |     |                 |      |        |      |          |     |       |        |       |
| Debounce Timer 20 – 150 ms (10 ms inc)             |     |                 |      |        |      |          |     |       |        |       |
| Wink Timer         150 - 300 ms (50 ms inc)        | 1   |                 |      |        |      |          |     |       |        |       |
| Remote End is a Satellite YES or NO                |     |                 |      |        |      |          |     |       |        |       |
| Remote End is a Satellite with OPS Lines YES or NO |     |                 |      |        |      |          |     |       |        |       |
| Impedance 600 Ohms or COMPLEX                      |     |                 |      |        |      |          |     |       |        |       |
|                                                    | •   | •               |      |        |      | <b>.</b> | Pa  | ige 1 | of     | 1     |

#### FORM 13\* - "SELECT OPTION" SUBFORM

### T1 E&M / T1 E&M DISA Trunks

210

| FORM 13* TRUNK CIRCUIT DESCRIP                      | TOR      | OP    | TIO | NS |      |   | (0   | ont  | inue     | ∍d)          |
|-----------------------------------------------------|----------|-------|-----|----|------|---|------|------|----------|--------------|
| T1 E&M and                                          | TRU      | JNK C |     |    | ESCF |   | R NU | JMBE | R (1 -   | - 25)        |
| T1 E&M DISA OPTIONS                                 | 1        | _2    | _3  | _4 | 5    | 6 | _7   | _8   | _9       | _0           |
| Reverse to Idle YES or NC                           |          |       |     |    |      |   |      |      |          | <u> </u>     |
| Far-End Gives Answer Supervision YES or NC          |          | -     |     |    |      |   |      |      |          | 1            |
| Inhibit Automatic Supervision YES or NC             |          |       |     |    |      |   |      |      |          | <u> </u>     |
| No Seize Alarm YES or NC                            |          |       |     |    |      |   |      |      |          |              |
| No Release Alarm YES or NC                          |          |       |     |    |      |   |      |      | <u> </u> |              |
| Toll Office YES or NC                               |          |       |     |    |      |   |      |      |          | <u> </u>     |
| Is this a CO YES or NC                              |          |       |     |    |      |   |      |      | <u> </u> |              |
| DTMF YES or NC                                      |          |       |     |    |      |   |      |      |          |              |
| Save Busy-Out Status YES or NC                      |          |       |     |    |      |   |      |      |          |              |
| Disconnect Timer 150 – 300 ms (50 ms inc)           |          |       |     |    |      |   |      |      |          | <del> </del> |
| Release Acknowledge Timer 2 – 240 sec (2sec inc)    |          |       |     |    |      |   |      |      |          | <u> </u>     |
| Guard Timer 200 – 1000 ms (100 ms inc)              |          |       |     |    |      |   |      |      |          |              |
| Incoming Start Type IMMED, WINK or DELAY            | 1        |       |     |    |      |   |      |      |          |              |
| Debounce Timer 20 – 150 ms (10 ms inc)              | 1        |       |     |    |      |   |      |      |          | 1            |
| Wink Timer         150 - 300 ms (50 ms inc)         |          |       |     |    |      |   |      |      |          | 1            |
| Outgoing Start Type IMMED, WINK, DELAY or DELAY INT |          |       |     |    |      |   |      |      |          |              |
| Digit Outpulsing Ratio 60/40, 30/20 or 66/33        |          |       |     |    |      |   |      |      |          |              |
| Outpulse Delay Timer 100 – 2000 ms (100 ms inc)     |          |       |     |    |      |   |      |      |          |              |
| Flash Timer 200 – 700 ms (100 ms inc)               |          |       |     |    |      |   |      |      |          |              |
| Flash Type LOOP FLSH or RING GRND                   | 1        |       |     |    |      |   |      |      |          |              |
| Flash Over Trunk YES or NO                          | 1        |       |     |    |      |   |      |      |          | <u> </u>     |
| Interdigit Timer 300 - 800 ms (100 ms inc)          | <u> </u> |       |     |    |      |   |      |      | <u> </u> |              |
| Wait For Delay Timer 300 – 5000 ms (100 ms inc)     |          |       |     |    |      |   |      |      |          |              |
| Remote End is a Satellite YES or NO                 | <b> </b> |       |     |    |      |   |      |      |          |              |
| Remote End is a Satellite with OPS Lines YES or NO  | 1        |       |     |    |      |   |      |      |          |              |

#### FORM 13\* – "SELECT OPTION" SUBFORM

#### T1 DID/TIE / T1 TIE DISA Trunks

|                                                     |     | 00    |      |    |      |      |     |      |        | -11   |
|-----------------------------------------------------|-----|-------|------|----|------|------|-----|------|--------|-------|
|                                                     |     |       |      | N2 |      |      | (C  | οητ  | nue    | a)    |
| T1 DID/TIE and                                      | TRU | INK C | IRCL |    | ESCR | IPTO | RNU | MBE  | R (1 - | - 25) |
| T1 TIE DISA OPTIONS                                 | _1  | _2    | _3   | _4 | _5   | _6   | _7  | 8    | _9     | _0    |
| Far-End Gives Answer Supervision YES or NO          |     |       |      |    |      |      |     |      |        |       |
| Inhibit Automatic Supervision YES or NO             |     |       |      |    |      |      |     |      |        |       |
| No Seize Alarm YES or NO                            |     |       |      |    |      |      |     |      |        |       |
| No Release Alarm YES or NO                          |     |       |      |    |      |      |     |      |        |       |
| Toll Office YES or NO                               |     |       | -    |    |      |      |     |      |        |       |
| Is this a CO YES or NO                              |     |       |      |    |      |      |     |      |        |       |
| DTMF YES or NO                                      |     |       |      |    |      |      |     |      |        |       |
| Save Busy-Out Status YES or NO                      |     |       |      |    |      |      |     |      |        |       |
| Disconnect Timer 150 – 300 ms (50 ms inc)           |     |       |      |    |      |      |     |      |        |       |
| Release Acknowledge Timer         2 - 120 sec       |     |       |      |    |      |      |     |      |        |       |
| Guard Timer         200 - 1000 ms (100 ms inc)      |     |       |      |    |      |      |     |      |        |       |
| Incoming Start Type IMMED, WINK or DELAY            |     |       |      |    |      |      | -   |      |        |       |
| Debounce Timer 20 – 150 ms (10 ms inc)              | ·   |       | -    |    |      |      |     |      |        |       |
| Wink Timer         150 - 300 ms (50 ms inc)         |     |       |      |    |      |      |     |      |        |       |
| Outgoing Start Type IMMED, WINK, DELAY or DELAY INT |     |       |      |    |      |      |     |      |        |       |
| Digit Outpulsing Ratio 60/40, 30/20 or 66/33        |     |       |      |    |      |      |     |      |        |       |
| Outpulse Delay Timer 100 – 2000 ms (100 ms inc)     |     |       |      |    |      |      |     |      |        |       |
| Flash Timer         200 – 700 ms (100 ms inc)       |     |       |      |    |      |      |     |      |        |       |
| Flash Type LOOP FLSH or RING GRND                   |     |       |      |    |      |      |     |      |        |       |
| Flash Over Trunk YES or NO                          |     |       |      | :  |      |      |     |      |        |       |
| Interdigit Timer 300 – 800 ms (100 ms inc)          |     |       |      |    |      |      |     |      |        |       |
| Wait For Delay Timer300 - 5000 ms (100 ms inc)      |     |       |      |    |      |      |     |      |        |       |
| Remote End is a Satellite YES or NO                 |     |       |      |    |      |      |     |      |        |       |
| Remote End is a Satellite with OPS Lines YES or NO  |     |       |      |    |      |      |     |      |        |       |
|                                                     |     |       |      | I  |      |      | Pa  | ge 1 | of     | 1     |

Chast

-1

#### FORM 13\* - "SELECT OPTION" SUBFORM

# T1 LS/GS / T1 CO DISA Trunks

| T1   S/G                    | S TRUNK and                | TDI      |          |    |    |   |   |    |      |          |
|-----------------------------|----------------------------|----------|----------|----|----|---|---|----|------|----------|
| T1 C0 F                     |                            |          |          |    |    |   |   |    | INDE |          |
| II CO L                     |                            | <u> </u> | 2        | _3 | _4 | 5 | 6 | _7 | 8    | °        |
|                             | YES OF NU                  |          | <u> </u> |    |    |   |   |    |      | <u> </u> |
| No Helease Alarm            | YES or NO                  |          |          |    |    |   |   | ļ  |      |          |
| Toll Office                 | YES or NO                  |          |          |    |    |   |   |    |      |          |
| Is this a CO                | YES or NO                  |          | ļ        |    |    |   |   |    |      |          |
| DTMF                        | YES or NO                  |          |          |    |    |   |   |    |      |          |
| Save Busy-Out Status        | YES or NO                  |          |          |    |    |   |   |    |      |          |
| Loop Start or Ground Start  | T1LS or T1GS               |          |          |    |    |   |   |    |      |          |
| Calling Party Disconnect Ti | mer 1 – 12 min             |          |          |    |    |   |   |    |      |          |
| Disconnect Timer            | 100 - 9900 ms (100 ms inc) |          |          |    |    |   |   |    |      |          |
| Guard Timer                 | 0 - 3000 ms (100 ms inc)   |          |          |    |    |   |   |    |      |          |
| Ring Cycle Timer            | 6 – 10 sec                 |          |          |    |    |   |   |    |      |          |
| Ringing Expected            | YES or NO                  |          |          |    |    |   |   |    |      |          |
| Ringing Debounce Timer      | 5 – 12 sec                 |          | <u> </u> |    | -  |   |   |    |      |          |
| Seize Timer                 | 10 - 60 sec (10 sec inc)   |          |          |    |    |   |   |    |      |          |
| Flash Timer                 | 200 – 700 ms (100 ms inc)  | · · · ·  |          |    |    |   |   |    |      | -        |
| Flash Type                  | LOOP FLASH or RING GROUND  |          |          |    |    |   |   |    |      |          |
| Flash Over Trunk            | YES or NO                  |          |          |    |    |   |   |    |      |          |
| Interdigit Timer            | 300 - 800 ms (100 ms inc)  |          | +        |    |    |   |   |    |      |          |

FORM 14 - NON-DIAL-IN TRUNKS

| BAY | SLT        | ССТ | cos | TEN | DAY     | N1 | N2 | CDN      | TKNUM | TK NAME | COMMENTS                               |
|-----|------------|-----|-----|-----|---------|----|----|----------|-------|---------|----------------------------------------|
|     |            |     |     |     |         |    |    |          |       |         |                                        |
|     | - <u>,</u> |     |     |     |         |    |    |          |       |         |                                        |
|     |            |     |     |     |         |    |    |          |       |         |                                        |
|     |            |     |     |     |         |    |    |          |       |         |                                        |
|     |            |     |     |     |         |    |    |          |       |         |                                        |
|     |            |     |     |     |         |    |    |          |       |         |                                        |
|     |            |     |     |     |         |    |    |          |       |         |                                        |
|     |            |     |     |     |         |    |    |          |       |         |                                        |
|     |            |     |     |     |         |    |    |          |       |         |                                        |
|     |            |     |     |     |         |    |    |          |       |         | ······································ |
|     |            |     |     |     | ·       |    |    |          |       |         |                                        |
|     |            |     |     |     |         |    |    |          |       |         |                                        |
|     |            |     |     |     |         |    |    |          |       |         |                                        |
|     |            |     |     |     |         |    |    |          |       |         |                                        |
|     |            |     |     |     |         |    |    |          |       |         |                                        |
|     |            |     |     |     |         |    |    | <b> </b> |       |         |                                        |
|     |            |     |     |     |         |    |    |          |       |         |                                        |
|     |            |     |     |     |         |    |    |          |       |         |                                        |
|     |            |     |     |     |         |    |    |          |       |         |                                        |
| ·   |            |     |     |     |         |    |    |          |       |         |                                        |
|     |            |     |     |     | ·       |    |    |          |       |         |                                        |
|     |            |     |     |     | · · · · |    |    |          |       |         |                                        |
|     |            |     |     |     |         |    |    |          |       |         |                                        |
|     |            |     |     |     |         |    |    |          |       |         |                                        |
|     |            |     |     |     |         |    |    |          |       |         |                                        |
|     |            |     |     |     |         |    |    |          |       |         |                                        |
|     |            |     |     |     |         |    |    |          |       |         |                                        |
|     |            |     |     |     |         |    |    |          |       |         |                                        |

FORM 15 – DIAL–IN TRUNKS

| BAY | SLT | ССТ   | cos | COR      | TEN  | N              | М | X | CDN      | TK NUM | TK NAME | COMMENTS  |
|-----|-----|-------|-----|----------|------|----------------|---|---|----------|--------|---------|-----------|
|     |     |       |     |          |      |                |   |   |          |        |         |           |
|     |     |       |     |          |      |                |   |   |          |        |         | <u> </u>  |
|     |     |       |     |          |      |                | [ |   | [        |        |         |           |
|     |     |       |     |          |      |                |   |   | 1        |        |         |           |
|     |     |       | _   |          |      |                |   |   | <b>-</b> |        |         |           |
|     |     |       |     |          |      |                |   |   |          |        |         |           |
|     |     |       |     |          |      |                |   |   |          |        |         |           |
|     |     |       |     |          |      |                |   |   |          |        |         |           |
|     |     |       |     |          |      |                |   |   |          |        |         |           |
|     |     |       |     |          |      |                |   |   |          |        |         |           |
|     |     |       |     |          |      |                |   |   |          |        |         |           |
|     |     |       |     |          |      |                |   |   |          |        |         |           |
|     |     |       |     |          |      |                |   |   |          |        |         |           |
|     |     |       |     |          |      |                |   |   |          |        |         |           |
|     |     |       |     |          |      |                |   |   |          |        |         |           |
|     |     |       |     |          |      |                |   |   |          |        |         |           |
|     |     |       |     |          |      |                |   |   |          |        |         | ·         |
|     |     |       |     |          |      |                |   |   |          |        |         |           |
|     |     |       |     |          |      |                |   |   |          |        |         |           |
|     |     |       |     |          |      |                |   |   |          |        |         |           |
|     |     |       |     |          |      |                |   |   |          |        |         |           |
|     |     |       |     |          |      |                |   |   |          |        |         |           |
|     |     | · · · |     |          |      | _ <del>.</del> |   |   |          |        |         |           |
|     |     |       |     | <u> </u> |      |                |   |   | <b></b>  |        |         |           |
|     |     |       |     |          |      |                |   |   | <b> </b> |        |         |           |
|     |     |       |     |          |      |                |   |   | <b> </b> |        |         |           |
| -   |     |       |     |          |      |                |   |   |          |        |         | . <u></u> |
|     |     |       |     |          | └──┨ |                |   |   |          |        |         |           |
|     | ļ   |       | L   |          |      |                |   |   |          | <br>   |         |           |

 $\{ (1,1), (1,1) \}$ 

### FORM 16 – TRUNK GROUPS

|                         |             |                 |       | Sheet | of |
|-------------------------|-------------|-----------------|-------|-------|----|
| FORM 16 - TRUNK         | GROUPS      |                 |       |       |    |
| Trunk Group's Function: |             |                 |       |       |    |
| TRUNK GROUP NUMBER      | t (1 – 50): |                 | IAME: |       | ł  |
| HUNTING (Terminal or Ci | rcular):    | SMDR (YES or NO | D):   |       |    |
|                         | TRUN        | IK NUMBERS      |       |       |    |
|                         |             |                 |       |       |    |
|                         |             |                 |       |       |    |
|                         |             |                 |       |       |    |
|                         |             |                 |       |       |    |
|                         |             |                 |       |       |    |

| Trunk Grou | p's Funct  | ion:              | ·    |             |            |     |      |
|------------|------------|-------------------|------|-------------|------------|-----|------|
| TRUNK GR   |            | <b>IBER (</b> 1 — | 50): | <br>TRUNK G | ROUP NA    | ME: |      |
| HUNTING (  | Terminal o | or Circulaı       | ):   | SMDR (Y     | ES or NO): |     | <br> |
|            |            |                   |      | IUMBERS     |            |     |      |
|            |            |                   |      |             |            |     |      |
|            |            |                   |      |             |            |     |      |
|            |            |                   |      |             |            |     |      |
|            |            |                   |      |             |            |     |      |
|            |            |                   |      |             |            |     |      |

| Trunk Group                          | o's Funct | ion:      |      |           |         |            |     |          |  |
|--------------------------------------|-----------|-----------|------|-----------|---------|------------|-----|----------|--|
| TRUNK GRO                            |           | IBER (1 — | 50): | ··· ····· | TRUNK G | ROUP NA    | ME: | <u> </u> |  |
| HUNTING (Terminal or Circular): SMDR |           |           |      |           |         | ES or NO): |     |          |  |
|                                      |           |           |      |           | IUMBERS |            |     |          |  |
|                                      |           |           |      |           |         |            |     |          |  |
|                                      |           |           |      |           |         |            |     |          |  |
|                                      |           |           |      |           |         |            |     |          |  |
|                                      |           |           |      |           |         |            |     |          |  |
|                                      |           |           |      |           |         |            |     |          |  |

### FORM 17 – HUNT GROUPS

210

en en en

•

۲

|                                                                                                    |           |                                      |                          |                             | Sheet           | of       |  |
|----------------------------------------------------------------------------------------------------|-----------|--------------------------------------|--------------------------|-----------------------------|-----------------|----------|--|
| FORM 17 - HUNT GROUPS                                                                                             |           |                                      |                          |                             |                 |          |  |
| Hunt Group's Function:                                                                                            |           |                                      |                          |                             |                 |          |  |
| HUNT GROUP NUM (1 - 50 * ):                                                                                       | ACCESS    | CODE:                                |                          | GROUP TY                    | YPE:            |          |  |
| HUNTING (Terminal or Circular):                                                                                   |           | HUNT GRO                             | UP NAM                   | E:                          | · · ·           |          |  |
|                                                                                                    | OPT       | IONS                                 |                          |                             |                 |          |  |
| Overflow <sup>(1)</sup> :                                                                                         |           | Msg Lengt                            | h <sup>(2)</sup> (mm:    | ss):                        |                 |          |  |
| Default Destination <sup>(3)</sup> :                                                                              |           | Dialing Ove                          | er Record                | ling <sup>(3)</sup> (Y/N)   | );              |          |  |
| Wait For Resources <sup>(3)</sup> (mm:ss):                                                                        |           | Prefix Digits <sup>(3)</sup> :       |                          |                             |                 |          |  |
| DTRX <sup>(4)</sup> (Y/N):                                                                                        |           | Default Mo                           | dem Gro                  | up <sup>(4)</sup> (Y/N):    |                 |          |  |
|                                                                                                    | EXTENSION | NUMBERS                              |                          |                             |                 |          |  |
|                                                                                                    |           |                                      |                          |                             |                 |          |  |
|                                                                                                    |           |                                      |                          |                             |                 |          |  |
|                                                                                                    | +         |                                      |                          |                             |                 | <u> </u> |  |
|                                                                                                    |           | <u>├</u>                             |                          |                             |                 |          |  |
|                                                                                                    |           | ┟───┼-                               |                          |                             |                 |          |  |
|                                                                                                    |           |                                      |                          |                             |                 |          |  |
| <ol> <li>Does not apply to GROUP TYPE "RECORDING" or "/</li> <li>Applies only to GROUP TYPE "AUTO-ATT"</li> </ol> | AUTO-ATT" | (2) Applies only<br>(4) Applies only | to GROUP T<br>to GROUP T | YPE "RECORDI<br>YPE "MODEM" | NG" or "AUTO-AT | Τ"       |  |

\* (1 - 100) in Generic 1004 and Generic 1005

| Hunt Group's Function:                                                                         |           |                                              |                       |                             |               |                                        |  |  |  |  |
|------------------------------------------------------------------------------------------------|-----------|----------------------------------------------|-----------------------|-----------------------------|---------------|----------------------------------------|--|--|--|--|
| HUNT GROUP NUM (1 - 50 * );                                                                    | ACCESS    | CODE:                                        |                       | GROUP 1                     | TYPE:         | ,,,,,,,,,,,,,,,,,,,,,,,,,,,,,,,,,,,,,, |  |  |  |  |
| HUNTING (Terminal or Circular):                                                                |           | HUNT GR                                      | OUP NAN               | IE:                         |               |                                        |  |  |  |  |
|                                                                                                | OP        | OPTIONS                                      |                       |                             |               |                                        |  |  |  |  |
| Overflow <sup>(1)</sup> :                                                                      |           | Msg Leng                                     | th <sup>(2)</sup> (mm | :ss):                       |               |                                        |  |  |  |  |
| Default Destination <sup>(3)</sup> :                                                           |           | Dialing Over Recording <sup>(3)</sup> (Y/N): |                       |                             |               |                                        |  |  |  |  |
| Wait For Resources <sup>(3)</sup> (mm:ss):                                                     |           | Prefix Digits <sup>(3)</sup> :               |                       |                             |               |                                        |  |  |  |  |
| DTRX <sup>(4)</sup> (Y/N):                                                                     |           | Default Modem Group <sup>(4)</sup> (Y/N):    |                       |                             |               |                                        |  |  |  |  |
|                                                                                                | EXTENSIO  | N NUMBER                                     | S                     |                             |               |                                        |  |  |  |  |
|                                                                                                |           |                                              | _                     |                             |               |                                        |  |  |  |  |
|                                                                                                |           |                                              |                       |                             |               |                                        |  |  |  |  |
|                                                                                                |           |                                              |                       |                             |               |                                        |  |  |  |  |
|                                                                                                |           |                                              |                       |                             |               |                                        |  |  |  |  |
|                                                                                                |           | 1                                            |                       |                             |               |                                        |  |  |  |  |
| (1) Does not apply to GROUP TYPE "RECORDING" or "<br>(3) Applies only to GROUP TYPE "AUTO-ATT" | AUTO-ATT" | (2) Applies on<br>(4) Applies on             | ly to GROUP           | lype "Record<br>Type "Modem | DING" or "AUT | O–ATT″                                 |  |  |  |  |

(1 – 100) in Generic 1004 and Generic 1005

### FORM 18 – MISCELLANEOUS SYSTEM PORTS

| FORM 18 - MIS | CELLANEOUS SY  | STEM | POR      | TS        |          |                                           |
|---------------|----------------|------|----------|-----------|----------|-------------------------------------------|
| ENTRY NUMBER  | DESCRIPTION    | BAY  | SLT      | ССТ       | SCT      | EXTENSION NUMBER                          |
| 1             | Music On Hold  | _    |          |           |          |                                           |
| 2             | Pager 1        |      |          |           |          |                                           |
| 3             | Pager 2        |      | -        |           |          |                                           |
| 4             | Pager 3        |      |          |           |          |                                           |
| 5             | Pager 4        |      |          |           |          |                                           |
| 6             | Pager 5        |      |          |           |          |                                           |
| 7             | Pager 6        |      |          |           |          | ······································    |
| 8             | Pager 7        |      |          |           |          |                                           |
| 9             | Pager 8        |      |          |           | — ·      |                                           |
| 10            | Pager 9        | -    |          |           |          |                                           |
| 11            | Minor Alarm    |      |          |           |          |                                           |
| 12            | Major Alarm    |      |          | 1         |          |                                           |
| 13            | Critical Alarm |      | <u> </u> |           |          |                                           |
| 14            | Night Bell 1   |      | -        | <u> </u>  |          |                                           |
| 15            | Night Bell 2   |      | <u> </u> |           |          |                                           |
| 16            | Night Bell 3   |      |          |           |          |                                           |
| 17            | Night Bell 4   |      | <u> </u> | · · · · · |          |                                           |
| 18            | Night Bell 5   |      |          |           |          |                                           |
| 19            | Night Bell 6   |      |          |           |          | · · · · · · · · · · · · · · · · · · ·     |
| 20            | Night Bell 7   | -    |          |           |          |                                           |
| 21            | Night Bell 8   |      |          |           |          |                                           |
| 22            | Night Bell 9   |      |          |           |          |                                           |
| 23            | Night Bell 10  |      |          |           | <u>.</u> |                                           |
| 24            | Night Bell 11  |      |          | 1         |          |                                           |
| 25            | Night Bell 12  |      |          |           |          |                                           |
| 26            | Night Bell 13  |      |          |           |          | · · · · · · · · · · · · · · · · · · ·     |
| 27            | Night Bell 14  |      |          |           |          |                                           |
| 28            | Night Bell 15  |      |          |           |          |                                           |
| 29            | Night Bell 16  |      | 1        |           |          |                                           |
| 30            | Night Bell 17  |      |          |           |          |                                           |
| 31            | Night Bell 18  |      |          |           |          | ······                                    |
| 32            | Night Bell 19  |      |          |           |          |                                           |
| 33            | Night Bell 20  |      | 1        |           | <u> </u> |                                           |
| 34            | Night Bell 21  |      | 1        |           |          |                                           |
| 35            | Night Bell 22  |      |          |           |          |                                           |
| 36            | Night Bell 23  |      | -        | -         |          |                                           |
| 37            | Night Bell 24  |      | <u> </u> |           |          |                                           |
| 38            | Night Bell 25  |      | <u> </u> |           | 1        | · · · · · <u> · · · · · · · · · · · ·</u> |

### FORM 19 - CALL REROUTING TABLE

210

١

| FORM 19 - CALL REROUTING TABLE                    |              |                                        | Sneet of |
|---------------------------------------------------|--------------|----------------------------------------|----------|
| TENANT NUMBER (1 – 25):                           | TENANT NAME: | •                                      |          |
| TYPE OF CALL                                      | DAY          | N1                                     | N2       |
| Station Dial 0 Routing                            |              |                                        |          |
| Priority Dial 0 Routing                           |              |                                        |          |
| DID Recall Point on Busy                          |              | <u> </u>                               |          |
| DID Recall Point on No Answer                     |              | ······································ |          |
| DID Routing for Calls into this Tenant            |              | · · · · · · · · · · · · · · · ·        |          |
| DID Illegal # Intercept for this Tenant           |              |                                        |          |
| DID Vacant Number Routing for this Tenant         |              |                                        |          |
| DID Attendant Access Night Points                 |              | ······································ |          |
| Non Dial-In Trunk Alternate Recall Points         |              |                                        |          |
| Dial–In Tie Recall Points on Busy                 |              |                                        |          |
| Dial-In Tie Recall Points on No Answer            |              |                                        |          |
| Dial-In Tie Routing for Calls into thisTenant     |              |                                        |          |
| Dial-In Tie Illegal # Intercept for this Tenant   |              |                                        |          |
| Dial-In Tie Vacant Number Routing for this Tenant |              | <u> </u>                               |          |
| Dial-In Tie Attendant Access Night Points         |              |                                        |          |
| DND Intercept Routing for this Tenant             |              |                                        |          |
| Automatic Wake-up Routing for this Tenant         |              |                                        |          |
| UCD/Attendant Recording for this Tenant           |              |                                        |          |
| UCD On Hold Time-out for this Tenant              |              |                                        |          |
| DISA Day Service Routing for this Tenant          |              |                                        |          |
| Station Vacant Number Routing for this Tenant     |              |                                        |          |
| Station Illegal Number Routing for this Tenant    |              |                                        |          |
| CO Line Rerouting Points on No Answer             |              |                                        |          |

1000

### FORM 20 – ARS: CLASS OF RESTRICTION GROUPS

|              |              |                                 |                                           | Sheet | _ of |
|--------------|--------------|---------------------------------|-------------------------------------------|-------|------|
| FORM 20 - AR | S: CLASS OF  | F RESTRICTIO                    | ON GROUPS                                 |       |      |
|              | 3ER (1 50):  |                                 |                                           |       |      |
|              | (Enter the ( | COR GROUP N<br>COR Number of th | <b>/EMBERS</b><br>e denied decices below) | •••   |      |
|              |              |                                 |                                           |       |      |
|              |              |                                 |                                           |       |      |
|              |              |                                 |                                           |       |      |
|              |              |                                 |                                           |       |      |
|              |              |                                 |                                           |       |      |
| COMMENTS:    |              |                                 |                                           |       |      |

| COR GROUP NUMBER (1 – 50):                                              |  |  |  |  |  |  |  |  |
|-------------------------------------------------------------------------|--|--|--|--|--|--|--|--|
| COR GROUP MEMBERS<br>(Enter the COR Number of the denied decices below) |  |  |  |  |  |  |  |  |
|                                                                         |  |  |  |  |  |  |  |  |
|                                                                         |  |  |  |  |  |  |  |  |
|                                                                         |  |  |  |  |  |  |  |  |
|                                                                         |  |  |  |  |  |  |  |  |
|                                                                         |  |  |  |  |  |  |  |  |
| COMMENTS:                                                               |  |  |  |  |  |  |  |  |

| COR GROUP NUM                                                           | COR GROUP NUMBER (1 – 50): |  |          |  |  |  |  |  |
|-------------------------------------------------------------------------|----------------------------|--|----------|--|--|--|--|--|
| COR GROUP MEMBERS<br>(Enter the COR Number of the denied decices below) |                            |  |          |  |  |  |  |  |
|                                                                         |                            |  |          |  |  |  |  |  |
|                                                                         |                            |  |          |  |  |  |  |  |
|                                                                         |                            |  |          |  |  |  |  |  |
|                                                                         |                            |  |          |  |  |  |  |  |
|                                                                         |                            |  |          |  |  |  |  |  |
| COMMENTS:                                                               |                            |  | <u> </u> |  |  |  |  |  |

 $\gamma_{i} + \gamma_{i} =$ 

.

FORM 21 – ARS: DAY ZONE DEFINITION

.

| ORM 21 - ARS | 6: Day Zo | NE DEFII | NITION |      |      |      |      |
|--------------|-----------|----------|--------|------|------|------|------|
| DAY ZONE     | MON.      | TUES.    | WED.   | THU. | FRI. | SAT. | SUN. |
| 01           |           |          |        |      |      |      |      |
| 02           |           |          |        |      |      |      |      |
| 03           |           |          |        |      |      |      |      |

### FORM 22 – ARS: MODIFIED DIGIT TABLE

| n                        |               |                                       | Sheet of |
|--------------------------|---------------|---------------------------------------|----------|
| FORM 22 -                | ARS: MODIFIED | DIGIT TABLE                           |          |
| ENTRY NUM<br>(1 – 100) * | QTY TO DELETE | DIGITS TO BE INSERTED                 | COMMENTS |
| 1                        |               |                                       |          |
| 2                        |               |                                       |          |
| 3                        |               |                                       |          |
| 4                        |               |                                       |          |
| 5                        |               |                                       |          |
| 6                        |               |                                       |          |
| 7                        |               |                                       |          |
| 8                        |               |                                       |          |
| 9                        |               |                                       |          |
| 0                        |               |                                       |          |
| 1                        |               |                                       |          |
| 2                        |               |                                       |          |
| 3                        |               |                                       |          |
| 4                        |               |                                       |          |
| 5                        |               |                                       |          |
| 6                        |               |                                       |          |
| 7                        |               |                                       |          |
| 8                        |               |                                       |          |
| 9                        |               |                                       |          |
| 0                        |               |                                       |          |
| 1                        |               |                                       |          |
| 2                        |               |                                       |          |
| 3                        |               |                                       |          |
| 4                        |               |                                       |          |
| 5                        |               |                                       |          |
| 6                        |               | · · · · · · · · · · · · · · · · · · · |          |
| 7                        |               |                                       |          |
| 8                        |               |                                       |          |
| 9                        |               |                                       |          |
| 0                        |               |                                       |          |

\* (1 - 50) for Generic 1001

#### FORM 23- ARS: ROUTE DEFINITION

210

`

|                               | ·                              |                              |                              | Sheet of                              |
|-------------------------------|--------------------------------|------------------------------|------------------------------|---------------------------------------|
| FORM 23 - /                   | ARS: ROUTE DE                  | FINITION                     |                              |                                       |
| <b>ROUTE NUM</b><br>(1 - 200) | <b>TRUNK GROUP</b><br>(1 - 50) | <b>COR GROUP</b><br>(1 - 50) | MOD DIGIT ENTRY<br>(1 – 100) | COMMENTS                              |
| 1                             |                                |                              |                              | · · · · · · · · · · · · · · · · · · · |
| 2                             |                                |                              |                              |                                       |
| 3                             |                                |                              |                              |                                       |
| 4                             |                                |                              |                              |                                       |
| 5                             |                                |                              |                              |                                       |
| 6                             |                                |                              |                              |                                       |
| 7                             |                                |                              |                              |                                       |
| 8                             |                                |                              |                              |                                       |
| 9                             |                                |                              |                              |                                       |
| o                             |                                |                              |                              |                                       |
| 1                             |                                |                              |                              |                                       |
| 2                             |                                |                              |                              | · · · · · · · · · · · · · · · · · · · |
| 3                             |                                |                              |                              |                                       |
| 4                             |                                |                              |                              |                                       |
| 5                             |                                |                              |                              |                                       |
| 6                             |                                |                              |                              |                                       |
| 7                             |                                |                              |                              |                                       |
| 8                             |                                |                              |                              |                                       |
| 9                             |                                |                              |                              |                                       |
| 0                             |                                |                              |                              |                                       |
| 1                             |                                |                              |                              |                                       |
| 2                             |                                |                              |                              |                                       |
| 3                             |                                |                              |                              |                                       |
| 4                             |                                |                              |                              |                                       |
| 5                             |                                |                              |                              |                                       |
| 6                             |                                |                              |                              |                                       |
| 7                             |                                |                              |                              |                                       |
| 8                             |                                |                              |                              |                                       |
| 9                             |                                |                              |                              |                                       |
| 0                             |                                |                              |                              |                                       |

### FORM 24- ARS: ROUTE LIST

| ·····                        |        |         |    |       |    |        |    |       | St | neet of | !  |
|------------------------------|--------|---------|----|-------|----|--------|----|-------|----|---------|----|
| FORM 24 -                    | ARS: R | OUTE LI | ST |       |    |        |    |       |    |         |    |
| <b>LIST NUM</b><br>(1 - 100) | FIRST  | SECOND  | WT | THIRD | WT | FOURTH | wī | FIFTH | wт | SIXTH   | wī |
| 1                            |        |         |    |       |    |        |    |       |    |         |    |
| 2                            |        |         |    |       |    |        |    |       |    |         |    |
| 3                            |        |         |    |       |    |        |    |       |    |         |    |
| 4                            |        |         |    |       |    |        |    |       |    |         |    |
| 5                            |        |         |    |       |    |        |    |       |    |         |    |
| 6                            |        |         |    |       |    |        |    |       |    |         |    |
| 7                            |        |         |    |       |    |        |    |       |    |         |    |
| 8                            |        |         |    |       |    |        |    |       |    |         |    |
| 9                            |        |         |    |       |    |        |    |       |    |         |    |
| 0                            |        |         |    |       |    |        |    |       |    |         |    |
| 1                            |        |         |    |       |    |        |    |       |    |         |    |
| 2                            |        |         |    |       |    |        |    |       |    |         |    |
| 3                            |        |         |    |       |    |        |    |       |    |         |    |
| 4                            |        |         |    |       |    |        |    |       |    |         |    |
| 5                            |        |         |    |       |    |        |    |       |    |         |    |
| 6                            |        |         |    |       |    |        |    |       |    |         |    |
| 7                            |        |         |    |       |    |        |    |       |    |         |    |
| 8                            |        |         |    |       |    |        |    |       |    |         |    |
| 9                            |        |         |    |       |    |        |    |       |    |         |    |
| 0                            |        |         |    |       |    |        |    |       |    |         |    |
| 1                            |        |         |    |       |    |        |    |       |    |         |    |
| 2                            |        |         |    |       |    |        |    |       |    |         |    |
| 3                            |        |         |    |       |    |        |    |       |    |         |    |
| 4                            |        |         |    |       |    |        |    |       |    |         |    |
| 5                            |        |         |    |       |    |        |    |       |    |         |    |
| 6                            |        |         |    |       |    |        |    |       |    |         |    |
| 7                            |        |         |    |       |    |        |    |       |    |         |    |
| 8                            |        |         |    |       |    |        |    |       |    |         |    |
| 9                            |        |         |    |       |    |        |    |       |    |         |    |
| 0                            |        |         |    |       |    |        |    |       |    |         |    |

### FORM 25 – ARS: ROUTE PLANS

210

۸

1

|      |                            |                   |            |            | Sr         | ieet of    |  |  |  |
|------|----------------------------|-------------------|------------|------------|------------|------------|--|--|--|
| FORM | FORM 25 – ARS: ROUTE PLANS |                   |            |            |            |            |  |  |  |
| ROUT | ROUTE PLAN (1 – 50):       |                   |            |            |            |            |  |  |  |
| TÍME | DAY Z                      | ONE 1             | DAY Z      | ONE 2      | DAY Z      | ONE 3      |  |  |  |
| ZONE | START HOUR                 | <b>ROUTE LIST</b> | START HOUR | ROUTE LIST | START HOUR | ROUTE LIST |  |  |  |
| 01   |                            |                   |            |            |            |            |  |  |  |
| 02   |                            |                   |            |            |            |            |  |  |  |
| 03   |                            |                   |            |            |            |            |  |  |  |
| 04   |                            |                   |            |            |            |            |  |  |  |
| 05   |                            |                   |            |            |            |            |  |  |  |
| 06   |                            |                   |            |            |            |            |  |  |  |

| ROUTE | E PLAN (1 – 50) | :          | Route Plan F | Route Plan Function : |            |            |  |  |
|-------|-----------------|------------|--------------|-----------------------|------------|------------|--|--|
| TIME  | DAY ZONE 1      |            | DAY ZONE 2   |                       | DAY ZONE 3 |            |  |  |
| ZONE  | START HOUR      | ROUTE LIST | START HOUR   | ROUTE LIST            | START HOUR | ROUTE LIST |  |  |
| 01    |                 |            |              |                       |            |            |  |  |
| 02    |                 |            |              |                       |            |            |  |  |
| 03    |                 |            |              |                       |            |            |  |  |
| 04    |                 |            |              |                       |            |            |  |  |
| 05    |                 |            |              |                       |            |            |  |  |
| 06    |                 |            |              |                       |            |            |  |  |

| ROUTE PLAN (1 - 50): |            |            | Route Plan Function : |                       |            |                   |  |
|----------------------|------------|------------|-----------------------|-----------------------|------------|-------------------|--|
| TIME                 | DAY ZONE 1 |            | DAY ZONE 2            |                       | DAY ZONE 3 |                   |  |
| ZONE                 | START HOUR | ROUTE LIST | START HOUR            | START HOUR ROUTE LIST |            | <b>ROUTE LIST</b> |  |
| 01                   |            |            |                       |                       |            |                   |  |
| 02                   |            |            |                       |                       |            |                   |  |
| 03                   |            |            |                       |                       |            |                   |  |
| 04                   |            |            |                       |                       |            |                   |  |
| 05                   |            |            |                       |                       |            |                   |  |
| 06                   |            |            |                       |                       | 1          |                   |  |

### FORM 26 – ARS: DIGIT STRINGS

|                      |                  | Sneet ot             |
|----------------------|------------------|----------------------|
| FORM 26 - ARS: DIGIT | STRINGS          |                      |
| LEADING DIGITS       | RETURN DIAL TONE | RESTRICTED COR GROUP |
|                      |                  |                      |
|                      |                  |                      |
|                      |                  |                      |
|                      |                  |                      |
|                      |                  |                      |
|                      |                  |                      |
|                      |                  |                      |
|                      |                  |                      |
|                      |                  |                      |
|                      |                  |                      |
|                      |                  |                      |
|                      |                  |                      |
|                      |                  |                      |
|                      |                  |                      |
|                      |                  |                      |
|                      |                  |                      |
|                      |                  |                      |
|                      |                  |                      |
|                      |                  |                      |
|                      |                  |                      |
|                      |                  |                      |
|                      |                  |                      |
|                      |                  |                      |
|                      |                  |                      |
|                      |                  |                      |
|                      |                  |                      |
|                      |                  |                      |
|                      |                  |                      |

1

en e Const

#### FORM 26\* - "SHOW STRINGS" SUBFORM

#### ARS: Nested Digit Strings

|                                      |                                       |                                       | Sheet of          |  |  |  |  |  |  |
|--------------------------------------|---------------------------------------|---------------------------------------|-------------------|--|--|--|--|--|--|
| FORM 26* – ARS: NESTED DIGIT STRINGS |                                       |                                       |                   |  |  |  |  |  |  |
| ÊADING DIGITS:                       | RETURN DIAL TONE: RESTRICTED COR GROU |                                       |                   |  |  |  |  |  |  |
| DIGITS TO BE ANALYSED                | QTY TO FOLOW                          | LONG DISTANCE                         | TERM TYPE AND NUM |  |  |  |  |  |  |
|                                      |                                       |                                       |                   |  |  |  |  |  |  |
|                                      |                                       |                                       |                   |  |  |  |  |  |  |
|                                      |                                       |                                       |                   |  |  |  |  |  |  |
| ······                               |                                       |                                       |                   |  |  |  |  |  |  |
|                                      |                                       |                                       |                   |  |  |  |  |  |  |
|                                      |                                       |                                       |                   |  |  |  |  |  |  |
|                                      |                                       |                                       | ·                 |  |  |  |  |  |  |
|                                      |                                       |                                       |                   |  |  |  |  |  |  |
|                                      |                                       |                                       |                   |  |  |  |  |  |  |
| · · · ·                              |                                       | · · · · · · · · · · · · · · · · · · · |                   |  |  |  |  |  |  |
|                                      |                                       |                                       |                   |  |  |  |  |  |  |
| <del>.</del>                         | <br>                                  |                                       |                   |  |  |  |  |  |  |
|                                      |                                       |                                       |                   |  |  |  |  |  |  |
|                                      |                                       |                                       |                   |  |  |  |  |  |  |
|                                      |                                       |                                       |                   |  |  |  |  |  |  |
|                                      |                                       |                                       |                   |  |  |  |  |  |  |
|                                      |                                       |                                       |                   |  |  |  |  |  |  |
|                                      |                                       |                                       |                   |  |  |  |  |  |  |
|                                      |                                       |                                       |                   |  |  |  |  |  |  |
|                                      | 1                                     |                                       |                   |  |  |  |  |  |  |
|                                      |                                       |                                       |                   |  |  |  |  |  |  |
|                                      | ··                                    |                                       |                   |  |  |  |  |  |  |
|                                      |                                       |                                       |                   |  |  |  |  |  |  |
|                                      |                                       |                                       |                   |  |  |  |  |  |  |
|                                      |                                       |                                       |                   |  |  |  |  |  |  |

Issue 1

9109-096-210-NA

**Revision 0** 

### FORM 27 – ARS: MAXIMUM DIALED DIGITS

| FORM 27 – ARS: MAXIM | NUM DIALED DIGITS               |
|----------------------|---------------------------------|
| COR                  | MAXIMUM NUMBER OF DIALED DIGITS |
| - 1                  | i .                             |
| <u>`</u> 2           |                                 |
| 3                    |                                 |
| 4                    |                                 |
| 5                    |                                 |
| 6                    |                                 |
| 7                    |                                 |
| 8                    |                                 |
| 9                    |                                 |
| 10                   |                                 |
| 11                   |                                 |
| 12                   |                                 |
| 13                   |                                 |
| 14                   |                                 |
| 15                   |                                 |
| 16                   |                                 |
| 17                   |                                 |
| 18                   |                                 |
| 19                   |                                 |
| 20                   |                                 |
| 21                   |                                 |
| - 22                 |                                 |
| 23                   |                                 |
| 24                   |                                 |
| 25                   |                                 |

s. 1997.

## FORM 28 – FORM ACCESS RESTRICTION DEF'N

#### FORM 28 – FORM ACCESS RESTRICTION DEF'N

| FORM NAMEINSTMAINT1MAINT2SUPERATTFORM 1 = SYSTEM CONFIGURATIONR/W </th                                                                                                    |
|----------------------------------------------------------------------------------------------------|
| FORM 1 =       SYSTEM CONFIGURATION       R/W                                                                                                    |
| FORM 2 = FEATURE ACCESS CODESR/WFORM 3 = CLASS OF SERVICE DEFINER/WFORM 4 = SYSTEM OPTIONS / TIMERSR/WFORM 5 = TENANT INTERCONNECTIONR/WFORM 6 = TENANT NIGHT SWITCHINGR/WFORM 7 = CONSOLE ASSIGNMENTR/WFORM 8 = ATTENDANT LDN ASSIGNMENTR/WFORM 9 = STATION / SUPERSET TELEPHONESR/WFORM 10 = PICKUP GROUPR/WFORM 11 = DATA CIRCUIT DESCRIPTORR/WFORM 12 = DATA ASSIGNMENTR/WFORM 13 = TRUNK CRICUIT DESCRIPTORR/WFORM 14 = NON-DIAL-IN TRUNKSR/WFORM 15 = DIAL-IN TRUNKSR/W                                                                                                    |
| FORM 3 =CLASS OF SERVICE DEFINER/WFORM 4 =SYSTEM OPTIONS / TIMERSR/WFORM 5 =TENANT INTERCONNECTIONR/WFORM 6 =TENANT NIGHT SWITCHINGR/WFORM 7 =CONSOLE ASSIGNMENTR/WFORM 8 =ATTENDANT LDN ASSIGNMENTR/WFORM 9 =STATION / SUPERSET TELEPHONESR/WFORM 10 =PICKUP GROUPR/WFORM 11 =DATA CIRCUIT DESCRIPTORR/WFORM 12 =DATA ASSIGNMENTR/WFORM 13 =TRUNK CRICUIT DESCRIPTORR/WFORM 14 =NON-DIAL-IN TRUNKSR/WFORM 15 =DIAL-IN TRUNKSR/W                                                                                                    |
| FORM 4 =SYSTEM OPTIONS / TIMERSR/WFORM 5 =TENANT INTERCONNECTIONR/WFORM 6 =TENANT NIGHT SWITCHINGR/WFORM 7 =CONSOLE ASSIGNMENTR/WFORM 8 =ATTENDANT LDN ASSIGNMENTR/WFORM 9 =STATION / SUPERSET TELEPHONESR/WFORM 10 =PICKUP GROUPR/WFORM 11 =DATA CIRCUIT DESCRIPTORR/WFORM 12 =DATA ASSIGNMENTR/WFORM 13 =TRUNK CRICUIT DESCRIPTORR/WFORM 14 =NON-DIAL-IN TRUNKSR/WFORM 15 =DIAL-IN TRUNKSR/W                                                                                                    |
| FORM 5 = TENANT INTERCONNECTIONR/WFORM 6 = TENANT NIGHT SWITCHINGR/WFORM 7 = CONSOLE ASSIGNMENTR/WFORM 8 = ATTENDANT LDN ASSIGNMENTR/WFORM 9 = STATION / SUPERSET TELEPHONESR/WFORM 10 = PICKUP GROUPR/WFORM 11 = DATA CIRCUIT DESCRIPTORR/WFORM 12 = DATA ASSIGNMENTR/WFORM 13 = TRUNK CRICUIT DESCRIPTORR/WFORM 14 = NON-DIAL-IN TRUNKSR/WFORM 15 = DIAL-IN TRUNKSR/W                                                                                                    |
| FORM 6 = TENANT NIGHT SWITCHINGR/WFORM 7 = CONSOLE ASSIGNMENTR/WFORM 8 = ATTENDANT LDN ASSIGNMENTR/WFORM 9 = STATION / SUPERSET TELEPHONESR/WFORM 10 = PICKUP GROUPR/WFORM 11 = DATA CIRCUIT DESCRIPTORR/WFORM 12 = DATA ASSIGNMENTR/WFORM 13 = TRUNK CRICUIT DESCRIPTORR/WFORM 14 = NON-DIAL-IN TRUNKSR/WFORM 15 = DIAL-IN TRUNKSR/W                                                                                                    |
| FORM 7 =CONSOLE ASSIGNMENTR/WFORM 8 =ATTENDANT LDN ASSIGNMENTR/WFORM 9 =STATION / SUPERSET TELEPHONESR/WFORM 10 =PICKUP GROUPR/WFORM 11 =DATA CIRCUIT DESCRIPTORR/WFORM 12 =DATA ASSIGNMENTR/WFORM 13 =TRUNK CRICUIT DESCRIPTORR/WFORM 14 =NON-DIAL-IN TRUNKSR/WFORM 15 =DIAL-IN TRUNKSR/W                                                                                                    |
| FORM 8 = ATTENDANT LDN ASSIGNMENTR/WFORM 9 = STATION / SUPERSET TELEPHONESR/WFORM 10 = PICKUP GROUPR/WFORM 11 = DATA CIRCUIT DESCRIPTORR/WFORM 12 = DATA ASSIGNMENTR/WFORM 13 = TRUNK CRICUIT DESCRIPTORR/WFORM 14 = NON-DIAL-IN TRUNKSR/WFORM 15 = DIAL-IN TRUNKSR/W                                                                                                    |
| FORM 9 = STATION / SUPERSET TELEPHONES       R/W                                                                                                    |
| FORM 10 = PICKUP GROUP     R/W       FORM 11 = DATA CIRCUIT DESCRIPTOR     R/W       FORM 12 = DATA ASSIGNMENT     R/W       FORM 13 = TRUNK CRICUIT DESCRIPTOR     R/W       FORM 14 = NON-DIAL-IN TRUNKS     R/W       FORM 15 = DIAL-IN TRUNKS     R/W                                                                                                    |
| FORM 11 = DATA CIRCUIT DESCRIPTOR     R/W       FORM 12 = DATA ASSIGNMENT     R/W       FORM 13 = TRUNK CRICUIT DESCRIPTOR     R/W       FORM 14 = NON-DIAL-IN TRUNKS     R/W       FORM 15 = DIAL-IN TRUNKS     R/W                                                                                                    |
| FORM 12 = DATA ASSIGNMENT         R/W         Image: Constraint of the second second se |
| FORM 13 = TRUNK CRICUIT DESCRIPTOR         R/W         Image: Cricuit Description         R/W         Image: Cricuit Description         R/W         Image: Crite Description         R/W         Im                                                                                                    |
| FORM 14 = NON-DIAL-IN TRUNKS         R/W           FORM 15 = DIAL-IN TRUNKS         R/W                                                                                                    |
| FORM 15 = DIAL-IN TRUNKS R/W                                                                                                    |
|                                                                                                    |
| FORM 16 = TRUNK GROUPS R/W                                                                                                    |
| FORM 17 = HUNT GROUPS R/W                                                                                                    |
| FORM 18 = MISCELLANEOUS SYSTEM PORTS R/W                                                                                                    |
| FORM 19 = CALL REROUTING TABLE R/W                                                                                                    |
| FORM 20 = ARS: COR GROUP DEFINITION R/W                                                                                                    |
| FORM 21 = ARS: DAY ZONE DEFINITION R/W                                                                                                    |
| FORM 22 = ARS: MODIFIED DIGITS TABLE R/W                                                                                                    |
| FORM 23 = ARS: ROUTE DEFINITION R/W                                                                                                    |
| FORM 24 = ARS: ROUTE LIST R/W                                                                                                    |
| FORM 25 = ARS: ROUTE PLAN R/W                                                                                                    |
| FORM 26 = ARS: DIGITS STRINGS R/W                                                                                                    |
| FORM 27 = ARS: MAXIMUM DIALED DIGITS R/W                                                                                                    |
| FORM 28 = FORM ACCESS RESTRICTION R/W                                                                                                    |
| FORM 29 = DTE PROFILE R/W                                                                                                    |
| FORM 30 = DEVICE INTERCONNECTION TABLE R/W                                                                                                    |
| FORM 31 = SYSTEM ABBREVIATED DIAL ENTRY R/W                                                                                                    |
| FORM 32 = CDE DATA PRINT R/W                                                                                                    |
| FORM 33 = ACCOUNT CODE ENTRY R/W                                                                                                    |
| FORM 34 = DIRECTED I/O R/W                                                                                                    |
| FORM 35 = GLOBAL FIND ACCESS CODE R/W                                                                                                    |
| FORM 36 = MODEM ASSIGNMENT R/W                                                                                                    |
| FORM 37 = GUEST RM SUPERSET KEYS TEMPLATE R/W                                                                                                    |
| FORM 38 = ACD KEYS TEMPLATE R/W                                                                                                    |
| FORM 39 = ACD AGENT GROUPS R/W                                                                                                    |
| FORM 40 = ACD SUPERVISORS R/W                                                                                                    |
| FORM 41 = ACD PATHS R/W                                                                                                    |
| FORM 42 = T1 LINK DESCRIPTORS R/W                                                                                                    |
| FORM 43 = T1 LINK ASSIGNMENTS R/W                                                                                                    |
| FORM 44 = T1 NETWORK SYNCHRONIZATION R/W                                                                                                    |
| FORM 45 = KEY SYSTEM TELEPHONES R/W                                                                                                    |
| FORM 46 = KEY SYSTEM TOLL CONTROL R/W                                                                                                    |

9109-096-210-NA Issue 1

### FORM 29 - DTE PROFILE

| PROFILE NUMBER | NUMBER OF DATA SETS<br>ASSIGNED ** | COMMENTS |  |  |
|----------------|------------------------------------|----------|--|--|
| 、 1            |                                    |          |  |  |
| 2              |                                    |          |  |  |
| 3              |                                    |          |  |  |
| 4              |                                    |          |  |  |
| 5              |                                    |          |  |  |
| 6              |                                    |          |  |  |
| 7              |                                    |          |  |  |
| 8              |                                    |          |  |  |
| 9              |                                    |          |  |  |
| 10             |                                    |          |  |  |
| 11             |                                    |          |  |  |
| 12             |                                    |          |  |  |
| 13             |                                    |          |  |  |
| 14             |                                    |          |  |  |
| 15             |                                    |          |  |  |
| 16             |                                    |          |  |  |
| 17             |                                    | _        |  |  |
| 18             |                                    |          |  |  |
| 19             |                                    |          |  |  |
| 20             |                                    |          |  |  |
| 21             |                                    |          |  |  |
| 22             |                                    |          |  |  |
| 23             |                                    |          |  |  |
| 24             |                                    |          |  |  |

#### FORM 29\* - "SELECT OPTION" SUBFORM

### DTE Profile Options

210

en en forme

١

|                                                                              |    |    | _     |      |       |     | Sh    | eet_  | of   |    |
|------------------------------------------------------------------------------|----|----|-------|------|-------|-----|-------|-------|------|----|
| FORM 29* – DTE PROFILE OPTIONS                                               |    |    | _     |      | _     | _   |       |       |      |    |
|                                                                              |    |    | DTE F | PROF | ILE N | UMB | ER (1 | - 25  | )    |    |
| DTE OPTIONS                                                                  | _1 | _2 | _3    | _4   | _5    | 6   | _7    | 8     | _9   | _0 |
| Terminal Type<br>VIDEO TERM or TELEPRINTER                                   |    |    |       |      |       |     |       |       |      |    |
| Language<br>ENGLISH or FRENCH                                                |    |    |       | -    |       |     |       |       |      |    |
| DTRX Echoplex<br>ENABLED or DISABLED                                         |    |    |       |      |       |     |       |       |      |    |
| Editing<br>ENABLED or DISABLED                                               |    |    |       |      |       |     |       |       |      |    |
| Editing Character Delete<br>0 –127, Decimal value of ASCII code              |    |    |       | _    |       |     |       |       |      |    |
| <b>Editing Line Display</b><br>0 –127, Decimal value of ASCII code           |    |    |       |      |       |     |       |       |      |    |
| Inject <lf> after <cr><br/>ALWAYS, NEVER, FROM DTE, or FROM SYSTEM</cr></lf> | 1  |    |       |      |       |     |       |       |      |    |
| Number of Pads after <cr><br/>0 - 7</cr>                                     |    |    |       |      |       |     |       |       |      |    |
| Number of Pads after <lf><br/>0 – 7</lf>                                     |    |    |       |      |       |     |       |       |      |    |
| DTRX Inactivity Timer<br>1 - 60 seconds                                      | 1  |    |       |      |       |     |       |       |      |    |
|                                                                              |    |    |       |      |       |     | Pa    | ige 1 | i of | 1  |

FORM 30 – DEVICE INTERCONNECTION TABLE

| FORM 30 - DEVICE INTEI  | RM 30 - DEVICE INTERCONNECTION TABLE |                                                                    |    |                           |    |    |    |        |       |     |
|-------------------------|--------------------------------------|--------------------------------------------------------------------|----|---------------------------|----|----|----|--------|-------|-----|
| DEVICE TYPE             |                                      | 01                                                                 | 02 | 03                        | 04 | 05 | 06 | 07     | ••••  | 25  |
| Station / Set           | 01                                   |                                                                    |    |                           |    |    |    | 54 · · |       |     |
| Console                 | 02                                   | 01       02       03       04       05       06       07        25 |    |                           |    |    |    |        |       |     |
| Loop Start Trunk        | 03                                   |                                                                    |    |                           |    |    |    |        |       |     |
| Ground Start Trunk      | 04                                   |                                                                    |    |                           |    |    |    |        |       |     |
| DID/Tie Trunk           | 05                                   |                                                                    |    |                           |    |    |    |        |       |     |
| E&M Trunk (2 or 4 Wire) | 06                                   |                                                                    |    |                           |    |    |    |        |       |     |
| RESERVED                | 07                                   |                                                                    |    |                           |    |    |    |        |       |     |
| RESERVED                |                                      |                                                                    |    |                           |    |    |    |        |       |     |
| RESERVED                | 25                                   |                                                                    |    |                           |    |    |    |        |       |     |
|                         |                                      |                                                                    | •  | · · · · · · · · · · · · · | ·  |    | L  | Pag    | e 1 o | f 1 |

FORM 31 - SYSTEM ABBREVIATED DIAL ENTRY

| FORM 31 - SYSTEM AB                   | RM 31 – SYSTEM ABBREVIATED DIAL ENTRY |                                       |  |  |  |  |
|---------------------------------------|---------------------------------------|---------------------------------------|--|--|--|--|
| INDEX NUMBER<br>(000 –999)            | DIGIT STRING                          | PRIVAT<br>(YES or N                   |  |  |  |  |
|                                       |                                       |                                       |  |  |  |  |
|                                       |                                       |                                       |  |  |  |  |
|                                       |                                       |                                       |  |  |  |  |
|                                       |                                       |                                       |  |  |  |  |
|                                       |                                       |                                       |  |  |  |  |
|                                       |                                       | · · · · · · · · · · · · · · · · · · · |  |  |  |  |
|                                       |                                       |                                       |  |  |  |  |
|                                       | ·····                                 | · · · · · · · · · · · · · · · · · · · |  |  |  |  |
|                                       |                                       |                                       |  |  |  |  |
|                                       |                                       |                                       |  |  |  |  |
|                                       |                                       |                                       |  |  |  |  |
|                                       |                                       |                                       |  |  |  |  |
|                                       |                                       |                                       |  |  |  |  |
| · · · · · · · · · · · · · · · · · · · |                                       |                                       |  |  |  |  |
|                                       |                                       |                                       |  |  |  |  |
|                                       |                                       |                                       |  |  |  |  |
|                                       |                                       |                                       |  |  |  |  |
|                                       |                                       |                                       |  |  |  |  |
|                                       |                                       |                                       |  |  |  |  |
|                                       |                                       |                                       |  |  |  |  |
|                                       |                                       |                                       |  |  |  |  |
|                                       |                                       |                                       |  |  |  |  |
|                                       |                                       |                                       |  |  |  |  |
|                                       |                                       |                                       |  |  |  |  |
|                                       |                                       |                                       |  |  |  |  |
|                                       | ······                                |                                       |  |  |  |  |
|                                       |                                       |                                       |  |  |  |  |
|                                       |                                       |                                       |  |  |  |  |

9109-096-210-NA Issue 1

### FORM 33 – ACCOUNT CODE ENTRY

|                     |                                       |                                       | Sheet of              |
|---------------------|---------------------------------------|---------------------------------------|-----------------------|
| ORM 33 - ACCOUNT CO | ODE ENTRY                             |                                       |                       |
| ACCOUNT CODE        | COS                                   | COR                                   | ACTIVE<br>(YES or NO) |
|                     |                                       |                                       |                       |
|                     |                                       |                                       |                       |
|                     |                                       |                                       |                       |
|                     |                                       |                                       |                       |
|                     | ······                                |                                       |                       |
|                     |                                       |                                       |                       |
|                     |                                       |                                       |                       |
|                     | · · · · · · · · · · · · · · · · · · · |                                       |                       |
|                     |                                       |                                       |                       |
|                     | <u> </u>                              |                                       |                       |
|                     |                                       |                                       |                       |
|                     | <u> </u>                              |                                       |                       |
|                     |                                       | _                                     |                       |
|                     |                                       |                                       |                       |
|                     |                                       |                                       |                       |
|                     |                                       |                                       |                       |
|                     |                                       |                                       |                       |
|                     |                                       |                                       |                       |
|                     |                                       |                                       |                       |
|                     |                                       |                                       |                       |
|                     |                                       |                                       |                       |
|                     |                                       | · · · · · · · · · · · · · · · · · · · |                       |
|                     |                                       |                                       |                       |
|                     |                                       |                                       |                       |

 $\{ v_i \in V_i \in V_i \}$ 

١

Appendix B -- Blank CDE Forms

FORM 34 - DIRECTED I/O

| RM 34 — DIREC'<br>form does not apply to G | TED I/O<br>Generic 1001)              |               |                                       |
|--------------------------------------------|---------------------------------------|---------------|---------------------------------------|
| EXT NUM                                    | PRINTOUT                              | PRINTOUT TYPE | GUARANTEE                             |
|                                            | · · · · · · · · · · · · · · · · · · · |               |                                       |
|                                            |                                       |               |                                       |
|                                            |                                       |               |                                       |
|                                            | ·                                     |               |                                       |
| <u> </u>                                   |                                       |               | · · · · · · · · · · · · · · · · · · · |
|                                            |                                       |               |                                       |
| <u> </u>                                   |                                       |               |                                       |
|                                            |                                       |               |                                       |
|                                            | - <u> </u>                            |               |                                       |
| ······································     |                                       |               |                                       |
|                                            |                                       |               |                                       |
|                                            |                                       |               |                                       |
|                                            | <u> </u>                              |               |                                       |
|                                            |                                       |               |                                       |
| ······                                     |                                       |               |                                       |
| · · · · · · · · · · · · · · · · · · ·      |                                       |               |                                       |
|                                            |                                       |               |                                       |
|                                            |                                       |               |                                       |
| <u> </u>                                   |                                       |               |                                       |
|                                            |                                       |               |                                       |
|                                            |                                       |               | ·                                     |
| ······································     |                                       |               |                                       |
| ·                                          | · · · · · · · · · · · · · · · · · · · |               |                                       |
| <u> </u>                                   | ······                                |               |                                       |
|                                            |                                       |               |                                       |
|                                            |                                       |               |                                       |
|                                            |                                       |               |                                       |

#### FORM 36 – MODEM ASSIGNMENT

|     |            |                  |                         |               |                        |        |                     |          |        |        |        |            | Sheet  | tof      |
|-----|------------|------------------|-------------------------|---------------|------------------------|--------|---------------------|----------|--------|--------|--------|------------|--------|----------|
| FOI | RM 3       | 6 — N<br>bes not | <b>IODE</b><br>apply to | EM A<br>Gener | <b>SSIC</b><br>ic 1001 | Generi | ENT<br>c 1002 or Ge | eneric 1 | 005 FP | KG1 an | d Gene | ric 1005 L | IT96.) |          |
| Bay | SLT        | ССТ              | CDN                     | BAY           | SLT                    | ССТ    | EXTN                | TEN      | DTE    | COS    | COR    | MODE       | DIAL   | COMMENTS |
|     | - <b>.</b> | <u> </u> -       |                         |               |                        |        |                     |          |        |        |        |            |        |          |
|     |            |                  |                         |               |                        |        |                     |          |        |        |        |            |        |          |
|     |            |                  |                         |               |                        |        |                     |          |        |        |        |            |        |          |
|     |            |                  |                         |               |                        |        |                     |          |        |        |        |            |        |          |
|     |            |                  |                         |               |                        |        |                     |          |        |        |        |            |        |          |
|     |            |                  |                         | <u> </u>      |                        |        |                     |          |        |        |        |            |        |          |
|     |            | <u> </u>         |                         |               |                        |        |                     |          |        |        |        |            |        |          |
|     |            |                  |                         |               |                        |        |                     |          |        |        |        |            |        |          |
|     | t          |                  |                         |               |                        |        |                     | <u> </u> |        |        |        |            |        |          |
|     |            |                  |                         |               |                        |        |                     |          |        |        |        |            |        |          |
|     |            | -                |                         |               |                        |        |                     |          |        |        | -      |            |        |          |
|     |            |                  |                         |               |                        |        |                     |          |        |        |        |            |        |          |
|     |            |                  |                         |               |                        |        |                     |          |        |        |        |            |        |          |
|     |            |                  |                         |               |                        |        |                     |          |        |        |        |            |        |          |
|     |            |                  |                         |               |                        |        |                     |          |        |        |        |            |        |          |
|     |            |                  |                         |               |                        |        | •                   |          |        |        |        |            |        |          |
|     |            |                  |                         |               |                        |        |                     |          |        |        |        |            |        |          |
|     |            |                  |                         |               |                        |        |                     |          |        |        |        |            |        |          |
|     |            |                  |                         |               |                        |        |                     |          |        |        |        |            |        |          |
|     |            |                  |                         |               |                        |        |                     |          |        |        |        |            |        |          |
|     |            |                  |                         |               |                        |        |                     |          |        |        |        |            |        |          |
|     | ·          | ·                |                         |               |                        |        |                     |          |        |        |        |            |        |          |
|     |            |                  |                         |               |                        |        |                     |          |        |        |        |            |        |          |
|     |            |                  |                         |               |                        |        |                     |          |        |        |        |            |        |          |
|     |            |                  |                         | 1             |                        |        |                     |          |        |        |        |            |        |          |
|     |            |                  |                         | 1             |                        |        |                     |          |        |        |        |            |        |          |
|     |            |                  |                         |               |                        |        |                     |          |        |        |        |            |        |          |
|     |            |                  |                         |               |                        |        |                     |          |        |        |        |            |        |          |
|     | 1          |                  |                         |               |                        |        |                     |          |        |        |        |            |        |          |
|     |            | 1                |                         | 1             |                        |        |                     |          |        |        |        |            |        |          |
|     |            |                  |                         |               |                        | Γ      |                     |          |        |        |        |            |        |          |

ſ

ŝ.

#### FORM 37 – GUEST ROOM SUPERSET KEYS TEMPLATES

Sheet 1 of 2

|     |      | TEMPLATE 1                             | •   |
|-----|------|----------------------------------------|-----|
| KEY | ТҮРЕ | SPEED CALL NUMBER                      | PRI |
| 2   |      |                                        |     |
| 3   |      |                                        |     |
| 4   |      |                                        |     |
| 5   |      |                                        |     |
| 6   |      |                                        |     |
| 7   |      | ······································ |     |
| 8   |      |                                        |     |
| 9   |      |                                        |     |
| 10  |      |                                        |     |
| 11  |      |                                        |     |
| 12  |      |                                        |     |

| TEMPLATE 2 |        |                                        |         |
|------------|--------|----------------------------------------|---------|
| KEY        | ТҮРЕ   | SPEED CALL NUMBER                      | PRIVATE |
| 2          |        |                                        |         |
| 3          |        |                                        |         |
| 4          |        |                                        |         |
| 5          |        | ······································ |         |
| 6          |        |                                        |         |
| 7          |        |                                        |         |
| 8          |        |                                        |         |
| 9          |        |                                        |         |
| 10         | ······ |                                        |         |
| 11         |        |                                        |         |
| 12         |        |                                        |         |

9109-096-210-NA Issue 1

| Sheet | 2 of | 2 |
|-------|------|---|
|-------|------|---|

| FORM | FORM 37 – GUEST ROOM <i>SUPERSET</i> KEYS TEMPLATE (cor                                                          |                   |               |
|------|----------------------------------------------------------------------------------------------------|-------------------|---------------|
|      |                                                                                                    | TEMPLATE 3        | · - · · · · · |
| KEY  | ТҮРЕ                                                                                                    | SPEED CALL NUMBER | PRIVATE       |
| 2    | a and a second second second second second second second second second second second second second second second |                   |               |
| 3    |                                                                                                    |                   |               |
| 4    |                                                                                                    |                   | . i           |
| 5 `  |                                                                                                    |                   |               |
| 6    |                                                                                                    |                   |               |
| 7    |                                                                                                    |                   |               |
| 8    |                                                                                                    |                   |               |
| 9    |                                                                                                    |                   |               |
| 10   |                                                                                                    |                   |               |
| 11   |                                                                                                    |                   |               |
| 12   |                                                                                                    |                   |               |

٠

### FORM 38 – ACD KEYS TEMPLATES

Sheet 1 of 5

#### FORM 38 – ACD KEYS TEMPLATE

(This form does not apply to Generic 1001 Generic 1002, Generic 1005 FPKG1 or Generic 1005 LIT96.)

| -   | AGENT TEMPLATE 1 |                   |         |  |
|-----|------------------|-------------------|---------|--|
| KEY | ТҮРЕ             | SPEED CALL NUMBER | PRIVATE |  |
| 2   |                  |                   |         |  |
| 3   |                  |                   |         |  |
| 4   |                  |                   |         |  |
| 5   |                  |                   |         |  |
| 6   |                  |                   |         |  |
| 7   |                  |                   |         |  |
| 8   |                  |                   |         |  |
| 9   |                  |                   |         |  |
| 10  |                  |                   |         |  |
| 11  |                  |                   |         |  |
| 12  |                  |                   |         |  |
| 13  |                  |                   |         |  |
| 14  |                  |                   |         |  |
| 15  |                  |                   |         |  |

| AGENT TEMPLATE 2 |      |                   |         |
|------------------|------|-------------------|---------|
| KEY              | TYPE | SPEED CALL NUMBER | PRIVATE |
| 2                |      |                   |         |
| 3                |      |                   |         |
| 4                |      |                   |         |
| 5                |      |                   |         |
| 6                |      |                   |         |
| 7                |      |                   |         |
| 8                |      |                   |         |
| 9                |      |                   |         |
| 10               |      |                   |         |
| 11               |      |                   |         |
| 12               |      |                   |         |
| 13               |      |                   |         |
| 14               |      |                   |         |
| 15               |      |                   |         |

**Revision** 0

Sheet 2 of 5

| FORM | FORM 38 – ACD KEYS TEMPLATE |                   |                                       |
|------|-----------------------------|-------------------|---------------------------------------|
|      |                             | AGENT TEMPLATE 3  | , , , , , , , , , , , , , , , , , , , |
| KEY  | TYPE                        | SPEED CALL NUMBER | PRIVATE                               |
| 2    |                             |                   |                                       |
| 3    |                             |                   |                                       |
| 4    |                             |                   |                                       |
| 5    |                             |                   |                                       |
| 6    |                             |                   |                                       |
| 7    |                             |                   |                                       |
| 8    |                             |                   |                                       |
| 9    |                             |                   |                                       |
| 10   |                             |                   |                                       |
| 11   |                             |                   |                                       |
| 12   |                             |                   |                                       |
| 13   |                             |                   |                                       |
| 14   |                             |                   |                                       |
| 15   |                             |                   |                                       |

| SUPERVISOR TEMPLATE 1           |  |  |  |  |  |
|---------------------------------|--|--|--|--|--|
| KEY TYPE SPEED CALL NUMBER PRIV |  |  |  |  |  |
| 2                               |  |  |  |  |  |
| 3                               |  |  |  |  |  |
| 4                               |  |  |  |  |  |
| 5                               |  |  |  |  |  |
| 6                               |  |  |  |  |  |
| 7                               |  |  |  |  |  |
| 8                               |  |  |  |  |  |
| 9                               |  |  |  |  |  |
| 10                              |  |  |  |  |  |
| 11                              |  |  |  |  |  |
| 12                              |  |  |  |  |  |
| 13                              |  |  |  |  |  |
| 14                              |  |  |  |  |  |
| 15                              |  |  |  |  |  |

Sheet 3 of 5

#### FORM 38 – ACD KEYS TEMPLATE

(continued)

|     | SUPERVISOR TEMPLATE 2 |                   |         |  |
|-----|-----------------------|-------------------|---------|--|
| KEY | ТҮРЕ                  | SPEED CALL NUMBER | PRIVATE |  |
| 2   |                       |                   |         |  |
| 3   |                       |                   |         |  |
| 4   |                       |                   |         |  |
| 5   |                       |                   |         |  |
| 6   |                       |                   |         |  |
| 7   |                       |                   |         |  |
| 8   |                       |                   |         |  |
| 9   |                       |                   |         |  |
| 10  |                       |                   |         |  |
| 11  |                       |                   |         |  |
| 12  |                       |                   |         |  |
| 13  |                       |                   |         |  |
| 14  |                       |                   |         |  |
| 15  |                       |                   |         |  |

| SUPERVISOR TEMPLATE 3           |  |  |  |  |  |
|---------------------------------|--|--|--|--|--|
| KEY TYPE SPEED CALL NUMBER PRIM |  |  |  |  |  |
| 2                               |  |  |  |  |  |
| 3                               |  |  |  |  |  |
| 4                               |  |  |  |  |  |
| 5                               |  |  |  |  |  |
| 6                               |  |  |  |  |  |
| 7                               |  |  |  |  |  |
| 8                               |  |  |  |  |  |
| 9                               |  |  |  |  |  |
| 10                              |  |  |  |  |  |
| 11                              |  |  |  |  |  |
| 12                              |  |  |  |  |  |
| 13                              |  |  |  |  |  |
| 14                              |  |  |  |  |  |
| 15                              |  |  |  |  |  |

210

1.1.1.1.1.1.1.

Sheet 4 of 5

| FORM | FORM 38 – ACD KEYS TEMPLATE |                          |         |
|------|-----------------------------|--------------------------|---------|
|      | SENIC                       | DR SUPERVISOR TEMPLATE 1 |         |
| KEY  | ТҮРЕ                        | SPEED CALL NUMBER        | PRIVATE |
| 2    |                             |                          |         |
| 3    |                             |                          |         |
| 4    | -                           |                          |         |
| 5、   |                             |                          |         |
| 6    |                             |                          |         |
| 7    |                             |                          |         |
| 8    |                             |                          |         |
| 9    |                             |                          |         |
| 10   |                             |                          |         |
| 11   |                             |                          |         |
| 12   |                             |                          |         |
| 13   |                             |                          |         |
| 14   |                             |                          |         |
| 15   |                             |                          |         |

|            | SENIOR SUPERVISOR TEMPLATE 2 |                   |         |  |
|------------|------------------------------|-------------------|---------|--|
| KEY        | TYPE                         | SPEED CALL NUMBER | PRIVATE |  |
| 2          |                              |                   |         |  |
| 3          |                              |                   |         |  |
| 4          |                              |                   |         |  |
| 5          |                              |                   |         |  |
| 6          |                              |                   |         |  |
| 7          |                              |                   |         |  |
|            |                              |                   |         |  |
| 9          |                              |                   |         |  |
| 10         |                              |                   |         |  |
| 11         |                              |                   |         |  |
| 12         |                              |                   |         |  |
| 13         |                              |                   |         |  |
| 14         |                              |                   |         |  |
| <b>1</b> 5 |                              |                   |         |  |

**Revision** 0 9109-096-210-NA Issue 1

Sheet 5 of 5

|            | FORM 38 ACD KEYS TEMPLATE |                              |                   | (continued) |  |  |
|------------|---------------------------|------------------------------|-------------------|-------------|--|--|
|            |                           | SENIOR SUPERVISOR TEMPLATE 3 |                   |             |  |  |
|            | KEY                       | ТҮРЕ                         | SPEED CALL NUMBER | PRIVATE     |  |  |
| - <u>-</u> | 2                         |                              |                   |             |  |  |
|            | 3                         |                              |                   |             |  |  |
|            | 4                         |                              |                   |             |  |  |
| 、          | 5                         |                              |                   |             |  |  |
|            | 6                         |                              |                   |             |  |  |
|            | 7                         |                              |                   |             |  |  |
|            | 8                         |                              |                   |             |  |  |
|            | 9                         |                              |                   |             |  |  |
|            | 10                        |                              |                   |             |  |  |
|            | 11                        |                              |                   |             |  |  |
|            | 12                        |                              |                   |             |  |  |
|            | 13                        |                              |                   |             |  |  |
|            | 14                        |                              |                   |             |  |  |
|            | 15                        |                              |                   |             |  |  |

9109-096-210-NA Is

•

**Revision** 0

210 B-67

### FORM 39 – ACD AGENT GROUPS

|                                                                                                    |            | Sheet of                              |
|----------------------------------------------------------------------------------------------------|------------|---------------------------------------|
| FORM 39 – ACD AGENT GROUPS<br>(This form does not apply to Generic 1001, Generic 1002, Generic 1005 FPKG1 or Generic 1005 LIT96.) |            |                                       |
| ACD Group Number (1 – 50): ACD Group Name:                                                                                        |            |                                       |
| AGENT ID                                                                                                    | AGENT NAME | COS                                   |
|                                                                                                    |            |                                       |
|                                                                                                    |            |                                       |
|                                                                                                    |            |                                       |
|                                                                                                    |            |                                       |
|                                                                                                    |            |                                       |
|                                                                                                    |            |                                       |
|                                                                                                    |            |                                       |
|                                                                                                    |            |                                       |
|                                                                                                    |            |                                       |
|                                                                                                    |            |                                       |
|                                                                                                    |            |                                       |
|                                                                                                    |            | · · · · · · · · · · · · · · · · · · · |
|                                                                                                    |            |                                       |
|                                                                                                    |            |                                       |
|                                                                                                    |            |                                       |
|                                                                                                    |            |                                       |
|                                                                                                    |            |                                       |
|                                                                                                    |            | ·····                                 |
|                                                                                                    |            |                                       |
|                                                                                                    |            |                                       |
|                                                                                                    |            |                                       |
|                                                                                                    |            |                                       |
|                                                                                                    |            |                                       |
|                                                                                                    |            |                                       |
|                                                                                                    |            |                                       |
|                                                                                                    |            |                                       |
|                                                                                                    |            |                                       |
|                                                                                                    |            |                                       |
## FORM 39\* - "SELECT OPTIONS" SUBFORM

# ACD Agent Group Options

|                            |                                       | Sheet | of     |
|----------------------------|---------------------------------------|-------|--------|
| FORM 39* - ACD AGENT (     | ROUP OPTIONS                          |       |        |
| ACD Group Number (1 – 50): | ACD Group Name:                       | į.    |        |
|                            | OPTIONS                               |       | STATUS |
| Afterwork Timer            | (mm:ss) 00:00 - 15:00 (default 00:00) |       |        |
| Overflow Timer             | (mm:ss) 00:00 - 54:00 (default 09:00) |       |        |
| First Status Threshold     | (mm:ss) 00:00 – 54:00 (default 03:00) |       |        |
| Second Status Threshold    | (mm:ss) 00:00 - 54:00 (default 06:00) |       |        |

| ACD Group Number (1 – 50): _ | ACD Group Name:                      |        |
|------------------------------|--------------------------------------|--------|
|                              | OPTIONS                              | STATUS |
| Afterwork Timer              | (mm:ss) 00:00 – 15:00 (default 00:00 | )      |
| Overflow Timer               | (mm:ss) 00:00 – 54:00 (default 09:00 | )      |
| First Status Threshold       | (mm:ss) 00:00 – 54:00 (default 03:00 | )      |
| Second Status Threshold      | (mm:ss) 00:00 – 54:00 (default 06:00 | )      |

| ACD Group Number (1 – 50): | ACD Group Name:                       |        |
|----------------------------|---------------------------------------|--------|
|                            | OPTIONS                               | STATUS |
| Afterwork Timer            | (mm:ss) 00:00 - 15:00 (default 00:00) |        |
| Overflow Timer             | (mm:ss) 00:00 - 54:00 (default 09:00) |        |
| First Status Threshold     | (mm:ss) 00:00 – 54:00 (default 03:00) |        |
| Second Status Threshold    | (mm:ss) 00:00 - 54:00 (default 06:00) |        |

| ACD Group Number (1 – 50): | ACD Group Name:                       | <u></u> |
|----------------------------|---------------------------------------|---------|
|                            | OPTIONS                               | STATUS  |
| Afterwork Timer            | (mm:ss) 00:00 – 15:00 (default 00:00) |         |
| Overflow Timer             | (mm:ss) 00:00 - 54:00 (default 09:00) |         |
| First Status Threshold     | (mm:ss) 00:00 - 54:00 (default 03:00) |         |
| Second Status Threshold    | (mm:ss) 00:00 - 54:00 (default 06:00) |         |

 $\gamma \in \{\chi, \kappa, \gamma\}$ 

# FORM 40 – ACD SUPERVISORS

|                                        | Sneet of _                             |
|----------------------------------------|----------------------------------------|
|                                        |                                        |
| 1002, Generic 1005 FPKG1 or Generic 10 | 005 LIT96.)                            |
| NAME                                   | COS                                    |
|                                        |                                        |
|                                        |                                        |
| ······································ |                                        |
|                                        |                                        |
|                                        |                                        |
| <del></del>                            | · · · · · · · · · · · · · · · · · · ·  |
|                                        |                                        |
|                                        |                                        |
|                                        |                                        |
|                                        |                                        |
|                                        |                                        |
|                                        |                                        |
|                                        |                                        |
|                                        | •••••                                  |
|                                        |                                        |
|                                        |                                        |
|                                        |                                        |
| · · · · · · · · · · · · · · · · · · ·  |                                        |
|                                        |                                        |
|                                        |                                        |
|                                        |                                        |
|                                        |                                        |
|                                        |                                        |
| · · · · · · · · · · · · · · · · · · ·  |                                        |
|                                        |                                        |
|                                        |                                        |
|                                        |                                        |
|                                        |                                        |
|                                        |                                        |
|                                        |                                        |
|                                        |                                        |
| <u> </u>                               |                                        |
|                                        | 1002, Generic 1005 FPKG1 or Generic 10 |

## FORM 40\* - "EXPAND" SUBFORM

## FORM 40 – ACD Senior Supervisor Groups

|                       |                |                 | Sheet o |
|-----------------------|----------------|-----------------|---------|
| FORM 40 - ACD SEN     | NOR SUPERVISOR | GROUPS          |         |
| Senior Supervisor ID: | Senior Supe    | rvisor Name:    |         |
| ACD GROUP NUMBER      | SUPERVISOR ID  | SUPERVISOR NAME | CC      |
|                       |                |                 |         |
|                       |                |                 |         |
|                       |                |                 |         |
|                       |                |                 |         |
|                       |                |                 |         |
|                       |                | <u> </u>        |         |
|                       |                |                 |         |
|                       |                |                 |         |
|                       |                |                 |         |
|                       |                |                 |         |
|                       |                |                 |         |
|                       |                |                 |         |
|                       |                | ·               |         |
|                       |                |                 |         |
|                       |                |                 |         |
|                       |                |                 |         |
|                       |                |                 |         |
|                       |                |                 |         |
| ·····                 |                |                 |         |
| ······                |                |                 |         |
|                       |                |                 |         |
|                       |                |                 |         |
|                       |                |                 |         |
|                       |                |                 |         |

**Customer Data Entry** 

the second second second second second second second second second second second second second second second se

# FORM 41 – ACD PATH

|                                                                          | Sł                                               | neet | of      |
|--------------------------------------------------------------------------|--------------------------------------------------|------|---------|
| FORM 41 — ACD PATH<br>(This form does not apply to Generic 1001, Generic | 1002, Generic 1005 FPKG1 or Generic 1005 LIT96.) |      |         |
| ACD Path Number (1 – 99):                                                | ACD Path Name:                                   | •••  | 4<br>5. |
| OPT                                                                      | IONS                                             | ST   | ATUS    |
| Access Code for this ACD Path                                            |                                                  |      |         |
| Primary ACD Agent Group                                                  |                                                  |      |         |
| Delay for Ringback                                                       | (mm:ss) 00:01 – 54:00 (default 00:03)            |      |         |
| Recording 1: Start Time                                                  | (mm:ss) 00:00 – 54:00                            |      |         |
| Recording 1: Access Code                                                 |                                                  |      |         |
| Recording 1: Music Source Following                                      |                                                  |      |         |
| Recording 2: Start Time                                                  | (mm:ss) 00:00 – 54:00                            |      |         |
| Recording 2: Access Code                                                 |                                                  |      |         |
| Recording 2: Music Source Following                                      |                                                  |      |         |
| Recording 3: Start Time                                                  | (mm:ss) 00:00 – 54:00                            |      |         |
| Recording 3: Access Code                                                 |                                                  |      |         |
| Recording 3: Music Source Following                                      |                                                  |      |         |
| Recording 4: Start Time                                                  | (mm:ss) 00:00 – 54:00                            |      |         |
| Recording 4: Access Code                                                 |                                                  |      |         |
| Recording 4: Music Source Following                                      |                                                  |      | -       |
| Overflow 1 Agent Group                                                   |                                                  |      |         |
| Overflow 2 Agent Group                                                   |                                                  |      |         |
| Overflow 3 Agent Group                                                   |                                                  |      |         |
| Interflow Enable                                                         | YES or NO (default = NO)                         |      |         |
| Interflow Timeout                                                        | (mm:ss) 00:01 - 54:00 (default = 54:00)          |      |         |
| Interflow Point Access Code                                              | (default = DROP CALL)                            |      |         |
| Allow Overflow to Interflow Point<br>before Timeout                      | (default = NO)                                   |      |         |
| Priority                                                                 | 1-99 (default = 99, the lowest priority)         |      |         |
| Service Time                                                             | (mm:ss) 00:01 - 54:00 (default = 03:00)          |      |         |

# FORM 42 - T1 LINK DESCRIPTORS

|  | <b>FORM 42</b> | 2 – T1 | LINK | DESCRIP | TORS |
|--|----------------|--------|------|---------|------|
|--|----------------|--------|------|---------|------|

210

14.282

. . . .

(This form does not apply to Generic 1001 or Generic 1002.)

| DESCRIPTOR          | LINK TYPE            | NUM OF LINKS ASSIGNED **                 | COMMENTS                              |
|---------------------|----------------------|------------------------------------------|---------------------------------------|
| 1                   |                      |                                          |                                       |
| 2                   |                      |                                          |                                       |
| 3                   |                      |                                          | i i i i i i i i i i i i i i i i i i i |
| 4                   |                      |                                          |                                       |
| 5                   |                      |                                          |                                       |
| 6                   |                      |                                          |                                       |
| 7                   |                      |                                          |                                       |
| 8                   |                      |                                          |                                       |
| 9                   |                      |                                          |                                       |
| 10                  |                      |                                          |                                       |
| ** This field is au | utomatically updated | d by the system based on entries in Form | 43.                                   |

## FORM 42\* - "SELECT OPTION" SUBFORM

| FORM 42* - T1 LI                                          | NK DESCRIPTOR OP                       | TION | IS |        |       |      |      |     |     |   |    |
|-----------------------------------------------------------|----------------------------------------|------|----|--------|-------|------|------|-----|-----|---|----|
|                                                           |                                        | 1    | ٦  | TI LII | NK DI | ESCR | IPTO | RNU | MBE | R |    |
| OF                                                        | TIONS                                  | 1    | 2  | 3      | 4     | 5    | 6    | 7   | 8   | 9 | 10 |
| Alarm Debounce Timer<br>300 – 3200                        | (default = 2500)                       |      |    |        |       |      |      |     |     |   |    |
| B8ZS Zero Code Suppre<br>YES or NO                        | e <b>ssion</b><br>(default = NO)       |      |    |        |       |      |      |     |     |   |    |
| Slip Rate – Maintenance<br>(0 – 9000)/24 hrs              | <b>Limit</b><br>(default = 255)        |      |    |        |       |      |      |     |     |   |    |
| Slip Rate – Service Limi<br>(0 – 9000/24 hrs              | t<br>(default = 7000)                  |      |    |        |       |      |      |     |     |   |    |
| Slip Rate – Network Syr<br>(0 – 9000/24 hrs               | ic Limit<br>(default = 7)              |      |    |        |       |      |      |     |     |   |    |
| <b>BER Maintenance Lim</b><br>(10**n, n= 3, 4, 5, 6)/hr   | it<br>(default = 4)                    |      |    |        |       |      |      |     |     |   |    |
| <b>BER – Service Limit</b><br>(10** –n, n= 3, 4, 5, 6)/hr | (default = 3)                          |      |    |        |       |      |      |     |     |   |    |
| Framing Losses – Maint<br>(0 – 9000)/24 hrs               | enance Limit<br>(default = 255)        |      |    |        |       |      |      |     |     |   |    |
| Framing Losses – Servi<br>(0 – 9000/24 hrs                | <b>ce Limit</b><br>(default = 9000)    |      |    |        |       |      |      |     |     |   |    |
| RTS Timer – Service Lin<br>1 – 225 min                    | m <b>it Exceeded</b><br>(default = 30) |      |    |        |       |      |      |     |     |   |    |
| RTS Timer – Net Slip Li<br>1 – 225 min                    | mit Exceeded<br>(default = 30)         |      |    |        |       |      |      |     |     |   |    |
| RTS Timer – After Alarr<br>1 – 225 min                    | n<br>(default = 30)                    |      |    |        |       |      |      |     |     |   |    |

# FORM 43 – T1 LINK ASSIGNMENTS

|                                        |         |          |                     | Sheet of _ |
|----------------------------------------|---------|----------|---------------------|------------|
| FORM 43 - T1<br>(This form does not ap | LINK AS | SIGNMENT | <b>'S</b><br>1002.) |            |
| TRUNK TYPE                             | BAY     | SLOT     | LINK DESC. NUM      | COMMENTS ; |
| N N                                    |         |          | <u> </u>            |            |
|                                        |         |          |                     |            |
|                                        |         |          |                     |            |
|                                        |         |          |                     |            |
|                                        |         |          |                     |            |
|                                        |         |          |                     |            |
|                                        |         |          |                     |            |
|                                        |         |          |                     |            |
|                                        |         |          |                     |            |
|                                        |         |          |                     |            |
|                                        |         |          |                     |            |
|                                        |         |          |                     |            |
|                                        |         |          |                     |            |
|                                        |         |          |                     |            |
|                                        |         |          |                     |            |
|                                        |         |          |                     |            |
|                                        |         |          |                     |            |
|                                        |         |          |                     |            |
|                                        |         |          |                     |            |
|                                        |         |          |                     |            |
|                                        |         |          |                     |            |
|                                        |         |          |                     |            |
|                                        |         |          |                     |            |
|                                        |         |          |                     |            |
|                                        |         |          |                     |            |
|                                        |         |          |                     |            |
|                                        |         |          |                     |            |
|                                        |         |          |                     |            |
|                                        |         |          |                     |            |
|                                        |         |          |                     |            |
|                                        |         |          |                     |            |

.

FORM 44 - T1 NETWORK SYNCHRONIZATION

210

| DESCRIPTION          | BAY | SLOT | COMMENTS                               |
|----------------------|-----|------|----------------------------------------|
| First Clock Source   |     |      |                                        |
| Second Clock Source  |     |      |                                        |
| Third Clock Source   |     | +    |                                        |
| Fourth Clock Source  |     |      |                                        |
| Fifth Clock Source   |     |      |                                        |
| Sixth Clock Source   |     |      | ······································ |
| Seventh Clock Source |     |      |                                        |
| Eighth Clock Source  |     |      |                                        |

.

1

**Revision 0** 

# FORM 45 – KEY SYSTEM TELEPHONES

|              |          |          |                          |        |      |                  |                         |          |      |       | Sheet of |
|--------------|----------|----------|--------------------------|--------|------|------------------|-------------------------|----------|------|-------|----------|
| FOI<br>(This | RM 4     | 5 — K    | <b>(EY S</b><br>apply to | SYSTEM | TELE | EPHC<br>ric 1002 | <b>NES</b><br>or Generi | c 1003.) |      |       |          |
| BAY          | SLT      | ĆCT      | TEN                      | EXTN   | COS  | COR              | TYPE                    | PAGE     | NAME | ASSOC | COMMENTS |
|              |          |          |                          |        |      |                  |                         |          |      |       |          |
|              |          |          |                          |        |      |                  |                         |          |      |       |          |
|              |          |          |                          |        |      |                  |                         |          |      |       |          |
|              |          |          |                          |        |      |                  |                         |          |      |       |          |
|              |          |          |                          |        |      |                  |                         |          |      |       |          |
|              |          |          |                          |        |      |                  |                         |          |      |       |          |
|              |          |          |                          |        |      |                  |                         |          |      |       |          |
|              |          |          |                          |        |      |                  |                         |          |      |       |          |
|              |          |          |                          |        |      |                  |                         |          |      |       |          |
|              |          |          |                          |        |      |                  |                         |          |      | ·     |          |
|              | <u> </u> |          |                          |        |      |                  |                         |          |      |       |          |
|              |          |          |                          |        |      | ļ                |                         |          | -    |       |          |
|              | ļ        |          |                          |        |      |                  |                         |          |      |       |          |
|              | ļ        |          | <b> </b>                 |        | ļ    | ļ                |                         |          |      |       |          |
|              | ļ        | ļ        |                          |        |      |                  |                         |          |      |       |          |
|              | ļ        |          |                          |        |      | <br>             |                         |          |      |       |          |
|              |          |          | ļ                        |        | ļ    |                  |                         |          |      |       |          |
|              |          |          |                          |        | ļ    |                  |                         |          |      |       |          |
|              | ļ        |          |                          |        |      |                  |                         |          |      |       |          |
|              | <u> </u> | 1        |                          |        |      | ļ                |                         | ļ        |      |       |          |
|              | <u> </u> |          | ļ                        |        |      |                  |                         |          |      |       |          |
|              | ļ        | · ·      |                          |        |      |                  |                         |          |      |       |          |
|              | <u> </u> |          | <b> </b>                 |        |      |                  |                         |          |      |       |          |
|              |          | <u> </u> | <b> </b>                 |        |      | <u> </u>         |                         |          |      |       |          |
|              |          |          |                          |        |      | <u> </u>         |                         |          |      |       |          |
|              | <u> </u> | ļ        |                          |        |      | ļ                | ļ                       | <br>     |      |       |          |
|              | ļ        | ļ        | <b> </b>                 |        |      | ļ                |                         |          |      |       |          |
|              |          | <u> </u> | ļ                        |        | ļ    | ļ                | ļ                       | ļ        |      |       |          |
|              |          | ļ        |                          |        |      | ļ                |                         | ļ        |      |       |          |
|              | · ·      |          |                          |        |      |                  |                         |          |      |       |          |
|              |          |          | 1                        |        | 1    |                  |                         |          |      |       |          |

## FORM 45\* - "EXPAND SET" SUBFORM

# KEY SYSTEM – Telephone Lines

210

| Chaot | <b>~</b> f |
|-------|------------|
| Sneet | OT         |

| Bay/Sit/Cct: |          |        | Set Type : |     |     | Extension Number: |         |       |
|--------------|----------|--------|------------|-----|-----|-------------------|---------|-------|
| KEY +        | TYPE     | DIR    | RING       | SEC | DSS | EXT NUM           | TRK ACC | LABEL |
| *01          | Intercom | In/Out | Immed      | No  | No  |                   |         |       |
| 02           |          |        |            |     |     |                   |         |       |
| 03           |          |        |            |     |     |                   |         |       |
| 04           |          |        |            |     |     |                   |         |       |
| 05           |          |        |            |     |     |                   |         |       |
| 06           |          |        |            |     |     |                   |         |       |
| 07           |          |        |            |     |     |                   |         |       |
| 08           |          |        |            |     |     |                   |         |       |
| 09           |          |        |            |     |     |                   |         |       |
| 10           |          |        |            |     |     | <u> </u>          |         |       |
| 11           |          |        |            |     |     |                   |         |       |
| 12           |          |        |            |     |     |                   |         |       |

| Bay/Sh | /Cct:                                                                 |        | Set Type : |     |     |         | Extension Number: |       |  |  |
|--------|-----------------------------------------------------------------------|--------|------------|-----|-----|---------|-------------------|-------|--|--|
| KEY *  | TYPE                                                                  | DIR    | RING       | SEC | DSS | EXT NUM | TRK ACC           | LABEL |  |  |
| *01    | Intercom                                                              | In/Out | Immed      | No  | No  |         |                   |       |  |  |
| 02     |                                                                       |        |            |     |     |         |                   |       |  |  |
| 03     |                                                                       |        |            |     |     |         |                   |       |  |  |
| 04     |                                                                       |        |            |     |     |         |                   |       |  |  |
| 05     |                                                                       |        |            |     |     |         |                   |       |  |  |
| 06     |                                                                       |        |            |     |     |         |                   |       |  |  |
| 07     |                                                                       |        |            |     |     |         |                   |       |  |  |
| 08     |                                                                       |        |            |     |     |         |                   |       |  |  |
| 09     |                                                                       |        |            |     |     |         |                   |       |  |  |
| 10     |                                                                       |        |            |     |     |         |                   |       |  |  |
| 11     |                                                                       |        |            |     |     |         |                   |       |  |  |
| 12     |                                                                       |        |            |     |     |         |                   |       |  |  |
| + T    | + The SUPERSET 410 has 6 Line keys, all other sets have 12 Line keys. |        |            |     |     |         |                   |       |  |  |

## FORM 45\* – "EXPAND SET" SUBFORM

## KEY SYSTEM - SUPERSET DSS Module Lines

|     |             |            |        |      |       |          |         | Sheet of |
|-----|-------------|------------|--------|------|-------|----------|---------|----------|
| FOR | M 45* – KEY | ( SYSTEM S | UPERSE | T DS | s Moi | DULE LIN | NES     |          |
| KEY | TYPE        | DIRECTION  | RING   | SEC  | DSS   | EXT NUM  | TRK ACC | LABEL    |
| 01  | ^           |            |        |      |       |          |         | i.       |
| 02  | `           |            |        |      |       |          |         |          |
| 03  |             |            |        |      |       |          |         |          |
| 04  |             |            |        |      |       |          |         |          |
| 05  |             |            |        |      |       |          |         |          |
| 06  |             |            |        |      |       |          |         |          |
| 07  |             |            |        |      |       |          |         |          |
| 08  |             |            |        |      |       |          |         |          |
| 09  |             |            |        |      |       |          |         |          |
| 10  |             |            |        |      |       |          |         |          |
| 11  |             |            |        |      |       |          |         |          |
| 12  |             |            |        |      |       |          |         |          |
| 13  |             |            |        |      |       |          |         |          |
| 15  |             |            |        |      |       |          |         |          |
| 16  |             |            |        |      |       |          |         |          |
| 17  |             |            |        |      |       |          |         |          |
| 18  |             |            |        |      |       |          |         |          |
| 19  |             |            |        |      |       |          |         |          |
| 20  |             |            |        |      |       |          |         |          |
| 21  |             |            |        |      |       |          |         |          |
| 22  |             |            |        |      |       |          |         |          |
| 23  |             |            |        |      |       |          |         |          |
| 24  |             |            |        |      |       |          |         |          |
| 25  |             |            |        |      |       |          |         |          |
| 26  |             |            |        |      |       |          |         |          |
| 27  |             |            |        |      |       |          |         |          |
| 28  |             |            |        |      |       |          |         |          |
| 29  |             |            |        |      |       |          |         |          |
| 30  |             |            |        |      |       |          |         |          |
| 31  |             |            |        |      |       |          |         |          |
| 32  |             |            |        |      |       |          |         |          |

.

1.1.1.1

# FORM 46 KEY SYSTEM TOLL CONTROL

| DIGITS TO BE ANALYZED                 | QTY TO<br>FOLLOW                      | LONG DST | TERM TYPE AND NUM | COR G    |
|---------------------------------------|---------------------------------------|----------|-------------------|----------|
|                                       |                                       |          |                   | ļ        |
|                                       | · · · · · · · · · · · · · · · · · · · | <u></u>  |                   |          |
|                                       |                                       |          |                   |          |
|                                       |                                       |          |                   |          |
|                                       |                                       |          |                   |          |
|                                       |                                       |          |                   |          |
|                                       |                                       |          |                   |          |
|                                       |                                       |          |                   |          |
|                                       |                                       |          |                   |          |
|                                       |                                       |          |                   |          |
|                                       |                                       |          |                   |          |
| · · · · · · · · · · · · · · · · · · · | · /                                   |          |                   |          |
|                                       |                                       |          |                   |          |
|                                       |                                       | <b>+</b> |                   |          |
| <u></u>                               |                                       |          |                   |          |
|                                       |                                       |          |                   |          |
|                                       |                                       | +        |                   |          |
|                                       |                                       | <u> </u> |                   |          |
|                                       |                                       |          |                   |          |
|                                       |                                       |          |                   |          |
|                                       |                                       |          |                   |          |
|                                       |                                       |          |                   |          |
|                                       |                                       |          |                   |          |
|                                       |                                       |          |                   |          |
|                                       |                                       |          |                   |          |
|                                       |                                       |          |                   |          |
|                                       |                                       |          |                   |          |
|                                       |                                       |          |                   | <u> </u> |

#### in the second second

•

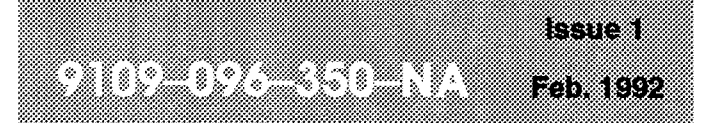

SX-200<sup>®</sup> DIGITAL PABX

# Troubleshooting

¥

<sup>™</sup> (B) – Trademark of Mitel Corporation. © Copyright 1992, Mitel Corporation. All rights reserved. Printed in Canada.

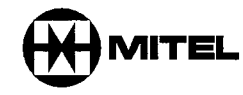

#### NOTICE

The information contained in this document is believed to be accurate in all respects but is not warranted by Mitel Corporation (MITEL®). The information is subject to change without notice and should not be construed in any way as a commitment by Mitel or any of its affiliates or subsidiaries. Mitel and its affiliates and subsidiaries assume no responsibility for any errors or omissions in this document. Revisions of this document or new editions of it may be issued to incorporate such changes.

DEC and VT100 are trademarks of Digital Equipment Corporation.

ł

İİ

## **Table of Contents**

## 1. INTRODUCTION

| How to Use this Document | . 350 | 1–1 |
|--------------------------|-------|-----|
| Reason for Issue         | . 350 | 1–1 |

## 2. TROUBLESHOOTING - GENERAL

| Emergency Procedures                            | 350 | 2–1  |
|-------------------------------------------------|-----|------|
| Main Control Card Power–Up Error Codes          | 350 | 2–3  |
| Troubleshooting Methodology                     | 350 | 2–10 |
| Gèneral                                         | 350 | 2–10 |
| Information Gathering and Problem Clarification | 350 | 210  |
| Problem Confirmation                            | 350 | 2–12 |
| Problem Isolation                               | 350 | 2–12 |
| Correction and Documentation                    | 350 | 2–12 |

## 3. PERIPHERAL EQUIPMENT TROUBLESHOOTING PROCEDURES

|   | Peripheral Interface Circuit Cards                           | 350 | 3–1  |
|---|--------------------------------------------------------------|-----|------|
|   | ONS / OPS / Station Line Cards                               | 350 | 3–1  |
|   | COV / <i>SUPERSET</i> ™ Line Cards                           | 350 | 32   |
|   | Digital Line Card                                            | 350 | 3–3  |
|   | General                                                      | 350 | 3–3  |
|   | SHOW ERRORS Command                                          | 350 | 3-4  |
|   | Additional Troubleshooting                                   | 350 | 3–5  |
|   | Trunk Cards – General                                        | 350 | 3–7  |
|   | Supplemental E&M Trunk Card Troubleshooting Procedures       | 350 | 3–11 |
|   | Supplemental DID / Loop-Tie Trunk Troubleshooting Procedures | 350 | 3–12 |
|   | T1 (DS–1) Trunk                                              | 350 | 3–14 |
|   | Universal Card                                               | 350 | 3–18 |
|   | DTMF Receivers / Relay                                       | 350 | 3–18 |
|   | Music On Hold (MOH)                                          | 350 | 3–19 |
|   | Pager                                                        | 350 | 3–20 |
| • | Analog Junctors / Channels                                   | 350 | 3–20 |
|   | Special Sets                                                 | 350 | 3–23 |
|   | Attendant Console – LCD Console                              | 350 | 3–25 |
|   | Attendant Console – <i>SUPERCONSOLE 1000</i> ™               | 350 | 3–27 |
|   | SUPERSET 3 <sup>™</sup> Telephone                            | 350 | 3–28 |
|   | SUPERSET 4® Telephone                                        | 350 | 3–30 |
|   | SUPERSET 3™ DN Telephone                                     | 350 | 3–33 |
|   | SUPERSET 4™ DN Telephone                                     | 350 | 3–35 |
|   | SUPERSET 401 <sup>™</sup> Telephone                          | 350 | 3-37 |
|   | SUPERSET 410 <sup>™</sup> Telephone                          | 350 | 3_39 |
|   | SUPERSET 420 <sup>™</sup> Telephone                          | 350 | 3_41 |
|   | ······································                       | 200 | 5 71 |

|    | SUPERSET 430 <sup>™</sup> Telephone           | 350 | 3-43 |
|----|-----------------------------------------------|-----|------|
|    | SUPERSET DSS™ Module                          | 350 | 3-45 |
|    | DATASET 1103 / DATASET 2103 (DTE Mode)        | 350 | 3-47 |
|    | DATASET 1103 / 2103 (DCE Mode)                | 350 | 3-55 |
|    | DATASET 1101                                  | 350 | 3–57 |
|    | DATASET 1102 / DATASET 2102                   | 350 | 3-61 |
|    | <i>Milink</i> ™ Data Module                   | 350 | 3-68 |
|    | DATACABINET 9000                              | 350 | 3–73 |
|    | Supplementary Peripheral Equipment Procedures | 350 | 3-76 |
|    |                                               |     |      |
| 4. | SUBSYSTEM TROUBLESHOOTING PROCEDURES          |     |      |
|    | Main Control Card                             | 350 | 4–1  |
|    | Configuration                                 | 350 | 4–1  |
|    | Main Control Card PowerUp Tests               | 350 | 4–1  |
|    | First–Step Checks                             | 350 | 4–1  |
|    | Power–Up Sequence                             | 350 | 4–1  |
|    | Troubleshooting Procedures                    | 350 | 4–2  |
|    | Digital Bay Control Subsystem                 | 350 | 46   |
|    | Configuration                                 | 350 | 46   |
|    | Bay Control Power–Up Tests                    | 350 | 4–6  |
|    | First–Step Checks                             | 350 | 4–6  |
|    | Power–Up Sequence                             | 350 | 46   |
|    | Troubleshooting Procedures                    | 350 | 46   |
|    | Analog Bay Peripheral Control Subsystem       | 350 | 4–10 |
|    | Configuration                                 | 350 | 4–10 |
|    | Peripheral Control Subsystem Power–Up Tests   | 350 | 4–10 |
|    | First-Step Checks                             | 350 | 4–10 |
|    | Power–Up Sequence                             | 350 | 4–10 |
|    | Troubleshooting Procedures                    | 350 | 4–10 |
|    | Floppy Disk Subsystem                         | 350 | 4–12 |
|    | Configuration                                 | 350 | 4–12 |
|    | Action in Case of Power Loss                  | 350 | 4–13 |
| •  | Troubleshooting Procedures                    | 350 | 4–13 |
|    | Power Subsystem                               | 350 | 4-17 |
|    | Bay Power Supply                              | 350 | 4–17 |
|    | SX-200® FD Control Cabinet Power Supply       | 350 | 4–22 |
|    | Rear Door PowerSupply                         | 350 | 4–24 |
|    | Uninterruptable Power Supply (UPS)            | 350 | 427  |
| 5  | MISCELLANEOUS TROUBLESHOOTING PROCEDURES      |     |      |
| Э. |                                               |     |      |

| Maintenance Terminal                   | 350 5-1 |
|----------------------------------------|---------|
| System Printers                        | 350 5-5 |
| Backplane Printer Port                 | 350 5-5 |
| SX-200 FD Control Cabinet Printer Port | 350 5-7 |

| SUPERCONSOLE 1000 Printer Port               | 350 | 5–8  |
|----------------------------------------------|-----|------|
| Dataset Printer Port                         | 350 | 5–9  |
| Cabinet Cooling System                       | 350 | 5–10 |
| Power Fail Transfer                          | 350 | 5–10 |
| 6-Circuit PFT Card                           | 350 | 5–10 |
| 12–Circuit PFT Card                          | 350 | 5–16 |
| SX-200 FD System Fail Transfer Connector     | 350 | 5–18 |
| Modems / Modem Pools                         | 350 | 5–20 |
| Recorded Announcement Devices (RADs)         | 350 | 5–22 |
| Night Bell Equipment                         | 350 | 524  |
| Hotel / Motel                                | 350 | 527  |
| Property Management System Interface         | 350 | 5–28 |
| Voice Mail Interface                         | 350 | 5–29 |
| COV Port Voice Mail                          | 350 | 5–29 |
| ONS Port Voice Mail                          | 350 | 5–30 |
| Application Platform Package Feature Package | 350 | 531  |
|                                              |     |      |

## 6. SOFTWARE TROUBLESHOOTING PROCEDURES

| Key System Features                | 350 | 6–1  |
|------------------------------------|-----|------|
| Hotel/Motel Feature Package        | 350 | 6–5  |
| Sub-Attendant (Enhanced Function)  | 350 | 6–8  |
| Automatic Call Distribution (ACD)  | 350 | 6–11 |
| Automatic Attendant Overflow (AAO) | 350 | 6–15 |
| Automated Attendant                | 350 | 6–16 |
| Call Forwarding                    | 350 | 6–17 |
| SUPERSET Telephones                | 350 | 6–20 |
|                                    |     |      |

### APPENDIX A. MAINTENANCE LOG MESSAGES

|                          | ••••••••••••      |       |       | 350 | A1         |
|--------------------------|-------------------|-------|-------|-----|------------|
| APPENDIX B. CALL PROCES  | SSING INFORMATION | 1     |       | 350 | <b>B</b> 1 |
| APPENDIX C. TROUBLESHO   | OTING KIT         |       | ••••• | 350 | C1         |
| APPENDIX D. LOOP CURRE   | NT MEASUREMENT    |       | ••••• | 350 | D–1        |
| APPENDIX E. LOOP START   | VS GROUND START   | СНЕСК | ••••• | 350 | E–1        |
| APPENDIX F. MITEL REPAIR | TAG               |       |       | 350 | F1         |

## List of Figures

| Figure 2–1  | Main Control Card – Flea Clip and Device Locations                    | 350 2- | -5  |
|-------------|-----------------------------------------------------------------------|--------|-----|
| Figure 2–2  | 336 / 480 / 456 Port Backplane                                        | 350 2- | -6  |
| Figure 2–3  | 672 Port Backplane                                                    | 350 2- | -7  |
| Figure 2-4  | 480 Port Backplane (Welded Cabinet)                                   | 350 2- | -8  |
| Figure 2–5  | Main Control Card Module Locations                                    | 350 2- | .9  |
| Figure 3–1  | Digital Interface Card                                                | 350 3- | -6  |
| Figure 3–2  | LS/GS Trunk Jumper Locations                                          | 350 3- | -8  |
| Figure 3-3  | E&M Trunk Module With Universal Card                                  | 350 3- | -10 |
| Figure 3–4  | E&M Type 1 Trunk Testing                                              | 350 3  | -13 |
| Figure 3–5  | Loop Trunk Testing                                                    | 350 3- | ·13 |
| Figure 3–6  | T1 Trunk Card                                                         | 350 3- | -15 |
| Figure 3–7  | T1 Adapter Card and Cable Assembly Connections                        | 350 3- | 16  |
| Figure 3–8  | <i>SX–200</i> FD Peripheral Node Rear View (with optional T1 Adapter) | 350 3- | 17  |
| Figure 3–9  | Music, Paging, Relay and Console Connections                          | 350 3  | 21  |
| Figure 3-10 | Attendant Console                                                     | 350 3- | 24  |
| Figure 3-11 | SUPERSET 3 General View                                               | 350 3- | 29  |
| Figure 3-12 | SUPERSET 4 General View                                               | 350 3  | 31  |
| Figure 3-13 | SUPERSET 4 Connections                                                | 350 3- | 32  |
| Figure 3–14 | SUPERSET 3DN General View                                             | 350 3- | 34  |
| Figure 3–15 | SUPERSET 4DN General View                                             | 350 3- | 36  |
| Figure 3–16 | SUPERSET 401 General View                                             | 350 3- | -38 |
| Figure 3–17 | SUPERSET 410 General View                                             | 350 3- | 40  |
| Figure 3-18 | SUPERSET 420 General View                                             | 350 3- | 42  |
| Figure 3-19 | SUPERSET 430 General View                                             | 350 3- | 44  |
| Figure 3-20 | SUPERSET DSS Module Configurations                                    | 350 3- | 46  |
| Figure 3-21 | DATASET 1103/2103 Stand-alone DTE Configuration (ADL)                 | 350 3- | 48  |
| Figure 3-22 | DATASET 2103 Indicators and Connectors                                | 350 3- | 51  |
| Figure 3-23 | DATASET 1103 Indicators and Connectors                                | 350 3- | 53  |
| Figure 3-24 | DATASET 1103 / DATASET 2103 Modem Configuration                       | 350 3- | 56  |
| Figure 3-25 | DATASET 1101/SUPERSET 4 DN Configuration                              | 350 3- | 58  |
| Figure 3-26 | DATASET 1101 Indicators and Connectors                                | 350 3- | 59  |
| Figure 3-27 | DATASET 2102 Card Connectors and Indicators                           | 350 3- | 63  |
| Figure 3-28 | DATASET 1102 Card Connectors and Indicators                           | 350 3- | -65 |
| Figure 3-29 | MiLink Data Module, Indicators and Connectors                         | 350 3  | 69  |
| Figure 3-30 | MiLink Data Module Configuration                                      | 350 3- | 70  |
| Figure 3-31 | DATASHELF 9100                                                        | 350 3- | 71  |
| Figure 3-32 | Connections at Modern Interconnect Panel                              | 350 3- | 72  |
| Figure 3-33 | Modem Interconnect Panel                                              | 350 3– | 72  |
| Figure 3-34 | DATACABINET 9000 – Front View (Typical Installation)                  | 350 3- | 74  |
| Figure 3-35 | DATACABINET 9000 Rear View (Typical Installation)                     | 350 3- | 75  |
| Figure 4-1  | Control Cards                                                         | 350 4  | 3   |

| Figure 4–2  | SX-200 FD Control Cabinet Front View (front cover removed)               | 350 | 44   |
|-------------|--------------------------------------------------------------------------|-----|------|
| Figure 4–3  | SX-200 FD Control Cabinet Rear View                                      | 350 | 45   |
| Figure 4–4  | Bay Control Card Device Locations                                        | 350 | 48   |
| Figure 4–5  | Fiber Interface Module                                                   | 350 | 48   |
| Figure 4–6  | Location of PCM Cables                                                   | 350 | 4–12 |
| Figure 4–7  | 5 1/4" Disk Drives (Generic 1001 to Generic 1004)                        | 350 | 4-14 |
| Figure 4–8  | 5 1/4" Disk Drive PN 9109-124-000-NA (Generic 1001 to Generic 1004)      | 350 | 4-14 |
| Figure 4-9  | 3 1/2" Disk Drives, PN9400-300-305-NA (Generic 1005)                     | 350 | 4–15 |
| Figure 4–10 | Floppy Disk Drive Backplane Connections                                  | 350 | 4–16 |
| Figure 4-11 | 336 Port AC Distribution Panel and Ground Connections                    | 350 | 4–18 |
| Figure 4-12 | 672 Port Control Cabinet AC Distribution Panel and Ground Connections    | 350 | 4–19 |
| Figure 4-13 | 672 Port Peripheral Cabinet AC Distribution Panel and Ground Connections | 350 | 420  |
| Figure 4-14 | Bay Power Supply and Fuse Locations                                      | 350 | 421  |
| Figure 4-15 | Control Node Cable Connections                                           | 350 | 4–23 |
| Figure 4-16 | Rear Door Power Supply Indicators, Switches, Fuses                       | 350 | 4–25 |
| Figure 4-17 | Rear Door Power Supply Connections                                       | 350 | 4–26 |
| Figure 4-18 | Rear Door Power Supply Power Harness                                     | 350 | 4–27 |
| Figure 5-1  | SX-200 DIGITAL Maintenance Panel                                         | 350 | 5–3  |
| Figure 5-2  | SX-200 FD Peripheral Node Front View (front cover removed)               | 350 | 5–4  |
| Figure 53   | PFT Card Locations                                                       | 350 | 5–11 |
| Figure 5-4  | 6-Circuit Power Fail Transfer Card                                       | 350 | 5–12 |
| Figure 5-5  | PFT Connections (Control Cabinet – Most Variants)                        | 350 | 513  |
| Figure 5–6  | PFT Connections (672–Port Variant)                                       | 350 | 5–14 |
| Figure 5–7  | PFT Cross-Connect Field Connections                                      | 350 | 5–15 |
| Figure 5–8  | 12-Circuit PFT Card Connections                                          | 350 | 5–17 |
| Figure 5–9  | <i>SX–200</i> FD Peripheral Node Rear View (with optional T1 Adapter)    | 350 | 5–19 |
| Figure 5–10 | Typical Pooled Modem Configuration                                       | 350 | 521  |
| Figure 5–11 | Music, Paging, Relay and Console Connections                             | 350 | 525  |
| Figure 5-12 | Night Bell Auxiliary Relay Configuration                                 | 350 | 526  |
| Figure 5-13 | PMS Configuration (Typical)                                              | 350 | 528  |
| Figure 5–14 | APP Configuration                                                        | 350 | 5–32 |
| Figure D-1  | In-Line Current Measurement                                              | 350 | D2   |
| Figure E-1  | Loop Start Versus Ground Start Check                                     | 350 | E–2  |
| Figure F-1  | The Mitel Repair Tag                                                     | 350 | F–2  |

## List of Tables

| Table 1–1 | SX-200 DIGITAL Maintenance Related Practices | 350 | 1–1 |
|-----------|----------------------------------------------|-----|-----|
| Table 2-1 | Emergency Troubleshooting Procedures         | 350 | 2–1 |
| Table 2–2 | Main Control Card Error Code Summary         | 350 | 2–3 |
| Table 2–3 | Troubleshooting Aids                         | 350 | 212 |
| Table 3–1 | ONS Line Card Troubleshooting Summary        | 350 | 3–1 |

•

| Table 3–2  | COV Line Card Troubleshooting Summary                         | . 350 | 3–2  |
|------------|---------------------------------------------------------------|-------|------|
| Table 3–3  | Digital Line Card Loop Lengths                                | . 350 | 33   |
| Table 3–4  | SHOW ERRORS Command                                           | . 350 | 3-4  |
| Table 3–5  | Trunk Card Troubleshooting Summary                            | . 350 | 3-7  |
| Table 3–6  | Trunk Voltage and Loop Current Readings                       | . 350 | 3–9  |
| Table 3–7  | Supplementary E&M Trunk Troubleshooting Procedures            | . 350 | 3–11 |
| Table 3–8  | Supplementary DID / Loop-Tie Trunk Troubleshooting Procedures | . 350 | 3–12 |
| Table 3–9  | T1 Trunk Card Troubleshooting Summary                         | . 350 | 3–14 |
| Table 3–10 | DTMF Receiver / Relay Troubleshooting Summary                 | . 350 | 3–18 |
| Table 3–11 | Music On Hold Troubleshooting Summary                         | . 350 | 3–19 |
| Table 3–12 | Pager Troubleshooting Summary                                 | . 350 | 3-20 |
| Table 3–13 | Analog Junctor Troubleshooting Summary                        | . 350 | 3-22 |
| Table 3–14 | LCD Console Troubleshooting Summary                           | . 350 | 3-23 |
| Table 3–15 | Attendant Console Error Indications                           | . 350 | 3-25 |
| Table 3–16 | SUPERCONSOLE 1000 Troubleshooting Summary                     | . 350 | 3-27 |
| Table 3–17 | SUPERSET 3 Troubleshooting Summary                            | . 350 | 3-28 |
| Table 3-18 | SUPERSET 4 Troubleshooting Summary                            | 350   | 3-30 |
| Table 3–19 | SUPERSET 3DN Troubleshooting Summary                          | . 350 | 3-33 |
| Table 3–20 | SUPERSET 4DN Troubleshooting Summary                          | 350   | 335  |
| Table 3–21 | SUPERSET 401 Procedures                                       | 350   | 3-37 |
| Table 3–22 | SUPERSET 410 Procedures                                       | 350   | 3-39 |
| Table 3–23 | SUPERSET 420 Procedures                                       | 350   | 3-41 |
| Table 3–24 | SUPERSET 430 Procedures                                       | 350   | 3-43 |
| Table 3–25 | SUPERSET DSS Module Troubleshooting Summary                   | 350   | 3-45 |
| Table 3–26 | DATASET 1103 / DATASET 2103 - DTE Mode                        | 350   | 3-47 |
| Table 3–27 | DATASET 2100 Switch Settings (Mode Selection)                 | 350   | 3–48 |
| Table 3–28 | DATASET 2100 Switch Settings (Asynchronous Flow Control)      | 350   | 3–49 |
| Table 3–29 | DATASET 2100 Switch Settings (Async Speed)                    | 350   | 3-49 |
| Table 3–30 | DATASET 2100 Switch Settings (Sync Operating Mode Selection)  | 350   | 3-49 |
| Table 3–31 | DATASET 2100 Switch Settings (Synchronous Clock Source)       | 350   | 350  |
| Table 3–32 | DATASET 2100 Switch Settings (Sync Speed)                     | 350   | 3–50 |
| Table 3–33 | DATASET 2103 LED Indicators                                   | 350   | 352  |
| Table 3–34 | DATASET 1103 Indicators                                       | 350   | 3–54 |
| Table 3–35 | DATASET 1103 / DATASET 2103 – DCE Mode                        | 350   | 3–55 |
| Table 3–36 | DATASET 1101 Cartridge Unit                                   | 350   | 357  |
| Table 3–37 | DATASET 1101 LEDs                                             | 350   | 360  |
| Table 3–38 | DATASET 1102 / DATASET 2102 Troubleshooting Summary           | 350   | 361  |
| Table 3–39 | DATASET 2102 LED Indicators                                   | 350   | 3–64 |
| Table 3-40 | DATASET 1102 LED Indicators                                   | 350   | 366  |
| Table 3–41 | Data Switching Device Status Indicators                       | 350   | 367  |
| Table 3–42 | MiLink Data Module Procedures                                 | 350   | 368  |
| Table 3–43 | Milink Data Module LEDs                                       | 350   | 3–70 |
| Table 3-44 | DATACABINET 9000 Troubleshooting Summary                      | 350   | 3–73 |
| Table 3–45 | Supplementary Peripheral Equipment Troubleshooting Summary    | 350   | 3–76 |

.

|   | Table 4–1  | Main Control Troubleshooting Summary                             | 350 | 4–2  |
|---|------------|------------------------------------------------------------------|-----|------|
|   | Table 4–2  | Digital Bay Control Troubleshooting Summary                      | 350 | 4–7  |
|   | Table 43   | Bay Control Card Status LEDs                                     | 350 | 49   |
|   | Table 4-4  | SX-200 FD FIM Status LEDs                                        | 350 | 49   |
|   | Table 4–5  | Analog Bay Control Troubleshooting Summary                       | 350 | 4-11 |
|   | Table 4–6  | Scanner Card Error Code Summary                                  | 350 | 4–11 |
|   | Table 4–7  | Floppy Disk Troubleshooting Summary                              | 350 | 4–13 |
|   | Table 4–8  | Floppy Disk Drive Error Code Summary                             | 350 | 4–15 |
|   | Table 4–9  | Bay Power Supply Troubleshooting Summary                         | 350 | 4–17 |
|   | Table 4–10 | Bay Power Supply Test Point Voltages                             | 350 | 4–21 |
|   | Table 4–11 | SX-200 FD Control Node Power Supply Troubleshooting Summary      | 350 | 4–22 |
|   | Table 4–12 | SX-200 FD Control Node Power Supply Voltages                     | 350 | 4–22 |
|   | Table 4–13 | Rear Door Power Supply Troubleshooting Summary                   | 350 | 4–24 |
|   | Table 4–14 | Rear Door Power Supply Test Point Voltages                       | 350 | 4–24 |
|   | Table 5–1  | Maintenance Terminal Procedures                                  | 350 | 5–1  |
|   | Table 5–2  | Control Resource Card Switch Settings                            | 350 | 5–2  |
|   | Table 5-3  | Backplane Printer Port Procedures                                | 350 | 5–5  |
|   | Table 5-4  | SX-200 FD Control Cabinet Printer Port Procedures                | 350 | 5–7  |
|   | Table 5-5  | SUPERCONSOLE 1000 Printer Port Procedures                        | 350 | 5–8  |
|   | Table 5–6  | Dataset Printer Port Procedures                                  | 350 | 5–9  |
|   | Table 5–7  | Cabinet Cooling System Troubleshooting Summary                   | 350 | 5-10 |
|   | Table 5–8  | 6-Circuit PFT Card Troubleshooting Summary                       | 350 | 5–10 |
|   | Table 5–9  | 12-Circuit PFT Card Troubleshooting Summary                      | 350 | 5–16 |
|   | Table 5-10 | SX-200 FD System Fail Transfer Connector Troubleshooting Summary | 350 | 5-18 |
|   | Table 5–11 | SX-200 FD System Fail Transfer (SFT) Connector                   | 350 | 5–18 |
|   | Table 5–12 | Modem / Modem Pool Troubleshooting Summary                       | 350 | 520  |
|   | Table 5–13 | RAD Troubleshooting Summary                                      | 350 | 5–22 |
|   | Table 5–14 | Supplementary RAD Troubleshooting Procedures                     | 350 | 5-22 |
|   | Table 5–15 | Night Bell Troubleshooting Summary                               | 350 | 524  |
|   | Table 5–16 | Hotel / Motel Troubleshooting Summary                            | 350 | 527  |
|   | Table 5–17 | PMS Procedures                                                   | 350 | 5–28 |
|   | Table 5–18 | COV Voice Mail Procedures                                        | 350 | 5–29 |
| • | Table 5–19 | ONS Voice Mail Procedures                                        | 350 | 5–30 |
|   | Table 5–20 | APP Troubleshooting Summary                                      | 350 | 5–31 |
|   | Table 6–1  | Key System Troubleshooting                                       | 350 | 61   |
|   | Table 6–2  | Hotel/Motel Troubleshooting                                      | 350 | 65   |
|   | Table 6–3  | Enhanced Function Sub-attendant Troubleshooting                  | 350 | 68   |
|   | Table 6–4  | ACD Troubleshooting                                              | 350 | 611  |
|   | Table 6–5  | Auto Attendant Overflow Troubleshooting                          | 350 | 6–15 |
|   | Table 6–6  | Automated Attendant Troubleshooting                              | 350 | 6–16 |
|   | Table 6–7  | Call Forwarding Troubleshooting                                  | 350 | 6–17 |
|   | Table 6-8  | SUPERSET Telephone Troubleshooting                               | 350 | 620  |
|   | Table A-1  | Fault Reports                                                    | 350 | A2   |
|   | Table A-2  | Alarm Log Reports                                                | 350 | A21  |
|   |            |                                                                  |     |      |

ς.

| Table A3  | Alarm Reset Reasons                               | A-22 |
|-----------|---------------------------------------------------|------|
| Table A-4 | Main Control Reset Log Reports                    | A-22 |
| Table A-5 | Bay Reset Log Reports                             | A23  |
| Table A–6 | DIC Recovery Log Reports                          | A-23 |
| Table A7  | Bay Log Reports                                   | A24  |
| Table A8  | Miscellaneous Log Reports                         | A25  |
| Table B-1 | Digital Bay to Digital Bay Call                   | B1   |
| Table B-2 | Analog Bay to Analog Bay Call                     | B2   |
| Table B-3 | Digital Bay to Digital Bay Call (672 Port System) | B3   |

## List of Charts

| Chart 2–1 | Information Gathering and Clarification |  |
|-----------|-----------------------------------------|--|
|           | Information dualorning and elamoutor    |  |

.

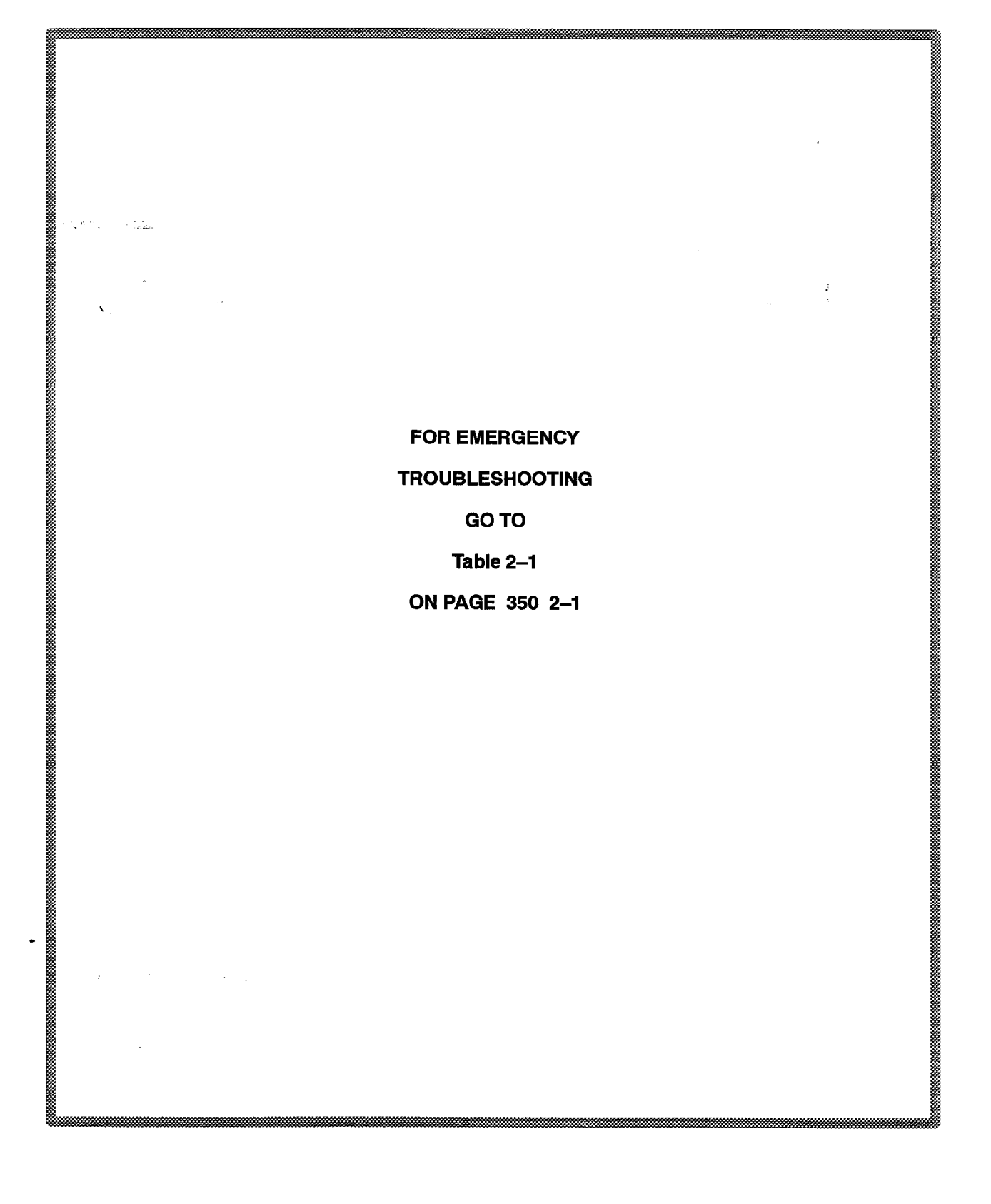

# THE FOLLOWING POINTS SHOULD BE CAREFULLY NOTED AND THE INSTRUCTIONS THEREIN STRICTLY OBSERVED :

- Handle circuit cards by the edges only, and ensure that a anti-static strap is used. Card damage may otherwise result.
- Before replacing a card, remove the original card, check for bent or damaged connectors, inspect the backplane, and reseat the original card.
- If a problem has been eliminated through the replacement of a card, temporarily reinsert the original card to verify that the fault is located therein.
- Always provide the maximum amount of relevant data on the card repair tag accompanying a faulty card (see Appendix F) never return a card without a repair tag.
- Return faulty cards, etc. to MITEL for repair.
- Ensure that a system fault record is always up-to-date, and kept on site.

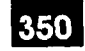

## INTRODUCTION

1.

1000

Before troubleshooting is attempted, maintenance personnel should become very familiar with the *SX–200*® DIGITAL maintenance system. A complete description of the maintenance system is provided in Practice 9109–096–353–NA, General Maintenance Information. Further maintenance related documentation may be found in the documents listed below:

| Table 1–1         SX–200 DIGITAL Maintenance Related Practices |                                 |  |
|----------------------------------------------------------------|---------------------------------|--|
| 9109-096-100-NA                                                | General Description             |  |
| 9109–096–105–NA                                                | Features Description            |  |
| 9109-096-180-NA                                                | Engineering Information         |  |
| 9109-096-200NA                                                 | Installation Information        |  |
| 9109096210NA                                                   | Customer Data Entry             |  |
| 9109-096-351-NA                                                | Maintenance Commands            |  |
| 9109-096-353-NA                                                | General Maintenance Information |  |
| 9109-096-355-NA                                                | Field-Replaceable Units         |  |

#### How to Use this Document

1.1 If the *SX–200* DIGITAL PABX is not functioning, refer to the Emergency Troubleshooting Procedures in Table 9–1 on page 350 2–1. If there is a problem or problems with a specific part, or parts of the system, consult the table of contents for the applicable entry.

#### Reason for Issue

1.2 This document is intended to accompany all releases of the *SX–200* DIGITAL system. This is the first issue of this document.

### Troubleshooting

•

. .

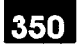

# 2. TROUBLESHOOTING – GENERAL

#### **Emergency Procedures**

I

2.1 When any switching machine is totally inoperative, the prime requirement is the restoration of service to the system or the part that has been affected. Table 9–1 shows how to achieve this in the shortest possible time. Once service has been restored, the other procedures (see Table of Contents) may be used to determine the cause of the failure.

|      | Table 2–1 Emergency Troubleshooting Procedures                                                                                                    |                                                                                                    |  |
|------|----------------------------------------------------------------------------------------------------|----------------------------------------------------------------------------------------------------|--|
| Step | Action                                                                                                    | Description / Follow-Up                                                                                                   |  |
| 1.   | At the 336, 456 or 480–port system's Bay 2, or at the 672–port system's Bay 0, or the $SX-200$ FD Control cabinet, check if the green $ACT/VE$ indicator on the Main Control card front panel is flashing.                                              | Yes: • Go to step 9.<br>No: • Go to step 2.                                                                               |  |
| 2.   | Press the SYSTEM RESET pushbutton on the front panel of the Main Control card.                                                                                                    | • If the Main Control card numeric displays are blank, go to step 3; otherwise go to step 11.                             |  |
| 3.   | For 336,456 & 480–port Systems:<br>Check if the <i>POWER ON</i> indicator on the<br>Bay Power Supply (BPS) of Bay 2 (Control<br>Bay) is on (ensure switch is in ON position).                                                                           | Yes: • Go to step 4.<br>No: • Go to step 8.                                                                               |  |
|      | For 672–port Systems:<br>Check if the <i>POWER ON</i> indicator on the<br>Bay Power Supply (BPS) of Bay 0 (Control<br>Bay) is on (ensure switch is in ON position).                                                                                     |                                                                                                    |  |
|      | For SX-200 FD Systems:<br>Check if the POWER ON indicator on the<br>Control cabinet Power Supply is on (ensure<br>switch on back of cabinet is in ON position).                                                                                         |                                                                                                    |  |
| 4.   | Turn the Control Ba/FD Control cabinet<br>power supply off, reseat the Main Control<br>card, and turn the power on again. Any<br>indication on numeric display?                                                                                         | Yes: • Go to step 11.<br>No: • Go to step 5.                                                                              |  |
| 5.   | Tum the Control Bay/FD Control cabinet<br>power supply off, unplug the Main Control<br>card, and verify that the flea clips are<br>properly connected (particularly W4 and<br>W8). See Figure 2–1. For Rev A and later,<br>flea clips are not required. | <ul> <li>Reseat the Main Control card; turn the power back on.</li> <li>If the problem persists, go to step 6.</li> </ul> |  |
|      |                                                                                                    | Page 1 of 2                                                                                                    |  |

|      | Table 2–1 Emergency Troubleshooting Procedures         (continued)                                                                                                    |                                                                                                    |  |  |
|------|----------------------------------------------------------------------------------------------------|----------------------------------------------------------------------------------------------------|--|--|
| Step | Action                                                                                                    | Description / Follow–Up                                                                                                    |  |  |
| 6.   | Check power rails and continuity on the<br>backplane. See Figure 2–2 / Figure 2–3 /<br>Figure 2–4.                                                                                                    | • Verify that the required voltage signals ac-<br>tually are present at the Main Control card<br>edge connectors.                                                                                                    |  |  |
|      |                                                                                                    | Once verified, go to step 7.                                                                                                    |  |  |
| 7.   | Power down the Control Bay/FD Control<br>cabinet, remove the Main Control card, and<br>check if EPROM IC is securely installed –<br>see Figure 2–5.                                                                                          | <ul> <li>Yes: Possible EPROM problem (check revision label) – replace Main Control card.</li> <li>No: Install EPROM properly and go back to step 2.</li> </ul>                                                                                     |  |  |
| 8.   | Remove T1 clock module (if present),<br>replace flea clip W8 (if pre-Rev A). See<br>Figure 2–1. Does problem persist?                                                                                                    | <ul> <li>No: Power down and replace the T1 clock module.</li> <li>Yes: Faulty Main Control card – replace.</li> <li>If neither is applicable, go to step 9.</li> </ul>                                                                             |  |  |
| 9.   | Ensure power supply is firmly seated into<br>the backplane. Is power cord firmly<br>connected to the rear of the Control Bay's<br>power supply?<br>Check for loose PSU power cable<br>connections in the <i>SX–200</i> FD Control<br>cabinet | <ul> <li>No: Plug in securely; go back to step 2.</li> <li>Yes: Check all other AC connections through the AC distribution frame, to the AC source.</li> <li>If no wiring problems are found, refer to the Bay Power Supply procedures.</li> </ul> |  |  |
| 10.  | Attempt a station-to-station call - is Call<br>Processing functioning?                                                                                                    | <ul> <li>Yes: Stop. Continue to monitor system.</li> <li>No: Press the SYSTEM RESET push-<br/>button on the Main Control card<br/>front panel, and go to step 11.</li> </ul>                                                                       |  |  |
| 11.  | Power down Control Bay/FD Control<br>cabinet, pull out the Main Control card, and<br>check if flea clip W6 is properly attached. (If<br>Rev A or later, go to step 12.)                                                                      | <ul> <li>If clip is attached properly, reinsert card,<br/>power up bay, and go to step12. If not, at-<br/>tach it properly, and go back to step 2.</li> </ul>                                                                                      |  |  |
| 12.  | Check for error codes on the Main Control card numeric display.                                                                                                    | Refer to Table 2–2.                                                                                                    |  |  |
|      | Page 2 of 2                                                                                                    |                                                                                                    |  |  |

#### Main Control Card Power–Up Error Codes

Table 2–2 shows the all of the Main Control card numeric display error codes which may appear during start–up. Also shown are the most likely causes of the error condition.

|           | Eri    | or Co   | de |        |   | Likely Cause(s)                                                                                                    |
|-----------|--------|---------|----|--------|---|----------------------------------------------------------------------------------------------------|
| (blank)   |        |         |    |        |   | Faulty power system – refer to that procedure.                                                                                                    |
|           |        |         |    |        |   | Faulty Main Control card.                                                                                                    |
|           |        | 0       |    |        |   | <ul> <li>Faulty or loose flea clip W3 (if applicable) – see<br/>Figure 2–1.</li> </ul>                                                                                  |
|           |        |         |    |        |   | Faulty Main Control card.                                                                                                    |
|           |        | E       |    |        |   | Unseated DRAM Module or DX Module.                                                                                                    |
|           |        | 0       |    | _      |   | • Faulty DRAM or DX module. (see Note 1.)                                                                                                    |
| E<br>1    | E<br>3 | E<br>4  | or | Е<br>5 |   | Faulty Main Control card.                                                                                                    |
|           |        | E       |    |        |   | Unseated EPROM IC.                                                                                                    |
|           |        | 2       |    |        |   | Faulty EPROM IC - replace Main Control card                                                                                                    |
| E         | E      | E       | or | E      |   | Unseated DRAM Module.                                                                                                    |
| 0         | 1      | 0       | or | 9      |   | <ul> <li>Faulty DRAM Module – replace Main Contro<br/>card.</li> </ul>                                                                                                  |
|           |        | E<br>b. |    |        |   | <ul> <li>Please note difference between "E" and "E.".<br/>(See below in this table for E. codes)</li> </ul>                                                             |
|           |        |         |    |        |   | Faulty disk drive connections.                                                                                                    |
|           |        |         |    |        |   | Faulty installation of diskette.                                                                                                    |
|           |        |         |    |        |   | <ul> <li>Incorrect or damaged diskette – ensure that the<br/>write protect sticker has been removed.</li> </ul>                                                         |
|           |        |         |    |        |   | Faulty diskette – replace.                                                                                                    |
| · · · .   |        |         |    |        |   | <ul> <li>Incorrect setting of switch S3 on Main Controc<br/>card – ensure that it is in the OFF, or OPEN position (pointed upward with respect to the board)</li> </ul> |
|           |        |         |    |        |   | Faulty disk drive.                                                                                                    |
|           |        |         |    |        |   | Faulty Main Control card.                                                                                                    |
| Sequence: |        |         | 0  |        | E | Unseated decryption module.                                                                                                    |
|           | 2      | 8       | Э  | a      | a | Faulty power system – refer to that procedure                                                                                                    |
|           |        |         |    |        |   | Faulty decryption module.                                                                                                    |

9109-096-350--NA Issue 1

.

| Table 2–2 Main Control Card Error Code Summary (continued) |                                                            |        |                   |        |      |        |                                                                                                    |  |
|------------------------------------------------------------|------------------------------------------------------------|--------|-------------------|--------|------|--------|----------------------------------------------------------------------------------------------------|--|
|                                                            | Error Code                                                 |        |                   |        |      |        | Likely Cause(s)                                                                                                    |  |
| 2<br>0<br>                                                 | 3<br>0                                                     | 4<br>0 | 5<br>0            | 6<br>0 | or   | 7<br>0 | Problem in a digital bay/node – upper digit is the bay number. Refer to Bay Control card procedures.                                                                                                    |  |
| 2<br>n<br>``                                               | 2 3 4 5 6 7<br>n n n n n or n<br>` (where n is any number) |        |                   |        |      |        | • Problem in a peripheral bay/node – upper digit<br>is the bay/node number, lower digit is the card<br>slot number. Use SHOW ALARMS command to<br>gain further information. (see note 2.)               |  |
|                                                            | (wh                                                        | ere n  | E.<br>n<br>is any | / numl | ber) |        | <ul> <li>Please note difference between "E" and "E.".<br/>(see above in this table for "E" codes)</li> <li>Problem with Disk Subsystem – refer to Floppy<br/>Disk Subsystem Troubleshooting.</li> </ul> |  |
|                                                            |                                                            |        |                   |        |      |        | • Nothing – indicates successful software down-<br>load. This display may be immediately changed<br>to display post boot–up codes. (see note 2.)                                                        |  |
|                                                            |                                                            | (any o | other             | code)  |      |        | Faulty Main Control card (see note 2.).                                                                                                    |  |
|                                                            |                                                            |        |                   |        |      |        | Page 2 of 2                                                                                                    |  |

- **Notes:** 1. The *SX–200* FD system must be equipped with the Switch Matrix Module not the DX Module as used by the 336, 456 & 480–port systems nor Switch Matrix Card as used in the 672 –port system.
  - A normal running system may show other codes (card diagnostics or errors). However, during start-up, only the codes in this table are possible. Any other code shown during start-up indicates a faulty Main Control Card.
  - Codes possible AFTER start-up include card diagnostics codes (last card location tested, top number indicates bay number, bottom number indicates card slot number – maintenance logs give results of test, i.e., pass or fail with cause), or disk error codes (see Floppy Disk Subsystem).

PEN

.

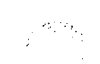

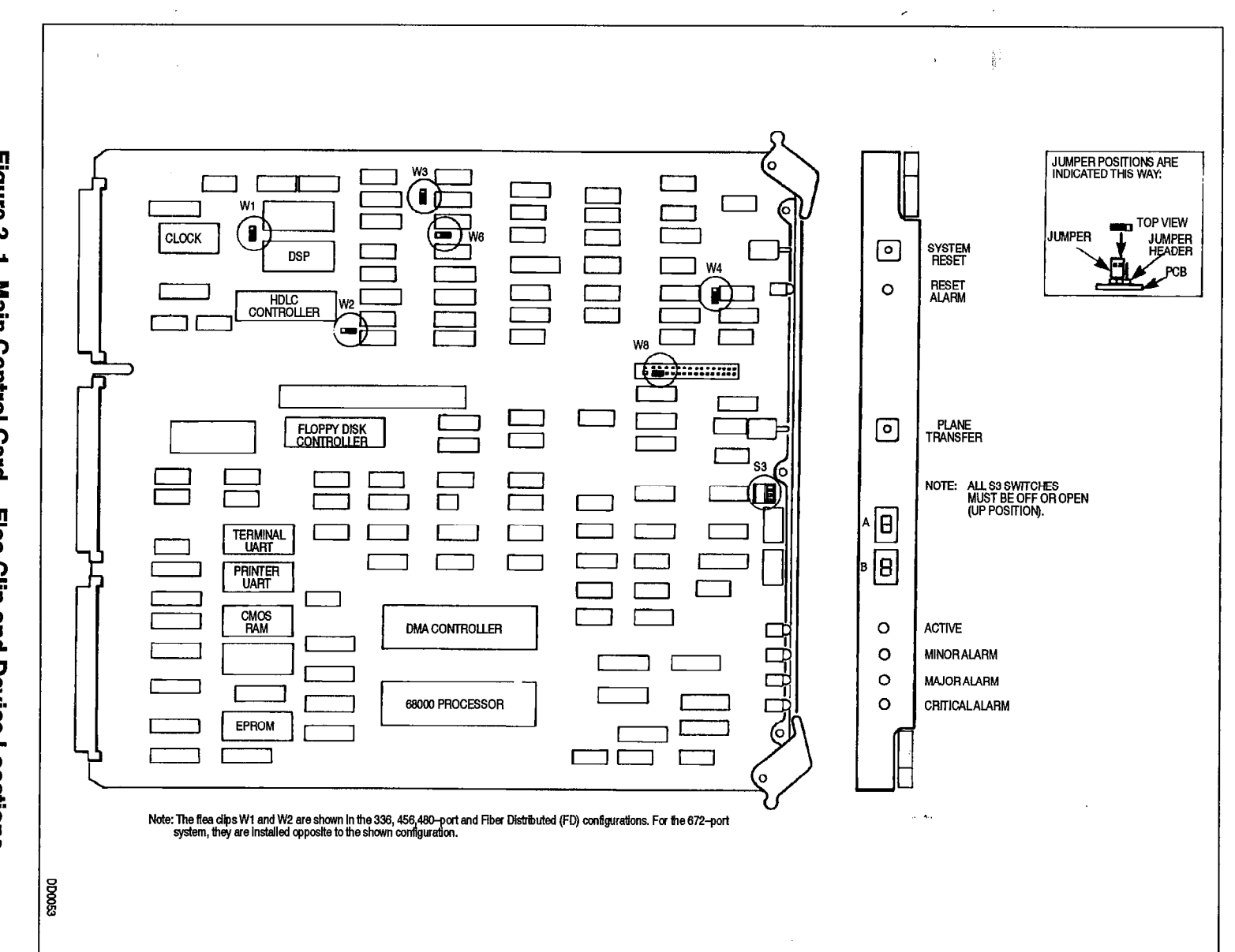

Figure 2–1 Main Control Card – Flea Clip and Device Locations

Troubleshooting – General

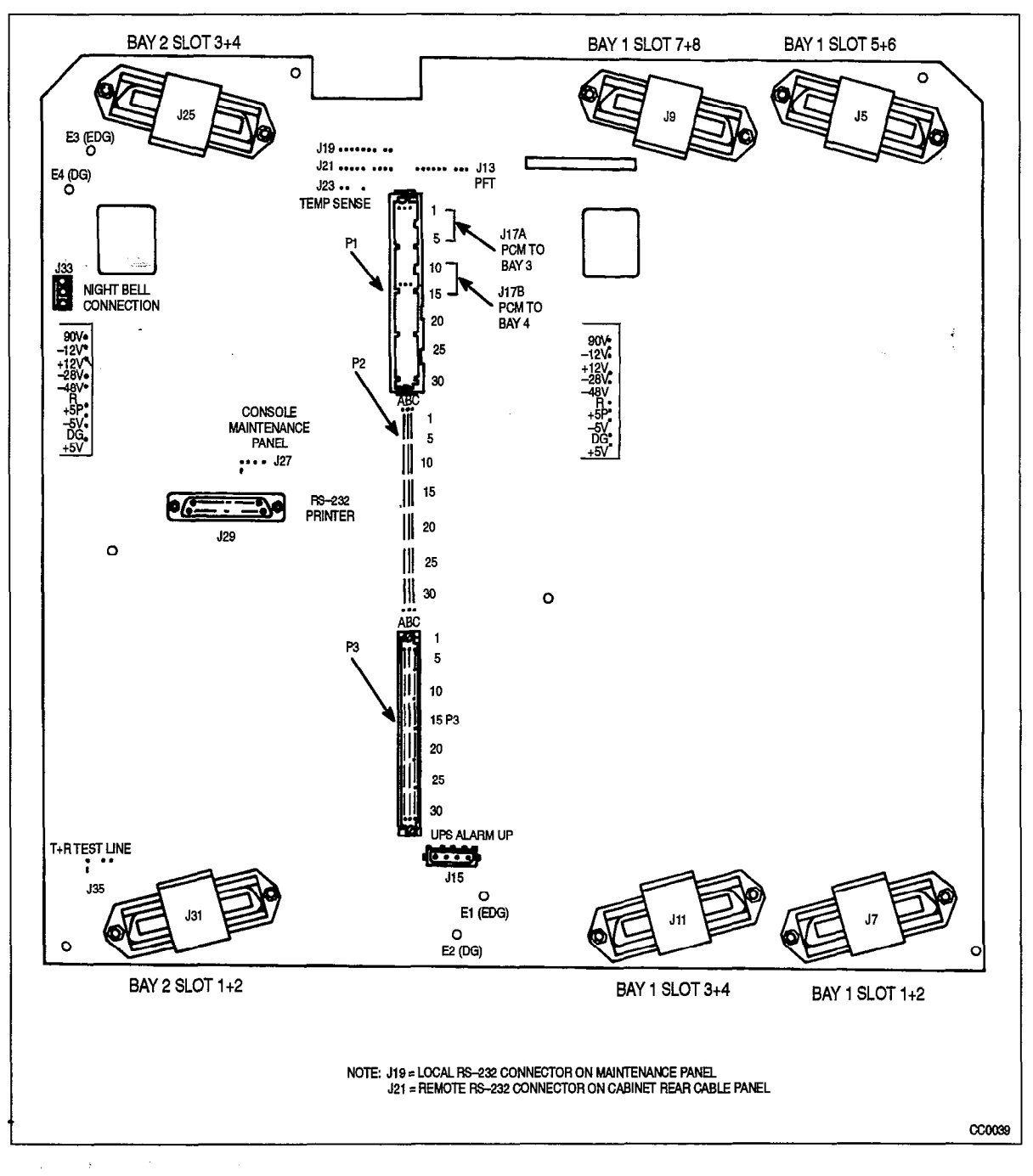

Figure 2-2 336 / 480 / 456 Port Backplane

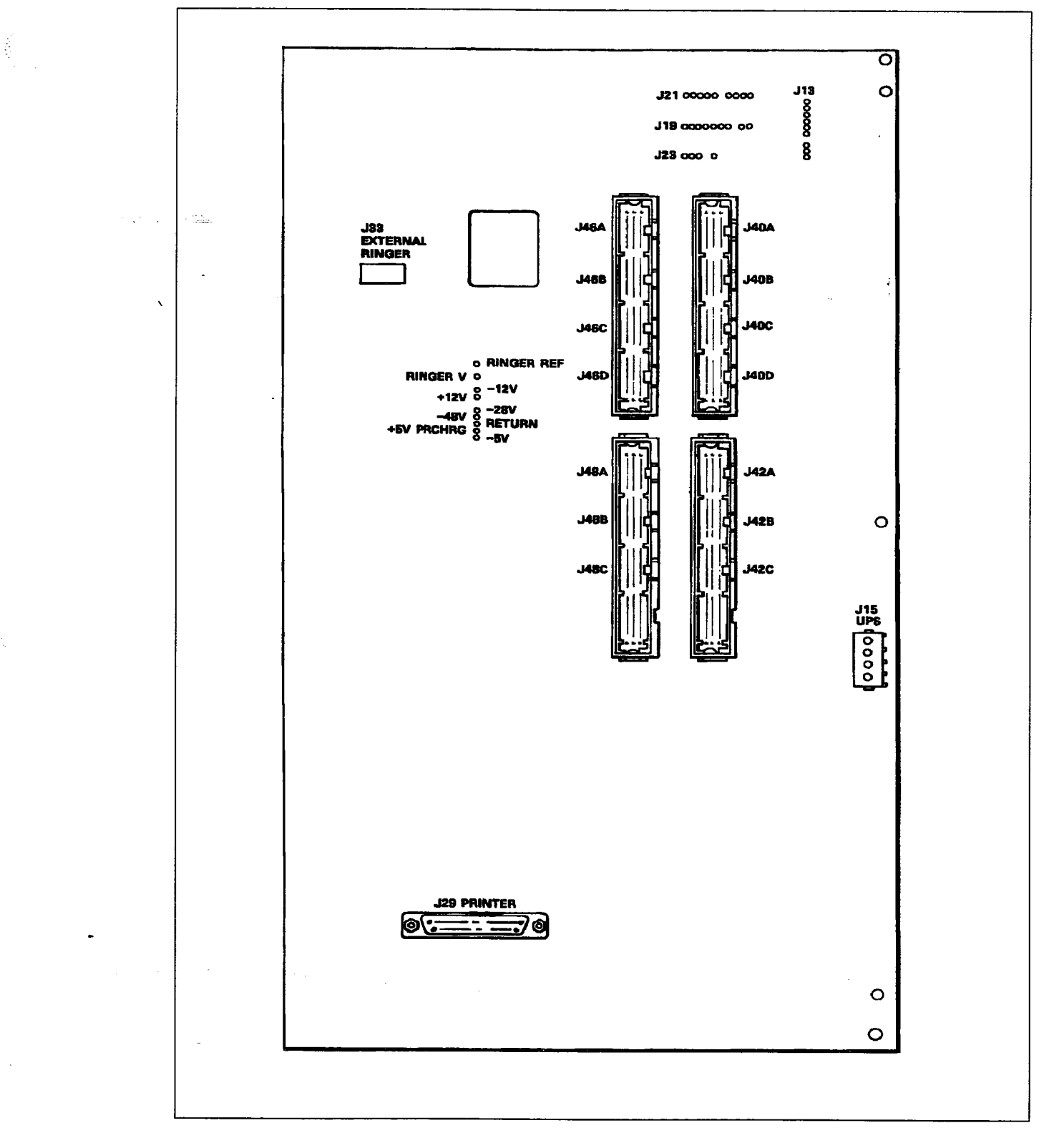

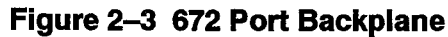

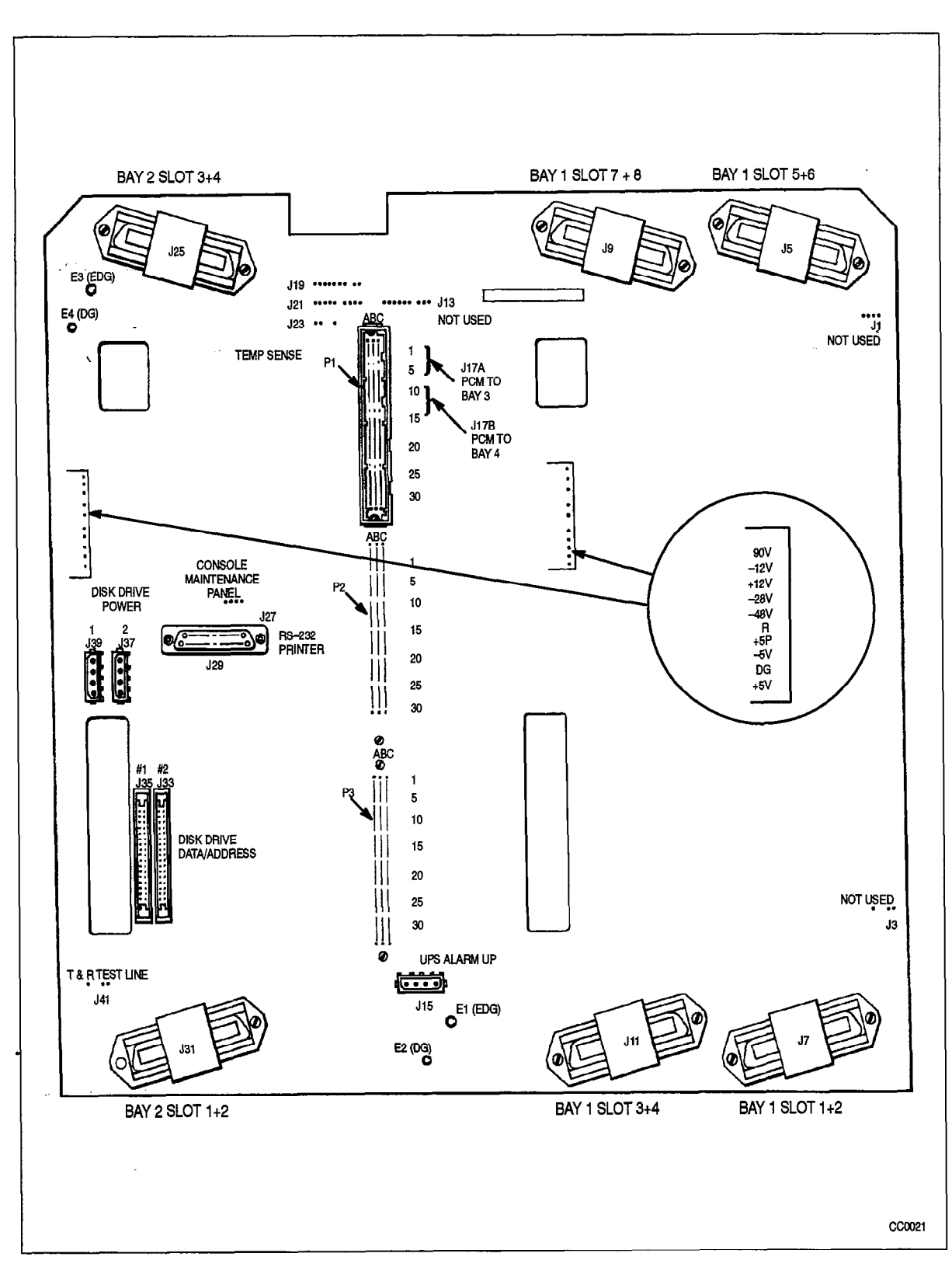

Figure 2-4 480 Port Backplane (Welded Cabinet)

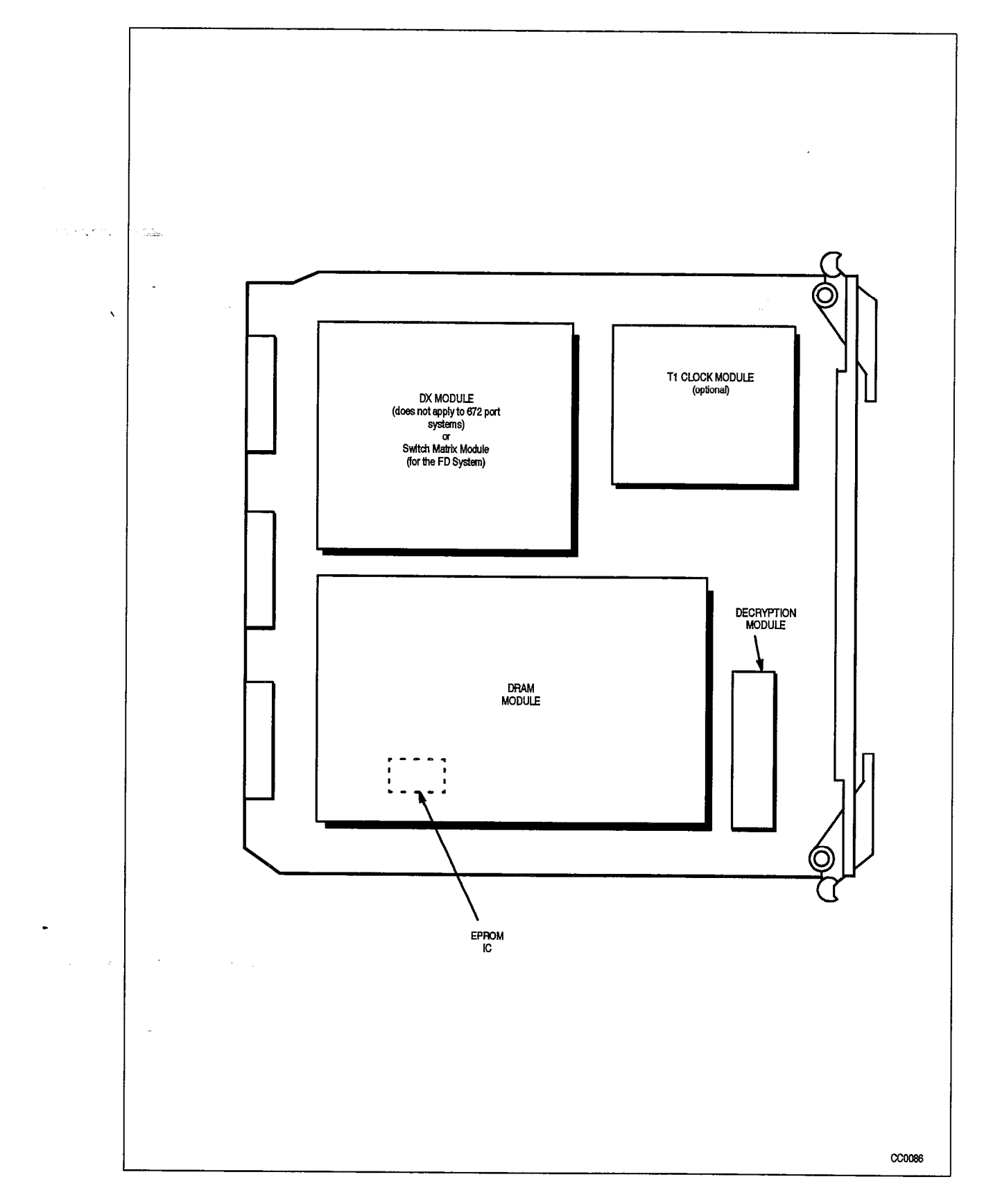

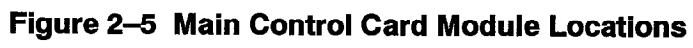

9109-096-350-NA Issue 1

**Revision** 0

## Troubleshooting Methodology

#### General

- 2.2 Troubleshooting a malfunction in any complex electronic system is accomplished in a series of logical steps. This Section assumes the following basic steps in the troubleshooting of a malfunction:
  - GATHERING of information
  - CLARIFICATION of the problem
  - CONFIRMATION of the problem
  - ISOLATION of the problem
  - CORRECTION and DOCUMENTATION

When investigating a problem, the troubleshooter should continually verify each step in the isolation process so as to ensure that the system and the symptoms of the malfunction are clearly understood. This will ensure that the malfunction is accurately categorized so that appropriate diagnostics, where applicable, may be invoked.

#### Information Gathering and Problem Clarification

Chart 2–1 provides a list of the information which may be necessary in order to adequately categorize a fault. All relevant information should be gathered and entered into a site fault record. If the fault has resulted in total or partial shutdown of the system, much of this data will be unobtainable or irrelevant. In such cases, reference should be made to the EMERGENCY TROUBLESHOOTING PROCEDURES.

| Chart 2–1 Information Gathering and Clarification |                                         |                                                                                                    |  |  |
|---------------------------------------------------|-----------------------------------------|----------------------------------------------------------------------------------------------------|--|--|
| Step                                              | Action                                  | Description Follow-up                                                                                                    |  |  |
| 1.                                                | Talk to station users.                  | Obtain the following information:<br>- frequency of occurrence<br>- intermittent or continuous nature<br>- time period during which the fault occurs.     |  |  |
| 2.                                                | Check Maintenance<br>Alarm indications. | <ul> <li>Check maintenance log for fault/ alarm reports (see Note 1)</li> <li>Check system LED and numeric display indicators for error codes.</li> </ul> |  |  |
|                                                   |                                         | Page 1 of 2                                                                                                    |  |  |
$\{x_i\}_{i \in \mathbb{N}}$ 

1000

| Chart 2–1 Information Gathering and Clarification<br>(continued) |                                                                                                 |                                                                                                    |  |
|------------------------------------------------------------------|-------------------------------------------------------------------------------------------------|----------------------------------------------------------------------------------------------------|--|
| Step                                                             | Action                                                                                          | Description Follow-up                                                                                                    |  |
| 3.                                                               | Collect data<br>concerning<br>environmental<br>conditions.                                      | <ul> <li>Check if the system is located close to a heat source or a source of power radiation (see Note 2).</li> <li>Note the temperature and humidity conditions and compare with specified operating parameters.</li> <li>Check the susceptibility of the area with respect to static electricity generation.</li> <li>The following can seriously affect the performance of the system:         <ul> <li>power fluctuations</li> <li>lightning storms</li> <li>excessively high humidity</li> <li>excessively high temperature</li> <li>dust</li> <li>r finterference.</li> </ul> </li> </ul> |  |
| 4.                                                               | Verify system<br>programming.                                                                   | <ul> <li>Check the existing programming to ensure that the correct options and features have been enabled (see Note 3).</li> <li>Verify the Class Of Service assignments, trunk descriptors, and feature access codes.</li> </ul>                                                                                                    |  |
| 5.                                                               | Make special checks<br>for new installations,<br>additions or<br>modifications.                 | <ul> <li>Check that the procedures specified in Practice<br/>9109–096–200–NA, Installation Information, have been<br/>properly implemented.</li> <li>Verify that any changes have been made in accordance<br/>with the appropriate practices, and to the prescribed<br/>standards.</li> <li>Check for possible conflicts if features have been added or<br/>deleted, or if other programming changes have been made.</li> </ul>                                                                                                    |  |
| 6.                                                               | Make random<br>miscellaneous checks.                                                            | <ul> <li>Ensure all circuit cards are properly seated.</li> <li>Verify that the system fans are running.</li> <li>Check the main distribution field for loose or damaged wiring, improperly seated connectors, or other signs of trouble.</li> </ul>                                                                                                    |  |
| 7.                                                               | Check for minor alarm<br>indications – these<br>assist in isolating and<br>categorizing faults. | <ul> <li>Record relevant data and note the affected area of the system.</li> </ul>                                                                                                    |  |
|                                                                  | · ·                                                                                             | Page 2 of 2                                                                                                    |  |

Notes: 1. Refer to Practice 9109-096-351-NA, RS-232 Maintenance Terminal , for details on procedures.

2. Refer to Practice 9109-096-180-NA, Engineering Information, for the specified operating parameters.

3. Refer to Practices 9109–096–105–NA, Features Description and 9109–096–210–NA, Customer Data Entry.

## **Problem Confirmation**

Many faults, particularly intermittent faults, "disappear" before the troubleshooter is able to make a positive trace. Wherever possible, attempts should be made to force the problem to recur, such that the effects may be observed and hence the cause determined. The information gathered up to this point may be used to set up conditions relating as closely as possible to those under which the fault originally manifested itself.

#### **Problem Isolation**

The aids listed in Table 2-3 are useful in isolating fault conditions.

| Table 2–3 Troubleshooting Alds       |                                                                                                    |  |  |
|--------------------------------------|----------------------------------------------------------------------------------------------------|--|--|
| Troubleshooting Aid                  | Description and Use                                                                                                    |  |  |
| Maintenance Log                      | <ul> <li>Provides a record of maintenance activities and causes of alarms<br/>(the primary source of troubleshooting information).</li> </ul>                                                                                           |  |  |
| Maintenance Terminal                 | <ul> <li>Primary access to the maintenance log.</li> <li>Provides ability to query Alarm status, along with a variety of status reports.</li> <li>Allows testing of individual functional units, using directed diagnostics.</li> </ul> |  |  |
| Circuit card Numeric<br>Displays     | <ul> <li>Allow system power-up testing and operation to be monitored.</li> </ul>                                                                                                    |  |  |
| Status LEDs (on<br>peripheral cards) | <ul> <li>Used to determine if circuit is in use, idle, or not functioning.</li> </ul>                                                                                                    |  |  |
| Maintenance Panel                    | <ul> <li>Provide ability to manually initiate activity switches and software reloads.</li> </ul>                                                                                                    |  |  |

#### **Correction and Documentation**

Once a problem is isolated, the table of contents of this document should be consulted, and the appropriate procedure referenced. Many procedures contain instructions requiring control circuit cards to be reset, removed, powered down or replaced; in these circumstances it should be noted that these actions will cause a partial or total loss of service. If possible, these procedures should be performed during periods of little or no traffic.

All repairs or adjustments to the system should be recorded into a log book which is kept permanently at the site. Faulty equipment should be returned in the same packaging as the replacement part (FRU), with the repair tag filled out (see Appendix F). For further information on FRU items, refer to Practice 9109–096–355–NA, Field-Replaceable Units.

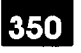

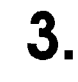

# PERIPHERAL EQUIPMENT TROUBLESHOOTING PROCEDURES

Sec. Sec. Sec.

#### Peripheral Interface Circuit Cards

- ONS / OPS / Station Line Cards
- 3.1 This section covers the ONS Line card (PN 9109–010), the OPS Line card (PN 9109–040), and the Station Line card (PN 9110–110). Table 3–1 outlines the most likely items to cause malfunction. For ONS card problems involving Voice Mail, see Voice Mail ONS Port.

ł

|            | Table 3–1 ONS Line Card Troubleshooting Summary                                                                                                    |
|------------|----------------------------------------------------------------------------------------------------|
| Step       | Possible Malfunction Source                                                                                                    |
| 1.         | Faulty connections between the telephone and the cross-connect field.                                                                                                    |
| 2.         | Faulty connections between the cross-connect field and the SX-200 DIGITAL system.                                                                                                    |
| 3.         | Faulty CDE programming; likely forms:                                                                                                    |
|            | COS Define                                                                                                    |
|            | <ul> <li>Stations / SUPERSET<sup>™</sup> Telephones</li> </ul>                                                                                                    |
|            | Device Interconnection Table                                                                                                    |
|            | System Configuration                                                                                                    |
| 4.         | Faulty telephone set.                                                                                                    |
| 5.         | Faulty line card.                                                                                                    |
| 6.         | Faulty backplane cable connections. Note: (for Station Line cards only – 456 & 480–port systems): check for faulty connections between analog and digital bays; verify connection between digital bay backplane (J17A or J17B) and the analog bay Digital Interface card (J2) – see Figure 3–1. |
| <b>7</b> . | Faulty DIC card or Peripheral Control card (Station Line card only – 456 & 480 port sys-<br>tems).                                                                                                    |
| 8,         | Faulty switching matrices – refer to 'Supplementary Peripheral Equipment Procedures'.                                                                                                    |
| 9.         | Problem with DTMF Receivers (not enough for peak traffic load).                                                                                                    |
| 10.        | Problem with analog bay junctor shortages – was system configured properly for expected traffic load (if applicable)? (456 & 480–port systems)                                                                                                    |

Note: Useful maintenance commands: SHOW STATUS, TEST, SHOW ALARMS – see Practice 9109–096–351–NA, RS–232 Maintenance Terminal.

## COV / SUPERSET Line Cards

This section covers both the COV Line card (PN 9109–020) and the *SUPERSET* Line card (PN 9110–410). Table 3–2 outlines the most likely items to cause malfunction. For COV card problems involving Voice Mail, see Voice Mail – COV Port.

| · _* . | Table 3-2 COV Line Card Troubleshooting Summary                                                                                                    |
|--------|----------------------------------------------------------------------------------------------------|
| Step   | Possible Malfunction Source                                                                                                    |
| 1.     | Faulty connections between the SUPERSET telephone and the cross-connect field.                                                                                                    |
| 2.     | Faulty connections between the cross-connect field and the SX-200 DIGITAL system.                                                                                                    |
| 3.     | Faulty CDE programming; likely forms:  COS Define  Stations / SLIPERSET Telephones                                                                                                    |
|        | Device Interconnection Table                                                                                                    |
|        | System Configuration                                                                                                    |
| 4.     | Faulty SUPERSET telephone set.                                                                                                    |
| 5.     | Faulty line card.                                                                                                    |
| 6.     | Faulty backplane cable connections. Note: (for <i>SUPERSET</i> Line cards only – 456 &480–port systems): check for faulty connections between analog and digital bays; verify connection between digital bay backplane (J17A or J17B) and the analog bay Digital Interface card (J2) – see Figure 3–1. |
| 7.     | Faulty DIC card or Peripheral Control card ( <i>SUPERSET</i> Line card only – 456 & 480–port systems).                                                                                                    |
| 8.     | Faulty switching matrices refer to 'Supplementary Peripheral Equipment Procedures'.                                                                                                    |
| 9.     | Problem with DTMF Receivers (not enough for peak traffic load).                                                                                                    |
| 10.    | Problem with analog bay junctor shortages – was system configured properly for expected traffic load (if applicable)? (456 & 480–port systems)                                                                                                    |

Note: Useful maintenance commands: SHOW STATUS, TEST, SHOW ALARMS, SHOW ERRORS SS3\_SS4 – see Practice 9109–096–351–NA, RS–232 Maintenance Commands.

Revision 0 9109–096–350–NA Issue 1

## **Digital Line Card**

## General

Intermittent problems can be caused by improper bridge taps, or incorrect loop lengths. The following table lists the maximum loop lengths in meters with 24 or 26 AWG twisted pair wiring.

| Table 3–3 Digital                                       | Line Card Loop Length | S               |
|---------------------------------------------------------|-----------------------|-----------------|
| Peripheral                                              | Maximum L             | oop Length      |
| Device                                                  | Without Bridge Tap    | With Bridge Tap |
| <i>SUPERSET 3</i> ™DN Mk1<br>(9183–000–001)             | 1000m                 | not permitted   |
| SUPERSET 3 DN Mk2 (9183-000-200)                        | 1000m                 | 1000m           |
| <i>SUPERSET 4</i> <sup>™</sup> DN Mk1<br>(9184–000–001) | 1000m                 | not permitted   |
| SUPERSET 4 DN Mk2 (9184-000-200)                        | 1000m                 | 1000m           |
| SUPERSET 401™                                           | 1000m                 | 1000m           |
| SUPERSET 410™                                           | 1000m                 | 1000m           |
| SUPERSET 420™                                           | 1000m                 | 1000m           |
| SUPERSET 430™                                           | 1000m                 | 1000m           |
| Dataset 1101                                            | 1000m                 | 1000m           |
| Dataset 1102                                            | 2000m                 | 1000m           |
| Dataset 1103                                            | 2000m                 | 1000m           |
| Dataset 2102                                            | 2000m                 | 1000m           |
| Dataset 2103                                            | 2000m                 | 1000m           |
| <i>MiLink</i> ™ Data Module                             | 2000m                 | 1000m           |
| SUPERCONSOLE 1000 <sup>™</sup> console                  | 1000m                 | 1000m           |

## SHOW ERRORS Command

The SHOW ERRORS DATASET command can be a useful tool in the troubleshooting of both the Digital Line card and the Dataset. The following table lists the possible causes of the error types.

| Table 3–4 SHOW ERRORS Command            |                                                          |                              |                             |                             |                             |                                 |
|------------------------------------------|----------------------------------------------------------|------------------------------|-----------------------------|-----------------------------|-----------------------------|---------------------------------|
| Error                                    | Cali                                                     |                              | Po                          | ossible Cau                 | ISE                         | į                               |
| Туре                                     | State                                                    | Dataset                      | Cabling                     | DX Chip                     | Line Card                   | DTE/<br>DCE                     |
| CRCERR                                   | any                                                      | yes                          | yes                         | yes                         | yes                         | no                              |
| RESETS                                   | any                                                      | yes                          | yes                         | yes                         | yes                         | yes                             |
| Error                                    | Call                                                     |                              | Po                          | ossible Cau                 | ISE                         |                                 |
| Туре                                     | State                                                    | Dataset                      | Cabling                     | DX Chip                     | Line Card                   | DTE/<br>DCE                     |
| LINK FAIL                                | Call setup/ Talk                                         | yes                          | yes                         | yes                         | yes                         | no                              |
| LINK ABORT                               | <b>A H A H</b>                                           |                              |                             |                             |                             |                                 |
|                                          | Call setup/ Talk                                         | yes                          | yes                         | yes                         | yes                         | yes                             |
| PARITY                                   | Call setup/ Talk<br>any                                  | yes<br>yes                   | yes<br>no                   | yes<br>no                   | yes<br>no                   | yes<br>yes                      |
| PARITY<br>OVERFLOW                       | Call setup/ Talk<br>any<br>Talking                       | yes<br>yes<br>no             | yes<br>no<br>no             | yes<br>no<br>no             | yes<br>no<br>no             | yes<br>yes<br>yes               |
| PARITY<br>OVERFLOW<br>OVERRUN            | Call setup/ Talk<br>any<br>Talking<br>Talking            | yes<br>yes<br>no<br>no       | yes<br>no<br>no<br>no       | yes<br>no<br>no<br>no       | yes<br>no<br>no<br>no       | yes<br>yes<br>yes<br>yes        |
| PARITY<br>OVERFLOW<br>OVERRUN<br>FRAMING | Call setup/ lalk<br>any<br>Talking<br>Talking<br>Talking | yes<br>yes<br>no<br>no<br>no | yes<br>no<br>no<br>no<br>no | yes<br>no<br>no<br>no<br>no | yes<br>no<br>no<br>no<br>no | yes<br>yes<br>yes<br>yes<br>yes |

÷

#### Additional Troubleshooting

350

Digital Line cards are used for many applications. For additional troubleshooting information, refer to procedures for the specific application; i.e.:

- SUPERSET 3 DN Telephone
- SUPERSET 4 DN Telephones
- SUPERSET 401 Telephones
- SUPERSET 410 Telephones
- SUPERSET 420 Telephones
- SUPERSET 430 Telephones
- SUPERSET DSS™ Module
- DATASET 1101
- DATASET 1102
- DATASET 1103
- DATASET 2102
- DATASET 2103
- *MiLink* Data Module
- Application Platform Package

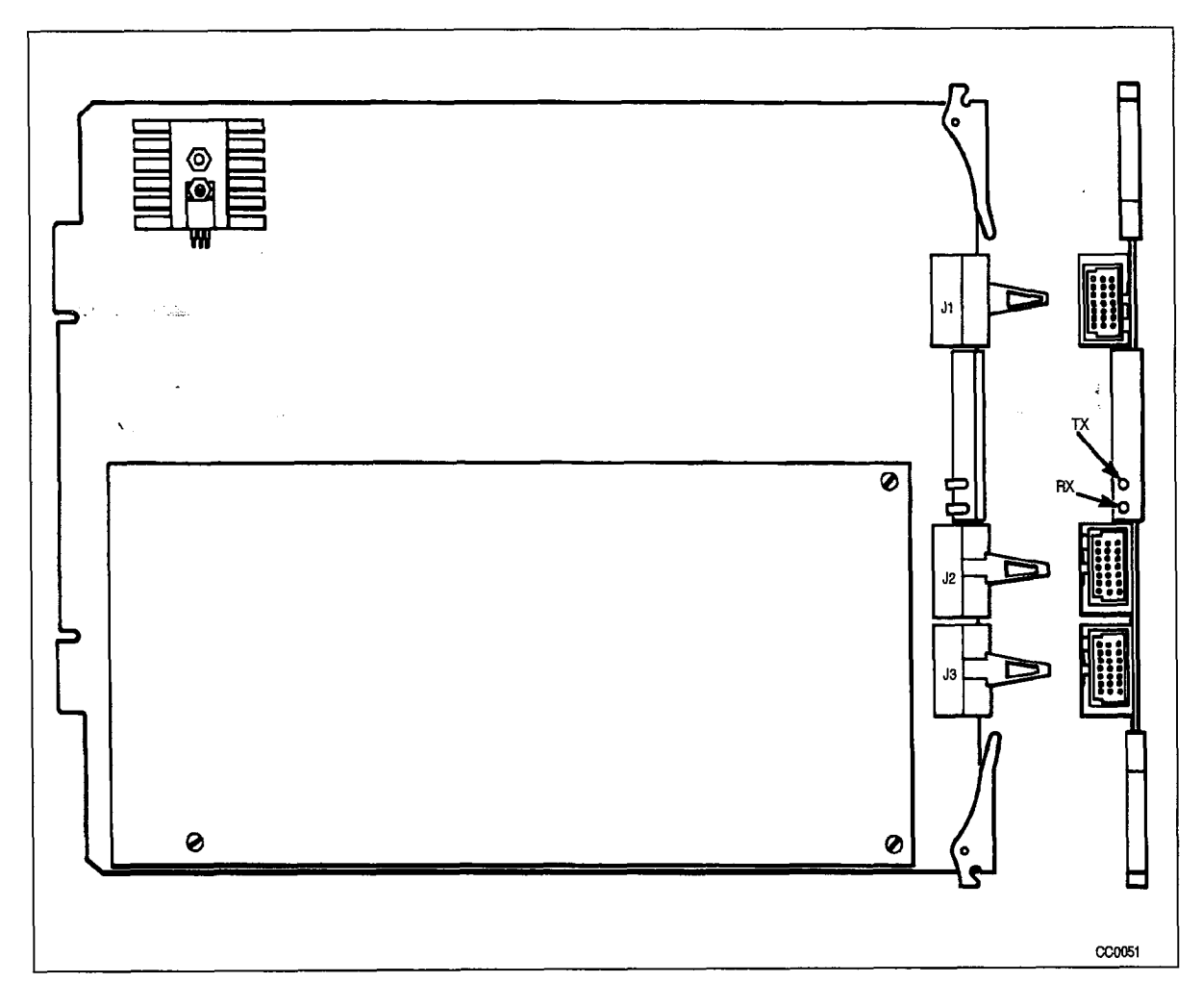

Figure 3–1 Digital Interface Card

÷,

#### Trunk Cards – General

The procedures detailed below cover the isolation and correction of faults with the various trunk cards. Supplementary procedures are provided for specific trunk types where required. Table 3–5 summarizes troubleshooting for trunk cards. Note: do not use this procedure for digital trunks – refer to T1 Trunk procedures.

| en en en en en en en en en en en en en e | Table 3–5 Trunk Card Troubleshooting Summary                                                                                                    |  |  |
|------------------------------------------|----------------------------------------------------------------------------------------------------|--|--|
| Step                                     | Possible Malfunction Source                                                                                                    |  |  |
| 1.                                       | Faulty connections between the external trunk equipment and the crossconnect field (see Note 3.).                                                                                                    |  |  |
| 2.                                       | Faulty connections between the cross-connect field and the system.                                                                                                    |  |  |
| З.                                       | Faulty CDE programming; likely forms:                                                                                                    |  |  |
|                                          | COS Define                                                                                                    |  |  |
|                                          | Trunk Circuit Descriptors                                                                                                    |  |  |
|                                          | Non-Dial In Trunks                                                                                                    |  |  |
|                                          | Dial In Trunks                                                                                                    |  |  |
|                                          | • Trunk Groups                                                                                                    |  |  |
|                                          | Device Interconnection Table                                                                                                    |  |  |
|                                          | • System Coniguration                                                                                                    |  |  |
| 4.                                       | Faulty external trunk equipment (see Note 4.).                                                                                                    |  |  |
| 5.                                       | Incorrect jumper settings (LS/GS Trunk card only) – see Figure 3–2.                                                                                                    |  |  |
| 6.                                       | Incorrect switch settings (E&M Trunk module or E&M card only) – see Figure 3–3 (and Note 5.).                                                                                                    |  |  |
| 7.                                       | Faulty Universal card (E&M Trunk module only).                                                                                                    |  |  |
| 8.                                       | Faulty LS/GS or DID trunk card (see Note 3.).                                                                                                    |  |  |
| 9.                                       | Faulty backplane cable connections. Note: (for 9110 type trunk cards only – 456 & 480–port systems): check for faulty connections between analog and digital bays – verify connection between digital bay backplane (J17A or J17B) and the analog bay Digital Interface card (J2) – see Figure 3–1. |  |  |
| 10.                                      | Faulty DIC card or Peripheral Control card (9110 type cards only – 456 & 480-port systems).                                                                                                    |  |  |
| 11.                                      | Faulty switching matrix - refer to 'Supplementary Peripheral Equipment Procedures'.                                                                                                    |  |  |
| 12.                                      | Problem with DTMF Receivers (not enough for peak traffic load, see Note 2.).                                                                                                    |  |  |
| 13.                                      | Problem with analog bay junctor shortages – was system configured properly for expected traffic load (if applicable)? (456 & 480–port systems)                                                                                                    |  |  |

Notes: 1. Useful maintenance commands: SHOW STATUS, TEST, SHOW ALARMS – see Practice 9109--096--351-NA, RS--232 Maintenance Terminal.

2. Refer to Practice 9109-096-180-NA, Engineering Information, for details on CO Busy Hour and receiver provisioning.

- 3. If periodic 'opens' in loop current are experienced during call progression through a central office, and disconnect timing has been set for a short interval, loop disconnects may cause the trunk to drop. In such cases, the timing should be increased one step at a time, until the calls are no longer dropped.
- 4. When the system detects a trunk protocol failure, it removes the affected trunk circuit from service. Trunk protocol failures may indicate fault(s) with the trunk circuit, in which case the card should be tested and replaced. However, they may also indicate that the external trunk is faulty. In this case, the affected trunk circuit must stay out-of-service until the external equipment is repaired.
- 5. For further information on the 9110 type trunk cards, refer to the 9105/9110-091 series of documents.

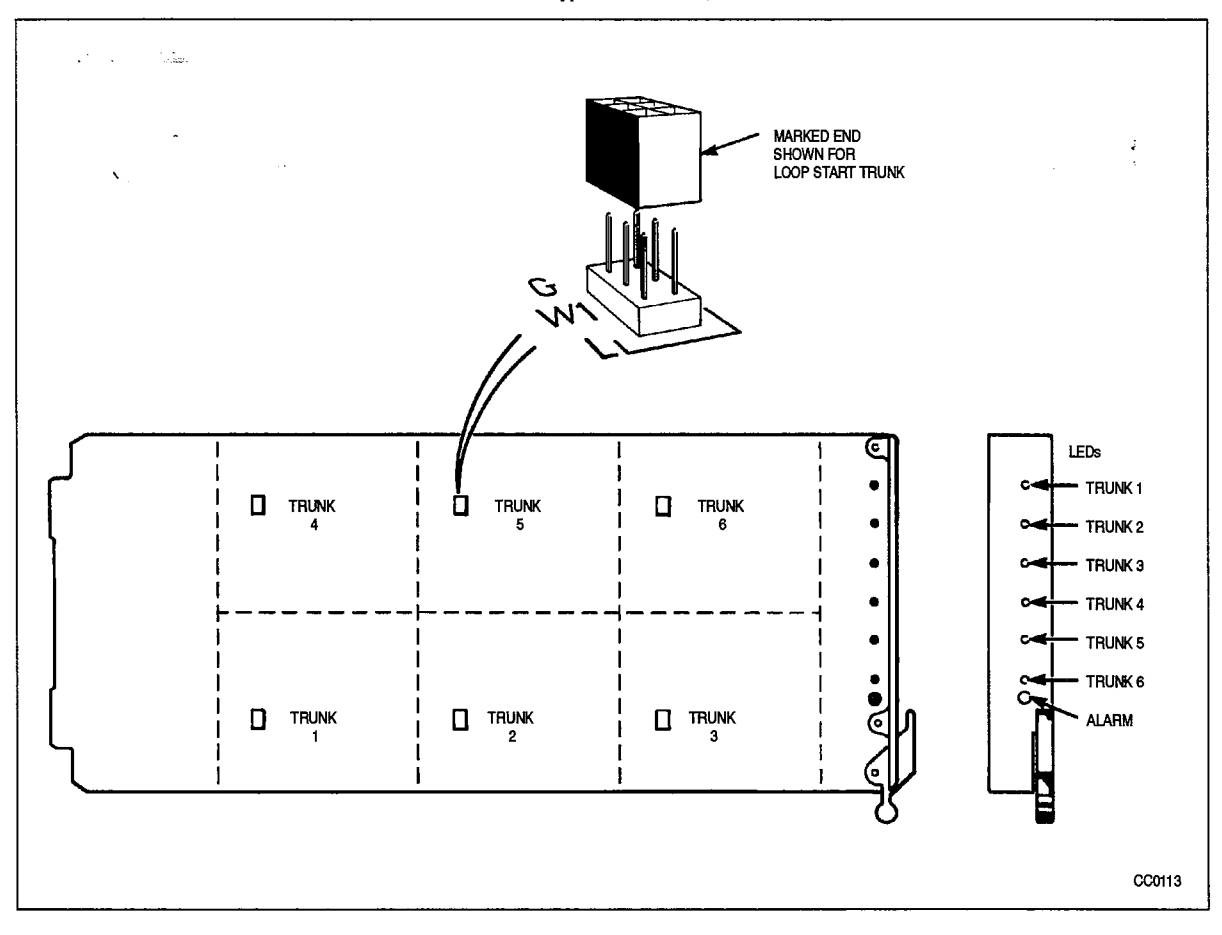

Figure 3–2 LS/GS Trunk Jumper Locations

| Table 3–6 Trunk Voltage and Loop Current Readings |                     |                                  |  |
|---------------------------------------------------|---------------------|----------------------------------|--|
| Circuit                                           | Idle                | Seized                           |  |
| E & M (Type 1)                                    | Tip to gnd = 0 V    | Tip to gnd = 0 V                 |  |
|                                                   | Ring to gnd = 0 V   | Ring to gnd = $0 V$              |  |
| · • 114 ·                                         | Tip to Ring = 0 V   | Tip to Ring = 0 V                |  |
|                                                   | E lead =48 V        | E lead = 0 V                     |  |
| · · ·                                             | M lead = 0 V        | M lead =48 V                     |  |
|                                                   | E to M lead = 48 V  | E to M lead = $-48$ V            |  |
|                                                   | l loop = 0mA        | l loop = 0mA                     |  |
| LS/GS (Loop Start)                                | Tip to gnd = 0 V    | Tip to gnd = $-14$ V to $-22$ V  |  |
|                                                   | Ring to gnd = -48 V | Ring to gnd = $-34$ V to $-26$ V |  |
|                                                   | Tip to Ring = -48 V | Tip to Ring = $-4$ V to $-20$ V  |  |
|                                                   | l loop = 0mA        | I loop = 10mA to 100mA           |  |
| LS/GS (Ground Start)                              | Tip to gnd = -48 V  | Tip to gnd = $-14$ V to $-22$ V  |  |
|                                                   | Ring to gnd = -48 V | Ring to gnd = $-34$ V to $-26$ V |  |
|                                                   | Tip to Ring = 0 V   | Tip to Ring = -4 V to -20 V      |  |
|                                                   | l loop = 0mA        | I loop = 10mA to 100mA           |  |
| DID                                               | Tip to gnd = $-2 V$ | Tip to gnd =33 V to44 V          |  |
|                                                   | Ring to gnd = –48 V | Ring to gnd = $-17$ V to $-6$ V  |  |
|                                                   | Tip to Ring = -46 V | Tip to Ring = 16 V to 38 V       |  |
|                                                   | l loop = 0mA        | I loop = 12mA to 30mA            |  |
| Loop/Tie                                          | Tip to gnd = $-2 V$ | Tip to gnd = $-17$ V to $-6$ V   |  |
|                                                   | Ring to gnd = -48 V | Ring to gnd = $-33$ V to $-44$ V |  |
|                                                   | Tip to Ring = -46 V | Tip to Ring = $-16$ V to $-38$ V |  |
|                                                   | l loop = 0mA        | I loop = 12mA to 30mA            |  |

-

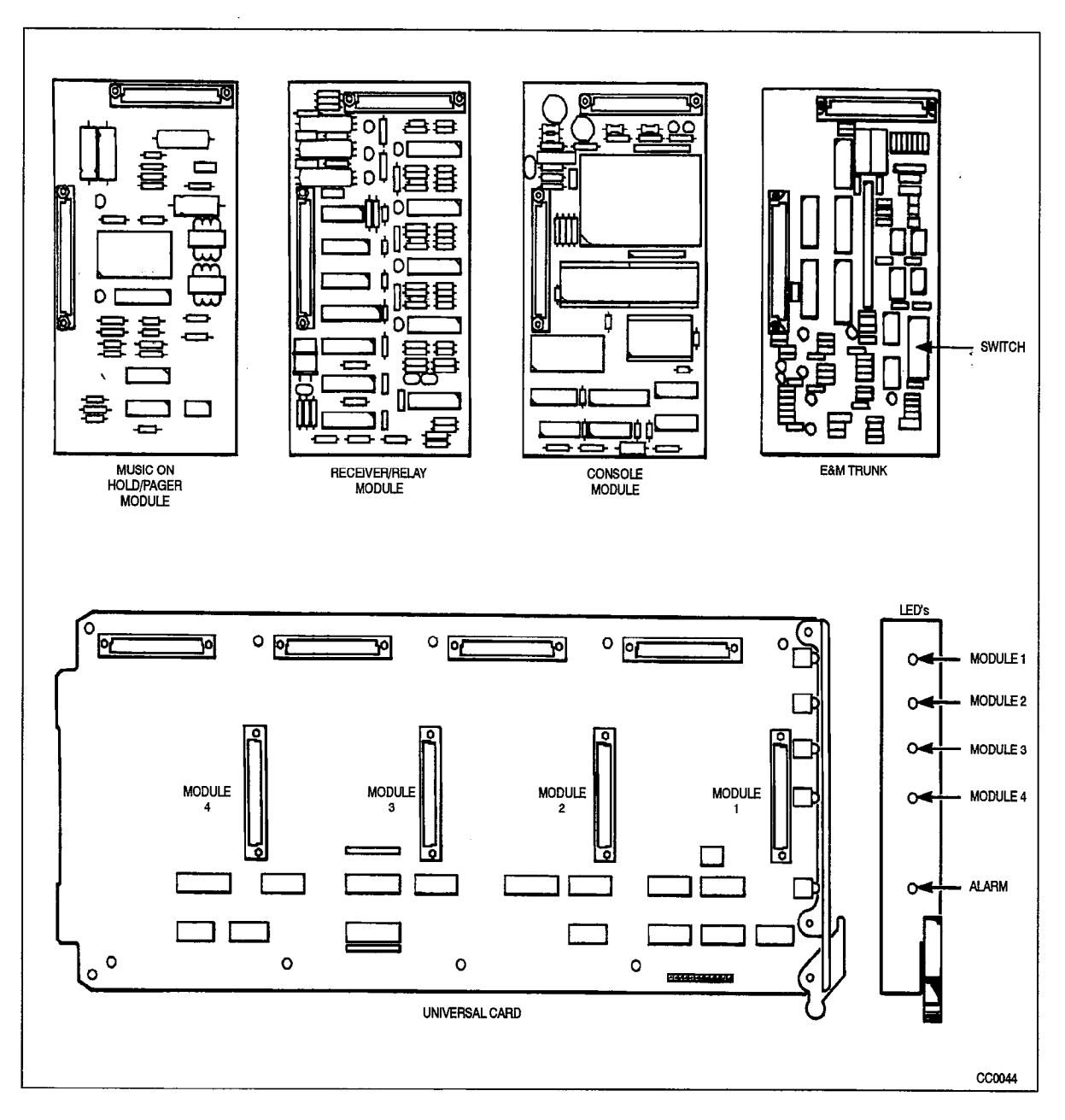

Figure 3-3 E&M Trunk Module With Universal Card

| Supplemental E&M Trunk Carc | Troubleshooting Procedures |
|-----------------------------|----------------------------|
|-----------------------------|----------------------------|

|                                          | Table 3–7 Supplementary E&M Trunk Troubleshooting Procedures |                                                                                                    |                                                                                                    |  |  |
|------------------------------------------|--------------------------------------------------------------|----------------------------------------------------------------------------------------------------|----------------------------------------------------------------------------------------------------|--|--|
|                                          | Step                                                         | Action                                                                                                    | Description / Follow–Up                                                                                                    |  |  |
| en en en en en en en en en en en en en e | 1.                                                           | Perform General Trunk procedures in Table 3–5.                                                                                                    | Go to step 2.                                                                                                    |  |  |
| ,                                        | <u>2</u> .                                                   | Disconnect the affected circuits from the cross–connect field.                                                                                                    | Go to step 3.                                                                                                    |  |  |
|                                          | 3.                                                           | IDLE STATE TEST – connect voltmeter<br>between –48V and the M lead. Reading<br>should be –48V (see Figure 3–4).                                                         | <ul> <li>If not -48V, replace E&amp;M card, or E&amp;M<br/>module and/or Universal card. Otherwise,<br/>go to step 4.</li> </ul>                      |  |  |
|                                          | 4.                                                           | INCOMING TEST – seize the trunk<br>incoming – connect butt–set to E lead and<br>ground. Circuit indicator should light when<br>butt–set goes off–hook (see Figure 3–4). | <ul> <li>If not, replace card/module; if fault persists, possible control problem – go to step 11.</li> <li>Otherwise go to step 5.</li> </ul>        |  |  |
|                                          | 5.                                                           | Check if incoming wink is programmed.                                                                                                    | Yes: • Go to step 6.<br>No: • Go to step 7.                                                                                                    |  |  |
|                                          | 6.                                                           | Connect voltmeter to M lead and ground.<br>Flash of –48V should be seen when butt–set<br>goes off–hook (see Figure 3–4).                                                | <ul> <li>If not, replace card/module; if fault per-<br/>sists, possible control problem – go to step<br/>11.</li> </ul>                               |  |  |
|                                          |                                                              |                                                                                                    | • Otherwise go to step 7.                                                                                                    |  |  |
|                                          | 7.                                                           | Connect voltmeter to M lead and ground.<br>Complete a call to an extension – when call<br>is completed, steady –48V should be seen                                      | <ul> <li>If not, replace card/module; if fault per-<br/>sists, possible control problem – go to step<br/>11.</li> </ul>                               |  |  |
|                                          |                                                              |                                                                                                    | Otherwise go to step 8.                                                                                                    |  |  |
|                                          | 8.                                                           | OUTGOING TEST - repeat step 3.                                                                                                    | Go to step 9.                                                                                                    |  |  |
|                                          | 9.                                                           | Connect voltmeter to ground and the M lead.                                                                                                    | Go to step 10.                                                                                                    |  |  |
| •                                        | 10.                                                          | Connect butt-set to the E lead and ground,<br>and dial the access code for a trunk group.<br>The reading should be a steady –48V (see<br>Figure 3–4).                   | <ul> <li>If not, replace card/module; if fault persists, possible control problem – go to step 11.</li> <li>Otherwise card is functioning.</li> </ul> |  |  |
|                                          | 11.<br>-                                                     | Possible control problem – refer to<br>Supplementary Peripheral Equipment<br>Procedures.                                                                                |                                                                                                    |  |  |

## Supplemental DID / Loop-Tie Trunk Troubleshooting Procedures

|      | Table 3–8 Supplementary DID / Loop–Tie                                                                                                    | Trunk Troubleshooting Procedures                                                                                                    |
|------|----------------------------------------------------------------------------------------------------|----------------------------------------------------------------------------------------------------|
| Step | Action                                                                                                    | Description / Follow–Up                                                                                                    |
| 1.   | Perform General Trunk procedures in Table 3–5.                                                                                                    | Go to step 2.                                                                                                    |
| 2.   | Disconnect the affected circuits from the cross-connect field.                                                                                                    | Go to step 3.                                                                                                    |
| 3.   | Connect the butt-set across the Tip and<br>Ring of the trunk circuit – the circuit indicator<br>should light when the butt-set goes off-hook<br>(see Figure 3–5).                                                  | <ul> <li>If not, replace card; if fault persists, possible control problem – go to step 9.</li> <li>Otherwise go to step 4.</li> </ul>                                                 |
| 4.   | Check if circuit is a DID trunk.                                                                                                    | Yes: • Go to step 5.<br>No: • Go to step 6.                                                                                                    |
| 5.   | Use butt-set to simulate incoming digits –<br>connection should be made to an extension/<br>attendant, etc., depending upon call routing.<br>The trunk circuit indicator should wink fol-<br>lowing digits pulsed. | <ul> <li>If not, ensure extension/attendant con-<br/>sole, etc. is functioning properly – replace<br/>card; if fault persists, possible control<br/>problem – go to step 9.</li> </ul> |
|      |                                                                                                    | Otherwise go to step 7.                                                                                                    |
| 6.   | TIE TRUNK – dialing, or going off–hook<br>from the butt–set should connect to an ex-<br>tension/attendant, etc., depending upon call<br>routing.                                                                   | <ul> <li>If not, ensure extension/attendant con-<br/>sole, etc. is functioning properly – replace<br/>card; if fault persists, possible control<br/>problem – go to step 9.</li> </ul> |
|      |                                                                                                    | Otherwise go to step 7.                                                                                                    |
| 7.   | Connect voltmeter across the Tip and Ring of the trunk circuit (see Figure 3–5).                                                                                                    | • To check wink start or answer back super-<br>vision, go to step 8.                                                                                                    |
| 8.   | Check the results during a simulated incom-<br>ing call from the butt-set.                                                                                                    | <ul> <li>When seized, meter should read –18 to<br/>–20 V.</li> </ul>                                                                                                    |
|      |                                                                                                    | <ul> <li>For a wink start, the meter should read a<br/>180 ms positive flash, and back to –18 to<br/>–20 V.</li> </ul>                                                                 |
|      |                                                                                                    | • For answer back supervision, deflection to<br>+18 to +20 V should be seen.                                                                                                    |
|      | -                                                                                                    | <ul> <li>If these readings are not seen, retry. If this<br/>persists, replace the suspect card; if fault<br/>still persists, possible control problem – go<br/>to step 9.</li> </ul>   |
| 9.   | Replace card with a known working card.                                                                                                    | <ul> <li>If problem persists, reinstall the original card, and go to step 10.</li> </ul>                                                                                               |
| 10.  | Refer to Peripheral Equipment Procedures.                                                                                                    |                                                                                                    |

**Peripheral Equipment Troubleshooting Procedures** 

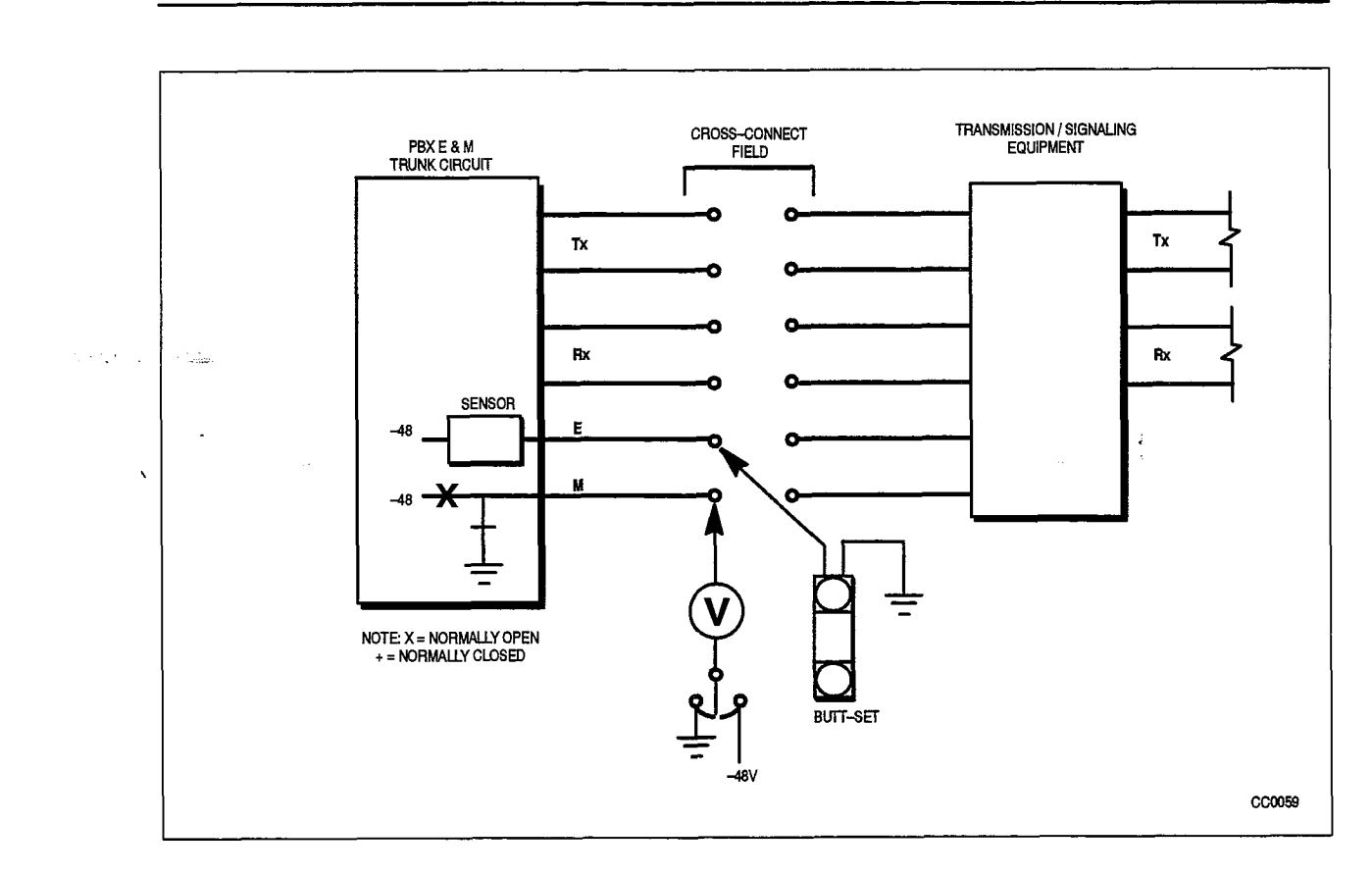

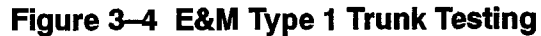

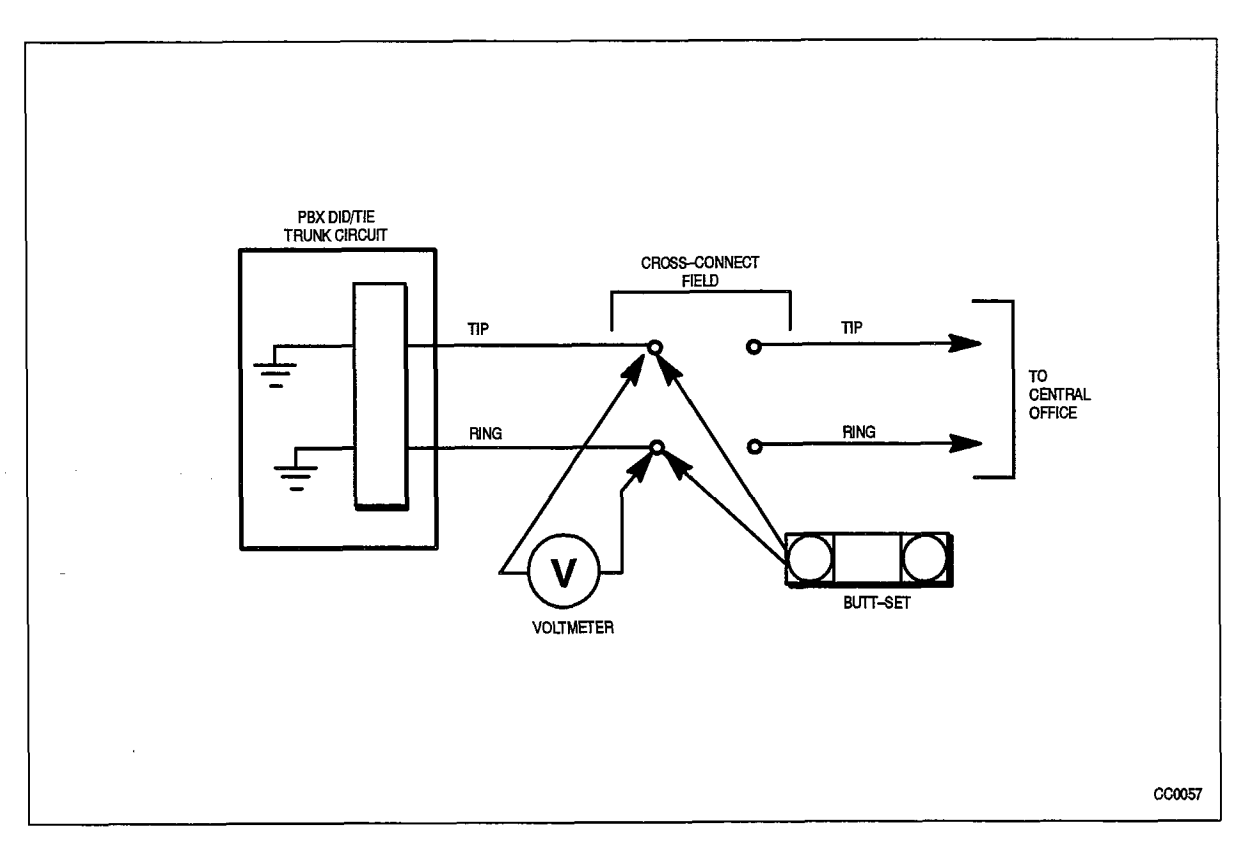

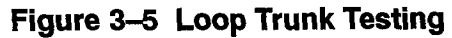

## T1 (DS–1) Trunk

The T1 Trunk card provides an interface between the SX-200 DIGITAL system and external digital trunk facilities. Each card contains one 24 channel interface. The T1 Trunk card must be installed in a high power card slot, and there may be only one installed per bay.

| Table 3–9 T1 Trunk Card Troubleshooting Summary |                                                                                                    |  |
|-------------------------------------------------|----------------------------------------------------------------------------------------------------|--|
| Step                                            | Possible Malfunction Source                                                                                                    |  |
| 1.                                              | Faulty external equipment or far end.                                                                                                    |  |
| 2.                                              | T1 card not installed in proper slot. (Card must be installed in a high power slot – slot 6 (preferred) or slot 8 in Digital bays, or slot 4 in Combo Bay 2). Note: only one T1 Trunk card may be installed per bay. |  |
| З.                                              | Faulty connections between the T1 Channel Service Unit and the cabinet end of the T1 Adapter Cable Assembly. See Figure 3–7 / Figure 3–8.                                                                            |  |
| 4.                                              | Faulty connection between the T1 Adapter Cable Assembly and the T1 Adapter card.                                                                                                    |  |
| 5.                                              | Faulty connection between the T1 Adapter card and the shelf backplane.                                                                                                    |  |
| 6.                                              | Faulty CDE programming; likely forms:                                                                                                    |  |
|                                                 | T1 Link Descriptor                                                                                                    |  |
|                                                 | T1 Link Assignment                                                                                                    |  |
|                                                 | T1 Network Sync                                                                                                    |  |
|                                                 | COS Define     Truck Circuit Descriptors                                                                                                    |  |
|                                                 | Irunk Grout Descriptors     Non-Dial In Trunks                                                                                                    |  |
|                                                 |                                                                                                    |  |
|                                                 | Trunk Groups                                                                                                    |  |
|                                                 | Device Interconnection Table                                                                                                    |  |
|                                                 | System Configuration                                                                                                    |  |
| 7.                                              | Faulty T1 Channel Service Unit (see Note 2.).                                                                                                    |  |
| 8.                                              | Incorrect switch settings on T1 Trunk card (see Note 3.).                                                                                                    |  |
| .9.                                             | Jumper clip W8 on/not on Main Control card (see Note 4.). See Figure 2–1.                                                                                                    |  |
| 10.                                             | Faulty T1 Trunk card (see Note 2.).                                                                                                    |  |
| 11.                                             | Faulty T1 Clock module on Main Control card.                                                                                                    |  |
| 12.                                             | Faulty Main Control card.                                                                                                    |  |
| 13.                                             | Faulty switching matrix – refer to 'Supplementary Peripheral Equipment Procedures'.                                                                                                    |  |

Notes: 1. Useful maintenance commands: SHOW STATUS, TEST, SHOW ALARMS, SHOW ERRORS T1\_TRUNK - see Practice 9109-096-351-NA, RS-232 Maintenance Terminal.

2. When the system detects a trunk protocol failure, it removes the affected trunk circuit/channel from service. Trunk protocol failures may indicate fault(s) with the trunk circuit/channel, in which case the card should be tested and replaced. However, they may also indicate that the external trunk is faulty. In this case, the affected trunk circuit/channel must stay out-of-service until the external equipment is repaired.

- 3. The switch settings are for cable length (not loop length) between the T1 card and the CSU. See Figure 3–6. The correct settings are:
  - 0 to 149 ft: set S1 CLOSED; S2-S8 OPEN.
  - 150 to 449 ft; set S2, S3, S4 CLOSED; S1, S5-S8 OPEN.
  - 450 to 655 ft; set S5, S6, S7 CLOSED; S1-S4, S8 OPEN.
  - These switch settings all assume 22 gauge wire.
- 4. For "pre-REV A" MCC cards, if the T1 clock module is installed, jumper clip W8 must be removed. If there is no T1 clock module, the jumper must be installed (see Figure 2–1).

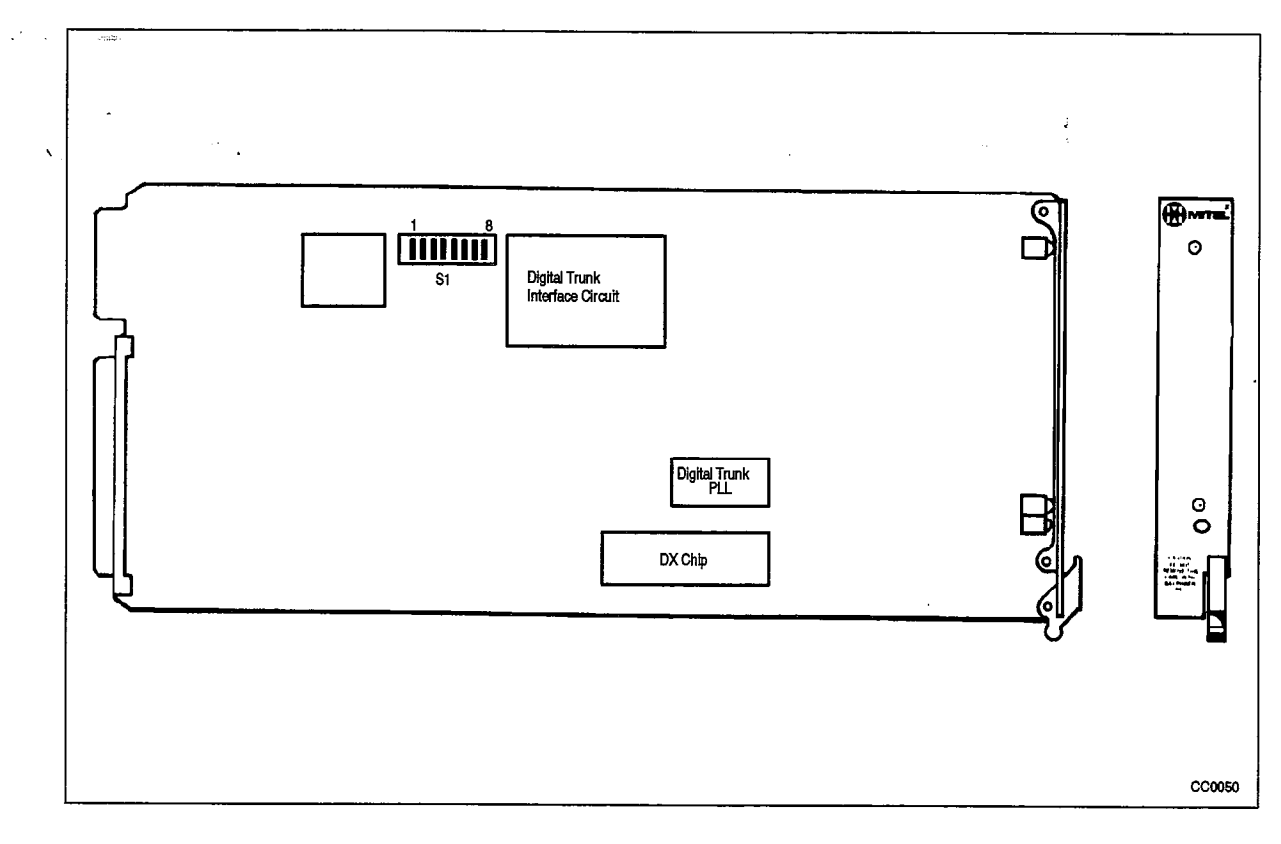

Figure 3-6 T1 Trunk Card

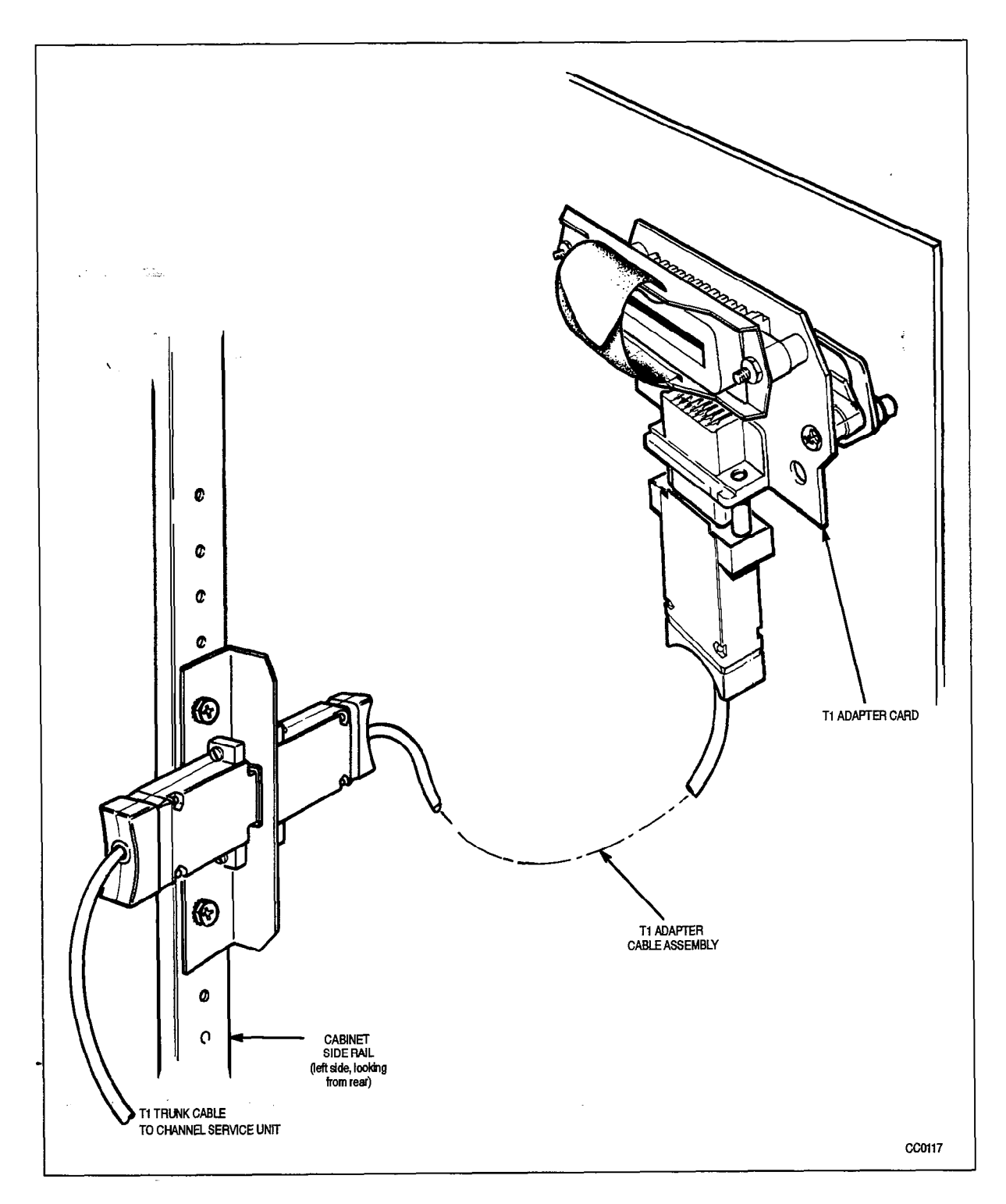

## Figure 3–7 T1 Adapter Card and Cable Assembly Connections

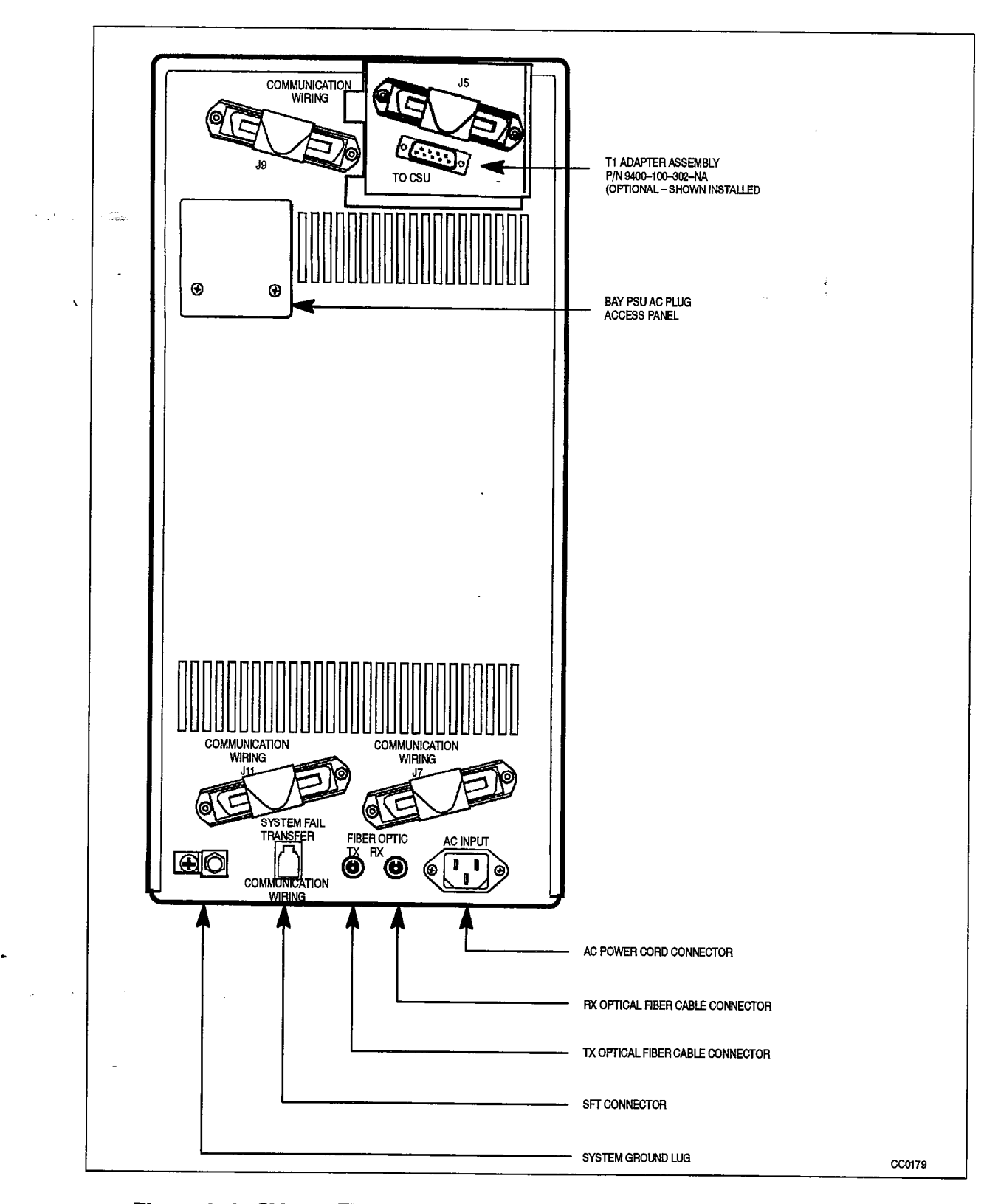

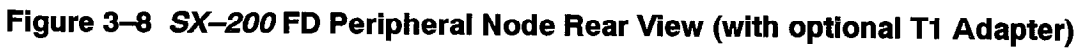

## **Universal Card**

- 3.2 The Universal card is used for several applications. Refer to procedures for the specific application; i.e.:
  - DTMF Receivers / Relays
  - Music On Hold
  - LCD Attendant Console
  - · Loudspeaker / Pager
  - E&M Trunks (see Trunk Cards General)

#### **DTMF Receivers / Relay**

The DTMF Receiver module is installed on the Universal card. The module can be used as a DTMF receiver (4 circuits) and/or a relay (2 circuits) – see practice 9109–096–125–NA, Circuit Card Descriptions, for further information. The following table outlines the most likely causes of DTMF failure.

|      | Table 3-10 DTMF Receiver / Relay Troubleshooting Summary                                                                                                    |  |
|------|----------------------------------------------------------------------------------------------------|--|
| Step | Possible Malfunction Source                                                                                                    |  |
| 1.   | Insufficient receiver circuits to handle peak traffic load (see Note 2.).                                                                                                    |  |
| 2.   | Faulty connection between MDF and the system or MDF and the external equipment (applies to the relays only – for Night Bell control or external System Alarm indication). See Note 4. |  |
| 3.   | Faulty external equipment (applies to the relays only – for Night Bell control or external System Alarm indication). See Note 4.                                                      |  |
| 4.   | Faulty CDE programming; likely forms:                                                                                                    |  |
|      | System Configuration                                                                                                    |  |
|      | Miscellaneous System Ports                                                                                                    |  |
|      | Call Rerouting Table                                                                                                    |  |
| 5.   | Faulty or improperly installed DTMF Receiver module.                                                                                                    |  |
| 6.   | Faulty Universal card.                                                                                                    |  |
| 7.   | Faulty Universal card modules (see Note 3.).                                                                                                    |  |
| 8.   | Faulty PCM cable connections between Bay Controller and Main Controller.                                                                                                    |  |
| 9.   | Faulty DSP (replace Main Control card).                                                                                                    |  |
| 10.  | Faulty switching matrices - refer to 'Supplementary Peripheral Equipment Procedures'.                                                                                                 |  |
|      | Notes: 1. Useful maintenance commands: SHOW STATUS, TEST, SHOW ALARMS, SHOW ERRORS – see<br>Practice 9109–096–351–NA, RS–232 Maintenance Terminal.                                    |  |

- 2. Refer to practice 9109-096-180-NA, Engineering Information, for details on receiver provisioning.
- 3. Receiver / relay module malfunction could be caused by the failure of other module(s) on the Universal card.
- 4. A simple test for a relay circuit is: (a) disconnect the relay from external equipment at the MDF; (b) connect ohmmeter across relay leads an open circuit should be read when the relay is open. If not, there is a problem with the module.

#### Music On Hold (MOH)

The Music On Hold / Pager module interfaces the *SX*–200 DIGITAL system to an external music source for MOH. The module is installed on the Universal card. See practice 9109–096–125–NA, Circuit Card Descriptions, for further information. The following table outlines the most likely causes of MOH failure.

| 1 Luis<br>Vicense | Table 3–11 Music On Hold Troubleshooting Summary                                         |  |
|-------------------|------------------------------------------------------------------------------------------|--|
| Step              | Possible Malfunction Source                                                              |  |
| 1.                | Faulty music source.                                                                     |  |
| 2.                | Faulty connection between the music source and the MDF.                                  |  |
| 3.                | Faulty connection between the MDF and the system.                                        |  |
| 4.                | Faulty CDE programming; likely forms:                                                    |  |
|                   | System Configuration                                                                     |  |
|                   | Miscellaneous System Ports                                                               |  |
|                   | COS Define                                                                               |  |
|                   | Call Rerouting Table                                                                     |  |
| 5.                | Faulty or improperly installed MOH / Pager module.                                       |  |
| 6.                | Faulty Universal card.                                                                   |  |
| 7.                | Faulty Universal card modules (see Note 2.).                                             |  |
| 8.                | Faulty PCM cable connections between Bay Controller and Main Controller (if applicable). |  |
| 9.                | Faulty switching matrices – refer to 'Supplementary Peripheral Equipment Procedures'.    |  |

Notes: 1. Useful maintenance commands: SHOW STATUS, TEST, SHOW ALARMS, SHOW ERRORS see Practice 9109-096-351-NA, RS-232 Maintenance Terminal.

2. MOH / Pager module malfunction could be caused by the failure of other module(s) on the Universal card.

## Pager

The Music On Hold / Pager module interfaces the *SX–200* DIGITAL system to an external paging amplifier. The module is installed on the Universal card. See practice 9109–096–125–NA, Circuit Card Descriptions, for further information. The following table outlines the most likely causes of paging failure.

| Table 3–12 Pager Troubleshooting Summary |                                                                                                    |
|------------------------------------------|----------------------------------------------------------------------------------------------------|
| Step                                     | Possible Malfunction Source                                                                                                    |
| 1.                                       | Faulty paging equipment.                                                                                                    |
| 2.                                       | Faulty connection between the paging equipment and the MDF.                                                                                                    |
| З.                                       | Faulty connection between the MDF and the system.                                                                                                    |
| 4.                                       | Faulty CDE programming; likely forms:                                                                                                    |
|                                          | System Configuration                                                                                                    |
|                                          | Miscellaneous System Ports                                                                                                    |
|                                          | COS Define                                                                                                    |
|                                          | Call Rerouting Table                                                                                                    |
| 5.                                       | Faulty or improperly installed MOH / Pager module.                                                                                                    |
| 6.                                       | Faulty Universal card.                                                                                                    |
| 7.                                       | Faulty Universal card modules (see Note 2.).                                                                                                    |
| 8.                                       | Faulty PCM cable connections between Bay Controller and Main Controller (if applicable).                                                                                         |
| 9.                                       | Faulty switching matrices – refer to 'Supplementary Peripheral Equipment Procedures'.                                                                                            |
| 8.<br>9.                                 | Faulty PCM cable connections between Bay Controller and Main Controller (if applicable)<br>Faulty switching matrices – refer to 'Supplementary Peripheral Equipment Procedures'. |

Notes: 1.Useful maintenance commands: SHOW STATUS, TEST, SHOW ALARMS, SHOW ERRORS – see Practice 9109–096–351–NA, RS–232 Maintenance Terminal.

2.MOH / Pager module malfunction could be caused by the failure of other module(s) on the Universal card.

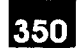

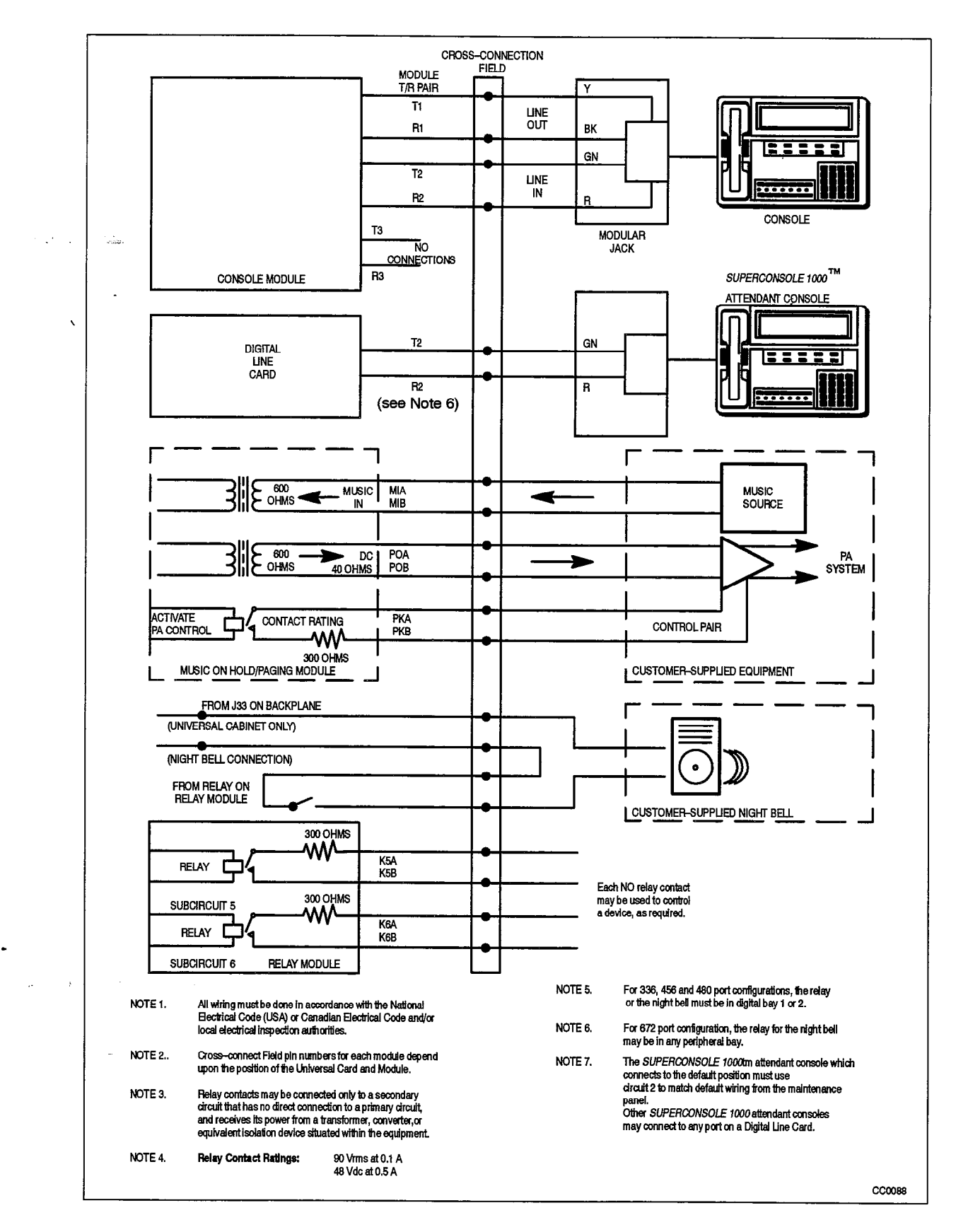

## Figure 3–9 Music, Paging, Relay and Console Connections

9109-096-350-NA Issue 1

Revision 0

## **Analog Junctors / Channels**

If analog bays are present in an SX-200 DIGITAL system (456 & 480 port systems), the analog cards are connected to 32 common junctors, or voice paths, via analog crosspoint chips. These are located on the cards themselves, and are in turn connected to the 32 channels of the bay's digital link via the Digital Interface Card. Refer to practice 9109–096–180–NA, Engineering Information, for further details on this interface. The following table outlines the most likely causes of junctor failure.

|      | Table 3–13 Analog Junctor Troubleshooting Summary                                                                                                    |
|------|----------------------------------------------------------------------------------------------------|
| Step | Possible Malfunction Source                                                                                                    |
| 1.   | <ul> <li>Faulty line or trunk card:</li> <li>Follow this process on a busy switch, wait for all LED's on the card to be off:</li> <li>A. Unseat the card in slot 1 (or the closest card to slot 1) of the affected bay. If the problem disappears, that was the faulty card. If not, reseat the card, and go to B</li> </ul> |
|      | B. Repeat A for all of the peripheral cards on the affected shelf.                                                                                                    |
|      | Follow this process on an idle switch and only one card in the bay is suspect:<br>A. Unseat all of the cards in the affected bay. If the problem remains, the DIC card is<br>faulty. If the problem disappears, the fault is in the peripheral cards and go to B.                                                            |
|      | B. Install half of the suspected cards back in the bay. If the problem appears the faulty card is this half, if not the faulty card is in the other half, go to C.                                                                                                    |
|      | C. Unseat the "good half" and go to B. Repeat until the faulty card is isolated.                                                                                                    |
|      | Follow this process on an idle switch and multiple cards in the bay are suspect:<br>A. Unseat all of the cards in the affected bay. If the problem remains, the DIC card is<br>faulty. If the problem disappears, the fault is in the peripheral cards and go to B.                                                          |
|      | B. Install each peripheral card back in one at a time and check if the fault returns. Do this<br>for each card ensuring only one peripheral card is plugged in at a time. Replace each<br>faulty card found.                                                                                                    |
|      | C. Reseat all of the "good" cards and recheck for a fault.                                                                                                    |
| 2.   | Faulty inter-bay connection – check for faulty connections between analog and digital bays; verify connection between digital control bay backplane (J17A or J17B) and the analog bay Digital Interface card (J2).                                                                                                    |
| 3.   | Faulty CDE programming; likely form:                                                                                                    |
|      | System Configuration                                                                                                    |
| 4.   | Faulty Digital Interface card.                                                                                                    |
| 5.   | Faulty Peripheral Control card.                                                                                                    |
| 6.   | Faulty Scanner card.                                                                                                    |
| 7.   | Faulty switching matrices - refer to 'Supplementary Peripheral Equipment Procedures'.                                                                                                    |

•

Notes: 1. Useful maintenance commands: SHOW STATUS, TEST, SHOW ALARMS – see Practice 9109–096–351–NA, RS–232 Maintenance Terminal.

2. The analog bay link assignments are as follows:

| Link 2: | Bay 3 |
|---------|-------|
| Link 5: | Bay 4 |
| Link 7: | Bay 5 |

For further information, refer to practice 9109-096-180-NA, Engineering Information.

Zurie.

## **Special Sets**

## Attendant Console – LCD Console

This procedure applies to the LCD Console only. Do not use this procedure for the *SUPERCONSOLE 1000* attendant console – instead, refer to "Attendant Console – *SUPERCONSOLE 1000*". Table 3–14 outlines the most likely items to cause LCD Console malfunction.

| ,    | Table 3–14 LCD Console Troubleshooting Summary                                                                                                    |  |
|------|----------------------------------------------------------------------------------------------------|--|
| Step | Possible Malfunction Source                                                                                                    |  |
| 1.   | Ensure that the LCD Console is connected to a Console Module on a Universal Card and not connected to a <i>SUPERCONSOLE 1000</i> attendant console port (i.e., a Digital Line Card circuit). |  |
| 2.   | Faulty connections between the console and the cross-connect field (see Figure 3-9).                                                                                                    |  |
| З.   | Faulty connections between the cross-connect field and the <i>SX-200 DIGITAL</i> system. See Note 3.                                                                                         |  |
| 4.   | Faulty CDE programming; likely forms:                                                                                                    |  |
|      | COS Define                                                                                                    |  |
|      | Console Assignment                                                                                                    |  |
|      | Console LDN Assignments                                                                                                    |  |
|      | Tenant Forms 05, 06                                                                                                    |  |
|      | Device Interconnection Table                                                                                                    |  |
|      | System Configuration                                                                                                    |  |
| 5.   | Console requires reset (disconnect, reconnect line cord). See Figure 3–10 and Table 3–15.                                                                                                    |  |
| 6.   | Faulty console, handset and cord assembly, or headset assembly.                                                                                                    |  |
| 7.   | Faulty / improperly installed Console module.                                                                                                    |  |
| 8.   | Faulty Universal card.                                                                                                    |  |
| 9.   | Faulty Universal card modules ( see Note 2.).                                                                                                    |  |
| 10.  | Faulty backplane cable connections.                                                                                                    |  |
| 11.  | Bay Control Card requires reload (if applicable) - power down bay, reseat BCC, power up bay.                                                                                                 |  |
| 12.  | Main Control Card requires reload – press SYSTEM RESET button (see Figure 2–1).                                                                                                    |  |
| 13.  | Faulty switching matrices refer to 'Supplementary Peripheral Equipment Procedures'.                                                                                                    |  |

Notes: 1. Useful maintenance commands: SHOW STATUS, TEST, SHOW ALARMS – see Practice 9109–096–351–NA, RS–232 Maintenance Terminal.

- 2. Console module malfunction could be caused by the failure of other module(s) on the Universal card.
- 3. Loop length can be no more than 1000 ft with 26 AWG wire (twisted pair with no bridge taps). Voltage across Tip and Ring should be 48 volts dc.

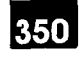

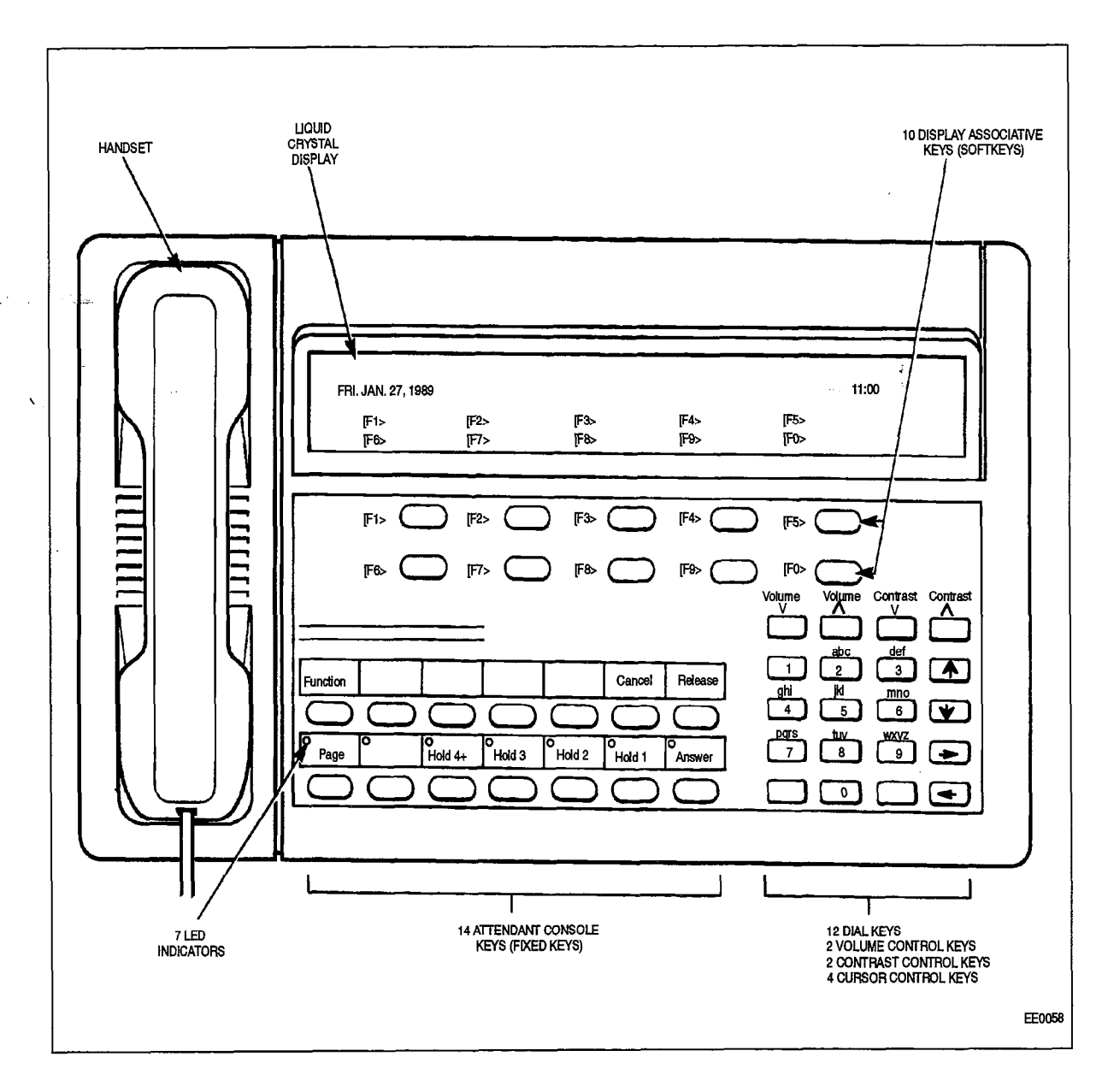

Figure 3–10 Attendant Console

•

۲

| Table 3–15         Attendant Console Error Indications                                                 |                                                                                                    |  |
|----------------------------------------------------------------------------------------------------|----------------------------------------------------------------------------------------------------|--|
| Indication                                                                                             | Meaning                                                                                                    |  |
| HOLD 1 indicator flashing (after reset)                                                                | Console fault - replace console.                                                                                                    |  |
| HOLD 2 indicator flashing (after reset)                                                                | Console fault - replace console.                                                                                                    |  |
| HOLD 3 indicator flashing (after reset)                                                                | Console fault - replace console.                                                                                                    |  |
| All indicators on always (after reset)                                                                 | Console fault – replace console.                                                                                                    |  |
| message:<br>CONSOLE HARDWARE PROBLEM<br>123456789<br>ERROR CODE 1<br>PLEASE NOTE DETAILS ON REPAIR TAG | Console fault – replace console.                                                                                                    |  |
| message:<br>WAITING FOR SYNCHRONIZATION<br>123456789<br>PLEASE WAIT                                    | <ul> <li>Wiring problem.</li> <li>Problem with programming.</li> <li>Problem with Universal card or Console module (LCD Console only).</li> <li>Problem with Digital Line card (<i>SUPERCONSOLE 1000</i>).</li> <li>Problem with console.</li> </ul> |  |
| message:<br>WAITING FOR COMMUNICATION 123456789<br>PLEASE WAIT                                         | <ul><li>Problem with programming.</li><li>Problem with console.</li></ul>                                                                                                    |  |

•

#### Attendant Console – SUPERCONSOLE 1000

This procedure applies to the *SUPERCONSOLE 1000* only. Do not use this procedure for the LCD Console attendant console – instead, refer to "Attendant Console – LCD Console". Table 3–16 outlines the most likely items to cause *SUPERCONSOLE 1000* malfunction.

| ennu. | Table 3–16 SUPERCONSOLE 1000 Troubleshooting Summary                                                                                                    |  |
|-------|----------------------------------------------------------------------------------------------------|--|
| Step  | Possible Malfunction Source                                                                                                    |  |
| 1.    | Ensure that the <i>SUPERCONSOLE 1000</i> attendant console is connected to a Digital Line Card circuit and not connected to an LCD Console port (i.e., a Console Module on a Universal Card). |  |
| 2.    | Faulty connections between the console and the cross-connect field (see Figure 3-9).                                                                                                    |  |
| З.    | Faulty connections between the crossconnect field and the <i>SX-200 DIGITAL</i> system. See Note 2.                                                                                           |  |
| 4.    | Faulty CDE programming; likely forms:                                                                                                    |  |
|       | COS Define                                                                                                    |  |
|       | Console Assignment                                                                                                    |  |
|       | Console LDN Assignments                                                                                                    |  |
| :     | Data Assignment                                                                                                    |  |
|       | Data Circuit Descriptor                                                                                                    |  |
|       | Tenant Forms 05, 06                                                                                                    |  |
|       | Device Interconnection Table                                                                                                    |  |
|       | System Configuration                                                                                                    |  |
| 5.    | Console requires reset (disconnect, reconnect line cord). See Figure 3-10 and Table 3-15.                                                                                                    |  |
| 6.    | Digital Line Card requires reinitialization - reseat card.                                                                                                    |  |
| 7.    | Faulty console, handset and cord assembly, or headset assembly.                                                                                                    |  |
| 8.    | Faulty Digital Line Card.                                                                                                    |  |
| 9.    | Faulty backplane cable connections.                                                                                                    |  |
| 10.   | Bay Control Card requires reload (if applicable) – power down bay, reseat BCC, power up bay.                                                                                                  |  |
| 11.   | Main Control Card requires reload – press SYSTEM RESET button (see Figure 2–1).                                                                                                    |  |
| 12.   | Faulty switching matrices – refer to 'Supplementary Peripheral Equipment Procedures'.                                                                                                    |  |

Notes: 1. Useful maintenance commands: SHOW STATUS, TEST, SHOW ALARMS, SHOW ERRORS CONSOLE - see Practice 9109-096-351-NA, RS-232 Maintenance Terminal.

2. Loop resistance should not exceed 200 ohms. Voltage across Tip and Ring should be between 40 and 48 volts dc.

## SUPERSET 3<sup>™</sup> Telephone

The following table outlines the most likely items to cause malfunction.

|      | Table 3–17         SUPERSET 3 Troubleshooting Summary                                                                                                    |  |
|------|----------------------------------------------------------------------------------------------------|--|
| Step | Possible Malfunction Source                                                                                                    |  |
| 1.   | Faulty connections between the SUPERSET telephone and the crossconnect field.                                                                                                    |  |
| 2.   | Faulty connections between the cross-connect field and the <i>SX-200 DIGITAL</i> system. See Note 2.                                                                                                    |  |
| З.   | Faulty CDE programming; likely forms:                                                                                                    |  |
|      | COS Define                                                                                                    |  |
|      | Stations / SUPERSET Telephones                                                                                                    |  |
|      | Device Interconnection Table                                                                                                    |  |
|      | System Configuration                                                                                                    |  |
| 4.   | Set requires reset – disconnect, reconnect line cord.                                                                                                    |  |
| 5.   | Faulty SUPERSET telephone set or handset/cord assembly.                                                                                                    |  |
| 6.   | Line card requires reinitialization (reseat card).                                                                                                    |  |
| 7.   | Faulty line card.                                                                                                    |  |
| 8.   | Faulty backplane cable connections. Note: (for <i>SUPERSET</i> Line cards only – 456 & 480 port systems): check for faulty connections between analog and digital bays; verify connection between digital bay backplane (J17A or J17B) and the analog bay Digital Interface card (J2). |  |
| 9.   | Faulty switching matrices – refer to 'Supplementary Peripheral Equipment Procedures'.                                                                                                    |  |
| 10.  | Problem with DTMF Receivers (not enough for peak traffic load).                                                                                                    |  |
| 11.  | Problem with analog bay junctor shortages – was system configured properly for expected traffic load (if applicable)? (456 & 480–port systems)                                                                                                    |  |

Notes: 1. Useful maintenance commands: SHOW STATUS, TEST, SHOW ALARMS, SHOW ERRORS SS3\_SS4 - see Practice 9109-096-351-NA, RS-232 Maintenance Terminal.

 Loop resistance should not exceed 200 ohms. Voltage across Tip and Ring should be between 40 and 48 volts dc. Loop length limits are: for SUPERSET Line circuits: 1550 ft with 26 AWG wire; for COV Line circuits: 3300 ft with 26 AWG wire (twisted pair – with no bridge taps).

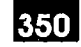

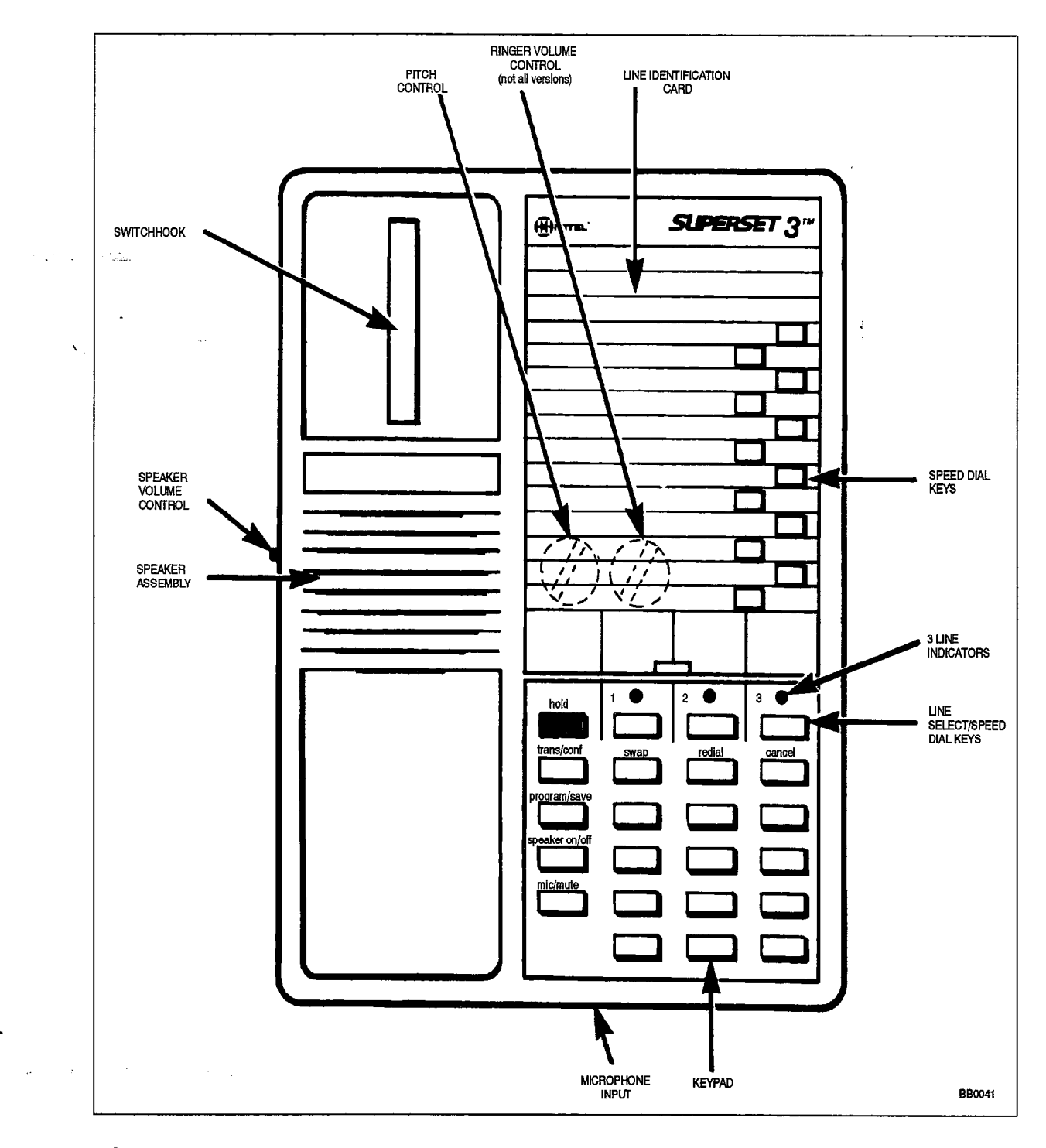

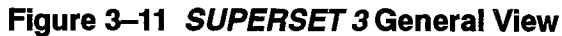

## SUPERSET 4® Telephone

The following table outlines the most likely items to cause malfunction.

|      | Table 3–18       SUPERSET 4 Troubleshooting Summary                                                                                                    |  |
|------|----------------------------------------------------------------------------------------------------|--|
| Step | Possible Malfunction Source                                                                                                    |  |
| 1.   | Faulty connections between the SUPERSET telephone and the cross-connect field.                                                                                                    |  |
| 2.   | Faulty connections between the cross-connect field and the SX-200 DIGITAL system. See Note 2.                                                                                                    |  |
| 3.   | Faulty CDE programming; likely forms:                                                                                                    |  |
|      | COS Define                                                                                                    |  |
|      | Stations / SUPERSET Telephones                                                                                                    |  |
|      | Device Interconnection Table                                                                                                    |  |
|      | System Configuration                                                                                                    |  |
| 4.   | Set requires reset – disconnect, reconnect line cord.                                                                                                    |  |
| 5.   | Faulty SUPERSET telephone set or handset/cord assembly.                                                                                                    |  |
| 6.   | Line card requires reinitialization (reseat card).                                                                                                    |  |
| 7.   | Faulty line card.                                                                                                    |  |
| 8.   | Faulty backplane cable connections. Note: (for <i>SUPERSET</i> Line cards only – 456 & 480–port systems): check for faulty connections between analog and digital bays; verify connection between digital bay backplane (J17A or J17B) and the analog bay Digital Interface card (J2). |  |
| 9.   | Faulty switching matrices – refer to 'Supplementary Peripheral Equipment Procedures'.                                                                                                    |  |
| 10.  | Problem with DTMF Receivers (not enough for peak traffic load).                                                                                                    |  |
| 11.  | Problem with analog bay junctor shortages – was system configured properly for expected traffic load (if applicable)? (456 & 480–port systems)                                                                                                    |  |

Notes: 1. Useful maintenance commands: SHOW STATUS, TEST, SHOW ALARMS, SHOW ERRORS SS3\_SS4 - see Practice 9109-096-351-NA, Maintenance Terminal.

 Loop resistance should not exceed 200 ohms. Voltage across Tip and Ring should be between 40 and 48 volts dc. Loop length limits are: for SUPERSET Line circuits: 1550 ft with 26 AWG wire; for COV Line circuits: 3300 ft with 26 AWG wire (twisted pair – with no bridge taps).

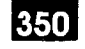

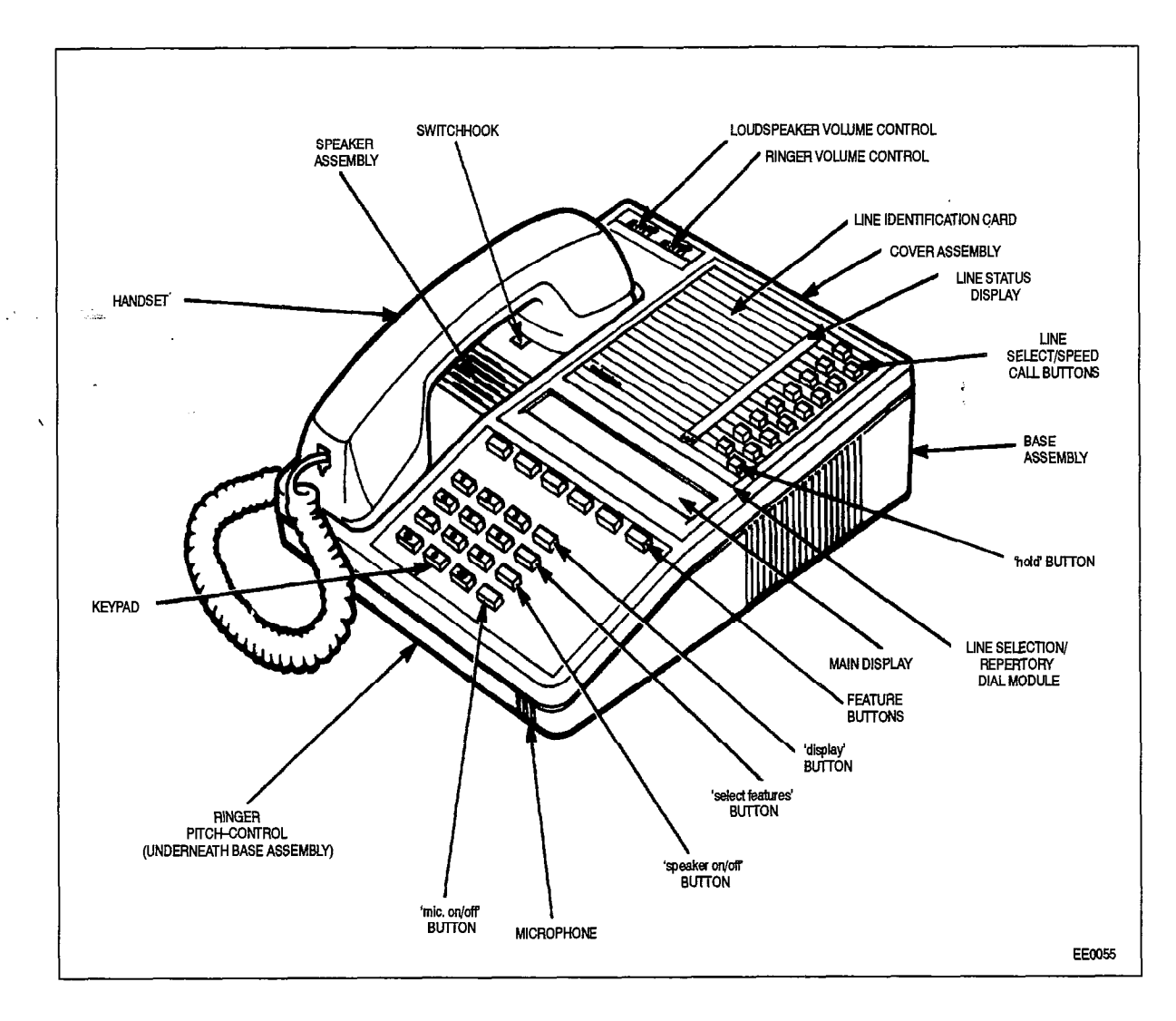

Figure 3–12 SUPERSET 4 General View

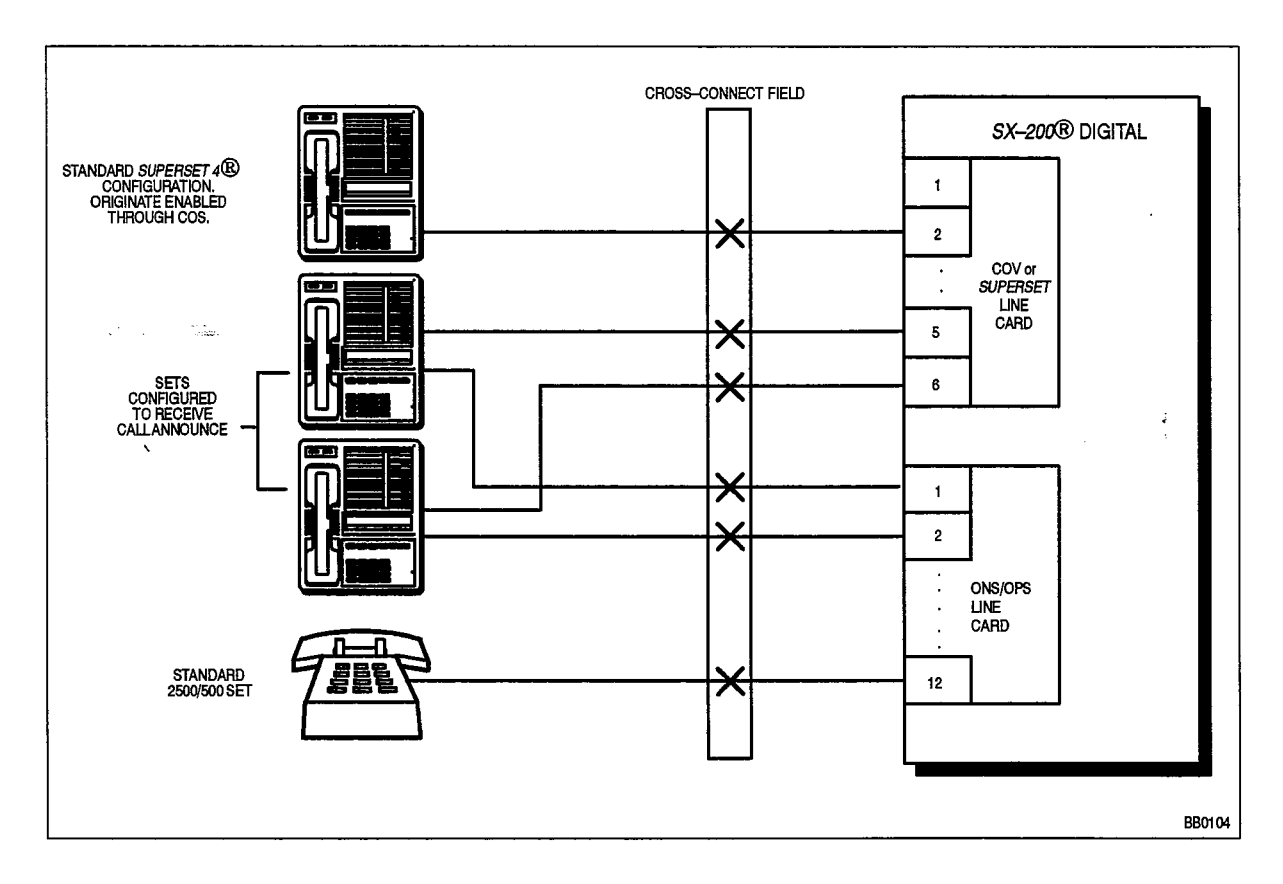

Figure 3–13 SUPERSET 4 Connections

•

1. S. C. C.

## SUPERSET 3 DN Telephone

The following table outlines the most likely items to cause malfunction.

| Table 3–19         SUPERSET 3 DN Troubleshooting Summary |                                                                                                    |
|----------------------------------------------------------|----------------------------------------------------------------------------------------------------|
| Step                                                     | Possible Malfunction Source                                                                                                    |
| 1.                                                       | Faulty connections between the SUPERSET telephone and the cross-connect field.                                                                                                    |
| 2.                                                       | Faulty connections between the cross-connect field and the SX-200 DIGITAL system.                                                                                                    |
| 3.                                                       | <ul> <li>Faulty CDE programming; likely forms:</li> <li>COS Define</li> <li>Stations / SUPERSET Telephones</li> <li>Device Interconnection Table</li> <li>System Configuration</li> </ul> |
| 4.                                                       | Set requires reset – disconnect, reconnect line cord.                                                                                                    |
| 5.                                                       | Faulty SUPERSET telephone set or handset/cord assembly.                                                                                                    |
| 6.                                                       | Digital Line card requires reinitialization (reseat card).                                                                                                    |
| 7.                                                       | Bay Control Card / Main Control Card requires reset (power down bay or press SYSTEM RESET on MCC).                                                                                        |
| 8.                                                       | Faulty Digital Line Card.                                                                                                    |
| 9.                                                       | Faulty backplane cable connections.                                                                                                    |
| 10.                                                      | Faulty switching matrices – refer to 'Supplementary Peripheral Equipment Procedures'.                                                                                                    |
| 11.                                                      | Problem with DTMF Receivers (not enough for peak traffic load).                                                                                                    |

Notes: 1. Useful maintenance commands: SHOW STATUS, TEST, SHOW ALARMS, SHOW ERRORS DIGITAL\_SETS - see Practice 9109-096-351-NA, RS-232 Maintenance Terminal.

2. Loop length limit is: 3300 ft with 26 AWG wire (twisted pair - with no bridge taps).

Troubleshooting

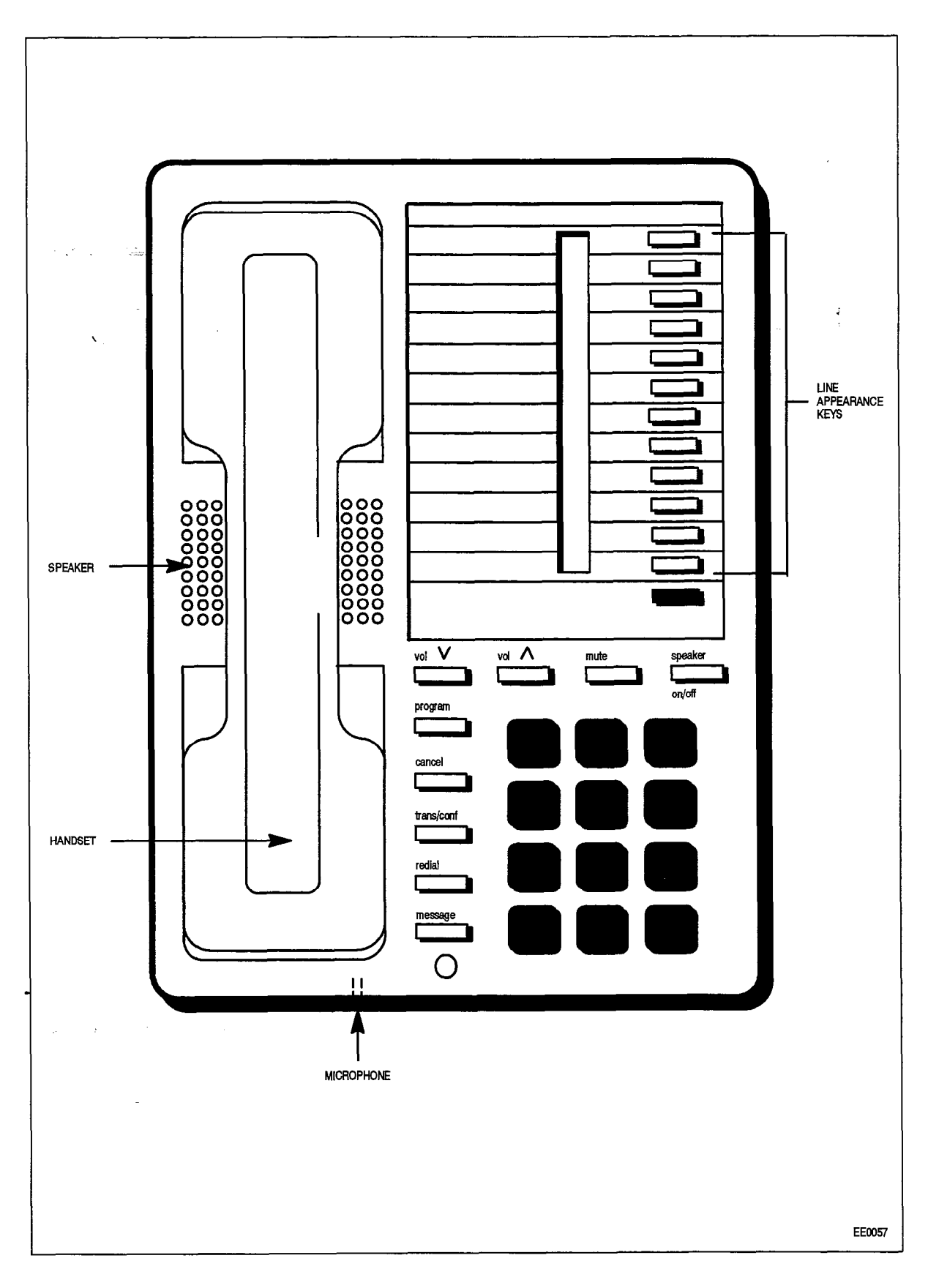

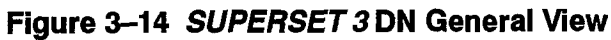

350 3-34

Revision 0 9109–096–350–NA Issue 1
# SUPERSET 4 DN Telephone

The following table outlines the most likely items to cause malfunction.

| Table 3–20 SUPERSET 4 DN Troubleshooting Summary |                                                                                                    |  |  |  |  |
|--------------------------------------------------|----------------------------------------------------------------------------------------------------|--|--|--|--|
| Step                                             | Possible Malfunction Source                                                                        |  |  |  |  |
| 1.                                               | Faulty connections between the SUPERSET telephone and the cross-connect field.                     |  |  |  |  |
| 2.                                               | Faulty connections between the cross-connect field and the SX-200 DIGITAL system.                  |  |  |  |  |
| 3.                                               | Faulty CDE programming; likely forms: <ul> <li>COS Define</li> </ul>                               |  |  |  |  |
|                                                  | Stations / SUPERSET Telephones                                                                     |  |  |  |  |
|                                                  | Device Interconnection Table                                                                       |  |  |  |  |
|                                                  | System Configuration                                                                               |  |  |  |  |
| 4.                                               | Set requires reset – disconnect, reconnect line cord.                                              |  |  |  |  |
| 5.                                               | Faulty SUPERSET telephone set or handset/cord assembly.                                            |  |  |  |  |
| 6.                                               | Digital Line Card requires reinitialization (reseat card).                                         |  |  |  |  |
| 7.                                               | Bay Control Card / Main Control Card requires reset (power down bay or press SYSTEM RESET on MCC). |  |  |  |  |
| 8.                                               | Faulty Digital Line Card.                                                                          |  |  |  |  |
| 9.                                               | Faulty backplane cable connections.                                                                |  |  |  |  |
| 10.                                              | Faulty switching matrices – refer to 'Supplementary Peripheral Equipment Procedures'.              |  |  |  |  |
| 11.                                              | Problem with DTMF Receivers (not enough for peak traffic load).                                    |  |  |  |  |

Notes: 1. Useful maintenance commands: SHOW STATUS, TEST, SHOW ALARMS, SHOW ERRORS DIGITAL\_SETS - see Practice 9109-096-351-NA, RS-232 Maintenance Terminal.

2. Loop length limit is: 3300 ft with 26 AWG wire (twisted pair - with no bridge taps).

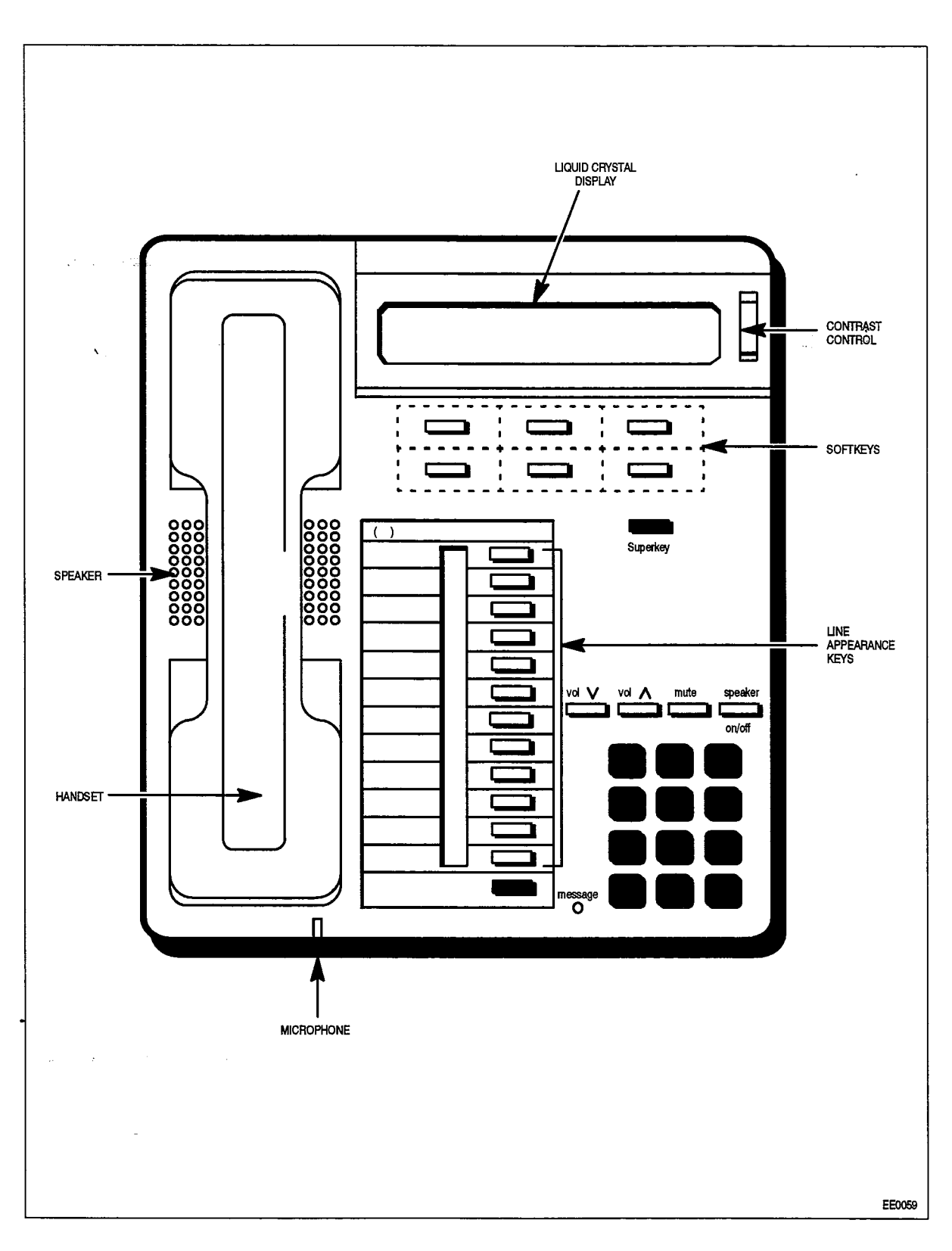

Figure 3–15 SUPERSET 4 DN General View

#### SUPERSET 401 Telephone

The following table outlines, in descending order, the most likely items to cause malfunction.

| Table 3–21     SUPERSET 401 Procedures |                                                                                                    |  |  |  |  |
|----------------------------------------|----------------------------------------------------------------------------------------------------|--|--|--|--|
| ltem                                   | Possible Malfunction Source                                                                        |  |  |  |  |
| 1.                                     | Faulty connections between the set and the Main Distribution Frame.                                |  |  |  |  |
| 2.                                     | Faulty connections between the Main Distribution Frame and the system.                             |  |  |  |  |
| З.                                     | Faulty CDE programming; likely forms:                                                              |  |  |  |  |
|                                        | COS Define                                                                                         |  |  |  |  |
| ļ                                      | <ul> <li>Stations / SUPERSET Telephones</li> </ul>                                                 |  |  |  |  |
|                                        | Device Interconnection Table                                                                       |  |  |  |  |
|                                        | System Configuration                                                                               |  |  |  |  |
| 4.                                     | Set requires reset – disconnect, reconnect line cord.                                              |  |  |  |  |
| 5.                                     | Faulty SUPERSET telephone set or handset/cord assembly.                                            |  |  |  |  |
| 6.                                     | Digital Line Card requires reinitialization (reseat card).                                         |  |  |  |  |
| 7.                                     | Bay Control Card / Main Control Card requires reset (power down bay or press SYSTEM RESET on MCC). |  |  |  |  |
| 8.                                     | Faulty Digital Line Card.                                                                          |  |  |  |  |
| 9.                                     | Faulty backplane cable connections.                                                                |  |  |  |  |
| 10.                                    | Faulty switching matrices – refer to 'Supplementary Peripheral Equipment Procedures'.              |  |  |  |  |
| 11.                                    | Problem with DTMF Receivers (not enough for peak traffic load).                                    |  |  |  |  |

Notes: 1. Useful maintenance commands: SHOW STATUS, TEST, SHOW ALARMS, SHOW ERRORS DIGITAL\_SETS - see Practice 9109-096-351-NA, RS-232 Maintenance Terminal.

- 2. A synchronization or communication error with the telephone is indicated by the rapid flashing of the Message Lamp.
- 3. Loop length limit is: 3300 ft/1000 m with 24 or 26 AWG wire (twisted pair with or without bridge taps).
- 4. Refer to Practices 9109–096–126–NA, Peripheral Devices, and 9109–096–105–NA, Features and Services, for details of features and options.

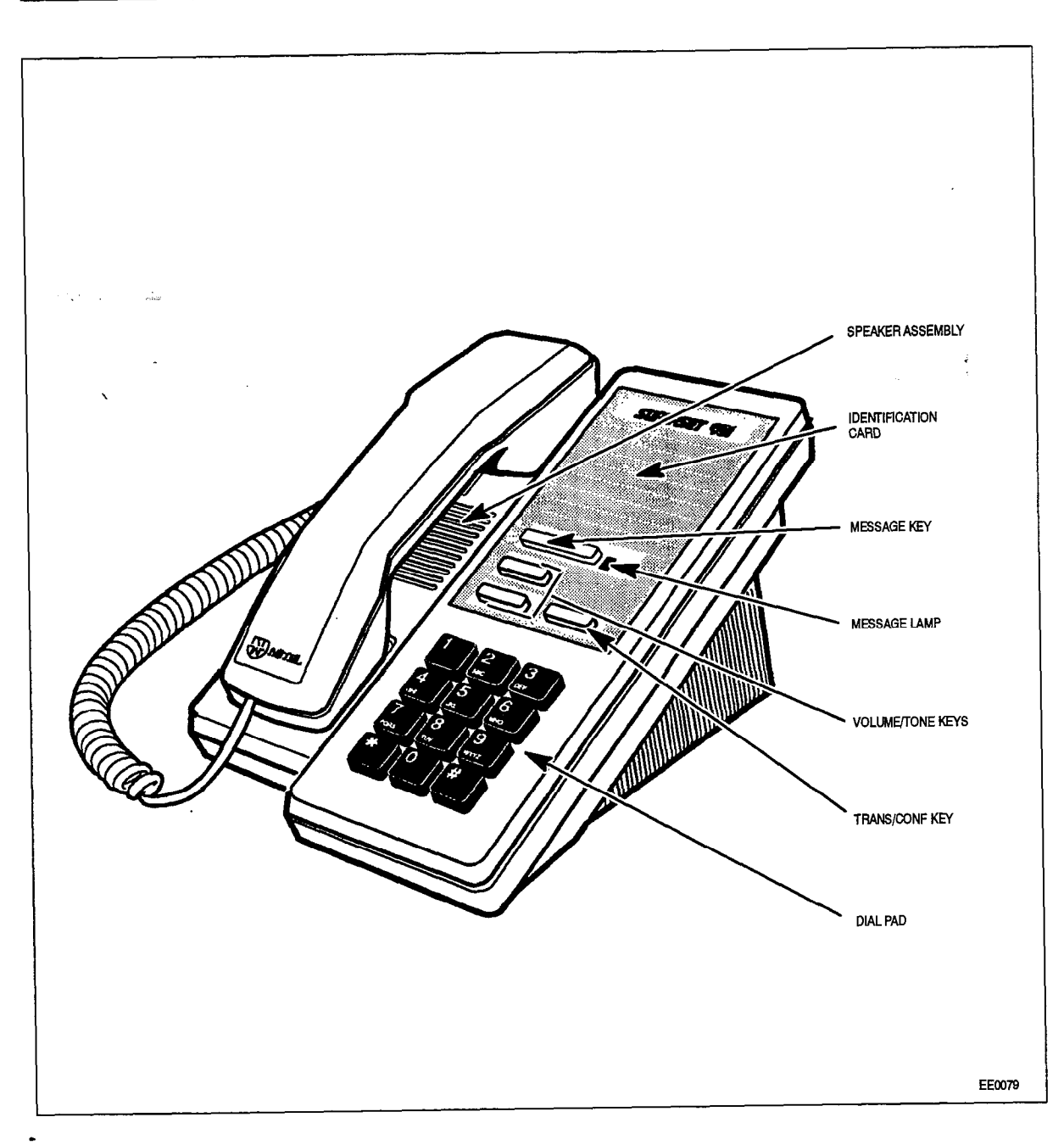

Figure 3–16 SUPERSET 401 General View

•

#### SUPERSET 410 Telephone

The following table outlines in descending order, the most likely items to cause malfunction.

| Table 3–22   SUPERSET 410 Procedures |                                                                                                    |  |  |  |  |
|--------------------------------------|----------------------------------------------------------------------------------------------------|--|--|--|--|
| 1                                    |                                                                                                    |  |  |  |  |
| lţem                                 | Possible Malfunction Source                                                                           |  |  |  |  |
| 1.                                   | Faulty connections between the set and the Main Distribution Frame.                                   |  |  |  |  |
| 2.                                   | Faulty connections between the Main Distribution Frame and the system.                                |  |  |  |  |
| З.                                   | Faulty CDE programming; likely forms:                                                                 |  |  |  |  |
|                                      | COS Define                                                                                            |  |  |  |  |
|                                      | <ul> <li>Stations / SUPERSET Telephones</li> </ul>                                                    |  |  |  |  |
|                                      | Device Interconnection Table                                                                          |  |  |  |  |
|                                      | System Configuration                                                                                  |  |  |  |  |
| 4.                                   | Set requires reset – disconnect, reconnect line cord.                                                 |  |  |  |  |
| 5.                                   | Faulty SUPERSET telephone set or handset/cord assembly.                                               |  |  |  |  |
| 6.                                   | Digital Line Card requires reinitialization (reseat card).                                            |  |  |  |  |
| 7.                                   | Bay Control Card / Main Control Card requires reset (power down bay or press<br>SYSTEM RESET on MCC). |  |  |  |  |
| 8.                                   | Faulty Digital Line Card.                                                                             |  |  |  |  |
| 9.                                   | Faulty backplane cable connections.                                                                   |  |  |  |  |
| 10.                                  | Faulty switching matrices - refer to 'Supplementary Peripheral Equipment Procedures'.                 |  |  |  |  |
| 11.                                  | Problem with DTMF Receivers (not enough for peak traffic load).                                       |  |  |  |  |

Notes: 1. Useful maintenance commands: SHOW STATUS, TEST, SHOW ALARMS, SHOW ERRORS DIGITAL\_SETS – see Practice 9109–096–351–NA, RS-232 Maintenance Terminal.

- 2. A synchronization or communication error with the telephone is indicated by the rapid flashing of the Message Lamp.
- 3. Loop length limit is: 3300 ft/1000 m with 24 or 26 AWG wire (twisted pair with or without bridge taps).
- 4. Refer to Practices 9109–096–126–NA, Peripheral Devices, and 9109–096–105–NA, Features and Services, for details of features and options.

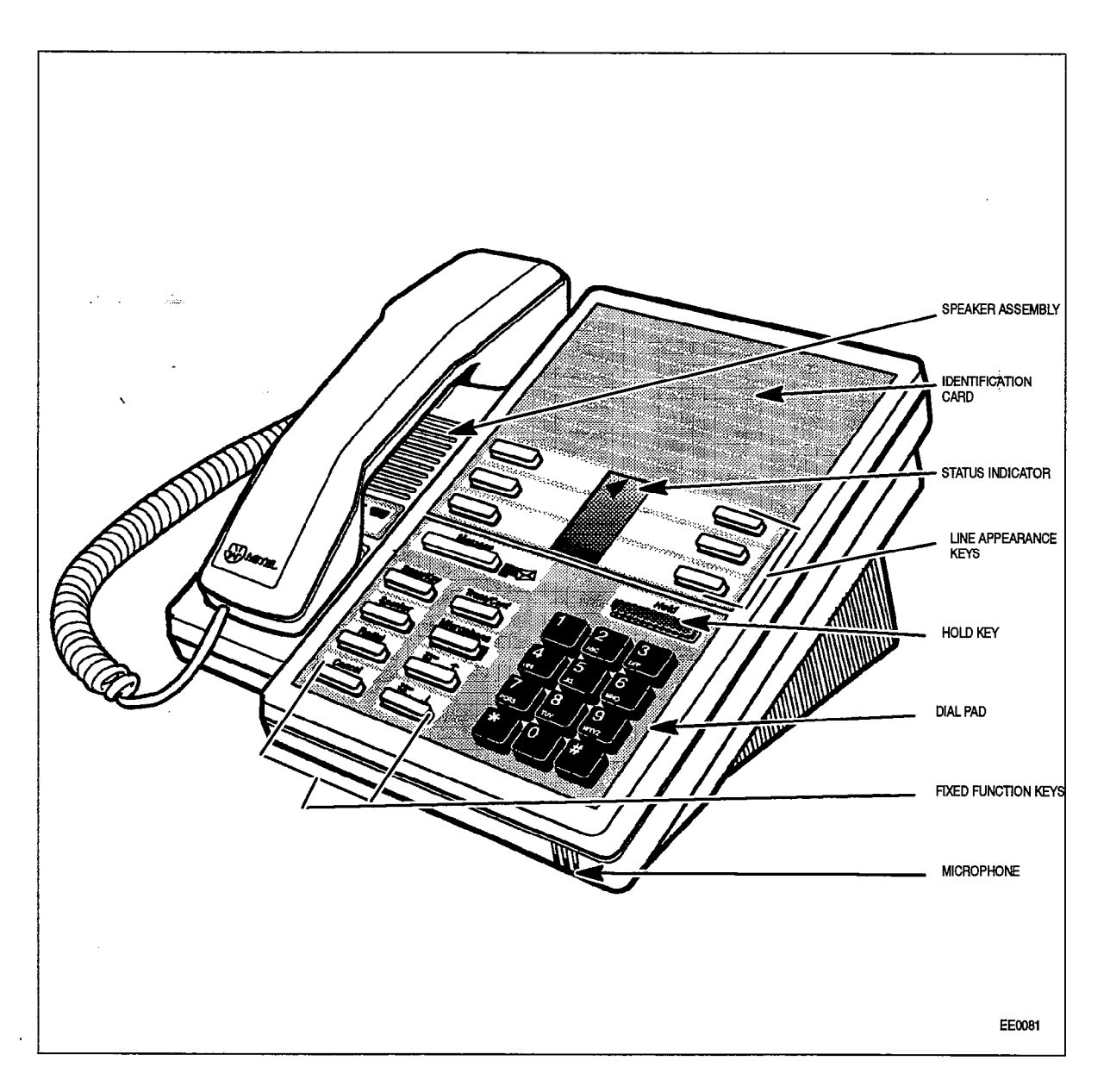

Figure 3–17 SUPERSET 410 General View

# SUPERSET 420 Telephone

The following table outlines in descending order, the most likely items to cause malfunction.

| Table 3-23       SUPERSET 420 Procedures |                                                                                                    |  |  |  |  |
|------------------------------------------|----------------------------------------------------------------------------------------------------|--|--|--|--|
| ltem                                     | m Possible Malfunction Source                                                                      |  |  |  |  |
| 1.                                       | Faulty connections between the set and the Main Distribution Frame.                                |  |  |  |  |
| 2.                                       | Faulty connections between the Main Distribution Frame and the system.                             |  |  |  |  |
| З.                                       | Faulty CDE programming; likely forms:                                                              |  |  |  |  |
|                                          | COS Define                                                                                         |  |  |  |  |
|                                          | <ul> <li>Stations / SUPERSET Telephones</li> </ul>                                                 |  |  |  |  |
|                                          | Device Interconnection Table                                                                       |  |  |  |  |
|                                          | System Configuration                                                                               |  |  |  |  |
| 4.                                       | Set requires reset – disconnect, reconnect line cord.                                              |  |  |  |  |
| 5.                                       | Faulty SUPERSET telephone set or handset/cord assembly.                                            |  |  |  |  |
| 6.                                       | Digital Line Card requires reinitialization (reseat card).                                         |  |  |  |  |
| 7.                                       | Bay Control Card / Main Control Card requires reset (power down bay or press SYSTEM RESET on MCC). |  |  |  |  |
| 8.                                       | Faulty Digital Line Card.                                                                          |  |  |  |  |
| 9.                                       | Faulty backplane cable connections.                                                                |  |  |  |  |
| 10.                                      | Faulty switching matrices - refer to 'Supplementary Peripheral Equipment Procedures'.              |  |  |  |  |
| 11.                                      | Problem with DTMF Receivers (not enough for peak traffic load).                                    |  |  |  |  |

Notes: 1. Useful maintenance commands: SHOW STATUS, TEST, SHOW ALARMS, SHOW ERRORS DIGITAL\_SETS - see Practice 9109-096-351-NA, RS-232 Maintenance Terminal.

- 2. The set's LCD display will indicate synchronization problems, "NO SYNCHRONIZATION", and communication problems, "NO COMMUNICATION".
- 3. Loop length limit is: 3300 ft/1000 m with 24 or 26 AWG wire (twisted pair with or without bridge taps).
- Refer to Practices 9125–060–126–NA, Peripheral Devices, and 9125–060–105–NA, Features and Services, for details of features and options.

# Troubleshooting

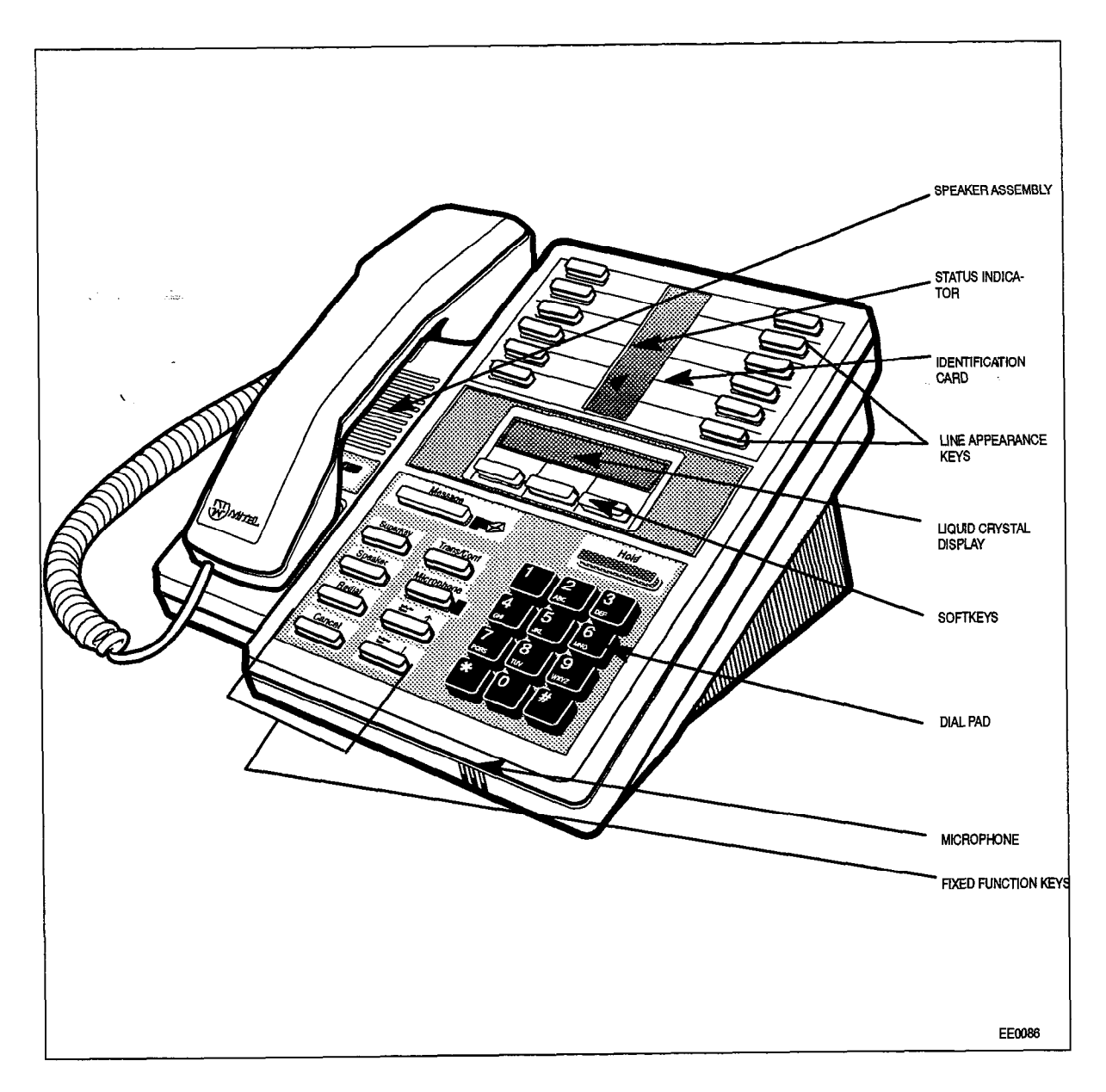

Figure 3–18 SUPERSET 420 General View

#### SUPERSET 430 Telephone

The following table outlines in descending order, the most likely items to cause malfunction.

| Table 3-24     SUPERSET 430 Procedures |                                                                                                    |  |  |  |  |  |
|----------------------------------------|----------------------------------------------------------------------------------------------------|--|--|--|--|--|
| - Contactor                            |                                                                                                    |  |  |  |  |  |
| ltem                                   | Possible Malfunction Source                                                                           |  |  |  |  |  |
| 1.                                     | Faulty connections between the set and the Main Distribution Frame.                                   |  |  |  |  |  |
| 2.                                     | Faulty connections between the Main Distribution Frame and the system.                                |  |  |  |  |  |
| 3.                                     | Faulty CDE programming; likely forms:                                                                 |  |  |  |  |  |
|                                        | COS Define                                                                                            |  |  |  |  |  |
|                                        | Stations / SUPERSET Telephones                                                                        |  |  |  |  |  |
|                                        | Device Interconnection Table                                                                          |  |  |  |  |  |
|                                        | System Configuration                                                                                  |  |  |  |  |  |
| 4.                                     | Set requires reset – disconnect, reconnect line cord.                                                 |  |  |  |  |  |
| 5.                                     | Faulty SUPERSET telephone set or handset/cord assembly.                                               |  |  |  |  |  |
| 6.                                     | Digital Line Card requires reinitialization (reseat card).                                            |  |  |  |  |  |
| 7.                                     | Bay Control Card / Main Control Card requires reset (power down bay or press<br>SYSTEM RESET on MCC). |  |  |  |  |  |
| 8.                                     | Faulty Digital Line Card.                                                                             |  |  |  |  |  |
| 9.                                     | Faulty backplane cable connections.                                                                   |  |  |  |  |  |
| 10.                                    | Faulty switching matrices – refer to 'Supplementary Peripheral Equipment Procedures'.                 |  |  |  |  |  |
| 11.                                    | Problem with DTMF Receivers (not enough for peak traffic load).                                       |  |  |  |  |  |

Notes: 1. Useful maintenance commands: SHOW STATUS, TEST, SHOW ALARMS, SHOW ERRORS DIGITAL\_SETS - see Practice 9109-096-351-NA, RS-232 Maintenance Terminal.

- 2. The set's LCD display will indicate synchronization problems, "NO SYNCHRONIZATION", and communication problems, "NO COMMUNICATION".
- 3. Loop length limit is: 3300 ft/1000 m with 24 or 26 AWG wire (twisted pair with or without bridge taps).
- Refer to Practices 9109–096–126–NA, Peripheral Devices, and 9109–096–105–NA, Features and Services, for details of features and options.

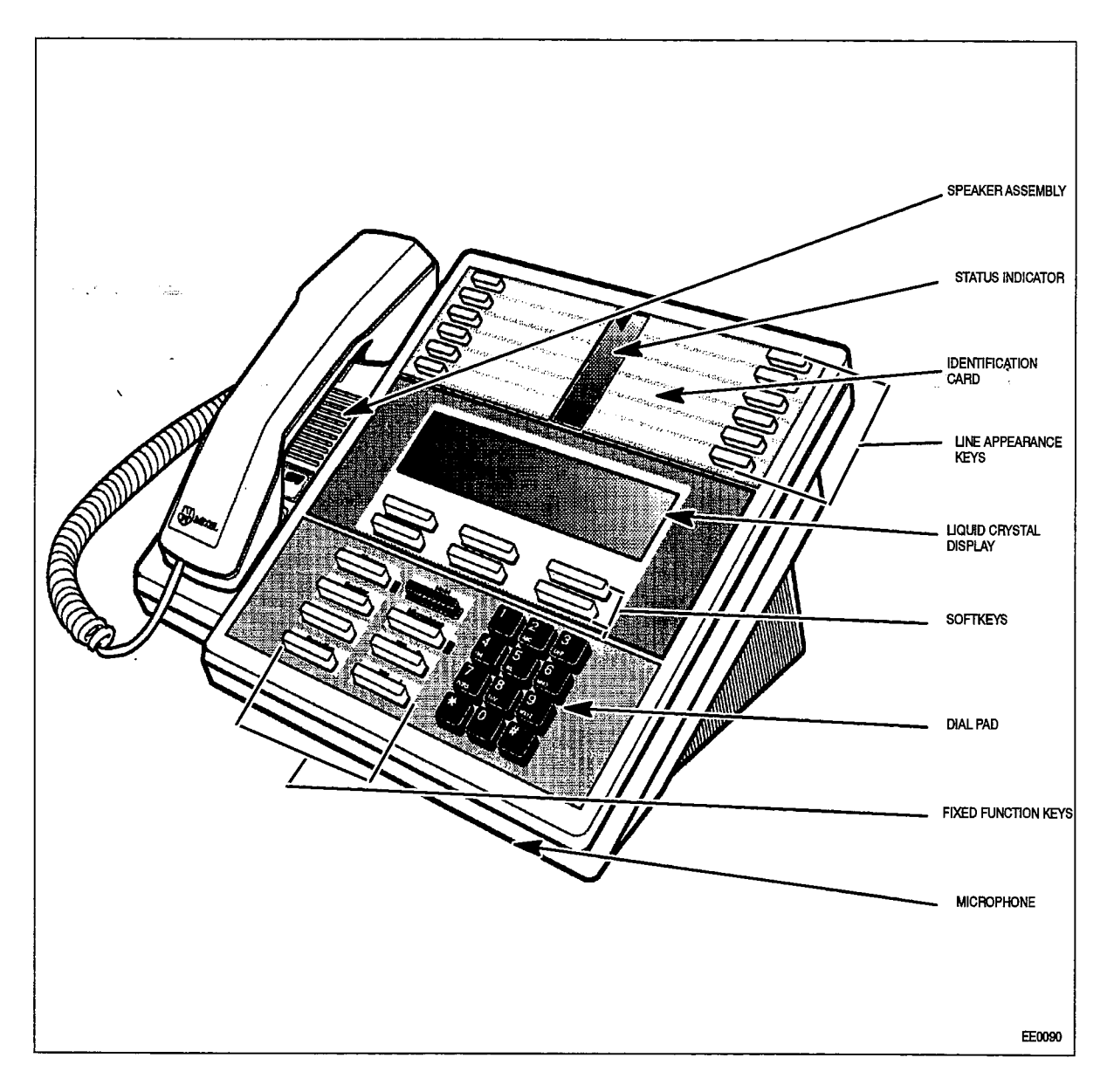

Figure 3–19 SUPERSET 430 General View

#### SUPERSET DSS Module

The following table outlines the most likely items to cause malfunction.

| Table 3-25         SUPERSET DSS Module Troubleshooting Summary |                                                                                                    |  |  |  |
|----------------------------------------------------------------|----------------------------------------------------------------------------------------------------|--|--|--|
| Step                                                           | Possible Malfunction Source                                                                                                    |  |  |  |
| 1.                                                             | Faulty connections between the DSS Module and the cross-connect field.                                                                             |  |  |  |
| 2.                                                             | Faulty connections between the cross-connect field and the system.                                                                                 |  |  |  |
| 3.                                                             | Faulty connections between the associated device ( <i>SUPERSET</i> telephone, attendant console) and the system. (If applicable.) See Figure 3–20. |  |  |  |
| 4.                                                             | Faulty CDE programming; likely forms:                                                                                                    |  |  |  |
|                                                                | COS Define                                                                                                    |  |  |  |
|                                                                | Stations / SUPERSET Telephones                                                                                                    |  |  |  |
|                                                                | Device Interconnection Table                                                                                                    |  |  |  |
|                                                                | System Configuration                                                                                                    |  |  |  |
| 5.                                                             | DSS Module requires reset – disconnect / reconnect line cord.                                                                                      |  |  |  |
| 6.                                                             | Associated device requires reset (if applicable) – disconnect / reconnect line cord.                                                               |  |  |  |
| 7.                                                             | DSS Module's Digital Line Card requires reinitialization – reseat card.                                                                            |  |  |  |
| 8.                                                             | Associated device's interface card requires reinitialization (if applicable) - reseat card.                                                        |  |  |  |
| 9.                                                             | Bay Control Card / Main Control Card requires reset (power down bay or press<br>SYSTEM RESET on MCC).                                              |  |  |  |
| 10.                                                            | Faulty DSS Module.                                                                                                    |  |  |  |
| 11.                                                            | Faulty associated device (if applicable).                                                                                                    |  |  |  |
| 12.                                                            | Faulty Digital Line Card.                                                                                                    |  |  |  |
| 13.                                                            | Faulty associated device interface (if applicable) – see Figure 3–20.                                                                              |  |  |  |
| 14.                                                            | Faulty backplane cable connections.                                                                                                    |  |  |  |
| 15.                                                            | Faulty peripheral switch or circuit switch – refer to 'Supplementary Peripheral Equipment Procedures'.                                             |  |  |  |

Notes: 1. Useful maintenance commands: SHOW STATUS, TEST, SHOW ALARMS, SHOW ERRORS DIGITAL\_SETS, SHOW ERRORS DATASETS – see Practice 9109–096–351–NA, RS-232 Maintenance Terminal.

2. Loop length limit is: 3300 ft with 24 or 26 AWG wire (twisted pair - with no bridge taps).

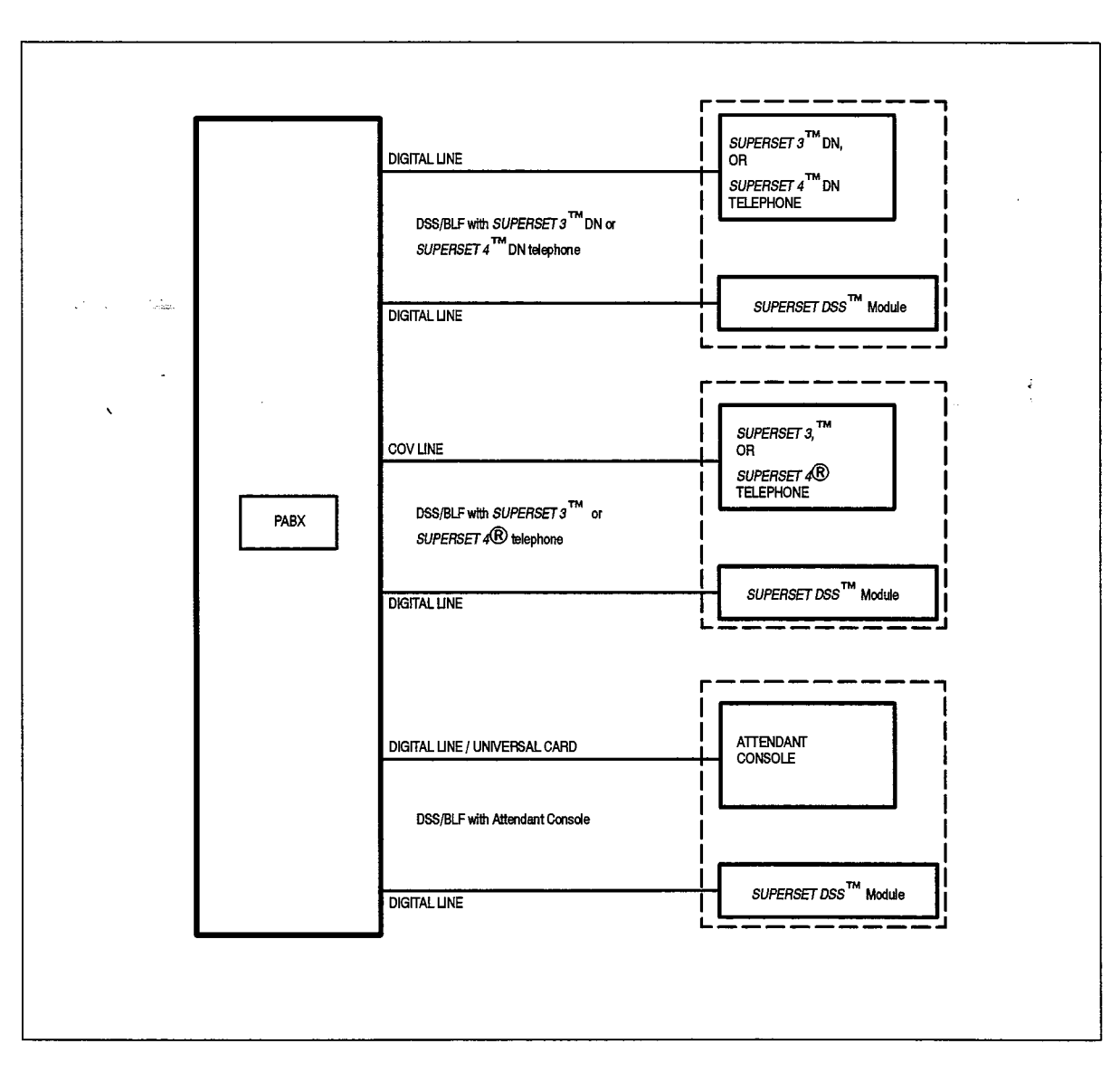

Figure 3–20 SUPERSET DSS Module Configurations

### DATASET 1103 / DATASET 2103 (DTE Mode)

The following table outlines the most likely items to cause malfunction. Note that this table applies to stand-alone DATASET 1103 and DATASET 2103 units interfaced to DTE devices. See Table 3–36 for the DATASET 1101 Cartridge unit. For applications involving modems (DCE devices), refer to "DATASET 1100 / DATASET 2100 – DCE Mode".

| Table 3-26 DATASET 1103 / DATASET 2103 - DTE Mode |                                                                                                    |  |  |
|---------------------------------------------------|----------------------------------------------------------------------------------------------------|--|--|
| Step                                              | Possible Malfunction Source                                                                           |  |  |
| 1.                                                | Faulty connections between the data station and the cross-connect field.                              |  |  |
| 2.                                                | Faulty connections between the cross-connect field and the SX-200 DIGITAL system.                     |  |  |
| 3.                                                | Faulty connections between the DATASET and the connecting device(s) (terminal, telephone).            |  |  |
| 4.                                                | Faulty CDE programming; likely forms:                                                                 |  |  |
|                                                   | COS Define                                                                                            |  |  |
|                                                   | <ul> <li>Stations / SUPERSET Telephones</li> </ul>                                                    |  |  |
|                                                   | Data Circuit Descriptor                                                                               |  |  |
|                                                   | Data Assignment                                                                                       |  |  |
|                                                   | DTE Profile                                                                                           |  |  |
|                                                   | Device Interconnection Table                                                                          |  |  |
|                                                   | System Configuration                                                                                  |  |  |
| 5.                                                | Incorrect DATASET switch settings (DATASET 2103 only) – see Table 3–27 through Table 3–32.            |  |  |
| 6.                                                | Faulty far end (if applicable).                                                                       |  |  |
| 7.                                                | Faulty external equipment (terminal, telephone set).                                                  |  |  |
| 8.                                                | DATASET requires reset - disconnect, reconnect power cord. See Table 3-33 / Table 3-3                 |  |  |
| 9.                                                | Bay Control Card / Main Control Card requires reset (power down bay or press<br>SYSTEM RESET on MCC). |  |  |
| 10.                                               | Faulty DATASET unit, or power cord assembly (or no AC power).                                         |  |  |
| 11.                                               | Digital Line Card requires reinitialization (reseat card).                                            |  |  |
| 12.                                               | Faulty Digital Line Card.                                                                             |  |  |
| 13.                                               | Faulty backplane cable connections.                                                                   |  |  |
| 14.                                               | Faulty switching matrices – refer to 'Supplementary Peripheral Equipment Procedures'.                 |  |  |

DATASETS – see Practice 9109–096–351–NA, RS–232 Maintenance Commands.

- 2. See Table 3-41 for proper device indicator states.
- 3. Loop length limit is: 3300 ft with 24 or 26 AWG wire (twisted pair with no bridge taps).

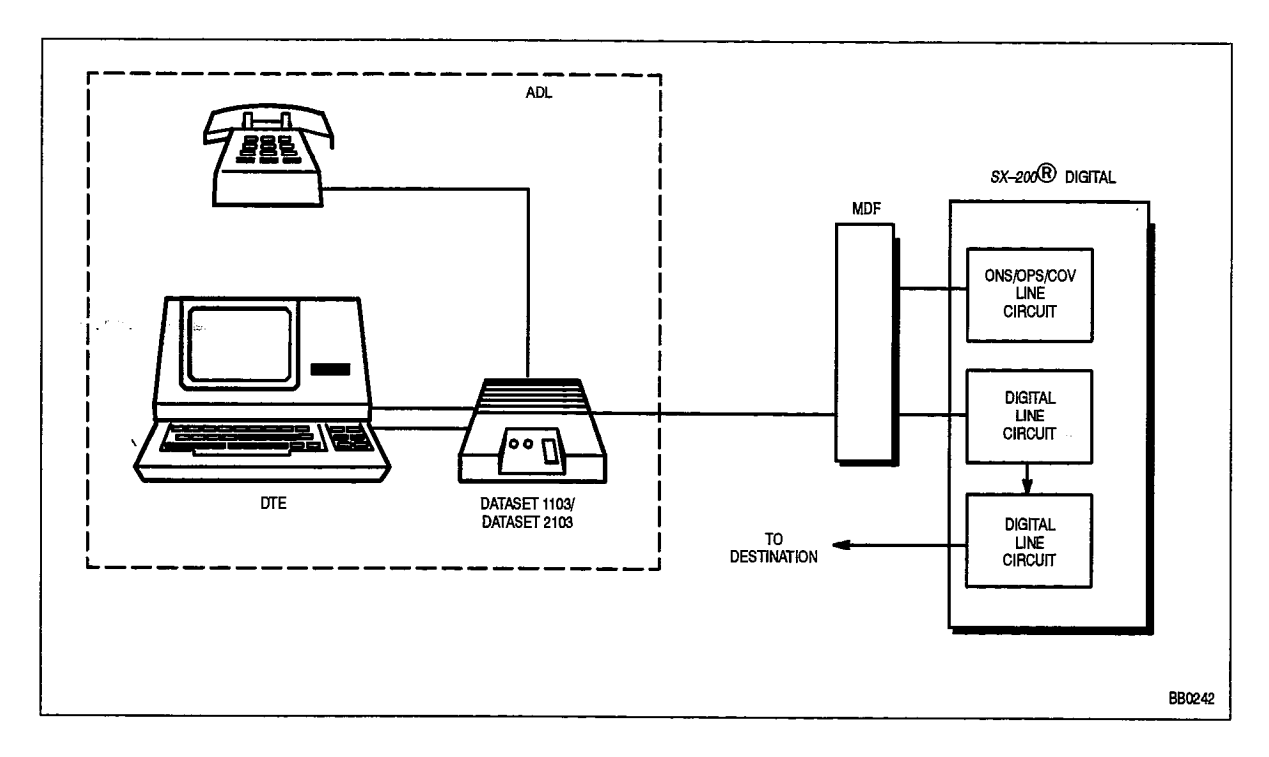

Figure 3–21 DATASET 1103/2103 Stand–alone DTE Configuration (ADL)

| Table 3–27 DATASET 2100 Switch Settings (Mode Selection) |            |                                                 |  |  |
|----------------------------------------------------------|------------|-------------------------------------------------|--|--|
| Switch No. Position Meaning                              |            | Meaning                                         |  |  |
| 1                                                        | Down<br>UP | Set – PBX operation<br>Hunt – Back to back mode |  |  |
| 2                                                        | Up<br>Down | Synchronous Operation<br>Asynchronous Operation |  |  |

Note: The DATASET should be in the SET mode when connected to the SX-200 DIGITAL system.

State State

| Table 3–28 DATASET 2100 Switch Settings         (Asynchronous Flow Control)                 |                          |                          |  |  |
|---------------------------------------------------------------------------------------------|--------------------------|--------------------------|--|--|
| Asynchronous Flow Switch No.                                                                |                          | vitch No.                |  |  |
| Control Type                                                                                | Control Type 3           |                          |  |  |
| Flow control disabled<br>XON/XOFF flow control<br>CTS flow control<br>Flow control disabled | Down<br>Down<br>Up<br>Up | Down<br>Up<br>Down<br>Up |  |  |

| Table 3-29 DATASET 2100 Switch Settings (Async Speed) |      |          |      |      |
|-------------------------------------------------------|------|----------|------|------|
| Asynchronous                                          |      | Switch N | lo.  |      |
| Speed                                                 | 5    | 6        | 7    | 8    |
| Autobaud                                              | Down | Down     | Down | Down |
| 110                                                   | Up   | Down     | Down | Down |
| 150                                                   | Down | Up       | Down | Down |
| 200                                                   | Up   | Up       | Down | Down |
| 300                                                   | Down | Down     | Up   | Down |
| 600                                                   | Up   | Down     | Up   | Down |
| 1200                                                  | Down | Up       | Up   | Down |
| 2400                                                  | Up   | Up       | Up   | Down |
| 4800                                                  | Down | Down     | Down | Up   |
| 9600                                                  | Up   | Down     | Down | Up   |
| 19200                                                 | Down | Up       | Down | Up   |

| Table 3–30 DATASET 2100 Switch Settings<br>(Sync Operating Mode Selection) |                                         |         |  |  |
|----------------------------------------------------------------------------|-----------------------------------------|---------|--|--|
| Switch No.                                                                 | Position                                | Meaning |  |  |
| 5                                                                          | 5 Down Transparent mode<br>Up X.31 mode |         |  |  |

9109–096–350–NA Is

| Table 3–31 DATASET 2100 Switch Settings<br>(Synchronous Clock Source) |                                                                                 |                          |                          |  |  |
|-----------------------------------------------------------------------|---------------------------------------------------------------------------------|--------------------------|--------------------------|--|--|
|                                                                       | Asynchronous Switch No.                                                         |                          |                          |  |  |
| Clock Source                                                          |                                                                                 | 3                        | 4                        |  |  |
|                                                                       | Internal clock<br>System clock<br>Tx external clock<br>Tx and Rx external clock | Down<br>Down<br>Up<br>Up | Down<br>Up<br>Down<br>Up |  |  |

| Table 3-32       DATASET 2100 Switch Settings (Sync Speed) |                               |                               |                                    |
|------------------------------------------------------------|-------------------------------|-------------------------------|------------------------------------|
| Synchronous<br>Speed                                       | 6                             | Switch No.<br>7               | 8                                  |
| 1200<br>2400<br>4800<br>9600<br>19200                      | Down<br>Up<br>Down<br>Up<br>X | Down<br>Down<br>Up<br>Up<br>x | Down<br>Down<br>Down<br>Down<br>Up |

Note: "x" indicates "don't care".

•

,

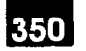

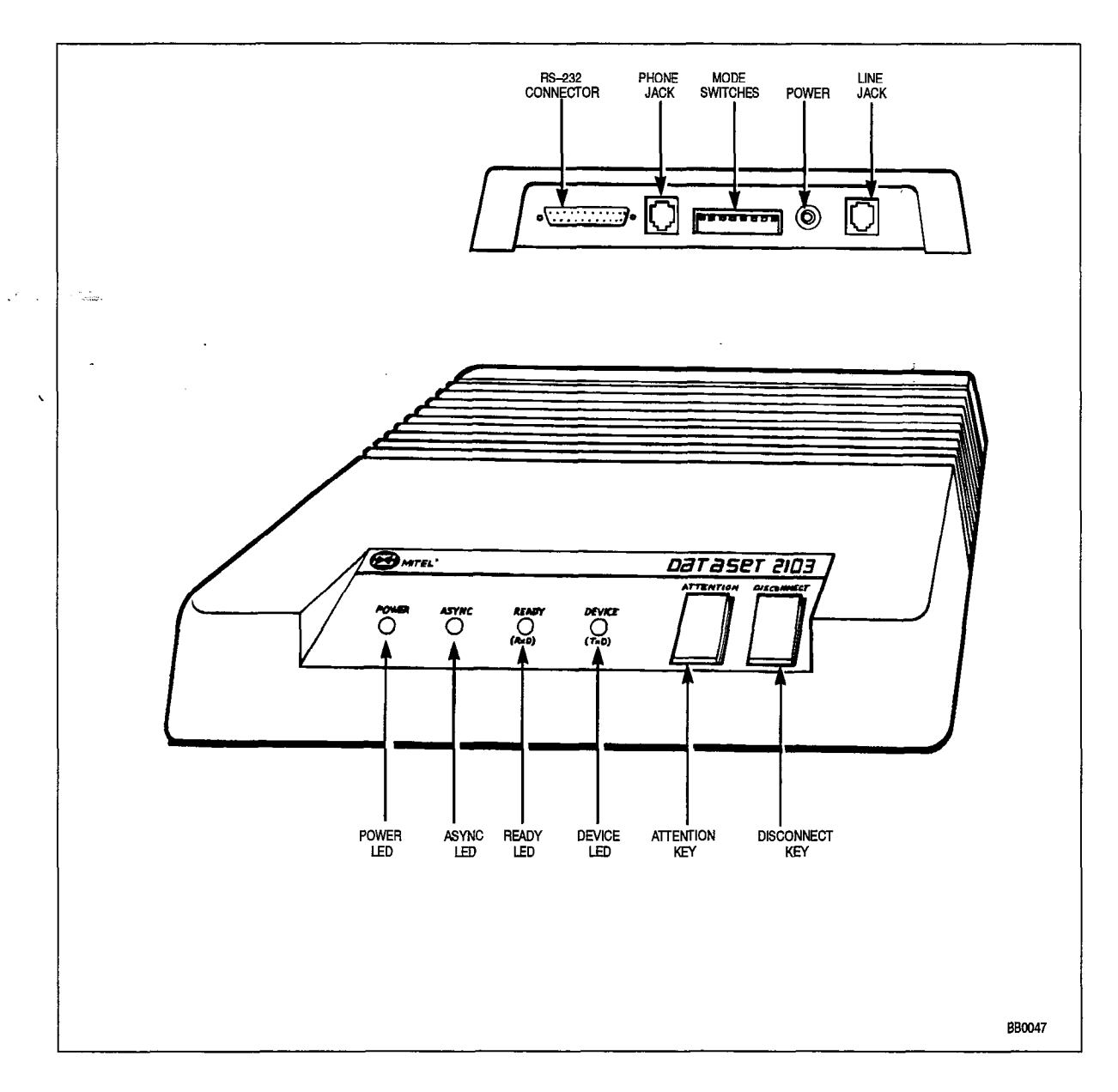

Figure 3–22 DATASET 2103 Indicators and Connectors

| Table 3-33 DATASET 2103 LED Indicators |                                                                                                    |  |
|----------------------------------------|----------------------------------------------------------------------------------------------------|--|
| Indicator                              | Meaning                                                                                                    |  |
|                                        | ON - Indicates that the attached device is connected to the Dataset,<br>and is supplying DSR or DTR on pin 21 of the RS–232 connector.<br>FLASHING - Indicates that the Dataset is transmitting data<br>OFF - Indicates that the device is not supplying DTR or DSR, or is not<br>connected.                                                        |  |
| READY                                  | ON – Indicates that the Dataset is involved in an active call.<br>FLASHING – Indicates that the Dataset is receiving data.<br>OFF – Indicates that the Dataset (and the line card) are in the idle state.                                                                                                    |  |
| ASYNC                                  | ON – Indicates that the Dataset is operating in asynchronous mode.<br>OFF – Indicates that the Dataset is operating in synchronous mode.<br>FLASHING – Indicates that the Dataset is in an illegal connection with a<br>DATASET 2100 in sync mode, or that the Dataset is in sync with<br>something other than a DATASET 1100 or DATASET 2100.      |  |
| POWER                                  | <ul> <li>ON – Indicates that the Dataset has power, and is in sync with the corresponding Digital Line card.</li> <li>FLASHING – Indicates that the Dataset has power, but is not in sync with the corresponding Digital Line card.</li> <li>OFF – Indicates that the Dataset is not receiving power from the 9 Vac plug–in transformer.</li> </ul> |  |

Note: See Figure 3-22.

•

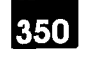

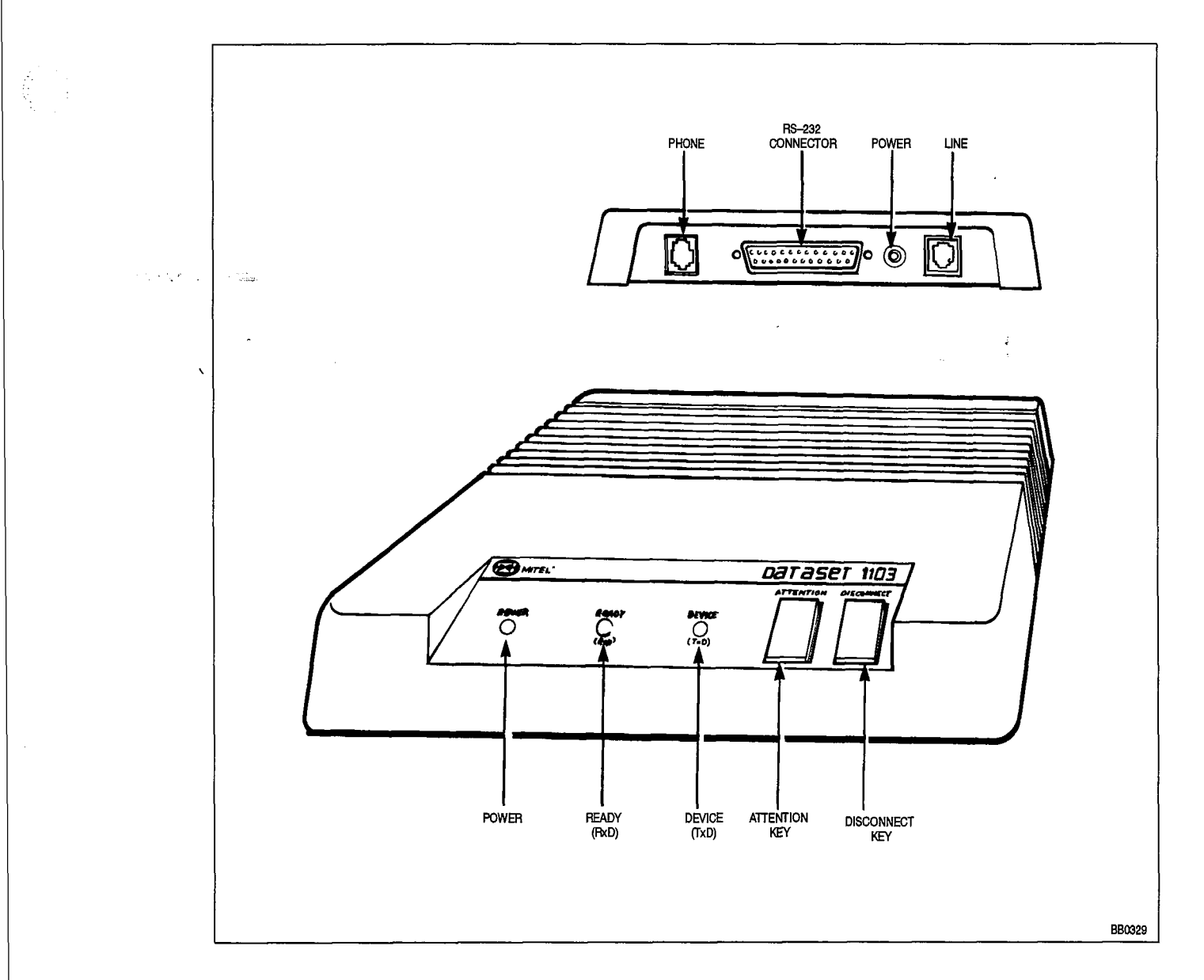

Figure 3–23 DATASET 1103 Indicators and Connectors

.

Troubleshooting

| Table 3–34 DATASET 1103 Indicators |                                                                                                    |  |
|------------------------------------|----------------------------------------------------------------------------------------------------|--|
| Indicator                          | Meaning                                                                                                    |  |
| DEVICE                             | <ul> <li>ON – Indicates that the attached device is connected to the Dataset unit, and is supplying DSR or DTR on pin 21 of the RS–232 connector.</li> <li>FLASHING – Indicates that the Dataset is transmitting data.</li> <li>OFF – Indicates that the device is not supplying DTR or DSR, or is not</li> </ul>                                   |  |
| RÈADY                              | connected.         ON       – Indicates that the Dataset is involved in an active call.         FLASHING       – Indicates that the Dataset is receiving data.         OFF       – Indicates that the Dataset (and the line card) are in the idle state.                                                                                            |  |
| POWER                              | <ul> <li>ON – Indicates that the Dataset has power, and is in sync with the corresponding Digital Line card.</li> <li>FLASHING – Indicates that the Dataset has power, but is not in sync with the corresponding Digital Line card.</li> <li>OFF – Indicates that the Dataset is not receiving power from the 9 Vac plug–in transformer.</li> </ul> |  |

Second States

Note: See Figure 3-23.

•

# DATASET 1103 / 2103 (DCE Mode)

350

The following table outlines the most likely items to cause malfunction. Note that this table applies to stand–alone DATASET 1103 and DATASET 2103 units interfaced to CDE devices. See Table 3–36 for the DATASET 1101 Cartridge unit. For applications involving DTE devices, refer to "DATASET 1103 / DATASET 2103 – DTE Mode". For modem pool troubleshooting, refer to Table 5–12.

| Maria Maria | Table 3–35 DATASET 1103 / DATASET 2103 – DCE Mode                                                  |
|-------------|----------------------------------------------------------------------------------------------------|
| \ Step      | Possible Malfunction Source                                                                        |
| 1.          | Faulty connections between the data station and the cross-connect field.                           |
| 2.          | Faulty connections between the cross-connect field and the SX-200 DIGITAL system.                  |
| 3.          | Faulty connections between the DATASET and the connecting device(s) (modem).                       |
| 4.          | Faulty CDE programming; likely forms: <ul> <li>COS Define</li> </ul>                               |
|             | Stations / SUPERSET Telephones                                                                     |
|             | Data Circuit Descriptor                                                                            |
|             | Data Assignment                                                                                    |
|             | DIE Prome     Modem Assignment                                                                     |
|             | Device Interconnection Table                                                                       |
|             | System Configuration                                                                               |
| 5.          | Incorrect DATASET switch settings (DATASET 2103 only) – see Table 3–27 through Table 3–32.         |
| 6.          | Faulty far end (if applicable).                                                                    |
| 7.          | Incorrect modem switch settings or modem software set-up characteristics (if applicable).          |
| 8.          | Modem requires reset refer to manufacturer's instructions.                                         |
| 9.          | Faulty external equipment (modem).                                                                 |
| 10.         | DATASET requires reset - disconnect, reconnect power cord. See Table 3-33 / Table 3-34.            |
| 11.         | Bay Control Card / Main Control Card requires reset (power down bay or press SYSTEM RESET on MCC). |
| 12.         | Faulty DATASET unit or power cord assembly (or no AC power).                                       |
| 13.         | Digital Line Card requires reinitialization (reseat card).                                         |
| 14.         | Faulty Digital Line Card.                                                                          |
| 15.         | Faulty backplane cable connections.                                                                |
| 16.         | Faulty switching matrices – refer to 'Supplementary Peripheral Equipment Procedures'.              |

**Revision** 0

- Notes: 1. Useful maintenance commands: SHOW STATUS, TEST, SHOW ALARMS, SHOW ERRORS DATASETS - see Practice 9109-096-351-NA, RS-232 Maintenance Terminal.
  - 2. See Table 3-41 for proper device indicator states.
  - 3. Loop length limit is: 3300 ft with 24 or 26 AWG wire (twisted pair with no bridge taps).

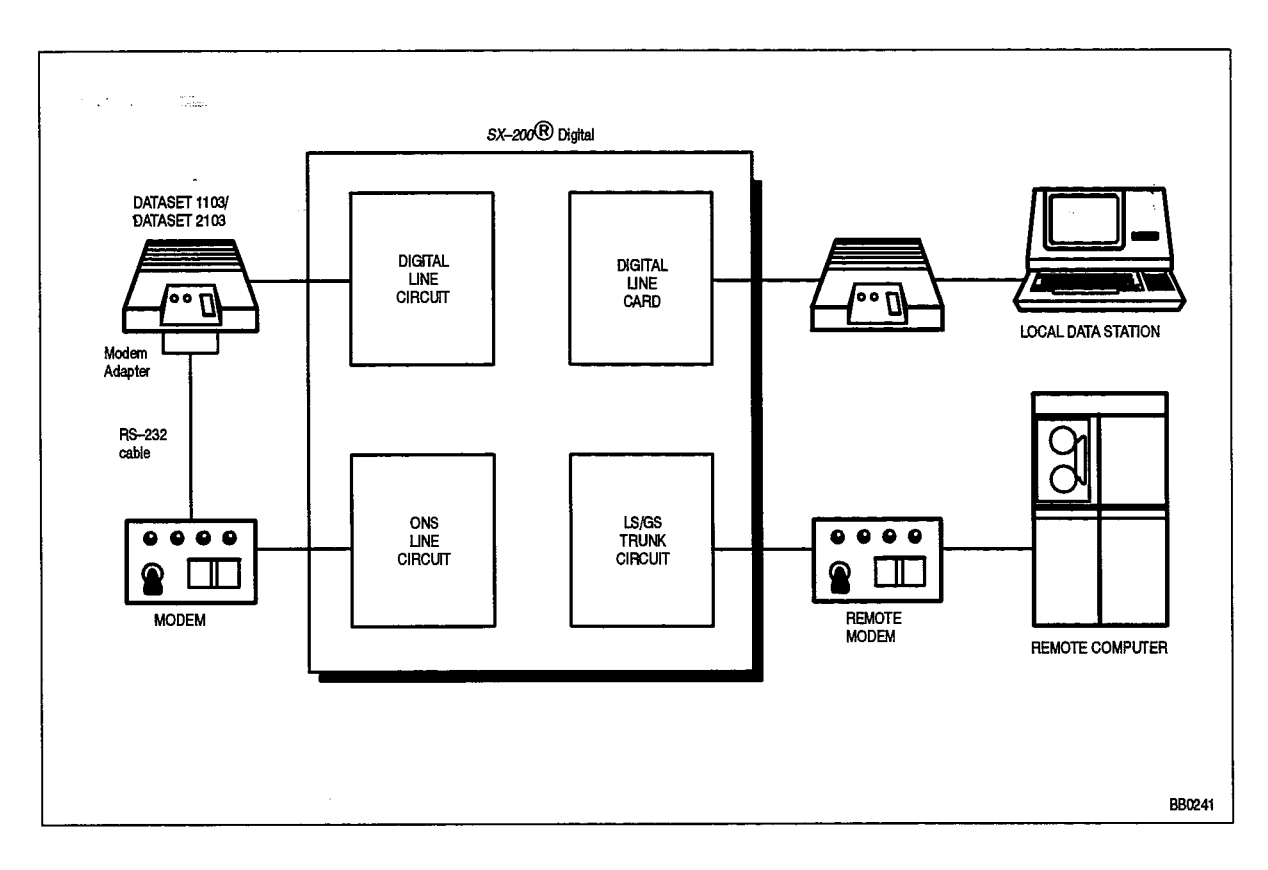

# Figure 3–24 DATASET 1103 / DATASET 2103 Modem Configuration

# DATASET 1101

350

The following table outlines the most likely items to cause malfunction. Note that this table applies to the DATASET 1101 Cartridge unit installed in either a *SUPERSET3DN* or *SUPERSET4* DN telephone set.

| Table 3–36 DATASET 1101 Cartridge Unit |                                                                                                    |  |
|----------------------------------------|----------------------------------------------------------------------------------------------------|--|
| Step                                   | Possible Malfunction Source                                                                                         |  |
| 1.                                     | Faulty connections between the data station and the cross-connect field.                                            |  |
| 2.                                     | Faulty connections between the cross-connect field and the SX-200 DIGITAL system.                                   |  |
| 3.                                     | Faulty connections between the DATASET/ <i>SUPERSET</i> and the connecting device (termi-<br>nal). See Figure 3–25. |  |
| 4.                                     | Faulty CDE programming; likely forms: <ul> <li>COS Define</li> <li>Stations / SUPERSET Telephones</li> </ul>        |  |
|                                        | Data Circuit Descriptor                                                                                             |  |
|                                        | Data Assignment                                                                                                    |  |
|                                        | • DIE Profile                                                                                                    |  |
|                                        | Modern Assignment     Device Interconnection Table                                                                  |  |
|                                        | System Configuration                                                                                                |  |
| 5                                      | Faulty far end (if applicable)                                                                                      |  |
| 6                                      | Faulty external equipment (terminal)                                                                                |  |
| 7.                                     | DATASET/SUPERSET requires reset – disconnect, reconnect SUPERSET telephone line cord. See Table 3–37.               |  |
| 8.                                     | Bay Control Card / Main Control Card requires reset (power down bay or press SYSTEM RESET on MCC).                  |  |
| 9.                                     | Faulty DATASET Cartridge unit or power cord (or no AC power).                                                       |  |
| 10.                                    | Faulty SUPERSET telephone.                                                                                          |  |
| 11.                                    | Digital Line Card requires reinitialization (reseat card).                                                          |  |
| 12.                                    | Faulty Digital Line Card.                                                                                           |  |
| 13.                                    | Faulty backplane cable connections.                                                                                 |  |
| 14.                                    | Faulty switching matrices - refer to 'Supplementary Peripheral Equipment Procedures'.                               |  |

Notes: 1. Useful maintenance commands: SHOW STATUS, TEST, SHOW ALARMS, SHOW ERRORS DIGITAL\_SETS, SHOW ERRORS DATASETS -- see Practice 9109-096-351-NA, RS-232 Maintenance Terminal.

- 2. See Table 3-41 for proper device indicator states.
- 3. Loop length limit is: 3300 ft with 24 or 26 AWG wire (twisted pair with no bridge taps).

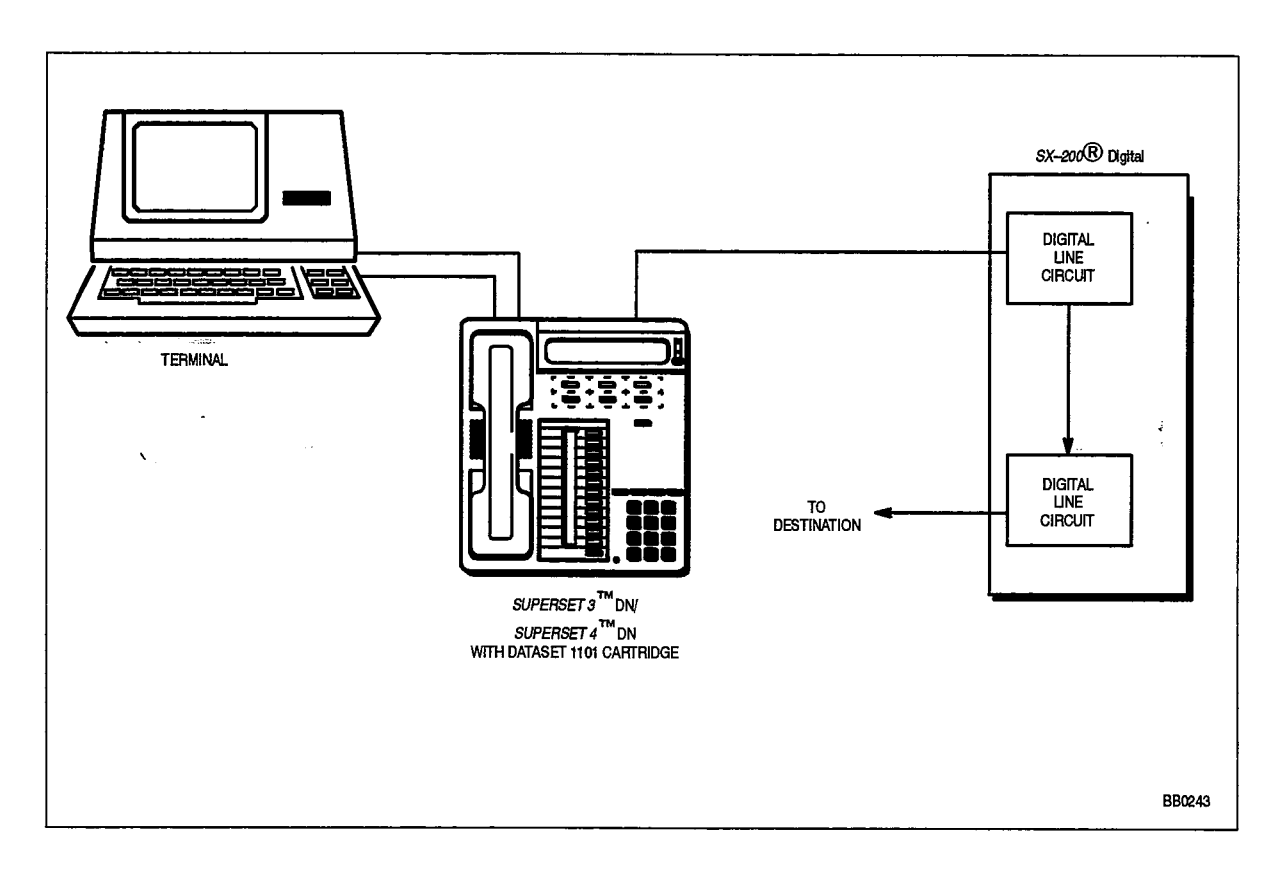

# Figure 3–25 DATASET 1101/SUPERSET 4 DN Configuration

•

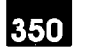

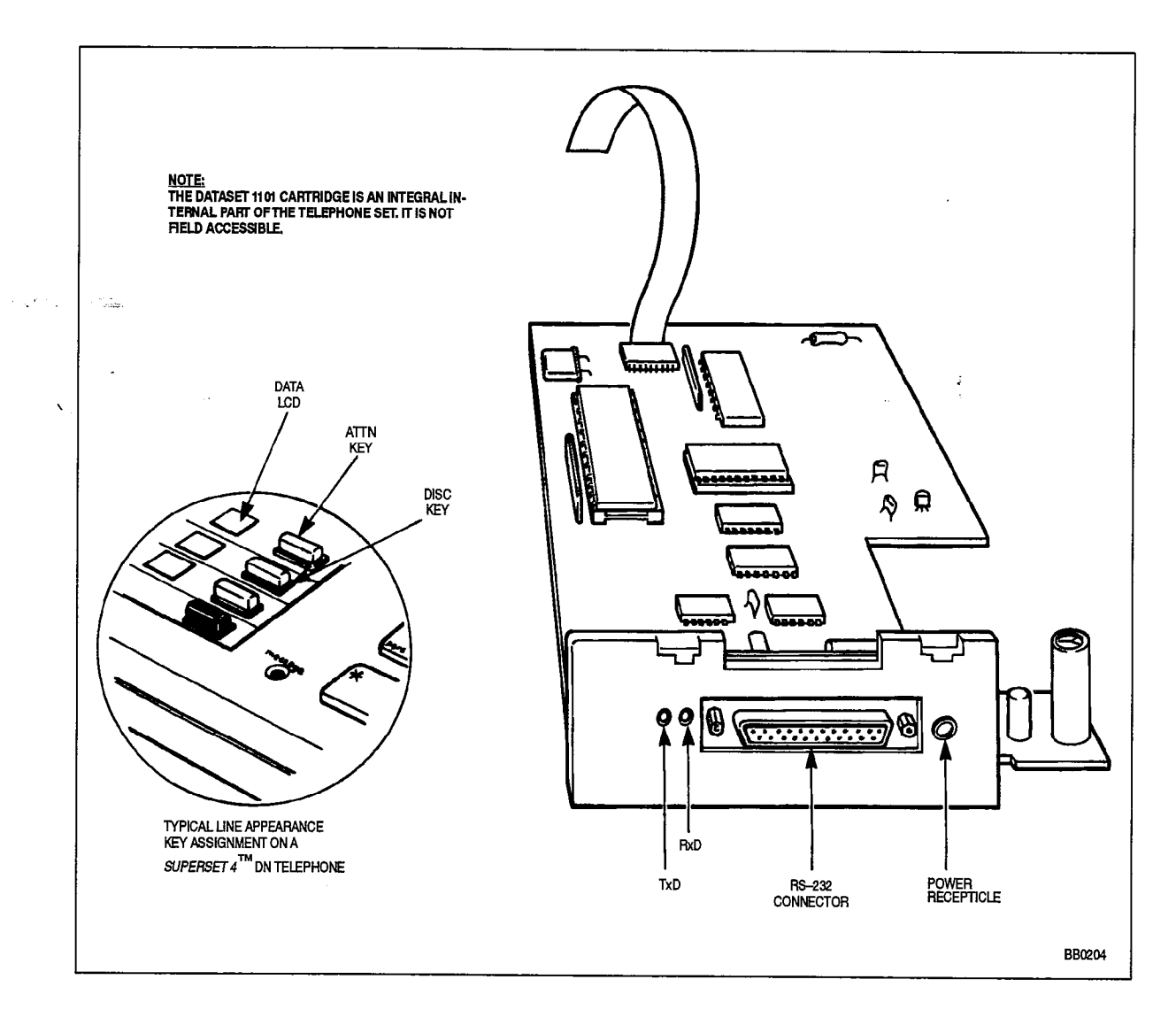

Figure 3–26 DATASET 1101 Indicators and Connectors

| Table 3–37 DATASET 1101 LEDs |                                                                                                    |  |
|------------------------------|----------------------------------------------------------------------------------------------------|--|
| Indicator                    | Meaning                                                                                                    |  |
| ATTN (note 1)                | ON – Indicates that the attached device is connected to the Dataset,<br>and is supplying DSR or DTR on pin 21 of the RS–232<br>connector.                                                                                                    |  |
|                              | OFF – Indicates that the device is not supplying DTR or DSR, or is not connected.                                                                                                    |  |
| DISC (note 1)                | ON – Indicates that the Dataset is involved in an active call.<br>OFF – Indicates that the Dataset (and the line card) are in the idle state.                                                                                                    |  |
| TxD (note 2)                 | <ul> <li>ON – Indicates that the attached device is connected to the Dataset unit, and is supplying DTR on pin 21 of the RS–232 connector.</li> <li>FLASHING – Indicates that the cartridge is transmitting data.</li> <li>OFF – Indicates that the attached device is not supplying DTR, or is not connected.</li> </ul> |  |
| RxD (note 2)                 | ON – Indicates that the Dataset is involved in an active call.<br>FLASHING – Indicates that the cartridge is receiving data.<br>OFF – Indicates that the Dataset (and the line card) are in the active state.                                                                                                    |  |

- Notes: 1. These indicators are located on the host *SUPERSET* telephone. Line Appearance keys are programmed as ATTENTION and DISCONNECT Feature Keys. Refer to 'Feature Keys' in Practice 9109–096–105–NA, Features Description.
  - 2. These indicators are located at the rear of host SUPERSET telephone.
  - 3. See Figure 3-26 and Figure 3-14 / Figure 3-15.
  - 4. The DATASET 1101 is powered by an external 9 Vac plug-in transformer, not by the set itself. Ensure this external power is properly connected to the DATASET before attempting to operate the data port (disconnect/reconnect the power connection to re-initialize the DATASET).

### DATASET 1102 / DATASET 2102

The following table outlines the most likely items to cause malfunction. Note that this table applies to the DATASET 1102 and DATASET 2102 cards interfaced to modems. For applications involving stand–alone Datasets with modems, refer to Table 3–35.

| Step | Possible Malfunction Source                                                                                                    |
|------|----------------------------------------------------------------------------------------------------|
| 1.   | Faulty connections between the DATACABINET 9000 and the cross-connect field.                                                                                                    |
| 2.   | Faulty connections between the cross-connect field and the <i>SX-200</i> DIGITAL system.                                                                                                    |
| 3.   | Faulty connections between the modem and the Modem Interconnect Panel. See Figure 3-25.                                                                                                    |
| 4.   | Faulty connections between the Dataset card and the Modern Interconnect Panel.                                                                                                    |
| 5.   | Faulty connections between the Dataset card and the modem (must have a modem adaper). See Figure 3-32.                                                                                                    |
| 6.   | <ul> <li>Faulty CDE programming; likely forms:</li> <li>COS Define</li> <li>Stations / SUPERSET Telephones</li> <li>Data Circuit Descriptor</li> <li>Data Assignment</li> <li>DTE Profile</li> <li>Modem Assignment</li> <li>Device Interconnection Table</li> <li>System Configuration</li> </ul> |
| 7.   | Faulty far end (if applicable).                                                                                                    |
| 8.   | Incorrect modem switch settings or modem software set-up characteristics (if applicable)                                                                                                    |
| 9.   | Modem requires reset – refer to manufacturer's instructions.                                                                                                    |
| 10.  | Incorrect DATASET switch settings (DATASET 2102 only) – see Table 3–27 through Table 3–32, and Figure 3–27.                                                                                                    |
| 11.  | DATASET card requires reset – reseat card.                                                                                                    |
| 12.  | Digital Line card requires reinitialization (reseat card).                                                                                                    |
| 13.  | Faulty modem.                                                                                                    |
| 14.  | Bay Control Card / Main Control Card requires reset (power down bay or press SYSTEM RESET on MCC).                                                                                                    |
| 15.  | Faulty DATASET card.                                                                                                    |
| 16.  | Faulty Digital Line card.                                                                                                    |
| 17.  | Faulty backplane cable connections.                                                                                                    |

ŝ

**Revision** 0

# Table 3–38 DATASET 1102 / DATASET 2102 Troubleshooting Summary (continued)

| Step | Possible Malfunction Source                                                           |
|------|---------------------------------------------------------------------------------------|
| 18.  | Faulty Modern Interconnect Panel.                                                     |
| 19.  | Faulty DATASHELF 9100 assembly – see DATACABINET 9000 procedures.                     |
| 20.  | Faulty switching matrices – refer to 'Supplementary Peripheral Equipment Procedures'. |
|      | Page 2 of 2                                                                           |

- Notes: 1. Useful maintenance commands: SHOW STATUS, TEST, SHOW ALARMS, SHOW ERRORS DATASETS - see Practice 9109-096-351-NA, RS-232 Maintenance Commands.
  - 2. Refer to the modem manufacturer's instructions for information on correct switch settings and its RS-232 connector pin-out.
  - Some modems are configured to go off-hook during a manual analog loopback test. Refer to the manufacturer's instructions for further information.
  - 4. The RS-232 connection between the modem and the Dataset must be controlled totally by the system/ Dataset. No modem which controls any part of the RS-232 connection may be used. The modem must also be able to be placed into originate mode when the Dataset asserts DTR (RS-232 pin 20), or when the Dataset shorts MI and MIC (pins 2 and 5) of the modem's PHONE jack. Note that many "smart modems" do not allow this; therefore, the use of "dumb modems" is recommended.
  - 5. A synchronous Dataset may not be used with an asynchronous modern, and vice-versa.
  - 6. See Table 3-41 for proper device indicator states.
  - 7. Loop length limit is: 3300 ft with 24 or 26 AWG wire (twisted pair with no bridge taps).

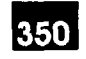

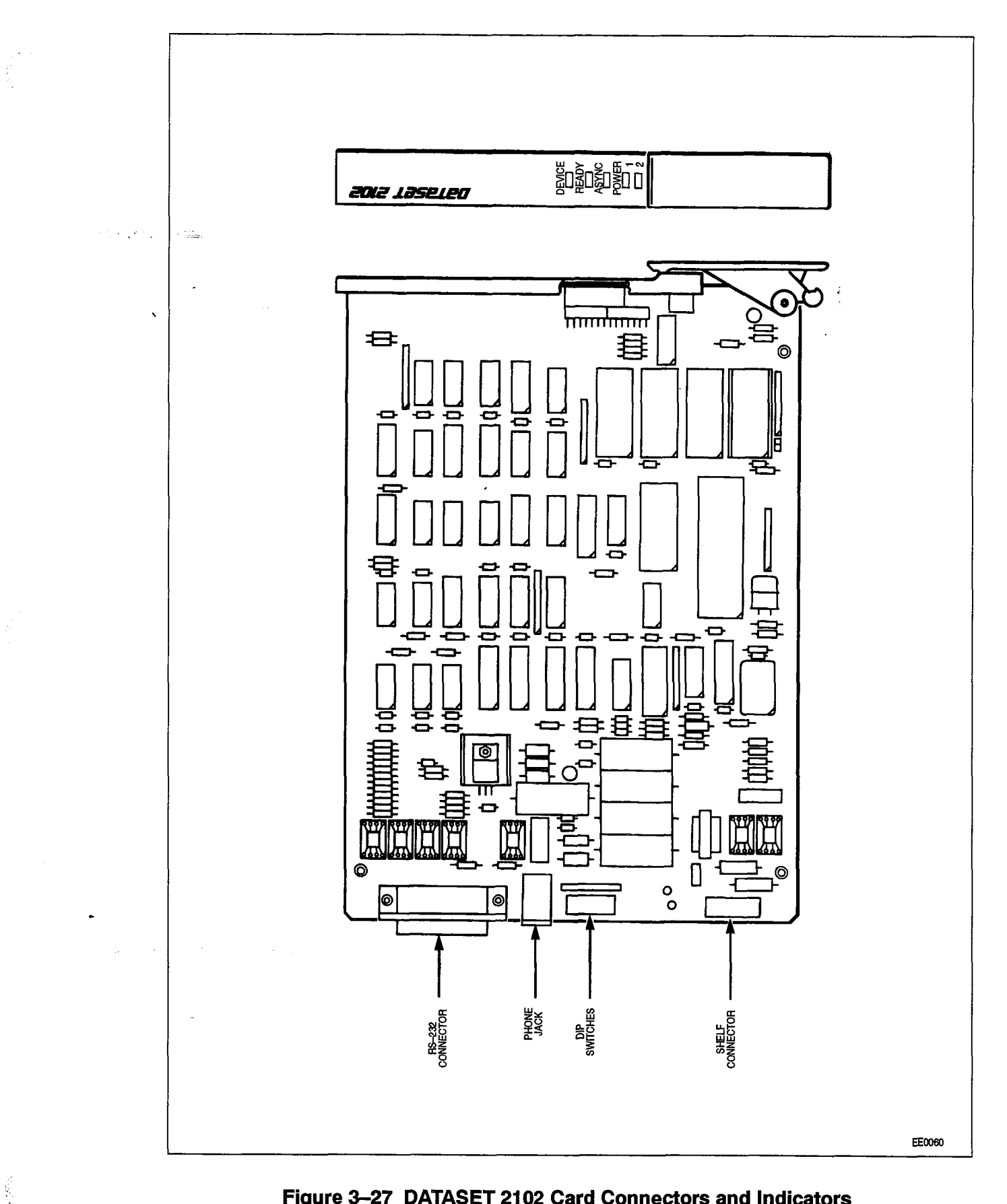

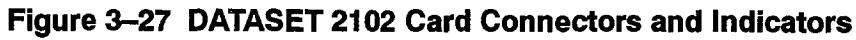

**Revision** 0

| Table 3–39 DATASET 2102 LED Indicators |                                                                                                    |  |
|----------------------------------------|----------------------------------------------------------------------------------------------------|--|
| Indicator                              | Meaning                                                                                                    |  |
| DEVICE                                 | ON – Indicates that the attached device is connected to the Dataset card, and is supplying DSR or DTR on pin 21 of the RS-232                                                                                                    |  |
| · · · · · · · · · · · · · · · · · · ·  | FLASHING – Indicates that the card is transmitting data.<br>OFF – Indicates that the device is not turned on, supplying DTR or DSR,<br>or is not connected.                                                                                                    |  |
| RÈADY                                  | ON – Indicates that the Dataset card is involved in an active call.<br>FLASHING – Indicates that the card is receiving data.<br>OFF – Indicates that the Dataset card (and the line card) are in the idle<br>state.                                                                                                    |  |
| ASYNC                                  | ON – Indicates that the card is operating in asynchronous mode.<br>OFF – Indicates that the card is operating in synchronous mode.<br>FLASHING – Indicates that the card is in an illegal connection with a DATASET<br>2100 in sync mode, or that the card is in sync with something<br>other than a DATASET 1100 or DATASET 2100. |  |
| POWER 1                                | ON – Indicates that the 2 on-board fuses are functional.<br>OFF – Indicates that one or both of the 2 on-board fuses has blown.                                                                                                    |  |
| POWER 2                                | ON – Indicates that the card has power, and is in sync with the                                                                                                    |  |
|                                        | FLASHING – Indicates that the card has power, is not in sync with the corresponding Digital Line card.                                                                                                    |  |
|                                        | OFF – Indicates that the card is not receiving power from the shelf backplane.                                                                                                    |  |

Note: See Figure 3-27.

.

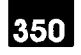

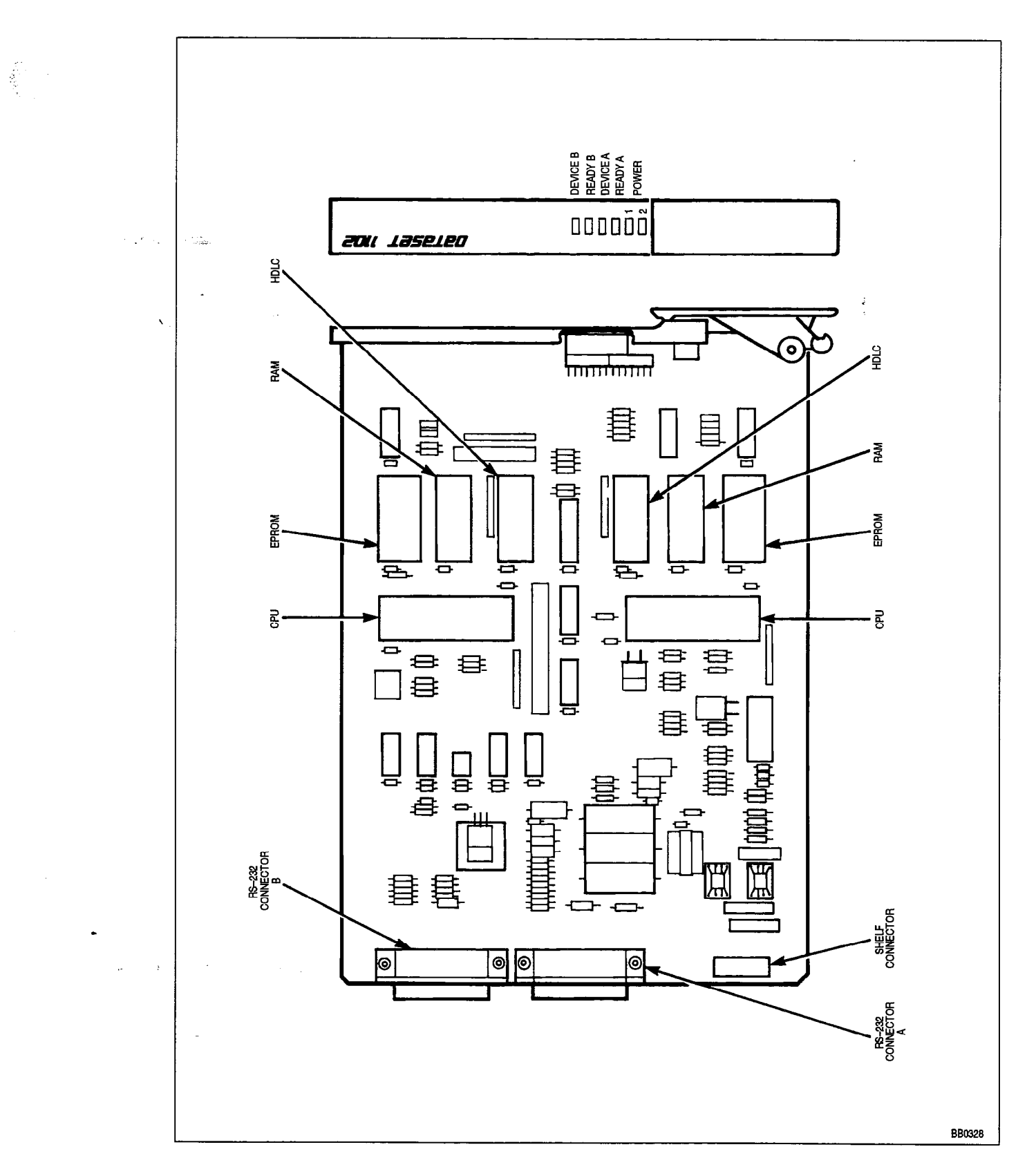

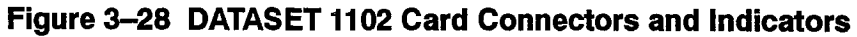

1.191

Revision 0

Troubleshooting

| Table 3-40 DATASET 1102 LED Indicators |                                                                                                    |  |  |
|----------------------------------------|----------------------------------------------------------------------------------------------------|--|--|
| Indicator                              | Meaning                                                                                                    |  |  |
| DEVICE 1                               | <ul> <li>ON – Indicates that the attached device is connected to the Dataset card, and is supplying DSR or DTR on pin 21 of the RS–232 connector.</li> <li>FLASHING – Indicates that the card is transmitting data.</li> <li>OFF – Indicates that the device is not turned on, supplying DTR or DSR,</li> </ul> |  |  |
| REÀDY 1                                | or is not connected.<br>ON – Indicates that the Dataset card is involved in an active call.                                                                                                    |  |  |
|                                        | FLASHING – Indicates that the card is receiving data.         OFF – Indicates that the Dataset card (and the line card) are in the idle state.                                                                                                    |  |  |
| DEVICE 2                               | Same as for DEVICE 1.                                                                                                    |  |  |
| READY 2                                | Same as for READY 1.                                                                                                    |  |  |
| POWER 1                                | ON – Indicates that the 2 on–board fuses are functional.<br>OFF – Indicates that one of the 2 on–board fuses has blown.                                                                                                    |  |  |
| POWER 2                                | ON – Indicates that the card has power, and is in sync with the corresponding Digital Line card.                                                                                                    |  |  |
|                                        | FLASHING – Indicates that the card has power, is not in sync with the corresponding Digital Line card.         OFF – Indicates that the card is not receiving power from the shelf backplane.                                                                                                    |  |  |

Note: See Figure 3-28.

.

| Device                               | Indicator   | Idle State | Connected Stat |
|--------------------------------------|-------------|------------|----------------|
| Terminal Dataset                     | DEVICE      | on         | on             |
|                                      |             | οπ         | on             |
| < Table .                            | POWER 1     | on         | on             |
|                                      | POWER 2     | on         | on             |
| Terminal Digital Line circuit        | card LED    | off        | on             |
| Modem Element Dataset                | DEVICE      | off        | on             |
|                                      | SYSTEM      | off        | on             |
|                                      | ASYNC       | -          | -              |
|                                      | POWER 1     | on         | on             |
|                                      | POWER 2     | on         | on             |
| Modem Element Digital Line circuit   | card LED    | off        | on             |
| Modem Element Digital Line circuit   | card LED    | off        | on             |
| Modem Element ONS Line circuit modem | card LED    | off        | on             |
|                                      | DTR LED     | off        | on             |
|                                      | carrier LED | off        | on             |
|                                      | DSR LED     | off        | on             |
|                                      | speed LED   | off        | on             |

#### **A** 1. 1. 1 \_ -**.**.... ... \_ -

Notes: 1. The terminal Dataset DEVICE LED will be on only if the terminal is powered up, and is supplying DTR to the Dataset.

2. POWER 1 and POWER 2 indicators apply only to rack-mounted Datasets.

3. ASYNC indicators apply only to DATASET 2100 units, and have no effect on idle and connected states.

## **Milink Data Module**

Table 3-42 outlines in descending order, the most likely items to cause malfunction.

|              | Table 3–42       MiLink Data Module Procedures                                                       |
|--------------|----------------------------------------------------------------------------------------------------|
| ltem         | Possible Malfunction Source                                                                          |
| 1.           | Faulty connections between the data module and the Main Distribution Frame.                          |
| <b>2</b> . ` | Faulty connections between the Main Distribution Frame and the system.                               |
| 3.           | Faulty connections between the data module and the connecting device (terminal, tele-<br>phone set). |
| 4.           | Faulty CDE programming; likely forms:                                                                |
|              | COS Define                                                                                           |
|              | <ul> <li>Stations / SUPERSET Telephones</li> </ul>                                                   |
|              | Data Circuit Descriptor                                                                              |
|              | Data Assignment                                                                                      |
|              | DTE Profile                                                                                          |
|              | Device Interconnection Table                                                                         |
|              | System Configuration                                                                                 |
| 5.           | Faulty far end.                                                                                      |
| 6.           | Faulty external equipment (terminal or the SUPERSET 410, SUPERSET 420 or SUPERSET 430 telephone).    |
| 7.           | DATASET requires reset disconnect, reconnect power cord. See Table 3-43.                             |
| 8.           | Digital Line Card requires reinitialization (reseat card).                                           |
| 9.           | Bay Control Card / Main Control Card requires reset (power down bay or press SYSTEM RESET on MCC).   |
| 10.          | Faulty DATASET unit, or power cord assembly (or no AC power).                                        |
| 11.          | Faulty Digital Line Card.                                                                            |
| 12.          | Faulty backplane cable connections.                                                                  |
| 13.          | Faulty switching matrices - refer to 'Supplementary Peripheral Equipment Procedures'.                |

Notes: 1. Useful maintenance commands: SHOW STATUS, TEST, SHOW ALARMS, SHOW ERRORS DATASETS - see Practice 9109-096-351-NA, RS-232 Maintenance Commands.

2. To ensure the most thorough testing, the "Dataset Auditing" and "Attached Device Loopback" entries in the Dataset Circuit Descriptor Assignment form must be enabled (see Practice 9109–096–210–NA, Customer Data Entry, for further details).

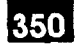

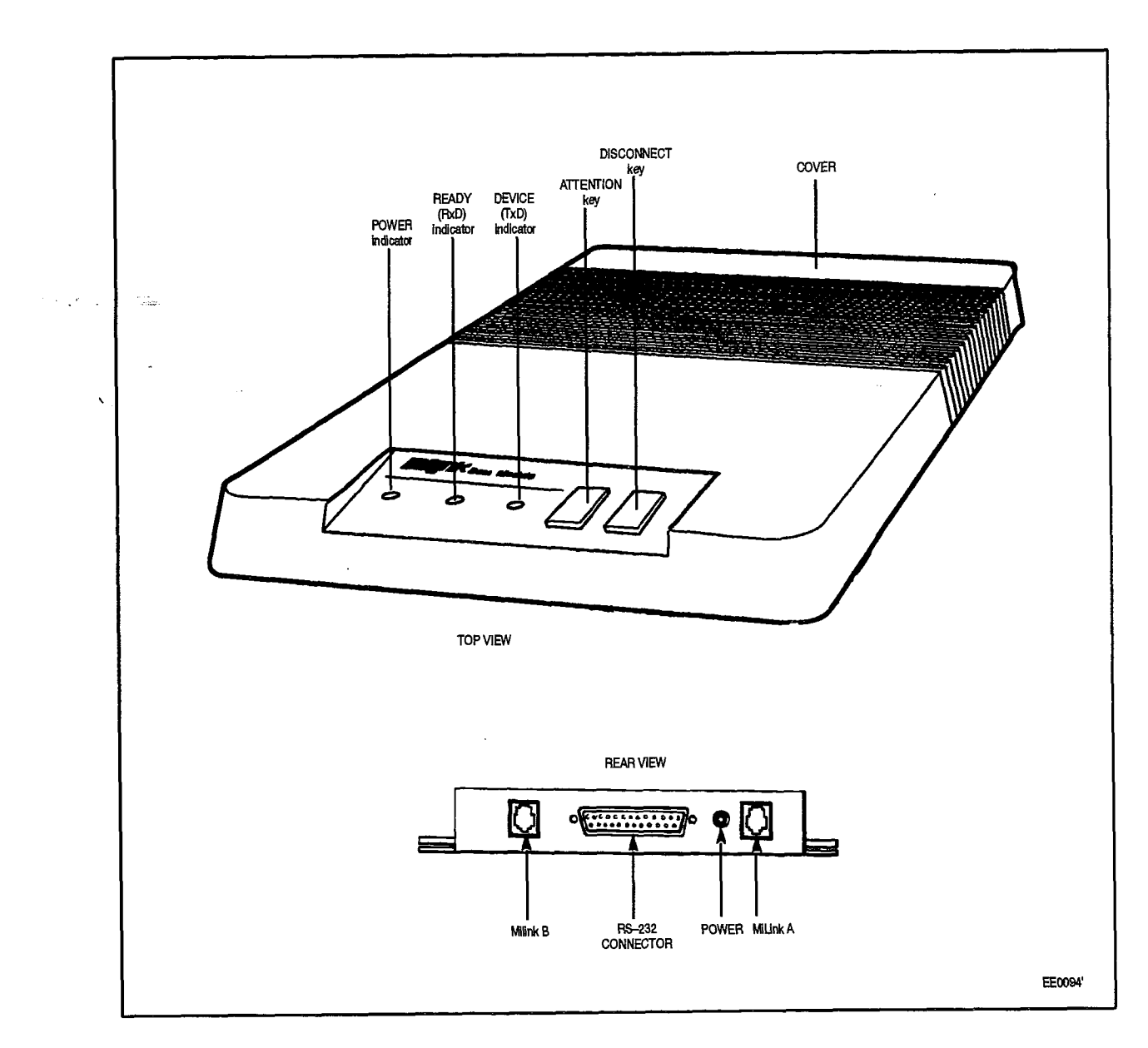

Figure 3-29 MiLink Data Module, Indicators and Connectors

....

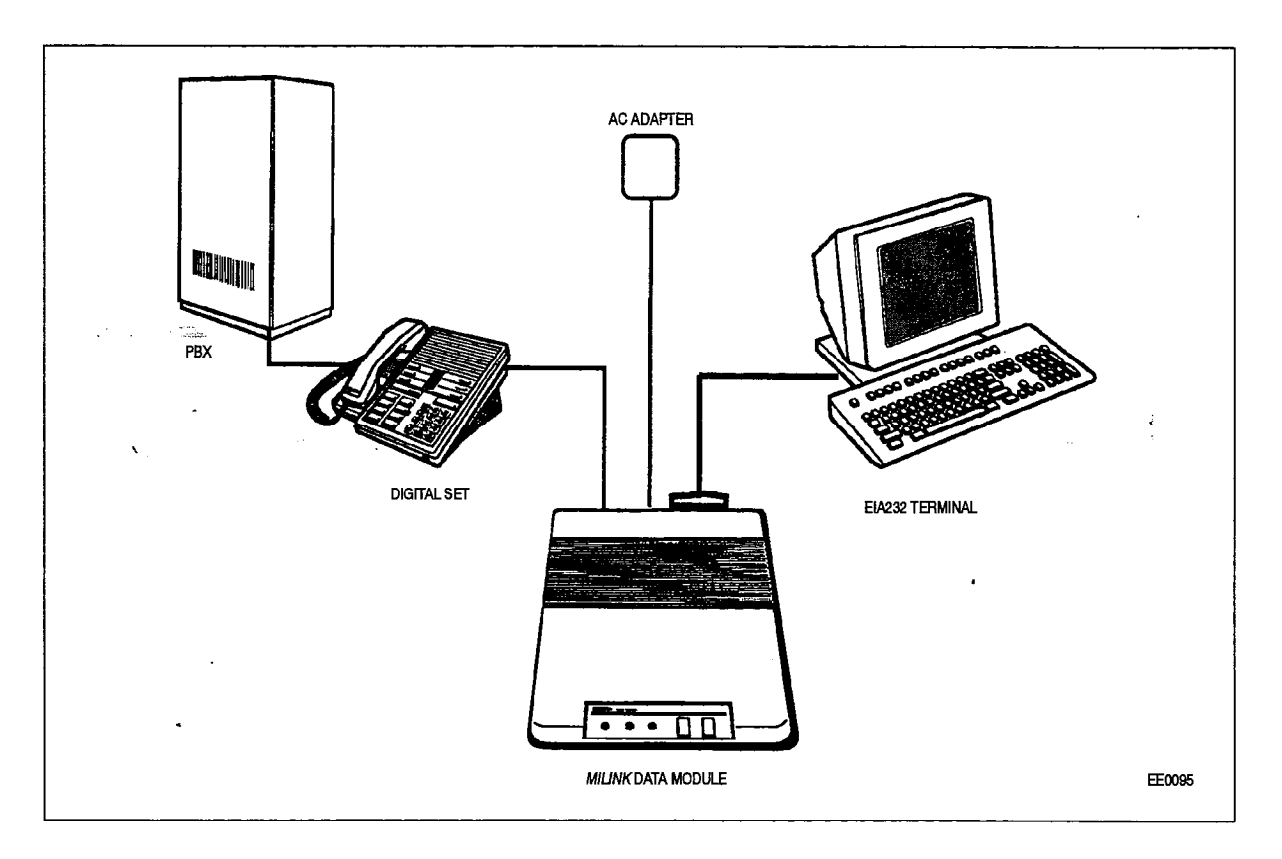

Figure 3–30 *MiLink* Data Module Configuration

| Table 3–43 Milink Data Module LEDs |                                                                                                    |
|------------------------------------|----------------------------------------------------------------------------------------------------|
| Indicator                          | Meaning                                                                                                    |
| DEVICE<br>(TxD)                    | ON       – Indicates that the attached device is connected to the data module, and is supplying DSR or DTR on pin 21 of the RS–232 connector.         OFF       – Indicates that the device is not supplying DTR or DSR, or is not connected.                                          |
|                                    | FLASHING – Indicates that the data module is transmitting data.                                                                                                    |
| READY<br>(RxD)                     | ON – Indicates that the data module is involved in an active call.<br>OFF – Indicates that the data module (and the line card) are in the idle state.<br>FLASHING – Indicates that the data module is receiving data.                                                                  |
| POWER                              | <ul> <li>ON – Indicates that the data module has power, and is in sync with the line circuit.</li> <li>OFF – Indicates that the data module is not receiving power.</li> <li>FLASHING – Indicates that the data module has power, but is not in sync with the line circuit.</li> </ul> |
Peripheral Equipment Troubleshooting Procedures

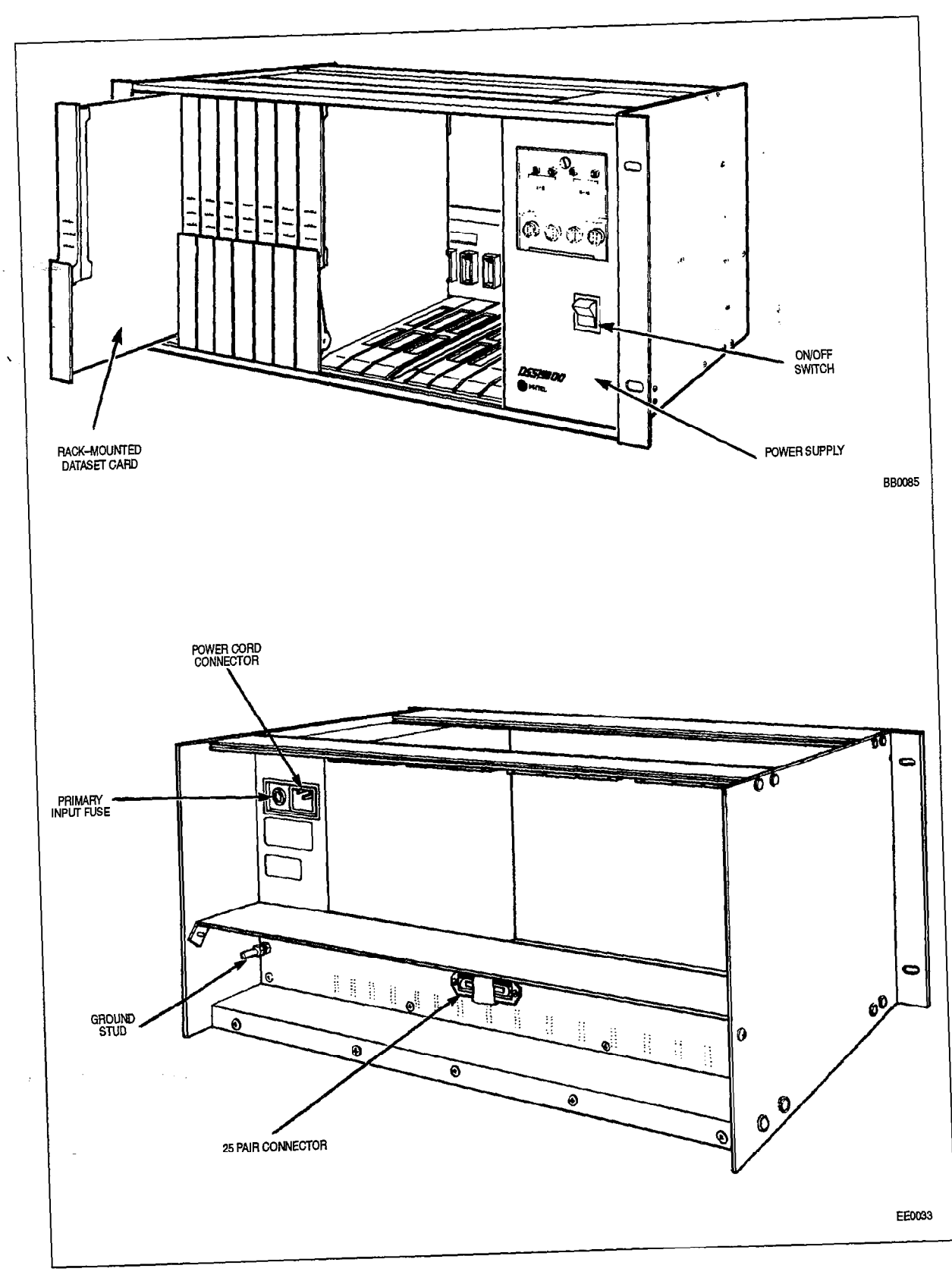

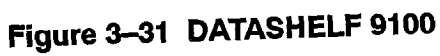

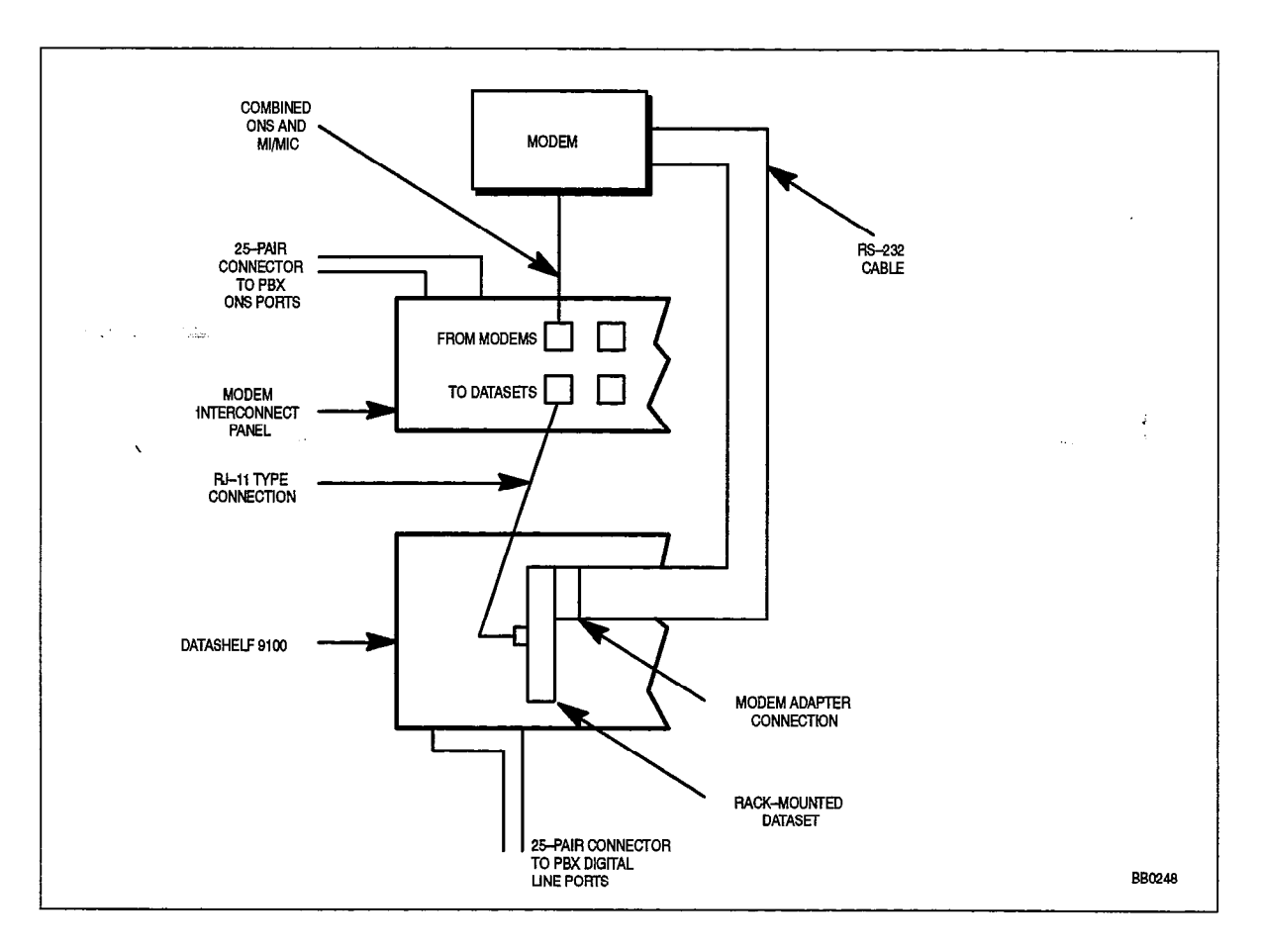

Figure 3–32 Connections at Modem Interconnect Panel

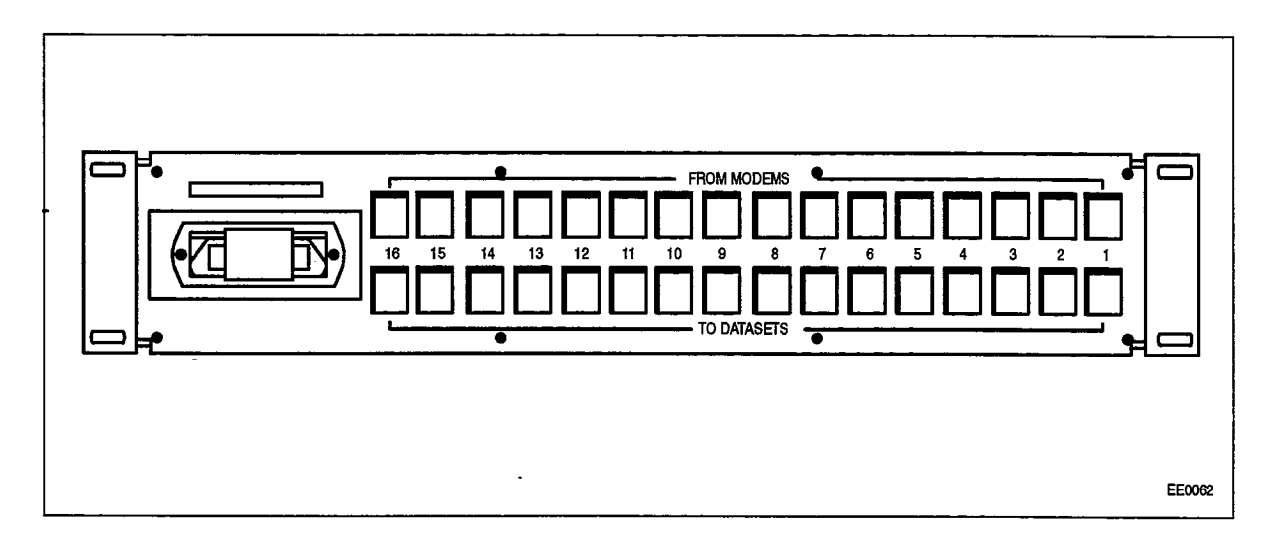

Figure 3–33 Modem Interconnect Panel

# DATACABINET 9000

10.22

The DATACABINET 9000 houses the Modern Interconnect Panel and the DATASHELF 9100. This section covers all three of these units. The following table outlines the most likely items to cause malfunction.

|              | Table 3–44 DATACABINET 9000 Troubleshooting Summary                                         |  |  |
|--------------|---------------------------------------------------------------------------------------------|--|--|
| the Constant |                                                                                             |  |  |
| Step         | Possible Malfunction Source                                                                 |  |  |
| × 1.         | Faulty connections between the DATACABINET 9000 and the cross-connect field.                |  |  |
| 2.           | Faulty connections between the cross-connect field and the SX-200 DIGITAL system.           |  |  |
| 3.           | Blown primary input fuse on the DATASHELF 9100 unit (see Figure 3-31).                      |  |  |
| 4.           | Blown front panel fuse(s) on the DATASHELF 9100 unit.                                       |  |  |
| 5.           | Faulty connections between the modems and the Modem Interconnect Panel. See Figure 3–32.    |  |  |
| 6.           | Faulty connections between the Dataset cards and the Modem Interconnect Panel.              |  |  |
| 7.           | Faulty connections between the Dataset cards and the modems (must have modem adapters).     |  |  |
| 8.           | Faulty connections between the Datacabinet PDU and the Distribution Panel. See Figure 3–35. |  |  |
| 9.           | Faulty connections between the Distribution Panel and the Datashelf.                        |  |  |
| 10.          | Faulty CDE programming; likely forms:                                                       |  |  |
|              | COS Define                                                                                  |  |  |
|              | Stations / SUPERSET Telephones                                                              |  |  |
|              | <ul> <li>Data Circuit Descriptor &amp; Data Assignment</li> </ul>                           |  |  |
|              | DTE Profile                                                                                 |  |  |
|              | Modem Assignment                                                                            |  |  |
|              | Device Interconnection Table                                                                |  |  |
|              | System Configuration                                                                        |  |  |
| 11.          | Incorrect modem switch settings or modem software set-up characteristics (if applicable).   |  |  |
| 12.          | Incorrect Dataset switch settings.                                                          |  |  |
| 13.          | Faulty Dataset card(s) or modem(s).                                                         |  |  |
| 14.          | Faulty Digital Line card(s).                                                                |  |  |
| 15.          | Faulty Modem Interconnect Panel.                                                            |  |  |
| 16.          | Faulty DATASHELF 9100 unit(s).                                                              |  |  |
| 17.          | Faulty fan unit.                                                                            |  |  |
| 18.          | Faulty Datacabinet PDU and/or Distribution Panel.                                           |  |  |
| 19.          | Faulty SX-200 Digital backplane cable connections.                                          |  |  |
| 20.          | Faulty switching matrices – refer to 'Supplementary Peripheral Equipment Procedures'.       |  |  |

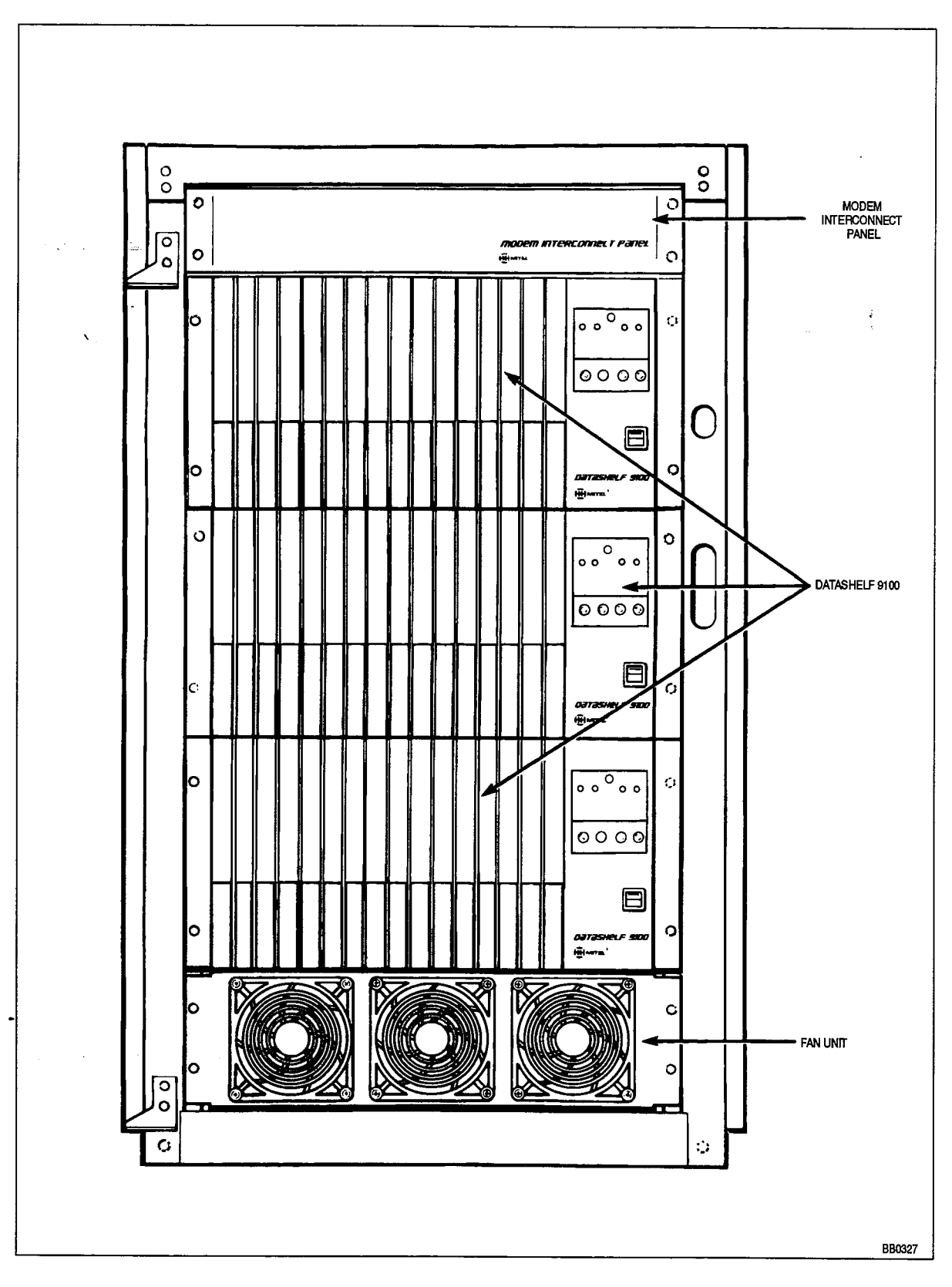

Figure 3–34 DATACABINET 9000 – Front View (Typical Installation)

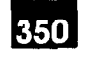

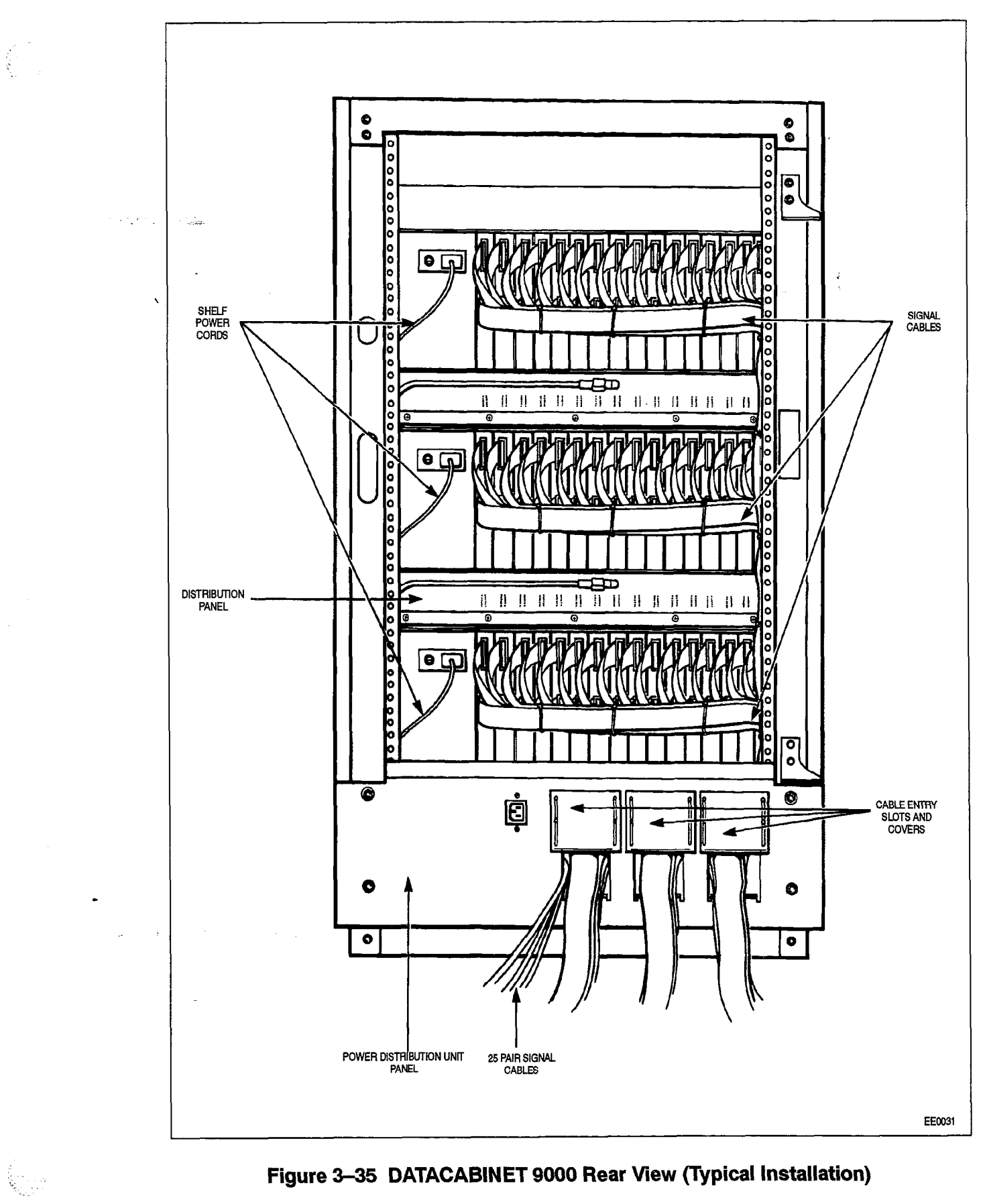

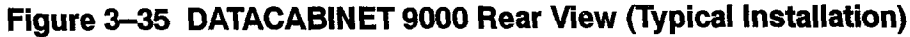

9109-096-350-NA Issue 1 **Revision 0** 

## Supplementary Peripheral Equipment Procedures

The purpose of this section is to determine the cause of peripheral card/device failures which were not solved using their corresponding troubleshooting summaries. It is assumed, at this point in the troubleshooting process, that the cause of failure is not due to peripheral interface card / peripheral device failure, but rather failure of some part of the switching matrix. The following table outlines the most likely items to cause malfunction.

|      | Table 3–45 Supplementary Peripheral Equipment Troubleshooting Summary                                                                                                    |  |
|------|----------------------------------------------------------------------------------------------------|--|
| Step | Possible Malfunction Source                                                                                                    |  |
| 1.   | Faulty Digital Interface card (if applicable).                                                                                                    |  |
| 2.   | Faulty Peripheral Control card (if applicable).                                                                                                    |  |
| З.   | Faulty Scanner card (if applicable).                                                                                                    |  |
| 4.   | <ul> <li>Faulty intercabinet / interbay connections –</li> <li>Analog Bay: - check for faulty connections between analog and digital bays <ul> <li>verify connection between digital bay backplane (J17A for Bay 3, or J17B for Bay 4) and the analog bay Digital Interface card (J2).</li> <li>verify connection between analog bays 4 and 5.</li> </ul> </li> <li>336 Port Bay: - check for faulty connections between digital bays <ul> <li>verify connection between the control backplane (J17A for Bay 3, or J17B for Bay 4) and the bay backplane (J17A).</li> </ul> </li> <li>672 Port Bay: - check for faulty connections between digital bays <ul> <li>verify connection between Bay 0 (J40C) and Bay 3 (J17A)</li> <li>verify connection between Bay 0 (J40B) and Bay 2 (J17A)</li> <li>verify connection between Bay 0 (J42A) and Bay 5 (J17A)</li> <li>verify connection between Bay 0 (J42C) and Bay 7 (J17A)</li> <li>verify connection between Bay 0 (J42B) and Bay 6 (J17A).</li> </ul> </li> <li>FD System: - Check for faulty connections between the control and peripheral nodes <ul> <li>verify the Optical Fiber cable Tx &amp; Rx connections between the Control Node (Bay 0) and the Peripheral Nodes (Bay 1 to Bay 7)</li> <li>Bay 0's FIM Tx connects to the Peripheral Bay's FIM Tx (FIM LED's are on)</li> <li>Bay 0's FIM Rx connects to the Peripheral Bay's FIM Tx (FIM LED's are on)</li> </ul> </li> </ul> |  |
| 5.   | Faulty Bay Control card (if applicable).                                                                                                    |  |
| 6.   | Faulty Peripheral FIM Carrier Module (if applicable).                                                                                                    |  |
| 7.   | Faulty Quad FIM Carrier (if applicable).                                                                                                    |  |
| 8.   | Faulty Fiber Interface Module (FIM) (if applicable).                                                                                                    |  |
| 9.   | Faulty Optical Fiber Cable (if applicable).                                                                                                    |  |
| 10.  | Faulty DX Module / Switch Matrix card / Switch Matrix Module (as applicable).                                                                                                    |  |
| 11.  | Faulty Control Resource Card (if applicable).                                                                                                    |  |
| 12.  | Faulty Main Control card.                                                                                                    |  |

Notes: 1. Useful maintenance commands: SHOW STATUS, TEST, SHOW ALARMS – see Practice 9109–096–351–NA, RS–232 Maintenance Terminal.

- 2. Items 1, 2 and 3 apply only to systems with analog peripheral bays.
- 3. In item 10, DX Module applies to 336, 456 and 480–port systems; Switch Matrix card applies to 672 port systems; Switch Matrix Module applies to FD systems.

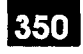

4.

# SUBSYSTEM TROUBLESHOOTING PROCEDURES

## Main Control Card

4.1 The following paragraphs outline the troubleshooting for the Main Control Card.

## Configuration

The Main Control Card consists of the following:

- Main Control Card (without modules)
- DX Module
- Switch Matrix Card (672-port system)
- Switch Matrix Module (SX-200 FD system)
- DRAM module
- Decryption module
- EPROM
- T1 Clock Module (optional)

#### Main Control Card Power–Up Tests

The Main Control Card power-up tests are run automatically upon operation of the *SYSTEM RESET* pushbutton located on the Main Control Card front panel. The test results are indicated in code form on the Main Control Card's numeric displays, also located on the Main Control Card front panel.

Note: The Main Control Card numeric displays are also used for the troubleshooting of the Floppy Disk Subsystem – refer to the Floppy Disk Subsystem troubleshooting procedures.

#### First-Step Checks

Prior to replacing cards as directed by the Main Control Card troubleshooting procedures, carry out the following checks:

- Reseat the suspect card.
- · Check for bent pins at the backplane or module connector, as applicable.

If the above does not clear the fault, proceed to replace the card.

#### Power–Up Sequence

The Main Control Card diagnostic power-up sequence is described in Practice 9109-096-353-NA, General Maintenance Information.

## **Troubleshooting Procedures**

Troubleshooting procedures for the Main Control card are covered under "Emergency Troubleshooting Procedures" (Table 9–1). Table 4–1 outlines the most likely causes of Main Control failure for the 336, 456, 480 and 672 port systems and those for the SX–200 FD system's Control Node.

| • •                                                                                                    | Table 4–1 Main Control Troubleshooting Summary                                                                                                    |
|----------------------------------------------------------------------------------------------------|----------------------------------------------------------------------------------------------------|
| Step                                                                                                    | Possible Malfunction Source for 336, 456, 480 & 672–port Systems                                                                                                    |
| 1.                                                                                                    | Main Control card requires a reset – press SYSTEM RESET pushbutton on the Main Con-<br>trol card front panel. See Figure 4–1.                                                                                                    |
| 2.                                                                                                    | Failure of initialization / power up tests – check for error codes on the Main Control card numeric displays – see Table 2–2.                                                                                                    |
| 3.                                                                                                    | Faulty installation of the floppy drive(s) – verify both drives are seated firmly. Also verify the disk drive backplane connections (older systems only) – see Figure 4–10.                                                                                                    |
| 4.                                                                                                    | Faulty or improperly installed floppy disks. (Disk A in right hand drive; Disk B in left hand drive)                                                                                                    |
| 5.                                                                                                    | Incorrect flea clip locations on MCC – see Figure 2–1. (if applicable)                                                                                                    |
| 6.                                                                                                    | Faulty disk drive.                                                                                                    |
| 7.                                                                                                    | Faulty Bay Power Supply unit – refer to that procedure.                                                                                                    |
| 8.                                                                                                    | Faulty Main Control card.                                                                                                    |
| 9.                                                                                                    | Faulty Switch Matrix card / DX Module (as applicable).                                                                                                    |
| 10.                                                                                                    | Faulty RAM Module.                                                                                                    |
| 11.                                                                                                    | Faulty backplane cable connections.                                                                                                    |
| Ston                                                                                                    |                                                                                                    |
| Step                                                                                                    | Possible Malfunction Source for the <i>SX-200</i> FD System                                                                                                    |
| 1.                                                                                                    | Possible Malfunction Source for the SX-200 FD System<br>Main Control card requires a reset – press SYSTEM RESET pushbutton on the Main Con-<br>trol card front panel. See Figure 4–1.                                                                                                    |
| 1.<br>2.                                                                                                    | Possible Malfunction Source for the SX-200 FD System           Main Control card requires a reset – press SYSTEM RESET pushbutton on the Main Control card front panel. See Figure 4–1.           Failure of initialization / power up tests – check for error codes on the Main Control card numeric displays – see Table 2–2.                                                                                                    |
| 1.<br>2.<br>3.                                                                                                    | Possible Malfunction Source for the SX-200 FD System           Main Control card requires a reset – press SYSTEM RESET pushbutton on the Main Control card front panel. See Figure 4–1.           Failure of initialization / power up tests – check for error codes on the Main Control card numeric displays – see Table 2–2.           Faulty installation of the floppy drive(s) – verify that the cables connecting the disk drives are seated correctly into the back of the drives and the backplane connectors.                                                                                                    |
| 1.<br>2.<br>3.<br>4.                                                                                                    | Possible Malfunction Source for the SX-200 FD System           Main Control card requires a reset – press SYSTEM RESET pushbutton on the Main Control card front panel. See Figure 4–1.           Failure of initialization / power up tests – check for error codes on the Main Control card numeric displays – see Table 2–2.           Faulty installation of the floppy drive(s) – verify that the cables connecting the disk drives are seated correctly into the back of the drives and the backplane connectors.           Faulty or improperly installed floppy diskettes. (Disk A in top drive, Disk B in bottom drive)                                                                                                    |
| 1.<br>2.<br>3.<br>4.<br>5.                                                                                                    | Possible Malfunction Source for the <i>SX–200</i> FD System<br>Main Control card requires a reset – press <i>SYSTEM RESET</i> pushbutton on the Main Con-<br>trol card front panel. See Figure 4–1.<br>Failure of initialization / power up tests – check for error codes on the Main Control card<br>numeric displays – see Table 2–2.<br>Faulty installation of the floppy drive(s) – verify that the cables connecting the disk drives<br>are seated correctly into the back of the drives and the backplane connectors.<br>Faulty or improperly installed floppy diskettes. (Disk A in top drive, Disk B in bottom drive)<br>Incorrect flea clip locations on MCC – see Figure 2–1.                                                                                                    |
| 1.<br>2.<br>3.<br>4.<br>5.<br>6.                                                                                                    | Possible Malfunction Source for the <i>SX–200</i> FD System<br>Main Control card requires a reset – press <i>SYSTEM RESET</i> pushbutton on the Main Con-<br>trol card front panel. See Figure 4–1.<br>Failure of initialization / power up tests – check for error codes on the Main Control card<br>numeric displays – see Table 2–2.<br>Faulty installation of the floppy drive(s) – verify that the cables connecting the disk drives<br>are seated correctly into the back of the drives and the backplane connectors.<br>Faulty or improperly installed floppy diskettes. (Disk A in top drive, Disk B in bottom drive)<br>Incorrect flea clip locations on MCC – see Figure 2–1.<br>Faulty disk drive.                                                                                                    |
| 1.<br>2.<br>3.<br>4.<br>5.<br>6.<br>7.                                                                                                    | Possible Malfunction Source for the <i>SX–200</i> FD System<br>Main Control card requires a reset – press <i>SYSTEM RESET</i> pushbutton on the Main Con-<br>trol card front panel. See Figure 4–1.<br>Failure of initialization / power up tests – check for error codes on the Main Control card<br>numeric displays – see Table 2–2.<br>Faulty installation of the floppy drive(s) – verify that the cables connecting the disk drives<br>are seated correctly into the back of the drives and the backplane connectors.<br>Faulty or improperly installed floppy diskettes. (Disk A in top drive, Disk B in bottom drive)<br>Incorrect flea clip locations on MCC – see Figure 2–1.<br>Faulty disk drive.<br>Faulty Control cabinet Power Supply unit – refer to that procedure.                                                                                                    |
| 1.<br>2.<br>3.<br>4.<br>5.<br>6.<br>7.<br>8.                                                                                               | Possible Malfunction Source for the <i>SX–200</i> FD System<br>Main Control card requires a reset – press <i>SYSTEM RESET</i> pushbutton on the Main Con-<br>trol card front panel. See Figure 4–1.<br>Failure of initialization / power up tests – check for error codes on the Main Control card<br>numeric displays – see Table 2–2.<br>Faulty installation of the floppy drive(s) – verify that the cables connecting the disk drives<br>are seated correctly into the back of the drives and the backplane connectors.<br>Faulty or improperly installed floppy diskettes. (Disk A in top drive, Disk B in bottom drive)<br>Incorrect flea clip locations on MCC – see Figure 2–1.<br>Faulty disk drive.<br>Faulty Control cabinet Power Supply unit – refer to that procedure.<br>Faulty Main Control card.                                                                                                    |
| 1.<br>2.<br>3.<br>4.<br>5.<br>6.<br>7.<br>8.<br>9.                                                                                         | Possible Malfunction Source for the <i>SX–200</i> FD System<br>Main Control card requires a reset – press <i>SYSTEM RESET</i> pushbutton on the Main Con-<br>trol card front panel. See Figure 4–1.<br>Failure of initialization / power up tests – check for error codes on the Main Control card<br>numeric displays – see Table 2–2.<br>Faulty installation of the floppy drive(s) – verify that the cables connecting the disk drives<br>are seated correctly into the back of the drives and the backplane connectors.<br>Faulty or improperly installed floppy diskettes. (Disk A in top drive, Disk B in bottom drive)<br>Incorrect flea clip locations on MCC – see Figure 2–1.<br>Faulty disk drive.<br>Faulty Control cabinet Power Supply unit – refer to that procedure.<br>Faulty Main Control card.<br>Faulty Control Resource Card.                                                                                                    |
| 1.<br>2.<br>3.<br>4.<br>5.<br>6.<br>7.<br>8.<br>9.<br>10.                                                                                  | Possible Malfunction Source for the <i>SX</i> -200 FD System<br>Main Control card requires a reset – press <i>SYSTEM RESET</i> pushbutton on the Main Con-<br>trol card front panel. See Figure 4–1.<br>Failure of initialization / power up tests – check for error codes on the Main Control card<br>numeric displays – see Table 2–2.<br>Faulty installation of the floppy drive(s) – verify that the cables connecting the disk drives<br>are seated correctly into the back of the drives and the backplane connectors.<br>Faulty or improperly installed floppy diskettes. (Disk A in top drive, Disk B in bottom drive)<br>Incorrect flea clip locations on MCC – see Figure 2–1.<br>Faulty disk drive.<br>Faulty Control cabinet Power Supply unit – refer to that procedure.<br>Faulty Main Control card.<br>Faulty Control Resource Card.<br>Faulty Switch Matrix Module (if applicable).                                                                                |
| 1.<br>2.<br>3.<br>4.<br>5.<br>6.<br>7.<br>8.<br>9.<br>10.<br>11.                                                                           | Possible Malfunction Source for the SX–200 FD System           Main Control card requires a reset – press SYSTEM RESET pushbutton on the Main Control card front panel. See Figure 4–1.           Failure of initialization / power up tests – check for error codes on the Main Control card numeric displays – see Table 2–2.           Faulty installation of the floppy drive(s) – verify that the cables connecting the disk drives are seated correctly into the back of the drives and the backplane connectors.           Faulty or improperly installed floppy diskettes. (Disk A in top drive, Disk B in bottom drive)           Incorrect flea clip locations on MCC – see Figure 2–1.           Faulty disk drive.           Faulty Control cabinet Power Supply unit – refer to that procedure.           Faulty Control Resource Card.           Faulty Switch Matrix Module (if applicable).           Faulty RAM Module.                                           |
| 1.<br>2.<br>3.<br>4.<br>5.<br>6.<br>7.<br>8.<br>9.<br>10.<br>11.<br>12.                                                                    | Possible Malfunction Source for the SX–200 FD System         Main Control card requires a reset – press SYSTEM RESET pushbutton on the Main Control card front panel. See Figure 4–1.         Failure of initialization / power up tests – check for error codes on the Main Control card numeric displays – see Table 2–2.         Faulty installation of the floppy drive(s) – verify that the cables connecting the disk drives are seated correctly into the back of the drives and the backplane connectors.         Faulty or improperly installed floppy diskettes. (Disk A in top drive, Disk B in bottom drive)         Incorrect flea clip locations on MCC – see Figure 2–1.         Faulty disk drive.         Faulty Control cabinet Power Supply unit – refer to that procedure.         Faulty Switch Matrix Module (if applicable).         Faulty RAM Module.         Faulty Control Cabinet FIM Module.                                                          |
| 1.         2.         3.         4.         5.         6.         7.         8.         9.         10.         11.         12.         13. | Possible Malfunction Source for the SX–200 FD System         Main Control card requires a reset – press SYSTEM RESET pushbutton on the Main Control card front panel. See Figure 4–1.         Failure of initialization / power up tests – check for error codes on the Main Control card numeric displays – see Table 2–2.         Faulty installation of the floppy drive(s) – verify that the cables connecting the disk drives are seated correctly into the back of the drives and the backplane connectors.         Faulty or improperly installed floppy diskettes. (Disk A in top drive, Disk B in bottom drive)         Incorrect flea clip locations on MCC – see Figure 2–1.         Faulty disk drive.         Faulty Control cabinet Power Supply unit – refer to that procedure.         Faulty Main Control card.         Faulty Switch Matrix Module (if applicable).         Faulty RAM Module.         Faulty Control Cabinet FIM Module.         Faulty FIM(s). |

Note: Useful maintenance commands: SHOW STATUS, TEST, SHOW ALARMS – see Practice 9109–096–351–NA, RS--232 Maintenance Terminal.

350

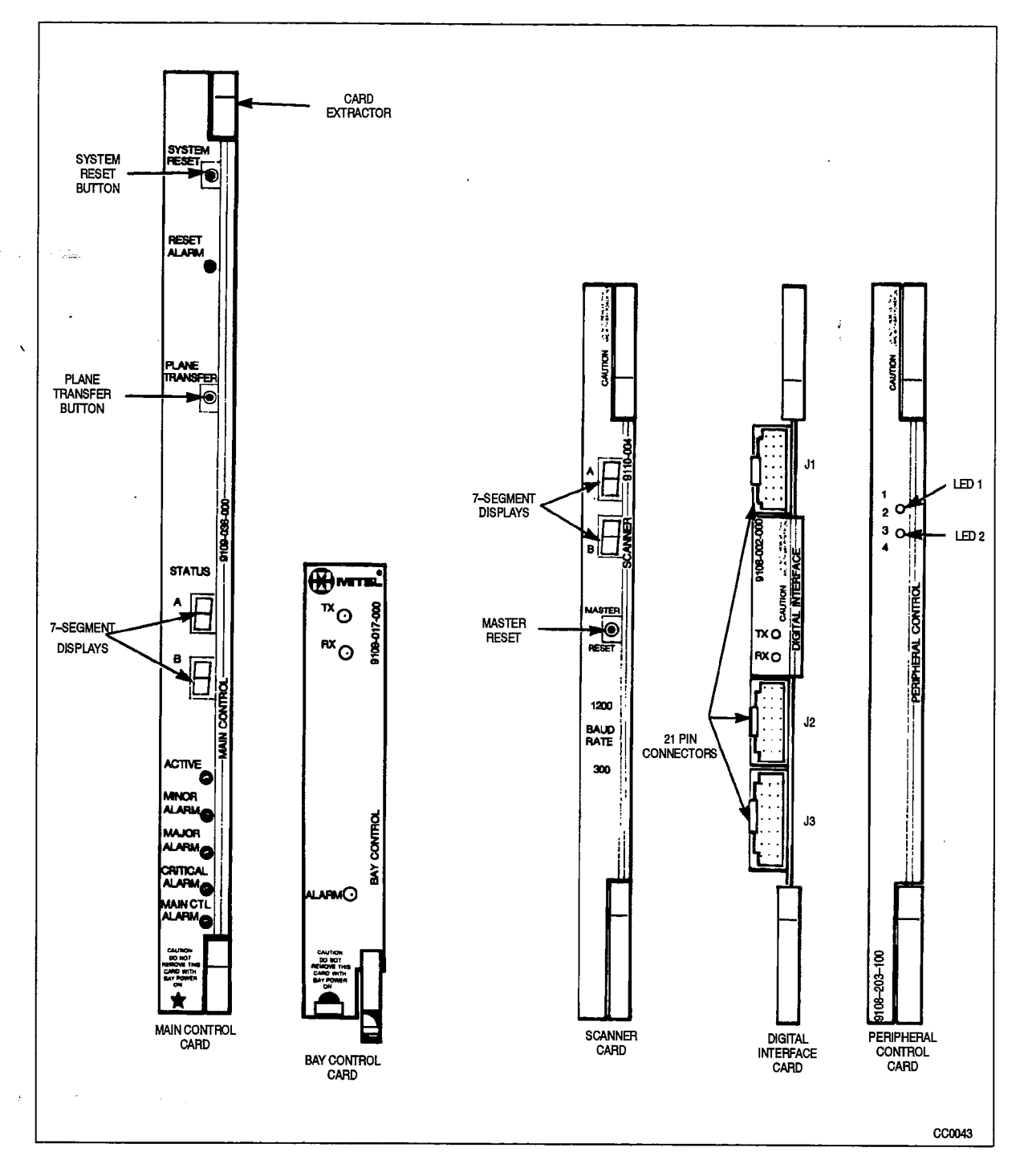

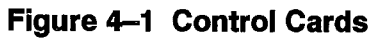

...

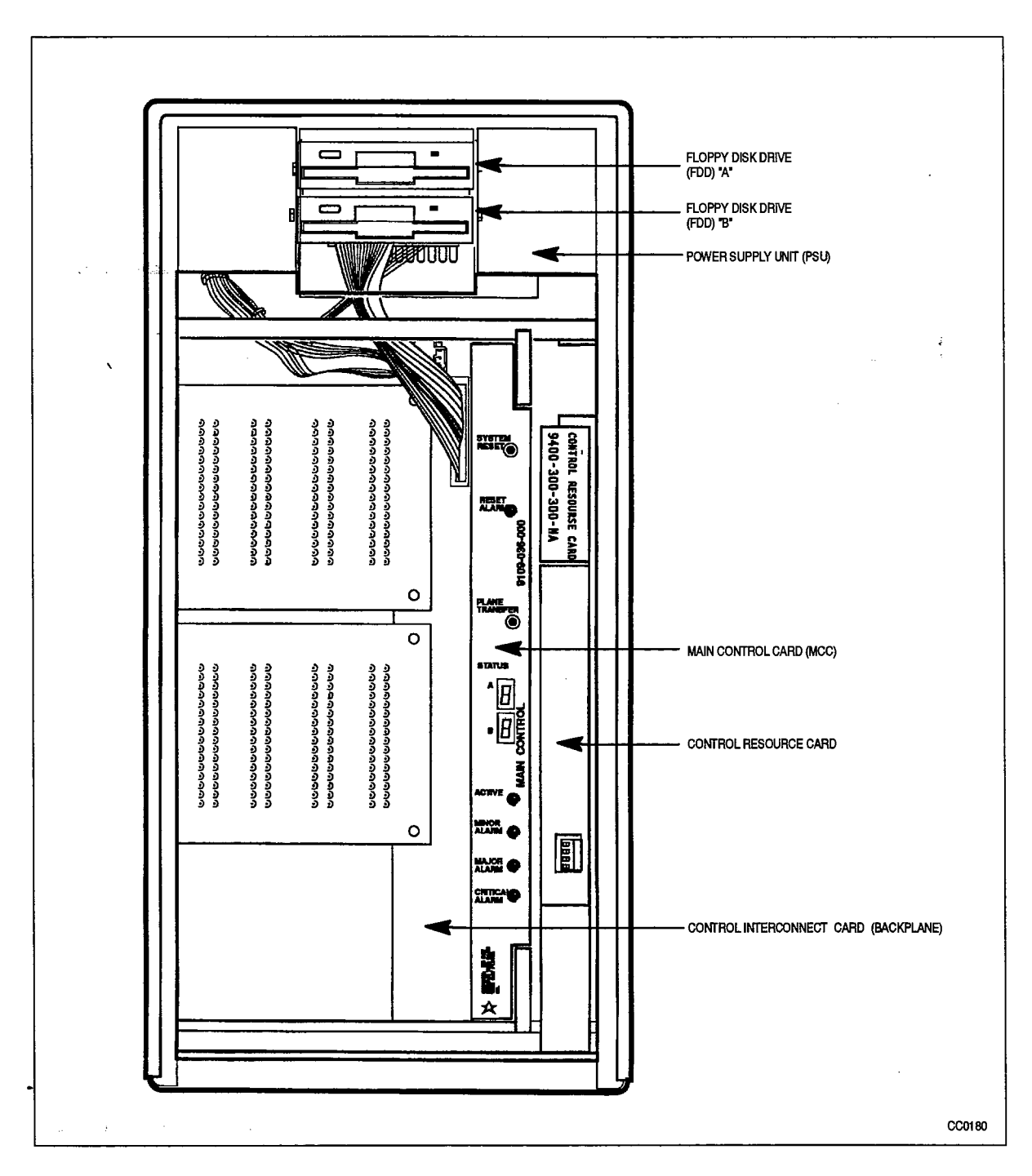

Figure 4–2 SX–200 FD Control Cabinet Front View (front cover removed)

**Revision 0** 

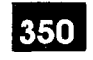

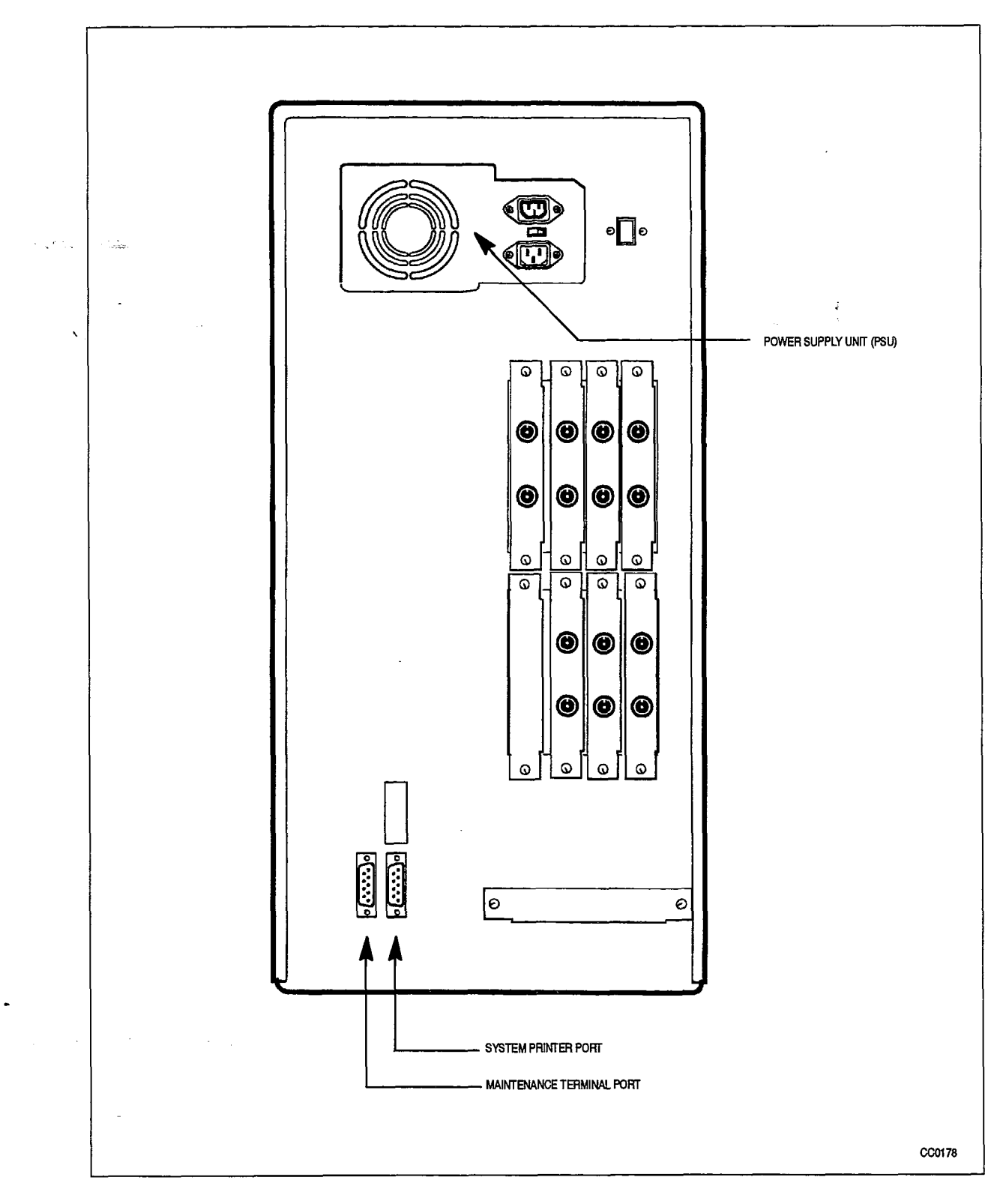

Figure 4–3 SX–200 FD Control Cabinet Rear View

9109-096-350-NA Issue 1

Sec. y

**Revision** 0

# Digital Bay Control Subsystem

4.2 The following paragraphs detail the troubleshooting procedures for the Digital Bay Control subsystem.

### Configuration

The Digital Bay Control subsystem consists of one card – the Bay Control Card (Part No. 9109–017–000).

In the *SX–200* FD system, the Digital Bay Control subsystem consists of one card and two modules – the Bay Control Card as above, the Peripheral FIM Carrier and the Fiber Interface Module (FIM).

#### Bay Control Power–Up Tests

The Bay Control card power–up tests are run automatically upon power–up of the associated bay, or a reset of the Main Control Card. Failure of any of the power–up tests will result in the flashing of the Bay Control Card ALARM LED soon after initialization.

#### First-Step Checks

Prior to replacing cards as directed by the Digital Bay Control subsystem troubleshooting procedures, carry out the following checks:

- At the Maintenance terminal, SHOW ERRORS and check the DX channel links; also check for HDLC and the Disk Drive errors. Refer to Practice 9109–096–351–NA, RS–232 Maintenance Terminal, and Practice 9109–096–353–NA, General Maintenance Information.
- Ensure the PCM/fiber cable connections are secure between the Peripheral Bay/ Node and Control Bay/Node (Bay2/ Bay 0) as appropriate.
- Reseat the suspect card and modules as appropriate.
- Check for bent pins at the backplane or module connector, as applicable.

If the above does not clear the fault, replace the modules and card.

#### **Power–Up Sequence**

The Bay Control Card power-up sequence is described in Practice 9109-096-353-NA, General Maintenance Information. Table 4-2 summarizes the troubleshooting procedures for the Bay Control Card.

#### Troubleshooting Procedures

The following table outlines the most likely causes of Bay Control failure.

| Table 4-2 Digital Bay Control Troubleshooting Summary |                                                                                                    |  |
|-------------------------------------------------------|----------------------------------------------------------------------------------------------------|--|
| Step                                                  | Possible Malfunction Source for 336, 456, 480 & 672–port Systems                                                                                    |  |
| 1.                                                    | Bay Control card requires a reset - power down bay, reseat card, and power up bay.                                                                  |  |
| 2.                                                    | Note the indicators on the Bay Control card $-$ see Table 4 $-3$ .                                                                                  |  |
| <b>3</b> .                                            | Faulty or improperly installed PCM backplane connections – refer to practice 9109–096–200–NA, Installation Information, for details.                |  |
| 4.                                                    | Incorrect Bay Control card switch settings – read Note 2. See Figure 4–4.                                                                           |  |
| 5.                                                    | Faulty Bay Power Supply unit – refer to that procedure.                                                                                             |  |
| 6.                                                    | Faulty Bay Control card.                                                                                                    |  |
| 7.                                                    | Faulty Main Control card.                                                                                                    |  |
| 8.                                                    | Faulty Switch Matrix card (if applicable).                                                                                                    |  |
| 9.                                                    | Faulty backplane cable connections.                                                                                                    |  |
| Step                                                  | Possible Malfunction Source for the SX-200 FD System                                                                                                |  |
| 1.                                                    | Bay Control card requires a reset – power down bay, reseat modules and card, and power up bay.                                                      |  |
| 2.                                                    | Note the indicators on the Bay Control card (see Table 4–3 and Table 4–4.) and on the Fiber Interface Module (Tx & Rx must be ON to show "in sync") |  |
| 3.                                                    | Faulty or improperly installed FIM or Fiber Optical cable assembly – refer to practice 9109–096–200–NA, Installation Information, for details.      |  |
| 4.                                                    | Incorrect Bay Control card switch settings - read Note 2. See Figure 4-4.                                                                           |  |
| 5.                                                    | Faulty Bay Power Supply unit – refer to that procedure.                                                                                             |  |
| 6.                                                    | Faulty Bay Control card, Peripheral FIM carrier or FIM                                                                                              |  |
| 7.                                                    | Faulty Main Control card.                                                                                                    |  |
| 8.                                                    | Faulty Switch Matrix module.                                                                                                    |  |

Notes: 1. Useful maintenance commands: SHOW STATUS, TEST, SHOW ALARMS – see Practice 9109–096–351–NA,RS–232 Maintenance Terminal.

2. All of the switches (SW1-1, SW1-2, SW2-1, SW2-2) should be in the closed position.

9109--096-350-NA Issue 1

350

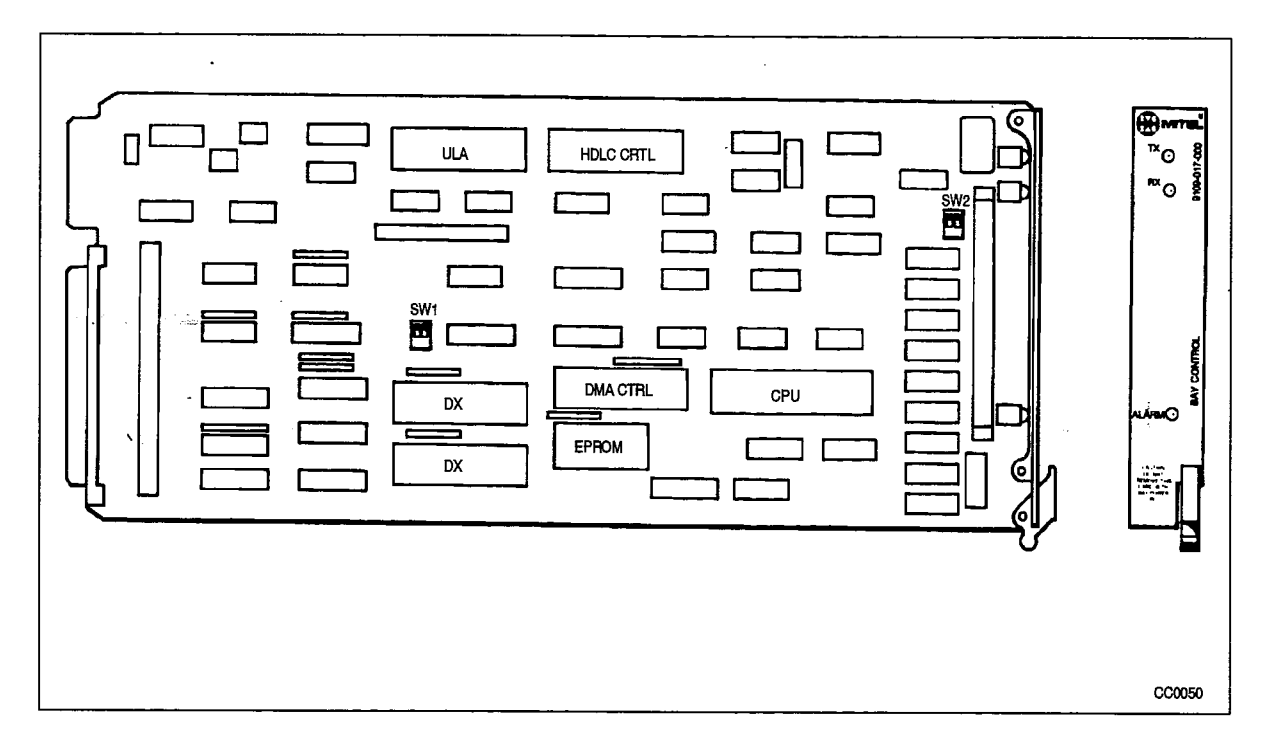

Figure 4–4 Bay Control Card Device Locations

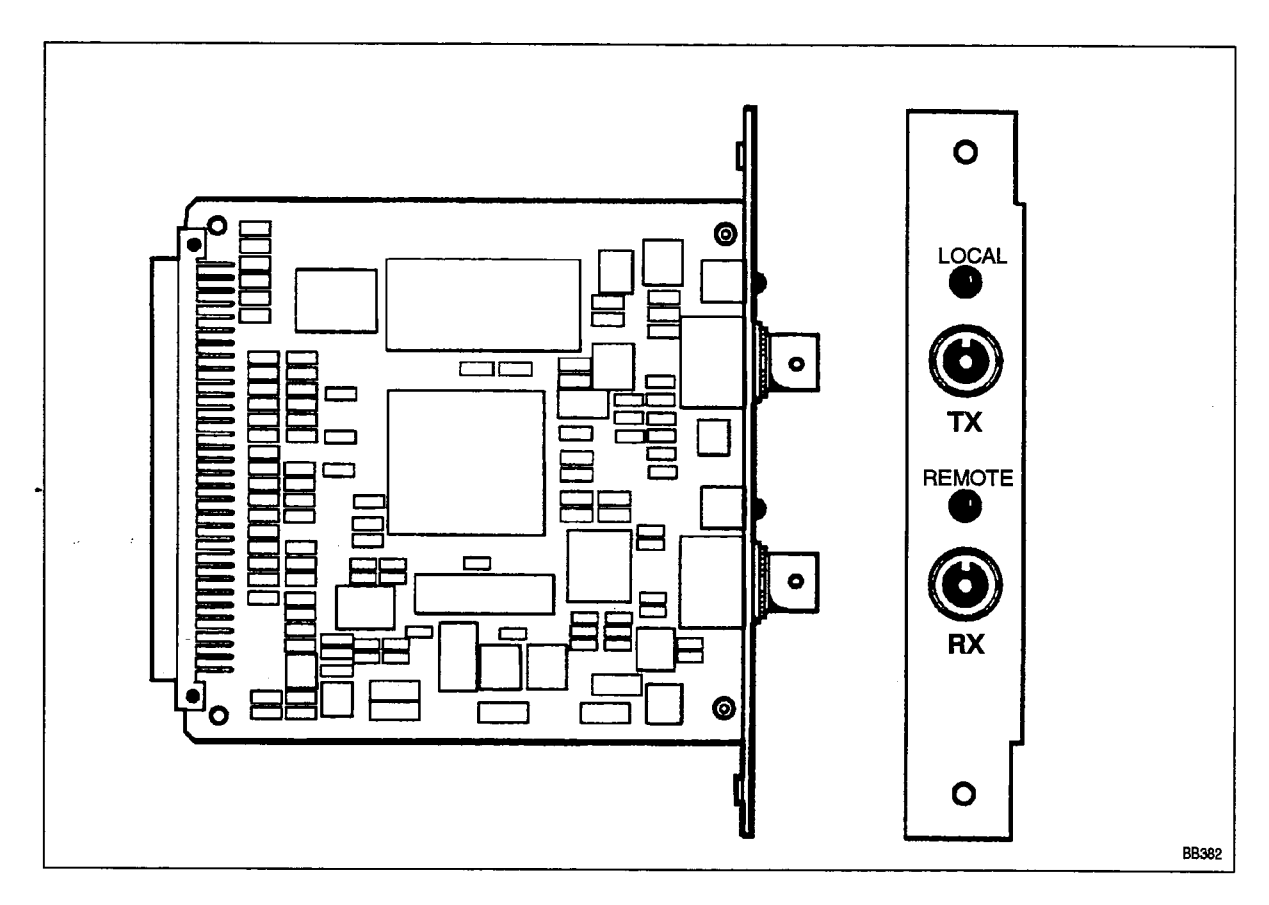

Figure 4–5 Fiber Interface Module

| Table 4–3 Bay Control Card Status LEDs |                |           |                                                                                                    |
|----------------------------------------|----------------|-----------|----------------------------------------------------------------------------------------------------|
| TX LED                                 | RX LED         | ALARM LED | Meaning                                                                                                    |
| on<br>Mark                             | on             | on        | Bay Control Card is either waiting for, or has<br>lost communication with the Main Control<br>Card. If this state persists for more than a<br>few seconds, there is no communication. |
| flashing                               | flashing       | on        | Bay Control Card is being downloaded by the Main Control Card.                                                                                                    |
| off / flashing                         | off / flashing | off       | Bay Control Card is up and running and communicating to the Main Control Card.                                                                                                    |
| -                                      | -              | flashing  | There is a failure on the Bay Control Card.                                                                                                    |

| Table 4–4       SX–200 FD       FIM Status LEDs |            |                                             |
|-------------------------------------------------|------------|---------------------------------------------|
| FIM LED                                         | LED STATUS | Meaning                                     |
|                                                 | on         | Receiver in sync. (normal operation)        |
| LOCAL                                           | off        | No power to FIM                             |
|                                                 | flashing   | Local Receiver not in sync                  |
|                                                 | on         | Remote Receiver in sync. (normal operation) |
| REMOTE                                          | off        | No power to FIM                             |
|                                                 | flashing   | Remote Receiver not in sync                 |

**Notes:** 1. FIM status LEDs are located on the Fiber Interface Modules of the *SX-200* FD System. The status indicated applies to the FIMs in both the control and peripheral nodes. If both LEDs are flashing, the problem may lie in the TX or RX path.

- 2. Flashing LED status on the FIM can be caused by the following conditions:
  - unconnected fiber cable.
  - improperly connected fiber cable.
  - reversed fiber connection (i.e., TX and RX are inverted).
  - exceeding maximum allowable cable loss of 10dB (light intensity).
  - broken or cracked fiber cable.
  - faulty FIM.

# Analog Bay Peripheral Control Subsystem

4.3 The following paragraphs detail the troubleshooting procedures for the Analog Bay Peripheral Control Subsystem.

## Configuration

The Analog Bay Peripheral Control Subsystem consists of the following cards:

| Name                          | Part No.                        |
|-------------------------------|---------------------------------|
| Peripheral Control Card (PCC) | 9108-203-100                    |
| PCC EPROM                     | -                               |
| Digital Interface Card (DIC)  | 9108-002-000                    |
| DIC EPROM                     | _                               |
| Scanner Card                  | 9110104000NA<br>or 9110004000NA |

## Peripheral Control Subsystem Power–Up Tests

The Peripheral Control Subsystem power–up tests are run automatically upon operation of the *MASTER RESET* pushbutton located on the Scanner card front panel. The test results are indicated in code form on the Scanner card's numeric displays, located on the Scanner card front panel. See Figure 4–1.

## First-Step Checks

Prior to replacing cards as directed by the Peripheral Control Subsystem troubleshooting procedures, carry out the following checks:

- Reseat the suspect card.
- · Check for bent pins at the backplane or module connector, as applicable.

If the above does not clear the fault, replace the card.

## **Power–Up Sequence**

The Peripheral Control subsystem power–up sequence is outlined in detail in Practice 9109–096–353–NA, General Maintenance Information.

## Troubleshooting Procedures

The following table outlines the most likely causes of Analog Bay Control failure.

| Table 4–5 Analog Bay Control Troubleshooting Summary |                                                                                                    |  |
|------------------------------------------------------|----------------------------------------------------------------------------------------------------|--|
| Step                                                 | Possible Malfunction Source                                                                                                    |  |
| 1.                                                   | Bay requires a reset – press <i>MASTER RESET</i> on the Scanner card front panel – see Figure 4–1. Check indicators on the DIC card and refer to Table 4–6. |  |
| 2.                                                   | Cards require reinitialization – power down bay, reseat DIC, PCC and Scanner cards, power up bay.                                                           |  |
| 3.                                                   | Faulty or improperly installed PCM connections between the 2 DIC cards (if applicable) – see Figure 4–6. See Note 2.                                        |  |
| <b>4</b> .                                           | Faulty or improperly installed PCM connections between the Bay 4 DIC and the control cabinet. See Figure 4–6 and Note 2.                                    |  |
| 5.                                                   | Faulty DIC card(s).                                                                                                    |  |
| 6.                                                   | Faulty PCC card.                                                                                                    |  |
| 7.                                                   | Faulty Scanner card.                                                                                                    |  |
| 8.                                                   | Faulty Main Control.                                                                                                    |  |
| 9.                                                   | Faulty backplane cable connections.                                                                                                    |  |

Notes: 1. Useful maintenance commands: SHOW STATUS, TEST, SHOW ALARMS – see Practice 9109–096–351–NA, RS–232 Maintenance Terminal.

2. Refer to practice 9109-096-200-NA, Installation Information, for details.

| Table 4–6       Scanner Card Error Code Summary |                                                                                                    |  |
|-------------------------------------------------|----------------------------------------------------------------------------------------------------|--|
| Error Code                                      | Likely Cause(s)                                                                                              |  |
| (blank)                                         | Faulty power system – refer to that procedure.                                                               |  |
|                                                 | Faulty Scanner card.                                                                                         |  |
| E                                               | Unseated EPROM chip on PCC card.                                                                             |  |
| 2                                               | Faulty DIC card.                                                                                             |  |
|                                                 | Faulty PCC card.                                                                                             |  |
|                                                 | Faulty Scanner card.                                                                                         |  |
|                                                 | • Main Control problem – see Table 4–1.                                                                      |  |
| E<br>- 1                                        | Faulty PCC card.                                                                                             |  |
| b b<br>3 or 4                                   | Nothing – this is normal operation.                                                                          |  |
|                                                 | <ul> <li>Faulty cabling from DIC card to DIC card, or<br/>from DIC card to digital bay backplane.</li> </ul> |  |
|                                                 | Faulty DIC card.                                                                                             |  |
|                                                 | Main Control problem – see Table 4–1.                                                                        |  |

Note: These indicate problems if they persist -- they indicate that the bay(s) are waiting to be loaded by the main control. If the condition persists, a problem is indicated.

9109-096-350-NA Issue 1

350

 $\gamma_{1} + \gamma_{2} +$ 

Revision 0

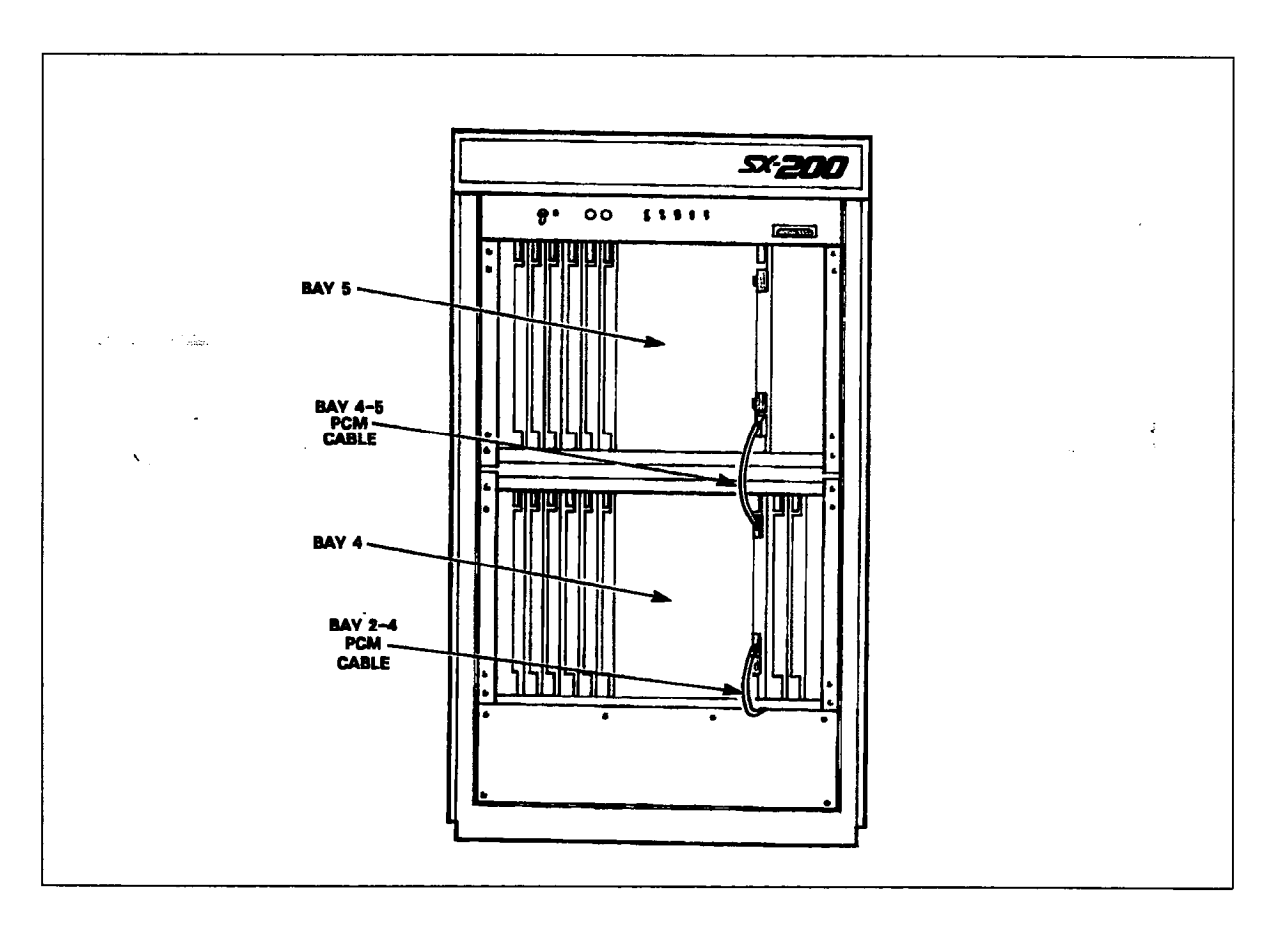

Figure 4–6 Location of PCM Cables

# Floppy Disk Subsystem

4.4 The following paragraphs detail the troubleshooting procedures for the Floppy Disk Subsystem. Chart 4–3 outlines the troubleshooting procedures for the Floppy Disk Subsystem. Note that some troubleshooting of the Floppy Disk Subsystem is done implicitly through the troubleshooting of the Main Control Card. Systems with Generic 1005 are equipped with 3.5" disk drive units.

## Configuration

The Floppy Disk Subsystem consists of the following components:

| Name                                       | Part. No.                                                                                                    |
|--------------------------------------------|----------------------------------------------------------------------------------------------------|
| Floppy Disk Drive                          | 9109–024–000–NA (5 1/4" cabled),<br>9109–124–000–NA (5 1/4" plug–in),<br>or 9400–300–305–NA (3 1/2" plug–in) |
| Main Control Card                          | 9109–036–000–NA                                                                                              |
| <ul> <li>Interconnecting cables</li> </ul> | _                                                                                                    |
| Bay 1 Cable Adapter                        | 9108037000NA (not all systems)                                                                               |
| Bay 2 Cable Adapter                        | 9108-038-000-NA (not all systems)                                                                            |

#### Action in Case of Power Loss

350

In order to prevent corruption of the data on the floppy diskettes, care should be taken to disable system access to the disk drive unit prior to taking it off-line for troubleshooting purposes. Always release the lock-latch before removing power from the unit (**NOTE**: ensure that the system IS NOT accessing the disk when this is done). Always ensure power is applied to the disk drive before inserting the diskette.

Troubleshooting Procedures

The following table outlines the most likely causes of Floppy Disk Subsystem failure. These apply to both the 5.25" and 3.5" floppy disk drive units.

| Table 4–7         Floppy Disk Troubleshooting Summary |                                                                                                    |  |
|-------------------------------------------------------|----------------------------------------------------------------------------------------------------|--|
| Step                                                  | Possible Malfunction Source                                                                                                    |  |
| 1.                                                    | Drive units require resets – power down the control bay (Bay 2 or Bay 0), and power up again. Check for error codes on the Main Control card numeric display – see Table 4–8. |  |
| 2.                                                    | Faulty backplane connections – see Figure 4–10.                                                                                                    |  |
| З.                                                    | Faulty or improperly installed floppy disk.                                                                                                    |  |
| 4.                                                    | Faulty / corrupt / obsolete software reload with correct software.                                                                                                    |  |
| 5.                                                    | Faulty power supply unit(s) – refer to Power System Troubleshooting.                                                                                                    |  |
| 6.                                                    | Faulty Disk Drive unit.                                                                                                    |  |
| 7.                                                    | Faulty Main Control.                                                                                                    |  |
| 8.                                                    | Faulty backplane cable connections.                                                                                                    |  |

Note: Useful maintenance commands: SHOW STATUS, TEST, SHOW ALARMS, SHOW ERRORS DISK – see Practice 9109–096–351–NA, RS–232 Maintenance Terminal.

#### Troubleshooting

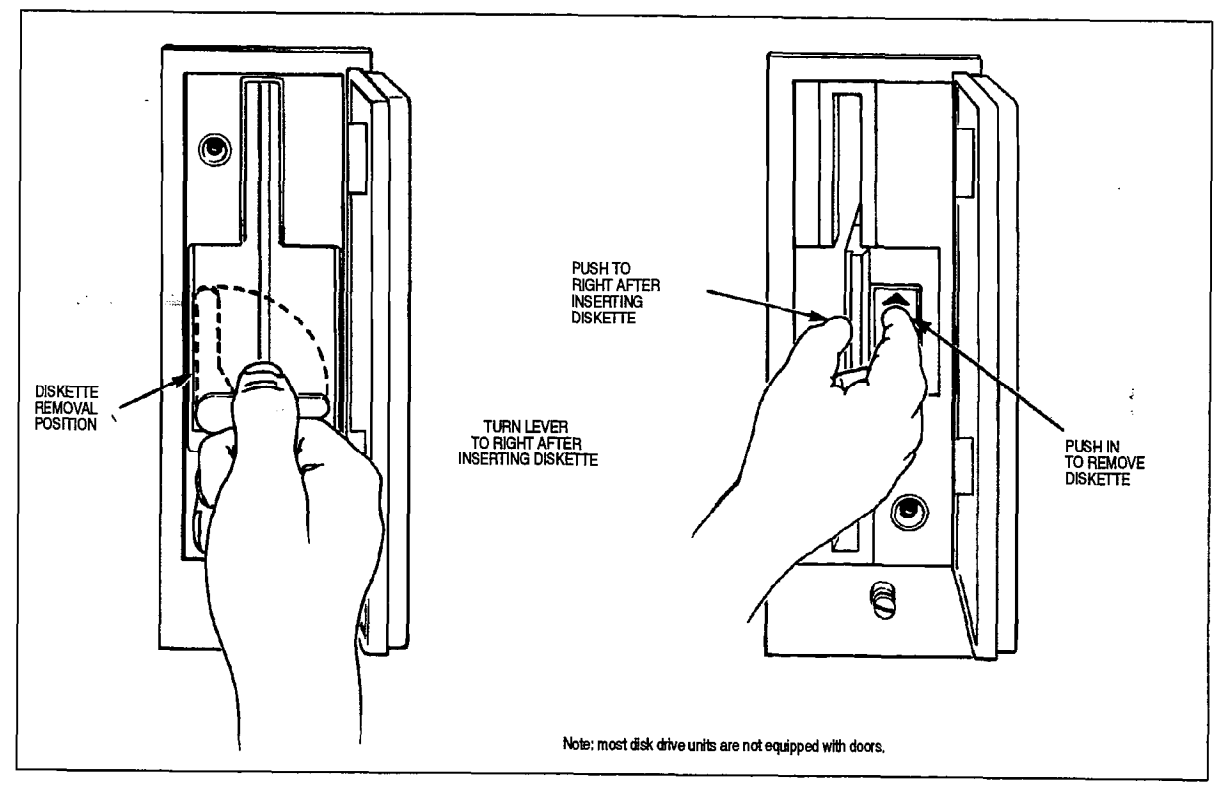

Figure 4–7 5 1/4" Disk Drives (Generic 1001 to Generic 1004)

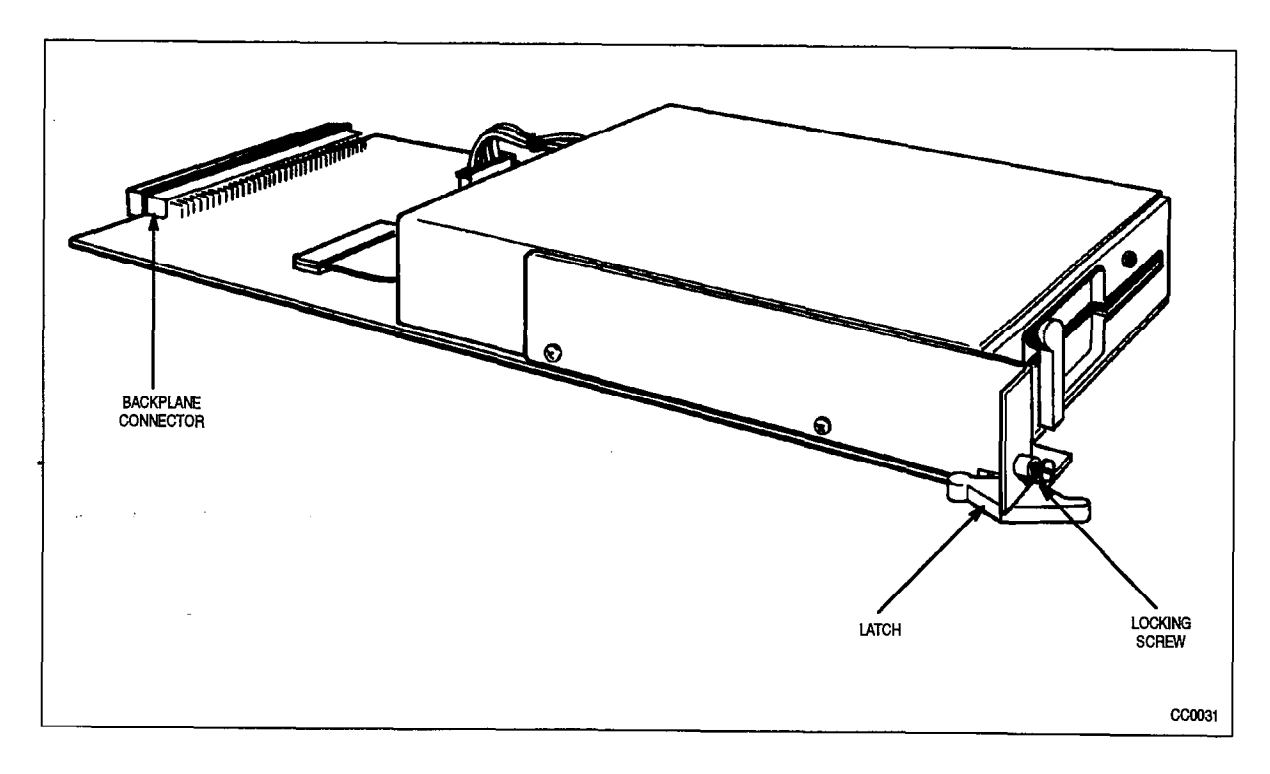

Figure 4-8 5 1/4" Disk Drive, PN 9109-124-000-NA (Generic 1001 to Generic 1004)

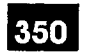

N. 4. 5.

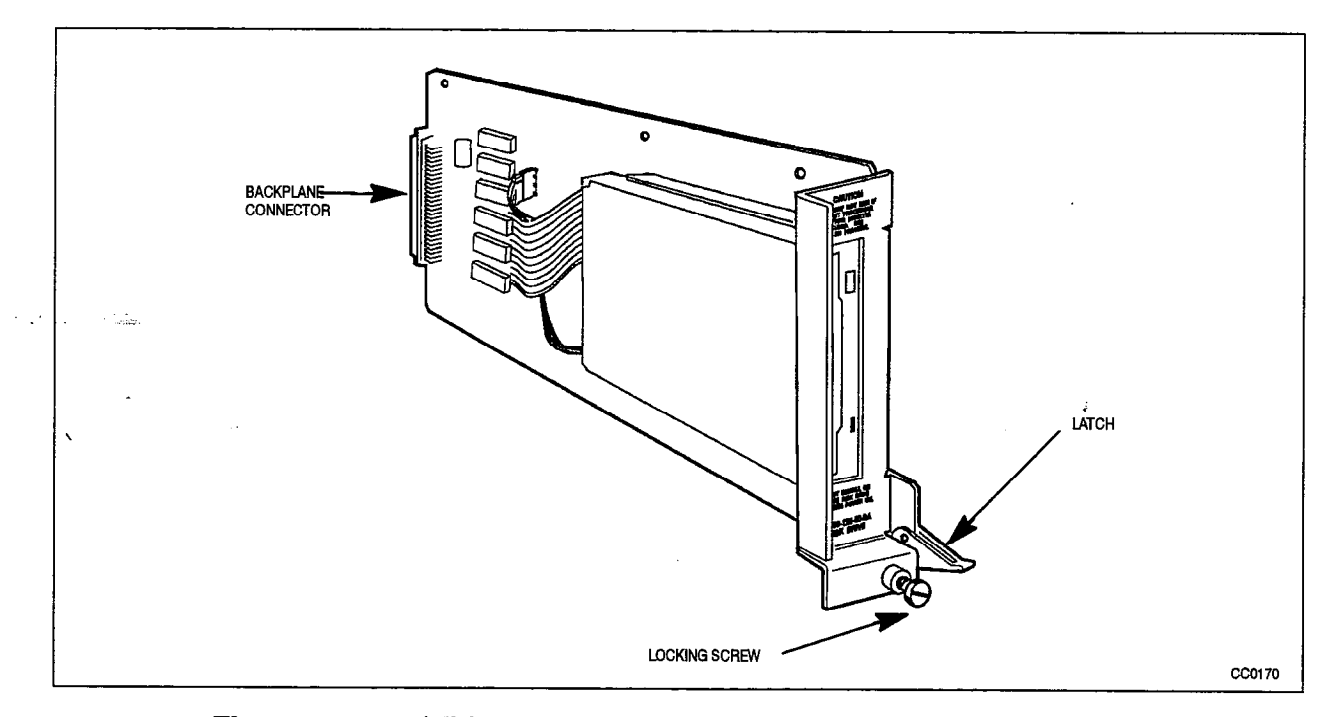

Figure 4-9 3 1/2" Disk Drives, PN9400-300-305-NA (Generic 1005)

| Table 4–8       Floppy Disk Drive Error Code Summary |                                                                                                    |  |
|------------------------------------------------------|----------------------------------------------------------------------------------------------------|--|
| Error Code                                           | Likely Cause(s)                                                                                                    |  |
| E.<br>1                                              | Original system diskette has been replaced, and logs are pending. Either reinsert original diskette, or restart system. See Note 2.                                                           |  |
| E.<br>2                                              | Original system diskette has been replaced. Either reinsert original diskette,<br>or restart system. See Note 2.                                                                              |  |
| E.<br>3                                              | <ul> <li>Disk drive is empty, and disk updates are pending. Either reinsert original<br/>diskette, or restart system. See Note 2.</li> </ul>                                                  |  |
| E.<br>4                                              | Disk drive is empty. Either reinsert original diskette, or restart system. See Note 2.                                                                                                    |  |
| E.<br>5                                              | • There is an obstruction over the diskette "write notch" (a write-protect sticker) - remove it.                                                                                              |  |
| E.<br>- 6                                            | <ul> <li>Diskettes A and B don't match (are not of the same load) – insert proper<br/>diskettes and restart system.</li> </ul>                                                                |  |
| E.<br>7                                              | <ul> <li>Restart system. If this persists, assume faulty Main Control – refer to the<br/>Main Control procedures.</li> </ul>                                                                  |  |
| E.<br>8                                              | <ul> <li>Decryption Module is missing – install correct module, and restart system.<br/>If this persists, assume faulty Main Control – refer to the Main Control proce-<br/>dures.</li> </ul> |  |

Notes: 1. Please note the difference between the code "E" and the code "E.".

2. If system is restarted at this point, the pending logs will be lost.

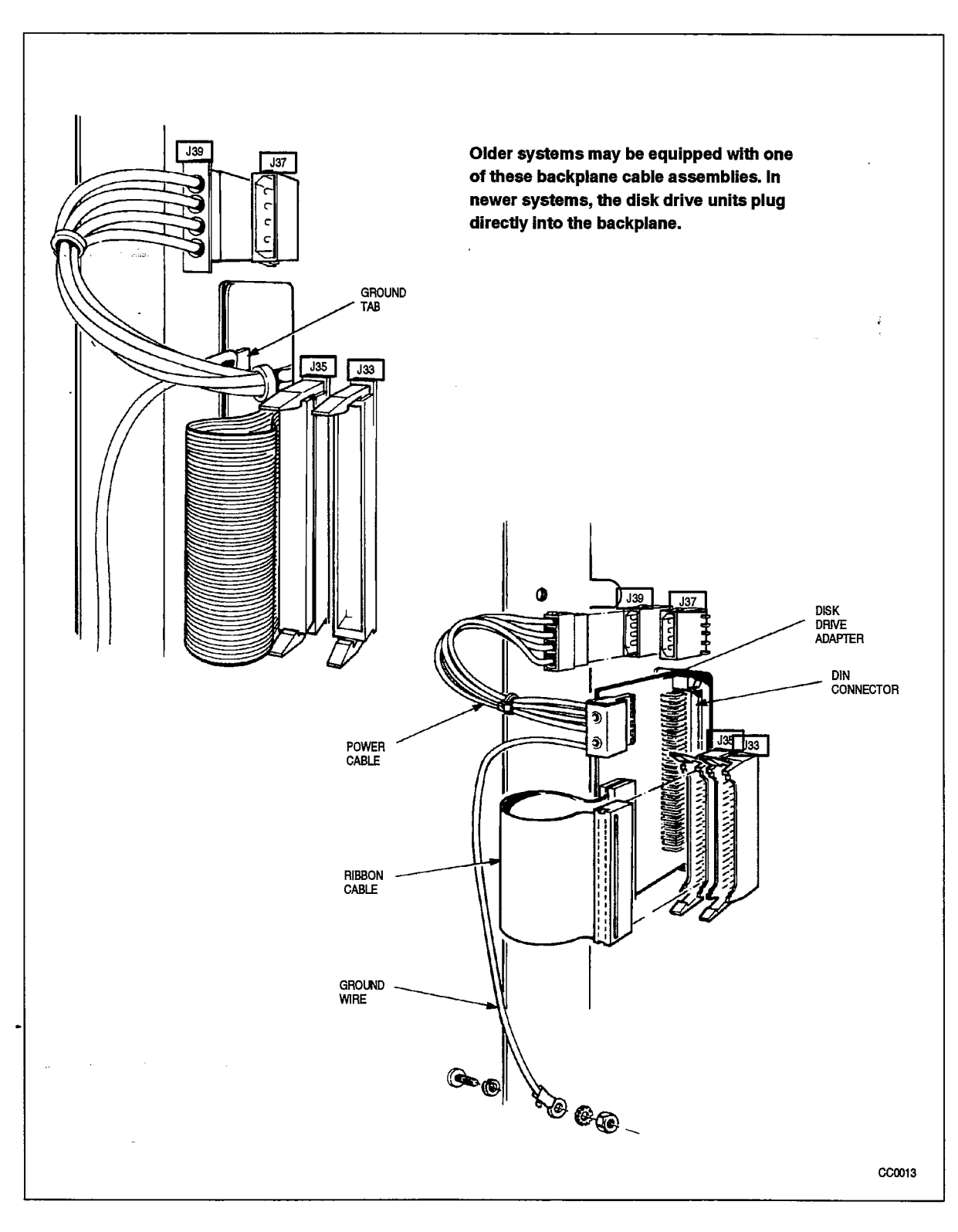

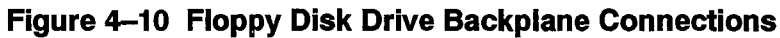

### Power Subsystem

4.5 The *SX–200* DIGITAL PABX power subsystem consists of one to eight bay power supplies, and optionally one or two rear–door power supplies, depending upon the configuration of the system. The *SX–200* FD Control Node is equipped with PC style power supply assembly. The uninterruptable power supply (UPS) is optional, and is user–supplied. The following table outlines the most likely causes of Bay Power Supply failure

### Bay Power Supply

| Table 4–9 Bay Power Supply Troubleshooting Summary |                                                                                                    |  |  |
|----------------------------------------------------|----------------------------------------------------------------------------------------------------|--|--|
| Step                                               | Possible Malfunction Source                                                                                                    |  |  |
| 1.                                                 | Power supply unit switched off – switch back on.                                                                                                    |  |  |
| 2.                                                 | Faulty connection to AC power source.                                                                                                    |  |  |
| 3.                                                 | Insufficient input voltage. See Note 1.                                                                                                    |  |  |
| 4.                                                 | Faulty connections between the BPS unit and the AC Distribution Panel - see Figure 1-6.                                                                        |  |  |
| 5.                                                 | Faulty connection between the AC Distribution Panel and the AC Line Filter unit (mounted on the inside of the rear door). See Note 3.                          |  |  |
| 6.                                                 | Faulty cabinet ground connections – see Figure 4–12 / Figure 4–13.                                                                                             |  |  |
| 7.                                                 | Blown fuse(s) on power supply – see Figure 4–14.                                                                                                    |  |  |
| 8.                                                 | Faulty power supply unit – see indicators on unit (the <i>POWER</i> indicator should be ON).<br>Also see Note 2.                                               |  |  |
| 9.                                                 | Faulty AC Distribution Panel verify internal wiring.                                                                                                    |  |  |
| 10.                                                | Faulty analog bay power supply – refer to Rear Door Power Supply Troubleshooting (if applicable). see Table 4–13                                               |  |  |
| 11.                                                | Faulty <i>SX–200</i> FD Control Node power supply (PSU) – refer to <i>SX–200</i> FD Control Node Power Supply Troubleshooting (if applicable). See Table 4–11. |  |  |
| 12.                                                | Faulty backplane – check for shorts and/or foreign material.                                                                                                   |  |  |

**Notes:** 1. The Bay Power Supply has low voltage protection – if the input voltage falls below a minimum threshold, the output will shut off. The unit will no longer provide output until the input voltage rises above that threshold.

- 2. The proper test point voltages are shown in Table 4-10. Test points are labelled clearly on the backplane.
- 3. The AC line filter is installed on the rear door only in older systems. In newer systems, the line filter is located within the AC Distribution Panel.

Troubleshooting

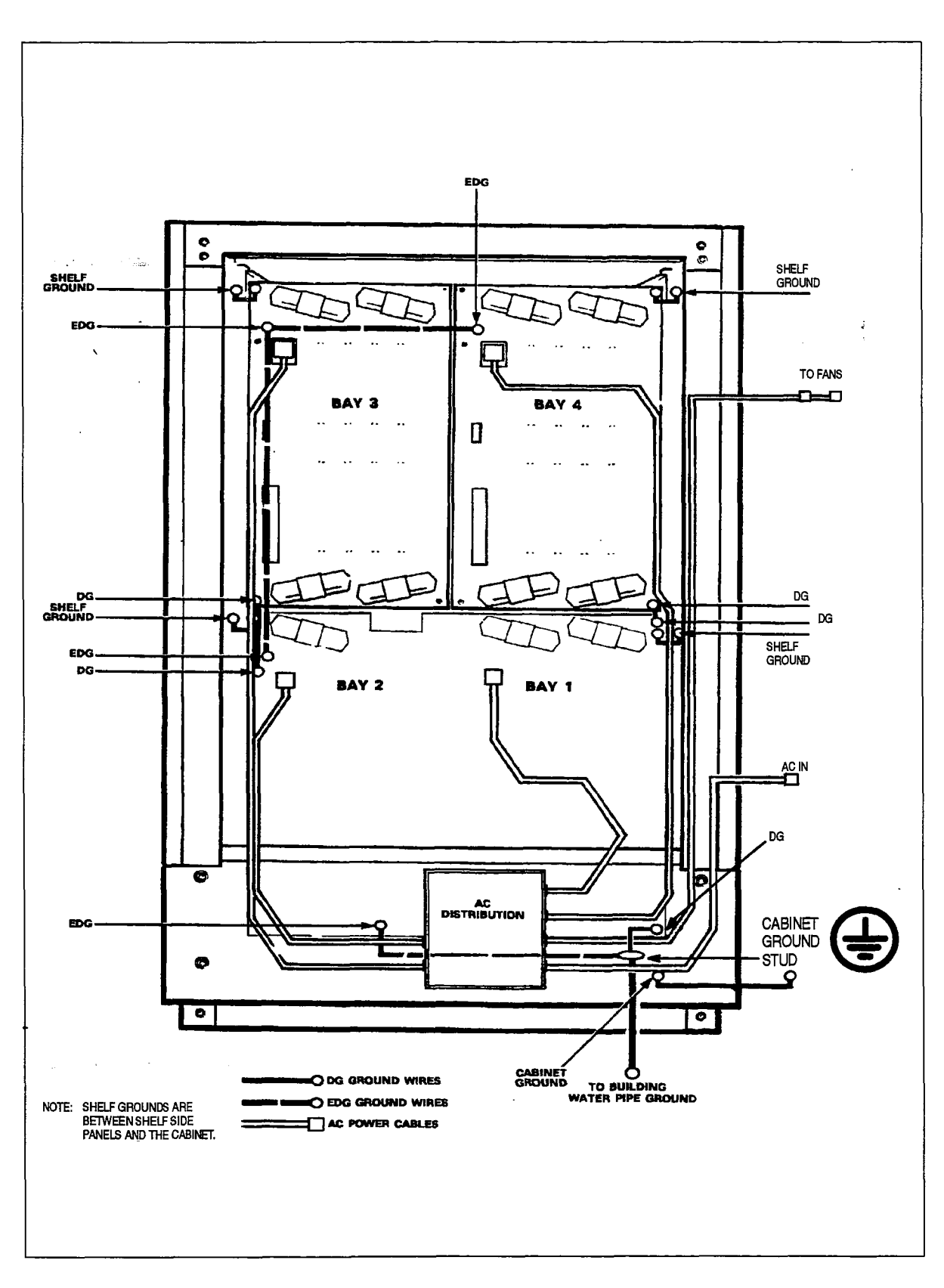

Figure 4–11 336 Port AC Distribution Panel and Ground Connections

**Revision** 0

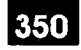

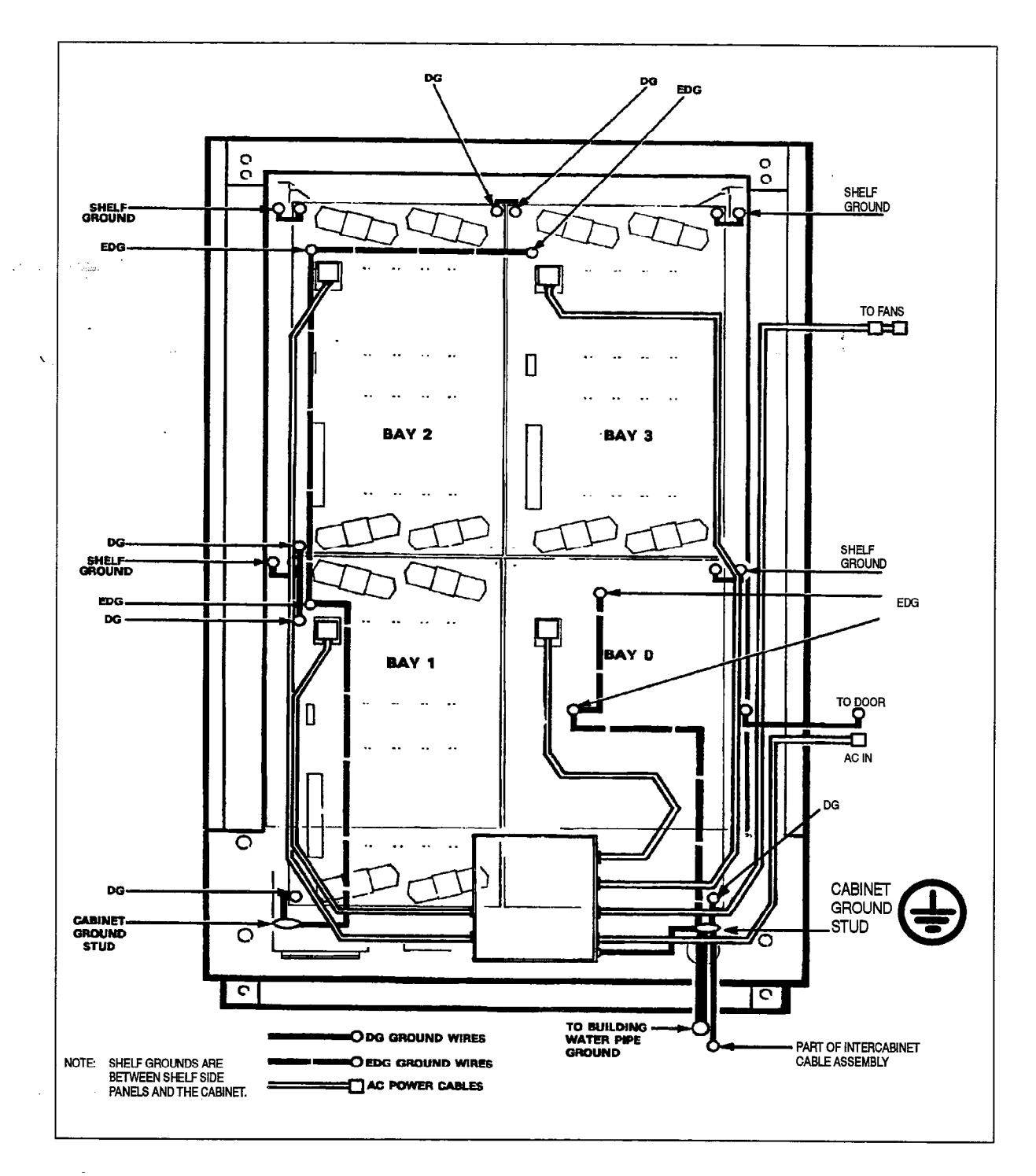

Figure 4–12 672 Port Control Cabinet AC Distribution Panel and Ground Connections

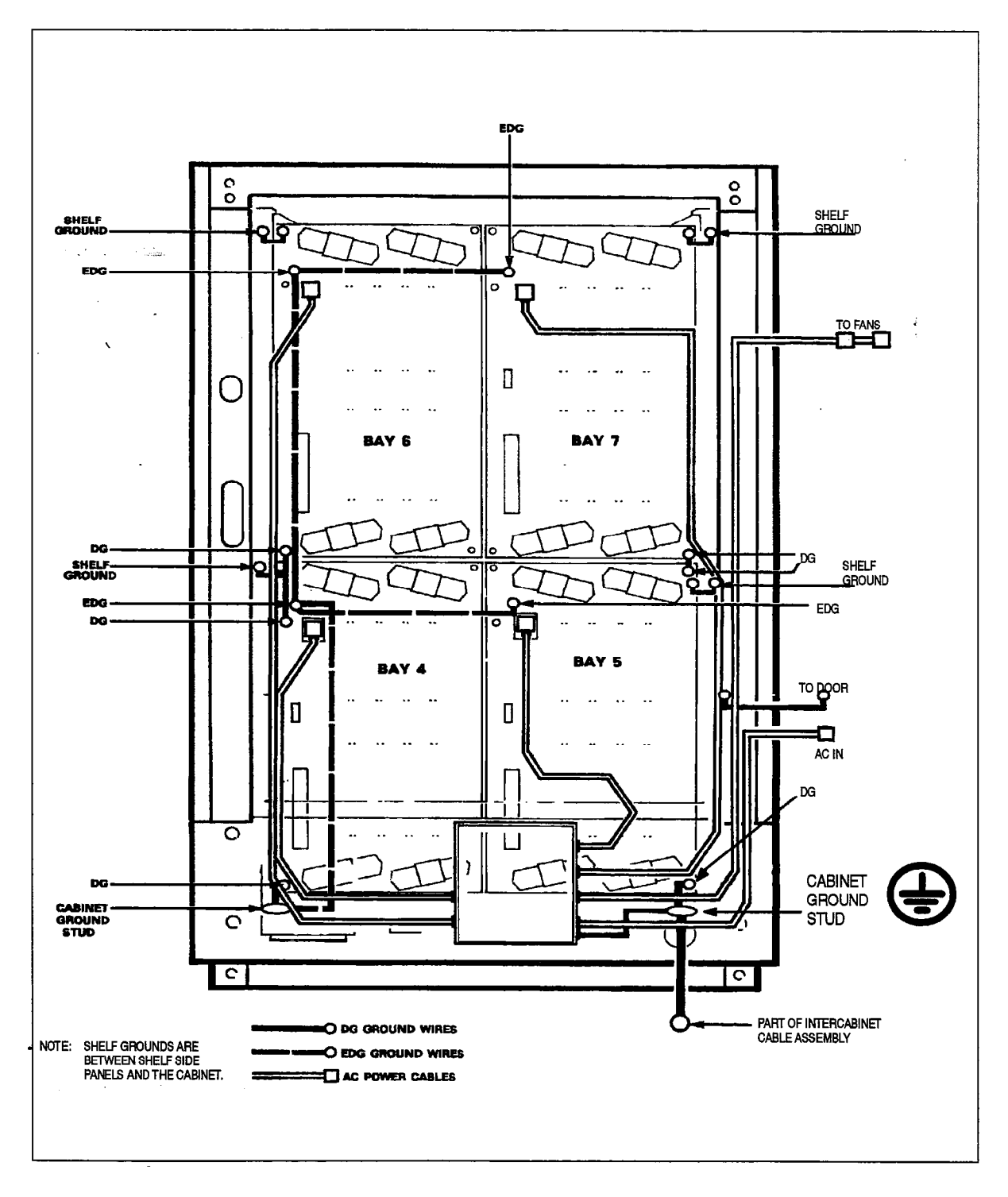

Figure 4–13 672 Port Peripheral Cabinet AC Distribution Panel and Ground Connections

**Revision** 0

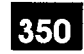

5 S.

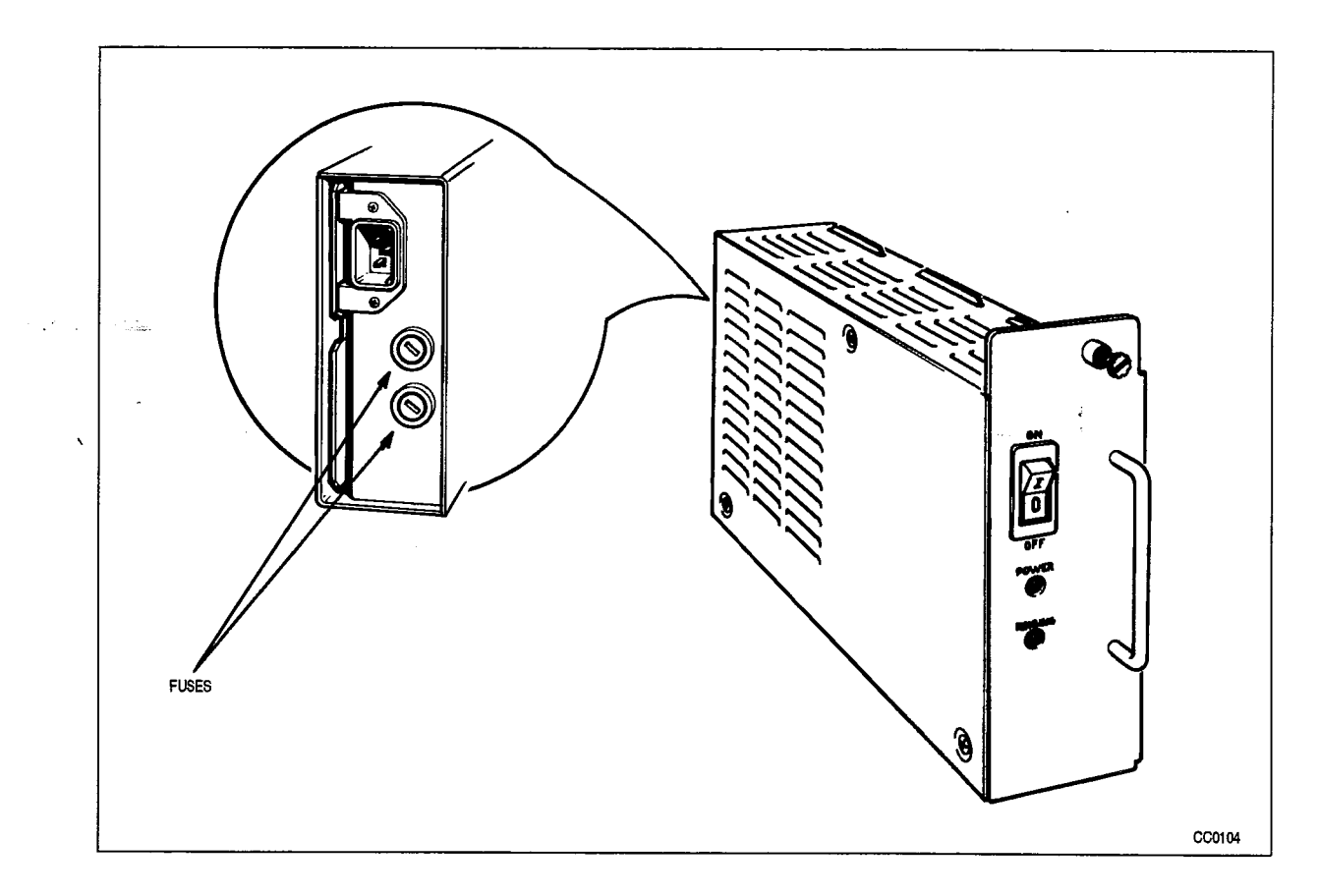

Figure 4–14 Bay Power Supply and Fuse Locations

| Table 4–10 Bay Power Supply Test Point Voltages |         |         |  |
|-------------------------------------------------|---------|---------|--|
| Voltage                                         | Minimum | Maximum |  |
| + 5 Vdc                                         | + 5.07  | + 5.23  |  |
| + 12 Vdc                                        | + 10.8  | + 13.2  |  |
| – 12 Vdc                                        | - 13.2  | - 10.8  |  |
| - 5 Vdc                                         | - 4.5   | - 5.5   |  |
| - 28 Vdc                                        | - 30.8  | -23.8   |  |
| -48 Vdc                                         | - 53.76 | -40.8   |  |
| 90 Vac                                          | 63.0    | 99 .0   |  |

r

## *SX–200* FD Control Cabinet Power Supply

3...

The Control Cabinet of the *SX–200* FD PABX is equipped with a "PC Style" power supply. The following table outlines the most likely causes of Control Cabinet Power Supply failure.

| Tab  | Table 4–11 SX-200 FD Control Node Power Supply Troubleshooting Summary  |  |  |
|------|-------------------------------------------------------------------------|--|--|
| Step | Possible Malfunction Source                                             |  |  |
| 1.   | Power supply unit switched off – switch back on.                        |  |  |
| 2.   | Faulty connection to AC power source.                                   |  |  |
| З.   | Insufficient input voltage.                                             |  |  |
| 4.   | Faulty connection between the Power Supply Unit (PSU) and the backplane |  |  |
| 5.   | Faulty Power Supply unit.                                               |  |  |
| 6.   | Faulty Control Interconnect Card (backplane), see Figure 4-15           |  |  |
| 7.   | Faulty Quad FIM carrier (QFC).                                          |  |  |

Note: The proper operating voltages are shown in Table 4–12.

| Table 4–12 SX-200 FD Control Node Power Supply Voltages |                  |          |         |         |                      |
|---------------------------------------------------------|------------------|----------|---------|---------|----------------------|
| PSU<br>Connector                                        | Connector<br>PIn | Voltage  | Minimum | Maximum | System<br>Connection |
|                                                         | 1                | GND      | -       | -       |                      |
|                                                         | 2                | spare    | -       | -       | CIC                  |
| PS1                                                     | 3                | + 12 Vdc | 10.8    | 13.2    | J6                   |
| (Note 1)                                                | 4                | - 12 Vdc | - 13.2  | - 10.8  | (Note 2)             |
|                                                         | 5&6              | common   | _       | _       |                      |
|                                                         | 1&2              | common   | -       | —       | CIC                  |
| PS2                                                     | 3                | - 5 Vdc  | - 5.5   | - 4.5   | J7                   |
|                                                         | 4,5&6            | + 5 Vdc  | 4.75    | 5.25    | (Note 2)             |
|                                                         | 1                | + 12 Vdc | 10.8    | 13.2    |                      |
| PC                                                      | 2&3              | common   | _       | _       | QFC 1 – J7           |
|                                                         | 4                | + 5 Vdc  | 4.75    | 5.25    | (for FIM 14)         |
|                                                         | 1                | + 5 Vdc  | 4.75    | 5.25    | J2                   |
| PD                                                      | 2&3              | common   | —       | -       | Top FDD              |
|                                                         | 4                | + 12Vdc  | 10.8    | 13.2    | (Drive A)            |
| PA                                                      | 1                | + 5 Vdc  | 4.75    | 5.25    | J2                   |
| + cable                                                 | 2&3              | common   | -       | —       | Bottom FDD           |
| #136060601                                              | 4                | + 12Vdc  | 10.8    | 13.2    | (Drive B)            |
|                                                         | 1                | + 12 Vdc | 10.8    | 13.2    | (optional)           |
| PB                                                      | 2&3              | common   | _       | _       | QFC 2 – J7           |
|                                                         | 4                | + 5 Vdc  | 4.75    | 5.25    | (for FIM 5-7)        |

**Notes:** 1. The PSU Connector label is the label printed on the PSU connector.

2. CIC = Control Interconnect Card (backplane); QFC = Quad FIM Carrier; (see Figure 4-15)

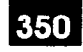

26.5

# Subsystem Troubleshooting Procedures

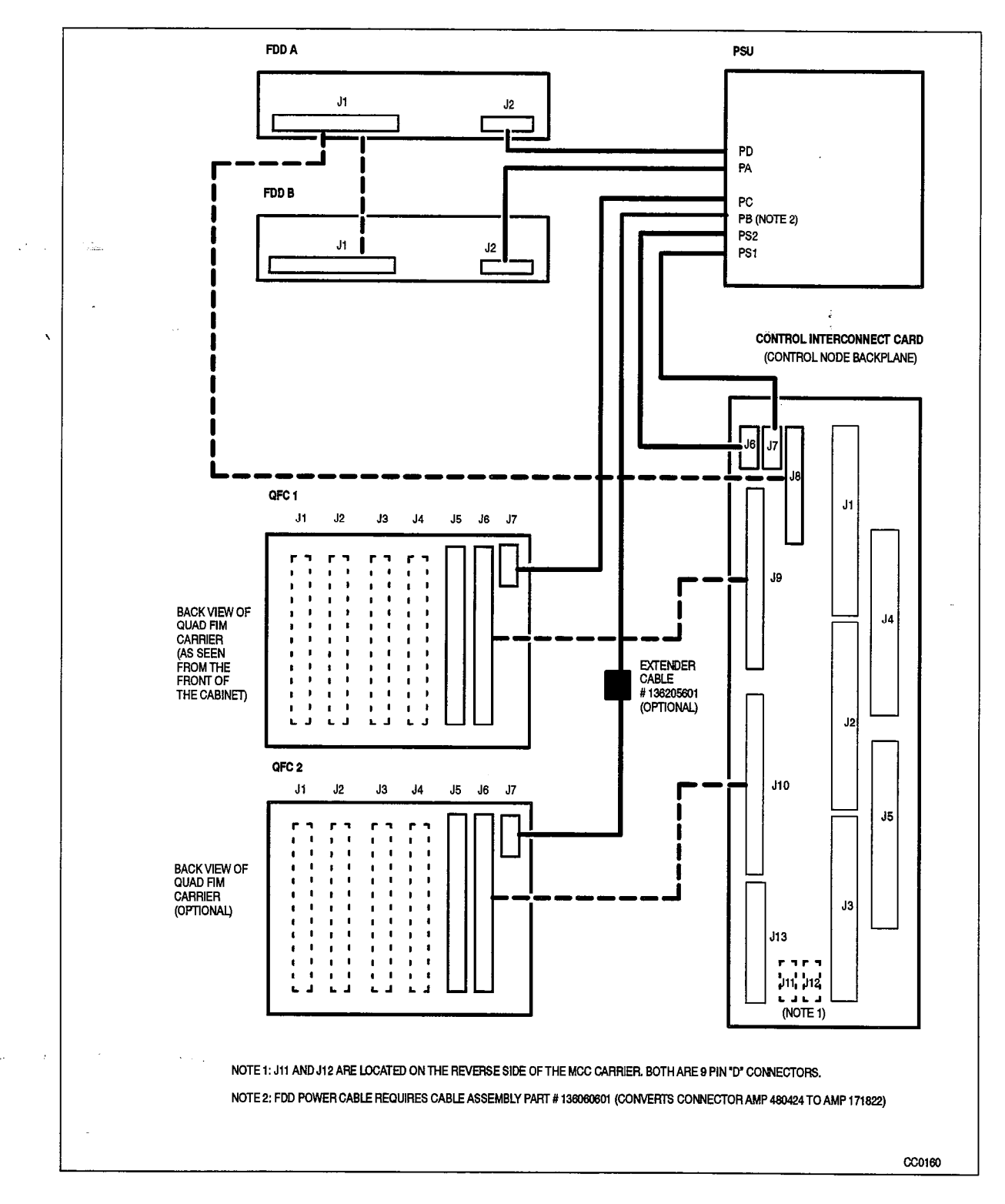

Figure 4–15 Control Node Cable Connections

# Rear Door PowerSupply

The *SX–200* DIGITAL PABX can be configured with up to 2 rear–door power supplies, depending upon the configuration of the system (456–port and 480 port systems). The following table outlines the most likely causes of Rear Door Power Supply failure.

| Table 4–13 Rear Door Power Supply Troubleshooting Summary |                                                                                                    |  |  |  |
|-----------------------------------------------------------|----------------------------------------------------------------------------------------------------|--|--|--|
| Step                                                      | Possible Malfunction Source                                                                                                    |  |  |  |
| 1. `                                                      | Power supply unit switched off – switch back on.                                                                               |  |  |  |
| 2.                                                        | Maintenance panel / top panel switch in OFF position – switch to ON position.                                                  |  |  |  |
| З.                                                        | Faulty connection to AC power source.                                                                                          |  |  |  |
| 4.                                                        | Insufficient input voltage.                                                                                                    |  |  |  |
| 5.                                                        | Blown LINE fuse (rear panel of the power supply unit). See Figure 4–16.                                                        |  |  |  |
| 6.                                                        | Tripped <i>CONVERTER INPUT</i> circuit breaker (also located on the rear panel of the power supply unit).                      |  |  |  |
| 7.                                                        | Faulty connection between the Rear Door Power Supply (harness) and the shelf back-<br>plane – see Figure 4–17 and Figure 4–18. |  |  |  |
| 8.                                                        | Faulty connections / blown fuse(s) on the Interconnect card - see Note 1.                                                      |  |  |  |
| 9.                                                        | Faulty cabinet ground connections – see Note 1.                                                                                |  |  |  |
| 10.                                                       | Blown fuse(s) on power supply – see Figure 4–16.                                                                               |  |  |  |
| 11.                                                       | Faulty Interconnect card.                                                                                                    |  |  |  |
| 12.                                                       | Faulty Rear Door Power Supply unit.                                                                                            |  |  |  |
| 13.                                                       | Faulty backplane.                                                                                                    |  |  |  |

**Notes:** 1. For further information on the rear door power supply and related hardware, refer to the MITL9105/9110 series of documents.

2. The proper test point voltages are shown in Table 4-14.

| Table 4–14 Rear Door Power Supply Test Point Voltages |     |              |         |         |
|-------------------------------------------------------|-----|--------------|---------|---------|
| ТВ                                                    | Pin | Voltage      | Minimum | Maximum |
|                                                       | 4   | + 8 Vdc      | + 7.6   | + 8.4   |
| · 1                                                   | 3   | 0 Vdc        |         | -       |
|                                                       | 2   | - 5 Vdc      | - 5.3   | -4.7    |
|                                                       | 1   | - 10 Vdc     | 10.5    | - 9.5   |
|                                                       | 5   | - 48 Vdc     | - 52.0  | - 45.0  |
| 2                                                     | 4   | GND or 0 Vdc | _       |         |
|                                                       | 2   | 90 Vac       | 85.0    | 95.0    |

34.

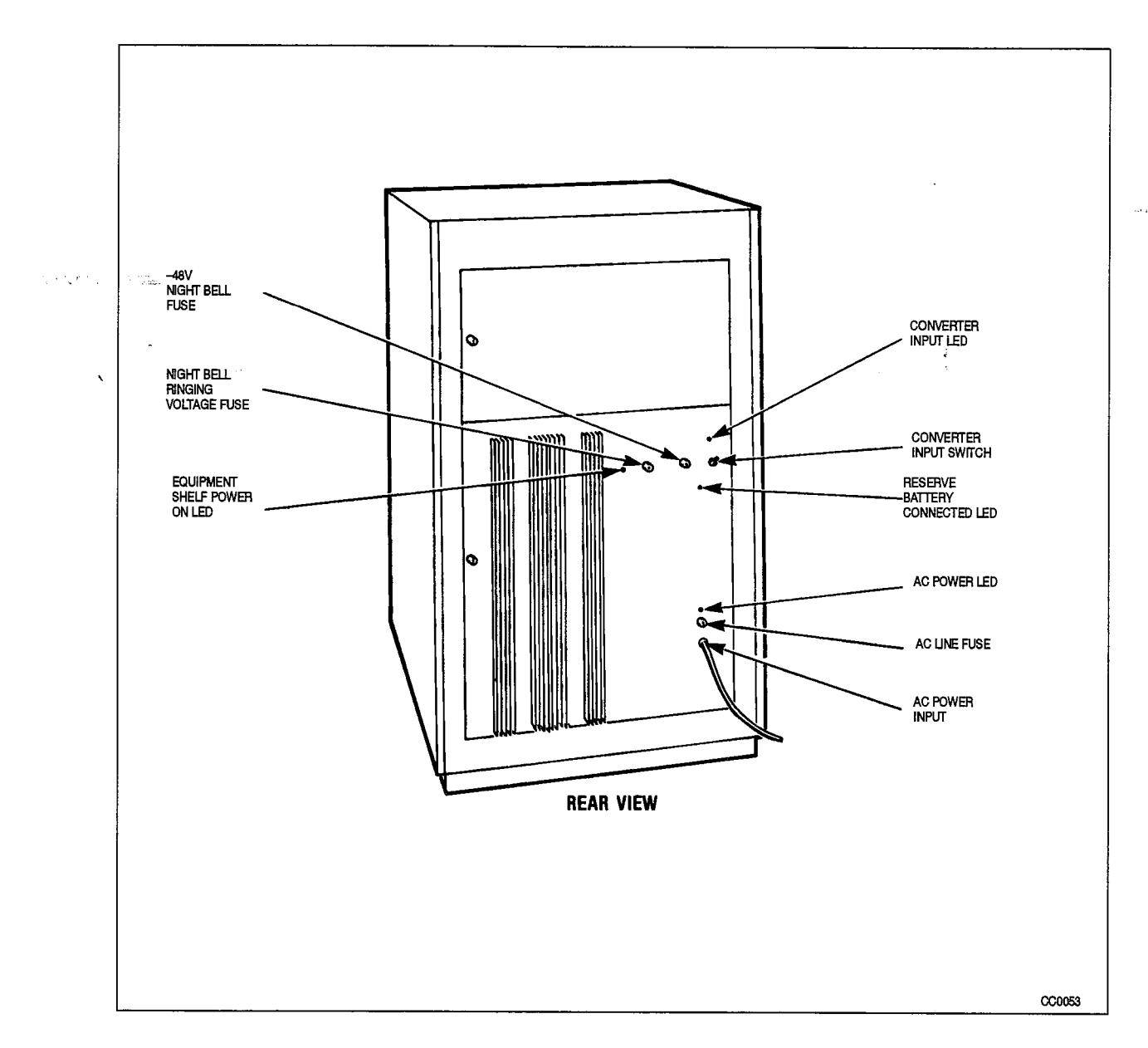

Figure 4–16 Rear Door Power Supply Indicators, Switches, Fuses

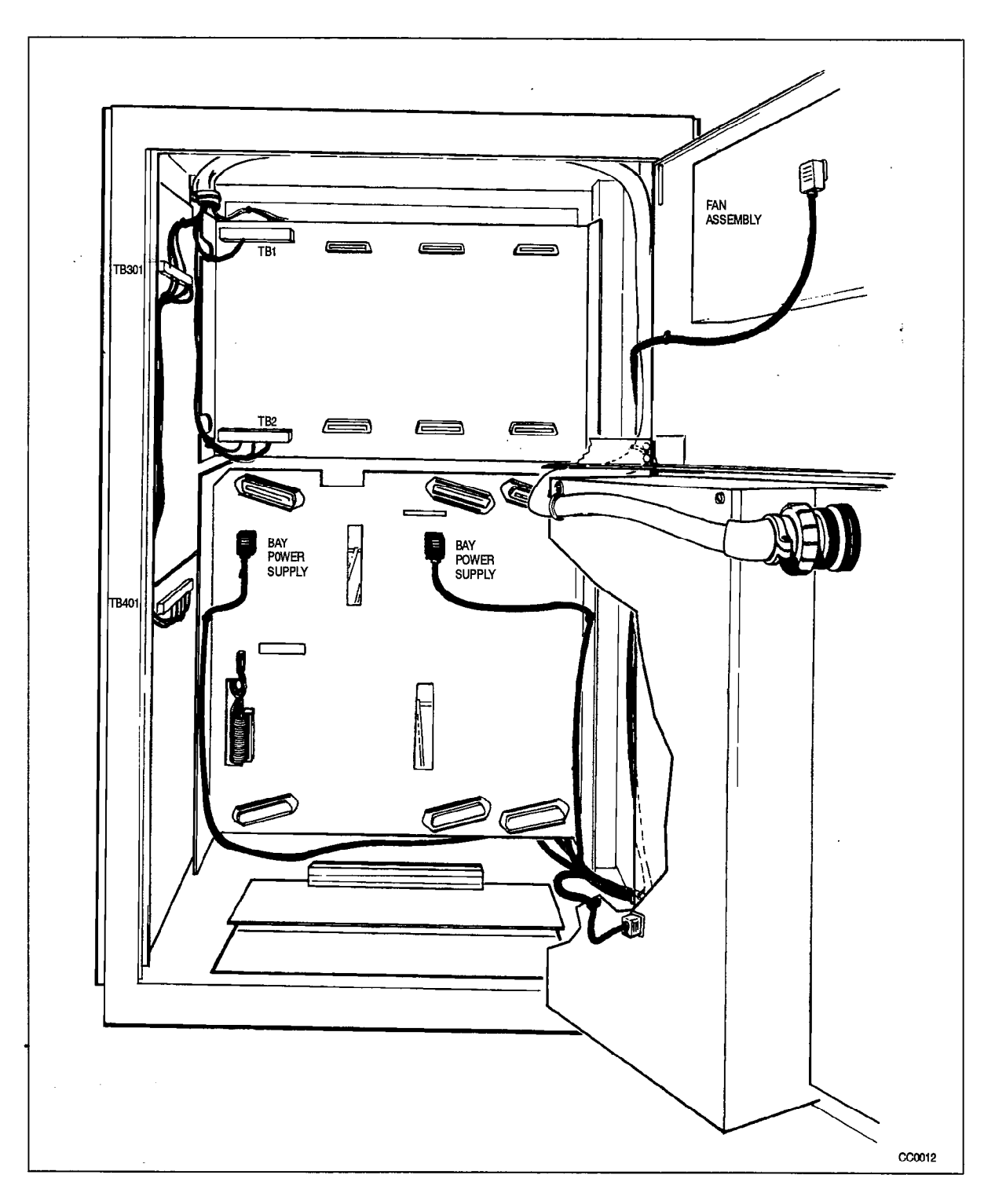

Figure 4–17 Rear Door Power Supply Connections

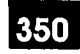

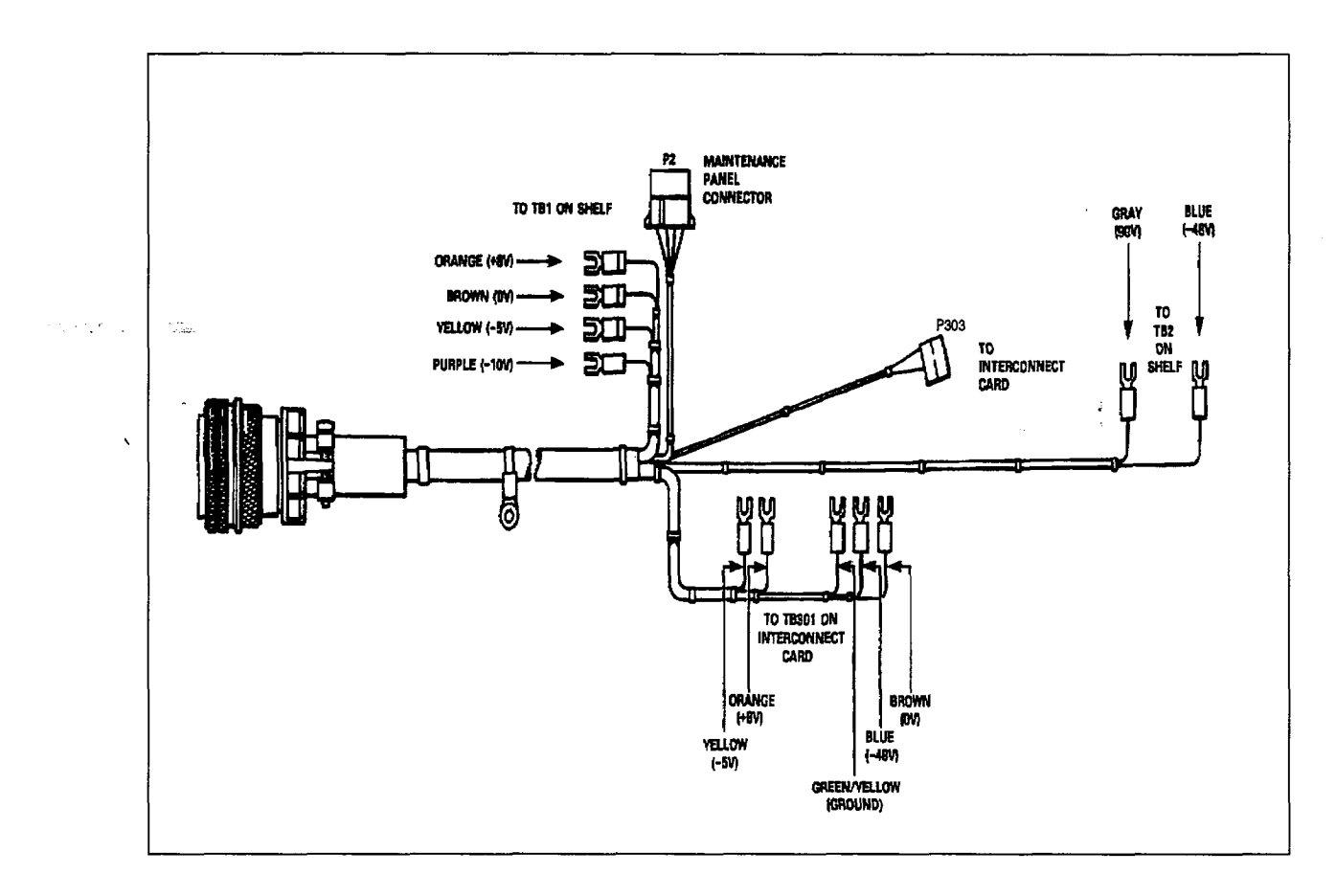

Figure 4–18 Rear Door Power Supply Power Harness

#### Uninterruptable Power Supply (UPS)

Any UPS may be used with the SX-200 DIGITAL PABX, provided that it meets the requirements specified in Practice 9109-096-180-NA, Engineering Information. Since these are available from a number of suppliers, no troubleshooting procedures for the UPS are provided in this document. Reference should be made to the appropriate manual provided by the manufacturer of the UPS for any self-diagnostic capabilities.

tan tan

N .

350 4–28

• . • • · .

•

.

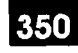

5.

# MISCELLANEOUS TROUBLESHOOTING PROCEDURES

# Maintenance Terminal

5.1 The device used as a Maintenance Terminal must satisfy the following:

- · compatibility with RS-232C type interface protocol
- 80 columns
- compatibility with ANSI X3.64–1977 special character set for special graphics.

These procedures deal with the interface only. Reference should be made to the appropriate manual provided by the manufacturer of the terminal for any problems with the terminal itself. The following table outlines the most likely items to cause malfunction.

|      | Table 5–1       Maintenance Terminal Procedures                                                                                                    |
|------|----------------------------------------------------------------------------------------------------|
| Step | Possible Malfunction Source                                                                                                    |
| 1.   | Keyboard locked – reset terminal.                                                                                                    |
| 2.   | Blown terminal fuse (if applicable).                                                                                                    |
| З.   | Inconsistent communication parameters between terminal and port; default values are:                                                                                                |
|      | 8 data bits                                                                                                    |
|      | 1 stop bit                                                                                                    |
|      | no parity                                                                                                    |
|      | ASCII character set                                                                                                    |
|      | Xon/Xoff flow control                                                                                                    |
| 4.   | Terminal in LOCAL mode - put into ON LINE mode - see manufacturer's instructions.                                                                                                   |
| 5.   | Terminal requires reset (or X–ON, or CONTROL–Q if applicable – see manufacturer's in-<br>structions).                                                                               |
| 6.   | Faulty connection between the terminal and its power source.                                                                                                    |
| - 7. | Faulty connection between the terminal's communication port and the <i>SX-200</i> DIGITAL maintenance panel <i>TERMINAL</i> or <i>LOCAL MAINTENANCE PORT</i> port (see Figure 5–1). |
| 8.   | Faulty terminal.                                                                                                    |
| 9.   | Main Control requires reload – press SYSTEM RESET on the Main Control card front panel.                                                                                             |
| 10.  | Faulty Main Control card.                                                                                                    |
| 11.  | Faulty Maintenance Panel. (see Note 3.)                                                                                                    |
| 12.  | Faulty Backplane.                                                                                                    |
|      | Page 1 of 2                                                                                                    |

|      | Table 5–1       Maintenance Terminal Procedures         (continued)                      |  |  |  |
|------|------------------------------------------------------------------------------------------|--|--|--|
| Step | Possible Malfunction Source – SX–200 FD Systems                                          |  |  |  |
| 13.  | A terminal is already logged into the CDE or Maintenance application at another location |  |  |  |
| 14.  | Control Resource Card switches set incorrectly. see Table 5-2.                           |  |  |  |
| 15.  | Faulty Control Resource Card.                                                            |  |  |  |
| 16.  | Faulty Control Interconnect Card.                                                        |  |  |  |
|      | Page 2 of 2                                                                              |  |  |  |

Notes: 1. Refer to Practice 9109–096–351–NA, RS–232 Maintenance Terminal, for details on setting communication parameters.

- 2. The SX-200 DIGITAL PABX backplane communications port uses RS-232 pins 2, 3, 4, 5 and 7.
- 3. The *SX–200* FD system does not have a maintenance panel. The maintenance port is accessed at the rear of the Control cabinet (J12) (see Figure 4–2) or can connect to the 9 pin "D" connector on the FIM Carrier module of the Peripheral cabinets (see Figure 5–2).
- 4. To connect the terminal's 25 pin RS232 connector to the system's 9 pin mini D connector requires the use of a 9 pin to 25 pin RS232 adapter. This is a standard off-the-shelf part found in most computer supply stores.

|        | Table 5-2 Control Resource Card Switch Settings |                                             |  |  |  |
|--------|-------------------------------------------------|---------------------------------------------|--|--|--|
| Switch | Setting                                         | Function                                    |  |  |  |
| S1     | CLOSED                                          | Normal operation; Maintenance port          |  |  |  |
| S2     | CLOSED                                          | available at Control or Peripheral cabinets |  |  |  |
| S1     | OPEN                                            | Forced maintenance to Control cabinet;      |  |  |  |
| S2     | OPEN                                            | terminal access only at Control cabinet     |  |  |  |
| S1     | OPEN                                            | Forced maintenance to Peripheral cabinet    |  |  |  |
| S2     | CLOSED                                          | terminal access only at Peripheral cabinets |  |  |  |
| S3     | _                                               | Switch not used; set to CLOSED              |  |  |  |
| S4     | _                                               | Switch not used; set to CLOSED              |  |  |  |

Note: Ensure all the Control Resource Card switches are set to CLOSED for normal operation and access to the maintenance ports.
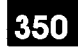

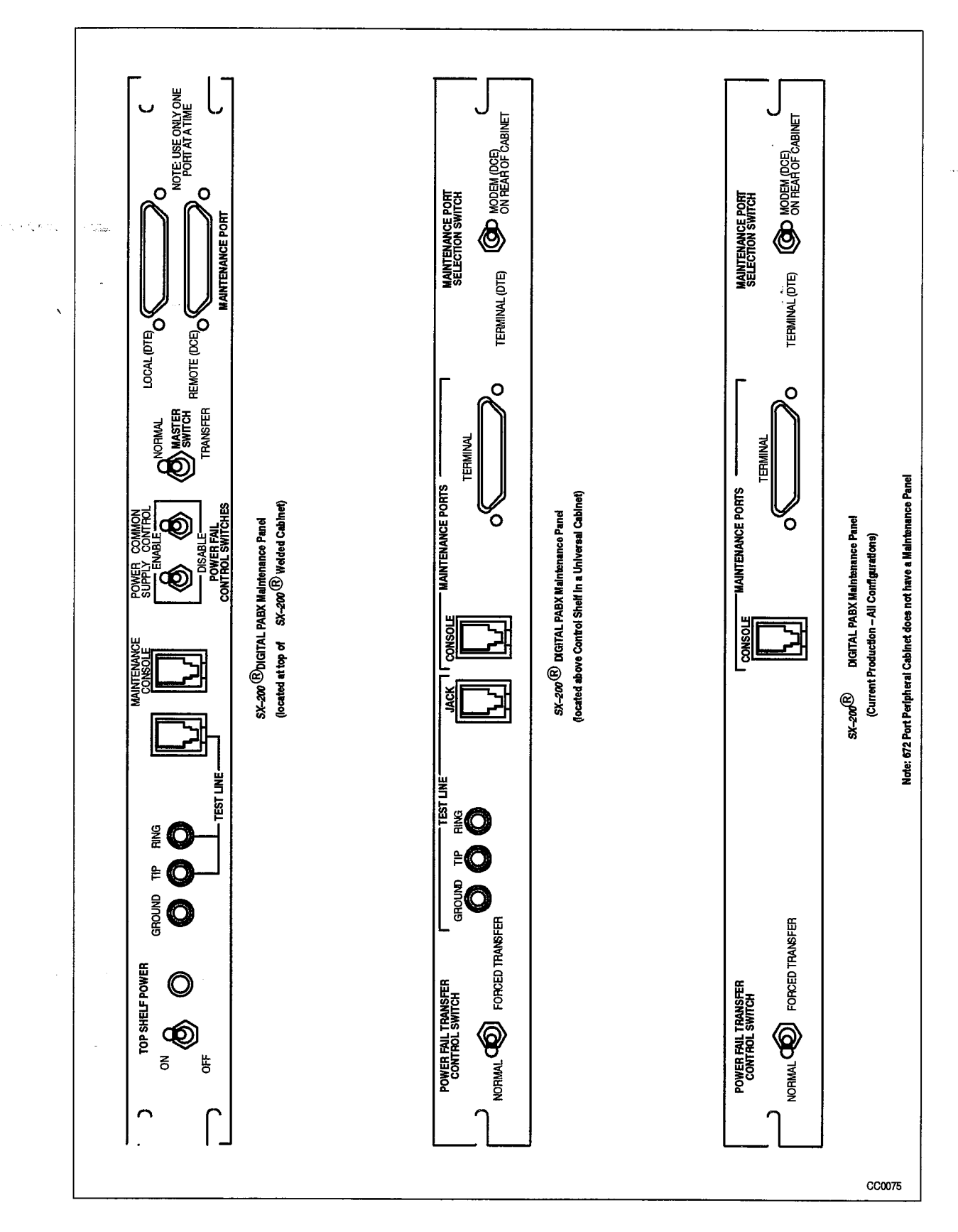

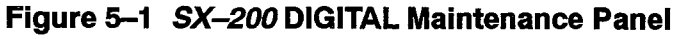

9109--096--350--NA Issue 1

**Revision** 0

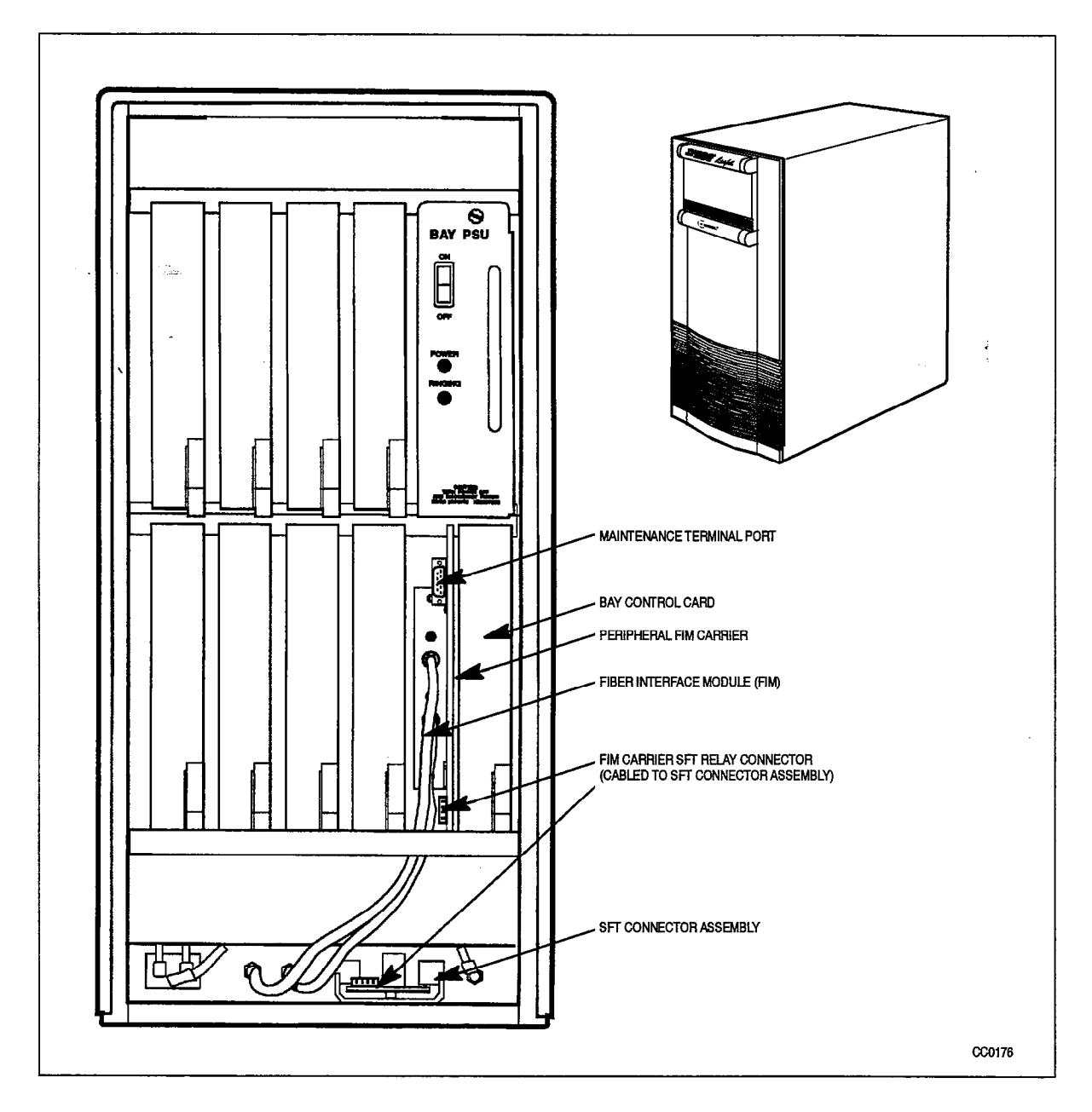

Figure 5-2 SX-200 FD Peripheral Node Front View (front cover removed)

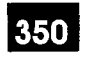

#### System Printers

- 5.2 System printers must satisfy the following:
  - 1. compatibility with RS-232C type interface protocol (and support pins 2, 3, 4, 5, and 7)
  - 2.80 columns

Printers can be installed with the *SX–200* DIGITAL PABX in 3 different configurations:

- 1. Connected to backplane RS-232 PRINTER port
- 2. Connected to the SUPERCONSOLE 1000 console port
- 3. Connected to a Dataset port.

Printers can be installed with the SX-200 FD PABX in 3 different configurations:

- 1. Connected to the Control Cabinet's 9 pin *PRINTER* port (J11)
- 2. Connected to the *SUPERCONSOLE 1000* console port
- 3. Connected to a Dataset port.

#### **Backplane Printer Port**

These procedures deal with the interface only. Reference should be made to the appropriate manual provided by the manufacturer of the printer for any problems with the printer itself. The following table outlines the most likely items to cause malfunction.

| Table 5–3 Backplane Printer Port Procedures |                                                                                                    |  |
|---------------------------------------------|----------------------------------------------------------------------------------------------------|--|
| Step                                        | Possible Malfunction Source                                                                                                    |  |
| 1.                                          | Blown printer fuse (if applicable).                                                                                                    |  |
| 2.                                          | Inconsistent communication parameters between printer and port; PABX default values                                                             |  |
|                                             | are:                                                                                                    |  |
|                                             | 8 data bits                                                                                                    |  |
|                                             | • 1 stop bit                                                                                                    |  |
|                                             | no parity                                                                                                    |  |
|                                             | ASCII character set                                                                                                    |  |
| -                                           | Xon/Xoff flow control                                                                                                    |  |
|                                             | <ul> <li>1200 baud (baud setting may be adjusted in Maintenance from 300 to 9600 baud)</li> </ul>                                               |  |
| 3.                                          | Faulty connection between the printer and its power source.                                                                                     |  |
| 4.                                          | Faulty CDE programming: likely form: Directed I/O.                                                                                              |  |
| 5.                                          | Faulty connection between the printer's communication port and the <i>SX–200</i> DIGITAL backplane <i>RS–232 PRINTER</i> port (see Figure 2–4). |  |
| 6.                                          | Printer in LOCAL mode – put into ON LINE mode – see manufacturer's instructions.                                                                |  |
| 7.                                          | Printer requires reset (or X–ON, or CONTROL–Q).                                                                                                 |  |
| 8.                                          | Faulty printer.                                                                                                    |  |
|                                             | Page 1 of 2                                                                                                    |  |

|      | Table 5–3 Backplane Printer Port Procedures         (continued)                         |  |  |
|------|-----------------------------------------------------------------------------------------|--|--|
| Step | Possible Malfunction Source                                                             |  |  |
| 9.   | Main Control requires reload – press SYSTEM RESET on the Main Control card front panel. |  |  |
| 10.  | Faulty Main Control card.                                                               |  |  |
| 11.  | Faulty backplane cable connections.                                                     |  |  |
|      | Page 2 of 2                                                                             |  |  |

Note: Useful maintenance commands: LOGS PRINT, SUSPEND\_PRTR, RESUME PRTR, SHOW DEVICE, SET SPEED, TEST DEVICE\_TYPE MORE\_KEYS PRINTER\_PLID / PORT -- see Practice 9109-096-351-NA, RS-232 Maintenance Terminal.

.

#### SX-200 FD Control Cabinet Printer Port

350

These procedures deal with the interface only. Reference should be made to the appropriate manual provided by the manufacturer of the printer for any problems with the printer itself. The following table outlines the most likely items to cause malfunction.

| elaŭ- | Table 5-4 SX-200 FD Control Cabinet Printer Port Procedures                                                                                  |
|-------|----------------------------------------------------------------------------------------------------|
| Step  | Possible Malfunction Source                                                                                                    |
| 1.    | Blown printer fuse (if applicable).                                                                                                    |
| 2.    | Inconsistent communication parameters between printer and port; PABX default values are:                                                     |
|       | 8 data bits                                                                                                    |
|       | 1 stop bit                                                                                                    |
|       | no parity                                                                                                    |
|       | ASCII character set                                                                                                    |
|       | Xon/Xoff flow control                                                                                                    |
|       | <ul> <li>1200 baud (baud setting may be adjusted in Maintenance from 300 to 9600 baud)</li> </ul>                                            |
| З.    | Faulty connection between the printer and its power source.                                                                                  |
| 4.    | Faulty CDE programming: likely form: Directed I/O.                                                                                           |
| 5.    | Faulty connection between the printer's communication port and the <i>SX–200</i> FD Control Cabinet <i>PRINTER</i> port (J11). (see note 2.) |
| 6.    | Printer in LOCAL mode – put into ON LINE mode – see manufacturer's instructions.                                                             |
| 7.    | Printer requires reset (or X-ON, or CONTROL-Q).                                                                                              |
| 8.    | Faulty printer.                                                                                                    |
| 9.    | Main Control requires reload – press SYSTEM RESET on the Main Control card front panel.                                                      |
| 10.   | Faulty Main Control card.                                                                                                    |
| 11.   | Faulty backplane cable connections.                                                                                                    |

- SET SPEED, TEST DEVICE\_TYPE MORE\_KEYS PRINTER\_PLID / PORT see Practice 9109-096-351-NA, RS-232 Maintenance Terminal.
  - 2. To connect the printer's 25 pin RS232 connector to the system's 9 pin mini D connector (see Figure 4–2) requires the use of a 9 pin to 25 pin RS232 adapter. This is a standard off-the-shelf part found in most computer supply stores.

### SUPERCONSOLE 1000 Printer Port

These procedures deal with the interface only. Reference should be made to the appropriate manual provided by the manufacturer of the printer for any problems with the printer itself. The following table outlines the most likely items to cause malfunction.

S.....

| , · · . | Table 5–5 SUPERCONSOLE 1000 Printer Port Procedures                                                                                                    |
|---------|----------------------------------------------------------------------------------------------------|
| Step、   | Possible Malfunction Source                                                                                                    |
| 1.      | Blown printer fuse (if applicable).                                                                                                    |
| 2.      | Inconsistent communication parameters (both the <i>SUPERCONSOLE1000</i> printer port and the printer should have exactly the same parameters – <b>NOTE</b> : 2400 is the maximum baud rate for this port). |
| 3.      | Faulty connection between the printer and its power source.                                                                                                    |
| 4.      | Faulty connection between the printer's communication port and the <i>SUPERCONSOLE 1000</i> port.                                                                                                    |
| 5.      | Faulty CDE programming: likely forms:                                                                                                    |
|         | Directed IO                                                                                                    |
| l       | Console Assignment                                                                                                    |
|         | Data Circuit Descriptor                                                                                                    |
|         | Data Assignment                                                                                                    |
|         | COS Define                                                                                                    |
| l       | System Configuration                                                                                                    |
| 6.      | Printer in LOCAL mode – put into ON LINE mode – see manufacturer's instructions.                                                                                                    |
| 7.      | Printer requires reset (or X–ON, or CONTROL–Q if applicable see manufacturer's in-<br>structions).                                                                                                    |
| 8.      | Faulty printer.                                                                                                    |
| 9.      | Suspect SUPERCONSOLE 1000 unit – refer to that procedure.                                                                                                    |
|         |                                                                                                    |

Note: Useful maintenance commands: LOGS PRINT, SUSPEND\_PRTR, RESUME PRTR, SHOW DEVICE, SET SPEED, TEST DEVICE\_TYPE MORE\_KEYS PRINTER\_PLID / PORT - see Practice 9109-096-351-NA, RS-232 Maintenance Terminal.

Issue 1

## 350

### Dataset Printer Port

These procedures deal with the interface only. Reference should be made to the appropriate manual provided by the manufacturer of the printer for any problems with the printer itself. The following table outlines the most likely items to cause malfunction.

| 11 - 25<br>17, 1224 - | Table 5–6 Dataset Printer Port Procedures                                                                              |  |  |
|-----------------------|----------------------------------------------------------------------------------------------------|--|--|
| Step                  | Possible Malfunction Source                                                                                            |  |  |
| 1.                    | Blown printer fuse (if applicable).                                                                                    |  |  |
| 2.                    | Inconsistent communication parameters (both the Dataset port and the printer should have exactly the same parameters). |  |  |
| З.                    | Faulty connection between the printer and its power source.                                                            |  |  |
| 4.                    | Faulty connection between the printer's communication port and the Dataset port.                                       |  |  |
| 5.                    | <ul><li>Faulty CDE programming: likely forms:</li><li>Directed IO</li></ul>                                            |  |  |
|                       | Data Circuit Descriptor (see Note 2.)                                                                                  |  |  |
|                       | Data Assignment                                                                                                    |  |  |
|                       | COS Define                                                                                                    |  |  |
|                       | System Configuration                                                                                                   |  |  |
| 6.                    | Printer in LOCAL mode – put into ON LINE mode – see manufacturer's instructions.                                       |  |  |
| 7.                    | Printer requires reset (or X–ON, or CONTROL–Q if applicable – see manufacturer's in-<br>structions).                   |  |  |
| 8.                    | Faulty printer.                                                                                                    |  |  |
| 9.                    | Faulty Dataset – refer to the applicable procedure.                                                                    |  |  |

Notes: 1. Useful maintenance commands: LOGS PRINT, SUSPEND\_PRTR, RESUME PRTR, SHOW DEVICE, SET SPEED, TEST DEVICE\_TYPE MORE\_KEYS PRINTER\_PLID / PORT, SHOW ERRORS DEVICE\_TYPE DATASETS / CONSOLE - see Practice 9109-096-351-NA, RS-232 Maintenance Terminal.

2. Ensure that the Session Inactivity Timer is set to 0.

## Cabinet Cooling System

5.3 The following table outlines the most likely items to cause fan malfunction.

|      | Table 5–7 Cabinet Cooling System Troubleshooting Summary                 |  |  |
|------|--------------------------------------------------------------------------|--|--|
| Step | Possible Malfunction Source                                              |  |  |
| 1.   | Ambient temperature too high – room temperature must be less than 40° C. |  |  |
| 2. ` | Air inlet vents obstructed – remove obstruction, or move system.         |  |  |
| З.   | Air filter requires cleaning, or replacement.                            |  |  |
| 4.   | Faulty power connection between the AC Distribution panel and the fans.  |  |  |
| 5.   | Problem with power system – refer to that procedure.                     |  |  |
| 6.   | Faulty fan(s).                                                           |  |  |

## **Power Fail Transfer**

5.4 Note that these procedures are intended to deal with failure of the PFT system; not the activation of it. The following tables outlines the most likely items to cause PFT malfunction. Note that on the *SX–200* FD system, only a System Fail Transfer (SFT) connector is provided (marked RJ11 connector on peripheral cabinets).

## 6-Circuit PFT Card

The 6-Circuit PFT Card is found in the control cabinet of the 336-port and 672-port systems, as well as in the peripheral cabinet of the 672-port system. Each cabinet supports up to three cards.

| Table 5-8       6Circuit PFT Card Troubleshooting Summary |                                                                                      |  |  |
|-----------------------------------------------------------|--------------------------------------------------------------------------------------|--|--|
| Step                                                      | Possible Malfunction Source                                                          |  |  |
| - <b>1.</b> - A                                           | Maintenance panel switch set to POWER FAIL TRANSFER - set to NORMAL.                 |  |  |
| 2.                                                        | Faulty PFT connections see Figure 55 / Figure 56.                                    |  |  |
| З.                                                        | Faulty connections at the cross-connect field - see Figure 5-7.                      |  |  |
| 4.                                                        | Faulty PFT Card # 6 (if applicable).                                                 |  |  |
| 5.                                                        | Faulty PFT Card # 5 (if applicable).                                                 |  |  |
| 6.                                                        | Faulty PFT Card # 4 (if applicable).                                                 |  |  |
| 7.                                                        | Faulty PFT Card # 3 (if applicable).                                                 |  |  |
| 8.                                                        | Faulty PFT Card # 2 (if applicable).                                                 |  |  |
| 9.                                                        | Faulty PFT Card #1 (top PFT card).                                                   |  |  |
| 10.                                                       | Faulty loop start to ground start conversion module (if installed) - see Figure 5-4. |  |  |
| 11.                                                       | Faulty power system – refer to that procedure.                                       |  |  |

**Note:** Items 4 through 6 apply only to 672-port systems.

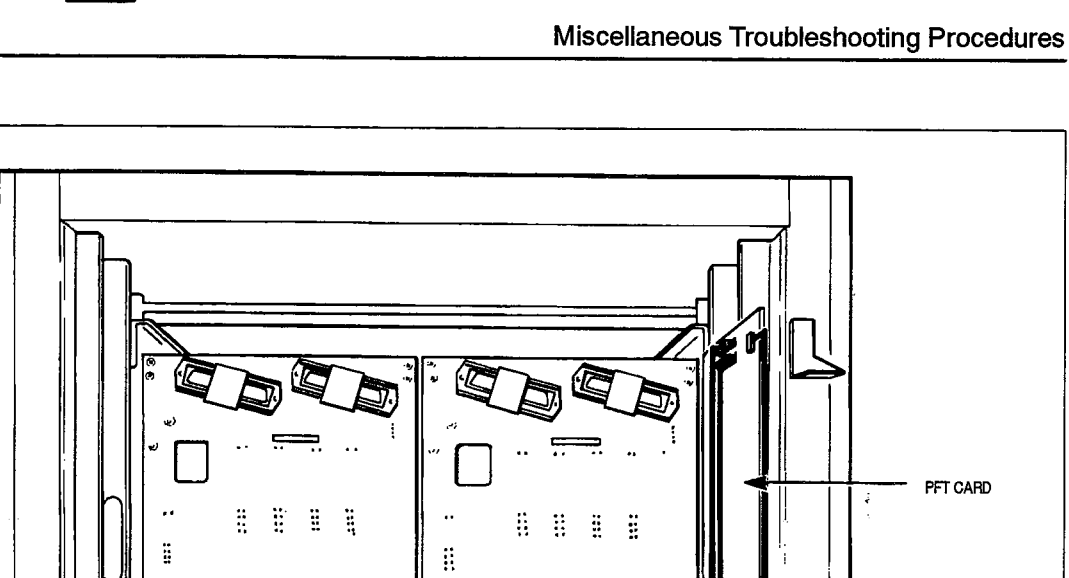

estre i

350

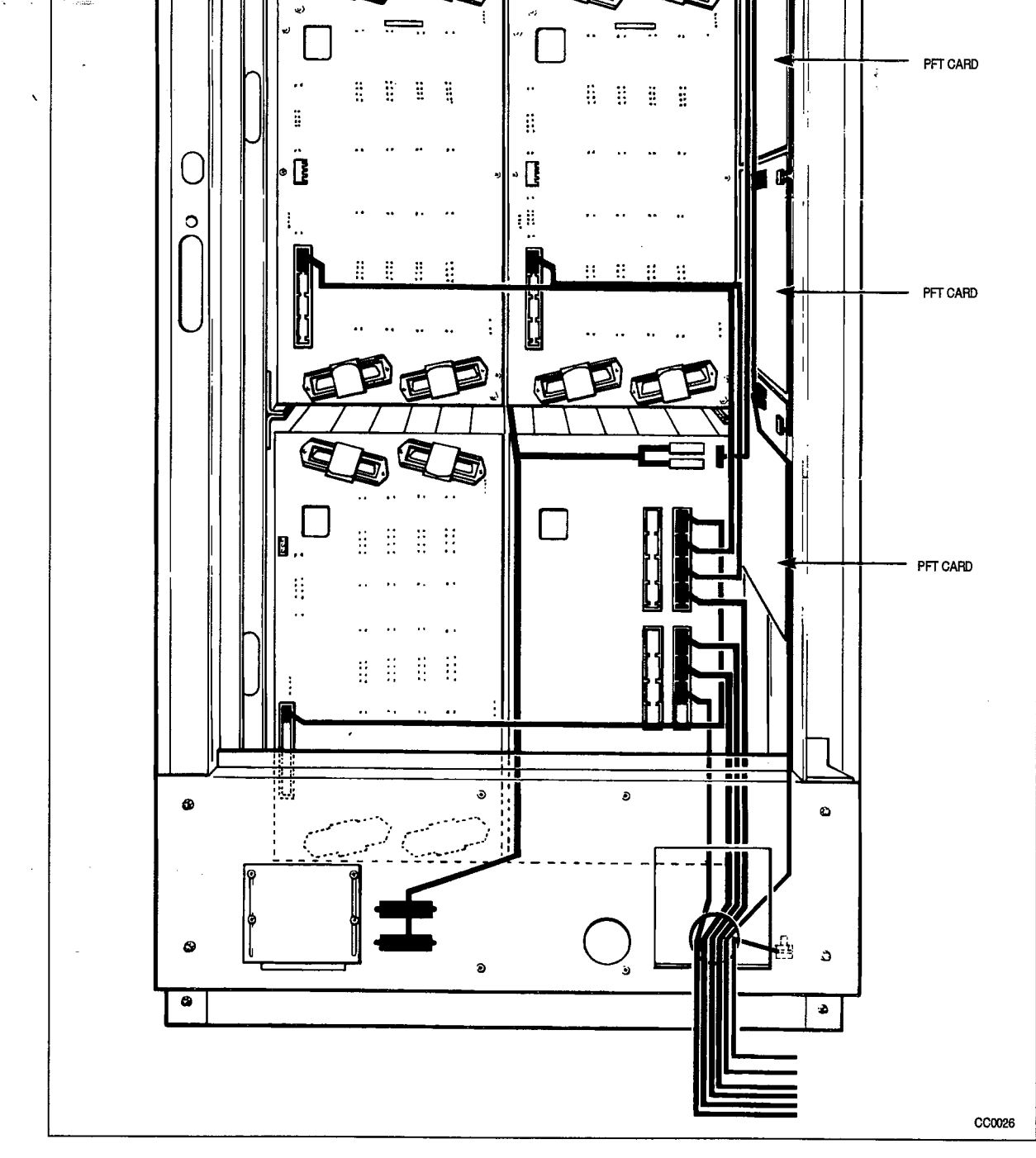

Figure 5–3 PFT Card Locations

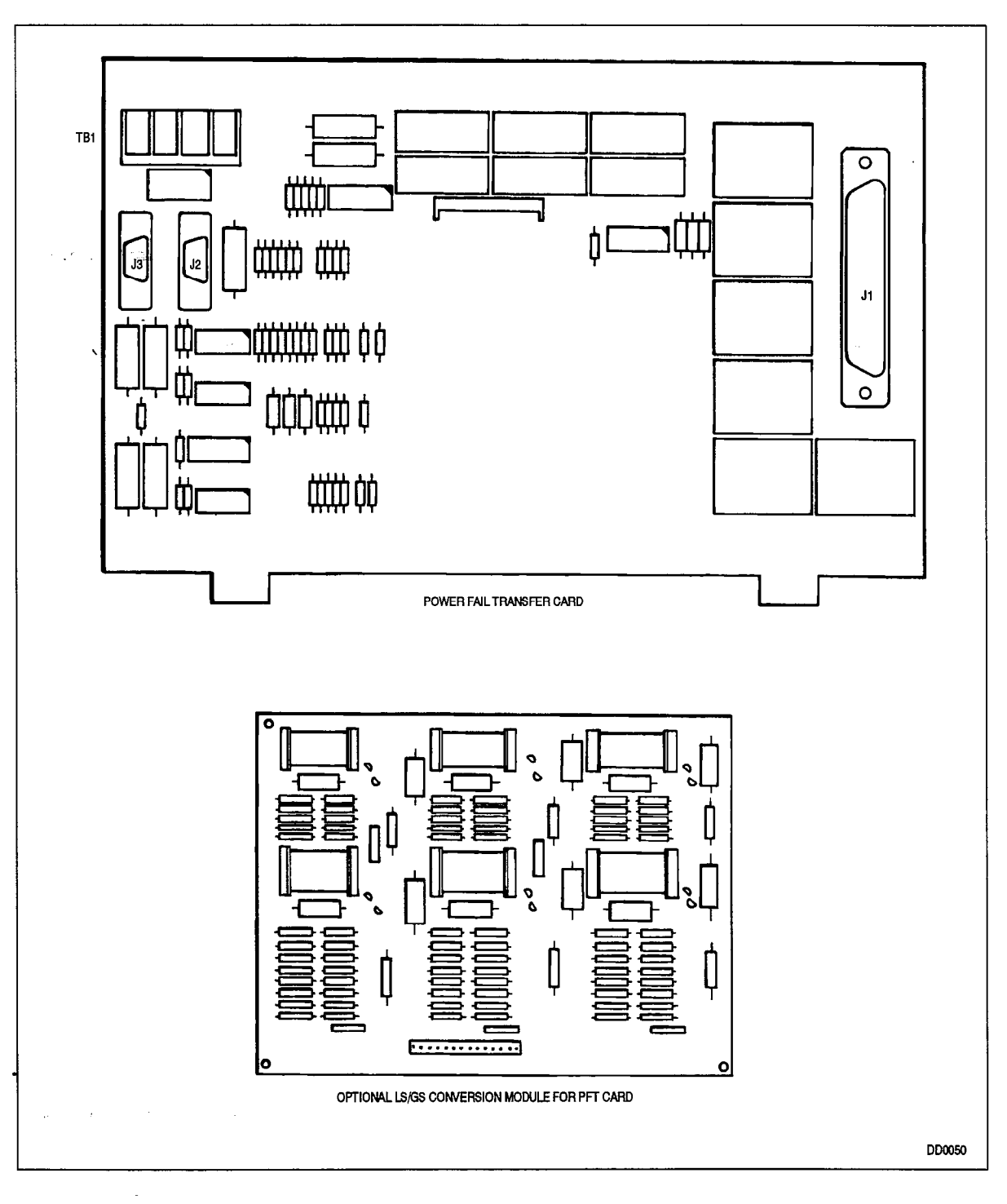

Figure 5-4 6-Circuit Power Fail Transfer Card

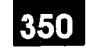

#### Miscellaneous Troubleshooting Procedures

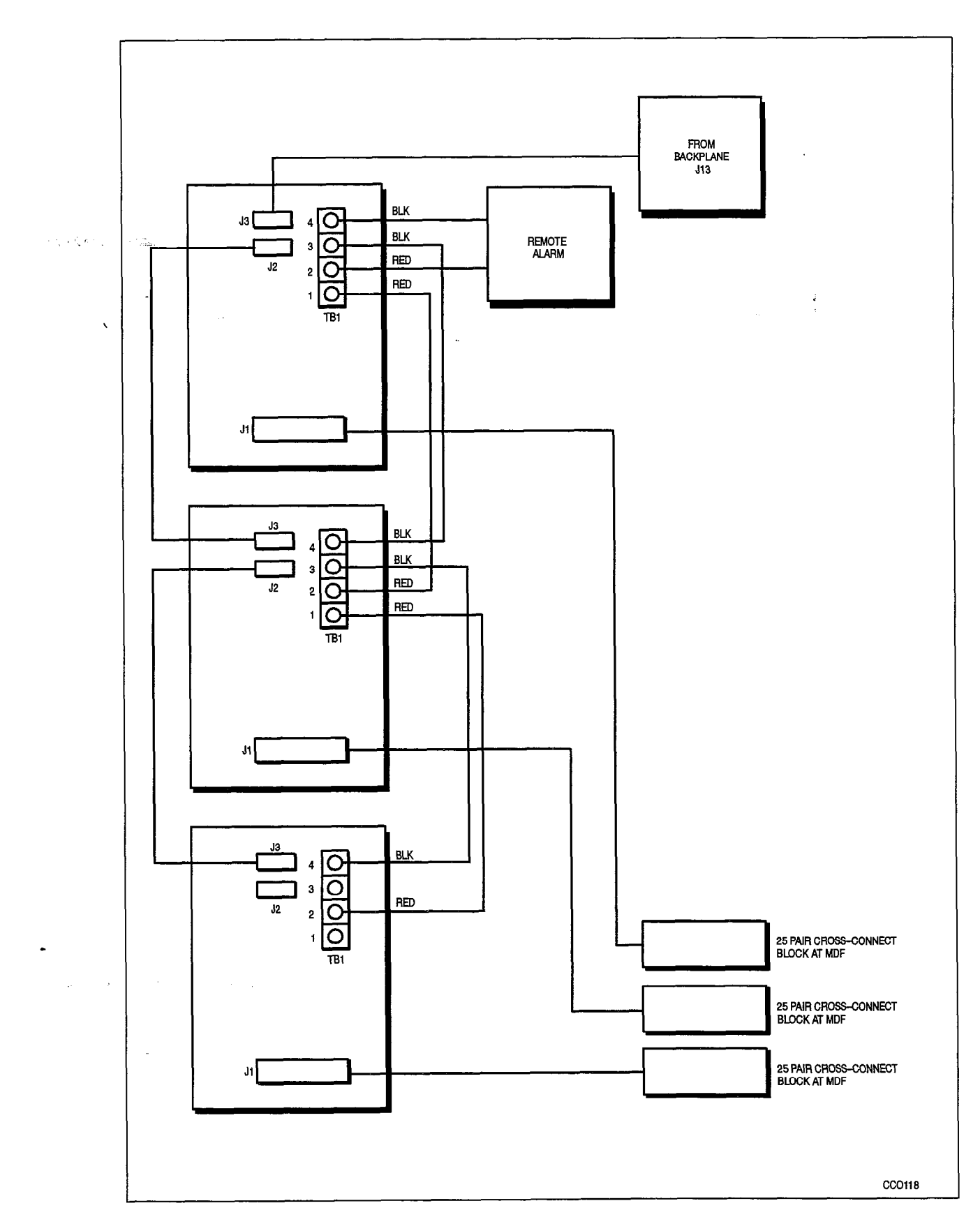

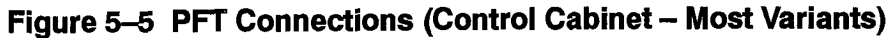

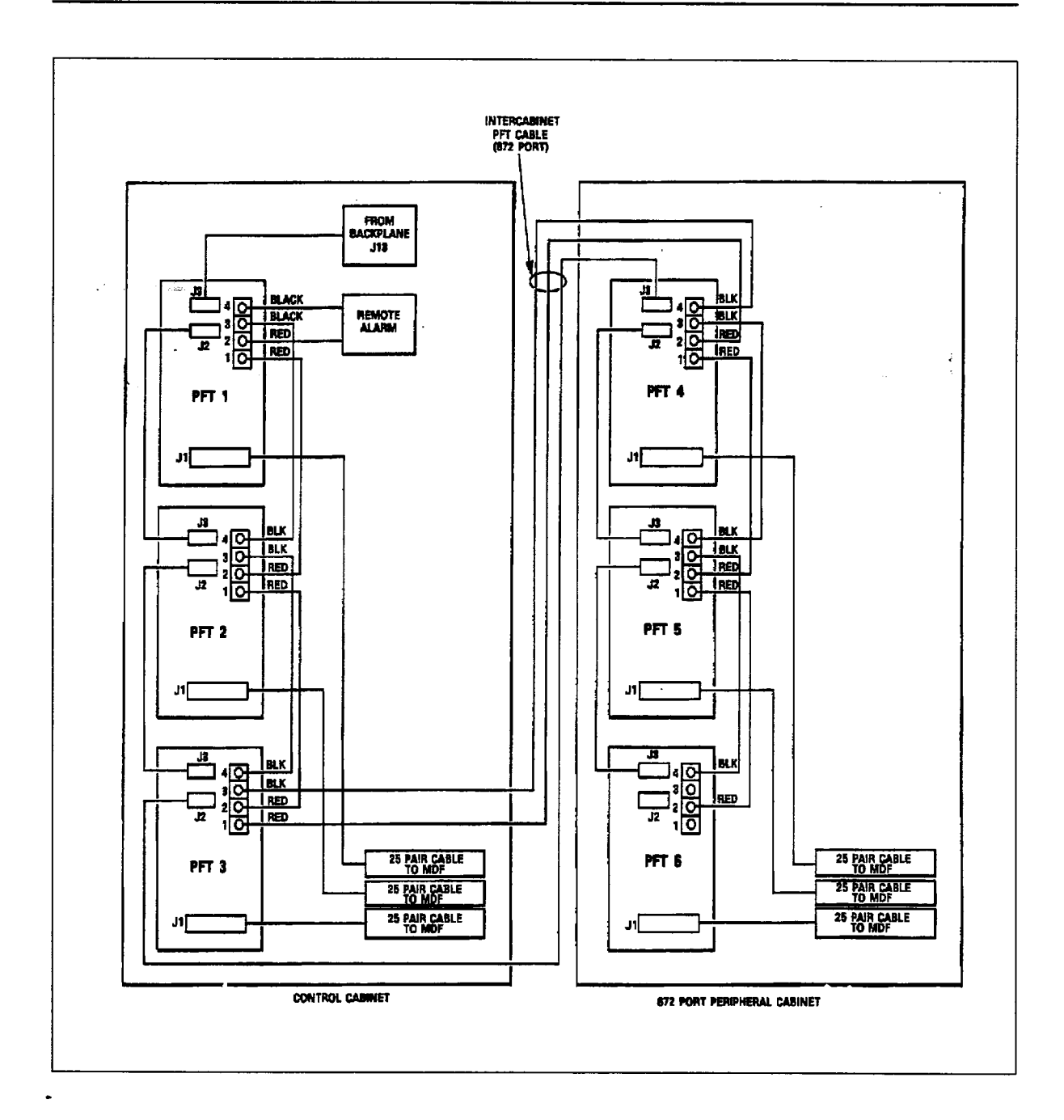

Figure 5-6 PFT Connections (672-Port Variant)

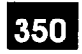

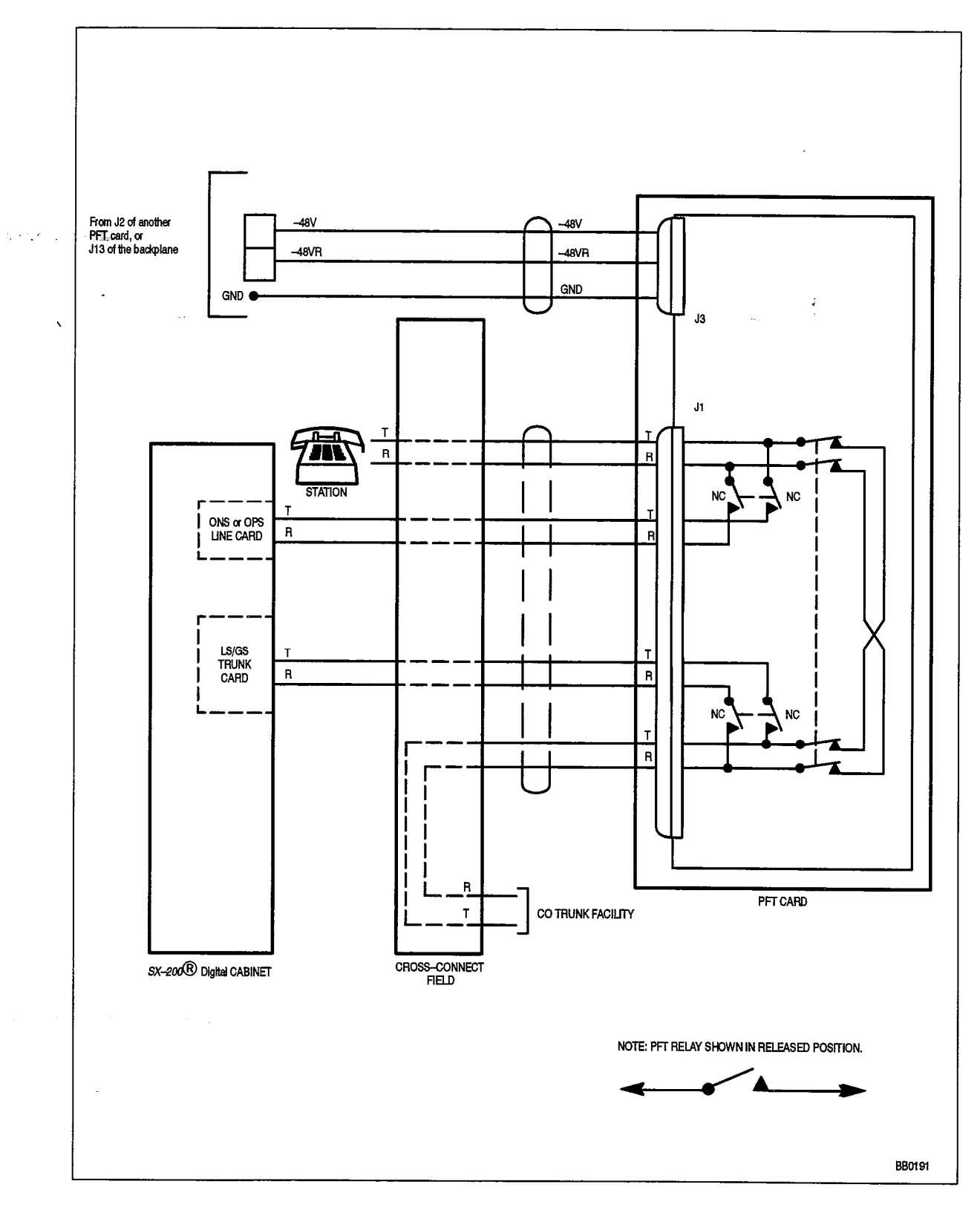

Figure 5–7 PFT Cross-Connect Field Connections

## 12-Circuit PFT Card

The 12--Circuit PFT Card is found in the control cabinet of the 480-ports system, as well as the peripheral cabinet of the 456-port and 480-port systems. Each of these cabinets supports one such card.

| Table 5–9       12–Circuit PFT Card Troubleshooting Summary |                                                                                  |  |
|-------------------------------------------------------------|----------------------------------------------------------------------------------|--|
| Step                                                        | Possible Malfunction Source                                                      |  |
| 1.                                                          | Maintenance panel switch set to POWER FAIL TRANSFER - set to NORMAL.             |  |
| 2.                                                          | Faulty PFT connections – see Figure 5–8.                                         |  |
| З.                                                          | Faulty connections between the Interconnect card (TB301) and the PFT card (TB1). |  |
| 4.                                                          | Faulty connections at the cross-connect field - see Figure 5-7.                  |  |
| 5.                                                          | Faulty PFT Card.                                                                 |  |
| 6.                                                          | Faulty Interconnect card.                                                        |  |
| 7.                                                          | Faulty power system – refer to that procedure.                                   |  |

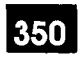

#### Miscellaneous Troubleshooting Procedures

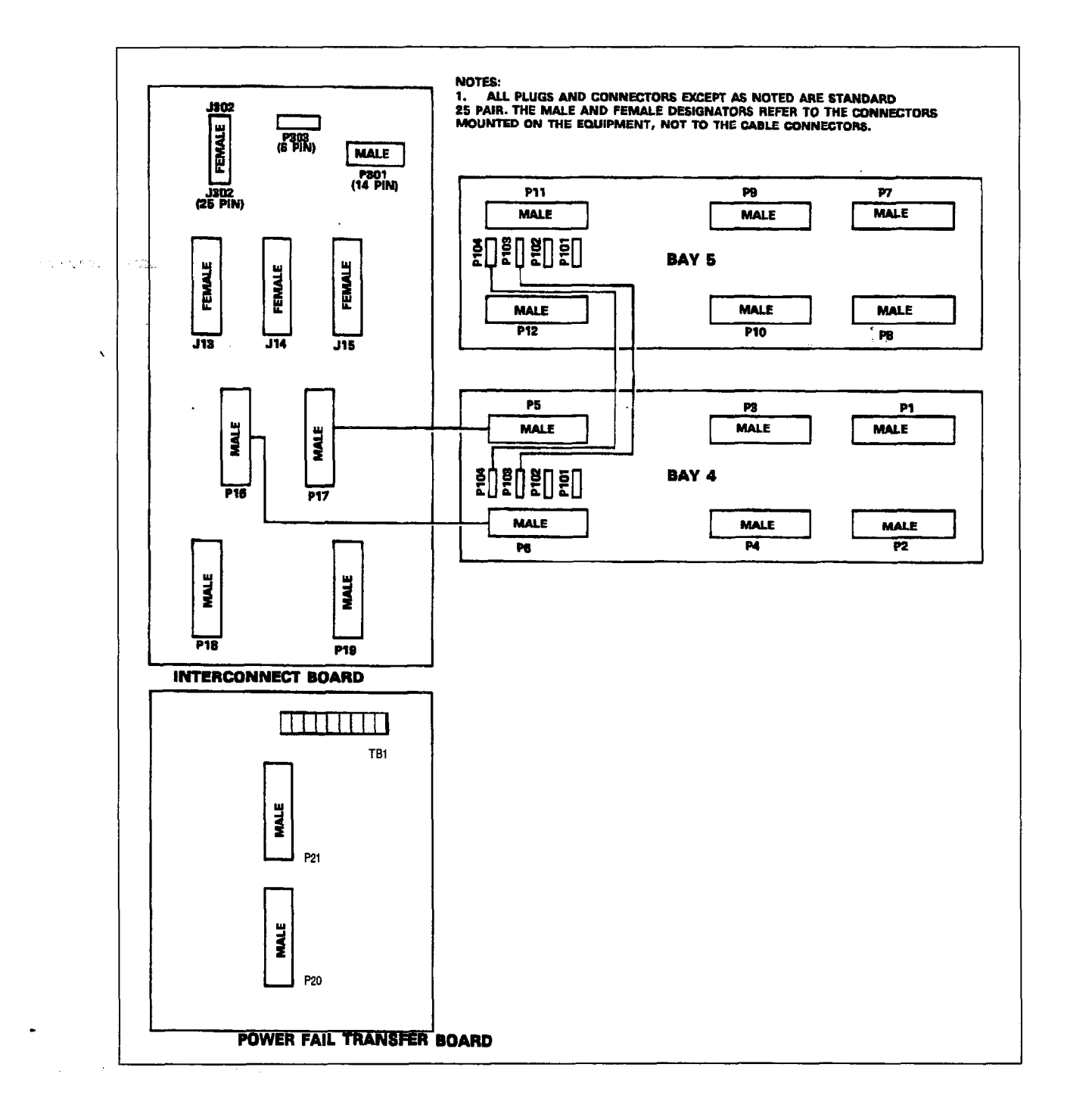

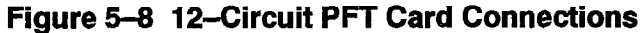

## SX-200 FD System Fail Transfer Connector

The System Fail Transfer Connector is found at each of the Peripheral cabinets of the SX-200 FD systems. Each peripheral cabinet provides one SFT connector. This connector is used to interface and control SFT equipment available from external suppliers.

| Table 5–10         SX–200 FD System Fail Transfer Connector Troubleshooting Summary |                                                                                                    |  |
|-------------------------------------------------------------------------------------|----------------------------------------------------------------------------------------------------|--|
| Step                                                                                | Possible Malfunction Source                                                                                                    |  |
| 1.                                                                                  | External SFT Equipment's override switch set to <i>POWER FAIL TRANSFER</i> – set to <i>NOR-MAL</i> . (or equivalent, if applicable) |  |
| 2.                                                                                  | Faulty PFT connections - refer to External SFT Equipment manufacturer's instructions                                                |  |
| 3.                                                                                  | Faulty connections between the Peripheral FIM Carrier and the system's SFT connector assembly – see Table 7–1, see Figure 5–2.      |  |
| 4.                                                                                  | Faulty connections between the SFT connector and external SFT equipment. see Figure 5–9                                             |  |
| 5.                                                                                  | Faulty connections at the cross-connect field – refer to External SFT Equipment manufac-<br>turer's instructions.                   |  |
| 6.                                                                                  | Faulty External SFT Equipment.                                                                                                    |  |
| 7.                                                                                  | Faulty Peripheral FIM Carrier (if the SFT Relay is not working) - see Figure 5-2.                                                   |  |
| 8.                                                                                  | Faulty power system - refer to that procedure (if the -48 volt supply is not working).                                              |  |

Note: Relay contact is open during normal system operation. It is closed to indicate SFT.

| Table 5–11       SX-200 FD System Fail Transfer (SFT) Connector |            |                         |                                                                                          |
|-----------------------------------------------------------------|------------|-------------------------|------------------------------------------------------------------------------------------|
| Pin No.                                                         | Wire Color | Signal                  | Comment                                                                                  |
| 2                                                               | Yellow     | -48                     | Voltage source for the external SFT Transfer Equipment. Note, this is limited to 250 mA. |
| 3                                                               | Green      | -48 return<br>(GND)     | Ground reference (return) for the external SFT<br>Transfer Equipment                     |
| 4                                                               | Red        | SFT Relay<br>(A)        | First side of "nornally closed" SFT control relay                                        |
| 5                                                               | Black      | SFT Relay<br>return (B) | Second side of "normally closed" SFT control relay                                       |

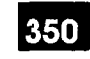

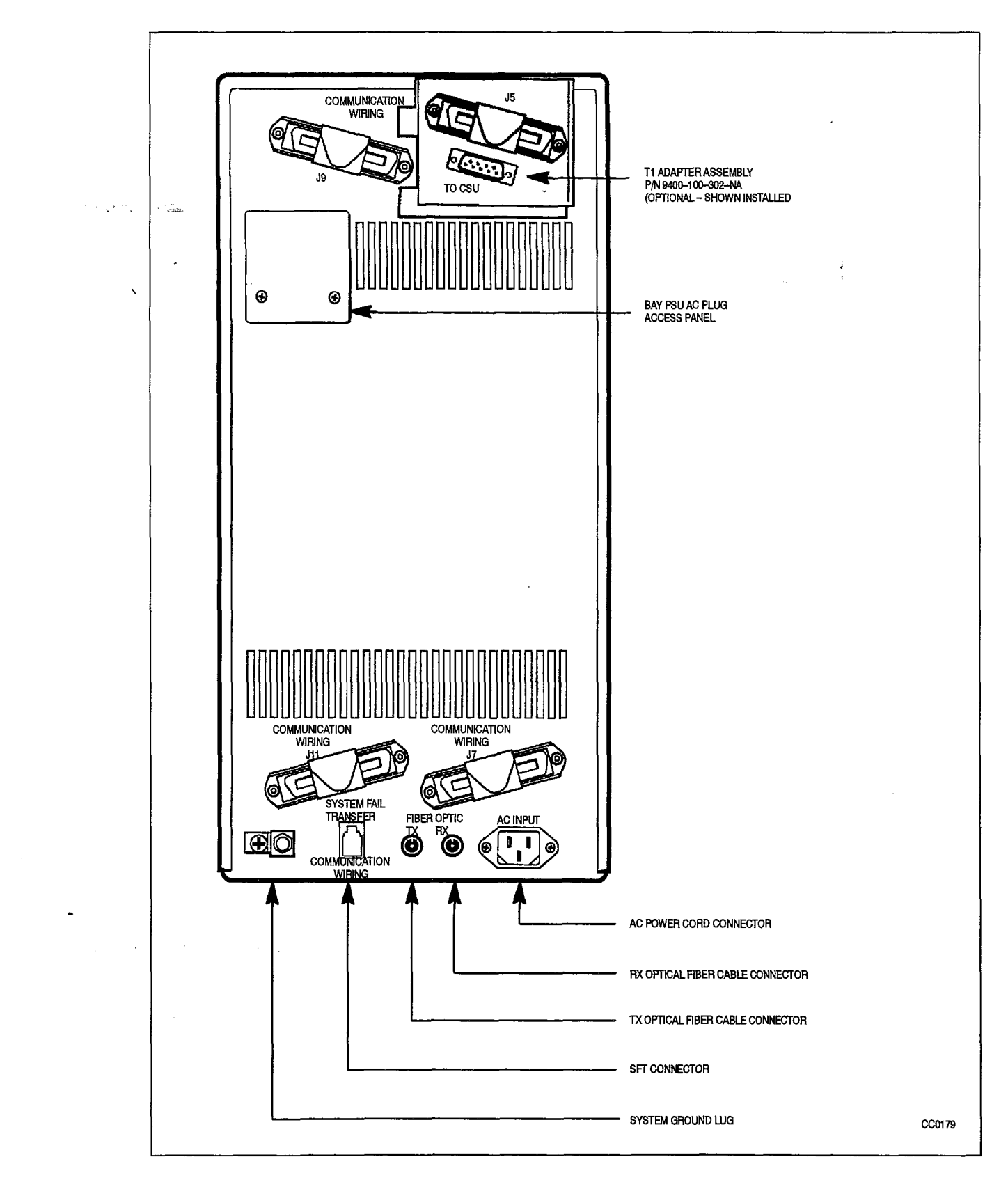

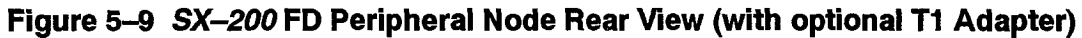

9109\_096\_350\_NA Issue 1

N.W.S.

Revision 0

350 5-19

## Modems / Modem Pools

5.5 Figure 5–10 is a block diagram of the modem pool configuration. Reference should be made to the appropriate manual provided by the manufacturer of the modem for any problems with the modem itself. The following table outlines the most likely items to cause modem / modem pool malfunction.

| · . / . | Table 5–12 Modem / Modem Pool Troubleshooting Summary                                                                                |
|---------|----------------------------------------------------------------------------------------------------|
| Step `  | Possible Malfunction Source                                                                                                    |
| 1.      | Faulty originating station, or destination station (if applicable) - refer to the applicable pro-<br>cedure.                         |
| 2.      | Blown modem fuse (if applicable).                                                                                                    |
| З.      | Inconsistent communication parameters (the Dataset port, the modem and the originating station should all have the same parameters). |
| 4.      | Faulty connection between the modem and its power source.                                                                            |
| 5.      | Faulty connection between the modem's communication port and the modem adapter unit. See Figure 5–10.                                |
| 6.      | Faulty connection between the Dataset communication port and the modem adapter unit.                                                 |
| 7.      | Faulty connection between the Dataset and the system – refer to the applicable Dataset procedure if necessary.                       |
| 8.      | Faulty connections between the modem, the cross-connect field, and the system.                                                       |
| 9.      | Faulty CDE programming: likely forms:                                                                                                |
|         | Modem Assignment                                                                                                    |
|         | Data Circuit Descriptor                                                                                                    |
|         | Data Assignment                                                                                                    |
|         | COS Define     Device Interconnection                                                                                                |
|         | Device Interconnection     System Configuration                                                                                      |
| 10.     | Incorrect modem switch settings or modem software set-up characteristics – see man-<br>ufacturer's instructions.                     |
| 11.     | Modem requires reset – refer to manufacturer's instructions.                                                                         |
| 12.     | Faulty modem.                                                                                                    |
| 13.     | DATASET requires reset – disconnect, reconnect power cord. See Table 3–33 / Table 3–34.                                              |
| 14.     | BCC / MCC requires reset (power down bay or press MASTER RESET on MCC).                                                              |
| 15.     | Faulty DATASET unit or power cord assembly.                                                                                          |
| 16.     | Digital Line card requires reinitialization (reseat card).                                                                           |
| 17.     | Faulty Digital Line card.                                                                                                    |
| 18.     | Faulty backplane cable connections.                                                                                                  |
| 19.     | Faulty switching matrices - refer to 'Supplementary Peripheral Equipment Procedures'.                                                |
|         |                                                                                                    |

Note: Useful maintenance commands: SHOW DEVICE, TEST DEVICE\_TYPE ONS / DNIC, SHOW ERRORS DEVICE\_TYPE DATASETS - see Practice 9109-096-351-NA, RS-232 Maintenance Terminal.

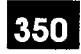

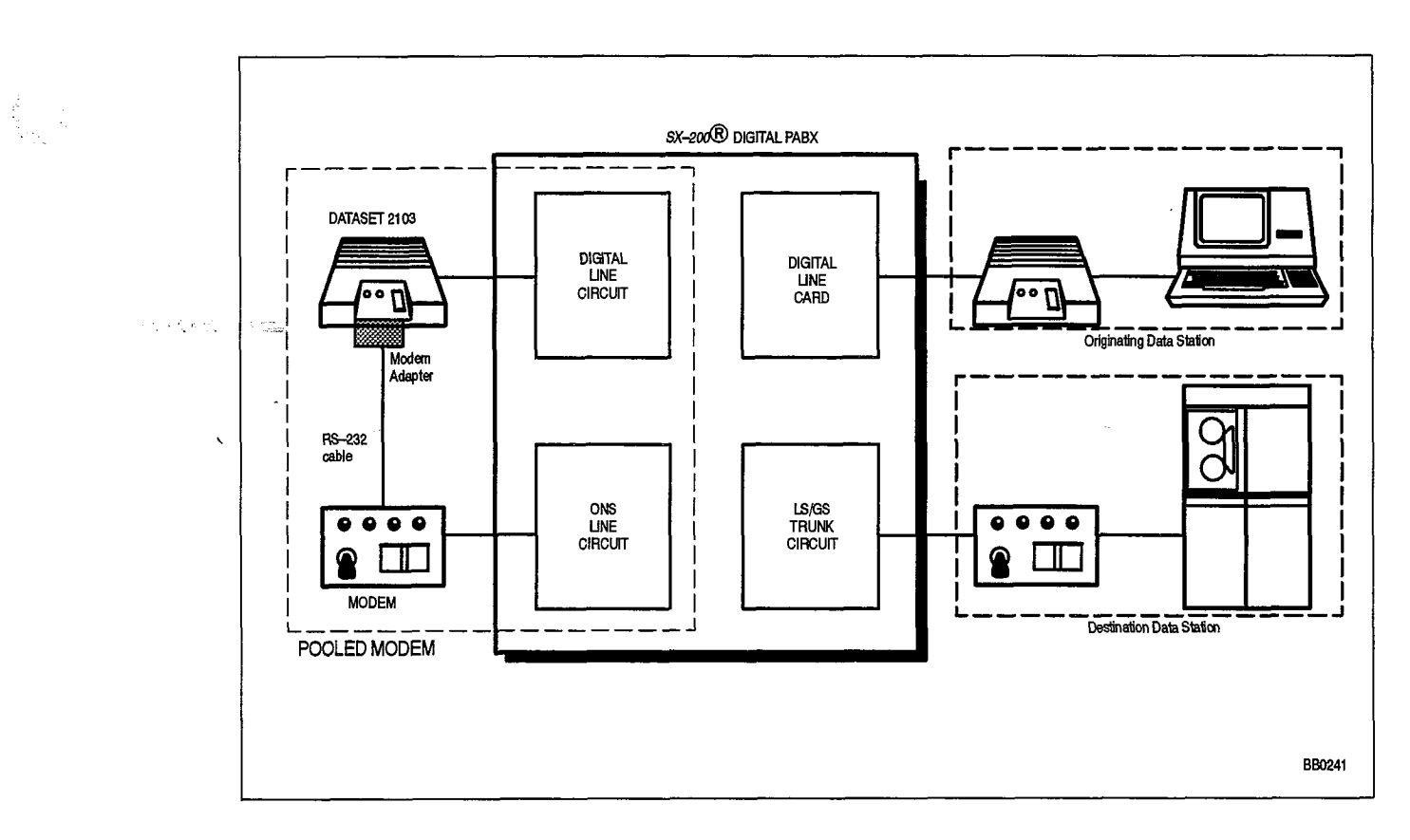

Figure 5–10 Typical Pooled Modem Configuration

## Recorded Announcement Devices (RADs)

5.6 Reference should be made to the appropriate manual provided by the manufacturer of the RAD unit for any problems with the RAD unit itself. The following table outlines the most likely items to cause RAD malfunction.

| - P  | Table 5–13 RAD Troubleshooting Summary                                                                 |
|------|----------------------------------------------------------------------------------------------------|
| Step | Possible Malfunction Source                                                                            |
| 1.   | Faulty RAD device. (See Note 2.)                                                                       |
| 2.   | Faulty connection between the RAD device and the cross-connect field.                                  |
| З.   | Faulty connection between the cross-connect field and the system.                                      |
| 4.   | Faulty CDE programming: likely forms: (See Note 3.)                                                    |
|      | COS Define                                                                                             |
|      | Hunt Groups                                                                                            |
|      | <ul> <li>Station/SUPERSET Telephones</li> </ul>                                                        |
|      | System Configuration                                                                                   |
| 5.   | Faulty ONS port.                                                                                       |
| 6.   | Check items listed in Table 5–14.                                                                      |
| 7.   | Faulty peripheral switch or circuit switch – refer to 'Supplementary Peripheral Equipment Procedures'. |

Notes: 1.Useful maintenance commands: SHOW STATUS, SHOW DEVICE, TEST DEVICE\_TYPE ONS, SHOW STATUS SWID SW\_HUNT\_GRP <swid> CP\_DWA (check stagger and o\_msglen), TRAFFIC\_MEAS READ (check hunt group busy peg) - see Practice 9109-096-351-NA, RS-232 Maintenance Terminal.

3. Avoid using discriminating ringing in the RAD COS. Some RADs will operate only with standard ringing.

| Problem                                      | Possible Cause(s)                                                                                    |
|----------------------------------------------|----------------------------------------------------------------------------------------------------|
| No recordings at all.                        | RADs are in busy-out or DND status – use<br>SHOW STATUS command on the corresponding<br>ONS circuit. |
| RAD message is cut off.                      | Check that the Message Length Timer in the Hunt Groups CDE form is long enough.                      |
| RADs go into DND state.                      | Check if Failure To Hang Up Timer (COS 404) is long enough for proper RAD clear down.                |
| No message heard, but RAD rings and answers. | Check that the Message Length Timer in the Hunt Groups CDE form is long enough.                      |

Refer to the manufacturer's instructions for information on the repair and troubleshooting of the RAD unit. For cassette type units, tape wearout or dirty heads / dirty tape / dirty capstan are the most common failures.

| Table 5–14 Supplementary RAD Troubleshooting Procedures<br>(continued)    |                                                                                                    |  |
|---------------------------------------------------------------------------|----------------------------------------------------------------------------------------------------|--|
| Problem                                                                   | Possible Cause(s)                                                                                                    |  |
| RAD Staggering is selected, but RADs don't operate in staggering fashion. | <ul> <li>Ensure RAD Staggering For Listen Only<br/>Conferences is enabled in the Hunt Groups<br/>CDE form.</li> </ul>                                                                                                    |  |
| •                                                                         | <ul> <li>Allow one RAD in the group to run to the end<br/>of its message – this allows the system to<br/>measure the group's message length. NOTE:<br/>staggering is not possible until this prelimi-<br/>nary step is done.</li> </ul>                   |  |
| Staggered RADs not starting at evenly distributed times.                  | Ensure there are no 2–party call users of this RAD group.                                                                                                    |  |
|                                                                           | <ul> <li>Verify all RADs in the group have the same<br/>length of message – they must.</li> </ul>                                                                                                    |  |
|                                                                           | <ul> <li>Check if RADs are available after message<br/>length – some RADs (tape) also require time<br/>to rewind, or play to the end of the tape, long<br/>after the system has hung up. May be neces-<br/>sary to add more RADs to the group.</li> </ul> |  |
| Staggered RAD stagger times longer than they should be.                   | Check that none of the RADs are in busy-out or<br>DND status – use SHOW STATUS command on<br>the corresponding ONS circuit.                                                                                                    |  |
| Staggered RAD group busy peg increases.                                   | RADs aren't available when they should be<br>check if tum-around time is too long.                                                                                                    |  |
|                                                                           | Page 2 of 2                                                                                                    |  |

34 S. J. Sock (\* 14

350

1. C.

Note: For further information on RADs, refer to practice 9109–096–105--NA, Features Description, under "RAD Support".

## **Night Bell Equipment**

5.7 Night Bells are connected in 2 basic configurations:

**1) Direct Connect Method:** Night bells can be connected directly if the total current requirement does not exceed the relay contact ratings (see Figure 5–11);

**2)** Auxiliary Relay method: Night bells must be connected through an auxiliary relay if the total current requirement exceeds the relay contact ratings (see Figure 5–12).

The DTMF Receiver / Relay module is installed on the Universal card; it can be used as night bell relay (2 circuits) – see practice 9109–096–125–NA, Circuit Card Descriptions, for further information. The following tables outline the most likely causes of night bell failure.

| Table 5–15 Night Bell Troubleshooting Summary |                                                                                                    |  |
|-----------------------------------------------|----------------------------------------------------------------------------------------------------|--|
| Step                                          | Possible Malfunction Source                                                                             |  |
| 1.                                            | Faulty night bell device.                                                                               |  |
| 2.                                            | Faulty external relay (auxiliary relay configuration only).                                             |  |
| З.                                            | Faulty external relay connections (see Note 2.).                                                        |  |
| 4.                                            | Faulty connection between the night bell device and the cross-connect field.                            |  |
| 5.                                            | Faulty connection between the cross-connect field and the system.                                       |  |
| 6.                                            | Faulty CDE programming: likely forms:                                                                   |  |
|                                               | System Configuration                                                                                    |  |
|                                               | Miscellaneous System Ports                                                                              |  |
|                                               | Call Rerouting Table                                                                                    |  |
| 7.                                            | Faulty or improperly installed DTMF Receiver module on Universal card.                                  |  |
| 8.                                            | Faulty Universal card.                                                                                  |  |
| 9.                                            | Faulty Universal card modules (see Note 3.).                                                            |  |
| 10.                                           | Faulty backplane cable connections between Bay Controller and Main Controller (672 port systems only).  |  |
| 11.                                           | Faulty peripheral switch or circuit switch refer to 'Supplementary Peripheral Equipment<br>Procedures'. |  |

Notes: 1. Useful maintenance commands: SHOW STATUS, TEST, SHOW ALARMS, SHOW ERRORS – see Practice 9109–096–351–NA, RS–232 Maintenance Commands.

 Refer to Practice 9109–096–200–NA, Installation Information, for details on the installation of night bells using an auxiliary relay.

- 3. Receiver / relay module malfunction could be caused by the failure of other module(s) on the Universal card.
- 4. A simple test for a relay circuit is: (a) disconnect the relay from external equipment at the MDF; (b) connect ohmmeter across relay leads an open circuit should be read. If not, there is a problem with the module.

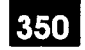

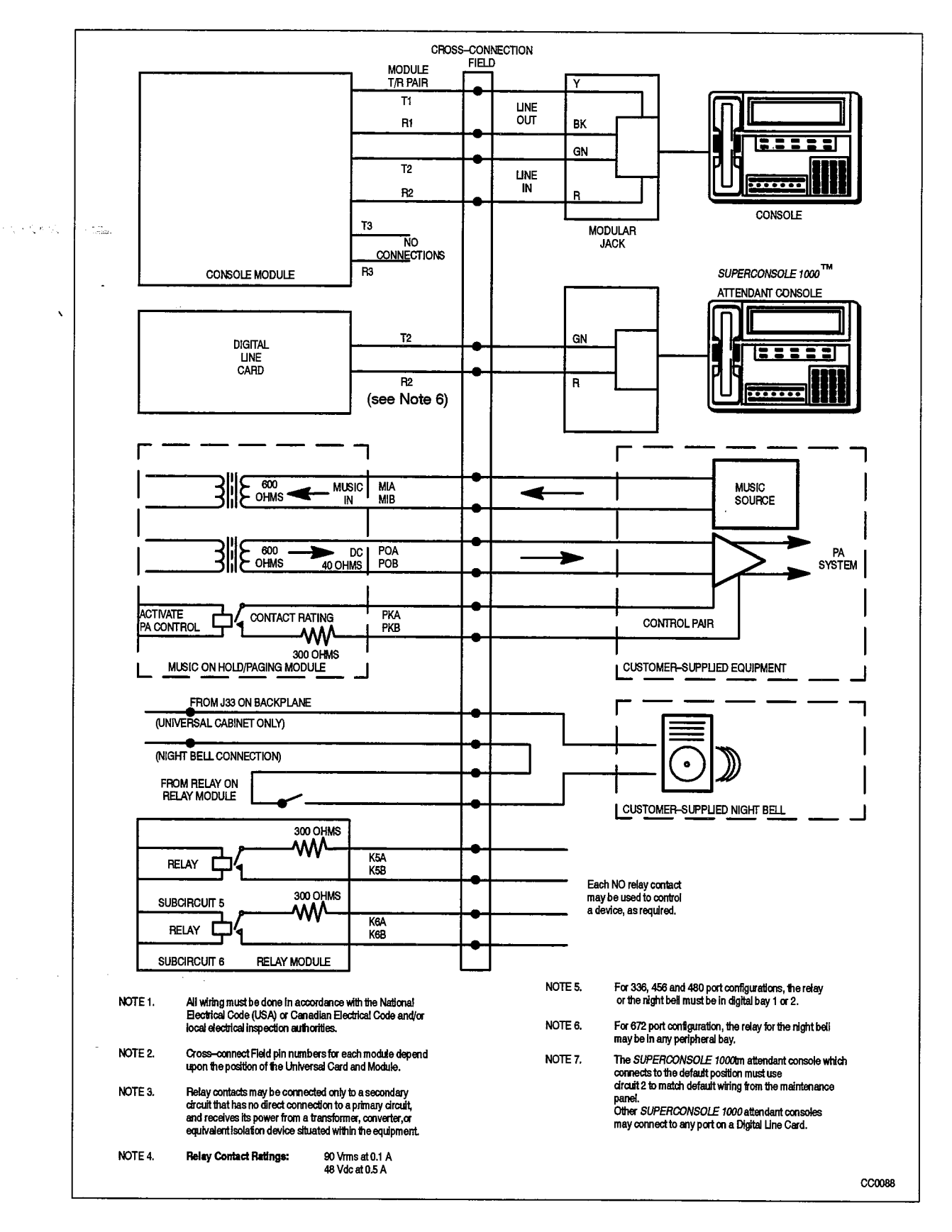

Figure 5–11 Music, Paging, Relay and Console Connections

9109-096-350-NA Issue 1

**Revision 0** 

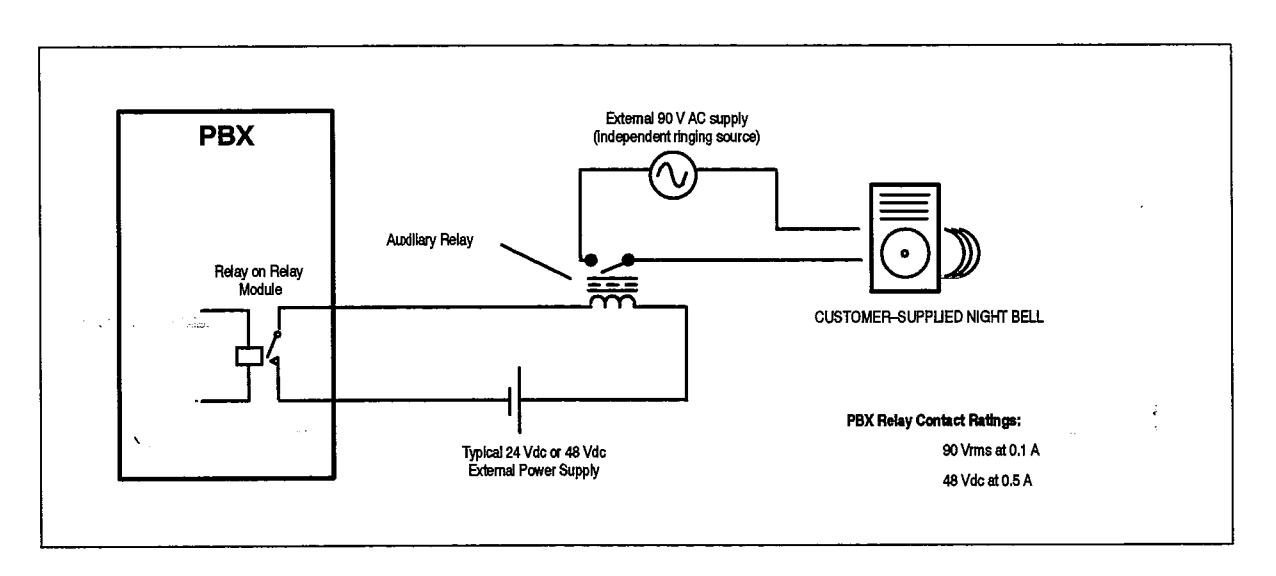

Figure 5–12 Night Bell Auxiliary Relay Configuration

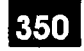

### Hotel / Motel

5.8 The *SX–200* DIGITAL Hotel / Motel features can be accessed by 2 major interfaces – the attendant console, or the front desk interface. Some features can be accessed via *SUPERSET* telephones as well. Note that this section covers only the Hotel / Motel feature, and not the PMS Interface feature. See Practice 9109–096–602–NA, Hotel / Motel Feature Package Description, for further information. The following table outlines the most likely causes of Hotel / Motel feature failure.

| Table 5–16 Hotel / Motel Troubleshooting Summary |                                                                                                    |  |
|--------------------------------------------------|----------------------------------------------------------------------------------------------------|--|
| Step                                             | Possible Malfunction Source                                                                            |  |
| 1.                                               | Faulty front desk terminal device.                                                                     |  |
| 2.                                               | Blown terminal fuse (if applicable).                                                                   |  |
| 3.                                               | Faulty communication parameters – terminal and Dataset must have the same parame-<br>ters.             |  |
| 4.                                               | Faulty connection between the terminal and its power source.                                           |  |
| 5.                                               | Faulty connection between the terminal's communication port and the Dataset port.                      |  |
| 6.                                               | Faulty connection between the Dataset and the cross-connect field.                                     |  |
| 7.                                               | Faulty connection between the cross-connect field and the system.                                      |  |
| 8.                                               | Faulty CDE programming: likely forms:                                                                  |  |
|                                                  | System Configuration                                                                                   |  |
|                                                  | COS Define                                                                                             |  |
|                                                  | <ul> <li>all Dataset and/or console forms – refer to the appropriate procedure.</li> </ul>             |  |
| 9.                                               | Suspect Dataset – refer to DATASET 1103/2103 – DTE MODE.                                               |  |
| 10.                                              | Suspect Digital Line card – refer to DATASET 1103/2103 – DTE MODE.                                     |  |
| 11.                                              | Suspect console – refer to the appropriate procedure.                                                  |  |
| 12.                                              | Faulty peripheral switch or circuit switch – refer to 'Supplementary Peripheral Equipment Procedures'. |  |

- Notes: 1. Useful maintenance commands: SHOW STATUS, TEST, SHOW ALARMS, SHOW ERRORS see Practice 9109–096–351–NA, RS–232 Maintenance Commands.
  - 2. Loop length limit for devices connected to Digital Line card circuits is: 3300 ft with 26 AWG wire (with no bridge taps).
  - 3. Loop length for consoles connected to Universal cards can be no more than 1000 ft with 26 AWG wire (with no bridge taps).

## Property Management System Interface

5.9 The following table outlines the most likely items to cause PMS malfunction.

| Table 5–17 PMS Procedures |                                                                                                    |  |
|---------------------------|----------------------------------------------------------------------------------------------------|--|
| Step                      | Possible Malfunction Source                                                                            |  |
| 1.                        | Faulty external equipment (front desk system, PMS interface system).                                   |  |
| 2.                        | Faulty connection between the external equipment devices (if applicable) – see Figure 5–13.            |  |
| З.                        | Faulty connection between the PMS Interface system and the Dataset port.                               |  |
| 4.                        | Faulty connection between the Dataset and the cross-connect field.                                     |  |
| 5.                        | Faulty connection between the cross-connect field and the system.                                      |  |
| 6.                        | Faulty CDE programming; likely forms:                                                                  |  |
|                           | Hotel Options Assignment                                                                               |  |
|                           | COS Define                                                                                             |  |
|                           | Data Circuit Descriptors                                                                               |  |
|                           | Data Assignment                                                                                        |  |
|                           | Console Assignment                                                                                     |  |
|                           | System Configuration                                                                                   |  |
| 7.                        | Dataset / Digital Line card requires reset – refer to DATASET 1103/2103 – DTE MODE.                    |  |
| 8.                        | Faulty Dataset / Digital Line card.                                                                    |  |
| 9.                        | Faulty peripheral switch or circuit switch – refer to 'Supplementary Peripheral Equipment Procedures'. |  |

Note: Useful maintenance commands: SHOW STATUS, TEST, SHOW ALARMS, SHOW ERRORS DATASETS – see Practice 9109–096–351–NA, RS–232 Maintenance Terminal.

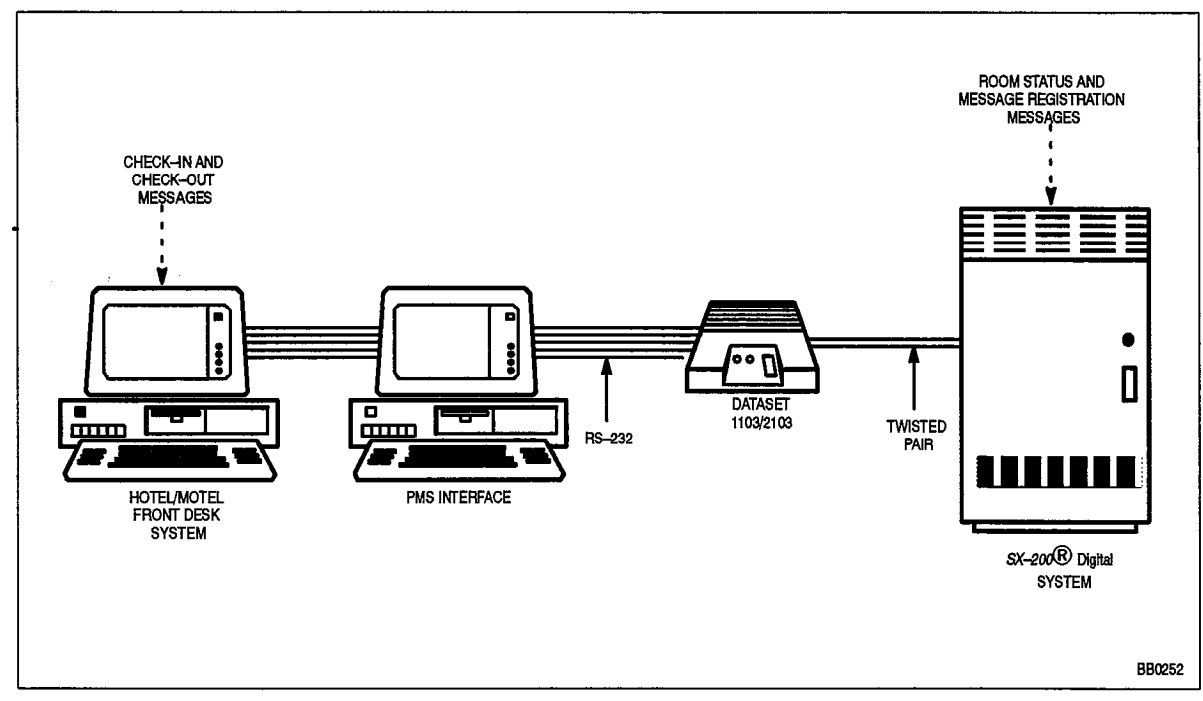

Figure 5–13 PMS Configuration (Typical)

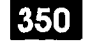

**Miscellaneous Troubleshooting Procedures** 

## **Voice Mail Interface**

#### COV Port Voice Mail

5.10 The following table outlines the most likely items to cause COV Voice Mail malfunction.

|      | Table 5–18 COV Voice Mail Procedures                                                                   |
|------|----------------------------------------------------------------------------------------------------|
| Step | Possible Malfunction Source                                                                            |
| 1.   | Faulty external equipment (Voice-mail system) - see Note 2.                                            |
| 2.   | Faulty connection between the Voice-mail device and the cross-connect field.                           |
| З.   | Faulty connection between the cross-connect field and the system.                                      |
| 4.   | Faulty CDE programming; likely forms:                                                                  |
|      | COS Define                                                                                             |
|      | Stations/SUPERSET Telephones                                                                           |
|      | Hunt Groups                                                                                            |
|      | System Configuration                                                                                   |
| 5.   | COV card requires reset (reseat card).                                                                 |
| 6.   | Faulty COV card.                                                                                       |
| 7.   | Faulty peripheral switch or circuit switch – refer to 'Supplementary Peripheral Equipment Procedures'. |

Notes: 1. Useful maintenance commands: SHOW STATUS, TEST, SHOW ALARMS, SHOW ERRORS SS3\_SS4 - see Practice 9109-096-351-NA, RS-232 Maintenance Terminal.

- 2. For further information, refer to 9150–953–003–NA, VX Voice Processor Installation and Repair Manual VX–200/VX–400/VX–800 Systems.
- 3. Loop resistance on the COV circuit should not exceed 200 ohms. Voltage across Tip and Ring should be between 40 and 48 volts DC.

## **ONS Port Voice Mail**

The following table outlines the most likely items to cause ONS Voice Mail malfunction.

| Table 5–19 ONS Voice Mail Procedures |                                                                                                    |  |
|--------------------------------------|----------------------------------------------------------------------------------------------------|--|
| Step                                 | Possible Malfunction Source                                                                            |  |
| 1.                                   | Faulty external equipment (Voice-mail system) - see manufacturer's instructions.                       |  |
| 2.                                   | Faulty connection between the Voice-mail device and the cross-connect field.                           |  |
| <b>3</b> . `                         | Faulty connection between the cross-connect field and the system.                                      |  |
| 4.                                   | Faulty CDE programming; likely forms:                                                                  |  |
|                                      | COS Define                                                                                             |  |
|                                      | Stations/SUPERSET Telephones                                                                           |  |
|                                      | Hunt Groups                                                                                            |  |
|                                      | System Abbreviated Dial Entry                                                                          |  |
|                                      | Feature Access Codes                                                                                   |  |
|                                      | System Configuration                                                                                   |  |
| 5.                                   | Faulty ONS card.                                                                                       |  |
| 6.                                   | Faulty peripheral switch or circuit switch – refer to 'Supplementary Peripheral Equipment Procedures'. |  |

Notes: 1. Useful maintenance commands: SHOW STATUS, TEST, SHOW ALARMS – see Practice 9109–096–351–NA, RS–232 Maintenance Terminal.

2. Loop length limit is: 1400 ft with 26 AWG wire (with no bridge taps).

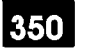

(1,1,2,1)

1997 - S

## Application Platform Package Feature Package

5.11 The APP Feature Package allows a host computer to communicate directly with the *SX–200* DIGITAL PABX via a DATASET 2100 unit. The following table outlines in descending order, the most likely items to cause malfunction.

| N Tanan | Table 5–20 APP Troubleshooting Summary                                                                       |  |
|---------|----------------------------------------------------------------------------------------------------|--|
| Step    | Possible Malfunction Source                                                                                  |  |
| 1.      | Faulty host computer.                                                                                        |  |
| 2.      | Faulty connection between the Dataset and the cross-connect field (see Figure 5-14).                         |  |
| 3.      | Faulty connection between the crossconnect field and the system.                                             |  |
| 4.      | Faulty connections between the Dataset and the host computer. See Note 2.                                    |  |
| 5.      | Faulty CDE programming; likely forms:                                                                        |  |
|         | Directed IO                                                                                                  |  |
|         | Data Assignment                                                                                              |  |
|         | Data Circuit Descriptor Ass't                                                                                |  |
|         | <ul> <li>System Options (Option # 18 – Mitel Application Interface).</li> </ul>                              |  |
|         | Feature Access Code                                                                                          |  |
|         | System Configuration                                                                                         |  |
| 6.      | Incorrect Dataset switch settings. SeeTable 3–27 to Table 3–32.                                              |  |
| 7.      | Dataset requires reset.                                                                                      |  |
| 8.      | Faulty Dataset. See Note 4.                                                                                  |  |
| 9.      | Digital Line card requires reload.                                                                           |  |
| 10.     | Faulty Digital Line card.                                                                                    |  |
| 11.     | MCC or BCC requires reload – power down / power up bay, or press <i>MASTER RESET</i> on the MCC front panel. |  |
| 12.     | Faulty BCC or MCC.                                                                                           |  |
| 13.     | Faulty peripheral switch or circuit switch refer to 'Supplementary Peripheral Equipment Procedures'.         |  |

Notes: 1. Useful maintenance commands: SHOW STATUS, TEST, SHOW ALARMS, SHOW ERRORS DATASETS – see Practice 9109–096–351–NA, RS–232 Maintenance Terminal.

2. If the Dataset is rack-mounted, verify connections as per Dataset 1102/2102 Troubleshooting.

- 3. Installation of the software and Datasets is covered in Practice 9109–096–200–NA, Installation Information. Further information is provided in Practice 9109–096–105–NA, Features Description.
- If the Dataset is rack-mounted, other equipment may be faulty refer to the Dataset 1102/2102 Troubleshooting.

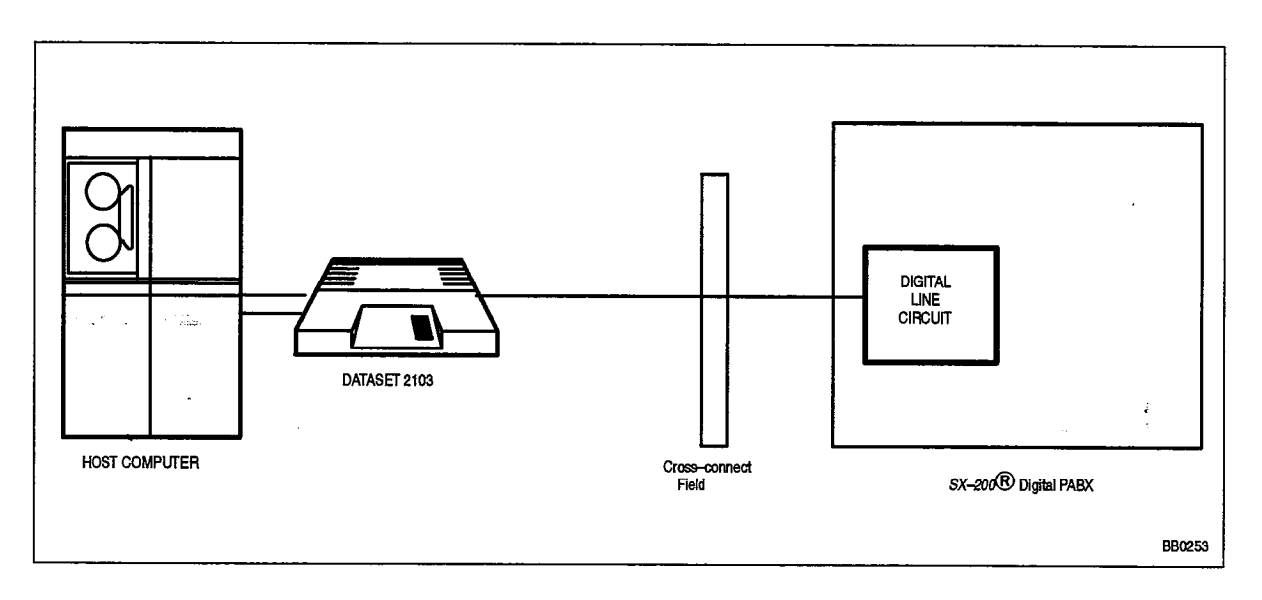

Figure 5–14 APP Configuration

.

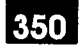

# 6.

## SOFTWARE TROUBLESHOOTING PROCEDURES

These procedures are intended for the sole purpose of troubleshooting problems with programming and setup of applications. Fully functional hardware is assumed in all cases.

## Key System Features

| Table 6–1 Key System Troubleshooting                                                                                                    |                                                                                                    |  |
|----------------------------------------------------------------------------------------------------|----------------------------------------------------------------------------------------------------|--|
| Problem                                                                                                    | Possible Cause/Solution                                                                                                    |  |
| KEY SYSTEM PAGING                                                                                                    |                                                                                                    |  |
| You dial the Key System –<br>Direct Paging feature access<br>code and get reorder tone<br>and the NO ACCESS<br>message, or rerouted to the<br>illegal number intercept.                                                | Verify that the set is programmed as a key system set<br>( form 45 ).                                                                                                    |  |
| GROUP PAGE                                                                                                    |                                                                                                    |  |
| After dialing the access code<br>or pressing the Feature key<br>you dial the # sign<br>( end of dial character ). You<br>then get NO ACCESS and<br>reorder tone, or are rerouted<br>to the illegal number<br>intercept | Verify that a page group has been assigned.                                                                                                    |  |
| After dialing the access code<br>or pressing the Feature key<br>you dial the # sign<br>( end of dial character ). You<br>then get 1234 BUSY and<br>busy tone.                                                          | <ul> <li>Possibly due to one of the following:</li> <li>There is currently a group page in progress for your page group</li> <li>There are no members totally idle (idle or hfi)</li> <li>No channels ( system resource ) available</li> <li>Try the group page later.</li> </ul> |  |
|                                                                                                    | Page 1 of 5                                                                                                    |  |

Troubleshooting

.

| Problem                                                                                                    | Possible Cause/Solution                                                                                                    |
|----------------------------------------------------------------------------------------------------|----------------------------------------------------------------------------------------------------|
| DIRECTED PAGE                                                                                                    | 1                                                                                                    |
| After dialing the access code<br>or pressing the Feature key<br>you dial a destination. You<br>then get NO ACCESS and<br>reorder tone (or are rerouted<br>to the illegal number<br>intercept point). | <ul> <li>Verify that the destination is a valid Key System set extension number.</li> <li>Check if the set is restricted from accessing the destination through tenanting – dial the destination directly and see wheth you get NO ACCESS again. If so, this is NOT a problem with paging but rather the set is barred from ever calling this destination.</li> </ul> |
| After dialing the access code<br>or pressing the Feature key<br>you dial a destination. You<br>then get xxxx BUSY and<br>busy tone at this point.                                                    | <ul> <li>the destination is not idle or hfi</li> <li>the set's INTERCOM line is in use by<br/>another set</li> <li>no channels ( system resource ) available</li> </ul>                                                                                                    |
| GROUP PAGE MEET ME AN                                                                                                    | SWER                                                                                                    |
| Dial the Group Page – Meet<br>Me Answer access code and<br>you get reorder tone and NO<br>ACCESS on the display, or<br>you get rerouted to the illegal<br>number intercept.                          | <ul> <li>Verify that the set is programmed as a key system set (form 4</li> <li>Verify that the set has a page group assigned.</li> </ul>                                                                                                    |
| You get NO PAGE ACTIVE<br>on a display set and reorder<br>tone.                                                                                                    | <ul> <li>The last page for the group was done more than 15 minutes a (timed out)</li> <li>The last telephone to page is no longer programmed in the da base</li> <li>The last telephone to page is no longer programmed in Form ( now programmed in Form 9 )</li> <li>There has not been a group page for the group since the last system reset.</li> </ul>           |
| STORE PERSONAL SPEED                                                                                                    | CALL                                                                                                    |
| You dial the access code and get NO ACCESS and REORDER tone.                                                                                                    | THE SET IS NOT PROGRAMMED AS A KEY SYSTEM S<br>(FORM 45).                                                                                                    |
| You dial the access code<br>followed by an index number<br>and get NO ACCESS and<br>REORDER tone, or you get<br>rerouted to the illegal                                                              | THE INDEX NUMBER DIALED WAS NOT BETWEEN 1 A 5.                                                                                                    |

| Table 6–1 Key System Troubleshooting<br>(continued)                                                                                                    |                                                                                                    |  |
|----------------------------------------------------------------------------------------------------|----------------------------------------------------------------------------------------------------|--|
| Problem                                                                                                    | Possible Cause/Solution                                                                                                    |  |
| You dial the access code<br>followed by an index number<br>and get INVALID # and<br>REORDER tone.                                                            | THE INDEX NUMBER WAS DIALED AFTER THE<br>INTERDIGIT TIMER EXPIRED.                                                                                                    |  |
| You dial the access code<br>followed by a VALID index<br>and then digits and you get<br>INVALID # and reorder tone.                                          | <ul> <li>The index number was dialed after the interdigit timer expired.</li> <li>Invalid number combination dialed: <ul> <li>* must be followed by 3, 5 or *</li> <li>*3 must be followed by 01 to 14</li> <li>*5 must not be followed by further digits</li> </ul> </li> </ul>                                                              |  |
| RETRIEVE PERSONAL SPEE                                                                                                    | ED CALL                                                                                                    |  |
| You dial the access code and get NO ACCESS and REORDER tone.                                                                                                 | VERIFY THAT THE SET IS PROGRAMMED AS A KEY<br>SYSTEM SET<br>(FORM 45).                                                                                                    |  |
| You dial the access code<br>followed by an index number<br>and get NO ACCESS and<br>REORDER tone, or you get<br>rerouted to the illegal<br>number intercept. | The index number dialed was not between 1 and 5                                                                                                    |  |
| You dial the access code,<br>followed by a valid index<br>number, and get INVALID #<br>and reorder tone.                                                     | The interdigit timer expired.                                                                                                    |  |
|                                                                                                    | <ul> <li>Verify that the digits stored translate to a valid destination.</li> <li>The speedcall number translation looped too many (more than 4) times within speedcall translation. (The speedcall translated into another speedcall which in turn translated into another speedcall, etc – and this occurred more than 4 times.)</li> </ul> |  |
| CO LINE KEY                                                                                                    |                                                                                                    |  |
| You get NO ACCESS and<br>REORDER tone when the<br>CO line key is pressed.                                                                                    | <ul> <li>The CO trunk associated with the key is NOT a member of a trunk group.</li> <li>The set has hotel/motel feature enabled and the user is disallowed to make external calls.</li> </ul>                                                                                                    |  |
| You get INVALID # and<br>REORDER tone after dialing<br>a digit or several digits on<br>the CO line.                                                          | <ul> <li>The user is restricted to dial this specific number based on the user's COR ( check the COR restriction on the dialed number in Forms 20 and 46).</li> <li>The user is required to dial account and prior to dialize.</li> </ul>                                                                                                    |  |
|                                                                                                    | <ul> <li>The user is required to dial account code prior to dialing.</li> <li>The user is restricted from dialing this specific number on this<br/>CO Line ( check digit string entries in Form 46 ).</li> </ul>                                                                                                    |  |
|                                                                                                    | Page 3 of 5                                                                                                    |  |

350

١

•

| Table 6–1 Key System Troubleshooting<br>(continued)                                                                    |                                                                                                    |  |
|----------------------------------------------------------------------------------------------------|----------------------------------------------------------------------------------------------------|--|
| Problem                                                                                                    | Possible Cause/Solution                                                                                                    |  |
| You get NO ACCESS and REORDER tone after dialing a few digits.                                                         | THE USER HAS EXCEEDED THE MAXIMUM NUMBER OF<br>DIGITS THAT CAN DIAL BASED ON THE USER'S COR<br>(CHECK FORM 27).                                                                                                    |  |
| Press a CO line key and the key selection is ignored.                                                                  | The user is barred from making calls on the CO line based on the<br>Device/Tenant Interconnection table<br>( check Forms 5 and 30 ).                                                                                                    |  |
| LINE PREFERENCE                                                                                                    |                                                                                                    |  |
| You get SELECT A LINE after going offhook.                                                                             | The line preference is MANUAL. You are forced to select a line to originate calls.                                                                                                    |  |
|                                                                                                    | <ul> <li>The line preference is a CO Line Group Key and the Intercom<br/>Line is not available to make the call.</li> </ul>                                                                                                    |  |
|                                                                                                    | The line preference is not manual but the line is in use.                                                                                                    |  |
| DIRECT CO LINE SELECT                                                                                                  |                                                                                                    |  |
| You get NO ACCESS and<br>REORDER tone after dialing<br>the Direct CO Line Select<br>access code.                       | <ul> <li>Must use a key system telephone to access this feature.</li> <li>The COS option "Key System – Direct CO Access" is disabled.</li> </ul>                                                                                                    |  |
| You get INVALID # and<br>REORDER tone after dialing<br>the Direct CO Line Select<br>access code and a trunk<br>number. | <ul> <li>The trunk number dialed is NOT a CO trunk.</li> <li>The trunk number dialed is a DTS or Private trunk.</li> <li>The trunk number dialed is not a programmed trunk.</li> <li>The trunk number dialed is out of range (valid range is 1 – 200).</li> <li>The feature was accessed via speedcall, and the speedcall digit</li> </ul>  |  |
| PROGRAM FEATURE<br>KEY                                                                                                 |                                                                                                    |  |
| You get REORDER tone on<br>a non-display set after the<br>Program Feature Key access<br>code is dialed.                | <ul> <li>Another user is currently accessing the subform of Form 9 or<br/>Form 45 of this set.</li> <li>The feature has been accessed via speed call, and the speedcall<br/>digit string contains more digits than expected (the speedcall<br/>string cannot have any digits following the Program Feature Key<br/>access code).</li> </ul> |  |
| You get REORDER tone<br>after you dialed the Program<br>Feature Key access code<br>and a line key is pressed.          | The line key selected is not a speedcall, DSS or feature key.                                                                                                    |  |
|                                                                                                    | Page 4 of 5                                                                                                    |  |

|  | Table 6–1 Key System Troubleshooting         (continued)                         |                                                                                                    |  |
|--|----------------------------------------------------------------------------------|----------------------------------------------------------------------------------------------------|--|
|  | Problem                                                                          | Possible Cause/Solution                                                                                                    |  |
|  | You get REORDER tone was<br>heard after a a 2-digit<br>feature code was dialed . | <ul> <li>The feature selected is already programmed on another key<br/>(check CDE).</li> <li>User did not have proper COS for the selected Feature Key.</li> <li>The feature code is out of range.</li> </ul> |  |
|  | On a display set, the<br>CHANGE or CLEAR softkey<br>is not shown.                | Another user is currently accessing the sub-form of Form 9 or Form 45 of this set.                                                                                                    |  |
|  | The feature you want to<br>program does not appear on<br>a display set.          | <ul> <li>User does not have proper COS Option enabled for the selected<br/>Feature Key.</li> <li>The feature is already programmed on another key.</li> </ul>                                                 |  |
|  |                                                                                  | Page 5 of 5                                                                                                    |  |

## Hotel/Motel Feature Package

350

6.1 It is assumed that system has been properly setup to allow data calls using the DTRX facility. Please note that in most cases if a System or COS option is enabled or disabled in CDE while the front desk terminal is displaying the applicable field, the terminal will not be updated until the display is RE–DRAWN. This can be accomplished by typing control–r or control–w while in the screen or by exiting from the screen and re–entering the screen.

| Table 6-2 Hotel/Motel Troubleshooting                                                     |                                                                                                    |
|-------------------------------------------------------------------------------------------|----------------------------------------------------------------------------------------------------|
| Problem                                                                                   | Possible Cause/Solution                                                                                                    |
| Entering MONITOR HM<br>results in "Facility Not<br>Available" message being<br>displayed. | Enable System option 33 "Room Status ".                                                                                                  |
| On entry to House Statistics<br>screen ALL data fields are<br>displayed as dashes ( "").  | COS option 244 "Room Status Applies" must be enabled in all COS' that have guest room phones. After enabling, press the REFRESH softkey. |
| No guest rooms can be<br>found search or Audits<br>mode.                                  | COS option 244 "Room Status Applies" must be enabled in all COS' that have guest room phones. After enabling, press the REFRESH softkey. |
|                                                                                           | Page 1 of 3                                                                                                    |

| Table 6–2 Hotel/Motel Troubleshooting         (continued)                                                                |                                                                                                    |  |
|----------------------------------------------------------------------------------------------------|----------------------------------------------------------------------------------------------------|--|
| Problem                                                                                                    | Possible Cause/Solution                                                                                                    |  |
| Data displayed on House<br>Statistics screen is wrong:<br>too few guest rooms                                            | Some guest room phones are not programmed<br>( form 9 ) or are in a COS that does not have "Room Status<br>Applies" enabled. |  |
| Pressing the YES softkey at<br>the "Save changes to guest<br>room before quitting?" prompt<br>does not save the changes. | Names will not be stored for vacant guest rooms check the occupancy setting.                                                 |  |
| Data displayed on House<br>Statistics screen is wrong:<br>too many guest rooms                                           | Non – guest room phones are in a COS that has"Room Status Applies" enabled.                                                  |  |
| "Wake up Set" text field on<br>House Stats screen is not<br>displayed.                                                   | Enable System Option 11 "Automatic Wake-up" and redraw the screen.                                                           |  |
| "Call Blocking" text field on<br>House Stats screen is not<br>displayed.                                                 | Enable System Option 9 "Attendant Call Block" and redraw the screen.                                                         |  |
| MSG REG AUDIT softkey not provided.                                                                                      | Enable System option 24 "Message Register Audit".                                                                            |  |
| ROOM STATUS AUDIT softkey not provided.                                                                                  | Enable System option 27 "Room Status Audit".                                                                                 |  |
| WAKE UP AUDIT softkey not provided.                                                                                      | Enable System option 13 "Automatic wake up print".                                                                           |  |
| Unable to find any rooms of<br>a particular TYPE in room<br>search mode (or audit<br>mode).                              | The COS associated with the guest room phone(s) in question does not have "Room Status Applies" enabled.                     |  |
| Room Type field is displayed<br>as a number instead of a<br>NAME.                                                        | COS for room type shown does not have name field programmed.                                                                 |  |
| SET MESSAGE softkey is<br>not displayed in Room<br>Updates Form for<br>non–display set room<br>phones.                   | COS for the guest room phone does not have COS option 231 or 232 (mes. waiting – BELL OR LAMP) enabled.                      |  |
| The SET MESSAGE softkey<br>is not displayed for any guest<br>room telephones.                                            | DIAL 0 routing in form 19 MUST be set to a console or console LDN for all settings (DAY, N1, N2).                            |  |
|                                                                                                    | Page 2 of 3                                                                                                    |  |
| Table 6–2 Hotel/Motel Troubleshooting<br>(continued)                                     |                                                                                                    |
|------------------------------------------------------------------------------------------|----------------------------------------------------------------------------------------------------|
| Problem                                                                                  | Possible Cause/Solution                                                                                          |
| Room has a message but it can't be cleared by the front desk.                            | Message is not from a console or console LDN (i.e., set to set message ).                                        |
| WAKEUP TIME text is not<br>displayed in Room Updates<br>form.                            | Enable System option 11.                                                                                         |
| MESSAGE REGISTER text<br>is not displayed in Room<br>Updates form.                       | Enable COS option 703 in guest room class of service.                                                            |
| DO NOT DISTURB text not<br>displayed in Room Updates<br>form.                            | Enable COS option 220 in guest room class of service.                                                            |
| No ENTER key is provided<br>after a name has been<br>programmed in Room<br>Updates form. | Change the room occupancy to something other then VACANT.                                                        |
| Unable to find guest names.                                                              | Search string must be the STARTING letters of the last name of a guest room.                                     |
| Non – guest names found when searching by name.                                          | Non guest room phones are in a COS with "Room Status Applies" enabled.                                           |
| Unable to access Room<br>Updates form.                                                   | Logged in using the CDE Attendant level password. Must logout and log back in using the CDE supervisor password. |
| Attendant level password<br>allows access to Room<br>Updates form.                       | The CDE Attendant and Supervisor passwords are identical.<br>Change passwords in CDE form 28 so are different.   |
|                                                                                          | Page 3 of 3                                                                                                    |

#### Sub-Attendant (Enhanced Function)

6.2 This procedure deals with the Sub-attendant – Enhanced Function feature. It does not apply to the Sub-attendant – Basic Function feature.

| Table 6–3 Enhanced Function Sub–attendant Troubleshooting                      |                                                                                                    |  |
|--------------------------------------------------------------------------------|----------------------------------------------------------------------------------------------------|--|
| Problem                                                                        | Possible Cause/Solution                                                                                                    |  |
| PROGRAMMING: GENERAL                                                           |                                                                                                    |  |
| The SUB–ATT softkey<br>does nothing when<br>pressed.                           | The maximum number of enhanced-function sub-attendants has already been programmed.                                                                                      |  |
| PROGRAMMING: LINE KEYS                                                         |                                                                                                    |  |
| The LDN softkey does not appear in the expand set form.                        | <ul> <li>There are already the maximum number of LDN keys (3) possible on the set.</li> </ul>                                                                            |  |
|                                                                                | <ul> <li>The LDN key is not programmable on a SUPERSET DSS<br/>Module associated with a sub-attendant station.</li> </ul>                                                |  |
| Cannot alter LDN key information.                                              | An LDN may not be altered when it is engaged in an active call.                                                                                                    |  |
| The RECALL softkey<br>does not appear in the<br>expand set form.               | <ul> <li>There are already the maximum number of RECALL keys (1) possible on the set.</li> </ul>                                                                         |  |
|                                                                                | The RECALL key is not programmable on a SUPERSET DSS Module associated with a sub-attendant station.                                                                     |  |
| The HOLD softkey does<br>not appear in the expand<br>set form.                 | <ul> <li>There are already the maximum number of HOLD keys (3) possible on the set.</li> </ul>                                                                           |  |
|                                                                                | • The HOLD key is not programmable on a <i>SUPERSET DSS</i><br>Module associated with a sub-attendant station.                                                           |  |
| USING LDN KEYS                                                                 |                                                                                                    |  |
| Set is ringing with an LDN<br>key LCD flashing and I<br>can't answer the line. | Check that the caller can connect to the sub-attendant where<br>the LDN is programmed. Sub-attendants and consoles which<br>share LDNs must be in the same tenant group. |  |
|                                                                                | • Check that the prime line is free, since the LDN can only be answered if the set prime is available.                                                                   |  |
|                                                                                | Page 1 of 3                                                                                                    |  |

| Table 6–3 Enhanced Function Sub–attendant Troubleshooting         (continued)                                 |                                                                                                    |
|----------------------------------------------------------------------------------------------------|----------------------------------------------------------------------------------------------------|
| Problem                                                                                                    | Possible Cause/Solution                                                                                                    |
| Calls to the LDN are not answered.                                                                            | • Check that the calls are being noticed at the sub-attendant set.<br>The RING option may be set to no ring for the appearance and<br>so new calls may not be noticed. Instruct the sub-attendant on<br>the Call Waiting indicator on the display or how to use the<br>DISPLAY function on the set to see how many calls are waiting<br>on the particular LDN or RECALL key. |
|                                                                                                    | • Ensure that the proper LDN key is actually being called. Check the OTHER field in MAINT show status for the caller and make sure that it is referencing the correct LDN.                                                                                                    |
|                                                                                                    | • LDN appearances programmed as NO RING or as DELAY RING<br>are considered lower priority calls before the delay ring timer has<br>expired. Therefore, other calls to the set on ringing lines (other<br>LDN appearances, RECALLs, calls to the prime line etc.) will be<br>answered first.                                                                                  |
| USING RECALL KEY                                                                                              |                                                                                                    |
| Recalls go unanswered at the sub-attendant set.                                                               | Check that other recall features are not taking priority over the recall to the sub-attendant set.                                                                                                    |
|                                                                                                    | • Check that a RECALL key is programmed at the set. If not, recalls will attempt to ring the sub-attendant prime line which must be idle at the time. If it is not idle, the calls will attempt to recall again in a short time.                                                                                                    |
| Recall display is not there<br>– only a normal display is<br>shown.                                           | A recall feature which uses CDE Form 19 Rerouting has<br>taken precedence – the call is routed to the sub-attendant in<br>that manner rather than using the default recall handling.<br>These calls will appear at a key other than the RECALL key.                                                                                                    |
| The RING AGAIN prompt is not present.                                                                         | The prompt is only valid if the party that was answered can<br>be put on consultation hold (i.e. they don't have a<br>consultation hold, the party can be flashed on, etc.). The<br>TRANS/CONF prompt is present on the Sub-attendant<br>display if this is possible.                                                                                                    |
| STATIONS SOFTKEY                                                                                              |                                                                                                    |
| No features are available<br>when the Stations softkey<br>is pressed and an<br>extension number is<br>dialed. | <ul> <li>Ensure that the extension number is valid (the back arrow prompt will be showing still if the number is invalid).</li> <li>Ensure that the appropriate COS options are enabled in the Sub–attendant's COS (it is not necessary in the extension's COS).</li> </ul>                                                                                                  |
| TIME/DATE SOFTKEY                                                                                             |                                                                                                    |
| The softkeys for these features do not appear.                                                                | Check that COS Option 122 (Attendant Setup Time/Date) is enabled.                                                                                                    |
|                                                                                                    | Page 2 of 3                                                                                                    |

350

Г

٠

| Table 6–3 Enhanced Function Sub-attendant Troubleshooting (continued)                                       |                                                                                                    |  |
|----------------------------------------------------------------------------------------------------|----------------------------------------------------------------------------------------------------|--|
| Problem                                                                                                    | Possible Cause/Solution                                                                                                    |  |
| PAGED HOLD ACCESS                                                                                           |                                                                                                    |  |
| Paged Hold Access<br>display doesn't show up<br>when the Sub–attendant<br>selects the pager.                | <ul> <li>Check that the Sub-attendant has a caller on hold in a hold position.</li> <li>Check that feature access code 16 (Hold Pickup Access – Attendant Hold Slots) is enabled.</li> </ul> |  |
| C/W INDICATOR                                                                                               |                                                                                                    |  |
| The Calls Waiting<br>indicator shows calls<br>waiting, but no LDNs or<br>RECALL keys have calls<br>on them. | A night bell may be ringing.                                                                                                    |  |
|                                                                                                    | Page 3 of 3                                                                                                    |  |

•

### Automatic Call Distribution (ACD)

| Table 6-4 ACD Troubleshooting                |                                                                                                    |
|----------------------------------------------|----------------------------------------------------------------------------------------------------|
| Problem                                      | Possible Cause/Solution                                                                                                    |
| CALLING A PATH                               |                                                                                                    |
| Caller gets reorder tone.                    | <ul> <li>Check that the correct access code is dialed.</li> <li>Verify that the caller is not interflowing immediately to DROP<br/>CALL (the path called has Overflow to Interflow enabled,<br/>Interflow enabled, DROP CALL as the interflow point and there<br/>are no agents available to take the call within the overflow time).</li> </ul>                                                                                                    |
|                                              | <ul> <li>If a DISA or CO trunk is calling, the trunk is loop start and the<br/>trunk's COS may have the option "Loop Start Trunk to ACD<br/>Connect" disabled.</li> </ul>                                                                                                    |
| Interflow produces reorder tone.             | • If the programmed interflow point is DROP CALL, and the caller is a display set, the display will indicate that the path has hung up on the caller.                                                                                                    |
|                                              | • If the programmed interflow point is a speedcall, keep in mind that the interflow is handled in the same way as a call forward to a speedcall. First, check that the speedcall number is a valid destination and that the caller can connect to that destination. If the caller is a display set, the display will indicate an invalid number or connection in this case. Next, verify that a receiver is available – one is needed to complete the speedcall. If there are no receivers immediately available at the time of the interflow, the ACD caller is dropped. The only indication of this will be a receiver unavailable peg in the traffic measurement report. The call will still show up in the ACD statistics as an interflow. |
| Trunk won't originate to a path.             | Check the party state of the trunk using SHOW STATUS. If it is not<br>able to originate at all due to resource shortage, the state will be<br>IDLE. In this case, check traffic measurement for junctor/channel<br>usage (most likely a junctor shortage problem in an analog bay). If<br>the trunk is denied access to the routing point, or it is not<br>programmed, the state will be ERROR. In this case, check the<br>routing point in CDE Form 14 for the current night/day service. If<br>correct, and it is an ACD path, and the trunk is loop start, check if<br>the trunk's COS has the option "Loop Start Trunk to ACD Connect"<br>enabled.                                                                                         |
| Caller runs right though the path and drops. | Check if interflow is enabled and if overflow to interflow is enabled.<br>If there is a shortage of agents, the system may be predictively<br>overflowing to the interflow point.                                                                                                    |
|                                              | Page 1 of 4                                                                                                    |

0100\_006\_350\_NA legue 1

Revision 0

| Table 6–4 ACD Troubleshooting<br>(continued)                |                                                                                                    |
|-------------------------------------------------------------|----------------------------------------------------------------------------------------------------|
| Problem                                                     | Possible Cause/Solution                                                                                                    |
| Caller gets wrong agents.                                   | Check routing in form 14 for CO trunks.                                                                                                    |
| i i i i i i i i i i i i i i i i i i i                       | <ul> <li>Check that the correct path is actually being dialed.</li> </ul>                                                                                                    |
| -<br>-                                                      | <ul> <li>Check to see if the agents are picking up other agent's calls<br/>using the CALL PICKUP feature.</li> </ul>                                                                                                    |
| ACD RECORDINGS                                              |                                                                                                    |
| Can't get recordings.                                       | Check path programming.                                                                                                    |
|                                                             | <ul> <li>Check RADs in RAD group using MAINT SHOW STATUS or the<br/>console STATIONS softkey. If all are in the DND state, check the<br/>programming on the RAD group and in the COS of the RADs (<br/>see above section on recording malfunction) to see if timers are<br/>not setup properly.</li> </ul>                                                                                                    |
|                                                             | <ul> <li>Call RAD group directly and check that a RAD answers and<br/>gives the correct message.</li> </ul>                                                                                                    |
| Can't get first recording, but<br>can get second recording. | The time for the second recording is occurring while waiting for the first recording, and the first recording is being abandoned. Make more recordings available in first group and increase the start time for the second recording (and subsequent recordings).                                                                                                    |
| Silence between recordings.                                 | System music is not programmed                                                                                                    |
|                                                             | System music not connected properly                                                                                                    |
|                                                             | System music does not have enough gain.                                                                                                    |
| ALTERNATE MUSIC SOUF                                        | RCE                                                                                                    |
| Alternate music source not                                  | Check path (see above - Calling a Path).                                                                                                    |
| heard.                                                      | <ul> <li>Check the party state of the alternate music source – via SHOW<br/>STATUS. If state is ALTMUS, the port is plugged in and ready.<br/>Check the connections on the port. If the party state is not<br/>ALTMUS, the system has not seen the port go offhook, or the<br/>port was offhook when programmed as an alternate music<br/>source. It must be programmed first and then make the transition<br/>from IDLE to ALTMUS. Simply unplug and plug back in the alt<br/>music source and it should go to altmus state.</li> </ul> |
|                                                             | • If the alternate music source is functioning, check the recordings.<br>Music will not be applied, unless a caller has been given a RAD<br>to listen to first.                                                                                                    |
|                                                             | Page 2 of 4                                                                                                    |

Issue 1

| Table 6–4 ACD Troubleshooting (continued) |                                                                                                    |
|-------------------------------------------|----------------------------------------------------------------------------------------------------|
| Problem                                   | Possible Cause/Solution                                                                                                    |
| ACD POSITIONS                             |                                                                                                    |
| An ACD position cannot log<br>in.         | • A valid login feature access code and position id code must be used ( check CDE ). The display will indicate an invalid number dialed (all of the other errors will cause the display to indicate an invalid feature access attempt).                                                                                                    |
|                                           | The position must not already be logged in. Try dialing the position code – do you complete a call to the position?                                                                                                    |
|                                           | • The telephone type must be <i>SUPERSET 4</i> . No other telephone type may be used.                                                                                                    |
|                                           | • The <i>SUPERSET</i> telephone cannot have a party on consultation hold when the login is attempted.                                                                                                    |
|                                           | • The number of agents logged in must not exceed the maximum number. Check the number of agents logged in using the ACD MONITORS feature.                                                                                                    |
|                                           | • The position must have an ACD template enabled in its COS.<br>Can the position log in at another <i>SUPERSET 4</i> where another<br>position of the same type was able to log in?                                                                                                    |
|                                           | • To log in, the set must not having any appearances of its prime line anywhere in the system. To confirm this, do a review on the <i>SUPERSET</i> in form 9.                                                                                                    |
|                                           | • The <i>SUPERSET</i> telephone must not have a <i>SUPERSET DSS</i><br>Module associated with it. Check the ASSOC field in Form 09 for<br>the circuit.                                                                                                    |
| An ACD position cannot log out.           | Check that the agent is not an an ACD call when this is attempted.<br>This includes ACD calls on consultation hold and hold on a line at<br>the <i>SUPERSET</i> telephone.                                                                                                    |
| Agents going make busy<br>state.          | <ul> <li>If the SUPERSET is connected to a circuit in an analog bay, check traffic measurement report for junctor shortage problems (as well, check if the SUPERSET users in the same bay report the message "NO DIAL TONE" or "SYSTEM BUSY" on their display. This indicates a receiver or junctor shortage problem).</li> <li>Check set errors via SHOW ERRORS DEVICE-TYPE SS3-SS4 command.</li> </ul> |
|                                           | • The set will be put make busy if the set is disconnected, or loses communication with the system.                                                                                                    |
|                                           | <ul> <li>Check call forward no answer time in the COS of the set – this<br/>controls the automatic call failure timing. Increase the time if<br/>necessary.</li> </ul>                                                                                                    |
|                                           | Page 3 of 4                                                                                                    |

.

| Table 6-4 ACD Troubleshooting (continued)           |                                                                                                    |
|-----------------------------------------------------|----------------------------------------------------------------------------------------------------|
| Problem                                             | Possible Cause/Solution                                                                                                    |
| ACD positions are<br>unexpectedly logged out.       | <ul> <li>If a SUPERSET 4 telephone is unplugged, and replaced with a SUPERSET 3 telephone while an ACD position is logged in at that position, the ACD position is automatically logged out by the system.</li> <li>Could be caused by a system reset – check for this.</li> </ul>                                                                                                    |
| Forwarding does not work<br>after position logs in. | <ul> <li>Problems with forwarding to a speedcall key may arise with ACD position sets.</li> <li>Forwarding to a speedcall key works by reference to the speedcall key number and not to the digits in the speedcall key. If a position logs at a set that has forwarding to a speedcall key, the forwarding on the set is not altered – the reference to the old speedcall key number remains. If the speedcall key is replaced by an ACD feature key because of the login, the forwarding will be to a key key which is now a feature key – this is illegal. When someone calls the set and the forwarding takes place, the forwarding will fail and the caller will get reorder tone. A similar problem will occur even if the speedcall key is not replaced by a feature key – it will be replaced by a blank speedcall key and so the forwarding will fail because there are no digits to dial.</li> </ul> |
|                                                     | Page 4 of 4                                                                                                    |

٦

## Automatic Attendant Overflow (AAO)

| Table 6-5 Auto Attendant Overflow Troubleshooting                     |                                                                                                    |
|-----------------------------------------------------------------------|----------------------------------------------------------------------------------------------------|
| Problem                                                               | Possible Cause/Solution                                                                                                    |
| Calls come in to a console/LDN but get the wrong message.             | <ul> <li>Ensure that the RAD group (see CDE form 19) for the tenant group of the called party is the correct one, and that the called party is in the correct day/night service.</li> <li>Ensure that the RADs programmed for the RAD group in form 17.</li> </ul> |
|                                                                       | are giving the correct message. Dial them directly to verify this.                                                                                                    |
| Calls come in to a console<br>but do not get the recorded<br>message. | <ul> <li>Ensure that caller has COS Option 705 Automatic Overflow from<br/>Attendant enabled.</li> </ul>                                                                                                    |
|                                                                       | <ul> <li>Ensure that Day, Night1 and Night2 answer points are<br/>programmed in Form 19.</li> </ul>                                                                                                    |
|                                                                       | <ul> <li>Ensure that RADs are usable (i.e. not all DND, and have a<br/>message recorded). This can be done by calling the RAD group<br/>directly, or by calling them individually.</li> </ul>                                                                      |
|                                                                       | <ul> <li>Ensure that time to start recording is small enough. If it is set too<br/>high, the caller may be answered by the console before hearing<br/>the message.</li> </ul>                                                                                      |
|                                                                       | • Ensure that the call is not being dropped (due to the final Ring timer) prior to hearing a message (i.e. the final Ring timer may be set too low).                                                                                                    |
| The caller is cut off in the middle of a recording.                   | <ul> <li>Ensure that the message length timer for the RAD group is long<br/>enough for the RAD message.</li> </ul>                                                                                                    |
|                                                                       | • Ensure that the call is not being dropped due to the final Ring timer, which runs while listening to the recording. It should be at least the time to the recording plus the time to hear the recording.                                                         |
| Ringback followed by silence.                                         | Call may have been dropped, due to the final ringback timer.                                                                                                    |
|                                                                       | Check via MAINTENANCE SHOW STATUS, the OTHER field for<br>the caller, to see if it actually gets connected up to the recording.                                                                                                    |
|                                                                       | • There may not be a properly recorded message on the RAD (the recording may be silence). Call the RAD directly to verify this.                                                                                                    |

#### Automated Attendant

| Table 6–6       Automated Attendant Troubleshooting                                             |                                                                                                    |
|-------------------------------------------------------------------------------------------------|----------------------------------------------------------------------------------------------------|
| Problem                                                                                         | Possible Cause/Solution                                                                                                    |
| Call is never answered by RAD. The call always routes to the default destination.               | Ensure that RAD is functioning (not all DND or busied-out). Use MAINTENANCE or the attendant console to check the DND status of the device. (Use SHOW STATUS command.)                                                                                                    |
|                                                                                                 | • Ensure that the RAD message length is not too short. If the message length for the RAD group is very short, the RAD may not even get a chance to play its message.                                                                                                    |
|                                                                                                 | Check traffic measurement for skip pegs for the group. This will indicate a shortage of RADs or receivers.                                                                                                    |
|                                                                                                 | • Check the wait-for-resources time for the group. It may be too<br>short, resulting in there being not enough recordings for the<br>number of callers (given the length of time that the recording<br>plays). The time must be at least as long as the turn around time<br>for the RADs in the group, since this is the longest time that a<br>waiting caller will have to wait if there are receivers available.<br>Competition for receiver resources will increase this wait time. |
| Call is dropped when caller dials no digits.                                                    | Ensure that there is a default destination for the group.                                                                                                    |
| Recording does not end when digits are dialed.                                                  | <ul> <li>Ensure that the option "Dialing Over Recording" is ENABLED for<br/>that auto-attendant group.</li> </ul>                                                                                                    |
|                                                                                                 | <ul> <li>In the case of an attendant calling, the console must have<br/>TONES ON in order to perform endtoend signalling and dial<br/>over the autoattendant recording.</li> </ul>                                                                                                    |
| Caller gets the wrong                                                                           | Ensure that message was recorded correctly                                                                                                    |
| message.                                                                                        | • Ensure that RAD is programmed in the correct group (use the EXT NUM softkey in CDE form 17 to find the RAD).                                                                                                    |
| •                                                                                               | • Ensure that RAD is plugged in at correct extension by dialing the RAD extension number directly.                                                                                                    |
| Dialing is slow and<br><i>SUPERSET</i> users report<br>seeing SYSTEM BUSY on<br>their displays. | There may not be enough non-auto-attendant receivers allocated.<br>Check traffic measurement for receiver attempt pegs and adjust the<br>receiver count for non-auto-attendant features in the system<br>options form if necessary.                                                                                                    |

-

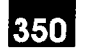

#### **Call Forwarding**

المن يلاركون

Server a

Ser.

 $\lambda_{i} \in A_{i} \times A_{i}$ 

6.3 This procedure deals with the Generic 1004 Call Forwarding; it does not apply to Call Forwarding in software releases prior to Generic 1004.

| Problem                                                   | Possible Cause/Solution                                                                                                    |
|-----------------------------------------------------------|----------------------------------------------------------------------------------------------------|
| No access to call forwarding.                             | <ul> <li>If an attendant, ensure that COS option 123 – Attendant Call<br/>Forward Setup And Cancel is enabled.</li> </ul>                                          |
|                                                           | <ul> <li>If an extension user, ensure that at least one of the following<br/>COS options is enabled:</li> </ul>                                                    |
|                                                           | - 209 - Call Forward - Follow Me                                                                                                    |
|                                                           | - 206 - Call Forward - Busy                                                                                                    |
|                                                           | — 207 – Call Forward – Don't Answer                                                                                                    |
| No access to split (internal / external) call forwarding. | Ensure that COS option 260<br>< Internal/External split call forwarding > is enabled.                                                                              |
| Reorder tone and/or<br>INVALID error message.             | • Ensure that the forwarding destination you are entering is valid.<br>The forwarding destination must be ( directly or translate into )<br>one of the following : |
|                                                           | <ul> <li>an industry standard telephone</li> </ul>                                                                                                    |
|                                                           | - a SUPERSET telephone                                                                                                    |
|                                                           | - an attendant console                                                                                                    |
|                                                           | <ul> <li>– a hunt group (not data or modem)</li> </ul>                                                                                                    |
|                                                           | – a night bell                                                                                                    |
|                                                           | – an ACD path                                                                                                    |
|                                                           | <ul> <li>– a dial 0 access code</li> </ul>                                                                                                    |
|                                                           | – an LDN                                                                                                    |
|                                                           | • The extension must be allowed (i.e. device interconnection) to connect to the forwarding destination.                                                            |
|                                                           | The forwarding destination must NOT have the COS option 234     – Never A Forwardee enabled.                                                                       |

0100 006 350 NA leque 1

Troubleshooting

| Table 67       Call Forwarding Troubleshooting         (continued) |                                                                                                    |
|--------------------------------------------------------------------|----------------------------------------------------------------------------------------------------|
| Problem                                                            | Possible Cause/Solution                                                                                                    |
| Reorder tone and/or<br>INVALID error message                       | <ul> <li>The forwarding destination cannot be the same as your<br/>extension number (i.e. you can't forward to yourself).</li> </ul>                                                                           |
| (cont'd).                                                          | <ul> <li>If entering a personal abbreviated dial access code as a<br/>forwarding destination, the forwarding extension must be<br/>programmed as a key system set.</li> </ul>                                  |
|                                                                    | <ul> <li>If entering a personal or system abbreviated dial access code as<br/>a forwarding destination, the forwarding extension must have the<br/>following COS option settings:</li> </ul>                   |
|                                                                    | <ul> <li>— 245 – Abbreviated Dialing Access –<br/>ENABLED</li> </ul>                                                                                                    |
|                                                                    | <ul> <li>— 208 – Call Forwarding – External –<br/>ENABLED</li> </ul>                                                                                                    |
|                                                                    | <ul> <li>— 200 – Account Code, Forced Entry – External Calls –<br/>DISABLED.</li> </ul>                                                                                                    |
|                                                                    | <ul> <li>If entering a personal speedcall button as a forwarding<br/>destination, the forwarding extension must have the following<br/>COS option settings :</li> </ul>                                        |
|                                                                    | <ul> <li>— 208 – Call Forwarding – External –<br/>ENABLED</li> </ul>                                                                                                    |
|                                                                    | <ul> <li>— 200 – Account Code, Forced Entry – External Calls –<br/>DISABLED.</li> </ul>                                                                                                    |
|                                                                    | <ul> <li>Programming call forwarding while a system copy database operation is in progress is NOT permitted.</li> </ul>                                                                                        |
|                                                                    | <ul> <li>If programming "I'm Here" forwarding, the "from" party must be a<br/>industry standard telephone or a SUPERSET telephone, and<br/>cannot be a member of any type of voice mail hunt group.</li> </ul> |
|                                                                    | <ul> <li>If programming forwarding using dialed forwarding access<br/>codes, verify the following :</li> </ul>                                                                                                 |
|                                                                    | <ul> <li>the extension is permitted access to the feature,</li> </ul>                                                                                                    |
|                                                                    | <ul> <li>For feature access codes 03, 04 and 05, the access code is<br/>entered, followed by one of: 1 (always), 2 (busy), 3 (no<br/>answer) or 4 (busy/no answer).</li> </ul>                                 |
|                                                                    | Page 2of 4                                                                                                    |

Issue 1

| Table 6–7 Call Forwarding Troubleshooting         (continued) |                                                                                                    |  |
|---------------------------------------------------------------|----------------------------------------------------------------------------------------------------|--|
| Problem                                                       | Possible Cause/Solution                                                                                                    |  |
| Calls are not being forwarded properly.                       | <ul> <li>If a display set user, use the appropriate softkeys to examine the<br/>current forwarding settings. The forwarding may have been<br/>changed by the attendant console or a sub-attendant.</li> </ul>                                                 |  |
|                                                               | • If the forwarding was set using a personal speedcall button,<br>ensure that the contents of the button still translate into a valid<br>forwarding destination. Ensure using form 9/ form 45 that the key<br>is still in fact programmed as a speedcall key. |  |
|                                                               | <ul> <li>Ensure that the COS options permit Call Forwarding. Check<br/>specifically COS options 200,206,207,208,209,245, and 260.<br/>Consult Practice 9109–096–105–NA, Features Description, for<br/>proper settings.</li> </ul>                             |  |
|                                                               | <ul> <li>Ensure that the forwarding destination is idle and has COS<br/>option 234 – Never A Forwardee disabled.</li> </ul>                                                                                                    |  |
|                                                               | <ul> <li>Ensure that the forwarding destination has not been<br/>deprogrammed.</li> </ul>                                                                                                    |  |
|                                                               | Note that calls will NOT be forwarded if :                                                                                                    |  |
|                                                               | <ul> <li>it is the attendant or a SUPERSET telephone that is<br/>overriding/intruding.</li> </ul>                                                                                                    |  |
|                                                               | <ul> <li>it already has been forwarded via any type of speedcall</li> </ul>                                                                                                    |  |
|                                                               | <ul> <li>it already has been forwarded twice without being answered<br/>or rerouted.</li> </ul>                                                                                                    |  |
|                                                               | <ul> <li>If a logical line appears on the extension and on another<br/>extension, calls to the first extension on the logical line will not be<br/>forwarded.</li> </ul>                                                                                      |  |
|                                                               | <ul> <li>If the last programmed call forwarding with COS option 260<br/>(Internal/External Split Call Forwarding) enabled and<br/>subsequently the option was disabled, calls will be forwarded<br/>according to the external forwarding settings.</li> </ul> |  |
|                                                               | Page 3of 4                                                                                                    |  |

| Table 6–7 Call Forwarding Troubleshooting<br>(continued) |                                                                                                    |  |
|----------------------------------------------------------|----------------------------------------------------------------------------------------------------|--|
| Problem                                                  | Possible Cause/Solution                                                                                                    |  |
| Calls are not being forwarded properly (cont'd).         | <ul> <li>Any changes in device interconnection rules may prohibit calls<br/>from being forwarded. Ensure that the calling party can indeed<br/>connect to the forwarding destination.</li> </ul>                                                                                           |  |
| <b>x</b>                                                 | <ul> <li>Trunk calls to the extension will not be forwarded if calls are<br/>forwarded using any type of speedcall, with System Option 21<br/>(Incoming To Outgoing Call Forward) disabled.</li> </ul>                                                                                     |  |
|                                                          | • Calls will not be forwarded if the forwarding destination is the same as the calling party ( i.e. calling party cannot be forwarded to itself ).                                                                                                    |  |
|                                                          | <ul> <li>Cannot forward a caller to a busy hunt group if the caller does<br/>not have the capability of camping on to the hunt group.</li> </ul>                                                                                                    |  |
|                                                          | <ul> <li>Cannot forward calls from the attendant console if the forwarding<br/>destination is a Dial 0 Access Code.</li> </ul>                                                                                                    |  |
|                                                          | <ul> <li>If forwarded via a speedcall of any type, the system may be<br/>encountering difficulty acquiring the necessary resources to<br/>complete the forwarding. Ensure that there are ample available<br/>receivers and/or outgoing trunks to allow this type of forwarding.</li> </ul> |  |
| Page 4of 4                                               |                                                                                                    |  |

#### SUPERSET Telephones

| Table 6–8 SUPERSET Telephone Troubleshooting                  |                                                                                                    |  |
|---------------------------------------------------------------|----------------------------------------------------------------------------------------------------|--|
| Problem                                                       | Possible Cause/Solution                                                                                                    |  |
| Audio always come out of<br>the handset, even when<br>onhook. | <ul> <li>Check that COS Option 612 – Headset Operation is not enabled<br/>in the set COS, the ACD position COS or the COS of a verified<br/>account code that the user dialed. This is usually the source of<br/>the problem.</li> </ul> |  |
| -                                                             | • Ensure that the call is not being answered handsfree when COS<br>Option 612 – Headset Operation enabled in the set's COS. The<br>call will go to the handset even if the call is answered using the<br>speaker key or a line key.      |  |
|                                                               | <ul> <li>Run the loopback test to ensure that the hookswitch is working correctly.</li> </ul>                                                                                                    |  |

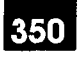

# Appendix A.

# MAINTENANCE LOG MESSAGES

#### General

A.1. This Appendix contains the complete set of information messages which are recorded in the maintenance log when a significant event occurs. Each message is self-explanatory, identifying the event and providing details about it. Information on options available to maintenance personnel is included under the "Action Required" heading.

There are three types of log reports:

- 1. **Fault Report** a report generated when the maintenance system or Call Processing detects a fault, or an abnormal condition.
- 2. Reset Report a report generated when a bay or the system is reset.

3. Alarm Report – a report generated when a change in any of the alarm levels occurs.

This Appendix is divided into three sections which correspond to the three types of log messages. The 'Fault Reports' section is arranged using the Alarm Code, an index number specific to the type of fault indicated. The Reset and Alarm Report sections are arranged in a logical manner.

Information on access to the maintenance log, and the use of other maintenance tools may be found in Practice 9109–096–351–NA, RS–232 Maintenance Terminal. Information on overall maintenance philosophy and specific diagnostic tests may be found in Practice 9109–096–353–NA, General Maintenance Information.

| Table A–1 Fault Reports |                                                                        |                                                                                                    |  |
|-------------------------|------------------------------------------------------------------------|----------------------------------------------------------------------------------------------------|--|
| Alarm<br>Code           | Message                                                                | Action Required                                                                                                    |  |
| 00                      | Link 07 Channel 19 failed Junctor test<br>Alarm Code = 00              | Do a directed test on the specified link to<br>verify the problem. Refer to Practice<br>9109–096–180–NA, Engineering Informa-<br>tion, for link assignments. If the problem<br>persists, refer to the Analog Junctor Part of<br>this Practice. Otherwise, investigate further,<br>using the MONITOR DIAGNOSTICS com-<br>mand.       |  |
| 01                      | Link 07 Channel 19 failed Junctor dgl codec<br>Alarm Code = 01         | Do a directed test on the specified link to<br>verify the problem. Refer to Practice<br>9109–096–180–NA, Engineering Informa-<br>tion, for link assignments. If the problem<br>persists, refer to the Digital Interface Card<br>Part of this Practice. Otherwise, investigate<br>further, using the MONITOR DIAGNOSTICS<br>command. |  |
| 02                      | Link 07 channel 19 failed<br>Junctor ang codec Alarm Code = 02         | Do a directed test on the specified link to<br>verify the problem. Refer to Practice<br>9109–096–180–NA, Engineering Informa-<br>tion, for link assignments. If the problem<br>persists, refer to the Digital Interface Card<br>Part of this Practice. Otherwise, investigate<br>further, using the MONITOR DIAGNOSTICS<br>command. |  |
| 03                      | DLIC module failed at 02 03 01 00<br>console test Alarm Code = 03      | Do a directed test on the specified circuit to<br>verify the problem. If the problem persists,<br>refer to the Console/DLIC module Part of<br>this Practice. Replace as required. Other-<br>wise, investigate further, using the MONI-<br>TOR DIAGNOSTICS and SHOW STATUS<br>commands.                                              |  |
| 04                      | DLIC module failed at 02 03 01 00<br>console dgl codec Alarm Code = 04 | Do a directed test on the specified circuit to<br>verify the problem. If the problem persists,<br>refer to the Console/DLIC module Part of<br>this Practice. Replace as required. Other-<br>wise, investigate further, using the MONI-<br>TOR DIAGNOSTICS and SHOW STATUS<br>commands.                                              |  |
| 05                      | DLIC module failed at 02 03 01 00<br>console ang codec Alarm Code = 05 | Do a directed test on the specified circuit to<br>verify the problem. If the problem persists,<br>refer to the Console/DLIC module Part of<br>this Practice. Replace as required. Other-<br>wise, investigate further, using the MONI-<br>TOR DIAGNOSTICS and SHOW STATUS<br>commands.                                              |  |
|                         |                                                                        | Page 1 of 20                                                                                                    |  |

|               | Table A1 Fault Reports<br>(continued)                                                                                                    |                                                                                                    |  |
|---------------|----------------------------------------------------------------------------------------------------|----------------------------------------------------------------------------------------------------|--|
| Alarm<br>Code | Message                                                                                                    | Action Required                                                                                                    |  |
|               | ONS card failed at 02 01 01 00 ext 2101inject codec testAlarm Code = 06COV card failed at 01 05 01 00 ext 1501inject codec testAlarm Code = 06LS/GS trnk card failed at 02 02 01 00inject codec testAlarm Code = 06E&M module failed at 02 02 01 00inject codec testAlarm Code = 06DTMF RX module failed at 02 02 01 00inject codec testAlarm Code = 06                                               | Do a directed test on the specified circuit to<br>verify the problem. If the problem persists,<br>refer to the Fault Isolation Part of this Prac-<br>tice. Otherwise, investigate further, using the<br>MONITOR DIAGNOSTICS and SHOW STA-<br>TUS commands.                                                                 |  |
| 07            | ONS card failed at 02 01 01 00 ext 2101Dgl L/B codec testAlarm Code = 07COV card failed at 01 05 01 00 ext 1501Dgl L/B codec testAlarm Code = 07LS/GS trnk card failed at 02 02 01 00Dgl L/B codec testAlarm Code = 07E&M module failed at 02 02 01 00Dgl L/B codec testAlarm Code = 07DTMF RX module failed at 02 02 01 00Dgl L/B codec testAlarm Code = 07                                          | Do a directed test on the specified circuit to<br>verify the problem. If the problem persists,<br>refer to the Fault Isolation Part of this Prac-<br>tice. Otherwise, investigate further, using the<br>MONITOR DIAGNOSTICS and SHOW STA-<br>TUS commands.                                                                 |  |
| 08            | ONS card failed at 02 01 01 00 ext 2101 Ang<br>L/B codec test Alarm Code = 08<br>COV card failed at 01 05 01 00 ext 1501<br>Ang L/B codec test Alarm Code = 08<br>LS/GS trnk card failed at 02 02 01 00<br>Ang L/B codec test Alarm Code = 08<br>E&M module failed at 02 02 01 00<br>Ang L/B codec test Alarm Code = 08<br>DTMF RX module failed at 02 02 01 00<br>Ang L/B codec test Alarm Code = 08 | Do a directed test on the specified circuit to<br>verify the problem. If the problem persists,<br>the fault is isolated to the specified circuit.<br>Refer to the appropriate Part of this Practice.<br>Replace as required. Otherwise, investigate<br>further, using the MONITOR DIAGNOSTICS<br>and SHOW STATUS commands. |  |
| 09            | ONS card failed at 02 01 01 00 ext 2101Message lamp testAlarm Code = 09                                                                                                    | The specified station has been unplugged,<br>or lamp bulb needs to be replaced.                                                                                                    |  |

|               | Table A–1 Fault Reports<br>(continued)                                                                                                    |                                                                                                    |  |
|---------------|----------------------------------------------------------------------------------------------------|----------------------------------------------------------------------------------------------------|--|
| Alarm<br>Code | Message                                                                                                    | Action Required                                                                                                    |  |
| 10            | ONS card failed at 02 01 01 00 ext 222<br>Hook test Alarm Code = 10                                                                            | Do a directed test on the specified circuit to<br>verify the problem. If the problem persists,<br>refer to the ONS Line card Part of this Prac-<br>tice. Replace as required. Otherwise, inves-<br>tigate further, using the MONITOR DIAG-<br>NOSTICS and SHOW STATUS commands.                                 |  |
| 11            | ONS card failed at 02 01 01 00 ext 2101Adc reference testAlarm Code = 11LS/GS trnk card failed at 02 02 01 00Adc reference testAlarm Code = 11 | Do a directed test on the specified circuit to<br>verify problem. If the problem persists, refer<br>to the Fault Isolation Part of this Practice.<br>Otherwise, investigate further, using the<br>MONITOR DIAGNOSTICS and SHOW STA-<br>TUS commands.                                                            |  |
| 12            | Card read test Alarm code = 12                                                                                                    |                                                                                                    |  |
| 13            | LS/GS trnk card failed at 02 02 01 00<br>Hybrid loopback test Alarm Code =13                                                                   | Do a directed test on the specified circuit to<br>verify the problem. If the problem persists,<br>the fault is isolated to the specified circuit.<br>Refer to the appropriate Part of this Practice.<br>Otherwise, investigate further, using the<br>MONITOR DIAGNOSTICS and SHOW STA-<br>TUS commands.         |  |
| 14            | DIG line card failed at 01 08 01 01 ext 111<br>DNIC output L/B test Alarm Code =14                                                             | DNIC chip failed at circuit 01. Problem with<br>DIGITAL Line Card.                                                                                                    |  |
| 15            | DIG line card failed at 01 08 01 01 ext 111<br>DNIC input L/B test Alarm code =15                                                              | DNIC chip failed at circuit 07. Problem with DIGITAL Line Card.                                                                                                    |  |
| 16            | DIG line card failed at 01 08 01 01 ext 111<br>dn set c/s test Alarm Code = 16                                                                 | Replace the specified digital <i>SUPERSET</i> telephone.                                                                                                    |  |
| 17            | DIG line card failed at 01 08 01 01 ext 122<br>dn set bphone test AlarmCode = 17                                                               | Replace the specified digital <i>SUPERSET</i> telephone.                                                                                                    |  |
| 18            | DIG line card failed at 01 08 01 01 ext 122<br>dn set t'ducer test Alarm Code=18                                                               | Replace the specified digital <i>SUPERSET</i> telephone.                                                                                                    |  |
| 19            | DIG line card failed at 01 08 01 02 ext 222<br>dataset L/B test Alarm Code = 19                                                                | Replace the specified dataset.                                                                                                    |  |
| 20            | DTMF RX module failed at 02 02 01 00<br>DTMF receiver test Alarm Code = 20                                                                     | Do a directed test on the specified circuit to<br>verify the problem. If the problem persists,<br>the fault is isolated to the specified DTMF<br>Receiver. Refer to the DTMF Receiver Part<br>of this Practice. Otherwise, investigate fur-<br>ther, using the MONITOR DIAGNOSTICS<br>and SHOW STATUS commands. |  |

.

|               | Table A–1 Fault Reports<br>(continued)                                     |                                                                                                    |  |
|---------------|----------------------------------------------------------------------------|----------------------------------------------------------------------------------------------------|--|
| Alarm<br>Code | Message                                                                    | Action Required                                                                                                    |  |
| 21            | PRINTER failed at 00 00 02 00Printer testAlarm Code = 21                   | Do a directed test on the printer to verify<br>this. Check if printer is off-line or discon-<br>nected. Refer to printer troubleshooting pro-<br>cedures.                                                       |  |
| 22            | DSP failed at 00 00 06 00<br>DSP memory test Alarm Code = 22               | Do a directed test on the DSP to verify the<br>problem. If it persists, refer to the Main Con-<br>trol Card Part of this Practice. Otherwise,<br>investigate further, using the MONITOR<br>DIAGNOSTICS command. |  |
| 23            | DSP failed at 00 00 06 00<br>DSP tone detect test Alarm Code = 23          | Do a directed test on the DSP to verify the<br>problem. If it persists, refer to the Main Con-<br>trol Card Part of this Practice. Otherwise,<br>investigate further, using the MONITOR<br>DIAGNOSTICS command. |  |
| 24            | DSP failed at 00 00 06 00<br>DSP tone gen test Alarm Code = 24             | Do a directed test on the DSP to verify the<br>problem. If it persists, refer to the Main Con-<br>trol Card Part of this Practice. Otherwise,<br>investigate further, using the MONITOR<br>DIAGNOSTICS command. |  |
| 25            | DSP failed at 00 00 06 00<br>DSP conference test Alarm Code = 25           | Do a directed test on the DSP to verify the<br>problem. If it persists, refer to the Main Con-<br>trol Card Part of this Practice. Otherwise,<br>investigate further, using the MONITOR<br>DIAGNOSTICS command. |  |
| 27            | Link 07 Channel 19 Failed unisolated<br>PCM loopback test Alarm Code = 27  | Check inter-bay cables                                                                                                    |  |
| 29            | Link 07 Channel 19 Failed isol to bay<br>PCM loopback test Alarm Code = 29 | Failure on Bay Control Card (for digital bay),<br>or DIC card (for analog bay). Replace card.                                                                                                    |  |
|               | Link 07 Channel 19 Failed isol to mcc<br>PCM loopback test Alarm Code = 29 | Failure on DX module. Replace Main Control Card.                                                                                                    |  |
| 31            | Link 07 Channel 19 Failed isol to bay<br>PCM loopback test Alarm Code = 31 | Failure on Bay Control Card (for digital bay),<br>or DIC card (for analog bay). Replace card.                                                                                                    |  |
| 32            | Link 07 Channel 19 Failed unisolated<br>PCM loopback test Alarm Code = 32  | Check inter-bay cables.                                                                                                    |  |
|               | Link 07 Channel 19 Failed isol to bay<br>PCM loopback test Alarm Code = 32 | Failure on Bay Control Card (for digital bay),<br>or DIC card (for analog bay). Replace card.                                                                                                    |  |
| 33            | Link 07 Channel 19 Failed isol to mcc<br>PCM loopback test Alarm Code = 33 | Failure on DX module. Replace Main Controller Card.                                                                                                    |  |
| 34            | Link 07 Channel 19 Failed unisolated<br>PCM loopback test Alarm Code = 34  | Check inter-bay cables.                                                                                                    |  |
|               |                                                                            | Page 4 of 20                                                                                                    |  |

| (continued)   |                                                                                     |                                                                                                    |
|---------------|-------------------------------------------------------------------------------------|----------------------------------------------------------------------------------------------------|
| Alarm<br>Code | Message                                                                             | Action Required                                                                                                    |
| 34            | Link 07 Channel 19 Failed isol to mcc PCM<br>loopback test Alarm Code = 34          | Failure on DX module. Replace Main Control Card.                                                                                                    |
| 36            | DIG line card passed at 01 08 01 01 ext 111<br>Alarm Code = 36                      | Information only. Previous problem corrected.                                                                                                    |
| 40            | ONS card failed at 03 01 01 00<br>Analog 8804 test Alarm Code = 40                  | Card fault – replace card.                                                                                                    |
| 41            | ONS card failed at 03 01 01 00<br>Analog 8804 test Alarm Code = 41                  | Card fault – replace card.                                                                                                    |
| 42            | ONS card failed at 03 01 01 00<br>No path to junct ## Alarm Code = 42               | Card fault – replace card.                                                                                                    |
| 43            | DIG line card failed at 01 08 01 01 ext 111<br>dn set earpiece test Alarm Code = 43 | Refer to Digital set troubleshooting procedures.                                                                                                    |
| 44            | DIG line card failed at 02 02 01 00 ext 111<br>dn set speaker test Alarm Code = 44  | Refer to Digital set troubleshooting procedures.                                                                                                    |
| 45            | DIG line card failed at 02 02 01 00 ext 111<br>dn set microphe test Alarm Code = 45 | Refer to Digital set troubleshooting procedures.                                                                                                    |
| 46            | DIG line card failed at 02 02 01 00 ext 211 d<br>set mouthpee test Alarm Code = 46  | n Refer to Digital set troubleshooting procedures.                                                                                                    |
| 47            | T1 trunk card failed at 01 06 01 00 Trk 19<br>t1 channel L/B test Alarm Code =47    | Refer to T1 Trunk troubleshooting procedures.                                                                                                    |
| 48            | DIG line card failed at 05 01 01<br>Modem answer test Alarm Code = 48               | The modem at this location is not able to a swer a call. Refer to applicable Dataset Troubleshooting procedure.                                                                                                    |
| 49            | DIG line card failed at 05 01 01<br>Modem originate test Alarm Code = 49            | The modem at this location is not able to originate a call. Refer to applicable Datase Troubleshooting procedure.                                                                                                    |
| 52            | ONS card failed at 03 01 01 00<br>Analog 8804 test Alarm Code = 52                  | Card fault replace card.                                                                                                    |
| 53            | ONS card failed at 03 01 01 00<br>No path to junct ## Alarm Code = 53               | Card fault – replace card.                                                                                                    |
| 57            | Link 07 Channel 19 failed Junctor l/back tes<br>Alarm Code = 57                     | Do a directed test on the specified link to<br>verify the problem. Refer to Practice<br>9109–096–180–NA, Engineering Informa-<br>tion, for link assignments. If the problem<br>persists, refer to the Analog Junctor Part of<br>this Practice. Otherwise, investigate furthe<br>using the MONITOR DIAGNOSTICS com-<br>mand. |

.

| Table A–1 Fault Reports<br>(continued) |                                                                               |                                                                                                    |
|----------------------------------------|-------------------------------------------------------------------------------|----------------------------------------------------------------------------------------------------|
| Alarm<br>Code                          | Message                                                                       | Action Required                                                                                                    |
| 100                                    | DSP failed at 00 00 06 00<br>DSPwent insane Alarm Code = 100                  | Do a directed test on the DSP to verify t<br>problem. If the problem persists, refer to<br>Main Control Card troubleshooting proc<br>dures. |
| 101                                    | ONS card failed at 02 01 01 00 ext 2101 OFF<br>hook too long Alarm Code = 101 | Information only.                                                                                                    |
|                                        | Stn line card failed at 03 01 01 00 ext 221OFF hook too longAlarm Code = 101  |                                                                                                    |
|                                        | COV card failed at 01 05 01 00 ext 1501 OFFhook too longAlarm Code = 101      |                                                                                                    |
|                                        | Superset cardfailed at 03 01 01 00 ext 21 OFFhook too longAlarm Code = 101    |                                                                                                    |
| 102                                    | ONS card failed at 02 01 01 00 ext 2101 Card<br>removed Alarm Code = 102      | Verify card has been removed. If alarm<br>raised due to this, either replace/re-inst                                                        |
|                                        | Stn line card failed at 03 01 01 00 ext 120Card removedAlarm Code = 102       | Practice 9109–096–210–NA, Customer<br>Entry, for details.                                                                                   |
|                                        | COV card failed at 01 05 01 00 ext 1501 Card<br>removed Alarm Code = 102      |                                                                                                    |
|                                        | Superset card failed at 03 01 01 00 ext 21Card removedAlarm Code = 102        |                                                                                                    |
|                                        | DIG line card failed at 03 01 01 01<br>Card removed Alarm Code = 102          |                                                                                                    |
|                                        | LS/GS trnk card failed at 02 02 01 00 Tk 9<br>Card removed Alarm Code = 102   |                                                                                                    |
|                                        | CO trunk card failed at 02 02 01 00 Tk 09Card removedAlarm Code = 102         |                                                                                                    |
|                                        | E&M trunk card failed at 02 02 01 00 Tk9<br>Card removed Alarm Code = 102     |                                                                                                    |
| -                                      | DID trunk card failed at 02 02 01 00 Tk9 Card<br>removed Alarm Code = 102     |                                                                                                    |
|                                        | UNIVERSAL card failed at 02 03 01 00<br>Card removed Alarm Code = 102         |                                                                                                    |
|                                        | T1 trunk card failed at 02 06 00 00<br>Card removed Alarm Code = 102          |                                                                                                    |
| 103                                    | ONS card passed at 02 01 01 00 ext 2101<br>Card installed Alarm Code =103     | Information only.                                                                                                    |

|                | Table A–1 Fault Reports<br>(continued)           |                                         |                |              |
|----------------|--------------------------------------------------|-----------------------------------------|----------------|--------------|
| Alarm<br>Code  | Messa                                            | ge                                      | Action Require | ed           |
| 103<br>(cont.) | Stn line card passed at 03<br>Card installed     | 01 01 00 ext 21<br>Alarm Code =103      |                |              |
|                | COV card passed at 01 05<br>Card installed       | 01 00 ext 32<br>Alarm Code =103         |                | <b>i</b><br> |
|                | Superset card passed at 03 installed             | 01 01 00 ext 4 Card<br>Alarm Code =103  |                |              |
|                | DIG line card passed at 03<br>Card installed     | 3 01 01 01<br>Alarm Code = 103          |                |              |
|                | LS/GS trnk card passed at<br>Card installed      | 02 02 01 00 Tk 9<br>Alarm Code = 103    |                |              |
|                | CO trunk card passed at 0<br>Tk08 Card installed | 2 02 01 00<br>Alarm Code = 103          |                |              |
|                | E&M trunk card passedat (<br>Card installed      | 02 02 01 00 Tk8<br>Alarm Code = 103     |                |              |
|                | DID trunk card passed at 0<br>Card installed     | 2 02 01 00 Tk 8<br>Alarm Code = 103     |                |              |
|                | UNIVERSAL card passed installed                  | at 02 03 01 00 Card<br>Alarm Code = 103 |                |              |
|                | T1 trunk card passed at 02<br>Card installed     | 06 00 00<br>Alarm Code = 103            |                |              |
|                |                                                  |                                         |                | Page 7 of 20 |

•

| Table A–1 Fault Reports<br>(continued) |                                                                                                    |                                                                                                    |
|----------------------------------------|----------------------------------------------------------------------------------------------------|----------------------------------------------------------------------------------------------------|
| Alarm<br>Code                          | Message                                                                                                    | Action Required                                                                                                    |
| 104<br>                                | ONS card failed at 02 01 01 00 ext 2101<br>Wrong card in slotAlarm Code = 104Stn line card failed at 03 01 01 00 ext 312<br>Wrong card in slotAlarm Code = 104COV card failed at 01 05 01 00 ext 1501<br>Wrong card in slotAlarm Code = 104Superset card failed at 03 01 01 00 ext 31<br>Wrong card in slotAlarm Code = 104Superset card failed at 03 01 01 00 ext 31<br>Wrong card in slotAlarm Code = 104LS/GS trk card failed at 02 02 01 00 Tk 08<br>Wrong card in slotAlarm Code = 104CO trunk card failed at 02 02 01 00 Tk 8<br>Wrong card in slotAlarm Code = 104E&M trunk card failed at 02 02 01 00 Tk 8<br>Wrong card in slotAlarm Code = 104DID trunk card failed at 02 02 01 00 Tk 09<br>Wrong card in slotAlarm Code = 104DID trunk card failed at 02 02 01 00 Tk 09<br> | The specified card type is not programmed<br>for the specified card slot. Use the SHOW<br>CONFIG command to observe the correct<br>configuration. Either insert the correct card<br>type, or reprogram the card slot (see Prac-<br>tice 9109–096–210–NA, Customer Data<br>Entry). |
| 105                                    | COV card failed at 01 05 01 00 ext 1501Superset unpluggedAlarm Code = 105Superset card failed at 03 01 01 00 ext 21Superset unpluggedSuperset unpluggedAlarm Code = 105                                                                                                    | The specified extension has been un-<br>plugged. If this is not the case, check wiring.                                                                                                    |
| 106                                    | Database failed at 00 00 04 00<br>Serious ram shortage Alarm Code = 106                                                                                                    | This is a warning. Stop CDE programming<br>activity. Wait for a low traffic period, and re-<br>set the system. If this persists, search for an<br>Alarm Code 108 message. Watch for further<br>occurrences.                                                                       |
| 107                                    | Database failed at 00 00 03 00<br>Serious dsk shortage Alarm Code = 107                                                                                                    | This is a warning. Stop CDE activity. Wait for<br>a low traffic period, perform a COPY DATA-<br>BASE, and reset the system using the new<br>database. If this persists, search for an<br>Alarm Code 109 message. Watch for further<br>occurrences.                                |

•

|               | Table A–1 Fault Reports<br>(continued)                                                                                                    |                                                                                                    |  |  |
|---------------|----------------------------------------------------------------------------------------------------|----------------------------------------------------------------------------------------------------|--|--|
| Alarm<br>Code | Message                                                                                                    | Action Required                                                                                                    |  |  |
| <b>108</b>    | RAM failed at 00 00 04 00<br>No Ram space left Alarm Code = 108                                                                                                    | No further CDE programming will be possible. There is no RAM space available. Wa for a period of low traffic, and reset the system. If further programming is required, other devices, account code numbers, ARS strings, or speed call numbers will have to be deprogrammed.                                               |  |  |
| 109           | DISK failed at 00 00 03 00<br>No Disk space left Alarm Code = 109                                                                                                    | No further CDE programming will be possible. There is no disk space available. Wait for a period of low traffic, perform a COPY DATABASE, and reset the system using the new database. If further programming is required, other devices, account numbers, ARS strings, or speed call numbers will have to be deprogrammed. |  |  |
| 110           | ONS card failed at 02 01 01 00 ext 120Msg reg overflowAlarm Code = 110Stn line card failed at 03 01 01 00 ext 111Msg reg overflowAlarm Code = 110COV card failed at 01 05 01 00 ext 1501Msg reg overflowAlarm Code = 110                                                                               | The message registration counter for the specified extension has overflowed. The overflow threshold is 50,000. Ensure that t counters are periodically reset at the Atten dant Console.                                                                                                    |  |  |
|               | Superset card failed at 03 01 01 00 ext 12<br>Msg reg overflow Alarm Code = 110                                                                                                    |                                                                                                    |  |  |
| 111           | LS/GS trnk card failed at 02 02 01 00 Trk 1<br>Can't seize trunk AlarmCode=111<br>CO trunk card failed at 02 02 01 00 Trk 01<br>Can't seize trunk Alarm Code = 111<br>E&M trunk card failed at 02 02 01 00 Tk2<br>Can't seize trunk Alarm Code = 111<br>DID trunk card failed at 02 02 01 00 Tk7 Coort | Verify the wiring from the trunk circuit to th<br>public network. Correct as required. Refer<br>Practice 9109–096–200–NA, Installation Ir<br>formation. If this is not the problem, suspe<br>failure or bad wiring at the Central Office.                                                                                   |  |  |
|               | seize trunk Alarm Code = 111                                                                                                    |                                                                                                    |  |  |
| 112           | LS/GS trnk card failed at 02 02 01 00 Trk 1<br>Can't release trunk Alarm Code = 112<br>CO trunk card failed at 02 02 01 00 Trk 1<br>Can't release trunk Alarm Code = 112<br>E&M trunk card failed at 02 02 01 00 Tk7                                                                                   | No release signal was received from the<br>Central Office. Verify wiring. Refer to Prac-<br>tice 9109–096–200–NA, Installation Inform<br>tion, for details.                                                                                                    |  |  |
|               | Can't release trunkAlarm Code = 112DID trunk card failed at 02 02 01 00 Trk 7Can't release trunkAlarm Code = 112                                                                                                    |                                                                                                    |  |  |

Page 9 of 20

. '

|               | Table A–1 Fault Reports<br>(continued)                                                                                                    |                                                                                                    |  |
|---------------|----------------------------------------------------------------------------------------------------|----------------------------------------------------------------------------------------------------|--|
| Alarm<br>Code | Message                                                                                                    | Action Required                                                                                                    |  |
| 113           | UNIVERSAL card failed at 02 03 01 00<br>Exceeds power rating Alarm Code =113                                                                                                    | The total power rating of the modules in-<br>stalled on the specified Universal card ex-<br>ceeds the maximum permitted total power<br>rating. Refer to Practice 9109–096–200–NA,<br>Installation Information, for details.                                                                                                    |  |
| 114           | PRINTER failed at 00 00 02 00<br>SMDR printer down Alarm Code = 114                                                                                                    | The printer used for SMDR printing is off-<br>line or not working. Check printer. Refer to<br>printer troubleshooting procedures.                                                                                                    |  |
| 115           | Disk failed at 00 00 03 00<br>Disk removed/Bad ID Alarm Code = 115                                                                                                    | Contact MITEL Field Service.                                                                                                    |  |
| 116           | Disk passed at 00 00 03 00<br>Disk inserted Alarm Code = 116                                                                                                    | Information only.                                                                                                    |  |
| 117           | RAM failed at 00 00 05 00<br>CMOS checksum failed Alarm Code = 117                                                                                                    | This is not a serious problem if it occurs<br>once. However, if it is persistent, refer prob-<br>lem to MITEL Field Service.                                                                                                    |  |
| 118           | COV card failed at 01 05 01 00 ext 1501<br>Card in low pwr slot Alarm Code = 118<br>UNIVERSAL card failed at 02 03 01 00<br>Card in low pwr slot Alarm Code = 118<br>DID card failed at 01 05 01 00<br>Card in low pwr slot Alarm Code = 118<br>OPS card failed at 02 03 01 00 ext 1502<br>Card in low pwr slot Alarm Code = 118 | The specified card is a high power card in-<br>stalled in a low power slot. Use SHOW<br>CONFIG command to obtain information on<br>the card slot. Re-install/reprogram the card<br>for a high power slot.                                                                                                    |  |
| 119           | Temp sense failed at 00 00 07 00System over-heatedAlarm Code = 119                                                                                                    | System is overheating. Inspect fan cooling<br>system. If inoperative, refer to the Fan/Cool-<br>ing System Part of this Practice.                                                                                                    |  |
| 120           | Temp sense passed at 00 00 07 00<br>Temp back to normal Alarm Code = 120                                                                                                    | Information only.                                                                                                    |  |
| 121           | PFT sense failed at 00 00 08 00Bay has cut throughAlarm Code = 121BAY failed at 03 00 00 00Bay has cut throughAlarm Code = 121                                                                                                    | The digital bays have gone into Power Fail<br>Transfer mode. Use SHOW ALARMS com-<br>mand and examine logs further to find the<br>actual cause of the cut through. The speci-<br>fied analog bay has gone into Power Fail<br>Transfer mode. Check for messages indicat-<br>ing that other bays have cut through. Use<br>SHOW ALARMS command and examine<br>logs further to find the actual cause of the<br>cut through. |  |
|               |                                                                                                    | Page 10 of 20                                                                                                    |  |

14

Revision 0

| Table A–1 Fault Reports         (continued) |                                                                                                    |                                                                                                    |  |
|---------------------------------------------|----------------------------------------------------------------------------------------------------|----------------------------------------------------------------------------------------------------|--|
| Alarm<br>Code                               | Message                                                                                                    | Action Required                                                                                                    |  |
| 122                                         | PFT sense passed at 00 00 08 00Bay has cut backAlarm Code = 122BAY passed at 03 00 00 00Bay has cut backAlarm Code = 122                                                                      | The specified bay has been cut back to nor-<br>mal operation. Verify that appropriate action<br>was taken to rectify the event which caused<br>the cut through.                             |  |
| 123                                         | ONS card failed at 02 01 01 00 ext 123<br>Recording dev failed Alarm Code = 123<br>ONS card failed at 02 01 01 00 ext 2101<br>Recording device failed – false origination<br>Alarm Code = 123 | GENERAL: The recording device attached<br>to the specified port has malfunctioned.<br>Check wiring. Refer to the instructions pro-<br>vided by the manufacturer of the recording<br>device. |  |
|                                             | ONS card failed at 02 01 01 00 ext 2101<br>Recording device failed to hang up–lok<br>Alarm Code = 123                                                                                         | RAD failed to hang up – locked out.                                                                                                    |  |
|                                             | ONS card failed at 02 01 01 00 ext 2101<br>Recording device failed to hang up - sus<br>Alarm Code = 123                                                                                       |                                                                                                    |  |
|                                             | ONS card failed at 02 01 01 00 ext 2101<br>Recording device failed to answer<br>Alarm Code = 123                                                                                              | RAD failed to hang up – suspect state.                                                                                                    |  |
|                                             | ONS card failed at 02 01 01 00 ext 2101<br>Recording device failed – nil error<br>Alarm Code = 123                                                                                            |                                                                                                    |  |
|                                             | Stn line card failed at 03 01 01 00 ext 111<br>Recording device failed unknown reason<br>Alarm Code = 123                                                                                     |                                                                                                    |  |
|                                             | Stn line card failed at 03 01 01 00 ext 111<br>Recording device failed – false origination<br>Alarm Code = 123                                                                                |                                                                                                    |  |
| t                                           | Stn line card failed at 03 01 01 00 ext 111<br>Recording device failed to hang up-lok<br>Alarm Code = 123                                                                                     | RAD failed to hang up – locked out                                                                                                    |  |
|                                             | Stn line card failed at 03 01 01 00 ext 111<br>Recording device failed to hang up-sus<br>Alarm Code = 123                                                                                     | RAD failed to hang up – suspect state.                                                                                                    |  |
|                                             | Stn line card failed at 03 01 01 00 ext 111<br>Recording device failed to answer<br>Alarm Code = 123                                                                                          |                                                                                                    |  |
|                                             | Stn line card failed at 03 01 01 00 ext 111<br>Recording device failed – nil error<br>Alarm Code = 123                                                                                        |                                                                                                    |  |
|                                             |                                                                                                    | Page 11 of 20                                                                                                    |  |

112.12

| Table A-1 Fault Reports(continued) |                                                                                                    |                                                                                                    |
|------------------------------------|----------------------------------------------------------------------------------------------------|----------------------------------------------------------------------------------------------------|
| Alarm<br>Code                      | Message                                                                                                    | Action Required                                                                                                    |
| 124                                | PRINTER failed at 00 00 02 00<br>Wakeup printer down<br>AlarmCode=124                                                                                                    | The printer used for Hotel/Motel wakeup<br>printing is off-line or not working. Check<br>printer. Refer to Printer troubleshooting pr<br>cedures.                                                                                               |
| 125                                | ONS card failed at 02 01 01 00 ext 210<br>Wakeup not answered AlarmCode=125<br>Stn line card failed at 03 01 01 00 ext 111<br>Wakeup not answered Alarm Code=125<br>COV card failed at 01 05 01 00 ext 111<br>Wakeup not answered Alarm Code=125<br>Superset card failed at 03 11 11 00 ext11<br>Wakeup not answered Alarm Code=125 | Information only.                                                                                                    |
| 126                                | Any line card failed at 02 01 01 00 ext123 Plid<br>Restored Alarm Code = 126                                                                                                    | Record this and watch for further occur-<br>rences. If system performance is degrade<br>substantially, contact MITEL Field Service                                                                                                    |
| 127                                | DISK failed at 00 00 03 00<br>Disk corrupt Alarm Code = 127                                                                                                    | Disk has been corrupted. Check to see if<br>disk is properly installed. Attempt to access<br>the disk by logging into CDE or Mainte-<br>nance. Reset the system at the earliest lo<br>traffic period. New diskette will likely be re<br>quired. |
| 128                                | DTMF RX module failed at 02 02 01 00<br>Receiver locked out Alarm Code =128                                                                                                    | Reseat the affected Universal card.                                                                                                    |
| 129                                | <pre>** anything ** failed at 00 00 00 00<br/>Group_Link_Test not a proper member<br/>Alarm Code = 129<br/>** anything ** failed at 00 00 00 00<br/>Group_Link_Test Invalid Group Link<br/>Alarm Code = 129</pre>                                                                                                    | Record this and watch for further occur-<br>rences. Perform a Verify Database operat<br>and check for further occurrences of this<br>Alarm Code. If system performance is de-<br>graded substantially, contact MITEL Field<br>Service.          |
|                                    | ** anything ** failed at 00 00 00 00<br>Group_Link_Test many members in Group<br>Alarm Code = 129                                                                                                    |                                                                                                    |
|                                    | ** anything ** failed at 00 00 00 00<br>Group Link Test nil error                                                                                                    |                                                                                                    |

| Table A–1 Fault Reports<br>(continued) |                                                                                                    |                                                                                                    |
|----------------------------------------|----------------------------------------------------------------------------------------------------|----------------------------------------------------------------------------------------------------|
| Alarm<br>Code                          | Message                                                                                                    | Action Required                                                                                                    |
| 130                                    | ** anything ** failed at 00 00 00 00<br>Plid to Swid failed Alarm Code = 130                                                                                                    | Record this and watch for further occur-<br>rences. Perform a Verify Database operation<br>and check for further occurrences of this<br>Alarm Code. If system performance is de-<br>graded substantially, contact MITEL Field<br>Service.                  |
| 131                                    | RAM failed at 00 00 04 00<br>Disk VS Ram Failed Alarm Code=131                                                                                                    | Record this and watch for further occur-<br>rences. Perform a Verify Database operation<br>and check for further occurrences of this<br>Alarm Code. If system performance is de-<br>graded substantially, contact MITEL Field<br>Service.                  |
| 132                                    | <ul> <li>** anything** failed at 00 00 00 00<br/>Key DB corrupt. Set has no prime key.</li> <li>** anything ** failed at 00 00 00 00<br/>Key DB corrupt. Key data not for set.</li> <li>** anything **failed at 00 00 00 00<br/>Key DB corrupt. Invalid key number.</li> <li>** anything **failed at 00 00 00 00<br/>Key DB corrupt. Prime is not key 1.</li> <li>** anything **failed at 00 00 00 00<br/>Key DB corrupt. Prime is not immediate ring.</li> <li>** anything **failed at 00 00 00 00<br/>Key DB corrupt. Prime is not immediate ring.</li> <li>** anything **failed at 00 00 00 00<br/>Key DB corrupt. Prime not in and out.</li> <li>** anything** failed at 00 00 00 00<br/>Key DB corrupt. Line WA index wrong.</li> <li>** anything** failed at 00 00 00 00<br/>Key DB corrupt. Line owner swid wrong.</li> <li>** anything** failed at 00 00 00 00<br/>Key DB corrupt. Nil error.</li> </ul> | A CDE audit has failed. If this persists, at-<br>tempt a COPY DATABASE as soon as pos-<br>sible. Perform a Verify Database operation<br>and check for further occurrences of this<br>Alarm Code. If this still persists; contact MI-<br>TEL Field Service. |
| Page 13 of 20                          |                                                                                                    |                                                                                                    |

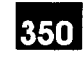

· . . .

| Table A–1 Fault Reports         (continued) |                                                                        |                                                                                                    |  |
|---------------------------------------------|------------------------------------------------------------------------|----------------------------------------------------------------------------------------------------|--|
| Alarm<br>Code                               | Message                                                                | Action Required                                                                                                    |  |
| 132<br>(cont.)                              | Key_DB_test failed at 00 00 00 00<br>ICM is not key 1                  | Key 1 is not programmed as an INTERCOM key – key 1 must be an INTERCOM key.                                                                                                    |  |
|                                             | Key_DB_test failed at 00 00 00 00<br>ICM not immed ring                | The INTERCOM key is not programmed as IMMEDIATE RING must be so.                                                                                                    |  |
|                                             | Key_DB_test failed at 00 00 00 00<br>ICM not in and out                | The DIRECTION for the INTERCOM key is not programmed as In/Out – must be so.                                                                                                    |  |
|                                             | Key_DB_test failed at 00 00 00 00<br>Trk DTS and CO                    | A trunk has been programmed as a DTS ke<br>on a PBX <i>SUPERSET</i> telephone and a CO<br>Line on a Key System <i>SUPERSET</i> tele-<br>phone – this is not permitted.                                                                                     |  |
|                                             | Key_DB_test failed at 00 00 00 00<br>Trk Private and CO                | A trunk has been programmed as a PRI-<br>VATE key on a PBX <i>SUPERSET</i> telephone<br>and a CO Line on a Key System<br><i>SUPERSET</i> telephone – this is not per-<br>mitted.                                                                           |  |
| 133                                         | ** anything ** failed at 00 00 00 00<br>Trunk Number Corrupt.          | A CDE audit has failed. If this persists, at-<br>tempt a COPY DATABASE as soon as pos-<br>sible. Perform a Verify Database operation<br>and check for further occurrences of this<br>Alarm Code. If this still persists; contact MI-<br>TEL Field Service. |  |
| 134                                         | ** anything ** failed at 00 00 00 00<br>Access Code Tbl Bad.           | A CDE audit has failed. If this persists, at-<br>tempt a COPY DATABASE as soon as pos-<br>sible. Perform a Verify Database operation<br>and check for further occurrences of this<br>Alarm Code. If this still persists; contact MI-<br>TEL Field Service. |  |
| 135                                         | UPS sense failed at 00 00 09 00<br>UPS not available Alarm Code = 135  | The Uniterruptable Power Supply is not op-<br>erating. Check the relevant wiring (see Prac<br>tice 9109–096–200–NA, Installation Informa<br>tion). Refer to the UPS Part of this Practice.                                                                 |  |
| 136                                         | UPS sense passed at 00 00 09 00<br>UPS available Alarm Code = 136      | Information only.                                                                                                    |  |
| 137                                         | UPS sense failed at 00 00 09 00<br>ac voltage failure Alarm Code = 137 | The line ac voltage has failed. Ensure UPS is functioning.                                                                                                    |  |
| 138                                         | UPS sense failed at 00 00 09 00<br>Battery/charger Alarm Code = 138    | Either the battery is failing, or the battery<br>charger is not functioning. Examine battery,<br>charger, and wiring. Also refer to the instruc-<br>tions provided by the manufacturer of the<br>UPS.                                                      |  |

**Revision** 0

350 A-15

| Table A–1 Fault Reports         (continued) |                                                                                     |                                                                                                    |
|---------------------------------------------|-------------------------------------------------------------------------------------|----------------------------------------------------------------------------------------------------|
| Alarm<br>Code                               | Message                                                                             | Action Required                                                                                                    |
| 139                                         | UPS sense failed at 00 00 09 00<br>AC/battery/charger Alarm Code = 139              | There is no line ac voltage. Also, the battery<br>is failing, or the charger is/was not function-<br>ing properly. Examine battery, charger and<br>wiring. Also, refer to the instructions pro-<br>vided by the manufacturer of the UPS. |
| 141                                         | Nil device failed at 00 00 00 00<br>PMS is down Alarm Code = 141                    | The PMS system failed to respond to 20 consecutive queries from the <i>SX–200</i> DIGI-TAL system. Refer to PMS procedures.                                                                                                    |
| 142                                         | Nil device failed at 00 00 00 00<br>PMS is up Alarm Code = 142                      | After failing to respond, the PMS system has now responded to an <i>SX–200</i> DIGITAL enquiry.                                                                                                    |
| 143                                         | Nil device failed at 00 00 00 00<br>PMS buffer is full Alarm Code = 143             | The system attempted to send a message to the PMS message buffer; buffer was full. If persistent, refer to PMS procedures.                                                                                                    |
| 144                                         | Nil device failed at 00 00 00 00<br>No STX from PMS Alarm Code = 144                | PMS has sent the PBX an invalid START–<br>OF–TEXT message. Refer to PMS proce-<br>dures.                                                                                                    |
| 145                                         | Nil devicefailed at 00 00 00 00No ETX from PMSAlarm Code = 145                      | PMS has sent the PBX an invalid END–OF–<br>TEXT message. Refer to PMS procedures.                                                                                                    |
| 146                                         | Nil devicefailed at 00 00 00 00Bad PMS functionAlarm Code = 146                     | PMS has sent the PBX an invalid function message. Refer to PMS procedures.                                                                                                    |
| 147                                         | Nil devicefailed at 00 00 00 00Bad PMS statusAlarm Code = 147                       | PMS has sent the PBX an invalid status message. Refer to PMS procedures.                                                                                                    |
| 148                                         | Nil device failed at 00 00 00 00<br>Bad PMS room number AlarmCode=148               | PMS has sent the PBX an invalid room<br>number message. Refer to PMS<br>procedures.                                                                                                    |
| 149                                         | Nil device failed at 00 00 00 00<br>Cannot send PMS msg AlarmCode=149               | If the PMS refuses to accept a transaction from the PBX after five tries, the PBX will generate this log.                                                                                                    |
| 150                                         | LS/GS trk card failed at 01 05 01 00 trk 001<br>Trunk no dial tone Alarm Code = 150 | This trunk was seized and after 10 seconds<br>dial tone was not detected. The trunk has<br>been busied out.                                                                                                    |
| 151                                         | Link 07 Channel 19 Busied out<br>Alarm Code = 151                                   | Device busied out by maintenance personnel.                                                                                                    |
| 151                                         | ONS card failed at 01 01 01 00 ext 1101<br>Busied out Alarm Code = 151              | Device busied out by maintenance personnel.                                                                                                    |
| 152                                         | ONS card passed at 01 01 01 00 ext 1101<br>Returned to service Alarm Code = 152     | Device returned to service by maintenance personnel.                                                                                                    |
| 152                                         | Link 07 Channel 19 Returned to service<br>Alarm Code = 152                          | Device returned to service by maintenance personnel.                                                                                                    |
|                                             |                                                                                     | Page 15 of 20                                                                                                    |

1.11

. . . .

| Table A–1 Fault Reports<br>(continued) |                                                                                            |                                                                                                    |
|----------------------------------------|--------------------------------------------------------------------------------------------|----------------------------------------------------------------------------------------------------|
| Alarm<br>Code                          | Message                                                                                    | Action Required                                                                                                    |
| 155                                    | T1 trunk card passed at 01 06 01 00 Trk 019<br>has exceeded the maintenance slip threshold | The link has exceeded the specified thresh-<br>old – this is a warning – watch for further<br>occurrences. If persistent, refer to T1 trou-<br>bleshooting procedures.                                                                                                    |
|                                        | T1 trunk card passed at 01 06 01 00 Trk 019<br>is now below the maintenance slip threshold | Link was running with errors, is now running at an acceptable error rate. Information only.                                                                                                    |
|                                        | T1 trunk card at 01 06 01 00 Trk 019<br>has exceeded the service slip threshold            | The link has exceeded the specified thresh-<br>old. A yellow alarm has been sent to the far<br>end, and the link has been removed from<br>service, and a new sync source selected.<br>The RTS – Service Limit timer has been<br>started. Refer to T1 Trunk troubleshooting<br>procedures. |
|                                        | T1 trunk card at 01 06 01 00 Trk 019<br>has exceeded the maint loss frame threshold        | The link has exceeded the specified thresh-<br>old – this is a warning – watch for further<br>occurrences. If persistent, refer to T1 trou-<br>bleshooting procedures.                                                                                                    |
|                                        | T1 trunk card at 01 06 01 00 Trk 019<br>is now below the maint loss frame threshold        | Link was running with errors, is now running at an acceptable error rate. Information only.                                                                                                    |
|                                        | T1 trunk card at 01 06 01 00 Trk 019<br>has exceeded the service loss frame threshold      | The link has exceeded the specified thresh-<br>old. A yellow alarm has been sent to the far<br>end, and the link has been removed from<br>service, and a new sync source selected.<br>The RTS – Service Limit timer has been<br>started. Refer to T1 Trunk troubleshooting<br>procedures. |
|                                        | T1 trunk card at 01 06 01 00 Trk 019<br>has exceeded the maintenance ber threshold         | The link has exceeded the specified thresh-<br>old – this is a warning – watch for further<br>occurrences. If persistent, refer to T1 trou-<br>bleshooting procedures.                                                                                                    |
|                                        | T1 trunk card at 01 06 01 00 Trk 019<br>is now below the maintenance ber threshold         | Link was running with errors, is now running at an acceptable error rate. Information only.                                                                                                    |
|                                        | T1 trunk card at 01 06 01 00 Trk 019 removed<br>from service and transmitting yellow alarm | Refer to T1 troubleshooting procedures.                                                                                                    |
|                                        | T1 trunk card at 01 06 01 00 Trk 019<br>is returned to service                             | The link yellow alarm has been cleared.<br>Possibly the RTS service limit timer has ex-<br>pired, and the link is within an acceptable<br>threshold allowing it to be returned to ser-<br>vice. The link may now be used as the net-<br>work sync source. Information only.               |
| Page 16 of 20                          |                                                                                            |                                                                                                    |

| Table A–1 Fault Reports         (continued) |                                                                                            |                                                                                                    |  |
|---------------------------------------------|--------------------------------------------------------------------------------------------|----------------------------------------------------------------------------------------------------|--|
| Alarm<br>Code                               | Message                                                                                    | Action Required                                                                                                    |  |
| 155<br>(cont.)                              | T1 trunk card at 01 06 01 00 Trk 019<br>is receiving a yellow alarm                        | The link has received a yellow alarm condi-<br>tion from the far end, and has been removed<br>from service. If this is the network sync<br>source, a new source has been selected.<br>Problem with either the local Channel Ser-<br>vice Unit, or at the far end.                                  |  |
|                                             | T1 trunk card at 01 06 01 00 Trk 019<br>is in red alarm condition due to loss of sync      | There is no synchronization detected on the<br>link; it has been removed from service. If this<br>is the network sync source, a new source<br>has been selected. Problem with either the<br>local Channel Service Unit, or at the far end.                                                         |  |
|                                             | T1 trunk card at 01 06 01 00 Trk 019<br>is in red alarm condition due to loss of power     | No power on the link; it has been removed<br>from service. If this is the network sync<br>source, a new source has been selected.<br>Problem with either the local Channel Ser-<br>vice Unit, or at the far end.                                                                                   |  |
|                                             | T1 trunk card at 01 06 01 00 Trk 019 exceeded<br>sync slip thresh as current sync source   | The link is the current network sync source –<br>a new sync source has been selected. Refer<br>to T1 troubleshooting procedures. If this<br>message persists, may be necessary to<br>make changes to the network synchroniza-<br>tion source list.                                                 |  |
|                                             | T1 trunk card at 01 06 01 00 Trk 019<br>is now below the net sync slip threshold           | The RTS net slip timer has expired, and the<br>link is within an acceptable threshold allow-<br>ing it to be returned to service. The link may<br>now be used as the network sync source.<br>Information only.                                                                                     |  |
|                                             | T1 trunk card at 01 06 01 00 Trk 019<br>alarm condition is now cleared                     | A red or yellow alarm has been cleared, and<br>the RTS after alarm timer has expired. The<br>link has returned to service. Information only.                                                                                                    |  |
|                                             | T1 trunk card at 01 06 01 00 Trk 019<br>System in freerun mode no sync source<br>available | There is no network synchronization source<br>that can be used (the source list has been<br>exhausted) – the system is therefore in free-<br>run mode. Refer to the T1 Trunk trouble-<br>shooting procedures. May be necessary to<br>make changes to the network synchroniza-<br>tion source list. |  |
|                                             | T1 trunk card at 01 06 01 00 Trk 019 is current sync source and is in auto mode            | The link is the new sync source, and the system is in auto mode. Information only.                                                                                                    |  |
|                                             | T1 trunk card at 01 06 01 00 Trk 019<br>is current sync source and is in manual mode       | The link is the new sync source, and the system is in manual mode. Information only.                                                                                                    |  |
|                                             |                                                                                            | Page 17 of 20                                                                                                    |  |

| Table A1 Fault Reports       (continued) |                                                                                               |                                                                                                    |
|------------------------------------------|-----------------------------------------------------------------------------------------------|----------------------------------------------------------------------------------------------------|
| Alarm<br>Code                            | Message                                                                                       | Action Required                                                                                                    |
| 155<br>(cont.)                           | T1 trunk card at 01 06 01 00 Trk 019<br>The system's previous sync source was freerun<br>mode | There was a change in the network sync<br>source. The system was previously in fre<br>run mode. Information only.                                                                                                    |
|                                          | T1 trunk card at 01 06 01 00 Trk 019<br>was previous sync source in manual mode               | There was a change in the network sync<br>source. The link was the old sync source<br>and the system was in manual mode. Inf<br>mation only.                                                                                 |
|                                          | T1 trunk card at 01 06 01 00 Trk 019<br>was previous sync source in auto mode                 | There was a change in the network sync<br>source. The link was the old sync source<br>and the system was in auto mode. Inform<br>tion only.                                                                                  |
|                                          | T1 trunk card at 01 06 01 00 Trk 019<br>is reporting unstable link (phase error)              | The link is reporting phase errors. If this<br>the network sync source, a new source h<br>been selected. Problem with either the lo<br>Channel Service Unit, or at the far end.                                              |
|                                          | T1 trunk card at 01 06 01 00 Trk 019<br>is reporting unstable link (no phase crror)           | The link is no longer reporting phase error<br>It is now avaialable for use as the network<br>sync source. Information only.                                                                                                 |
|                                          | T1 trunk card at 01 06 01 00 Trk 019<br>sync source manual timer has expired                  | The network sync source manual timer h<br>expired and the system is changing from<br>manual to auto or freerun mode. A network<br>sync source is picked from the network s<br>chronization source list. Information only     |
|                                          | T1 trunk card at 01 06 01 00 Trk 019<br>No T1 clock module, running in freerun mode           | Links for network sync have been specif<br>but there is no T1 clock module in the sy<br>tem. The system is running in freerun me<br>as a result. Check if T1 module is installe<br>If so, refer to Main Control card procedu |
|                                          | T1 trunk card at 01 06 01 00 Trk 019<br>created log for unknown reason                        | Non problem. If persistent, contact MITE Field Service.                                                                                                    |
| 156                                      | DIG line card and failed at 05 01 01<br>PST checksum failed Alarm Code =156                   | Checksum of dataset firmware failed,<br>replace set. Device will be busied ou                                                                                                    |
| 157                                      | DIG line card failed at 05 01 01<br>PST RAM failed Alarm Code = 157                           | RAM in dataset failed (external or 6803)<br>Replace set. Device wil be busied out.                                                                                                    |
| 158                                      | DIG line card failed at 05 01 01<br>PST UART 1/b failed Alarm Code =158                       | UART loopback power up test failed; rep<br>set. Device will be busied out.                                                                                                    |
| 159                                      | DIG line card failed at 05 01 01<br>PST DNIC l/b failed Alarm Code =159                       | DNIC loopback power up self test failed;<br>replace set. Device will be busied ou                                                                                                    |
| 160                                      | DIG line card failed at 05 01 01<br>PSC HDLC failed Alarm Code = 160                          | HDLC controller failed in power up test;<br>replace set. Device will be busied out.                                                                                                    |

•

| Table A–1 Fault Reports<br>(continued) |                                                                                      |                                                                                                    |
|----------------------------------------|--------------------------------------------------------------------------------------|----------------------------------------------------------------------------------------------------|
| Alarm<br>Code                          | Message                                                                              | Action Required                                                                                                    |
| 161                                    | DIG line card failed at 01 02 11 02 ext 123<br>Firmware trap Alarm Code = 161        | Firmware trap occurred in set; check power supply. The device will not be busied out.                                                                                                    |
| 162                                    | DIG line card failed at 01 02 11 02 ext 123<br>Flood of EIA input Alarm Code = 162   | Call Processing received more than 125 EIA<br>input reports within 2 minutes while in the<br>idle state; the data device was busied out.<br>When the device is replaced, the data<br>device will be unbusied. Check the<br>equipment attached to the data device for a<br>faulty EIA output.                                               |
| 163                                    | DIG line card failed at 01 02 11 02 ext 123<br>Flood of Ascii input Alarm Code = 163 | A flood of ASCII characters (100 more than<br>the maximum input) was received, and the<br>data device was busied out. If the device is<br>replaced the data device will be unbusied.<br>Check the equipment attached to the data<br>device for flooding of ASCII characters (such<br>as a large file being dumped to the DTRX<br>process). |
| 164                                    | NIL PLID failed at 00 00 00 00<br>Bad PMS Name Alarm Code = 164                      | The name field received from the PMS<br>system is improperly formatted, or is<br>inconsistent with the name operator. Refer<br>to PMS procedures.                                                                                                    |
| 165                                    | NIL PLID failed at 00 00 00 00<br>Bad PMS Time Alarm Code = 165                      | The time field received from the PMS system is improperly formatted. Refer to PMS procedures.                                                                                                    |
| 166                                    | NIL PLID failed at 00 00 00 00<br>PMS requires console Alarm Code= 166               | Dial 0 routing for the PMS is not a console<br>LDN or a console prime number. Problem<br>either with PMS database or local <i>SX–200</i><br>DIGITAL programming.                                                                                                    |
| 170                                    | DIG line card failed at 05 01 01<br>Firmware trap Alarm Code = 170                   | Firmware trap occurred in set; check power supply. The device will not be busied out.                                                                                                    |
|                                        |                                                                                      | Page 19 of 20                                                                                                    |

|          | Table A–1 Fault Reports<br>(continued) |                                                                           |                                                                                                    |
|----------|----------------------------------------|---------------------------------------------------------------------------|----------------------------------------------------------------------------------------------------|
|          | Alarm<br>Code                          | Message                                                                   | Action Required                                                                                                    |
| 0.45,60. | 171                                    | DIG line card failed at 05 01 01<br>Flood of EIA input Alarm Code = 171   | Call Processing received more than 125 EIA<br>input reports within 2 minutes while in the<br>idle state; the data device was busied out.<br>When the device is replaced, the data<br>device will be unbusied. Check the<br>equipment attached to the data device for a<br>faulty EIA output.                                               |
|          | 172                                    | DIG line card failed at 05 01 01<br>Flood of ASCII input Alarm Code = 172 | A flood of ASCII characters (100 more than<br>the maximum input) was received, and the<br>data device was busied out. If the device is<br>replaced the data device will be unbusied.<br>Check the equipment attached to the data<br>device for flooding of ASCII characters (such<br>as a large file being dumped to the DTRX<br>process). |
|          |                                        |                                                                           | Page 20 of 20                                                                                                    |

| Table A–2 Alarm Log Reports                                              |                                                                                                    |  |
|--------------------------------------------------------------------------|----------------------------------------------------------------------------------------------------|--|
| Alarm Code                                                               | Action Required                                                                                    |  |
| Tot alarm went from No Alarm to MAJOR see<br>Alarm Reasons' in Table A-3 | Use SHOW ALARMS command for more detailed information. Also see the applicable entry in Table A–3. |  |
| Tot alarm went from MINOR to MAJOR see<br>Alarm Reasons' in Table A–3    | Use SHOW ALARMS command for more detailed information. Also see the applicable entry in Table A–3. |  |
| Tot alarm went from MAJOR to CRITICAL see<br>Alarm Reasons' in Table A-3 | Use SHOW ALARMS command for more detailed information. Also see the applicable entry in Table A–3. |  |
| Tot alarm went from MAJOR to MINOR see<br>Alarm Reasons' in Table A–3    | This is an improvement in service. Information only.                                               |  |
| Tot alarm went from MINOR to No Alarm see<br>Alarm Reasons' in Table A-3 | This is an improvement in service. Information only.                                               |  |

9109\_096\_350\_NA Issue 1

Revision ()

350 4-21

| Table A–3 Alarm Reset Reasons            |                                                |  |
|------------------------------------------|------------------------------------------------|--|
| Alarm Level Change Reason                | Action Required                                |  |
| Alarm level change due to Bay XX pcm     | Check the status of the specified bay (XX) via |  |
| Alarm level change due to Bay XX rcvrs   | the SHOW ALARMS and SHOW STATUS                |  |
| Alarm level change due to Bay XX trunks  | commands. Refer to the 'Analog Bay Peripheral  |  |
| Alarm level change due to Bay XX lines   | Control Subsystem' Part of this Practice.      |  |
| Alarm level change due to system pcm     | Check the system status via the SHOW           |  |
| Alarm level change due to system rcvrs   | ALARMS and SHOW STATUS commands.               |  |
| Alarm level change due to system trunks  | Refer to the 'Analog Bay Peripheral Control    |  |
| Alarm level change due to system lines   | Subsystem' Part of this Practice.              |  |
| Due to threshold change of Bay XX pcm    | Check the status of the specified bay (XX) via |  |
| Due to threshold change of Bay XX rcvrs  | the SHOW ALARMS and SHOW STATUS                |  |
| Due to threshold change of Bay XX trunks | commands. Refer to the 'Analog Bay Peripheral  |  |
| Due to threshold change of Bay XX lines  | Control Subsystem' Part of this Practice.      |  |
| Due to threshold change of system PCM    | Check the status via the SHOW ALARMS and       |  |
| Due to threshold change of system rcvrs  | SHOW STATUS commands. Refer to the             |  |
| Due to threshold change of system trunks | 'Analog Bay Peripheral Control Subsystem' Part |  |
| Due to threshold change of system lines  | of this Practice.                              |  |

|   | Table A–4       Main Control Reset Log Reports                                         |                                                                                                    |
|---|----------------------------------------------------------------------------------------|----------------------------------------------------------------------------------------------------|
|   | Reset Log Message                                                                      | Action Required                                                                                                    |
|   | Main Control was reset due to power up                                                 | Information only. Main Control Card is reset at power-up.                                                                |
|   | Main Control was reset due to pushbutton                                               | The SYSTEM RESET pushbutton on the Main<br>Control Card was pushed. Investigate.                                         |
|   | Main Control was reset due to watch dog timer                                          | In all cases, check if Main Control Card is functioning; if not, go to Emergency Troubleshooting procedures (Table 9–1). |
| ٠ | Main Control was reset due to local bay cause                                          |                                                                                                    |
|   | Main Control was reset due to msg link failure                                         |                                                                                                    |
|   | Main Control was reset due to software error<br>Process 00 ANYTHING at address 012345  |                                                                                                    |
|   | Main Control was reset due to software error<br>RAM parity error at address = 012345   |                                                                                                    |
|   | Main Control was reset due to parity failure<br>RAM parity error at address = 012345   |                                                                                                    |
|   | Main Control was reset due to software error<br>Process 00 has overflowed its stack    |                                                                                                    |
|   | Main Control was reset due to software error<br>Exception = ANYTHING at address 012345 |                                                                                                    |
|   | Main Control was reset due to Copy Database<br>Upgrade disks left in drives.           | A copy was done and the update disks were left in causing a reset.                                                       |
. '

| Table A–5 Bay Reset Log Reports                                                |                                                                                                    |
|--------------------------------------------------------------------------------|----------------------------------------------------------------------------------------------------|
| Reset Log Message                                                              | Action Required                                                                                                    |
| Bay X was reset due to msg link failure<br>Bay X reported cause: scanner/power | The main control was unable to communicate<br>with the bay, and therefore reset the bay. Bay<br>may have lost power; possibly faulty Scanner<br>card. |
| Bay was reset due to msg link failure<br>Bay X reported cause: cutover         | The PCM cable may be faulty. Possibly faulty<br>Main Control or DIC card.                                                                             |
| Bay X was reset due to local bay cause<br>Bay reported cause: Scanner/power    | Push button may have been pushed on the Scanner card. If not, possibly faulty Scanner card.                                                           |
| Bay number X reported cause: parity failure<br>at address XXXXXX               | Failure of on-board DRAM. If persistent, replace the Bay Control card.                                                                                |
| Bay number X reported cause: power up at address XXXXXX                        | Information only. Bay Control Card is reset at power-up.                                                                                              |
| Bay number X reported cause: reset by MCC at address XXXXXX                    | Bay was reset because Main Control card was reset. Investigate possible Main Control card problem.                                                    |
| Bay number X reported cause: watchdog timer<br>at address XXXXXX               | Software failure. Check if Main Control Card is functioning; if not, go to Emergency Troubleshooting procedures (Table 9–1).                          |
| Bay number X reported cause: ** anything<br>else**<br>at address XXXXXX        | Software failure. Check if Main Control Card is functioning; if not, go to Emergency Troubleshooting procedures (Table 9–1).                          |

| Table A–6 DIC Recovery Log Reports       |                                                                                                    |
|------------------------------------------|----------------------------------------------------------------------------------------------------|
| Log Message                              | Action Required                                                                                         |
| Bay X recovered DIC : Lower/Upper Type 1 | DIC was hung; reset by PCC. The DIC recovered. If persistent, could be a defective DIC card.            |
| Bay X recovered DIC : Lower/Upper Type 2 | The DIC performed an unexpected software re-<br>set. If persistent, could be a defective DIC card.      |
| Bay X recovered DIC : Lower/Upper Type 3 | The PCC reset the DIC – the DIC did not require a reset. If persistent, could be a defective PCC card.  |
| Bay X recovered DIC : Lower/Upper Type 4 | The DIC did an unexpected reset, but did not require one. If persistent, could be a defective PCC card. |

| Table A–7 Bay Log Reports                             |                                                                                                    |
|-------------------------------------------------------|----------------------------------------------------------------------------------------------------|
| Log Message                                           | Action Required                                                                                                    |
| Bay number X reported cause:<br>Lower DIC failed      | The PCC forced an expected lower DIC recovery<br>- the DIC did not require one. If persistent, could<br>be a defective PCC card.                                                                 |
| Bay number X reported cause:<br>Upper DIC failed      | The PCC forced an expected upper DIC recovery<br>– the DIC did not require one. If persistent, could<br>be a defective PCC card.                                                                 |
| Bay number X reported cause:<br>DIC's failed Type 1   | The PCC forced an expected upper DIC recovery<br>– but the DIC required a reboot. If persistent,<br>could be a defective DIC card in bay 5.                                                      |
| Bay number X reported cause:<br>DIC's failed – Type 2 | The PCC forced an expected upper DIC recovery<br>but the DIC required a reboot. If persistent,<br>could be a defective DIC card in bay 3 or bay 4.                                               |
| Bay number X reported cause:<br>Lower DIC reset       | The lower DIC unexpectedly reset, but did not require it. If persistent, could be a defective DIC card in bay 3 or bay 4.                                                                        |
| Bay number X reported cause:<br>Upper DIC reset       | The upper DIC unexpectedly reset, but did not require it. If persistent, could be a defective DIC card in bay 5.                                                                                 |
| Bay number X reported cause:<br>DIC's reset – Type 1  | The upper DIC unexpectedly reset, and required a reboot. If persistent, could be a defective DIC card in bay 5.                                                                                  |
| Bay number X reported cause:<br>DIC's reset – Type 2  | The lower DIC unexpectedly reset, and required<br>a reboot. If persistent, could be a defective DIC<br>card in bay 3 or bay 4.                                                                   |
| Bay number X reported cause:<br>Power up              | The analog bay has been powered up, or the power monitor circuit caused the reset.                                                                                                    |
| Bay number X reported cause:<br>Scanner               | The Scanner watch dog reset the bay – if persistent, indicates faulty Scanner card.                                                                                                    |
| Bay number X reported cause:<br>Software error XXXX   | The PCC watchdog timer expired – if persistent, indicates faulty PCC card.                                                                                                    |
| Bay number X reported cause:<br>Scanner/Power         | Caused by pushbutton reset of the Scanner card.<br>If not, could be caused by power tuned off at the<br>bay, ac power failure, or power system failure.<br>Also could be defective Scanner card. |
| Bay number X reported cause:<br>Cut over              | Information only.                                                                                                    |

Appendix A - Maintenance Log Messages

|  | Table A–8 Miscellaneous Log Reports                                                              |                                                                                                    |
|--|--------------------------------------------------------------------------------------------------|----------------------------------------------------------------------------------------------------|
|  | Reset Log Message                                                                                | Action Required                                                                                                    |
|  | System Configuration/Decryption module con-<br>flict Change system configuration to clear error. | Check the installation of the decryption module.                                                                                                    |
|  | Log(s) deleted by user                                                                           | A user logged in to the maintenance facility<br>(maintenance terminal or console) deleted one<br>or more log entries via the DELETE LOGS<br>command. |
|  | Involved in recovery is 01 04 04 04 ext 1100<br>01 03 03 03 Trk 001                              | In all cases, this indicates a software error.<br>Refer the problem to MITEL Field Service.                                                          |
|  | Main Control trace back at address = XXXXXX<br>(anything)                                        |                                                                                                    |
|  | CP Process recovered from software error # XX (anything)                                         |                                                                                                    |

- 2011 - Start

350

Revision 0

#### Troubleshooting

#### in the second second

. .

.

.

.

## Appendix B.

# CALL PROCESSING INFORMATION

|      | Table B-1 Digital Bay to Digital Bay Call                                                                          |
|------|----------------------------------------------------------------------------------------------------|
| Step | Event                                                                                                    |
| 1.   | The Main Control Card (MCC) scans for on-hook/off-hook change of state.                                            |
| 2.   | An extension goes off-hook in Bay 1.                                                                               |
| З.   | The MCC detects the off-hook during its line card scan.                                                            |
| 4.   | MCC checks for the COS of the extension to determine if the call is allowed.                                       |
| 5.   | The MCC checks for an idle receiver.                                                                               |
| 6.   | The MCC connects the DTMF receiver to the line circuit through the DX matrix on a PCM channel.                     |
| 7.   | The MCC connects the same channel to the Digital Signal Processor (DSP) to provide dial tone.                      |
| 8.   | The MCC monitors the circuit for rotary pulses.                                                                    |
| 9.   | The DTMF receiver detects any DTMF tones and sends a message to the MCC indicating the value of the dialed digits. |
| 10.  | On receipt of the first digit, the MCC removes the DSP from the assigned channel.                                  |
| 11.  | The MCC monitors the digits dialed and checks the idle/busy condition of the destination.                          |
| 12.  | If the destination is idle, the MCC connects the DSP to the originator and ringback is supplied.                   |
| 13.  | The MCC sends the originator a cadence message to provide interruption of the ringback tone.                       |
| 14.  | The MCC sends ringing to the Bay Power Supply from the DSP via a DX link.                                          |
| 15.  | The Bay Power Supply amplifies and routes the ringing to the destination.                                          |
| .16. | The MCC sends a message to the destination to turn ringing on.                                                     |
| 17.  | When the destination answers, the MCC detects the off-hook change of state.                                        |
| 18.  | Ringing is removed from the destination.                                                                           |
| 19.  | Ringback is removed from the originator.                                                                           |
| 20.  | A channel is connected between the originator and the destination.                                                 |
| 21.  | The MCC scans for on-hook/off-hook changes of state.                                                               |
| 22.  | When an on-hook is detected, the MCC removes the channel, and the call is terminated.                              |

Revision ()

| Table B-2    Analog Bay to Analog Bay Call |                                                                                                    |  |
|--------------------------------------------|----------------------------------------------------------------------------------------------------|--|
| Step                                       | Event                                                                                                    |  |
| 1.                                         | The Scanner card scans the line circuits for on-hook/off-hook changes of state.                                                                                                    |  |
| 2.                                         | An extension goes off-hook in Bay 3.                                                                                                    |  |
| 3.                                         | The Scanner detects an off-hook during the line card scan.                                                                                                    |  |
| 4.                                         | The Scanner sends an IRQ to the Peripheral Control Card (PCC).                                                                                                    |  |
| 5. 、                                       | The PCC determines the originator, generates a message and passes it to the Digital Interface Card (DIC).                                                                                                    |  |
| 6.                                         | The DIC formats and sends a message to the MCC.                                                                                                    |  |
| 7.                                         | The MCC checks the originator's COS to determine if the call is allowed.                                                                                                    |  |
| 8.                                         | The MCC checks for an idle DTMF receiver.                                                                                                    |  |
| 9.                                         | The MCC sends a message to the PCC to connect a junctor to the originator.                                                                                                    |  |
| 10.                                        | The MCC assigns a channel of the link to the junctor, and connects the DTMF receiver to the channel through the DX matrix.                                                                                      |  |
| 11.                                        | The MCC connects the same channel to the Digital Signal Processor (DSP) to provide dial tone.                                                                                                    |  |
| 12.                                        | The PCC monitors the circuit for rotary pulses.                                                                                                    |  |
| 13.                                        | The DTMF receiver detects any DTMF tones and sends a message to the MCC indicating the value of the tones.                                                                                                    |  |
| 14.                                        | On receipt of the first digit, the MCC removes the DSP from the assigned channel.                                                                                                    |  |
| 15.                                        | The MCC monitors the digits dialed and checks the idle/busy condition of the destination.                                                                                                    |  |
| 16.                                        | If the destination is idle, the MCC connects the DSP to the originator and ringback tone is supplied.                                                                                                    |  |
| 17.                                        | The MCC sends a cadence message to the PCC of the originator to provide interruption of the ringback tone.                                                                                                    |  |
| 18.                                        | The MCC sends a message to the PCC to ring the destination.                                                                                                    |  |
| 19.                                        | When the destination answers, the Scanner detects the off-hook                                                                                                    |  |
| 20.                                        | The Scanner sends an IRQ to the PCC.                                                                                                    |  |
| 21.                                        | The PCC stops ringing and sends a message to the MCC indicating that the destination is off-hook.                                                                                                    |  |
| 22.                                        | Ringback is removed from the originator.                                                                                                    |  |
| 23.                                        | Since both parties are in Bay 3, the MCC sends a message to the PCC to provide a connection between the originator and the destination using a speech path (there are no PCM channels used in this connection). |  |
| 24.                                        | The Scanner scans for on-hook/off-hook changes of state.                                                                                                    |  |
| 25.                                        | When an on-hook is detected, the PCC sends a message to the MCC indicating that the extension(s) has gone on-hook; the call is terminated.                                                                      |  |

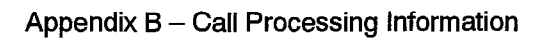

| Table B-3 Digital Bay to Digital Bay Call (672 Port System) |                                                                                                    |
|-------------------------------------------------------------|----------------------------------------------------------------------------------------------------|
| Step                                                        | Event                                                                                                    |
| 1.                                                          | Caller in Bay 1 goes Off–Hook (the event).                                                                                                    |
| 2.                                                          | The Bay Control Card (BCC) scans circuits on each card in its bay for events (hardware).                                                                                                    |
| <b>3</b> ,                                                  | When an event occurs, the BCC assembles a message (in HDLC format) describing the event, the associated PLID, and the device which caused the event.                                                                                                    |
| 4.                                                          | The message is then sent via a dedicated message channel, over one of the 3 links which interconnect the peripheral bay to the control bay, to the Main Control Card (MCC). The Switch Matrix Card (SMC) provides the digital crosspoint (DX) connection between the BCC and the MCC.                                                                                 |
| 5.                                                          | The message is picked up by the message system and routed to the appropriate destination; in this case, the call processing (CP) processes messages in a first in – first out manner.                                                                                                    |
| 6.                                                          | CP, taking the message from its message queue, then accepts the message and looks up the Device Work Area (DWA). This work area allows CP to determine the COS, COR, and other features enabled for the device which caused the event.                                                                                                    |
| 7.                                                          | CP checks for an available receiver and channel, and connects them to the device via the DX matrices on the SMC and on the BCC.                                                                                                    |
| 8.                                                          | Once the Receiver is connected to the device, dial tone is sent from the Digital Signal Processor (DSP) on the MCC. This also must be connected to the device via the DX matrices.                                                                                                    |
| 9.                                                          | The caller then hears dial tone and begins dialing digits.                                                                                                    |
| 10.                                                         | For ONS calls only, the Receiver decodes the first digit and passes it to the MCC. For <i>SUPERSET</i> telephones, digits are sent to Call Processing (CP).                                                                                                    |
| 11.                                                         | The MCC accepts the digit and turns off dial tone from the DSP; it then waits for further digits.                                                                                                    |
| 12.                                                         | While waiting for and receiving the digits, the MCC checks validity of digits dialed against database and against COS/COR limits for the device.                                                                                                    |
| 13.                                                         | Once all digits are accepted, the MCC uses the information received to find the destination device and set up a channel to initiate the call.                                                                                                    |
| 14.                                                         | Assuming the destination is idle, the MCC sends the ringing message to the BCC to ring the destination. The receiver is dropped during ringback.                                                                                                    |
| 15.                                                         | The BCC then instructs the Bay Power Supply (BPS) to send ringing voltage via the backplane and dry contact relays on the line card to the destination. Ringing reference is supplied by the DSP and cadenced by the BCC for a specified pattern such as 1 second ON, 3 seconds OFF. <i>SUPERSET</i> telephones are sent a message to cause the set to begin warbling |
| 16.                                                         | While the destination is being rung, ringback tone is sent to the calling party. This is supplied by the DSP from the MCC.                                                                                                    |
| 17.                                                         | Destination hears ringing and goes OFF-HOOK.                                                                                                    |
|                                                             | Page 1 of 2                                                                                                    |

|      | Table B–3 Digital Bay to Digital Bay Call (672 Port System)<br>(continued)                                                                                                    |  |  |
|------|----------------------------------------------------------------------------------------------------|--|--|
| Step | Event                                                                                                    |  |  |
| 18.  | BCC detects off-hook while scanning all ports in its bay and sends the answer message to the MCC.                                                                                                    |  |  |
| 19.  | MCC accepts the answer message, instructs the BCC to turn off the ringing being sent to the destination, turns off ringback tone being sent to the source, and then instructs the SMC to connect the source to the destination. This establishes the voice connection. |  |  |
| 20.  | Conversation is carried out and completed.                                                                                                    |  |  |
| 21.  | One party hangs up. BCC detects and sends disconnect message to MCC. MCC puts other party in 'suspended – xxxx hung up' or 'lockout – locked out' until he also hangs up. Then the MCC returns the set to idle.                                                        |  |  |
|      | Page 2 of 2                                                                                                    |  |  |

•

-

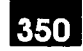

### Appendix C.

.

### TROUBLESHOOTING KIT

The following is a recommended list of items required in the Field Service Engineering Troubleshooting Kit:

- · One of each circuit card as a spare, including modules
- Butt set

- Digital multimeter
- Moving coil multimeter
- Static strap
- Ground mat
- Assorted screwdrivers, wrenches
- Long nose pliers
- Spare fuses
- Wire strippers
- Fan filter
- Breakout Box (for Data)

#### Troubleshooting

•

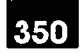

### Appendix D.

### LOOP CURRENT MEASUREMENT

There are two methods available to measure loop current:

- In-Line method.
- Voltage conversion measurement.

If it is not possible to break the loop (i.e., open the Tip or Ring lead) the second method may be used; however, it is not as accurate.

**in–Line Method.** The procedure for the in–line method of measuring loop current is shown in Figure D–1 and is described as follows:

- 1. Open either the Tip or Ring lead of the trunk facility by removing one of the bridge clips on the MDF.
- 2. Insert an ammeter where the clip was.
- 3. Take current readings at the instant the trunk is seized, and after the call has been completed. Do this in both incoming and outgoing directions.
- 4. Release the trunk and repeat the measurements several times on the same Central Office at peak and low traffic hours.
- 5. Repeat the above using different Central Office trunks.

**Voltage Conversion Method.** This method of loop current measurement should be used only in such instances when it is not desirable to open the Tip or Ring leads. The procedure is as follows:

- 1. With the trunk seized, use a voltmeter to measure the voltage between the Tip and Ring of the trunk.
- 2. This voltage is then used to calculate the loop current (see below).
- 3. Release the trunk and repeat the measurement several times using the same Central Office trunk at peak and low traffic hours.
- 4. Repeat the above measurements using different Central Office trunks.
- 5. Typical equivalent resistance seen between Tip and Ring, when the trunk is seized, is approximately 250 ohms.
- 6. The following is a simple calculation used to obtain the loop current value:

Loop Current = <u>measured Tip to Ring voltage</u> 250

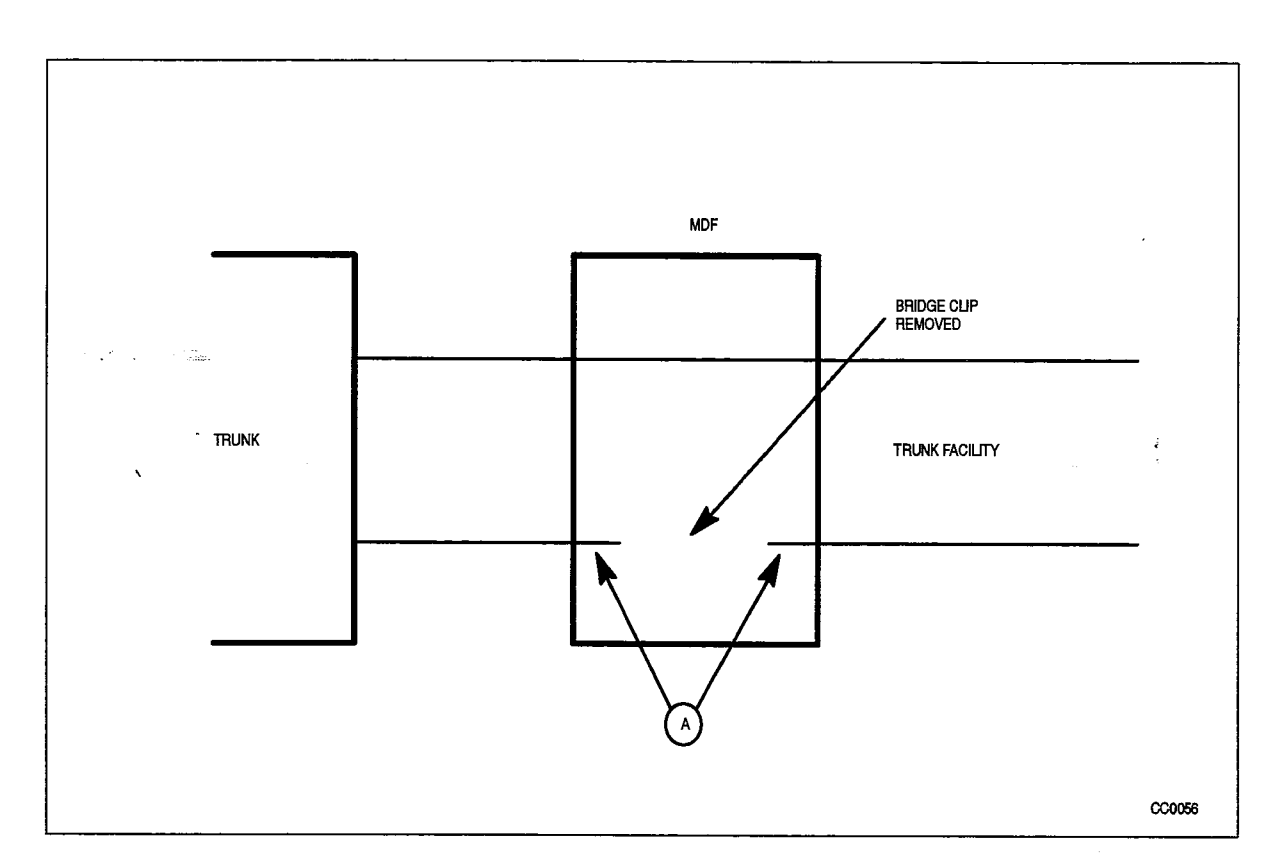

Figure D-1 In-Line Current Measurement

•

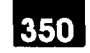

### Appendix E.

### LOOP START VS GROUND START CHECK

- The loop start VS ground start check should be performed as follows (also refer to Figure E–1):
- 1. Locate the PBX trunk circuit Tip and Ring on the connecting block at the MDF.
- 2. Remove the bridge clips on the Tip and Ring (i.e., disconnect the PBX trunk circuit from the Central Office Tip and Ring).
- 3. Connect the butt set across the Central Office Tip and Ring.
- 4. Go off-hook with the butt set. If Central Office dial tone is returned, then the Central Office trunk is loop start.
- 5. If no dial tone is returned, then momentarily ground the Ring lead with a butt set offhook across Tip and Ring. If Central Office dial tone is returned, then the Central Office is ground start.
- 6. If still no dial tone is returned, repeat the previous step and ground the Tip lead instead. If Central Office dial tone is returned, the Central Office trunk is ground start (however, the Tip and Ring are reversed).
- 7. If still no dial tone is returned in either of these cases, there is a problem (perhaps Tip and Ring opened or shorted, or a large ground differential between PABX ground and Central Office ground.) Check PABX ground. If PABX ground is good, then report problem to telephone company.
- **Note:** In most cases with ground start trunks, dial tone may be returned by grounding either Tip or Ring. If this should occur, repeat the 5th and 6th steps using the butt set in its "on-hook" or "monitor" state. Hold the ground lead on for a few seconds; CO should return dial tone as long as the ground lead is connected.

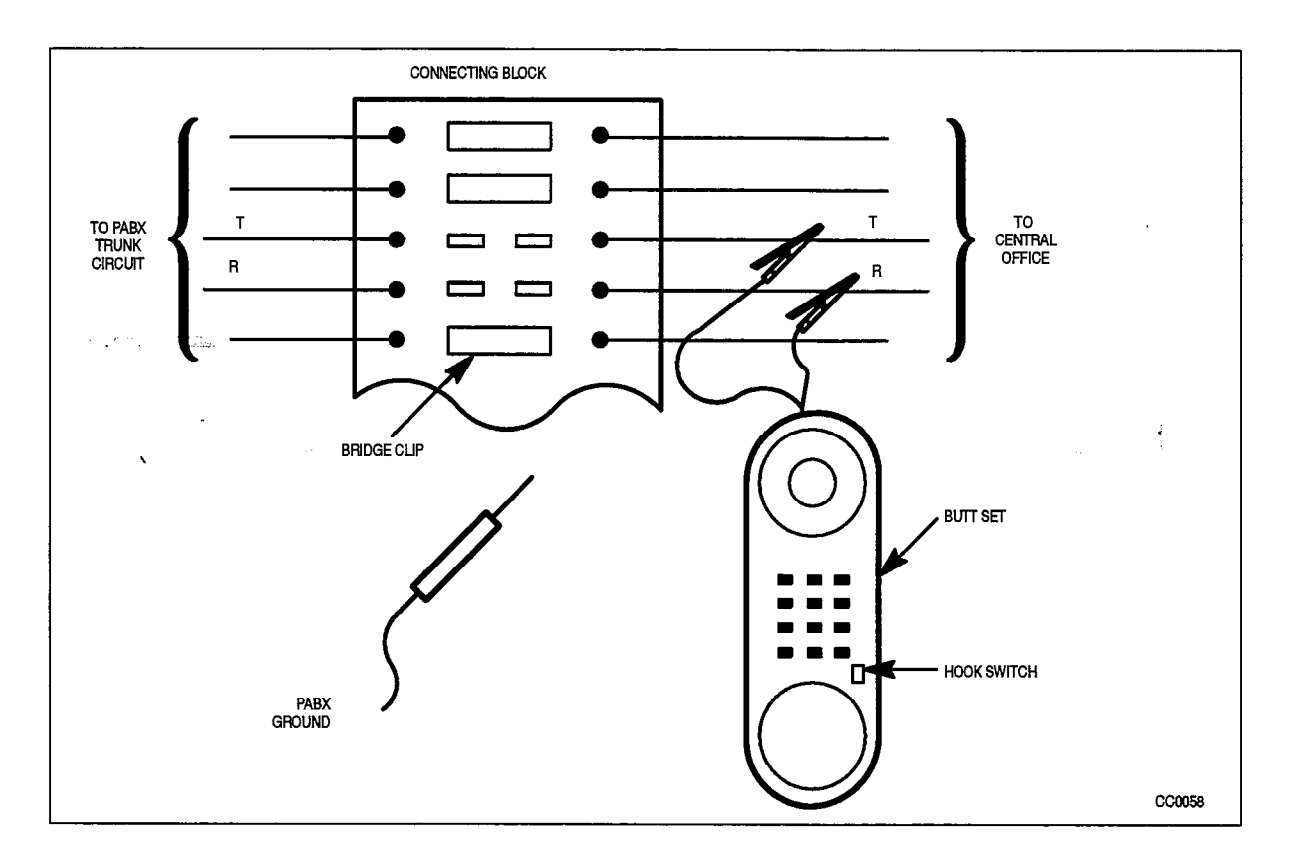

Figure E-1 Loop Start Versus Ground Start Check

.

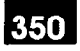

### Appendix F.

### MITEL REPAIR TAG

Any card or any other device found faulty must be returned with a Mitel Repair Tag (see Figure F–1). The following information must be included on the repair tag:

ł

- 1. The date on which the device was returned.
- 2. The location of the point of origin (the installation site).
- 3. The company name.
- 4. The product name (i.e., *SX-200* DIGITAL).
- 5. The system serial number (located on the front of the cabinet).
- 6. The software generic (i.e., GENERIC 1003 or GENERIC 1002).
- 7. The software Revision (i.e., 480P/D64.1 9-SEP-1986).
- 8. The assembly part number of the item being returned (i.e., DTMF Receiver Module 9109–016–000).
- 9. The assembly serial number of the item being returned this is a white sticker located on the card itself.
- Any pertinent alarm/error displays; this may include circuit card alarm LEDs, 7–segment displays, console or maintenance terminal error messages, or maintenance log messages.
- 11. A brief description of the symptoms of the problem.
- 12. Indicate whether the fault occurred during installation, or while the system was in service.
- 13. Include any further information that may be useful on the rear of the repair tag.

#### Troubleshooting

| Repair Tag Order No.: 9110-098-018-NA, |
|----------------------------------------|
| issue 3                                |
| Further Details                        |
|                                        |
|                                        |
|                                        |
|                                        |
|                                        |
|                                        |
|                                        |
|                                        |
|                                        |
|                                        |
|                                        |
|                                        |
|                                        |
|                                        |
|                                        |
|                                        |
|                                        |
|                                        |
| 0204 KB CEN 7/                         |
| 1                                      |
|                                        |

Figure F-1 The Mitel Repair Tag

.

9109-096-351-NA

Issue I

Feb. 1992

÷

SX-200® DIGITAL PABX

## RS–232 Maintenance Terminal

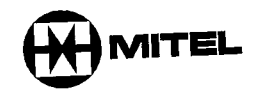

#### NOTICE

The information contained in this document is believed to be accurate in all respects but is not warranted by Mitel Corporation (MITEL®). The information is subject to change without notice and should not be construed in any way as a commitment by Mitel or any of its affiliates or subsidiaries. Mitel and its affiliates and subsidiaries assume no responsibility for any errors or omissions in this document. Revisions of this document or new editions of it may be issued to incorporate such changes.

VT100™ is a trademark of Digital Equipment Co.

÷.

ü

### Table of Contents

| GENERAL 351 1–1                                                                                                    |
|----------------------------------------------------------------------------------------------------|
| Introduction    351 1-1      Reason for Issue    351 1-1      How to Use this Practice    351 1-1                                                                                                    |
| SETTING UP    351 21      Terminal Type    351 21      Connection to the System (Terminal)    351 21      SX-200® DIGITAL    351 22      SX-200 FD    351 23      Connection to the System (Printer)    351 23      Login Procedures    351 23      Logout Procedures    351 23                                                                                                    |
| MAINTENANCE COMMAND INPUT351 3-1Maintenance Terminal Display351 3-1Softkey Presentation351 3-2Entering of Commands351 3-2Incorrect Command Entry351 3-2Non-VT100™ Compatible Terminal Use351 3-3Device Number Parameters351 3-3Wild Card Characters351 3-4Canceling a Command351 3-4Command Line Correction351 3-4                                                                                                    |
| 4. SYSTEM LEVEL FUNCTIONS    351 4-1      Introduction    351 4-1      Set and Show Time    351 4-1      Set and Show Date    351 4-1      Set and Show Date    351 4-2      Show Device Status    351 4-2      Show Firmware Identity    351 4-2      Show Firmware Identity    351 4-2      Set Password    351 4-2      Set Maintenance Port Baud Rate    351 4-5      Set System Printer Port Baud Rate    351 4-5      Printer Port Assignment    351 4-6      Copy Database    351 4-7      Monitor Command    351 4-7      Monitor Logs    351 4-13      Monitor SMDR    351 4-14      Monitor DATA_SMDR    351 4-15      Reset System    351 4-15 |
|                                                                                                    |

÷.,

e Maria

···· 14.

.

۷

. . . . . . . .

### RS-232 Maintenance Terminal

| Set Immediate Reset                                                                                                    |
|----------------------------------------------------------------------------------------------------|
| Show Reset Time                                                                                                    |
| Set Alarm Thresholds 351 4-16                                                                                                    |
| 351 4–16                                                                                                    |
| 5. REPORTS LEVEL FUNCTIONS                                                                                                    |
| Introduction                                                                                                    |
| Show Configuration                                                                                                    |
| Specific Card Slot                                                                                                    |
| Specific Extension 351 5-1                                                                                                    |
| Entire System                                                                                                    |
| Show Alarms Report                                                                                                    |
| Show Alarms All                                                                                                    |
| Show Alarm – Device Type                                                                                                    |
| Show Status                                                                                                    |
| Equipment Status Poport                                                                                                    |
| Status - Entire Boy                                                                                                    |
| Status – Specific Cord Old                                                                                                    |
| Status – Specific Circuit (or o the second status – Status – Specific Circuit (or o the second status – Specific Circuit (or o the second status – Status – Specific Circuit (or o the second status – Specific Circuit (or o the second status |
| Status – Specific Extern                                                                                                    |
| Show Status Swip                                                                                                    |
| Device Status Penerte                                                                                                    |
| Monitor T1 Trunk Anticia                                                                                                    |
| Data Foult Analysis D                                                                                                    |
| Error Ponerte 351 5-18                                                                                                    |
|                                                                                                    |
|                                                                                                    |
| SUPERSET 3 <sup>™</sup> and SUPERSET 4 <sup>®</sup> Telephone Errors                                                                                                    |
| Disk Eirors                                                                                                    |
|                                                                                                    |
| HDLC Link Errors                                                                                                    |
| Console Errors                                                                                                    |
| DAIASET Errors                                                                                                    |
| 11 Trunk Errors                                                                                                    |
| Clear Error Counter                                                                                                    |
| For Specific Devices                                                                                                    |
| For Specific Circuits                                                                                                    |
| For Specific Extensions                                                                                                    |
| For All Devices                                                                                                    |
| Show Channel Map 351 5–31                                                                                                    |
| MAINTENANOE L 00 THURS                                                                                                    |
| Introduction                                                                                                    |
|                                                                                                    |
|                                                                                                    |
|                                                                                                    |
|                                                                                                    |
| Ordest Log Entries                                                                                                    |
| 351 6-2                                                                                                    |

.

6.

|    | 351 6-3                                |
|----|----------------------------------------|
|    | Solutional on Entries                  |
|    | All Log Entries                        |
|    | Nowest Log Entries                     |
|    | Oldert Log Entries                     |
|    | Sides Log Entropy 351 6-4              |
|    | Printing Logs on Oyecond 351 6-4       |
|    | All Log Entries                        |
| ·  | Newest Log Entries 351 6-5             |
|    | Oldest Log Entries 351 6–5             |
|    | Setting Phili Device                   |
| `  | Setting Automatic Printing             |
| 7  | DIAGNOSTIC FUNCTIONS 351 7-1           |
| 1. | Introduction                           |
|    | The Maintenance Manager                |
|    | Enable Power-up Diagnostics            |
|    | En an Entire Bay                       |
|    | For an Entire Peripheral Card          |
|    | For a Specific Circuit                 |
|    | For a Specific Extension               |
|    | For a Specific Device Type             |
|    | Disable Power-up Diagnostics           |
|    | Eor an Entire Bay                      |
|    | For an Entire Peripheral Card          |
|    | For a Specific Circuit                 |
|    | For a Specific Extension               |
|    | For a Specific Device Type             |
|    | Enable Background Diagnostics          |
|    | For an Entire Bay                      |
|    | For an Entire Peripheral Card 351 7-8  |
|    | For a Specific Circuit                 |
|    | For a Specific Extension               |
|    | For a Specific Device Type 351 7–9     |
|    | Disable Background Diagnostics         |
| ,  | For an Entire Bay                      |
|    | For an Entire Peripheral Card 351 7–10 |
|    | For a Specific Circuit                 |
|    | For a Specific Extension               |
|    | For a Specific Device Type 351 7–11    |
|    | Directed Testing                       |
|    | On a Specific Circuit                  |
|    | On a Specific Extension                |
|    | On a Specific Device Type 351 7–11     |
|    | Range Testing                          |
|    | Busy Out Equipment                     |
|    | Specific Circuits                      |

· . /

ALMAN HELAN

1.11.11.140323335555

|     | Specific Extensions                             |
|-----|-------------------------------------------------|
|     | Specific Link/Channels 351 7–12                 |
|     | Specific Junctors                               |
|     | Return Busy Equipment to Service 351 7–13       |
|     | Specific Circuits                               |
|     | Specific Extensions                             |
|     | Specific Link/Channels                          |
|     | Specific Junctors                               |
|     | Forced Trunk Disconnect                         |
|     | Clear Extension Features – From Remote Terminal |
| 8.  | OTHER MAINTENANCE TERMINAL                      |
|     | Customer Data Entry (ODE)                       |
|     | Traffic Measurement                             |
|     | PENDIX A MANY                                   |
| ALL | PENDIX A. MAINTENANCE TERMINAL ERROR MESSAGES   |

### List of Figures

|             | -                                                                                                    |
|-------------|----------------------------------------------------------------------------------------------------|
| Figure 2–1  | SX-200 DIGITAL Maintenance Panala                                                                                                    |
| Figure 2–2  | Maintenance Terminal Connection                                                                                                    |
| Figure 2–3  | SX-200 FD Maintenance Torminel Oct. 351 2-6                                                                                                    |
| Figure 2-4  | SX-200 FD Maintenance Terminal Connections for the Control Cabinet 351 2-7                                                                                                    |
| Figure 3–1  | Top Level Maintenance Terminal Connections for the Peripheral Bay 351 2-8                                                                                                    |
| Figure 4-1  | Example of MONITOR DIACNOSTICS STATEMENT 351 3-2                                                                                                    |
| Figure 5-1  | Example of LINE ALARM Status Display                                                                                                    |
| Figure 5-2  | Example of FOLIPMENT Status Display                                                                                                    |
| Figure 5–3  | Monitor T1 Trunk Activity Course Division Division Divisio Division Division Division Divisio |
| Figure 5-4  | Example of SUPERSET 2 or OUDER and UPER and UPER |
| Figure 5–5  | Example of DISK Error Statistic P                                                                                                    |
| Figure 5–6  | Example of Digital Set Error D                                                                                                    |
| Figure 5–7  | Example of HDLO Link Error Action 15-23                                                                                                    |
| Figure 5–8  | Example of Consolo Error Statistics Report                                                                                                    |
| Figure 5-9  | Example of DATASET From States and States and States an |
| Figure 5–10 | Example of T1 Trush Target Statistics Report                                                                                                    |
| Figure 5-11 | Example of PHYOLOM and Statistics Report                                                                                                    |
| Figure 6-1  | Example of COO DEAD DE                                                                                                    |
| <b>U</b>    | 351 6_3                                                                                                    |
|             |                                                                                                    |

Revision 0 9109–096–351–NA

· • • • • • • •

### List of Tables

|                                                      | 351       | 2-2  |
|------------------------------------------------------|-----------|------|
| Table 2–1 Control Resources Card Switch Settings     | <br>951   | 13   |
| Table 4–1      System Level Functions                | <br>351   | 4~0  |
| Table 4-2 Terms Used In Monitor Diagnostics Display  | <br>351   | 4–8  |
| Table 4–3 Default Alarm Thresholds                   | <br>351   | 4-17 |
| Table 5-1 Benorts Level Functions                    | <br>351   | 52   |
| Table 5-1 Reports Lover and the Alarm Status Beport  | <br>351   | 55   |
| lable 5-2 terms used in the Alam Culture Hopers      | <br>351   | 58   |
| Table 5–3 Terms Used In The Equipment Status Report  | <br>351   | 5-12 |
| Table 5-4 Software Identification (SWID) Types       | <br>351   | 515  |
| Table 5–5 Softkey Definitions                        | <br>051   | 5-10 |
| Table 5–6 Definition Of Maintenance Terminal Display | <br>351   | 5-10 |
| Table 5–7 Possible Causes Of Data-related Errors     | <br>351   | 518  |
| Table 5–8 Terms Used In The Channel Map Report       | <br>351   | 532  |
| Table 6.1 Logs Level Functions                       | <br>351   | 62   |
|                                                      | <br>351   | 73   |
| Table 7-1 Diagnostics Level Functions                | <br>351   | 76   |
| Table 7–2 Device Types                               | <br>351   | 8_1  |
| Table 8–1 Traffic Measurement Functions              | <br>251   | Δ_1  |
| Table A–1      Maintenance Terminal Error Messages   | <br>, 551 |      |

.

.

`

. ..

.

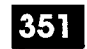

### GENERAL

٦.

#### Introduction

1.1. This Practice is intended to assist maintenance personnel in obtaining the maximum benefit from the extensive built-in maintenance features of the *SX-200*® DIGITAL PABX. It provides information on the setting up and use of the RS-232 Maintenance Terminal, which is the prime maintenance tool on the *SX-200* DIGITAL system. The maintenance terminal is also used for Customer Data Entry (CDE) and Traffic Measurement. All of those functions are also accessible from the Attendant Console. Since the scope of this Practice is primarily maintenance-related, refer to Practices 9109–096–210–NA, Customer Data Entry (CDE), and 9109–096–450–NA, Traffic Measurement, for information on these topics.

#### **Reason for Issue**

1.2 This Practice forms part of the MITEL® Standard Practices issued to provide technical information for the *SX–200* DIGITAL PABX including the *SX–200* FD (Fiber Distributed).

#### How to Use this Practice

- 1.3 This Practice has been arranged in such a way as to serve two distinct functions: first, as a self-teaching guide for those using the *SX-200* DIGITAL PABX maintenance terminal for the first time; secondly, as a reference manual for those requiring review material. For the first group, it is recommended that the section be read through carefully, preferably with a maintenance terminal available so that the various commands may be tried out as the material is studied. For the second group, it is recommended that this document and its Table of Contents be used as a reference to the features and commands available.
  - **Note:** Some displays and messages (such as ACD or T1 Trunk related) are not available with Generic 1001, Generic 1002, or Generic 1005 FPKG 1 and LIT96.

#### **RS-232 Maintenance Terminal**

nates in the second second

ς.

-

•

ji a t

## 2. SETTING UP

351

#### **Terminal Type**

2.1. The *SX–200* DIGITAL PABX maintenance subsystem is designed to interface with most 80–column terminals having an RS–232 type interface. The terminal may be either a video display terminal or a hard copy teleprinter. For ease of operation, a video display terminal capable of using the ANSI X3.64–1977 special character set for special graphics (i.e., VT100<sup>™</sup> compatible) is preferred. The system prompts the user to specify the terminal type at the start of the login sequence (see paragraph 2.4). To ensure compatibility with the maintenance subsystem, the terminal should be set up for the following data characteristics:

- 8 data bits
- 1 start bit
- 1 stop bit
- no parity.

The maintenance subsystem will automatically set itself to the terminal's baud rate; however, the terminal baud rate must be one of:

- 300
- 600
- 1200
- 2400
- 4800
- 9600.

#### Connection to the System (Terminal)

#### SX-200 DIGITAL

2.2 The maintenance terminal is connected to the *SX*–200 DIGITAL PABX by means of a standard 25–pin RS–232 cable. One end of the cable is plugged into the main RS–232 communication port of the terminal; the other end is plugged into the RS–232 Maintenance Connector port on the system Maintenance Panel (see Figure 2–1 and Figure 2–2). The Maintenance Port Selection Switch on the panel should be set to "TERMINAL (DTE)". Alternatively, a modem may be plugged into the "REMOTE" connector, located on the rear maintenance panel, for communication with a remote maintenance terminal. The port selection switch should be set to "MODEM (DCE)".

Notes: 1. A terminal MAY NOT be connected directly to the "REMOTE" connector.

2. The "REMOTE" and "LOCAL" connectors may not be used concurrently.

#### *SX-200* FD

The Maintenance terminal can be connected to either the Control Cabinet or one of the Peripheral Cabinets (Bays) of the *SX–200* FD. A standard RS–232 cable is connected to the main RS–232 communication port of the terminal. The other end of the cable is connected to the 9–pin RS–232 cable connector which is located at the bottom left rear of the Control Cabinet (see Figure 2–3). Alternatively, the Maintenance terminal can be connected to the 9–pin RS–232 connector located at the bottom of the Peripheral FIM Carrier which is plugged into the Bay Control Card (see Figure 2–4).

- **Notes:** 1. If the RS–232 cable for the maintenance terminal uses the standard 25–pin connector, a 25–pin to 9–pin connector adaptor must be used.
  - 2. The RS–232 Maintenance port in the Peripheral Cabinet is deemed to be a service port only. Therefore when a Maintenance Session is completed at the Peripheral Cabinet the cabling that was used for the session must be removed.
  - 3. Two dip switches are provided on the Control Resource Card (located in the Main Control Cabinet) to allow the maintenance person to switch connectivity to either the control or the peripheral node. See Table 6–1 for the switch settings.

| Table 2–1 Control Resources Card Switch Settings |                      |        |          |          |  |
|--------------------------------------------------|----------------------|--------|----------|----------|--|
|                                                  | Switch Settings      |        |          |          |  |
|                                                  | S1                   | S2     | S3       | S4       |  |
| Forced Maintenance<br>to Control                 | Open<br>or<br>Closed | Open   | Not Used | Not Used |  |
| Forced Maintenance<br>to Peripheral              | Open                 | Closed | Not Used | Not Used |  |

#### Connection to the System (Printer)

- 2.3 If required, a printer (or any other ASCII output device) may be connected to the system by means of a standard 9-pin or 25-pin RS-232 cable. On the *SX-200* DIGITAL one end of the 25-pin cable is connected to the RS-232 port of the printer and the other end is connected to the connector on the bottom left rear of the Control Cabinet (see Figure 2-2). On the *SX-200* FD one end of the RS-232 cable is connected to the RS-232 port of the printer and the other end is connected to the printer and the other end is connected to the SX-200 FD one end of the RS-232 cable is connected to the RS-232 port of the printer and the other end is connected to the 9-pin connector (beside the maintenance terminal connector) on the bottom left rear of the Control Cabinet (see Figure 2-4). The printer should initially be set up for the following data characteristics:
  - 8 data bits
  - 1 start bit
  - 1 stop bit
  - no parity
  - 1200 baud.

**Note:** The baud rate of the printer port may be changed via a command from the maintenance terminal.

#### Login Procedures

2.4 With the terminal powered–up, or reset, the system is ready for the user to log in. Pressing the RETURN key twice within 1 second causes the system to automatically determine the terminal's baud rate, and to query the user for the terminal type as follows:

> 1 – VT100 COMPATIBLE 2 – TTY TYPE 3 – IBM PC SELECT A TERMINAL TYPE :

If the terminal is capable of using special graphic characters, enter 1; if not, enter 2. The system will then query the user for the type of action or application intended; i.e., Maintenance or Customer Data Entry (CDE):

1 – MAINTENANCE 2 – CDE 6 – QUIT SELECT AN APPLICATION ( OR QUIT TO START OVER ) :

If the maintenance system (or CDE) is being accessed by another terminal, or an attendant console, the following message will be returned after pressing the RETURN key twice:

MAINTENANCE or CDE in use by Console Ext 1234. Please Try Again Later This will happen because only one user may access maintenance or CDE at any one time. Assuming that there are no users currently logged in, the system will return the username prompt after an application number (1 or 2) is chosen:

ENTER USERNAME :

Users of the *SX–200* DIGITAL PABX system have five levels of system access priority available when logging–in to the maintenance terminal. Each level has its own username, and corresponding command privileges. The usernames, in descending order of priority, are:

¢

- INSTALLER
- MAINT1
- MAINT2
- SUPERVISOR
- ATTENDANT.

Respond to the username prompt by entering one of these usernames. The system will then query the user for a password:

ENTER PASSWORD :

The SX-200 DIGITAL system database contains one default password for all of the usernames. Passwords may be changed as required (see paragraph 4.06). The default password for all users is "1000". Observe that for security reasons the system does not echo the password back to the terminal. If the password is accepted, the system will prepare to set up the maintenance screen, displaying the following message briefly:

Please Wait...

#### Logout Procedures

2.5 To ensure the security of the system, the logout procedure should be used whenever the maintenance terminal is to be left unattended. To log out, the user presses the QUIT softkey to get out of the maintenance application. At this point, the application prompt is returned:

Enter "6" to log out or

System will log out when the 10 second logout time out is reached.

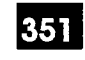

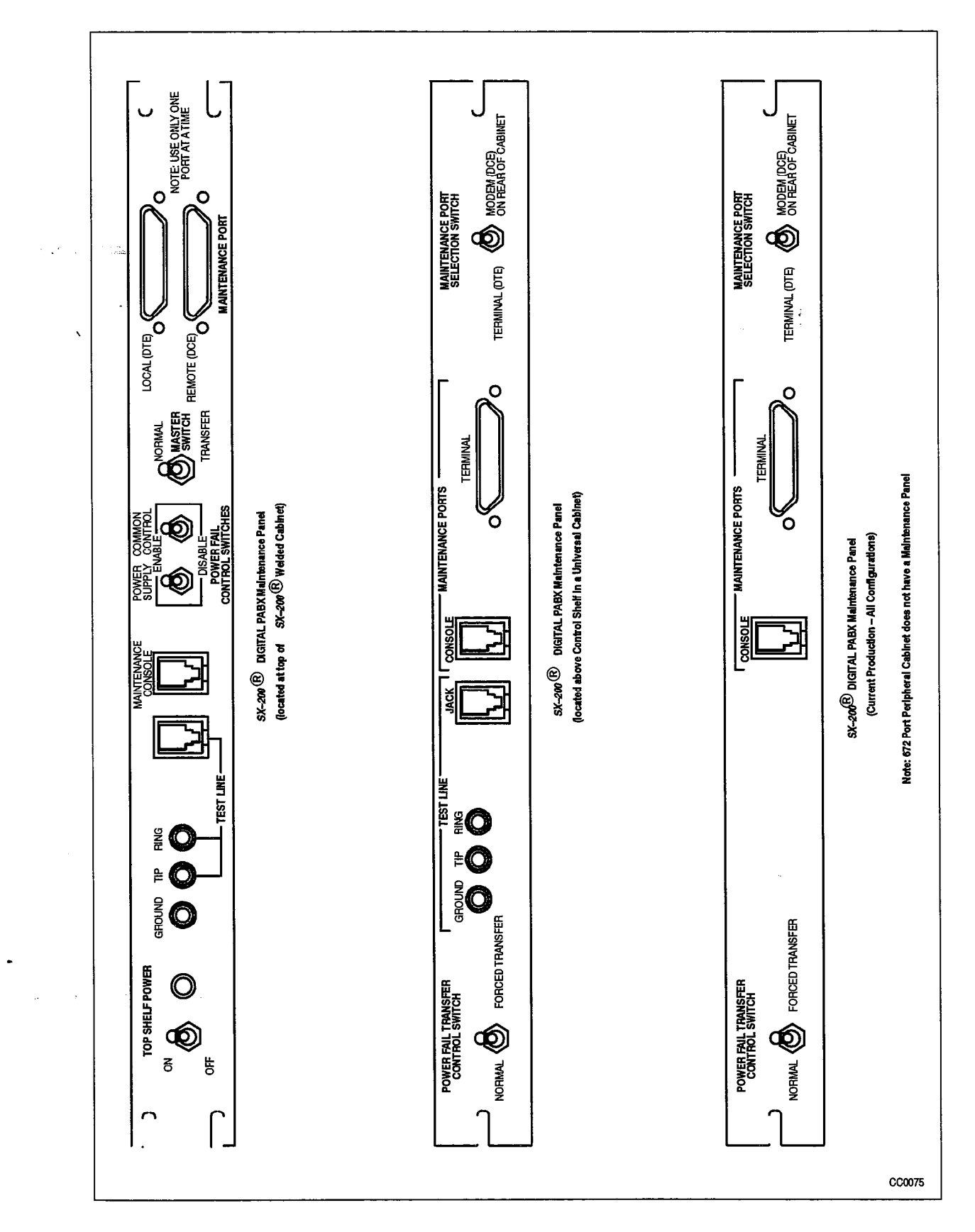

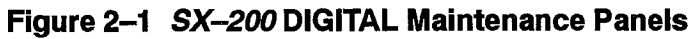

÷.

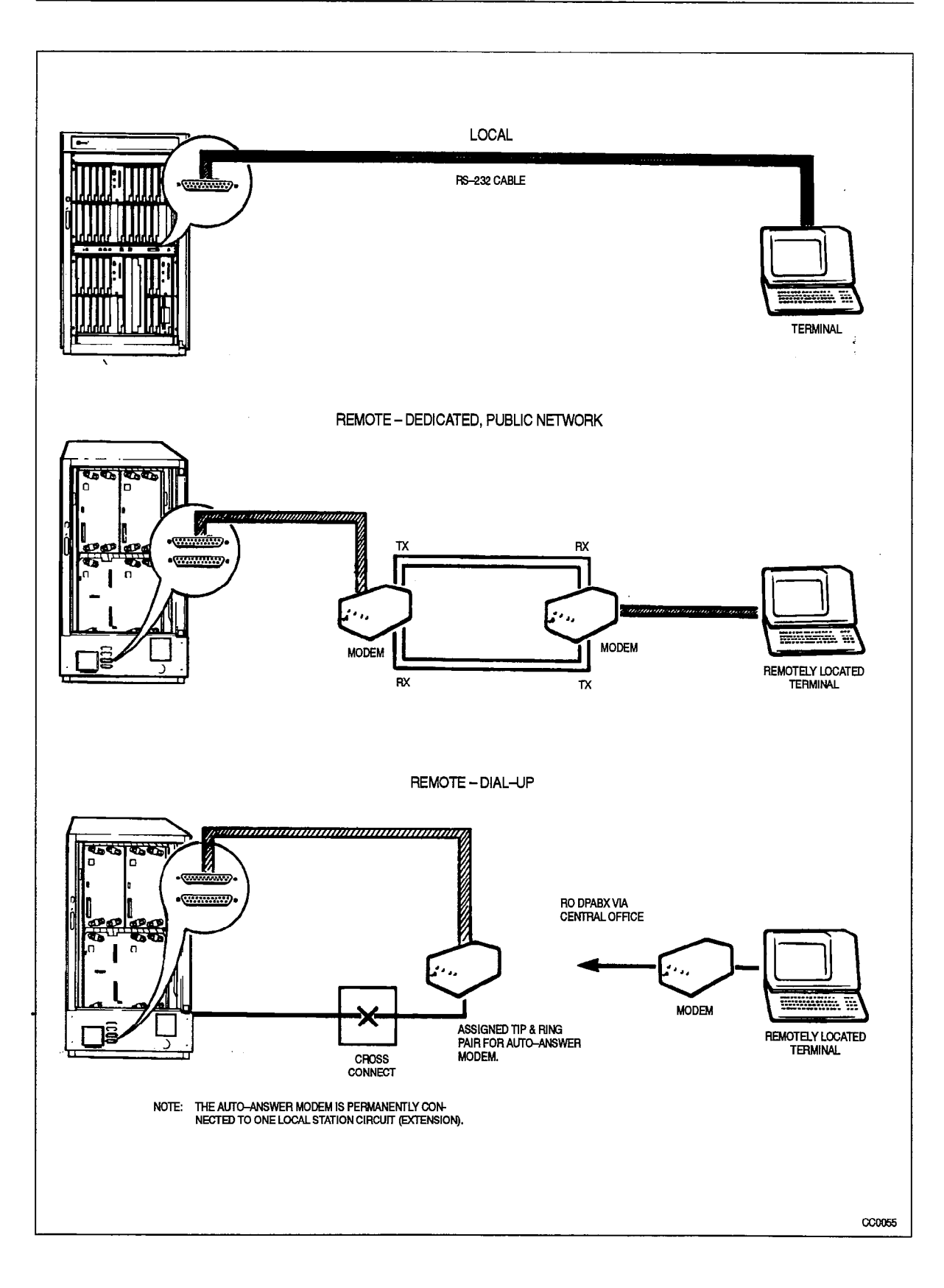

Figure 2–2 Maintenance Terminal Connection

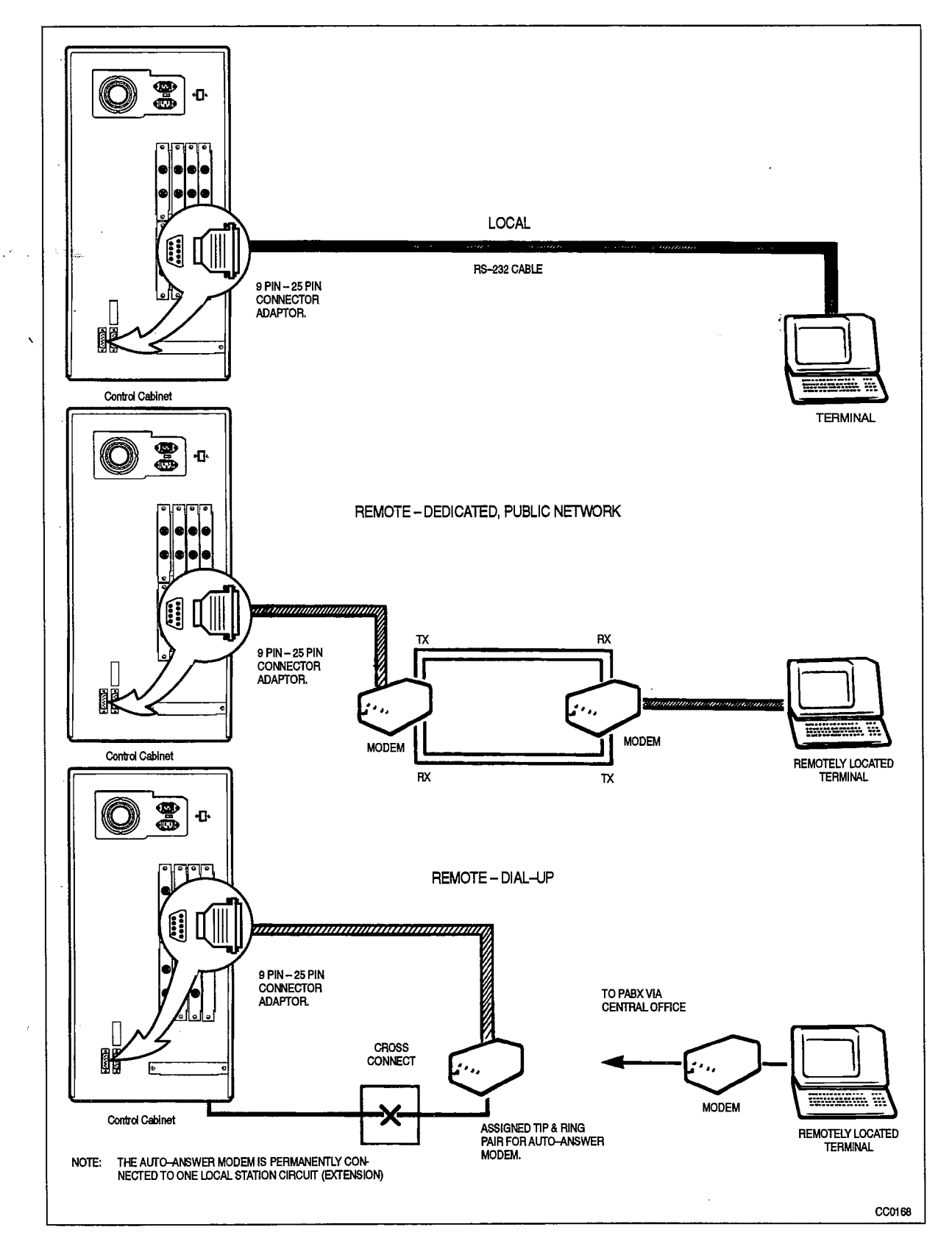

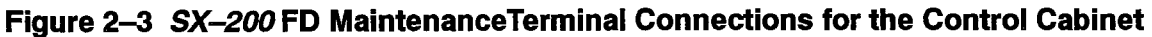

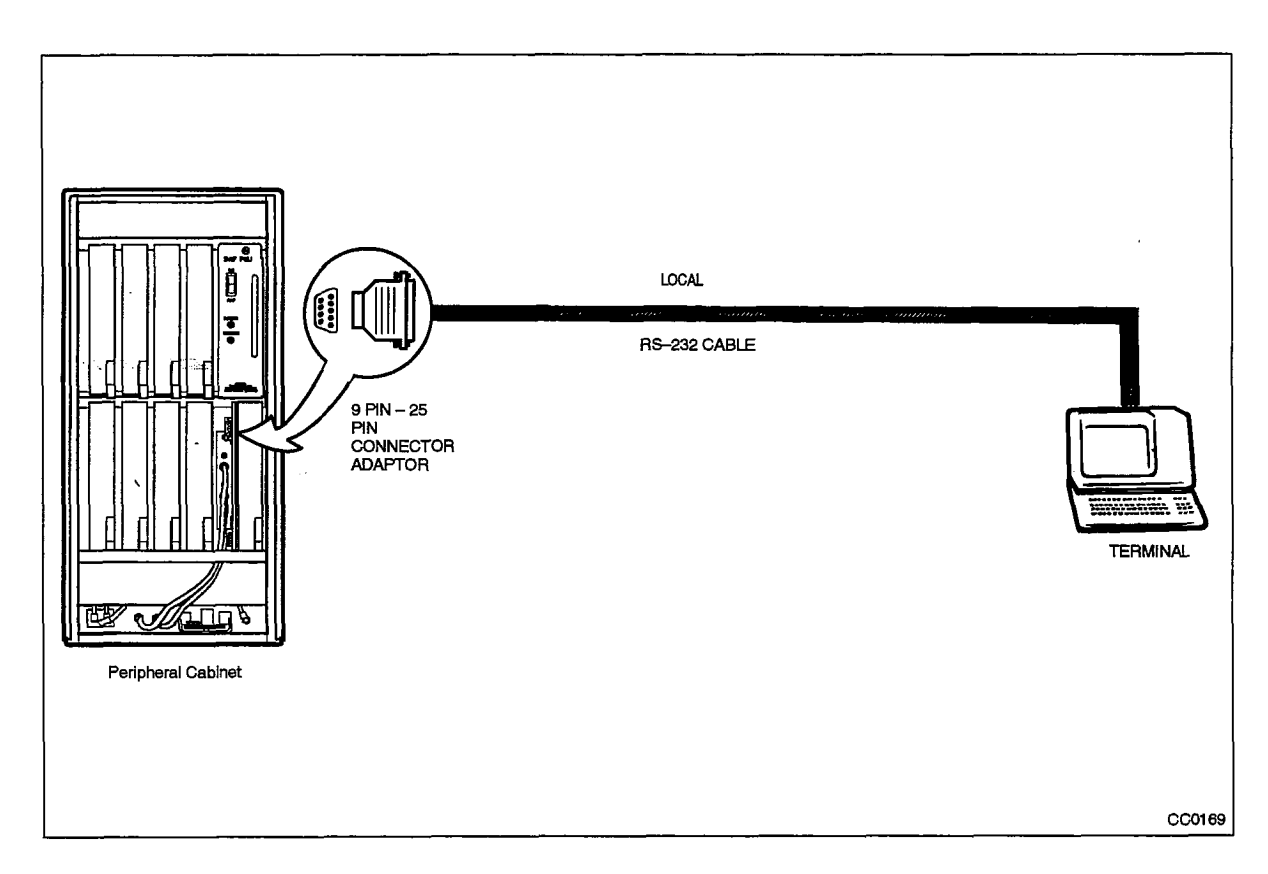

### Figure 2–4 SX–200 FD Maintenance Terminal Connections for the Peripheral Bay

Revision 0 9109–096–351–NA Issue 1

MAINTENANCE COMMAND

#### Maintenance Terminal Display

3.

3.1 The maintenance display screen is shown in Figure 3–1. There are five distinct and separate areas to the screen:

**Status Line:** This occupies a single line above the bordered area, and displays the time and date, and the system alarm status.

**Header Line:** This occupies the top line within the bordered area. It identifies the running software version, and its creation date. It also describes which MAINTENANCE menu is currently being displayed; one of Main Menu, System, Diagnostics, Traffic Measurement, Logs, or Reports.

**Applications Area:** This occupies the next 12 lines in the bordered area. Output information resulting from command input is displayed in this area.

**Command Line:** This occupies the line directly below the Applications Area. Commands are echoed onto this line as they are input by the user. Responses to command input (other than data; e.g., error messages) are also returned here.

**Softkey Area:** The Softkey Area changes dynamically with the MAINTENANCE mode (System, Diagnostics, Traffic Measurement, Logs, or Reports) and identifies the functions of the maintenance terminal's 10 softkeys. The Softkey Area occupies the bottom two lines of the bordered area: the first line identifies the functions of softkeys 1 through 5; the second line identifies the functions of softkeys 6 through 10.

#### **Softkey Presentation**

3.2 Command entry on the *SX–200* DIGITAL PABX is designed to make commands easy to use, especially for those using the maintenance terminal for the first time. All commands are entered using softkeys. "Softkeys" are programmable keys, the functions of which may be changed to suit any particular application. The maintenance terminal has 10 such keys; they are the number keys (1 through 0) on the terminal keyboard. The "1" key corresponds to softkey 1 in the Softkey Area; all other softkeys are similar.

| 0.55 7_NOV_01 | V_01 | ΩΩ | 7_N | 0.55 |
|---------------|------|----|-----|------|

alarm status = NO ALARM

| SX-200 DIGITA                                                                                                    | G1005 ACD-APP | 672P/F06      | 28OCT1991  | Main menu      |
|----------------------------------------------------------------------------------------------------|---------------|---------------|------------|----------------|
|                                                                                                    |               |               |            |                |
|                                                                                                    |               |               |            |                |
|                                                                                                    |               |               |            |                |
| , and a second second sec |               |               |            |                |
|                                                                                                    |               |               |            | :              |
| `                                                                                                    |               |               |            |                |
|                                                                                                    |               |               |            |                |
|                                                                                                    | ···           |               |            |                |
| 1-SYSTEM                                                                                                    | 2-            | 3-DIAGNOSTICS | 4-         | 5-TRAFFIC_MEAS |
| 6 QUIT                                                                                                    | 7– LOGS       | 8-ACD-REPORTS | 9- REPORTS | 0_             |

#### Figure 3–1 Top Level Maintenance Terminal Screen Layout

#### **Entering of Commands**

3.3 Commands are entered by pressing the desired softkeys in sequence, terminating each command sequence with softkey 0, the ENTER softkey. Note that pressing the conventional keyboard RETURN key has the same effect as the ENTER softkey. As softkeys are pressed, they are displayed on the Command Line. After the ENTER softkey is pressed, the command is processed by the maintenance system, and the appropriate response is returned. Pressing the QUIT softkey ends the current operation and returns to the previous level of access.

#### Incorrect Command Entry

3.4 The SX-200 DIGITAL PABX user interface provides a comprehensive set of error messages to inform the user of incorrect command entry. While the softkey-oriented command input interface minimizes the chance of incorrect command entry, the error messages provide concise descriptions of the input error. A summary of the error messages with descriptions may be found in Appendix B.

#### Non-VT100™ Compatible Terminal Use

- 3.5 When using a terminal not compatible with *VT100* softkeys are presented as described above, but without the graphic bordering. Similarly, commands are entered in exactly the same manner. Instead of a Title line, the current menu is identified by the command input prompt:
  - SYS> System level menu
- DIAG> Diagnostics level menu
- TRAFF> Traffic Measurement menu
- LOGS> Logs level menu
- REP> Reports level menu.

## **Device Number Parameters**

3.6 Some commands require the inclusion of card/circuit location numbers (referred to as physical location identification numbers – bay number, slot number, circuit number, sub-circuit number) or extension numbers as part of the input. The user is prompted for these, one at a time on the Command Line of the screen:

enter Bay then press RETURN: enter Slot then press RETURN: enter Circuit then press RETURN: enter Sub-circuit then press RETURN:

or

enter Ext. Number then press RETURN:

When these prompts occur, the softkeys are disabled, and the required numbers must be entered in the conventional manner; using the keyboard number keys and pressing the RETURN key after each entry. Note that if a 2-digit number is entered, the RETURN key is not required after each digit. When all of the required device numbers have been entered, the appropriate softkeys will again be presented.

When entering circuit location numbers, the sub-circuit qualifier is often not required, and may be answered by simply pressing the RETURN key. The only devices that require sub-circuit numbers are Digital Line Card circuits and Universal card modules such as DTMF/Receiver Modules and Music-On-Hold/Pager Modules.

## Wild Card Characters

3.7 Wild card characters may be used to perform some command-initiated functions on a range of devices. This is done simply by not specifying circuit location numbers when prompted (pressing only the RETURN key). For example, entering Bay 1, but not specifying the slot, circuit or sub-circuit would translate to "all circuits on all cards in Bay 1". Note that this does not apply to all commands; refer to the individual command descriptions.

# **Canceling a Command**

3.8 The user may cancel any command at any point before entering the ENTER softkey; this is done by pressing the CANCEL softkey. The effect of this is that any softkeys that were entered and echoed back onto the Command Line are now canceled, leaving the Command Line empty and ready for new command input.

# **Command Line Correction**

3.9 The user may correct a current command input line before entering the ENTER softkey, without having to cancel and enter the command over again. This is done by pressing the DELETE key. Each time the DELETE key is pressed, the most recently entered softkey or device number is deleted.

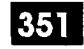

# 4. SYSTEM LEVEL FUNCTIONS

## Introduction

4.1 The System Level of operation contains commands that are not necessarily maintenance applications, but affect maintenance in some way (e.g., the setting of time, date, and passwords). To access the system level commands, press the SYSTEM softkey. All of the following operations are done while in the System Level. Table 4–1 provides a quick reference for all operations available in system level functions.

## Set and Show Time

4.2 The system time—of—day may be set and verified from the maintenance terminal although the hour format used is specified during CDE. Note that the user may set the time in either 12—hour or 24—hour format by using the PM softkey as required. To set the system time from the maintenance terminal, press the following softkeys:

SET TIME

At this point the softkeys are disabled, and the user is prompted to press the desired time:

enter Time HH:MM

After entering a valid time, the user may implement the new time-of-day by pressing the ENTER softkey, or cancel the new time by pressing the CANCEL softkey.

The user may verify the time-of-day by pressing the following softkeys:

SHOW TIME ENTER

# Set and Show Date

4.3 The system date may be set and verified from the maintenance terminal. To set the system date from the maintenance terminal, press the following softkeys:

SET DATE At this point the softkeys are disabled, and the user is prompted to press the desired date:

enter Date DD/MM/YY

After entering a valid date, the user may implement the new date by pressing the ENTER softkey, or cancel the new date by pressing the CANCEL softkey.

The user may verify the date by pressing the following softkeys:

SHOW DATE ENTER

# Show Device Status

4.4 The maintenance user may view the current data characteristics of the *SX–200* DIGITAL PABX maintenance terminal and printer ports. Information in the reports includes communication speed (baud rate), the parity sense (odd, even, or none) and the number of stop bits. To view the status of the maintenance terminal port, press the following softkeys:

SHOW DEVICE MAINT-PORT ENTER

To view the status of the printer port, enter the following softkeys:

SHOW DEVICE PRINTER-PORT ENTER

# Show Firmware Identity

4.5 The firmware identity report provides the firmware identities of the installed base. The information includes card name, bay number, PROM ID, and debug capability. The PROM ID consists of two bytes. To be compatible with PROMs that do not have an identity, the PROM checksum is displayed as \*\*FD, where FD is the checksum.

SHOW IDENTITY ENTER

Revision 0 9109–096–351–NA Issue 1

1

| LEVEL       | COMMAND        | PARAMETER         | QUALIFIER              | QUALIFIER                                    | QUALIFIER      | QUALIFI  |
|-------------|----------------|-------------------|------------------------|----------------------------------------------|----------------|----------|
| SYSTEM      | 1-SET          | 1-DATE [dd/mm/yy] |                        |                                              |                |          |
|             |                | 2-TIME [hh:mm]    |                        |                                              |                |          |
|             | <u> </u>       | 3-PASSWORD        | 1-ATTENDANT            |                                              |                |          |
|             |                |                   | 2-SUPERVISOR           |                                              |                |          |
|             |                |                   | 3-MAINT2               |                                              |                |          |
|             |                |                   | 4-MAINT1               |                                              |                |          |
|             |                |                   | 7-INSTALLER            |                                              |                |          |
|             |                | 4-SPEED           | 1-MAINT-PORT [speed]   |                                              |                |          |
| · · ·       |                |                   | 8-PRINTER_PORT [speed] |                                              |                |          |
|             |                | 8-RESET_TIME      | 1-AFTER_N_FLTS         |                                              |                |          |
| •           |                |                   | 2-DAY/TIME             | 1-MONDAY                                     | 1–TIME (hh:mm) |          |
|             |                |                   |                        | 2-TUESDAY                                    | 1-TIME [hh:mm] |          |
|             |                |                   |                        | 3-WEDNESDAY                                  | 1-TIME [hh:mm] |          |
|             |                |                   |                        | 4-THURSDAY                                   | 1–TIME [hhmm]  |          |
|             |                |                   |                        | 6-FRIDAY                                     | 1–TIME (hhmm)  |          |
|             |                |                   |                        | 7-SATURDAY                                   | 1–TIME (hh:mm) |          |
|             |                |                   |                        | 8-SUNDAY                                     | 1-TIME [hh:mm] |          |
|             |                |                   |                        | 9-DAILY                                      | 1-TIME [hh:mm] |          |
|             |                |                   | 3-IMMEDIATELY          |                                              |                |          |
|             |                | 9-ALARM_THRESH    | 1-LINES                | 1-SYSTEM                                     | 8-CONFIRM      |          |
| ··· • • • • |                |                   | 2-TRUNKS               | 2-BAY<br>NOTE: User must enter<br>Bay number |                |          |
| · · ·       |                |                   | 3-RECEIVERS            |                                              |                |          |
|             |                |                   | 4-PCM_CHANNELS         |                                              |                |          |
|             | 2-SHOW         | 1-DATE            |                        |                                              |                |          |
|             |                | 2-TIME            |                        |                                              |                |          |
| · · ·       |                | 4-DEVICE          | 1-MAINT-PORT           |                                              |                |          |
| · · · · ·   |                |                   | 4-DATASTN_PLID         | 1-BAY/SLOT/CCT                               |                |          |
|             |                |                   |                        | 3-EXT-NUM                                    |                |          |
|             |                |                   | 8-PRINTER_PORT         |                                              |                |          |
|             | -              | 8-RESET-TIME      |                        |                                              | 1              |          |
|             | ·              | 9-IDENTITY        |                        |                                              | 1              |          |
|             | 3-COPY         | 1-DATABASE        |                        | 1                                            | 1              |          |
|             | 4-MONITOR      | 1-SMDR            |                        | 1                                            | <u> </u>       |          |
|             |                | 2-DATA_SMDR       |                        | 1                                            |                |          |
| <u></u> .   |                | 3-DIAGNOSTICS     | 1-STEP                 | 1                                            | 1              | <u> </u> |
|             | ···            | 1                 | 2-SLOW_SCAN            |                                              |                |          |
|             |                |                   | 3-FREE_RUN             |                                              |                |          |
|             |                | 7-LOGS            | 1-MAINT-PORT           |                                              |                |          |
|             |                |                   | 2-SYS_PRINTERS         | 1                                            | 1              |          |
|             | 5-SUSPEND_PRTR | 7-PRINTER_PLID    | 1-BAY/SLOT/CCT         |                                              |                |          |
|             |                |                   | 3-EXT-NUM              | 1                                            | 1              |          |
|             |                |                   |                        |                                              | +              | <u> </u> |

351

| Table 4–1 System Level Functions         (continued) |               |                |                |           |           |           |
|------------------------------------------------------|---------------|----------------|----------------|-----------|-----------|-----------|
| LEVEL                                                | COMMAND       | PARAMETER      | QUALIFIER      | QUALIFIER | QUALIFIER | QUALIFIER |
|                                                      | 7-RESUME_PRTR | 7-PRINTER_PLID | 1-BAY/SLOT/CCT |           |           |           |
|                                                      |               |                | 3-EXT-NUM      |           |           |           |
|                                                      |               | 8-PRINTER_PORT |                |           |           |           |
|                                                      | 8-RE-START    | 2-RESET_SYSTEM |                |           |           |           |
|                                                      | 9-STOP        | 7-LOGS         |                |           |           |           |
| Page 2 of 2                                          |               |                |                |           |           |           |

# Set Password

4.6 It is recommended, for system security, that passwords be changed regularly once the *SX–200* DIGITAL PABX has been put into service. Password changes may be made by the affected username, or any other username with a higher priority (see paragraph 2.05). A password may be any string of alphanumeric characters of up to 20 characters in length (any more characters are ignored).

# CAUTION

Entering new passwords with alphabetic characters will inhibit login from the Attendant Console, as only numeric characters may be entered from the console.

To change the password, press the following softkeys:

SET PASSWORD (select the required Username) ENTER

The system then prompts the user for the old password (see Note):

Enter Old Password then press RETURN/ENTER:

The user enters the old password, and the system prompts the user for the new password:

Enter New Password then press RETURN/ENTER:

The system then prompts the user to verify the new password:

Enter New Password to verify then press RETURN/ENTER:

After the user verifies the new password, the system implements the password change; the old password is no longer valid. An incorrect entry of the old or new passwords will cause the password changing process to be aborted. Observe that neither the old nor the new passwords are echoed back to the maintenance terminal display.

**Note:** If the Username selected is the one used when logging in, the system will prompt for the old password. When the username selected is a lower level than the login user, the system will not require verification of access priority and will prompt for the new password only.

## Set Maintenance Port Baud Rate

4.7 To change maintenance terminal port baud rate from its value at login time, any one of six different baud rates may be chosen: 300, 600, 1200, 2400, 4800 or 9600 baud. To change the terminal baud rate, press the following softkeys:

SET SPEED MAINT--PORT (select the softkey for the desired baud rate) ENTER

**Note:** This operation changes the baud rate of the *SX–200* DIGITAL PABX maintenance terminal port only. The maintenance terminal baud rate must be changed separately. Refer to the manufacturer's instructions for the particular terminal being used.

At this point, the softkeys are disabled, and the system prompts the user to change the terminal speed:

Change terminal speed and press RETURN when ready

## Set System Printer Port Baud Rate

4.8 To change system printer port baud rate from its default value of 1200 baud, any one of six different baud rates may be chosen: 300, 600, 1200, 2400, 4800 or 9600 baud. To change the printer port baud rate, press the following softkeys:

SET SPEED PRINTER-PORT (select the softkey for desired baud rate) ENTER

Before pressing the ENTER softkey, the entry may be canceled it by pressing the CANCEL softkey. Note that this operation changes the baud rate of the SX-200 DIGITAL system port only; the baud rate of the printer itself must be changed separately. Refer to the manufacturer's instructions for the particular printer being used.

#### Printer Port Assignment

4.9 Printouts are produced at the device specified in CDE Form 34, DIRECTED IO. See Practice 9109–096–210–NA, Customer Data Entry, for details. Setting speed for printer ports other than the system printer port is done in CDE Form 11, Data Circuit Descriptors.

# Copy Database

4.10 The user may make a copy of the system database on another floppy disk for use as a backup source. Only the database is copied; the diskette being written to must already have the system software stored on it. To copy the database, press the following softkeys:

COPY DATABASE ENTER

Insert new disks, close doors and press CONTINUE

At this point the user may press the CONTINUE softkey to write to the new disks, or the CANCEL softkey to abort the process. If the user presses the CONTINUE softkey the saved database will be written to the new disks; the save will take several minutes, depending upon the size of the database. When the process is successfully completed, the following message is returned to the terminal:

Copy successful. If upgrading then RESET - else press CANCEL to continue.

**Note:** Pressing CANCEL at this time with the new software installed in the disk drives causes a SYSTEM RESET.

## CAUTION

## it is important to note that these procedures involve a complete reset of the system (needed to initialize the new software). Therefore, this procedure should be done only at night, or during a period of low traffic to ensure minimum effect upon system users.

The backup disks and the original disks will now have identical databases. Refer to Practice 9109–096–353–NA, General Maintenance Information, for additional information.

- **Notes:** 1. The copy database operation can only be initiated once the system is ready after a reset. An error message appears if a copy database is started before the system is ready. System busy, please try again later.
  - 2. When upgrading from a Generic1003 release that can store 100 call-me-back messages to one that can store 250 messages (Generic 1003 D05 and later) or downgrading from 250 to 100, all messages will be lost.

## The Monitor Command

#### **Monitor Diagnostics**

4.11 The Monitor Diagnostics command is a "window" into the maintenance system's diagnostic controller, the Maintenance Manager. With this, the user may monitor the progress of the *SX*–200 DIGITAL PABX diagnostics as they are being run. See Part 7 of this Practice for further information on diagnostics.

To monitor the progress of the currently running diagnostic, press the following softkeys:

## MONITOR DIAGNOSTICS

At this point the user may press the ENTER softkey to begin the monitor process, or the CANCEL softkey to cancel the command. If the user presses the ENTER softkey, diagnostic data will be written on the Application Area of the screen.

The user may alter the manner in which the monitor display is updated, through the use of the "STEP", "SLOW\_SCAN" and "FREE\_RUN" softkeys. Either the "SLOW\_SCAN" or the "FREE\_RUN" softkey is displayed; they do not appear concurrently (unless STEP is selected).

The "STEP" softkey enables the user to advance through the diagnostic process step–by–step. This manual control permits user viewing of one diagnostic state each time softkey 1 – STEP is pressed.

The "SLOW\_SCAN" softkey results in the display of each diagnostic test as it is run until a command is given to stop. The Maintenance Manager decreases the speed at which the monitoring of the diagnostics occurs, and the Maintenance Terminal display is updated as each test is run.

The "FREE\_RUN" softkey causes the monitor to run the diagnostic tests at full speed. The Maintenance Terminal display is only updated intermittently. This permits the user the ability to progress quickly through the diagnostic tests, until the area of specific interest is encountered.

An example of the monitor output is shown in Figure 4–1 (for definition of terms, see Table 4–2).

| <u>4:27 10-FEB-</u>                                                                                                    | alaı              | <u>m status =</u> | <u>NO ALARM </u>                                 |                          |                                          |                                   |                                                                   |
|----------------------------------------------------------------------------------------------------|-------------------|-------------------|--------------------------------------------------|--------------------------|------------------------------------------|-----------------------------------|-------------------------------------------------------------------|
| SX-200 DIGI                                                                                                    | 6–FEB–1987 System |                   |                                                  |                          |                                          |                                   |                                                                   |
|                                                                                                    | BKGRND            | SYSTEM            | PWR UP                                           | FLT ISO                  | <b>PWR RET</b>                           | FLT RET                           | USR DIR                                                           |
| SYST:                                                                                                    | 4                 | 0                 | 0                                                | 0                        | 0                                        | 0                                 | 0                                                                 |
| BAY :                                                                                                    | 4                 | 0                 | 0                                                | 0                        | 0                                        | 0                                 | 0                                                                 |
| CARD :                                                                                                    | 2                 | 0                 | 0                                                | 0                        | 0                                        | 0                                 | 0                                                                 |
| DEV:                                                                                                    | 1                 | 0                 | 0                                                | 0                        | 0                                        | 0                                 | 0                                                                 |
| DEV:10DEV PLID: 2 3 3 2EXTTRCARDTYPE : revr modBCKGCARDSTAT : instldPWRUDDEV TYPE : revrNUM CDEV STAT : availTX LK-CH : 12-23TX LK-CH : 12-23RX LH |                   |                   | RNK :<br>FREN :<br>JPEN :<br>CCTS :<br>K-CH:12-2 | -<br>on<br>off<br>4<br>3 | CUR M<br>MODI<br>DIAG<br>DIAG<br>DIAGRSL | MODE<br>ESTAT<br>NAM<br>STAT<br>T | : backgrnd<br>: dg avail<br>: digl cod l/b<br>: state 2<br>: pass |
| DIAGNOSTICS                                                                                                    |                   |                   |                                                  |                          |                                          |                                   |                                                                   |
| 1-STEP                                                                                                    | 2-SLOV            | V SCAN            | 3– FREE                                          | RUN                      | 4                                        | 5– C.                             | ANCEL                                                             |
| 6-                                                                                                    | 7                 |                   | 8-                                               |                          | 9_                                       | 0-                                |                                                                   |

(For definition of terms, see Table 4-2) Note: softkeys 2 and 3 will not appear together

# Figure 4–1 Example of MONITOR DIAGNOSTICS Display

The following is a summary of the terms used in the "Monitor Diagnostics" display:

|      | Table 4–2 Terms Used In Monitor Diagnostics Display                                                    |
|------|----------------------------------------------------------------------------------------------------|
| Term | Meaning                                                                                                |
| SYST | The total systemwide number of devices waiting to be tested on the following queues:                   |
|      | BKGRND – Background diagnostic queue                                                                   |
|      | SYSTEM – system request diagnostic queue                                                               |
|      | PWR UP – Power–up diagnostic queue                                                                     |
|      | FLT ISO – second chance test queue                                                                     |
|      | PWR RET – Power–up diagnostic retry queue (CP had device)                                              |
|      | FLT RET – second chance test retry queue (CP had device)                                               |
|      | USR DIR – User (directed diagnostic) queue                                                             |
| BAY  | The number of devices in this Bay (see "DEV PLID") waiting to be tested, on the same queues as above.  |
| CARD | The number of devices on this card (see "DEV PLID") waiting to be tested, on the same queues as above. |
| DEV  | Tests pending for the device being monitored.                                                          |
|      | Page 1 of 6                                                                                            |

•

|   |          | Table 4–2 Terms Used In Monitor Diagnostics Display         (continued)                                                                             |
|---|----------|----------------------------------------------------------------------------------------------------|
|   | Term     | Meaning                                                                                                    |
|   | DEV PLID | The physical location identification of the circuit being monitored; a 4 to 8-digit number representing Bay, slot, circuit and sub-circuit numbers. |
|   | CARDTYPE | The type of card being monitored; one of the following:                                                                                             |
|   |          | nil – nil card                                                                                                    |
| 、 |          | ons – ONS line card                                                                                                    |
|   |          | lsgs trk – CO trunk card                                                                                                    |
|   |          | universal – Universal card                                                                                                    |
|   |          | dlc – Digital line card                                                                                                    |
|   |          | superset– COV line card                                                                                                    |
|   |          | did trunk – DID trunk card                                                                                                    |
|   |          | em trunk – E&M trunk card                                                                                                    |
|   |          | ops – OPS line card                                                                                                    |
|   |          | main cntl – Main Control card                                                                                                    |
|   |          | bay cntl – Bay Control card                                                                                                    |
|   |          | digtl if – Digital Interface card                                                                                                    |
|   |          | perip ctl – Peripheral Control card                                                                                                    |
|   |          | ram mod – DRAM module                                                                                                    |
|   |          | T1 trunk – Digital Trunk card                                                                                                    |
|   |          | dx mod – DX module                                                                                                    |
|   |          | rcvr mod – DTMF Receiver module                                                                                                    |
|   |          | moh mod – Music on hold module                                                                                                    |
|   |          | cons mod – DLIC (digital line interface circuit) module                                                                                             |
|   |          | modem mod – ls_modem_mod_type                                                                                                    |
|   |          | emtrk mod – E&M trunk module                                                                                                    |
|   | CARDSTAT | The status of the card being monitored; one of the following:                                                                                       |
|   |          | instld – the correct card type is installed                                                                                                    |
|   |          | unplug – the card is either unplugged, or not installed                                                                                             |
|   |          | wrong – an incorrect card type is installed                                                                                                    |
|   | DEV TYPE | The type of device being monitored; one of the following:                                                                                           |
|   |          | dsp – Digital signal processor                                                                                                    |
|   |          | ons – ONS line circuit                                                                                                    |
|   |          | ops – OPS line circuit                                                                                                    |
|   |          | rcvr – DTMF receiver module                                                                                                    |
|   |          | moh – Music on hold module                                                                                                    |
|   |          | Page 2 of 6                                                                                                    |

|                                       | Table 4–2 Terms Used In Monitor Diagnostics Display<br>(continued) |                                       |
|---------------------------------------|--------------------------------------------------------------------|---------------------------------------|
| Term                                  | Meaning                                                            | · · · · ·                             |
|                                       | lsgs – CO trunk circuit                                            | - • •                                 |
|                                       | cons – DLIC (digital line interface circuit) module                |                                       |
| · · · · · · · · · · · · · · · · · · · | jnctr – junctor                                                    | <u> </u>                              |
|                                       | set – COVdigital set or data set                                   |                                       |
|                                       | dnic – Digital line circuit                                        |                                       |
| , ,                                   | did – DID trunk circuit                                            |                                       |
|                                       | e & m – E&M trunk circuit                                          |                                       |
|                                       | pcm – Bay DX circuit                                               | <i></i>                               |
|                                       | T1 – T1 circuit                                                    |                                       |
|                                       | poolm – pooled modem                                               |                                       |
|                                       | dncon – DNIC based console                                         |                                       |
| DEV STAT                              | The status of the device being monitored; one of the following:    |                                       |
|                                       | avail – available to CP and maintenance                            |                                       |
|                                       | progr – programmed in CDE but not installed                        |                                       |
|                                       | unpro – not programmed in CDE                                      |                                       |
|                                       | suspt – suspect, failed one diagnostic test                        |                                       |
|                                       | fity0 – faulty                                                     |                                       |
|                                       | fity1 – faulty with one pass                                       |                                       |
|                                       | flty2 – faulty with two passes                                     |                                       |
|                                       | fity3 – faulty with three passes                                   |                                       |
|                                       | flty4 – faulty with four passes                                    |                                       |
|                                       | flty5 – faulty with five passes                                    |                                       |
|                                       | fity6 – faulty with six passes                                     |                                       |
|                                       | bsout forced busy, busied-out                                      |                                       |
| EXTTRNK                               | Extension numbertrunk number of the device being monitored         |                                       |
| BCKGR EN                              | Background diagnostics enable flag; either "on" or "off"           |                                       |
| PWRUP EN                              | Power-up diagnostics enable flag; either "on" or "off"             |                                       |
| NUM CCTS                              | Number of circuits programmed for the specified card type          |                                       |
| CUR MODE                              | The current test mode; one of the following:                       |                                       |
|                                       | system – system request diagnostics                                |                                       |
|                                       | backgrnd – background diagnostics                                  | · · · · · · · · · · · · · · · · · · · |
|                                       | power up – power–up diagnostics                                    |                                       |
|                                       | pwr rtry – power–up diagnostics retry                              |                                       |
|                                       | fault isol – diagnostic second–chance                              |                                       |
|                                       | Pa                                                                 | age 3 of 6                            |

|              | Table 4–2 Terms Used In Monitor Diagnostics Displa<br>(continued) | у           |
|--------------|-------------------------------------------------------------------|-------------|
| Term         | Meaning                                                           | ,           |
|              | flt retry – diagnostic second–chance retry                        |             |
|              | user – directed diagnostics                                       |             |
| MODESTAT     | The status of the specified test mode; one of the following:      |             |
|              | idle – idle device                                                |             |
| •            | reqst dev – requesting device to test                             | i .         |
|              | dev locatd - located device to test                               |             |
|              | dev na – device being used by call processing                     |             |
|              | res alloc – test resources allocated                              |             |
|              | res na - test resources could not be allocated                    |             |
|              | dg avail – determined which test to run                           |             |
|              | reqst test message to Bay to request test                         |             |
|              | enter test – message to Bay to start test                         |             |
|              | dg disable – diagnostics disabled                                 |             |
|              | dg active – testing                                               |             |
|              | wait msg – waiting for test result                                |             |
|              | diag done – current diagnostic done                               |             |
|              | dg pending – other tests pending on circuit                       |             |
|              | dgs compl – all tests done                                        |             |
|              | dg incompl – test incomplete                                      |             |
|              | dg aborted – circuit taken by CP before test completed            |             |
|              | audit req – requests out of sync; checking                        |             |
| DIAG<br>NAME | The current diagnostic test being run; one of the following:      |             |
|              | force hilow – junctor test                                        |             |
|              | dig bay test – digital bay test                                   |             |
|              | digl cod l/b – codec digital loopback test                        |             |
|              | anlg cod l/b – codec analog loopback test                         |             |
|              | status check – console test                                       |             |
|              | inject codec – codec transmission test                            |             |
|              | message lamp – message lamp ringer present test                   |             |
|              | switch hook switch hook test                                      |             |
|              | a/d convert - AD converter reference test                         |             |
|              | read card id – card read test                                     |             |
|              | hybrid I/b – hybrid loopback test                                 |             |
|              | dtmf tones – dtmf receiver test                                   |             |
|              |                                                                   | Page 4 of 6 |

•

|                                                                                                    | Table 4–2 Terms Used in Monitor Diagnostics Display         (continued) |          |
|----------------------------------------------------------------------------------------------------|-------------------------------------------------------------------------|----------|
| Term                                                                                                    | Meaning                                                                 | ····     |
|                                                                                                    | printer port – printer port test                                        |          |
|                                                                                                    | dnic o/p l/b – dnic output loopback test                                |          |
| i di seconda di seconda di seconda di seconda di seconda di seconda di seconda di seconda di seconda di seconda | dnic i/p l/b – dnic input loopback test                                 |          |
|                                                                                                    | dnic chksum – dnic set eprom checksum test                              |          |
| •                                                                                                    | dnic bphone – dnic set bphone test                                      | į        |
| ``                                                                                                    | dnic transdu – dnic set transducer test                                 |          |
|                                                                                                    | dataset Ib – dataset data loopback test                                 |          |
|                                                                                                    | earpiece tst - dnic set transducer earpiece test                        |          |
|                                                                                                    | speaker test – dnic set transducer speaker test                         |          |
|                                                                                                    | microph test – dnic set transducer microphone test                      |          |
|                                                                                                    | mouthpce tst – dnic set transducer mouthpiece test                      |          |
|                                                                                                    | DSP memory – digital signal processor memory test                       |          |
|                                                                                                    | DSP tone det – digital signal processor tone detect test                |          |
|                                                                                                    | DSP tone gen digital signal processor tone generation test              |          |
|                                                                                                    | DSP conferen – digital signal processor conference test                 |          |
|                                                                                                    | PCM loopback – full pcm loopback test                                   |          |
|                                                                                                    | link shared? – is link shared test                                      |          |
|                                                                                                    | rd bc dx+1 – read next bay dx                                           |          |
|                                                                                                    | rd mc dx+1 – read next mcc dx                                           |          |
|                                                                                                    | rd bc dx – read bay dx                                                  |          |
|                                                                                                    | tx fr bc dx – send from bay dx                                          |          |
|                                                                                                    | tx fr bcdx+1 – send from next bay dx                                    |          |
|                                                                                                    | tx fr mcdx+1 – send from next mcc dx                                    |          |
|                                                                                                    | tx fr mcdx+1 – send from next mcc dx to bay only                        |          |
|                                                                                                    | voice set? is there a voice set                                         |          |
|                                                                                                    | data set? – is there a data set                                         |          |
|                                                                                                    | other half? - does other half have a set                                |          |
|                                                                                                    | dig bay test – digital bay test                                         |          |
|                                                                                                    | get jnc test – get junctor test                                         |          |
|                                                                                                    | 8804 test – analog 8804 test                                            |          |
|                                                                                                    | no failures – analog no failures test                                   |          |
|                                                                                                    | alt dev – analog alt dev test                                           |          |
|                                                                                                    | alt dev lb – analog alt dev loopback test                               |          |
|                                                                                                    | T1 chn LB – T1 channel loopback test                                    |          |
|                                                                                                    | Pag                                                                     | e 5 of 6 |

| Term                                                                                                    | Meaning                                                                                                    |  |  |  |  |  |
|----------------------------------------------------------------------------------------------------|----------------------------------------------------------------------------------------------------|--|--|--|--|--|
|                                                                                                    | pldmdm ansr – pooled modem answer mode test                                                                                                    |  |  |  |  |  |
|                                                                                                    | pldmdm orig – pooled modem origination mode test                                                                                                    |  |  |  |  |  |
| , and the second second second second second second second second second second second second second second se | retest prim – retest primary                                                                                                    |  |  |  |  |  |
|                                                                                                    | retest secon – retest secondary                                                                                                    |  |  |  |  |  |
| •                                                                                                    | junc isol_? – has junctor been isolated                                                                                                    |  |  |  |  |  |
|                                                                                                    | alt device_? - enough alternate devices                                                                                                    |  |  |  |  |  |
|                                                                                                    | suspect junc – make junctor supect                                                                                                    |  |  |  |  |  |
|                                                                                                    | 50% junctors – enough junctors                                                                                                    |  |  |  |  |  |
| DIAGSTAT                                                                                                    | The current diagnostic state; one of the following:                                                                                                    |  |  |  |  |  |
|                                                                                                    | pass state – current test has passed                                                                                                    |  |  |  |  |  |
|                                                                                                    | isolated – fault detected, isolated                                                                                                    |  |  |  |  |  |
|                                                                                                    | unisolated fault detected, unisolated                                                                                                    |  |  |  |  |  |
|                                                                                                    | state 1 through state 25                                                                                                    |  |  |  |  |  |
|                                                                                                    | Note: States 1 through 25 are dependent upon the device under test; refer to Pra<br>9109–096–353–NA, General Maintenance Information, for further details |  |  |  |  |  |
| DIAGRSLT                                                                                                    | Result of the most recent diagnostic test; one of the following:                                                                                          |  |  |  |  |  |
|                                                                                                    | pass – test passed without errors                                                                                                    |  |  |  |  |  |
|                                                                                                    | fail – error(s) occurred                                                                                                    |  |  |  |  |  |
|                                                                                                    | inconcl – inconclusive; call processing aborted the test or the Bay failed to retur message                                                               |  |  |  |  |  |
|                                                                                                    | dev na - device not available - being used by CP                                                                                                    |  |  |  |  |  |
| TX LK-CH                                                                                                    | Transmit link and channel                                                                                                    |  |  |  |  |  |
| RX LK-CH                                                                                                    | Receive link and channel                                                                                                    |  |  |  |  |  |

## Monitor Logs

The user may monitor the progress of the *SX–200* DIGITAL PABX maintenance logs as they occur. When the monitor logs process is running, the maintenance logs will be output to a device as well as being recorded on the system floppy disk. The output device may be either the maintenance terminal, or the system printer, as specified in CDE Form 34, Directed IO. If monitoring logs on the system printer port, the user may log out from the maintenance terminal without first stopping the monitor process. However, if the user is monitoring logs on the maintenance terminal, the monitor process must first be stopped before logging out.

To monitor logs, press the following softkeys:

```
MONITOR
LOGS
MAINT-PORT
ENTER
```

To stop monitoring logs, press the following softkeys:

```
STOP
LOGS
ENTER
```

For further information on maintenance logs, see Part 6 of this Practice, and refer to Practice 9109–096–353–NA, General Maintenance Information.

## **Monitor SMDR**

The user may monitor the progress of the SX-200 DIGITAL system SMDR reports as they occur. Unlike the MONITOR LOGS command, monitoring of SMDR may only be done at the maintenance terminal. It is not necessary to select a print device in this case, as monitoring will be output to the maintenance terminal automatically. This does not affect the spontaneous printing of SMDR data to the system printer port. To monitor SMDR reports at the maintenance terminal, press the following softkeys:

MONITOR SMDR ENTER

Refer to Practice 9109–094–221–NA, Station Message Detail Recording, for further information on SMDR.

## Monitor DATA\_SMDR

The user may monitor the progress of the *SX–200* DIGITAL system DATA\_SMDR reports as they occur. Unlike the MONITOR LOGS command, monitoring of DATA\_SMDR may only be done at the maintenance terminal. It is not necessary to select a print device in this case, as monitoring will be output to the maintenance terminal automatically. This does not affect the spontaneous printing of DATA\_SMDR data to the system printer port. To monitor DATA\_SMDR reports at the maintenance terminal, press the following softkeys:

MONITOR DATA\_SMDR ENTER

Refer to Practice 9109–096–221–NA, Station Message Detail Recording, for further information on DATA\_SMDR.

## **Reset System**

4.12 The Re-start command allows the maintenance user to reset the system. The purpose of this is to optimize the integrity of the system software. This should be done only during a period of low or no call processing traffic, as the system will be totally inoperative for a period of approximately 1 minute. To initiate a system reset, press the following softkeys:

RE\_START RESET\_SYSTEM ENTER

## Set Reset Time

4.13 The maintenance user may also program the system to reset in the event of a fault occurrence, at a predetermined time of day. This may be set for a particular day or daily. To program a system reset, press the following keys:

| ET                                                                     |
|------------------------------------------------------------------------|
| RESET_TIME                                                             |
| DAY/TIME                                                               |
| press one of the seven "day" softkeys or DAILY)                        |
| IME                                                                    |
| enter the hour and minutes in 24 hour format – hours must be $01-24$ ) |
| INTER                                                                  |

Note: The system will reset only if a fault occurs.

### Set Immediate Reset

4.14 The maintenance user may also program the system to reset after one or after 5 system software faults.

To program the system to reset immediately after a single software fault, press the following softkeys:

SET RESET\_TIME IMMEDIATELY ENTER

To program the system to reset after 51 such anomalies, press the following softkeys:

SET RESET\_TIME AFTER\_N\_FLTS ENTER

# Show Reset Time

4.15 The maintenance user may obtain a report indicating when, and under what conditions a system reset will occur. To obtain such a report, press the following softkeys:

SHOW RESET\_TIME ENTER

# Set Alarm Thresholds

4.16 Alarm thresholds may be programmed by the maintenance user to facilitate the requirements of a particular system. Table 4–3 shows the default values of the alarm thresholds. Refer to Practice 9109–094–353–NA, General Maintenance Information, for further details on the alarms and alarm thresholds. To change the alarm thresholds for lines throughout the entire system, press the following softkeys:

SET ALARM\_THRESH LINES ENTER SYSTEM (enter the desired MINOR Alarm threshold percentage, or press RETURN to leave unchanged) (enter the desired MAJOR Alarm threshold percentage, or press RETURN to leave unchanged) (enter the desired CRITICAL Alarm threshold, or press RETURN to leave unchanged) ENTER CONFIRM

The procedure for changing alarm thresholds for trunks, DTMF receivers and PCM channels (junctors) is the same as that shown for lines. The only difference is that the TRUNKS, RECEIVERS or PCM–CHANNELS softkeys are used in place of the LINES softkey.

Alarm thresholds may be changed on a bay basis as well. The procedure is the same as that shown above, the only difference being that the BAY softkey is used in place of the SYSTEM softkey. DTMF receiver thresholds may be changed only in digital bays.

In all cases, the Alarm Threshold table is shown in the Applications area of the screen.

į

e i seratari

۰

•

•

| Table 4–3 Default Alarm Thresholds |                  |       |          |  |  |  |
|------------------------------------|------------------|-------|----------|--|--|--|
| ALARM CATEGORY                     | ALARM THRESHOLDS |       |          |  |  |  |
| (Peripheral Devices)               | Minor            | Major | Critical |  |  |  |
| Lines                              | 0%               | 20%   | 0        |  |  |  |
| Trunks                             | 0%               | 20%   | 0        |  |  |  |
| DTMF Receivers                     | 0%               | 20%   | 0        |  |  |  |
| PCM Channels (Junctors)            | 0%               | 20%   | 0        |  |  |  |

•

ς.

•

•

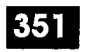

# 5. REPORTS LEVEL FUNCTIONS

# Introduction

5.1 The Reports Level of operation is a conglomeration of static commands that are designed to display maintenance information. Types of reports available are: configuration, alarm status, circuit status, PCM path status and the displaying and clearing of device errors. To access the Reports Level commands, press the REPORTS softkey. All of the following operations are possible while in the Reports Level.

# Show Configuration

- 5.2 The Configuration report provides the maintenance user with information on the hardware which is currently installed in the system. The user may request a configuration report on a specific card slot, a specific extension number, or the entire system. The information provided includes:
  - the physical location(s), in terms of bay number, slot number, and circuit (module) number
  - the type of card / module installed in a location
  - the type of card / module programmed for that location.

## Specific Card Slot

To obtain a configuration report on a specific card slot, press the following softkeys:

SHOW CONFIG BAY/SLOT/CCT (enter the required bay, slot and circuit numbers, pressing the RETURN key after each one) ENTER

## Specific Extension

To obtain a configuration report on a specific extension number, press the following softkeys:

SHOW CONFIG EXT–NUM (enter the required extension number, then press the RETURN key) ENTER

The system displays the Bay and Slot numbers at which this extension is terminated.

**Revision 0** 

# **Entire System**

To obtain a configuration report on the entire system, press the following softkeys:

SHOW CONFIG ALL ENTER ( or MORE or CANCEL )

In all cases, the system outputs the configuration data in the Applications Area of the screen. In cases where the data requires more space than is available on the screen, the user is prompted to request more data via the MORE softkey, or to cancel the output via the CANCEL softkey.

| Table 5–1 Reports Level Functions |             |               |                    |                |                             |                          |  |  |
|-----------------------------------|-------------|---------------|--------------------|----------------|-----------------------------|--------------------------|--|--|
| LEVEL                             | COMMAND     | PARAMETE<br>R | QUALIFIER          | QUALIFIER      | QUALIFIER                   | QUALIFIER                |  |  |
| 9-REPORTS                         | 2-SHOW      | 1-CONFIG      | 1-BAY/SLOT/CCT     |                |                             |                          |  |  |
|                                   |             |               | 3-EXT-NUM [number] |                |                             |                          |  |  |
|                                   |             |               | 4-ALL              |                |                             |                          |  |  |
|                                   |             | 2-ALARMS      | 2-DEVICE TYPE      | 1-LINES        |                             |                          |  |  |
|                                   |             |               |                    | 2-TRUNKS       |                             |                          |  |  |
|                                   |             |               |                    | 3-RECEIVERS    |                             |                          |  |  |
|                                   |             |               |                    | 4-PCM-CHANNELS |                             |                          |  |  |
|                                   |             |               | 4-ALL              | 0-MORE         |                             |                          |  |  |
|                                   |             | 3-STATUS      | 1-BAY/SLOT/CCT     | DEVICE STATUS  | See Note                    |                          |  |  |
|                                   |             |               | 2–SWID             | 1-SW_STATION   | STATIONS/SETS See Note      |                          |  |  |
|                                   |             |               |                    | 2-SW_RECEIVER  | RECEIVERS See Note          |                          |  |  |
|                                   |             |               |                    | 3-SW_CONSOLE   | CONSOLES See Note           |                          |  |  |
|                                   |             |               |                    | 4-SW_LINE      | SUPERSET® LWA'S See<br>Note |                          |  |  |
|                                   |             |               |                    | 6-SW_DTMF_GEN  | DTMF GENERATOR See<br>Note  |                          |  |  |
|                                   |             |               |                    | 7-SW_SET       | STATIONS/SETS See Note      |                          |  |  |
|                                   |             |               |                    | 9-SW_DATA_STN  | STATIONS/SETS See Note      |                          |  |  |
|                                   |             |               |                    | 0-MORE_KEYS    | 1-SW_CO_TRUNK               | TRUNKS See Note          |  |  |
|                                   |             |               |                    |                | 2-SW_DID_TRUNK              | TRUNKS See Note          |  |  |
|                                   |             |               |                    |                | 3-SW_TIE_TRUNK              | TRUNKS See Note          |  |  |
|                                   |             |               |                    |                | 4-SW_DISA_TRUNK             | TRUNKS See Note          |  |  |
|                                   |             |               |                    |                | 6-SW_CAP                    | See Note                 |  |  |
|                                   |             |               |                    |                | 7-SW_TRUNK_GRP              | TRUNK GROUPS<br>See Note |  |  |
|                                   |             |               |                    |                | 8-SW_HUNT_GRP               | HUNT GROUPS See<br>Note  |  |  |
|                                   |             |               |                    |                | 0-MORE_KEYS                 |                          |  |  |
|                                   |             |               | 3-EXT-NUM [number] |                |                             |                          |  |  |
|                                   |             |               | 4-ALL.             | 1-CP_DWA       |                             |                          |  |  |
|                                   | Page 1 of 2 |               |                    |                |                             |                          |  |  |

|         | Table 5–1 Reports Level Functions<br>(continued) |               |                         |                |           |           |  |  |
|---------|--------------------------------------------------|---------------|-------------------------|----------------|-----------|-----------|--|--|
| LEVEL   | COMMAND                                          | PARAMETE<br>R | PARAMETE QUALIFIER<br>R |                | QUALIFIER | QUALIFIER |  |  |
|         |                                                  |               | T                       | 2-CP_DWA_MEM   |           |           |  |  |
|         |                                                  |               |                         | 3-LINK STATUS  |           |           |  |  |
| - Anima |                                                  |               |                         | 6-MT_DWA       |           |           |  |  |
|         |                                                  |               |                         | 7-MT_DWA_MEM   |           |           |  |  |
|         |                                                  |               |                         | 8-UP_1_PAGE    | į.        |           |  |  |
|         |                                                  |               |                         | 9-DOWN_1_PAGE  |           |           |  |  |
|         |                                                  | 6-CHANNEL-MAP | 1-LOGICAL               | 1-CHANNEL NUM  |           |           |  |  |
|         |                                                  |               | 2-PHYSICAL              | 1-BAY_NUM      |           |           |  |  |
|         |                                                  |               |                         | 2-LINK_NUMBER  |           |           |  |  |
|         |                                                  | 7-ERRORS      | 2-DEVICE_TYPE           | 1-553_554      |           |           |  |  |
|         |                                                  |               |                         | 2-DISK         |           |           |  |  |
|         |                                                  |               |                         | 3-DIGITAL_SETS |           |           |  |  |
|         |                                                  |               | <u> </u>                | 4-HDLC         |           |           |  |  |
|         |                                                  |               |                         | 6-DATASETS     |           |           |  |  |
|         |                                                  |               |                         | 7-CONSOLE      |           |           |  |  |
|         |                                                  |               |                         | 9-T1_TRUNK     |           |           |  |  |
|         | 3-CLEAR                                          | 7-ERRORS      | 1-BAY/SLOT/CCT          |                |           |           |  |  |
|         |                                                  |               | 2-DEVICE_TYPE           | 1-553_554      |           |           |  |  |
|         |                                                  |               |                         | 2-DISK         |           |           |  |  |
|         |                                                  |               |                         | 3-DIGITAL_SETS |           |           |  |  |
|         |                                                  |               |                         | 4-HDLC         |           |           |  |  |
|         |                                                  |               |                         | 6-DATASETS     |           |           |  |  |
|         |                                                  |               |                         | 7-CONSOLE      |           |           |  |  |
|         |                                                  |               |                         | 9-T1_TRUNK     |           |           |  |  |
|         |                                                  |               | 3-EXT-NUM               |                |           |           |  |  |
|         |                                                  |               | 4-ALL                   | 8-CONFIRM      |           |           |  |  |
|         | 6-QUIT                                           |               |                         |                |           | Γ         |  |  |
|         |                                                  |               |                         |                | Pag       | ge 2 of 2 |  |  |

351

Note: The following softkeys are presented when a SWID selection is made; 1–CP\_DWA. 2–CP\_DWA\_MEM, 6–MT\_DWA, 7–MT\_DWA\_MEM, 8–UP\_1\_PAGE, 9–DOWN\_1\_PAGE. Press CP\_DWA to view the device work area for the selected device.

# Show Alarms Report

5.3 The Alarms Manager is a software program which monitors the performance of the *SX–200* DIGITAL PABX, compares it to a set of default thresholds and, if the system performance is below the specified level, causes an alarm to be raised.

There are four alarm categories:

- 1. Lines
- 2. Trunks
- 3. DTMF Receivers
- 4. PCM Channels (junctors).

There are four alarm levels:

- 1. NO ALARM
- 2. MINOR
- `3. MAJOR
- 4. CRITICAL

There are three alarm types:

- 1. **Bay Alarms** these are the alarm levels of the categories specific to each separate bay in the system.
- 2. System Alarms these are the alarm levels of the categories on a systemwide basis.
- 3. **Overall Alarm** this is the overall system alarm level, taking into account all of the bay alarms and system alarms in all categories. It is displayed at all times above the upper right corner of the enclosed area of the maintenance display.

For more information on alarms, refer to Practice 9109–096-353–NA, General Maintenance Information.

## Show Alarms All

The user may obtain an alarm report on the entire system (i.e., all device types, in all bays of the system) by pressing the following softkeys:

SHOW ALARMS ALL ENTER (or MORE or CANCEL)

Enter MORE to step through displays of specific device type alarms (different device types are not summed together on one display).

## Show Alarm – Device Type

The user may obtain an alarm report on a specific device type (category) by pressing the following softkeys:

SHOW ALARMS DEVICE TYPE (LINES or TRUNKS or RECEIVERS or PCM–CHANNELS) ENTER In all cases, the system will output the alarm status data in the Applications Area of the screen. In cases where the data requires more space than is available on the screen, the user is prompted to request more data via the MORE softkey, or to cancel the output via the CANCEL softkey. An example of an alarm report is shown in Figure 5–1.

351

| 4:27 10-FEB-87 alarm status = MAJOR                                                                        |         |         |          |                   |                  |           |           |
|----------------------------------------------------------------------------------------------------|---------|---------|----------|-------------------|------------------|-----------|-----------|
| SX-200 DIGITAL Generic 1003 336P/D64.1                                                                     |         |         |          | 6–FEB–1987 Report |                  |           | Reports   |
| BAY# OR NUMBER O                                                                                           |         | TOTAL   | PERCENT  | RCENT ALARM       | ALARM THRESHOLDS |           |           |
| SYSTEM                                                                                                    | DEVICES | UNAVAIL | UNAVAIL  | LEVEL             | MINOR            | MAJOF     | CRITICAL  |
| Bay# 1                                                                                                    | 13      | 1       | 7%       | Minor             | 0%               | 20%       | 0         |
| Bay# 2                                                                                                    | 2       | 1       | 50%      | Major             | 0%               | 20%       | 0         |
| Bay# 3                                                                                                    | 1       | 0       | 0%       |                   | 0%               | 20%       | 0         |
| Bay# 4                                                                                                    | 0       | 0       | 0%       |                   | 0%               | 20%       | 0         |
| System                                                                                                    | 16      | 2       | 12%      | Minor             | 0%               | 20%       | 0         |
|                                                                                                    | •       | SE      | TALARM_T | HRESH L           | INES             |           | <u>I,</u> |
| 1- 2- 3-                                                                                                   |         | 3       |          | 4_                |                  | 5– CANCEL |           |
| 6- 7-                                                                                                    |         | 8       | 9_       |                   |                  | 0-        |           |
| For definition of terms, see Table 5–2) Note: Alarm display differs slightly with earlier Generic releases |         |         |          |                   |                  |           |           |

## Figure 5–1 Example of LINE ALARM Status Display

Table 5-2 summarizes the terms used in the alarm status report:

| Table 5–2       Terms Used in The Alarm Status Report |                                                                                                    |  |  |
|-------------------------------------------------------|----------------------------------------------------------------------------------------------------|--|--|
| Term                                                  | Meaning                                                                                                    |  |  |
| BAY# OR SYSTEM                                        | The range of the specified alarm category; one of: Bay 0, Bay 1, Bay 2, Bay 3, Bay 4, Bay 5, Bay 6, Bay 7, or System; i.e., a specific bay, or the entire system.   |  |  |
| NUMBER OF DEVICES                                     | Total number of devices programmed in the specified category in the specified range; e.g., a total of 13 lines in Bay 1. Category is displayed on the command line. |  |  |
| TOTAL DEVICES UN-<br>AVAIL                            | Total number of devices unavailable to Call Processing in the corre-<br>sponding TOTAL.                                                                             |  |  |
| PERCENT UNAVAIL-<br>ABLE                              | The percentage of devices unavailable to Call Processing in the corresponding TOTAL.                                                                                |  |  |
|                                                       | Page 1 of 2                                                                                                    |  |  |

| Table 5–2Terms Used In The Alarm Status Report(continued) |                                                                                                    |  |  |
|-----------------------------------------------------------|----------------------------------------------------------------------------------------------------|--|--|
| Term                                                      | Meaning                                                                                                    |  |  |
| ALARM LEVEL                                               | The current alarm level in the specified range.                                                                                  |  |  |
| MINOR                                                     | The Minor Alarm threshold – a percentage of the total number of de-<br>vices in the specified range.                             |  |  |
| MAJOR                                                     | The Major Alarm threshold – a percentage of the total number of de-<br>vices in the specified range.                             |  |  |
| CRITIĈAL                                                  | The Critical Alarm threshold – the actual minimum number of devices in the specified range allowed before the system will reset. |  |  |
|                                                           | Page 2 of 2                                                                                                    |  |  |

# Show Status

# **Equipment Status Report**

- 5.4 The equipment status report provides the maintenance user with information concerning the current Call Processing and Maintenance states of any device or range of devices. The information provided includes:
  - physical location(s), in terms of bay number, slot number, circuit number, and subcircuit number
  - Software Identification (SWID) of device (where applicable)
  - extension or trunk number (where applicable)
  - programmed type of circuit
  - maintenance status of the circuit
  - software status of the circuit (where applicable)
  - hardware status of the circuit (where applicable)
  - background diagnostics status
  - power-up diagnostics status
  - PCM link and channel number used (where applicable).

An example of an Equipment Status Report is shown in Figure 5–2. The CP\_DWA and CP\_DWA\_MEM softkeys only appear if the device has such a work area.

## Status – Entire Bay

To obtain an equipment status report on an entire bay, press the following softkeys:

SHOW

STATUS

BAY/SLOT/CCT (enter the required bay number, press the RETURN key, and enter only the RETURN key for the slot, circuit and sub–circuit prompts) ENTER

## Status – Specific Card Slot

To obtain an equipment status report on a specific card slot, press the following softkeys:

SHOW

STATUS

BAY/SLOT/CCT (enter the required bay and slot numbers, pressing the RETURN key after each one; enter only the RETURN key for the circuit and sub-circuit prompts)

ENTER

## Status – Specific Circuit (or Subcircuit)

To obtain an equipment status report on a specific circuit, press the following softkeys:

SHOW STATUS BAY/SLOT/CCT (enter the required bay, slot and circuit numbers, pressing the RETURN key after each one; enter only the RETURN key for the sub-circuit prompt) ENTER

## Status – Specific Extension

To obtain an equipment status report on a specific extension number, press the following softkeys:

## SHOW

STATUS

EXT-NUM (enter the required extension number, then press the RETURN key) ENTER

| 4:27 10-FEB-8                                         | 7                                                                                                    |                                                    |                                                                          |                                               |                                                      | alarm                                                                         | status = NO                                                            | ALARM                                                                 |
|-------------------------------------------------------|----------------------------------------------------------------------------------------------------|----------------------------------------------------|--------------------------------------------------------------------------|-----------------------------------------------|------------------------------------------------------|-------------------------------------------------------------------------------|------------------------------------------------------------------------|-----------------------------------------------------------------------|
| SX-200 DIGITA                                         | SX-200 DIGITAL Generic 1003 336P/D64.1 6FEB-1987 System                                                     |                                                    |                                                                          |                                               |                                                      | n                                                                             |                                                                        |                                                                       |
| BB SS CC SC                                           | SOFTWARE_ID                                                                                                 | EX/TK                                              | TYPE                                                                     | BG                                            | PWR                                                  | MTSTAT                                                                        | SWSTAT                                                                 | HWSTAT                                                                |
| $ \begin{array}{cccccccccccccccccccccccccccccccccccc$ | station 0<br>station 1<br>co_trk 0<br>co_trk 1<br>co_trk 2<br>co_trk 3<br>co_trk 4<br>co_trk 5<br>console 0 | 1105<br>1106<br>1<br>2<br>3<br>4<br>5<br>6<br>1511 | ons<br>ons<br>ls/gs<br>ls/gs<br>ls/gs<br>ls/gs<br>ls/gs<br>ls/gs<br>cons | on<br>on<br>off<br>on<br>on<br>on<br>on<br>on | off<br>off<br>off<br>off<br>off<br>off<br>off<br>off | avail<br>avail<br>progr<br>avail<br>avail<br>avail<br>avail<br>avail<br>avail | idle<br>idle<br>bsout<br>idle<br>dialg<br>idle<br>idle<br>idle<br>idle | idle<br>idle<br>down<br>maint<br>idle<br>idle<br>idle<br>idle<br>idle |
|                                                       | ······································                                                                      | DEVIC                                              | E STAT                                                                   | US                                            | ·                                                    |                                                                               |                                                                        |                                                                       |
| 1– CP_DWA                                             | 2-CP_DWA_MEM                                                                                                | 3                                                  |                                                                          |                                               | 4                                                    |                                                                               | 5– CANCEL                                                              |                                                                       |
| 6-MT_DWA                                              | 6MT_DWA 7MT_DWA_MEM 8UP_1_PAGE 9DOWN_1_PAGE 0                                                               |                                                    |                                                                          |                                               |                                                      |                                                                               |                                                                        |                                                                       |
| For definition of terms, see Table 5–3 )              |                                                                                                    |                                                    |                                                                          |                                               |                                                      |                                                                               |                                                                        |                                                                       |

# Figure 5–2 Example of EQUIPMENT STATUS Report

Table 5–3 summarizes the terms used in the Equipment Status Report:

|             | Table 5–3 Terms Used In The Equipment Status Report                                                   |
|-------------|----------------------------------------------------------------------------------------------------|
| Term        | Meaning                                                                                               |
| BB          | The bay in which the device is located                                                                |
| SS          | The card slot in which the device is located                                                          |
| CC          | The circuit number of the device                                                                      |
| SC          | The sub-circuit number of the device (where applicable)                                               |
| SOFTWARE_ID | Type of device installed and its software identification number (SWID)                                |
| EX/TK       | The extension or trunk number of the device (where applicable); a number up to five digits in length. |
| TYPE        | The circuit type; one of the following:                                                               |
|             | ons – ONS line circuit (digital bay)                                                                  |
|             | set – COV line circuit (digital bay)                                                                  |
|             | ops – OPS line circuit (digital bay)                                                                  |
|             | dnic – DNIC line circuit (digital bay)                                                                |
|             | Page 1 of 4                                                                                           |

Г

|         | Table 5–3 Terms Used In The Equipment Status Report<br>(continued)                                           |
|---------|----------------------------------------------------------------------------------------------------|
| Term    | Meaning                                                                                                    |
|         | rcvr – DTMF Receiver module                                                                                  |
|         | moh – Music on Hold module                                                                                   |
| - Antza | lsgs – CO trunk circuit (digital bay)                                                                        |
|         | cons – DLIC (digital line interface circuit) module                                                          |
| •       | T1 – T1 trunk circuit                                                                                        |
|         | poolm – pooled modem                                                                                         |
|         | dncon – DNIC console                                                                                         |
|         | cutvr – cutover sensor                                                                                       |
|         | ups – UPS sensor                                                                                             |
|         | temp – temperature sensor                                                                                    |
|         | lamp – ONS lamp test                                                                                         |
|         | jnctr – junctor                                                                                              |
|         | did – DID trunk                                                                                              |
|         | e&m – E&M trunk                                                                                              |
|         | pcm – pcm channel                                                                                            |
|         | dsp – digital signal processor                                                                               |
|         | stn – ONS line circuit (analog bay)                                                                          |
|         | sset – COV line circuit (analog bay)                                                                         |
|         | cotrk – CO trunk circuit (analog bay)                                                                        |
| BG      | Background diagnostics enabled; either "on" or "off"                                                         |
| PWR     | Boot diagnostics enabled; either "on" or "off"                                                               |
| MTSTAT  | The current maintenance status; one of the following:                                                        |
|         | avail – available to CP and maintenance                                                                      |
|         | progr – programmed in CDE but not installed                                                                  |
|         | unprog – installed but not programmed in CDE                                                                 |
|         | suspt – suspect – failed diagnostic test once                                                                |
|         | bsout – busied–out by maintenance – failed diagnostic test at least twice, or busied–out by maintenance user |
|         | flty0 faulty with no passes                                                                                  |
|         | flty1 faulty with one pass                                                                                   |
|         | flty2 faulty with two passes                                                                                 |
|         | flty3 faulty with three passes                                                                               |
|         | fltv4 faulty with four passes                                                                                |

•

| Term  | Meaning                                                                                       |
|-------|-----------------------------------------------------------------------------------------------|
|       | flty5 faulty with five passes                                                                 |
|       | flty6 faulty with six passes                                                                  |
| WSTAT | The current call processing (CP) software status; for lines and trunks, one of the following: |
| -     | altms – alternate music                                                                       |
| X .   | acdwt – ACD wait                                                                              |
|       | bsout – busiedout                                                                             |
|       | bst – receiving busy tone                                                                     |
|       | cwait – using Auto Attendant overflow                                                         |
|       | dlgrd – using Auto Attendant                                                                  |
|       | kspag – directed or broadcast paging                                                          |
|       | idlks – receiving broadcast page                                                              |
|       | bsgks – receiving directed page                                                               |
|       | onstk – using ONS Voicemail feature                                                           |
|       | COLre – CO line is reserved                                                                   |
|       | campd – camped on                                                                             |
|       | On dialg — dialing                                                                            |
|       | dnd – do not disturb                                                                          |
|       | error – receiving reorder tone                                                                |
|       | hfi – handsfree idle                                                                          |
|       | hfree – handsfree ringing                                                                     |
|       | hfs – handsfree suspended                                                                     |
|       | hold consultation hold                                                                        |
|       | idle – idle                                                                                   |
|       | lockd – locked–out                                                                            |
|       | pagng paging                                                                                  |
|       | parkd – parked (held by attendant)                                                            |
|       | rngbk – ringback                                                                              |
|       | rngng – ringing                                                                               |
|       | rs232 – data station is establishing RS-232 protocol                                          |
|       | stowd – stowed (hard or call hold)                                                            |
|       | suspd – suspended                                                                             |
|       | talkg - talking                                                                               |

|                  | Table 5–3 Terms Used In The Equipment Status Report         (continued)                             |  |  |  |  |
|------------------|----------------------------------------------------------------------------------------------------|--|--|--|--|
| Term             | Meaning                                                                                             |  |  |  |  |
|                  | tkd – trunk dial                                                                                    |  |  |  |  |
|                  | wdtrx – data station waiting for dtrx response                                                      |  |  |  |  |
| en de la Staller | wfjct waiting for call resources (receiver, junctor, channel)                                       |  |  |  |  |
|                  | wflin waiting for line                                                                              |  |  |  |  |
| <b>x</b>         | The current call processing (CP) software status, for receivers and junctors; one of the following: |  |  |  |  |
|                  | free ready for use by CP                                                                            |  |  |  |  |
|                  | busy – currently in use by CP                                                                       |  |  |  |  |
|                  | down - currently unavailable to CP                                                                  |  |  |  |  |
| HWSTAT           | The current hardware status; one of the following:                                                  |  |  |  |  |
|                  | idle - available to CP                                                                              |  |  |  |  |
|                  | busy busy                                                                                           |  |  |  |  |
|                  | down - card not present - unavailable to CP                                                         |  |  |  |  |
|                  | dwnld – downloading prompts to a SUPERSET 4™DN telephone                                            |  |  |  |  |
|                  | maint – maintenance busy – busiedout by maintenance diagnostics                                     |  |  |  |  |
|                  | Page 4 of 4                                                                                         |  |  |  |  |

•

# Show Status – SWID

This operation enables a user to show software status by selection of a device type. To obtain an equipment status report on a software identifier, press the following softkeys;

SHOW STATUS SWID (press one of the softkeys shown in Table 5–4) ENTER

The system outputs the equipment status data in the Applications Area of the screen. Where the data requires more space than is available on the screen, the user is prompted to request more data via the 8–UP\_1\_PAGE or 9–DOWN\_1\_PAGE softkeys, or to cancel the output via the CANCEL softkey.

| Table 5-4       Software       Identification (SWID)       Types |                                                                                                    |  |  |
|------------------------------------------------------------------|----------------------------------------------------------------------------------------------------|--|--|
| Softkey                                                          | Device Types                                                                                                    |  |  |
| SW_STATION                                                       | single line port – analog or digital                                                                                                    |  |  |
| SW_CO_TRUNK                                                      | CO trunk – 6 cct LS/GS or 4–cct CO                                                                                                    |  |  |
| SW_RECEIVER                                                      | receivers show the 32 pseudo receivers and the "real" receivers<br>on the receiver module(s) (Generic 1001 has 10 pseudo receiv-<br>ers)                                                                                               |  |  |
| SW_DID_TRUNK                                                     | DID trunks - 2 cct analog or 6 cct digital                                                                                                    |  |  |
| SW_CONSOLE                                                       | console                                                                                                    |  |  |
| SW_TIE_TRUNK                                                     | TIE trunk – 2 cct E&M TIE analog, 2 cct loop/tie analog, or E&M module                                                                                                    |  |  |
| SW_LINE                                                          | SUPERSET line work areas                                                                                                    |  |  |
| SW_DISA_TRUNK                                                    | DISA trunk – 4 cct analog or 6 cct LS/GS                                                                                                    |  |  |
| SW_DTMF_GEN                                                      | DTMF generator                                                                                                    |  |  |
| SW_CAP                                                           | call announce port                                                                                                    |  |  |
| SW_SET                                                           | SUPERSET 3 <sup>™</sup> / SUPERSET 4 <sup>®</sup> ,<br>SUPERSET 3 <sup>™</sup> DN / SUPERSET 4 <sup>™</sup> DN or,<br>SUPERSET 401 <sup>™</sup> / SUPERSET 410 <sup>™</sup> / SUPERSET 420 <sup>™</sup> /<br>SUPERSET 430 <sup>™</sup> |  |  |
| SW_TRUNK_GRP                                                     | trunk group                                                                                                    |  |  |
| SW_DATA_STN                                                      | dataset - cartridge, standalone, or rackmount                                                                                                    |  |  |
| SW_HUNT_GRP                                                      | hunt group                                                                                                    |  |  |

## **Device Status Reports**

.....

5.5 Device Status Reports are provided following for devices that are programmed into the PABX. Devices may be specified by extension/trunk number, Bay/Slot/Circuit/Subcircuit (plid), or software identification (SWID).

The call processing device work area (CP\_DWA) gives an English format of the call processing device work area. To view the CP\_DWA for the device identified by the cursor on the Device Status Report, press Softkey 1:

CP DWA

The user may then view the CP\_DWA's of other active devices, by pressing displayed softkeys.

**Note:** Definitions and softkey functions that are displayed on the screen are explained (as necessary) in Practice 9109--096--350--NA, Troubleshooting. The information is primarily for Mitel engineering personnel.

# Monitor T1 Trunk Activity

5.6 The user may monitor the activity on the ST bus to and from the T1 Trunk module. This monitoring may only be done at the Maintenance Terminal; it is not necessary to select a print device, as the monitoring will be output to the Maintenance Terminal automatically. Four buses, DSTi, DSTo, CSTi, and CSTo may be monitored.

Through this feature, the user may also modify the data on selected trunks. The user is able to:

- Send a yellow alarm to the receiving end
- Put the T1 Trunk card into analog loopback mode
- Manually select the synchronization source for the T1 link
- Send data values down the selected trunk
- Change the transmit and receive gains
- Change the A B signaling bits
- Put selected trunks into digital loopback.

To monitor the T1 Trunk activity from the Maintenance Terminal, press the following softkeys when in MAINTENANCE mode:

REPORTS SHOW STATUS BAY/SLOT/CIRCUIT (enter PLID.....) LINK\_STATUS The display shown in Figure 5–3 appears.

Note: The LINK\_STATUS softkey will only appear if the affected circuit is a T1 circuit.

| 4:27 10-FEB-87                            |                                      |                                                      |                      | alarm status = NO ALARM                           |
|-------------------------------------------|--------------------------------------|------------------------------------------------------|----------------------|---------------------------------------------------|
| SX-200 DIGITAL Gene                       | eric 1003 336P/D64.1                 | 6–FEB                                                | -1987                | REPORTS                                           |
| DSTi <b>82</b> 00 00 00<br>00 00 00 00    | 00 00 00 00 00<br>00 00 00 00 00     | 00 00 00 00 00 00<br>00 00 00 00 00 00               | 00 00 00<br>00 00 00 | SYNC YES<br>SLIP 0                                |
| DSTo FF <b>92</b> 00 00<br>` 00 00 00 00  | 00 00 00 00 00<br>00 00 00 00 00     | 00 00 00 00 00 00 0<br>00 00 00 00 00 0              | 00 00 00<br>00 00 00 | BPV 0<br>XS1 0<br>XCTL ACT<br>RxYLW <sup>No</sup> |
| CSTi A3 00 00 00<br>00 00 00 00           | 00 00 00 00 00<br>00 00 00 00 00     | $\begin{array}{cccccccccccccccccccccccccccccccccccc$ | 00 00 00<br>00 00 00 | 8KHZ 1                                            |
| CSTo <b>B7</b> B7 B7 B7<br>B7 B7 B7 B7 B7 | 7 B7 B7 B7 B7 B7<br>7 B7 B7 B7 B7 B7 | B7 B7 B7 B7 B7 B7<br>B7 B7 B7 B7 B7 B7               | B7 B7 B7<br>B7 B7 FC | TxYLW No                                          |
| TRK Tx TxA Txl                            | B TxPD Rx RxA Rx                     | B RxPD LPBK DAC                                      | SRCE MODE            | MCW 01011000                                      |
| 01 82 1 1                                 | 100 92 1 1                           | 10 NO 7FF                                            | 2400 AUTO            | MST 1000000                                       |
| Press UPDATE for update of screen data    |                                      |                                                      |                      |                                                   |
| 1– TRUNK–NUM 2                            | 2- YELLOW                            | 3–                                                   | 4-LOOPBACK           | 5-CANCEL                                          |
| 6- UPDATE 7                               | 7-MANUAL                             | 8-                                                   | 9– RETURN            | 0- MORE_KEYS                                      |

## Figure 5–3 Monitor T1 Trunk Activity Screen Display

Table 5–5 lists the commands that may be entered from the Maintenance Terminal to monitor or test the T1 link.

To monitor the T1 link, press the following softkeys:

TRUNK--NUM Enter the trunk number of the trunk to be monitored ENTER

The data used on the selected trunk is highlighted in the information from the four buses, DSTi, DSTo, CSTi, and CSTo.

To test (send test data):

TRUNK–NUM Enter the trunk number ENTER MORE\_KEYS Enter the test data – hex 00 to FF (Note: if 00 is entered, no test data is sent; if nothing is entered, test data 00 is sent) ENTER 351

To manually change the clock source while monitoring:

MANUAL

Enter the bay number of new source and press RETURN \* Enter the slot number of new source and press RETURN \* ENTER

\* These must be the locations of a functioning Digital Line Cord.

To return to the original clock source:

## AUTO ENTER

To start a loopback test:

LOOPBACK INTERNAL/EXTERNAL/CLEAR (See notes) ENTER

- **Notes:** 1. INTERNAL LOOPBACK causes the DX to route transmit data signals back into the receive channels.
  - 2. EXTERNAL LOOPBACK causes the DX to route receive data signals back out to the transmit channels.
  - 3. CLEAR clears the loopback test that is currently in progress.
  - 4. If the T1 link is not in synchronization, or is transmitting a yellow alarm, or if the TX or RX pads are not set to zero, the data received is altered. Bit 0 changes due to the transmission of AB bits.

|           | Table 5–5    Softkey Definitions                                                                                                    |
|-----------|----------------------------------------------------------------------------------------------------|
| Softkey   | Definition                                                                                                    |
| TRUNK-NUM | Prompts for target trunk. Defaults to 01. Valid is 01-24.                                                                           |
| CANCEL    | Goes back to REPORTS LEVEL form. The default settings for all control signals will be set.                                          |
| YELLOW    | Toggles bit that forces the T1 module to send a yellow alarm to the far end or removes the yellow alarm condition (bipolar).        |
| RETURN    | Goes back to the SHOW STATUS summary form.                                                                                          |
| MANUAL    | This softkey will allow the user to change the sync source. The user will be prompted for Bay/Slot.                                 |
| AUTO      | This softkey will restore the original synchronization mode.                                                                        |
| SEND      | Prompts user for data to be transmitted. Data is sent continuously down the channel currently selected. Valid input is 00–FF (hex). |
| TxPad     | Increments transmit attenuation control bits.                                                                                       |
|           | Page 1 of 2                                                                                                    |

| Table 5–5 Softkey Definitions |                                                                                                    |
|-------------------------------|----------------------------------------------------------------------------------------------------|
|                               |                                                                                                    |
| Softkey                       | Definition                                                                                                    |
| RxPad                         | Increments receive attenuation control bits.                                                                                                    |
| Tx/AB_00                      | Transmits $A = 0$ , $B = 0$                                                                                                    |
| Tx/AB_01                      | Transmits $A = 0$ , $B = 1$                                                                                                    |
| Tx/AB_10                      | Transmits $A = 1$ , $B = 0$                                                                                                    |
| Tx/AB <u>、</u> 11             | Transmits A = 1 , B = 1                                                                                                    |
| LOOPBACK<br>INTERNAL          | Analog loopback. Toggles the loopback relay for the card. Loops the signals back through the hardware in the card.                                                                        |
| LOOPBACK<br>EXTERNAL          | External loopback causes the DX to route receive data signals back out to the transmit channels. External loopback function sends PABX "A" "B" signaling bits, not incoming "A" "B" bits. |
| LOOPBACK_D                    | Digital loopback. Toggles the loopback bit for the selected channel. The DS1 channel is looped internally to replace the corresponding receive channel.                                   |
| UPDATE                        | This softkey updates the values on the screen.                                                                                                    |
|                               | Page 2 of 2                                                                                                    |

The information in Table 5–6 is displayed for information only; it cannot be altered from the terminal.

| Table 5–6 Definition Of Maintenance Terminal Display |                                                                                                    |  |
|------------------------------------------------------|----------------------------------------------------------------------------------------------------|--|
| Display                                              | Meaning                                                                                                    |  |
| DSTi                                                 | Data ST bus Input (32 channels 24 active).                                                                       |  |
| DSTo                                                 | Data ST bus Output (32 channels 24 active).                                                                      |  |
| CSTi                                                 | Control ST bus Input (32 channels 25 active).                                                                    |  |
| CSTo                                                 | Control ST bus Output (32 channels 25 active).                                                                   |  |
| SYNC                                                 | This indicates if there is synchronization to the RECEIVED DS1 link.                                             |  |
| SLIP                                                 | This bit changes state once a slip condition occurs between the RECEIVED DS1 data and the ST-BUS data.           |  |
| BPV                                                  | This bit changes state after 256 bipolar violations, other than the B8ZS code, within a sample period of 200 ms. |  |
| XS1                                                  | This EXTERNAL SCAN POINT bit contains the data sampled at the XS1 pin once per frame.                            |  |
|                                                      | Page 1 of 2                                                                                                    |  |
|             | Table 5-6       Definition Of Maintenance Terminal Display         (continued)                                                                                                    |
|-------------|----------------------------------------------------------------------------------------------------|
| Display     | Meaning                                                                                                    |
| RxYLW       | This indicates that a yellow alarm is being received on the RECEIVED DS1 link.                                                                                                    |
| XCTL        | XCTL indicates if the link is active or not (act, inact).                                                                                                    |
| B8ZS        | B8ZS bit value in control register.                                                                                                    |
| 8KHZ        | 8KHz bit value in control register. If 1 then the 8khz pin is low for received channels 1 to 15 and high for channel 16 to the S-bit.                                                                                                    |
| TxYlw       | This indicates if a yellow alarm is being sent down the link.                                                                                                    |
| DAC         | The current value being written to the DAC. The DAC is on the T1 Clock Interface Mod-<br>ule. Its purpose is to provide the ability to adjust the system clock. This is accomplished<br>by writing a 12 bit word to the DAC.                                                                     |
| SRCE        | This field gives the current SYNC source (Bay/slot).                                                                                                    |
| MODE        | This is the current mode of operation. There are three modes: AUTO (AUTO), FREE-RUN (FREE), or MANUAL (MANU).                                                                                                    |
|             | AUTO – the T1 process is adjusting the system clock to lock on to the incoming 1.544 Mhz signal. The link the process looks at for an external source is based on the order of the links in the network synchronization form.                                                                    |
|             | FREERUN – the system clock is not being adjusted to lock on to the incoming 1.544 Mhz signal. The reason for this is there is nothing programmed in the network sync form or the links all exceed the error threshold.                                                                           |
|             | MANUAL – the T1 process is forced via maintenance to look at a particular link as an external source. The system clock is adjusted based on this and locks to this source. The T1 process will automatically switch external sources after 24 hours or if the error threshold has been exceeded. |
| Тх          | This is the current data sample for the transmit side of the channel being monitored.                                                                                                    |
| Rx          | This is the current data sample for the receive side of the channel being monitored.                                                                                                    |
| TxA, TxB    | These are the transmit A and B bits used for controlling channels on the DS1 link.                                                                                                    |
| TxPD        | The per channel transmit attenuation control bits.                                                                                                    |
| RxA,<br>RxB | These are the receive A and B bits used for monitoring channels on the DS1 link.                                                                                                    |
| RxPD        | The per channel receive attenuation control bits.                                                                                                    |
| LPBK        | This indicates if any loopbacks have been activated.                                                                                                    |
|             | no – there are none                                                                                                    |
|             | Ext – External loopback has been activated for the card                                                                                                    |
|             | Int – Internal loopback has been activated for this card.                                                                                                    |
|             | dig – digital loopback has been activated for this channel (is not seen if the card is in analog loopback).                                                                                                    |
|             | Page 2 of 2                                                                                                    |

351

١

٠

# Data Fault Analysis Procedures

5.7 Generic information and procedures for analyzing datasets and data-related problems is provided here; refer to it for troubleshooting problems before referring to specific data device troubleshooting charts.

|                  | Table 5–7 Possible Causes Of Data-related Errors |                        |             |     |                    |                     |  |  |  |  |
|------------------|--------------------------------------------------|------------------------|-------------|-----|--------------------|---------------------|--|--|--|--|
|                  | POSSIBLE CAUSE                                   |                        |             |     |                    |                     |  |  |  |  |
| ERROR            | CALL<br>STATE                                    | DATASET                | CABLIN<br>G | DX  | DLC                | DTE / DCE           |  |  |  |  |
| CRCERR           | ANY                                              | Yes<br>(DNIC/<br>HDLC) | Yes         | Yes | Yes<br>(DNIC/HDLC) | No                  |  |  |  |  |
| RESETS           | ANY                                              | Yes                    | Yes         | Yes | Yes                | Yes                 |  |  |  |  |
| LINK<br>FAILURES | CALL<br>SETUP OR<br>TALKING                      | Yes                    | Yes         | Yes | Yes                | No                  |  |  |  |  |
| LINK<br>ABORTS   | CALL<br>SETUP OR<br>TALKING                      | Yes                    | Yes         | Yes | Yes                | Yes                 |  |  |  |  |
| PARITY           | ANY                                              | Yes (UART)             | No          | No  | No                 | Yes<br>(Connectors) |  |  |  |  |
| OVERFLO<br>W     | TALKING                                          | No                     | No          | No  | No                 | Yes                 |  |  |  |  |
| OVERRUN          | TALKING                                          | No                     | No          | No  | No                 | Yes                 |  |  |  |  |
| FRAMING          | TALKING                                          | No                     | No          | No  | No                 | Yes                 |  |  |  |  |
| NOSYNC           | ANY                                              | Yes                    | Yes         | No  | Yes                | No                  |  |  |  |  |

**CRC Error:** A CRC (Cyclic Redundancy Check) error will be logged whenever the HDLC chip reports a CRC ERROR, FIFO OVERFLOW, or FRAME ABORT. They are recorded on both the B and the D channel. The probable cause is a hit on the transmission line; the protocol usually recovers gracefully. If the errors become so bad that the protocol cannot continue to run, then a link reset will occur. If the link resets, the link reset may not be successful – if the dataset is on the B–channel it will return to the D–channel with a disconnect reason of link abort.

CRC errors happen on one end of a call if the dataset at the other end is unplugged. The connected dataset records a large number of CRC errors, followed by a link reset, and then a link abort.

Link Resets: A link reset occurs when the dataset sends a message, does not receive a response, retransmits the message more times, and still cannot get a response. At this point, the dataset will log a link reset, and then try to re-establish communication by sending SABMs (Set Asynchronous Balance Mode) to the far end. Link resets can occur on both B and D channels. **Link Aborts:** A link abort occurs when the dataset, after sending a SABM 8 times, cannot get a valid response from the far end. Thus, a link abort often follows a link reset (specifically when the link reset happened because of many transmission line errors, set unplugged, or circuit switch path broken).

351

1.000

Link aborts can also occur just after the dataset is sent to the B-channel. The dataset will send up to 64 SABMs in an attempt to achieve communication; if it does not receive a valid response, a link abort will occur, and the dataset will return to the D channel. There will NOT be an associated link reset (because the link was never in a "normal" state).

**Link Failures:** There are two events which occur on the B--channel that can cause a link failure:

- If the dataset is connected on the B--channel, in "normal" mode (NOT go-ahead mode), and the dataset receives an idle "1"s pattern rather than flags for more than 0.5 second, the dataset will disconnect from the B--channel, the B--to--D reason being link failure.
- If the dataset is connected on the B-channel in go-ahead mode, and the dataset does NOT receive a go-ahead after transmitting flags, it will return to the D-channel, and report a link failure.

**Overflows:** Overflows occur when the device attached to the dataset sends data to the dataset faster than the dataset can send it off to the far end. Two scenarios are:

- Dataset A is at a high baud rate, dataset B is at a lower baud rate, and flow control is NOT enabled on the datasets. In this case, overflows will occur in dataset A. This should NEVER happen; software should not allow two datasets at different baud rates to communicate unless flow control is enabled.
- Dataset A and dataset B both have flow control enabled. The device attached to dataset A is transmitting a large amount of information. The device attached to dataset B flow-controls dataset B. Dataset B stores up as much data from A as it can, then tells A to stop transmitting. Dataset A sends a flow control character to the attached device, but the device ignores it and continues to transmit. Overflows occur. This can happen as a result of a defective attached device, an attached device not having flow control enabled, or the dataset using different flow control characters or kind of flow control (e.g., CTS) than the device is expecting.

**I/F Framing Errors:** Framing errors occur as a result of the device being at a different baud rate than the dataset. A common cause is the user changing his terminal baud rate during a session (or while idle, if the dataset is not programmed for autobaud operation). One possible scenario is:

- A user establishes a call at 1200 baud.
- The user decides that is too slow.
- The user then sets his terminal baud rate to 9600.

Framing errors occur and the user cannot communicate, because the dataset is still at 1200 baud. The only recovery is to disconnect the call and start over.

**NOSYNC Errors:** NOSYNC errors occur when the dataset has lost sync with the PABX; this usually occurs when a dataset has been powered off or a data connection has been broken.

**Power Up Self Test Causing the Dataset to be Busied Out:** If a dataset fails its power up self test, it will be busied out. Maintenance logs will have two log entries: the busied out log and the power up self test failure reason. If a new dataset is installed that passes the power up self test, the device will be returned to service, without an installer using a maintenance command.

## Error Reports

## **Show Errors**

5.8 The Error Reports provide the maintenance user with an up-to-date record of all the transmission checksum errors which have occurred since the system was initialized, or since they were last cleared (see Clearing Error).

To obtain an error report, press the following softkeys:

SHOW ERRORS DEVICE\_TYPE

At this point softkeys are presented for device selection:

| SS3_SS4      |
|--------------|
| DISK         |
| DIGITAL_SETS |
| HDLC         |
| CONSOLE      |
| DATASETS     |
| T1 TRUNK     |
| ENTER        |

The system outputs the error data in the Applications Area of the screen. In cases where the data requires more space than is available on the screen, the user is prompted to request more data via the MORE softkey, or to cancel the output via the CANCEL softkey. Examples of error reports are provided following.

Issue 1

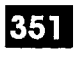

| PLID                    |                  | EXT.#                |    | ERR         | RORS          |
|-------------------------|------------------|----------------------|----|-------------|---------------|
| 1 8 5<br>1 8 3<br>1 8 2 | 0<br>0<br>0      | 1861<br>1811<br>1851 |    | 2<br>4<br>1 |               |
|                         |                  |                      |    |             | <b>i</b><br>5 |
| SHOW ERRO               | RS SS3_SS4<br>2- |                      | 3- | 4-          | 5- CANCEL     |
| 5                       | 7                |                      | 8_ | Q           | 0             |

## SUPERSET 3 and SUPERSET 4 Telephone Errors

## Figure 5-4 Example of SUPERSET 3 or SUPERSET 4 Error Report

#### Explanation of error types:

人名英格兰

**COV Errors:** The error counter is incremented whenever a COV line circuit is reset (*SUPERSET 3* or *SUPERSET 4* telephone). In most cases, this occurs when a telephone is unplugged, the system is reset, or a COV line card is plugged in. Noise on the tip/ring line or a bad telephone or COV circuit card can increment this error count.

Investigate if the error rate is greater than 25 errors per hour.

| 4.27 IU-ILD-07   |            |               | alarm st  | atus = NO ALA |  |  |  |  |
|------------------|------------|---------------|-----------|---------------|--|--|--|--|
| DISK             | EQUIP ERRS | POSITION ERRS | DATA ERRS | WRITE ERRS    |  |  |  |  |
| Disk Drive A     | 0          | 1             | 2         | 1             |  |  |  |  |
| Disk Drive B     | 4          | 5             | >255      | 3             |  |  |  |  |
|                  |            |               |           |               |  |  |  |  |
|                  |            |               |           | į.            |  |  |  |  |
| `                |            |               |           |               |  |  |  |  |
|                  |            |               |           |               |  |  |  |  |
|                  |            |               |           |               |  |  |  |  |
| SHOW ERRORS DISK |            |               |           |               |  |  |  |  |
| _                | 2–         | 3–            | 4-        | 5-CANCEL      |  |  |  |  |
| 6-               | 7_         | 8-            | 9_        | 0-            |  |  |  |  |

# **Disk Errors**

# Figure 5–5 Example of DISK Error Statistics Report

## Explanation of error types:

**Equipment Errors:** Whenever the system initiates a recalibrate sequence on a disk drive, it expects the disk drive heads to move to the first track on the disk. If this does not happen, it increments the equipment error counter for the disk, and retries the recalibration. If after two retries the heads are not over the first track, the disk drive is considered bad, the operation is aborted, and a disk failure log is generated.

**Position Errors:** Whenever the system tries to perform a read or write operation, it looks for the correct sector by scanning each sector header on the current cylinder for the correct cylinder#, head#, and sector#. If it does not find the cylinder # that it is looking for, the position error counter is incremented. The disks are then re-calibrated and the whole operation is tried again. If the disks are re-calibrated 5 times and the operation still fails, the disk drives are considered bad, the operation is aborted and a log is generated.

DISK failed at 0 0 3 0 NIL type test Alarm code = xx

**Data Errors:** Whenever the system performs a read operation, it calculates the CRC of the data being read. If the resulting CRC calculation does not correspond to the CRC byte read from the disk, the data error counter for the disk is incremented, and the read is retried. If after four retries the operation has not completed successfully, the disks are recalibrated and the operation is restarted for another five tries. If the disks are re-calibrated 5 times and the operation still fails, the disk drives are considered bad, the operation is aborted and a disk failed log is generated.

**Write Errors:** Whenever the system performs a write operation, it reads the sector back and compares the data with the data written. If this comparison does not match, the write error counter for this drive is incremented, and the write operation is retried. If after four retries the comparison has not been completed successfully, the disk drives are considered bad, and the operation is terminated and a disk failure log is generated.

**Number of Errors:** With respect to an acceptable number of errors, any value over zero shows that the system had trouble performing an operation and gives an indication to the maintenance person that either the drives or the disks may be degrading. Several disk errors are not a sign that the system is faulty, although any time a 'disk failed' log is generated, immediate action is required.

When disk errors occur, first change the disks. If the errors do not go away, change the drives. If changing the drives still does not get rid of the errors, the last recourse is to change the MCC.

**Note:** Changing the drive or the MCC may not be necessary since the software which controls the disk drives is written to handle occasional soft errors.

| 4:27 10-NO                                   | V91                                          |                                                    |                                 |                            | alarm statu           | s = <u>NO</u> ALAR    |
|----------------------------------------------|----------------------------------------------|----------------------------------------------------|---------------------------------|----------------------------|-----------------------|-----------------------|
| PLID                                         | EXT.#                                        | DEVICE                                             | NO_SYNC                         | RESETS                     | RETRANS               | CHECKSUM              |
| 1861<br>1871<br>1811<br>1831<br>1891<br>1841 | 1806<br>1807<br>1801<br>1803<br>1809<br>1804 | ss3dn<br>ss4dn<br>ss401<br>ss410<br>ss420<br>ss430 | 25<br>0<br>25<br>50<br>25<br>50 | 3<br>2<br>3<br>1<br>0<br>3 | 0<br>0<br>0<br>0<br>0 | 0<br>0<br>0<br>0<br>0 |
| SHOW ERRO                                    | ORS DIGITA                                   | AL_SETS                                            |                                 |                            | l                     | I                     |
| 1                                            | 2                                            |                                                    | 3                               | 4                          | 5_                    | - CANCEL              |
| 6-                                           | 7-                                           |                                                    | 8-                              | 9-                         | 0                     | _                     |

#### **Digital Set Errors**

#### Figure 5-6 Example of Digital Set Error Report

#### Explanation of error types:

**No Sync:** A synchronization signal is sent between digital circuit and set. The digital circuit monitors the physical line for the presence of this signal. Synchronization is lost when a set is unplugged or when a line is very noisy (external interference or bad connection). A loss of synchronization increments the 'no sync' counter; however maintenance reports are updated only after every 25 occurrences.

In normal operation, this counter will not exceed about 50 for the operating life of a set. A set will get about 25 occurrences each time the set is unplugged or the system is reset.

Investigate a set getting 50 or more 'no syncs' a day:

- check tip/ring connection (remove bridge taps, proximity to noise sources, loop length)
- swap set
- swap circuit card

**Link Reset:** A link reset will occur when communications between a digital set and circuit is torn down. In most cases, this is because a set was unplugged or the system was reset but can also occur due to a protocol violation.

In most cases, a set will get only one link reset during its life. In a 24 hour period, 20 or more link resets may affect set operation and the problem should be investigated.

**Retransmits:** The retransmit counter increments each time a digital circuit has to resend just sent information to a set. If the set has not responded to having received the just sent information, the circuit resends.

This problem can be caused by:

- a noisy line
- bad set
- bad circuit
- software error (protocol violation)

In most cases, a set will have no retransmits in a 24 hour period; however this counter can be influenced by the amount of traffic to the set. The more messages sent to a set, the greater the possibility that a message may not make it to that set and will have to be retransmitted. Investigate more than 50 retransmits in a 24 hour period, although the user will probably not observe any problem at this rate.

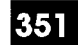

## HDLC Link Errors

| ·                |        |        |        |        |        |        |        |  |
|------------------|--------|--------|--------|--------|--------|--------|--------|--|
| HDLC LINK        | TX_ERR | RX_ERR | OVRFLW | CRCERR | ABORTS | ODDPKT | RETRAN |  |
| Bay 3 to MC      | 0      | 0      | 0      | 0      | 0      | 0      | 0      |  |
| MC to Bay 3      | 0      | 0      | 0      | 0      | 0      | 0      | 0      |  |
|                  |        |        |        |        |        |        |        |  |
| Bay 4 to MC      | 0      | 0      | 0      | 0      | 0      | 0      | 0      |  |
| MC to Bay 4      | 0      | 0      | 0      | 0      | 0      | 0      | 0      |  |
| Bay 5 to MC      | 0      | 0      | 0      | 0      | 0      | 0      | 0      |  |
| MC to Bay 5      | 0      | 0      | 0      | 0      | 0      | 0      | 0      |  |
|                  |        |        |        |        |        |        |        |  |
| SHOW ERRORS HDLC |        |        |        |        |        |        |        |  |
| 1–               | 2-     | 3-     | •      | 4      |        | 5-CAN  | CEL    |  |
| 6                | 7_     | 8-     | -<br>  | 9_     |        | 0      |        |  |

# Figure 5–7 Example of HDLC Link Error Statistics Report

## **Explanation of HDLC Link Error types:**

HDLC Link errors are explained following:

| ERROR  | BAY x TO MC                                 | МС ТО ВАУ х                                  | Error Rate<br>Expected |
|--------|---------------------------------------------|----------------------------------------------|------------------------|
| TX_ERR | Transmitter underrun.                       | Transmitter underrun.                        | none                   |
| RX_ERR | Undefined error.                            | Undefined error.                             | none                   |
| OVRFLW | Bay HDLC receiver fifo overflowed.          | Main HDLC receiver fifo overflowed.          | none                   |
| CRCERR | Bay HDLC detected CRC error.                | Main HDLC detected CRC error.                | see note 1             |
| ABORTS | Bay received HDLC ABORT sequence from main. | Main received HDLC ABORT sequence from main. | see note 1             |
| ODDPKT | Bay received packet with odd number bytes.  | Main received packet with odd number bytes.  | see note 2             |
| RETRAN | Bay retransmitted packet.                   | Main retransmitted packet.                   | see note 2             |

Notes: 1. Dependent upon message traffic on a main-bay link but should be low, less than 10.

- 2. Dependent upon message traffic on a main-bay link but should be low, generally less than 30 per 24 hours.
- 3. Possible faulty hardware MCC, BCC, DIC, PCM cables; refer to 9109-096-350-NA, Troubleshooting.

| PLID                                  | EXT.#    | DEVICE   | NO SYNC | RESETS | RETRANS | CHECKSUN |
|---------------------------------------|----------|----------|---------|--------|---------|----------|
|                                       |          |          |         |        |         |          |
| 2311                                  | 2311     | CONSOLE  | 4       | 4      | 0       |          |
| · · · · · · · · · · · · · · · · · · · |          |          |         |        |         |          |
|                                       |          |          |         |        |         |          |
| -                                     |          |          |         |        |         |          |
| N.,                                   | ,        |          |         |        |         |          |
|                                       |          |          |         |        |         |          |
|                                       |          |          |         |        |         |          |
|                                       |          |          |         |        |         | L        |
| SHOW ERR                              | ORS CONS | OLE      | r       |        |         |          |
|                                       | 2        | <u> </u> | 3       | 4      | 5-      | CANCEL   |
|                                       | 7_       |          | 8-      | 9_     | 0-      |          |

## **Console Errors**

## Figure 5–8 Example of Console Error Report

## **Explanation of error types:**

**No Sync:** A synchronization signal is sent between digital circuit and console. The digital circuit monitors the physical line for the presence of this signal. Synchronization is lost when a console is unplugged or when a line is very noisy (external interference or bad connection). A loss of synchronization increments the 'no sync' counter; however maintenance reports are updated only after 25 occurrences.

In normal operation, this counter will not exceed about 50 for the operating life of a console. A console will get about 25 occurrences each time the console is unplugged or the system is reset.

Investigate a console getting 50 or more 'no syncs' a day.

- check tip/ring connection (remove bridge taps, proximity to noise sources,
- loop length)
- swap console
- swap circuit card

Link Reset: A link reset will occur when communications between a digital console and circuit is torn down. In most cases, this is because a console was unplugged or the system was reset but can also occur due to a protocol violation.

In most cases, a console will get only one link reset during its life. In a 24 hour period, 20 or more link resets may affect console operation; investigate the problem.

**Retransmits:** The retransmit counter increments each time a digital circuit has to resend just sent information to a console. If the console has not responded to having received the just sent information, the circuit resends.

This problem can be caused by:

- a noisy line
- bad console
- bad circuit
- software error (protocol violation)

In most cases, a console will have no retransmits in a 24 hour period; however this counter can be influenced by the amount of traffic to the console. The more messages sent to a console, the greater the possibility that a message may not make it to that console and will have to be retransmitted. Investigate more than 50 retransmits in a 24 hour period, although the user will probably not observe any problem at this rate.

Checksum: Bad checksum in CONSOLE ROM will report error to maintenance.

| PLID     | EXT.    | FAILRS | ABORTS | CRCERR | RESETS                                | PARITY | OVRFLW | NOSYNC |
|----------|---------|--------|--------|--------|---------------------------------------|--------|--------|--------|
| 3310     | 3301    | 0      | 0      | 5      | 3                                     | 0      | 4      | 0      |
| 3320     | 3302    | 1      | 0      | 2      | 1                                     | 0      | 0      | 0      |
|          |         |        |        |        |                                       |        |        |        |
|          |         |        |        |        |                                       |        |        |        |
|          |         |        |        |        |                                       |        |        |        |
|          |         |        |        |        |                                       |        |        |        |
|          |         |        |        |        |                                       |        |        |        |
| SHOW EI  | RRORS D | ATASET |        |        | · · · · · · · · · · · · · · · · · · · |        | ·      |        |
| <u>l</u> |         | 2–     | 3.     |        | 4_                                    |        | 5– CAI | NCEL   |
| 6-       |         | 7_     | 8      |        | 9_                                    |        | 0_     |        |

#### DATASET Errors

#### Figure 5–9 Example of DATASET Error Statistics Report

#### Explanation of error types:

FAILRS: The dataset sends flags requesting communication but does not receive acknowledgement from the Digital Line Card; the HDLC on the DLC is time-shared with up to 12 datasets, and sends "go-aheads" to each dataset when it is ready to communicate; if it is busy with one dataset for too long, other datasets will not receive "go-ahead".

This error can also apply to situations which involve link layer errors such as failing to achieve link reset after 64 tries.

Check the dataset and the Digital Line Card.

**ABORTS:** The link is up but the command – response exchange (Set Asynchronous Balance Mode – Unnumbered Acknowledgement) does not succeed. The SABM–UA could happen between the dataset and the PABX when they are programmed as DTRX, or between the two datasets.

This error can also apply to situations such as received idle HDLC link when flags were expected.

Check the dataset and the Digital Line Card.

**CRCERR:** number of retransmissions on the link; this value is set to zero when DNIC synchronization is lost

The line is noisy or of poor quality.

**RESETS:** number of times the link initiated link reset; this value is set to zero when DNIC synchronization is lost. This number is also incremented by link aborts and link failures.

Check the dataset and the Digital Line Card.

**PARITY:** number of bytes received from the attached device with parity errors; this value is set to zero when DNIC synchronization is lost

Check that the DTE device and the dataset have the same parity settings.

**OVRFLW:** number of buffer overflows in the following cases; overflows can be caused because the dataset cannot flow control the DTE device.

DATASET 2100 Series: (Sync mode) number of overflows of PLL buffer

**DATASET 2100 Series:** (Async\_mode) overflows on receive information from the locally attached device

**DATASET 1100 Series:** (Async\_mode) overflows on receive information from the locally attached device

Note: DATASET Error values are set to zero when DNIC synchronization is lost.

**NOSYNC**: This occurs when there has been loss of synchronization between the dataset and the system

The most common cause is a disconnected dataset.

#### T1 Trunk Errors

351

| PLID                                                                                                    | HOUR                                                       | SLIPS                                                                   | FRAME                                                              | BIPOLAR                                                                 | STATUS | STATE     |
|----------------------------------------------------------------------------------------------------|------------------------------------------------------------|-------------------------------------------------------------------------|--------------------------------------------------------------------|-------------------------------------------------------------------------|--------|-----------|
| $ \begin{array}{c} 1  6  0  0 \\ 1  6  0  0 \\ 1  6  0  0 \\ 1  6  0  0 \\ 1  6  0  0 \\ 1  6  0  0 \\ 1  6  0  0 \\ 1  6  0  0 \\ 1  6  0  0 \\ 1  6  0  0 \\ 1  6  0  0 \\ 1  6  0  0 \\ 1  6  0  0 \\ 1  6  0  0 \\ \end{array} $ | 0<br>1<br>2<br>3<br>4<br>5<br>6<br>7<br>8<br>9<br>10<br>11 | 0<br>0<br>0<br>0<br>0<br>0<br>0<br>0<br>0<br>0<br>0<br>0<br>0<br>0<br>0 | 0<br>0<br>0<br>0<br>0<br>0<br>0<br>0<br>0<br>0<br>0<br>0<br>0<br>0 | 0<br>0<br>0<br>0<br>0<br>0<br>0<br>0<br>0<br>0<br>0<br>0<br>0<br>0<br>0 | clear  | active    |
| SHOW ERR                                                                                                    | ORS T1_TR                                                  | UNK                                                                     |                                                                    |                                                                         |        |           |
| <u>.                                    </u>                                                                                                    | 7                                                          |                                                                         | 8                                                                  |                                                                         |        | - CAINCEL |

## Figure 5–10 Example of T1 Trunk Error Statistics Report

#### **Explanation of error types:**

HOUR - data is accumulated hourly

SLIPS - number of data slips due to internal and external timing clocks

FRAME – number of framing errors

BIPOLAR - number of bipolar violations

STATUS - appears only for the current hour, and shows current link status. Valid values are:

clear - when there is no alarm condition on the link

active - not currently used

yellow – receiving a yellow alarm

red – link is in a red alarm condition

shrt term – this link is the current sync source and is using the short term formula to adjust the system clock

long term – this link is the current sync source and is using the long term formula to adjust the system clock

STATE - appears for the current hour only, and shows the current link state. Valid values are:

no sync – the status of the link is red because it is not in sync

no power - the status of the link is red because it has a power fault

active - there is no alarm on the link

inactive -- there is an alarm condition on the link

## **Clear Error Counter**

## **For Specific Devices**

5.9 To clear the Error Counter for a specific device, press the following softkeys:

CLEAR ERRORS DEVICE\_TYPE

The following softkeys are presented for device selection:

SS3\_SS4 DISK DIGITAL\_SETS HDLC CONSOLE DATASETS T1\_TRUNK ENTER

**Note:** T1 Trunk errors are tracked on a 24 hour basis. Every hour that the T1 Trunk operates it generates a new report. The error count is a series of 24 one-hour reports, that is updated every hour; the oldest entry is deleted.

If CDE Form 42, T1 Link Descriptors, is changed or a new card is plugged in, the counter is cleared.

#### **For Specific Circuits**

To clear the Error Counter for a specific circuit, press the following softkeys:

CLEAR ERRORS BAY/SLOT/CCT (enter the required bay, slot, circuit and sub-circuit numbers, pressing the RETURN key after each one) ENTER

#### For Specific Extensions

To clear the counter for a specific extension, press the following softkeys:

CLEAR ERRORS EXT-NUM (enter the required extension number, then press the RETURN key) ENTER

#### **For All Devices**

To clear all error counters, press the following softkeys:

CLEAR ERRORS ALL ENTER CONFIRM ENTER

351

The user may verify the error counter clearing via the "SHOW ERRORS" command, which operates in the Reports Level.

#### Show Channel Map

5.10 The Channel Map Report provides the maintenance user with the current status of the system's PCM links. The user may choose between either PHYSICAL or LOGICAL channels. Physical links will show what bay the link is connected to if it is used for voice connection. To obtain a channel map report, press the following softkeys:

> SHOW CHANNEL-MAP PHYSICAL LINK-NUMBER or BAY NUMBER (enter the desired LINK or BAY number, followed by the RETURN key) ENTER

or

SHOW CHANNEL-MAP LOGICAL CHANNEL-NUM (enter the desired CHANNEL number, followed by the RETURN key or simply press the RETURN key to view all busy channels) ENTER

The system outputs the Channel Map Report in the Applications area of the screen. In cases where the data requires more space than is available on the screen, the user is prompted to request more data via the MORE softkey, or to cancel output via the CANCEL softkey. An example of a Physical Channel Map Report is shown in Figure 5–11. Table 5–8 gives a summary of the terms used in the Channel Map Report.

| <u>4:27 10–FEB-</u>                     | -87                                                            |                                                                |                                         | alarm s                                                      | <u>tatus = NO ALARM</u>                                      |  |  |  |  |  |
|-----------------------------------------|----------------------------------------------------------------|----------------------------------------------------------------|-----------------------------------------|--------------------------------------------------------------|--------------------------------------------------------------|--|--|--|--|--|
| Channel #                               | <b>Rx</b> Status                                               | Tx Status                                                      | Channel #                               | Rx Status                                                    | Tx Status                                                    |  |  |  |  |  |
| 0<br>2<br>4<br>6<br>8<br>10<br>12<br>14 | os_msg<br>free<br>free<br>free<br>free<br>free<br>free<br>free | os_msg<br>free<br>free<br>free<br>free<br>free<br>free<br>free | 1<br>3<br>5<br>7<br>9<br>11<br>13<br>15 | free<br>free<br>free<br>free<br>free<br>free<br>free<br>free | free<br>free<br>free<br>free<br>free<br>free<br>free<br>free |  |  |  |  |  |
| Link number 2                           | Link number 2 is connected to bay 3                            |                                                                |                                         |                                                              |                                                              |  |  |  |  |  |
| SHOW CHAN                               | SHOW CHANNEL-MAP PHYSICAL LINK-NUMBER 02                       |                                                                |                                         |                                                              |                                                              |  |  |  |  |  |
| 1-                                      | 2-                                                             | 3-                                                             | 4_                                      |                                                              | 5- CANCEL                                                    |  |  |  |  |  |
| 6-                                      | 7_                                                             | 8-                                                             | 9                                       |                                                              | 0- MORE                                                      |  |  |  |  |  |

Figure 5–11 Example of PHYSICAL CHANNEL MAP Report

| Table 5–8       Terms Used In The Channel Map Report |                                    |  |  |
|------------------------------------------------------|------------------------------------|--|--|
| Term                                                 | Meaning                            |  |  |
| channel                                              | - Channel number                   |  |  |
| Rx                                                   | - Receive channel                  |  |  |
| Тх                                                   | - Transmit channel                 |  |  |
| free                                                 | - ready for use by CP              |  |  |
| cp_busy                                              | - currently in use by CP           |  |  |
| down                                                 | - currently unavailable to CP      |  |  |
| mt_busy                                              | - being tested by maintenance      |  |  |
| b_syout                                              | - busied out by maintenance        |  |  |
| music                                                | - music on hold                    |  |  |
| ringbk                                               | - ringback                         |  |  |
| tone a                                               | - channel connected to tone a      |  |  |
| tone b                                               | - channel connected to tone b      |  |  |
| tone c                                               | - channel connected to tone c      |  |  |
| misc                                                 | - channel connected to misc tone   |  |  |
| faulty                                               | - failed test, unavailable to CP   |  |  |
| os_msg                                               | - channel used by operating system |  |  |

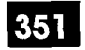

# 6. MAINTENANCE LOG FUNCTIONS

#### Introduction

6.1 The purpose of the Maintenance Log is to record all maintenance-related information, including anything which affects the functioning or the capacity of the system. Typical maintenance log entries would be circuits failing diagnostics, cards being unplugged, and alarm level changes. The user may read, delete and print log entries, as well as set a variety of printing options. For the READ, PRINT and DELETE commands, the following qualifiers apply:

ALL – causes all log entries to be read, printed or deleted.

**NEWEST** – causes the most recent user-defined number of log entries to be read, printed, or deleted.

**OLDEST** – causes the oldest user-defined number of log entries to be read, printed, or deleted.

For further information on the Maintenance Log, refer to Practice 9109–096–353–NA, General Maintenance Information, and to Practice 9109–096–350–NA, Troubleshooting. To access the logs level commands, press the LOGS softkey. All of the following operations are possible while in the Logs Level. Table 6–1 offers a quick reference for log operations.

#### **Reading Log Entries**

Note: Logs cannot be read and printed concurrently.

#### All Log Entries

To read all of the maintenance log entries, press the following softkeys:

READ ALL ENTER

#### Newest Log Entries

To read the newest user-defined number of maintenance log entries, press the following softkeys:

#### READ

NEWEST (enter the number of log entries to be read) ENTER

## **Oldest Log Entries**

To read the oldest user-defined number of maintenance log entries, press the following softkeys:

READ OLDEST (enter the number of log entries to be read) ENTER

In all cases, the system will output the requested number of log entries into the Applications Area of the screen. In cases where the log data requires more space than is available on the screen, the user is prompted to request more log data via the MORE softkey, or to cancel the output via the CANCEL softkey. An example of reading logs is shown in Figure 6–1.

| Table 6–1     Logs Level Functions |          |                   |           |           |           |           |  |
|------------------------------------|----------|-------------------|-----------|-----------|-----------|-----------|--|
| LEVEL                              | COMMAND  | PARAMETER         | QUALIFIER | QUALIFIER | QUALIFIER | QUALIFIER |  |
| 7-LOGS                             | 1-SET    | 4-AUTOPRINT       | 1-ON      |           |           |           |  |
|                                    |          |                   | 2–OFF     |           |           |           |  |
|                                    | 2-READ   | 1-NEWEST [number] |           |           |           |           |  |
|                                    |          | 2-OLDEST [number] |           |           |           |           |  |
|                                    |          | 4–ALL             |           |           |           |           |  |
|                                    |          | 9-TRACE_INFO      |           |           |           |           |  |
|                                    | 3-PRINT  | 1-NEWEST [number] |           |           |           |           |  |
|                                    |          | 2-OLDEST [number] |           |           |           |           |  |
|                                    |          | 4-ALL             |           |           |           |           |  |
|                                    | 4-DELÉTE | 1–NEWEST [number] |           |           |           |           |  |
|                                    |          | 2-OLDEST [number] |           |           |           |           |  |
|                                    | 4–ALL    | 8-CONFIRM         |           |           |           |           |  |
|                                    |          | 9-TRACE_INFO      |           |           |           |           |  |
|                                    | 6-QUIT   |                   |           |           |           |           |  |
|                                    | 9-STOP   |                   |           |           |           |           |  |

Note: TRACE\_INFO is a diagnostic tool used in the event of a System Reset with Generic 1003 and Generic 1004; it provides information to help correct the fault. Contact Mitel Field Service.

| SX-200 DIGITAL Gener | ic 1003 336P/D64.1   | 6FEB1987                                                                         | Logs                     |  |  |
|----------------------|----------------------|----------------------------------------------------------------------------------|--------------------------|--|--|
| 1987–JAN–21 15:33:01 | ONS ca<br>OFF ho     | rd failed at 02 01 01 00<br>ok too long Alarm Coo                                | ext = 2101<br>e = 101    |  |  |
| 1987–JAN–21 11:11:19 | OV card<br>SUPER     | failed at 03 03 01 00<br>SET unplugged Alarm                                     | ext = 3301<br>Code = 105 |  |  |
| 1987–JAN–21 09:23:2  | Tot alar<br>Alarm le | Tot alarm went from No Alarm to MINOR<br>Alarm level change due to Bay 03 trunks |                          |  |  |
| 1987–JAN–2109:23:25  | trunk ca<br>Can't se | trunk card failed at 03 09 01 00 trk = 01<br>Can't seize trunk Alarm Code = 111  |                          |  |  |
| READ LOGS ALL        |                      |                                                                                  |                          |  |  |
| 1– 2–                | 3–                   | 4-                                                                               | 5-CANCEL                 |  |  |
| 6- 7-                | 8–                   | 9_                                                                               | 0- MORE                  |  |  |

## Figure 6–1 Example of LOGS READ Display

## **Deleting Log Entries**

#### **All Log Entries**

6.2 To delete all of the maintenance log entries, press the following softkeys:

DELETE ALL ENTER CONFIRM ENTER

351

#### **Newest Log Entries**

To delete the newest user-defined number of maintenance log entries, press the following softkeys:

DELETE

NEWEST (enter the number of log entries to be deleted) ENTER

## **Oldest Log Entries**

To delete the oldest user-defined number of maintenance log entries, press the following softkeys:

DELETE OLDEST (enter the number of log entries to be deleted) ENTER

and the second second second second second second second second second second second second second second second

In all cases, the system will echo the command into the Applications Area of the screen. The user may verify that the particular log entries have been deleted, using the READ command.

## Printing Logs on System Printer

Note: Logs cannot be read and printed concurrently.

## **All Log Entries**

6.3 To print all of the maintenance log entries onto the printer, which is defined during Customer Data Entry, press the following softkeys:

PRINT ALL ENTER

#### **Newest Log Entries**

To print the newest user-defined number of maintenance log entries, press the following softkeys:

PRINT NEWEST (enter the number of log entries to be printed) ENTER

#### **Oldest Log Entries**

To print the oldest user-defined number of maintenance log entries, press the following softkeys:

PRINT OLDEST (enter the number of log entries to be printed) ENTER

in all cases, the system echos the command into the Applications Area of the screen.

#### Setting Print Device

Log entries are produced at the device named in CDE Form 34, DIRECTED IO. See Practice 9109–096–210–NA, Customer Data Entry, for details.

#### Setting Automatic Printing

Maintenance log entries may be printed without the need of a maintenance user to explicitly request printing using the "PRINT" command. This is accomplished by automatic printing. Requesting automatic printing eliminates the danger of losing maintenance log information due to overflow. When the maintenance log contains 75% new (unprinted) log entries, the new entries are automatically printed. Once this initial 75% is printed, logs are printed frequently thereafter (usually four at a time). When the logs are deleted, the system accumulates 75% of entries, then prints them out followed by groups of four, until the logs are deleted again. The maintenance log contains a maximum of 96 log entries.

To initiate the automatic printing of logs, press the following softkeys:

SET AUTOPRINT ON ENTER

The system echos the command into the Applications Area of the screen.

To stop automatic printing of logs, press the following softkeys:

STOP ENTER and the second second second second second second second second second second second second second second second

١.

.

a

# 7. DIAGNOSTIC FUNCTIONS

## Introduction

7.1 The Diagnostics Level of operation is a conglomeration of active testing-related commands that are designed to assist the maintenance user in ensuring that the *SX-200* DIGITAL PABX is operating at peak performance. The available commands allow the user to enable, schedule and initiate diagnostic testing, and to take equipment out of service, and return it to service. All operations available in diagnostics are shown in Table 7-1.

Four types of diagnostics are available to the maintenance user:

- **PROM-Based Diagnostics** are run only on system initialization and are not usercontrolled. These are the only tests that verify the Main Control and Peripheral Control cards.
- **Power-up Diagnostics** if enabled, run once, starting at system initialization. Default is disabled.
- **Background Diagnostics** if enabled, start running after power–up diagnostics have completed, and run continuously. Default is enabled.
- **Directed Diagnostics** tests initiated by the maintenance user from the maintenance terminal, console, or butt set.

Power-up, background, and directed diagnostics are capable of testing the following devices:

- ONS line circuits
- · CO trunk circuits
- DTMF receiver circuits (in digital bays only)
- Analog junctor circuits (in analog bays only)
- Console interface (in digital bays only)
- PCM channels
- T1 trunk circuits
- E&M trunks
- COV line circuits
- DID trunks
- · OPS line circuits
- DNIC line circuits
- Printer port and printer PLID (or system printer)
- Digital Signal Processor

**Note:** The DEVICE TYPE softkey must be used to test enable/disable diagnostics for the analog junctors and PCM channels. Refer to Practice 9109--096-353--NA, General Maintenance Information, for further information.

The user may check the status of the Power–up and Background diagnostics via the SHOW STATUS command for a specified group of devices).

## The Maintenance Manager

- 7.2 The Maintenance Manager is a software program which manages the running of diagnostics on the *SX–200* DIGITAL PABX. Its duties include the scheduling of tests, the invoking of tests, the logging of errors, and the removal of faulty devices from service. The Maintenance Manager tests devices one at a time from one of six prioritized queues. The priority scheme of the queues is as follows, in ascending order:
  - Background diagnostic queue
  - · Power-up diagnostic queue
  - Power-up diagnostic retry queue
  - Diagnostic second-chance queue
  - Diagnostic second-chance retry queue
  - User (directed diagnostic) queue.

For further information on diagnostics, refer to Practice 9109–096–353–NA, General Maintenance Information. To access the diagnostic level commands, press the DIAGNOSTICS softkey. All of the operations described in the following paragraphs are possible while in the Diagnostics Level.

#### Enable Power-up Diagnostics

#### For an Entire Bay

.7.3 The user may enable power--up diagnostics for an entire bay by pressing the following softkeys:

MORE\_KEYS ENABLE-DIAG POWER-UP BAY/SLOT/CCT (enter the required bay number then press the RETURN key four times) ENTER

#### For an Entire Peripheral Card

The user may enable power-up diagnostics for an entire peripheral card by pressing the following softkeys:

MORE\_KEYS ENABLE-DIAG POWER-UP BAY/SLOT/CCT (enter the required bay; press the RETURN key) (enter the required card slot number; press the RETURN key three times) ENTER

#### **For a Specific Circuit**

351

The user may enable power-up diagnostics for a specific circuit by pressing the following softkeys:

MORE\_KEYS ENABLE-DIAG POWER-UP BAY/SLOT/CCT (enter the required bay, slot, circuit, and sub-circuit numbers, pressing the RETURN key after each) ENTER

| Table 7–1 Diagnostics Level Functions |               |                |                |                |           |             |
|---------------------------------------|---------------|----------------|----------------|----------------|-----------|-------------|
| LEVEL                                 | COMMAND       | SUBCOMMAN<br>D | PARAMETE<br>R  | QUALIFIER      | QUALIFIER | QUALIFIEF   |
| 3-DIAGNOSTICS                         | 1-TEST        | 1-BAY/SLOT/CCT |                |                |           |             |
|                                       |               | 2-DEVICE_TYPE  | 1-ONS          |                |           |             |
|                                       |               |                | 2-LS/GS-TRUNK  |                |           |             |
|                                       |               |                | 3-RECEIVERS    |                |           |             |
|                                       |               |                | 4-JUNCTOR      |                |           |             |
|                                       |               |                | 7-CONSOLE      |                |           |             |
|                                       |               |                | 8-DSP          |                |           |             |
|                                       |               |                | 9-EM           |                |           |             |
|                                       |               |                | 0-MORE_KEYS    | 1-COV          |           |             |
|                                       |               |                |                | 2-LINK/CHANNEL |           |             |
|                                       |               |                |                | 3-DID          |           |             |
|                                       |               |                |                | 4-OPS          |           |             |
|                                       |               |                |                | 6-DNIC         |           | ··· ··· ··· |
|                                       |               |                |                | 7-PRINTER_PLID |           |             |
|                                       |               |                |                | 8-PRINTER_PORT |           |             |
|                                       |               |                |                | 9-T1_TRUNK     |           |             |
|                                       |               |                |                | 0-MORE_KEYS    |           |             |
|                                       |               | 3-EXT-NUM      |                |                |           |             |
|                                       | 2-CLR_FEATURE | 1-FORWARD      | 1-BAY/SLOT/CCT |                |           |             |
|                                       |               |                | 3-EXT_NUM      |                |           |             |
|                                       |               | 2-DO_N_DISTURB | 1-BAY/SLOT/CCT |                |           |             |
|                                       |               |                | 3-EXT_NUM      |                |           |             |
|                                       |               | 3-CALL_BACK    | 1-BAY/SLOT/CCT |                |           |             |

| Table 7–1 Diagnostics Level Functions         (continued) |               |                |                |                |               |                                       |
|-----------------------------------------------------------|---------------|----------------|----------------|----------------|---------------|---------------------------------------|
| LEVEL                                                     | COMMAND       | SUBCOMMAN<br>D | PARAMETE<br>R  | QUALIFIER      | QUALIFIER     | QUALIFIE                              |
|                                                           |               |                | 3-EXT_NUM      |                | 1             |                                       |
|                                                           |               | 4-ALL          | 1-BAY/SLOT/CCT |                |               |                                       |
|                                                           |               |                | 3-EXT_NUM      |                |               |                                       |
| ha .                                                      | 6-QUIT        |                |                |                |               | ··· · · · · · · · · · · · · · · · · · |
|                                                           | - 9-STOP_TEST | 6-PRINTERS     |                |                | 1             |                                       |
| · \                                                       | 0-MORE_KEYS   | 2-ENABLE_DIAG  | 1-BACKGROUND   | 1-BAY/SLOT/CCT |               |                                       |
| <u> </u>                                                  |               |                |                | 2-DEVICE_TYPE  |               |                                       |
|                                                           |               |                |                |                | 1-ONS         |                                       |
|                                                           |               |                |                |                | 2-LS/GS-TRUNK |                                       |
|                                                           |               |                |                |                | 3-RECEIVERS   |                                       |
| · · ·                                                     |               |                |                | · · · · ·      | 4-JUNCTOR     |                                       |
|                                                           |               |                |                |                | 7-CONSOLE     | · · · ·                               |
|                                                           |               |                |                |                | 8-DSP         |                                       |
|                                                           |               |                |                |                | 9-EM          |                                       |
| · · ·                                                     |               |                |                |                | 0-MORE_KEYS   | 1-COV                                 |
|                                                           |               |                |                |                |               | 2-LINK/CHANNEL                        |
|                                                           |               |                |                |                |               | 3DID                                  |
|                                                           |               |                |                |                |               | 4-OPS                                 |
| <u> </u>                                                  |               |                |                |                |               | 6-DNIC                                |
|                                                           |               |                |                |                |               | 9-T1_TRUNK                            |
|                                                           |               |                |                | 1              |               | 0-MORE_KEYS                           |
|                                                           |               |                |                | 3-EXT-NUM      |               |                                       |
| -DIAGNOSTICS                                              | 0-MORE_KEYS   | 2-ENABLE-DIAG  | 2-POWER-UP     | 1-BAY/SLOT/CCT |               |                                       |
|                                                           |               |                |                | 2-DEVICE_TYPE  | 1-ONS         |                                       |
|                                                           |               |                |                |                | 2-LS/GS-TRUNK |                                       |
|                                                           |               |                |                |                | 3-RECEIVERS   |                                       |
|                                                           |               |                |                |                | 4-JUNCTOR     |                                       |
|                                                           |               |                |                |                | 7-CONSOLE     |                                       |
|                                                           |               |                |                |                | 8-DSP         |                                       |
| -                                                         |               |                |                |                | 9-EM          |                                       |
|                                                           |               |                |                |                | 0-MORE_KEYS   | 1-COV                                 |
|                                                           |               |                |                |                |               | 2-LINK/CHANNEL                        |
|                                                           |               |                |                |                |               | 3-DID                                 |
|                                                           |               |                |                |                |               | 4-OPS                                 |
|                                                           |               |                |                |                |               | 6-DNIC                                |
|                                                           |               |                |                |                |               | 9-T1_TRUNK                            |
|                                                           |               |                |                |                |               | 0-MORE_KEYS                           |
|                                                           |               |                |                | 3-EXT-NUM      |               |                                       |
|                                                           |               | 3-BUSY-OUT     | 1-BAY/SLOT/CCT |                |               |                                       |
|                                                           |               |                | 2-DEVICE_TYPE  | 2-LINK/CHANNEL |               |                                       |
| •                                                         |               |                | 3-EXT-NUM      |                |               |                                       |
|                                                           |               |                | 4-JUNCTOR      |                | 1             |                                       |
|                                                           |               | 6-QUIT         |                | 1              | 1             |                                       |
| <u></u>                                                   |               |                |                |                | 1             | 1                                     |

£

| LEVEL                                  | COMMAND                               | SUBCOMMAN<br>D                        | PARAMETE<br>R                         | QUALIFIER      | QUALIFIER     | QUALIFI        |
|----------------------------------------|---------------------------------------|---------------------------------------|---------------------------------------|----------------|---------------|----------------|
|                                        |                                       |                                       |                                       | 2-DEVICE_TYPE  | 1-ONS         |                |
|                                        |                                       |                                       |                                       |                | 1-LS/GS-TRUNK |                |
|                                        |                                       |                                       |                                       |                | 3-RECEIVERS   |                |
|                                        |                                       |                                       |                                       |                | 4-JUNCTOR     |                |
|                                        |                                       |                                       |                                       |                | 7-CONSOLE     |                |
|                                        |                                       |                                       |                                       |                | 8-DSP         |                |
|                                        |                                       |                                       |                                       |                | 9-EM          |                |
|                                        |                                       |                                       |                                       |                | 0-MORE_KEYS   | 1-COV          |
|                                        |                                       |                                       |                                       |                | 1             | 2-LINK/CHANNEL |
|                                        |                                       |                                       |                                       |                |               | 3-DID          |
|                                        |                                       |                                       |                                       |                |               | 4-OPS          |
|                                        |                                       |                                       |                                       |                |               | 6-DNIC         |
|                                        |                                       |                                       |                                       |                |               | 9-T1_TRUNK     |
|                                        |                                       |                                       |                                       |                |               | 0-MORE_KEYS    |
|                                        |                                       |                                       |                                       | 3-EXT-NUM      |               |                |
|                                        |                                       | 7-DISABLE-DIAG                        | 2-POWER-UP                            | 1-BAY/SLOT/CCT |               |                |
|                                        |                                       | · · · · · · · · · · · · · · · · · · · |                                       | 2-DEVICE_TYPE  | 1-ONS         |                |
| · · · · · · · · · · · · · · · · · · ·  |                                       |                                       |                                       |                | 2-LS/GS-TRUNK |                |
| <u> </u>                               |                                       |                                       |                                       |                | 3-RECEIVERS   |                |
|                                        |                                       |                                       |                                       |                | 4-JUNCTOR     |                |
|                                        |                                       |                                       |                                       |                | 7-CONSOLE     |                |
|                                        |                                       |                                       |                                       |                | 8-DSP         |                |
| ······································ |                                       |                                       | · · · · · · · · · · · · · · · · · · · |                | 9-EM          |                |
|                                        |                                       |                                       |                                       |                | 0-MORE_KEYS   | 1-COV          |
|                                        |                                       |                                       |                                       |                |               | 2-LINK/CHANNEI |
|                                        |                                       |                                       |                                       |                |               | 3-DID          |
|                                        |                                       |                                       |                                       |                |               | 4-OPS          |
|                                        |                                       |                                       |                                       |                |               | 6DNIC          |
|                                        |                                       |                                       |                                       |                | 1             | 9-T1_TRUNK     |
|                                        |                                       |                                       |                                       |                |               | 0-MORE_KEYS    |
|                                        | · · · · · · · · · · · · · · · · · · · |                                       | <u>+</u>                              | 3-EXT-NUM      |               |                |
|                                        |                                       | 8-RET-TO-SVC                          | 1-BAY/SLOT/CCT                        | <u> </u>       |               | 1              |
|                                        |                                       |                                       | 2-DEVICE_TYPE                         | 2-LINK/CHANNEL |               |                |
|                                        |                                       | +                                     | 3-EXT-NUM                             |                |               | 1              |
|                                        |                                       |                                       | 4-JUNCTOR                             |                |               | 1              |
|                                        | -+                                    |                                       | 1-BAY/SI OT/CCT                       | <u> </u>       |               |                |

## For a Specific Extension

To enable power-up diagnostics for a specific extension number, press the following softkeys:

MORE\_KEYS ENABLE-DIAG

9109--096--351--NA Issue 1

**Revision** 0

ν.

POWER–UP EXT–NUM (enter the required extension number, then press the RETURN key) ENTER

## For a Specific Device Type

To enable power-up diagnostics for a specific device type, press the following softkeys:

MORE\_KEYS ENABLE--DIAG POWER--UP DEVICE TYPE (press one of the softkeys shown in Table 7--2) ENTER

| Table 7–2   Device Types |                          |  |  |  |
|--------------------------|--------------------------|--|--|--|
| Softkey                  | Meaning                  |  |  |  |
| ONS                      | ONS line card            |  |  |  |
| LS/GS TRUNK              | LS/GS trunk card         |  |  |  |
| RECEIVERS                | DTMF receiver module     |  |  |  |
| JUNCTOR                  | Junctors                 |  |  |  |
| CONSOLE                  | Attendant console        |  |  |  |
| DSP                      | Digital signal processor |  |  |  |
| EM                       | E&M trunk module         |  |  |  |
| COV                      | COV line card            |  |  |  |
| DID                      | DID trunk card           |  |  |  |
| OPS                      | OPS line card            |  |  |  |
| DNIC                     | Digital line card        |  |  |  |
| LINK/CHANNEL             | PCM Channels             |  |  |  |
| T1_TRUNK                 | T1 trunk card            |  |  |  |

In all cases, the system echoes the command into the Applications Area of the screen. The user may verify that the particular power-up diagnostics have been enabled via the SHOW STATUS command.

ł

#### **Disable Power-up Diagnostics**

#### For an Entire Bay

To disable power-up diagnostics for an entire bay, press the following softkeys:

MORE\_KEYS DISABLE-DIAG POWER-UP BAY/SLOT/CCT (enter the required bay number, then press the RETURN key four times) ENTER

## For an Entire Peripheral Card

To disable power-up diagnostics for an entire peripheral card, press the following keys:

MORE\_KEYS DISABLE-DIAG POWER-UP BAY/SLOT/CCT (enter the required bay; press the RETURN key) (enter the required card slot number; press the RETURN key three times) ENTER

#### For a Specific Circuit

To disable power-up diagnostics for a specific circuit, press the following softkeys:

MORE\_KEYS DISABLE-DIAG POWER-UP BAY/SLOT/CCT (enter the required bay, slot, circuit and sub-circuit numbers, pressing the RETURN key after each) ENTER

#### For a Specific Extension

To disable power–up diagnostics for a specific extension number, press the following softkeys:

MORE\_KEYS DISABLE-DIAG POWER-UP EXT-NUM (enter the required extension number, then press the RETURN key) ENTER

## For a Specific Device Type

To disable power-up diagnostics for a specific device type, press the following softkeys:

MORE\_KEYS DISABLE-DIAG POWER-UP DEVICE TYPE (press one of the softkeys shown in Table 7-2) ENTER

In all cases, the system will echo the command into the Applications Area of the screen. The user may verify that the particular power-up diagnostics have been disabled via the SHOW STATUS command.

## **Enable Background Diagnostics**

## For an Entire Bay

7.4 To enable background diagnostics for an entire bay, press the following softkeys:

MORE\_KEYS ENABLE-DIAG BACKGROUND BAY/SLOT/CCT (enter the required bay number; then press the RETURN key four times) ENTER

## For an Entire Peripheral Card

To enable background diagnostics for an entire peripheral card, press the following keys:

MORE\_KEYS ENABLE-DIAG BACKGROUND BAY/SLOT/CCT (enter the required bay; press the RETURN key; enter the required card slot number; press the RETURN key three times) ENTER

## For a Specific Circuit

To enable background diagnostics for a specific circuit, press the following softkeys:

MORE\_KEYS ENABLE-DIAG BACKGROUND BAY/SLOT/CCT (enter the required bay, slot, circuit and sub-circuit numbers, pressing the RETURN key after each) ENTER

#### For a Specific Extension

A CARL CAR

To enable background diagnostics for a specific extension number, press the following softkeys:

MORE\_KEYS ENABLE-DIAG BACKGROUND EXT-NUM (enter the required extension number, then press the RETURN key) ENTER

#### For a Specific Device Type

To enable background diagnostics for a specific device type, press the following softkeys:

MORE\_KEYS ENABLE-DIAG BACKGROUND DEVICE TYPE (press one of the softkeys shown in Table 7-2) ENTER

In all cases, the system will echo the command into the Applications Area of the screen. The user may verify that the particular background diagnostics have been enabled via the SHOW STATUS command.

#### **Disable Background Diagnostics**

#### For an Entire Bay

7.5 To disable background diagnostics for an entire bay, press the following softkeys:

MORE\_KEYS DISABLE-DIAG BACKGROUND BAY/SLOT/CCT (enter the required bay number, then press the RETURN key four times) ENTER

#### For an Entire Peripheral Card

To disable background diagnostics for an entire peripheral card, press the following keys:

MORE\_KEYS DISABLE-DIAG BACKGROUND BAY/SLOT/CCT (enter the required bay; press the RETURN key; enter the required card slot number; press the RETURN key three times) ENTER

## For a Specific Circuit

To disable background diagnostics for a specific circuit, press the following softkeys:

MORE\_KEYS DISABLE-DIAG BACKGROUND BAY/SLOT/CCT (enter the required bay, slot, circuit and sub-circuit numbers, pressing the RETURN key after each) ENTER

## For a Specific Extension

To disable background diagnostics for a specific extension number, press the following softkeys:

MORE\_KEYS DISABLE-DIAG BACKGROUND EXT-NUM (enter the required extension number, then press the RETURN key) ENTER

## For a Specific Device Type

To disable background diagnostics for a specific device type, press the following softkeys:

MORE\_KEYS DISABLE-DIAG BACKGROUND DEVICE TYPE (press one of the softkeys shown in Table 7--2) ENTER

In all cases, the system will echo the command into the Applications Area of the screen. The user may verify that the particular background diagnostics have been disabled via the SHOW STATUS command.

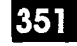

## **Directed Testing**

7.6 Directed diagnostics consist of exactly the same tests as the power-up and background diagnostics, but are initiated by the user from the maintenance terminal, and have priority over power-up and background diagnostics. Directed tests also differ from power-up and background tests in that they return immediate responses to the user via the maintenance terminal.

#### On a Specific Circuit

To run a directed test on a specific circuit, press the following softkeys:

#### TEST

```
BAY/SLOT/CCT
```

(enter the required bay, slot, circuit and sub-circuit numbers, pressing the RETURN key after each) ENTER

#### On a Specific Extension

To run a directed test on a specific extension number, press the following softkeys:

```
TEST
EXT–NUM
(enter the required extension number, then press the RETURN key)
ENTER
```

#### On a Specific Device Type

To run a directed test on a specific device type, press the following softkeys:

TEST DEVICE TYPE (see note) (press one of the softkeys shown in Table 7–2) ENTER

Note: Testing can be performed on system printer. Selection of DEVICE TYPE will be followed by entering one of the softkeys in Table 7–2 and two printer related softkeys; PRINTER PLID and PRINTER PORT.

in all cases, the system will output the test results in the Applications Area of the screen.

To stop a directed test, press the following softkey:

STOP\_TEST ENTER

#### Range Testing

It is possible for the maintenance user to test a range of devices using wild card characters. To test an entire bay, press the following softkeys:

TEST BAY/SLOT/CCT (enter the required bay number) (answer the slot, circuit and sub-circuit prompts by pressing the RETURN key) ENTER

To test an entire card, specify the bay and the slot, but answer the circuit and sub-circuit prompts by pressing only the RETURN key.

e e se service.

## **Busy Out Equipment**

- 7.7 Peripheral circuits may be placed in a state such that they are accessible only through maintenance. While in this state, the device will appear busy when requested by Call Processing. The following circuit types can be busied out in this manner:
  - ONS lines
  - LS/GS Trunks
  - CO trunks
  - E&M Trunks
  - DTMF receivers
  - DID Trunks
  - Analog junctors
  - 8 Station Lines
  - SUPERSET Lines
  - PCM Channels

#### Specific Circuits

To busy out a specific circuit, press the following softkeys:

MORE\_KEYS BUSY-OUT BAY/SLOT/CCT (enter the required bay, slot, circuit and sub-circuit numbers, pressing the RETURN key after each) ENTER

## Specific Extensions

To busy out a specific extension number, press the following softkeys:

MORE\_KEYS BUSY-OUT EXT-NUM (enter the required extension number, then press the RETURN key) ENTER

#### Specific Link/Channels

351

To busy out a specific Link/Channel, press the following softkeys:

MORE\_KEYS BUSY\_OUT DEVICE\_TYPE LINK/CHANNEL (enter the required link number and channel number pressing the RETURN key after each) ENTER

**Note:** On System Reset as replacement of a card, any circuit that had been busied out, will remain busied out. The exception is DTMF receiver modules, which reboots or powers up to the idle state.

#### **Specific Junctors**

To busy out a specific analog junctor, found in 456– and 480–port systems, press the following softkeys:

MORE\_KEYS BUSY\_OUT DEVICE\_TYPE JUNCTOR (enter the required junctor number, then press the RETURN key) BAY\_NUM (enter the required bay number, then press the RETURN key) ENTER

In either case, the system will echo the command into the Applications Area of the screen. The user may verify that the particular circuit or extension number has been busied—out via the SHOW STATUS command.

In the event that a circuit is in use by call processing when the maintenance user tries to busy it out, the circuit will not be busied-out until the extension goes on-hook. This, however, does not apply to junctors or PCM channels. The user must wait for these to become idle before they are busied-out.

#### **Return Busy Equipment to Service**

#### **Specific Circuits**

7.8 To return a specific circuit to service, press the following softkeys:

MORE\_KEYS RET-TO-SVC BAY/SLOT/CCT (enter the required bay, slot, circuit and sub-circuit numbers, pressing the RETURN key after each) ENTER

## **Specific Extensions**

To return a specific extension number to service, press the following softkeys:

MORE\_KEYS RET-TO-SVC

EXT-NUM

(enter the required extension number, then press the RETURN key) ENTER

## Specific Link/Channels

To return a specific Link/Channel to service, press the following softkeys:

MORE\_KEYS RET-TO-SVC DEVICE\_TYPE LINK/CHANNEL (enter the required link number and channel number pressing the RETURN key after each) ENTER

## **Specific Junctors**

To return a specific junctor to service, press the following softkeys:

MORE\_KEYS RET-TO-SVC DEVICE\_TYPE JUNCTOR (enter the required junctor number, then press the RETURN key) BAY\_NUM (enter the required bay number, then press the RETURN key) ENTER

#### Forced Trunk Disconnect

To force release a locked-up trunk, press the following softkeys:

MORE\_KEYS DISC\_TRUNK BAY/SLOT/CCT (enter the required bay, slot, and circuit numbers, pressing the RETURN key after each) ENTER
#### **Clear Extension Features – From Remote Terminal**

The Maintenance Terminal can be used to clear CALL FORWARDING, DO NOT DISTURB, and CALL BACK features that are active on an extension (previously this could only be done from an Attendant console). This allows all features on a card in a PABX to be de-programmed from a remote maintenance terminal without requiring a local Attendant console. Only *SUPERSET* telephones and industry standard sets may be cleared from the maintenance terminal.

The extension to be cleared may be identified by either extension number of Bay/Slot/Circuit; standard error messages are returned if invalid values are entered. If the identification or extension number entered is not that of an extension, the following message is displayed: Device type must be a *SUPERSET* telephone or industry standard telephone set.

Enter this application from the maintenance diagnostic menu, as follows:

PRESS SOFTKEY 2 CLR-FEATURE

The screen displays 4 softkey prompts:

1-FORWARD 2-DO-N-DISTURB 3-CALL-BACK 4-ALL

Select the feature (or ALL features) to be cleared, by pressing the softkey.

The screen displays 2 softkey prompts:

1-BAY/SLOT/CCT 3-EXT-NUM

Enter bay, slot, circuit, and sub-circuit numbers (sub-circuit is not used, but is part of standard prompt format) or enter the extension number, when prompted.

When all information has been entered, the screen displays the 0-ENTER softkey prompt and all the entered parameters.

Press 0–ENTER to clear the specified telephone set.

**Note:** Softkey 5–CANCEL is also available with these prompts.

and the second second

ς.

-•

•

8.

## OTHER MAINTENANCE TERMINAL APPLICATIONS

#### Customer Data Entry (CDE)

8.1 The RS-232 Maintenance Terminal is also the main device used for the programming of customer data. At the start of the login procedure, the user is queried to start either a Maintenance session or a CDE session (see paragraph 2.4). Only a VT100 compatible terminal may be used for CDE. For further information on CDE, refer to Practice 9109-096-210-NA, Customer Data Entry.

#### Traffic Measurement

8.2 Traffic Measurement is a separate level in Maintenance. All of the information in Part 3 (Command Input) of this Practice applies to Traffic Measurement as well. Refer to Practice 9109–096–450–NA, Traffic Measurement, for command descriptions and further information. Table 8–1 contains the operations available in Traffic Measurement Functions.

| Table 81 Traffic Measurement Functions |         |                         |           |           |           |           |
|----------------------------------------|---------|-------------------------|-----------|-----------|-----------|-----------|
| LEVEL                                  | COMMAND | PARAMETER               | QUALIFIER | QUALIFIER | QUALIFIER | QUALIFIER |
| 5-TRAFFIC_MEAS                         | 1-SET   | 1-UNITS                 | 1-CCS     |           |           |           |
|                                        |         |                         | 2-ERLANGS |           |           |           |
|                                        |         | 2-PERIOD [number]       |           |           |           |           |
|                                        |         | 3-DURATION<br>[number]  |           |           |           |           |
|                                        |         | 4-AUTOPRINT             | 1ON       |           |           |           |
|                                        |         |                         | 2-OFF     |           |           |           |
|                                        |         | 7-START_TIME<br>[hh:mm] | 1–PM      |           |           |           |
|                                        |         | 8-CONDENSED             | 1-ON      |           |           |           |
|                                        |         |                         | 2-OFF     |           |           |           |
|                                        | 2-SHOW  | 3-STATUS                |           |           |           |           |
|                                        | 3-PRINT |                         |           |           |           |           |
|                                        | 4-READ  |                         |           |           |           |           |
|                                        | 6-QUIT  |                         |           |           |           |           |
|                                        | 9-STOP  | 1-TRAFFRPT              |           |           |           |           |
|                                        |         | 3-PRINT                 |           |           |           |           |

e entres

• •

•

...

.

# Appendix A.

(1, 2, 2, 2)

. Analys

### MAINTENANCE TERMINAL ERROR MESSAGES

Table A–1 lists status and error messages which may appear at the Maintenance Terminal during a maintenance session:

| Table A                                                                           | -1 Maintenance Terminal Error Messages                                                                                                    |
|-----------------------------------------------------------------------------------|----------------------------------------------------------------------------------------------------|
| Message                                                                           | Meaning                                                                                                    |
| ACD reports already in progress.<br>STOP first.                                   | In traffic measurement, parameters cannot be changed without stopping the data collection procedure first.                                                                                                    |
| A specific value cannot follow the default value "XX".                            | If the user has entered a default value for the BAY/SLOT/CIRCUIT prompt, a specific value cannot follow.                                                                                                    |
| An invalid or incorrect password was entered.                                     | Displayed in SET PASSWORD when the old password does<br>not match that stored in the system, or when the new<br>passwords contain invalid characters (i.e., has characters<br>other than ['A''Z','a''z',09]). |
| Busy out sequence initiated-check device status for success/failure.              | Use SHOW STATUS command to verify busy-out status.                                                                                                    |
| Cannot busy/unbusy pooled modem when using extension number.                      | Access the pooled modem by Bay/Slot/Circuit.                                                                                                    |
| Cannot test pooled modem by ext number.                                           | Access the pooled modem by Bay/Slot/Circuit.                                                                                                    |
| Cannot use extension number to<br>enable/disable diagnostics for pooled<br>modem. | Access the pooled modem by Bay/Slot/Circuit.                                                                                                    |
| Card not installed.                                                               | No card is installed at the specified location. Use SHOW CONFIG command to check the state of the card.                                                                                                    |
| Change terminal speed and press<br>RETURN when ready.                             | An instruction message rather than an error message;<br>appears when changing the speed of the maintenance port<br>while on the maintenance terminal.                                                         |
| Circuit "XX" does not exist on this card OR card not programmed.                  | Use SHOW CONFIG command to verify installed cards.                                                                                                    |
| Clearing of T1 Trunk errors is not permitted.                                     | The user attempted to clear T1 errors; this is not permitted.                                                                                                    |
| Copy successful. If upgrading then<br>RESET –else press CANCEL to<br>continue.    | COPY DATABASE has been successfully completed. If<br>copying database to a different version of software, the user is<br>required to reset the system.                                                        |
| Critical Disk Shortage.                                                           | Database file on disk has less than 1K of disk space left. Do a copy DB to recover free space.                                                                                                    |
|                                                                                   | Page 1 of 6                                                                                                    |

| Table A–1       Maintenance Terminal Error Messages         (continued)                      |                                                                                                    |  |  |  |
|----------------------------------------------------------------------------------------------|----------------------------------------------------------------------------------------------------|--|--|--|
| Message                                                                                      | Meaning                                                                                                    |  |  |  |
| Data value %d outside of valid range (0–255).                                                | Enter new value within range of $0-255$ .                                                                                                    |  |  |  |
| Database Corrupt in: templates.                                                              | The verification of the database has failed. The template section may be corrupted.                                                                                                    |  |  |  |
| Database Corrupt in: static section.                                                         | The verification of the database has failed. The static section may be corrupted.                                                                                                    |  |  |  |
| Database Corrupt in: b-tree.                                                                 | The verification of the database has failed. The b-tree section (ARS or Account codes) may be corrupted.                                                                                                    |  |  |  |
| Note:<br>If more than one section is<br>corrupted, one of these may be<br>displayed instead: | <ul> <li>Database Corrupt in: templates and static section.</li> <li>Database Corrupt in: templates and b-tree.</li> <li>Database Corrupt in: static section and b-tree.</li> <li>Database Corrupt in: templates, static section, and b-tree.</li> </ul>                                                                                                    |  |  |  |
| Device is currently in use.                                                                  | Wait until device is idle (device is locked up).                                                                                                    |  |  |  |
| Device not programmed.                                                                       | An attempt was made to RET-TO-SVC or BUSY-OUT a device by specifying a PLID which is not programmed.                                                                                                    |  |  |  |
| Disk busy—Please try again later.                                                            | The user has tried to READ, PRINT, or DELETE logs and the disk is busy.                                                                                                    |  |  |  |
| Disks are not responding.                                                                    | System may be too busy to handle the COPY DATABASE<br>sequence – try when the system is less busy. May be<br>communication problem with diskette – check the connections<br>to the disk drive. Verify that there is a diskette in the drive.<br>Repeated failure indicates a problem – refer to Practice<br>9109–096–350–NA, Troubleshooting.                   |  |  |  |
| Disks corrupt. Insert backups and RESET.                                                     | The disks in the system are corrupt. The original disks should be reinserted.                                                                                                    |  |  |  |
| Disk IO failure – database may be<br>corrupted.                                              | Disk access has failed, perhaps corrupting the database. One of the following is likely: – disk drive door is open – there is no diskette installed – the diskette has a write protect sticker – a disk read or write failed.                                                                                                    |  |  |  |
| Disk is write-protected – data was not written to disk.                                      | Disks inserted are write protected. Remove copy protect tab, or insert new diskettes as required.                                                                                                    |  |  |  |
| Disks mismatched. Reinsert disks properly and press CANCEL.                                  | After the 'Insert new disks, close doors and press CONTINUE'<br>prompt the disks are checked to make sure that they are a<br>compatible pair. If for some reason they are not compatible,<br>this message is displayed. Verify new diskettes have been<br>inserted. Verify disk drive doors are closed. Verify new<br>diskettes are in appropriate disk drives. |  |  |  |
| Disks mismatched. Insert original disks and press CANCEL.                                    | After the 'Disks mismatched. Reinsert disks properly and<br>press CANCEL' prompt the disks are not compatible, the<br>original disks must be reinserted and the copy operation is<br>aborted. This error message may also appear after a<br>successful copy, if the original disks are inserted incorrectly.                                                    |  |  |  |
|                                                                                              | Page 2 of 6                                                                                                    |  |  |  |

| Table A-1Maintenance Terminal Error Messages<br>(continued)              |                                                                                                    |  |  |
|--------------------------------------------------------------------------|----------------------------------------------------------------------------------------------------|--|--|
| Message                                                                  | Meaning                                                                                                    |  |  |
| Error initializing new disks. Insert original disks and press CANCEL.    | Verify new diskettes have system software. New diskettes may be corrupted. Insert original diskettes as required.                                                                                                    |  |  |
| Error reading load tag. Press<br>CANCEL to continue.                     | The load tag was not successfully read. The original disks should be reinserted and the copy is aborted.                                                                                                    |  |  |
| Error updating disk database. Insert<br>original disks and press CANCEL. | At the start of the COPY DATABASE sequence, the database<br>is updated before it is read. This may indicate failure of this<br>stage. If not, new diskette may be corrupted, or may not have<br>system software, or database is corrupted. |  |  |
| Error writing load tags. Press<br>CANCEL to continue.                    | The load tags were not successfully copied. The copy operation is aborted. The original disks should be reinserted.                                                                                                    |  |  |
| Error writing system type. Press<br>CANCEL to continue.                  | The system type was not successfully copied. The copy operation is aborted. The original disks should be inserted.                                                                                                    |  |  |
| Illegal operation. Copying to different configuration. Insert originals. | Disks of a different configuration have been inserted following<br>"Insert new disks, close doors and press CONTINUE". Insert<br>original disks and press CANCEL; copy operation is then<br>aborted.                                       |  |  |
| Illegal operation. Copying to different stream. Insert originals.        | Disks of a different stream have been inserted following<br>"Insert new disks, close doors and press CONTINUE". Insert<br>original disks and press CANCEL; copy operation is then<br>aborted.                                              |  |  |
| Invalid data station specified.                                          | The user has tried to SHOW DEVICE DATASTN_PLID and specifies a PLID which is not a data station.                                                                                                    |  |  |
| Invalid day for the month specified.<br>Date not set.                    | Valid month entries are dependent upon the Roman calendar.<br>For example, an attempt may have been made to set the date<br>to the 30th of February.                                                                                       |  |  |
| Invalid parameter "XX". TIME (or DATE) not set.                          | Time may be set to 00:00–23:59, date may be set to 01–31 for days, 01–12 formonths, 00–99 for years. Valid month entries are dependent upon the Roman calendar.                                                                            |  |  |
| Invalid qualifier.                                                       | The qualifier specified is invalid for this device type.                                                                                                    |  |  |
| Logical channel specified is not in use.                                 | The user has tried to SHOW CHANNEL-MAP LOGICAL CHANNEL NUM ### which is idle. This function shows only those channels which are in use.                                                                                                    |  |  |
| MONITOR LOGS already in use                                              | A second attempt was made to monitor logs. Monitor logs was already in progress.                                                                                                    |  |  |
| Must specify at least a bay number in Bay/Slot/Cct.                      | When entering bay number for junctor diagnostics, a specific value must be used.                                                                                                    |  |  |
| Must specify at least a link number.                                     | The user has tried to BUSY-OUT or RET-TO-SVC a pcm channel and uses a wild card for the link parameter.                                                                                                    |  |  |
| NO CONSOLE programmed.                                                   | Program a console first.                                                                                                    |  |  |
| No Data Sets programmed.                                                 | Program a data set first.                                                                                                    |  |  |
| No Digital Sets programmed.                                              | Program a digital telephone set first.                                                                                                    |  |  |
|                                                                          | Page 3 of 6                                                                                                    |  |  |

Г

| Table A                                                       | –1 Maintenance Terminal Error Messages<br>(continued)                                                                                                    |
|---------------------------------------------------------------|----------------------------------------------------------------------------------------------------|
| Message                                                       | Meaning                                                                                                    |
| No errors found within specified range.                       | The user attempted to SHOW ERRORS and the devices specified (SS3_SS4, DISK, DIGITAL_SETS, HDLC, DATASETS, CONSOLE, T1_TRUNK) have no errors. Note: This function always gives the T1 Trunk error form, even though there are no errors. |
| No loopbacks are presently set.                               | An analog loopback test has been started after clear loopbacks (internal or external).                                                                                                    |
| No programmed devices within specified range.                 | There are no programmed devices within the specified range.<br>Use SHOW CONFIG command to check range.                                                                                                    |
| No disks in drives, please insert original and press CANCEL.  | If there are no disks in the drives or the door was left open.                                                                                                    |
| No wild cards allowed for this function.                      | The user has specified wild cards in a PLID parameter when trying to BUSY-OUTor RET-TO-SVC.                                                                                                    |
| Not original disks. Please insert originals and press CANCEL. | The original disks should be reinserted. This message will be printed as long as the original disks are not reinserted.                                                                                                    |
| Please wait, accessing disk                                   | This is a status message only. The system needs time to access the disk.                                                                                                    |
| Original disks reinserted or backups<br>left in.              | This is a status message only printed after a successful copy<br>sequence. The original disks were reinserted or disks of the<br>same load version as the originals were inserted at the<br>appropriate time.                           |
| PRINTER_PLID is invalid as a printer device.                  | The user has tried to SUSPEND_PRTR or RESUME_PRTR.<br>The specified PLID is not a printer PLID.                                                                                                    |
| Read failure, resetting system.                               | During COPY operation, the disks are read to determine their identity. This may indicate failure of this stage.                                                                                                    |
| Reading database, please wait                                 | This is a status message only. Database is being read from disk to system RAM as part of the COPY DATABASE command.                                                                                                    |
| Reading disks, please wait                                    | This is a status message only. The disks are being read to determine their identity and compatibility. i.e., 64.8.                                                                                                    |
| Serious Disk Shortage.                                        | Database file on disk has only 4K of disk space left. Do a copy DB to recover free space.                                                                                                    |
| Stop of print pending or no print currently in progress.      | There was no PRINT process running when STOP PRINT was entered.                                                                                                    |
| System busy, please try again later.                          | Copy database is inhibited for several minutes following a system reset; maximum time is approximately eight minutes.                                                                                                    |
| The access code "XXX" does not exist.                         | The specified extension number does not exist. Use SHOW STATUS command to check the status code.                                                                                                    |
| The Bay/Slot/Circuit – XXXXXX<br>used is inappropriate.       | The user attempted to clear errors through Bay/Slot/Circuit of an inappropriate device.                                                                                                    |
|                                                               | Page 4 of 6                                                                                                    |

.

-

| Table A-1       Maintenance Terminal Error Messages         (continued)                    |                                                                                                    |  |  |  |
|--------------------------------------------------------------------------------------------|----------------------------------------------------------------------------------------------------|--|--|--|
| Message                                                                                    | Meaning                                                                                                    |  |  |  |
| The extension number "XXXX" is not<br>a <i>SUPERSET</i> telephone, CONSOLE,<br>or DATASET. | The user has specified an extension number when he tries to CLEAR ERRORS. Errors are only compiled for these types of devices.                                   |  |  |  |
| The hour value "XX" is out of range.<br>Start time not set.                                | Used in traffic measurement for invalid values in the SET START TIME command.                                                                                    |  |  |  |
| The link "X" cannot be tested.                                                             | The user has tried to test or enable diagnostics on a pcm link<br>which is not used as a telephony link. Links 0, 1, 14 and 15<br>are not available for testing. |  |  |  |
| The minor threshold may not be greater than the major threshold.                           | Assign a higher value to the major threshold or else assign a lower threshold to the minor threshold – SET Alarm threshold.                                      |  |  |  |
| The minute value "XX" is not a multiple of ten. Start time not set.                        | Used in ACD Report traffic measurement for an invalid minute value in the SET START TIME command.                                                                |  |  |  |
| The minute value "XX" is out of range. Start time not set.                                 | Used in traffic measurement for invalid values in the SET START TIME command.                                                                                    |  |  |  |
| The value "X" is invalid for BAY_NUM.                                                      | The user has tried to enable or disable diagnostics on junctors and the bay specified is not an analog bay.                                                      |  |  |  |
| The value "XX" is invalid for JUNCTOR.                                                     | The user has tried to enable or disable diagnostics on junctors and has specified a junctor outside the valid range (0–31).                                      |  |  |  |
| The value "XX" is outside the valid range for SUBCIRCUIT.                                  | The specified sub-circuit number is invalid for this particular device type. Use SHOW STATUS command to verify card type and number of programmed circuits.      |  |  |  |
| There are no logs currently on the disk.                                                   | There are no logs on the diskette to READ or PRINT.                                                                                                    |  |  |  |
| This function is not available for this device.                                            | The feature requested is not available for this device.                                                                                                    |  |  |  |
| This function is not available for this console.                                           | The feature requested is not available for this console.                                                                                                    |  |  |  |
| This function is not available for this device.                                            | The user has tried to BUSY-OUT or RET-TO-SVC the console.                                                                                                    |  |  |  |
| This function is not available on the console.                                             | The user has tried to perform a command which is not available when logged into maintenance from the console.                                                    |  |  |  |
| TIMEOUT PERIOD EXPIRED.<br>Press Return to login.                                          | After being prompted for the username, the user has 10 seconds to begin entering characters.                                                                     |  |  |  |
| Traffic measurement already in progress. STOP first.                                       | In traffic measurement, the following parameters can not be changed while traffic measurement is collecting data: PERIOD, DURATION, and START TIME.              |  |  |  |
| Trunk value "XX" outside of valid<br>trunk range (1–24).                                   | The user requested to monitor the LINK_STATUS of a trunk which was outside the valid range of 24 circuits for the T1_Trunk card.                                 |  |  |  |
|                                                                                            | Page 5 of 6                                                                                                    |  |  |  |

| Table A1       Maintenance Terminal Error Messages         (continued)  |                                                                                                    |  |  |  |
|-------------------------------------------------------------------------|----------------------------------------------------------------------------------------------------|--|--|--|
| Message                                                                 | Meaning                                                                                                    |  |  |  |
| Unable to print. Maintenance print already in progress.                 | There can be only one PRINT or READ occurring at one time.<br>If required, enter STOP PRINT command to initiate a second<br>PRINT.                                                                                                    |  |  |  |
| Unable to read the disk.                                                | Occurs in conjunction with the READ PRINT and ALARMS commands. Verify there is a diskette alarm present. Ensure disk drive door is closed.                                                                                                    |  |  |  |
| Unable to update disk.                                                  | When doing operation with the logs, i.e., READ, PRINT or<br>even the ALARMS command from the console, the diskette is<br>first updated. This message indicates failure of this stage.<br>Check for presence of a diskette in the drive. Ensure the disk<br>drive door is closed. |  |  |  |
| Universal Card. Module "X" in Bay<br>Slot Module is out of range (1-4). | The user has chosen a Universal Card but the module number is out of range (i.e., not between 1 and 4).                                                                                                    |  |  |  |
| Universal Card. Sub_circuit "X" does not exist on module.               | The user has chosen a Universal Card; the module number is valid and exists but the sub-circuit number specified does not.                                                                                                    |  |  |  |
| Unrecognized qualifier %s. All others ignored.                          | The qualifier in "Test" command is unrecognized.                                                                                                    |  |  |  |
| Upgrade disks in drives, resetting system.                              | This is a status message only printed after a successful copy sequence. Upgrade disks were left in the disk drives.                                                                                                    |  |  |  |
| Value cannot be greater than 100.                                       | Assign a new value that is less than100 for alarm threshold.                                                                                                    |  |  |  |
| Value must be less than 256.                                            | Whenever there is a prompt for "Number of Entries", up to three digits may be entered but only values up to 255 are acceptable.                                                                                                    |  |  |  |
| Verifying database, please wait                                         | This is a status message only. The database in RAM and on<br>disk is compared. If any differences are found the database is<br>said to be corrupt and the copy operation is aborted.                                                                                             |  |  |  |
| Warning. Invalid qualifier found. %s<br>will be ignored.                | The qualifier specified during set time will be ignored.                                                                                                    |  |  |  |
| Warning. Sub_circuit field ignored for this card.                       | Sub-circuit parameter was entered, but was not required. For information only.                                                                                                    |  |  |  |
| Writing database, please wait                                           | This is a status message only. Database is being written from system RAM to disk as part of the COPY DATABASE command.                                                                                                    |  |  |  |
| Wrong bay type for specified device.                                    | An incompatible bay number is given for the device selected (i.e., Bay 0 is selected for receivers).                                                                                                    |  |  |  |
|                                                                         | Page 6 of 6                                                                                                    |  |  |  |

Issue 1

ł

SX-200<sup>®</sup> DIGITAL PABX

# General Maintenance Information

<sup>™</sup> ® - Trademark of Mitel Corporation. © Copyright 1992, Mitel Corporation. All rights reserved. Printed in Canada.

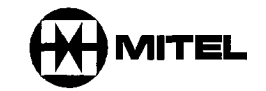

e e e suite

#### NOTICE

The information contained in this document is believed to be accurate in all respects but is not warranted by Mitel Corporation (MITEL®). The information is subject to change without notice and should not be construed in any way as a commitment by Mitel or any of its affiliates or subsidiaries. Mitel and its affiliates and subsidiaries assume no responsibility for any errors or omissions in this document. Revisions of this document or new editions of it may be issued to incorporate such changes.

VT100<sup>™</sup> is a trademark of Digital Equipment Corp.

*IBM*® PC is a trademark of International Business Machines Corp.

į

ii

#### **Table of Contents**

| 1. | GENERAL                              | 252        |            |
|----|--------------------------------------|------------|------------|
|    | Reason for issue                     | 353<br>353 | 1–1<br>1–1 |
| 2. | MAINTENANCE TOOLS                    |            |            |
|    | The Maintenance Terminal             | 353        | 2–1        |
|    | Control Cabinet Maintenance Panels   | 353        | 2–1        |
|    | Peripheral Cabinet Maintenance Panel | 353        | 2–4        |
|    | System Maintenance Log               | 353        | 2–4        |
| 3. | ALARMS                               |            |            |
|    | General                              | 353        | 3–1        |
|    | Alarm Levels                         | 353        | 3–1        |
|    | Alarm Categories                     | 353        | 3–1        |
|    | Alarm Types                          | 353        | 3–2        |
|    | Alarm Thresholds                     | 353        | 3–2        |
|    | Alarm Totals                         | 353        | 3–2        |
| 4. | THE MAINTENANCE MANAGER              |            |            |
|    | General                              | 353        | 4–1        |
|    | Diagnostic Test Queues               | 353        | 4–1        |
|    | Testing                              | 353        | 4–2        |
|    | Fault Recovery                       | 353        | 4–2        |
|    | The Maintenance Database             | 353        | 43         |
|    | Maintenance Device Work Area         | 353        | 44         |
| 5. | DIAGNOSTIC TESTS                     |            |            |
|    | General                              | 353        | 5–1        |
|    | Main Control Card Tests              | 353        | 5–3        |
|    | Bay Control Card Tests               | 353        | 5–3        |
|    | Peripheral Control Complex Tests     | 353        | 5–3        |
| •  | Peripheral Device TestS              | 353        | 5-4        |
| 6. | TEST LINE                            |            |            |
|    | General                              | 353        | 6-1        |
|    | Connection to Test Line              | 353        | 6–1        |
|    | Programming                          | 353        | 6–1        |
|    | Test Line Access                     | 353        | 6-1        |
|    | Commands Available                   | 353        | 6–2        |
|    | Command Input                        | 353        | 62         |
|    | Test Line Indicator LEDs             | 353        | 63         |
|    | Test Line Tones                      | 353        | 6–3        |
|    | Specifying Equipment                 | 353        | 6-4        |
|    | Normal Extension Calls               | 353        | 6-4        |

-M.H. - - -

| Busyout Channel Command (BC)                | 353 | 6–5 |
|---------------------------------------------|-----|-----|
| Copy Database Command (CD)                  | 353 | 6–5 |
| Busy–Out Junctor Command (BJ)               | 353 | 6–5 |
| Busy–Out Command (BO)                       | 353 | 66  |
| Dump Logs Command (DL)                      | 353 | 6–6 |
| Direct Trunk Select Command (DT)            | 353 | 6–6 |
| Return Channel Command (RC)                 | 353 | 6–6 |
| Stop Dump Logs Command (SD)                 | 353 | 6–6 |
| Return Junctor To Service Command (RJ)      | 353 | 6–7 |
| Return Device To Service Command (RS)       | 353 | 6–7 |
| Stop Test Printers Command (ST)             | 353 | 67  |
| Test Channel Command (TC)                   | 353 | 6–7 |
| Test Device Command (TD)                    | 353 | 6–7 |
| Test Junctor Command (TJ)                   | 353 | 6–8 |
| Test Printer Bay_Slot_Circuit Command (TPB) | 353 | 6–8 |
| Test Printer Extension_Number Command (TPE) | 353 | 68  |
| Test Printer Port Command (TPP)             | 353 | 6–8 |

#### 7. MAINTENANCE CONTROLS AND INDICATORS

|    | General                               | 353 | 7–1        |
|----|---------------------------------------|-----|------------|
|    | Maintenance Panels                    | 353 | 7–1        |
|    | Main Control Card                     | 353 | 7–1        |
|    | Bay Control Card                      | 353 | 7–4        |
|    | Peripheral Control Card               | 353 | 7–4        |
|    | Digital Interface Card                | 353 | 7–4        |
|    | Fiber Interface Module                | 353 | 74         |
|    | Scanner Card                          | 353 | 7–9        |
|    | Peripheral Circuit Cards              | 353 | 7–9        |
|    | Attendant Console                     | 353 | 7–11       |
|    | Power Supplies                        | 353 | 7–12       |
|    | Floppy Disk Drive                     | 353 | 7–13       |
| •  | Power Fail Transfer Card              | 353 | 7–15       |
|    |                                       |     |            |
| Ał | PENDIX A. ROUTINE MAINTENANCE         |     |            |
|    | Air Filter                            | 353 | A–1        |
| ЛГ |                                       |     |            |
| Ar |                                       |     | <b>D</b> 4 |
|    |                                       | 353 | B1         |
| Δ  |                                       |     |            |
|    |                                       | 353 | C-1        |
|    |                                       | 000 | 0-1        |
| AF | PENDIX D. USERNAME COMMAND PRIVILEGES | 353 | D-1        |
|    |                                       |     |            |

#### List of Figures

| Figure 2–1            | Rear of the Control Node                                      | 353 | 2–2  |
|-----------------------|---------------------------------------------------------------|-----|------|
| Figure 2-2            | Maintenance Terminal Connection to Peripheral Cabinet (Bay)   | 353 | 2–3  |
| Figure 2–3            | SX-200® DIGITAL PABX Maintenance Panels                       | 353 | 2–5  |
| Figure 4–1            | Maintenance Device Work Area                                  | 353 | 45   |
| Figure 7–1            | Control Card Front Panels                                     | 353 | 7–2  |
| Figure 7–2            | Fiber Interface Module                                        | 353 | 7–7  |
| Figure 7–3            | SX-200 FD Control Cabinet Rear View                           | 353 | 7–8  |
| Figure <sub>7-4</sub> | Peripheral Card Front Panels                                  | 353 | 7–10 |
| Figure 7-5            | Attendant Console Keyboard                                    | 353 | 7–12 |
| Figure 7–6            | 3.5" Floppy Disk Drive                                        | 353 | 7–14 |
| Figure 7–7            | SX-200 DIGITAL Disk Drive                                     | 353 | 7–15 |
| Figure 7–8            | Rear Door Power Supply Indicators                             | 353 | 7–16 |
| Figure 7–9            | Bay Power Supply                                              | 353 | 7–16 |
| Figure 7-10           | Power Fail Transfer Card Location – Peripheral Cabinet        | 353 | 7–17 |
| Figure 7-11           | Power Fail Transfer Card Location – Universal Control Cabinet | 353 | 7–18 |
| Figure 7–12           | PFT Card (480-Port Configuration and Welded Control Cabinet)  | 353 | 7–19 |
| Figure 7–13           | PFT Card for a Universal Cabinet                              | 353 | 7–20 |
|                       |                                                               |     |      |

#### List of Tables

| Table 1–1  | SX-200 DIGITAL PABX Practices                 | 1–1             |
|------------|-----------------------------------------------|-----------------|
| Table 3–1  | Alarm Thresholds                              | 3–2             |
| Table 4–1  | Diagnostic Test Queues                        | 4–1             |
| Table 4–2  | The Maintenance Device Work Area              | 4–3             |
| Table 5–1  | Diagnostic Types                              | 5–1             |
| Table 5–2  | Diagnostic Coverage                           | 5–2             |
| Table 5–3  | OPS Line Card Initialization                  | 5–7             |
| Table 5-4  | ONS Circuit Lamp Test Initialization          | 5–7             |
| Table 5–5  | CO Trunk Card Initialization                  | 5–8             |
| Table 5–6  | DID Trunk Card Initialization                 | 5– <del>9</del> |
| Table 5–7  | Receiver Module Initialization                | 5– <del>9</del> |
| Table 5–8  | Console Circuit Initialization                | 59              |
| Table 5–9  | Junctor Initialization                        | 5–10            |
| Table 5–10 | PCM Testing in COMBO Bays                     | 5–10            |
| Table 5–11 | Main Control Card Initialization              | 5–11            |
| Table 5–12 | COV Card Initialization                       | 5–12            |
| Table 5–13 | E&M Trunk Module Initialization               | 5–12            |
| Table 5–14 | DID Card Initialization                       | 5–13            |
| Table 5-15 | Digital Line Card Initialization              | 5–14            |
| Table 5–16 | SUPERCONSOLE 1000 <sup>™</sup> Initialization | 5–14            |
|            |                                               |                 |

.

| T1 Trunk Card                                          | 353                                                                                                    | 5–15                                                                                                    |
|--------------------------------------------------------|----------------------------------------------------------------------------------------------------|----------------------------------------------------------------------------------------------------|
| Pooled Modem Initialization                            | 353                                                                                                    | 5–15                                                                                                    |
| Test Line Command Codes                                | 353                                                                                                    | 6–2                                                                                                    |
| Test Line Status Indicator Codes                       | 353                                                                                                    | 63                                                                                                    |
| Test Line Status Tones                                 | 353                                                                                                    | 64                                                                                                    |
| Main Control Card Test Status Codes                    | 353                                                                                                    | 7–3                                                                                                    |
| Diskette Error Codes                                   | 353                                                                                                    | 75                                                                                                    |
| Bay Control Card Status Leds                           | 353                                                                                                    | 7–5                                                                                                    |
| Peripheral Control Card Test Status Indicators         | 353                                                                                                    | 7–6                                                                                                    |
| Digital Interface Card Test Status Indicators          | 353                                                                                                    | 76                                                                                                    |
| SX-200 FD Bay Control Card FIM Status LEDs             | 353                                                                                                    | 7–7                                                                                                    |
| Attendant Console Maintenance Led Indicators           | 353                                                                                                    | 7–11                                                                                                    |
| Attendant Console LCD Display Messages                 | 353                                                                                                    | 7–11                                                                                                    |
| Initial Power-up Procedures From The Terminal          | 353                                                                                                    | B–1                                                                                                    |
| Initial Power-up Procedures From The Attendant Console | 353                                                                                                    | <b>B</b> –2                                                                                                    |
| New Software Installation                              | 353                                                                                                    | C–1                                                                                                    |
| Username Command Privileges                            | 353                                                                                                    | D–1                                                                                                    |
|                                                        | T1 Trunk Card         Pooled Modem Initialization         Test Line Command Codes         Test Line Status Indicator Codes         Test Line Status Indicator Codes         Test Line Status Indicator Codes         Main Control Card Test Status Codes         Diskette Error Codes         Bay Control Card Status Leds         Peripheral Control Card Test Status Indicators         Digital Interface Card Test Status Indicators         SX–200 FD Bay Control Card FIM Status LEDs         Attendant Console Maintenance Led Indicators         Attendant Console LCD Display Messages         Initial Power–up Procedures From The Terminal         Initial Power–up Procedures From The Attendant Console         New Software Installation         Username Command Privileges | T1 Trunk Card353Pooled Modem Initialization353Test Line Command Codes353Test Line Command Codes353Test Line Status Indicator Codes353Test Line Status Indicator Codes353Main Control Card Test Status Codes353Diskette Error Codes353Bay Control Card Status Leds353Peripheral Control Card Test Status Indicators353Digital Interface Card Test Status Indicators353SX-200 FD Bay Control Card FIM Status LEDs353Attendant Console Maintenance Led Indicators353Initial Power-up Procedures From The Terminal353Initial Power-up Procedures From The Attendant Console353New Software Installation353Username Command Privileges353 |

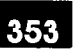

### GENERAL

1.

#### Introduction

1.1 This Practice describes the maintenance philosophy, features, and facilities of the *SX–200*® DIGITAL Private Automatic Branch Exchange (PABX). Included are the use of diagnostic tests, maintenance aids, local and remote terminals, and other tools available to assist maintenance users in ensuring a continued high standard of efficiency and performance. Further details concerning *SX–200* DIGITAL PABX maintenance may be found in the Practices listed in Table 1–1.

| Table 1–1 <i>S)</i> | <-200 DIGITAL PABX Practices |
|---------------------|------------------------------|
| 9109-096-100-NA     | General Description          |
| 9109-096-105-NA     | Features Description         |
| 9109-096-180-NA     | Engineering Information      |
| 9109096350NA        | Troubleshooting              |
| 9109096351NA        | RS-232 Maintenance Terminal  |

#### Reason for Issue

1.2 This Practice forms part of the MITEL® Standard Practices issued to provide technical information for the *SX–200* DIGITAL PABX. Some features, such as T1 Trunks, Automatic Call Distribution (ACD), modem pooling, and 672–port configuration, are not available with Generic 1001 or Generic 1002.

Features not supported in Generic1005 FPKG or Generic 1005 LIT96 1 are: Automatic Call Distribution (ACD), Data Communications features, Automatic Number Identification/Dialed Number Identification Service, Application Plateform Package, and Call Centre Manager (CCM).

ς.

•

į

# 2. MAINTENANCE TOOLS

#### The Maintenance Terminal

2.1 The RS-232 ASCII Maintenance Terminal is the primary maintenance tool for the *SX-200* DIGITAL PABX. It is connected by means of a standard 25-pin RS-232 cable. One end of the cable is plugged into the main RS-232 communication port of the terminal; the other end is plugged into the RS-232 Maintenance Connector port on the system Maintenance Panel. With the *SX-200* FD system the maintenance terminal can be connected to all nodes. A wide range of commands are available at the maintenance terminal to help the user locate and replace faulty equipment. For further information, refer to Practice 9109-096-351-NA, RS-232 Maintenance Terminal.

Notes: 1. The "REMOTE" and "LOCAL" connectors may not be used concurrently.

- 2. The maintenance terminal user must "LOGOUT" after every session.
- 3. Maintenance terminals connected to peripheral nodes are for "SERVICE ONLY" no permenant connections should be maintained.

The SX-200 DIGITAL Attendant Console may be used as an alternate maintenance workstation. All of the commands available at the maintenance terminal are available at the attendant console.

#### **Control Cabinet Maintenance Panels**

2.2 Located at the front of the control equipment cabinet is the control maintenance panel. This provides maintenance personnel with access to the system through the maintenance ports and test line connectors. Also housed on the control maintenance panel are the Power Fail Transfer control switches, and the power ON/OFF switch and LED power indicator for Bay 3 (480–Port Configuration only).

**Maintenance Port.** These connectors are provided to allow the maintenance person a port to connect an RS–232 ASCII terminal to the system for maintenance or programming purposes. The terminal may be connected either directly to the system (using the LOCAL port), or indirectly, via a modem (using the REMOTE port). Note that only one of the Maintenance Ports may be used at any point in time. Note that the Remote Maintenance port is located on the Universal cabinet's rear panel. With the *SX–200* FD the maintenance ports are located on the rear of the control node (See Figure 2–1), and the front of the peripheral node (See Figure 2–2). Refer to Practice 9109–096–351–NA, RS–232 Maintenance Terminal, for further information.

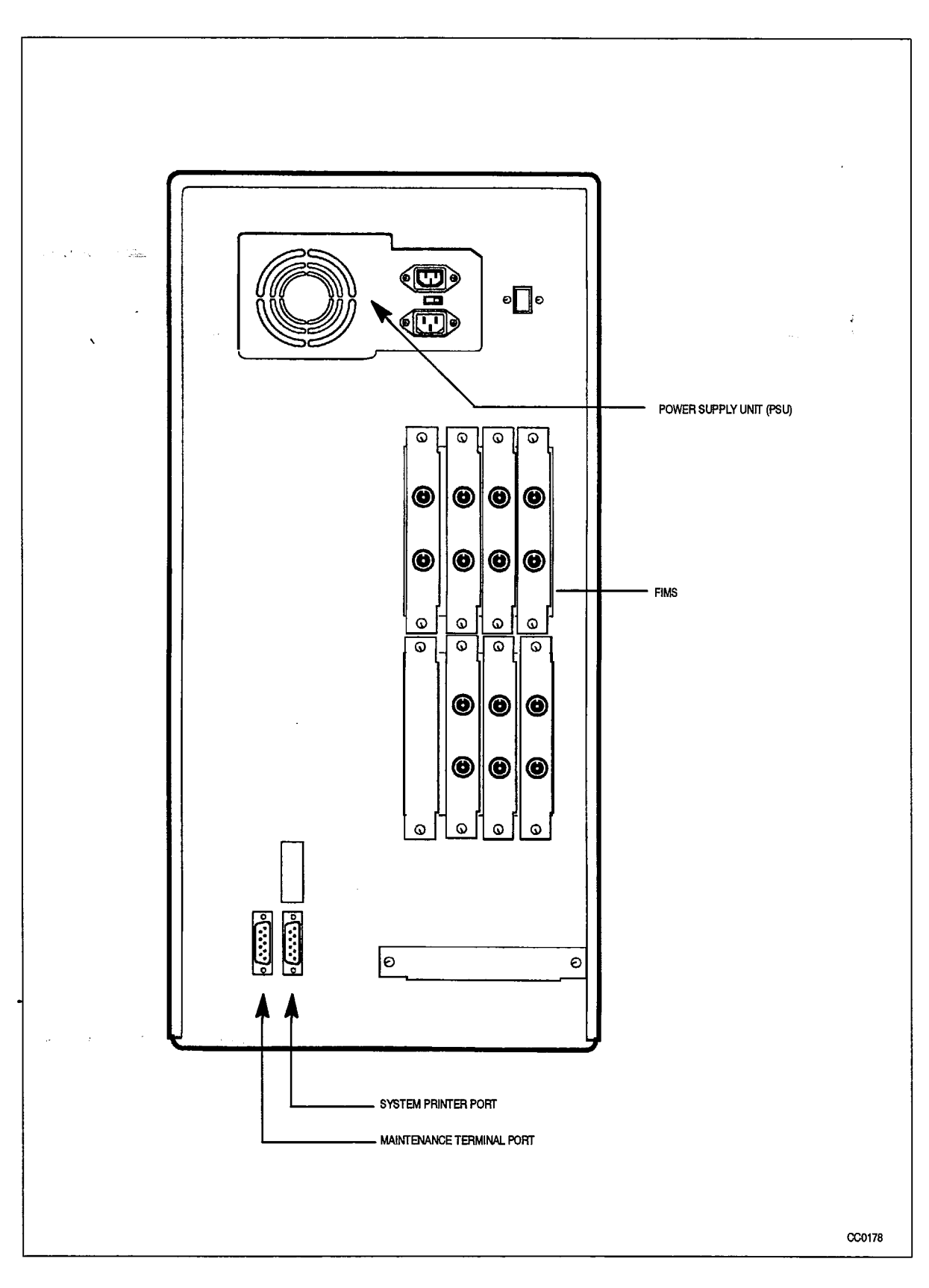

Figure 2–1 Rear of the Control Node

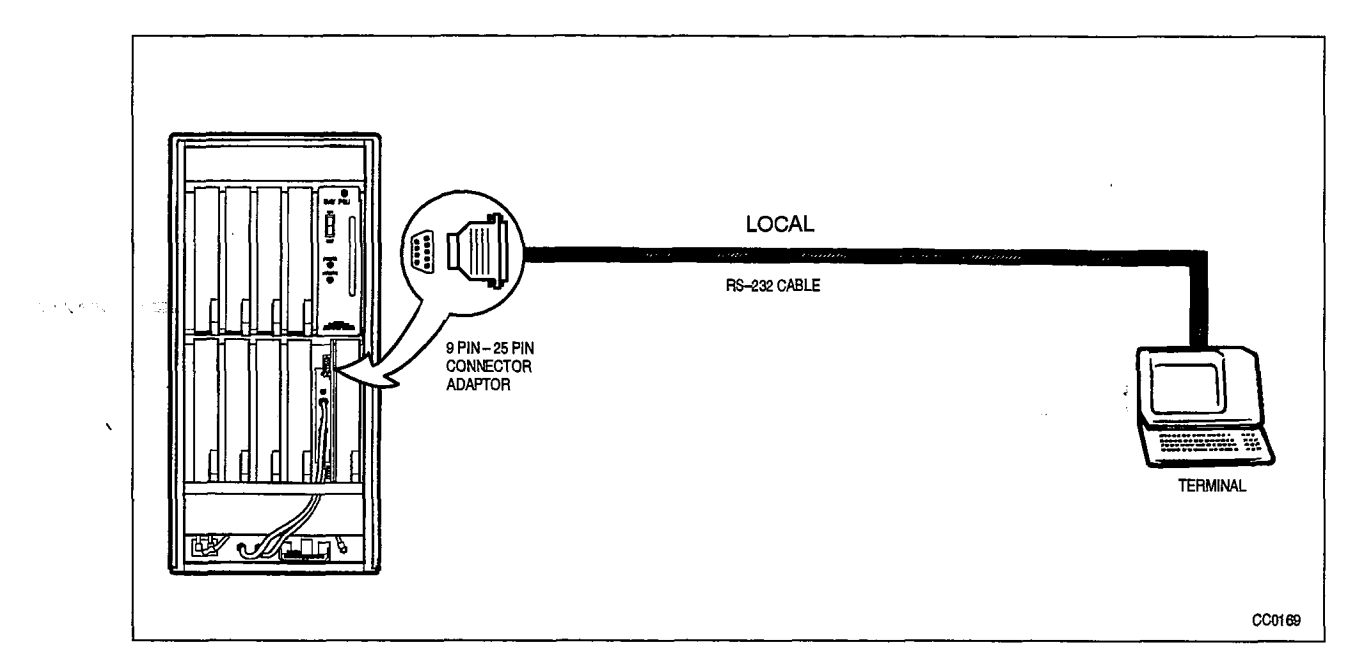

Figure 2–2 Maintenance Terminal Connection to Peripheral Cabinet (Bay)

**Power Fail Transfer Control Switches.** These switches allow the maintenance person to determine the type of failure that will cause a power fail transfer to occur (refer to Practice 9109–096–105–NA, Features Description, for information on power fail transfer). These switches apply only to 480–port configurations with a welded Control Cabinet. There are three options: transfer on power supply failure, transfer on common control failure, or transfer on either power supply or common control failure. These options are selected by switching the POWER SUPPLY and COMMON CONTROL switches to the ENABLE and DISABLE positions as required. The MASTER SWITCH allows the maintenance person to manually force a power fail transfer, by switching to the TRANSFER position. For normal system operation, this switch should always be in the NORMAL position. On the SX–200 FD, transfer switches are on the optional System Fail Transfer (SFT) unit (refer to Practice 9101–096–201–NA, or the manufacturer's instructions).

**Maintenance Console.** This connector allows the maintenance person to connect an Attendant Console directly to the maintenance panel for maintenance or programming purposes, instead of using an RS–232 ASCII terminal. To allow operation of the console, there is one console connection available at the default console position located in bay 2, slot 3, circuit 1 in a 480 port, 336 port, or 456 port system, or at bay 1, slot 5, circuits 1 and 2 in a 672 port system.

Note: There are two console types; the LCD Console interfaces to a Console Module on a Universal Card, while the SUPERCONSOLE 1000<sup>™</sup> Attendant Console interfaces to a Digital Line Card. When connecting a console to a maintenance panel, make sure that the console matches the type of card that is installed in the default position.

**Test Line Connectors.** These connectors allow the maintenance person to access individual lines, trunks and receivers for testing purposes. The test line also has the capability of removing circuits from service, and accessing speech paths and the

system printer. To facilitate operation of the test line, there must be an ONS line card installed in bay 2, slot 1; in CDE, Bay 2, Slot 1, Circuit 1, must be programmed as the test line. Refer to Part 7 of this Practice for further information on the test line. There are no Test Line Connectors on a 672 Port Maintenance Panel, or on some other panels. In these instances, the connection must be made at the MDF.

#### Peripheral Cabinet Maintenance Panel

2.3 Located at the top of the welded peripheral equipment cabinet is the peripheral maintenance panel. This provides maintenance personnel with access to the power `fail transfer switches for the peripheral equipment cabinet. These switches allow the maintenance person to determine the type of failure that will cause a power fail transfer in the peripheral equipment cabinet. There are three options: transfer on power supply failure, transfer on common control failure, or transfer on either power supply or common control failure. These options are selected by switching the POWER SUPPLY and COMMON CONTROL switches to the ENABLE and DISABLE positions as required. The MASTER SWITCH allows the maintenance person to manually force a power fail transfer, by switching to the TRANSFER position. For normal system operation, this switch should always be in the NORMAL position.

**Important:** The switches labeled MAINTENANCE CONSOLE, CONSOLE NO. 1 and CONSOLE NO. 2 must always be in the DISABLE position.

• The 672 port peripheral cabinet does not have a maintenance panel.

#### System Maintenance Log

- 2.4 The system maintenance log is a floppy-disk-based record of maintenance-related information. Any event which has the potential of affecting the functioning or the capacity of the system is entered into this log. There are three types of log reports possible:
  - **Fault report** A report is generated whenever Call Processing or the maintenance system detects an error or an abnormal condition.
  - Reset report A report is generated whenever a bay or the Main Controller is reset.
  - Alarm level change report A report is generated whenever a change in the overall system alarm level occurs.

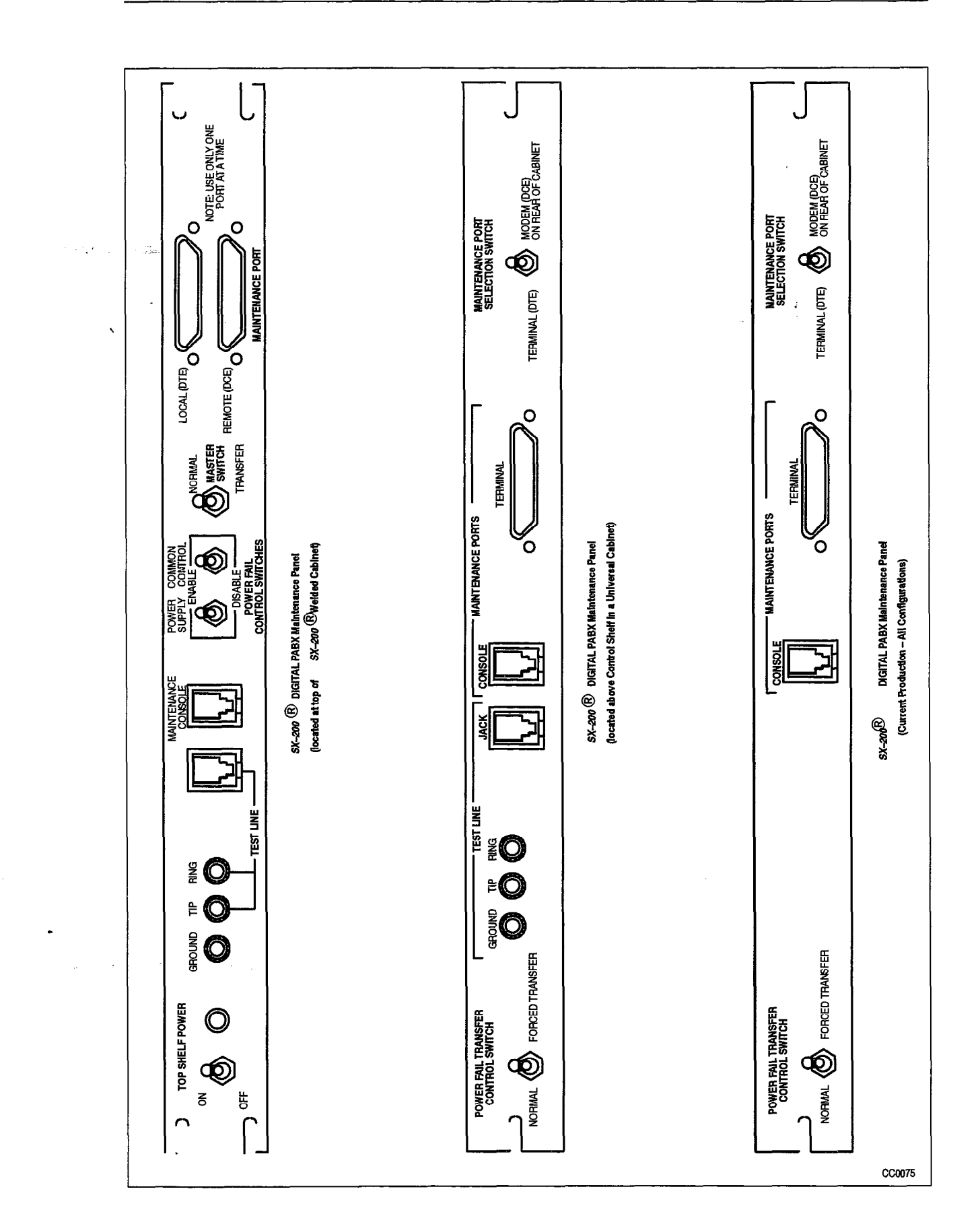

#### Figure 2-3 SX-200 DIGITAL PABX Maintenance Panels

9109-096-353-NA Issue 1

**Revision** 0

#### **General Maintenance Information**

#### 

• •

•

## ALARMS

3.

#### General

3.1 Alarms are the means through which the *SX–200* DIGITAL PABX is able to determine its own functional state. The Alarm Manager software program monitors the performance of all peripheral devices in the system, and compiles up–to–date statistics on anomalies. The level of alarm is determined by the actual or potential effect on service that the anomalies cause.

#### Alarm Levels

- 3.2 There are four distinct levels of alarm defined for the *SX–200* DIGITAL maintenance system. These levels are intended to give the maintenance person up–to–date information on the severity of existing anomalies. The four alarm levels are:
  - NO ALARM This indicates that the system is functioning properly.
  - MINOR This indicates that there are problems affecting the system in small proportion.
  - **MAJOR** This indicates that there are problems causing a serious degradation of service.
  - CRITICAL This indicates that there has been a very serious loss of call processing capability; an automatic power fail transfer (PFT) is invoked and the system is reset.

#### Alarm Categories

- 3.3 There are four basic alarm categories, all relating to peripheral equipment. All problems affecting system performance will fall into one or more of these categories. Failure of other system components will indirectly cause failure of peripheral equipment. The categories are:
  - Lines
  - Trunks
  - DTMF Receivers
  - PCM Channels (junctors).

#### Alarm Types

- 3.4 Since the *SX–200* DIGITAL PABX is modular in design, the Alarm Manager keeps alarm statistics in a modular fashion. For this reason, the alarms are divided into three types:
  - **Bay Alarms** These are the alarm levels of the categories specific to each separate bay in the system. In the *SX–200* FD the "peripheral nodes" are equivalent to "bays" in maintenance.
  - System Alarms These are the alarm levels of the categories on a systemwide basis.
  - **Overall Alarm** This is the overall system alarm level, taking into account all of the bay alarms and system alarms in all categories. This is the alarm that is displayed on the upper right corner of the console

#### Alarm Thresholds

3.5 For each alarm category, the thresholds represent the alarm level trip points; the precise divisions between the alarm levels. The thresholds are simple percentages, indicating availability; the number of working devices is compared to the number of programmed devices. The critical alarm threshold, however, is not a percentage, but rather a precise numerical value. When the number of available devices falls below this number, a Critical Alarm is raised. The thresholds are programmable (refer to Practice 9109–096–351–NA, RS–232 Maintenance Terminal); the default values are specified in Table 3–1.

| Table 3–1 Alar          | m Thresholds |            |          |  |
|-------------------------|--------------|------------|----------|--|
| ALARM CATEGORY          | ALA          | RM THRESHO | LDS      |  |
| (Peripheral Devices)    | MINOR        | MAJOR      | CRITICAL |  |
| Lines                   | 0%           | 20%        | 0        |  |
| Trunks                  | 0%           | 10%        | 0        |  |
| DTMF Receivers          | 0%           | 25%        | 0        |  |
| PCM Channels (Junctors) | 10% 25% 0    |            |          |  |

#### Alarm Totals

3.6 The Alarm Manager keeps a record of the total numbers of the various devices that should be available to Call Processing, as well as the actual number that are available. Alarm totals are maintained for each of the alarm categories in each bay, as well as for the entire system. These totals are compared to the alarm thresholds, to determine the level of alarm that is raised.

# THE MAINTENANCE MANAGER

#### General

4

4.1 The Maintenance Manager is the central maintenance software program in the *SX–200* DIGITAL PABX system software. Its responsibility includes the receiving of requests to run diagnostic tests, managing the test schedules (queues), and initiating testing.

#### Diagnostic Test Queues

4.2 Diagnostic tests are grouped into three different categories: Power–up, Background, and Directed. To reflect this, the test schedules (queues) are prioritized along the same categories. Table 4–1 describes the queues in ascending order of priority. When the Maintenance Manager schedules a device for a particular type of diagnostic test, it places the device in the appropriate diagnostic test queue. When the maintenance person disables a diagnostic test type via the maintenance interface, the corresponding test requests are removed from the associated test queue. The priority scheme is designed to ensure that testing requested by the maintenance person via the maintenance terminal is handled immediately.

|                                | Ta       | ble 4–1 Diagnostic Test Queues                                                                                                    |
|--------------------------------|----------|----------------------------------------------------------------------------------------------------|
| Diagnostic Test<br>Queue       | Priority | Description                                                                                                    |
| Background Queue               | 6        | This queue has the lowest priority; any device with background diagnostics enabled will normally be tested once during each pass through the system.<br><b>Note:</b> Background Diagnostics can be manually disabled. |
| Power–up Queue                 | 5        | If a device has power–up diagnostics enabled, and is both programmed and installed, it will be put on this queue. <b>Note:</b> Power–up Diagnostics must be manually enabled.                                         |
| Power–up Retry<br>Queue        | 4        | If a device could not be tested when on the Power–up Queue, it<br>is placed on this higher priority queue to be tested as soon as<br>possible.                                                                        |
| Fault Isolation Queue          | 3        | If a previously healthy device fails a test, it will be flagged<br>"SUSPECT" and tested again from this queue. If it fails here, it is<br>removed from service.                                                       |
| Fault Isolation Retry<br>Queue | 2        | If a device could not be tested when on the Fault Isolation queue, it is placed on this higher priority queue to be tested as soon as possible.                                                                       |
| Directed Test (User)<br>Queue  | 1        | This is the highest priority test queue. Devices in this queue are tested immediately; results are reported to initiating user port.                                                                                  |

9109-096-353-NA Issue 1

#### Testing

- 4.3 The Maintenance Manager controls the entire test sequence on any device under test; the general test sequence for any peripheral device is:
  - 1. The Maintenance Manager locates a device with diagnostic test requests pending on the highest priority test queue.
  - 2. The device is requested from Call Processing for testing. If the device is idle, the request is granted.
  - 3. Any resources required to perform tests on the device are allocated.
  - 4. The series of tests for the particular device is invoked.
  - 5. When testing has been completed, the status of the device is updated.
  - 6. If the device status has changed, this is logged into the Maintenance log, and the alarm levels are updated.
  - 7. Resources required for testing are released.
  - 8. The device is then returned to Call Processing, providing all tests passed. If any of the tests failed, the device will be retested; failure in this case results in the device being removed from service.

When the Maintenance Manager has control of a device for testing purposes, it must follow a set of "guidelines" designed to make diagnostic testing both transparent to system users, and efficient. These include:

- (a) If Call Processing requires a device while it is being tested, the Maintenance Manager immediately aborts the test and releases the device.
- (b) When a device fails a diagnostic test, it is tested a second time to verify the fault. If it fails again, it is removed from service.
- (c) When a device fails diagnostic tests, and is subsequently removed from service, it remains out of service until it passes seven successive diagnostic tests.
- (d) If a device scheduled for power-up or fault-isolation diagnostic testing cannot be tested, it is rescheduled for testing on a higher priority test queue, and retried at 5 minute intervals.
- (e) Each device may have background and/or power-up diagnostics selectively disabled by the maintenance person via the maintenance interface.

#### Fault Recovery

4.4 Once a device fails diagnostic testing, it is removed from active service; it can no longer be used by Call Processing. The three different circumstances through which the device can be returned to active service are:

- 1. The most common method should be through the troubleshooting procedures outlined in Practice 9109–096–350–NA, Troubleshooting. This entails repairing or replacing the affected card. When re-installed, the device is automatically tested, and if it passes, is returned to service.
- 2. The maintenance person has the option of returning a faulty device to service, if desired. This is done via the maintenance interface (terminal, console, or test line) – see Practice 9109–096–351–NA, RS–232 Maintenance Terminal.
- 3. When a device fails diagnostic testing and is subsequently removed from service, the Maintenance Manager continues testing it. If a device passes seven consecutive tests after being removed from service, it is returned to service.

#### The Maintenance Database

4.5 All cards that are programmed via Customer Data Entry (CDE) have associated with them an up-to-date status record located in system DRAM memory. These are known as the Maintenance Device Work Areas (DWA), and aid the system in determining the state of every device in the system at any point in time. Table 4–2 describes the information stored in the device work areas.

| Tab                             | e 4–2 The Maintenance Device Work Area                                                                 |
|---------------------------------|----------------------------------------------------------------------------------------------------|
| DWA Entry                       | Description                                                                                            |
| Physical Location               | The physical location (bay, slot, circuit, subcircuit) of the device.                                  |
| Card Type                       | The type of card programmed in the specified location; i.e., ONS Line Card, DTMF Receiver Module, etc. |
| Card Status                     | The status of the card; one of:                                                                        |
|                                 | instld – the correct card type is installed                                                            |
|                                 | unplug – the card is programmed, but is either unplugged or not installed                              |
|                                 | wrong – an incorrect card type is installed.                                                           |
| Test Request Pending<br>Counter | The number of outstanding requests for diagnostics tests for the card, on each of the six test queues. |
| Test Request Pending<br>Flag    | For each circuit on the card, and for each test queue, this indicates outstanding test requests.       |
| Circuit Status                  | The status of the circuit, one of:                                                                     |
|                                 | avail - available to CP and maintenance                                                                |
|                                 | progr – programmed in CDE but not installed                                                            |
|                                 | unprog – installed but not programmed in CDE                                                           |
|                                 | suspt – suspect – failed diagnostic test once                                                          |
|                                 | flty0 – faulty                                                                                         |
|                                 | Page 1 of 2                                                                                            |

| (continuea)       |                                                                               |  |  |  |  |
|-------------------|-------------------------------------------------------------------------------|--|--|--|--|
| DWA Entry         | Description                                                                   |  |  |  |  |
|                   | flty1 – faulty with one pass                                                  |  |  |  |  |
|                   | flty2 – faulty with two passes                                                |  |  |  |  |
|                   | flty3 – faulty with three passes                                              |  |  |  |  |
|                   | flty4 – faulty with four passes                                               |  |  |  |  |
|                   | flty5 – faulty with five passes                                               |  |  |  |  |
|                   | flty6 – faulty with six passes                                                |  |  |  |  |
|                   | bsout – forced busy, busied–out                                               |  |  |  |  |
| Power-up Enable   | Indicates for each circuit on the card, if power-up diagnostics enabled.      |  |  |  |  |
| Background Enable | Indicates for each circuit on the card, if background diagnostic are enabled. |  |  |  |  |

#### Maintenance Device Work Area

4.6 When a card is first programmed, a maintenance device work area is assigned for it, which can be accessed by two softkeys: MT\_DWA and MT\_DWA\_MEM.

**MT\_DWA** – gives an English format of the status of the diagnostics of the maintenance work area

**MT\_DWA\_MEM** – is a hexadecimal memory dump of the contents of the maintenance device work area

Figure 4–1 shows a typical display of a Maintenance Device Work Area. Definitions of the terms used in the screen display follow Figure 4–1.

| 353 |
|-----|
|-----|

| 10:04 AM 23-APR- | 90 |
|------------------|----|
|------------------|----|

`

2

×...

.

alarm status = NO ALARM

| CARD DATA            | DEV | STATUS | BGR  | PWR    | BGR    | SYS   | PUP   | FIS   | PRT | FRT  | USR |
|----------------------|-----|--------|------|--------|--------|-------|-------|-------|-----|------|-----|
| DEV PLID: 2150       | 1   | AVAIL  | ON   | OFF    | 1      | 0     | 0     | 0     | 0   | 0    | 0   |
| CARD TYPE: ONS       | 2   | AVAIL  | ON   | OFF    | 1      | 0     | 0     | 0     | Q   | 0    | 0   |
| CARDSTAT: INSTLD     | 3   | AVAIL  | ON   | OFF    | 1      | 0     | 0     | 0     | 0   | 0    | 0   |
| NUM CCTS: 12         | 4   | AVAIL  | ON   | OFF    | 1      | 0     | 0     | 0     | 0   | 0    | 0   |
|                      | 5   | AVAIL  | ON   | OFF    | 1      | 0     | 0     | 0     | 0   | 0    | 0   |
| DEV SWID: MT CARD 19 | 6   | AVAIL  | ON   | OFF    | 1      | 0     | 0     | 0     | 0   | 0    | 0   |
| DWA ADD: 1336C0      | 7   | AVAIL  | ON   | OFF    | 1      | 0     | 0     | 0     | 0   | 0    | 0   |
| DISK ADD: 0E49 01A6  | 8   | AVAIL  | ON   | OFF    | 1      | 0     | 0     | 0     | 04  | 0    | 0   |
|                      |     |        | CARD | REQ:   | 12     | 0     | 0     | 0     | 0   | 0    | 0   |
|                      |     |        | ľ    | VTCE W | ORK AF | REA   |       |       |     |      |     |
| 1– 2                 | -   |        | 3-   |        |        | 4-    |       |       | 5-  | CANC | EL  |
| 6- 7                 | 7   |        | 8-   |        |        | 9- MO | RE_DE | VICES | 0-  | RETU | RN  |

#### Figure 4–1 Maintenance Device Work Area

| DEV PLID | Bay / Slot / Circuit / Subcircuit |
|----------|-----------------------------------|
| CARDTYPE | Type of card                      |
| CARDSTAT | status of the card                |
| NUM CCTS | number of circuits on the card    |
| DEV SWID | software identity of the device   |
| DWA ADD  | device work area address          |
| DISK ADD | device disk address               |
|          |                                   |

| DEV      | device identification                       |
|----------|---------------------------------------------|
| STATUS   | device status                               |
| BGR      | background diagnostics on / off             |
| PWR      | power up diagnostics on / off               |
| BGR      | number of background tests pending          |
| SYS      | number of system tests pending              |
| PUP      | number of power up tests pending            |
| FIS      | number of fault isolation tests pending     |
| PRT      | number of power up diagnostic retries       |
| FRT      | number of fault diagnostic retries          |
| USR      | number of user specified diagnostic retries |
| CARD REQ | number of requests for this card            |

#### **General Maintenance Information**

١

•

٠

. .

# 5. DIAGNOSTIC TESTS

#### General

· 5.1-

For each physical device in the *SX–200* DIGITAL PABX there is a special set of diagnostic tests specifically designed to test the device as thoroughly as possible. If faults are detected, broader ranges of tests may be run in an attempt to isolate the fault to the board level, and to ensure that isolated faults are not merely side effects of other problems. The diagnostics are divided into four different functional groups. This is necessary to facilitate the different characteristics of the various devices in the system. For example, a line circuit may be tested at any time; whereas the system RAM or the CPU may not, as the system software requires them at all times. Note that cards in the analog bays may be tested only indirectly, by testing the voice paths that they are connected to. Table 5–1 describes the four types of diagnostic tests. Table 5–2 shows which devices are tested by each of the four types of diagnostics.

Table 5–1 Diagnostic Types

| Diagnostic Type               | Description                                                                                                    |
|-------------------------------|----------------------------------------------------------------------------------------------------|
| PROM-Based                    | These are the only tests that thoroughly verify the Main Control Card<br>and Peripheral Control Card. They can be initiated only by resetting<br>the system.                                            |
| Power-up                      | If enabled (by default they are disabled) run once, starting at system<br>initialization, or when the card is installed. These tests can be en-<br>abled from the maintenance terminal or the console.  |
| Background                    | If enabled (by default they are enabled), start running after power-up<br>diagnostics have completed, and run continuously. These tests can<br>be enabled from the maintenance terminal or the console. |
| Directed                      | These are tests initiated by the maintenance user from the mainte-<br>nance terminal, console, or test line.                                                                                            |
| Directed<br>Power-up, Backgro | These are tests initiated by the maintenance user from the main<br>nance terminal, console, or test line.<br>und, and Directed diagnostics are actually the same set of tests;                          |

#### 9109-096-353-NA

I

| Table 5–2 Diagnostic Coverage                                       |          |            |          |
|---------------------------------------------------------------------|----------|------------|----------|
| Device Type                                                         | Power-up | Background | Directed |
| PROM                                                                |          |            |          |
| ONS Line (digital)                                                  | yes      | yes        | yes      |
| COV Line (digital)                                                  | yes      | yes        | yes      |
| OPS Line (digital)                                                  | yes      | yes        | yes      |
| LS/GS Trunk (digital)                                               | yes      | yes        | yes      |
| DID Trunk (digital)                                                 | yes      | yes        | yes      |
| E&M Trunk Module (digital)                                          | yes      | yes        | yes      |
| Digital Line Card (DNIC)                                            | yes      | yes        | yes      |
| DTMF Receiver Module                                                | yes      | yes        | yes      |
| Console Module                                                      | yes      | yes        | yes      |
| Music/Pager Module (cannot be tested, as the device is always busy) |          |            |          |
| System Printer                                                      |          |            | yes      |
| Analog Voice Paths (Junctors)                                       | yes      | yes        | yes      |
| Main Control Card                                                   |          |            |          |
| Digital Signal Processor (DSP)                                      | yes      | yes        | yes      |
| Bay Control Card                                                    |          |            |          |
| Analog Bay Control Cards                                            |          |            |          |
| 8-Station Line (analog)                                             | yes      | yes        | yes      |
| SUPERSET <sup>™</sup> Line (analog)                                 | yes      | yes        | yes      |
| CO Trunk (analog)                                                   | yes      | yes        | yes      |
| DID Trunk (analog)                                                  | yes      | yes        | yes      |
| E&M Trunk (analog)                                                  | yes      | yes        | yes      |
| Tie Trunk (analog)                                                  | yes      | yes        | yes      |
| T1 Trunk                                                            | yes      | yes        | yes      |
| PCM Channels (DX)                                                   | yes      | yes        | yes      |
| Datasets                                                            | yes      |            |          |
| Digital SUPERSET Telephones                                         | yes      |            |          |

.

#### Main Control Card Tests

5.2 Due to the nature of the Main Control Card, it is not possible to thoroughly test it in the on-line environment. Therefore, most testing is performed only on initialization (i.e., power-up and reset). These tests reside in the Main Control Card's onboard EPROM, and test virtually all of the card's main functional blocks. If any of the tests should fail, a unique error code will be displayed on the dual 7-segment display status indicators located on the front panel of the card. These codes are shown in Table 7-1.

The following tests are performed on the Main Control Card:

- Processor Viability Test
- PROM Checksum Test
- Dynamic RAM Chip Select Independence Test
- Dynamic RAM Data Bit Independence Test

353

- Memory Address Line Independence Test
- Memory Address Space Independence Test
- DMA Controller Test.

#### **Bay Control Card Tests**

5.3 Like the Main Control Card, it is not possible to thoroughly test the Bay Control Card in the on-line environment. Therefore, most testing is performed only on initialization (power up and reset). The tests reside in the Bay Control Card's on-board EPROM. and test most of the card's functional blocks. If any of the tests should fail, the alarm LED on the card's front panel will flash.

The following tests are performed on the Bay Control Card:

- Processor Viability Test
- PROM Checksum Test
- Dynamic RAM Chip Select Independence Test
- Dynamic RAM Data Bit Independence Test
- Memory Address Line Independence Test
- Memory Address Space Independence Test.

#### Peripheral Control Complex Tests

5.4 The Peripheral Control Complex consists of one Peripheral Control (PCC) Card, one Digital Interface (DIC) Card, and one Scanner card. Like the Main Control Card, it is not possible to thoroughly test the Peripheral Control Card, in the on-line environment. Therefore, testing is performed only on initialization (i.e., power-up and reset). These tests reside in the onboard EPROM on both the DIC card and the PCC, and test most of the functionality of the DIC and PCC cards, along with indirect testing of the Scanner card. If any of the tests should fail, a unique error code will be displayed on the dual 7-segment display status indicators located on the front panel of the Scanner card. These codes are shown in Table 7-4 and Table 7-5.

#### Peripheral Device Tests

5.5 There is a unique sequence of tests specifically designed for each type of peripheral device in the system. These test sequences include some device-specific tests along with some common tests. The test sequences are described in Table 5–3.
through Table 5–18. The actual tests are described in the following paragraphs. Refer to Practice 9109–096–125–NA, Circuit Card Description, for information on peripheral circuit hardware.

**AC CODEC loopback test:** This test verifies the CODEC encode, decode and filter functions as well as the PCM paths from the DX Matrix. Since this test will always follow the dc CODEC test, failure of the test will isolate the fault.

**AC hybrid loopback test:** This test is similar to the ac CODEC loopback test, but carries the test further, to the hybrid. Again, if this test fails, the fault is isolated to the device under test.

**ACDC loopback test:** This is the digital CODEC loopback test, used to determine if the PCM path and the digital signal processor are functioning from the Main Control DX module to the bay. After the dc CODEC test is performed, this test is called without involving the CODEC so the only difference between the two tests is the connections in the DX chip. Failure of this test will not isolate the fault to the CODEC under test.

**Alternate device available:** This test is for isolation of the fault responsible for the failure of the analog 8804 loopback test. This routine tries to get alternate devices from every card in the bay. An incomplete test will result if less than half the devices are available.

Alternate device loopback: This routine runs the analog 8804 loopback test on the alternate devices.

**Analog 8804 loopback test:** This test sends a tone down the first junctor, through an 8804, and tries to receive the tone on the second junctor.

**Analog no failures:** Any juctors involved in analog 8804 loopback test failures now undergo alternate device tests.

**Check ADC ref voltage:** This test verifies the operation of the Analog-to-Digital converter by checking the level on the PCM Encoder/Decoder (CODEC) reference source. All digital lines and trunks, with the exception the Digital Line Card, undergo this test.

**Check for a data set:** This function checks for a DNIC data set connected to the device under test. This software test, providing information about the device, is an aid when deciding what hardware tests are to be done.
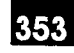

**Check for a voice set:** This function checks for a DNIC voice set connected to the device under test. This software test, providing information about the device, is an aid when deciding what hardware tests are to be done.

**Check if other half has a set:** This function checks for a DNIC voice/data set connected to the other half of the circuit of the device under test. This software test, providing information about the device, is an aid when deciding what hardware tests are to be done.

**Conference test:** A three party conference is attempted. The test is a pass if the attempt is successful, otherwise a failure of the device is indicated.

**Console status:** This test verifies the operation of the console. It consists of a status message being sent from the console to the Maintenance Manager. If the test fails, the fault cannot be isolated to the console.

**Dataset loopback:** This routine performs a dataset data loopback by forming a loopback path from the dataset UART transmitter back to the UART receiver. Once the path is formed, a block of data is sent to the dataset and the set should send the block back. The test passes if the data received is the same as the data sent. This loopback test is done over the D Channel.

**DC CODEC test:** This test verifies the operation of the PCM paths from the DX Matrix to the CODEC on the peripheral card and back again. It also verifies the integrity of a tone transmitted from the Main Control Card's digital signal processor (DSP) along these paths. If the test fails, it is not possible for the system to isolate the fault completely.

**Digital bay type test:** Used to decide which set of diagnostics to run, if this routine returns a pass, digital bay diagnostics are run. Analog bay diagnostics are run if a fail is returned.

**DNIC set bphone:** This test sends bphone\_test\_request messages to a DNIC voice set. The set verifies the BPHONE chip interface by ensuring one can read and write to/from some of the internal chip registers, and replies back with a pass/fail message. Failure of the test will isolate the fault to the set itself.

**DNIC set eprom checksum:** This test sends eprom\_checksum\_request messages to a DNIC voice/data set. The set performs a checksum test and replies back with a pass or fail message. Failure of the test will isolate the fault to the set itself.

**DNIC set transducer earpiece:** This test sends a transducer\_register\_contents message to a Digital *SUPERSET* telephone. The set replies back with the contents of the transducer control register. The contents are compared to what is expected to be for the earpiece field, in the call processing work area and a pass or fail is determined. Failure of the test will isolate the fault to the set.

**DNIC set transducer microphone:** This test sends a transducer\_register\_contents message to a Digital *SUPERSET* telephone. The set replies back with the contents of the transducer control register. The contents are compared to what is expected to be for the microphone field, in the call processing work area and a pass or fail is determined. Failure of the test will isolate the fault to the set itself.

**DNIC set transducer mouthpiece:** This test sends a transducer\_register\_contents message to a Digital *SUPERSET* telephone. The set replies back with the contents of the transducer control register. The contents are compared to what is expected to be for the mouthpiece field, in the call processing work area and a pass or fail is determined. Failure of the test will isolate the fault to the set.

**DNIC set transducer speaker:** This test sends a transducer\_register\_contents message to a Digital *SUPERSET* telephone. The set replies back with the contents of the transducer control register. The contents are compared to what is expected to be for the speaker field, in the call processing work area and a pass or fail is determined. Failure of the test will isolate the fault to the set.

**Get free junctor test:** This function attempts to get a junctor for use by the analog 8804 test.

**Junctor AC CODEC loopback:** This test, performed on analog bays, if present, is similar to the Junctor dc CODEC loopback test, but verifies the DIC CODEC encode, decode and filter functions as well. Since this test will always succeed the Junctor dc CODEC loopback test, failure of the test will isolate the fault to the DIC CODEC.

**Junctor DC CODEC loopback:** This test, performed on analog bays, if present, is similar to the dc CODEC test: it verifies the operation of the PCM paths from the Main Controller Card to the Peripheral Control Card, to the CODEC on the DIC Card, and back again, using a tone transmitted from the tone generator. If the test fails, it is not possible for the system to isolate the fault.

**Modem pooling test:** The first part of this test verifies that the Digital Line Card, the ONS Card, and the DATASET 2100 are each functional; it also determines the mode of the modem. The second part of the test is to make a call through the ONS card to the modem (ANSWER ONLY mode) to detect answer tone and to terminate the call successfully, or to make a similar call through the DLC to the modem (ORIGINATE ONLY mode) to detect answer tone and to terminate the call successfully. If the modem is BOTHWAY, these two parts of the second test are performed to verify bothway operation.

**Junctor test:** If analog bays are present, this test verifies the operation of the analog junctors. This is done by ensuring that the junctor can independently be forced to high state, low state and ground state. If the test fails, the fault is isolated to the junctor under test.

**Receiver test:** The digital signal processor sends digit tones to the receivers and verifies that the receiver correctly detects the digits.

**Switch hook test:** This tests the ability of a line card to detect an off-hook for the device under test.

**Test DNIC input:** This test is used to loop the data internally at DNIC input. Failure of the test will isolate the fault to the card but will not isolate it to the particular DNIC chip on the card.

**Test DNIC output:** This test is used to loop the data internally at DNIC output. Failure of this test will isolate the fault to the particular DNIC chip under test on the card.

÷

**Tone detection test:** This test generates a test tone of 440 Hz, and loops it back to the digital signal processor. The energy level of the tone must fall in a particular range to pass this test. Failure of the test indicates a faulty device.

**Tone generation test:** This test collects two consecutive samples from the digital signal processor for a test tone of 440 Hz. The validity of the two samples is checked to determine a pass or fail. Failure of the test indicates a faulty device.

**Test T1 channel:** This test is used to loop back one T1 trunk channel and check if everything is OK. Failure of the test will isolate the fault to this particular channel.

Pooled modem answer mode test: See Modem Pooling Test.

353

Pooled modem originate mode test: See Modem Pooling Test.

| Table 5-3 OPS Line Card Initialization |                                |                                 |                                |
|----------------------------------------|--------------------------------|---------------------------------|--------------------------------|
| Diagnostic State                       | Test Name                      | Circuit State if Test<br>Passes | Circuit State if Test<br>Fails |
| State 1                                | adc reference test             | state 2                         | device failure unisolated      |
| State 2                                | digital CODEC test             | state 3                         | device failure unisolated      |
| State 3                                | digital CODEC<br>loopback test | state 4                         | device failure unisolated      |
| State 4                                | analog CODEC<br>loopback test  | state 5                         | device failure isolated        |
| State 5                                | hookswitch test                | passed                          | device failure isolated        |
| State 6                                | message lamp test              | passed                          | device failure isolated        |

| Table 5-4 ONS Circuit Lamp Test Initialization |                   |                              |                             |
|------------------------------------------------|-------------------|------------------------------|-----------------------------|
| Diagnostic<br>State                            | Test Name         | Circuit State if Test Passes | Circuit State If Test Falls |
| State 1                                        | message lamp test | device passed                | device failure isolated     |

| Table 55       CO Trunk Card Initialization |                                 |                                 |                                |
|---------------------------------------------|---------------------------------|---------------------------------|--------------------------------|
| Diagnostic State                            | Test Name                       | Circuit State If Test<br>Passes | Circuit State if Test<br>Fails |
| State 1                                     | digital bay test                | state 2                         | state 10                       |
| State 2                                     | adc reference test              | state 3                         | device failure unisolated      |
| State 3                                     | digital CODEC test              | state 4                         | device failure unisolated      |
| State 4                                     | digital CODEC<br>loopback test  | state 5                         | device failure isolated        |
| State 5                                     | analog CODEC<br>loopback test   | state 6                         | device failure isolated        |
| State 6                                     | hybrid loopback test            | device passed                   | device failure isolated        |
| State 9                                     | get junctor test                | state 10                        | state 22                       |
| State 10                                    | junctor dc CODEC test           | state 11                        | state 13                       |
| State 11                                    | junctor ac CODEC test           | state 12                        | state 13                       |
| State 12                                    | junctor test                    | state 14                        | state 13                       |
| State 13                                    | make junctor suspect            | state 9                         | state 9                        |
| State 14                                    | analog DSP test                 | state 9                         | state 15                       |
| State 15                                    | retest primary                  | state 15                        | state 16                       |
| State 16                                    | retest secondary                | state 16                        | state 17                       |
| State 17                                    | has junctor been<br>isolated    | state 18                        | device failure isolated        |
| State 18                                    | analog alternate device test    | state 19                        | state 20                       |
| State 19                                    | analog alt dev loopback<br>test | device failure isolated         | state 18                       |
| State 20                                    | enough alt devices              | state 21                        | device failure isolated        |
| State 21                                    | make junctor suspect            | device passed                   | device passed                  |
| State 22                                    | enough junctors                 | device passed                   | device passed                  |

÷

ۍ د رو

| Table 5-6 DID Trunk Card Initialization                                       |                                |               |                           |  |  |
|-------------------------------------------------------------------------------|--------------------------------|---------------|---------------------------|--|--|
| Diagnostic Test Name Circuit State if Test Circuit State If Test Faster State |                                |               |                           |  |  |
| State 1                                                                       | adc reference test             | state 2       | device failure unisolated |  |  |
| State 2                                                                       | digital CODEC test             | state 3       | device failure unisolated |  |  |
| State 3                                                                       | digital CODEC<br>loopback test | state 4       | device failure isolated   |  |  |
| State 4                                                                       | analog CODEC<br>loopback test  | device passed | device failure isolated   |  |  |

| _                                                                                                    | Table 5–7 Receiver Module Initialization |               |                           |  |
|----------------------------------------------------------------------------------------------------|------------------------------------------|---------------|---------------------------|--|
| Diagnostic       Test Name       Circuit State if Test       Circuit State if Test         State       Passes       Circuit State if Test       Circuit State if Test |                                          |               |                           |  |
| State 1                                                                                                    | digital CODEC test                       | state 2       | device failure unisolated |  |
| State 2                                                                                                    | digital CODEC<br>loopback test           | state 3       | device failure unisolated |  |
| State 3                                                                                                    | analog CODEC<br>loopback test            | state 4       | device failure isolated   |  |
| State 4                                                                                                    | dtmf receiver test                       | device passed | device failure isolated   |  |

| Table 5–8 Console Circuit Initialization                                        |                              |               |                           |  |
|---------------------------------------------------------------------------------|------------------------------|---------------|---------------------------|--|
| Diagnostic Test Name Circuit State if Test Circuit State if Tes<br>State Passes |                              |               |                           |  |
| State 1                                                                         | console test                 | device passed | device failure unisolated |  |
| State 2                                                                         | console dc CODEC test        | state 3       | device failure unisolated |  |
| State 3                                                                         | console ac CODEC<br>testtest | device passed | device failure isolated   |  |

9109-096-353-NA Issue 1

•

•

| Table 5–9 Junctor Initialization |                                                    |                                 |                             |
|----------------------------------|----------------------------------------------------|---------------------------------|-----------------------------|
| Diagnostic<br>State              | Test Name                                          | Circuit State if Test<br>Passes | Circuit State if Test Fails |
| State 1                          | digital bay test                                   | test incomplete                 | state 2                     |
| State 2-                         | junctor dc CODEC<br>test                           | state 3                         | chan failure isolated       |
| State 3                          | junctor ac CODEC test                              | state 4                         | chan failure isolated       |
| State 4                          | junctor test                                       | state 5                         | chan failure unisolated     |
| State 5                          | analog alternate<br>device test                    | state 6                         | state 7                     |
| State 6                          | analog alternate<br>device loopback for<br>junctor | channel passed                  | state 5                     |
| State 7                          | enough alternate<br>devices for junctor<br>test    | channel failure isolated        | test incomplete             |

|                     | Table 5–10 PCM Testing in COMBO Bays |                                 |                             |  |
|---------------------|--------------------------------------|---------------------------------|-----------------------------|--|
| Diagnostic<br>State | Test Name                            | Circuit State if Test<br>Passes | Circuit State if Test Fails |  |
| State 1             | full pcm loopback                    | state 2                         | state 14                    |  |
| State 2             | is link shared                       | state 3                         | state 4                     |  |
| State 3             | read next bay dxd                    | state 4                         | channel isolated to bay     |  |
| State 4             | read next MCC dx                     | state 5                         | channel isolated to MCC     |  |
| State 5             | read next MCC dx                     | state 6                         | channel isolated to MCC     |  |
| State 6             | send from next MCC<br>dx             | state 7                         | channel isolated to MCC     |  |
| State 7             | send from next MCC<br>dx             | state 23                        | channel isolated to MCC     |  |
| State 14            | read next MCC dx                     | channel isolated to MCC         | state 17                    |  |
| State 15            | read bay dx                          | state 16                        | state 20                    |  |
| State 16            | send from bay dx                     | channel isolated to bay         | state 18                    |  |
|                     | Page 1 of 2                          |                                 |                             |  |

| 353 |  |
|-----|--|
|     |  |

| Table 5–10 PCM Testing in COMBO Bays       (continued) |                                   |                                 |                            |
|--------------------------------------------------------|-----------------------------------|---------------------------------|----------------------------|
| Diagnostic<br>State                                    | Test Name                         | Circuit State if Test<br>Passes | Circuit State if Test Fail |
| State 17                                               | send from next MCC<br>dx          | channel isolated to MCC         | state 15                   |
| State 18                                               | is link shared                    | state 19                        | channel failure unisolated |
| State 19                                               | send from next bay dx             | channel isolated to bay         | channel failure unisolated |
| State 20                                               | is link shared                    | state 21                        | state 22                   |
| State 21                                               | read next bay dx                  | channel isolated to bay         | state 22                   |
| State 22                                               | send from next MCC dx to bay only | channel isolated to MCC         | channel failure unisolated |
| State 23                                               | send from bay dx                  | state 24                        | channel isolated to bay    |
| State 24                                               | is link shared                    | state 25                        | channel passed             |
| State 25                                               | send from next bay dx             | channel passed                  | channel isolated to bay    |

| Table 5–11 Main Control Card Initialization                       |                         |               |                         |  |
|-------------------------------------------------------------------|-------------------------|---------------|-------------------------|--|
| Diagnostic Test Name Circuit State if Test Circuit State if State |                         |               |                         |  |
| State 1                                                           | DSP conference test     | state 2       | device failure isolated |  |
| State 2                                                           | DSP tone detector test  | state 3       | device failure isolated |  |
| State 3                                                           | DSP tone generator test | device passed | device failure isolated |  |

•

|                     | Table 5–12                               | COV Card Initialization         |                             |
|---------------------|------------------------------------------|---------------------------------|-----------------------------|
| Diagnostic<br>State | Test Name                                | Circuit State if Test<br>Passes | Circuit State if Test Fails |
| State 1             | digital bay test                         | state 2                         | state 10                    |
| State 2             | digital CODEC test                       | state 3                         | device failure unisolated   |
| State 3             | digital CODEC<br>loopback test           | state 4                         | device failure unisolated   |
| State 4             | analog CODEC<br>loopback test            | device passed                   | device failure isolated     |
| State 9             | get junctor test                         | state 10                        | state 22                    |
| State 10            | junctor dc CODEC test                    | state 11                        | state 13                    |
| State 11            | junctor ac CODEC test                    | state 12                        | state 13                    |
| State 12            | junctor test                             | state 14                        | state 13                    |
| State 13            | make junctor suspect                     | state 9                         | state 9                     |
| State 14            | analog DSP test                          | state 9                         | state 15                    |
| State 15            | retest primary                           | state 15                        | state 16                    |
| State 16            | retest secondary                         | state 16                        | state 17                    |
| State 17            | has junctor been<br>isolated             | state 18                        | device failure isolated     |
| State 18            | analog alternate<br>device test          | state 19                        | state 20                    |
| State 19            | analog alternate<br>device loopback test | device failure isolated         | state 18                    |
| State 20            | enough alternate<br>devices              | state 21                        | device failure isolated     |
| State 21            | make junctor suspect                     | device passed                   | device passed               |
| State 22            | enough junctors                          | device passed                   | device passed               |

|                     | Table 5–13 E                   | &M Trunk Module Initializat     | ion                         |
|---------------------|--------------------------------|---------------------------------|-----------------------------|
| Diagnostic<br>State | Test Name                      | Circuit State if Test<br>Passes | Circuit State if Test Fails |
| State 1             | digital CODEC test             | state 2                         | device failure unisolated   |
| State 2             | digital CODEC<br>loopback test | state 3                         | device failure unisolated   |
| State 3             | analog CODEC<br>loopback test  | device passed                   | device failure isolated     |

|            |                     | Table 5–14                               | DID Card Initialization         |                             |
|------------|---------------------|------------------------------------------|---------------------------------|-----------------------------|
|            | Diagnostic<br>State | Test Name                                | Circuit State if Test<br>Passes | Circuit State if Test Fails |
|            | State 1             | digital bay test                         | state 2                         | state 10                    |
| s fat sa s | State 9             | get junctor test                         | state 10                        | state 22                    |
|            | State 10            | junctor dc CODEC test                    | state 11                        | state 13                    |
| 、          | State 11            | junctor ac CODEC test                    | state 12                        | state 13                    |
|            | State 12            | junctor test                             | state 14                        | state 13                    |
|            | State 13            | make junctor suspect                     | state 9                         | state 9                     |
|            | State 14            | analog DSP test                          | state 9                         | state 15                    |
|            | State 15            | retest primary                           | state 15                        | state 16                    |
|            | State 16            | retest secondary                         | state 16                        | state 17                    |
|            | State 17            | has junctor been<br>isolated             | state 18                        | device failure isolated     |
|            | State 18            | analog alternate<br>device test          | state 19                        | state 20                    |
|            | State 19            | analog alternate<br>device loopback test | device failure isolated         | state 18                    |
|            | State 20            | enough alternate<br>devices              | state 21                        | device failure isolated     |
|            | State 21            | make junctor suspect                     | device passed                   | device passed               |
|            | State 22            | enough junctors                          | device passed                   | device passed               |

353

٠

|                                   | Table 5–15 Di                                           | igital Line Card Initialization | วท                             |
|-----------------------------------|---------------------------------------------------------|---------------------------------|--------------------------------|
| Diagnostic<br>State               | Test Name                                               | Circuit State If Test<br>Passes | Circuit State if Test Fails    |
| State 1                           | does other half have a set?                             | state 2                         | state 11                       |
| State 2                           | is there a voice set?                                   | state 3                         | state 6                        |
| State 3                           | digital set EPROM checksum test                         | state 4                         | device failure isolated        |
| State 4                           | digital set Bphone test                                 | state 5                         | device failure isolated        |
| State 5                           | digital set transducer<br>earpiece test                 | state 12                        | device failure isolated        |
| State 6                           | is there a data set?                                    | state 7                         | device failure isolated        |
| State 7                           | digital set EPROM checksum test                         | state 10                        | device failure isolated        |
| State 8                           | does other half have a set?                             | device passed                   | state 9                        |
| State 9                           | DNIC output loopback test                               | device passed                   | device failure isolated        |
| State 10                          | dataset data loopback<br>test                           | device passed                   | device failure isolated        |
| State 11                          | DNIC input loopback test                                | state 2                         | device failure isolated        |
| State 12                          | digital set transducer<br>speaker test                  | state 13                        | device failure isolated        |
| State 13                          | digital set transducer<br>microphone test               | state 14                        | ddevice failure isolated       |
| State 14                          | digital set transducer<br>mouthpiece test               | device passed                   | device failure isolated        |
| Note: States 1, and are helpful v | 2, 6 and 8 are Software to<br>when planning which tests | ests, used to find which devi   | ice (data/voice) is connected, |

| Table 5-16 SUPERCONSOLE 1000 Initialization |                                 |                                 |                             |
|---------------------------------------------|---------------------------------|---------------------------------|-----------------------------|
| Diagnostic<br>State                         | Test Name                       | Circuit State if Test<br>Passes | Circult State if Test Fails |
| State 1                                     | digital set EPROM checksum test | state 4                         | device failure unisolated   |
| State 2                                     | digital set Bphone test         | state 5                         | device failure unisolated   |

|                     | Table                       | 5–17 T1 Trunk Card              |                             |
|---------------------|-----------------------------|---------------------------------|-----------------------------|
| Diagnostic<br>State | Test Name                   | Circuit State if Test<br>Passes | Circuit State if Test Falls |
| State 1             | T1 channel loopback<br>test | device passed                   | device failure isolated     |

N. Kerk

٠

`

-

| -                   |                                       |                                 |                             |
|---------------------|---------------------------------------|---------------------------------|-----------------------------|
|                     | Table 5–18 F                          | ooled Modem Initializatio       | n                           |
| Diagnostic<br>State | Test Name                             | Circuit State if Test<br>Passes | Circuit State if Test Fails |
| State 1             | is there a data set                   | state 2                         | state 6                     |
| State 2             | DNIC set eprom<br>checksum test       | state 3                         | device failure isolated     |
| State 3             | Dataset data loopback test            | state 4                         | device failure isolated     |
| State 4             | pooled modem answer mode test         | state 5                         | device failure unisolated   |
| State 5             | pooled modem<br>origination mode test | state 6                         | device failure unisolated   |
| State 6             | DNIC input loopback test              | state 7                         | device failure unisolated   |
| State 7             | DNIC output loopback test             | device passed                   | device failure isolated     |

9109-096-353-NA

• .

-

a de la composición de la composición de la composición de la composición de la composición de la composición de

Χ.

•

•

i

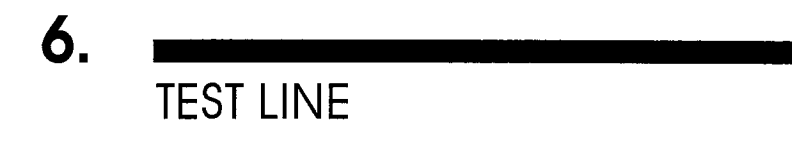

## General

6.1 The test line interface is designed to provide the maintenance person with a portable, inexpensive and readily available tool for diagnosing system failures and performing maintenance functions. A powerful subset of the maintenance functionality available via the maintenance terminal is available at the test line interface. In addition, the maintenance person can place calls without having a permanently wired extension on the premises.

### Connection to Test Line

6.2 Connection points for the test line may be provided on the maintenance panel on the Control cabinet (See Figure 2–3); either an RJ–11 jack type connector or a pair of "banana jacks" may be used. These connectors are hardwired directly from the maintenance panel to the port located in Bay 2, Slot 1, Circuit 1 of the control cabinet. The system accepts either rotary dial or DTMF dialing through this interface.

Test line connections have been removed from maintenance panels currently being manufactured; connection to the programmed test line must be made at the MDF.

On 672–port systems there are no test line connectors on the maintenance panel; connection to the programmed test line must be made at the MDF.

### Programming

6.3 Before the test line package may be used, an access code must first be programmed through Customer Data Entry (CDE). Information on programming may be found in Practice 9109–096–210–NA, Customer Data Entry. The user must first call up Form 02 (Feature Access Codes). Once in this form, the user must assign an access code to Feature Number 18 (Maintenance Function – Test Line); this must not conflict with existing access codes or with the system numbering plan.

### Test Line Access

- 6.4 To access test line, connect a telephone to one of the test line connections. Lift the handset, wait for dial tone and enter the following:
  - The test line access code; as specified in CDE
  - One of the valid test line command codes (see Table 6–1)
  - If required, enter the circuit location number or junctor number.

**Note:** When CDE or maintenance is accessed via the maintenance terminal or Attendant Console, the test line cannot be accessed. In these cases, the user will receive busy tone upon dialing the test line access code. Also, after accessing the test line, if no action is taken for 90 seconds, the test line session will be automatically terminated.

## **Commands Available**

6.5 Although the complete set of maintenance commands are not provided, the available test line commands permit the maintenance person to perform most maintenance functions. For a complete list of the available commands, see Table 6–1. The tones `are described below.

## **Command Input**

6.6 Commands are entered on the test line by dialing command codes using the DTMF keypad or rotary dial of the set being used. These command codes are listed in Table 6–1.

| Table 61       Test Line Command Codes |       |                                  |
|----------------------------------------|-------|----------------------------------|
| Numeric                                | Alpha | Command Codes Description        |
| 22                                     | BC    | Busyout Channel (Remove Channel) |
| 23                                     | CD    | Copy Database                    |
| 25                                     | BJ    | Busyout Junctor                  |
| 26                                     | BO    | Busy–Out device                  |
| 35                                     | DL    | Dump Logs                        |
| 38                                     | DT    | Direct Trunk select              |
| 72                                     | RC    | Return Channel                   |
| 73                                     | SD    | Stop Dump Logs                   |
| 75                                     | RJ    | Return Junctor to service        |
| 77                                     | RS    | Return device to Service         |
| 78                                     | ST    | Stop Test Printers               |
| 82                                     | Т3    | Test Channel                     |
| 83                                     | TD    | Test Device                      |
| 85                                     | TJ    | Test Junctor                     |
| 872                                    | TPB   | Test Printer Bay_Slot_Circuit    |
| 873                                    | TPE   | Test Printer Extension_Number    |
| 877                                    | TPP   | Test Printer Port                |

### Test Line Indicator LEDs

6.7 The test line software uses the dual 7-segment display status indicators on the Main Control card as status indicators. When the user enters the test line access code on the test line set, the LEDs go blank, indicating that the system is waiting for command input. After the user enters a command sequence, the LEDs will display the results of the action performed. See Table 6–2.

|                | Table 6–2     Test Line Status Indicator Codes                                                                                                    |
|----------------|----------------------------------------------------------------------------------------------------|
| Status<br>Code | Meaning                                                                                                    |
| PA             | The attempted operation was successful (pass).                                                                                                    |
| FA*            | The attempted operation was unsuccessful (fail).*                                                                                                    |
| (blank)        | System is waiting for command input.                                                                                                    |
| ll             | Test was inconclusive.                                                                                                    |
| EE             | Fatal disk error; refer to Practice 9109–096–350–NA, Troubleshooting.                                                                                                    |
| E5             | Invalid command or device location entered; only those commands in Table 6–1 are acceptable.                                                                                                 |
| CC             | Diskette information has been loaded into RAM; insert new diskette.                                                                                                    |
| bb             | Device was busy. Try again later.                                                                                                    |
| 7E             | An invalid physical location number was entered. Enter bay number (e.g., 02), slot number (e.g., 04), and circuit number (e.g., 06).                                                         |
| FF             | Unknown error. Attempt operation again – ensure correct use of command codes (see Table 6–1).                                                                                                |
| 1E             | Error in acquiring the software ID of the testline. Attempt operation again – en-<br>sure correct use of command codes (see Table 6–1). Use maintenance terminal<br>or console if necessary. |
| 2E             | Possible software error. Attempt operation again – ensure correct use of com-<br>mand codes (see Table 6–1). Use maintenance terminal or console if necessary.                               |

\* Failure of any of the test line command sequences will necessitate the use of the more sophisticated maintenance tools available from the maintenance terminal or console. Refer to Practice 9109–096–351–NA, RS–232 Maintenance Terminal.

## **Test Line Tones**

6.8 The test line software uses some of the existing system-generated tones as audible status indicators. Approximately 10 seconds after the user enters the test line access code on the test line set, a short ring burst, followed by dial tone is heard, indicating that the system is waiting for command input. After the user enters a command sequence, the returned tone will indicate the result of the action performed. See Table 6–3 for a complete list of the tones.

| Table 6-                         | -3 Test Line Status Tones                                                |
|----------------------------------|--------------------------------------------------------------------------|
| Tone Type                        | Meaning                                                                  |
| Dial tone                        | System is waiting for command input.                                     |
| Camp-on tone (single beep)       | The attempted operation was successful (Pass).                           |
| Reorder tone*                    | The attempted operation* was unsuccessful (fail).                        |
| Trunk camp-on tone (double beep) | Test was inconclusive.                                                   |
| Ringback tone (continuous)       | Diskette information has been loaded into RAM; in-<br>sert new diskette. |
| Ringback tone (single beep)      | Initial maintenance access.                                              |
| Busy Tone                        | Device was busy. Try again later.                                        |
| Silence                          | Test line software is being read from disk.                              |

\* Failure of any of the test line command sequences will necessitate the use of the more sophisticated maintenance tools available from the maintenance terminal or console. Refer to Practice 9109–096–351–NA, RS–232 Maintenance Terminal.

## Specifying Equipment

6.9 Many of the test line command sequences require the maintenance person to specify a circuit or junctor as part of the command input. Circuits are specified using their physical location numbers (bay, slot, circuit, subcircuit). For example, a receiver circuit at location Bay 2, Slot 3, Circuit 3, Subcircuit 4 would be specified as "02 03 03 04". A line circuit at location Bay 2, Slot 1, Circuit 6 would be specified as "02 01 06 00". Note that circuits with no subcircuit number (i.e., lines and trunks) must be specified with "00" as the subcircuit.

Junctors are specified using their assigned junctor numbers and the required bay number. The junctor number is a 2-digit number from 00 to 31; the analog bay number is a 2-digit number from 03' to 05. For example, Junctor 5 in Bay 3 would be specified as "05 03".

Channels are specified using the required Link and Channel number. The link number is a 2-digit number. Note that Link 0,1, 14 or 15 cannot be tested. The Channel number is a 2-digit number from 00 to 31. Channel 30 on Link 9 is specified as "09 30".

## **Normal Extension Calls**

6.10 The test line has access to normal extension facilities, and is subject to Class Of Service (COS) and Class Of Restriction (COR) restrictions. It is not necessary to enter the test line access code or a special command code to make normal extension calls.

### Busyout Channel Command (BC)

6.11 This command allows the maintenance person to busy out any channel on the system. To do this, enter the test line access code, followed by the Busyout Channel code (22), followed by the Link/Channel number. "PA" on the status indicator and a single beep tone indicates the successful operation. "FA" and reorder tone indicates failure. See Table 6–2.

### Copy Database Command (CD)

- 6.12 This command allows the maintenance person to copy the database from the system floppy diskette onto another system floppy diskette. To copy the database, do the following:
  - 1. Enter the test line access code.
  - 2. Enter the Copy Database code (23) silence will be heard.
  - 3. Wait until ringback tone is heard, and the status indicators read "CC".
  - 4. Remove the original diskette ringback continues.
  - 5. Enter "1" to begin copying to the new diskette silence will be heard.
  - 6. If the disks are not properly inserted or do not match the status indicator will display "E.6". Dial tone will be heard. The disks must be reinserted properly and enter "1" to continue the copy operation – silence will be heard.
  - 7. Wait for "CC" to appear on the status indicators and a single beep tone indicates copy successful.
  - 8. Enter any digit to continue normal operation both diskettes now have the same database.
  - 9. Wait for "PA" to appear on the status indicators and a single beep tone indicates copy operation has completed.
  - 10. If the upgrade disks were left in the system will reset itself.

### Busy–Out Junctor Command (BJ)

6.13 This command allows the maintenance person to remove from service any analog junctor in the system. To do this, enter the test line access code, followed by the Busy–Out Junctor code (25), followed by the junctor number, and the bay number. "bb" on the status indicators and a single beep tone will indicate that the junctor was busied–out. "FA" and reorder tone indicate failure – see Table 6–2.

# Busy–Out Command (BO)

6.14 This command allows the maintenance person to busy-out any peripheral device in the system except consoles and the test line circuit. To do this, enter the test line access code, followed by the Busy-Out device code (26), followed by the physical location number of the device. If the device was in use (busy) at the time of access, the status indicators will read "PA" and the trunk will be busied as soon as it reaches the idle state. If the operation succeeds, the status indicators will read "PA" and reorder tone indicate failure – see Table 6–2.

## Dump Logs Command (DL)

6.15 This command allows the maintenance person to print the system maintenance log on to the system printer. To print (dump) the logs, enter the test line access code, followed by the Dump Logs code (35). "PA" on the status indicators and a single beep tone indicate that the system has started sending the logs to the printer. "FA" and reorder tone indicate failure – see Table 6–2.

## Direct Trunk Select Command (DT)

6.16 This command allows the maintenance person to directly select any trunk in the system from the test line. To select a trunk, enter the test line access code, followed by the direct trunk select code (38), followed by the physical location number of the required trunk. If the trunk is not busy and is in working order, the status indicators will revert to whatever was present before the testline was accessed and dial tone will be heard. The trunk is then ready for use.

If the trunk is in use (busy) at the time of access, it is not selected; if the trunk is not functional, the status indicators will read "FA".

# Return Channel Command (RC)

6.17 This command allows the maintenance person to return to service any channel on the system. To do this, enter the test line access code, followed by the Return Channel code (72), followed by the Link/Channel number. "PA" on the status indicator and a single beep tone indicates the successful operation of the channel being returned to service. "FA" and reorder tone indicates failure. See Table 6–2.

## Stop Dump Logs Command (SD)

6.18 This command allows the maintenance person to stop print the system maintenance log on to the system printer. To stop print (dump) the logs, enter the test line access code, followed by the Stop Dump Logs code (73). "PA" on the status indicator and a single beep tone indicates that the system has stopped sending the logs to the printer. "FA" and reorder tone indicates failure. See Table 6–2.

#### Return Junctor To Service Command (RJ)

6.19 This command allows the maintenance person to return to service any analog junctor that was previously removed from service via maintenance. To do this, enter the test line access code, followed by the Return Junctor to service code (75), followed by the junctor number and the bay number. "PA" on the status indicators and a single beep tone indicate that the junctor was returned to service. "FA" and reorder tone indicate failure – see Table 6–2.

### **Return Device To Service Command (RS)**

6.20 This command allows the maintenance person to return to service any peripheral device that was previously removed from service via maintenance. To do this, enter the test line access code, followed by the Return Device to Service code (77), followed by the physical location number of the device. "PA" on the status indicators and a single beep tone will indicate that the device was returned to service. "FA" and reorder tone indicate failure – see Table 6–2.

## Stop Test Printers Command (ST)

6.21 This command allows the maintenance person to stop test the printers on the system. To do this, enter the test line access code, followed by the Stop Test Printers code (78). "PA" on the status indicator and a single beep tone indicates that the system has stopped testing the printers. "FA" and reorder tone indicates failure. See Table 6–2.

#### Test Channel Command (TC)

6.22 This command allows the maintenance person to test any channel on the system. To do this, enter the test line access code, followed by the Test Channel code (82), followed by the Link/Channel number. "PA" on the status indicator and a single beep tone indicates that the test passed. "FA" and reorder tone indicates that the test failed. See Table 6–2.

### Test Device Command (TD)

6.23 This command allows the maintenance person to test any peripheral circuit in the digital bays. To test a device, enter the test line access code, followed by the Test Device code (83), followed by the physical location number of the device. "PA" on the status indicators and a single beep tone indicate that the test passed. "FA" and reorder tone indicate that the test failed.

# Test Junctor Command (TJ)

6.24 This command allows the maintenance person to test any of the analog junctors in any bay in the system. To test a junctor, enter the test line access code, followed by the Test Junctor code (85), followed by the junctor number and the bay number. If the junctor was in use (busy) at the time of access, the status indicators will read "bb"; attempt the test later. "PA" on the status indicators and a single beep tone indicate that the test passed. "FA" and reorder tone indicate that the test failed.

# Test Printer Bay\_Slot\_Circuit Command (TPB)

6.25 This command allows the maintenance person to test any printer on the system, other than the system printer using the physical location number of the printer port. To do this, enter the test line access code, followed by the Test Printer Bay\_Slot\_Circuit code (872), followed by the physical location number of the printer port. The printer should then print two full pages of all the printable characters. "PA" on the status indicators and a single beep tone indicates that the system has started sending test data to the printer. "FA" and reorder tone indicates that the test failed. SeeTable 6–2.

## Test Printer Extension\_Number Command (TPE)

6.26 This command allows the maintenance person to test any printer on the system, other than the system printer using the extension number of the printer port. To do this, enter the test line access code, followed by the Test Printer Extension\_number code (873), followed by the extension number of the printer port. The printer should then print two full pages of all the printable characters. "PA" on the status indicators and a single beep tone indicates that the system has started sending test data to the printer. "FA" and reorder tone indicate that the test failed. See Table 6–2.

## Test Printer Port Command (TPP)

6.27 This command allows the maintenance person to test the system printer. To do this, enter the test line access code, followed by the Test Printer Port code (877). The printer should then print two full pages of all the printable characters. "PA" on the status indicators and a single beep tone indicate that the system has started sending test data to the printer. "FA" and reorder tone indicates that the test failed. See Table 6–2.

# 353

MAINTENANCE CONTROLS AND INDICATORS

### General

7.

7.1 The following paragraphs describe the maintenance controls and indicators found on the components of the *SX–200* DIGITAL Private Automatic Branch Exchange. Most of the indicators are software–controlled, and provide maintenance personnel with information on the current status of the *SX–200* DIGITAL PABX.

### **Maintenance Panels**

7.2 Most of the *SX–200* DIGITAL PABX maintenance functionality is accessed through the maintenance panels. The maintenance panels are described in detail in Part 3 of this Practice; further functionality is described in Practice 9109–096–351–NA, RS–232 Maintenance Terminal.

### Main Control Card

7.3 The Main Control Card contains status LEDs, two 7–segment LED status indicators, and two pushbuttons; these controls and indicators are labelled clearly on the MCC front panel (See Figure 7–1). The functions of the controls and indicators are described in the following paragraphs.

**System Reset Button.** As the name suggests, this is the manual system reset button. When pressed, the system will cease all activity, run all initialization tests, and reload the software from the floppy diskette.

**Note:** Never do this while the *SX–200* DIGITAL PABX is handling traffic, as all calls will immediately be dropped, and the system will switch to Power Fail Transfer mode.

**Plane Transfer Button.** This is similar in function to the system reset button. When pressed, the system will cease all activity and run a checksum test on the software; if this fails, the software will be reloaded from the floppy diskette. Otherwise, the system will reinitialize.

**Note:** Never do this while the *SX–200* DIGiTAL PABX is handling traffic, as all calls will immediately be dropped, and the system will switch to Power Fail Transfer mode.

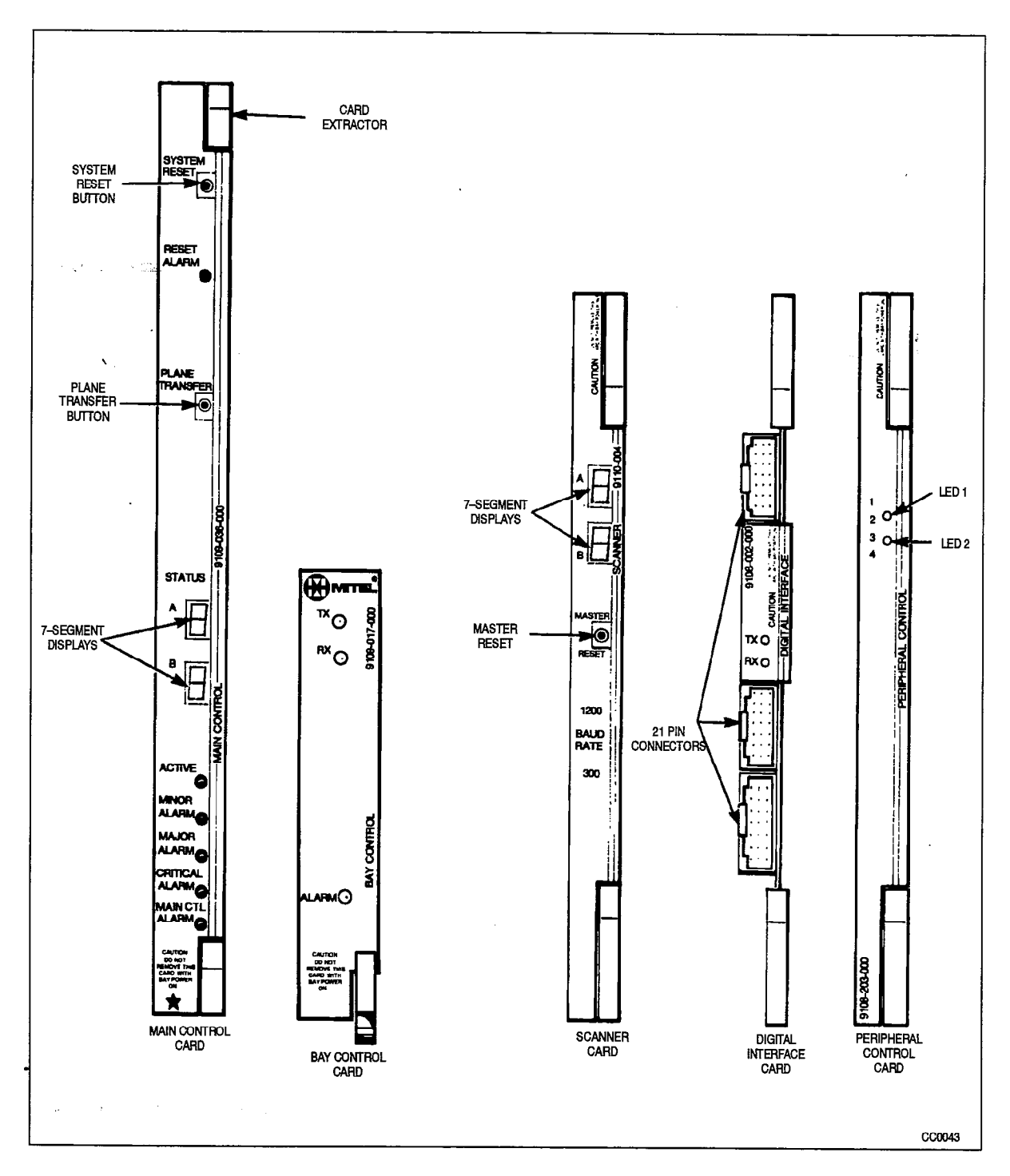

Figure 7–1 Control Card Front Panels

**Seven–Segment Display Status Indicators.** The Main Control card status indicators consist of two 7–segment display LEDs, arranged vertically, as shown in Figure 7–1. The top display LED is the most significant while the lower display LED is the least significant. The function of the Main Control card status indicators depends upon the software currently being executed. At system initialization, they indicate the status of the Main Control card tests; this is summarized in Table 7–1. When the maintenance person is accessing the test line facility, the status indicators are totally dedicated to this

function; refer to Part 7 of this Practice for further details on the test line. Problems with the system floppy disk drive will be indicated by error codes on the displays (See Table 7–2). Finally, the status indicators will show the physical location of the most recent card to have a problem entered into the Maintenance Log. The card's bay number (top) and slot number (bottom) will be displayed. During normal operation when no applications are using the status indicators, a pair of horizontal dashes will be displayed. The 7–segment displays on the MCC do not clear after reading logs of the problem area. Once the logs have been read in Maintenance, the display is cleared of the previous problem areas.

353

| Table 7–1 Main Con                  | trol Card Test Status Codes             | *                 |
|-------------------------------------|-----------------------------------------|-------------------|
| Test Name                           | Test Code                               | Error Code        |
| Bus Error Vector/Stack Test         | 0                                       | E0                |
| Processor Viability Test            | 1                                       | E1                |
| PROM Checksum Test                  | 2                                       | E2                |
| RAM Load Checksum Test              | 3                                       | E3                |
| Limited RAM Test                    | 4                                       | E4                |
| DMA Controller Test/PFS OK*         | 5                                       | E5                |
| RAM Chip Select Test                | 6                                       | E6                |
| RAM Data Bit Indep. Test            | 7                                       | E7                |
| Memory Address Test                 | 8                                       | E8                |
| Memory Space Test                   | 9                                       | E9                |
| ** Booting System Software          | b or b.                                 | Eb or Eb.         |
| Parity Test                         | P                                       | EP                |
| Top of RAM determined and displayed | 1. or 2. or 2. or 2. or 4.<br>0 0 5 C 0 |                   |
| Main load being read in from disk   | L                                       | E (flashing)<br>L |
| Huffman encoded load being decoded  | Н                                       | E (flashing)<br>H |
| Main load running                   |                                         |                   |

\* Power Supply Power Fail Sense can cause this test to fail.

\*\* Upon test failure, test error codes will be flashed for 1 second, after which testing will begin again from test # 1.

**Reset Alarm LED.** This indicator will light when the system has been reset.

Active LED. This green LED serves as an indication of the health of the system. A steady 1 second pulse cycle indicates that the system is up and running. If the LED remains constantly on or off, it indicates that the system is not running; in this case consult Practice 9109–096–350–NA, Troubleshooting.

Alarm Status LEDs. The bottom three LEDs on the main control card are the alarm status LEDs; only one of these LEDs may be on at any one time. They indicate the overall system alarm level; one of: MINOR ALARM, MAJOR ALARM, CRITICAL ALARM or no alarm. If none of the alarm status LEDs are on, the system should be in perfect working order. Refer to Part 3. of this Practice for further information on alarms.

# **Bay Control Card**

7.4 The Bay Control card has three status LEDs, labelled Tx, Rx and ALARM. The "Tx" `and "Rx" LEDs indicate communication (transmit and receive) with the Main Control card. The ALARM LED has two functions. A flashing ALARM LED indicates a failure on the Bay Control card. A permanently lit ALARM LED indicates that the Bay Control card is waiting for, or has lost communication with the Main Control card. See Table 7–3 for a summary of the Bay Control card status LED states.

## **Peripheral Control Card**

7.5 The Peripheral Control card (PCC) has two status LEDs, labelled "1" and "2", located on the card's front panel (See Figure 7–1). These LEDs are used along with the Scanner card's 7–segment display status indicators during the Peripheral Control card initialization sequence. Table 7–4 summarizes the functions of the PCC LEDs.

## **Digital Interface Card**

7.6 The Digital Interface Card (DIC) has two status LEDs, labelled "Tx" and "Rx", located on the card's front panel (See Figure 7–1). These LEDs have two different functions. During DIC initialization, they are used along with the Scanner card's 7–segment display status indicators to display initialization status. Table 7–5 summarizes the LED information for this case. During peripheral bay loading, they are used to indicate message traffic between the main control and the peripheral control. In this case, the Tx LED indicates message information is being transmitted from the peripheral control to the main control. Similarly, the Rx LED indicates message information being transmitted from the main control to the peripheral control.

## Fiber Interface Module

7.7 The Fiber Interface Module (FIM) has two status LEDs, labelled "Tx" and "Rx," located on the card's front panel (See Figure 7–2). The two LED indicators show the status of the local and remote clocks. Table 7–6, summarizes what it means when the LED is; flashing, on, or off. The maintenance port is located at the rear of the Control Node (See Figure 7–3).

| Table 7–2 Diskette Error Codes |                                                              |  |
|--------------------------------|--------------------------------------------------------------|--|
| Error Code                     | Meaning                                                      |  |
| E.1                            | New diskette has been inserted. Updates pending on original. |  |
| E.2                            | New diskette has been inserted.                              |  |
| E.3                            | Disk drive is empty, updates pending on original diskette.   |  |
| E.4                            | Disk drive is empty.                                         |  |
| E.5                            | Diskette write protected.                                    |  |
| E.6                            | Diskettes not matched.                                       |  |
| E.7                            | System type read failure.                                    |  |
| E.8                            | No decryption module.                                        |  |
| E.F                            | Disk operation failed – disks corrupted                      |  |

| Table 7–3 Bay Control Card Status Leds |          |           |                                                                                                    |
|----------------------------------------|----------|-----------|----------------------------------------------------------------------------------------------------|
| Tx LED                                 | Rx LED   | Alarm LED | Meaning                                                                                                    |
| on                                     | on       | on        | Bay Control card is either waiting for, or has lost<br>communication with the Main Control card. If this state<br>persists for more that a few seconds, there is no<br>communication. |
| flashing                               | flashing | on        | Bay Control card is being downloaded by the Main Control card.                                                                                                    |
| flashing                               | flashing | off       | Bay Control card is up and running and communicating to the Main Control card.                                                                                                    |
| off                                    | off      | off       | This is the normal operating condition of the Bay Control card when the PABX is idle and diagnostics are off.                                                                         |
| ·                                      | . —      | flashing  | There is a failure on the Bay Control card.                                                                                                    |

`

٠

Г

| Table 7–4 Peripheral Control Card Test Status Indicators |             |                 |             |                 |
|----------------------------------------------------------|-------------|-----------------|-------------|-----------------|
| Test Name                                                | Test Pass   | Test Pass       | Test Fail   | Test Fail       |
|                                                          | PCC<br>LEDs | Scanner<br>LEDs | PCC<br>LEDs | Scanner<br>LEDs |
| PCC PROM Checksum Test                                   | LED 1 on    | 00              | LED 1 on    | E2              |
| *PCC RAM Checksum Test                                   | LED 1 on    | 00              | LED 1 on    | -               |
| PCC RAM Test                                             | LED 2 on    | 00              | LED 2 on    | E1              |
| ** DIC tests pass                                        | both off    | bb              | -           | _               |
| ** Ready for bay downloading                             | both off    | 0A AA           |             |                 |
| Bay in Cutover                                           | both off    | C0              | -           | -               |
| ** Download done                                         | both off    | b3 b4           |             |                 |
| Failure in Bay                                           |             |                 | flashing    | -               |

\* The "PCC RAM Test" is run only if this test fails; hence there is no "test fail" error code.

\*\* 0A indicates that Bay 3 is ready for downloading; AA indicates that Bays 4 and 5 are ready. Similarly, b3 indicates Bay 3 has finished loading; b4 indicates Bays 4 and 5 have finished.

| Table 7–5 Digital Interface Card Test Status Indicators |           |                 |           |                 |
|---------------------------------------------------------|-----------|-----------------|-----------|-----------------|
| Test Name                                               | Test Pass | Test Pass       | Test Fail | Test Fail       |
|                                                         | DIC LEDs  | Scanner<br>LEDs | DIC LEDs  | Scanner<br>LEDs |
| DIC to PCC Link Test                                    | both off  | 03              | Rx on     | **              |
| DIC RAM Test                                            | both off  | 05              | Rx on     | **              |
| DIC PROM Checksum Test                                  | both off  | 07              | Rx on     | **              |
| DX Connect Memory Test                                  | both off  | Ob              | Rx on     | **              |
| DIC HDLC Test                                           | both off  | 10              | Rx on     | **              |
| DIC Hardware Timer Test                                 | both off  | 13              | Rx on     | **              |
| * all tests passed                                      | both off  | 14              | -         | -               |
| * waiting for download                                  | both off  | bb              | -         | -               |

\* Due to the speed of the testing, if all tests pass, the scanner card LEDs will appear to display "bb" immediately.

\*\* Indeterminate

|     | Table 7–6 SX-200 FD Bay Control Card FIM Status LEDs |            |                                                                |
|-----|------------------------------------------------------|------------|----------------------------------------------------------------|
|     | FIM LED                                              | LED STATUS | Meaning                                                        |
|     |                                                      | on         | Local Receiver in sync. (normal operation)                     |
|     | LOCAL                                                | off        | No power to FIM                                                |
| · . | e entre                                              | flashing   | Local Receiver not in sync (not connected / wrong connection)  |
|     |                                                      | on         | Remote Receiver in sync. (normal operation)                    |
| 、   | REMOTE                                               | off        | No power to FIM                                                |
|     |                                                      | flashing   | Remote Receiver not in sync (not connected / wrong connection) |

353

Note: FIM status LEDs are located on the Fiber Interface Modules of the *SX-200* FD System. The status indicated applies to the FIMs in both the control and peripheral nodes (See Figure 7–3).

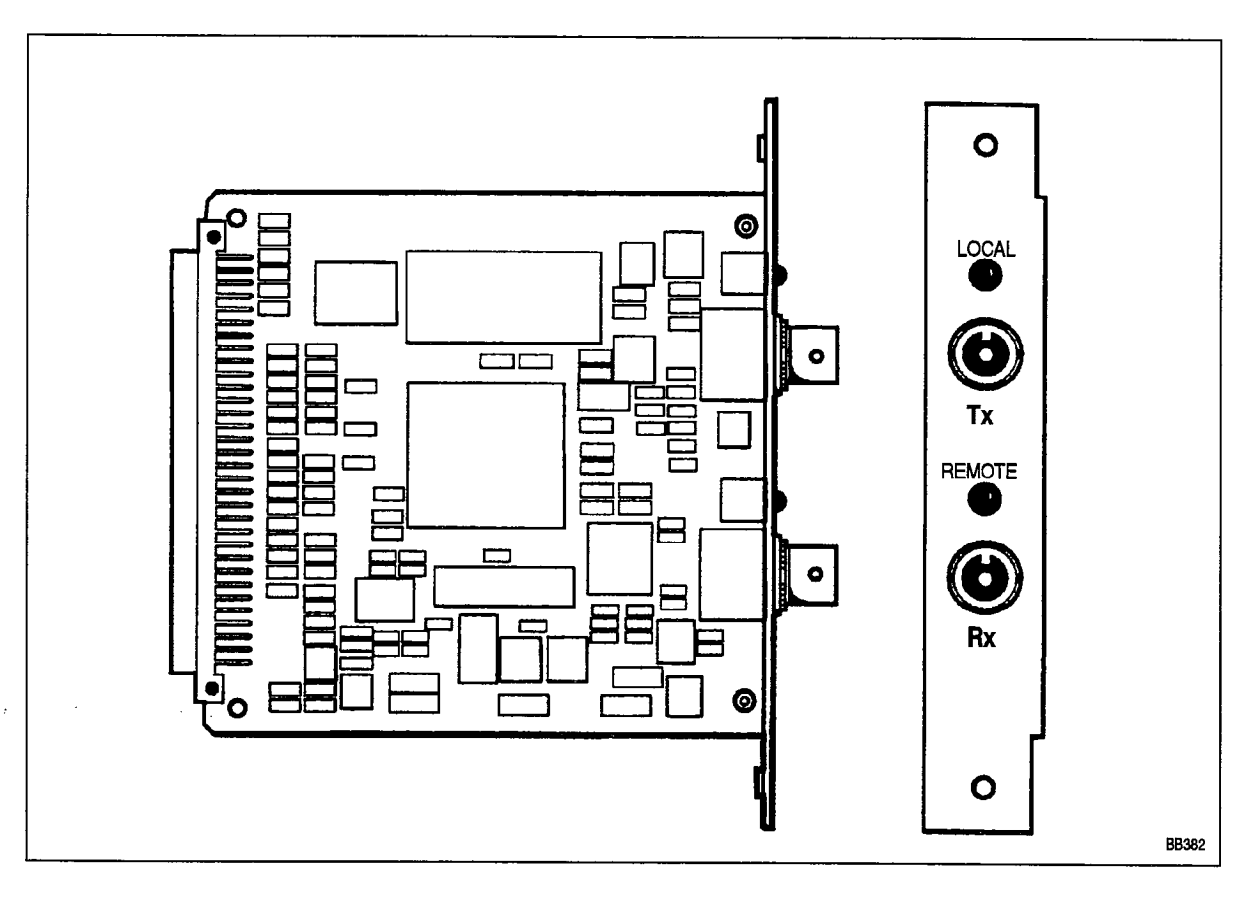

Figure 7–2 Fiber Interface Module

.

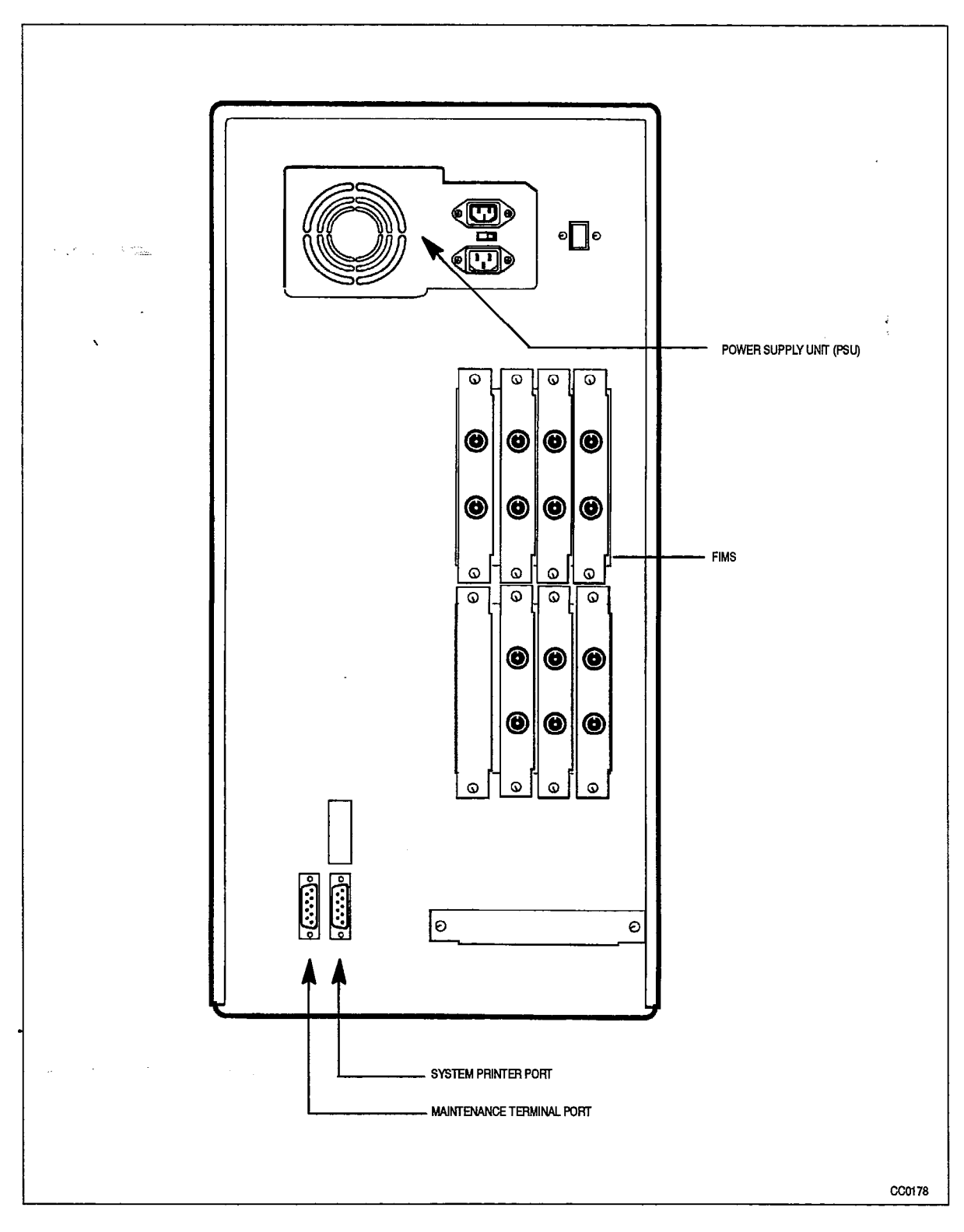

Figure 7–3 SX–200 FD Control Cabinet Rear View

### **Scanner Card**

7.8 On the Scanner card, there are two 7–segment display status indicators, a pushbutton, and eight DIP switches. All of these controls and indicators are labelled clearly on the Scanner card's front panel (See Figure 7–1). The functions of the controls and indicators are described in the following paragraphs.

**Master Reset Pushbutton.** Pressing the master reset pushbutton on the Bay 3 scanner card will cause all activity in Bay 3 to cease, all PROM-based tests on the Bay 3 peripheral control complex to run, and the peripheral software to be reloaded into Bay 3. Pressing the master reset pushbutton on the Bay 4 scanner card will cause all activity in Bays 4 and 5 to cease, all PROM-based tests on the Bay 4 and 5 control cards to run, and the peripheral software to be reloaded into a scanner card will cause all activity in Bays 4 and 5 to cease, all PROM-based tests on the Bay 4 and 5 control cards to run, and the peripheral software to be reloaded into Bay 4.

**Note:** Never do this while the *SX–200* DIGITAL PABX is handling traffic, as all calls in the affected bay(s) will immediately be dropped.

**Seven–Segment Display Status Indicators.** The Scanner card 7–segment display LEDs, arranged vertically, as shown in Figure 7–1. The top display LED is the most significant while the lower display LED is the least significant. The function of the displays depends upon the software currently being executed. At system initialization, they indicate the status of the Peripheral Control card and Digital Interface Card PROM–based tests; these are summarized in Table 7–4 and Table 7–5.

**DIP Switches.** These have no functionality.

353

### Peripheral Circuit Cards

7.9 **Analog Cards.** Analog line and trunk peripheral cards have a small red LED associated with each circuit. When a circuit is involved in a call, its associated LED will be on; when it is not in use, the LED will be off. Line circuit LEDs will flash at a rate of 10 pulses per second when the circuit is receiving dial pulses.

**Digital Cards.** Digital card LEDs have all of the functionality of the analog card LEDs, but with several enhancements. When a digital circuit is removed from service by the maintenance system, the associated LED will flash with a period of 1/2 second on and 1/2 second off. Each digital peripheral card has an alarm LED located at the bottom of the card's front panel. If any circuit on the card has a known fault or if a card is installed in an unprogrammed or incorrect card slot, the alarm LED will flash with a period of 1/2 second of 1/2 second off 1/2 second off (See Figure 7–4.)

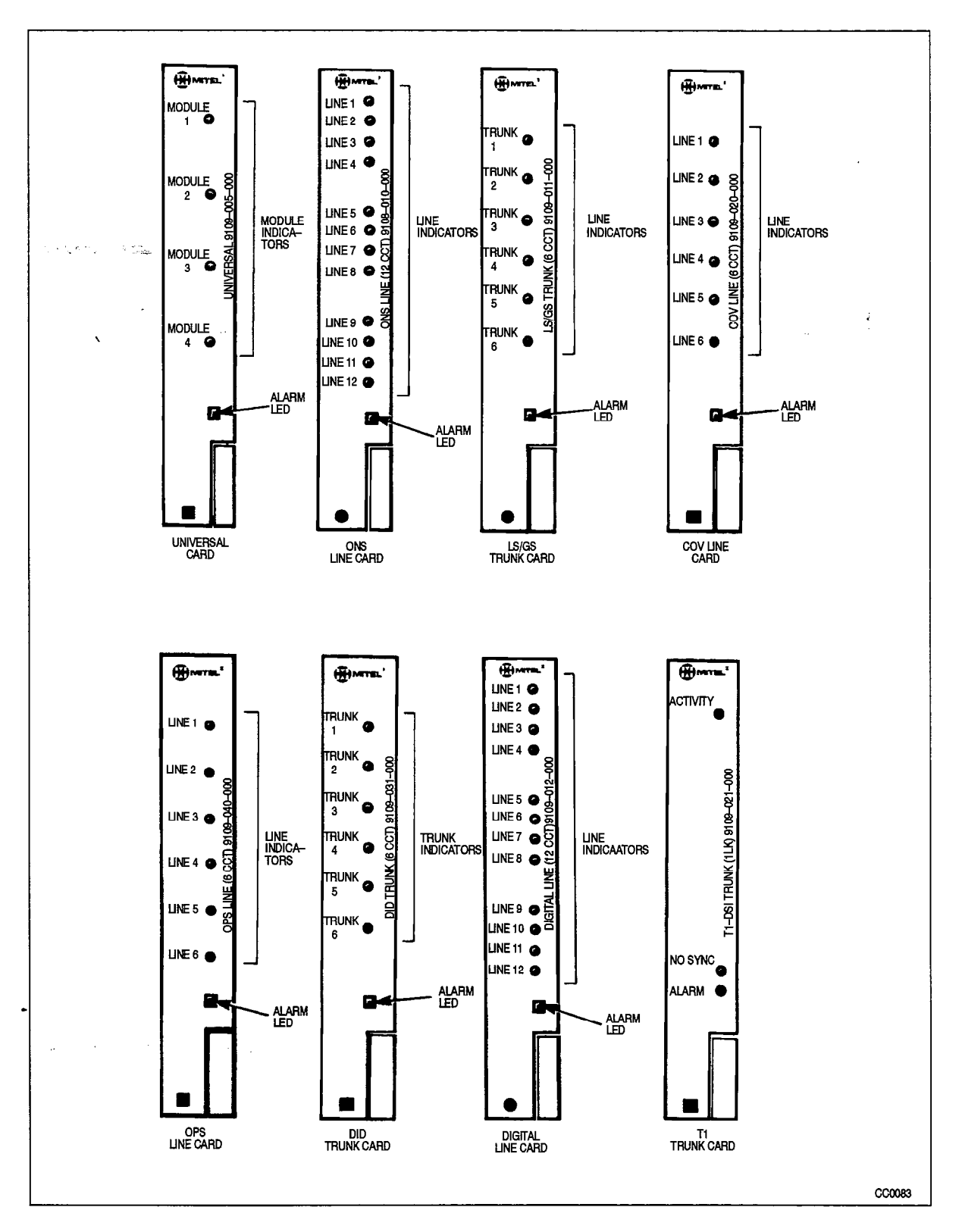

Figure 7–4 Peripheral Card Front Panels

## Attendant Console

àre.

7.10 The *SX–200* DIGITAL PABX Attendant Console function LEDs (see Figure 7–5) are used as maintenance indicators during the console initialization sequence. Table 7–7 and Table 7–8 describe the console maintenance indicators.

353

| Table 7–7       Attendant Console Maintenance Led Indicators |                                                                   |  |  |  |
|--------------------------------------------------------------|-------------------------------------------------------------------|--|--|--|
| Test Name                                                    | Test Fail Indication                                              |  |  |  |
| Console RAM Test                                             | HOLD 1 LED flashes.                                               |  |  |  |
| Console EPROM Test                                           | HOLD 2 LED flashes.                                               |  |  |  |
| Console IRQ Test                                             | HOLD 3 LED flashes.                                               |  |  |  |
| Console LED Test                                             | Any of the console LEDs fail to go on, and stay on for 2 seconds. |  |  |  |

| Table 7–8 Attendant Console LCD Display Messages                                     |                                                                              |  |  |  |
|--------------------------------------------------------------------------------------|------------------------------------------------------------------------------|--|--|--|
| Message                                                                              | Meaning                                                                      |  |  |  |
| CONSOLE HARDWARE FAILURE 123456789 ERROR<br>CODE 1 PLEASE NOTE DETAILS ON REPAIR TAG | Console power-up tests failed.                                               |  |  |  |
| WAITING FOR SYNCHRONIZATION 123456789<br>PLEASE WAIT                                 | Power is available, but there is no synchroniza-<br>tion to the line.        |  |  |  |
| WAITING FOR COMMUNICATION 123456789<br>PLEASE WAIT                                   | Console is synchronized, but no messages are being received from the system. |  |  |  |

Note: In all cases, refer to Practice 9109-096-350-NA, Troubleshooting.

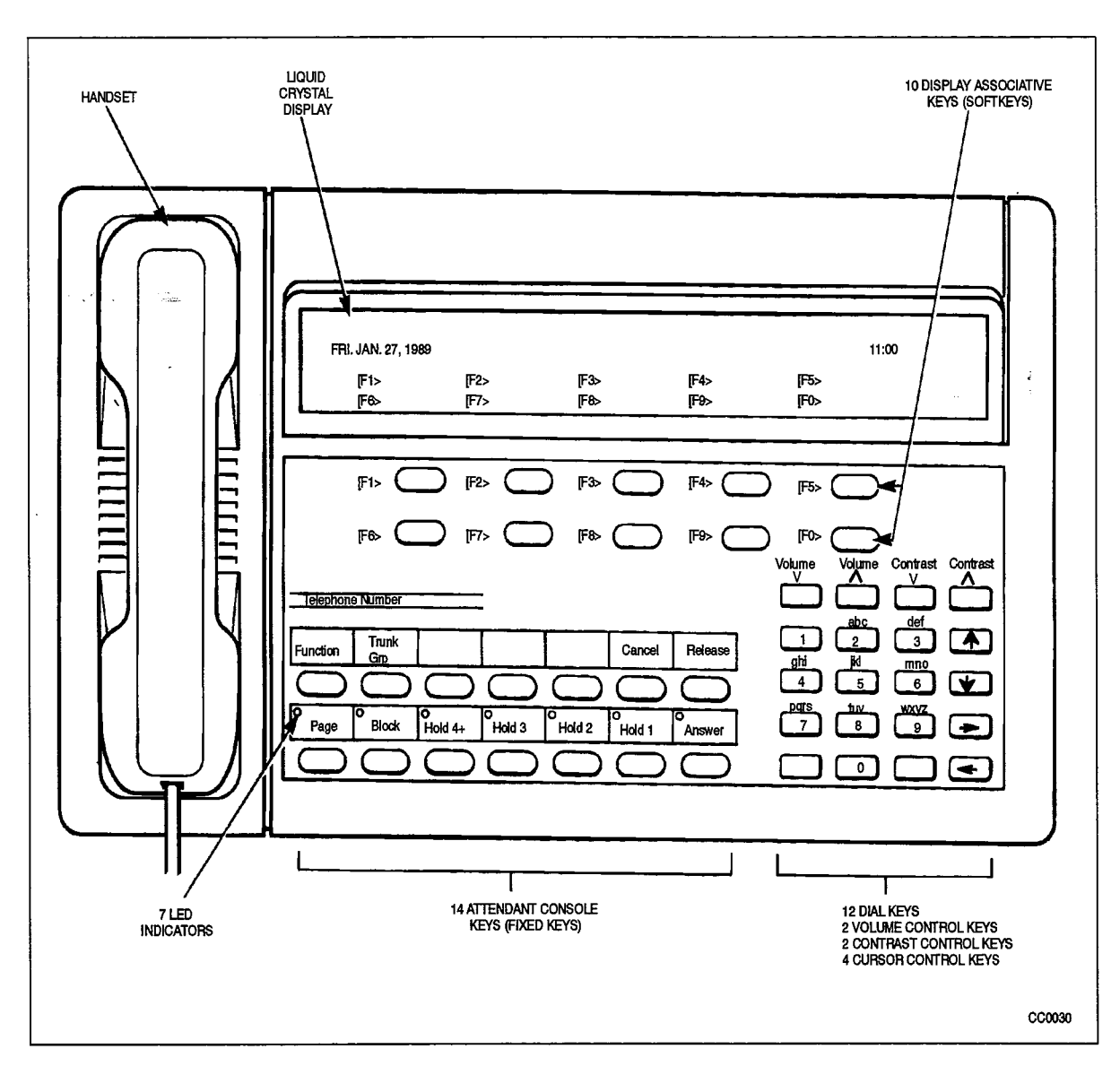

Figure 7–5 Attendant Console Keyboard

# Power Supplies

7.11 **Rear Door Power Supplies.** Any *SX–200* DIGITAL PABX cabinet that includes analog bays includes a rear door power supply (see Figure 7–8). The ac Power LED indicates the presence of ac power connected to the power supply. The CONVERTER INPUT LED indicates the presence of transformed power at the DC converter input. The EQUIPMENT SHELF POWER ON LED indicates whether or not the TOP SHELF POWER ON switch on the maintenance panel is in the ON position. The RESERVE BATTERY CONNECTED LED is not used.

**Bay Power Supplies.** Each digital equipment bay requires one Bay Power Supply (see Figure 7–9). There are two LED indicators located on the front panel of the bay power supply; the top LED is the power ON indicator, and the bottom LED is the ring generator indicator. The ring generator will flash on only when ringing signal is applied.

### Floppy Disk Drive

- 7.12 The SX-200 DIGITAL PABX 5.25" floppy disk drive has one LED on its front panel. For the LED indicator on the SX-200 DIGITAL PABX 5.25 floppy disk drive see Figure 7-7 The LED indicators light up when the disk drive magnetic heads are in contact with the floppy diskette. Power should never be turned off while this LED is on. Powering down with the heads engaged can cause corruption of data on the diskette. If powering down is necessary, first wait for the LED to go off, then turn the lever to the 'diskette removal position' (see Figure 7-7). Both disk drives are powered from the BPS in Bay 2 (see Figure 7-9). On a 672-port cabinet, both disk drives are powered from Bay 0.
  - The SX-200 FD 3.5" floppy disk drive has one LED on its front panel. For the LED indicator on the SX-200 FD 3.5 floppy disk drive See Figure 7–6. The LED indicators light up when the disk drive magnetic heads are in contact with the floppy diskette. Power should never be turned off while this LED is on. Powering down with the heads engaged can cause corruption of data on the diskette.

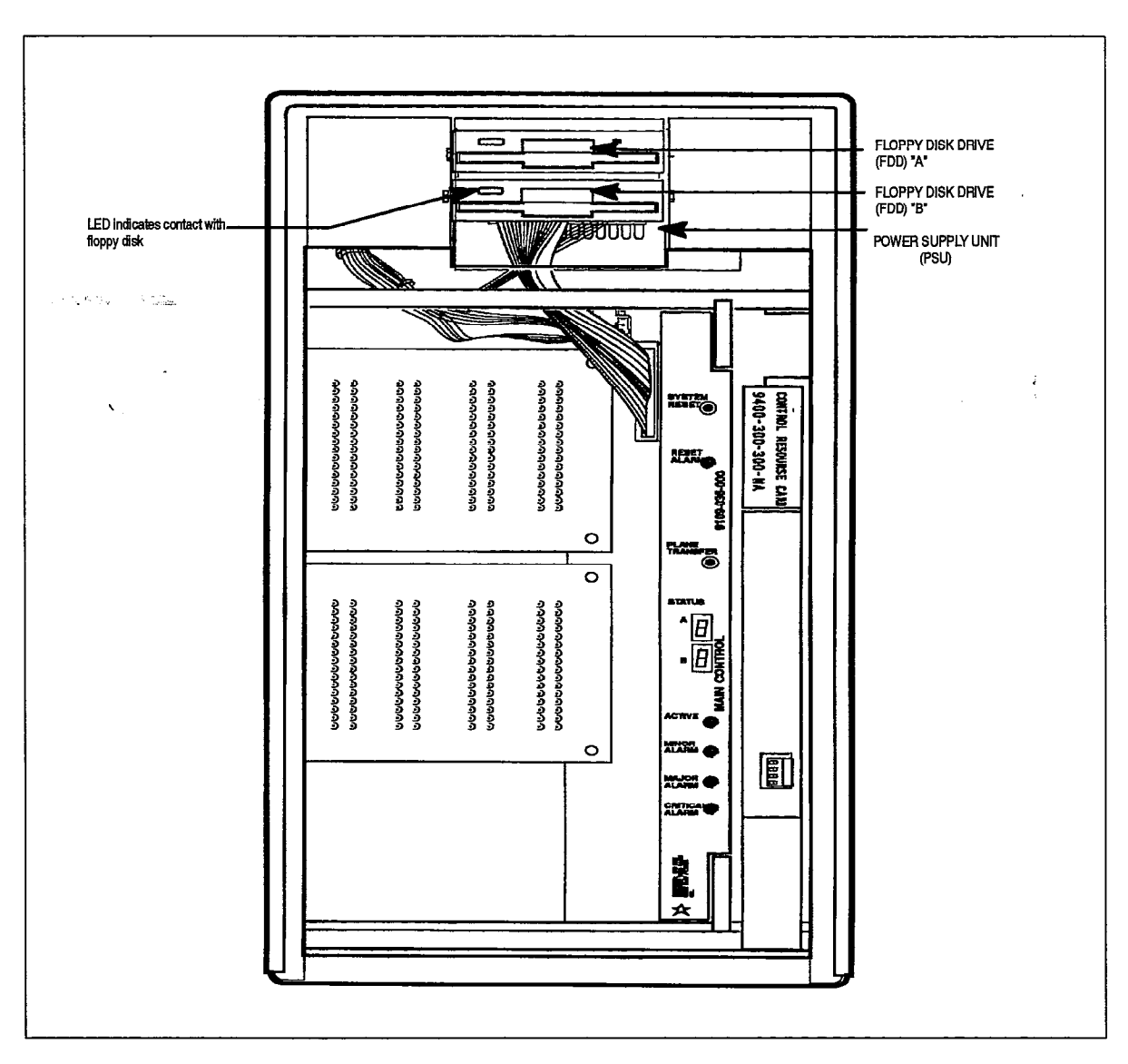

Figure 7–6 3.5" Floppy Disk Drive

.

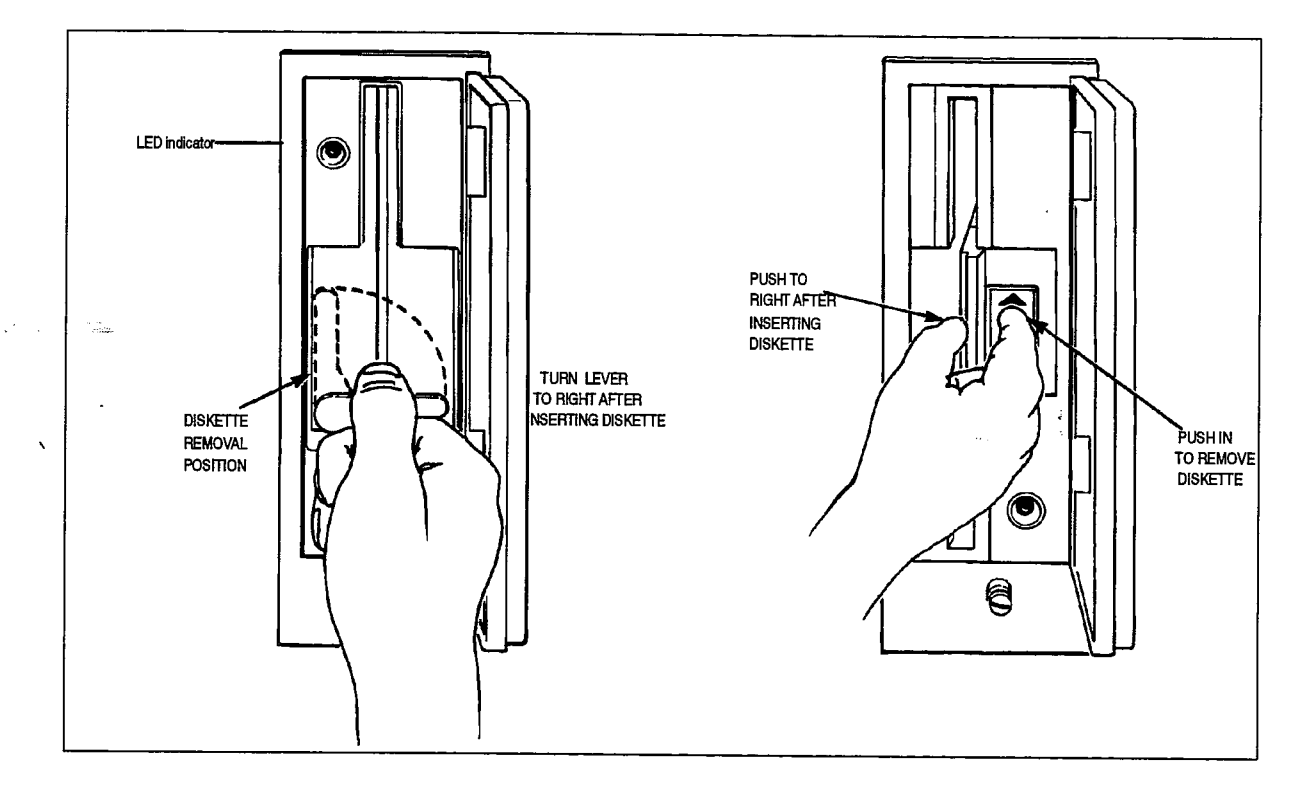

353

Figure 7–7 SX–200 DIGITAL Disk Drive

# **Power Fail Transfer Card**

7.13 The Power Fail Transfer card is located on the inside of the equipment cabinet on the side panel (see Figure 7–10 and Figure 7–11). The power fail transfer LED is located at the top of the card (see Figure 7–12). When this LED is on, the system is in normal operation; when the LED is off, the system is in power fail transfer mode. The PFT card in the Universal Cabinet has no status LEDs, and is mounted on the right side as viewed from the rear, (see Figure 7–13).

#### **General Maintenance Information**

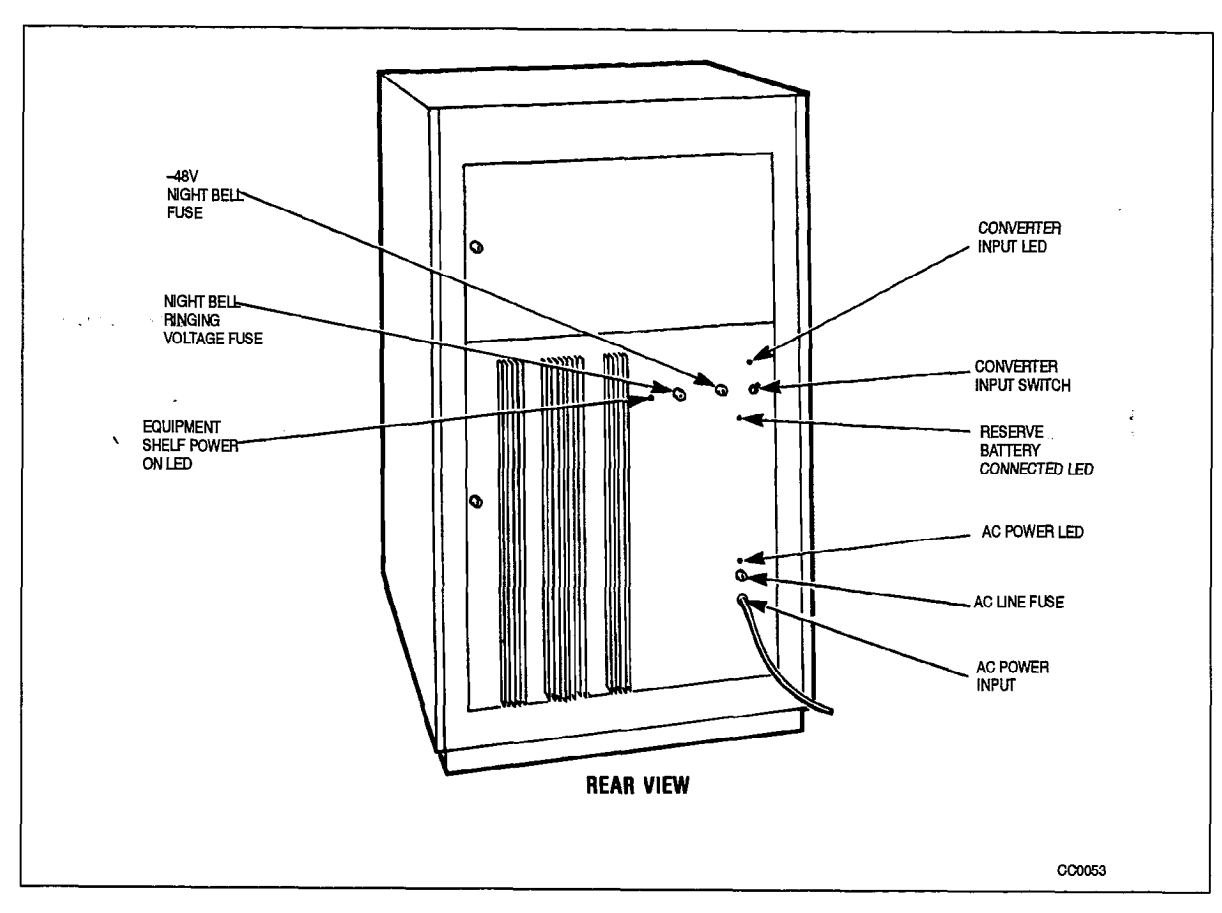

Figure 7–8 Rear Door Power Supply Indicators

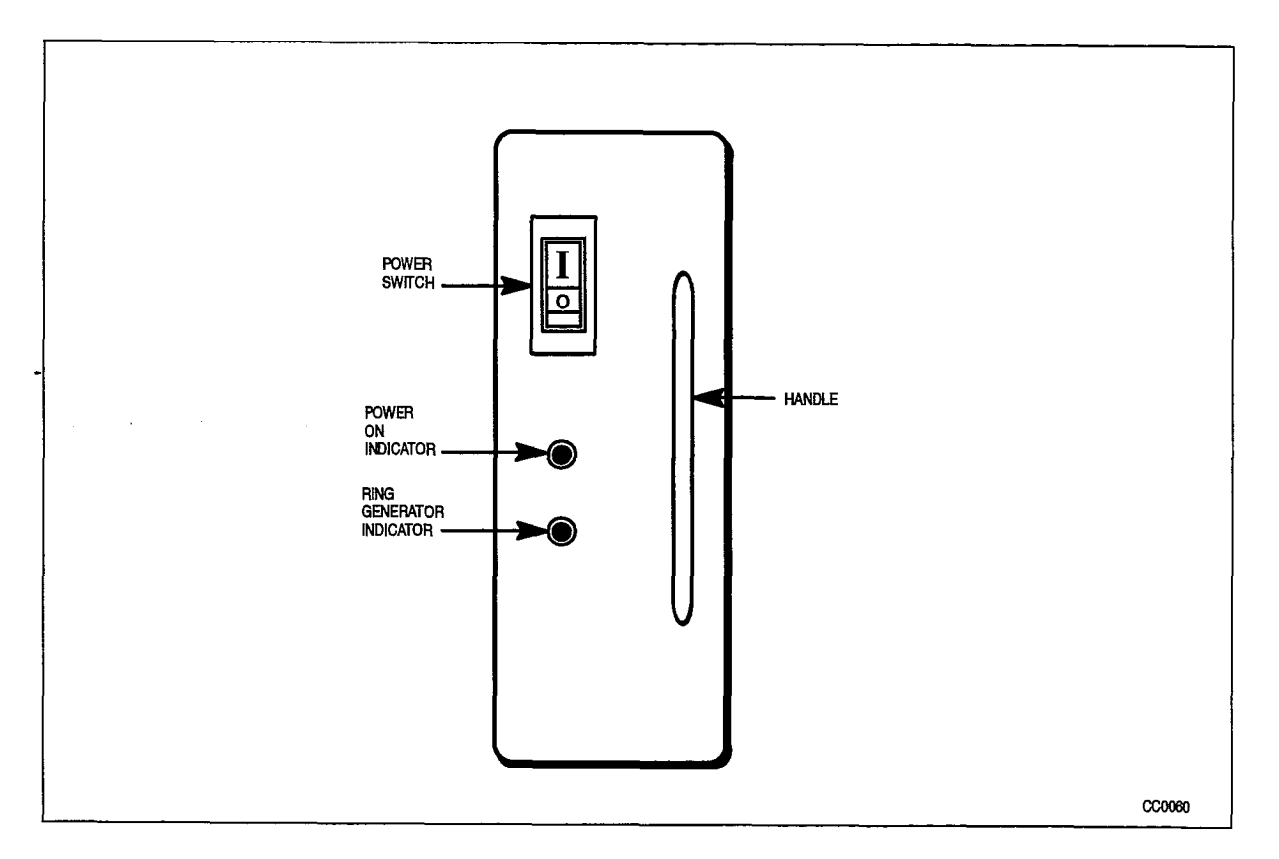

Figure 7–9 Bay Power Supply
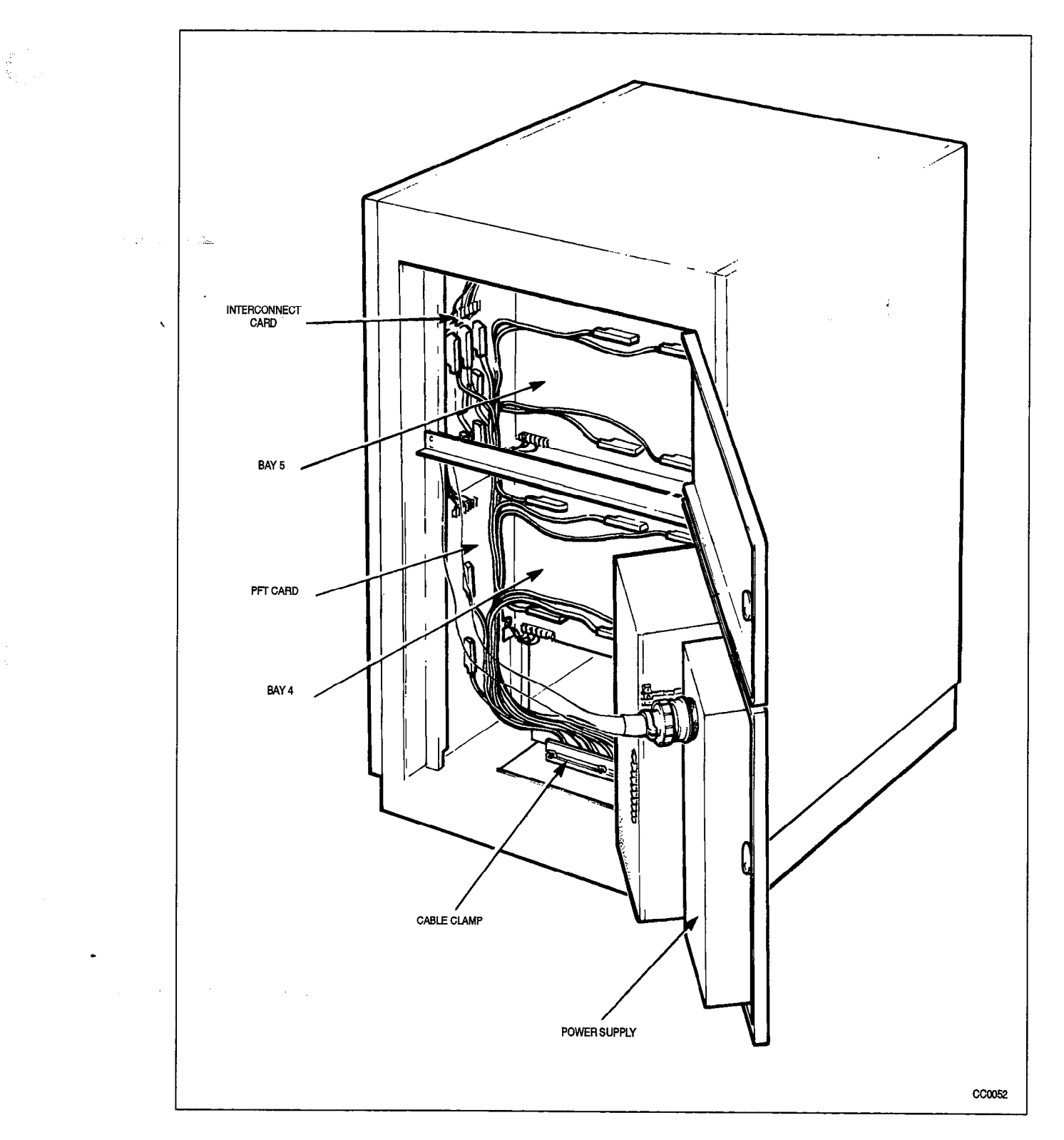

Figure 7–10 Power Fail Transfer Card Location – Peripheral Cabinet

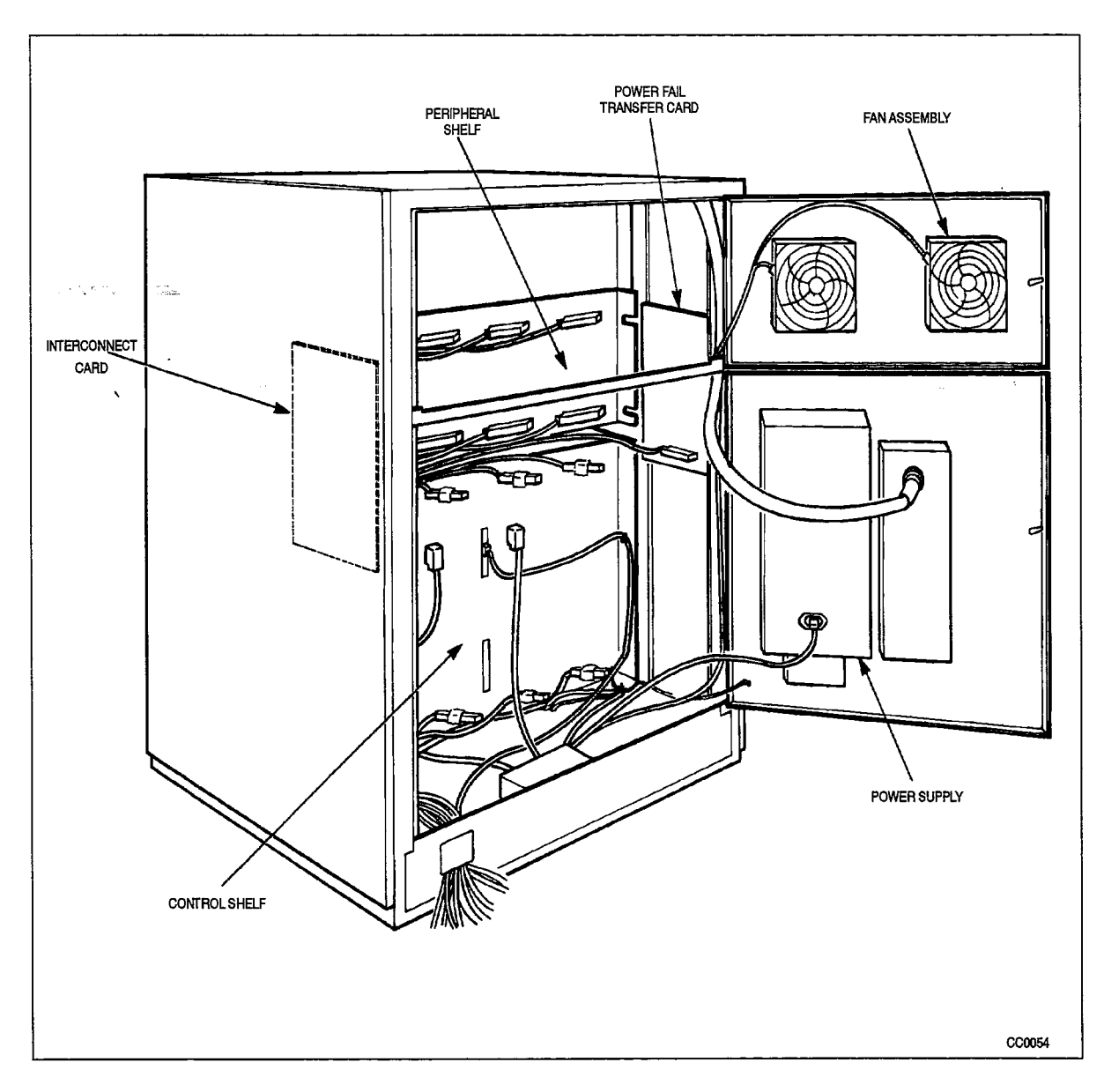

Figure 7–11 Power Fail Transfer Card Location – Universal Control Cabinet

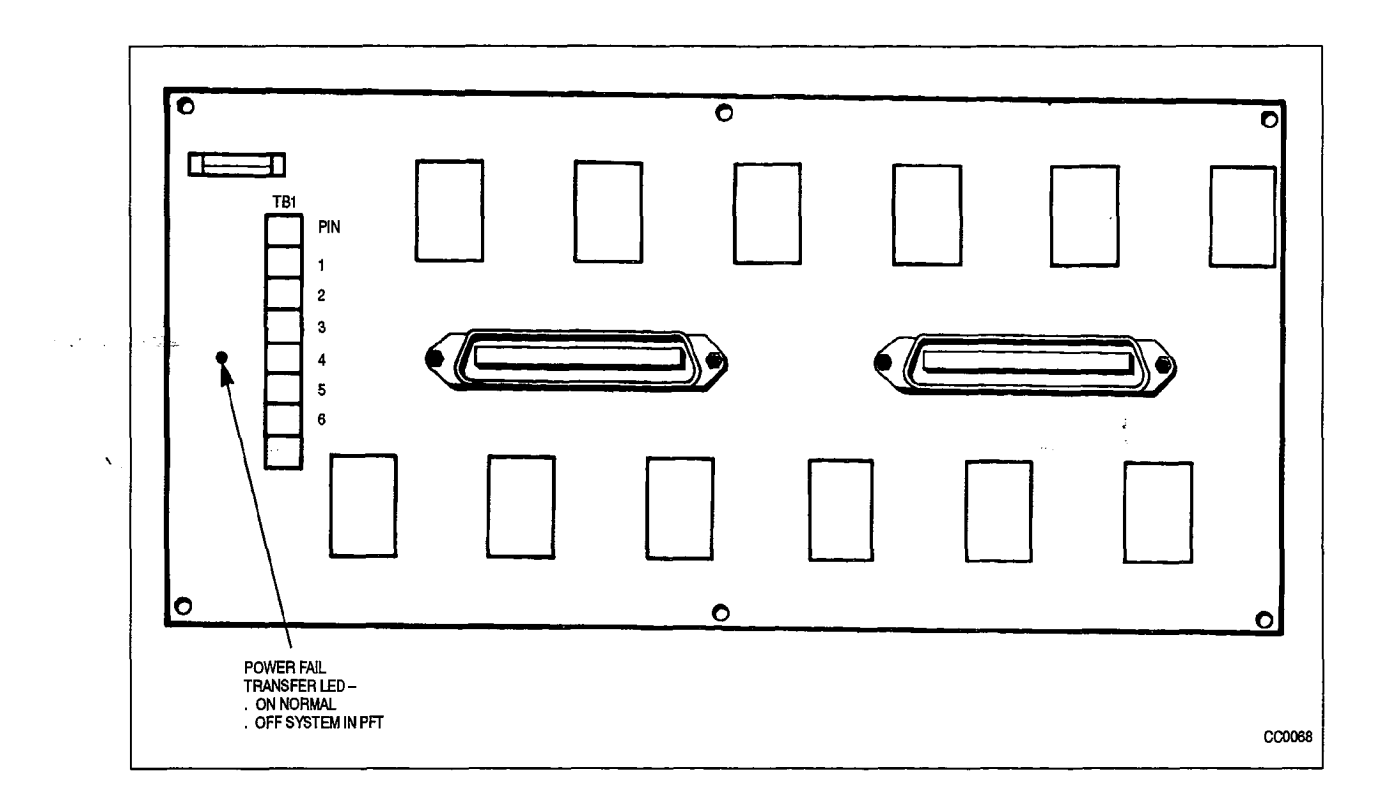

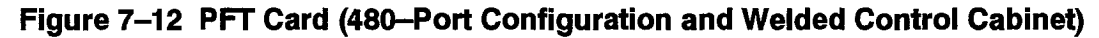

•

,

-: ..

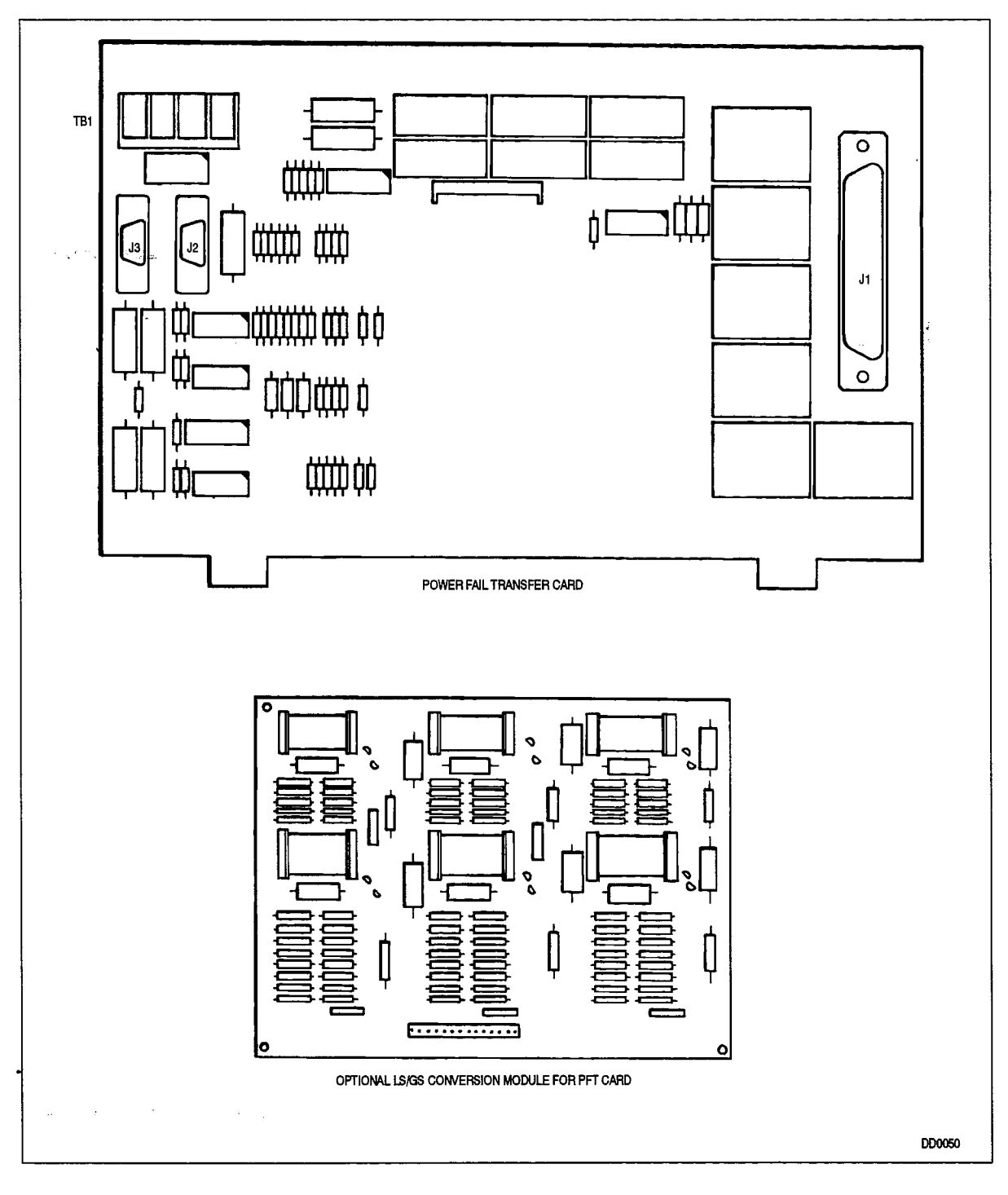

Figure 7–13 PFT Card for a Universal Cabinet

# Appendix A.

# ROUTINE MAINTENANCE

The procedures described in the following paragraphs are the only routines required for the SX-200 DIGITAL PABX, and are necessary due to the mechanical nature or limited operational life of the components concerned.

### Air Filter

A.1 Each digital equipment cabinet has an air filter to remove dust and particles from the incoming air flow to maintain a clean environment within the cabinet. It is important that the filter be checked frequently, and cleaned regularly, since failure to do so will cause a reduction in the airflow, and a consequent buildup of excess heat within the cabinet, leading ultimately to component failure.

The air filter is located on the inside of the cabinet front door, at the bottom. It is held over the intake vent by a self-sticking strip bordering the vent. To remove the filter, simply pull it from the self-sticking strip border. To install the filter, simply place it over the vent, and firmly press the edges onto the self-sticking border.

The filter may be cleaned by washing in warm water and detergent, rinsing, and drying. After several washings, the filter may begin to deteriorate; at this point, it should be replaced.

The intervals at which this should be done will depend upon the environment in which the SX-200 DIGITAL PABX is located. Regardless of environmental considerations, however, the filter should be changed at least every 6 months.

### **General Maintenance Information**

×

.

٠

.

# Appendix B.

# SYSTEM INITIALIZATION

### General

B.1 When the system is first installed, the default data must be loaded into the system. Refer to Table B–1, Initial Power–up Procedures from the Terminal and Table B–2, Initial Power–up Procedures from the Attendant Console and to Practice 9109–096–200–NA, Installation Information, for details.

Note: Generic 1001 software requires only one diskette and one disk drive in Bay 2.

|      | Table B-1         Initial Power-up Procedures From The Terminal                                                                                                    |
|------|----------------------------------------------------------------------------------------------------|
| Step | Action                                                                                                    |
| 1.   | Ensure that the correct Decryption Module is installed. Refer to Practice 9109–096–200–NA, Installation Information.                                                                                                    |
| 2.   | Turn power supplies ON.                                                                                                    |
| 3.   | For the 336–port Configuration insert diskette A in the Bay 2 disk drive and diskette B in Bay 1 disk drive. For the 672–port Configuration insert diskette A into disk drive A and diskette B into disk drive B. For the $SX$ –200 FD insert diskette A into the upper disk drive and diskette B into the lower disk drive. Correct diskette orientation is with the read/write access edge first and the write protect notch down. Do not power up or power down while diskettes are in place. |
| 4.   | Close the disk drive latches. The disk drives should begin to operate. If not, depress the System Reset button on the Main Control Card.                                                                                                    |
| 5,   | Power-up or reset the terminal.                                                                                                    |
| 6.   | Press the RETURN key twice; the terminal display returns the following:<br>1 – VT–100 COMPATIBLE<br>2 – TTY TYPE<br>SELECT A TERMINAL TYPE :                                                                                                    |
| 7.   | Select the terminal type by entering "1". The display returns the following:<br>1 – MAINTENANCE<br>2 – CDE<br>6 – QUIT<br>SELECT AN APPLICATION ( OR QUIT TO START OVER ) :                                                                                                    |
| 8.   | Select the Customer Data Entry application by entering "2". The display returns the following:<br>ENTER USERNAME :                                                                                                    |
|      | Page 1 of 2                                                                                                    |

|      | Table B-1       Initial Power-up Procedures From The Terminal         (continued)                                                                                                    |
|------|----------------------------------------------------------------------------------------------------|
| Step | Action                                                                                                    |
| 9.   | Enter the INSTALLER level of access. The display returns the following:<br>ENTER PASSWORD :                                                                                                    |
| 10.  | Enter the required password to gain Customer Data Entry access. The password is defined<br>in Form 27, Form Access Restriction Definition. The default password is 1000. If the correct<br>password is entered, the display returns the following:<br>PLEASE WAIT<br>and then shows a list of the system's forms. |
|      | Page 2 of 2                                                                                                    |

|      | Table B-2 Initial Power-up Procedures From The Attendant Console                                                                                                    |  |  |  |  |
|------|----------------------------------------------------------------------------------------------------|--|--|--|--|
| Step | Action                                                                                                    |  |  |  |  |
| 1.   | Repeat Steps 1 to 4 from Table B-1, Initial Power-up Procedures from the Terminal.                                                                                                    |  |  |  |  |
| 2.   | All LEDs on the console light and the LCD displays the following on two rows:                                                                                                    |  |  |  |  |
| 3.   | If the HOLD 1 LED flashes, the RAM Test failed.<br>If the HOLD 2 LED flashes, the EPROM Test failed.<br>If the HOLD 3 LED flashes, the IRQ Interrupt Test failed. Refer to Practice<br>9109–094–350–NA, Troubleshooting and this Practice.                                                         |  |  |  |  |
| 4.   | The Attendant Console LEDs go dark and the LCD now displays the console EPROM version in the top right corner.                                                                                                    |  |  |  |  |
| 5.   | If any one of the following messages appear on the LCD, refer to Practice<br>9109–094–350–NA, Troubleshooting and to this Practice:<br>CONSOLE HARDWARE PROBLEM<br>ERROR CODE 1<br>PLEASE NOTE DETAILS ON REPAIR TAG                                                                               |  |  |  |  |
| 6.   | While the system establishes communication with the Attendant Console, the LCD displays NO COMMUNICATION. If communication is not established within 5 seconds, the LCD displays the following:<br>POSSIBLE WIRING ERROR OR SYSTEM FAILURE<br>CHECK FOR CROSSED PAIRS<br>CHECK CUSTOMER DATA ENTRY |  |  |  |  |
| 7.   | When communication is established, the Attendant Console LCD displays the following:TUE. JUN 21, 19888:54 AM NIGHT 1[F1>[F2>[F3>[F6>[F7>[F8>[F8>[F9>[F0>                                                                                                    |  |  |  |  |
|      | Page 1 of 2                                                                                                    |  |  |  |  |

|                            | Table B–2                                                                                                    | Initial Power–up P                               | Procedures From T<br>(continued)           | he Attendant Cor                  | isole                          |  |  |
|----------------------------|----------------------------------------------------------------------------------------------------|--------------------------------------------------|--------------------------------------------|-----------------------------------|--------------------------------|--|--|
| Step                       |                                                                                                    |                                                  | Action                                     |                                   |                                |  |  |
| 8.                         | Press the FUNC<br>TUE. JUN 21, 19                                                                                                    | TION key; the conse<br>988                       | ole LCD returns the<br>8:54 AM NIGHT 1     | following:                        |                                |  |  |
| <ul> <li>Sector</li> </ul> | [F1>EXIT<br>[F6>APPLICATION                                                                                                    | [F2>ATT FUNCTION<br>[F7>ALARM                    | [F3>DAY SERVICE<br>[F8>                    | [F4>NIGHT 2<br>[F9>FRANCAIS       | [F5>GUEST ROOM<br>[F0>IDENTITY |  |  |
| 9.                         | Press the APPLIC<br>Press Quit to Ref<br>[F1>MAINTENANCE<br>[F6>QUIT                                                                                                    | CATION softkey; the<br>turn<br>E [F2>CDE<br>[F7> | e console LCD retu<br>[F3><br>[F8>         | ns the following:<br>[F4><br>[F9> | [F5><br>[F0>                   |  |  |
| 10.                        | Press the CDE s<br>Choose a Userna<br>[F1>INSTALLER<br>[F6>                                                                                                    | oftkey; the console<br>ame<br>[F2>MAINT1<br>[F7> | LCD returns the foll<br>[F3>MAINT2<br>[F8> | owing:<br>[F4>SUPERVISOR<br>[F9>  | [F5>ATTENDANT<br>[F0>          |  |  |
| 11.                        | Press the INSTA<br>Enter Password<br>[F1><br>[F6>                                                                                                    | LLER softkey; the c<br>:<br>[F2><br>[F7>         | console LCD returns<br>[F3><br>[F8>        | the following:<br>[F4><br>[F9>    | [F5><br>[F0>ENTER              |  |  |
| 12.                        | 12.       Enter the required password and press the ENTER softkey to gain Customer Data Entry access. The password is defined in Form 28, Form Access Restriction Definition. The default password is 1000. If the correct password is entered, the Attendant Console LCD returns the following:         FORMS 01 = SYSTEM CONFIGURATION 02 = FEATURE ACCESS CODES ENTER FORM NUM:         [F6>QUIT       [F7>TOP       [F8>BOTTOM       [F9>       [F0> |                                                  |                                            |                                   |                                |  |  |
|                            | · · · · · · · · · · · · · · · · · · ·                                                                                                    |                                                  |                                            |                                   | Page 2 of 2                    |  |  |

an and the second of the

353

١

٠

<u>\_\_\_\_</u>

a de la composición de la composición de la composición de la composición de la composición de la composición de

ς.

-

•

٠

. .

# Appendix C.

# SAVE DATABASE

This Appendix outlines the procedures to copy the system database. The SX-200 DIGITAL PABX software is stored on floppy diskettes; the database is also stored here. When upgraded software is obtained, it is desirable to simply copy the customized database from the old software diskettes onto the new software diskettes, rather than to re-enter the database manually. The procedures are outlined below.

Notes: 1. Generic 1001 software requires only one diskette and one disk drive in Bay 2.

2. These procedures are not possible across releases.

### Procedure

C.1 These procedures involve a complete reset of the system (needed to initialize the new software). Therefore, they should be done only at night, or during a period of low traffic to ensure minimum effect upon system users. To save the database, follow the procedures in Table C–1.

|      | Table C-1     Save Database                                                                                                    |
|------|----------------------------------------------------------------------------------------------------|
| Step | Procedure                                                                                                    |
| 1.   | Select the MAINTENANCE application at the maintenance terminal, and log in.                                                                                                    |
| 2.   | Press the SYSTEM softkey to access the System Level in the Maintenance Application.                                                                                                    |
| 3.   | To copy the database, enter the following softkeys: COPY DATABASE ENTER                                                                                                    |
| 4.   | A verification between the RAM and the diskette data bases is done. If any differences are found, an error message containing the reason for failure is issued and the copy operation is aborted (see Appendix B). Once a successful verification is obtained, wait for the data base to be read into DRAM; this has completed when the following message is displayed on the maintenance terminal:<br>Insert new diskettes, close doors and press CONTINUE. |
| 5.   | Remove the original floppy diskettes from the diskette drives.                                                                                                    |
| 6.   | Insert the new software diskettes into the disk drive, and move the latch into the closed position. Ensure diskettes are inserted into correct disk drives. Ensure that diskettes do not have write protect stickers installed.                                                                                                    |
| 7.   | Press the CONTINUE softkey to write the database on to the new floppy diskettes.                                                                                                    |
| 8.   | Wait for the write to complete; this is indicated by the following message:<br>Copy successful. If upgrading then RESET – else press CANCEL to continue.                                                                                                    |
|      | Page 1 of 2                                                                                                    |

| Table C–1 Save Database<br>(continued) |                                                                                                    |  |  |
|----------------------------------------|----------------------------------------------------------------------------------------------------|--|--|
| Step                                   | Procedure                                                                                                    |  |  |
| 9.                                     | If it is not desirable to reset the system at this point, remove the new software diskettes from the disk drives, insert the original diskettes, press the CANCEL softkey, and wait for an appropriate time. Otherwise, proceed to Step 10. |  |  |
| 10.                                    | Press the SYSTEM RESET pushbutton on the Main Control Card. If the CANCEL softkey is pressed to continue and the upgrade diskettes are in the PABX, it will automatically reset itself.                                                     |  |  |
| 11.                                    | Wait for the reset to complete; this is indicated by the green ACTIVE LED indicator on the Main Control card flashing on and off. The system is now running the new software.                                                               |  |  |
|                                        | <b>Note:</b> It will be possible to log into the maintenance terminal approximately 2 minutes after pressing the SYSTEM RESET pushbutton.                                                                                                   |  |  |
|                                        | Page 2 of 2                                                                                                    |  |  |

Note: The following items, which are stored in CMOS RAM, are copied to the new destination diskette when upgrading.

- set call-me-back messages (see Note)
- system ID
- traffic measurement parameters
- timed reminders
- wake-ups
- · forwarding information
- room status, call type, and call restriction settings
- · console language setting
- auto answer setting
- trunk meter pulses (message register)
- digital SUPERSET volume levels and ringer pitch
- printer UART speed
- log autoprint
- **Notes:** 1. If the Main Control Card is changed, a copy data base onto itself should be done in order to obtain the latest version of these fields.
  - 2. When upgrading from a Generic release that can store 100 call-me-back messages to one that can store 250 messages (Generic 1004 or Generic 1003 D05 and later) or downgrading from 250 to 100, all messages will be lost.

# Appendix D.

# USERNAME COMMAND PRIVILEGES

Table D-1 lists the command privileges of all of the valid username levels:

| COMMAND                        | Installer | Maint1 | Maint2 | Supervisor | Attendan |
|--------------------------------|-----------|--------|--------|------------|----------|
| SET TIME                       | Х         | х      | x      | X          | x        |
| SET DATE                       | Х         | х      | x      | X          | х        |
| SET PASSWORD                   | Х         | х      | x      | X          | x        |
| SET SPEED                      | Х         | х      |        |            |          |
| SHOW DATE                      | Х         | Х      | x      | X          | X        |
| SHOW TIME                      | Х         | Х      | x      | X          | х        |
| SHOW DEVICE                    | Х         | x      | х      | X          | x        |
| SHOW IDENTITY                  | Х         | х      | x      | X          | Х        |
| COPY DATABASE                  | Х         | x      | x      |            |          |
| MONITOR SMDR                   | Х         | x      | х      | X          |          |
| MONITOR DIAG                   | Х         | X      | х      | X          |          |
| MONITOR LOGS                   | Х         | х      | Х      | X          |          |
| STOP MONITOR                   | Х         | X      | X      | x          |          |
| TEST                           | Х         | Х      |        |            |          |
| SHOW ERRORS                    | Х         | х      |        |            |          |
| CLEAR ERRORS                   | Х         | x      |        |            |          |
| ENABLE/DISABLE BG<br>DIAGS     | Х         | Х      |        |            |          |
| ENABLE/DISABLE PWR UP<br>DIAGS | Х         | X      |        |            |          |
| BUSY-OUT RETURN TO<br>SVC      | Х         | х      |        |            |          |
| TRAFFIC SET                    | Х         | X      | X      | X          |          |
| RESTART                        | Х         |        |        |            |          |
| SET RESET_TIME                 | Х         |        |        |            |          |
| SET ALARM_THRESH               | Х         |        |        |            |          |
| TRAFFIC SHOW                   | x         | x      | х      | x          |          |

| Table D–1 Username Command Privileges<br>(continued) |           |        |        |            |           |
|------------------------------------------------------|-----------|--------|--------|------------|-----------|
| COMMAND                                              | Installer | Maint1 | Maint2 | Supervisor | Attendant |
| TRAFFIC PRINT                                        | X         | х      | х      | X          | Х         |
| TRAFFIC READ                                         | X         | x      | x      | X          | х         |
| TRAFFIC STOP                                         | Х         | Х      | x      | X          | х         |
| LOGS SET AUTO                                        | X         | Х      |        |            |           |
| LOGS READ                                            | Х         | х      |        |            |           |
| LOGS PRINT                                           | X         | Х      |        |            |           |
| STOP PRINT LOGS                                      | X         | Х      |        |            |           |
| LOGS DELETE                                          | Х         | х      |        |            |           |
| SHOW ALARMS                                          | X         | Х      |        |            |           |
| SHOW CONFIG                                          | X         | х      | Х      |            |           |
| SHOW STATUS                                          | Х         | Х      | Х      | +          |           |
| SHOW CHANNEL_MAP                                     | X         | х      | Х      |            |           |

à

•

Issue 1 201012-0126-0135-014 Feb. 1992

SX-200® DIGITAL PABX

# Field– Replaceable Units

<sup>™</sup> <sup>®</sup> - Trademark of Mitel Corporation. <sup>©</sup> Copyright 1992, Mitel Corporation. All rights reserved. Printed In Canada.

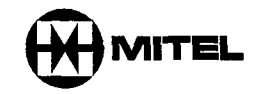

1.11

### NOTICE

The information contained in this document is believed to be accurate in all respects but is not warranted by Mitel Corporation (MITEL®). The information is subject to change without notice and should not be construed in any way as a commitment by Mitel or any of its affiliates or subsidiaries. Mitel and its affiliates and subsidiaries assume no responsibility for any errors or omissions in this document. Revisions of this document or new editions of it may be issued to incorporate such changes.

DEC<sup>™</sup> and VT100<sup>™</sup> are trademarks of Digital Equipment Corporation.

## **IMPORTANT SAFETY INSTRUCTIONS**

### WARNING

Failure to follow all instructions may result in improper equipment operation and/or the risk of electric shock.

- This product is to be installed and serviced only by qualified personnel.
- Read all instructions before attempting to install or use this product.
- Install all assemblies using the procedures described in this Practice.
- Configure this product with only the assemblies specified in this Practice.
- Grounding circuit continuity is vital for safe operation of telecommunication equipment. Never operate telecommunication equipment with grounding conductor disconnected. Ensure grounding conductor is installed before connecting telecommunication cabling to any system.

### EXPLANATION OF USE FOR SYMBOLS AND NOTICES

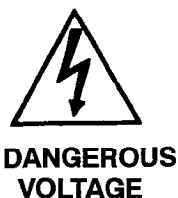

The lightning flash with arrowhead symbol, within an equilateral triangle, is intended to alert the user to the presence of an uninsulated "dangerous voltage" within the product's enclosure that may be of sufficient magnitude to constitute a significant risk of electric shock to persons.

VOLTAGE

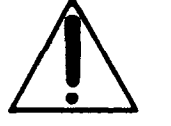

The exclamation point within an equilateral triangle is intended to alert the user to the presence of important operating and maintenance (servicing) instructions in the literature accompanying the product.

INSTRUCTIONS

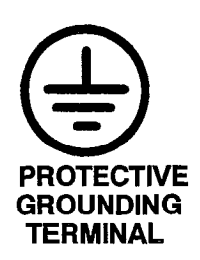

The ground symbol within a circle identifies the terminal which is intended for connection to an external protective conductor. This connector must be connected to earth ground prior to making any other connections to the equipment.

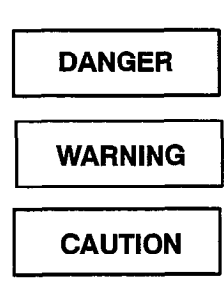

Danger indicates an imminently hazardous situation which, if not avoided, will result in death or serious injury.

Warning indicates a potentially hazardous situation which, if not avoided, could result in death or serious injury.

Caution indicates a potentially hadardous situation which, if not avoided, may result in minor or moderate injury and/or damage to the equipment or property.

.

.

### **Table of Contents**

| 1. | INTRODUCTION Reason for issue | 355 | 1–1 |
|----|-------------------------------|-----|-----|
| 2. | ORDERING INFORMATION          |     |     |
|    | Warranty                      | 355 | 2–1 |
|    | Spares Level                  | 355 | 2–1 |
| 3. | FIELD-REPLACEMENT PROCEDURES  |     |     |
|    | Precautions                   | 355 | 3–1 |

# List of Figures

| Figure 3–1  | Removal/Installation of Digital Peripheral Bay and Panel               | 355 | 3-4  |
|-------------|------------------------------------------------------------------------|-----|------|
| Figure 3–2  | Control Cabinet with Digital Peripheral Shelf (336-port Configuration) | 355 | 3–8  |
| Figure 3–3  | Control Cabinet with Digital Peripheral Shelf (672–Port Configuration) | 355 | 3–9  |
| Figure 3–4  | Locating the PFT Card in a Control Cabinet                             | 355 | 3–11 |
| Figure 3–5  | Power Fail Transfer Card                                               | 355 | 3–12 |
| Figure 3–6  | PFT Card Connections (336–port Configuration)                          | 355 | 3–14 |
| Figure 3–7  | PFT Card Connections                                                   | 355 | 3–15 |
| Figure 3–8  | Printed Circuit Card Packaging                                         | 355 | 3–20 |
| Figure 3–9  | Main Control Card Jumpers and Switches                                 | 355 | 3–23 |
| Figure 3-10 | Installation of Modules                                                | 355 | 3–24 |
| Figure 3–11 | Main Control Card and Decryption Module                                | 355 | 3–25 |
| Figure 3–12 | Installation of a T1 Clock Module onto an MCC                          | 355 | 3–27 |
| Figure 3–13 | Power Supply Unit                                                      | 355 | 3–33 |
| Figure 3–14 | Bay Power Supply                                                       | 355 | 3–37 |
| Figure 3–15 | Floppy Disk Drive                                                      | 355 | 3–39 |
| Figure 3-16 | Adapter Connections (SX-200® Welded Cabinet)                           | 355 | 3-40 |
| Figure 3-17 | Remove/Install 3.5" Floppy Disk Drive                                  | 355 | 3–42 |
| Figure 3-18 | <i>SX–200</i> FD FIM Carrier                                           | 355 | 3–46 |
| Figure 3–19 | Cable Connection for the Second (Optional) FIM Carrier                 | 355 | 3-47 |
| Figure 3–20 | Peripheral FIM Carrier and the FIM                                     | 355 | 3–49 |
| Figure 3–21 | Front View of <i>SX–200</i> FD Peripheral Cabinet                      | 355 | 3–50 |
| Figure 3–22 | Installing Fiber Cables from the Control Node to the Peripheral Node   | 355 | 3–51 |
|             |                                                                        |     |      |

.

۰.

### List of Tables

| Table 2–1 | Digital Peripheral Cards                             | . 355 | 2–1  |
|-----------|------------------------------------------------------|-------|------|
| Table 2–2 | Spares                                               | . 355 | 2–2  |
| Table 2–3 | Analog Peripheral Cards                              | . 355 | 2–5  |
| Table 2-4 | Peripheral Equipment                                 | . 355 | 2–5  |
| Table 2–5 | Upgrade Kits                                         | . 355 | 2–8  |
| Table 2-6 | Documentation                                        | . 355 | 2–9  |
| Table 3–1 | PSU Connectors and Cable Adapters (SX-200 FD System) | . 355 | 3–34 |
|           |                                                      |       |      |

### **List of Charts**

| Chart 3–1  | Power Down System                                                                        | 3–2  |
|------------|------------------------------------------------------------------------------------------|------|
| Chart 3–2  | Power Up System                                                                          | 3–2  |
| Chart 3-3  | Install digital Peripheral Bay                                                           | 3–3  |
| Chart 3-4  | Install Control Cabinet                                                                  | 36   |
| Chart 3-5  | Install Six-Circuit Power Fail Transfer Card                                             | 3–10 |
| Chart 3-6  | Remove / Install Analog Peripheral Bay                                                   | 3–16 |
| Chart 37   | Remove / Install Printed Circuit Cards                                                   | 3–18 |
| Chart 3-8  | Remove a Module from the Main Control Card                                               | 3–21 |
| Chart 3-9  | Install Modules on Main Control Card                                                     | 322  |
| Chart 3–10 | Remove/Install Control Resource Card in the SX-200 FD Control Node 355                   | 3–28 |
| Chart 3–11 | Remove/Install Bay Control Card                                                          | 3–29 |
| Chart 3–12 | Remove/Install SX-200 FD Power Supply Unit                                               | 3–31 |
| Chart 3–13 | Remove/ Install Bay Power Supply                                                         | 3–35 |
| Chart 3-14 | Remove / Install 5.25" Floppy Disk Drive                                                 | 3–38 |
| Chart 3-15 | Remove / Install 3.5" Floppy Disk Drive                                                  | 3-41 |
| Chart 3–16 | Open and Close SX-200 FD Cabinet Door                                                    | 3-43 |
| Chart 3–17 | Install a FIM Carrier in SX-200 FD Control Node                                          | 3-44 |
| Chart 3–18 | Install Peripheral FIM Carrier and FIM in a SX-200 FD Peripheral Cabinet 355             | 3–48 |
| Chart 3–19 | Remove Peripheral FIM Carrier and FIM in a SX-200 FD Peripheral Cabinet 355              | 3-52 |
| Chart 320  | Remove / Install Rear Door Fan Assembly on an <i>SX-200</i> DIGITAL<br>Universal Cabinet | 3-53 |
| Chart 3-21 | Repacking Equipment For Shipment                                                         | 3–54 |

•

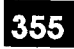

# INTRODUCTION

1.

÷.,

This document contains ordering information and field replacement instructions for the SX-200® DIGITAL Private Automatic Branch Exchange (PABX).

### **Reason for issue**

----

1.1 This document reflects the content of *SX–200* DIGITAL and the *SX–200* FD software release Generic1005. This document also applies to Generic 1001, Generic 1002, Generic 1003, and Generic 1004

in the second second

١

.

•

٠

. .

# 2. ORDERING INFORMATION

The ordering information is divided into the following tables:

355

- Table 2-1 lists all digital cards and modules required.
- Table 2–2 lists spares for all configurations.
- Table 2–3 lists all analog cards required.
- Table 2-4 lists all peripheral equipment.
- Table 2-5 lists upgrade kits.
- Table 2–6 lists system documentation.
- **Note:** A complete list of circuit card part numbers, engineering numbers and revision levels is provided in Practice 9109–096–203–NA, Safety Instructions.

### Warranty

2.1 The MITEL® *SX-200* DIGITAL communications system is warranted against defective material and workmanship. Equipment requiring service or repair during the warranty period must be packaged in accordance with Chart 3–21 and returned prepaid to the supplier. Repaired or replacement equipment is returned to the customer, post prepaid by MITEL.

#### **Spares Level**

2.2 MITEL recommends that the minimum sparing level be one replacement unit for any part installed in the field for the first system installed. This would be 100% spares for the first system installed. As the number of installed systems increases, the sparing level should decrease to 10% of the installed units.

| Table 2–1 Digital Peripheral Cards |                 |                                                       |
|------------------------------------|-----------------|-------------------------------------------------------|
| Common Name Part Number Comments   |                 |                                                       |
| ONS Line Card                      | 9109-010-000-SA | For Rotary and DTMF Telephones (12 circuits per card) |
| COV Line Card                      | 9109-020-000-SA | 6 COV Circuits per card                               |
| OPS Line Card                      | 9109-040-000-SA | 6 OPS Circuits per card                               |
| Digital Line Card                  | 9109-012-000-SA | 12 DNIC Circuits per card                             |
|                                    |                 | Page 1 of 2                                           |

| Table 2–1 Digital Peripheral Cards<br>(continued) |                 |                                                                                                    |
|---------------------------------------------------|-----------------|----------------------------------------------------------------------------------------------------|
| Common Name                                       | Part Number     | Comments                                                                                                    |
| LSGS Trunk Card – CSA                             | 9109–011–001–SA | 6 CO Trunk Interfaces (for use in Canada<br>and the United States)                                             |
| DID Trunk                                         | 9109-031-000-SA | 6 DID Circuits per card                                                                                        |
| T1 Trunk Card <i>SX-200</i><br>DIGITAL            | 9109–021–000–SA | Includes T1 Trunk Adapter.                                                                                     |
| T1 Trunk Adapter <i>SX-200</i><br>DIGITAL         | 9109–121–000–NA |                                                                                                    |
| T1 Trunk Card SX-200 FD                           |                 |                                                                                                    |
| T1 Trunk Adapter SX-200 FD                        | 9400-100-302-NA |                                                                                                    |
| T1 Clock Module                                   | 9109-060-000-SA | Stratum 3 Clock Module                                                                                         |
| T1 Clock Module                                   | 9109-061-000-SA | Stratum 4 Clock Module                                                                                         |
| Universal Card                                    | 9109–005–000–SA | supports:<br>– E&M Trunk Module<br>– Music On Hold/Pager Module<br>– Receiver/Relay Module<br>– Console Module |
| E&M Trunk Module                                  | 9109-013-000-SA | 1 E&M Trunk Circuit per Module                                                                                 |
| Music On Hold/Pager Module                        | 9109–018–000–SA | Music Input, Paging Preamp Output, and Relay to control external amplifier                                     |
| Receiver/Relay Module                             | 9109-016-000SA  | 4 DTMF Receivers and 2 General Purpose Relays                                                                  |
| Console Module                                    | 9109-025-000-SA | Console Interface (LCD Console)                                                                                |
|                                                   |                 | Page 2 of 2                                                                                                    |

| Table 2–2 Spares      |                 |                                                                                                    |
|-----------------------|-----------------|----------------------------------------------------------------------------------------------------|
| Marketing Name        | Part Number     | Comments                                                                                                |
| Basic Control Cabinet | 9108-000-001-01 | Universal Cabinet with COMBO Control Bay<br>(Bays 1 and 2) – 115 volt (for use in the<br>United States) |
| Basic Control Cabinet | 9108-000-005-01 | Universal Cabinet with COMBO Control Bay<br>(Bays 1 and 2) - 230 volt                                   |
| Basic Control Cabinet | 9108-000-011-01 | Universal Cabinet with COMBO Control Bay<br>(Bays 1 and 2) – 115 volt (for use in<br>Canada)            |
|                       |                 | Page 1 of 4                                                                                             |

| Table 2–2     Spares       (continued)         |                 |                                                                                                 |
|------------------------------------------------|-----------------|-------------------------------------------------------------------------------------------------|
| Marketing Name                                 | Part Number     | Comments                                                                                        |
| Basic Control Cabinet                          | 9109-000-002-01 | Universal Cabinet with 672-port Control<br>Bay (Bays 0 and 1) (for use in the United<br>States) |
| Basic Control Cabinet                          | 9109-000-012-00 | Universal Cabinet with 672-port Control<br>Bay (Bays 0 and 1) (for use in Canada)               |
| 672-port Control Cabinet                       | 9109-000-003-00 | Universal Cabinet with 672–port Control<br>Bay (Bays 0 and 1) – 240 volt                        |
| 672-port Peripheral Cabinet                    | 9109-000-004-01 | For 672-port configurations only (for use in the United States)                                 |
| 672-port Peripheral Cabinet                    | 9109-000-014-00 | For 672–port configurations only (for use in Canada)                                            |
| 672-port Peripheral Cabinet                    | 9109-000-004-02 | For 672-port configurations only - 240 volt                                                     |
| Spare PCM Cable                                | 9109-050-000-NA |                                                                                                 |
| Peripheral FIM Carrier                         | 9400-100-301-NA | For <i>SX–200</i> FD                                                                            |
| FIM Module                                     | 9400300301NA    | For <i>SX–200</i> FD                                                                            |
| Quad FIM Carrier                               | 9400-300-302-NA | For <i>SX-200</i> FD                                                                            |
| Power Supply Assembly                          | 9400-300-200-NA | For <i>SX–200</i> FD                                                                            |
| 3.5" Floppy Disk Drive                         | 9400-300-305-NA | For <i>SX-200</i> FD                                                                            |
| Intercabinet Cable Assembly (672-port)         | 9109-026-000-NA | For 672-port configurations only                                                                |
| Digital Peripheral Bay Shelf<br>Assembly       | 9109-015-000-SA | Includes 1 peripheral backplane installed.                                                      |
| Spare Fan – 115 volt                           | 9109-032-000-NA | For Universal cabinet                                                                           |
| Spare Fan - 230 volt                           | 9109-032-001-NA | For Universal cabinet                                                                           |
| Rear Door Fan Assembly                         | 9108-032-000-NA | For 480-port system (115 volt)                                                                  |
| Rear Door Fan Assembly                         | 9108-032-001-NA | For 480-port system (230 volt)                                                                  |
| Replacement Filter                             | 9109-037-000-NA |                                                                                                 |
| Floppy Disk Drive Assembly                     | 9109-124-000-SA | For Universal Cabinet                                                                           |
| Floppy Disk Drive Assembly                     | 9109024000NA    | For welded cabinet only not sold in<br>Canada                                                   |
| Disk Drive Adapter                             | 9108-038-000-NA | For welded cabinet, Bay 2                                                                       |
| Disk Drive Adapter                             | 9108-037-000-NA | For welded cabinet, Bay 1                                                                       |
| System Disks Generic 1001 –<br>336-port        | 9109-034-000-NA | 3 Floppy Diskettes                                                                              |
| System Disks Generic 1001 –<br>480-port        | 9108-034-001-NA | 3 Floppy Diskettes                                                                              |
| System Disks Generic 1002 – all configurations | 9109034001NA    | 6 Floppy Diskettes                                                                              |
| System Disks Generic 1003<br>Base              | 9109-034-301-NA | 6 Floppy Diskettes                                                                              |
|                                                |                 | Page 2 of 4                                                                                     |

.

| Table 2–2     Spares       (continued)     |                 |                                                                                |
|--------------------------------------------|-----------------|--------------------------------------------------------------------------------|
| Marketing Name                             | Part Number     | Comments                                                                       |
| System Disks Generic 1003<br>ACD           | 9109-034-302-NA | 6 Floppy Diskettes                                                             |
| System Disks Generic 1003<br>672-port Base | 9109-034-311-NA | 6 Floppy Diskettes                                                             |
| System Disks Generic 1003<br>672–port ACD  | 9109-034-312-NA | 6 Floppy Diskettes                                                             |
| System Disks Generic 1004<br>Base          | 9109-034-400-NA | 6 Floppy Diskettes                                                             |
| System Disks Generic 1004<br>ACD           | 9109-034-410-NA | 6 Floppy Diskettes                                                             |
| Main Control Card                          | 9109-036-000-SA | Without modules                                                                |
| 2 Meg Memory Module                        | 9109-002-003-SA | Generic 1001, Generic 1002 and Generic 1003                                    |
| 4 Megabyte Memory Module                   | 9109-002-005-SA | Generic 1003 ACD and Generic 1004                                              |
| DX Module                                  | 9109-004-000-SA | for 336, 456, and 480-ports (mounts on MCC)                                    |
| Switch Matrix Card                         | 9109-006-000-SA | For 672-port system only                                                       |
| Switch Matrix Module for<br>Generic 1005   | 9400-100-300-NA | For <i>SX–200</i> FD                                                           |
| Control Resource Card for<br>Generic 1005  | 9400-100-303-NA | For <i>SX–200</i> FD                                                           |
| Bay Power Supply                           | 9109-008-000-SA | 115 volt – one required in each equipped digital Bay                           |
| Bay Power Supply                           | 9109-008-002-NA | 230 volt – one required in each equipped digital Bay                           |
| Bay Control Card                           | 9109-017-000-SA |                                                                                |
| Power Fail Transfer Card                   | 9109-023-000-SA | 6 Power Fail Transfer Circuits                                                 |
| PCM Cable (Bay 2-3)                        | 9108025000NA    | For 480-port system                                                            |
| PCM and Ground Cable (Bay 2-4)             | 9108-026-000-NA | For 480-port and 456-port systems                                              |
| PCM Cable (Bay 4-5)                        | 9108-027-000-NA | For 480-port and 456-port systems                                              |
| PFT Monitor Cable                          | 9108-028-000-NA | For 480-port and 456-port systems                                              |
| Rear Door Power Supply –<br>110V           | 9110108003NA    | For 480–port analog Bay 3 and analog<br>Peripheral cabinet                     |
| Rear Door Power Supply<br>230V             | 9110–208–000–NA | For 480–port analog Bay 3 and analog<br>Peripheral cabinet (with 20 Hz ringer) |
| Digital Interface Card                     | 9108-002-000-SA |                                                                                |
|                                            |                 | Page 3 of 4                                                                    |

ł

| Table 2–2 Spares       (continued) |                 |                                                                              |
|------------------------------------|-----------------|------------------------------------------------------------------------------|
| Marketing Name                     | Part Number     | Comments                                                                     |
| Peripheral Control Card            | 9108-203-100-SA |                                                                              |
| LSGS Conversion Module             | 9109-043-000-SA | Converts 6 Circuits from Loop Start to<br>Ground Start (mounts onto PFTcard) |
|                                    |                 | Page 4 of 4                                                                  |

355

| Table 2–3 Analog Peripheral Cards |                 |                                                                               |
|-----------------------------------|-----------------|-------------------------------------------------------------------------------|
| Marketing Name                    | Part Number     | Comments                                                                      |
| E&M Trunk Card – CSA              | 9110-013-001-NA |                                                                               |
| DIDTIE Trunk Card – CSA           | 9110-031-001-NA |                                                                               |
| Scanner Card (1200 BAUD)          | 9110-104-000-NA |                                                                               |
| Line Card (8-Station)             | 9110-110-000-NA |                                                                               |
| CO Trunk Card – CSA               | 9110-211-001NA  | 4-Circuit CO Trunk Card                                                       |
| SUPERSET <sup>™</sup> Line Card   | 9110-410-000-NA | 8–Circult <i>SUPERSET 3</i> <sup>™</sup> and<br><i>SUPERSET 4</i> ® Line Card |

| Table 2–4 Peripheral Equipment                    |                 |                                                                                                 |
|---------------------------------------------------|-----------------|-------------------------------------------------------------------------------------------------|
| Marketing Name                                    | Part Number     | Comments                                                                                        |
| ACD Telemarketer®<br>Reporting System             | 9150ACD02DNA    |                                                                                                 |
| LCD Console                                       | 9108-007-001-NA | ESD enhanced                                                                                    |
| SUPERCONSOLE 1000™<br>attendant console (English) | 9189000001NA    | Console with tilt LCD display (interfaces to<br>Digital Line Card) and English<br>documentation |
| SUPERCONSOLE1000<br>attendant console (French)    | 9189-000-003-NA | Console with tilt LCD display (interfaces to<br>Digital Line Card) and French<br>documentation  |
| LCD Console Lens and Label<br>Kit                 | 9108-036-000-NA | Keypad Label and Protective Lens                                                                |
|                                                   |                 | Page 1 of 4                                                                                     |

9109---096--355--NA Issue 1

٠

×

-

**Revision** 0

| Table 2–4 Peripheral Equipment         (continued)              |                 |                                                                                                    |
|-----------------------------------------------------------------|-----------------|----------------------------------------------------------------------------------------------------|
| Marketing Name                                                  | Part Number     | Comments                                                                                                    |
| Console Cable                                                   | 9109-007-900-NA | Spare 3.5 m (12 ft.) console cable                                                                                      |
| LCD Console French<br>Conversion Kit                            | 9108-040-000-CA | French Keypad Label and French Attendant<br>Console Guide                                                               |
| SUPERSET 3 Telephone                                            | 9173-000-021-NA | Multi-feature 3-line Telephone                                                                                          |
| SUPERSET 3 French<br>Conversion Kit                             | 9173-070-000-CA | French Labels and User Reference Cards (quantity: 25)                                                                   |
| SUPERSET 3 Lens Kit                                             | 9173-002-000-NA | SUPERSET 3 Protective Lens (quantity: 10)                                                                               |
| SUPERSET 4 Telephone                                            | 9174-000-025-NA | Full Feature Multiline Telephone                                                                                        |
| <i>SUPERSET 4</i> Telephone<br>French                           | 9174-000-022-CA | French SUPERSET 4 Telephone                                                                                             |
| SUPERSET 4 Label Kit<br>(Mark I)                                | 9174-002-001-NA | Telephone number and Line Identification labels (quantity: 25)                                                          |
| SUPERSET 4 Lens Kit<br>(Mark I)                                 | 9174-002-000-NA | SUPERSET 4 Protective Lens (quantity: 10)                                                                               |
| SUPERSET 4 Label Kit (Mark<br>II / III) English and French      | 9174-002-004-NA | Telephone number and Line Identification labels (quantity: 25)                                                          |
| SUPERSET 4 Lens Kit (Mark<br>II and Mark III)                   | 9174-002-003-NA | SUPERSET 4 Protective Lens (quantity: 10)                                                                               |
| SUPERSET 4 Support Stand                                        | 9174-001-000-NA | Spare Stand for <i>SUPERSET 4</i> Telephone (quantity: 8)                                                               |
| Handset                                                         | 9170-048-002-NA | Spare Handset for <i>SUPERSET 3</i> and <i>SUPERSET 4</i> Telephones (quantity: 10)                                     |
| Handset Cord                                                    | 9170-048-001-NA | Spare Handset Cord for <i>SUPERSET 3</i> and <i>SUPERSET 4</i> Telephones (quantity: 10)                                |
| SUPERSET Line Cord Pack                                         | 9170-048-004-NA | Spare Line Cord for <i>SUPERSET</i><br>telephones and for <i>SUPERCONSOLE 1000</i><br>Attendant Consoles (quantity: 10) |
| SUPERSET 401 Telephone                                          | 9113-000-060-NA | Single line digital telephone set                                                                                       |
| SUPERSET 401 Label Kit<br>(Mark II / III) English and<br>French | 9113–005–001–NA | Telephone number and Line identification labels (quantity: 12)                                                          |
| SUPERSET 401 Lens Kit<br>(Mark II and Mark III)                 | 9113-004-001-NA | SUPERSET 401 Protective Lens (quantity: 12)                                                                             |
| SUPERSET 410 Telephone                                          | 9114-000-000-NA | Multi-line digital telephone set                                                                                        |
| SUPERSET 410 Label Kit                                          | 9114-002-001-NA | Telephone number identification labels                                                                                  |
| French                                                          | 9114-003-001-NA | Line number identification labels                                                                                       |
|                                                                 |                 | Page 2 of 4                                                                                                    |

| Table 2–4 Peripheral Equipment<br>(continued)                          |                                    |                                                                                                    |
|------------------------------------------------------------------------|------------------------------------|----------------------------------------------------------------------------------------------------|
| Marketing Name                                                         | Part Number                        | Comments                                                                                                    |
| SUPERSET 410 Lens Kit<br>(Mark II / III) English and<br>French         | 9114-004-001NA<br>9114-005-001NA   | <i>SUPERSET 410</i> Protective Lens for (quantity: 10)                                                                |
| SUPERSET 420 Telephone                                                 | 9115-000-000-NA                    | Multi-feature, multi-line digital telephone set                                                                       |
| <i>SUPERSET 420</i> Label Kit<br>(Mark II / III) English and<br>French | 9115-002-001-NA<br>9115-003-001-NA | Telephone number and Line identification labels (quantity: 10)                                                        |
| SUPERSET 420 Lens Kit<br>(Mark II / III) English and<br>French         | 9115-004-001-NA<br>9115-005-001-NA | SUPERSET 420 Protective Lens (quantity: 10)                                                                           |
| SUPERSET 430 Telephone                                                 | 9116-000-000-NA                    | Full-feature, multi-line digital telephone set                                                                        |
| SUPERSET 430 Label Kit<br>(Mark II / III) English and<br>French        | 9116-002-001-NA<br>9116-003-001-NA | Telephone number and Line identification labels (quantity: 10)                                                        |
| SUPERSET 430 Lens Kit<br>(Mark II / III) English and<br>French         | 9116-004-001-NA<br>9116-005-001-NA | <i>SUPERSET 430</i> Protective Lens (quantity: 10)                                                                    |
| International Handset for<br>SUPERSET 400 series                       | 9115-007-001-NA                    | Spare Handset for <i>SUPERSET 400</i> series telephone sets (quantity:10)                                             |
| International Handset Cord for<br>SUPERSET 400 series                  | 9115-010-001-NA                    | Handset Cord for <i>SUPERSET 400</i> series telephone sets (quantity:10)                                              |
| Static Protection Unit                                                 | 9180-067-001-NA                    | Protects system against static discharges at stations. Installed at distribution frame. One unit handles 25 stations. |
| SUPERSET 3 <sup>™</sup> DN Telephone                                   | 9183-000-200-NA                    | Multi-feature Multiline Digital Telephone                                                                             |
| <i>SUPERSET 3/</i><br><i>SUPERSET 4</i> ™DN Lens Kit                   | 9183-002-000-NA                    | SUPERSET 3 DN/SUPERSET 4 DN<br>Protective Lens (quantity: 10)                                                         |
| SUPERSET 3 DN Label Kit                                                | 9183-002-001-NA                    | SUPERSET 3 DN Telephone number labels (quantity: 10)                                                                  |
| SUPERSET 4 DN Telephone                                                | 9184-000-001-NA                    | Full Feature Multiline Digital Telephone                                                                              |
| SUPERSET DSS <sup>™</sup> Module                                       | 9188-000-001-NA                    | SUPERSET DSS Module with Busy Lamp<br>Field                                                                           |
| SUPERSET 4 DN Label Kit                                                | 9184-002-001-NA                    | SUPERSET 4 DN Telephone number label (quantity: 10)                                                                   |
| SUPERSET 3 DN Telephone with data                                      | 9183-000-210-NA                    | with DATASET 1101 asynchronous<br>cartridge installed                                                                 |
| SUPERSET 4 DN Telephone with data                                      | 9184-000-210-NA                    | with DATASET 1101 asynchronous cartridge installed                                                                    |
|                                                                        |                                    | Page 3 of 4                                                                                                    |

Г

٠

| Table 2–4 Peripheral Equipment<br>(continued) |                 |                                                  |
|-----------------------------------------------|-----------------|--------------------------------------------------|
| Marketing Name                                | Part Number     | Comments                                         |
| DATASET 1102 card                             | 9141-110-200-NA | Dual Rack–Mounted asynchronous<br>DATASET        |
| Standalone DATASET 1103                       | 9141–110–300–NA | Standalone asynchronous DATASET                  |
| Milink Data Module                            | 9112-100-000-NA | For the SX-200 FD                                |
| DATASET 2102 card                             | 9141-210-200-NA | Rack–Mounted synchronous/asynchronous<br>DATASET |
| Standalone DATASET 2103                       | 9141-210-300-NA | Standalone synchronous/asynchronous<br>DATASET   |
| DATACABINET 9000                              | 9141-900-100-NA | Cabinet to hold datashelves                      |
| DATASHELF 9100                                | 9141-901-100-NA | Shelf to hold rack-mounted DATASETs              |
| Modem Interconnect Panel                      | 9141-940100-NA  | Installs in DATACABINET 9000 cabinet             |
|                                               |                 | Page 4 of 4                                      |

| Table 2–5 Upgrade Kits                                 |                 |                                                                                                |
|--------------------------------------------------------|-----------------|------------------------------------------------------------------------------------------------|
| Marketing Name                                         | Part Number     | Comments                                                                                       |
| Analog Bay 5 kit                                       | 9108-013-000-NA |                                                                                                |
| 12-circuit PFT Kit                                     | 9108-030-000-NA |                                                                                                |
| 6-circuit PFT Kit                                      | 9109-030-000-SA |                                                                                                |
| LSGS Conversion Module for<br>6-circuit PFT Card       | 9109–043–000–SA | Converts 6 Circuits from Loop Start to<br>Ground Start (mounts onto PFTcard)                   |
| Digital Peripheral Bay Kit with<br>Shelf – 115 Volt    | 9109-046-000-SA | Includes bay power supply, Bay Control<br>Card and Digital Peripheral Bay with back-<br>plane. |
| Digital Peripheral Bay Kit with<br>Shelf – 230 Volt    | 9109-046-001-NA | Includes bay power supply, Bay Control<br>Card and Digital Peripheral Bay with back-<br>plane. |
| Digital Peripheral Bay Kit<br>without Shelf – 115 Volt | 9109–047–000–SA | Includes bay power supply, Bay Control Card and peripheral backplane.                          |
| Digital Peripheral Bay Kit<br>without Shelf – 230 Volt | 9109–047–001–NA | Includes bay power supply, Bay Control Card and peripheral backplane.                          |
| 336– to 672 –port Upgrade Kit<br>(for USA)             | 9109–129–000–SA |                                                                                                |
| 336– to 672 –port Upgrade Kit<br>(for Canada)          | 9109129010NA    |                                                                                                |

| lable 26 Documentation                        |                                    |                                                                                                    |  |
|-----------------------------------------------|------------------------------------|----------------------------------------------------------------------------------------------------|--|
| Marketing Name                                | Part Number                        | Comments                                                                                                    |  |
| Generic 1005 System<br>Documentation          | 9109-035-005-NA                    | Contains Technical Documentation,<br>covering all features of all software generics<br>(Generic 1001 through Generic 1005), and<br>includes reference cards and end user<br>manuals. |  |
| Attendant Console Guide                       | 9109-090-005-NA                    | Details Attendant Console Operation.                                                                                                    |  |
| Generic 1005 System<br>Documentation – French | 9109-035-004-CA                    | Technical Documentation (French)                                                                                                    |  |
| French Attendant Console<br>Guide             | 9108-090-010-CA                    |                                                                                                    |  |
| LCD Console French<br>Conversion Kit          | 9108-040-000-CA                    | French Keypad Label and French Attendant<br>Console Guide                                                                                                    |  |
| General Information Book                      | 9109-952-006-NA<br>9109-952-006-CA | Includes an overall description of the <i>SX–200 DIGITAL</i> PABX features and peripheral devices (Generic 1003). CA refers to the French version.                                   |  |
| SUPERSET 4 DN User Guide                      | 9184-953-001-NA                    |                                                                                                    |  |
| SUPERSET 3 DN User Guide                      | 9183-953-001-NA                    |                                                                                                    |  |
| Extension User Guide                          | 9180-953-009-NA                    |                                                                                                    |  |
| SUPERSET 4 User Guide                         | 9174-953-003-NA                    |                                                                                                    |  |
| SUPERSET 3 User Guide                         | 9173-953-002-NA                    |                                                                                                    |  |
| DATASET 1100 Series User<br>Guide             | 9141-953-110-NA                    |                                                                                                    |  |
| ACD Agent Reference Card                      | 9109-953-005-NA                    |                                                                                                    |  |
| ACD Supervisor/Senior<br>Supervisor Guide     | 9109-953-006-NA                    | quantity: 10                                                                                                    |  |
| ACD Telemarketer Reporting System User Guide  | 9150-953-002-NA                    |                                                                                                    |  |
| Milink Data Module User<br>Guide              | 9112-953-100-NA                    |                                                                                                    |  |
| SUPERSET 401 User Guide                       | 9113-953-001-NA                    |                                                                                                    |  |
| SUPERSET 401 Installation Guide               | 9113-953-050-NA                    |                                                                                                    |  |
| SUPERSET 410 User Guide                       | 9114-953-001-NA                    |                                                                                                    |  |
| <i>SUPERSET 410</i> Installation Guide        | 9114-953-050-NA                    |                                                                                                    |  |
| SUPERSET 420 User Guide                       | 9115-953-001-NA                    |                                                                                                    |  |

ſ

`

•

| Table 2–6 Documentation<br>(continued) |                 |                                       |  |  |
|----------------------------------------|-----------------|---------------------------------------|--|--|
| Marketing Name                         | Part Number     | Comments                              |  |  |
| SUPERSET 420 Installation Guide        | 9115-953-050-NA |                                       |  |  |
| SUPERSET 430 User Guide                | 9116-953-001-NA | · · · · · · · · · · · · · · · · · · · |  |  |
| <i>SUPERSET 430</i> Installation Guide | 9116-953-050-NA | ;                                     |  |  |
|                                        |                 | Page 2 of 2                           |  |  |

•

# 3. FIELD-REPLACEMENT PROCEDURES

Only persons who have successfully completed a MITEL Installation and Maintenance training course for the SX-200 DIGITAL PABX should perform removal and replacement procedures.

355

WARNING

Instructions must be followed explicitly when they involve work with and changes to the primary power supply of the unit.

### **Precautions**

- 3.1 Observe the following precautions when working on the system, particularly when handling PCB cards or using test equipment to measure voltages.
  - When replacing PCB cards turn power off (when possible), but maintain the ground connections to the equipment. Power must be OFF, when inserting or removing common control cards, which are identified with appropriate warnings on their face-plates.
  - Always wear an antistatic wrist strap when handling printed circuit cards. Handle PCB cards only by the edges and avoid contact with any exposed electrical connections. When removing a new card from its package, touch the package to the cabinet frame first to release any static voltage buildup, prior to removing the card and inserting it into the equipment.
  - Conductive packages (antistatic bags) should be grounded prior to opening them to remove the contents, and similarly grounded prior to placing a card in the package. Suspected faulty cards should be placed in conductive packages to prevent further possible damage to the cards. Cards that are not correctly packed in antistatic bags when returned will not be covered by any warranty.

#### Chart 3–1 Power Down System

#### When you have completed this chart you will have:

• Powered down the system.

| Step | Action                                                                                                    | Comments                                                                                                    |
|------|----------------------------------------------------------------------------------------------------|----------------------------------------------------------------------------------------------------|
|      | Power Down System                                                                                                    | · · · · · · · · · · · · · · · · · · ·                                                                                          |
| 1. \ | Unlock and open rear and front doors.                                                                                                    | •<br>                                                                                                    |
| 2.   | Remove diskettes from floppy drive(s) (access via the front of the cabinet).                                                                  | Ensure disk drive LEDs are OFF before removing diskettes.                                                                      |
| 3.   | Turn off Bay Power Supply switches, Peripheral<br>Shelf power switches (if present), and remove<br>cabinet line cord(s) from the wall outlet. | The system is now properly<br>powered down, and its doors are<br>open, to provide access to all<br>equipment contained within. |

#### Chart 3-2 Power Up System

### When you have completed this chart you will have:

• Powered up the system.

| Step | Action                                                                                                    | Comments                                                                                                    |
|------|----------------------------------------------------------------------------------------------------|----------------------------------------------------------------------------------------------------|
|      | Power Up System                                                                                                    |                                                                                                    |
| 1.   | Plug cabinet line cord(s) into the wall outlet.Tum<br>on Bay Power Supply switches and Peripheral<br>Shelf power switches (if present). |                                                                                                    |
| 2.   | Reinsert diskettes into floppy drive(s), and press<br>RESET on the Main Control card front panel.                                       |                                                                                                    |
| 3.   | Replace any covers or barriers that were removed<br>previously. Close and lock the front and rear<br>doors.                             | The system is now properly<br>powered up, and its doors are<br>closed and locked, to prevent<br>unauthorized access to equipment<br>contained within. |

ł

#### Chart 3-3 Install Digital Peripheral Bay

#### When you have completed this chart:

- The original shelf will be disconnected and removed.
- The equipment to be installed as digital peripheral bay will be inventoried, unpacked, and inspected.
- The original cards, Bay Control Card and the Bay Power Supply will be set aside.

355

- The shelf and backplane will be installed.
- Shelf grounds will be connected.
- PCM cables will be connected.

| Step | Action                                                                                                    | Comments                                                                                                    |
|------|----------------------------------------------------------------------------------------------------|----------------------------------------------------------------------------------------------------|
|      | Power Down System                                                                                                | Refer to Chart 3-1.                                                                                                    |
|      | Remove Shelf                                                                                                    |                                                                                                    |
| 1.   | Remove cards from shelf.                                                                                         | Note that the bay power supply has a                                                                                                    |
|      | Remove all cards from the shelf.                                                                                 | attached to it at the back of the shelf.                                                                                                    |
|      | <ul> <li>Identify each card with the location from which<br/>it was removed.</li> </ul>                          | Store each card nearby in an antistatic<br>bag. The Floppy Disk Drive and the Bay<br>Power Supply are secured to the shelf<br>by locking screws at the front. |
| 2.   | Disconnect wiring from shelf backplane.                                                                          | Identify and label all wires and cables removed from backplane.                                                                                               |
| 3.   | At the front of the cabinet, remove and retain screws holding the shelf, and slide the shelf out of the cabinet. | See Figure 3–1.                                                                                                    |
|      | Unpack New Equipment, Inspect                                                                                    |                                                                                                    |
| 4.   | Unpack all cartons.                                                                                              |                                                                                                    |
| 5.   | Tag defective items.                                                                                             |                                                                                                    |
| 6.   | Fill in the relevant portion of damage report.                                                                   |                                                                                                    |
| 7.   | Repack tagged items and return according to local procedures.                                                    |                                                                                                    |
|      | install Shelf                                                                                                    |                                                                                                    |
| 8.   | If digital peripheral bay 3 is being added to an operating system, power it down.                                |                                                                                                    |
| 9.   | Open the front door of the control cabinet.                                                                      |                                                                                                    |

Sec. 19

| Step       | Action                                                                                                    | Comments                                                                    |
|------------|----------------------------------------------------------------------------------------------------|-----------------------------------------------------------------------------|
| 10.        | Slide the digital peripheral shelf onto top of existing shelf.                                                       |                                                                             |
| 11.        | Fasten it to the front rails with eight $10-32 \times 0.5$ in screws.                                                | Shown in Figure 3–1.                                                        |
| <b>12.</b> | Install the blanking panel above the shelf, and fasten it to the front rails with two $10-32 \times 0.5$ in. screws. | Shown in Figure 3–1.                                                        |
| 13.        | Replace original cards, Bay Power Supply,<br>Floppy Drive in shelf.                                                  | Use antistatic wrist strap. Reconnect<br>Disk Drive line cord at backplane. |
| 14.        | Close the front door.                                                                                                |                                                                             |

### Chart 3–3 Install Digital Peripheral Bay (continued)

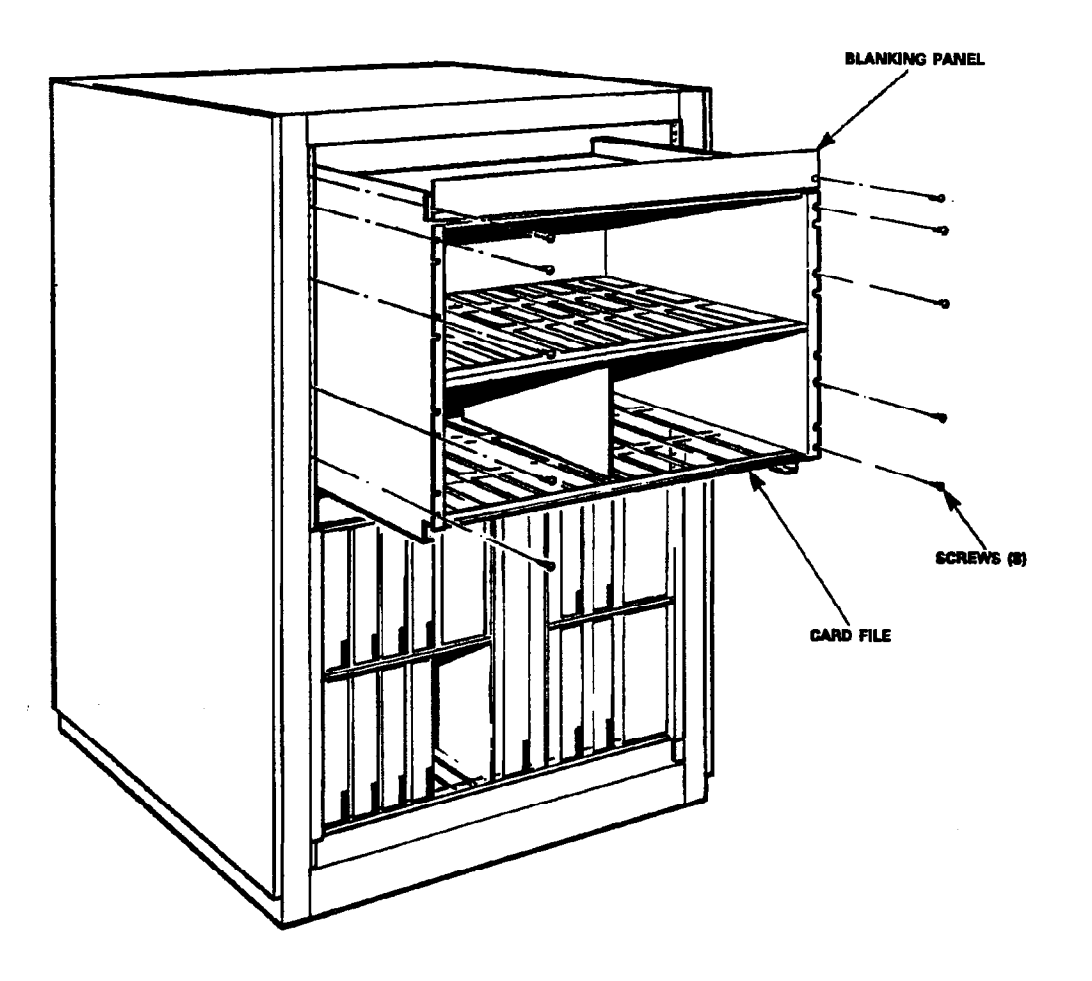

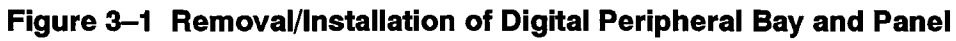

Page 2 of 3
# Chart 3–3 Install Digital Peripheral Bay (continued)

355

| Step | Action                                                                                                    | Comments                                                                                                    |  |
|------|----------------------------------------------------------------------------------------------------|----------------------------------------------------------------------------------------------------|--|
|      | Connect Shelf Ground Wires                                                                                                    |                                                                                                    |  |
| 15.  | Open the rear door.                                                                                                    |                                                                                                    |  |
| 16.  | Connect the original ground wires from the new shelf to the cabinet frame using a 10–32 x 0.5 in. screw and external tooth lock washer. | Details of ground connections are<br>shown Practice 9109–096–200–NA,<br>Installation Information.                                                                 |  |
|      | Connect PCM Cables                                                                                                    |                                                                                                    |  |
| 17.  | Connect original PCM cables to the backplane.                                                                                           | <b>CAUTION:</b> The connector plug must be positioned so the cable hangs downwards from it. If a connector plug is reversed, equipment function will be impaired. |  |
| 18.  | Connect original PCM ground leads to<br>associated Fasten connectors.                                                                   | Shown in Practice 9109–096–200–NA,<br>Installation Information.                                                                                                   |  |
| 19.  | Close rear door.                                                                                                    |                                                                                                    |  |

Page 3 of 3

ς.

٠

### Chart 3-4 Install Control Cabinet

#### When you have completed this chart:

- The original cabinet will be disconnected, emptied and removed.
- The new control cabinet will be in its assigned position.
- Power requirements will be checked.
- Shelf screws will be tightened.
- Bays will be numbered
- The cabinet will be powered up.

<sup>2.</sup> Arrange for the power requirements for these peripherals and accessories. These power requirements are described in the documentation provided with the items.

| Step | Action                                                                                                    | Comments                                                                                                    |  |  |
|------|----------------------------------------------------------------------------------------------------|----------------------------------------------------------------------------------------------------|--|--|
| 1.   | Unpack and inspect new cabinet – check for damaged, or missing items. Position it near the cabinet to be replaced. |                                                                                                    |  |  |
| 2.   | Power down system.                                                                                                 | Refer to Chart 3–1.                                                                                                    |  |  |
| 3.   | Move the existing cabinet aside (with the green ground cable still connected).                                     | This will allow for cards and other components to be transferred directly from the old cabinet to the new cabinet.                                                                                                    |  |  |
|      | Position New Cabinet                                                                                               |                                                                                                    |  |  |
| 4.   | Put the new control cabinet in its assigned position.                                                              | <b>Equipment Location:</b> The cabinet has<br>a fan assembly mounted in the rear<br>door for cooling. Therefore, the bottom<br>area of the cabinet must be<br>unobstructed and not too close to a wa<br>or other equipment so the air vents are<br>clear. All cabinet installation conditions<br>listed in Practice 9109–096–200–NA,<br>Installation Information, must be met. |  |  |
| 5.   | Make sure there is adequate room for access.                                                                       | The minimum floor space is 75 cm (30 in.) front and rear, 60 cm (24 in.) at one side, and 5 cm (2 in.) at the other side.                                                                                                    |  |  |
| 6.   | Allow enough room for cables to enter the rear base of the cabinet.                                                |                                                                                                    |  |  |
| 7.   | Make sure the cabinet is within reach of the cross-connect block.                                                  |                                                                                                    |  |  |

**Notes:** 1. When positioning the control cabinet, allow room for any PABX accessories, such as a UPS or AC surge suppressor, or peripherals such as a maintenance terminal.

| Chart 3-4 | <b>Install Control Cabinet</b> |  |
|-----------|--------------------------------|--|
|           | (continued)                    |  |

| Step      | Action                                                                                                    | Comments                                                                                                    |
|-----------|----------------------------------------------------------------------------------------------------|----------------------------------------------------------------------------------------------------|
| <b>8.</b> | Make sure it is within reach of the AC receptacle.                                                                                                    | The plug should be accessible enough<br>so you can unplug the cabinet for<br>maintenance. However, you shouldn't<br>be able to unplug the cabinet<br>accidentally.                                                                                                    |
|           | Connect System Ground To New Cabinet                                                                                                    | 1                                                                                                    |
| 9.        | Connect the green ground wire to the ground<br>stud in the new cabinet; then make a temporary<br>connection between that ground stud, and the<br>ground stud in the old cabinet. |                                                                                                    |
|           | Transfer Wires and Cables                                                                                                    |                                                                                                    |
| 10.       | Identify and remove wires and cables from the<br>old cabinet, and reconnect to same locations in<br>the new cabinet.                                                             | If a peripheral shelf is present, transfer<br>it when its cables have been<br>disconnected (see applicable<br>procedure). The upper PFT card must<br>be removed after the shelf is removed.<br>Similarly, it must be installed in the new<br>cabinet before the shelf is installed. |
|           | Tighten Shelf Screws                                                                                                    |                                                                                                    |
| 11.       | Tighten all shelf retaining screws.                                                                                                    |                                                                                                    |
|           | Transfer Cards                                                                                                    |                                                                                                    |
| 12.       | While wearing an antistatic wrist strap, remove cards from the old cabinet, and install directly into the same locations in the new cabinet.                                     |                                                                                                    |
|           | Remove Old Cabinet                                                                                                    |                                                                                                    |
| 13.       | When all items have been transferred to the<br>new cabinet, remove the temporary ground<br>connection, and remove the old cabinet.                                               |                                                                                                    |
| 14.       | Power Up System.                                                                                                    | Refer to Chart 3–2.                                                                                                    |

Page 2 of 4

۲

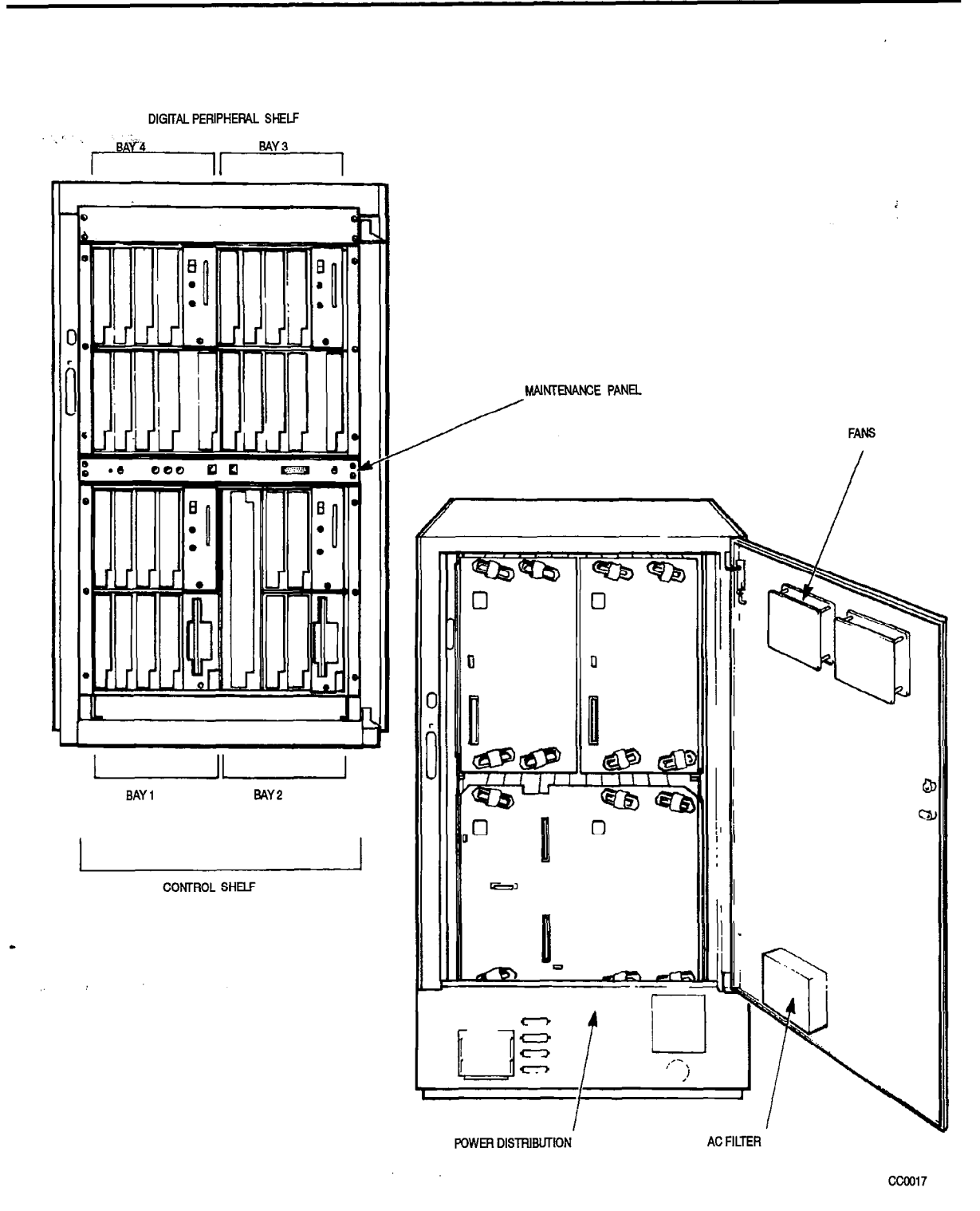

# Chart 3–4 Install Control Cabinet (continued)

# Figure 3-2 Control Cabinet with Digital Peripheral Shelf (336-port Configuration)

Page 3 of 4

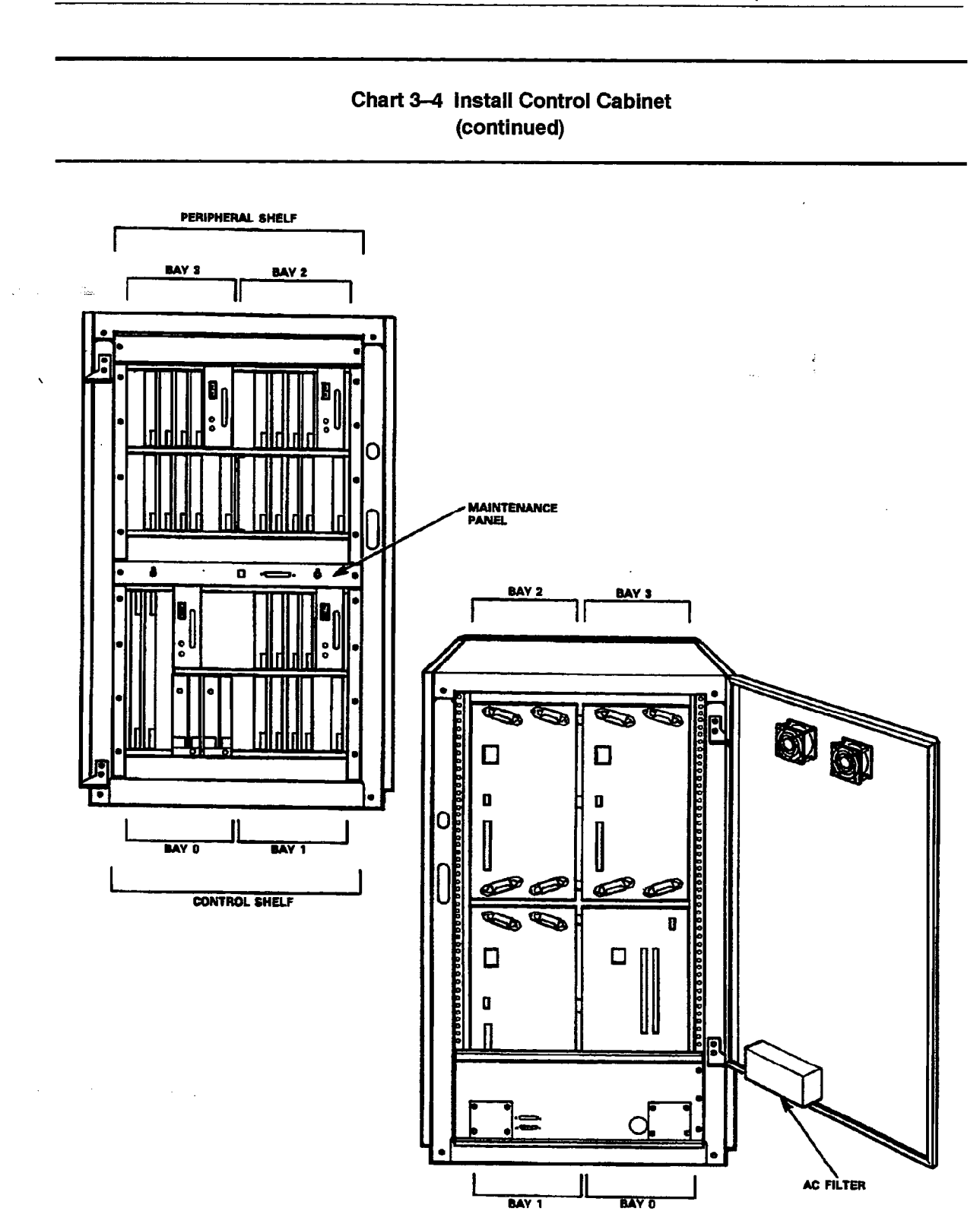

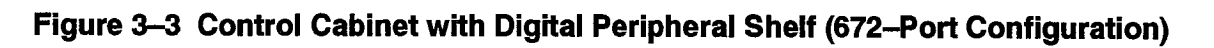

Page 4 of 4

**Revision 0** 

### Chart 3–5 Install Six–Circuit Power Fail Transfer Card

#### When you have completed this chart:

- The old PFT card(s) will be removed.
- The new PFT card(s) will be installed.
- An alarm will be connected (optional).
- **Notes:** 1. The PFT card connects central office trunks to selected station lines when there is a power failure. Calls in progress are dropped. Calls made in PFT mode and in progress when the system returns to normal operation are not dropped and end normally when the call ends. Dial pulse trunks must connect to rotary dial telephones. DTMF trunks can connect to either DTMF or rotary dial telephones.
  - 2. In 336-port systems, the PFT relays are controlled from bay 2; in 672-port systems, they are controlled from bay 0.
  - 3. All systems are delivered with a six-circuit PFT card installed. Two more six-circuit PFT cards can be added in the control cabinet. In the 672-port system, PFTs in the peripheral cabinet can be connected to the optional PFT alarm.

| Step | Action                                                                                                    | Comments                                                                                                    |  |  |
|------|----------------------------------------------------------------------------------------------------|----------------------------------------------------------------------------------------------------|--|--|
| 1.   | Power Down System                                                                                                    | See Chart 3–1.                                                                                                    |  |  |
|      | Disconnect PFT Wiring.                                                                                                    |                                                                                                    |  |  |
| 2.   | Identify and disconnect wires and cables from the PFT card to be replaced.                                                                  | Identifying / labeling simplifies the<br>reconnecting of cables to the<br>replacement PFT card.                                                                                                    |  |  |
|      | Remove PFT Card                                                                                                    |                                                                                                    |  |  |
| 3.   | Attach antistatic wrist strap, and remove the<br>screws which hold the PFT card in place;<br>remove the PFT card.                           | The top PFT card is held in place by 4<br>screws. To access 2 of them, it is<br>necessary, (if an SAE socket set is used<br>then this is not necessary) to go to the<br>front of the cabinet and remove the<br>screws which hold the shelf in place.<br>necessaryThen slide the shelf out to<br>expose the PFT screws<br>After replacing the PFT card, slide the<br>shelf back in, and put the shelf |  |  |
|      | Remove LS/GS Module                                                                                                    | <b>,</b>                                                                                                    |  |  |
| 4.   | If there is a Loop Start to Ground Start module<br>on the PFT card, remove it, and retain it, to<br>connect it to the replacement PFT card. | Place it in an antistatic bag until it required.                                                                                                    |  |  |

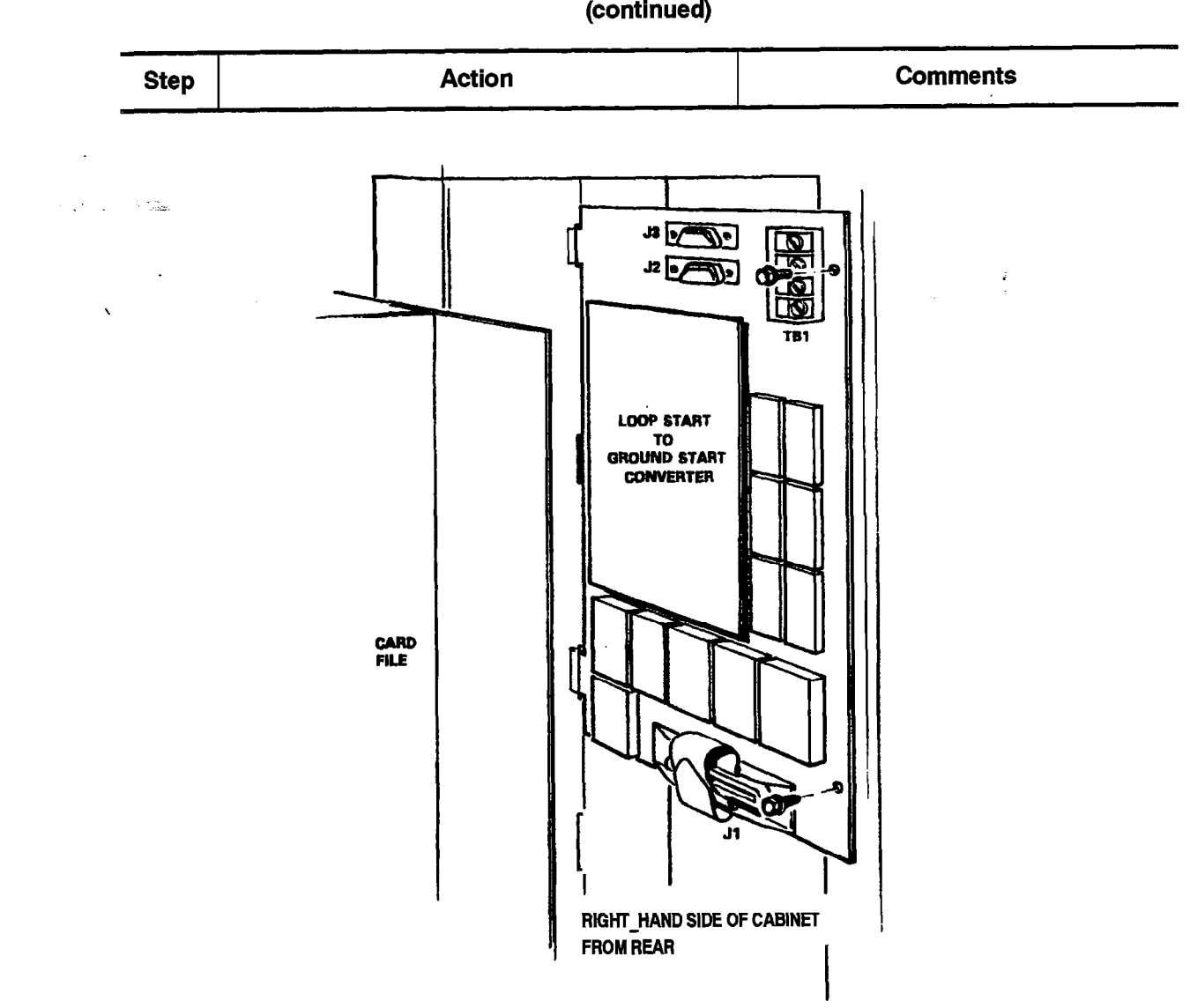

# Chart 3–5 Install Six–Circuit Power Fail Transfer Card (continued)

355

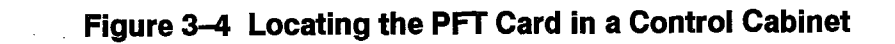

|    | Unpack, Inspect New PFT Card(s)                                                                               |                                    |
|----|----------------------------------------------------------------------------------------------------|------------------------------------|
| 5. | Carefully unpack PFT card.                                                                                    | A PFT card is shown in Figure 3–4. |
|    | Install LS to GS Conversion Module                                                                            |                                    |
| 6. | Position the LS to GS conversion module on the card, and attach it to the standoffs with the screws supplied. |                                    |

Page 2 of 6

.

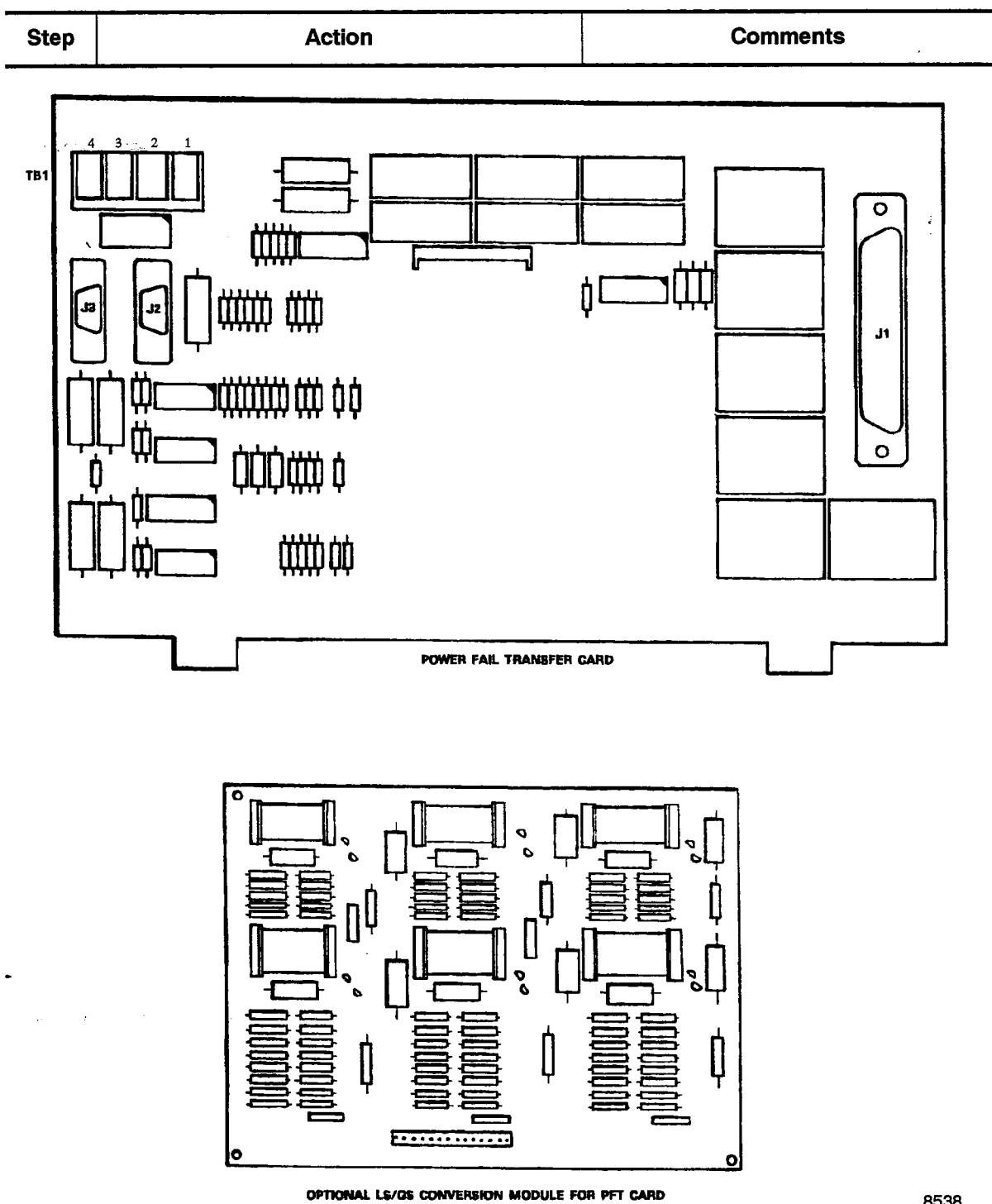

### Chart 3-5 Install Six-Circuit Power Fail Transfer Card (continued)

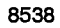

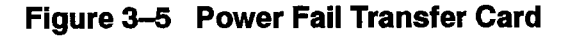

Page 3 of 6

|   | 355 |
|---|-----|
| ļ | 000 |

| Step      | Action                                                                                                    | Comments                                                                      |  |  |
|-----------|----------------------------------------------------------------------------------------------------|-------------------------------------------------------------------------------|--|--|
|           | Install Card                                                                                                    |                                                                               |  |  |
| <b>7.</b> | Position the PFT card – line up with holes, and screw on with the two self-tapping screws.                                  | Shown in Figure 3–4. The PFT card is already installed.                       |  |  |
|           | Connect Cables to New PFT Card                                                                                              | i                                                                             |  |  |
| 8.        | Reconnect cables to new PFT card – see<br>Figure 3–5 or Figure 3–6.                                                         | Reference Practice 9109–096–200–NA,<br>Installation Information, if required. |  |  |
|           | Connect Optional Alarm                                                                                                    |                                                                               |  |  |
| 9.        | Connect an optional remote alarm<br>(customer–supplied) to TB1–2 and TB1–4 of<br>the upper PFT card in the control cabinet. | The PFT card supplies a closed contact signal when in PFT mode.               |  |  |
| 10.       | Connect the ALARM pair from TB1–1 and TB1–3 of the upper card to TB1–2 and TB1–4 respectively, of the second card.          |                                                                               |  |  |
| 11.       | Connect the ALARM pair from TB1–1 and TB1–3 of the second card to TB1–2 and TB1–4 respectively, of the third card.          |                                                                               |  |  |

# Chart 3–5 Install Six–Circuit Power Fail Transfer Card (continued)

Page 4 of 6

1

•

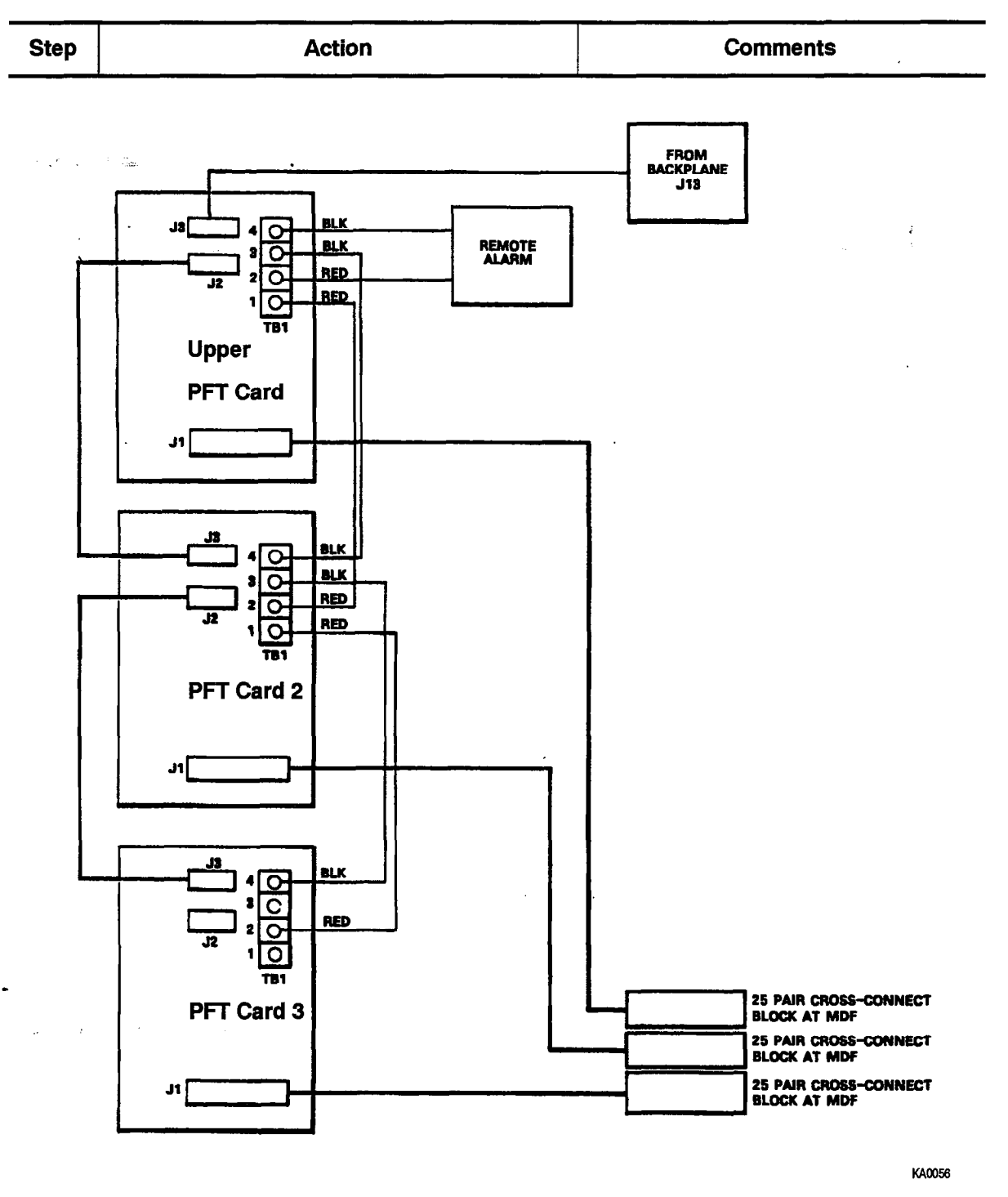

# Chart 3–5 Install Six–Circuit Power Fail Transfer Card (continued)

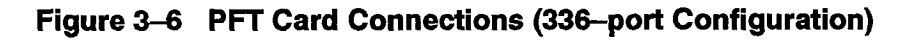

Page 5 of 6

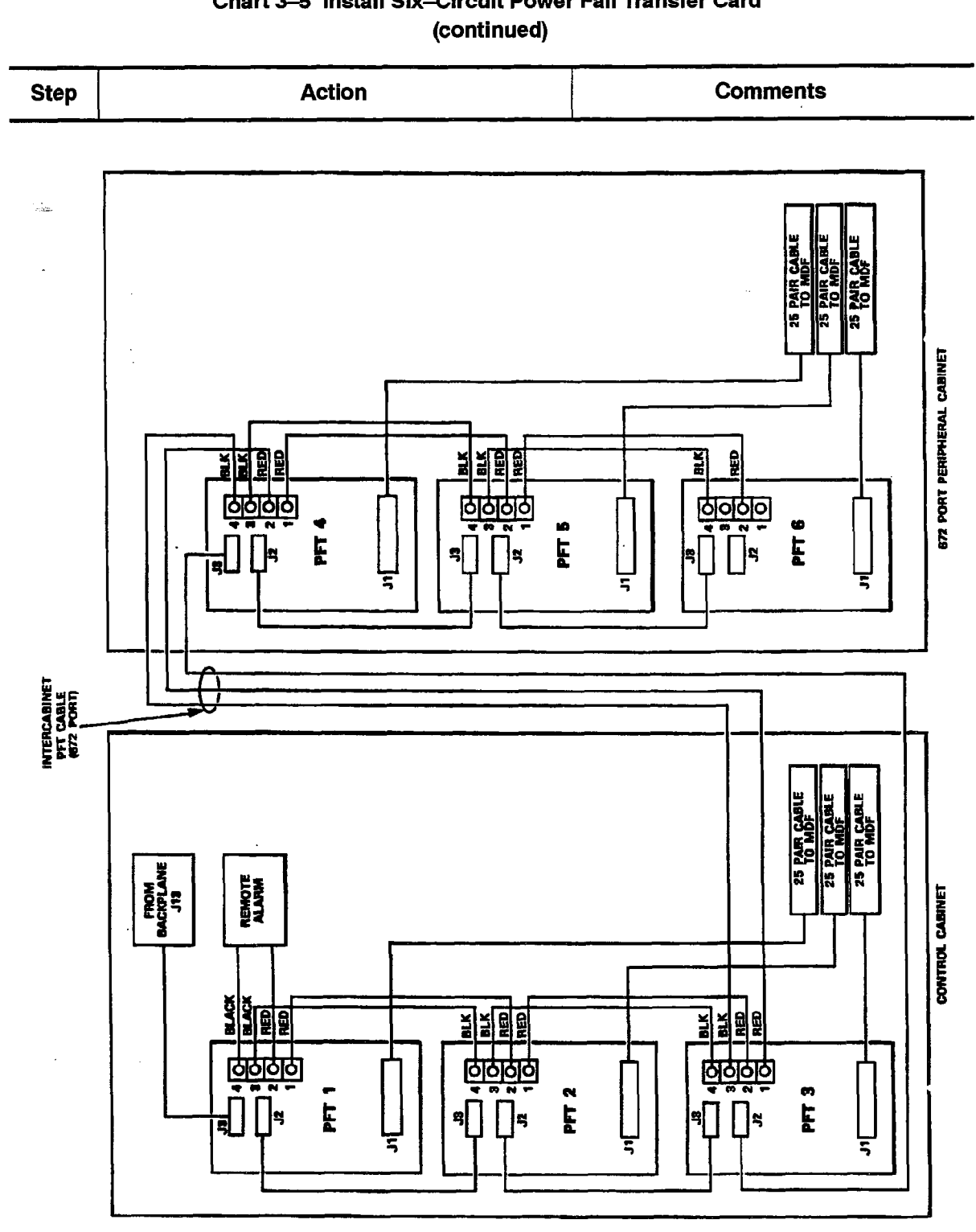

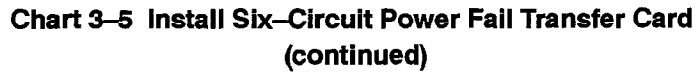

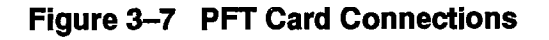

Page 6 of 6

**Revision** 0

## Chart 3–6 Remove / Install Analog Peripheral Bay

#### When you have completed this chart:

- The original shelf will be disconnected and removed.
- The equipment to be installed as a new peripheral bay will be inventoried, unpacked, and inspected.
- The original cards will be set aside.
- The new shelf and backplane will be installed.
- Shelf grounds will be connected.
- Signal cables will be connected.

| Step | Action                                                                                                    | Comments                                                                                                    |  |  |
|------|----------------------------------------------------------------------------------------------------|----------------------------------------------------------------------------------------------------|--|--|
|      | Power Down System                                                                                                    | Refer to Chart 3–1.                                                                                                    |  |  |
|      | Remove Shelf                                                                                                    |                                                                                                    |  |  |
| 1.   | Remove cards from shelf.                                                                                                    | Store each card nearby in an antistatic                                                                                                    |  |  |
|      | Remove all cards from the shelf.                                                                                                 | bag.                                                                                                    |  |  |
|      | • Identify each card with the location from which it was removed.                                                                | If there is a surge clamp connected to the backplane, remove it and retain.                                                                 |  |  |
| 2.   | Disconnect wiring from shelf backplane.                                                                                          | Identify and label each all wires and<br>cables removed from backplane. This<br>will simplify the connection of cables to<br>the new shelf. |  |  |
| 3.   | At the front of the cabinet, remove and retain<br>screws holding the shelf, and slide the shelf out<br>of the cabinet.           |                                                                                                    |  |  |
|      | Unpack New Equipment, Inspect                                                                                                    |                                                                                                    |  |  |
| 4.   | Unpack all cartons.                                                                                                    |                                                                                                    |  |  |
| 5.   | Tag defective items.                                                                                                    |                                                                                                    |  |  |
| 6.   | Fill in the relevant portion of damage report.                                                                                   |                                                                                                    |  |  |
| 7.   | Repack tagged items and return according to local procedures.                                                                    |                                                                                                    |  |  |
|      | Install New Shelf                                                                                                    |                                                                                                    |  |  |
| 8.   | Place the replacement shelf on to the shelf<br>guides, slide into place, and fasten with the<br>eight screws removed previously. |                                                                                                    |  |  |
|      |                                                                                                    | Dana 1 -f 0                                                                                                    |  |  |

Page 1 of 2

į

# Chart 3–6 Remove / Install Analog Peripheral Bay (continued)

355

| Step      | Action                                                                                                    | Comments                                                                                                    |
|-----------|----------------------------------------------------------------------------------------------------|----------------------------------------------------------------------------------------------------|
|           | Connect Cables to New Shelf                                                                                                    |                                                                                                    |
| <b>9.</b> | At rear of cabinet, connect ground, power and signal cables to the new shelf in the same way that the original shelf was connected. |                                                                                                    |
|           | Install Cards                                                                                                    | ż                                                                                                    |
| 10.       | Replace original cards into shelf in the same slots they were located in the old shelf.                                             | Use antistatic wrist strap.                                                                                                    |
|           |                                                                                                    | If there was a surge clamp connected to<br>the old backplane, install it on to the<br>new backplane. Its top pins connect to<br>pins 9 and 10 of slot 16. |
| 11.       | Close the front door. Power up system.                                                                                              | Refer to Chart 3–2.                                                                                                    |

Page 2 of 2

۲

.

### Chart 3-7 Remove / Install Printed Circuit Cards

#### When you have completed this chart:

- · You will know how to remove circuit cards from the PABX.
- You will know how to repack printed circuit cards for return.

### CAUTION

Power must be off when you are removing the Main Control Card, Bay Control Card, Bay Power Supply, Control Resource Card, Floppy Disk Drive and Switch Matrix Card.

# CAUTION

Cards that are not correctly packed in antistatic bags and foam packing when returned will not be covered by any warranty.

| Step      | Action Comments                                                                                    |                                                                                                    |  |
|-----------|----------------------------------------------------------------------------------------------------|----------------------------------------------------------------------------------------------------|--|
|           | Removing Cards                                                                                     |                                                                                                    |  |
| 1.        | <i>If you are removing cards from an operating system,</i> turn power off, if possible.            | CAUTION: The cards that must not be<br>removed while the system power is on<br>carry a Caution notice. These cards are:<br>Main Control Card, Bay Control Card,<br>Bay Power Supply unit, Control<br>Resource Card, Floppy Disk Drive,<br>and Switch Matrix Card. |  |
|           | For Bay Power Supply, refer to Chart 3–10;<br>for 5.25" Floppy Disk Drive, refer to<br>Chart 3–14; |                                                                                                    |  |
| 2.        | Make sure the PABX ground is connected.                                                            |                                                                                                    |  |
| 3.        | Put on the antistatic wrist strap when removing and repacking cards.                               | The antistatic wrist strap must be<br>connected to the PABX chassis, which<br>must be connected to an approved<br>ground to provide protection from static<br>discharges.                                                                                         |  |
| <b>4.</b> | Remove the card by using the extractor as a lever and pulling the card towards you.                | Each digital peripheral card has one card extractor. The extractor helps seat the card firmly in the backplane.                                                                                                    |  |
|           |                                                                                                    | The extractor is used to provide<br>leverage to pull the card free of the<br>backplane connector.                                                                                                    |  |
|           |                                                                                                    | Page 1 of 3                                                                                                    |  |

355 3-18

| Chart 3–7 | Remove / | Install | Printed | Circuit | Cards |
|-----------|----------|---------|---------|---------|-------|
|           | (C)      | ontinue | ed)     |         |       |

| Step      | Action                                                                                                    | Comments                                                                                                    |
|-----------|----------------------------------------------------------------------------------------------------|----------------------------------------------------------------------------------------------------|
|           | Install New Card                                                                                                    |                                                                                                    |
| <b>5.</b> | Unpack the replacement card; if there are<br>modules or jumpers on the original card,<br>transfer them to the replacement card. Ensure<br>that any switches on the replacement card are<br>in the same position as the original card. | Retain the packaging material for the repacking of the original card for return.                                                           |
| 6.        | Install the replacement card into the card slot.                                                                                                    |                                                                                                    |
|           | Repacking Cards                                                                                                    | Packaging is shown in Figure 3–8.                                                                                                    |
| 7.        | Handle printed circuit cards by their edges only, except when seating connectors.                                                                                                    | Handling the card faces or components may cause damage.                                                                                    |
| 8.        | Do not touch the gold edge connectors.                                                                                                    |                                                                                                    |
| 9.        | Avoid contact with any exposed electrical connections.                                                                                                    |                                                                                                    |
| 10.       | Use the sleeve, foam packing, and antistatic bag kept after unpacking.                                                                                                    | The original, or similar, packaging material should be used.                                                                               |
| 11.       | Ground the antistatic bag before putting a card in it.                                                                                                    |                                                                                                    |
| 12.       | As soon as you remove a card from a slot, place it in an antistatic bag.                                                                                                    | Suspected faulty cards should be<br>placed in antistatic bags to prevent<br>further possible damage.                                       |
|           |                                                                                                    | <b>CAUTION:</b> Cards that are not correctly packed in antistatic bags and foam packing when returned will not be covered by any warranty. |
| 13.       | When you are finished, replace the antistatic wrist strap in the cabinet.                                                                                                    |                                                                                                    |
| 14.       | If you have powered down the system, power it up again.                                                                                                    |                                                                                                    |
|           | Return Card                                                                                                    |                                                                                                    |
| 15.       | Return a damaged card according to local procedures.                                                                                                    |                                                                                                    |

Page 2 of 3

۰.

1.13

•

.-

Ŷ

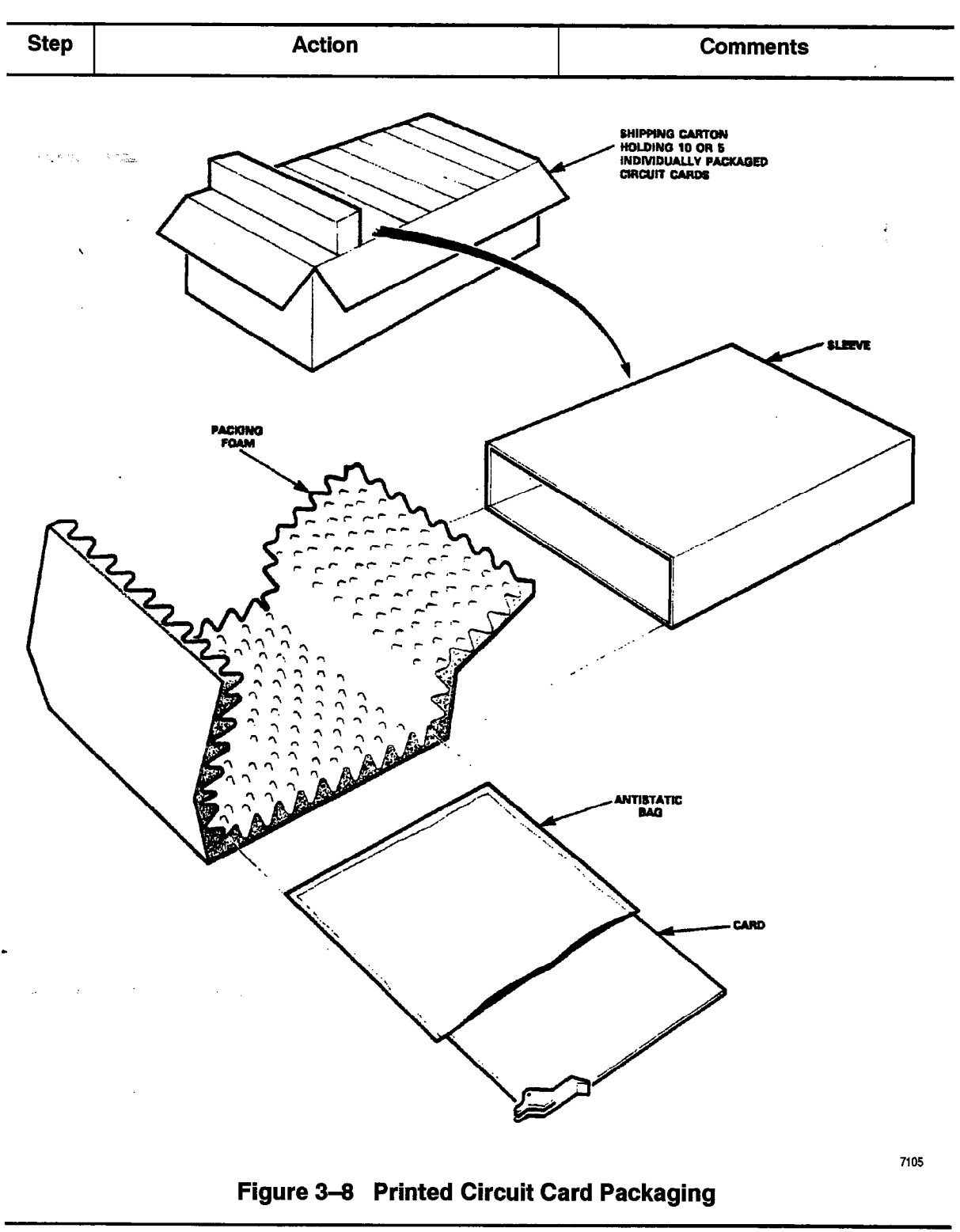

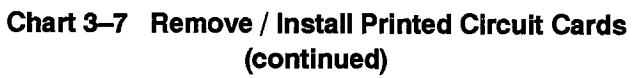

Page 3 of 3

#### Chart 3–8 Remove a Module from the Main Control Card

355

#### When you have completed this chart:

• A module will be safely removed from the MCC.

## CAUTION

.

Remove conductive articles such as rings and watches before handling the Main Control Card.

#### CAUTION

Do not use a screwdriver or any similar object to pry the modules away from the main control card. Damage to components or circuit card tracks may result.

| Step | Action                                                                                                    | Comments                                                                                                    |
|------|----------------------------------------------------------------------------------------------------|----------------------------------------------------------------------------------------------------|
|      | Follow General Procedures                                                                                                    |                                                                                                    |
| 1.   | Follow the general procedures for handling circuit cards.                                                                                                    | Given in Chart 3–7.                                                                                                    |
| 2.   | Pop the module from the standoffs by applying<br>pressure with your thumb onto the short portion<br>of the standoff projecting through the hole in the<br>module, while pinching with one or two fingers<br>on the opposite side of the module right near<br>the standoff. | This "pinching action" avoids bending<br>the circuit card any more than is<br>necessary to release it from the<br>standoff. |
| 3.   | Carefully separate the connectors by applying pressure at each end of connector.                                                                                                    |                                                                                                    |
| 4.   | Lift the module from the MCC. DO NOT BEND<br>OR FLEX the module by pulling up on the<br>corners.                                                                                                    |                                                                                                    |

## Chart 3–9 Install Modules on Main Control Card

#### When you have completed this chart:

- The memory module will be installed on the MCC.
- The DX module will be installed on the MCC (336–port configuration only).
  - The Switch Matrix module will be installed on the MCC (SX-200 FD sys-
  - tem only).
  - The decryption module will be installed on the MCC.
  - The T1 clock module will be installed on the MCC (optional).
  - The MCC will be installed.
- **Notes:** 1. **336–port Configuration:** The MCC is located in the control shelf in Bay 2. It is powered by the bay 2 power supply unit.
  - 2. 672-port Configuration: The MCC is located in the control shelf in Bay 0.
  - 3. SX-200 FD PABX: The MCC is located in slot 1 of the Control Node.

# CAUTION

Remove conductive articles such as rings and watches before handling the main control card.

| Step | Action                                                                                                    | Comments                                                                                                    |
|------|----------------------------------------------------------------------------------------------------|----------------------------------------------------------------------------------------------------|
| 1.   | Follow the general procedures for handling                                                                                                    | Given in Chart 3–7.                                                                                                    |
|      | circuit cards.                                                                                                    |                                                                                                    |
|      | Inspect MCC                                                                                                    |                                                                                                    |
| 2.   | Attach the antistatic wrist strap.                                                                                                    |                                                                                                    |
| 3.   | Complete repair tag, repack, and return any damaged or incorrect items.                                                                               |                                                                                                    |
| 4.   | Put the MCC, component side up, onto the bag<br>on top of the PABX or any nearby firm surface.<br>Do not put it on a deformable surface.              | <b>CAUTION:</b> The card may bend as pressure is applied to seat the connectors.                                                                                               |
| 5.   | Make sure that the jumpers (if applicable) are<br>correctly positioned on the MCC and that the<br>S3 switches are set to the OFF or OPEN<br>position. | Shown in Figure 3–9.<br><b>Note:</b> Only Revision 3 and 4 MCCs<br>require jumpers. There are no jumpers<br>on Revision A MCCs. The revision<br>number is printed on the card. |

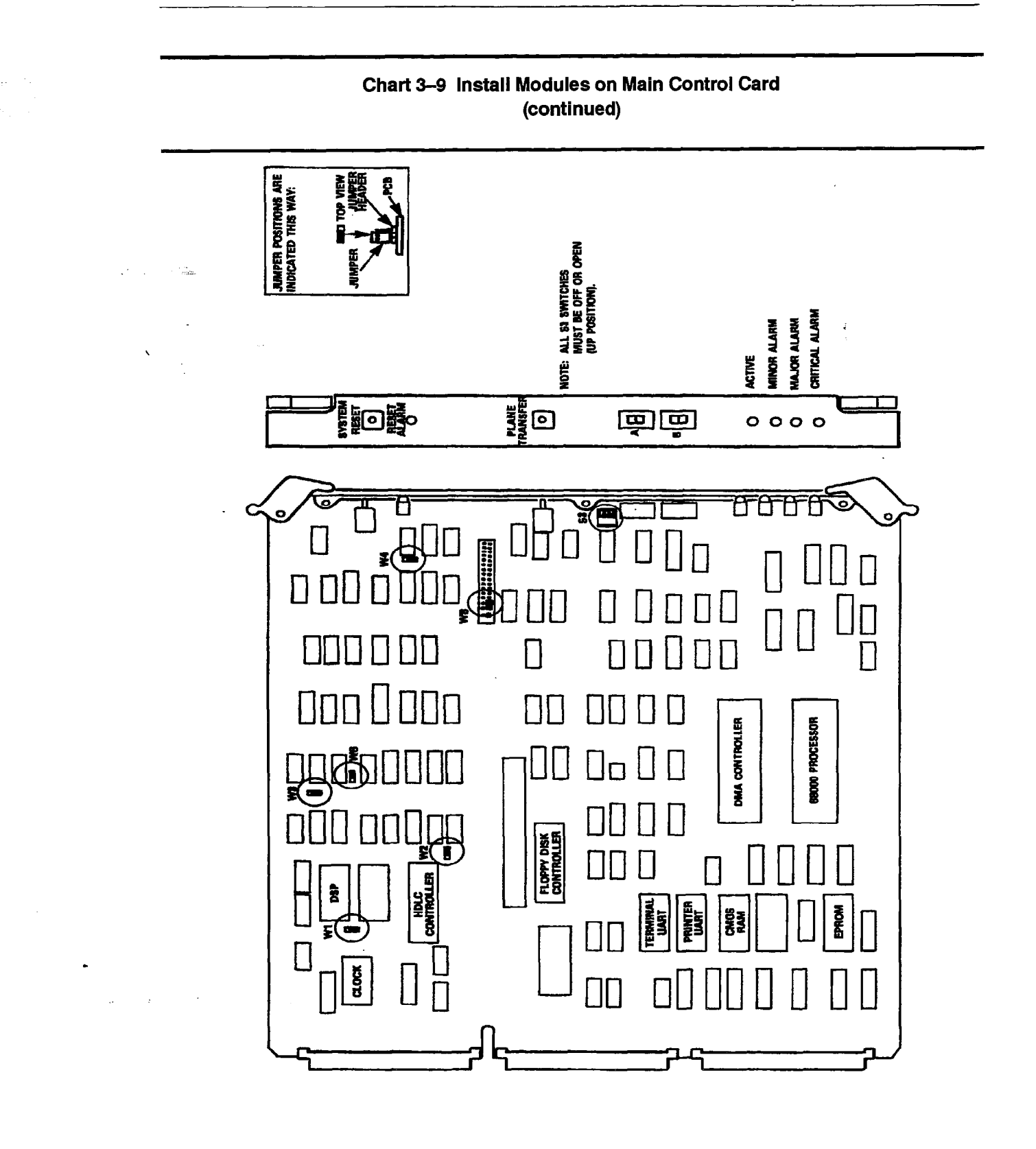

# Figure 3–9 Main Control Card Jumpers and Switches

Page 2 of 6

**Revision** 0

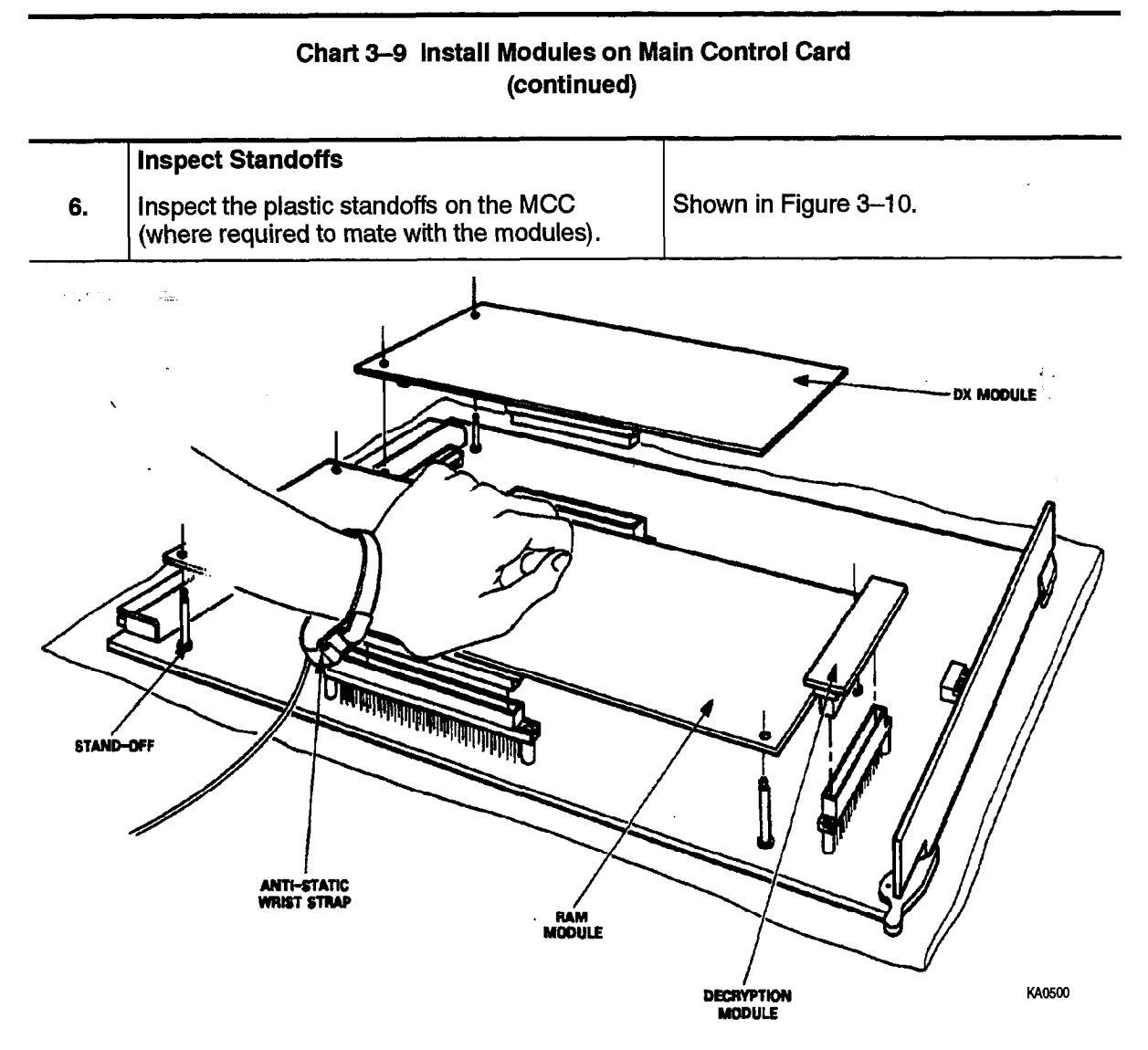

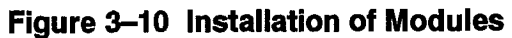

|     | Install Memory Module                                      |                                             |
|-----|------------------------------------------------------------|---------------------------------------------|
| 7.  | Position it on the MCC.                                    |                                             |
| 8.  | Press its connector into place with the palm of your hand. |                                             |
| 9.  | Press the standoffs into place.                            |                                             |
| 10. | Reseat the connector.                                      |                                             |
|     | Install DX Module                                          | Does not apply to <i>SX–200</i> FD systems. |
| 11. | Unpack the DX module.                                      |                                             |
| 12. | Position it on the MCC.                                    |                                             |
| 13. | Press its connector into place with the palm of your hand. |                                             |
| 14. | Press the standoffs into place.                            |                                             |
|     |                                                            | Page 3 of 6                                 |

355 3-24

-----

**Revision 0** 

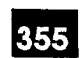

| Chart 3–9   | Install Modules on Main Control Card |  |
|-------------|--------------------------------------|--|
| (continued) |                                      |  |
|             |                                      |  |

|                 | Install Decryption Module                                  |                                                                                                    |
|-----------------|------------------------------------------------------------|----------------------------------------------------------------------------------------------------|
| 15.             | Unpack the decryption module.                              | It is packaged with the system software<br>diskette. Each software release has a<br>unique decryption module. |
| <sup>16</sup> . | Position it on the MCC.                                    | Shown in Figure 3–11.                                                                                         |
| <b>17.</b>      | Press its connector into place with the palm of your hand. | There are no standoffs for it.                                                                                |

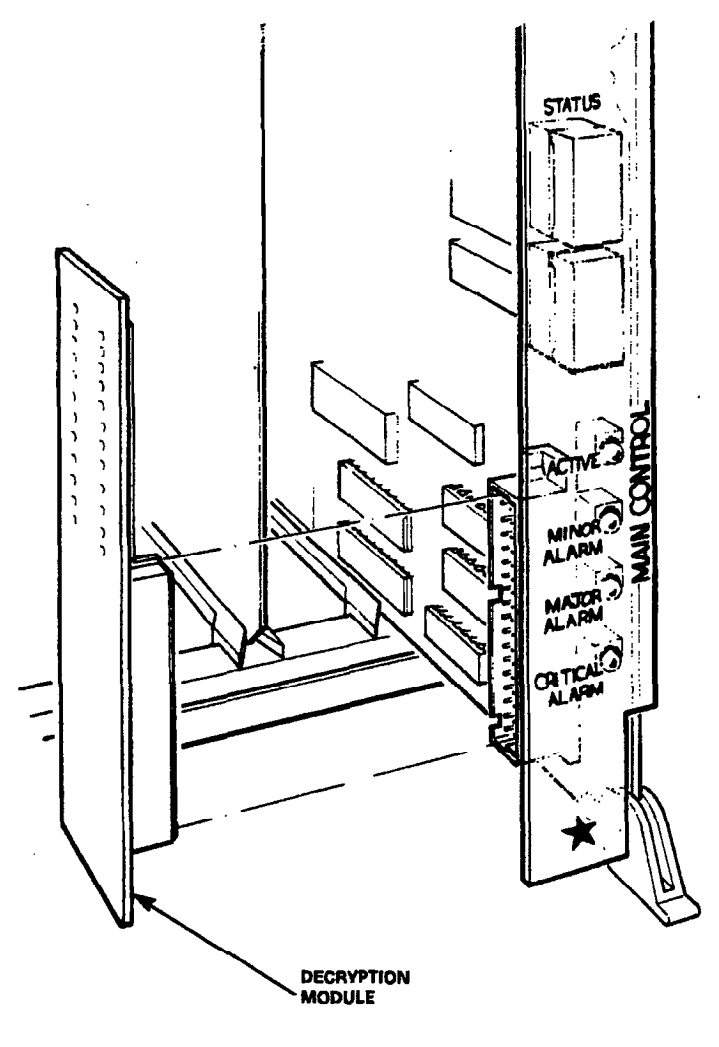

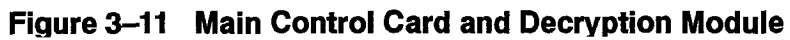

|     | Install Switch Matrix Module.                                               | Applies only to the <i>SX–200</i> FD systems. |
|-----|-----------------------------------------------------------------------------|-----------------------------------------------|
| 18. | Unpack the Switch Matrix module.                                            |                                               |
| 19. | Position the Switch Matrix module over the J1 and J2 connectors on the MCC. | Shown in Figure 3–10                          |

Page 4 of 6

| Chart 3–9 | Install Modules on Main Control Card |
|-----------|--------------------------------------|
|           | (continued)                          |

| 20.          | Press the connector into place with the palm of your hand.   | ·······                                                |
|--------------|--------------------------------------------------------------|--------------------------------------------------------|
| 21.          | Press the standoffs into place.                              |                                                        |
| • • • • • •  | Install T1 Clock Module                                      |                                                        |
| 22.          | At the top front of the card, locate connector J4.           | Shown in Figure 3–12.                                  |
| <b>23.</b> 、 | Remove the jumper clip from within the connector.            |                                                        |
| 24.          | Position the module over J4 and the standoff mounting holes. |                                                        |
| 25.          | Press into place with the palm of your hand.                 |                                                        |
| 26.          | Press standoffs into place.                                  |                                                        |
|              | Install MCC                                                  |                                                        |
| 27.          | Slide the MCC into its slot.                                 | The MCC and its card slot are each marked with a star. |

Page 5 of 6

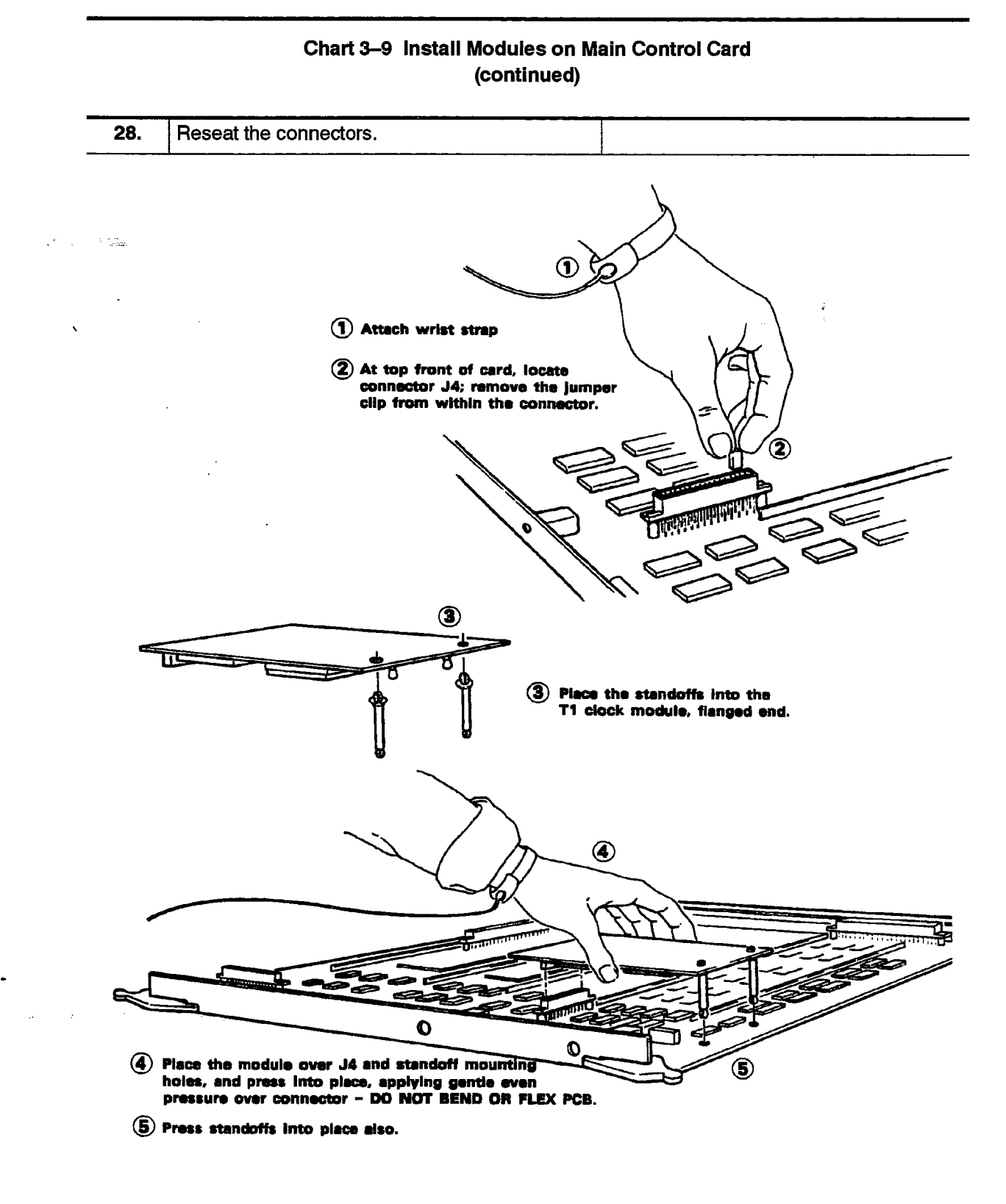

Figure 3–12 Installation of a T1 Clock Module onto an MCC

Page 6 of 6

### Chart 3–10 Remove/Install Control Resource Card in the SX-200 FD Control Node

#### When you have completed this chart:

- The original Control Resource Card (CRC) will be disconnected, and removed.
- The new CRC will be unpacked and inspected.
  - The CRC will be installed in the SX-200 FD PABX Control Node.

# Note: The Control Resource Card (CRC) is installed only in the SX-200 FD PABX.

| Step | Action                                                                     | Comments                                                                         |
|------|----------------------------------------------------------------------------|----------------------------------------------------------------------------------|
|      | Follow General Procedures                                                  |                                                                                  |
| 1.   | Follow the general procedures for handling<br>circuit cards.               | Given in Chart 3–7.                                                              |
|      | Remove Original CRC                                                        | Attach the antistatic wrist strap.                                               |
| 2.   | Remove original CRC from slot 2 of the Control Node.                       |                                                                                  |
|      | Unpack and Inspect New CRC                                                 |                                                                                  |
| 3.   | Wearing the antistatic wrist strap, unpack and inspect the CRC for damage. | Retain packaging for shipment of<br>original unit.                               |
| 4.   | Complete repair tag, repack, and return any damaged or incorrect items.    |                                                                                  |
|      | Install New CRC                                                            |                                                                                  |
| 5.   | Slide the CRC into slot 2 of the Control Node                              | <b>CAUTION</b> :The card may flex as pressure is applied to seat the connectors. |

ł

#### Chart 3–11 Remove/Install Bay Control Card

#### When you have completed this chart:

 The original Bay Control Card (BCC) will be disconnected, and removed.

355

- The new Bay Control Card will be unpacked and inspected.
- The Bay Control Card will be installed in each peripheral bay.
- In the SX-200 FD PABX, the Fiber Interface Module will be installed on the Peripheral FIM Carrier card which will be installed on the Bay Control Card.
- **Notes:** 1. **336–port Configuration:** Install one BCC in digital peripheral Bay 3, and one BCC in the digital peripheral Bay 4.
  - 2, 672-port Configuration: Install one BCC in digital peripheral Bays 1 through 7.

| Step | Action                                                                                                    | Comments                                            |
|------|----------------------------------------------------------------------------------------------------|-----------------------------------------------------|
|      | Follow General Procedures                                                                                           |                                                     |
| 1.   | Follow the general procedures for handling circuit cards.                                                           | Given in Chart 3–7.                                 |
|      | Remove Original BCC                                                                                                 |                                                     |
| 2.   | Attach the antistatic wrist strap, and remove original BCC from the digital peripheral Bays.                        | The BCC and its slots are marked with a semicircle. |
|      | Unpack and inspect New BCC                                                                                          |                                                     |
| 3.   | Wearing the antistatic wrist strap, unpack and inspect the BCC for damage.                                          | Retain packaging for shipment of original unit.     |
| 4.   | Complete repair tag, repack, and return any damaged or incorrect items.                                             |                                                     |
| 5.   | If this is a 336–port or a 672 port configuration,<br>go to step 7; if this is a <i>SX–200</i> FD, go to step<br>6. |                                                     |

3. SX-200 FD PABX: Install one BCC in each digital peripheral Bay (1 through 7).

# Chart 3–11 Remove/Install Bay Control Card (continued)

| Step      | Action                                                                                                    | Comments                                                         |
|-----------|----------------------------------------------------------------------------------------------------|------------------------------------------------------------------|
| <u> </u>  | Install New BCC in Digital Bays                                                                             |                                                                  |
| <b>6.</b> | Install the Peripheral FIM Carrier and Fiber<br>Interface Module on the BCC, as described in<br>Chart 3–18. | To remove the FIM Carrier and FIM mod-<br>ule, go to Chart 3–19. |
| 7.        | Slide the BCC into its slot in each digital peripheral bay.                                                 | The BCC and its slots are marked with a semicircle.              |

Page 2 of 2

•

...

#### Chart 3-12 Remove/Install SX-200 FD Power Supply Unit

355

#### When you have completed this chart:

5000 S

44<u>0</u>.000

- The SX-200 FD Power Supply Unit will be installed.
- **Note:** Only personnel who have successfully completed a MITEL Installation and Maintenance training course for the *SX–200* FD PABX should perform this procedure.

| Step | Action                                                                                                    | Comments                                                                                                    |
|------|----------------------------------------------------------------------------------------------------|----------------------------------------------------------------------------------------------------|
|      | Power down the Node                                                                                                    |                                                                                                    |
| 1.   | Power down the node as described in Chart 3–1, Power Down System.                                                                                                    |                                                                                                    |
|      | Open Control Node Cabinet                                                                                                    |                                                                                                    |
| 2.   | Open the Control Cabinet as described in<br>Chart 3–16, Open and Close the Control<br>Cabinet.                                                                                       |                                                                                                    |
|      | Disconnect AC Power Input Line Cord                                                                                                    |                                                                                                    |
| 3.   | Disconnect the AC power cord from the input<br>receptacle on the PSU, located on the Control<br>Node backplate. See Figure 3–13                                                      | Where adapter cables are present,<br>disconnect the adapter cable at both<br>ends and mark them for later<br>identification. Adapter cables may have<br>to be changed with the replacement<br>PSU. |
| 4.   | Remove the white cover from the PSU.                                                                                                    |                                                                                                    |
|      | Disconnect Power Distribution Cables                                                                                                    |                                                                                                    |
| 5.   | Ensure that the AC power switch on the backplate is in the OFF position and that all cables are clear.                                                                               | See Figure 3–13                                                                                                    |
| 6.   | Unplug DC power distribution cables from the<br>back of the PSU to the Control Interconnect<br>Card(CIC), the FIM Carrier, the floppy disk<br>drive.                                 |                                                                                                    |
|      | Remove PSU                                                                                                    |                                                                                                    |
| 7.   | Unscrew the 4 remaining screws and remove the PSU from the top rear of the node.                                                                                                    |                                                                                                    |
| 8.   | Remove pushbutton power switch from the<br>backplate by removing the 2 screws holding it<br>in place, and the ground connection from the<br>power switch cable to the cabinet frame. |                                                                                                    |

# Chart 3-12 Remove/Install SX-200 FD Power Supply Unit (continued)

| Step      | Action                                                                                                    | Comments                                     |
|-----------|----------------------------------------------------------------------------------------------------|----------------------------------------------|
|           | Unpack PSU Kit                                                                                                    |                                              |
| <b>9.</b> | Check contents against packing list and inspect for loose damaged or missing items.                                                                                                    |                                              |
|           | Position and fasten PSU in Node                                                                                                    |                                              |
| 10.       | Place the PSU on the upper shelf of the node,<br>with the rear of the PSU placed in the opening<br>on the rear panel of the node. Make sure to<br>align the mounting slots of the PSU with the 4<br>screw slots of the backplane. |                                              |
| 11.       | Fasten the PSU to the backplate with the 4 screws and washers.                                                                                                    | See Figure 3–13                              |
|           | <b>Connect Power Distribution Cables</b>                                                                                                    |                                              |
| 12.       | Mount the pushbutton power switch from the<br>PSU in the backplate power switch cutout next<br>to the PSU opening. Attach the ground<br>connector to a screw in the node frame near<br>the PSU.                                   |                                              |
| 13.       | Connect the appropriate power distribution<br>cable to the Control Interconnect Card (CIC),<br>the FIM Carrier, the floppy disk drive.                                                                                            | See Table 3–1 for PSU connector information. |
| 14.       | Replace the white PSU cover.                                                                                                    |                                              |
|           | Power up the Node                                                                                                    |                                              |
| 15.       | Power up the node as described in Chart 3–2,<br>Power Up System.                                                                                                    |                                              |
|           | Close Control Node Cabinet                                                                                                    |                                              |
| 16.       | Close Control Node cabinet as described in Chart 3–16.                                                                                                    |                                              |
|           |                                                                                                    | Page 2 of 2                                  |

Page 2 of 2

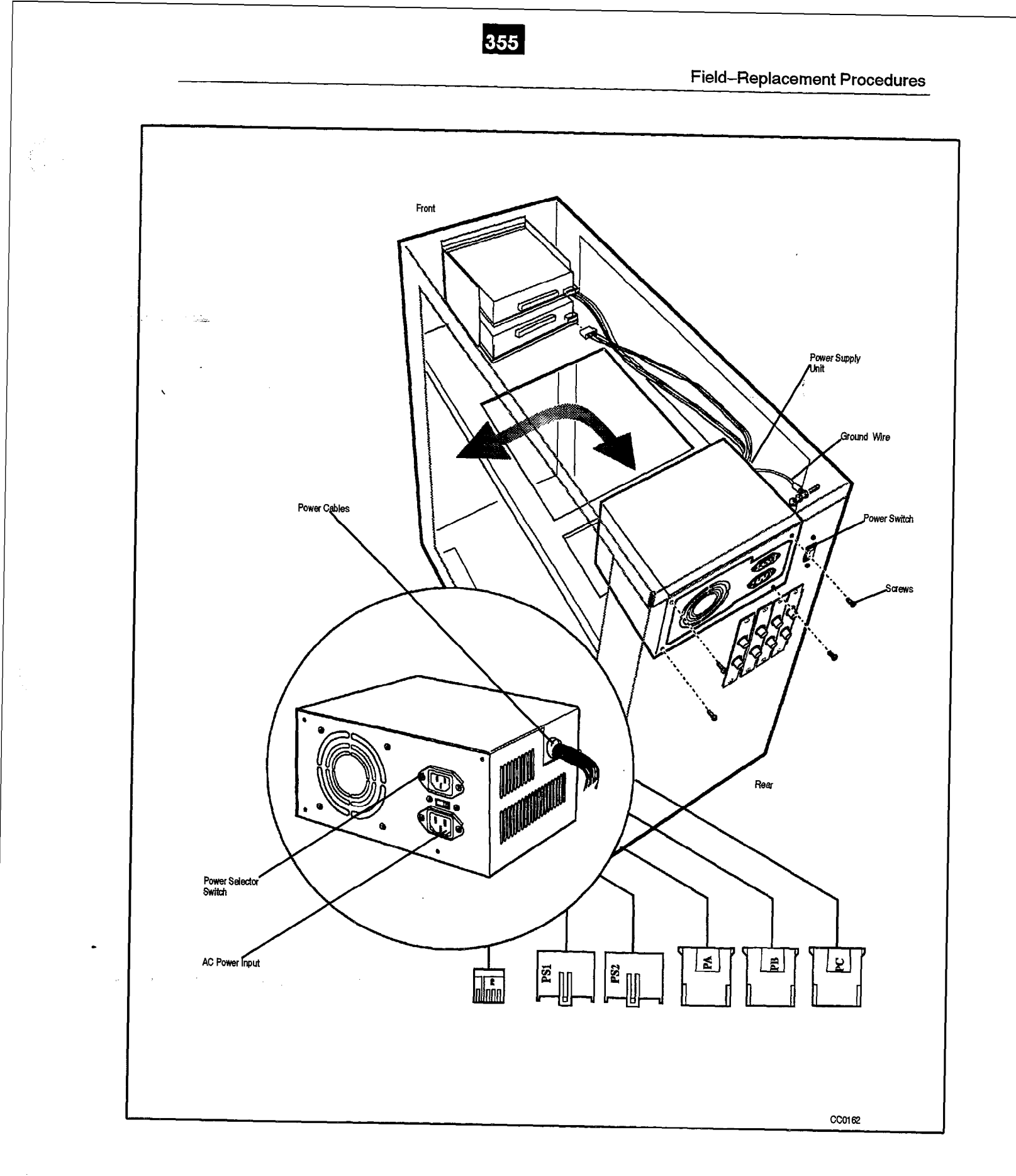

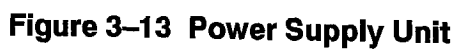

| Table 3–1 PSU Connectors and Cable Adapters ( <i>SX–200</i> FD System) |                  |                  |                  |                  |  |
|------------------------------------------------------------------------|------------------|------------------|------------------|------------------|--|
| <i>SX–200</i> FD System                                                | PSU 1            | PSU Type 1       |                  | PSU Type 2       |  |
| Connector                                                              | PSU<br>Connector | Adapter<br>Cable | PSU<br>Connector | Adapter<br>Cable |  |
| J6 Control Interconnect Card                                           | PS1              | -                | P2               | _                |  |
| J7 Control Interconnect Card                                           | PS2              | _                | P1               | - ;              |  |
| J2 Top Floppy Disk Drive                                               | PD               | -                | P5               | _                |  |
| J2 Bottom Floppy Disk Drive                                            | PA               | 136060           | P6               | _                |  |
| J7 Top FIM Carrier                                                     | PC               |                  | P3               |                  |  |

•

#### Chart 3–13 Remove/ install Bay Power Supply

#### When you have completed this chart:

 The original Bay Power Supply (BPS) will be disconnected, and removed.

355

- The new bay BPS will be unpacked and inspected.
- In the 336-port configuration, the BPS will be installed in the Control Bay (BAY 0) and in digital peripherals Bays 1 through 7.
- In the SX–200 FD PABX, the BPS will be installed in each peripheral cabinet
- The power cable will be plugged into the unit.
- **Notes:** 1. The BPS is an AC-to-DC convertor. The BPS faceplate is labeled "BAY PSU". It has a ringing voltage generator used by the card slots it supports. There should be one BPS for each digital peripheral bay.
  - 2. In the 336–port configuration, a BPS is not needed in BAY 1 when a Floppy Disk Drive is installed in Bay 1. The Floppy Disk Drive in Bay 1 is powered by the BPS in Bay 2.
  - 3. In the *SX–200* FD PABX, a BPS must be installed in each Peripheral Cabinet. A BPS is not required in the Control Node.

| Step | Action                                                          | Comments                                                                                                    |
|------|-----------------------------------------------------------------|----------------------------------------------------------------------------------------------------|
|      | Follow General Procedures                                       |                                                                                                    |
| 1.   | Follow the general procedures for handling circuit cards.       | Given in Chart 3–7.                                                                                                    |
|      | Remove Original BPS                                             |                                                                                                    |
| 2.   | Turn off the unit.                                              | If the unit is in Bay 2 of a 336 port, 456<br>port, or 480 port system, or in Bay 0 of<br>a 672 port system, perform the PDS<br>procedures (see Chart 3–1). |
|      | Unpack and Inspect New BPS                                      |                                                                                                    |
| 3.   | Wearing the antistatic wrist strap, unpack and inspect the BPS. | Retain packaging for shipment of original unit.                                                                                                    |
| 4.   | Complete repair tag, repack, and return the original unit.      |                                                                                                    |

# Chart 3–13 Remove/ Install Bay Power Supply (continued)

| Step       | Action                                                                                                    | Comments                                                                                                    |
|------------|----------------------------------------------------------------------------------------------------|----------------------------------------------------------------------------------------------------|
|            | Install New DDC                                                                                                    | · · · · · · · · · · · · · · · · · · ·                                                                                                    |
| _          |                                                                                                    |                                                                                                    |
| 5.         | Insert the BPS into its slot, and tighten the thumbscrew at the upper front of the BPS to secure it to the cardfile. | The BPS and its slot are each marked<br>with a right triangle. The slot is located<br>in the upper left corner of each bay. See<br>Figure 3–14                                |
| 6. 、       | Make sure that the BPS I/O (on/off) switch is in the O (off) position.                                               | <b>336–port Configuration:</b> The first BPS must be installed in Bay 2. If any cards are to be installed in any other digital bay, a BPS must also be installed in that bay. |
| 7.         | If this is an <i>SX-200</i> FD system, go to step 12.                                                                |                                                                                                    |
|            |                                                                                                    | <b>672–port Configuration:</b> The first BPS must be installed in Bay 0. If cards are to be installed in any other digital bay, a BPS must also be installed in that Bay.     |
|            |                                                                                                    | <b>SX–200 FD PABX:</b> A BPS must be installed in each peripheral bay.                                                                                                    |
|            | Route Power Cable–upper digital bays                                                                                 |                                                                                                    |
| 8.         | At the rear of the cabinet, cut off the cable ties securing the power cables to the bottom of the cabinet.           | The power supply cables to the upper<br>digital bays are long cables that are<br>coiled in the bottom of the cabinet.                                                         |
| 9.         | Route the power cable from AC distribution along the inside of the cardfile side plates.                             |                                                                                                    |
| 10.        | Tie the power cable and the braided ground cable to the cardfile.                                                    |                                                                                                    |
|            | Connect Power–upper and lower bays                                                                                   |                                                                                                    |
| 11.        | Connect the plug to the BPS.                                                                                         |                                                                                                    |
|            | Connect Power Cable                                                                                                  |                                                                                                    |
| <b>12.</b> | Remove the cover plate on the node backplane from the internal AC power cord access cutout .                         | To remove the cover plate unscrew the two screws and place them nearby.                                                                                                    |
| 13.        | Plug the internal AC power cord into the back of the Bay Power Supply, directly under the access cutout.             |                                                                                                    |
| 14.        | Replace the access cover plate back over the cutout and secure with the two screws removed in step12.                | If PDS was performed, perform a PUS – see Chart 3–2.                                                                                                    |
|            |                                                                                                    | Dogo 0 of 2                                                                                                    |

Page 2 of 3

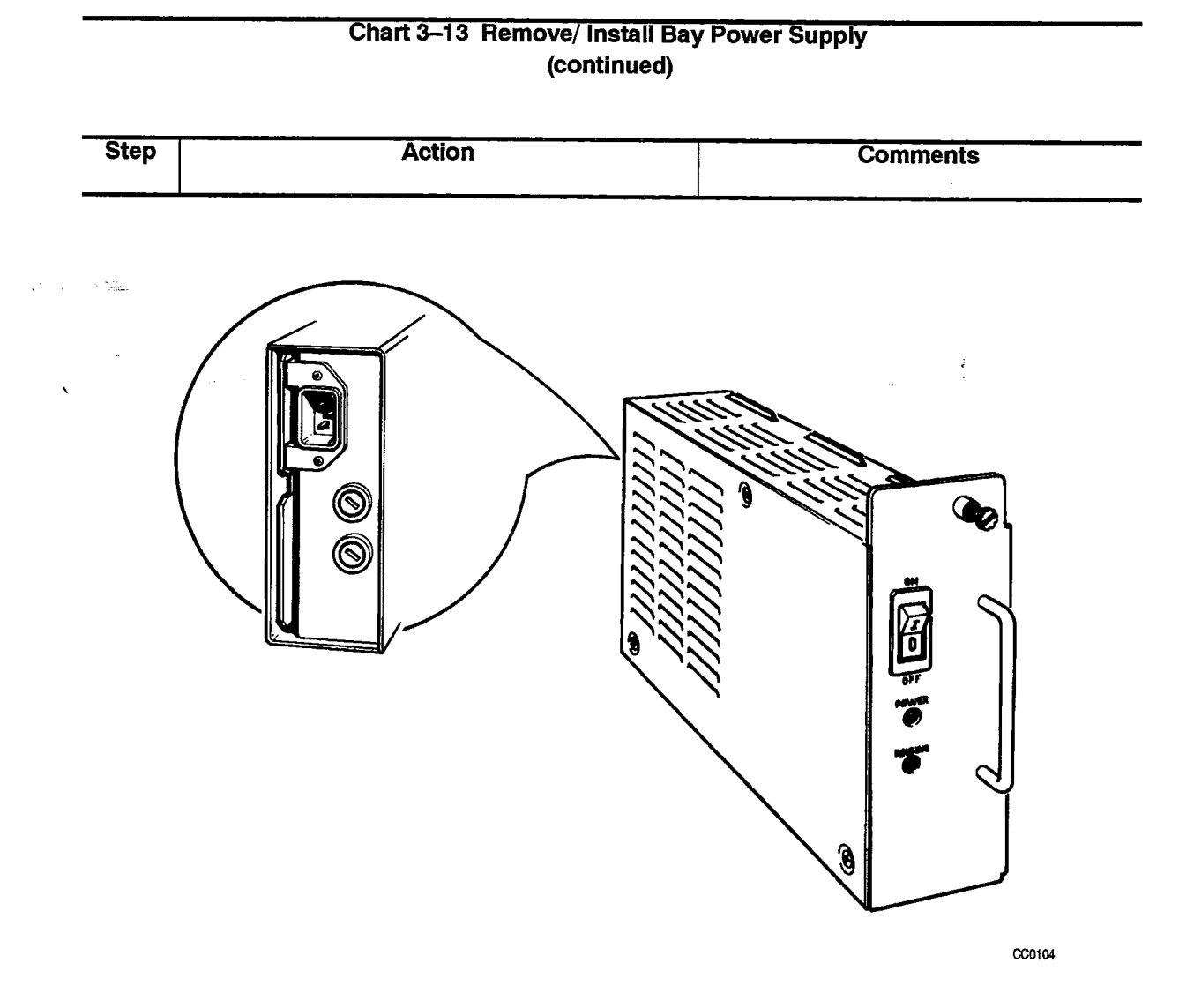

Figure 3–14 Bay Power Supply

Page 3 of 3

. A

### Chart 3–14 Remove / Instali 5.25" Floppy Disk Drive

#### When you have completed this chart:

- The original 5.25" Floppy Disk Drive (FDD) will be disconnected and removed.
- The new 5.25" Floppy Disk Drive will be unpacked and inspected.
- The new 5.25" Floppy Disk Drive will be installed.

Note: Remove or install diskette from drive while power is ON and drive indicator is OFF.

| Step | Action                                                                                                    | Comments                                              |
|------|----------------------------------------------------------------------------------------------------|-------------------------------------------------------|
|      | Follow General Procedures                                                                                               |                                                       |
| 1.   | Follow the general procedures for handling<br>circuit cards.                                                            | Given in Chart 3–7                                    |
|      | Remove Original 5.25" Floppy Disk Drive                                                                                 |                                                       |
| 2.   | Power down system.                                                                                                    | See Chart 3–1.                                        |
| 3.   | If working on an <i>SX–200</i> welded cabinet, open the rear door, and disconnect the adapter from the rear of the FDD. | See Figure 3–16.                                      |
| 4.   | Unfasten locking screw. Unlock latch and withdraw disk drive through front of card slot.                                | Note: drive PN 9109–024–000 has no<br>lock latch.     |
|      | Unpack and Inspect New Unit                                                                                             |                                                       |
| 5.   | While wearing antistatic wrist strap, unpack and inspect FDD.                                                           | Shown in Figure 3–15.                                 |
|      |                                                                                                    | Retain packing material for shipment of original FDD. |

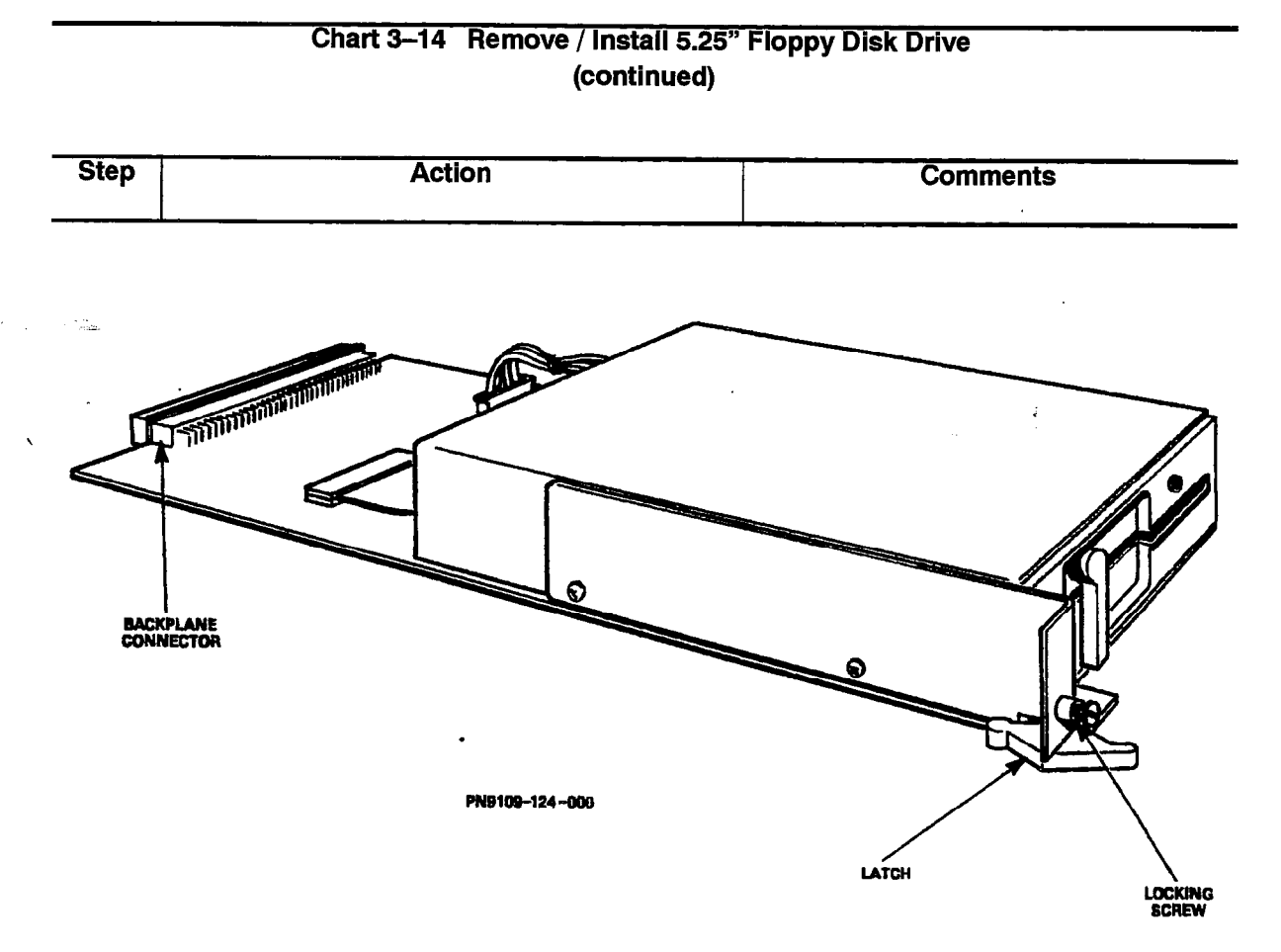

Figure 3–15 Floppy Disk Drive

|    | Install 5.25" Floppy Disk Drive                 |                                                                                                    |
|----|-------------------------------------------------|----------------------------------------------------------------------------------------------------|
| 6. | Install FDD into its slot.                      | The unit plugs directly into the backplane.                                                                      |
|    |                                                 | If working on an <i>SX–200</i> FD welded cabinet, reconnect the adapter at the rear of the FDD. See Figure 3–16. |
| 7. | Secure it with its extractor and locking screw. |                                                                                                    |
| 8. | Power up system.                                | See Chart 3–2.                                                                                                   |
|    |                                                 |                                                                                                    |

Page 2 of 3

ê N

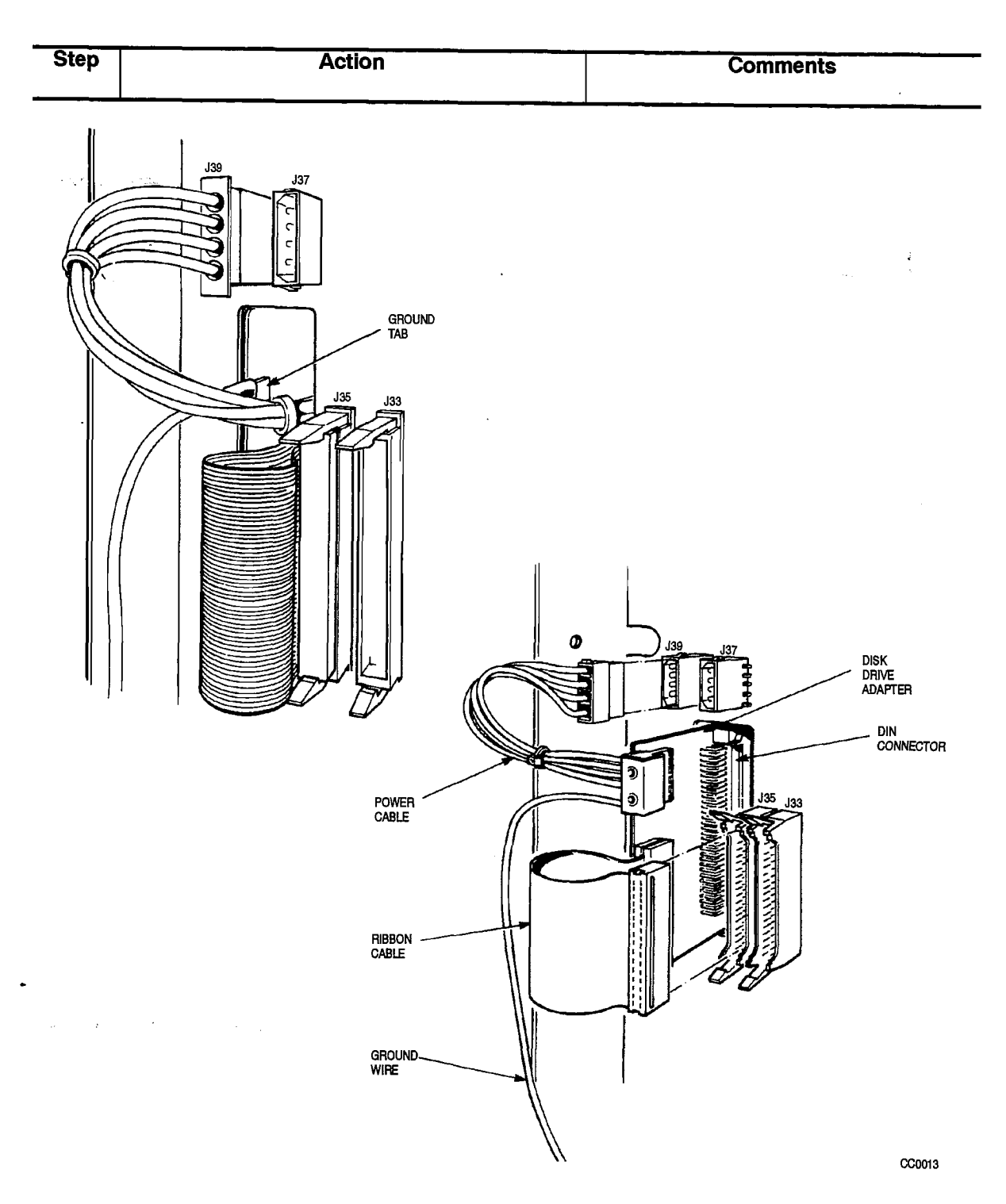

# Chart 3–14 Remove / Install 5.25" Floppy Disk Drive (continued)

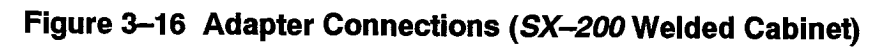

Page 3 of 3
Chart 3–15 Remove / Install 3.5" Floppy Disk Drive

#### When you have completed this chart:

 The original 3.5" Floppy Disk Drive (FDD) will be disconnected and removed.

355

- The new 3.5" Floppy Disk Drive will be unpacked and inspected.
- The new 3.5" Floppy Disk Drive will be installed.
  - **Notes:** 1. The *SX–200* FD has two 3.5" Floppy Disk Drives already installed in the Control Node.

| 2. Remove or install diskette from d | rive while power is ON and drive indicator is |
|--------------------------------------|-----------------------------------------------|
| OFF.                                 |                                               |
|                                      |                                               |

| Step | Action                                                                                                    | Comments                                                                                                    |
|------|----------------------------------------------------------------------------------------------------|----------------------------------------------------------------------------------------------------|
|      | Follow General Procedures                                                                                                    |                                                                                                    |
| 1.   | Follow the general procedures for handling circuit cards.                                                                                                    | See Chart 3–7.                                                                                                    |
|      | Remove Original 3.5" Floppy Disk Drive                                                                                                    |                                                                                                    |
| 2.   | Power down system.                                                                                                    | See Chart 3–1.                                                                                                    |
| 3.   | While wearing antistatic wrist strap, remove the<br>two locking screws located at the front of the<br>FDD. See Figure 3–17. Place the two screws<br>on top of the Control Node to use when<br>installing the new FDD. | The antistatic wrist strap must be<br>connected to the PABX chassis, which<br>must be connected to an approved<br>ground to provide protection from static<br>discharges. |
| 4.   | Gently pull the FDD forward.                                                                                                    |                                                                                                    |
| 5.   | Disconnect the signal and power cables at the rear of the Floppy Disk Drive.                                                                                                    |                                                                                                    |
| 6.   | Pull the Control Node forward.                                                                                                    |                                                                                                    |
| 7.   | Remove the FDD.                                                                                                    |                                                                                                    |
|      | Unpack and Inspect New Unit                                                                                                    |                                                                                                    |
| 8.   | While still wearing the antistatic wrist strap, unpack and inspect FDD.                                                                                                    | Retain packing material for shipment of original FDD.                                                                                                    |
|      | Install 3.5" Floppy Disk Drive                                                                                                    |                                                                                                    |
| 9.   | Install FDD into its slot.                                                                                                    |                                                                                                    |
| 10.  | Connect the signal and power cables to the rear of the FDD.                                                                                                    |                                                                                                    |
| 11.  | Secure the two locking screws located at the front of the FDD.                                                                                                    |                                                                                                    |
| 12.  | Power up system.                                                                                                    | See Chart 3–2.                                                                                                    |

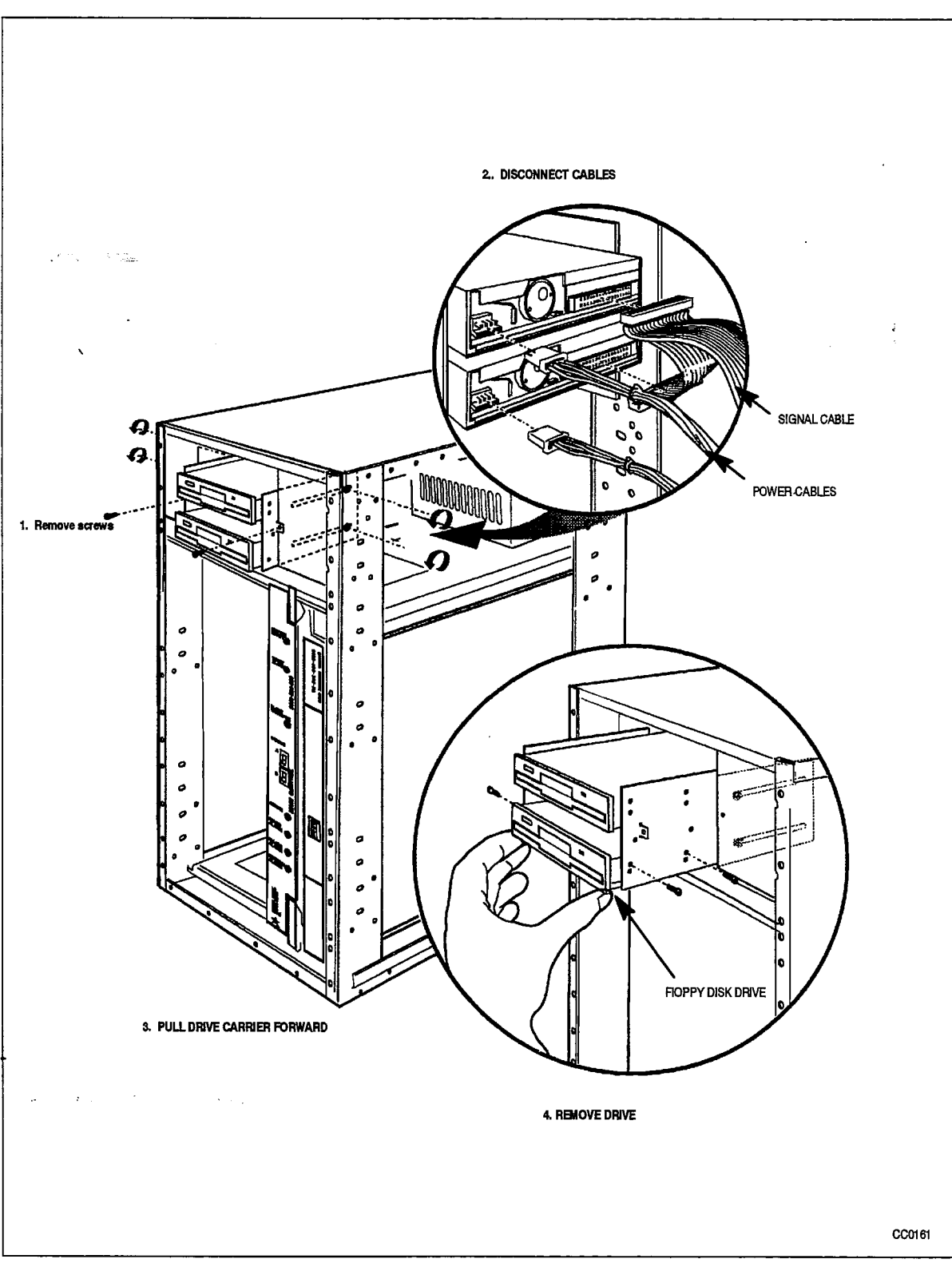

Figure 3–17 Remove/Install 3.5" Floppy Disk Drive

Chart 3-16 Open and Close SX-200 FD Cabinet Door

355

# When you have completed this chart you will have:

• Opened or closed the *SX–200* FD Cabinet front door.

| Step     | Action                                                                                                    | Comments                                             |
|----------|----------------------------------------------------------------------------------------------------|------------------------------------------------------|
| <u>-</u> | Open Cabinet Front Door                                                                                                    |                                                      |
| 1.       | Pry open the 2 latches on the right hand side of<br>the black cover panel on the front door, and<br>swing the cover panel off to the left.                                                                                                    |                                                      |
| 2.       | Remove the 2 Phillips screws under the black panel to release the front door panel.                                                                                                    |                                                      |
| 3.       | Pull the top of the front door out from the node cabinet and lift off the lower front cabinet rail.                                                                                                    |                                                      |
| 4.       | Remove screws holding cabinet sleeve in place<br>on the back of the node, and lift the sleeve off<br>of the node.                                                                                                    | Only remove the sleeve if you are replacing the PSU. |
|          | Close Cabinet Front Door                                                                                                    |                                                      |
| 5.       | Lower the front door panel down over the front<br>cabinet rail and position it on the front of the<br>node so that the 2 screw slots are aligned.                                                                                                    |                                                      |
| 6.       | Hold the door panel on the front of the node and replace the 2 Phillips screws.                                                                                                    |                                                      |
| 7.       | If the sleeve was removed, replace it. Lower the<br>cabinet sleeve down over the cabinet, making<br>sure that the screw holes in the sleeve are on<br>the back of the cabinet, and that the lips of the<br>sleeve slide down over the top of the backplate. |                                                      |
| 8.       | Place the black cover panel over the appropriate<br>opening, first catching the latch on the left hand<br>side, and then the 2 latches on the right hand side.                                                                                              |                                                      |

## Chart 3-17 Install a FIM Carrier in SX-200 FD Control Node

#### When you have completed this chart:

- The Second FIM Carrier will be installed, in the opening under the first
- FIM Carrier.
- **Note:** The Control Node is delivered with one FIM Carrier installed. It can hold up to 4 FIMS, for interconnection with up to 4 Peripheral bays. If more than 4 Peripheral bays are to be installed,
  - then a second FIM Carrier is required. The following chart describes the installation of the second FIM Carrier.

| Step      | Action                                                                                                    | Comments                                                                                                    |
|-----------|----------------------------------------------------------------------------------------------------|----------------------------------------------------------------------------------------------------|
|           | Unpack and inspect the FIM Carrier                                                                                                    |                                                                                                    |
| 1.        | Turn the power OFF during this procedure. If the Control Node is presently powered ON, power down now.                                                                 |                                                                                                    |
| 2.        | Attach the antistatic wrist strap to unpack and handle the FIM Carrier.                                                                                                |                                                                                                    |
| 3.        | Unpack the FIM Carrier and inspect it for damage.                                                                                                    |                                                                                                    |
| 4.        | Complete repair tag, repack, and return any damaged or incorrect items.                                                                                                |                                                                                                    |
|           | Remove Cabinet Sleeve                                                                                                    |                                                                                                    |
| 5.        | Open the front panel on the Control Node                                                                                                    | See Chart 3–16                                                                                                    |
| 6.        | Remove the screws that are holding the cabinet sleeve in place on the node backplate.                                                                                  |                                                                                                    |
| 7.        | Lift the sleeve up off of the node cabinet.                                                                                                    |                                                                                                    |
|           | Remove Cover Plate from FIM Carrier<br>Opening                                                                                                    |                                                                                                    |
| <b>8.</b> | Remove the 4 screws that are holding the cover<br>plate in place over the opening for the FIM<br>Carrier, on the backplate .                                           |                                                                                                    |
|           | Connect Power and Signal Cables                                                                                                    |                                                                                                    |
| 9.        | Lay the FIM Carrier on the Control Node floor,<br>directly below the installed FIM Carrier, and<br>place it in the same position as the first<br>installed FIM Carrier | The FIM backplane should be away<br>from the cabinet backplate, and the<br>cable connectors on the side of the FIM<br>Carrier should be away from the cabinet<br>side. |

Page 1 of 4

| Chart 3–17  | Install a FIM | Carrier in | <i>SX-200</i> FD | Control | Node |
|-------------|---------------|------------|------------------|---------|------|
| (continued) |               |            |                  |         |      |

355

| Step        | Action                                                                                                    | Comments                                                                                                    |
|-------------|----------------------------------------------------------------------------------------------------|----------------------------------------------------------------------------------------------------|
| 10.         | Connect the extender power cable from<br>connector J7 on the FIM Carrier to the PB or<br>P4 cable connector on the PSU.                                                                                              | There should only be one PSU cable<br>connector not in use when you install a<br>second FIM Carrier. This is the cable<br>connector for the second FIM Carrier. |
| <u>1</u> 1. | Connect the signal ribbon cable from J6 on the FIM Carrier backplane to J10 on the Control Interconnect Card.                                                                                                    | See Figure 3–19.                                                                                                    |
|             | Mount FIM Carrier in Cabinet                                                                                                    |                                                                                                    |
| 12.         | Position the FIM Carrier in the Control Node so<br>that the screw holes on the FIM Carrier align<br>with the 4 screw holes in the backplate around<br>the opening directly below the first FIM Carrier.              | See Figure 3–18.                                                                                                    |
| 13.         | Mount the FIM Carrier securely in place with the 4 screws provided                                                                                                    |                                                                                                    |
|             | Install FIM Slot Filler Plates                                                                                                    |                                                                                                    |
| 14.         | On the backplate, cover each FIM slot that will<br>not be used with a FIM filler plate (provided).<br>Secure each filler plate in place with 2 screws<br>(provided).                                                 |                                                                                                    |
|             | Replace Cabinet Sleeve                                                                                                    |                                                                                                    |
| 15.         | Lower the cabinet sleeve down over the<br>cabinet, making sure that the screw holes in the<br>sleeve are on the back of the cabinet, and that<br>the lips of the sleeve slide down over the top of<br>the backplate. |                                                                                                    |
| 16.         | The sleeve should catch on 2 lip plates on the bottom sides of the cabinet. Press down firmly until the screw holes on the back align.                                                                               |                                                                                                    |
| 17.         | Secure the sleeve in place, using the screws removed in step 6.                                                                                                    |                                                                                                    |

Page 2 of 4

•

•

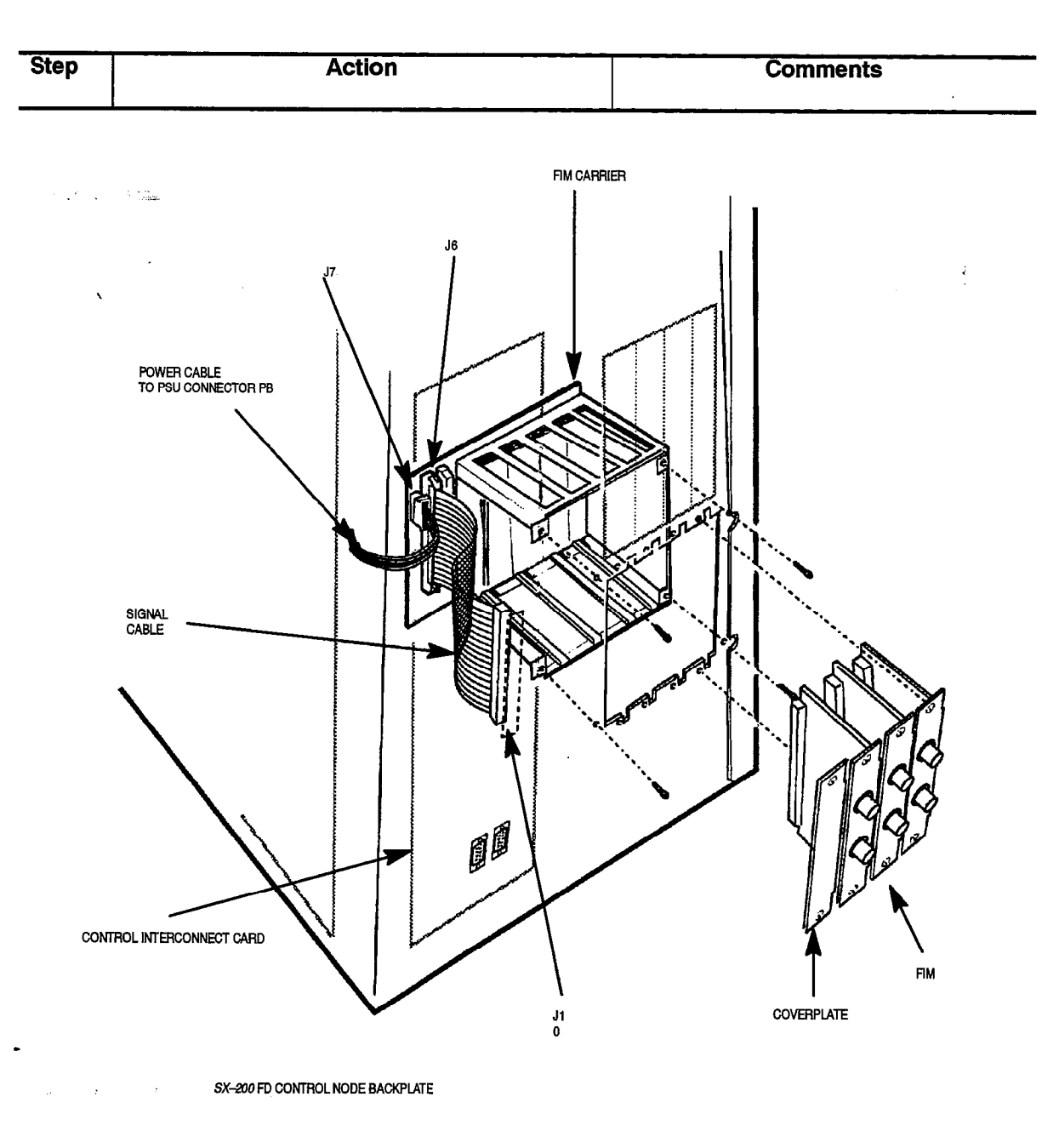

# Chart 3–17 Install a FIM Carrier in SX–200 FD Control Node (continued)

Figure 3–18 SX–200 FD FIM Carrier

CCO163

Page 3 of 4

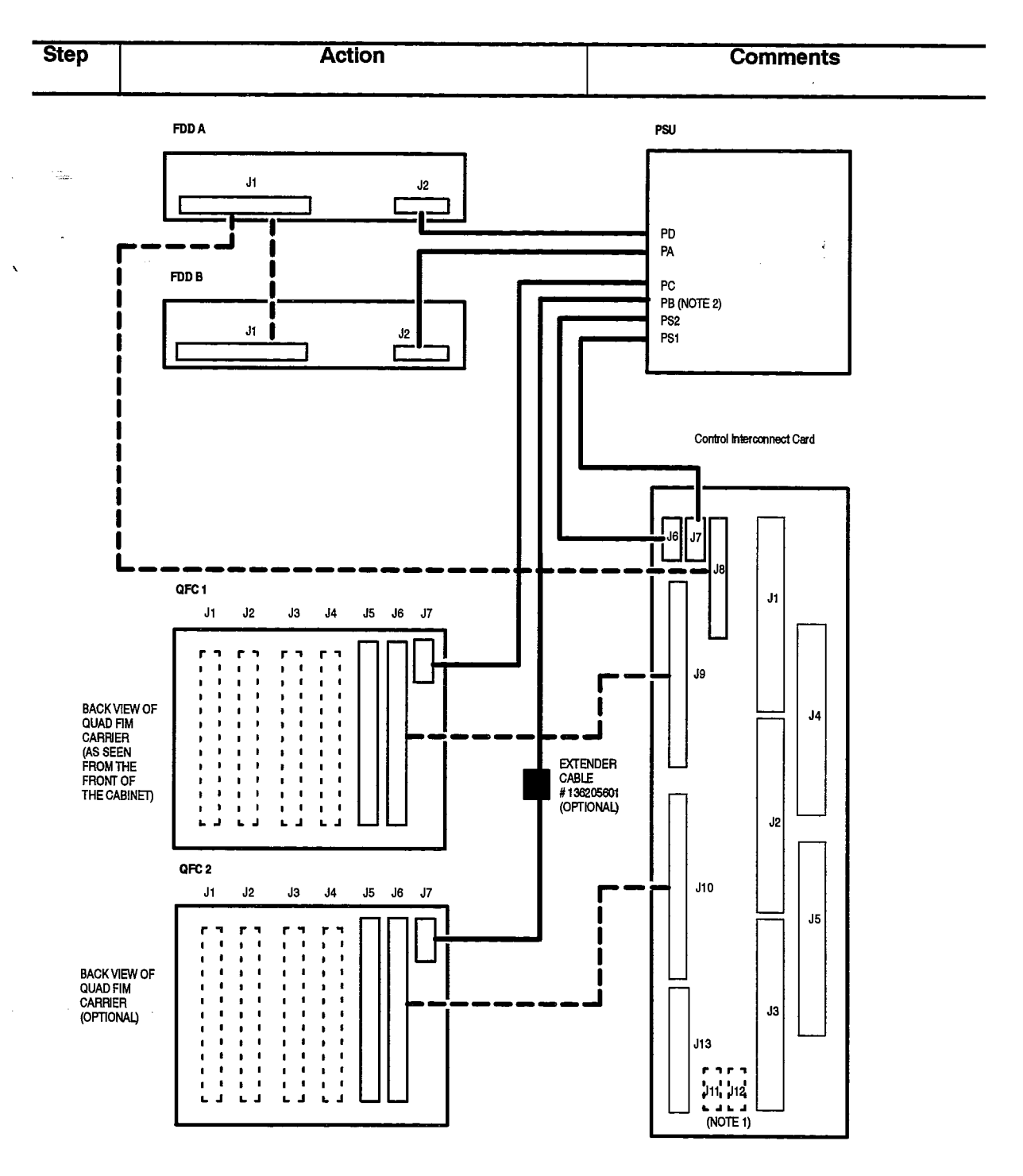

# Chart 3–17 Install a FIM Carrier in *SX–200* FD Control Node (continued)

355

NOTE 1: J11 AND J12 ARE LOCATED ON THE REVERSE SIDE OF THE CONTROL INTERCONNECT CARD. BOTH ARE 9 PIN "D" CONNECTORS. NOTE 2: FDD POWER CABLE REQUIRES CABLE ASSEMBLY PART # 136060601 (CONVERTS CONNECTOR AMP 480424 TO AMP 171822)

CC0160

# Figure 3–19 Cable Connection for the Second (Optional) FIM Carrier

Chart 3-18 Install Peripheral FIM Carrier and FIM in a SX-200 FD Peripheral Cabinet

#### When you have completed this chart:

- The Peripheral FIM Carrier will be installed.
- The Fiber Interface Module will be installed in the Peripheral FIM Carrier.
- The Bay Control Card will be ready to install in the peripheral bay.

| Step | Action                                                                                                    | Comments                                        |
|------|----------------------------------------------------------------------------------------------------|-------------------------------------------------|
|      | Follow General Procedures                                                                                               |                                                 |
| 1.   | Follow the general procedures for handling circuit cards.                                                               | Given in Chart 3–7.                             |
|      | Unpack and Inspect                                                                                                    |                                                 |
| 2.   | Wearing the antistatic wrist strap, unpack and inspect the FIM Carrier and the Fiber Interface Module for damage.       | Retain packaging for shipment of original unit. |
| 3.   | Complete repair tag, repack, and return any damaged or incorrect ítems.                                                 |                                                 |
|      | Install Peripheral FIM Carrier on the BCC                                                                               | See Figure 3–20.                                |
| 4.   | Position the Peripheral FIM Carrier on the<br>component side of the BCC so that the<br>connectors are properly aligned. |                                                 |
| 5.   | Snap the Peripheral FIM Carrier into place on the BBC.                                                                  |                                                 |
|      | Install Fiber Interface Module                                                                                          |                                                 |
| 6.   | Slide the FIM into the Peripheral FIM Carrier<br>until it connects firmly with the DIN connector<br>on the Carrier.     |                                                 |
| 7.   | Fasten the FIM faceplate to the Peripheral FIM Carrier with 2 screws.                                                   |                                                 |

Page 1 of 4

ł

# Chart 3–18 Install Peripheral FIM Carrier and FIM in a SX–200 FD Peripheral Cabinet (continued)

355

| Step            | Action                                                                                                    | Comments                                                                             |
|-----------------|----------------------------------------------------------------------------------------------------|--------------------------------------------------------------------------------------|
|                 | Connect Fiber Interface Cable to the FIM                                                                                          |                                                                                      |
| 8.              | Remove the protective caps from the cable<br>connectors on the cables, and from the TX and<br>RX connectors on the FIM faceplate. |                                                                                      |
| <sup>°</sup> 9. | Connect the optical fiber cable from the Tx of the control node to the Rx of the peripheral. See Figure 3–21.                     | The cables have Tx and Rx labels at the ends connecting to the FIM. See Figure 3-22. |

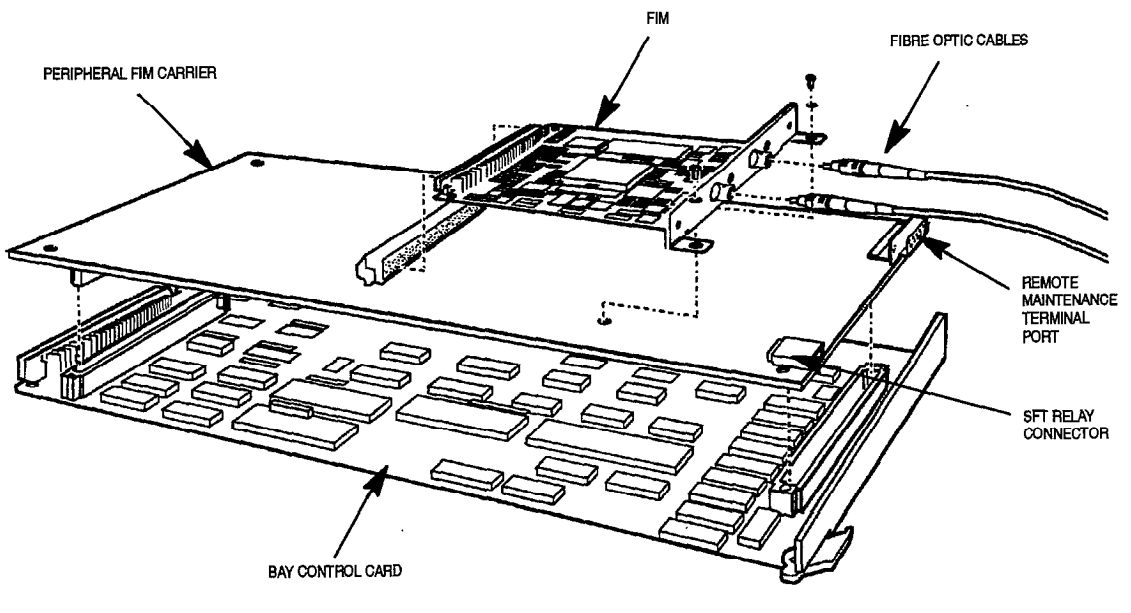

CC0167

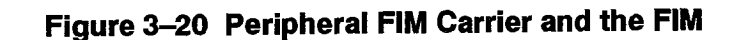

Page 2 of 4

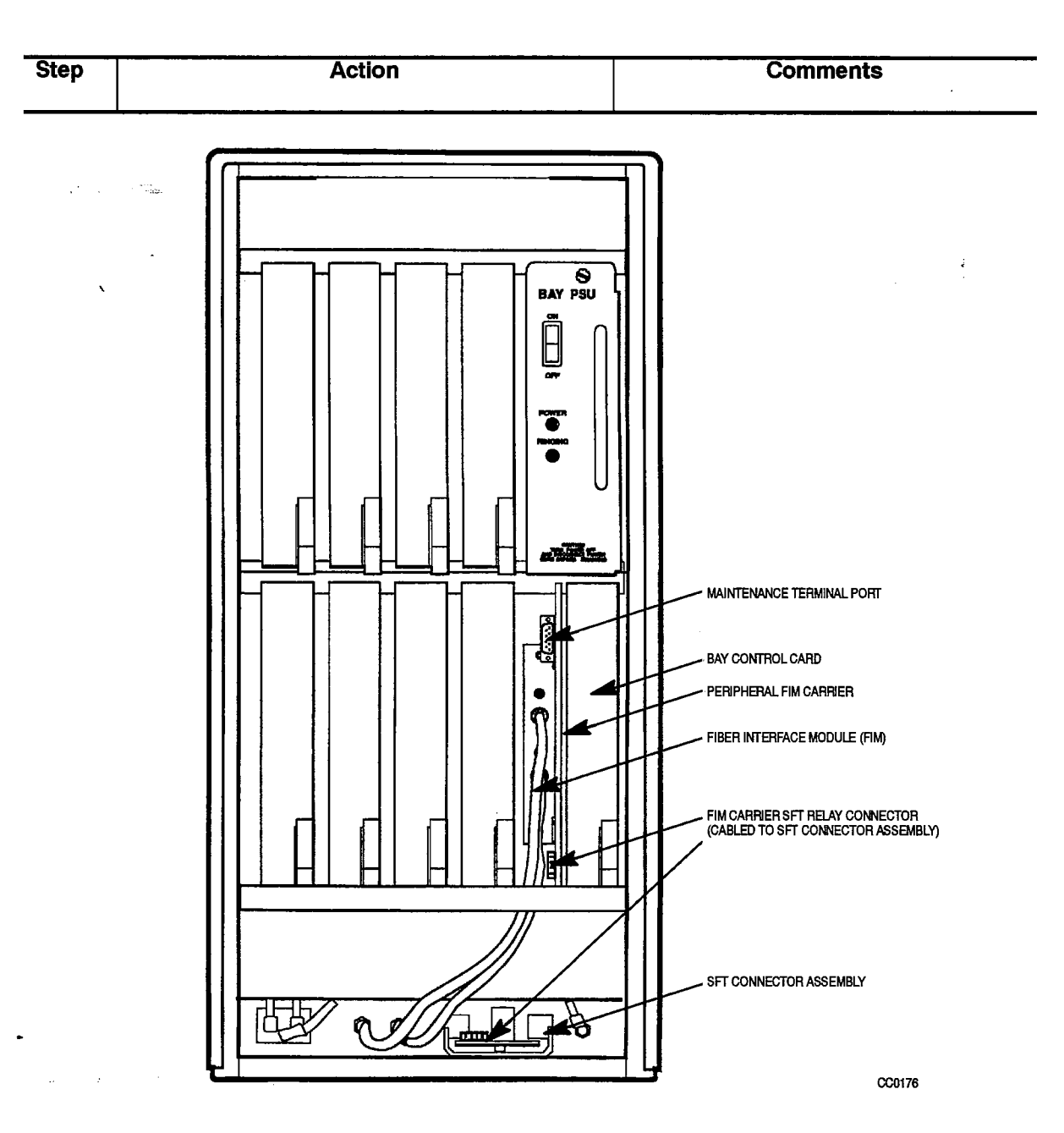

Chart 3–18 Install Peripheral FiM Carrier and FIM in a *SX–200* FD Peripheral Cabinet (continued)

×....

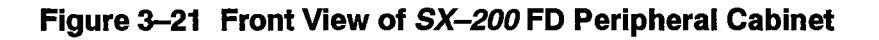

Page 3 of 4

# Chart 3–18 Install Peripheral FIM Carrier and FIM in a SX–200 FD Peripheral Cabinet (continued)

355

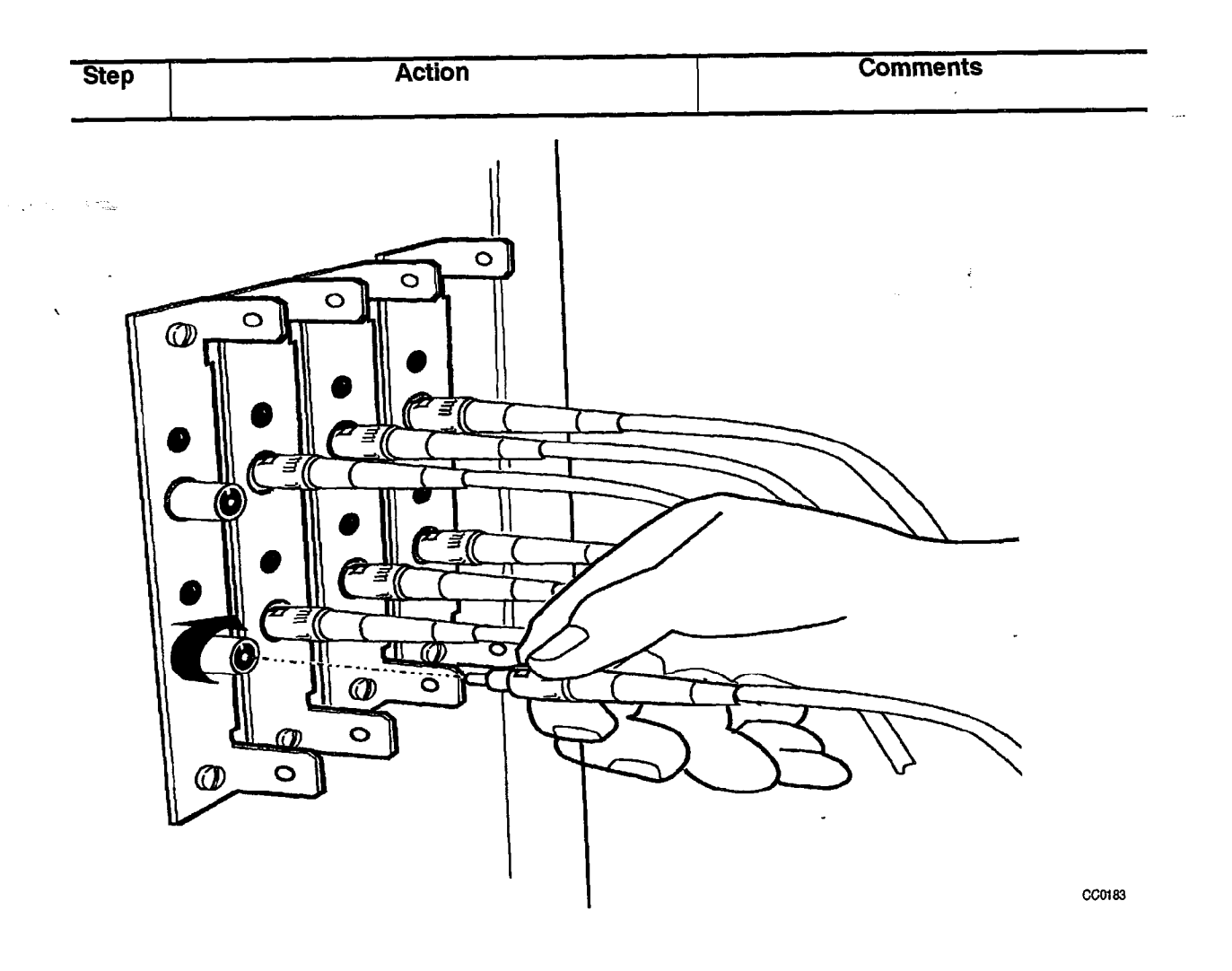

Figure 3–22 Installing Fiber Cables from the Control Node to the Peripheral Node

Page 4 of 4

Chart 3–19 Remove Peripheral FIM Carrier and FIM from a SX-200 FD Peripheral Cabinet

# When you have completed this chart:

- The Bay Control Card will be removed from the peripheral bay.
- The Fiber Interface Module will be removed from the Peripheral FIM Carrier.
- The Peripheral FIM Carrier will be disconnected, and removed.

| Step | Action                                                                                                    | Comments                                        |
|------|----------------------------------------------------------------------------------------------------|-------------------------------------------------|
|      | Follow General Procedures                                                                                       |                                                 |
| 1.   | Follow the general procedures for handling circuit cards.                                                       | Given in Chart 3–7.                             |
|      | Disconnect Fiber Interface Cable from the FIM                                                                   |                                                 |
| 2.   | Attach the antistatic wrist strap.                                                                              |                                                 |
| 3.   | Disconnect and label the Rx and the Tx fiber cables from the faceplate of the FIM on the BCC.                   |                                                 |
| 4.   | Unstrap the internal optical fiber cables from the inside panel of the Peripheral cabinet.                      |                                                 |
| 5.   | Remove the BCC from its slot.                                                                                   | Follow instructions given in Chart 3–11.        |
|      | Remove Fiber Interface Module                                                                                   |                                                 |
| 6.   | Unfasten the FIM faceplate from the Peripheral FIM Carrier by removing the 2 screws.                            |                                                 |
| 7.   | Slide the FIM from the Peripheral FIM Carrier<br>until it disconnects from the DIN connector on<br>the Carrier. |                                                 |
|      | Remove the Peripheral FIM Carrier from the BCC                                                                  | See Figure 3–20                                 |
| 8.   | Unsnap the Peripheral FIM Carrier from the component side of the BCC .                                          |                                                 |
|      | Unpack and Inspect the FIM Carrier and FIM                                                                      |                                                 |
| 9.   | Wearing the antistatic wrist strap, unpack and inspect the FIM Carrier and Fiber Interface Module for damage.   | Retain packaging for shipment of original unit. |
| 10.  | Complete repair tag, repack, and return any damaged or incorrect items.                                         |                                                 |
|      | Install Peripheral FIM Carrier on the BCC                                                                       | Given in Chart 3–18                             |
| 11.  | Proceed with installation.                                                                                      |                                                 |

ł

### Chart 3–20 Remove / Install Rear Door Fan Assembly on an SX–200 DIGITAL Universal Cabinet

355

#### When you have completed this chart you will have:

- Step Comments Action **Remove Old Fan Assembly** 1. See Chart 3-1. Power down system. 2. Unplug fan supply cord at each fan. 3. Remove each fan by removing the 4 mounting screws. Retain all mounting hardware and the fan guards. **Unpack Replacement Part** 4. Unpack the replacement fan assembly. Retain the packaging material for shipment of the original assembly. **Install New Part** 5. Mount each fan such that its terminals are on Apply thread locking adhesive to hold its upper left corner, and air flow is OUT of the each nut. cabinet. Four external tooth lockwashers are required between each fan and the door panel (one for each screw). The mounting nuts hold the fan guard against the fan. 6. Connect both fans to the fan supply cord. 7. See Chart 3-2. Power up system.
- Replaced the fan assembly.

#### Chart 3-21 Repacking Equipment For Shipment

#### When you have completed this chart you will have:

- Properly repacked equipment for shipment.
- **Notes:** 1. Do not disconnect the system ground until printed circuit cards have been properly packed. The system must be properly grounded for the wrist strap to be effective.
  - 2. Whenever possible, re-use original packing material to repack equipment for shipment.

| Step | Action                                                                                                    | Comments                                                                                       |
|------|----------------------------------------------------------------------------------------------------|------------------------------------------------------------------------------------------------|
| 1.   | Pack all circuit cards in antistatic bags and PC card shipping cartons.                                                    | Wear the antistatic wrist strap while handling circuit cards.                                  |
| 2.   | Handle cards by the edges only, and follow the card handling procedures.                                                   |                                                                                                |
| 3.   | Wrap all items with air–cushion type material,<br>and surround with loose paper to minimize<br>movement within the carton. | Ensure that items within the carton cannot shift about, and will not get scratched or damaged. |
| 4.   | Repack all items carefully, and list the contents of each carton on the label.                                             |                                                                                                |

Issue 1 9/109-09/6-160-04 Feb. 1992

SX-200® DIGITAL PABX

# Engineering Information

<sup>™</sup> ® - Trademark of Mitel Corporation. © Copyright 1992, Mitel Corporation. All rights reserved. Printed in Canada.

151 8

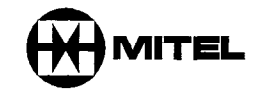

#### NOTICE

The information contained in this document is believed to be accurate in all respects but is not warranted by Mitel Corporation (MITEL®). The information is subject to change without notice and should not be construed in any way as a commitment by Mitel or any of its affiliates or subsidiaries. Mitel and its affiliates and subsidiaries assume no responsibility for any errors or omissions in this document. Revisions of this document or new editions of it may be issued to incorporate such changes.

į

ii

# **IMPORTANT SAFETY INSTRUCTIONS**

# WARNING

Failure to follow all instructions may result in improper equipment operation and/or the risk of electric shock.

- This product is to be installed and serviced only by qualified personnel.
- Read all instructions before attempting to install or use this product.
- Install all assemblies using the procedures described in this Practice.
- Configure this product with only the assemblies specified in this Practice.
- Grounding circuit continuity is vital for safe operation of telecommunication equipment. Never
  operate telecommunication equipment with grounding conductor disconnected. Ensure
  grounding conductor is installed before connecting telecommunication cabling to any system.

# EXPLANATION OF USE FOR SYMBOLS AND NOTICES

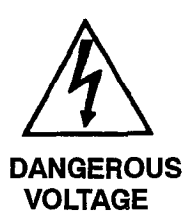

The lightning flash with arrowhead symbol, within an equilateral triangle, is intended to alert the user to the presence of an uninsulated "dangerous voltage" within the product's enclosure that may be of sufficient magnitude to constitute a significant risk of electric shock to persons.

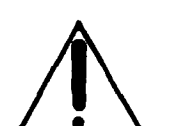

The exclamation point within an equilateral triangle is intended to alert the user to the presence of important operating and maintenance (servicing) instructions in the literature accompanying the product.

INSTRUCTIONS

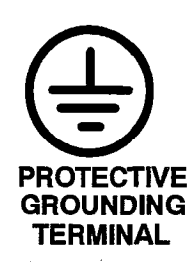

The ground symbol within a circle identifies the terminal which is intended for connection to an external protective conductor. This connector must be connected to earth ground prior to making any other connections to the equipment.

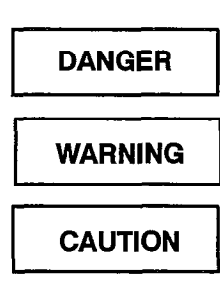

Danger indicates an imminently hazardous situation which, if not avoided, will result in death or serious injury.

Warning indicates a potentialy hazardous situation which, if not avoided, could result in death or serious injury.

Caution indicates a potentially hadardous situation which, if not avoided, may result in minor or moderate injury and/or damage to the equipment or property.

• -

•

Revision 0

• and a set of the

•

# **Table of Contents**

# 1. INTRODUCTION 2. FEATURES 3. SYSTEM OVERVIEW 4. CONFIGURATIONS Maximum Number of Digital Line Cards ...... 180 4-1 672-Port Configuration FOR SX-200 FD ..... 180 4-6 Maximum Number Of SUPERSET 3<sup>™</sup> And SUPERSET 4® Telephones Per Bav (Or Peripheral Cabinet) Per System ..... 180 4-8 5. TECHNICAL DESCRIPTION General 180 5-1

| Circuit Switch Links     | 80 5—1 |
|--------------------------|--------|
| Control 1                | 80 5–1 |
| Digital Switching        | 80 5-2 |
| Main Control Card 1      | 80 5–7 |
| Circuit Switch           | 80 5–7 |
| Peripheral Switch        | 80 5–7 |
| Control Resources Card 1 | 80 5–7 |
| Message Subsystem 1      | 80 5—8 |
|                          |        |

|    | Switch Matrix Card                                              | 180 | 5–8  |
|----|-----------------------------------------------------------------|-----|------|
|    | Switch Matrix Module                                            | 180 | 5–8  |
|    | Analog Switching                                                | 180 | 5–8  |
|    | Analog Bay Interface                                            | 180 | 5–8  |
|    | Peripheral Interface Cards                                      | 180 | 5-8  |
|    | Peripheral Interface Card Distribution (456–Port Configuration) | 180 | 59   |
|    | Fiber Distributed Systems                                       | 180 | 5–10 |
|    | Fiber Interface Module (FIM)                                    | 180 | 5–10 |
|    | Quad FIM Carrier                                                | 180 | 511  |
|    | Peripheral FIM Carrier                                          | 180 | 5–11 |
|    | Fiber Link Specifications and Requirements                      | 180 | 511  |
|    | SX-200 DIGITAL PCM Circuit Switch Link Assignments              | 180 | 5–12 |
|    | Speech Path Accessing – Digital                                 | 180 | 5–12 |
|    | Speech Path Accessing – Analog                                  | 180 | 5–12 |
|    | Software Limitations                                            | 180 | 5–15 |
|    | Dynamic RAM Allocation                                          | 180 | 5–16 |
| •  |                                                                 |     |      |
| 6. | SIGNALING AND SUPERVISION                                       |     |      |
|    | General                                                         | 180 | 61   |
| 7  | TRANSMISSION                                                    |     |      |
| •• | General                                                         | 100 | 7 1  |
|    |                                                                 | 100 | 7-1  |
|    |                                                                 | 100 | 7-1  |
|    | Overload – Locally Switched Analog Card Types                   | 100 | 7 0  |
|    | Quantization Distortion                                         | 190 | 7 0  |
|    |                                                                 | 180 | 7_3  |
|    | Return Loss                                                     | 180 | 7_3  |
|    | Crosstalk                                                       | 180 | 7-4  |
|    | Echo Path Delay                                                 | 180 | 7-4  |
|    | Envelope Delay Distortion                                       | 180 | 74   |
|    |                                                                 | 180 | 7-5  |
| •  | System Impedances                                               | 180 | 7-5  |
|    | Idle Channel Noise – C Message                                  | 180 | 7-5  |
|    | Idle Channel Noise – 3 kHz Flat                                 | 180 | 7—6  |
|    |                                                                 |     |      |
| 8. | LOSS AND LEVEL PLAN                                             |     |      |
|    | General                                                         | 180 | 8–1  |
|    | North American Loss and Level Plans                             | 180 | 8–1  |
|    | VNL Plan                                                        | 180 | 8–1  |
|    | SDN Loss Plan                                                   | 180 | 8–1  |

 SX-200 DIGITAL PABX Loss And Level Plan
 180
 8-3

 Satellite PABX
 180
 8-4

 Analog Transmission Pad Arrangements -- Digital Interfaces
 180
 8-5

| Analog Transmission Pad Arrangements – Analog Interfaces | 180 | 8–5  |
|----------------------------------------------------------|-----|------|
| Local Switching Loss Plan                                | 180 | 8–6  |
| Conferencing Loss Plan                                   | 180 | 8-16 |
| Tone Levels                                              | 180 | 824  |

# 9. CALL PROGRESS TONES AND RINGING CADENCES

| North America      | -1 |
|--------------------|----|
| Tone Plan          | -1 |
| Ringer Cadencing   | -1 |
| Mexico             | -2 |
| Tone Plan          | 2  |
| Ringer Cadencing   | -3 |
| Hong Kong / Taiwan | -4 |
| Tone Plan          | -4 |
| Ringer Cadencing   | -4 |
| Malaysia           | -5 |
| Tone Plan          | -5 |
| Ringer Cadencing   | 5  |

# **10. TRAFFIC CONSIDERATIONS**

| General                | 10–1 |
|------------------------|------|
| Traffic Limitations    | 10–1 |
| 336-Port Configuration | 10–1 |
| 456-Port Configuration | 10–2 |
| 672–Port Configuration | 10–3 |
| Grade of Service       | 10-4 |
| Receiver Provisioning  | 105  |
| Trunk Distribution     | 10-6 |

# 11. SYSTEM CHARACTERISTICS

| General                        | . 180 11–1 |
|--------------------------------|------------|
| Environmental Conditions       | . 180 11–1 |
| Heat Dissipation               | . 180 11–1 |
| Shipping and Storage           | . 180 11–2 |
| Loop Lengths and Cable Lengths | . 180 11–3 |

# 12. POWER SUPPLIES

| Electrical Characteristics             | 180 | 12–1 |
|----------------------------------------|-----|------|
| Bay Power Supply                       | 180 | 12–2 |
| Controls and Indicators                | 180 | 12–3 |
| Input and Output Protection            | 180 | 12–3 |
| Power Fail Sense                       | 180 | 12–3 |
| SX-200 FD Control Cabinet Power Supply | 180 | 12–4 |
| Power Cord and Switches                | 180 | 12–5 |

| Input and Output Protection | 180 | 12–5 |
|-----------------------------|-----|------|
| Power Fail Sense            | 180 | 125  |

# **13. RESERVE POWER SUPPLY**

# **14. POWER FAIL TRANSFER**

.

| PFT Operation                           | <br>80 14–1 |
|-----------------------------------------|-------------|
| 1 - 1 - 1 - 1 - 1 - 1 - 1 - 1 - 1 - 1 - |             |

# **List of Figures**

| Figure 3–1  | Bay and Slot Assignment – 336–Port Configuration             | 180 | 3-4  |
|-------------|--------------------------------------------------------------|-----|------|
| Figure 3–2  | Bay and Slot Assignment – 456–Port Configuration             | 180 | 3–5  |
| Figure 3–3  | Bay and Slot Assignment – 672–Port Configuration             | 180 | 3–6  |
| Figure 3–4  | Slot Assignment - SX-200 FD - Control and Peripheral Cabinet | 180 | 3–7  |
| Figure 5–1  | System Architecture (336–Port Configuration)                 | 180 | 5–3  |
| Figure 5–2  | System Architecture (456–Port Configuration)                 | 180 | 5–4  |
| Figure 5–3  | System Architecture (672–Port Configuration)                 | 180 | 5–5  |
| Figure 5–4  | SX-200 FD System Architecture (672-Port Configuration)       | 180 | 5–6  |
| Figure 5-5  | Analog Speech Paths                                          | 180 | 519  |
| Figure 8–1  | Local to Local Central Offices VNL Objectives                | 180 | 8–2  |
| Figure 8–2  | Local to Local Central Offices Fixed Loss Plan Objectives    | 180 | 8–2  |
| Figure 8–3  | Types of Trunk and Line Interfaces                           | 180 | 8–6  |
| Figure 8-4  | Analog Pad Arrangements Configuration A                      | 180 | 8–14 |
| Figure 8-5  | Analog Pad Arrangements Configuration B                      | 180 | 8–15 |
| Figure 8-6  | Local Switching Analog Pad Arrangements                      | 180 | 8–15 |
| Figure 12-1 | Bay Power Supply                                             | 180 | 12-4 |
| Figure 12-2 | SX-200 FD Contol Cabinet Power Supply                        | 180 | 126  |

# List of Tables

| Table 2–1 | Feature Limitations                                   | 180 | 2–1  |
|-----------|-------------------------------------------------------|-----|------|
| Table 4-1 | 336-Port Digital Line Card (DLC) Feature Limitations  | 180 | 4–2  |
| Table 4-2 | 456-Port DLC Feature Limitations                      | 180 | 4–3  |
| Table 4–3 | 672-Port DLC Feature Limitations                      | 180 | 4–5  |
| Table 4–4 | 672–Port DLC Feature Limitations (SX–200 FD Specific) | 180 | 4–6  |
| Table 5–1 | Peripheral Interface Cards                            | 180 | 5–10 |
| Table 5–2 | PCM Circuit Switch Link Assignments                   | 180 | 5–13 |
| Table 5–3 | Software Limitations                                  | 180 | 5–16 |
| Table 5–4 | RAM Space Limitations                                 | 180 | 5–17 |

. .

•

|   | Table 55   | RAM Space Requirements For Features                    | 180 | 518  |
|---|------------|--------------------------------------------------------|-----|------|
|   | Table 6–1  | DTMF Tone Parameters                                   | 180 | 62   |
|   | Table 6–2  | Dial Pulse Reception Limits                            | 180 | 62   |
|   | Table 7–1  | Frequency Response                                     | 180 | 71   |
|   | Table 7–2  | Overload Levels - Digitally Switched Analog Card Types | 180 | 72   |
|   | Table 7–3  | Signal To Distortion Ratio                             | 180 | 72   |
|   | Table 7–4  | Intermodulation Requirements (4.8 KB/s)                | 180 | 73   |
|   | Table 7-5  | Return Loss Characteristics                            | 180 | 73   |
|   | Table 76   | Envelope Delay Distortion                              | 180 | 74   |
|   | Table 7–7  | Longitudinal Balance                                   | 180 | 75   |
|   | Table 8–1  | Interface References                                   | 180 | 83   |
|   | Table 8–2  | SX-200 DIGITAL PABX Loss Plan                          | 180 | 87   |
|   | Table 8–3  | SX-200 DIGITAL PABX Local Switching Loss Plan          | 180 | 816  |
|   | Table 8-4  | Conferencing Loss Plan                                 | 180 | 816  |
|   | Table 8–5  | Call Progress Tone Interface Levels                    | 180 | 824  |
|   | Table 8–6  | DTMF Levels - Trunk Interface Into 600 Ohms            | 180 | 826  |
|   | Table 8–7  | DTMF Tone Interface Levels                             | 180 | 827  |
|   | Table 9–1  | North America Tone Generation Table                    | 180 | 91   |
|   | Table 9–2  | North America Digital Bay Ringer Cadencing             | 180 | 92   |
|   | Table 9–3  | North America Analog Bay Ringer Cadencing              | 180 | 9–2  |
|   | Table 9–4  | Mexico Tone Generation Table                           | 180 | 9–2  |
|   | Table 9–5  | Mexico Digital Bay Ringer Cadencing                    | 180 | 9–3  |
|   | Table 9–6  | Mexico Analog Bay Ringer Cadencing                     | 180 | 9–3  |
|   | Table 9–7  | Hong Kong / Taiwan Tone Generation Table               | 180 | 94   |
|   | Table 9–8  | Hong Kong / Taiwan Digital Bay Ringer Cadencing        | 180 | 94   |
|   | Table 9–9  | Hong Kong / Taiwan Analog Bay Ringer Cadencing         | 180 | 95   |
|   | Table 9–10 | Malasia Tone Generation Table                          | 180 | 95   |
|   | Table 9–11 | Malasia Digital Bay Ringer Cadencing                   | 180 | 9–6  |
|   | Table 9–12 | Malasia Digital Bay Ringer Cadencing                   | 180 | 96   |
|   | Table 9–13 | Malasia Analog Bay Ringer Cadencing                    | 180 | 96   |
|   | Table 9-14 | Malasia Analog Bay Ringer Cadencing                    | 180 | 97   |
| ٠ | Table 10-1 | SX-200 DIGITAL PABX Grade Of Service (GOS)             | 180 | 10–5 |
|   | Table 11-1 | System Environmental Operating Conditions              | 180 | 11–1 |
|   | Table 11–2 | Storage Conditions                                     | 180 | 11–2 |
|   | Table 11–3 | Loop Lengths                                           | 180 | 11–4 |
|   | Table 12–1 | Electrical Input Power Characteristics                 | 180 | 12–1 |
|   | Table 12–2 | Bay Power Supply Specifications                        | 180 | 12–1 |
|   | Table 12–3 | SX-200 FD Control Cabinet Power Supply Specifications  | 180 | 12–2 |
|   | Table 12-4 | Bay Power Supply Output Ratings                        | 180 | 12–2 |
|   | Table 12–5 | Bay Power Supply Test Point Voltages                   | 180 | 12–3 |
|   | Table 12-6 | PC Power Supply Output Ratings                         | 180 | 12–5 |
|   | Table 12–7 | PC Power Supply Test Point Voltages                    | 180 | 12–5 |
|   |            |                                                        |     |      |

 $\overset{x^{*}}{\overset{y^{*}}{\underset{x_{q_{0}}}{\overset{y^{*}}{\overset{y^{*}}}{\overset{y^{*}}{\overset{y^{*}}{\overset{y^{*}}}{\overset{y^{*}}{\overset{y^{*}}}{\overset{y^{*}}{\overset{y^{*}}}{\overset{y^{*}}{\overset{y^{*}}}{\overset{y^{*}}{\overset{y^{*}}}{\overset{y^{*}}{\overset{y^{*}}}{\overset{y^{*}}{\overset{y^{*}}}{\overset{y^{*}}{\overset{y^{*}}}{\overset{y^{*}}}{\overset{y^{*}}}{\overset{y^{*}}{\overset{y^{*}}}{\overset{y^{*}}}{\overset{y^{*}}}{\overset{y^{*}}}{\overset{y^{*}}}{\overset{y^{*}}}{\overset{y^{*}}}{\overset{y^{*}}}{\overset{y^{*}}}{\overset{y^{*}}}{\overset{y^{*}}}{\overset{y^{*}}}{\overset{y^{*}}}{\overset{y^{*}}}{\overset{y^{*}}}{\overset{y^{*}}}}}}}}}}}}}}}}}}}}}}}}}$ 

dan.

`

•

a start start start start start start start start start start start start start start start start start start s

•

180

# INTRODUCTION

# General

٦.

1.1. This Practice provides basic engineering information for the *SX–200*® DIGITAL PABX, with Generic 1001, Generic 1002, Generic 1003, Generic 1004 or Generic 1005 software. It describes the physical aspects of the system, configurations, and technical characteristics.

### **Reason for Issue**

1.2 This section is issued to provide basic engineering information for the *SX–200* DIGITAL PABX including the *SX–200* FD (Fiber Distrubuted).

a sana san

۰.

.

•

٠

180

**FEATURES** 

# General

2.

2.1 The *SX–200* DIGITAL PABX and the *SX–200* FD offer many features which are provided by a software package. A full description of these features appears in Practice 9109–096–105–NA, Features Description. Certain limitations which apply to System Features are listed in Table 2–1.

| Table 2–1   Feature Limitations                                                                       |                 |                 |                 |                          |
|----------------------------------------------------------------------------------------------------|-----------------|-----------------|-----------------|--------------------------|
| Feature                                                                                               | Generic<br>1001 | Generic<br>1002 | Generic<br>1003 | Generic<br>1004/<br>1005 |
| Maximum number of simultaneous calls<br>(336– and 456–port)                                           | 100             | 200             | 200             | 200                      |
| (672–port)                                                                                            | na              | na              | 248             | 248                      |
| Maximum number of speech paths or channels used by any call                                           | 2               | 2               | 2               | 2                        |
| Maximum number of simultaneous consultations                                                          | 5               | 5               | 5               | 5                        |
| Maximum number of simultaneous add-on (3-way) calls                                                   | 6               | 6               | 6               | 6                        |
| Maximum number of simultaneous station-controlled conference calls                                    | 6               | 6               | 6               | 6                        |
| Maximum number of parties in conference at one time                                                   | 5               | 5               | 5               | 5                        |
| Maximum number of calls that can simultaneously be camped on to a station, trunk group, or hunt group | 100             | 200             | 200             | 200                      |
| Maximum number of simultaneous callbacks that can be enabled                                          | 100             | 200             | 200             | 200                      |
| Maximum number of simultaneous call forwards that can be enabled                                      | 400             | 400             | 400             | 400                      |
| Maximum number of simultaneous "Dial 0" calls                                                         | 100             | 100             | 100             | 200                      |
| Maximum number of messages queued in the system<br>maximum number with release D06 or later           | 100<br>na       | 100<br>na       | 100<br>250      | 250<br>250               |
| Maximum number of hunt groups                                                                         | 50              | 50              | 50              | 100                      |
| Maximum number of hunt groups in ACD                                                                  | na              | na              | 99              | 99                       |
| Maximum number of calls that can be simultaneously<br>connected to Music On Hold                      | 178             | 178             | 178             | 178                      |
| Maximum number of stations in a station hunt group                                                    | 50              | 50              | 50              | 50                       |
|                                                                                                    |                 |                 | Page            | 1 of 3                   |

| Table 2–1 Feature Limitations<br>(continued)                                                |                 |                 |                 |                          |
|---------------------------------------------------------------------------------------------|-----------------|-----------------|-----------------|--------------------------|
| Feature                                                                                     | Generic<br>1001 | Generic<br>1002 | Generic<br>1003 | Generic<br>1004/<br>1005 |
| Maximum number of stations in a call pickup group                                           | 50              | 50              | 50              | 50                       |
| Maximum number of dial call pickup groups                                                   | 50              | 50              | 50              | 50                       |
| Maximum number of trunks assignable to night stations                                       | 200             | 200             | 200             | 200                      |
| Maximum number of trunks in a trunk group                                                   | 50              | 50              | 50              | 50                       |
| Maximum number of trunk groups                                                              | 50              | 50              | 50              | 50                       |
| Maximum number of calls that can override a given ex-<br>tension                            | 1               | 1               | 1               | 1                        |
| Maximum number of attendant consoles                                                        | 11              | 11              | 11              | 11                       |
| Maximum number of calls that can be simultaneously held by one attendant                    | 8               | 8               | 8               | 8                        |
| Maximum number of calls incoming that can be separately identified at the Attendant Console | 8               | 8               | 8               | 8                        |
| Maximum number of LDNs that can be identified at the<br>Attendant Console                   | 9               | 9               | 9               | 9                        |
| Maximum number of LDNs                                                                      | 100             | 100             | 100             | 100                      |
| Maximum Number of Night Bells                                                               | 25              | 25              | 25              | 25                       |
| Maximum number of calls waiting that can be displayed at Console                            | 99              | 99              | 99              | 99                       |
| Maximum number of calls that can be waiting at Console                                      | 200             | 200             | 200             | 200                      |
| Maximum number of abbreviated dial numbers                                                  | 1000            | 1000            | 1000            | 1000                     |
| Maximum number SUPERSET <sup>™</sup> Speed Dial numbers                                     | 2212            | 2212            | 2212            | 2212                     |
| Maximum number of trunk buffers for SMDR                                                    | 75              | 200             | 200             | 200                      |
| Maximum number of DATA SMDR buffers                                                         | na              | 128             | 128             | 128                      |
| Maximum number of <i>SUPERSET 3</i> <sup>™</sup> and<br><i>SUPERSET 4</i> ® telephones      | 79              | 79              | 70              | 70                       |
| 336-port configuration                                                                      | 70              | 70              | 70              | 70                       |
| 456-port configuration                                                                      | 118             | 118             | 118             | 118                      |
|                                                                                             | na              | na              | 162             | 162                      |
| SUPERSET 4 <sup>™</sup> DN telephones<br>336–port configuration                             | na              | 324             | 324             | 324                      |
| 456-port configuration                                                                      | na              | 228             | 228             | 228                      |
| 672–port configuration                                                                      | na              | na              | 400             | 500                      |
| Page 2 of 3                                                                                 |                 |                 |                 |                          |

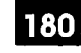

| Table 2–1 Feature Limitations         (continued)                                                                                                    |                 |                 |                 |                          |
|----------------------------------------------------------------------------------------------------|-----------------|-----------------|-----------------|--------------------------|
| Feature                                                                                                    | Generic<br>1001 | Generic<br>1002 | Generic<br>1003 | Generic<br>1004/<br>1005 |
| Maximum number of <i>SUPERSET 401</i> <sup>™</sup> ,<br><i>SUPERSET 410</i> <sup>™</sup> , <i>SUPERSET 420</i> <sup>™</sup> , and<br><i>SUPERSET 430</i> <sup>™</sup><br>telephones<br>336–port configuration | na              | na              | na              | 324                      |
| 456-port configuration                                                                                                    | na              | na              | na              | 228                      |
| 672-port configuration                                                                                                    | na              | na              | na              | 500                      |
| 672-port configuration (SX-200 FD)                                                                                                    | na              | na              | na              | 500                      |
| Maximum number of lines (336-port systems)                                                                                                    | 300             | 300             | 300             | 300                      |
| Maximum number of lines (456-port systems)                                                                                                    | 400             | 400             | 400             | 400                      |
| Maximum number of lines (672-port systems)                                                                                                    | na              | na              | 500             | 500                      |
| Maximum number of T1 Trunks per digital bay                                                                                                    | na              | na              | 1               | 1                        |
| Maximum number of T1 Trunks per system                                                                                                    |                 |                 |                 |                          |
| 336-port configuration                                                                                                    | na              | na              | 4               | 4                        |
| 456-port configuration                                                                                                    | na              | na              | 3               | 3                        |
| 672-port configuration                                                                                                    | na              | na              | 7               | 7                        |
| Maximum Number of Page Groups                                                                                                    | na              | na              | na              | 50                       |
| Maximum Number of Stations in a Page Group                                                                                                    | na              | na              | na              | 16                       |
| Maximum Number of Subattendants                                                                                                    | na              | na              | na              | 25                       |
| Maximum Number of LDN Appearances                                                                                                    | na              | na              | na              | 16                       |
|                                                                                                    |                 |                 | Page            | 3 of 3                   |

Notes: 1. SUPERSET 401, SUPERSET 410, SUPERSET 420, SUPERSET 430, and SX-200 FD not available with Generic 1001, Generic 1002, Generic 1003, and Generic 1004.

2. SUPERSET 430 not available with Generic 1005 FPKG1.

i di singe

•

. . .

180

# 3. SYSTEM OVERVIEW

# General

## SX-200 DIGITAL PABX

- 3.1 The *SX–200* DIGITAL PABX employs digitally controlled solid–state, space and time division switching with stored–program control. Depending on system configuration, the *SX–200* DIGITAL PABX can be either a one or two cabinet system. The system is available in three variants: 336–port (fully digital), 456–port, and 672–port (fully digital).
  - **Note:** The 456–port configuration is available only to upgrade an installed *SX–200* PABX to become an *SX–200* DIGITAL PABX by adding a digital Control cabinet to the existing analog cabinet.

The maximum quantities of trunk and line cards which can be accommodated in each configuration are illustrated in Figure 3–1 through Figure 3–3.

**Note:** Generic 1001 is a single 5.25 inch disk drive system; Generics 1002, 1003, and 1004 require two 5.25 inch disk drives.

# SX-200 FD PABX

The SX-200 FD (Fiber Distributed) PABX employs the same digital technology as the SX-200 DIGITAL. It consists of separate Control and Peripheral cabinets connected by Fiber Optic Cables. Each Peripheral cabinet or Bay is 96–ports and up to seven Peripheral Bays can be connected to the Control cabinet (672–ports). This allows remote locating of the Peripheral Bays close to the devices they support, reducing installation costs.

**Note:** The *SX–200* FD is not available with Generic 1001, Generic 1002, Generic 1003, and Generic 1004. An installed 336–port *SX–200* DIGITAL PABX can be upgraded to an *SX–200* FD by replacing the Control Bay with a Fiber Distributed Control Cabinet. Existing Peripheral Bays can be connected to the Control Cabinet. Additional ports can be installed by adding new Peripheral Bays.

Note: Generic 1005 FPKG1 cannot be used for upgrades.

The maximum quantities of trunk and line cards which can be accommodated in each Peripheral Bay are illustrated in Figure 3–4.

**Note:** The *SX–200* FD (Generic 1005) uses two industry standard 3.5 inch disk drive units mounted directly in the Control Cabinet.

All configurations are compatible with most existing station, key telephone, private branch exchange, and central office equipment.

### Generic 1001

Generic 1001 provides:

- use of a flexible numbering plan
- simultaneous use of DTMF and rotary dial stations
- optional use of attendant consoles
- extensive selection of standard and optional features
- data port facility for traffic analysis and other requirements
- automatic diagnostics
- six to 36 power fail transfer trunks
- optional reserve power supply or UPS
- SUPERSET 3 telephone
- SUPERSET 4 telephone.

#### Generic 1002

Generic 1002 also includes the following features in addition to the features available with Generic 1001:

- SUPERSET 3 DN telephone
- SUPERSET 4 DN telephone
- DATASET 1100 Series.

#### Generic 1003

Generic 1003 also includes the following features and configuration in addition to the features available with Generics 1001 and 1002:

- DATASET 2100 Series
- T1 trunks
- Automatic Call Distribution
- Automated Attendant
- 672-port.

#### **Generic 1004**

Generic 1004 also includes the following features in addition to the features available with Generics 1001, 1002, and 1003:

- Application Platform Package
- Enhanced Hotel/Motel
- Enhanced Subattendant Features

Departmental Key Applications.

#### Generic 1005

Generic 1005 also includes the following features in addition to the features available with Generics 1001, 1002, 1003 and 1004:

180

- *SX–200* FD (Fiber Distributed)
- SUPERSET 401 telephone
- SUPERSET 410 telephone
- SUPERSET 420 telephone
- SUPERSET 430 telephone
- MiLink Data Module
- ISDN interface capability
- DTMF Automatic Number Identification (ANI)
- DTMF Dialed Number Identification Service (DNIS).

#### Generic 1005 FPKG1

Generic 1005 FPKG1 is a functionallity reduced version of Generic 1005 that has the following limitations:

- operates only on the SX-200 FD
- SUPERSET 430 not available
- MiLink Data Module not available
- ANI and DNIS not available
- ACD, HCI, and Data not available
- Hotel/Motel Front Desk Terminal not available
- Property Management System not available
- Automated Attendant not available
- ONS Voice Mail not available
- Printing (only one RS-232 port is available).

#### Maintenance

3.2 Modular design and functional packaging of the equipment permits rapid location and replacement of defective components. Circuit malfunctions are detected by diagnostic routines automatically initiated by the Main Control Card (MCC). Diagnostic routines, detailed in Practice 9109–096–353–NA, General Maintenance Information, and Practice 9109–096–350–NA, Troubleshooting, direct service personnel to the defective circuit card or assembly, and identify the required field–replaceable unit. Diagnostic routines and maintenance procedures do not interfere with users unaffected by the malfunction.

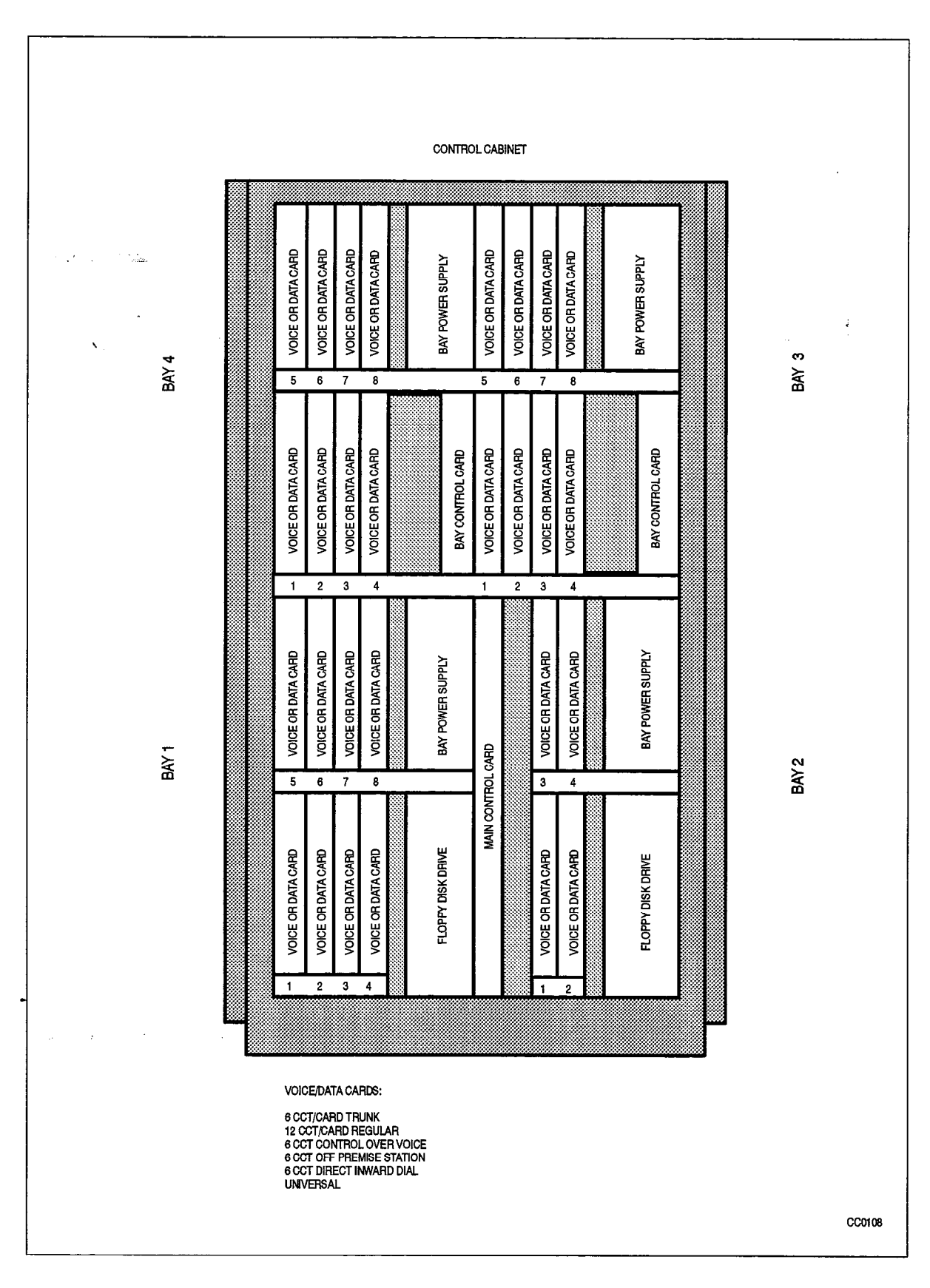

Figure 3–1 Bay and Slot Assignment – 336–Port Configuration

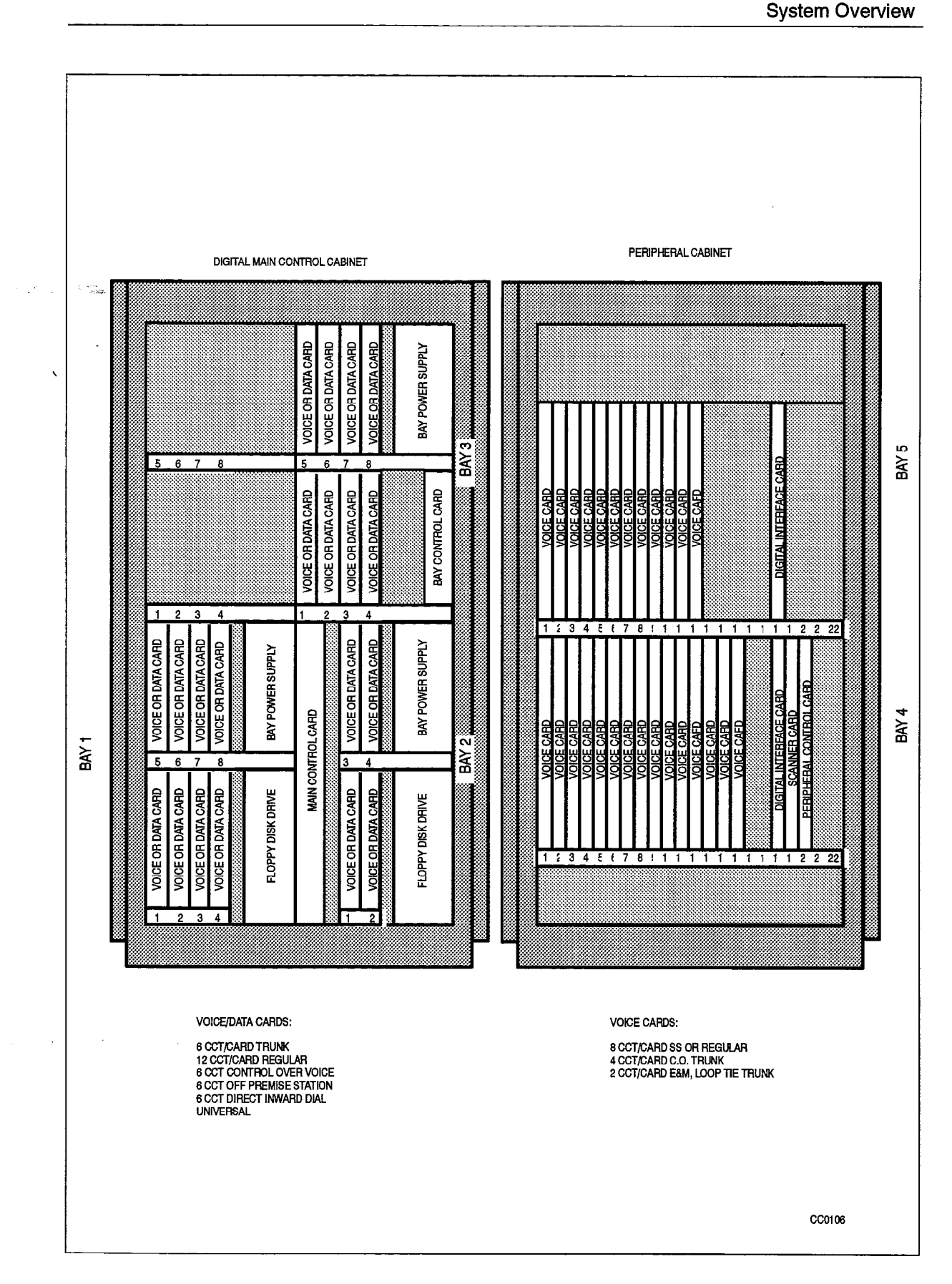

180

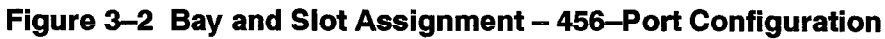

n N Ngaar

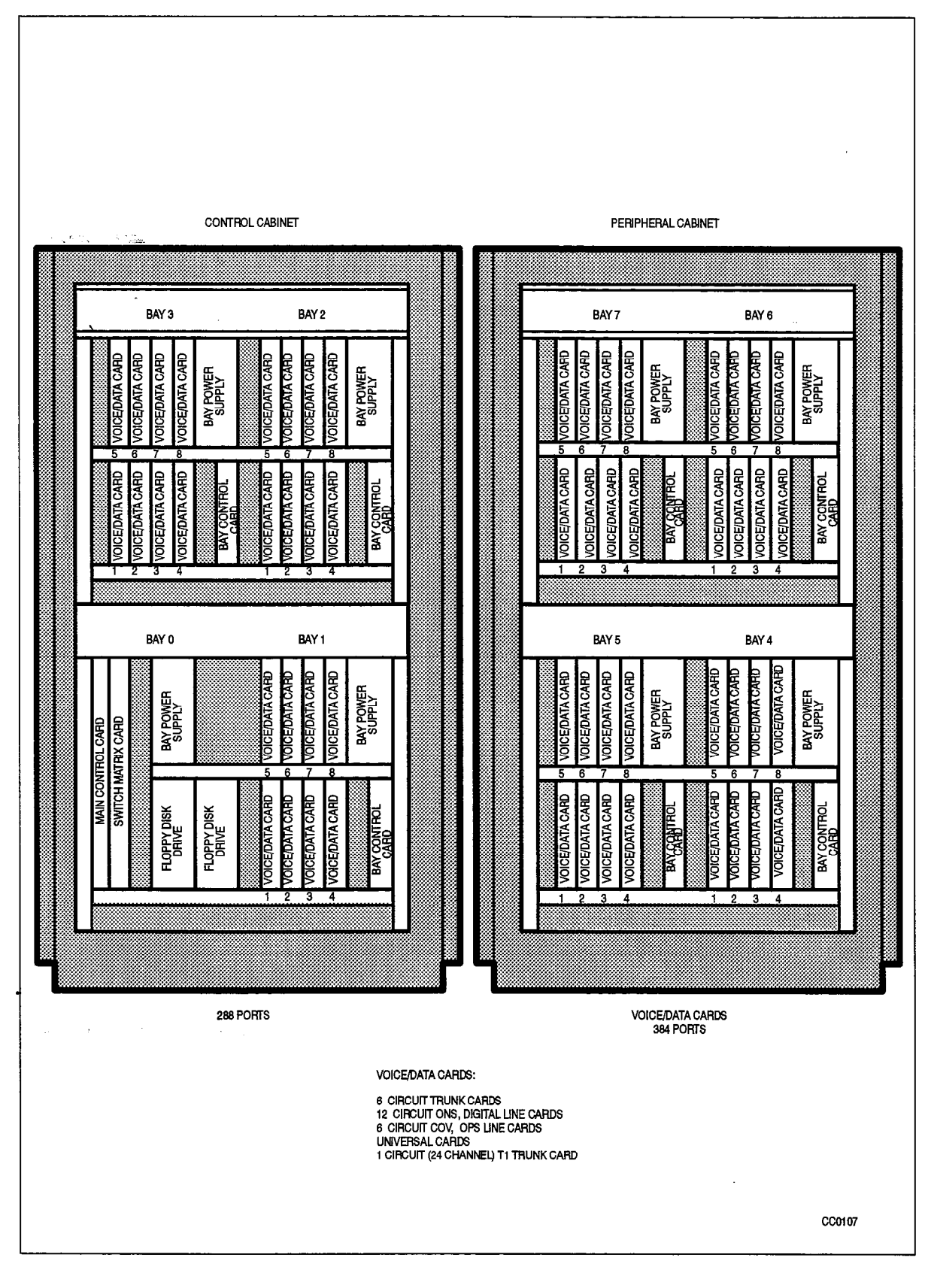

Figure 3–3 Bay and Slot Assignment – 672–Port Configuration

**Revision** 0
System Overview

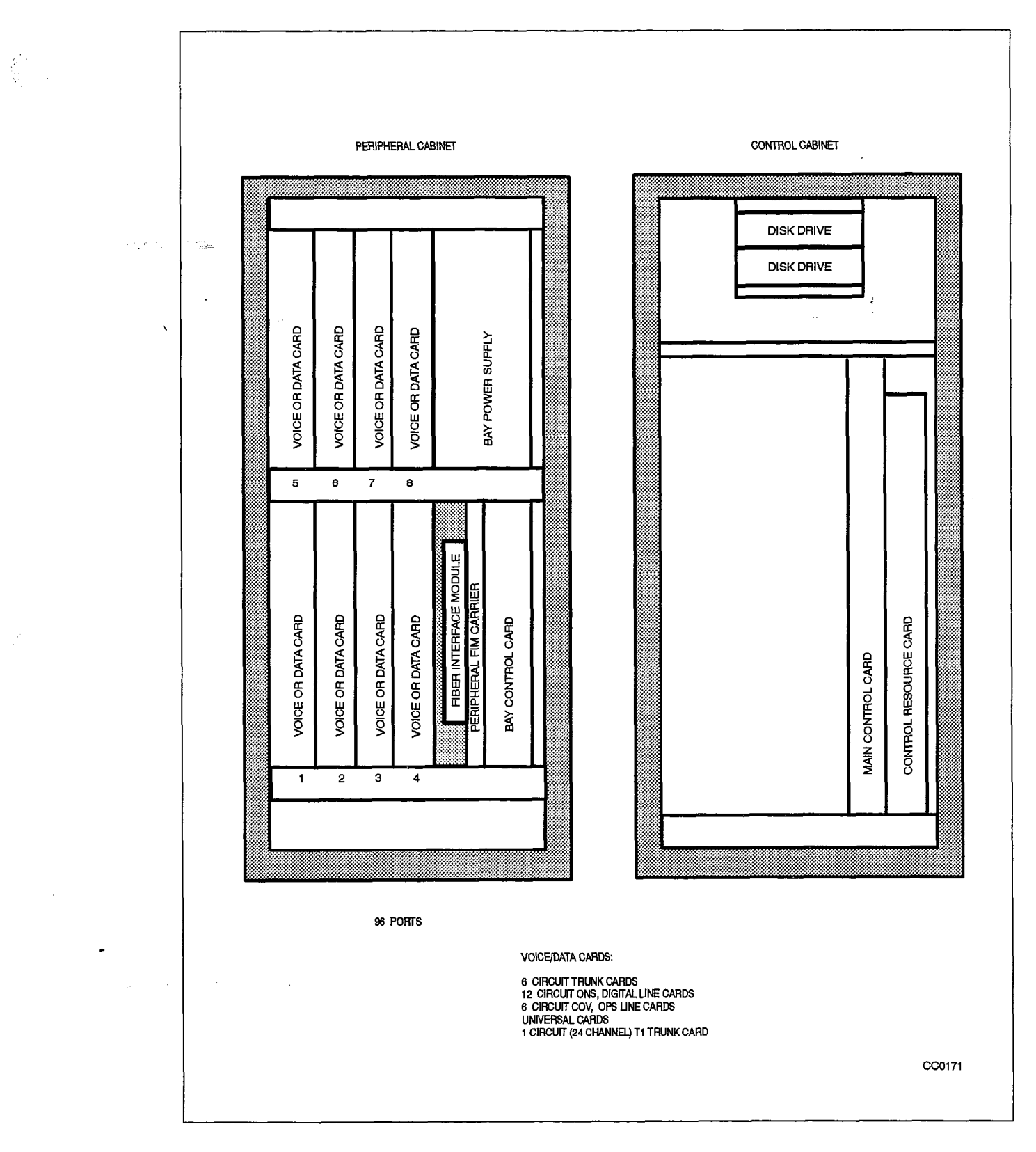

180

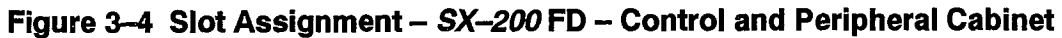

9109-096-180-NA Issue 1

**Revision** 0

180 3-7

### **Engineering Information**

i i i inter

۰.

.

•

į

## 4. CONFIGURATIONS

#### General

4.1 The following paragraphs and their associated headers in the tables following describe the various configurations, equipment bays, and associated cards available with SX-200 DIGITAL PABX and the SX-200 FD PABX. Each variant can be expanded modularly from a basic to a full configuration.

#### Maximum Number of Digital Line Cards

4.2 The maximum number of Digital Line Cards (DLC) that can be programmed depends on whether the ports are programmed as "dual" or "single". The "Dual" column, in the tables that follow, represents the number of DLCs if dual port devices are programmed, such as DATASET 1102 or *SUPERSET 3* DN and *SUPERSET 4* DN telephones with a DATASET 1101 cartridge installed. The "Single" column represents the number of DLCs if single port devices are programmed, such as DATASET 1103, or *SUPERSET 3* DN and *SUPERSET 4* DN telephones without a DATASET 1101 cartridge. The *SUPERSET 401, SUPERSET 410, SUPERSET 420*, and *SUPERSET 430* telephones are also single port devices.

Note: Digital Line Cards are not available with Generic 1001.

The upper and lower digital bay shelves have 30 dedicated channels each, and an additional 30 shared channels between them, for a total of 90 channels. DLCs programmed for data should be evenly distributed between the upper and lower shelf to maximize the non-blocking channels available. For example, if 4 DLCs programmed for DATASET 1102 (dual rack mounted, 96 circuits) were placed in the upper shelf of a digital bay, only 60 (30 + 30) channels are available. If the DLCs were evenly distributed, the upper and lower bay would be able to access all 90 channels, thus reducing the blocking probability. The same consideration applies to Bays 1 and 2 of a combo bay of a 336-port SX-200 DIGITAL, since there are only 62 channels going to each of upper Bay 1, lower Bay 1, and Bay 2.

#### **Additional Non DLC Ports Available**

This is the maximum number of ports per bay that are available after 4 DLCs have been programmed; this figure assumes the highest possible density cards for that bay.

#### **Maximum Ports**

This column identifies the maximum number of ports using high density cards.

- Maximum density non–DLC digital card: 12 ports
- Maximum density Digital Line Card: 24 ports
- Maximum density analog card: 8 ports

## 336-Port Configuration

4.3 The 336–port configuration is completely digital and consists of one cabinet. The Control cabinet for the 336–port system is created by installing a 192–port digital shelf (Bays 3 and 4) above the Control shelf. The configurations are as follows:

| Bays 1, 2       | Control shelf (digital)                        |
|-----------------|------------------------------------------------|
| Bays 1, 2, 3    | Control shelf plus one digital Peripheral Bay  |
| Bays 1, 2, 3, 4 | Control shelf plus two digital Peripheral Bays |

**336-Port Equipment** – If a digital shelf is added to the Universal Cabinet, the 336-port configuration can be equipped as follows:

| Bay | Control Card(s) | Optional Peripheral Cards (Quantity)                     |
|-----|-----------------|----------------------------------------------------------|
| 2   | MCC, BPS, FDD   | ONS, LS/GS, Universal, COV, DID, OPS, DLC, T1 (up to 04) |
| 1   | BPS, FDD        | ONS, LS/GS, Universal, COV, DID, OPS, DLC, T1 (up to 08) |
| 3   | BPS, BCC        | ONS, LS/GS, Universal, COV, DID, OPS, DLC, T1 (up to 08) |
| 4   | BPS, BCC        | ONS, LS/GS, Universal, COV, DID, OPS, DLC, T1 (up to 08) |

Note: Each bay in use must have all its Control cards present; Peripheral cards are installed as required.

The maximum number of ports available is:

|      | Table 4–1 336–Port Digital Line Card (DLC) Feature Limitations |                            |                     |                      |                 |                     |                                                             |              |  |  |
|------|----------------------------------------------------------------|----------------------------|---------------------|----------------------|-----------------|---------------------|-------------------------------------------------------------|--------------|--|--|
| Bay  | Ava<br>Cha<br>MOH                                              | ailable<br>nnels<br>no MOH | Max<br>DLC<br>Ports | Non<br>Block<br>Data | Maximum<br>Dual | DLC Cards<br>Single | Additional Non DLC<br>Ports Available<br>(If dual DLC used) | Max<br>Ports |  |  |
| 1    | 124                                                            | 126                        | 144                 | 144                  | 6               | 12                  | 72                                                          | 216          |  |  |
| 2    | 62                                                             | 63                         |                     |                      |                 |                     |                                                             |              |  |  |
| 3    | 90                                                             | 91                         | 96                  | 91                   | 4               | 8                   | 48                                                          | 144          |  |  |
| 4    | 90                                                             | 91                         | 96                  | 91                   | 4               | 8                   | 48                                                          | 144          |  |  |
| TOT: | 366                                                            | 371                        | 336                 | 326                  | 14              | 28                  | 168                                                         | 504          |  |  |

- 200 Maximum Simultaneous calls
- 371 Maximum Non-Blocking Channels available if music on hold is NOT programmed (refer to section 4.2)
- 336 Maximum DLC Ports (Voice or Data).
- 504 Maximum ports available depending on card densities (refer to section )
- 163 x 163 Data Users to Host in a 1 to 1 Non Blocking configuration.
- 224 x 112 Data Users to Host ports in a 2 to 1 configuration.

#### 456–Port Configuration

4.4 The 456–port configuration is available only to upgrade an installed *SX–200* PABX to become an *SX–200* DIGITAL PABX by adding a digital Control cabinet to the existing analog cabinet.

180

The 456-port system is available in six different configurations. The Control cabinet for the 456-port variant is created by installing a 96-port digital shelf (Bay 3) above the Control shelf and adding a 216-port Peripheral cabinet to the Control cabinet. The configurations are:

| Bays 1, 2          | Control shelf (digital) only (single cabinet)                                    |
|--------------------|----------------------------------------------------------------------------------|
| Bays 1, 2, 3       | Control shelf plus one digital Peripheral Bay                                    |
| Bays 1, 2, 4       | Control shelf and lower shelf of Peripheral cabinet                              |
| Bays 1, 2, 4, 5    | Control shelf and both shelves of Peripheral cabinet                             |
| Bays 1, 2, 3, 4    | Control shelf plus digital Peripheral bay and lower shelf of Peripheral cabinet  |
| Bays 1, 2, 3, 4, 5 | Control shelf plus digital Peripheral bay and both shelves of Peripheral cabinet |

456-Port Equipment -- The 456-Port configuration can be equipped as follows:

| Bay | Control Card(s)   | Optional Peripheral Cards (Quantity)                     |
|-----|-------------------|----------------------------------------------------------|
| 2   | MCC, BPS, FDD     | ONS, LS/GS, Universal, COV, DID, OPS, DLC, T1 (up to 04) |
| 1   | BPS, FDD          | ONS, LS/GS, Universal, COV, DID, OPS, DLC, T1 (up to 08) |
| 3   | BPS, BCC          | ONS, LS/GS, Universal, COV, DID, OPS, DLC, T1 (up to 08) |
| 4   | DIC, PCC, Scanner | CO Trk, Line, SUPERSET, E&M Trk, DID/Tie (up to 15)      |
| 5   | DIC               | CO Trk, Line, SUPERSET, E&M Trk, DID/Tie (up to 12)      |

**Note:** Each bay in use must have all its Control cards present; Peripheral cards are installed as required.

The maximum number of ports available is:

| Available | Max                                                                                | New                                                                                                    | 1                                        |                                                |                                                             | يسمد المستجر والمستخلي                                       |
|-----------|------------------------------------------------------------------------------------|----------------------------------------------------------------------------------------------------|------------------------------------------|------------------------------------------------|-------------------------------------------------------------|--------------------------------------------------------------|
| OH no MC  | H Ports                                                                            | MaxNonMaximum DLC CardsDLCBlockDualSinglePortsData                                                                            |                                          |                                                | Additional Non DLC<br>Ports Available<br>(If dual DLC used) | Max<br>Ports                                                 |
| 24 126    | 144                                                                                | 144                                                                                                    | 6                                        | 12                                             | 72                                                          | 216                                                          |
| 2 63      |                                                                                    |                                                                                                    |                                          |                                                |                                                             |                                                              |
| 0 91      | 96                                                                                 | 91                                                                                                    | 4                                        | 8                                              | 48                                                          | 144                                                          |
| 1 31      | 0                                                                                  | 0                                                                                                    | 0                                        | 0                                              | 120                                                         | 120                                                          |
|           | 4         126           2         63           0         91           1         31 | A         126         144           2         63         -           0         91         96           1         31         0 | A     126     144     144       2     63 | A     126     144     144     6       2     63 | A     126     144     144     6     12       2     63       | A     126     144     144     6     12     72       2     63 |

|      | Table 4–2 456–Port DLC Feature Limitations         (continued) |                             |                     |                      |                 |                     |                                                             |              |  |  |
|------|----------------------------------------------------------------|-----------------------------|---------------------|----------------------|-----------------|---------------------|-------------------------------------------------------------|--------------|--|--|
| Bay  | Ava<br>Cha<br>MOH                                              | ailable<br>annels<br>no MOH | Max<br>DLC<br>Ports | Non<br>Block<br>Data | Maximum<br>Dual | DLC Cards<br>Single | Additional Non DLC<br>Ports Available<br>(If dual DLC used) | Max<br>Ports |  |  |
| 5    | 31                                                             | 31                          | 0                   | 0                    | 0               | 0                   | 96                                                          | 96           |  |  |
| TOT: | 338                                                            | 342                         | 240                 | 235                  | 10              | 20                  | 336                                                         | 576          |  |  |
| _    |                                                                |                             |                     |                      |                 |                     | Paç                                                         | je 2, of 2   |  |  |

- 200 Maximum Simultaneous calls
- 342 Maximum Non-Blocking Channels available if music on hold is NOT programmed (refer to section 4.2)
- 240 Maximum DLC Ports (Voice or Data)
- 576 Maximum ports available depending on card densities (refer to section 4.2)
- 117 x 117 Data Users to Host ports in a 1 to 1 Non Blocking configuration
- 160 x 80 Data Users to Host ports in a 2 to 1 configuration

#### 672–Port Configuration

4.5 The 672–port configuration, (not available with Generic 1001 or Generic 1002) requires a new Control cabinet, consisting of Control Bay 0 and three digital peripheral bays (96 ports per bay). A Digital Peripheral Cabinet with 384–ports can be connected to the PABX.

| Bays 0 | ), 1                    | Control Bay plus one digital Peripheral Bay              |
|--------|-------------------------|----------------------------------------------------------|
| Bays C | ), 1, 2                 | Control Bay plus two digital Peripheral Bays             |
| Bays 0 | ), 1, 2, 3              | Control Bay plus three digital Peripheral Bays           |
| Bays 0 | ), 1, 2, 3, 4           | Control Bay plus four digital Peripheral Bays            |
| Bays 0 | ), 1, 2, 3, 4, 5        | Control Bay plus five digital Peripheral Bays            |
| Bays 0 | ), 1, 2, 3, 4, 5, 6     | Control Bay plus six digital Peripheral Bays             |
| Bays 0 | ), 1, 2, 3, 4, 5, 6, 7  | Control Bay plus seven digital Peripheral Bays           |
| 672-pc | ort configuration $-T$  | he 672–port configuration can be equipped as follows:    |
| Bay    | Control Card(s)         | Optional Peripheral Cards (Quantity)                     |
| 0      | SMC, MCC, BPS,<br>2 FDD | none                                                     |
| 1      | BPS, BCC                | ONS, LS/GS, Universal, COV, DID, OPS, DLC, T1 (up to 08) |
| 2      | BPS, BCC                | ONS, LS/GS, Universal, COV, DID, OPS, DLC, T1 (up to 08) |
| 3      | BPS, BCC                | ONS, LS/GS, Universal, COV, DID, OPS, DLC, T1 (up to 08) |
| 4      | BPS, BCC                | ONS, LS/GS, Universal, COV, DID, OPS, DLC, T1 (up to 08) |
| 5      | BPS, BCC                | ONS, LS/GS, Universal, COV, DID, OPS, DLC, T1 (up to 08) |
|        |                         |                                                          |

- 6 BPS, BCC ONS, LS/GS, Universal, COV, DID, OPS, DLC, T1 (up to 08)
- 7 BPS, BCC ONS, LS/GS, Universal, COV, DID, OPS, DLC, T1 (up to 08)

**Note:** Each bay in use must have all its Control cards present; Peripheral cards are installed as required.

The maximum number of ports available is:

| n Toha. | Table 4–3 672–Port DLC Feature Limitations |                            |                     |                      |                 |                     |                                                             |              |  |  |
|---------|--------------------------------------------|----------------------------|---------------------|----------------------|-----------------|---------------------|-------------------------------------------------------------|--------------|--|--|
| Bay     | Ava<br>Cha<br>MOH                          | iilable<br>nnels<br>no MOH | Max<br>DLC<br>Ports | Non<br>Block<br>Data | Maximum<br>Dual | DLC Cards<br>Single | Additional Non DLC<br>Ports Available<br>(If dual DLC used) | Max<br>Ports |  |  |
| 1       | 90                                         | 91                         | 96                  | 91                   | 4               | 8                   | 48                                                          | 144          |  |  |
| 2       | 90                                         | 91                         | 96                  | 91                   | 4               | 8                   | 48                                                          | 144          |  |  |
| 3       | 90                                         | 91                         | 96                  | 91                   | 4               | 8                   | 48                                                          | 144          |  |  |
| 4       | 90                                         | 91                         | 96                  | 91                   | 4               | 8                   | 48                                                          | 144          |  |  |
| 5       | 90                                         | 91                         | 96                  | 91                   | 4               | 8                   | 48                                                          | 144          |  |  |
| 6       | 90                                         | 91                         | 96                  | 91                   | 4               | 8                   | 48                                                          | 144          |  |  |
| 7       | 90                                         | 91                         | 96                  | 91                   | 4               | 8                   | 48                                                          | 144          |  |  |
| TOT:    | 630                                        | 637                        | 672                 | 637                  | 28              | 56                  | 336                                                         | 1008         |  |  |

- 248 Maximum Simultaneous calls
- 637 Maximum Non–Blocking Channels available if music on hold is NOT programmed

Assuming a maximum 96 DLC ports per bay:

- 672 Maximum DLC Ports (Voice or Data)
- 400 Maximum DLC Voice Ports
- 1008 Maximum ports available depending on card densities.
- 248 x 248 Data Users to Host in a 1 to 1 Non Blocking configuration (32 Digital Line Cards)
- 448 x 224 Data Users to Host in a 2 to 1 configuration (47 Digital Line Cards)

Assuming no restrictions on Digital Line Cards:

- 1344 Maximum DLC Ports (Voice and Data).
- -400 Maximum DLC Voice Ports (no COV or ONS ports)
- 1344 Maximum ports available depending on card densities
- 248 x 248 Data Users to Host in a 1 to 1 Non Blocking configuration (32 Digital Line Cards)
- 496 x 248 Data Users to Host in a 2 to 1 configuration (52 Digital Line Cards)
- 576 x 192 Data Users to Host in a 3 to 1 configuration (56 Digital Line Cards)

## 672-Port Configuration For SX-200 FD

4.6 The SX-200 FD is available with Generic 1005, Generic 1005 FPKG 1 and Generic 1005 LIT96. With Generic 1005 LIT96, only one peripheral bay is supported. The 672-port configuration consists of a Control Cabinet and seven 96-port Peripheral Bays or Cabinets. The Contol Cabinet and the Peripheral Bays are linked by Fiber Optic Cables. This allows for remote locating of the Peripheral Cabinets close to the devices they support reducing installation costs.

| Bays 0. 1                   | Control Cabinet plus one Peripheral Cabinet              |
|-----------------------------|----------------------------------------------------------|
| Bays 0, 1, 2                | Control Cabinet plus two Peripheral Cabinets             |
| Bays 0, 1, 2, 3             | Control Cabinet plus three Peripheral Cabinets           |
| Bays 0, 1, 2, 3, 4          | Control Cabinet plus four Peripheral Cabinets            |
| Bays 0, 1, 2, 3, 4, 5       | Control Cabinet plus five Peripheral Cabinets            |
| Bays 0, 1, 2, 3, 4, 5, 6    | Control Cabinet plus six Peripheral Cabinets             |
| Bays 0, 1, 2, 3, 4, 5, 6, 7 | Control Cabinet plus seven Peripheral Cabinets           |
| 672-port configuration      | - The 672-port configuration can be equipped as follows: |

| Control Card(s)         | Optional Peripheral Cards (Quantity)                                                                                                    |
|-------------------------|----------------------------------------------------------------------------------------------------|
| SMM, MCC, PS            | none                                                                                                    |
| CRC, FIMs,              |                                                                                                    |
| 2 Disk Drives (3.5 in.) |                                                                                                    |
| BPSU, BCC, FIM          | ONS, LS/GS, Universal, COV, DID, OPS, DLC, (up to 08)                                                                                                    |
| BPSU, BCC, FIM          | ONS, LS/GS, Universal, COV, DID, OPS, DLC, T1 (up to 08)                                                                                                    |
| BPSU, BCC, FIM          | ONS, LS/GS, Universal, COV, DID, OPS, DLC, T1 (up to 08)                                                                                                    |
| BPSU, BCC, FIM          | ONS, LS/GS, Universal, COV, DID, OPS, DLC, T1 (up to 08)                                                                                                    |
| BPSU, BCC, FIM          | ONS, LS/GS, Universal, COV, DID, OPS, DLC, T1 (up to 08)                                                                                                    |
| BPSU, BCC, FIM          | ONS, LS/GS, Universal, COV, DID, OPS, DLC, T1 (up to 08)                                                                                                    |
| BPSU, BCC, FIM          | ONS, LS/GS, Universal, COV, DID, OPS, DLC, T1 (up to 08)                                                                                                    |
|                         | Control Card(s)<br>SMM, MCC, PS<br>CRC, FIMs,<br>2 Disk Drives (3.5 in.)<br>BPSU, BCC, FIM<br>BPSU, BCC, FIM<br>BPSU, BCC, FIM<br>BPSU, BCC, FIM<br>BPSU, BCC, FIM<br>BPSU, BCC, FIM |

**Notes:** 1. Each cabinet in use must have all its Control cards present; Peripheral cards are installed as required.

2. Only one T1 card is permitted per Peripheral Cabinet.

The maximum number of ports available is:

|                      | Ta                | ible 4—4                  | 672– <del>P</del> c | ort DLC              | Feature Li      | mitations (S)       | (–200 FD Specific)                                          |              |
|----------------------|-------------------|---------------------------|---------------------|----------------------|-----------------|---------------------|-------------------------------------------------------------|--------------|
| Per-<br>iph.<br>Cab. | Ava<br>Cha<br>MOH | ilable<br>nnels<br>no MOH | Max<br>DLC<br>Ports | Non<br>Block<br>Data | Maximum<br>Dual | DLC Cards<br>Single | Additional Non DLC<br>Ports Available<br>(If dual DLC used) | Max<br>Ports |
| 1                    | 90                | 91                        | 96                  | 91                   | 4               | 8                   | 48                                                          | 144          |
| 2                    | 90                | 91                        | 96                  | 91                   | 4               | 8                   | 48                                                          | 144          |
|                      |                   |                           |                     |                      |                 |                     | Page                                                        | e 1 of 2     |

|                      | Table 4–4 672–Port DLC Feature Limitations (SX–200 FD Specific)         (continued) |                            |                     |                      |                 |                     |                                                             |              |  |
|----------------------|-------------------------------------------------------------------------------------|----------------------------|---------------------|----------------------|-----------------|---------------------|-------------------------------------------------------------|--------------|--|
| Per-<br>iph.<br>Cab. | Ava<br>Cha<br>MOH                                                                   | uilable<br>nnels<br>no MOH | Max<br>DLC<br>Ports | Non<br>Biock<br>Data | Maximum<br>Dual | DLC Cards<br>Single | Additional Non DLC<br>Ports Available<br>(If dual DLC used) | Max<br>Ports |  |
| 3                    | 90                                                                                  | 91                         | 96                  | 91                   | 4               | 8                   | 48                                                          | 144          |  |
| 4                    | 90                                                                                  | 91                         | 96                  | 91                   | 4               | 8                   | 48                                                          | 144          |  |
| .5                   | 90                                                                                  | 91                         | 96                  | 91                   | 4               | 8                   | 48                                                          | 144          |  |
| 6                    | 90                                                                                  | 91                         | 96                  | 91                   | 4               | 8                   | 48                                                          | 144          |  |
| 7                    | 90                                                                                  | 91                         | 96                  | 91                   | 4               | 8                   | 48                                                          | 144          |  |
| TOT:                 | 630                                                                                 | 637                        | 672                 | 637                  | 28              | 56                  | 336                                                         | 1008         |  |
|                      | Page 2 of 2                                                                         |                            |                     |                      |                 |                     |                                                             |              |  |

• 248 Maximum Simultaneous calls

化化物化

• 637 Maximum Non-Blocking Channels available if music on hold is NOT programmed

Assuming a maximum 96 DLC ports per Peripheral Cabinet:

- 672 Maximum DLC Ports (Voice or Data)
- -400 Maximum DLC Voice Ports
- 1008 Maximum ports available depending on card densities.
- 248 x 248 Data Users to Host in a 1 to 1 Non Blocking configuration (32 Digital Line Cards)
- 448 x 224 Data Users to Host in a 2 to 1 configuration (47 Digital Line Cards)

Assuming no restrictions on Digital Line Cards:

- 1344 Maximum DLC Ports (Voice and Data).
- -400 Maximum DLC Voice Ports (no COV or ONS ports)
- 1344 Maximum ports available depending on card densities
- 248 x 248 Data Users to Host in a 1 to 1 Non Blocking configuration (32 Digital Line Cards)
- 496 x 248 Data Users to Host in a 2 to 1 configuration (52 Digital Line Cards)
- 576 x 192 Data Users to Host in a 3 to 1 configuration (56 Digital Line Cards)

**Note:** Generic 1005 LIT96 supports only one peripheral bay.

9109-096-180-NA Issue 1

Maximum Number of *SUPERSET 3* and *SUPERSET 4* Telephones per Bay (or Peripheral Cabinet) per System

#### 336-Port

| Bay 1 (4 High Power Slot x 6 ccts/slot) = $24$ | SUPERSET | Telephones   |
|------------------------------------------------|----------|--------------|
| Bay 2 (1 High Power Slot x 6 ccts/slot) = $6$  | SUPERSET | Telephones * |
| Bay 3 (4 High Power Slot x 6 ccts/slot) = $24$ | SUPERSET | Telephones   |
| Bay 4 (4 High Power Slot x 6 ccts/slot) = 24   | SUPERSET | Telephones   |

Total

SUPERSET Telephones

#### 456-Port

= 78

| Bay 1 (4 High Power Slots x 6 ccts/slot) = 24 | SUPERSET | Telephones   |
|-----------------------------------------------|----------|--------------|
| Bay 2 (1 High Power Slot x 6 ccts/slot) = $6$ | SUPERSET | Telephones * |
| Bay 3 (4 High Power Slots x 6 ccts/slot) = 24 | SUPERSET | Telephones   |
| Bays 4&5 (Power Supply Limited) = 64          | SUPERSET | Telephones   |

Total = 118 SUPERSET Telephones

#### 672-Port

| Bay 1 (3 high Power Slots $x \in ccts/slot$ ) = 18 | SUPERSET | Telephones ' |
|----------------------------------------------------|----------|--------------|
| Bay 2 (4 High Power Slots x 6 ccts/slot) = 24      | SUPERSET | Telephones   |
| Bay 3 (4 High Power Slots x 6 ccts/slot) = 24      | SUPERSET | Telephones   |
| Bay 4 (4 High Power Slots x 6 ccts/slot) = 24      | SUPERSET | Telephones   |
| Bay 5 (4 High Power Slots x 6 ccts/slot) = 24      | SUPERSET | Telephones   |
| Bay 6 (4 High Power Slots x 6 ccts/slot) = $24$    | SUPERSET | Telephones   |
| Bay 7 (4 High Power Slots x 6 ccts/slot) = $24$    | SUPERSET | Telephones   |

Total = 162 SUPERSET Telephones

\* One Universal Card required

## Automatic Call Distribution (ACD) Configuration Guidelines

**Note:** Automatic Call Distribution is not available with Generic 1001, Generic1002, and Generic 1005 FPKG1.

**RECOMMENDATION:** Configure the ACD portion of the system into the digital bays, where there is no blocking or junctor limitation.

4.7 Each Analog Bay has a maximum of 31 junctors available for calls. When all junctors are in use, new calls cannot be established, existing calls cannot be transferred or retrieved from hold, and Recorded Announcement Devices RADs that cannot answer are placed in Do Not Disturb.

With Automatic Call Distribution (ACD), the number, type, and distribution of peripherals located in each analog bay is very important. A junctor must always be available when all Agents are logged in. If a RAD is in the same bay, a junctor must

always be available for it; if no junctor is available, the RAD goes into Do Not Disturb. Set messaging is independent of the junctors; Agent sets will ring but cannot be answered. If no junctor is available for an Agent, the system assumes (when the ringing timer expires) that the Agent did not answer the call and then changes the Agent's status to "Make Busy". If there are other stations in the Bay, junctors must be available for them also.

180

There is a link to each analog bay for system messaging by which the system sends messages to all peripherals, even if no junctor is available. No set of rules clearly identifies how to configure a given system. There are too many variables; path setup, local switching, numbers of agents, trunks, and RADs, location of RADs, transfers, etc. However, the following rules must be followed.

- The number of ACD Agent *SUPERSET* telephones, RADs, and ACD Trunks assigned in an analog bay running only ACD traffic must be less than 32; otherwise blocking will occur.
- If the number of junctors is reduced due to "busy out" or "removed from service" by Maintenance, the total of Agent sets, trunks, plus RADs must be reduced accordingly.
- For configuration purposes each active ACD Trunk, Agent, and RAD should be allocated a junctor. If an analog bay is configured with 20 *SUPERSET 4* Agent telephones, then 11 junctors would remain for general business traffic in that bay.

•

.

Χ.

.

.

i.

## 5. TECHNICAL DESCRIPTION

#### General

5.1. The *SX–200* DIGITAL PABX uses the PCM (Pulse Code Modulation) form of time-division multiplexing as its digital conversion format. The PABX employs both digital peripheral cards and digitally-interfaced analog peripheral cards. System architecture is illustrated in Figure 5–1 through Figure 5–4. The major component blocks are described in the paragraphs below.

#### **Circuit Switch Links**

5.2 The subsystems of the *SX–200* DIGITAL PABX communicate over 2,048 kHz serial links. Each link is a continuously repeated data frame comprising 32 channels; each channel contains an 8--bit word which occupies an equal time slot within the frame. Certain channels on some links are segregated into message channels; the remainder are used for circuit switch applications.

Circuit switch links provide paths through the system for the transfer of peripheral-related data; i.e., PCM audio, or TDM data. Each digital peripheral interface card has dedicated to it one-and-one-half circuit switch links which connect the card to the peripheral switch.

#### Control

5.3 The main processor, which has overall control of the system, is a 16 bit MC68000 CPU. It is supported by up to 4.0 megabytes of Dynamic Random Access Memory, which is used for the storage of system software, programmed devices, abbreviated dial digit strings, ARS digit strings, and *SUPERSET* line appearances. The system also provides 2.48 megabytes (formatted) of disk space; this is used for the permanent storage of the system software and the customer database. The *SX*–200 FD provides 2.95 megabytes of disk space on two 3.5 inch Disk Drive Units.

Peripheral processors control the analog cards in the 456–port configuration. These processors are 8 bit MC6809 CPUs, and are supported by 32 kilobytes of static RAM. Each analog bay contains a Digital Interface Card (DIC) which interfaces the analog peripheral cards to the digital end of the system. Controlling each DIC is one 8 bit MC6809 CPU, supported by 8 kilobytes of static RAM. The Bay Control Card in digital bays has 256 kilobytes of RAM and interfaces its bay to the MCC. It is controlled by the MC68008 microprocessor.

The Attendant Console (without RS-232 connector) contains a MC6809 CPU, supported by 16 kilobytes of EPROM and 4 kilobytes of static RAM, which controls the display, and monitors keystrokes. The Console module on the Universal card contains one 8 bit MC68121 CPU supported by 4 kilobytes of EPROM and 2 kilobytes of RAM,

which formats and controls the routing of data between the system PCM bus and the console.

The SUPERCONSOLE 1000<sup>™</sup> Attendant Console interfaces to a Digital Line card by Tip and Ring. It contains a HD6303 CPU, supported by 16 kilobytes of EPROM, and 8 kilobytes of static RAM. A printer can be attached to the console by an RS–232C port. The connector is configured so that the console is data communication equipment (DCE).

On each analog trunk circuit card is an MC6802 CPU with up to 4 kilobytes of PROM that controls low level functions such as seizing and releasing trunk circuits.

#### **Digital Switching**

5.4 The *SX*-200 DIGITAL PABX uses a custom analog/digital combined integrated circuit to implement the analog-to-digital and digital-to-analog conversion functions. The basis of this encode/decode process is the MT8960 Integrated PCM Filter/Codec (commonly known as a CODEC), which is used throughout the system to convert analog to PCM and PCM to analog. The CODEC combines a low pass filter and an analog-to-digital PCM encoder in the transmit direction (towards the *SX-200* DIGITAL PABX) and a digital-to-analog decoder and low pass filter in the receive direction (towards the peripheral).

The PABX uses another custom VLSI circuit as its main PCM switching matrix element – the 8 link x 32 channel MT8980 Digital Time/Space Crosspoint Switch (DX Chip). The DX chip is arranged with eight incoming links and eight outgoing links; each link comprising 32 channels. Under control of the main CPU, any channel of the incoming links can be connected to any channel of the outgoing links. Thus, one DX chip is equivalent to a 65,536 (256 x 256) crosspoint array. This chip type forms the Circuit Switch and Peripheral Switch Matrices on the Main Control card, and forms part of the interface between the digital PCM links and the analog speech paths in the analog bays.

The 672–port variant of the *SX–200* DIGITAL PABX requires the removal of the DX module from the Main Control Card and the addition of a single Switch Matrix Card (SMC). The circuit switch on the SMC consists of a 24 link by 24 link square array made up of nine DX devices. Each peripheral bay requires 3 links, and several links are required for the HDLC messaging and DSP resources, thus 21 links are available to support up to 7 bays.

The *SX–200* FD PABX uses the Switch Matrix Module (SMM) in place of the DX module and the Switch Matrix Card. The SMM attaches to the Main Control Card. The circuit switch on the SMM is functionally equivalent to the SMC and consists of a 24 link by 24 link square array made up of nine DX devices. Each peripheral cabinet requires 3 links, and several links are required for the HDLC messaging and DSP resources, thus 21 links are available to support up to 7 peripheral cabinets.

**Technical Description** 

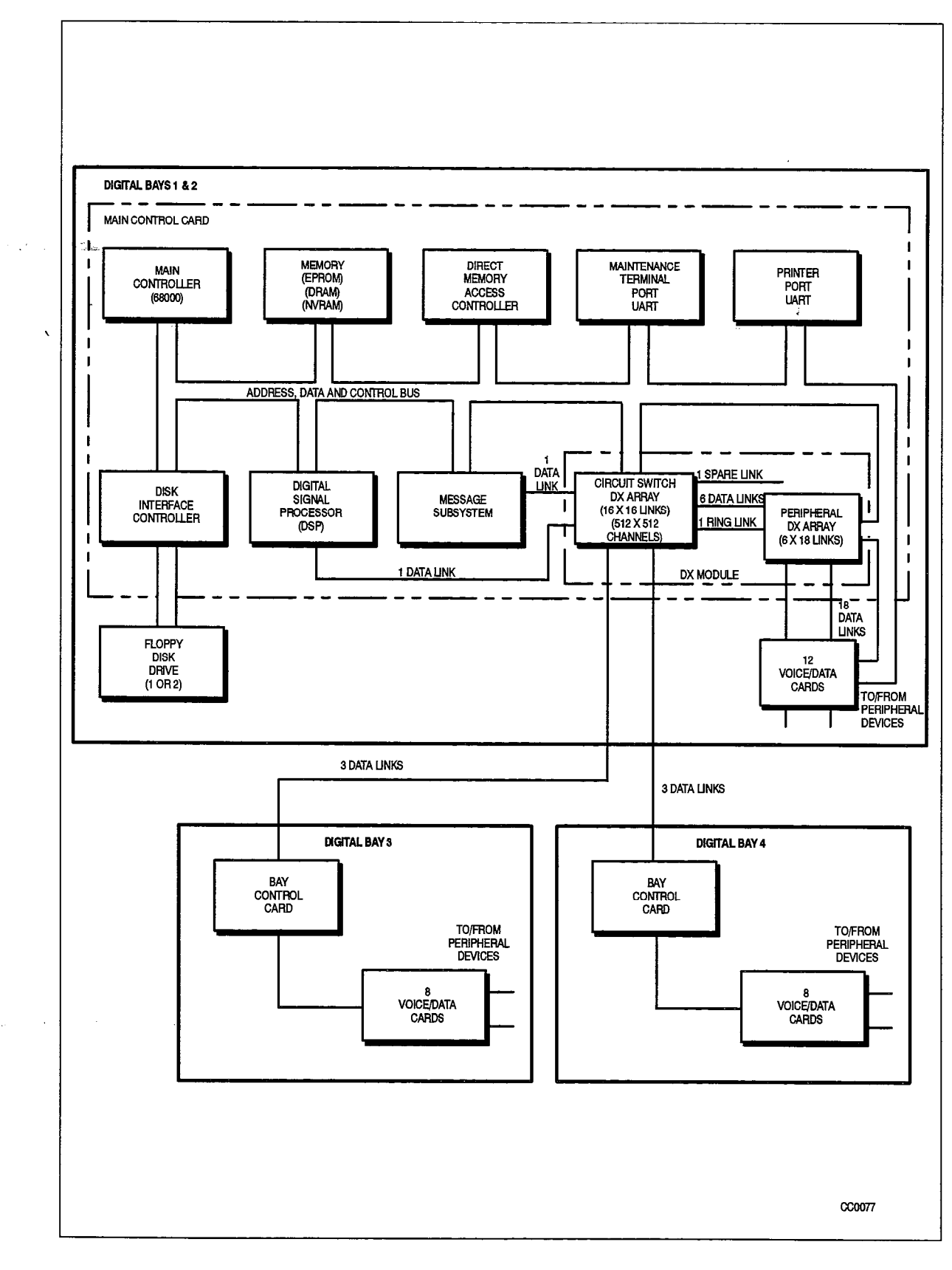

180

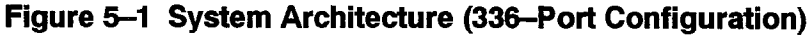

9109-096-180-NA Issue 1

**Revision** 0

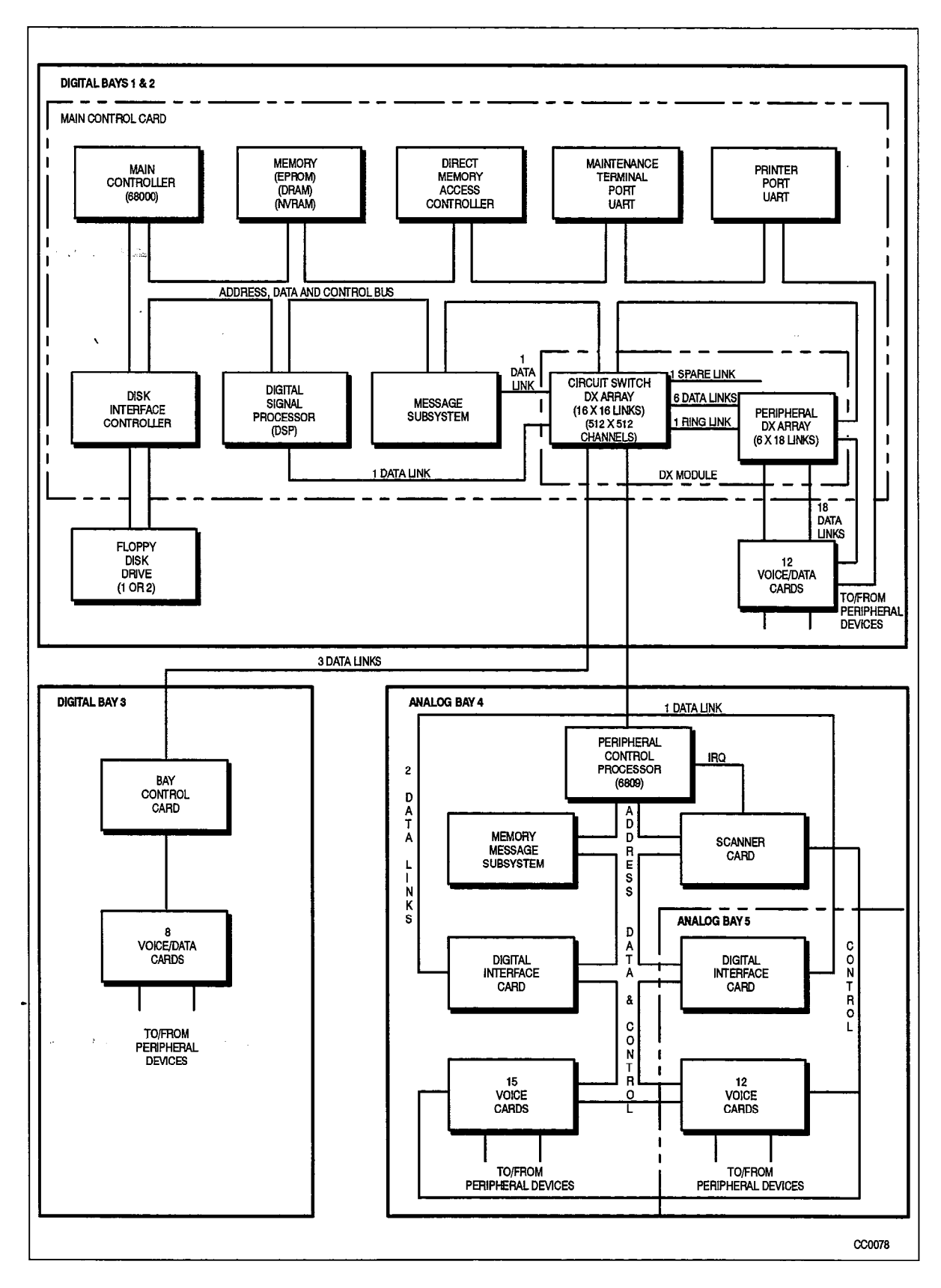

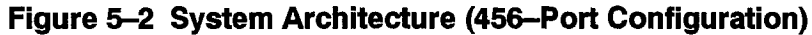

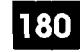

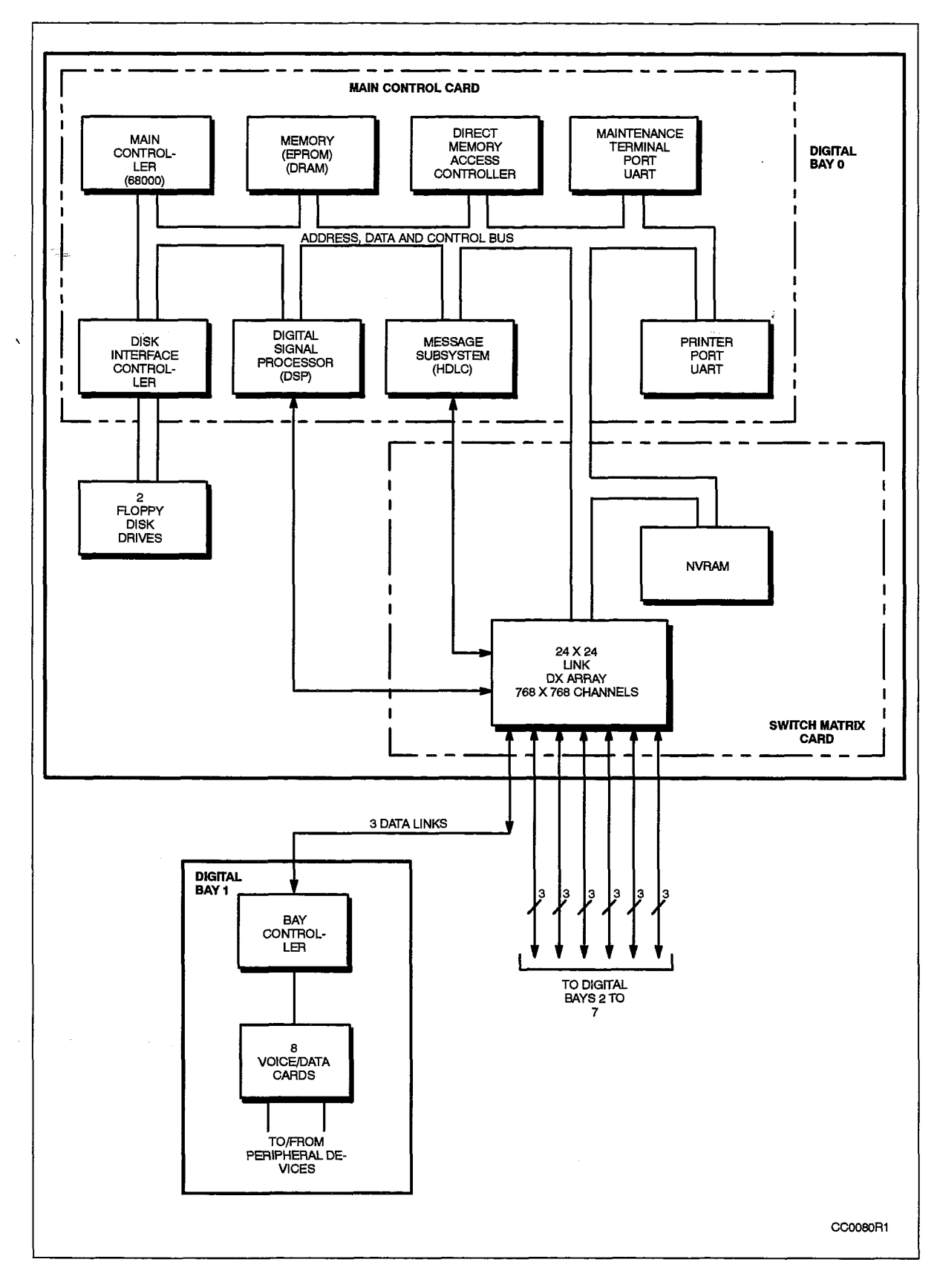

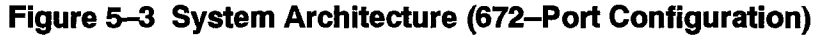

9109-096-180-NA Issue 1

**Revision 0** 

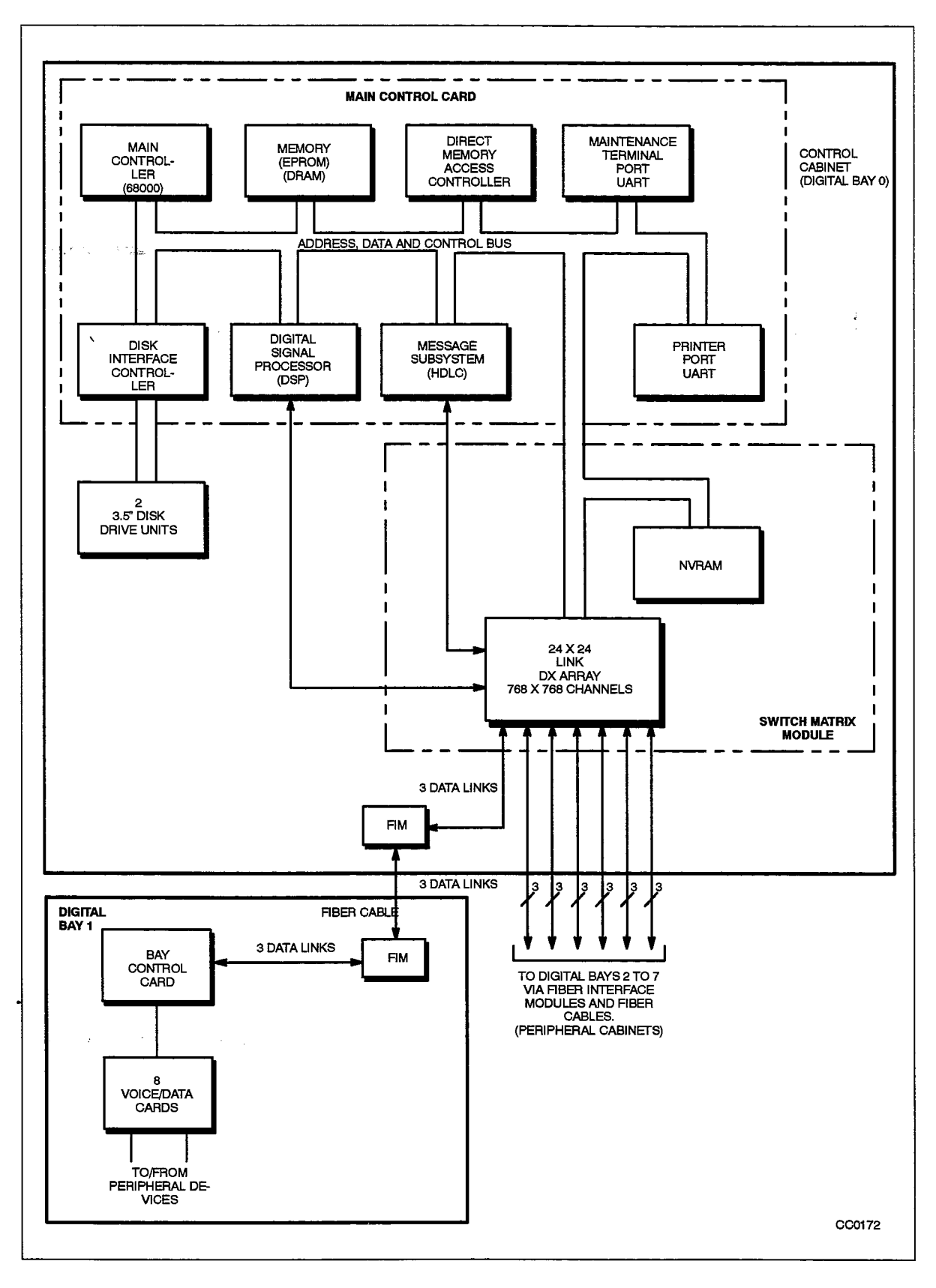

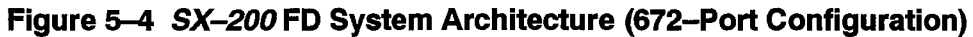

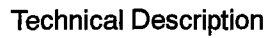

### Main Control Card

5.5 The Main Control card is the highest level in the intelligence hierarchy of the *SX–200* DIGITAL PABX. It contains the following:

180

- 68000 CPU
- EPROM containing system power-up routines
- Decryption Module
- Dynamic RAM
- Floppy disk interface circuitry for two 5.25 inch drives (*SX–200* DIGITAL), or for two 3.5 inch drives (*SX–200* FD).
- Two communication Ports (UARTs)
- Digital Signal Processor for tone generation/detection and conferencing
- DX module containing the Circuit Switch Matrix, and the Peripheral Switch Message interface (HDLC)
- Switch Matrix Module (SMM) (for use in the SX-200 FD only).

#### **Circuit Switch**

The circuit switch matrix provides a nonblocking switching matrix which, in conjunction with the peripheral switch, interconnects the digital peripherals (i.e., digital lines and digital trunks) and the links from the analog bays. The matrix comprises four DX chips arranged in tandem such that the matrix has 16 receive links and 16 transmit links. The function of each link is outlined in Table 5–2. As a nonblocking matrix, the circuit switch matrix is fully switchable; i.e., all incoming links have access to all outgoing links, and forms a 256 port bi–directional switching hub.

#### **Peripheral Switch**

The peripheral switch concentrates the circuit switch links from up to 12 digital peripheral cards (and 18 links) on one side, down to the six links provided by the circuit switch matrix on the other side. Note that only Bays 1 and 2 are switched through the peripheral switch. The peripheral switch comprises three DX chips; one concentrates Bay 2 and two concentrate Bay 1.

## **Control Resources Card**

5.6 The Control Resources Card (CRC) provides all the miscellaneous circuitry required for fiber distributed systems. The CRC interfaces to the MCC and the Fiber Interface Modules (FIMs). Powering off or unplugging the CRC will result in system fail transfer becoming active in all peripheral nodes. It will also cause the loss of the fiber maintenance links, the loss of terminal and printer ports, and the loss of the Floppy Disk Drive Units. The CRC is used only with the *SX–200* FD in Generic 1005.

## Message Subsystem

5.7 The message subsystem facilitates the transfer of control messages and program loading between the main Peripheral Control Processor and lower node processors such as Bay Control Cards, *SUPERSET* telephones, and consoles. This transfer of information occurs over the PCM links of the Circuit Switch Matrix (see Table 5–2). The protocol used in the message system is based on the OSI (Open Systems Interconnection) widely used HDLC (High Level Data Link Control) protocol format.

### Switch Matrix Card

5.8 The Switch Matrix Card (SMC) is required in a 672–port configuration; it supersedes the DX module on the MCC. The DX module must be removed from the MCC when the Switch Matrix Card is used. The circuit switch and peripheral switch are not used in a 672–port system; each peripheral bay connects through its Bay Control Card to the SMC. The Switch Matrix Card is not required in the *SX–200* DIGITAL FD.

### Switch Matrix Module

5.9 The Switch Matrix Module (SMM) is required for the *SX–200* FD. The SMM replaces the DX module on the MCC. The SMM contains the DX Array, the Dial Tone Filter, the SRAM and the Power Backup for the SRAM, and is address mapped identically to the SMC. The SMM is not available with Generic 1001, Generic 1002, Generic 1003, and Generic 1004.

#### Analog Switching

5.10 The system uses an established LSI circuit to implement a space-division switching matrix in the analog bays. The basis of this space division is the 4-by-8 bit MT8804 Analog Switch Array, which is used throughout the analog bays to connect any one of the 32 analog speech paths to any one (or more) extension or trunk circuit(s).

## Analog Bay Interface

5.11 The task of connecting the 32 digital PCM channels from the digital DX network to the 32 analog speech paths (junctors) in the analog bays is performed by the Junctor Interface Circuit (JIC). The JIC converts PCM channels into 4–wire analog signals with a CODEC, and then converts the 4–wire (separate transmit and receive) signals from the CODEC to 2–wire junctor signals.

#### Peripheral Interface Cards

5.12 Peripheral interface cards provide an interface between the terminations of the *SX-200* DIGITAL PABX (i.e., lines and trunks) and the circuit switch. The card type

depends upon the type of peripheral interfaced to the system; i.e., an E&M Trunk card caters to E&M trunks only.

The number of interface circuits that each card provides varies with the type, complexity, and space requirements of the circuit. A list of peripheral interface cards and the number of circuits on each is provided in Table 5–1.

Operation of the digital peripheral cards in Bays 1 and 2 (COMBO backplane only) is controlled by signals received from the peripheral switch on the MCC. In digital Bays 3 and 4 of a 336–port configuration and digital Bay 3 of a 456–port configuration, digital peripheral cards are controlled by the MCC through the Bay Control Card (BCC). Operation of the analog peripheral cards is controlled by the MCC through the Digital Interface Card and Peripheral Control Card in the associated analog shelf.

In the 672–port configuration for the *SX–200* DIGITAL and the *SX–200* FD, all digital peripheral cards are controlled by the MCC through the BCC.

The clocks provided by the Main Control Card for the digital peripheral cards and the Digital Interface Cards are as follows:

**Frame Pulse.** This signal synchronizes the start of a PCM frame which consists of a complete sequence of 32 channels. It occurs every 125 microseconds (8 kHz).

**244 ns Clock (C244+).** The positive going edge of each clock pulse is used to generate channel counting.

#### Peripheral Interface Card Distribution (456–Port Configuration)

Since the digital bays are non-blocking, while the analog bays are blocking, as many trunks as possible should be distributed in the digital bays. Analog type trunks should be evenly distributed throughout the analog bays; then most trunk calls will require only one speech path for completion. Place Direct-In Line (DIL) trunks in the same analog Bay (4, 5) as the extension(s) to which they ring. For example, a fully configured system in a heavy traffic environment might have four to five trunk cards in each of the analog bays.

180

1.6.1.

| Table 5–1         Peripheral Interface Cards |                                                                                                    |          |          |  |  |  |
|----------------------------------------------|----------------------------------------------------------------------------------------------------|----------|----------|--|--|--|
| Card Name                                    | Card Description                                                                                                    | Вау Туре | Circuits |  |  |  |
| ONS Line                                     | On-Premise line interface                                                                                                    | digital  | 12       |  |  |  |
| LS/GS Trunk                                  | Central Office trunk interface                                                                                                    | digital  | 6        |  |  |  |
| COV Line Card                                | SUPERSET 3 / SUPERSET 4 Telephone control over voice line interface                                                                                                    | digital  | 6        |  |  |  |
| OPS Line Card                                | Off-premise line interface                                                                                                    | digital  | 6        |  |  |  |
| DID Trunk Card                               | Direct Inward Dial trunk interface                                                                                                    | digital  | 6        |  |  |  |
| E&M Trunk<br>Module                          | E&M Trunk interface (module on Universal Card)                                                                                                    | digital  | 1        |  |  |  |
| Digital Line<br>Card                         | SUPERSET 3 DN / SUPERSET 4 DN Telephones,<br>SUPERSET 401 / SUPERSET 410 / SUPERSET 420<br>/ SUPERSET 430 Telephones,<br>SUPERCONSOLE 1000, and DATASET 1100 series<br>interface | digital  | 12       |  |  |  |
| T1 Trunk                                     | Digital trunk interface (24 channels)                                                                                                    | digital  | 1        |  |  |  |
| 8 Station Line                               | On-Premise line interface                                                                                                    | analog   | 8        |  |  |  |
| <i>SUPERSET</i><br>Line                      | SUPERSET 3 / SUPERSET 4 line interface                                                                                                    | analog   | 8        |  |  |  |
| CO Trunk                                     | Central Office Trunk interface                                                                                                    | analog   | 4        |  |  |  |
| E&M Trunk                                    | E&M Trunk interface                                                                                                    | analog   | 2        |  |  |  |
| DID/Tie Trunk                                | Direct Inward Dial/Tie trunk interface                                                                                                    | analog   | 2        |  |  |  |

## Fiber Distributed Systems

5.13 The *SX–200* FD Control Cabinet is linked fiber optically to the Peripheral Cabinets. The Fiber Interface Module (FIM) provides the interface. Up to two Quad FIM Carriers may house up to seven FIMs in the Control Cabinet while one FIM is plugged into the Peripheral FIM Carrier in the Peripheral Cabinet.

## Fiber Interface Module (FIM)

5.14 The Fiber Interface Module (FIM) provides a fiber optic based communication link between the nodes of a distributed PABX system. The FIM contains a transmit section, a receive section, and a common control section. The FIM is used in the Control Cabinet and in the Peripheral Bays.

#### **Quad FIM Carrier**

5.15 The quad FIM Carrier (QFC) provides the physical and electrical interface for up to four FIMs. Two quad FIM carriers can be installed in the Control Cabinet. The QFC connects to the Control Backplane via a ribbon cable.

180

#### Peripheral FIM Carrier

- r Carro Al Sana
  - 5.16 The Peripheral FIM Carrier (PFC) plugs into the module position on the Bay Control Card. It acts as a FIM carrier for one Fiber Interface Module. The PFC provides the interface between the FIM and the BCC. It also provides the following functions:
    - RS-232 Port with surge and over voltage protection for the Remote Maintenance
      Terminal
    - System Fail Transfer contact closure and control circuitry
    - Single ended to balanced conversion of C244 and Frame Pulse to the Bay Controller and the balanced to single ended conversion of the DX Links from the Bay Controller.

#### Fiber Link Specifications and Requirements

- 5.17 The following items are the Fiber Link optical and cable specifications and requirements for the Fiber Interface Module used on the *SX–200* FD:
  - Transmitter Wavelength: 850 nm
  - Transmitter Source: LED
  - Fiber Link Bit Rate: 20.48 Mbaud (10.24 MHz)
  - Fiber Cable Type: Glass Multi-mode
  - Fiber Diameter: 62.5/125 um
  - Connector System: "ST"
  - Maximum Distance (Cable Length): 1 km
  - Maximum Optical Loss: 10 dB (including splices and connections)
  - The grade or type of cable must be suitable for the installation (i.e., light or heavy duty, plenum, outdoor, etc.) Consult local building codes and your Fiber Cable supplier.

## SX-200 DIGITAL PCM Circuit Switch Link Assignments

#### Speech Path Accessing – Digital

5.18 For each digital card, there are 1.5 PCM links allocated, connecting it to the circuit switch matrix on the Main Control card. Under control of the Main Control card (via the message subsystem), the transmit and receive channels of an originating circuit can be connected to the receive and transmit channels of any other circuit through the circuit switch matrix.

In the 672–port configuration there are three links from the Switch Matrix Card (or from the Switch Matrix Module in the SX–200 FD) to each digital peripheral bay. In the `336–port configuration there are three links from the Main Control Card to Bays 3 and 4.

#### Speech Path Accessing – Analog

Each speech path is directly wired to an MT8804 on each analog line and analog trunk circuit card in the system. Under control of the Peripheral Control card, any speech path may be connected to any of the circuits on the card. This is illustrated in Figure 5–5.

| Link #          | PCM Link Assignment                                      |   |
|-----------------|----------------------------------------------------------|---|
|                 | 336-Port Configuration                                   |   |
| 0               | HDLC message system link                                 |   |
| - Mar. <b>1</b> | Digital Signal Processor link                            |   |
| 2               | Bay 3 voice link (lower shelf), ringing reference        |   |
| 3               | Bay 3 voice link (upper shelf), message link (HDLC)      |   |
| 4               | Bay 3 voice link (shared)                                |   |
| 5               | Bay 4 voice link (lower shelf), ringing reference        |   |
| 6               | Bay 4 voice link (upper shelf), message link (HDLC)      |   |
| 7               | Bay 4 voice link (shared)                                | _ |
| 8               | Bay 1 voice link (lower shelf)                           |   |
| 9               | Bay 1 voice link (lower shelf)                           |   |
| 10              | Bay 1 voice link (upper shelf)                           |   |
| 11              | Bay 1 voice link (upper shelf)                           |   |
| 12              | Bay 2 voice link (shared)                                |   |
| 13              | Bay 2 voice link (shared)                                |   |
| 14              | dial tone, filter, codec, Bays 1 and 2 ringing reference |   |
| 15              | unused                                                   |   |
|                 | 456–Port Configuration                                   |   |
| 0               | HDLC message system link                                 |   |
| 1               | Digital Signal Processor link                            |   |
| 2               | Bay 3 voice link (lower shelf), ringing reference        |   |
| 3               | Bay 3 voice link (upper shelf), message link (HDLC)      |   |
| 4               | Bay 3 voice link (shared)                                |   |
| 5               | Bay 4 voice link                                         |   |
| 6               | Bay 4 & 5 message link                                   |   |
| 7               | Bay 5 voice link                                         |   |
| 8               | Bay 1 voice link (lower shelf)                           |   |
| 9               | Bay 1 voice link (lower shelf)                           |   |
| 10              | Bay 1 voice link (upper shelf)                           |   |
| 11              | Bay 1 voice link (upper shelf)                           |   |
| 12              | Bay 2 voice link (shared)                                |   |

| Table 5–2       PCM Circuit Switch Link Assignments         (continued) |                                                          |                                       |  |  |
|-------------------------------------------------------------------------|----------------------------------------------------------|---------------------------------------|--|--|
| Link #                                                                  | PCM Link Assignment                                      |                                       |  |  |
| 14                                                                      | dial tone, filter, codec, Bays 1 and 2 ringing reference |                                       |  |  |
| 15                                                                      | unused                                                   |                                       |  |  |
| · . ·                                                                   | 672–Port Configuration                                   |                                       |  |  |
| 0                                                                       | HDLC message link                                        |                                       |  |  |
| 1、                                                                      | Digital Signal Processor link from MCC                   | · · · · · · · · · · · · · · · · · · · |  |  |
| 2                                                                       | Reserved                                                 |                                       |  |  |
| 3                                                                       | Bay 1 voice link and ringing                             |                                       |  |  |
| 4                                                                       | Bay 1 voice link and messaging                           |                                       |  |  |
| 5                                                                       | Bay 1 voice link and miscellaneous tone                  |                                       |  |  |
| 6                                                                       | Bay 2 voice link and ringing                             |                                       |  |  |
| 7                                                                       | Bay 2 voice link and messaging                           |                                       |  |  |
| 8                                                                       | Bay 2 voice link and miscellaneous tone                  |                                       |  |  |
| 9                                                                       | Bay 3 voice link and ringing                             |                                       |  |  |
| 10                                                                      | Bay 3 voice link and messaging                           |                                       |  |  |
| 11                                                                      | Bay 3 voice link and miscellaneous tone                  |                                       |  |  |
| 12                                                                      | Bay 4 voice link and ringing                             |                                       |  |  |
| 13                                                                      | Bay 4 voice link and messaging                           |                                       |  |  |
| 14                                                                      | Bay 4 voice link and miscellaneous tone                  |                                       |  |  |
| 15                                                                      | Bay 5 voice link and ringing                             |                                       |  |  |
| 16                                                                      | Bay 5 voice link and messaging                           |                                       |  |  |
| 17                                                                      | Bay 5 voice link and miscellaneous tone                  |                                       |  |  |
| 18                                                                      | Bay 6 voice link and ringing                             |                                       |  |  |
| 19                                                                      | Bay 6 voice link and messaging                           |                                       |  |  |
| 20                                                                      | Bay 6 voice link and miscellaneous tone                  |                                       |  |  |
| 21                                                                      | Bay 7 voice link and ringing                             |                                       |  |  |
| 22                                                                      | Bay 7 voice link and messaging                           |                                       |  |  |
| 23                                                                      | Bay 7 voice link and miscellaneous tone                  |                                       |  |  |
|                                                                         |                                                          | Page 2 of 3                           |  |  |

|        | Table 5–2 PCM Circuit Switch Link Assignments<br>(continued) |  |  |  |  |  |
|--------|--------------------------------------------------------------|--|--|--|--|--|
| Link # | PCM Link Assignment                                          |  |  |  |  |  |
|        | 672–Port SX–200 FD Configuration                             |  |  |  |  |  |
| 0      | HDLC message link                                            |  |  |  |  |  |
| 1      | Digital Signal Processor link from MCC                       |  |  |  |  |  |
| 2      | Switch Matrix Module Misc., FIM Maintenance                  |  |  |  |  |  |
| 3      | Bay 1 voice link and ringing                                 |  |  |  |  |  |
| 4      | Bay 1 voice link and messaging                               |  |  |  |  |  |
| 5      | Bay 1 voice link and miscellaneous tone                      |  |  |  |  |  |
| 6      | Bay 2 voice link and ringing                                 |  |  |  |  |  |
| 7      | Bay 2 voice link and messaging                               |  |  |  |  |  |
| 8      | Bay 2 voice link and miscellaneous tone                      |  |  |  |  |  |
| 9      | Bay 3 voice link and ringing                                 |  |  |  |  |  |
| 10     | Bay 3 voice link and messaging                               |  |  |  |  |  |
| 11     | Bay 3 voice link and miscellaneous tone                      |  |  |  |  |  |
| 12     | Bay 4 voice link and ringing                                 |  |  |  |  |  |
| 13     | Bay 4 voice link and messaging                               |  |  |  |  |  |
| 14     | Bay 4 voice link and miscellaneous tone                      |  |  |  |  |  |
| 15     | Bay 5 voice link and ringing                                 |  |  |  |  |  |
| 16     | Bay 5 voice link and messaging                               |  |  |  |  |  |
| 17     | Bay 5 voice link and miscellaneous tone                      |  |  |  |  |  |
| 18     | Bay 6 voice link and ringing                                 |  |  |  |  |  |
| 19     | Bay 6 voice link and messaging                               |  |  |  |  |  |
| 20     | Bay 6 voice link and miscellaneous tone                      |  |  |  |  |  |
| 21     | Bay 7 voice link and ringing                                 |  |  |  |  |  |
| 22     | Bay 7 voice link and messaging                               |  |  |  |  |  |
| 23     | Bay 7 voice link and miscellaneous tone                      |  |  |  |  |  |
|        | Page 3 of 3                                                  |  |  |  |  |  |

### **Software Limitations**

5.19 Software limitations exist that restrict the number of devices that can be programmed. Refer to Table 5–3 when the number of devices proposed for a system is close to system limits. CDE will prevent the user from programming any more than these amounts.

| Table 5-3 Software Limitations                                                                                                    |                                                                                |                                                                            |                                                                |                                                  |                                     |       |  |
|----------------------------------------------------------------------------------------------------|--------------------------------------------------------------------------------|----------------------------------------------------------------------------|----------------------------------------------------------------|--------------------------------------------------|-------------------------------------|-------|--|
| Device                                                                                                    | Multiplier<br>Generic<br>1001                                                  | Multiplier<br>Generic<br>1002                                              | Multiplier<br>Generic<br>1003                                  | Multiplier<br>Generic<br>1004<br>/1005           | Number in<br>System                 | Total |  |
| COV Sets                                                                                                    | 2                                                                              | 2                                                                          | 2                                                              | 2                                                |                                     |       |  |
| Stations                                                                                                    | 1                                                                              | 1                                                                          | 1                                                              | 1                                                |                                     |       |  |
| DNIC Voice                                                                                                    | 2                                                                              | 2                                                                          | 2                                                              | 2                                                |                                     | i.    |  |
| DNIC Data Port                                                                                                    | na                                                                             | 1                                                                          | 1                                                              | 1                                                |                                     |       |  |
| Universal Modules                                                                                                    | 1                                                                              | 1                                                                          | 1                                                              | 1                                                |                                     |       |  |
| Receiver Modules                                                                                                    | 4                                                                              | 4                                                                          | 4                                                              | 4                                                |                                     |       |  |
| Line Appearance                                                                                                    | 1                                                                              | 1                                                                          | 1                                                              | 1                                                |                                     |       |  |
| Trunks                                                                                                    | 1                                                                              | 1                                                                          | 1                                                              | 1                                                |                                     |       |  |
| Hunt Groups                                                                                                    | 1                                                                              | 1                                                                          | 1                                                              | 1                                                |                                     |       |  |
| Trunk Groups                                                                                                    | 1                                                                              | 1                                                                          | 1                                                              | 1                                                |                                     |       |  |
| Cards Programmed                                                                                                    | 1                                                                              | 1                                                                          | 1                                                              | 1                                                |                                     |       |  |
| Bay Control Card                                                                                                    | 1                                                                              | 1                                                                          | 1                                                              | 1                                                |                                     |       |  |
| ACD Agent                                                                                                    | na                                                                             | na                                                                         | 1                                                              | 1                                                |                                     |       |  |
| ACD Supervisor                                                                                                    | na                                                                             | na                                                                         | 1                                                              | 1                                                |                                     |       |  |
| ACD Sr. Supv.                                                                                                    | na                                                                             | na                                                                         | 1                                                              | 1                                                |                                     |       |  |
| ACD Agent Group                                                                                                    | na                                                                             | na                                                                         | 1                                                              | 1                                                |                                     |       |  |
| ACD Path                                                                                                    | na                                                                             | na                                                                         | 1                                                              | 1                                                |                                     |       |  |
| Modem Pool                                                                                                    | na                                                                             | na                                                                         | 1                                                              | 1                                                |                                     |       |  |
| TOTAL:<br>For Generic 1001, mus<br>For Generic 1002 and<br>336/456–port D06 and<br>than1966 for 336/456–<br>D06.<br>For Generic 1004 and ( | t be less tha<br>1003, must t<br>later; less th<br>port D06 and<br>Generic 100 | n 1003.<br>be less than<br>han 942 for 3<br>d later softwa<br>5, must be k | 1956 for 672<br>336/456–port<br>are; less thar<br>ess than 195 | port ACD a<br>t preD06 sc<br>1 932 for 672<br>6. | ınd<br>»ftware; less<br>2–port pre– |       |  |

### **Dynamic RAM Allocation**

The database is 250 kilobytes for 336- and 456-port systems, and 300 kilobytes for 672-port systems; for Generic 1004 and Generic 1005, it is 300 kilobytes for all configurations. Table 5-4 identifies the percentage of RAM used for programmed devices.

To calculate the space required for Speed Call, ARS, Account Code, and Feature Key programming, use Table 5–5.

| Device                          | Multiplier<br>Generic<br>1001 | Multiplier<br>Generic<br>1002 | Multiplier<br>Generic<br>1003 | Multiplier<br>Generic<br>1004<br>/1005 | Number<br>in<br>System | Total    |
|---------------------------------|-------------------------------|-------------------------------|-------------------------------|----------------------------------------|------------------------|----------|
| COV Sets                        | 150                           | 378                           | 378                           | 436                                    | <b>.</b>               |          |
| Stations                        | 110                           | 294                           | 294                           | 320                                    |                        |          |
| DNIC Voice                      | na                            | 378                           | 378                           | 436                                    |                        |          |
| DNIC Data Port                  | na                            | 382                           | 382                           | 406                                    |                        |          |
| Console Module                  | 700                           | 915                           | 915                           | 939                                    |                        |          |
| Receiver Modules                | 368 (4 rx)                    | 780 (4 rx)                    | 780 (4 rx)                    | 812 (4 rx)                             |                        | <u> </u> |
| Line Appearance                 | 26                            | 36                            | 36                            | 36                                     |                        |          |
| Trunks                          | 126                           | 296                           | 296                           | 298                                    |                        |          |
| Trunk Group                     | 31                            | 35                            | 35                            | 31                                     |                        |          |
| Hunt Group                      | 25                            | 61                            | 61                            | 52                                     |                        |          |
| ACD Agent                       | na                            | na                            | 52                            | 54                                     |                        |          |
| ACD Supervisor                  | na                            | na                            | 38                            | 40                                     |                        |          |
| ACD Sr. Supv.                   | na                            | na                            | 42                            | 44                                     |                        |          |
| ACD Agent Group                 | na                            | na                            | 116                           | 112                                    |                        |          |
| ACD Path                        | na                            | na                            | 90                            | 90                                     |                        |          |
| Modem Pool                      | na                            | na                            | 366                           | 406                                    |                        |          |
| Key System Page<br>Group        | na                            | na                            | na                            | 32                                     |                        |          |
| <i>SUPERSET DSS</i> )<br>Module | na                            | na                            | 303                           | 329                                    |                        |          |
| T1 Trunk Card                   | na                            | na                            | 384                           | 378                                    |                        |          |
| Moduled Card                    | 76                            | 100                           | 100                           | 96                                     |                        |          |
| Non-Moduled Cards<br>Programmed | 59                            | 84                            | 84                            | 80                                     |                        |          |

Г

| Table 5–4 RAM Space Limitations<br>(continued)                                                                                                    |                               |                               |                               |                                        |                        |          |  |
|----------------------------------------------------------------------------------------------------|-------------------------------|-------------------------------|-------------------------------|----------------------------------------|------------------------|----------|--|
| Device                                                                                                    | Multiplier<br>Generic<br>1001 | Multiplier<br>Generic<br>1002 | Multiplier<br>Generic<br>1003 | Multiplier<br>Generic<br>1004<br>/1005 | Number<br>in<br>System | Total    |  |
| TOTAL (in bytes)                                                                                                    |                               |                               |                               |                                        |                        |          |  |
| Divide this TOTAL as follows:<br>For Generic 1001 by 1053.<br>For Generic 1002 and 1003, by 5868 for 672–port ACD and 336/456–port D06 and<br>later; or by 2355 for 336/456–port pre–D06 software; or by 4915 for 336/456–port D06<br>and later software; or by 2796 for 672–port pre–D06.<br>For Generic 1004 and Generic 1005, by 5868.<br>This will give the percentage of data base space used for devices. The sum of this<br>figure plus the speed call, ARS digits, and account code percentages must be less<br>than 100%. |                               |                               |                               |                                        |                        | %        |  |
|                                                                                                    | ·                             |                               |                               |                                        | Page                   | e 2 of 2 |  |

|                                    | Table 55         RAM Space Requirements F                                                                                            | or Features                     |       |
|------------------------------------|----------------------------------------------------------------------------------------------------|---------------------------------|-------|
| Feature                            | Description                                                                                                    | Formula                         | Total |
| ARS Digits                         | Take the total number of ARS digits (D) plus<br>twice the number of ARS entries (S). Add to<br>this a 5% overhead.                   | 1.05 (D+2S)                     |       |
| Account Codes                      | Take the total number of Account Code digits<br>(D) plus twice the number of Account Code<br>entries (S). Add to this a 5% overhead. | 1.05 (D+2S)                     |       |
| Speed Calls                        | Take the total number of Speed Call digits<br>(D) plus the number of Speed Call entries<br>(E).                                      | D+E                             |       |
| Feature Keys                       | Take the number of sets with Feature Keys programmed (S) and multiply by sixteen.                                                    | S x 16                          |       |
| TOTAL (in bytes)                   |                                                                                                    | •                               |       |
| Divide the TOTA<br>672-port machin | L by 2560 for 336– or 456–port machines, or by es, to get the percentage of data base space us                                       | / 3072 for<br>sed for features. | %     |

The sum of the device and feature calculations, Table 5-4 and Table 5-5, must be less than 100%.

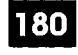

#### **Technical Description**

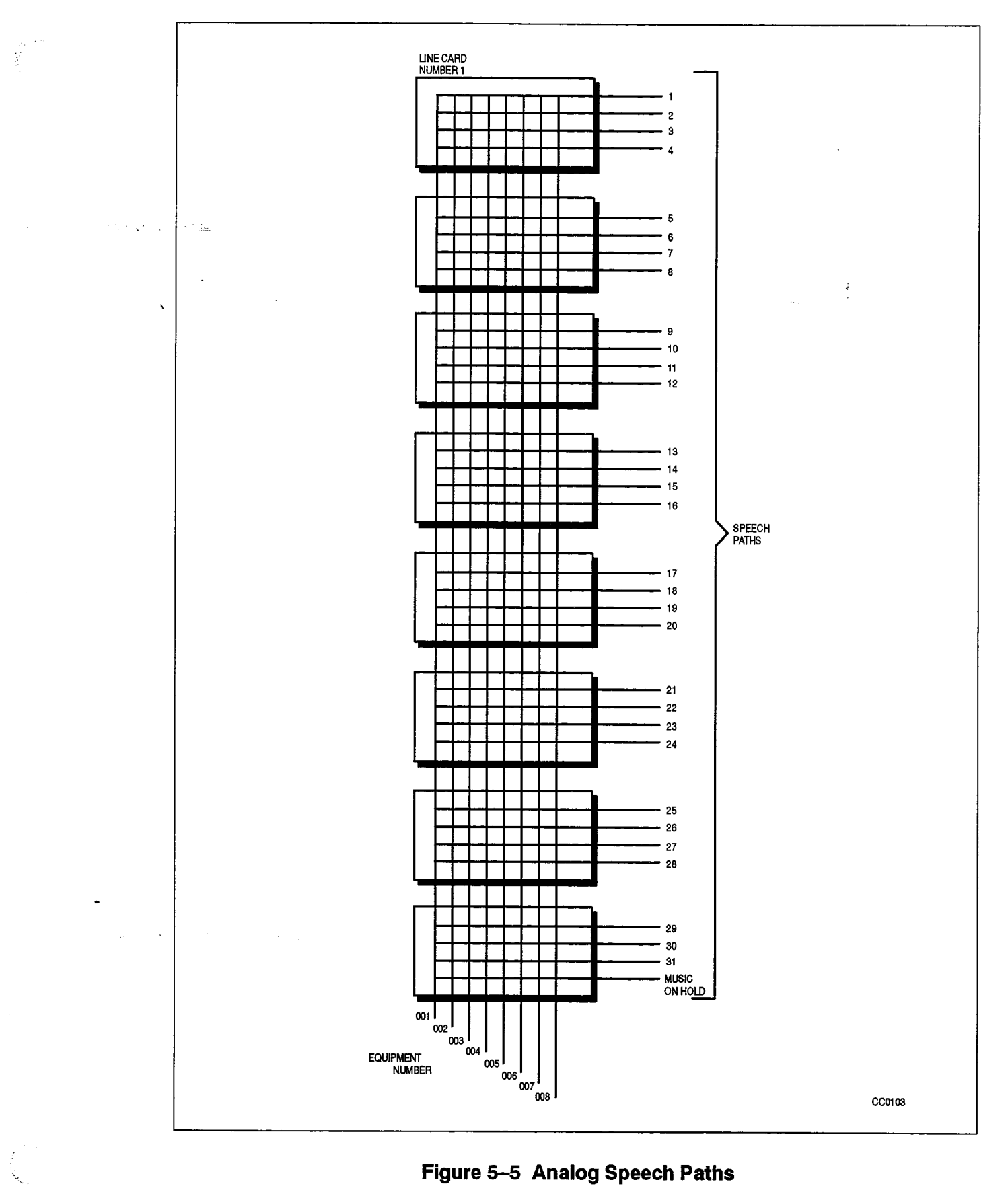

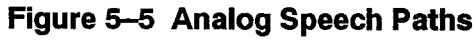

۰.

•

.

180 5–20

Revision 0

9109-096-180-NA Issue 1

,

## 6. SIGNALING AND SUPERVISION

#### General

6.1. This Part outlines the signaling and supervision parameters of the *SX–200* DIGITAL PABX.

The standard range of tones are available from the *SX-200* DIGITAL PABX's Digital Signal Processor:

- 12 DTMF sets of tones, as listed in Table 6-1.
- A set of call progress tones as listed in Part 9, which form part of the country's Audible Tone Plan.
- One ringing tone of 20 Hz.

The SX-200 DIGITAL PABX is capable of accepting and repeating signals from telephone sets which have the parameters shown in Table 6-1, DTMF Tone Parameters and Table 6-2, Dial Pulse Reception Limits.

Where any of the frequencies shown in Part 9 are present at the system input, any other single frequency (200 - 3400 Hz) should be a minimum of 40 dB below the signal frequency. DTMF pulses are registered in the presence of precise dial tone at a level of -10 dBm.

The *SX–200* DIGITAL PABX gives the following output signal conditions:

• Dial Pulse Conditions:

| Pulse Rate      | : 9 to 11 pps |
|-----------------|---------------|
| Break Interval  | : 58% to 62%  |
| Interdigit Time | : 800 ms.     |

• DTMF Dialing Conditions for North America:

| Frequency Deviation   | : ± 1%                                          |
|-----------------------|-------------------------------------------------|
| Tone Duration         | : greater than 90 ms                            |
| Interdigit Time       | : greater than 100 ms                           |
| Level, low group      | : greater than4 dBm                             |
| Level, high group     | : greater than – 4 dBm                          |
| Level, DTMF signal    | : less than –1 dBm                              |
| Level, third Harmonic | : better than 40 dB Frequency below DTMF signal |
| Twist                 | :0 dB.                                          |

| Table 6–1 DTMF Tone Parameters |                     |      |      |
|--------------------------------|---------------------|------|------|
|                                | High Frequency (Hz) |      |      |
| Low Frequency (Hz)             | 1209                | 1336 | 1477 |
| 697                            | 1                   | 2    | 3    |
| 770                            | 4                   | 5    | 6    |
| 852                            | 7                   | 8    | 9    |
| 941                            | *                   | 0    | #    |

Frequency deviation: Signal interval (2 frequency): Per frequency, minimum level: Twist, maximum (at -10 dBm): ± 1.5 % 40 ms (min) -17 dBm on line circuit +4 to --8 dB (high frequency relative to low frequency)

| Table 6–2 Dial Pulse Reception Limits |        |        |
|---------------------------------------|--------|--------|
| Parameter                             | Min    | Max    |
| ONS Line:                             |        |        |
| Pulse Rate                            | 8 pps  | 12 pps |
| Break Duration                        | 58%    | 64%    |
| Interdigit Time                       | 300 ms | 15 s   |
| 8 Station Line:                       |        |        |
| Pulse Rate                            | 8 pps  | 12 pps |
| Break Duration                        | 50%    | 80%    |
| Interdigit Time                       | 300 ms | 15 s   |
| OPS Line:                             |        |        |
| Pulse Rate                            | 8 pps  | 12 pps |
| Break Duration                        | 42%    | 84%    |
| Interdigit Time                       | 300 ms | 15 s   |

# 7. TRANSMISSION

#### General

The following descriptions detail some of the transmission characteristics which apply to the *SX–200* DIGITAL PABX.

## Frequency Response

7.2 The frequency response relative to 1004 Hz at 0 dBm for different types of interconnections is shown in Table 7–1.

. .

| Table 7–1 Frequency Response         |                |                                                       |         |
|--------------------------------------|----------------|-------------------------------------------------------|---------|
|                                      |                | Variation in Attenuation with respect to 1004 Hz (dB) |         |
| Interconnection                      | Frequency (Hz) | minimum                                               | maximum |
| Line to Line                         | 60             | -20.0                                                 |         |
| or                                   | 200            | 0                                                     | 5.0     |
| Line to 2–W Analog Trunk             | 300            | 0.5                                                   | -1.0    |
| or                                   | 3000           | 0.5                                                   | -1.0    |
| 2–W Analog Trunk to 2–W              | 3200           | 0.5                                                   | -1.5    |
| Analog Trunk                         | 3400           | 0                                                     | -3.0    |
| Line to 4W Analog Trunk              | 60             | -20.0                                                 |         |
| or                                   | 200            | 0                                                     | -4.0    |
| 2-W Analog Trunk to 4-W Analog Trunk | 300            | 0.4                                                   | -0.65   |
|                                      | 3000           | 0.4                                                   | -0.65   |
|                                      | 3200           | 0.4                                                   | -1.5    |
|                                      | 3400           | 0                                                     | -3.0    |
| 4W Analog Trunk to 4W Analog Trunk   | 60             | -16.0                                                 |         |
|                                      | 200            | 0                                                     | -3.0    |
|                                      | 300            | 0.3                                                   | -0.3    |
|                                      | 3000           | 0.3                                                   | -0.3    |
|                                      | 3200           | 0.3                                                   | -1.5    |
|                                      | 3400           | 0                                                     | 3.0     |

## Overload – Digitally Switched Analog Card Types

7.3 The overload levels shown in Table 7–2 define the maximum signal levels which may be applied to an analog interface before clipping occurs. The Input Overload (IOL) defines the maximum analog input signal level which can be applied to a digital interface circuit before clipping of the encoded PCM word occurs. The Output Overload (OOL) defines the maximum analog output signal which can be produced at the output of an interface by the application of a 3 dBm0 digital signal to the input.

## Overload – Locally Switched Analog Card Types

7.4 The change in attenuation when the level of a 1004 Hz signal is increased from –9 to +7 dBm shall not exceed 0.4 dB.

| Table 7–2 Overload Levels – Digitally Switched Analog Card Types |                    |          |            |
|------------------------------------------------------------------|--------------------|----------|------------|
|                                                                  |                    | Overload | Point (dB) |
| Interface Type                                                   | Connecting Circuit | IOL      | OOL        |
| ONS(A)                                                           | any circuit        | 6.0      | 0          |
| ACO(A)                                                           | ONS(D)             | 0        | 3.0        |
| ACO(A)                                                           | any trunk          | 3.0      | 3.0        |

## Quantization Distortion

Г

7.5 The quantization distortion of a connection is a measure of the signal to distortion ratio as the input signal is varied. Note that this parameter does not apply to the analog card types. For 95% of connections the signal to distortion ratio will exceed the limits shown in Table 7–3.

| Table 7–3 Signal To Distortion Ratio |                                                     |  |
|--------------------------------------|-----------------------------------------------------|--|
| 1004 Hz Input Level (dBm0)           | Signal/Distortion Ratio (dB) 95% of all connections |  |
| 0 to30                               | 33                                                  |  |
| -40                                  | 27                                                  |  |
| 45                                   | 22                                                  |  |
## Intermodulation Distortion

7.6 Intermodulation (harmonic) distortion is measured using two pairs of equal level tones (851/863 Hz and 1372/1388 Hz), at a total composite input power of -13.0 dBm0. Table 7-4 shows the second and third order products for the different types of connections. 95% of the connections in each category shall exceed the stated limits.

180

| Table 74        | Table 7-4 Intermodulation Requirements (4.8 KB/s) |                          |  |  |  |  |
|-----------------|---------------------------------------------------|--------------------------|--|--|--|--|
| Connection Type | Second Order Product (dB)                         | Third Order Product (dB) |  |  |  |  |
| Line to Line    | 40                                                | 43                       |  |  |  |  |
| Line to Trunk   | 45                                                | 53                       |  |  |  |  |
| Trunk to Trunk  | 45                                                | 53                       |  |  |  |  |

### **Return Loss**

7.7 The ERL and SFRL return losses for different types of interconnection or idle states are shown in Table 7–5.

| Table 7–5    Return Loss Characteristics |              |               |              |              |                     |                     |                 |
|------------------------------------------|--------------|---------------|--------------|--------------|---------------------|---------------------|-----------------|
|                                          | Terr<br>Bala | ninal<br>ance | Thre<br>Bala | ough<br>ance | Trans<br>Lo         | hybrid<br>ss        | Non-<br>Talking |
| Connection Type                          | ERL<br>(dB)  | SFRL<br>(dB)  | ERL<br>(dB)  | SFRL<br>(dB) | 200 –<br>3400<br>Hz | 500 –<br>2500<br>Hz | (dB)            |
| Line to Line                             | 18           | 12            |              |              |                     |                     |                 |
| Line to 4–W Trunk                        | 24           | 14            |              |              |                     |                     |                 |
| 4-W Trunk to Line                        | 24           | 14            |              |              |                     |                     |                 |
| Line to 2–W Trunk                        | 18           | 12            |              |              |                     |                     |                 |
| 2–W Trunk to Line                        | 18           | 12            |              |              |                     |                     |                 |
| 4-W Trunk to 2-W Trunk                   | 28           | 14            |              |              |                     |                     |                 |
| 2–W Trunk to 4–W Trunk                   | 28           | 14            |              |              |                     |                     |                 |
| 4-W Trunk to 4-W Trunk                   |              |               | 27           | 20           |                     |                     |                 |
| ONS(D) Line                              |              |               |              |              | 17                  | 19                  |                 |
| 2–W Trunk                                |              |               |              |              | 18                  | 21                  |                 |
| Loop Start LS/GS Trunk (2–W)             |              |               |              |              |                     |                     | 6               |
| Ground Start LS/GS Trunk (2–W)           |              |               |              |              |                     |                     | 2               |
| Line to Line *                           | 20           | 14            |              |              |                     |                     |                 |
| Trunk to Trunk *                         | 24           | 14            | 27           | 20           |                     |                     | 10              |
| Line to Trunk *                          |              |               |              |              |                     |                     | 5               |

\* denotes analog card type

# Crosstalk

7.8 The crosstalk attenuation, or coupling loss, between any two transmission paths, at any frequency between 200 and 3200 Hz is greater than 75 dB for 95% of all connections.

# Echo Path Delay

- 7.9 The round trip echo path delay with a frequency of 1500 Hz does not exceed the stated values for the following types of interconnection:
  - Line to Line: 3.0 ms
  - Line to Trunk: 3.0 ms
  - Trunk to Trunk: 3.0 ms.

## **Envelope Delay Distortion**

7.10 Table 7–6 details the maximum envelope delay distortion for the digital card types. These objectives are met by 95% of all connections. For the analog card types, the envelope delay distortion is less than 200 microseconds between 400 and 3200 Hz, for all connections.

| Table 7–6 Envelope Delay Distortion |                     |                                          |  |  |
|-------------------------------------|---------------------|------------------------------------------|--|--|
| Connection Type                     | Frequency Band (Hz) | Envelope Delay Distortion (microseconds) |  |  |
| Line to Line                        | 1000 - 3000         | less than 280                            |  |  |
|                                     | 400 – 3200          | less than 560                            |  |  |
| Line to Trunk                       | 1000 - 3000         | less than 140                            |  |  |
|                                     | 400 – 3200          | less than 280                            |  |  |
| Trunk to Trunk                      | 1000 - 3000         | less than 140                            |  |  |
|                                     | 400 - 3200          | less than 280                            |  |  |

### Longitudinal Balance

| 7.11 | All connections (except ONS) meet the longitudinal balance requirements outlined in |
|------|-------------------------------------------------------------------------------------|
|      | Table 7–7. Note that these apply to OFF–HOOK circuits only.                         |

180

| Table 7–7 Longitudinal Balance           |                 |    |  |  |
|------------------------------------------|-----------------|----|--|--|
| Frequency (Hz) Longitudinal Balance (dB) |                 |    |  |  |
|                                          | Minimum Average |    |  |  |
| 200                                      | 58              | 63 |  |  |
| 500                                      | 58              | 63 |  |  |
| 1000                                     | 58              | 63 |  |  |
| 3000                                     | 53              | 58 |  |  |

### System Impedances

•

7.12 System impedances are as follows:

| Station | - 9109-010 :           | 600 ohms input impedance      |
|---------|------------------------|-------------------------------|
|         |                        | 600 ohms DC loop resistance   |
|         | – 9110 <b>–-11</b> 0 : | 600 ohms input impedance      |
|         |                        | 1200 ohms DC loop resistance. |

- LS/GS Trunk Loop : 600 ohms input impedance, 1600 ohms loop range.
- LS/GS Trunk T/R to ground Resistance (-both in the IDLE state):
  - greater than 30 Kohms (ground start)
  - greater than 10 Mohms (loop start)
- Analog type lines: 600 ohms ac input impedance, nominal
- Analog type trunks: 600/900 ohms ac input impedance, nominal

### Idle Channel Noise – C Message

- 7.13 The idle channel C message noise will not exceed the following values for any type of interconnection:
  - Average: 16 dBrnC
  - 95% of all interconnections: 20 dBrnC

# Idle Channel Noise – 3 kHz Flat

7.14 The idle channel noise for 3 kHz flat noise requirements do not exceed the following values for any type of interconnection:

**i** .

- 95% of all interconnections: 39 dBrn0
- 50% of all interconnections: 35 dBrn0

Υ.

.

.

•

a start to start

# 8. LOSS AND LEVEL PLAN

### General

8.1. This Part describes the loss and level plan for North American applications of the *SX–200* DIGITAL PABX. A large number of interconnections are possible, ranging from interconnections between on–premises (ONS) line circuits, to the interconnection of remotely located satellite PABXs with the *SX–200* DIGITAL PABX. This part describes the principles of the loss and level plans, their application to the *SX–200* DIGITAL PABX, and the arrangements for setting the transmission levels.

180

### North American Loss and Level Plans

8.2 The purpose of a transmission loss and level plan is to provide an acceptable transmission grade of service to all subscribers in the telephone network. At present, two loss plans exist for the public switched network in North America. They are the VIA NET LOSS (VNL) plan and the SWITCHED DIGITAL NETWORK (SDN) plan.

#### VNL Plan

The VNL plan consists of two parts: a fixed loss portion and a variable loss portion as follows:

- Fixed Portion. A minimum fixed amount of loss is introduced into all Toll connections. This loss is equal to 5 dB and is split equally between the two end trunks connected to the Toll network.
- Variable Portion. In addition to the fixed portion, a variable loss is introduced into all trunks involved in a connection. This loss, known as VNL, is proportional to the trunk length and its propagation delay. The loss ranges from a minimum of 0.5 dB to a maximum of 3.0 dB, and covers trunk lengths from 0 to about 2900 km (0 to 1800 miles). Trunks in excess of this length employ echo suppressors and are designed to zero loss.

The loss objectives for Toll connections using the VNL plan range from a minimum of 5.5 dB to a maximum of 8.0 dB between end-to-end CO offices (CL5 to CL5). This is illustrated in Table 8–2.

#### SDN Loss Plan

The Switched Digital Network (SDN) loss plan was developed to meet the needs of the evolving digital public switched network. This plan does not assign losses to intermediate links in a connection. Under the plan, the local area public network (local CO to local CO) is operated at zero loss. This feature eliminates the need to introduce digital padding on intermediate digital trunk links and maintains data transparency throughout the network. Control of echo and noise with this plan is achieved by inserting fixed amounts of loss at the end points where the conversion to analog takes place. A

**Revision** 0

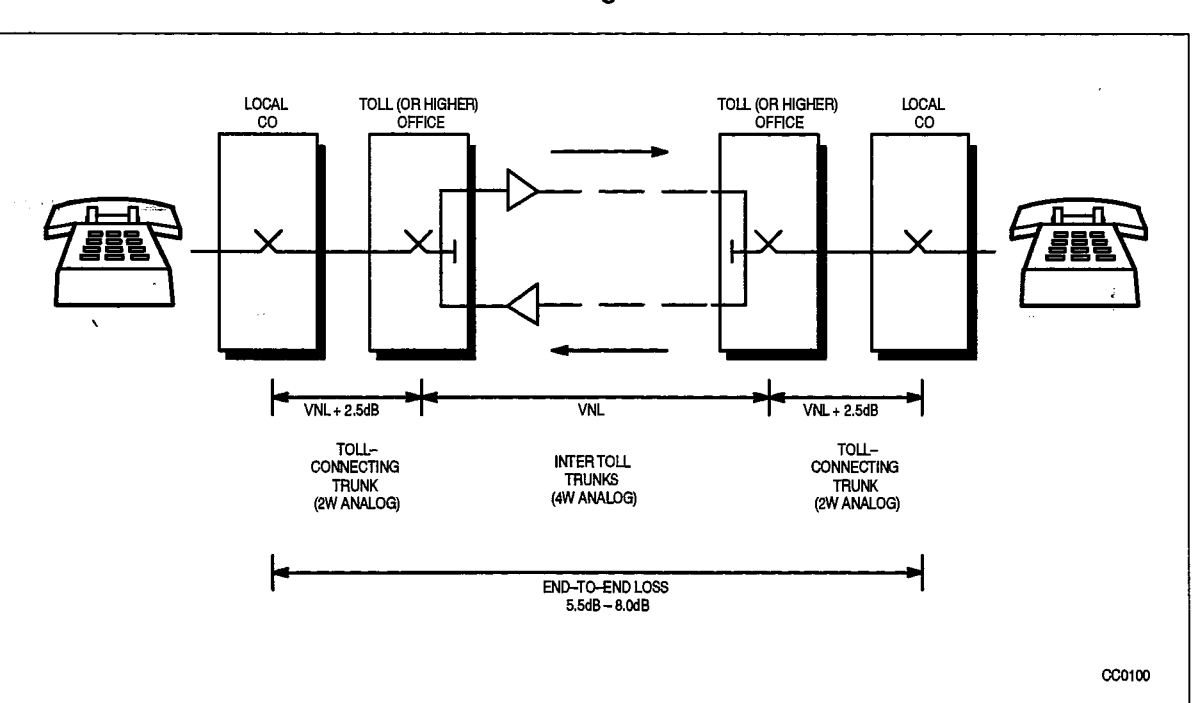

compromise value of 6 dB was selected for line-to-line connections over the Toll network. This loss is inserted in the receive (RX) direction of transmission (D-A) under software control. This is illustrated in Figure 8–2.

Figure 8–1 Local to Local Central Offices VNL Objectives

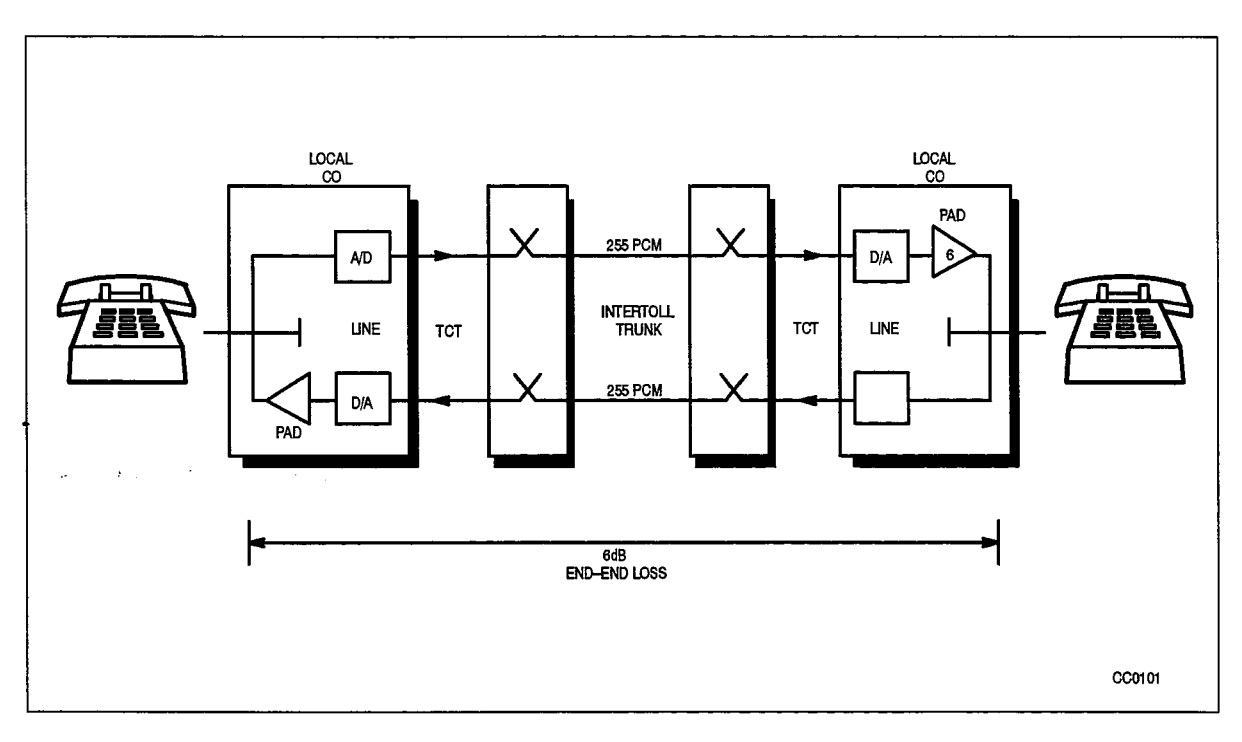

Figure 8–2 Local to Local Central Offices Fixed Loss Plan Objectives

### SX-200 DIGITAL PABX Loss And Level Plan

To illustrate the loss and level plan used for the SX-200 DIGITAL PABX, reference is made to the layout illustrated in Figure 8-3. This layout is not intended to be a typical network, but is drawn to show the different types of trunk and line interfaces which the SX-200 DIGITAL PABX will accommodate.

Table 8–1 explains the terms used for the different types of peripheral interfaces.

180

| - Angeler<br>- | Table 8–1         Interface References                                                                                                    |                            |
|----------------|----------------------------------------------------------------------------------------------------|----------------------------|
| Circult<br>Ref | Description                                                                                                    | Card<br>Type<br>(Part No.) |
| ONS            | An industry-standard telephone set may be connected to the <i>SX-200</i> DIGITAL PBX by means of the following card types:                                                              |                            |
| ONS(D)         | ONS Line card                                                                                                    | 9109-010                   |
| ONS(A)         | 8 Station Line card                                                                                                    | 9110011                    |
| OPSS           | An industry-standard telephone set located off premises may be connected to the <i>SX-200</i> DIGITAL PABX via this card type:                                                          |                            |
|                | OPS Line card                                                                                                    | 9109-020                   |
| OPSL           | An industry-standard telephone set located outside the range of the ONS circuit (over 2 kilometers) may be connected to the <i>SX-200</i> DIGITAL PABX via this card type:              |                            |
|                | OPS Line card                                                                                                    | 9109-020                   |
| ACO            | An Analog CO (ACO) trunk can be connected to the <i>SX–200</i> DIGITAL PABX by means of one of the following types of trunk interface cards:                                            |                            |
| ACO(D)         | LS/GS Trunk card                                                                                                    | 9109-011                   |
| ACO(A)         | CO Trunk card                                                                                                    | 9110-211                   |
| ACO(A)         | DID/Tie Trunk card                                                                                                    |                            |
| ACO(D)         | DID Trunk card                                                                                                    | 9110031                    |
|                |                                                                                                    | 9109-031                   |
| ATO            | An Analog Toll Office (ATO) trunk may be connected to the $SX-200$ DIGITAL PABX by means of one of the following trunk interface cards:                                                 |                            |
| ATO(D)         | LS/GS Trunk card                                                                                                    | 9109-011                   |
| ATO(A)         | CO Trunk card                                                                                                    | 9110-211                   |
| ATO(A)         | E&M Trunk card                                                                                                    |                            |
| ATO(D)         | E&M Trunk module                                                                                                    | 9110-013                   |
| ATT            | An Analog Tie Trunk (ATT) can be connected between the <i>SX–200</i><br>DIGITAL PABX and another PBX, over a 2– or 4–wire analog trunk by<br>means of one of the following trunk cards: |                            |
|                | Pag                                                                                                    | e 1 of 2                   |

| Table 8–1 Interface References<br>(continued) |                                                                                                    |                            |  |  |
|-----------------------------------------------|----------------------------------------------------------------------------------------------------|----------------------------|--|--|
| Circuit<br>Ref                                | Description                                                                                                    | Card<br>Type<br>(Part No.) |  |  |
| ATT(A)                                        | E&M Trunk card                                                                                                    | 9110-013                   |  |  |
| ATT(D)                                        | E&M Trunk module                                                                                                    | 9109–013                   |  |  |
| ATT(A)                                        | DID/Tie Trunk card                                                                                                    |                            |  |  |
| ATT(D)                                        | DID Trunk card                                                                                                    | 9110031                    |  |  |
| Ň                                             |                                                                                                    | 9109–031                   |  |  |
| DCO                                           | A Digital Central Office Trunk (DCO) connects a Digital CL5 office over digital facilities.                                                                                                    |                            |  |  |
| DTO                                           | A Digital Toll Office Trunk (DTO) connects a Digital PABX to a Digital CL4 or higher office over digital facilities.                                                                                                   |                            |  |  |
| DTT                                           | A Digital Tie Trunk (DTT) connects a Digital PABX to a Digital PABX over digital facilities.                                                                                                    |                            |  |  |
| T1 Trunk                                      | Digital T1 Trunk card.                                                                                                    | 9109-021                   |  |  |
| СТТ                                           | A Combination Tie Trunk connects a Digital PABX to a remote channel<br>bank over digital facilities. The remote channel bank usually interfaces to<br>an analog PBX and provides the A/D & D/A conversion.             |                            |  |  |
| SATT<br>SDTT<br>SCTT                          | This designation refers to a "satellite" tie trunk which connects a Main PBX to a Satellite PBX. The type of trunk cards used to interface are the same as those for the ATT, DTT, and CTT interfaces described above. |                            |  |  |
| Page 2 of 2                                   |                                                                                                    |                            |  |  |

To implement the required loss objectives (Table 8–2) of the plan, combinations of fixed and software selectable analog and digital transmission pads are provided. All analog padding is provided by Mitel 8960 series combined Codec/Filter integrated circuits, over a 7 dB range in 1 dB increments. Padding is provided in both the Transmit (TX) and Receive (RX) directions (see Part C).

### Satellite PABX

A satellite PABX (shown in Figure 8–3) is defined as a PABX which has no direct connection to the serving central office for incoming traffic. It has no directory number, and receives all incoming calls through the main PABX over satellite trunks. The satellite PABX is usually in the same local area as its main PABX. Notr that the Loss Plan differs for "SATELLITE" trunks in the main PABX from "SATELLITE" trunks in the satellite PABX.

### Analog Transmission Pad Arrangements – Digital Interfaces

The analog transmit pad (A/D) setting defines the input level required to produce a 0 dBm0 digital signal, as well as the overload point of the interface (approximately 3 dB

above the 0 dBm0 signal level). The Tx pad comprises a fixed portion and a variable portion. The fixed portion is incorporated into the analog interface to the codec/filter. The variable portion (0 to 7 dB) is incorporated into the codec/filter.

180

The analog receive pad (D/A) defines the output level produced by a digital milliwatt input signal. The Rx pad comprises a fixed portion which is part of the analog interface to the codec/filter, and a variable portion (0 to -7 dB) which is incorporated into the codec/filter. This pad arrangement is illustrated in Figure 8–4.

#### Analog Transmission Pad Arrangements – Analog Interfaces

The transmit pads for the analog type cards consist of a variable or fixed portion on the card itself, a fixed portion on the Digital Interface card, and a variable portion in the codec/filter. The variable transmit pad on the analog ONS line card may be set to either -6.0 dB or -10.7 dB. The fixed transmit pad on the analog trunk cards is set to -6.0 dB. The fixed portion on the Digital Interface card is set to 1.8 dB while the variable portion in the codec/filter can be set to anything between 0 dB and 7 dB, in 1 dB steps. The input signal level and overload level are defined by the sum of the fixed and variable pads described in the Digital Interfaces paragraphs.

The receive pads for the analog type cards consist of a fixed portion on the analog card itself, a fixed portion on the Digital Interface card, and a variable portion in the codec/filter. The fixed portions are set to 5.7 dB and -1.9 dB respectively, while the variable portion can be set from 0 to -7 dB in 1 dB steps. The output signal level and overload level are defined by the sum of the fixed and variable pads as described in the Digital Interfaces paragraphs. This pad arrangement is illustrated in Figure 8–5.

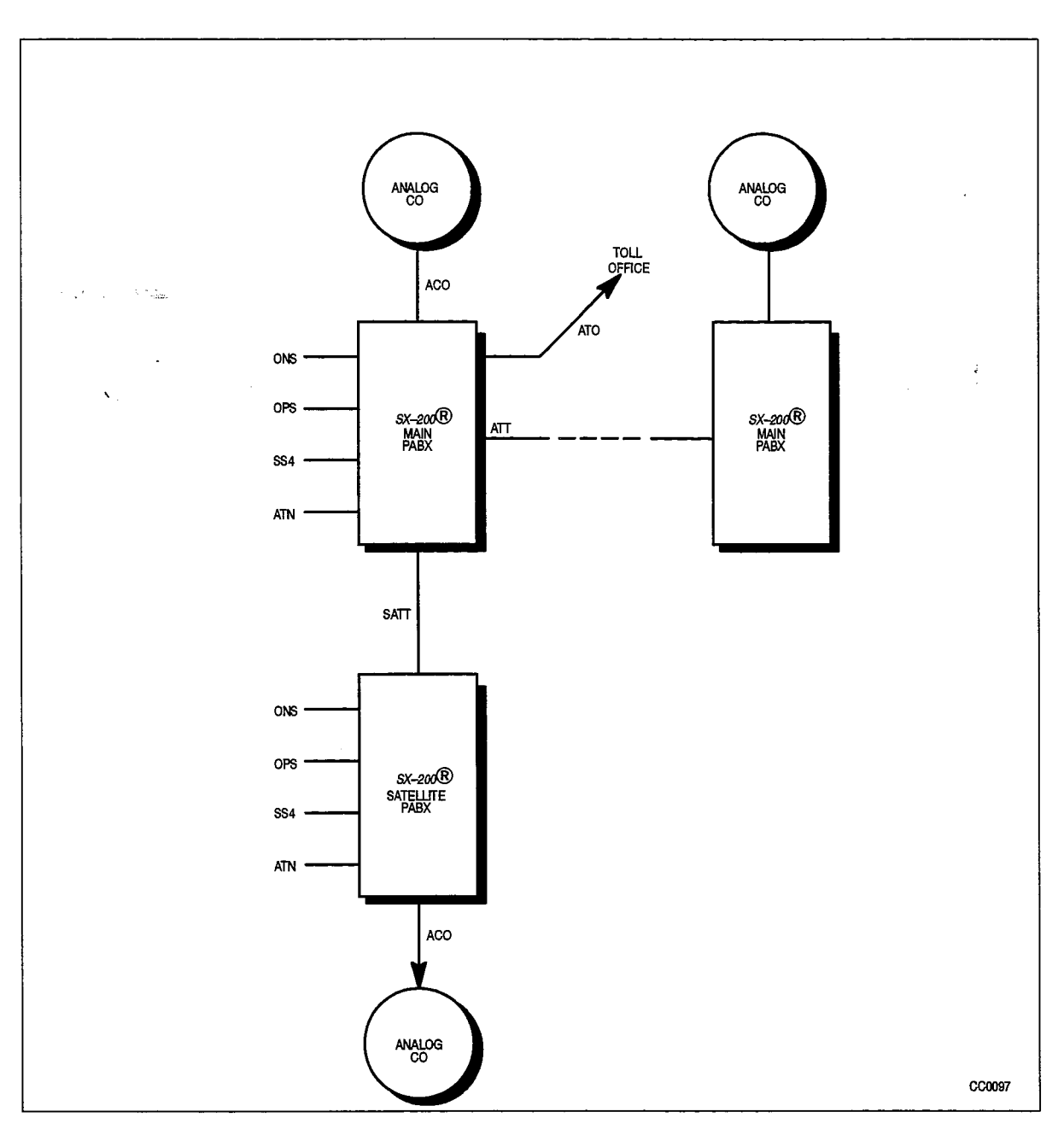

Figure 8–3 Types of Trunk and Line Interfaces

### Local Switching Loss Plan

To maximize the traffic performance of the SX-200 DIGITAL PABX, connections between analog interface circuits which are in the same analog equipment bay may be made by connecting both interfaces to the same analog speech path (junctor), without passing through the digital switching network in the Control shelf. This type of connection is known as a "locally switched connection". The port-to-port losses for locally switched connections are shown in Table 8–3.

All analog interfaces may be represented by the block diagram Figure 8–6 when they are locally switched.

| Originating Circuit | Connecting Circuit | Loss (dB) Tx<br>Direction | Loss (dB) Rx<br>Direction |
|---------------------|--------------------|---------------------------|---------------------------|
|                     | ONS(D)             | -6.0                      | -6.0                      |
| ONS(D)              | ONS(A)             | 5.2                       | -5.2                      |
|                     | OPSS               | -6.0                      | -6.0                      |
|                     | OPSL               | -3.0                      | -3.0                      |
|                     | ACO(D)             | 0                         | ···· <b>0</b>             |
|                     | ACO(A)             | 0.2                       | -0.2                      |
|                     | ATT(A)             | -3.2                      | -3.2                      |
|                     | ATT(D)             | -3.0                      | -3.0                      |
|                     | ATO(A)             | -6.2                      | 6.2                       |
|                     | ATO(D)             | -6.0                      | 6.0                       |
|                     | DCO                | -3.0                      | -3.0                      |
|                     | DTO                | -3.0                      | 9.0                       |
|                     | DTT                | -3.0                      | -9.0                      |
|                     | sATT               | -3.0                      | -3.0                      |
|                     | sDTT               | -3.0                      | -3.0                      |
|                     | sCTT               | 3.0                       | -9.0                      |
|                     | ONS(D)             | -6.0                      | -6.0                      |
| ONS(A)              | ONS(A)             | -5.4                      | 5.4                       |
|                     | OPSS               | 5.2                       | -5.2                      |
|                     | OPSL               | -3.2                      | -3.2                      |
|                     | ACO(D)             | 0.2                       | 0.2                       |
|                     | ACO(A)             | 0.4                       | -0.4                      |
|                     | ATT(A)             | -3.4                      | 3.4                       |
|                     | ATT(D)             | -3.2                      | -3.2                      |
|                     | ATO(A)             | -6.4                      | 6.4                       |
|                     | ATO(D)             | -6.2                      | 6.2                       |
|                     | DCO                | -3                        | 3                         |
|                     | DTO                | -3 .2                     | -9.2                      |
|                     | DTT                | -3                        | 9                         |
|                     | sATT               | -3.2                      | -3.2                      |
|                     | sDTT               | -3                        | -3                        |
|                     | sCTT               | -3                        | -9                        |
|                     | ONS(D)             | 6.0                       | 6.0                       |
| OPSS                | ONS(A)             | -5.2                      | -5.2                      |
|                     | OPee               | 6.0                       |                           |

•

**Revision** 0

| Table 8–2       SX–200 DIGITAL PABX Loss Plan         (continued)                                               |                    |                           |                           |  |
|----------------------------------------------------------------------------------------------------|--------------------|---------------------------|---------------------------|--|
| Originating Circuit                                                                                             | Connecting Circuit | Loss (dB) Tx<br>Direction | Loss (dB) Rx<br>Direction |  |
|                                                                                                    | OPSL               | -3.0                      | 3.0                       |  |
| 1                                                                                                    | ACO(D)             | 0                         | 0                         |  |
| • • • • • • • • • • • • • • • • • • •                                                                           | ACO(A)             | 0.2                       | -0.2                      |  |
|                                                                                                    | ATT(D)             | -3.0                      | -3.0                      |  |
| <b>x</b>                                                                                                    | ATT(A)             | 3.2                       | -3.2                      |  |
|                                                                                                    | ATO(D)             | 6.0                       | 6.0                       |  |
|                                                                                                    | ATO(A)             | -6.2                      | -6.2                      |  |
|                                                                                                    | DCO                | -3                        | -3                        |  |
|                                                                                                    | DTO                | -3                        | -9                        |  |
|                                                                                                    | sATT               | 3.0                       | -3.0                      |  |
|                                                                                                    | sCTT               | 3.0                       | 9.0                       |  |
|                                                                                                    | sDTT               | -3                        | -3                        |  |
|                                                                                                    | ONS(D)             | -3.0                      | -3.0                      |  |
| OPSL                                                                                                    | ONS(A)             | -3.2                      | -3.2                      |  |
|                                                                                                    | OPSL               | 0                         | 0                         |  |
|                                                                                                    | OPSS               | -3.0                      | -3.0                      |  |
|                                                                                                    | ACO(D)             | 0                         | 0                         |  |
|                                                                                                    | ACO(A)             | -0.2                      | -0.2                      |  |
|                                                                                                    | ATT(D)             | -2.0                      | -2.0                      |  |
|                                                                                                    | ATT(A)             | -2.2                      | -2.2                      |  |
|                                                                                                    | ATO(D)             | -3.0                      | -3.0                      |  |
|                                                                                                    | ATO(A)             | -3.2                      | -3.2                      |  |
|                                                                                                    | DCO                | 0                         | 0                         |  |
|                                                                                                    | DTO                | 0                         | 6                         |  |
|                                                                                                    | DTT                | 0                         | 6                         |  |
|                                                                                                    | sATT               | -2.0                      | -2.0                      |  |
| a de la composición de la composición de la composición de la composición de la composición de la composición d | sDTT               | -2                        | -2                        |  |
|                                                                                                    | sCTT               | 0                         | -6                        |  |
| ······································                                                                          | ONS(D)             | 0                         | 0                         |  |
| ACO(D)                                                                                                    | ONS(A)             | -0.2                      | -0.2                      |  |
|                                                                                                    | OPSS               | 0                         | 0                         |  |
|                                                                                                    | OPSL               | 0                         | 0                         |  |
|                                                                                                    | ACO(D)             | 0                         | 0                         |  |
|                                                                                                    | ACO(A)             | -0.2                      | -0.2                      |  |
|                                                                                                    | ATT(D)             | -2.0                      | -2.0                      |  |
|                                                                                                    |                    |                           | Page 2 of 8               |  |

.

| Originating Circuit                   | Connecting Circuit | Loss (dB) Tx<br>Direction | Loss (dB) Rx<br>Direction |
|---------------------------------------|--------------------|---------------------------|---------------------------|
| · · · · · · · · · · · · · · · · · · · | ATT(A)             |                           |                           |
|                                       | ATO(D)             | 3.0                       | -3.0                      |
| entatu.                               | ATO(A)             | -3.2                      | -3.2                      |
|                                       | DCO                | 0                         | 0                         |
|                                       | DTO                | 0                         | ····6                     |
|                                       | DTT                | 0                         | 6                         |
|                                       | sATT               | 0                         | 0                         |
|                                       | sDTT               | 0                         | 0                         |
|                                       | sCTT               | 3                         | _3                        |
|                                       | ONS(D)             | -0.2                      | -0.2                      |
| ACO(A)                                | ONS(A)             | 0.4                       | -0.4                      |
|                                       | OPSS               | 0.2                       | -0.2                      |
|                                       | OPSL               | 0.2                       | -0.2                      |
|                                       | ACO(D)             | 0.2                       | 0.2                       |
|                                       | ACO(A)             | 0.4                       | -0.4                      |
|                                       | ATT(D)             | 2.2                       | -2.2                      |
|                                       | ATT(A)             | 2.4                       | 2.4                       |
|                                       | ATO(D)             | 3.2                       | -3.2                      |
|                                       | ATO(A)             | -3.4                      | -3.4                      |
|                                       | DCO                | 0.2                       | -0.2                      |
|                                       | DTO                | -0.2                      | 6.2                       |
|                                       | DTT                | 0.2                       | -6.2                      |
|                                       | sATT               | 0.2                       | 0.2                       |
|                                       | sDTT               | -0.2                      | 0.2                       |
|                                       | sCTT               | 2.8                       | -3.2                      |
|                                       | ONS(D)             | 3.2                       | -3.2                      |
| ATT(A)                                | ONS(A)             | 3.4                       | -3.4                      |
|                                       | OPSS               | -3.2                      | -3.2                      |
|                                       | OPSL               | -2.2                      | -2.2                      |
|                                       | ACO(D)             | -2.2                      | -2.2                      |
|                                       | ACO(A)             | -2.4                      | -2.4                      |
|                                       | ATT(D)             | 0.2                       | -0.2                      |
|                                       | ATT(A)             | 0.4                       | -0.4                      |
|                                       | ATO(D)             | -0.2                      | -0.2                      |
|                                       | ATO(A)             | 0.4                       | -0.4                      |

.

| Table 8–2       SX–200       DIGITAL PABX       Loss Plan         (continued)                                   |                    |                           |                           |  |  |
|----------------------------------------------------------------------------------------------------|--------------------|---------------------------|---------------------------|--|--|
| Originating Circuit                                                                                             | Connecting Circuit | Loss (dB) Tx<br>Direction | Loss (dB) Rx<br>Direction |  |  |
|                                                                                                    | DCO                | -2.2                      | -2.2                      |  |  |
| · · · · · · · · · · · · · · · · · · ·                                                                           | DTO                | 2.8                       | 3.2                       |  |  |
|                                                                                                    | DTT                | 2.8                       | -3.2                      |  |  |
|                                                                                                    | sATT               | 0.2                       | 0.2                       |  |  |
| <b>x</b>                                                                                                    | sDTT               | -0.2/2.2                  | -0.2/2.2                  |  |  |
|                                                                                                    | sCTT               | 2.8                       | 3.2                       |  |  |
|                                                                                                    | ONS(D)             | 3.0                       | -3.0                      |  |  |
| ATT(D)                                                                                                    | ONS(A)             | -3.2                      | -3.2                      |  |  |
|                                                                                                    | OPSS               | -3.0                      | -3.0                      |  |  |
|                                                                                                    | OPSL               | -2.0                      | -2.0                      |  |  |
|                                                                                                    | ATT(D)             | 0                         | 0                         |  |  |
|                                                                                                    | ATT(A)             | -0.2                      | -0.2                      |  |  |
|                                                                                                    | DCO                | -2                        | -2                        |  |  |
|                                                                                                    | DTO                | 3                         | 3                         |  |  |
|                                                                                                    | DTT                | 3                         | -3                        |  |  |
|                                                                                                    | sATT               | 0                         | 0                         |  |  |
|                                                                                                    | ACO(D)             | -2.0                      | -2.0                      |  |  |
|                                                                                                    | ACO(A)             | -2.2                      | -2.2                      |  |  |
|                                                                                                    | ATO(D)             | 0                         | 0                         |  |  |
|                                                                                                    | ATO(A)             | -0.2                      | -0.2                      |  |  |
|                                                                                                    | sDTT               | 0/2                       | 0/2                       |  |  |
|                                                                                                    | sCTT               | 3                         | -3                        |  |  |
|                                                                                                    | ONS(D)             | -6.2                      | -6.2                      |  |  |
| ATO(A)                                                                                                    | ONS(A)             | -6.4                      | 6.4                       |  |  |
|                                                                                                    | OPSS               | 6.2                       | 6.2                       |  |  |
|                                                                                                    | OPSL               | -3.2                      | -3.2                      |  |  |
| a de la composición de la composición de la composición de la composición de la composición de la composición d | ACO(D)             | -3.2                      | -3.2                      |  |  |
|                                                                                                    | ACO(A)             | -3.4                      | -3.4                      |  |  |
|                                                                                                    | ATT(D)             | 0.2                       | 0.2                       |  |  |
|                                                                                                    | ATT(A)             | -0.4                      | -0.4                      |  |  |
|                                                                                                    | ATO(D)             | -0.2                      | -0.2                      |  |  |
|                                                                                                    | ATO(A)             | -0.4                      | -0.4                      |  |  |
|                                                                                                    | DCO                | 3.2                       | -3.2                      |  |  |
|                                                                                                    | DTO                | 2.8                       | -3.2                      |  |  |
|                                                                                                    | DTT                | 2.8                       | -3.2                      |  |  |
| Page 4 of 8                                                                                                    |                    |                           |                           |  |  |

• -

|        |        | Direction | Direction |
|--------|--------|-----------|-----------|
|        | sATT   | 3.2       | 3.2       |
|        | sDTT   | 3.2       | -3.2      |
|        | sCTT   | 2.8       | 3.2       |
| -      | ONS(D) | 6.0       | -6.0      |
| ATO(D) | ONS(A) | 6.2       | -6.2      |
|        | OPSS   | 6.0       | -6.0      |
|        | OPSL   | -3.0      | -3.0      |
|        | ACO(D) | -3.0      | -3.0      |
|        | ACO(A) | 3.2       | -3.2      |
|        | ATT(D) | 0         | 0         |
|        | ATT(A) | 0.2       | 0.2       |
|        | ATO(D) | 0         | 0         |
|        | ATO(A) | 0.2       | 0.2       |
|        | DCO    | -3        | 3         |
|        | DTO    | 3         | 3         |
|        | DTT    | 3         | 3         |
|        | sATT   | -3.0      | -3.0      |
|        | sDTT   | -3        | -3        |
|        | sCTT   | 3         | -3        |
|        | ONS(D) | 3.0       | -3.0      |
| sATT   | ONS(A) | -3.2      | -3.2      |
|        | OPSS   | -3.0      | -3.0      |
|        | OPSL   | 2.0       | -2.0      |
|        | ACO(D) | 0         | 0         |
|        | ACO(A) | 0.2       | -0.2      |
|        | ATT(D) | 0         | 0         |
|        | ATT(A) | 0.2       | 0.2       |
|        | ATO(D) | -3.0      | -3.0      |
|        | ATO(A) | -3.2      | -3.2      |
|        | DCO    | 0         | 0         |
|        | DTO    | 0         | -6        |
|        | DTT    | 0         | -6        |
|        | sATT   | 0         | 0         |
|        | sDTT   | 0         | 0         |

٠

| Table 8–2       SX–200 DIGITAL PABX       Loss Pian         (continued) |                    |                           |                           |  |
|-------------------------------------------------------------------------|--------------------|---------------------------|---------------------------|--|
| Originating Circuit                                                     | Connecting Circuit | Loss (dB) Tx<br>Direction | Loss (dB) Rx<br>Direction |  |
|                                                                         | ONS(D)             | -3                        | -3                        |  |
| DCO                                                                     | ONS(A)             | -3                        | -3                        |  |
| • • • • • • • • • • • • • • • • • • •                                   | OPSS               | -3                        | -3                        |  |
|                                                                         | OPSL               | 0                         | 0                         |  |
| <b>x</b>                                                                | ACO(D)             | 0                         | 0                         |  |
|                                                                         | ACO(A)             | -0.2                      | -0.2                      |  |
|                                                                         | ATT(D)             | -2                        | -2                        |  |
|                                                                         | ATT(A)             | -2.2                      | -2.2                      |  |
|                                                                         | ATO(D)             | -3                        | -3                        |  |
|                                                                         | ATO(A)             | -3.2                      | -3.2                      |  |
|                                                                         | DCO                | 0                         | 0                         |  |
|                                                                         | DTO                | 0                         | 6                         |  |
|                                                                         | DTT                | 0                         | 6                         |  |
|                                                                         | sATT               | 0                         | 0                         |  |
|                                                                         | sDTT               | 0                         | 0                         |  |
|                                                                         | sCTT               | 0                         | -6                        |  |
|                                                                         | ONS(D)             | -9                        | -3                        |  |
| DTO                                                                     | ONS(A)             | -9.2                      | 3.2                       |  |
|                                                                         | OPSS               | 9                         | -3                        |  |
|                                                                         | OPSL               | 6                         | 0                         |  |
|                                                                         | ACO(D)             | 6                         | 0                         |  |
|                                                                         | ACO(A)             | 6.2                       | -0.2                      |  |
|                                                                         | ATT(D)             | _3                        | 3                         |  |
|                                                                         | ATT(A)             | -3.2                      | 2.8                       |  |
|                                                                         | ATO(D)             | 3                         | 3                         |  |
|                                                                         | ATO(A)             | -3.2                      | 2.8                       |  |
| and the second second                                                   | DCO                | 6                         | 0                         |  |
|                                                                         | DTO                | 0                         | 0                         |  |
|                                                                         | DTT                | 0                         | 0                         |  |
|                                                                         | sATT               | -6                        | 0                         |  |
|                                                                         | sDTT               | -6                        | 0                         |  |
|                                                                         | sCTT               | 0                         | 0                         |  |
|                                                                         | ONS(D)             | _9                        | -3                        |  |
| DTT                                                                     | ONS(A)             | -9.2                      | -3.2                      |  |
|                                                                         | OPSS               | 9                         | -3                        |  |
|                                                                         |                    |                           | Page 6 of 8               |  |

| (continued)         |                    |                           |                           |
|---------------------|--------------------|---------------------------|---------------------------|
| Originating Circuit | Connecting Circuit | Loss (dB) Tx<br>Direction | Loss (dB) Rx<br>Direction |
|                     | OPSL               | -6                        | 0                         |
| • •                 | ACO(D)             | 6                         | 0                         |
| - Thinks            | ACO(A)             | -6.2                      | 0.2                       |
|                     | ATT(D)             | -3                        | 3                         |
|                     | ATT(A)             | 3.2                       | 2.8                       |
|                     | ATO(D)             | -3                        | 3                         |
|                     | ATO(A)             | 3.2                       | 2.8                       |
|                     | DCO                | 6                         | 0                         |
|                     | DTO                | 0                         | 0                         |
|                     | DTO                | 0                         | 0                         |
|                     | DTT                | 0                         | 0                         |
|                     | sATT               | 6                         | о                         |
|                     | sDTT               | 6                         | o                         |
|                     | sCTT               | 0                         | 0                         |
|                     | ONS(D)             | _9                        | -3                        |
| SCTT                | ONS(A)             | - <del>9</del> .2         | _3.2                      |
|                     | OPSS               | -9                        | 3                         |
|                     | OPSL               | 6                         | 0                         |
|                     | ACO(D)             | -3                        | 3                         |
|                     | ACO(A)             | -3.2                      | 2.8                       |
|                     | ATT(D)             | -3                        | 3                         |
|                     | ATT(A)             | -3.2                      | 2.8                       |
|                     | ATO(D)             | -3                        | 3                         |
|                     | ATO(A)             | 3.2                       | 2.8                       |
|                     | DCO                | 6                         | 0                         |
|                     | DTO                | 0                         | 0                         |
| · · · · · ·         | DTO                | 0                         | 0                         |
| -                   | DTT                | 0                         | 0                         |
|                     | sATT               | 6                         | 0                         |
|                     | sDTT               | 6                         | 0                         |
|                     | sCTT               | 0                         | 0                         |
|                     | ONS(D)             | _3                        | 3                         |
| sDTT                | ONS(A)             | -3.2                      | 3.2                       |
|                     | OPSS               | -3                        | -3                        |
|                     | OPSI               | _2                        | _2                        |

٠

25 1. 1.

| Table 8–2       SX–200 DIGITAL PABX       Loss Plan         (continued) |                    |                           |                           |  |  |
|-------------------------------------------------------------------------|--------------------|---------------------------|---------------------------|--|--|
| Originating Circuit                                                     | Connecting Circuit | Loss (dB) Tx<br>Direction | Loss (dB) Rx<br>Direction |  |  |
|                                                                         | ACO(D)             | 0                         | 0                         |  |  |
| 1. 1. 1. 1. 1. 1. 1. 1. 1. 1. 1. 1. 1. 1                                | ACO(A)             | -0.2                      | -0.2                      |  |  |
| <ul> <li>Manual</li> </ul>                                              | ATT(D)             | 0/2                       | 0/2                       |  |  |
|                                                                         | ATT(A)             | 0.2/2.2                   | -0.2/2.2                  |  |  |
| <b>x</b>                                                                | ATO(D)             | -3                        | -3                        |  |  |
|                                                                         | ATO(A)             | -3.2                      | -3.2                      |  |  |
|                                                                         | DCO                | 0                         | 0                         |  |  |
|                                                                         | DTO                | 0                         | 6                         |  |  |
|                                                                         | DTT                | 0                         | 6                         |  |  |
|                                                                         | sATT               | 0                         | 0                         |  |  |
|                                                                         | sDTT               | 0                         | 0                         |  |  |
|                                                                         | sCTT               | 0                         | -6                        |  |  |
|                                                                         | Page 8 of 8        |                           |                           |  |  |

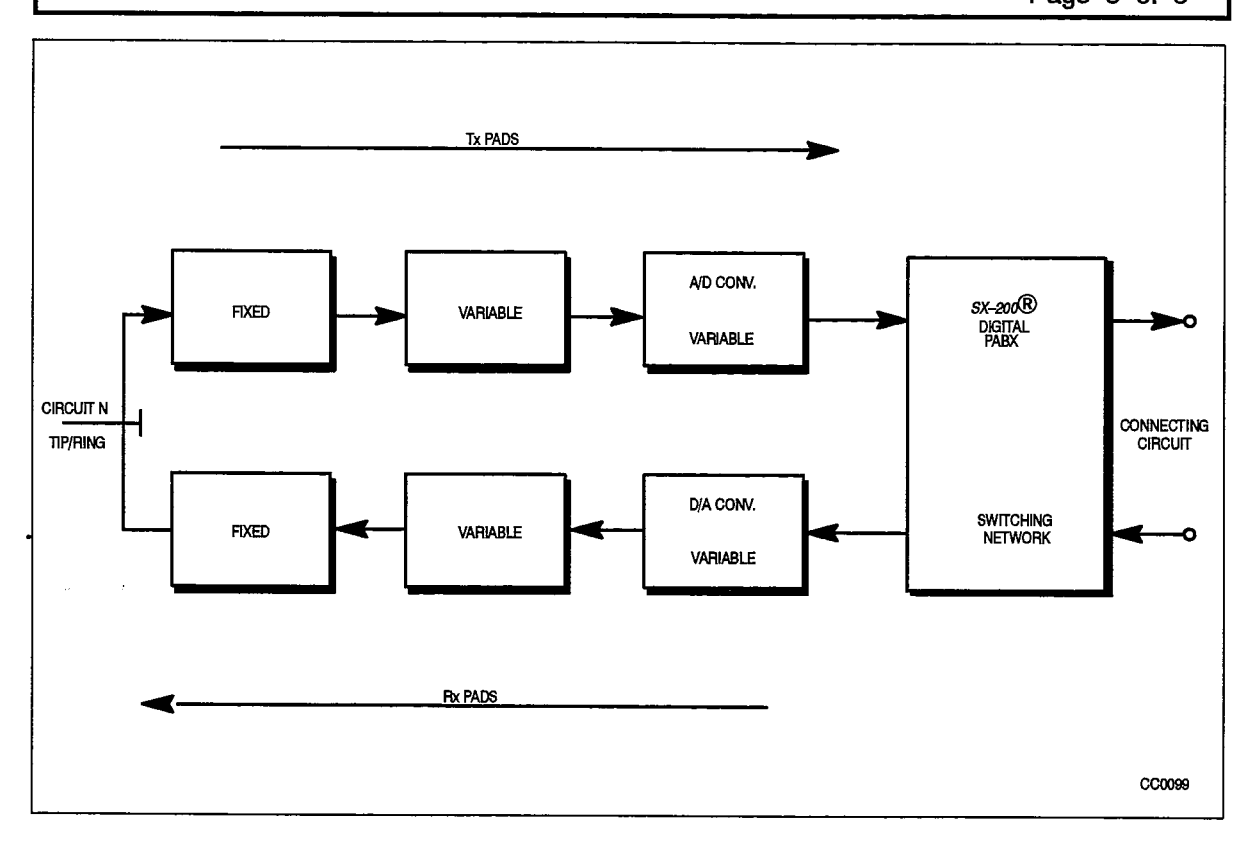

Figure 8-4 Analog Pad Arrangements - Configuration A

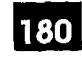

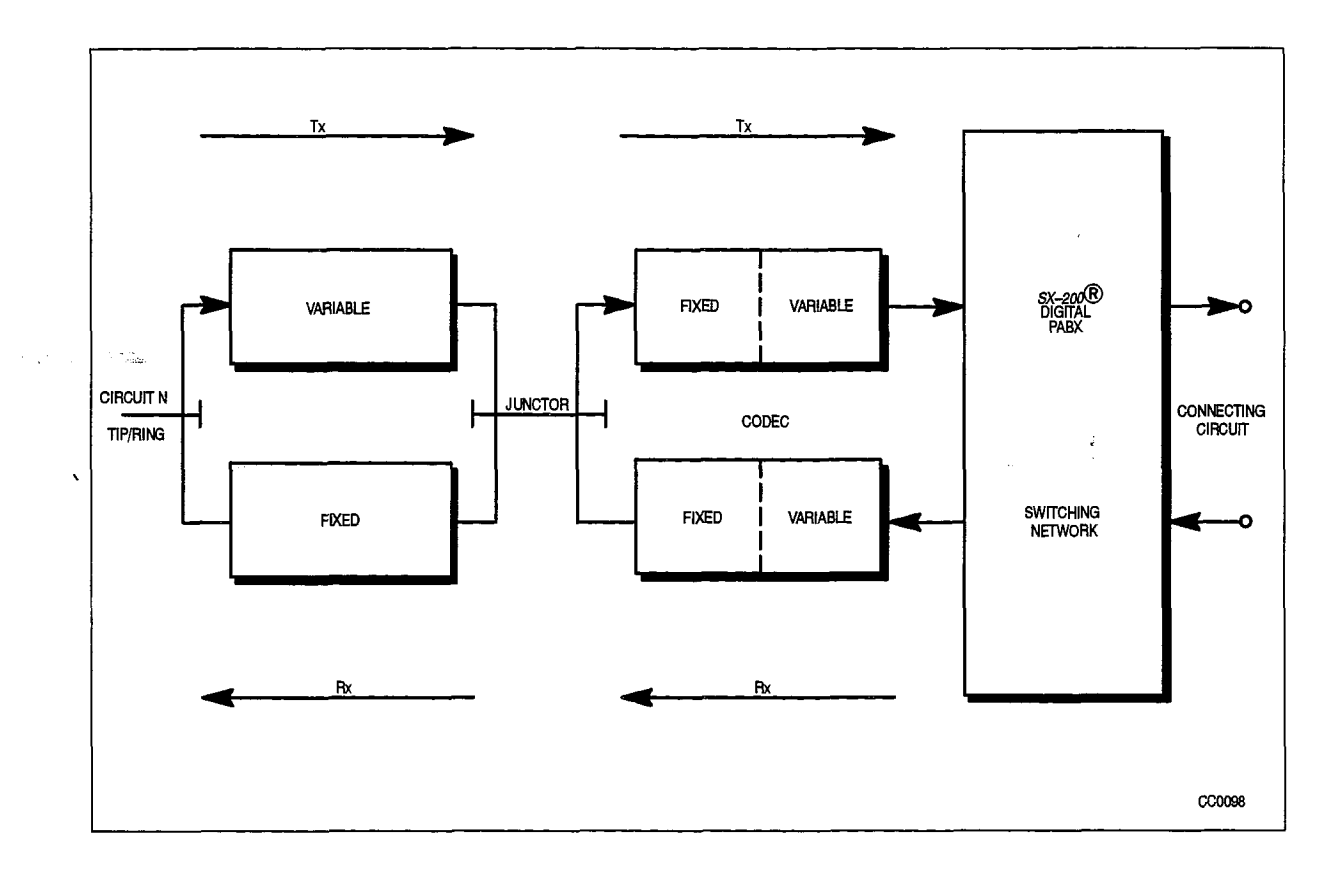

Figure 8–5 Analog Pad Arrangements – Configuration B

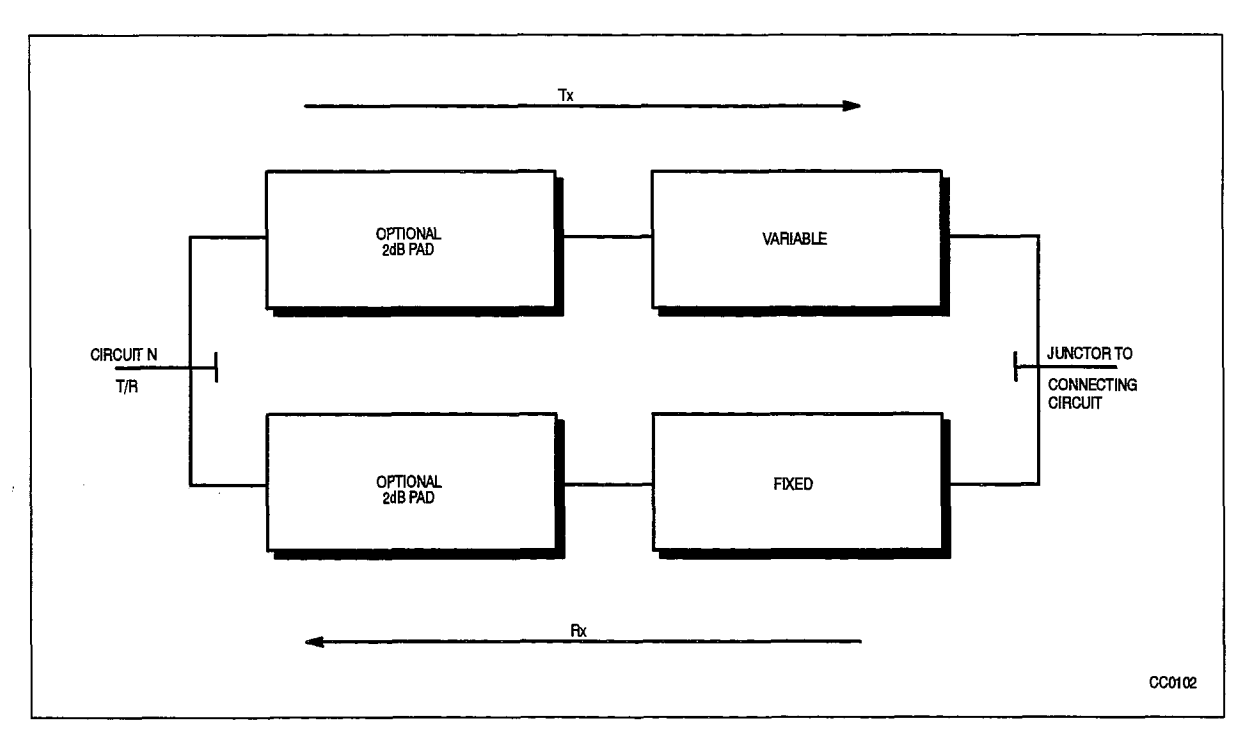

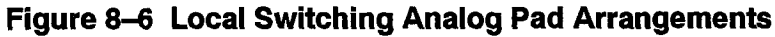

| Table 8–3 <i>SX–200</i> DIGITAL PABX Local Switching Loss Plan |                    |                           |                           |  |
|----------------------------------------------------------------|--------------------|---------------------------|---------------------------|--|
| Originating Circuit                                            | Connecting Circuit | Loss (dB) Tx<br>Direction | Loss (dB) Rx<br>Direction |  |
|                                                                | ONS(A)             | 5.0                       | -5.0                      |  |
| ONS(A)                                                         | ACO(A)             | -0.3                      | -0.3                      |  |
|                                                                | ATT(A)             | -2.3                      | 2.3                       |  |
|                                                                | ATO(A)             | *                         | <b>*</b> 4<br>            |  |
|                                                                | ONS(A)             | -0.3                      | -0.3                      |  |
| ACO(A)                                                         | ACO(A)             | 0.3                       | -0.3                      |  |
|                                                                | ATT(A)             | -2.3                      | -2.3                      |  |
|                                                                | ATO(A)             | *                         | *                         |  |
|                                                                | ONS(A)             | -2.3                      | -2.3                      |  |
| ATT(A)                                                         | ACO(A)             | -2.3                      | -2.3                      |  |
|                                                                | ATT(A)             | -0.3                      | -0.3                      |  |
|                                                                | ATO(A)             | *                         | *                         |  |

\* The ATO trunk cannot be locally switched. The ATO trunk can be implemented with an analog CO trunk interface, but it does not have the 2 dB pad required to meet part of the loss plan for local switching.

# **Conferencing Loss Plan**

8.3 Any *SX–200* DIGITAL PABX will have at least one 18 port conference circuit (Digital Signal Processor). The conferencing circuit, on a frame-by-frame basis, compares the level of all conferences and sends the loudest signal to all other parties in the conference. The party which is the loudest receives audio from the second loudest party. The conference loss plan is outlined in Table 8–4.

| Table 8-4       Conferencing Loss Plan |                    |                           |                           |  |
|----------------------------------------|--------------------|---------------------------|---------------------------|--|
| Originating Circuit                    | Connecting Circuit | Loss (dB) Tx<br>Direction | Loss (dB) Rx<br>Direction |  |
|                                        | ONS(D)             | -6.0                      | -6.0                      |  |
| ONS(D)                                 | ONS(A)             | -6.2                      | -6.2                      |  |
|                                        | OPSS               | -6.0                      | -6.0                      |  |
|                                        | OPSL               | 3.0                       | -3.0                      |  |
|                                        | ACO(D)             | -4.0                      | -4.0                      |  |
|                                        |                    |                           | Page 1 of 9               |  |

| Table 8–4 Conferencing Loss Plan         (continued) |                    |                           |                           |
|------------------------------------------------------|--------------------|---------------------------|---------------------------|
| Originating Circuit                                  | Connecting Circuit | Loss (dB) Tx<br>Direction | Loss (dB) Rx<br>Direction |
|                                                      | ACO(A)             | -3.2                      | -3.2                      |
|                                                      | ATT(D)             | -5.0                      | -5.0                      |
|                                                      | ATT(A)             | -5.2                      | -5.2                      |
|                                                      | ATO(D)             | -6.0                      | -6.0                      |
|                                                      | ATO(A)             | -6.2                      | 6.2                       |
|                                                      | DCO                | 3.0                       | 3.0                       |
|                                                      | DTO                | -3.0                      | -9.0                      |
|                                                      | DTT                | -3.0                      | -9.0                      |
|                                                      | sATT               | -3.0                      | -3.0                      |
|                                                      | sDTT               | -3.0                      | -3.0                      |
|                                                      | sCTT               | -3.0                      | -9.0                      |
|                                                      | ONS(D)             | -6.2                      | -6.2                      |
| ONS(A)                                               | ONS(A)             | 6.4                       | -6.4                      |
|                                                      | OPSS               | 6.2                       | -6.2                      |
|                                                      | OPSL               | 3.2                       | -3.2                      |
|                                                      | ACO(D)             | -4.2                      | -4.2                      |
|                                                      | ACO(A)             | -3.4                      | -3.4                      |
|                                                      | ATT(D)             | -5.2                      | -5.2                      |
|                                                      | ATT(A)             | -5.4                      | -5.4                      |
|                                                      | ATO(D)             | -6.2                      | -6.2                      |
|                                                      | ATO(A)             | 6.4                       | -6.4                      |
|                                                      | DCO                | 3.2                       | -3.2                      |
|                                                      | DTO                | -3.2                      | 9.2                       |
|                                                      | DTT                | -3.2                      | -9.2                      |
|                                                      | sATT               | -3.2                      | -3.2                      |
| •                                                    | sDTT               | -3.2                      | -3.2                      |
|                                                      | sCTT               | -3.2                      | -9.2                      |
|                                                      | ONS(D)             | 6.0                       | -6.0                      |
| OPSS                                                 | ONS(A)             | 6.2                       | 6.2                       |
|                                                      | OPSS               | -6.0                      | -6.0                      |
|                                                      | OPSL               | ~3.0                      | -3.0                      |
|                                                      | ACO(D)             | -4.0                      | -4.0                      |
|                                                      | ACO(A)             | -3.2                      | -3.2                      |
|                                                      | ATT(D)             | -5.0                      | -5.0                      |

9109-096-180-NA Issue 1

٠

...

**Revision** 0

| Table 8-4 Conferencing Loss Plan         (continued)                                                             |                    |                           |                           |  |  |
|----------------------------------------------------------------------------------------------------|--------------------|---------------------------|---------------------------|--|--|
|                                                                                                    |                    |                           |                           |  |  |
| Originating Circuit                                                                                              | Connecting Circuit | Loss (dB) Tx<br>Direction | Loss (dB) Rx<br>Direction |  |  |
|                                                                                                    | ATT(A)             | -5.2                      | -5.2                      |  |  |
| 8 - 10 - 10 - 10 - 10 - 10 - 10 - 10 - 1                                                                         | ATO(D)             | 6.0                       | -6.0                      |  |  |
|                                                                                                    | ATO(A)             | 6.2                       | 6.2                       |  |  |
| -                                                                                                    | DCO                | 3.0                       | -3.0                      |  |  |
| <b>x</b>                                                                                                    | DTO                | 3.0                       | -9.0                      |  |  |
|                                                                                                    | DTT                | -3.0                      | 9.0                       |  |  |
|                                                                                                    | sATT               | -3.0                      | -3.0                      |  |  |
|                                                                                                    | sDTT               | -3.0                      | -3.0                      |  |  |
|                                                                                                    | sCTT               | -3.0                      | -9.0                      |  |  |
|                                                                                                    | ONS(D)             | 3.0                       | -3.0                      |  |  |
| OPSL                                                                                                    | ONS(A)             | -3.2                      | 3.2                       |  |  |
|                                                                                                    | OPSL               | 0                         | 0                         |  |  |
|                                                                                                    | OPSS               | -3.0                      | -3.0                      |  |  |
|                                                                                                    | ACO(D)             | -1.0                      | -1.0                      |  |  |
|                                                                                                    | ACO(A)             | 0.2                       | -0.2                      |  |  |
|                                                                                                    | ATT(D)             | 2.0                       | -2.0                      |  |  |
|                                                                                                    | ATT(A)             | -2.2                      | -2.2                      |  |  |
|                                                                                                    | ATO(D)             | -3.0                      | -3.0                      |  |  |
|                                                                                                    | ATO(A)             | -3.2                      | -3.2                      |  |  |
|                                                                                                    | DCO                | 0                         | 0                         |  |  |
|                                                                                                    | DTO                | 0                         | 6.0                       |  |  |
|                                                                                                    | DTT                | 0                         | 6.0                       |  |  |
|                                                                                                    | sATT               | 0                         | 0                         |  |  |
|                                                                                                    | sDTT               | 0                         | 0                         |  |  |
|                                                                                                    | sCTT               | 0                         | -6.0                      |  |  |
| and the second second second second second second second second second second second second second second second | ONS(D)             | 4.0                       | -4.0                      |  |  |
| ACO(D)                                                                                                    | ONS(A)             | -4.2                      | -4.2                      |  |  |
|                                                                                                    | OPSS               | 4.0                       | 4.0                       |  |  |
|                                                                                                    | OPSL               | -1.0                      | -1.0                      |  |  |
|                                                                                                    | ACO(D)             | -2.0                      | 2.0                       |  |  |
|                                                                                                    | ACO(A)             | -1.2                      | -1.2                      |  |  |
|                                                                                                    | ATT(D)             | -2.2                      | -2.2                      |  |  |
|                                                                                                    | ATT(A)             | -3.2                      | -3.2                      |  |  |
|                                                                                                    | ATO(D)             | 4.0                       | -4.0                      |  |  |
|                                                                                                    |                    |                           | Page 3 of 9               |  |  |

.

### Loss and Level Plan

| Table 8–4 Conferencing Loss Plan         (continued) |                    |                           |                           |  |
|------------------------------------------------------|--------------------|---------------------------|---------------------------|--|
| Originating Circuit                                  | Connecting Circuit | Loss (dB) Tx<br>Direction | Loss (dB) Rx<br>Direction |  |
|                                                      | ATO(A)             | -4.2                      | -4.2                      |  |
|                                                      | DCO                | -1.0                      | -1.0                      |  |
|                                                      | DTO                | -1.0                      | -7.0                      |  |
|                                                      | DTT                | -1.0                      | -7.0                      |  |
|                                                      | sATT               | -1.0                      | -1.0                      |  |
|                                                      | sDTT               | -1.0                      | -1.0                      |  |
|                                                      | sCTT               | -1.0                      | -7.0                      |  |
|                                                      | ONS(D)             | -3.2                      | 3.2                       |  |
| ACO(A)                                               | ONS(A)             | 3.4                       | -3.4                      |  |
|                                                      | OPSS               | -3.2                      | 3.2                       |  |
|                                                      | OPSL               | -0.2                      | -0.2                      |  |
|                                                      | ACO(D)             | 1.2                       | -1.2                      |  |
|                                                      | ACO(A)             | -0.4                      | 0.4                       |  |
|                                                      | ATT(D)             | -2.2                      | -2.2                      |  |
|                                                      | ATT(A)             | -2.4                      | -2.4                      |  |
|                                                      | ATO(D)             | -3.2                      | 3.2                       |  |
|                                                      | ATO(A)             | 3.4                       | -3.4                      |  |
|                                                      | DCO                | 0.2                       | -0.2                      |  |
|                                                      | DTO                | 0.2                       | 6.2                       |  |
|                                                      | DTT                | 0.2                       | 6.2                       |  |
|                                                      | sATT               | -0.2                      | -0.2                      |  |
|                                                      | sDTT               | -0.2                      | 0.2                       |  |
|                                                      | sCTT               | -0.2                      | -0.2                      |  |
|                                                      | ONS(D)             | 5.2                       | -5.2                      |  |
| ATT(A)                                               | ONS(A)             | 5.4                       | -5.4                      |  |
|                                                      | OPSS               | 5.2                       | -5.2                      |  |
|                                                      | OPSL               | -2.2                      | -2.2                      |  |
|                                                      | ACO(D)             | -3.2                      | -3.2                      |  |
|                                                      | ACO(A)             | -2.4                      | 2.4                       |  |
|                                                      | ATT(D)             | 5.2                       | -5.2                      |  |
|                                                      | ATT(A)             | -4.4                      | -4.4                      |  |
|                                                      | ATO(D)             | -5.2                      | -5.2                      |  |
|                                                      | ATO(A)             | -5.4                      | -5.4                      |  |
|                                                      | DCO                | -2.2                      | -2.2                      |  |
|                                                      |                    |                           | Page 4 of 9               |  |

180

 $(\cdot,\cdot,\cdot,\cdot)$ 

•

| Table 8–4 Conferencing Loss Plan         (continued) |                    |                           |                           |  |  |
|------------------------------------------------------|--------------------|---------------------------|---------------------------|--|--|
|                                                      |                    |                           |                           |  |  |
| Originating Circuit                                  | Connecting Circuit | Loss (dB) Tx<br>Direction | Loss (dB) Rx<br>Direction |  |  |
|                                                      | DTO                | 2.2                       | -8.2                      |  |  |
|                                                      | DTT                | 2.2                       | -8.2                      |  |  |
| • • • •••••                                          | sATT               | -2.2                      | 2.2                       |  |  |
|                                                      | sDTT               | -2.2                      | -2.2                      |  |  |
| <b>x</b>                                             | sCTT               | -2.2                      | -8.2                      |  |  |
|                                                      | ONS(D)             | -5.0                      | -5.0                      |  |  |
| ATT(D)                                               | ONS(A)             | -5.2                      | 5.2                       |  |  |
|                                                      | OPSS               | -5.0                      | -5.0                      |  |  |
|                                                      | OPSL               | 2.0                       | -2.0                      |  |  |
|                                                      | ATT(D)             | 4.0                       | -4.0                      |  |  |
|                                                      | ATT(A)             | 4.2                       | -4.2                      |  |  |
|                                                      | ACO(D)             | 3.0                       | -3.0                      |  |  |
|                                                      | ACO(A)             | 2.2                       | -2.2                      |  |  |
|                                                      | ATO(D)             | 5.0                       | -5.0                      |  |  |
|                                                      | ATO(A)             | 5.2                       | -5.2                      |  |  |
|                                                      | DCO                | -2.0                      | 2.0                       |  |  |
|                                                      | DTO                | -2.0                      | 8.0                       |  |  |
|                                                      | DTT                | 2.0                       | 8.0                       |  |  |
|                                                      | sATT               | 2.0                       | -2.0                      |  |  |
|                                                      | sDTT               | 2.0                       | 2.0                       |  |  |
|                                                      | sCTT               | -2.0                      | -8.0                      |  |  |
|                                                      | ONS(D)             | 6.2                       | -6.2                      |  |  |
| ATO(A)                                               | ONS(A)             | 6.4                       | 6.4                       |  |  |
|                                                      | OPSS               | 6.2                       | -6.2                      |  |  |
|                                                      | OPSL               | 3.2                       | -3.2                      |  |  |
| and the second second second                         | ACO(D)             | -4.2                      | -4.2                      |  |  |
|                                                      | ACO(A)             | 3.4                       | 3.4                       |  |  |
|                                                      | ATT(D)             | -5.2                      | 5.2                       |  |  |
|                                                      | ATT(A)             | -5.4                      | -5.4                      |  |  |
|                                                      | ATO(D)             | -6.2                      | -6.2                      |  |  |
|                                                      | ATO(A)             | 6.4                       | -6.4                      |  |  |
|                                                      | DCO                | -3.2                      | -3.2                      |  |  |
|                                                      | DTO                | -3.2                      | -9.2                      |  |  |
|                                                      | DTT                | -3.2                      | -9.2                      |  |  |
|                                                      |                    |                           | Page 5 of 9               |  |  |

| Table 8–4 Conferencing Loss Plan<br>(continued) |                    |                           |                           |
|-------------------------------------------------|--------------------|---------------------------|---------------------------|
| Originating Circuit                             | Connecting Circuit | Loss (dB) Tx<br>Direction | Loss (dB) Rx<br>Direction |
|                                                 | sATT               | -3.2                      | -3.2                      |
| 1.00                                            | sDTT               | -3.2                      | -3.2                      |
| <ul> <li>Section</li> </ul>                     | sCTT               | -3.2                      | -9.2                      |
|                                                 | ONS(D)             | -6.0                      | -6.0                      |
| ATO(D)                                          | ONS(A)             | 6.2                       | -6.2                      |
|                                                 | OPSS               | 6.0                       | -6.0                      |
|                                                 | OPSL               | -3.0                      | -3.0                      |
|                                                 | ACO(D)             | -4.2                      | -4.2                      |
|                                                 | ACO(A)             | -3.2                      | -3.2                      |
|                                                 | ATT(D)             | -5.0                      | 5.0                       |
|                                                 | ATT(A)             | 5.2                       | -5.2                      |
|                                                 | ATO(D)             | -6.0                      | -6.0                      |
|                                                 | ATO(A)             | -6.2                      | -6.2                      |
|                                                 | DCO                | 3.0                       | -3.0                      |
|                                                 | DTO                | -3.0                      | - <del>9</del> .0         |
|                                                 | DTT                | 3.0                       | - <del>9</del> .0         |
|                                                 | sATT               | -3.0                      | 3.0                       |
|                                                 | sDTT               | -3.0                      | -3.0                      |
|                                                 | sCTT               | -3.0                      | -9.0                      |
|                                                 | ONS(D)             | -3.0                      | -3.0                      |
| SATT                                            | ONS(A)             | -3.2                      | 3.2                       |
|                                                 | OPSS               | -3.0                      | -3.0                      |
|                                                 | OPSL               | 0                         | 0                         |
|                                                 | ACO(D)             | -1.0                      | -1.0                      |
|                                                 | ACO(A)             | 0.2                       | -0.2                      |
|                                                 | ATT(D)             | -2.0                      | -2.0                      |
|                                                 | ATT(A)             | -2.2                      | -2.2                      |
|                                                 | ATO(D)             | -3.0                      | -3.0                      |
|                                                 | ATO(A)             | -3.2                      | -3.2                      |
|                                                 | DCO                | 0                         | 0                         |
|                                                 | DTO                | 0                         | 6.0                       |
|                                                 | DTT                | 0                         | 6.0                       |
|                                                 | sATT               | 0                         | 0                         |
|                                                 | sDTT               | 0                         | 0                         |
|                                                 |                    |                           | Page 6 of                 |

| Table 8–4 Conferencing Loss Plan<br>(continued)                                                                  |                                                                                         |      |             |  |  |  |  |
|----------------------------------------------------------------------------------------------------|-----------------------------------------------------------------------------------------|------|-------------|--|--|--|--|
| Originating Circuit                                                                                              | Originating Circuit Connecting Circuit Loss (dB) Tx Loss (dB) Rx<br>Direction Direction |      |             |  |  |  |  |
|                                                                                                    |                                                                                         |      |             |  |  |  |  |
| · · · · · · · · · · · · · · · · · · ·                                                                            | sCIT                                                                                    | 0    | -6.0        |  |  |  |  |
| i i i inter                                                                                                    | ONS(D)                                                                                  | -3.0 | -3.0        |  |  |  |  |
| SDTT                                                                                                    | ONS(A)                                                                                  | 3.2  | 3.2         |  |  |  |  |
|                                                                                                    | OPSS                                                                                    |      | 3.0         |  |  |  |  |
| X.                                                                                                    | OPSL                                                                                    | 0    | 0           |  |  |  |  |
|                                                                                                    | ACO(D)                                                                                  | -1.0 | -1.0        |  |  |  |  |
|                                                                                                    | ACO(A)                                                                                  | -0.2 | -0.2        |  |  |  |  |
|                                                                                                    | ATT(D)                                                                                  | -2.0 | -2.0        |  |  |  |  |
|                                                                                                    | ATT(A)                                                                                  | 2.2  | -2.2        |  |  |  |  |
|                                                                                                    | ATO(D)                                                                                  | -3.0 | -3.0        |  |  |  |  |
|                                                                                                    | ATO(A)                                                                                  | -3.2 | -3.2        |  |  |  |  |
|                                                                                                    | DCO                                                                                     | 0    | 0           |  |  |  |  |
|                                                                                                    | DTO                                                                                     | 0    | 6.0         |  |  |  |  |
|                                                                                                    | DTT                                                                                     | 0    | 6.0         |  |  |  |  |
|                                                                                                    | sATT                                                                                    | 0    | 0           |  |  |  |  |
|                                                                                                    | sDTT                                                                                    | 0    | 0           |  |  |  |  |
|                                                                                                    | sCTT                                                                                    | -6.0 | 6.0         |  |  |  |  |
|                                                                                                    | ONS(D)                                                                                  | -9.0 | -3.0        |  |  |  |  |
| SCTT                                                                                                    | ONS(A)                                                                                  | -9.2 | 3.2         |  |  |  |  |
|                                                                                                    | OPSS                                                                                    | -9.0 | 3.0         |  |  |  |  |
|                                                                                                    | OPSL                                                                                    | 6.0  | 0           |  |  |  |  |
|                                                                                                    | ACO(D)                                                                                  | 7.0  | 1.0         |  |  |  |  |
|                                                                                                    | ACO(A)                                                                                  | 6.2  | 0.2         |  |  |  |  |
|                                                                                                    | ATT(D)                                                                                  | 8.0  | -2.0        |  |  |  |  |
|                                                                                                    | ATT(A)                                                                                  | 8.2  | -2.2        |  |  |  |  |
| a de la companya de la companya de la companya de la companya de la companya de la companya de la companya de la | ATO(D)                                                                                  | -9.0 | -3.0        |  |  |  |  |
|                                                                                                    | ATO(A)                                                                                  | -9.2 | -3.2        |  |  |  |  |
|                                                                                                    | DCO                                                                                     | 6.0  | 0           |  |  |  |  |
|                                                                                                    | DTO                                                                                     | 6.0  | -6.0        |  |  |  |  |
|                                                                                                    | DTT                                                                                     | 6.0  | 6.0         |  |  |  |  |
|                                                                                                    | sATT                                                                                    | 6.0  | 0           |  |  |  |  |
|                                                                                                    | sDTT                                                                                    | -6.0 | 0           |  |  |  |  |
|                                                                                                    | sCTT                                                                                    | 6.0  | -6.0        |  |  |  |  |
|                                                                                                    | ONS(D)                                                                                  | -3.0 | -3.0        |  |  |  |  |
|                                                                                                    |                                                                                         | 1    | Page 7 of 9 |  |  |  |  |

### Loss and Level Plan

| Table 8–4 Conferencing Loss Plan         (continued) |                    |                           |                           |
|------------------------------------------------------|--------------------|---------------------------|---------------------------|
| Originating Circuit                                  | Connecting Circuit | Loss (dB) Tx<br>Direction | Loss (dB) Rx<br>Direction |
| DCO                                                  | ONS(A)             | -3.2                      | -3.2                      |
|                                                      | OPSS               | -3.0                      | -3.0                      |
| - Norden                                             | OPSL               | 0                         | 0                         |
|                                                      | ACO(D)             | -1.0                      | -1.0                      |
|                                                      | ACO(A)             | -0.2                      | -0.2                      |
|                                                      | ATT(D)             | 2.0                       | 2.0                       |
|                                                      | ATT(A)             | 2.2                       | -2.2                      |
|                                                      | ATO(D)             | -3.0                      | -3.0                      |
|                                                      | ATO(A)             | -3.2                      | -3.2                      |
|                                                      | DCO                | 0                         | 0                         |
|                                                      | DTO                | 0                         | -6.0                      |
|                                                      | DTT                | 0                         | -6.0                      |
|                                                      | sATT               | 0                         | 0                         |
|                                                      | sDTT               | 0                         | 0                         |
|                                                      | sCTT               | 0                         | -6.0                      |
|                                                      | ONS(D)             | -9.0                      | -3.0                      |
| DTO                                                  | ONS(A)             | -9.2                      | -3.2                      |
|                                                      | OPSS               | -9.0                      | 3.0                       |
|                                                      | OPSL               | -6.0                      | 0                         |
|                                                      | ACO(D)             | -7.0                      | -1.0                      |
|                                                      | ACO(A)             | -6.2                      | -0.2                      |
|                                                      | ATT(D)             | -8.0                      | -2.0                      |
|                                                      | ATT(A)             | 8.2                       | -2.2                      |
|                                                      | ATO(D)             | -9.0                      | -3.0                      |
|                                                      | ATO(A)             | -9.2                      | -3.2                      |
|                                                      | DCO                | 6.0                       | 0                         |
|                                                      | DTO                | 6.0                       | -6.0                      |
|                                                      | DTT                | 6.0                       | -6.0                      |
|                                                      | sATT               | 6.0                       | 0                         |
|                                                      | sDTT               | 6.0                       | 0                         |
|                                                      | sCTT               | -6.0                      | -6.0                      |
|                                                      | ONS(D)             | -9.0                      | -3.0                      |
| DTT                                                  | ONS(A)             | -9.2                      | -3.2                      |
|                                                      | OPSS               | -9.0                      | _3.0                      |

180

9109-096-180-NA Issue 1

•

R

**Revision** 0

| Table 8–4 Conferencing Loss Plan         (continued) |                    |                           |                           |  |
|------------------------------------------------------|--------------------|---------------------------|---------------------------|--|
| Originating Circuit                                  | Connecting Circuit | Loss (dB) Tx<br>Direction | Loss (dB) Rx<br>Direction |  |
|                                                      | OPSL               | 6.0                       | 0                         |  |
|                                                      | ACO(D)             | -7.0                      | -1.0                      |  |
| 1 . 1 . 1 . 1 . 1 . 1 . 1 . 1 . 1 . 1 .              | ACO(A)             | 6.2                       | -0.2                      |  |
|                                                      | ATT(D)             | 8.0                       | -2.0                      |  |
| <b>x</b>                                             | ATT(A)             | 8.2                       | -2.2                      |  |
|                                                      | ATO(D)             | 9.0                       | -3.0                      |  |
|                                                      | ATO(A)             | -9.2                      | -3.2                      |  |
|                                                      | DCO                | -6.0                      | 0                         |  |
|                                                      | DTO                | -6.0                      | 6.0                       |  |
|                                                      | DTT                | -6.0                      | 6.0                       |  |
|                                                      | sATT               | -6.0                      | 0                         |  |
|                                                      | sDTT               | -6.0                      | 0                         |  |
|                                                      | sCTT               | -6.0                      | -6.0                      |  |
| Page 9 of 9                                          |                    |                           |                           |  |

# Tone Levels

8.4 All of the tones used by the *SX-200* DIGITAL PABX are provided by the Digital Signal Processor on the Main Control card. The system provides eight tone channels, each of which can generate either a dual or single frequency tone. One channel is used to generate a signal which controls the frequency and amplitude of the ringing generator output. Three channels are used for DTMF tone generation, and the remaining four are used to generate the system call progress tones.

Most call progress and DTMF tones require that the receive gain pad in the line or trunk circuit interface codec be set to a specific value for the duration of the tone. The exception is the camp-on/override tone, which does not require any adjustment of the pads. The interface settings for the call progress tones are outlined in Table 8–5. The DTMF levels and interface settings are outlined in Table 8–6 and Table 8–7 respectively.

| Tone         | Interface | Interface Level (dBm |
|--------------|-----------|----------------------|
|              | ONS(D)    | -13.75               |
| Dial Tone    | ONS(A)    | -13.95               |
|              | OPSS      | -13.75               |
|              | OPSL      | -13.75               |
|              | ACO(D)    | -13.75               |
|              | ACO(A)    | -13.95               |
|              | ATT(A)    | -13.95               |
|              | ATT(D)    | -13.75               |
|              | ATO(A)    | -13.95               |
|              | ATO(D)    | -13.75               |
|              | DCO       | -13.75               |
|              | DTO       | -13.75               |
|              | DTT       | -13.75               |
|              | sATT      | -13.75               |
|              | sDTT      | -13.75               |
|              | sCTT      | -13.75               |
|              | ONS(D)    | -24.0                |
| Reorder/Busy | ONS(A)    | -23.2                |
|              | OPSS      | -24.0                |
|              | OPSL      | 24.0                 |
|              | ACO(D)    | 18.0                 |
|              | ACO(A)    | -18.2                |
|              | ATT(A)    | -18.2                |
|              | ATT(D)    | -18.0                |
|              | ATO(A)    | -18.2                |
|              | ATO(D)    | -18.0                |
| · · ·        | DCO       | -20.0                |
|              | DTO       | 20.0                 |
|              | DTT       | 20.0                 |
|              | sATT      | -18.0                |
|              | sDTT      | -20.0                |
|              | sCTT      | -20.0                |
|              | ONS(D)    | -19.0                |
| Ringback     | ONS(A)    | -18.2                |
|              | OPSS      | -19.0                |

141.50

.

| Table 8-5 Call Progress Tone Interface Levels         (continued) |           |                       |  |
|-------------------------------------------------------------------|-----------|-----------------------|--|
| Tone                                                              | Interface | Interface Level (dBm) |  |
|                                                                   | OPSL      | 19.0                  |  |
|                                                                   | ACO(D)    | -13.0                 |  |
| a an an an an an an an an an an an an an                          | ACO(A)    | -13.2                 |  |
|                                                                   | ATT(A)    | -13.2                 |  |
| •                                                                 | ATT(D)    | -13.0                 |  |
| $\mathbf{x}$                                                      | ATO(A)    | -13.2                 |  |
|                                                                   | ATO(D)    | -13.0                 |  |
|                                                                   | DCO       | -15.0                 |  |
|                                                                   | DTO       | -15.0                 |  |
|                                                                   | DTT       | -15.0                 |  |
|                                                                   | sATT      | -13.0                 |  |
|                                                                   | sDTT      | -15.0                 |  |
|                                                                   | sCTT      | -15.0                 |  |
|                                                                   | ONS(D)    | -20.0                 |  |
| Camp-on /                                                         | ONS(A)    | 19.2 to20.2           |  |
| Executive                                                         | OPSS      | -20.0                 |  |
| Override                                                          | OPSL      | -17.0 to -19.0        |  |
|                                                                   | ACO(D)    | -14.0 to -20.0        |  |
|                                                                   | ACO(A)    | 14.2 to20.2           |  |
|                                                                   | ATT(A)    | -17.2 to -20.2        |  |
|                                                                   | ATT(D)    | -17.0 to -20.0        |  |
|                                                                   | ATO(A)    | 17.2 to20.0           |  |
|                                                                   | ATO(D)    | -17.0 to -20.0        |  |
|                                                                   | DCO       | -17.0                 |  |
|                                                                   | DTO       | -17.0                 |  |
|                                                                   | DTT       | 17.0                  |  |
| and the second second                                             | sATT      | -17.0 to -19.0        |  |
|                                                                   | sDTT      | -17.0 to -19.0        |  |
|                                                                   | sCTT      | -17.0                 |  |
| Page 2 of 2                                                       |           |                       |  |

Issue 1

Table 8-6 DTMF Levels - Trunk Interface into 600 Ohms

180

Nominal level – single frequency: –4.0 dBm Nominal level – frequency pair : –1.0 dBm

Nominal twist: 0.0 dBm

| Table 8–7       DTMF Tone Interface Levels |                       |  |
|--------------------------------------------|-----------------------|--|
| Interface                                  | Interface Level (dBm) |  |
| ONS(D)                                     | n/a                   |  |
| ONS(A)                                     | n/a                   |  |
| OPSS                                       | n/a                   |  |
| OPSL                                       | n/a                   |  |
| ACO(D)                                     | -1.0                  |  |
| ACO(A)                                     | -1.2                  |  |
| ATT (A)                                    | -1.2                  |  |
| ATT(D)                                     | -1.0                  |  |
| ATO(A)                                     | -1.2                  |  |
| ATO(D)                                     | -1.0                  |  |
| DCO                                        | -1.0                  |  |
| DTO                                        | -1.0                  |  |
| TTG                                        | -1.0                  |  |
| sATT                                       | -1.0                  |  |
| sDTT                                       | -1.0                  |  |
| sCTT                                       | -1.0                  |  |

en e Çirin e Colas

۰.

•

-

ς.

•

•

i.

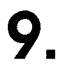

# CALL PROGRESS TONES AND RINGING CADENCES

This Part describes the different call progress tones and ringing cadences that are available to support PABX requirements.

## North America

and the second second sec

### **Tone Plan**

9.1 Table 9–1 identifies the tones that are generated by the PABX in North America.

| Table 9–1 North America Tone Generation Table |             |             |                                      |
|-----------------------------------------------|-------------|-------------|--------------------------------------|
| Tone                                          | Frequency 1 | Frequency 2 | Level With No<br>Interface Gain/Loss |
| Ringing                                       | 20 Hz       |             | 90 Vrms                              |
| Dial tone                                     | 350 Hz      | 440 Hz      | -10.75 dBm0                          |
| Busy tone                                     | 480 Hz      | 620 Hz      | -20.00 dBm0                          |
| Ringback tone                                 | 440 Hz      | 480 Hz      | -15.00 dBm0                          |
| Miscellaneous tone                            | 440 Hz      |             | 17.00 dBm0                           |
| Modem connect tone                            | 2025 Hz     |             | 15.00 dBm0                           |

Notes: 1. Ringing voltage is measured at source.

- 2. Dial Tone passes through a filter with 7 dB attenuation.
- 3. Busy Tone has +2 dB added at trunk interface for network connectivity.
- 4. Ringback Tone has +2 dB added at trunk interface for network connectivity.
- 5. Miscellaneous Tone (440 Hz at 17.02 dBm0) is used for the maintenance test tone.

#### **Ringer Cadencing**

Table 9–2 and Table 9–3 identify the ringer cadencing that is provided by the PABX in North America.

| Table 9-2 North America Digital Bay Ringer Cadencing           Discriminating Ring (Option 17) enabled and Discriminating Ring Always (Option 18) disabled |                                         |                                               |                                                               |
|----------------------------------------------------------------------------------------------------|-----------------------------------------|-----------------------------------------------|---------------------------------------------------------------|
| ONS/OPS<br>Internal (standard)                                                                                                    | ONS/OPS<br>External<br>(discriminating) | SUPERSET<br>Telephones<br>Internal (standard) | <i>SUPERSET</i><br>Telephones<br>External<br>(discriminating) |
| .9 on 3.1 off                                                                                                    | .350 on .200 off                        | 1 on 3 off                                    | .400 on .200 off                                              |
| repeating                                                                                                    | .350 on 3.1 off                         | repeating                                     | .400 on 3.0 off                                               |
|                                                                                                    | repeating                               |                                               | repeating                                                     |

| Table 9-3 North America Analog Bay Ringer Cadencing           Discriminating Ring (Option 17) enabled and Discriminating Ring Always (Option 18) disabled |                                         |                                               |                                                               |
|----------------------------------------------------------------------------------------------------|-----------------------------------------|-----------------------------------------------|---------------------------------------------------------------|
| ONS/OPS<br>Internal (standard)                                                                                                    | ONS/OPS<br>External<br>(discriminating) | SUPERSET<br>Telephones<br>Internal (standard) | <i>SUPERSET</i><br>Telephones<br>External<br>(discriminating) |
| 1 on 3 off                                                                                                    | .400 on .200 off                        | 1 on 3 off                                    | .400 on .200 off                                              |
| repeating                                                                                                    | .400 on 3.0 off                         | repeating                                     | .400 on 3.0 off                                               |
|                                                                                                    | repeating                               |                                               | repeating                                                     |

## Mexico

## **Tone Plan**

9.2 Table 9-4 identifies the tones that are generated by the PABX in Mexico.

| Table 9-4 Mexico Tone Generation Table |             |             |                                      |
|----------------------------------------|-------------|-------------|--------------------------------------|
| Tone                                   | Frequency 1 | Frequency 2 | Level With No<br>Interface Gain/Loss |
| Ringing                                | 25 Hz       |             | 70 Vrms                              |
| Dial tone                              | 440 Hz      |             | -10.00 dBm0                          |
| Busy tone                              | 440 Hz      |             | -10.00 dBm0                          |
| Ringback tone                          | 440 Hz      |             | -10.00 dBm0                          |
| Miscellaneous tone                     | 440 Hz      |             | -10.00 dBm0                          |
| Modern connect tone                    | 2025 Hz     |             | 15.00 dBm0                           |

Notes: 1. Ringing voltage is measured at source.

- 2. Dial Tone passes through a filter with 7 dB attenuation.
- 3. Busy Tone has +2 dB added at trunk interface for network connectivity.

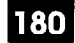

- 4. Ringback Tone has +2 dB added at trunk interface for network connectivity.
- 5. Miscellaneous Tone (440 Hz at 17.02 dBm0) is used for the maintenance test tone.

### **Ringer Cadencing**

١,

Table 9–5 and Table 9–6 identify the ringer cadencing that is provided by the PABX in Mexico.

# Table 9–5 Mexico Digital Bay Ringer Cadencing

Discriminating Ring (Option 17) enabled and Discriminating Ring Always (Option 18) disabled

| ONS/OPS<br>Internal (standard) | ONS/OPS<br>External<br>(discriminating) | <i>SUPERSET</i><br>Telephones<br>Internai (standard) | <i>SUPERSET</i><br>Telephones<br>External<br>(discriminating) |
|--------------------------------|-----------------------------------------|------------------------------------------------------|---------------------------------------------------------------|
| .9 on 4.1 off                  | .350 on .200 off                        | 1 on 4 off                                           | .400 on .200 off                                              |
| repeating                      | .350 on 4.1 off                         | repeating                                            | .400 on 4.0 off                                               |
|                                | repeating                               |                                                      | repeating                                                     |

| Table 9–6 Mexico Analog Bay Ringer Cadencing           Discriminating Ring (Option 17) enabled and Discriminating Ring Always (Option 18) disabled |                                         |                                               |                                                               |
|----------------------------------------------------------------------------------------------------|-----------------------------------------|-----------------------------------------------|---------------------------------------------------------------|
| ONS/OPS<br>Internal (standard)                                                                                                    | ONS/OPS<br>External<br>(discriminating) | SUPERSET<br>Telephones<br>Internal (standard) | <i>SUPERSET</i><br>Telephones<br>External<br>(discriminating) |
| 1 on 4 off                                                                                                    | .400 on .200 off                        | 1 on 4 off                                    | .400 on .200 off                                              |
| repeating                                                                                                    | .400 on 4.0 off                         | repeating                                     | .400 on 4.0 off                                               |
|                                                                                                    | repeating                               |                                               | repeating                                                     |

# Hong Kong / Taiwan

## Tone Plan

9.3 Table 9–7 identifies the tones that are generated by the PABX in Hong Kong and Taiwan.

| Table 9–7 Hong Kong / Taiwan Tone Generation Table |             |             |                                      |
|----------------------------------------------------|-------------|-------------|--------------------------------------|
| Tone                                               | Frequency 1 | Frequency 2 | Level With No<br>Interface Gain/Loss |
| Ringing                                            | 20 Hz       |             | 90 Vrms                              |
| Dial tone                                          | 380 Hz      |             | 10.00 dBm0                           |
| Busy tone                                          | 480 Hz      | 620 Hz      | 10.00 dBm0                           |
| Ringback tone                                      | 440 Hz      | 480 Hz      | 10.00 dBm0                           |
| Miscellaneous tone                                 | 440 Hz      |             | -10.00 dBm0                          |
| Modem connect tone                                 | 2025 Hz     |             | -10.00 dBm0                          |

Notes: 1. Ringing voltage is measured at source.

- 2. Dial Tone passes through a filter with 7 dB attenuation.
- 3. Busy Tone has +2 dB added at trunk interface for network connectivity.
- 4. Ringback Tone has +2 dB added at trunk interface for network connectivity.
- 5. Miscellaneous Tone (440 Hz at 17.02 dBm0) is used for the maintenance test tone.

## **Ringer Cadencing**

Table 9–8 and Table 9–9 identify the ringer cadencing that is provided by the PABX in Hong Kong and Taiwan.

| Table 9–8 Hong Kong / Taiwan Digital Bay Ringer Cadencing           Discriminating Ring (Option 17) enabled and Discriminating Ring Always (Option 18) disabled |                                         |                                                      |                                                               |
|----------------------------------------------------------------------------------------------------|-----------------------------------------|------------------------------------------------------|---------------------------------------------------------------|
| ONS/OPS<br>Internal (standard)                                                                                                    | ONS/OPS<br>External<br>(discriminating) | <i>SUPERSET</i><br>Telephones<br>Internal (standard) | <i>SUPERSET</i><br>Telephones<br>External<br>(discriminating) |
| .9 on 3.1 off                                                                                                    | .350 on .200 off                        | 1 on 3 off                                           | .400 on .200 off                                              |
| repeating                                                                                                    | .350 on 3.1 off                         | repeating                                            | .400 on 3.0 off                                               |
|                                                                                                    | repeating                               |                                                      | repeating                                                     |
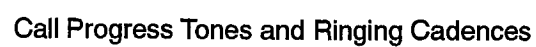

| Table 9–9 Hong Kong / Taiwan Analog Bay Ringer Cadencing     Discriminating Ring (Option 17) enabled and Discriminating Ring Always (Option 18) disabled |                                         |                                               |                                                        |  |
|----------------------------------------------------------------------------------------------------|-----------------------------------------|-----------------------------------------------|--------------------------------------------------------|--|
| ONS/OPS<br>Internal (standard)                                                                                                    | ONS/OPS<br>External<br>(discriminating) | SUPERSET<br>Telephones<br>Internal (standard) | SUPERSET<br>Telephones<br>External<br>(discriminating) |  |
| 1 on 3 off                                                                                                    | .400 on .200 off                        | 1 on 3 off                                    | .400 on .200 off                                       |  |
| repeating                                                                                                    | .400 on 3.0 off                         | repeating                                     | .400 on 3.0 off                                        |  |
|                                                                                                    | repeating                               |                                               | repeating                                              |  |

# Malaysia

1.26.25

## Tone Plan

9.4 Table 9-10 identifies the tones that are generated by the PABX in Malasia.

| Table 9–10 Malasia Tone Generation Table |                                      |        |             |  |
|------------------------------------------|--------------------------------------|--------|-------------|--|
| Tone                                     | Level With No<br>Interface Galn/Loss |        |             |  |
| Ringing                                  | 25 Hz                                |        | 70 Vrms     |  |
| Dial tone                                | 350 Hz                               | 440 Hz | 9.00 dBm0   |  |
| Busy tone                                | 480 Hz                               | 620 Hz | -12.00 dBm0 |  |
| Ringback tone                            | 440 Hz                               | 480 Hz | -12.00 dBm0 |  |
| Miscellaneous tone                       | 440 Hz                               |        | -12.00 dBm0 |  |
| Modem connect tone                       | 2025 Hz                              |        | -15.00 dBm0 |  |

Notes: 1. Ringing voltage is measured at source.

- 2. Dial Tone passes through a filter with 7 dB attenuation.
- 3. Busy Tone has +2 dB added at trunk interface for network connectivity.
- 4. Ringback Tone has +2 dB added at trunk interface for network connectivity.
- 5. Miscellaneous Tone (440 Hz at 17.02 dBm0) is used for the maintenance test tone.

## **Ringer Cadencing**

Table 9–11 thru Table 9–14 identify the ringer cadencing that is provided by the PABX in Malaysia.

| Table 9–11 Malasia Digital Bay Ringer Cadencing     Discriminating Ring (Option 17) enabled and Discriminating Ring Always (Option 18) enabled                                 |                  |                  |                  |  |  |
|----------------------------------------------------------------------------------------------------|------------------|------------------|------------------|--|--|
| ONS/OPS<br>Internai (standard)<br>(discriminating)<br>ONS/OPS<br>External<br>(discriminating)<br>SUPERSET<br>Telephones<br>Internal (standard)<br>External<br>(discriminating) |                  |                  |                  |  |  |
| .350 on .200 off                                                                                                    | .350 on .200 off | .400 on .200 off | .400 on .200 off |  |  |
| .350 on 2.1 off                                                                                                    | .350 on 2.1 off  | .400 on 2.0 off  | .400 on 2.0 off  |  |  |
| repeating                                                                                                    | repeating        | repeating        | repeating        |  |  |

| Table 9–12 Malasia Digital Bay Ringer Cadencing     Discriminating Ring (Option 17) enabled and Discriminating Ring Always (Option 18) disabled |                                                               |            |                  |  |
|----------------------------------------------------------------------------------------------------|---------------------------------------------------------------|------------|------------------|--|
| ONS/OPS<br>Internal (standard)                                                                                                    | <i>SUPERSET</i><br>Telephones<br>External<br>(discriminating) |            |                  |  |
| .9 on 5.1 off                                                                                                    | .350 on .200 off                                              | 1 on 5 off | .400 on .200 off |  |
| repeating                                                                                                    | .350 on 2.1 off                                               | repeating  | .400 on 2.0 off  |  |
|                                                                                                    | repeating                                                     |            | repeating        |  |

| Table 9–13 Malasia Analog Bay Ringer Cadencing     Discriminating Ring (Option 17) enabled and Discriminating Ring Always (Option 18) enabled |                                         |                                                      |                                                        |  |  |
|----------------------------------------------------------------------------------------------------|-----------------------------------------|------------------------------------------------------|--------------------------------------------------------|--|--|
| ONS/OPS<br>Internal (standard)                                                                                                    | ONS/OPS<br>External<br>(discriminating) | <i>SUPERSET</i><br>Telephones<br>Internal (standard) | SUPERSET<br>Telephones<br>External<br>(discriminating) |  |  |
| .400 on .200 off                                                                                                    | .400 on .200 off                        | .400 on .200 off                                     | .400 on .200 off                                       |  |  |
| .400 on 2.0 off                                                                                                    | .400 on 2.0 off                         | .400 on 2.0 off                                      | .400 on 2.0 off                                        |  |  |
| repeating                                                                                                    | repeating                               | repeating                                            | repeating                                              |  |  |

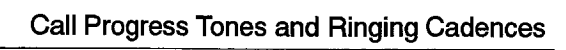

| Table 9–14 Malasia Analog Bay Ringer Cadencing     Discriminating Ring (Option 17) enabled and Discriminating Ring Always (Option 18) disabled                                 |                  |            |                  |  |  |
|----------------------------------------------------------------------------------------------------|------------------|------------|------------------|--|--|
| ONS/OPS<br>Internal (standard)<br>(discriminating)<br>ONS/OPS<br>External<br>(discriminating)<br>SUPERSET<br>Telephones<br>Internal (standard)<br>External<br>(discriminating) |                  |            |                  |  |  |
| 🛸 1 on 5 off                                                                                                    | .400 on .200 off | 1 on 5 off | .400 on .200 off |  |  |
| repeating                                                                                                    | .400 on 2.0 off  | repeating  | .400 on 2.0 off  |  |  |
|                                                                                                    | repeating        |            | repeating        |  |  |

۸

.

e e e entre

• •

•

# 10. TRAFFIC CONSIDERATIONS

## General

10.1 This part details traffic limitations for all configurations available with the *SX-200* DIGITAL PABX. Information includes:

- Busy Hour Call Attempt (BHCA)
- System Traffic Capacity
- Grade of Service
- Receiver Provisioning
- Trunk Distribution.

## **Traffic Limitations**

10.2 Traffic capacities are specified on a per line basis in terms of calls per hour, erlangs, and CCS.

## 336–Port Configuration

A basic system consists of 225 lines and 39 trunks. This configuration has been specified to meet the following heavy traffic characteristics:

| Busy Hour Call Attempts | System (BHCA) |             |  |
|-------------------------|---------------|-------------|--|
|                         | Mean          | 99.9 % Peak |  |
| Per Second              | 0.258         | 0.410       |  |
| Per Hour                | 928           | 1475        |  |

| Bothway Traffic Capacity |  |  |  |  |  |
|--------------------------|--|--|--|--|--|
| Calls/Hour Erlang CCS    |  |  |  |  |  |
| 1259 42.47 1529.0        |  |  |  |  |  |

į

| Light | - 10 % | Medium | – 50 % | Heavy | v 90 % |
|-------|--------|--------|--------|-------|--------|
| Lines | Trunks | Lines  | Trunks | Lines | Trunks |
| 300   | 17     | 300    | 30     | 300   | 48     |
| 275   | 16     | 275    | 28     | 275   | 45     |
| 250   | 15     | 250    | 26     | 250   | 42     |
| 225   | 14     | 225    | 24     | 225   | 39     |
| 200   | 13     | 200    | 22     | 200   | 36     |
| 175   | 12     | 175    | 21     | 175   | 32     |
| 150   | 11     | 150    | 19     | 150   | 29     |
| 125   | 10     | 125    | 17     | 125   | 26     |
| 100   | 9      | 100    | 14     | 100   | 22     |
| 75    | 8      | 75     | 12     | 75    | 19     |
| 50    | 6      | 50     | 10     | 50    | 15     |

Typical configured system quantities as per ATT 48002 are:

Bolded areas indicate possible configurations using T1/D4 digital trunks to replace analog trunk cards.

## 456–Port Configuration

A basic system consists of 250 lines and 42 trunks. This configuration has been specified to meet the following heavy traffic characteristics:

| Busy Hour Call Attempts | System (BHCA) |             |  |
|-------------------------|---------------|-------------|--|
|                         | Mean          | 99.9 % Peak |  |
| Per Second              | 0.286         | 0.446       |  |
| Per Hour                | 1029          | 1605        |  |

| Bothway Traffic Capacity |       |        |  |  |
|--------------------------|-------|--------|--|--|
| Calls/Hour Erlang CCS    |       |        |  |  |
| 1401                     | 47.00 | 1692.0 |  |  |

| Light | – 10 % | Medium | ı – <b>50%</b> | Heavy | / - 90 % |
|-------|--------|--------|----------------|-------|----------|
| Lines | Trunks | Lines  | Trunks         | Lines | Trunks   |
| 325   | 18     | 325    | 31             | 325   | 51       |
| 300   | 17     | 300    | 30             | 300   | 48       |
| 275   | 16     | 275    | 28             | 275   | 45       |
| 250   | 15     | 250    | 26             | 250   | 42       |
| 225   | 14     | 225    | 24             | 225   | 39       |
| 200   | 13     | 200    | 22             | 200   | 36       |
| 175   | 12     | 175    | 21             | 175   | 32       |
| 150   | 11     | 150    | 19             | 150   | 29       |
| 125   | 10     | 125    | 17             | 125   | 26       |
| 100   | 9      | 100    | 14             | 100   | 22       |
| 75    | 8      | 75     | 12             | 75    | 19       |
| 50    | 6      | 50     | 10             | 50    | 15       |

Typical configured system quantities as per ATT 48002 are:

Bolded areas indicate possible configurations using T1/D4 digital trunks to replace analog trunk cards.

## 672–Port Configuration

A basic system consists of 500 lines and 71 trunks. This configuration has been specified to meet the following heavy traffic characteristics:

| Busy Hour Call Attempts | System (BHCA) |             |  |  |  |  |
|-------------------------|---------------|-------------|--|--|--|--|
|                         | Mean          | 99.9 % Peak |  |  |  |  |
| Per Second              | 0.554         | 0.768       |  |  |  |  |
| Per Hour                | 1993          | 2765        |  |  |  |  |

| Bothway Traffic Capacity |        |        |  |  |  |  |  |
|--------------------------|--------|--------|--|--|--|--|--|
| Calls/Hour               | Erlang | CCS    |  |  |  |  |  |
| 2758                     | 95.50  | 3438.0 |  |  |  |  |  |

| Light | - 10 % | Medium | n <i>–</i> 50 % | Heavy - 90 % |        |  |
|-------|--------|--------|-----------------|--------------|--------|--|
| Lines | Trunks | Lines  | Trunks          | Lines        | Trunks |  |
| 500   | 24     | 500    | 43              | 500          | 71     |  |
| 475   | 24     | 475    | 42              | 475          | 69     |  |
| 450   | 23     | 450    | 40              | 450          | 66     |  |
| 425   | 22     | 425    | 38              | 425          | 63     |  |
| 400   | 21     | 400    | 36              | 400          | 60     |  |
| 375   | 20     | 375    | 35              | 375          | 57     |  |
| 350   | 19     | 350    | 33              | 350          | 54     |  |
| 325   | 18     | 325    | 31              | 325          | 51     |  |
| 300   | 17     | 300    | 30              | 300          | 48     |  |
| 275   | 16     | 275    | 28              | 275          | 45     |  |
| 250   | 15     | 250    | 26              | 250          | 42     |  |
| 225   | 14     | 225    | 24              | 225          | 39     |  |
| 200   | 13     | 200    | 22              | 200          | 36     |  |
| 175   | 12     | 175    | 21              | 175          | 32     |  |
| 150   | 11     | 150    | 19              | 150          | 29     |  |
| 125   | 10     | 125    | 17              | 125          | 26     |  |
| 100   | 9      | 100    | 14              | 100          | 22     |  |
| 75    | 8      | 75     | 12              | 75           | 19     |  |
| 50    | 6      | 50     | 10              | 50           | 15     |  |

Typical configured system quantities as per ATT 48002 are:

## **Grade of Service**

**10.3** The *SX–200* DIGITAL PABX Grade of Service (GOS) in terms of blocking is outlined in Table 10–1.

| Table 10–1 SX–200 DIGITAL PABX Grade Of Service (GOS) |                                       |  |  |  |  |  |  |  |
|-------------------------------------------------------|---------------------------------------|--|--|--|--|--|--|--|
| Link/Resource Blocking Blocking Probability           |                                       |  |  |  |  |  |  |  |
| Link Blocking:                                        |                                       |  |  |  |  |  |  |  |
| Peripheral to Network                                 | < 0.1%                                |  |  |  |  |  |  |  |
| Network to Network                                    | 0.0%                                  |  |  |  |  |  |  |  |
| Resource Blocking                                     | · · · · · · · · · · · · · · · · · · · |  |  |  |  |  |  |  |
| Software                                              | < 0.01%                               |  |  |  |  |  |  |  |
| DTMF Receivers, Trunks                                | provisioning dependent                |  |  |  |  |  |  |  |

## **Receiver Provisioning**

- 10.4 The number of receivers required to be installed in the PABX is dependent on various factors, such as the number of lines and trunks installed, the amount of traffic flow estimated for the system and the desired grade of service. In order to arrive at the quantity of receivers required the following assumptions were made:
  - Average receiver holding time for intercom call is 6 seconds
  - · Average receiver holding time for a trunk call is 17.4 seconds
  - Holding time for receivers is exponential
  - Call originations are Poisson distribution
  - Call holding times are exponential
  - Receivers are provisioned in multiples of 4.

For a given load (heavy, medium and light traffic), the minimum number of required receivers was determined for the following grades of service (ABSBH):

- ABSBH = 99.0: 99.0 % of all receiver requests serviced within 3 seconds
- ABSBH = 99.99 : 99.99 % of all receiver requests serviced within 3 seconds

The following calculations are used to generate Table 10–2, Table 10–3, and Table 10–4:

Receiver Holding Time (h) =  $6 \times (\%$  intercom traffic) +  $17.4 \times (\%$  trunk traffic) Seconds

Receiver Traffic (A) =

(Originating Calls per hour) x (Receiver holding time (sec)) Erlangs 3600

9109-096-180-NA Issue 1

Multiple of holding time (t) = 3(s)h (s)

Probability of delay greater than t (P(>t)) = 1 - ABSBH / 100

Using Erlang C formula delay curves, knowing t, A, P(>t), the minimum number of receivers can be obtained.

## 1.1 **Trunk Distribution**

. · · ·

10.5 Since the digital bays are non-blocking, while the analog bays are blocking, as many trunks as possible should be distributed in the digital bays. Analog type trunks should be evenly distributed throughout the analog bays. For example, a fully configured system in a heavy traffic environment might have four to five trunk cards in each of the analog bays.

|                    | Table 10-2 Heavy Traffic |              |           |            |              |             |              |                |               |            |             |                  |                                                  |                                                   |
|--------------------|--------------------------|--------------|-----------|------------|--------------|-------------|--------------|----------------|---------------|------------|-------------|------------------|--------------------------------------------------|---------------------------------------------------|
| No.<br>of<br>Lines | CCS/<br>Line             | Total<br>CCS | in<br>CCS | Out<br>CCS | intra<br>CCS | in<br>Calis | Out<br>Calls | Intra<br>Calis | Orig<br>Calis | ln<br>Trks | Out<br>Trks | 2<br>Way<br>Trks | Receivers<br>Required<br>for<br>ABSBH =<br>99.0% | Receivers<br>Required<br>for<br>ABSBH =<br>99.99% |
| 60                 | 5.94                     | 356          | 150       | 140        | 67           | 85          | 103          | 77             | 180           | 11         | 9           | 16               | 8                                                | 8                                                 |
| 80                 | 5.77                     | 462          | 190       | 178        | 93           | 108         | 132          | 106            | 238           | 12         | 11          | 19               | 8                                                | 12                                                |
| 100                | 5.67                     | 567          | 230       | 216        | 120          | 131         | 160          | 136            | 296           | 14         | 13          | 228              | 8                                                | 12                                                |
| 120                | 5.60                     | 672          | 269       | 254        | 149          | 153         | 189          | 167            | 356           | 16         | 14          | 25               | 12                                               | 12                                                |
| 140                | 5.55                     | 777          | 308       | 292        | 177          | 174         | 216          | 198            | 414           | 17         | 15          | 28               | 12                                               | 16                                                |
| 160                | 5.51                     | 882          | 346       | 329        | 207          | 196         | 244          | 229            | 473           | 19         | 17          | 30               | 12                                               | 16                                                |
| 180                | 5.48                     | 986          | 384       | 365        | 237          | 217         | 272          | 261            | 533           | 20         | 18          | 33               | 12                                               | 16                                                |
| 200                | 5.46                     | 1092         | 422       | 402        | 267          | 238         | 299          | 292            | 591           | 21         | 20          | 36               | 12                                               | 16                                                |
| 220                | 5.44                     | 1197         | 460       | 439        | 298          | 258         | 327          | 324            | 651           | 23         | 21          | 38               | 12                                               | 16                                                |
| 240                | <b>5.43</b>              | 1303         | 497       | 476        | 330          | 279         | 355          | 356            | 711           | 24         | 22          | 41               | 16                                               | 20                                                |
| 260                | 5.41                     | 1407         | 534       | 511        | 362          | 299         | 382          | 388            | 770           | 25         | 23          | 43               | 16                                               | 20                                                |
| 280                | 5.40                     | 1512         | 570       | 547        | 394          | 319         | 409          | 420            | 829           | 27         | 25          | 46               | 16                                               | 20                                                |
| 300                | 5.39                     | 1617         | 607       | 583        | 426          | 338         | 436          | 452            | 888           | 28         | 26          | 48               | 16                                               | 20                                                |
| 320                | 5.38                     | 1722         | 643       | 619        | 459          | 357         | 463          | 483            | 946           | 29         | 27          | 51               | 16                                               | 20                                                |
| 340                | 5.38                     | 1829         | 680       | 655        | 493          | 376         | 491          | 516            | 1007          | 31         | 28          | 53               | 16                                               | 24                                                |
| 360                | 5.37                     | 1933         | 716       | 691        | 526          | 395         | 518          | 547            | 1065          | 32         | 30          | 55               | 20                                               | 24                                                |

# Traffic Considerations

|                 | Table 10–3 Medium Traffic |              |           |            |              |             |              |                |               |            |             |                  |                                                  |                                                   |
|-----------------|---------------------------|--------------|-----------|------------|--------------|-------------|--------------|----------------|---------------|------------|-------------|------------------|--------------------------------------------------|---------------------------------------------------|
| No. of<br>Lines | CCS/<br>Line              | Total<br>CCS | In<br>CCS | Out<br>CCS | intra<br>CCS | In<br>Calis | Out<br>Calls | Intra<br>Calls | Orig<br>Calis | ln<br>Trks | Out<br>Trks | 2<br>Way<br>Trks | Receivers<br>Required<br>for<br>ABSBH =<br>99.0% | Receivers<br>Required<br>for<br>ABSBH =<br>99.99% |
| 60              | 3.23                      | 194          | 81        | 76         | 37           | 46          | 56           | 42             | 98            | 7          | 6           | 11               | 4                                                | 8                                                 |
| 80              | 3.14                      | 251          | 103       | 97         | 51           | 59          | 72           | 58             | 130           | 8          | 8           | 13               | 8                                                | 8                                                 |
| 100             | 3.09                      | 309          | 125       | 118        | 66           | 71          | 87           | 74             | 161           | ŋ          | 8           | 14               | 8                                                | 8                                                 |
| 120             | 3.05                      | 366          | 147       | 138        | 81           | 83          | 103          | 91             | 194           | 10         | 9           | 16               | 8                                                | 12                                                |
| 140             | 3.02                      | 423          | 168       | 159        | 96           | 95          | 118          | 108            | 126           | 11         | 10          | 18               | 8                                                | 12                                                |
| 160             | 3.00                      | 480          | 188       | 179        | 113          | 107         | 133          | 125            | 258           | 12         | 11          | 19               | 8                                                | 12                                                |
| 180             | 2.99                      | 538          | 210       | 199        | 129          | 118         | 148          | 142            | 290           | 13         | 12          | 21               | 8                                                | 12                                                |
| 200             | 2.98                      | 596          | 230       | 220        | 146          | 130         | 163          | 160            | 323           | 14         | 13          | 22               | 8                                                | 12                                                |
| 220             | 2.97                      | 653          | 251       | 240        | 163          | 141         | 178          | 177            | 355           | 15         | 13          | 24               | 8                                                | 12                                                |
| 240             | 2.96                      | 710          | 271       | 259        | 180          | 152         | 193          | 194            | 387           | 16         | 14          | 25               | 12                                               | 16                                                |
| 260             | 2.95                      | 767          | 291       | 279        | 197          | 163         | 208          | 212            | 220           | 16         | 15          | 27               | 12                                               | 16                                                |
| 280             | 2.94                      | 823          | 311       | 298        | 214          | 174         | 223          | 229            | 452           | 17         | 16          | 28               | 12                                               | 16                                                |
| 300             | 2.94                      | 882          | 331       | 318        | 233          | 185         | 238          | 246            | 484           | 18         | 16          | 30               | 12                                               | 16                                                |
| 320             | 2.93                      | 938          | 350       | 337        | 250          | 195         | 252          | 263            | 512           | 19         | 17          | 31               | 12                                               | 16                                                |
| 340             | 2.93                      | 996          | 371       | 357        | 269          | 205         | 267          | 281            | 548           | 19         | 18          | 32               | 12                                               | 16                                                |
| 360             | 2.93                      | 1055         | 391       | 377        | 287          | 215         | 283          | 298            | 581           | 20         | 19          | 34               | 12                                               | 16                                                |
| 380             | 2.92                      | 1110         | 409       | 395        | 305          | 225         | 297          | 315            | 612           | 21         | 19          | 35               | 12                                               | 16                                                |
| 400             | 2.92                      | 1168         | 429       | 415        | 324          | 235         | 312          | 332            | 644           | 22         | 20          | 36               | 12                                               | 16                                                |

180

|                 | Table 10-4 Light Traffic |              |           |            |              |             |              |                |               |            |             |                  |                                                  |                                                   |
|-----------------|--------------------------|--------------|-----------|------------|--------------|-------------|--------------|----------------|---------------|------------|-------------|------------------|--------------------------------------------------|---------------------------------------------------|
| No. of<br>Lines | CCS<br>/Line             | Total<br>CCS | in<br>CCS | Out<br>CCS | Intra<br>CCS | in<br>Calls | Out<br>Calls | Intra<br>Calls | Orig<br>Calls | in<br>Trks | Out<br>Trks | 2<br>Way<br>Trks | Receivers<br>Required<br>for<br>ABSBH =<br>99.0% | Receivers<br>Required<br>for<br>ABSBH =<br>99.99% |
| 60              | 1.41                     | 85           | 36        | 33         | 16           | 20          | 24           | 18             | 42            | 5          | 4           | 7                | 4                                                | 8                                                 |
| 80              | 1.41                     | 113          | 46        | 44         | 23           | 26          | 32           | 26             | 58            | 6          | 5           | 8                | 4                                                | 8                                                 |
| 100             | 1.41                     | 141          | 57        | 54         | 30           | 33          | 40           | 34             | 74            | 6          | 5           | 9                | 4                                                | 8                                                 |
| 120             | 1.41                     | 169          | 68        | 64         | 37           | 38          | 47           | 42             | 89            | 7          | 6           | 10               | 4                                                | 8                                                 |
|                 |                          |              |           |            |              |             |              |                |               |            |             |                  | Page                                             | 1 of 2                                            |

9109-096-180-NA Issue 1

۲

4

.

**Revision** 0

|                 | Table 10–4 Light Traffic<br>(continued) |              |           |             |              |             |              |                |               |            |             |                  |                                                  |                                                   |
|-----------------|-----------------------------------------|--------------|-----------|-------------|--------------|-------------|--------------|----------------|---------------|------------|-------------|------------------|--------------------------------------------------|---------------------------------------------------|
| No. of<br>Lines | CCS<br>/Line                            | Total<br>CCS | In<br>CCS | Out<br>CCS  | Intra<br>CCS | In<br>Calls | Out<br>Calls | Intra<br>Calls | Orig<br>Calls | In<br>Trks | Out<br>Trks | 2<br>Way<br>Trks | Receivers<br>Required<br>for<br>ABSBH =<br>99.0% | Receivers<br>Required<br>for<br>ABSBH =<br>99.99% |
| 140             | 1.41                                    | 197          | 78        | 74          | 45           | 44          | 55           | 50             | 105           | 7          | 6           | 11               | 8                                                | 8                                                 |
| 160             | 1.41                                    | 226          | 89        | 84          | 53           | 50          | 62           | 59             | 121           | 8          | 7           | 12               | 8                                                | 8                                                 |
| 180             | ٦.41                                    | 254          | 99        | 94          | 61           | 56          | 70           | 67             | 137           | 8          | 7           | 12               | 8                                                | 8                                                 |
| 200             | 1.41                                    | 282          | 109       | 104         | 69           | 61          | 77           | 75             | 152           | 9          | 8           | 13               | 8                                                | 8                                                 |
| 220             | 1.41                                    | 310          | 119       | 114         | 77           | 67          | 85           | 84             | 169           | 9          | 8           | 14               | 8                                                | 8                                                 |
| 240             | 1.41                                    | 338          | 129       | 123         | 86           | 72          | 92           | 93             | 185           | 10         | 9           | 15               | 8                                                | 12                                                |
| 260             | 1.41                                    | 367          | 139       | 133         | 94           | 78          | 99           | 101            | 200           | 10         | 9           | 16               | 8                                                | 12                                                |
| 280             | 1.41                                    | 395          | 149       | 143         | 103          | 83          | 107          | 110            | 217           | 10         | 10          | 16               | 8                                                | 12                                                |
| 300             | 1.41                                    | 423          | 159       | 153         | 112          | 89          | 114          | 118            | 232           | 11         | 10          | 17               | 8                                                | 12                                                |
| 320             | 1.41                                    | 451          | 169       | 162         | 120          | 94          | 121          | 127            | 248           | 11         | 10          | 19               | 8                                                | 12                                                |
| 340             | 1.41                                    | 479          | 178       | 172         | 129          | 99          | 129          | 135            | 264           | 12         | 11          | 19               | 8                                                | 12                                                |
| 360             | 1.41                                    | 508          | 188       | 18 <b>1</b> | 138          | 104         | 136          | 144            | 280           | 12         | 11          | 19               | 8                                                | 12                                                |
| 380             | 1.41                                    | 536          | 198       | 191         | 147          | 109         | 143          | 152            | 295           | 13         | 11          | 20               | 8                                                | 12                                                |
| 400             | 1.41                                    | 564          | 207       | 200         | 156          | 114         | 150          | 160            | 310           | 13         | 12          | 21               | 8                                                | 12                                                |
|                 |                                         |              |           |             |              |             |              |                |               |            |             |                  | Page                                             | 2 of 2                                            |

•

. . .

Issue 1

# 11. SYSTEM CHARACTERISTICS

## General

- Karal 11:1 This section describes the environmental, electrical, and operational characteristics of the SX-200 DIGITAL PABX.

## **Environmental Conditions**

The systems are designed to operate within the environmental conditions outlined in 11.2 Table 11–1.

ł

| Table 11–1 System Environmental Operating Conditions |                                                                                                    |  |  |  |  |  |
|------------------------------------------------------|----------------------------------------------------------------------------------------------------|--|--|--|--|--|
| Specification                                        | Range                                                                                                    |  |  |  |  |  |
| Temperature                                          | 10° C to 40° C (50° F to 104° F) for SX-200 DIGITAL                                                              |  |  |  |  |  |
|                                                      | 0° C to 40° C (32° F to 104° F) for SX-200 FD                                                                    |  |  |  |  |  |
|                                                      | 0° C to 30° C (32° F to 86° F) for console                                                                       |  |  |  |  |  |
| Relative humidity                                    | 20% to 80% noncondensing                                                                                         |  |  |  |  |  |
| Acoustic noise                                       | The system radiates less than 50 dB SPL, "A" weighted, measured 1524 mm (60 in.) from the center of the cabinet. |  |  |  |  |  |
| Maximum Altitude                                     | 4000 metres                                                                                                    |  |  |  |  |  |

## **Heat Dissipation**

11.3 A fully configured SX-200 DIGITAL PABX will dissipate heat in the following manner (figures are approximate):

| Digital Bays (each):                       | 500 BTU/hr  |
|--------------------------------------------|-------------|
| Analog Bay 4 (peripheral cabinet):         | 1000 BTU/hr |
| Analog Bay 5 (peripheral cabinet):         | 750 BTU/hr  |
| Control Cabinet (SX-200 FD)                | 275 BTU/hr  |
| Peripheral Bay/Cabinet ( <i>SX-200</i> FD) | 500 BTU/hr  |

Note: The Control Cabinet for the SX-200 FD is cooled by the Power Supply Fan.

**Revision 0** 

# Shipping and Storage

11.4 The equipment is designed to withstand shipping by truck, rail, air, or sea without damage, when packaged in conventional shipping containers of the manufacturer. The range of environmental conditions that the equipment is capable of withstanding in storage is shown in Table 11–2.

| a na sa sa sa sa sa sa sa sa sa sa sa sa sa | Table 11–2 Storage Conditions                                                                                                    |  |  |  |  |  |  |  |
|---------------------------------------------|----------------------------------------------------------------------------------------------------|--|--|--|--|--|--|--|
| Specification                               | Range                                                                                                    |  |  |  |  |  |  |  |
| Temperature range                           | –50° C to 71° C (–58° F to 159.8° F) for the system                                                                                            |  |  |  |  |  |  |  |
|                                             | 10° C to 40° C (50° F to 104° F) for the floppy disk                                                                                           |  |  |  |  |  |  |  |
|                                             | -20° C to 60° C (-4° F to 140° F) for the console                                                                                              |  |  |  |  |  |  |  |
| Relative humidity                           | Up to 100 % RH at 18° C (64.4° F)                                                                                                    |  |  |  |  |  |  |  |
|                                             | 10 to 70% RH for the console                                                                                                    |  |  |  |  |  |  |  |
| Vibration                                   | 0.5 g (4.903 m/s^2) (sinusoidal) 5 to 1000 Hz                                                                                                  |  |  |  |  |  |  |  |
|                                             | 1.5 g (14.7 m/s^2) (sinusoidal) 100 to 500 Hz                                                                                                  |  |  |  |  |  |  |  |
| Shock                                       | Up to 75 cm (30 in.) drop depending upon package                                                                                               |  |  |  |  |  |  |  |
| Mechanical Shock                            | Up to 20 cm (8 in.) drop on any face or corner ( <i>SX–200</i> DIGITAL)<br>Up to 61 cm (24 in.) drop on any face or corner ( <i>SX–200</i> FD) |  |  |  |  |  |  |  |
| Low pressure                                | 87 mm Hg 15,152 m (50,000 ft)                                                                                                    |  |  |  |  |  |  |  |
| Temperature shock                           | -40° C to 21° C (-40° F to 70° F) in 5 minutes                                                                                                 |  |  |  |  |  |  |  |
|                                             | 66° C to 21° C (150° F to 70° F) in 5 minutes                                                                                                  |  |  |  |  |  |  |  |

# Loop Lengths and Cable Lengths

11.5 The following rules for loop lengths between the Digital Line Card within the PABX and the *SUPERSET 3* DN telephone, *SUPERSET 4* DN telephone, *SUPERSET 401* telephone, *SUPERSET 410* telephone, *SUPERSET 420* telephone, *SUPERSET 430* telephone, *SUPERSET DSS*<sup>™</sup> module, or *SUPERCONSOLE 1000*<sup>™</sup> Attendant Console must be followed for proper operation of the device:

180

|          | Maximum loop length (twisted pair) 24 or 26 AWG | see Table     |
|----------|-------------------------------------------------|---------------|
|          | Maximum length of quad cable (22 AWG)           | 50 m (160 ft) |
| <b>x</b> | Modular Line Cord                               | 3 m (10 ft)   |

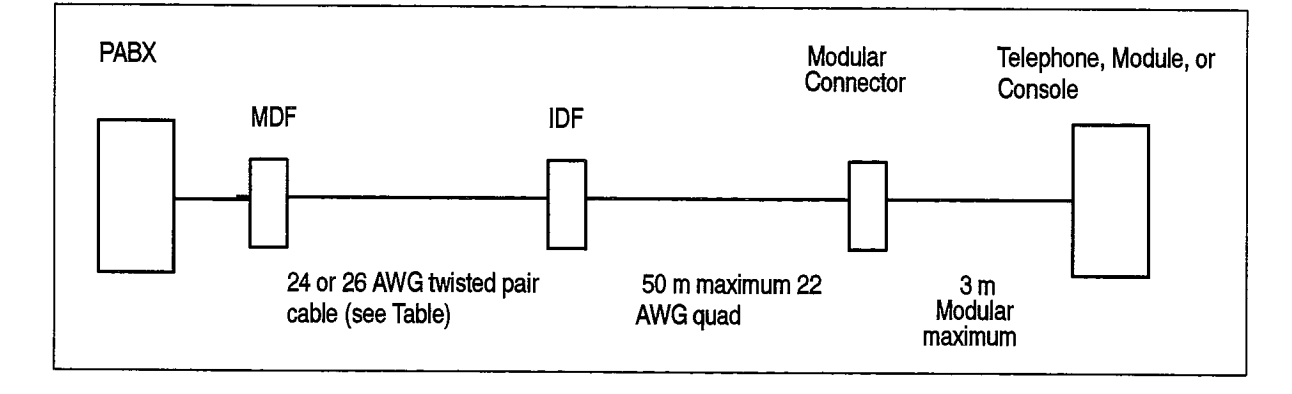

| Peripheral                       | Maximum Loop Length |                 |
|----------------------------------|---------------------|-----------------|
| Device                           | Without Bridge Tap  | With Bridge Tap |
| SUPERSET 3 DN Mk1 (9183-000-001) | 1000 m              | not permitted   |
| SUPERSET 3 DN Mk2 (9183-000-200) | 1000 m              | 1000 m          |
| SUPERSET 4 DN Mk1 (9184-000-001) | 1000 m              | not permitted   |
| SUPERSET 4 DN Mk2 (9184-000-200) | 1000 m              | 1000 m          |
| SUPERSET 401                     | 1000 m              | 1000 m          |
| SUPERSET 410                     | 1000 m              | 1000 m          |
| SUPERSET 420                     | 1000 m              | 1000 m          |
| SUPERSET 430                     | 1000 m              | 1000 m          |
| SUPERSET DSS Module              | 1000 m              | 1000 m          |
| Dataset 1101                     | 1000 m              | 1000 m          |
| Dataset 1102                     | 2000 m              | 1000 m          |
| Dataset 1103                     | 2000 m              | 1000 m          |
| MiLink Data Module               | 2000 m              | 1000 m          |
| Dataset 2102                     | 2000 m              | 1000 m          |
| Dataset 2103                     | 2000 m              | 1000 m          |
| SUPERCONSOLE 1000 console        | 1000 m              | 1000 m          |

Loop lengths for various cards are given in Table 11-3:

| Table 11–3 Loop Lengths                |                  |                  |  |
|----------------------------------------|------------------|------------------|--|
| Card Type                              | Wire Gauge (AWG) | Loop Length      |  |
| COV Card                               | 22               | 2010 m 6600 ft   |  |
|                                        | 24               | 1524 m 5000 ft   |  |
|                                        | 26               | 1006 m 3300 ft   |  |
| SUPERSET Line Card                     | 22               | 840 m 2750 ft    |  |
|                                        | 24               | 610 m 2000 ft    |  |
|                                        | 26               | 470 m 1550 ft    |  |
| DLIC Console Interface                 | 26               | 305 m 1000 ft    |  |
| DNIC line card (Digital set)           | 24               | 1006 m 3300 ft   |  |
|                                        | 26               | 1006 m 3300 ft   |  |
| (DNIC Console)                         | 24               | 1006 m 3300 ft   |  |
|                                        | 26               | 1006 m 3300 ft   |  |
| ONS Card                               | 22               | 3560 m 11700 ft  |  |
|                                        | 24               | 2250 m 7400 ft   |  |
|                                        | 26               | 1400 m 4600 ft   |  |
| OPS Card                               | 22               | 18290 m 60000 ft |  |
|                                        | 24               | 11520 m 37800 ft |  |
|                                        | 26               | 7225 m 23700 ft  |  |
| E&M Trunk                              | 22               | 2715 m 8900 ft   |  |
|                                        | 24               | 1708 m 5600 ft   |  |
|                                        | 26               | 1068 m 3500 ft   |  |
| T1 Trunk – see Note                    | na               | na               |  |
| DID Trunk Card – CO Trunk resistance   | na               | 2240 ohms        |  |
| LS/GS Trunk Card - CO Trunk resistance | na               | 1600 ohms        |  |

Note: These are cable lengths, not loop lengths for 22 gauge (AWG) wire. Set DIP switches on T1 Trunk card for correct equalization depending on cable length between the T1 Trunk and the Channel Service Unit (CSU)..

| Loop Length                    | Switch Setting    |
|--------------------------------|-------------------|
| 0 – 45.8 m (0 – 150 ft)        | S1 only closed    |
| 45.8 – 137.3 m (150 – 450 ft)  | S2, S3, S4 closed |
| 137.3 – 200.5 m (450 – 655 ft) | S5. S6. S7 closed |

Revision 0 9109–096–180–NA Issue 1

# 12. POWER SUPPLIES

 $\gamma_{i} \in \{\gamma_{i}, \gamma_{i}\}$ 

This Part gives details of the electrical characteristics of the power supplies for the SX-200 DIGITAL and the SX-200 FD. Two power supplies are available:

180

- The Bay Power Supply (BPS) is card mounted and is located in the upper right slot of each Digital Bay (*SX–200* DIGITAL) and each Peripheral Bay (*SX–200* FD).
- A 200 Watt standard PC Power Supply is mounted at the top rear of the Control Cabinet of the *SX–200* FD. (Generic 1005 only).

The electrical power characteristics are summarized in Table 12–1.

| Table 12–1   Electrical Input Power Characteristics |                                                                             |  |
|-----------------------------------------------------|-----------------------------------------------------------------------------|--|
| Characteristic                                      | Details                                                                     |  |
| Input Voltage                                       | 102 Vac to 135 Vac (pn 9109-008-000-SA)                                     |  |
|                                                     | 90 Vac to 132 Vac (pn 9400-300-200-NA)                                      |  |
|                                                     | 204 Vac to 270 Vac (pn 9109–008–002–NA)                                     |  |
| Frequency                                           | 47 Hz to 63 Hz                                                              |  |
| Holdover Time                                       | Minimum of: 40 ms at 120 Vac or 20 ms at 102 Vac delivering full rated load |  |
| Input Current                                       | Maximum of: 2.0 Amps at 120 Vac or 1.1 Amps at 240 Vac                      |  |

## **Electrical Characteristics**

12.1 All power is derived from either a commercial ac source or an Uninterruptible Power Supply (UPS). The BPS is preset at the factory to one of two input voltage ranges.

| Table 12–2 Bay Power Supply Specifications |                         |                                        |                |
|--------------------------------------------|-------------------------|----------------------------------------|----------------|
|                                            | Commercial power        | Inverter power                         | Current        |
| Low range                                  | 102 Vrms to 135 Vrms.   | 102 Vrms to 135 Vrms.                  | 2.0 A rms max. |
| High range                                 | 204 Vrms to 270 Vrms.   | 204 Vrms to 270 Vrms.                  | 1.1 A rms max. |
| Frequency                                  | 47 Hz to 63 Hz.         | 47 Hz to 63 Hz.                        | <u> </u>       |
| Waveform                                   | Sinusoidal, 5% THD max. | Quasi-square wave,<br>0.71 duty cycle. | _              |

| Table 12–3   SX–200   FDControl   Cabinet   Power   Supply   Specifications |                         |                                        |                |
|-----------------------------------------------------------------------------|-------------------------|----------------------------------------|----------------|
|                                                                             | Commercial power        | Inverter power                         | Current        |
| Range                                                                       | 90 Vrms to 132 Vrms.    | 90 Vrms to 132 Vrms.                   | 3.5 A rms max. |
| Frequency                                                                   | 47 Hz to 63 Hz.         | 47 Hz to 63 Hz.                        |                |
| Waveform                                                                    | Sinusoidal, 5% THD max. | Quasi–square wave,<br>0.71 duty cycle. | _              |

# Bay Power Supply

12.2 A Bay Power Supply is card-mounted; one is located in the upper right slot of each Digital bay (*SX-200* DIGITAL) and in the upper right slot of each Peripheral bay (*SX-200* FD). The Bay Power Supply (BPS) connects to the backplane through a card-edge connector at the rear of the card; also at the rear is an IEC receptacle which connects to a line cord from the system ac distribution (see Figure 12–1). The dimensions of the BPS are as follows:

| Width  | 5.1 cm  | (2.0 in.)  |
|--------|---------|------------|
| Height | 15.7 cm | (6.2 in.)  |
| Depth  | 36.8 cm | (14.5 in.) |

The Bay Power Supply output voltages, current, and power rating for which the unit will operate within its design specifications are shown in Table 12–4; test points are shown in Table 12–5.

| Table 12–4   Bay Power Supply Output Ratings |                 |          |
|----------------------------------------------|-----------------|----------|
| Output                                       | Maximum Current | Power    |
| 12 Vdc                                       | 2.5 A           | 30 W     |
| +5 Vdc                                       | 15.0 A          | 75 W     |
| +5 V (PC)                                    | TRANSIENT       | <u> </u> |
| –5 Vdc                                       | 1.0 A           | 5 W      |
| -12 Vdc                                      | 2.0 A           | 24 W     |
| 28 Vdc                                       | 1.6 A           | 45 W     |
| 48 Vdc                                       | 1.5 A           | 72 W     |
| 90 V–RING                                    | 0.1 A rms       | 10 W     |
| TOTAL POWER                                  | (see Note)      | 140 W    |

Note: The maximum power supply output is 140 watts; therefore the output is partially exclusive. Maximum current values in Table 12–4 are for each individual rail; however, the total power cannot exceed 140 watts.

| Table 12–5 Bay Power Supply Test Point Voltages |         |                 |
|-------------------------------------------------|---------|-----------------|
|                                                 | Voltage | Range           |
|                                                 | + 5 Vdc | + 5.07 to +5.23 |
|                                                 | +12 Vdc | +10.8 to +13.2  |
| 1                                               | 12 Vdc  | -13.2 to -10.8  |
|                                                 | - 5 Vdc | 5.5 to4.5       |
| •                                               | –28 Vdc | 30.8 to23.8     |
|                                                 | -48 Vdc | -53.76 to -40.8 |
|                                                 | 90 Vac  | 63.0 to 99.0    |

## **Controls and Indicators**

The ON/OFF switch is mounted on the front of the BPS and is used to turn the power on or off to the unit. Two LEDs are also on the front; the upper LED indicates that the BPS is operating, and the lower LED is ON when the ringing amplifier is producing power (flashing in cadence with it).

### Input and Output Protection

The input to the converter is protected by a fuse, and by low voltage protection which shuts off the converter if the input voltage falls below the specified minimum. The converter will not be re-enabled until the input voltage returns to the specified minimum. The input also includes protection which limits the peak inrush current to 20 A.

Each output is protected against short circuits, overloads, and overvoltage. The overload/short circuit protection is self-resetting.

## **Power Fail Sense**

The converter has a single alarm signal, PFS (power fail sense), which is driven low when the incoming ac falls below its minimum specified value. At this point there will be approximately 10 ms before the outputs fall out of regulation.

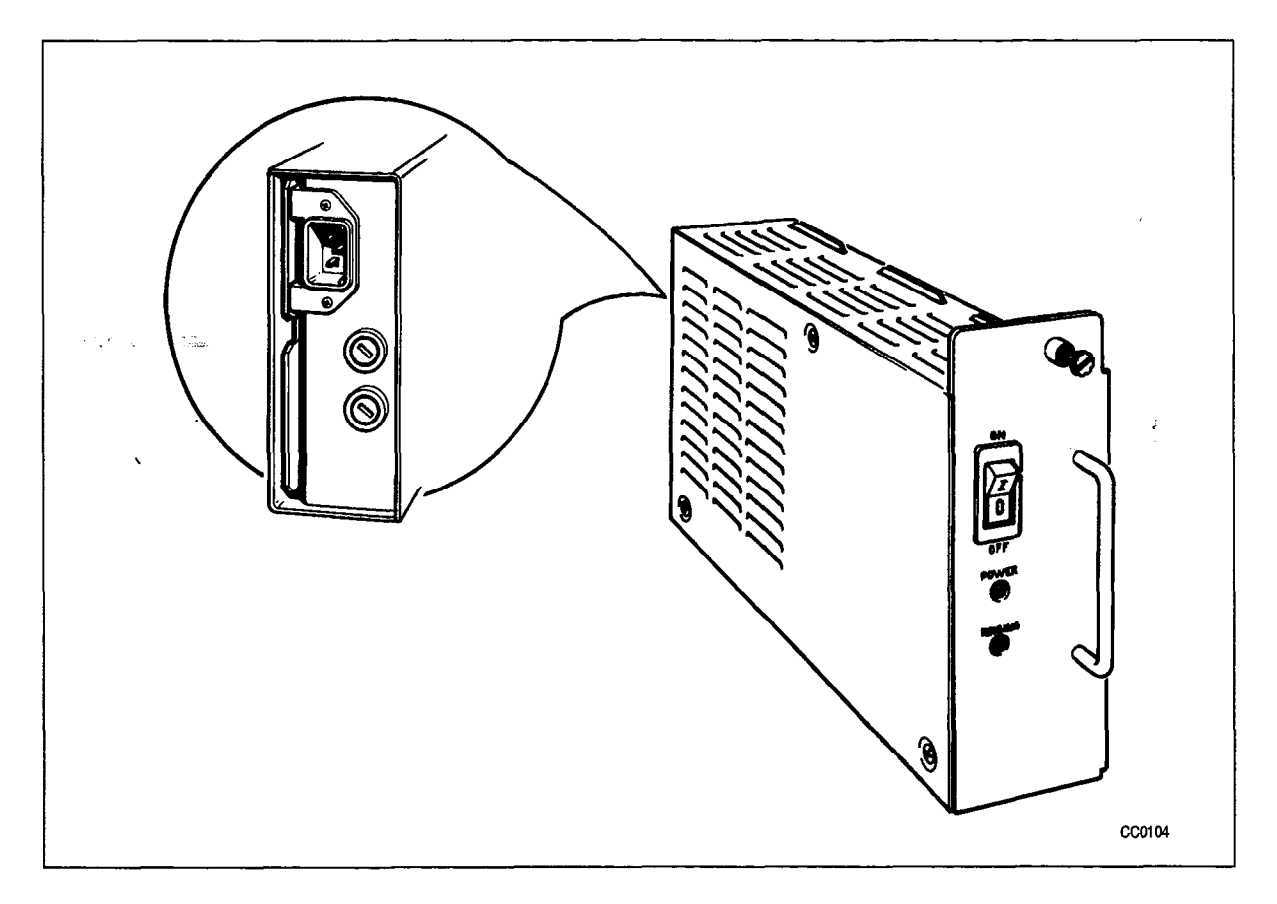

Figure 12–1 Bay Power Supply

## SX-200 FD Control Cabinet Power Supply

12.3 The Control Cabinet Power Supply is a standard slim type 200 Watt PC Power Supply. It is factory installed at the top rear of the Contol Cabinet (see Figure 12–2). The dimensions of the PC Power Supply are as follows:

| Length | 14.0 cm | (5.5 in.) |
|--------|---------|-----------|
| Height | 8.6 cm  | (3.4 in.) |
| Width  | 15.0 cm | (5.9 in.) |

The PC Power Supply output voltages, current, and power rating for which the unit will operate within its design specifications are shown in Table 12–6; test points are shown in Table 12–7.

| Table 12–6 PC Power Supply Output Ratings |                 |         |
|-------------------------------------------|-----------------|---------|
| Output                                    | Maximum Current | Power   |
| +5 Vdc                                    | 20.0 A          | 100.0 W |
| –5 Vdc                                    | .3 A            | 1.5 W   |
| +5 V (PC)                                 | TRANSIENT       | _       |
| 12 Vdc                                    | 6.0 A           | 72.0 W  |
| -12 Vdc                                   | .3 A            | 3.6 W   |
| TOTAL POWER                               | (see Note)      | 200.0 W |

Note: The maximum power supply output is 200.0 watts; therefore the output is partially exclusive. Maximum current values in Table 12–6 are for each individual rail; however, the total power cannot exceed 200.0 watts.

| Table 12–7 PC Power Supply Test Point Voltages |                 |  |
|------------------------------------------------|-----------------|--|
| Voltage                                        | Range           |  |
| + 5 Vdc                                        | + 4.75 to +5.25 |  |
| +12 Vdc                                        | +11.4 to +12.6  |  |
| -12 Vdc                                        | -13.2 to -10.8  |  |
| - 5 Vdc                                        | _5.5 to _4.5    |  |

### **Power Cord and Switches**

The Power Cord plugs into the AC input connector (lower connector) at the rear of the cabinet as shown in Figure 12–2. The AC service connector (see Figure 12–2) is not used. The ON/OFF switch mounted on the rear of the Control Cabinet (top right hand corner) is used to turn power ON or OFF to the unit. The voltage selector (preset from the factory) is located between the two AC connectors.

### Input and Output Protection

An AC fuse provides input protection. It is located internally to the Power Supply and can be replaced only at the factory. Overvoltage protection is provided on +5V output.

Each output is protected against short circuits, overloads, and overvoltage. The overload/short circuit protection is self-resetting after 15 seconds.

### **Power Fail Sense**

The converter has a single alarm signal, PFS (power fail sense), which is driven low when the incoming ac falls below its minimum specified value. At this point there will be approximately 10 ms before the outputs fall out of regulation.

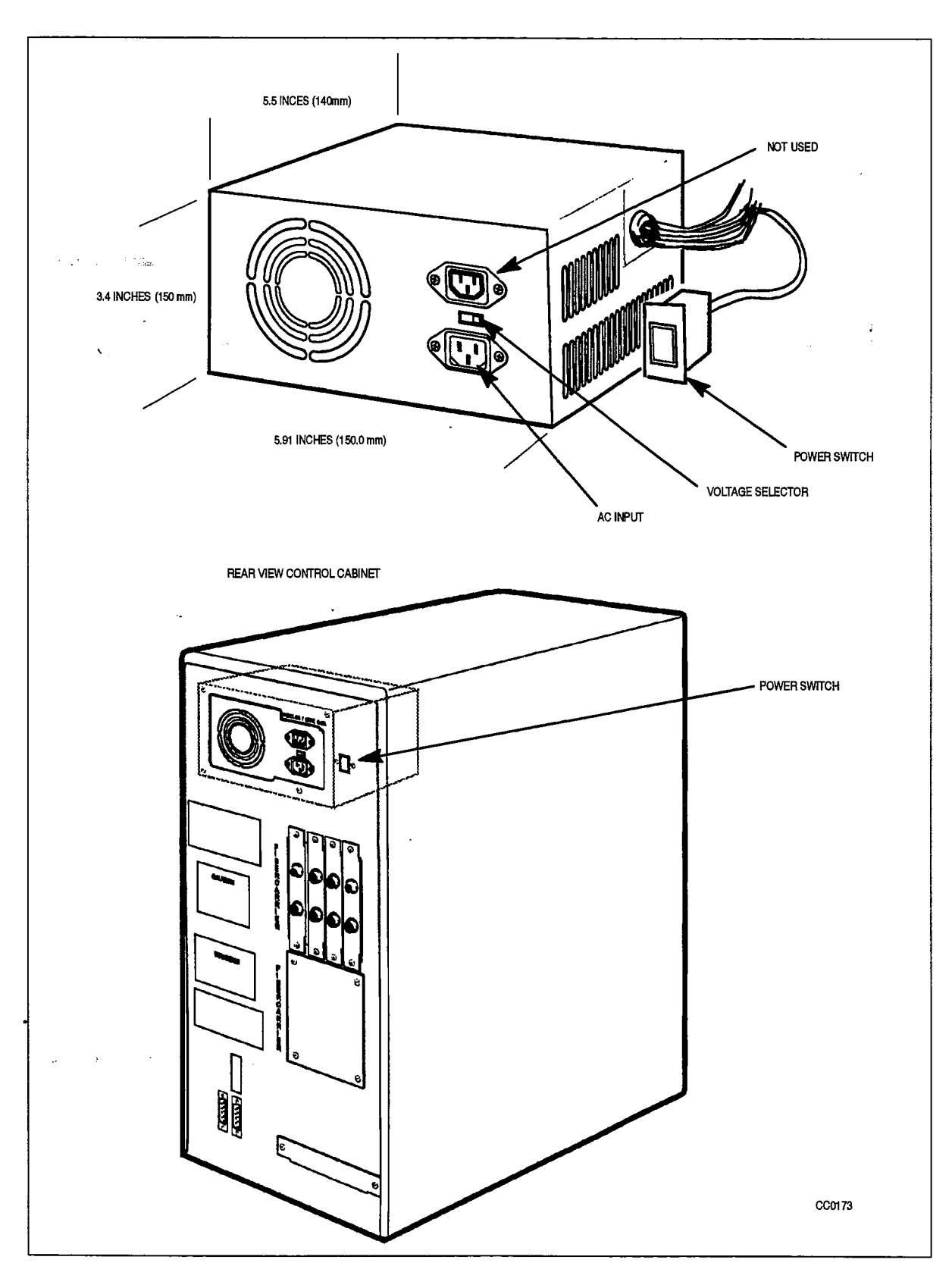

Figure 12–2 SX–200 FD Contol Cabinet Power Supply

# 13. RESERVE POWER SUPPLY

The reserve power supply for the Control cabinet is a stand-alone Uninterruptible Power Supply (UPS) or Standby Power Supply (SPS) comprising a battery pack, a charger, and an inverter; it is not manufactured by Mitel Corporation. The UPS or SPS backup time is dependent upon the unit selected and the capacity of the batteries provided. The unit must meet the specifications provided below.

The Peripheral cabinet can have its own standard reserve power supply (in the base of the cabinet of the SX-200 DIGITAL), or can be supported by an additional UPS or SPS. The UPS and SPS are assemblies not manufactured by MITEL Corporation.

Please note that compliance to electrical, installation, and building codes is the responsibility of the purchaser of the equipment. Consult local municipal and electrical utility authorities before proceeding with the installation of equipment.

The UPS should be a true Uninterruptible Power Supply (except for an SPS recommended by MITEL) which always supplies the output load from its inverter and which includes a reverse transfer switch to automatically bypass the UPS if it fails. The UPS must be capable of driving rectifier capacitor loads.

| Rating                | 1.5 kVA minimum                                                |  |
|-----------------------|----------------------------------------------------------------|--|
| Input Voltage         | 120 Vrms +10%,-15%, 60 Hz 15%                                  |  |
| Output Voltage        | 120 Vrms +10%,–15%, 60 Hz 5%                                   |  |
| Output Waveform       | Sinewave or Quasi square wave (not<br>square wave)             |  |
| Transfer time         | Less than 30 ms (includes fail detection<br>and transfer time) |  |
| Output Receptacle     | NEMA 15 A 3-pin grounded                                       |  |
| Holdup/Recharge Times | Per customer requirements.                                     |  |

An Uninterruptible Power Supply (UPS) can have an external connection (from an internal relay) which provides a closed contact to remotely indicate status or condition. Conditions which may be indicated include:

- an ALARM condition is present within the UPS
- the UPS is operating from its batteries (probably because commercial ac power has been interrupted).

The relay contact may be connected to a remote alarm or to a "Contact Monitor" line circuit to promptly indicate the condition.

Refer to the Manufacturer's Installation Manual, which describes conditions that are indicated. Refer to Practice 9109–096–105–NA, Features Description, for a description of "Contact Monitor" line circuit operation.

entin.

۰.

-

٠

ł

# 14. POWER FAIL TRANSFER

## **PFT Operation**

14:1

In the event of a major alarm condition on the *SX–200* DIGITAL, the power fail transfer relays located on the Power Fail Transfer (PFT) card, will connect Central Office (CO) trunks to selected station lines. Calls in progress when PFT occurs will be dropped; however calls made while in PFT mode will not be dropped when the system returns to normal operation, but will terminate normally at the end of the call. No PABX features are available while PFT is in effect. Any of the following conditions will cause power fail transfer:

180

- Commercial power failure (if no reserve power supply is used)
- Common control failure
- Manual transfer from control cabinet

The maximum number of Power Fail Transfer circuits for the various system sizes is shown below:

| System   | In Control | In Peripheral | Total      |
|----------|------------|---------------|------------|
| Size     | Cabinet    | Cabinet       | Circuits   |
| 456-port | 18 maximum | 12 maximum    | 30 maximum |
| 336-port | 18 maximum | n/a           | 18 maximum |
| 672-port | 18 maximum | 18 maximum    | 36 maximum |

The PFT card is not supported in the *SX–200* FD, therefore an external System Fail Transfer (SFT) Unit is required. Control (relay contact) and Power (–48V) is provided from the Peripheral Bay (Peripheral FIM Carrier).

 $(\gamma_{1},\gamma_{2},\kappa_{1})_{k} = (\gamma_{1},\gamma_{2})_{k}$ 

`

•

٠

i ...,